# ΗΙΟΚΙ

# 3

INSTRUCTION MANUAL

# 8860 8861 MEMORY HICORDER

This manual describes the instrument's functions and operations in detail, and its specifications.

HIOKI E.E. CORPORATION

7

Ī

## **Contents**

| Usage Index         | 1 |
|---------------------|---|
| Introduction        | 3 |
| Reading this Manual | 5 |

## Chapter 1 Overview

| 1.1 | Product Overview                    | 7 |
|-----|-------------------------------------|---|
| 1.2 | Features                            | 7 |
| 1.3 | Interconnection and Block Diagrams1 | 0 |

## Chapter 2 Operating Keys and Screen Contents \_\_\_\_\_ 13

| 2.1 | Operating Keys |                                                    |    |  |
|-----|----------------|----------------------------------------------------|----|--|
| 2.2 | Scree          | Screen Organization                                |    |  |
| 2.3 | Open           | ing Screen                                         |    |  |
| 2.4 | Wave           | eform Screen                                       | 19 |  |
| 2.5 | Settir         | ngs Screen                                         | 26 |  |
|     | 2.5.1          | Status Settings Screen                             | 27 |  |
|     | 2.5.2          | Channel Settings Screen                            | 30 |  |
|     | 2.5.3          | Trigger Settings Screen                            | 33 |  |
|     | 2.5.4          | Sheet Settings Screen                              | 34 |  |
|     | 2.5.5          | Memory Division Settings Screen                    | 35 |  |
|     | 2.5.6          | Numerical Calculation (Num Calc) Settings Screen   | 36 |  |
|     | 2.5.7          | Waveform Calculation (Wave Calc) Settings Screen . | 37 |  |
|     | 2.5.8          | Save Settings Screen                               | 38 |  |
|     | 2.5.9          | Print Settings Screen                              | 39 |  |
| 2.6 | File S         | Screen                                             | 40 |  |
| 2.7 | Syste          | em Screen                                          | 43 |  |
|     | 2.7.1          | Environment (Env) Settings Screen                  | 43 |  |
|     | 2.7.2          | Communication (Comm) Settings Screen               | 44 |  |
|     | 2.7.3          | External Terminals (Ext Term) Settings Screen      | 46 |  |
|     | 2.7.4          | Setting Configuration (Setting) Screen             | 47 |  |
|     | 2.7.5          | Initialization (Init) Settings Screen              |    |  |
|     | 2.7.6          | Configuration List (Config) Screen                 |    |  |
|     |                |                                                    |    |  |

# Chapter 3 Operation Overview \_\_\_\_\_

| 3.1 | Meas  | urement Workflow                                  | 51 |
|-----|-------|---------------------------------------------------|----|
|     | 3.1.1 | Analog Waveform Recording                         | 51 |
|     | 3.1.2 | Logic Waveform Recording                          | 55 |
| 3.2 | Befor | e Operating                                       |    |
|     | 3.2.1 | Preliminary Settings and Verification             |    |
|     | 3.2.2 | Using a Mouse                                     | 57 |
|     | 3.2.3 | Using a Keyboard                                  | 58 |
|     | 3.2.4 | If the Model 9719 Memory Backup Unit is Installed | 59 |
|     | 3.2.5 | If the Model 9684 DC Power Unit is Installed      | 60 |
| 3.3 | Comr  | non Operations                                    | 62 |
|     | 3.3.1 | Select a Function                                 | 62 |
|     | 3.3.2 | To Change a Setting                               | 62 |
|     | 3.3.3 | Entering Text and Numbers                         | 64 |
|     | 3.3.4 | Mouse Operations                                  | 68 |
|     | 3.3.5 | Automatic Range Setting (Auto-Ranging Function)   | 73 |
|     | 3.3.6 | Starting and Stopping Measurement                 | 75 |
|     | 3.3.7 | Disabling Key Operations (Key-Lock Function)      | 77 |

51

## **Chapter 4** Measurement Configuration Settings \_\_\_\_\_79

|     |        | -                                                      |        |
|-----|--------|--------------------------------------------------------|--------|
| 4.1 | Selec  | ting the Function                                      | 80     |
| 4.2 | Settir | ng Measurement Configuration                           |        |
|     | (Statu | us Settings Screen)                                    | 85     |
|     | 4.2.1  | Selecting Channels to Use                              | 85     |
|     | 4.2.2  | Setting the Timebase (Horizontal Axis) and Sampling Ra | ate 89 |
|     | 4.2.3  | Setting Different Sampling Rates                       | 92     |
|     | 4.2.4  | Setting the Recording Length (number of divisions)     | 95     |
| 4.3 | Acqu   | iring Waveforms Using the Utility Functions            | 99     |
|     | 4.3.1  | Displaying Waveforms During Recording (Roll Mode)      | 99     |
|     | 4.3.2  | Overlaying Waveforms                                   | 101    |
|     | 4.3.3  | Dividing Memory                                        | 103    |
| 4.4 | Settir | ng Measurement Configuration on the Waveform           |        |
|     | Scree  | en                                                     | 108    |

## **Chapter 5** Input Channel Settings

| put | Channel Settings                                  | 109 |
|-----|---------------------------------------------------|-----|
| 5.1 | Analog Channel Settings                           | 110 |
| 5.2 | Adding Comments                                   | 112 |
|     | 5.2.1 Adding a Title Comment                      | 112 |
|     | 5.2.2 Adding Channel Comments                     | 113 |
| 5.3 | Monitoring Input Status                           | 116 |
|     | 5.3.1 Verifying the Input Level (Level Monitor)   | 116 |
| 5.4 | Converting Input Values (Scaling Function)        | 117 |
| 5.5 | Verifying and Setting All Channels from a List    | 123 |
| 5.6 | Copying Settings Between Channels                 | 127 |
| 5.7 | Setting Input Channels from the Waveform Screen . |     |

## **Chapter 6** Trigger Settings

| rigg | er Se  | ttings                                                                                | 129 |  |  |
|------|--------|---------------------------------------------------------------------------------------|-----|--|--|
| 6.1  | Abou   | t Triggering                                                                          | 130 |  |  |
| 6.2  | Settir | ng Workflow                                                                           | 131 |  |  |
| 6.3  | Settir | ng the Trigger Mode                                                                   | 132 |  |  |
| 6.4  | Settir | ng Combining Logic (AND/OR) for Multiple Trig                                         | ger |  |  |
|      | Sour   | ces                                                                                   | 133 |  |  |
| 6.5  | Pre-T  | rigger Settings                                                                       | 134 |  |  |
|      | 6.5.1  | Setting the Trigger Start Point (Pre-Trigger)                                         | 134 |  |  |
|      | 6.5.2  | Setting Trigger Acceptance (Trigger Priority)                                         | 137 |  |  |
| 6.6  | Settir | ng Trigger Timing                                                                     | 138 |  |  |
| 6.7  | Trigg  | ering by Analog Signals                                                               | 140 |  |  |
|      | 6.7.1  | About Analog Trigger Types and Settings                                               | 140 |  |  |
|      | 6.7.2  | Triggering When Crossing a Voltage Threshold                                          | 144 |  |  |
|      | 6.7.3  | Triggering with Upper and Lower Thresholds                                            |     |  |  |
|      | 00     | (Window Trigger)                                                                      | 146 |  |  |
|      | 6.7.4  | Triggering by Period Variance (Period Trigger)                                        | 147 |  |  |
|      | 6.7.5  | Triggering by Pulse Width (Glitch Trigger)                                            | 149 |  |  |
|      | 6.7.6  | Triggering by a Variance within a Specified Interval (Slope Trigger)                  | 150 |  |  |
|      | 6.7.7  | Triggering upon Instantaneous Voltage Sag at<br>Commercial Mains Frequency (50/60 Hz) | 450 |  |  |
| 0.0  | T.     | (voltage Sag Trigger)                                                                 |     |  |  |
| 6.8  | i rigg | I riggering by Logic Signais (Logic Trigger)                                          |     |  |  |

| 6.9         | Trigg                                                                                                    | er by Timer or Time Intervals (Timer Trigger)                                                                                                    | 156                                                                          |
|-------------|----------------------------------------------------------------------------------------------------|----------------------------------------------------------------------------------------------------|------------------------------------------------------------------------------|
| 6.10        | Trigg                                                                                                    | ering Manually (Manual Trigger)                                                                                                    | 159                                                                          |
| 6.11        | Apply                                                                                                    | ring an External Trigger (External Trigger)                                                                                                    | 160                                                                          |
| 6.12        | Makir                                                                                                    | ng Trigger Settings on the Waveform Screen                                                                                                    | 161                                                                          |
| <b>Chap</b> | <b>ter 7</b>                                                                                              | ,                                                                                                    | 163                                                                          |
| Wave        | form                                                                                                    | Display Settings                                                                                                    |                                                                              |
| 7.1         | Makir<br>(Anal<br>7.1.1<br>7.1.2<br>Settir<br>(Shee<br>7.2.1<br>7.2.2<br>7.2.3<br>7.2.4<br>7.2.5<br>7.2.6 | ng Input Waveform Display Settings<br>og Waveforms)<br>Setting Whether a Waveform is Displayed or Hidden,<br>and its Color<br>Setting the Waveform Display Position (Zero Position)<br>og the Screen Layout of the Waveform Screen<br>et Settings Screen)<br>Assigning Display Data to Sheets<br>Assigning a Sheet Name<br>Setting the Display Type<br>Splitting the Display Screen (Split-Screen)<br>Setting Waveform Scrolling Orientation<br>Assigning Display Channels to Graphs (Analog Channels | 164<br>165<br>) 166<br>168<br>169<br>171<br>171<br>172<br>173<br>nels) . 174 |
| 7.3         | Displa                                                                                                    | aying Logic Waveforms                                                                                                    | 176                                                                          |
|             | 7.3.1                                                                                                    | Setting the Waveform Display                                                                                                    | 177                                                                          |
|             | 7.3.2                                                                                                    | Setting the Display Position                                                                                                    | 178                                                                          |
|             | 7.3.3                                                                                                    | Setting the Display Height                                                                                                    | 179                                                                          |
| 7.4         | Comp                                                                                                    | oosite Waveforms (X-Y Waveforms)                                                                                                    | 180                                                                          |

## **Chapter 8** Waveform Screen Monitoring and Analysis \_\_\_\_\_185

| 8.1 | Scrol  | ling Waveforms                                |     |
|-----|--------|-----------------------------------------------|-----|
| 8.2 | Verify | ving Waveform Display Position                |     |
| 8.3 | Spec   | ifying a Display Location (Jump Function)     |     |
| 8.4 | Displa | aying Measured Values and Information         |     |
| 8.5 | Apply  | ring Gauges                                   | 191 |
| 8.6 | Monit  | oring Input Levels (Level Monitor)            |     |
| 8.7 | Spec   | ifying a Waveform Range                       |     |
| 8.8 | Curso  | or Values                                     |     |
|     | 8.8.1  | About Cursor Types and Values                 | 195 |
|     | 8.8.2  | Reading Time and Frequency (Vertical Cursors) | 197 |
|     | 8.8.3  | Reading Voltage Values (Horizontal Cursors)   | 199 |
|     |        |                                               |     |

|      | 8.8.4  | Reading Time and Voltage Values (Trace Cursor)                                                    | 200 |
|------|--------|---------------------------------------------------------------------------------------------------|-----|
|      | 8.8.5  | Reading Cursor Values of X-Y Waveforms                                                            | 202 |
| 8.9  | Magn   | ifying and Compressing Waveforms                                                                  | 204 |
|      | 8.9.1  | Magnifying and Compressing Horizontally (Time Axis) .                                             | 204 |
|      | 8.9.2  | Magnifying and Compressing Vertically (Voltage Axis) .                                            | 205 |
|      | 8.9.3  | Magnifying a Section of the Horizontal Axis                                                       |     |
|      |        | (Time Axis – Zoom Function)                                                                       | 206 |
|      | 8.9.4  | Setting Arbitrary Waveform Height and Position on the Vertical (Voltage) Axis (Variable Function) | 208 |
| 8 10 | Fine / | Adjustment of Input Values (Vernier Function)                                                     | 211 |
| 0.10 |        |                                                                                                   |     |
| 8.11 | Viewi  | ng Past Waveforms                                                                                 | 212 |
| 8.12 | Viewi  | ng Waveforms in Every Display Block                                                               |     |
|      | (Mem   | ory Division)                                                                                     | 213 |
| 8.13 | Viewi  | ng Waveform Data as Numerical Values                                                              | 214 |
| 8.14 | Searc  | hing a Waveform                                                                                   | 215 |
|      | 8.14.1 | Searching by Trigger Criteria                                                                     | 216 |
|      | 8.14.2 | Searching by Time                                                                                 | 221 |
|      | 8.14.3 | Searching for Peaks                                                                               | 222 |
|      |        |                                                                                                   |     |

## **Chapter 9** Measuring with Real-Time Saving \_\_\_\_\_ 225

| 9.1 | Over                       | view of the Real-Time Saving Function | 225 |
|-----|----------------------------|---------------------------------------|-----|
| 9.2 | Settir                     | ng and Analysis Workflow              | 227 |
| 9.3 | Pre-Measurement Settings23 |                                       |     |
| 9.4 | Analy                      | zing Data                             | 238 |
|     | 9.4.1                      | Waveform Viewing                      | 238 |
|     | 9.4.2                      | Calculating                           | 242 |

## **Chapter 10** Saving/Loading Data & Managing Files\_\_\_\_\_243

| Storage Media                                  | 244                                                                                                    |
|------------------------------------------------|----------------------------------------------------------------------------------------------------|
| 10.1.1 Using a PC Card                         |                                                                                                    |
| 10.1.2 Using an MO Disk                        | 245                                                                                                    |
| 10.1.3 Using a Floppy Disk                     | 247                                                                                                    |
| 10.1.4 Using a Hard Disk                       | 248                                                                                                    |
| 10.1.5 Using USB Memory Devices                | 248                                                                                                    |
| 10.1.6 Using a Network Shared Folder           | 249                                                                                                    |
| 10.1.7 Initializing (Formatting) Storage Media | 251                                                                                                    |
| Data Capable of Being Saved & Loaded           | 252                                                                                                    |
|                                                | Storage Media10.1.1 Using a PC Card10.1.2 Using an MO Disk10.1.3 Using a Floppy Disk10.1.4 Using a Hard Disk10.1.5 Using USB Memory Devices10.1.6 Using a Network Shared Folder10.1.7 Initializing (Formatting) Storage MediaData Capable of Being Saved & Loaded |

| 10.3 | Saving Data257                                                      |
|------|---------------------------------------------------------------------|
|      | 10.3.1 Save Sequence                                                |
|      | 10.3.2 Save Methods                                                 |
|      | 10.3.3 Specifying the Save Destination                              |
|      | 10.3.4 Setting Auto Save                                            |
|      | 10.3.5 Setting Manual Save (SAVE Key Output)                        |
|      | 10.3.6 Saving Settings Data                                         |
|      | 10.3.7 Automatically Saving Waveforms                               |
|      | 10.3.8 Optionally Selecting Waveforms & Saving (SAVE Key) 270       |
|      | 10.3.9 Automatically Saving Display Images                          |
|      | 10.3.10Optionally Selecting Display Screens & Saving (SAVE Key) 274 |
| 10.4 | Loading Data275                                                     |
|      | 10.4.1 Selecting Files & Folders on Storage Media                   |
|      | 10.4.2 Loading Settings Data                                        |
|      | 10.4.3 Loading Waveform Data279                                     |
| 10.5 | Saving & Loading Auto Settings File                                 |
|      | (Auto Setup Function)                                               |
| 10.6 | Examples of Saving Data: Reading Data on a PC                       |
|      | 10.6.1 Example of Saving Data                                       |
|      | 10.6.2 Reading Waveform Data on a PC                                |
| 10.7 | Managing Files                                                      |
|      | 10.7.1 Copying Files & Folders                                      |
|      | 10.7.2 Moving Files & Folders                                       |
|      | 10.7.3 Deleting Files & Folders                                     |
|      | 10.7.4 Renaming Files & Folders                                     |
|      | 10.7.5 Creating New Folders                                         |
|      | 10.7.6 Sorting Files                                                |
|      | 10.7.7 Limiting Display of Files                                    |
|      | 10.7.8 Setting the Items to Display                                 |
|      | 10.7.9 Printing the File List                                       |

# Chapter 11 Printing \_\_\_\_\_

| 11.1 | Printing Workflow298                                |     |  |
|------|-----------------------------------------------------|-----|--|
| 11.2 | Print Methods and Print Items                       | 299 |  |
| 11.3 | Making Auto Print Settings                          | 301 |  |
| 11.4 | Making Manual Print (PRINT Key Output) Settings 303 |     |  |
| 11.5 | Making Printer Settings                             | 307 |  |
|      | 11.5.1 Internal Printer Settings                    | 307 |  |
|      | 11.5.2 External Printer Settings                    | 309 |  |

297

| 11.6 | Setting the Print Content                                    | 311 |
|------|--------------------------------------------------------------|-----|
|      | 11.6.1 Common Settings                                       | 311 |
|      | 11.6.2 Printing Waveforms                                    | 313 |
|      | 11.6.3 Printing Numerical Value Displays                     | 318 |
|      | 11.6.4 Making Gauge Settings (When Using External Printer) . | 320 |
|      | 11.6.5 Printing Comments and Setting Data                    | 321 |
| 11.7 | Print Examples                                               | 323 |

## Chapter 12 System Environment Settings \_\_\_\_\_ 333

| 12.1 | Makin               | ng Waveform Screen Display Settings                | 334 |
|------|---------------------|----------------------------------------------------|-----|
|      | 12.1.1              | Selecting the Grid Type                            | 334 |
|      | 12.1.2              | Displaying or Hiding Comments                      | 335 |
|      | 12.1.3              | Selecting the Time Value Display                   | 336 |
|      | 12.1.4              | Displaying Zero Position                           | 336 |
| 12.2 | Makin               | ng Key Operation and Operational Settings          | 337 |
|      | 12.2.1              | Specifying Activation Conditions for the START Key | 337 |
|      | 12.2.2              | Using the Auto-Resume Function                     |     |
|      |                     | (Resume After Power Restoration)                   | 338 |
|      | 12.2.3              | Specifying Jog & Shuttle Scroll Operations         | 339 |
|      | 12.2.4              | Using Sheet Scroll Linkage                         | 340 |
|      | 12.2.5              | Specifying SHEET/PAGE Key Operations               | 340 |
|      | 12.2.6              | Selecting How Settings Affect Measurement          |     |
|      |                     | (Restart Permission)                               | 341 |
|      | 12.2.7              | Performing Variable Function Auto Adjustment       | 341 |
|      | 12.2.8              | Specifying Beep and Operation Sounds               | 342 |
|      | 12.2.9              | Making Screen Saver Settings                       | 343 |
|      | 12.2.10             | OMaking Backlight Saver Settings                   | 344 |
|      | 12.2.1 <sup>2</sup> | 1Selecting the Display Language                    | 345 |
|      | 12.2.12             | 2Selecting Screen Colors                           | 346 |
| 12.3 | Makin               | ng System Settings                                 | 347 |
|      | 12.3.1              | Setting the Date and Time                          | 347 |
|      | 12.3.2              | Initializing Waveform Data                         | 348 |
|      | 12.3.3              | Initializing System Settings (System Reset)        | 349 |
|      | 12.3.4              | Self-Test (Self Diagnostics)                       | 350 |
|      | 12.3.5              | Adjusting the 8958 16-Ch Scanner Unit              | 356 |
|      | 12.3.6              | System Configuration List                          | 357 |
|      |                     |                                                    |     |

## Chapter 13 Communications Settings\_\_\_\_\_\_359

| 13.1 | Connection Configurations                         |  |
|------|---------------------------------------------------|--|
| 13.2 | Controlling the Instrument over the LAN Interface |  |

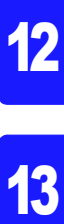

## VIII Contents

|      | 13.2.1 Settings and Connection Procedure            | 362 |
|------|-----------------------------------------------------|-----|
|      | 13.2.2 Making Settings on the Instrument            | 363 |
| 13.3 | Using FTP to Access Instrument Files (FTP Server)   | 369 |
|      | 13.3.1 Making Settings on the Instrument            | 369 |
|      | 13.3.2 Operate on the PC                            | 371 |
| 13.4 | Performing Remote Operations on the Instrument from | m   |
|      | an Internet Browser (Web Server)                    | 374 |
|      | 13.4.1 Making Settings on the Instrument            | 374 |
|      | 13.4.2 Operate on the PC                            | 376 |
| 13.5 | Using an Interface Card                             | 380 |
| 13.6 | Controlling the Instrument with Command             |     |
|      | Communications                                      | 381 |
|      | 13.6.1 Making Settings on the Instrument            | 381 |
|      | 13.6.2 Operate on the PC                            | 384 |

## Chapter 14 External Control

| 14.1 | Conne  | ecting External Control Terminals              |             |
|------|--------|------------------------------------------------|-------------|
| 14.2 | Extern | nal I/O                                        |             |
|      | 14.2.1 | External Trigger Input (EXT TRIG)              | 390         |
|      | 14.2.2 | Trigger Output (TRIG OUT/CAL)                  | 392         |
|      | 14.2.3 | External Sampling (EXT.SMPL)                   | 394         |
|      | 14.2.4 | Synchronized Sampling Output (SYNC.OUT)        | 396         |
|      | 14.2.5 | GO/ NG Evaluation Output (GO/EXT OUT1)/ (NG/EX | T OUT2) 399 |
|      | 14.2.6 | External Output (GO/EXT OUT1)/ (NG/EXT OUT2)   | 401         |
|      | 14.2.7 | External Input (START/EXT.IN1)/(STOP/EXT.IN2)/ |             |
|      |        | (PRINT/EXT.IN3)                                | 403         |
|      | 14.2.8 | Probe Calibration Signal Output (TRIG OUT/CAL) | 405         |

387

407

## **Chapter 15** Specifications

|      |                                | -     |
|------|--------------------------------|-------|
| 15.1 | General Specifications         | 407   |
| 15.2 | Trigger Section                | 413   |
| 15.3 | Memory Function                | 415   |
| 15.4 | Recorder Function              | 417   |
| 15.5 | FFT Function                   |       |
| 15.6 | Real-Time Saving Function      | 420   |
| 15.7 | Functions                      | 421   |
|      | 15.7.1 Practical Functions     | . 421 |
|      | 15.7.2 Miscellaneous Functions | . 421 |
|      |                                |       |

14

15

## Appendix\_\_\_\_\_ A 1

|                                                                        | A 30           |
|------------------------------------------------------------------------|----------------|
| Disposing of the Instrument                                            | A 56           |
| Options                                                                | A 52           |
| Recorder Function Values<br>The "Two-Point Setting Method" for Scaling | A 51<br>A 51   |
| Allasing<br>Measurement Frequency Limit                                | A 49<br>A 50   |
| Sampling                                                               | A 49           |
| Supplemental Technical Information                                     | A 49           |
| Terminology                                                            | A 47           |
| Keyboard Assignment Table                                              | A 45           |
| Compatible External Printers                                           | A 43<br>A 44   |
| (Memory Division function)                                             | A 40           |
| Recording Length and Maximum Number of Divisions                       | A 37           |
| Timebase and Maximum Recordable Time                                   | A 32           |
| Waveform File Sizes                                                    | A 19           |
| List of Default Settings                                               | A 8            |
| Reference                                                              | A 8            |
| Error Messages                                                         | A 1            |
|                                                                        | Error Messages |

## Usage Index

## **Product Description**

| Measurement Workflow and<br>Overview | "3.1 Measurement Workflow" ( $\Rightarrow$ p. 51)                                                                                                    |
|--------------------------------------|----------------------------------------------------------------------------------------------------|
| Using the Operating Keys             | "2.1 Operating Keys" ( $\Rightarrow$ p. 13)                                                                                                    |
| Using a Mouse and Keyboard           | "3.2.2 Using a Mouse" ( $\Rightarrow$ p. 57)<br>"3.3.4 Mouse Operations" ( $\Rightarrow$ p. 68)<br>"3.2.3 Using a Keyboard" ( $\Rightarrow$ p. 58)                                                                               |
| Screen Contents and Overview         | "2.2 Screen Organization" ( $\Rightarrow$ p. 17)                                                                                                    |
| File Size and Recording Time         | "Appendix 2.2 Waveform File Sizes" ( $\Rightarrow$ p. A19)<br>"Appendix 2.3 Timebase and Maximum Recordable Time" ( $\Rightarrow$ p. A32)<br>"Appendix 2.4 Memory Capacity and Maximum Recording Length" ( $\Rightarrow$ p. A37) |
| If an Error Occurs                   | "Appendix 1 Error Messages" ( $\Rightarrow$ p. A1)                                                                                                    |

## Instrument Operations

| Basic Settings                                | "4.1 Selecting the Function" ( $\Rightarrow$ p. 80)<br>"4.2 Setting Measurement Configuration (Status Settings Screen)" ( $\Rightarrow$ p. 85)<br>"5.1 Analog Channel Settings" ( $\Rightarrow$ p. 110)<br>"6.3 Setting the Trigger Mode" ( $\Rightarrow$ p. 132) |
|-----------------------------------------------|----------------------------------------------------------------------------------------------------|
| Recording only Anomalies and Specific Signals | "Chapter 6 Trigger Settings" ( $\Rightarrow$ p. 129)                                                                                                    |
| Measuring Logic Signals                       | "7.3 Displaying Logic Waveforms" ( $\Rightarrow$ p. 176)                                                                                                    |
| X-Y Composite Measurements                    | "7.4 Composite Waveforms (X-Y Waveforms)" ( $\Rightarrow$ p. 180)<br>"8.8.5 Reading Cursor Values of X-Y Waveforms" ( $\Rightarrow$ p. 202)                                                                                                    |
| Changing Settings from the<br>Waveform Screen | "4.4 Setting Measurement Configuration on the Waveform Screen" ( $\Rightarrow$ p. 108)<br>"5.7 Setting Input Channels from the Waveform Screen" ( $\Rightarrow$ p. 128)<br>"6.12 Making Trigger Settings on the Waveform Screen" ( $\Rightarrow$ p. 161)          |
| Displaying Converted Input<br>Values          | "5.4 Converting Input Values (Scaling Function)" ( $\Rightarrow$ p. 117)                                                                                                    |

#### Analyzing Data

| Viewing Measurement Values                                       | "8.8 Cursor Values" ( $\Rightarrow$ p. 195)                               |
|------------------------------------------------------------------|---------------------------------------------------------------------------|
|                                                                  |                                                                           |
| Saving and Loading Data                                          | "Chapter 10 Saving/Loading Data & Managing Files" ( $\Rightarrow$ p. 243) |
|                                                                  |                                                                           |
| Printing Data                                                    | "Chapter 11 Printing" ( $\Rightarrow$ p. 297)                             |
|                                                                  |                                                                           |
| Communicating with this Instru-<br>ment from a Personal Computer | "Chapter 13 Communications Settings" ( $\Rightarrow$ p. 359)              |

## Introduction

In this manual, "the instrument" means the Model 8860 or 8861 Memory HiCorder. The following documents are provided with this instrument. Refer to them as appropriate for your application.

| Document |                                       | Description                                                                                                    |
|----------|---------------------------------------|----------------------------------------------------------------------------------------------------|
| 1        | Quick Start Manual                    | <b>Read this first.</b><br>It describes preparations for use, basic operating pro-<br>cedures and usage methods.                                                                                                    |
| 2        | Input Module Guide                    | To connect input modules and measurement<br>cables, and when making input channel set-<br>tings;<br>this Guide describes the optional input modules, relat-<br>ed cable connection procedures, and their settings<br>and specifications. |
| 3        | Instruction Manual<br>(This document) | <b>To obtain setting details;</b><br>this Manual describes details of the functions and op-<br>erations of the instrument, and its specifications.                                                                                       |
| 4        | Analysis Supplement                   | The supplement describes usage of the cal-<br>culation functions to analyze measurement<br>data.                                                                                                    |

#### **Before Use**

Be sure to read the safety precautions in the *Quick Start Manual*. Also read the precautions regarding input modules and connection cables in the chapter about connections in the *Input Module Guide*.

#### **Registered trademarks**

Windows is a registered trademark of Microsoft Corporation in the United States and/or other countries.

#### Symbols and Indicators in This Manual

The following symbols in this manual indicate the relative importance of cautions and warnings.

| <b>A</b> DANGER | Indicates that incorrect operation presents an extreme hazard that could result in serious injury or death to the user.    |
|-----------------|----------------------------------------------------------------------------------------------------|
| <u> WARNING</u> | Indicates that incorrect operation presents a significant hazard that could result in serious injury or death to the user. |
| A CAUTION       | Indicates that incorrect operation presents a possibility of injury to the user or damage to the instrument.               |
| NOTE            | Indicates advisory items related to performance or correct operation of the instrument.                                    |

#### **Other Indicators**

| $\bigcirc$                     | Indicates the prohibited action.                                                                                             |
|--------------------------------|----------------------------------------------------------------------------------------------------|
| (⇒p.)                          | Indicates the location of reference information.                                                                             |
| <b>?</b> >                     | Indicates quick references for operation and remedies for trouble-shooting.                                                  |
| *                              | Indicates that descriptive information is provided below.                                                                    |
| MEM                            | Indicates Memory function support.                                                                                           |
| REC                            | Indicates Recorder function support.                                                                                         |
| FFT                            | Indicates FFT function support.                                                                                              |
| REALTIME                       | Indicates Real-time saving function support.                                                                                 |
| A→B                            | Indicates an operation sequence.                                                                                             |
| []                             | Screen labels such as menu items, page titles, setting items, dialog titles and buttons are indicated by square brackets []. |
| CURSOR<br>(Bold<br>characters) | Bold characters within the text indicate operating key labels.                                                               |

Unless otherwise specified, "Windows" represents Windows 95, 98, Me, Widows NT4.0, Windows 2000, or Windows XP.

#### **Mouse Operation Terminology**

| Click        | Press and quickly release the left button of the mouse.                                                                                                    |
|--------------|----------------------------------------------------------------------------------------------------|
| Right-click  | Press and quickly release the right button of the mouse.                                                                                                   |
| Double click | Quickly click the left button of the mouse twice.                                                                                                    |
| Drag         | While holding down the left button of the mouse, move the mouse and<br>then release the left button to deposit the chosen item in the desired<br>position. |
| Activate     | Click on a window on the screen to activate that window.                                                                                                   |

#### Accuracy

We define measurement tolerances in terms of f.s. (full scale) values, with the following meanings:

f.s. : maximum display value or scale length

In this instrument, the maximum displayable value is the range (V/div) times the number of divisions (20) on the vertical axis.

Example: For the 1 V/div range, f.s. = 20 V

## **Reading this Manual**

#### **Operating Procedure Description**

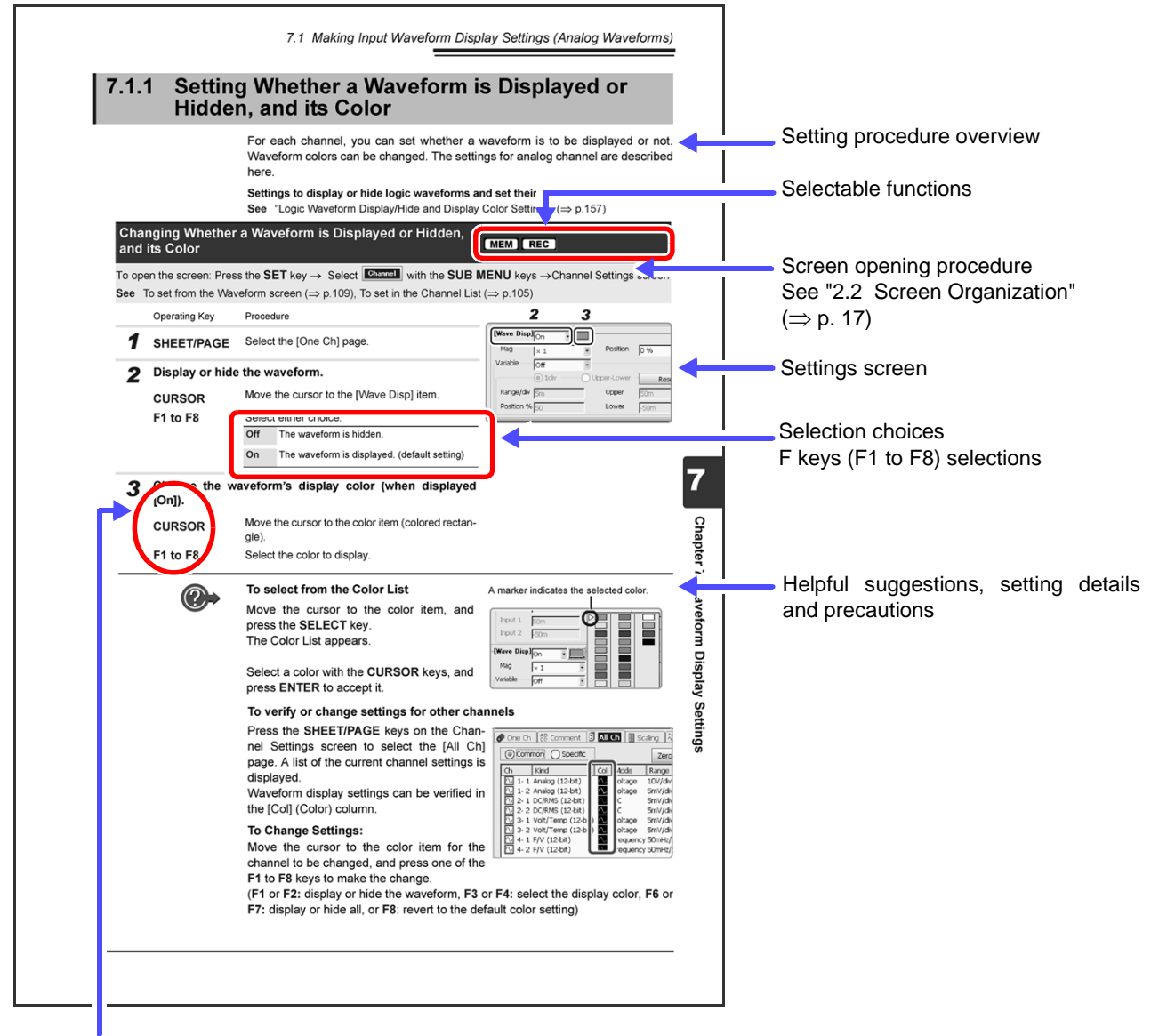

#### Operating keys

Although the instrument can be operated with a mouse, most of the operating descriptions in this manual involve only the operating keys.

# Chapter 1 Overview

# **Overview**

# **Chapter 1**

## **1.1 Product Overview**

The Model 8860 and 8861 Memory HiCorders are data recorders that provide a broad range of measurements for observing both high-speed waveforms and low-speed signals.

Various measurements including voltage, current, temperature and frequency are available using connection cables or sensors with optional input modules. Up to four input modules can be installed in the Model 8860, and up to eight in the 8861.

Also, optional storage memory can be installed to enable long-term recording with high-speed sampling.

With the LAN interface installed as a standard feature, remote control and data transfer to personal computers can be performed simply over a network.

By installing the optional thermal printer, waveforms and screen image copies can be printed at large sizes.

For easy operation, a mouse and keyboard can also be used.

## **1.2 Features**

## Various waveform collecting capabilities and a full selection of input modes support a broad range of measurement applications

In addition to pre-existing input modules (Models 8936 to 8947), the following new input modules support recording of many types of parameters:

- Model 8956 Analog Unit: Provides 20 MS/s waveform recording with 12-bit resolution
- Model 8957 High Resolution Unit: Provides 2 MS/s waveform recording with 16-bit resolution
- Model 8958 16-Ch Scanner Unit: Provides temperature and voltage measurement on multiple channels with 50 ms recording interval
- Model 8959 DC/RMS Unit: Provides RMS waveform recording
- Model 8960 Strain Unit: Provides 200 kS/s distortion measurement with 16 bit resolution.

#### See "Chapter 1 Overview" in the Input Module Guide

Floating analog input components enable inputs to be connected to points with different potentials.

Analog signals from input modules and logic signals from logic probes can be recorded simultaneously.

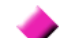

#### Easy-To-See High Resolution LCD

The high resolution (800 × 600) 10.4-inch TFT color LCD ensures clear visibility.

#### Measurement functions corresponding to measurement application

#### **Memory Function:**

Provides a sampling period as fast as 50 ns, suitable for observing instantaneous waveforms and transient phenomena.

#### **Recorder Function:**

Suitable for slow phenomena and observational recording.

#### **Real-Time Saving Function:**

Suitable for storing long-term measurement data. While measuring, data is saved directly onto recording media.

#### **FFT Function:**

Provides frequency analysis.

See "4.1 Selecting the Function" (⇒ p. 80) About FFT Function: *Analysis Supplement* 

#### High capacity memory choices

8860: Choose from 32 to 128 MWords, 512 MWords or 1 GWord.

8861: Choose from 64 to 256 MWords, or 1 or 2 GWords.

#### Plenty of trigger functions

Digital triggering circuitry is employed. Control measurements by combined trigger criteria including level, window,

period, glitch, slope, voltage sag, logic (pattern) and timer triggers.

See "Chapter 6 Trigger Settings" ( $\Rightarrow$  p. 129)

## Scaling function enables reading any measured values directly

By setting the measurement unit name and physical value per volt of input signal, measurements are converted and displayed as the specified measurement units.

See "5.4 Converting Input Values (Scaling Function)" (⇒ p. 117)

#### -

Various observation and analysis functions

Without interrupting ongoing measurements, you can scroll back to view recorded waveforms that have scrolled off the screen.

See "8.1 Scrolling Waveforms" ( $\Rightarrow$  p. 186)

Numerical values and gauges can be displayed with waveforms, simplifying onscreen verification of measured values.

See "8.5 Applying Gauges" ( $\Rightarrow$  p. 191)

Trace cursors enable viewing times and numerical values on all channels. See "8.8 Cursor Values" ( $\Rightarrow$  p. 195)

Various numerical calculations and waveform calculations are available. **See** *Analysis Supplement* 

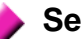

#### Search function

You can find various characteristics in any measured data by specifying search criteria.

See "8.14 Searching a Waveform" ( $\Rightarrow$  p. 215)

#### Enhanced operability provided by GUI and support for a mouse or keyboard

Operable using a commonly available mouse or keyboard.

GUI screen displays are optimized to simplify both key operations and settings. See "3.3 Common Operations" ( $\Rightarrow$  p. 62)

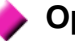

#### **Optional thermal printer**

A thermosensitive recording printer with thermal line head can be installed in the instrument.

Specify and print sections of waveforms as occasion demands.

You can also print captured screen images, numerical value data and reports.

**See** "Chapter 11 Printing" ( $\Rightarrow$  p. 297)

#### Support for a variety of recording media and external storage systems (optional MO, hard disk and floppy disk drives)

Measurement data, settings and images can be recorded to PC Cards (optional Flash ATA Cards), floppy disks, MO and hard disks.

Either the Model 9717 MO Unit or 9718 HD Unit optional drive can be installed. The Model 9716 FD Drive (floppy drive) can be connected to the instrument's USB port.

Two PC Card slots are provided, so an interface card and a Flash ATA card can be used at the same time.

See "10.1 Storage Media" ( $\Rightarrow$  p. 244)

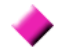

#### Built-in LAN interface (100Base-TX)

An HTTP server is installed. There is no need to install special applications on a PC: instrument settings and screen monitoring can be performed on a PC running Internet Explorer.

By connecting to a shared folder, measurement data from the instrument can be saved on a PC.

**See** "Chapter 13 Communications Settings" ( $\Rightarrow$  p. 359) "10.1.6 Using a Network Shared Folder" ( $\Rightarrow$  p. 249)

## **1.3 Interconnection and Block Diagrams**

## Interconnection Diagram

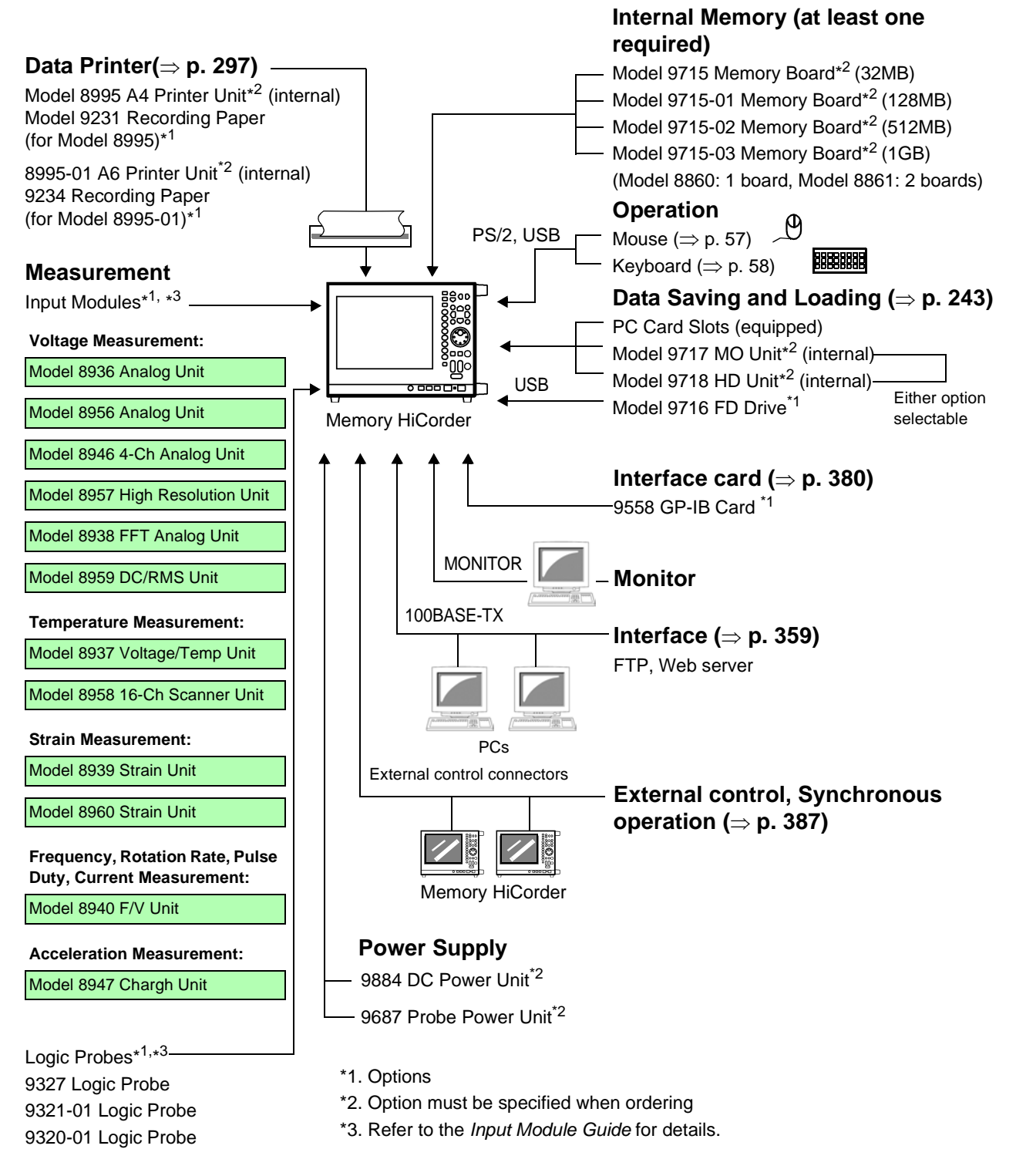

Connection Cables\*<sup>3</sup>

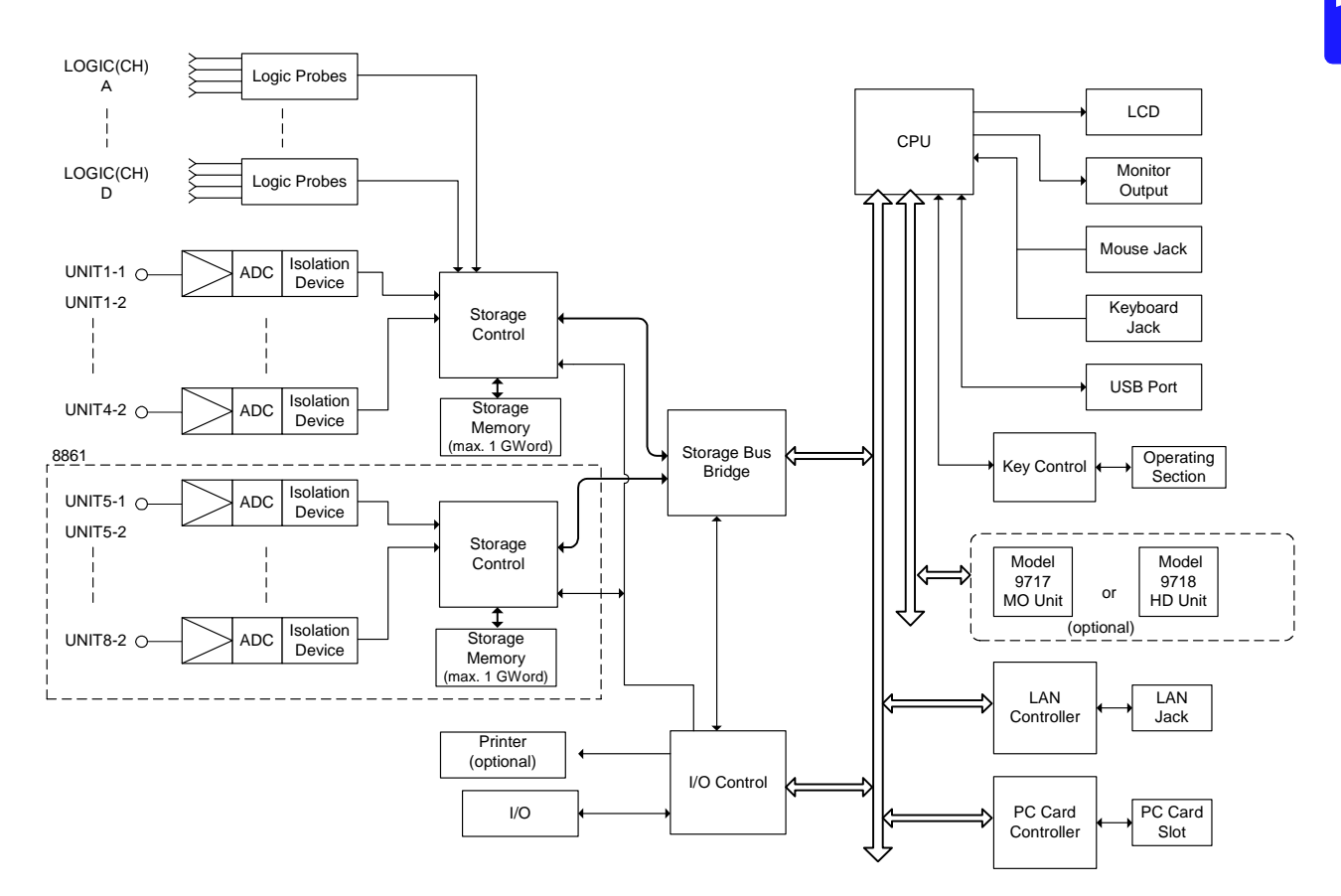

#### **Internal Block Diagram**

#### **System Circuit Description**

All subsystems in the instrument are microprocessor (CPU) controlled. Each input module contains an A/D converter that connects to the instrument through an isolation device. (The isolation devices are in the input modules.) In addition, separate power supplies are provided for each channel, electrically isolating them from the instrument.

After processing by the CPU, measurement data is stored in memory for display on the LCD or output to the printer. Data can be saved to and reloaded from a PC Card, MO disk or other external storage media.

## Operating Keys and Screen Contents Chapter 2

## 2.1 Operating Keys

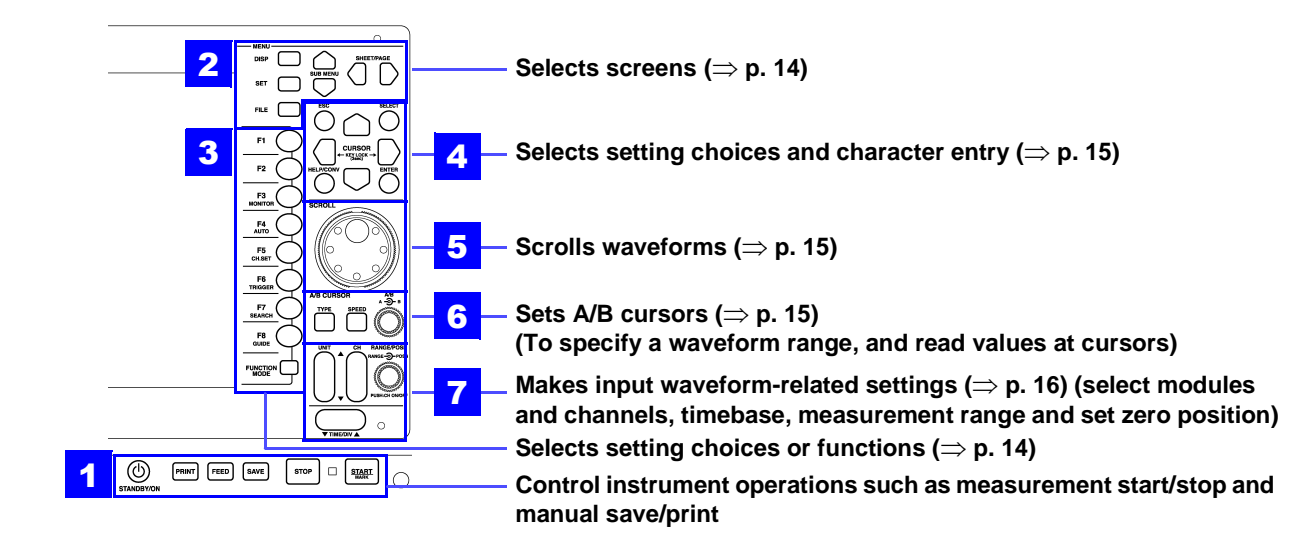

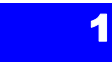

#### (Start/Stop Measurement, Manual Save, Printing Control)

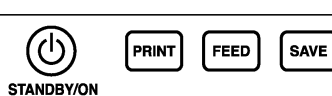

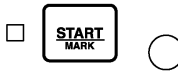

STOP

| STANDBY/ON key | <ul> <li>ivates the Standby state.</li> <li>e Standby state minimizes the startup time required when turnin instrument on by the POWER switch)</li> <li>hts red: Power-On state</li> <li>shes red: Standby state</li> <li>cancel Standby state: Press the STANDBY/ON key again.</li> <li>a "3.6 Turning the Power On and Off" in the Quick Start Manual</li> <li>hts measurement data stored in the instrument's internal memory</li> <li>a "1.4 Making Manual Print (PRINT Key Output) Settings" (⇒ p. 303)</li> <li>ssing the FEED key feeds paper for as long as you press it.</li> <li>then the optional printer is installed)</li> <li>yes data to storage media.</li> <li>a "10.3.5 Setting Manual Save (SAVE Key Output)" (→ p. 263)</li> </ul> |  |
|----------------|----------------------------------------------------------------------------------------------------|--|
| PRINT key      | Prints measurement data stored in the instrument's internal memory.<br>See "11.4 Making Manual Print (PRINT Key Output) Settings" (⇒ p. 303)                                                                                                    |  |
| FEED key       | Pressing the <b>FEED</b> key feeds paper for as long as you press it. (when the optional printer is installed)                                                                                                    |  |
| SAVE key       | Saves data to storage media. See "10.3.5 Setting Manual Save (SAVE Key Output)" ( $\Rightarrow$ p. 263)                                                                                                    |  |
| STOP key       | Stops measurements.<br>Press twice to force measurement to halt immediately.<br>See "3.3.6 Starting and Stopping Measurement" ( $\Rightarrow$ p. 75)                                                                                                    |  |
| START/MARK key | Starts measurement. The green LED at the left is lit during measurement.<br>If you have set trigger criteria, the awaiting-trigger state activates.<br>See "3.3.6 Starting and Stopping Measurement" ( $\Rightarrow$ p. 75)                                                                                                    |  |

| 2                                                                                   | MENU (Screen Select)                         |       |                                                                                                    |
|-------------------------------------------------------------------------------------|----------------------------------------------|-------|----------------------------------------------------------------------------------------------------|
| DISP                                                                                | DISP key                                     |       | Displays the Waveform screen showing recorded data.<br>(Setting choices can also be changed from the Waveform screen)<br>See "2.4 Waveform Screen" ( $\Rightarrow$ p. 19)<br>When using A/B cursors or calculation functions, waveforms and<br>numerical values can be displayed on the same screen.<br>See "8.8 Cursor Values" ( $\Rightarrow$ p. 195)                                                                                                    |
| FILE                                                                                | SET key                                      |       | Displays the Settings screens, where you can change various settings such as measurement configuration and trigger criteria.<br>See "2.5 Settings Screen" ( $\Rightarrow$ p. 26)<br>Hold this key to display the System screen.<br>See "2.7 System Screen" ( $\Rightarrow$ p. 43)                                                                                                    |
|                                                                                     | FILE key                                     |       | Displays the File screen where you can load settings and measurement data, and manage files.<br>See "2.6 File Screen" ( $\Rightarrow$ p. 40)                                                                                                    |
|                                                                                     | SUB MENU keys                                |       | Selects among setting items on the Waveform screen, or among the<br>Settings menu items on the Settings or System screen.<br>(Which Settings menu items are available depends on the currently<br>enabled operating function)                                                                                                    |
| $\sim$                                                                              | SHEET/PA<br>keys                             | GE    | Switches the sheet displayed on the Waveform screen.<br>When using the Memory Division function, each block can be<br>switched on the Waveform screen.                                                                                                    |
|                                                                                     |                                              |       | See "12.2.5 Specifying SHEET/PAGE Key Operations" ( $\Rightarrow$ p. 340)<br>Switches the page displayed on the Settings screen.<br>Switches between the folder tree and file list on the File screen.                                                                                                    |
| 3                                                                                   | F keys (Select setting contents or function) |       |                                                                                                    |
| F1<br>F2                                                                            | F1 to F8 ke                                  | ys    | These keys correspond to the setting choices displayed in the GUI area at the right side of the screen (GUI = Graphical User Interface). Press a key to select its corresponding choice.<br>"F keys" indicates all of the F1 to F8 keys collectively.<br>See "3.3.2 To Change a Setting" ( $\Rightarrow$ p. 62)                                                                                                    |
| F3<br>MONITOR<br>F4<br>AUTO                                                         | FUNCTION<br>key                              | MODE  | Alters the functional mode of the <b>F1</b> to <b>F8</b> keys.<br>Available functions depend on the type of display screen.<br><b>[SET]</b> (selection choice at screen cursor location) $\rightarrow$ <b>[FN]</b> (function<br>displayed for F1 to F8) $\rightarrow$ <b>[MACRO]</b> (simple operations)<br><b>See</b> Waveform Screen: "Function Modes and Settings" ( $\Rightarrow$ p. 25),<br>File Screen: "Function Modes and Settings" ( $\Rightarrow$ p. 41) |
| F5<br>CH.SET<br>F6                                                                  |                                              | (*F1) | Displays information such as the measurement values and numerical calculation results.<br>See "8.4 Displaying Measured Values and Information" ( $\Rightarrow$ p. 189)                                                                                                    |
| F7                                                                                  |                                              | (*F2) | Displays a gauge at the left side of the screen.<br>See "8.5 Applying Gauges" ( $\Rightarrow$ p. 191)                                                                                                    |
| F8                                                                                  | MONITOR                                      | (*F3) | Displays input levels for monitoring.<br>See "8.6 Monitoring Input Levels (Level Monitor)" ( $\Rightarrow$ p. 192)                                                                                                    |
|                                                                                     | Αυτο                                         | (*F4) | Automatically sets the timebase and voltage axis range for the input waveform (Auto-Ranging Function).<br>See "3.3.5 Automatic Range Setting (Auto-Ranging Function)" ( $\Rightarrow$ p. 73)                                                                                                    |
| (*F1) to (*F8):<br>From the Waveform<br>screen, press the FUNC-<br>TION MODE key to | CH.SET                                       | (*F5) | Displays the CH ALL SET dialog.<br>Channel settings can be verified and changed.<br>See "5.7 Setting Input Channels from the Waveform Screen" ( $\Rightarrow$ p. 128)                                                                                                    |
| change to the FN mode,<br>then press one of the F1<br>to F8 keys. To revert to      | TRIGGER                                      | (*F6) | Applies an unconditional (manual) trigger.<br>See "6.10 Triggering Manually (Manual Trigger)" ( $\Rightarrow$ p. 159)                                                                                                    |
| the original functions,<br>press the FUNCTION<br>MODE key again.                    | SEARCH                                       | (*F7) | Displays the SEARCH dialog. Any desired waveform can be searched. See "8.14 Searching a Waveform" ( $\Rightarrow$ p. 215)                                                                                                    |
|                                                                                     | GUIDE                                        | (*F8) | (Support planned in later version upgrade)                                                                                                    |

|                                                                                                    | Outline and Outputine (Outputine puttine shallow and puterine shares                                                                                                    |                                                                                                    |  |  |
|----------------------------------------------------------------------------------------------------|----------------------------------------------------------------------------------------------------|----------------------------------------------------------------------------------------------------|--|--|
|                                                                                                    | Setting and Selecting (Selecting setting choices and entering charac-                                                                                                    |                                                                                                    |  |  |
|                                                                                                    | $\frac{1}{2} = \frac{1}{2} = \frac{1}$ |                                                                                                    |  |  |
|                                                                                                    | See 5.5.5 Entening lex                                                                                                    | (a nu nu nu nu nu nu nu nu nu nu nu nu nu                                                                                                    |  |  |
| ESC SELECT                                                                                                    | ESC key                                                                                                    | Removes the displayed dialog or virtual keyboard.                                                                                                    |  |  |
| $ \bigcirc \bigcirc \bigcirc \bigcirc \bigcirc \bigcirc \bigcirc \bigcirc \bigcirc \bigcirc \bigcirc \bigcirc \bigcirc \bigcirc \bigcirc \bigcirc \bigcirc \bigcirc \bigcirc$ | SELECT key                                                                                                    | When the cursor is on a setting item: opens a pull-down menu.<br>When the cursor is on a character entry item: opens the virtual key-<br>board for character entry.<br>When using the virtual keyboard: enters the character selected by the<br>cursor.                    |  |  |
| $\bigcirc \bigcirc \bigcirc \bigcirc$                                                                                                    | HELP/CONV key                                                                                                    | (Support planned in later version upgrade)                                                                                                    |  |  |
|                                                                                                    | ENTER key                                                                                                    | Accepts the setting choice selected on the pull-down menu or in the dialog.<br><b>Using the virtual keyboard:</b> when finished with your entry, accepts the entry and closes the virtual keyboard.                                                                        |  |  |
|                                                                                                    | CURSOR keys                                                                                                    | Moves the cursor up, down, left and right on the screen.<br>(In this document, "CURSOR keys" indicates all of the CURSOR keys, while " $\bigcirc \bigcirc \bigcirc \bigcirc$ " indicates a specific CURSOR key or keys.)                                                   |  |  |
|                                                                                                    | KEY LOCK<br>(3sec)                                                                                                    | Press and hold the $\bigcirc$ CURSOR keys for three seconds to disable key operations (Key-Lock function).<br><b>To cancel key-lock</b> , hold the keys again for three seconds.<br><b>See</b> "3.3.7 Disabling Key Operations (Key-Lock Function)" ( $\Rightarrow$ p. 77) |  |  |

| 5          | SCROLL controls (waveform scrolling)<br>See "8.1 Scrolling Waveforms" (⇒ p. 186) |                                                                                                    |  |
|------------|----------------------------------------------------------------------------------|----------------------------------------------------------------------------------------------------|--|
| SCROLL JOQ | Jog                                                                              | Scrolls waveforms left and right.                                                                                                    |  |
|            | Shuttle                                                                          | Scroll speed is determined by the rotation angle of the Shuttle knob.<br><b>To scroll waveforms automatically (Auto Scroll)</b><br>Turn the knob in the direction to scroll the waveform and hold it until<br>"Auto-Scroll" appears, then release it. The waveform scrolls automati-<br>cally.<br><b>To cancel:</b> press any operating key. |  |
| Shuttle    |                                                                                  |                                                                                                    |  |

| 6                                     | A/B CURSOR (setting the A/B cursors)<br>See "8.8 Cursor Values" (⇒ p. 195) |                                                                                                    |  |
|---------------------------------------|----------------------------------------------------------------------------|----------------------------------------------------------------------------------------------------|--|
| A/B CURSOR A/B<br>A-Đ-B<br>TYPE SPEED | TYPE key                                                                   | Sets the A/B cursor type.<br>Press the key to display the settings dialog (Vertical, Horizontal or Trace cursors).                                      |  |
| Knob A Knob B                         | SPEED key                                                                  | Sets the speed of A/B cursor motion.<br>Press this key to display the currently set cursor speed at the bottom<br>of the screen (Fast, Medium or Slow). |  |
|                                       | A/B knobs                                                                  | These knobs move the A/B cursors.                                                                                                    |  |
|                                       |                                                                            | A -Э-в<br>To move cursor A: turn inner knob A.<br>To move cursor B: turn outer knob B.<br>Press knob A to display the settings dialog.                  |  |

| 7          | <ul> <li>Input Waveform Settings</li> <li>See "5.7 Setting Input Channels from the Waveform Screen" (⇒ p. 128)</li> <li>"5.1 Analog Channel Settings" (⇒ p. 110)</li> </ul> |                                                                                                    |  |
|------------|----------------------------------------------------------------------------------------------------|----------------------------------------------------------------------------------------------------|--|
|            | UNIT key                                                                                                    | Selects a Unit (module) (Waveform or Channel Settings screen).                                                                                                    |  |
|            | CH key                                                                                                    | Select a channel (Waveform or Channel Settings screen).                                                                                                    |  |
|            | RANGE/POSN<br>knobs                                                                                                    | Sets the measurement range of the input channels, waveform display<br>position (zero position of the vertical axis), and whether or not they are<br>displayed (available on the Waveform and Channel Settings screens).                                                                             |  |
| TIME/DIV A |                                                                                                    | RANGE-D-POSN                                                                                                    |  |
| POSN knob  |                                                                                                    | To set the measurement range: turn the inner RANGE knob.                                                                                                    |  |
|            |                                                                                                    | To change the waveform display position (zero position): turn the outer <b>POSN</b> knob.                                                                                                    |  |
|            |                                                                                                    | PUSH:CH ON/OFF<br>To turn a waveform display on or off: press the inner RANGE knob.                                                                                                    |  |
|            | TIME/DIV key                                                                                                    | <ul> <li>Sets the acquisition speed (timebase) for the input waveform (Waveform and Status Settings screens).</li> <li>See "4.4 Setting Measurement Configuration on the Waveform Screen" (⇒ p. 108)</li> <li>"4.2 Setting Measurement Configuration (Status Settings Screen)" (⇒ p. 85)</li> </ul> |  |

## 2.2 Screen Organization

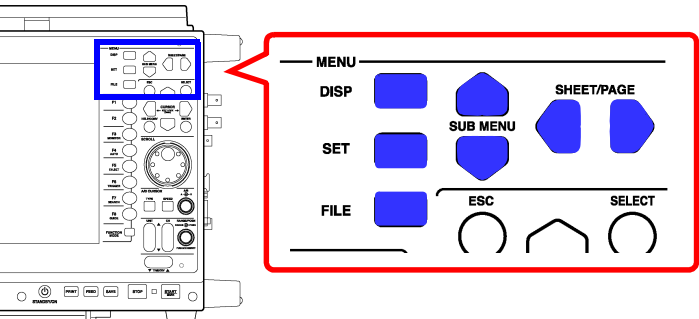

There are five general screen types.

Press the operating keys shown at the right to select a screen.

| Screen                                 | Operating Key                | Screen Contents                                                                                                    |
|----------------------------------------|------------------------------|----------------------------------------------------------------------------------------------------|
| Opening Screen ( $\Rightarrow$ p. 18)  |                              | This screen appears first after power on. When you turn the<br>power off with the Waveform screen displayed, it reappears af-<br>ter this screen is displayed briefly.                                            |
| Waveform Screen<br>(⇒ p. 19)           | DISP                         | Displays measurement data as waveforms or numerical values. See "7.2.3 Setting the Display Type" ( $\Rightarrow$ p. 171)                                                                                          |
| To change sheets                       | SHEET/PAGE                   | Switches the display between multiple "sheets" of waveform data.<br>See "7.2.1 Assigning Display Data to Sheets" ( $\Rightarrow$ p. 169)<br>"12.2.5 Specifying SHEET/PAGE Key Operations" ( $\Rightarrow$ p. 340) |
| Settings Screen ( $\Rightarrow$ p. 26) | SET                          | Displays the setting screen for measurement data, for making settings relating to the display of measurement configuration, Waveform screen and calculation results.                                              |
| To change setting menus                | SUB MENU                     | Selects among setting screens in the Settings menu.                                                                                                    |
| To change pages                        | SHEET/PAGE                   | Switches pages on the Settings screen.                                                                                                    |
| File Screen (⇒ p. 40)                  | FILE                         | Displays the screen for loading measurement data and manag-<br>ing files.                                                                                                    |
| System Screen ( $\Rightarrow$ p. 43)   | F7 [System]<br>(or hold SET) | (select from the Opening screen or the Function menu on the Waveform or Settings screen)<br>Displays various system environment setting screens.                                                                  |
| To change setting menus                | SUB MENU                     | Selects among setting screens in the Settings menu.                                                                                                    |
| To change pages                        | SHEET/PAGE                   | Switches pages on the Settings screen.                                                                                                    |

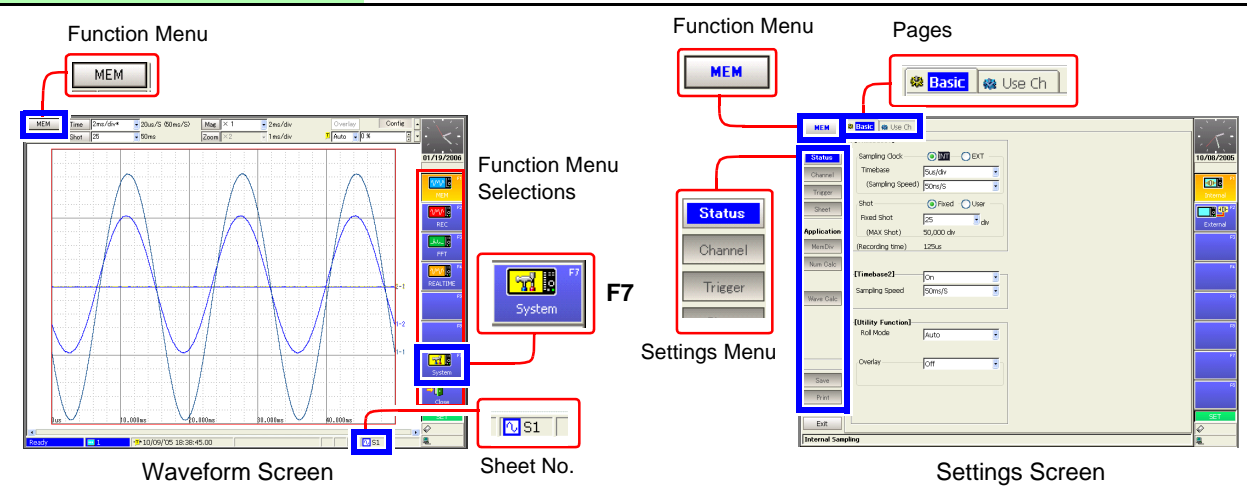

## **Opening Screen**

This screen appears first after power on. (When you turn the power off with the Waveform screen displayed, it reappears after this screen.) The boot process takes about 40 seconds.

Select a function with the F keys (F1 to F8). The Waveform screen appears when you select the function.

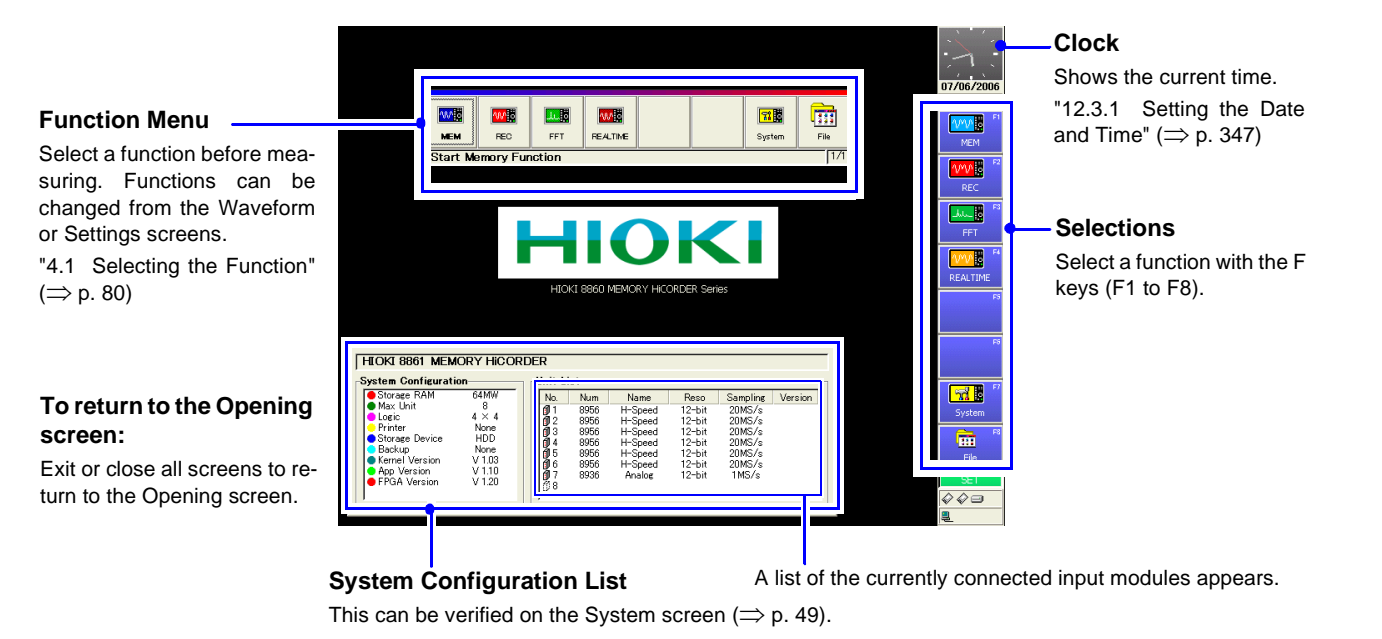

**Function Menu** 

Details: "Choosing the Appropriate Function" ( $\Rightarrow$  p. 81)

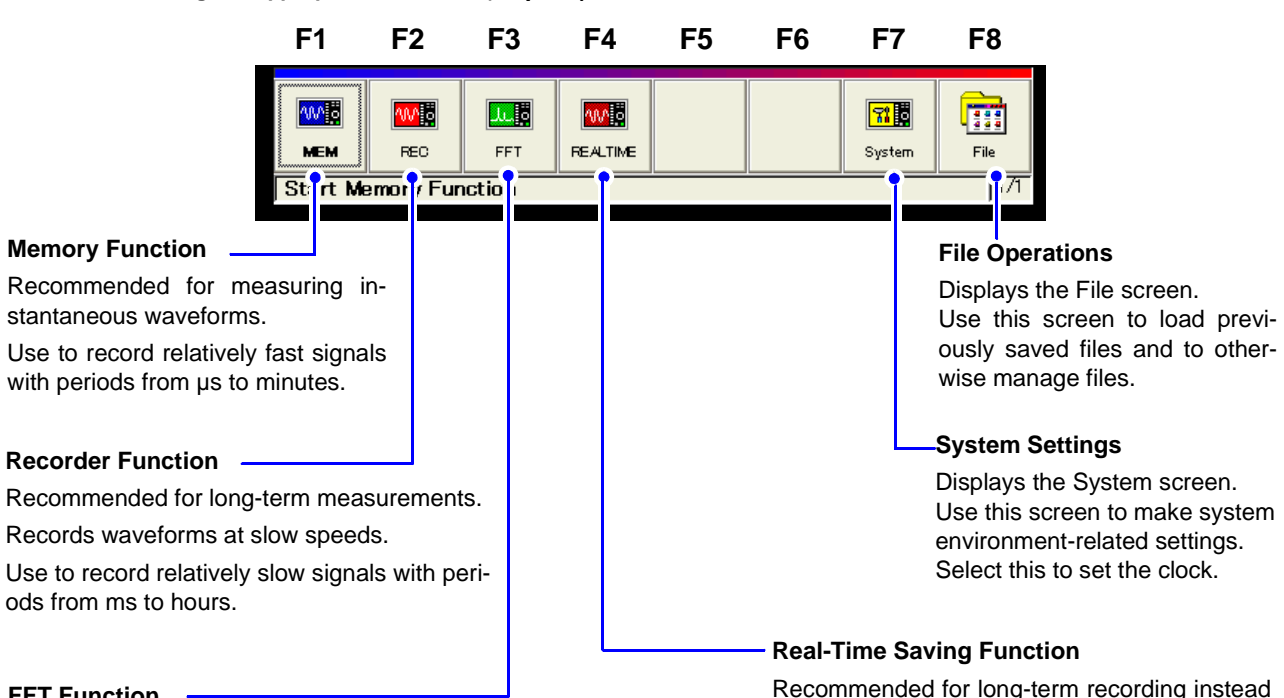

of a data recorder. Measurement data is saved

to the recording media in real time.

#### **FFT Function**

Recommended for performing frequency analysis of rotating objects, vibrations, sounds and etc.

Spectral analysis and transfer functions are available.

#### 2.4 Waveform Screen

Parts of the displayed screen depend on the selected operating function. Refer to the Analysis Supplement for details of the FFT function.

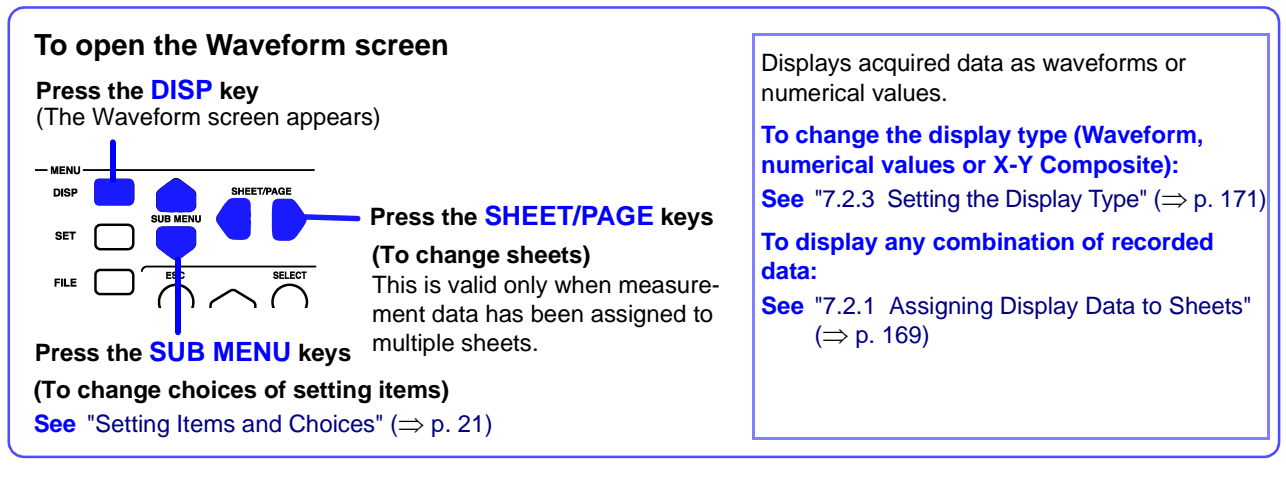

(Example: Memory Function Waveform Screen)

#### Function Menu

Select a function before measurina. To change functions:  $(\Rightarrow p. 80)$ 

On-screen changes can be made by clicking the mouse. (⇒ p. 68)

#### **Recorded Data**

Shows data acquired with this instrument. ( $\Rightarrow$  p. 20)

#### Scroll Bar ( $\Rightarrow$ p. 186)

Scrolls waveforms. The width of the scroll bar indicates the displayed area within the overall recorded waveform. You can use the mouse to scroll.

#### Status Bar ( $\Rightarrow$ p. 23)

This bar indicates the current states of data acquisition, internal processing, settings and display information.

Setting Items and Choices ( $\Rightarrow$  p. 21)

Measurement configuration and trigger criteria settings can be changed. These can be changed while measuring.

Press the SUB MENU keys to select the items to change.

1ms/div 10us/S Mag Time Repea 🗸 5 Shot 100 100ms Туре Cursor A -260us Cursor 9,940 "Key Lock" appears when Num ŧ -260us 211.0 Hz 9.940 66.93 the key-lock state is en-/ 0 Motion F abled. Speed a <mark>∕^</mark> s Line Axis Timehase1 **Setting Choices** Cur A Al 1 Cur B Al 🗄 1 (GUI area) V . Clos The cursor indicates the current setting choice. Select with F keys (F1 to F8). Press the FUNCTION **5**7 MODE key to change the . F key functions. ( $\Rightarrow$  p. 25) • × 1 DC 💽 🔤 1 1V **F-Key Function** On 💽 📘 Voltage - 🗄 Off **5**0 % Status ( $\Rightarrow$  p. 25) . Shows the current F key status Input Channel Settings Dialog Input channel settings can be changed. ( $\Rightarrow$  p. 128) Internal and External (Appears when you press the UNIT or CH keys, or **Connection Status** press or turn the RANGE knob) Sheet No.

Clock

Shows the current time. You can

change the display appearance.

Clock setting procedure ( $\Rightarrow$  p. 347)

Press the ESC key to remove the dialog.

#### A/B Cursor Settings Dialog

Select the type of cursors. ( $\Rightarrow$  p. 195) (Appears when you press the TYPE key or knob A)

#### Viewing Recording Data

Data acquired by the instrument is displayed as waveforms or numerical values.

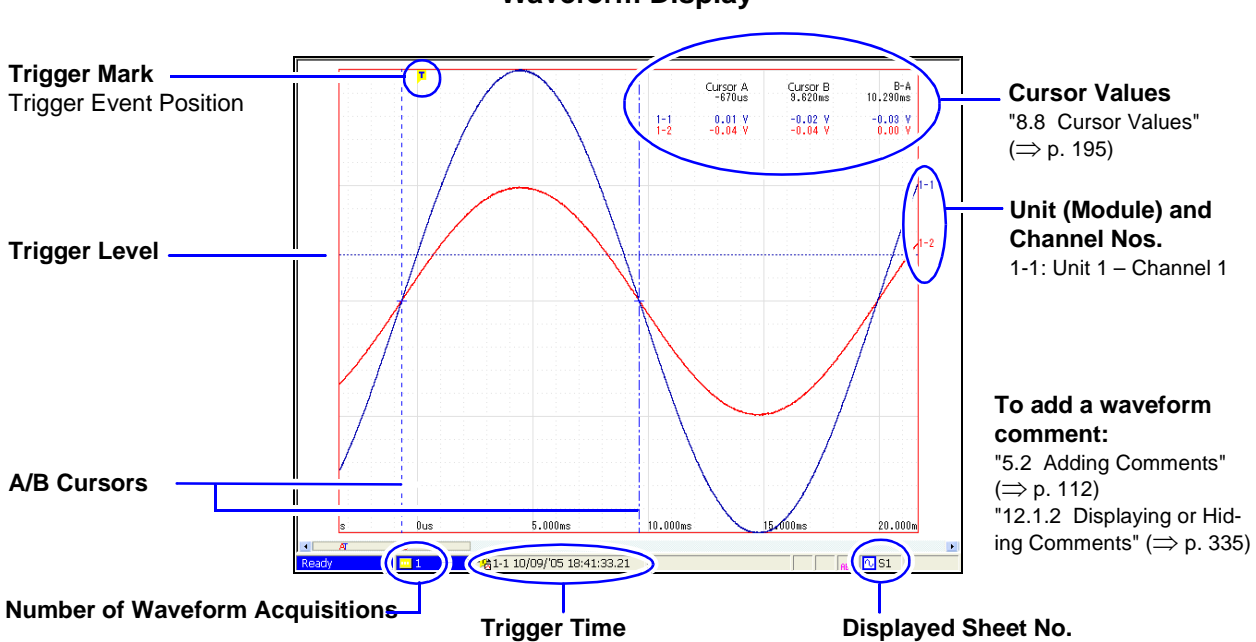

#### Waveform Display

#### Numerical Values Display¶

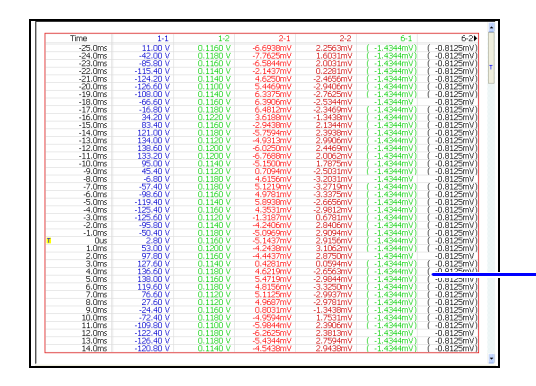

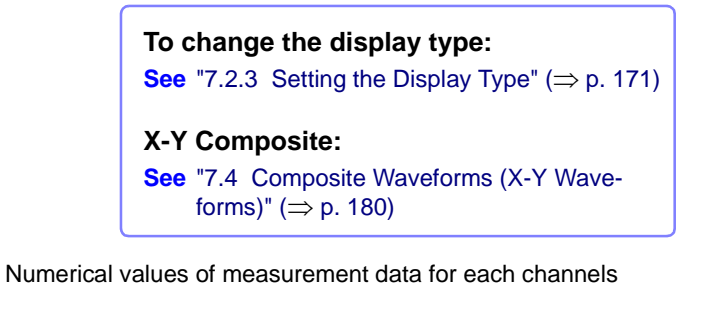

#### X-Y Composite Display

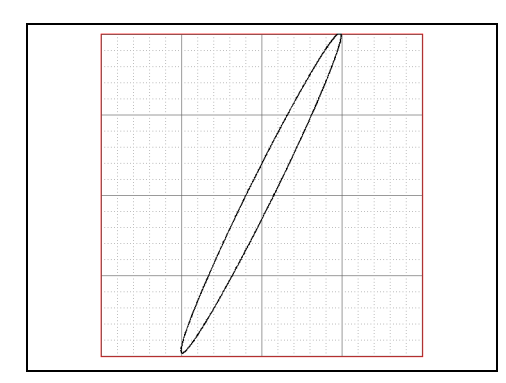

#### X-Y Composite and Waveform Display

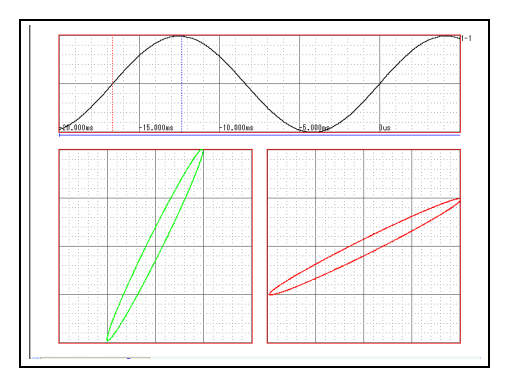

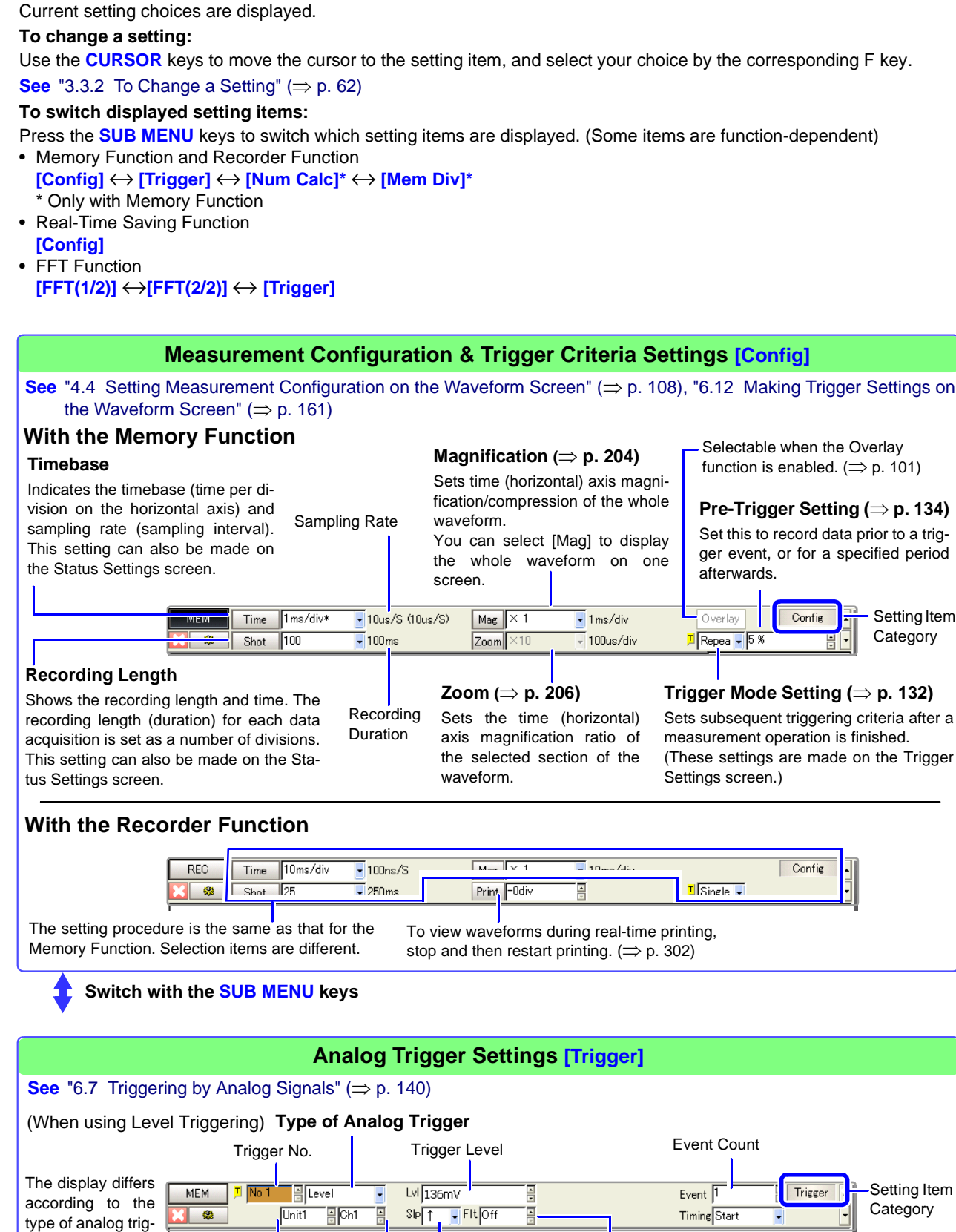

Slope

Filter

gering.

**Setting Items and Choices** 

Chapter 2 Operating Keys and Screen Contents

Unit and Channel No. for this trigger

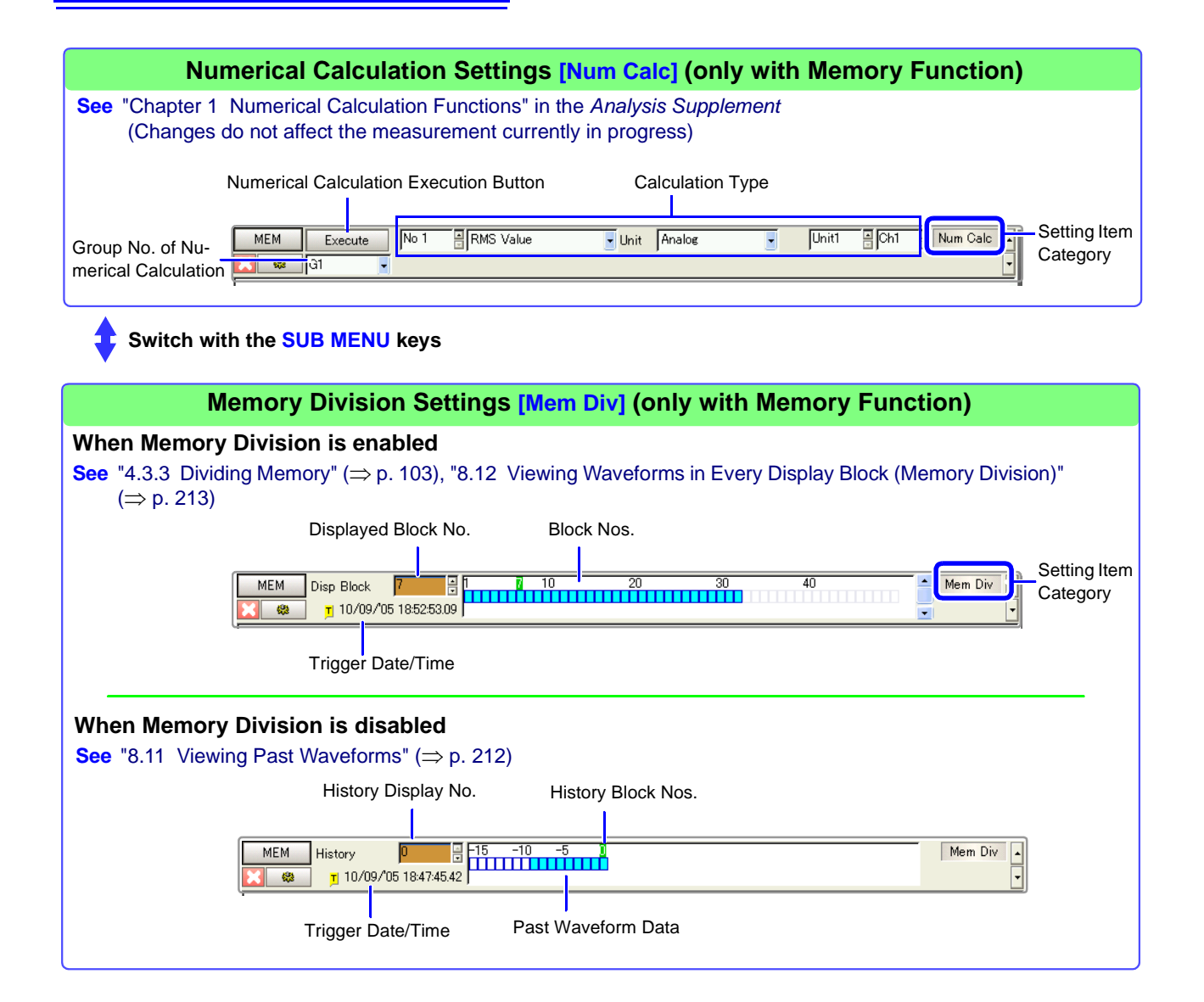

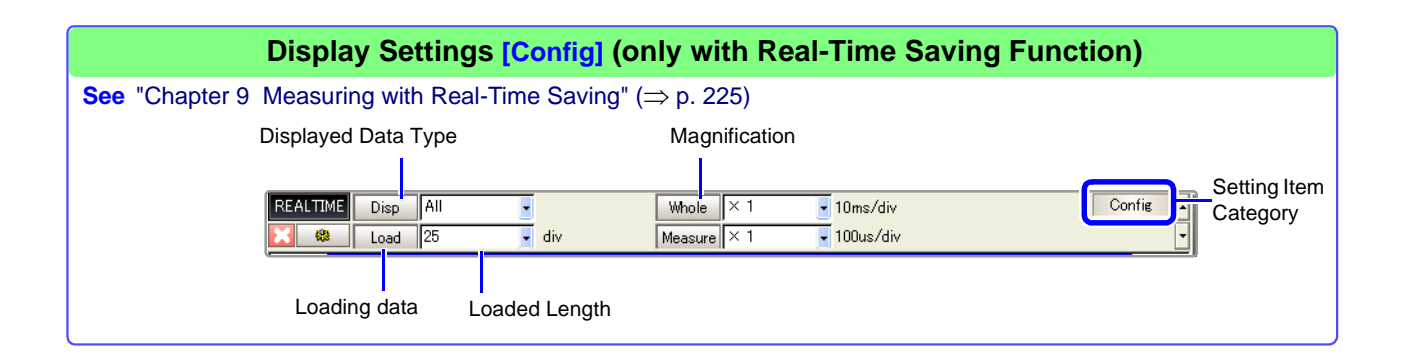

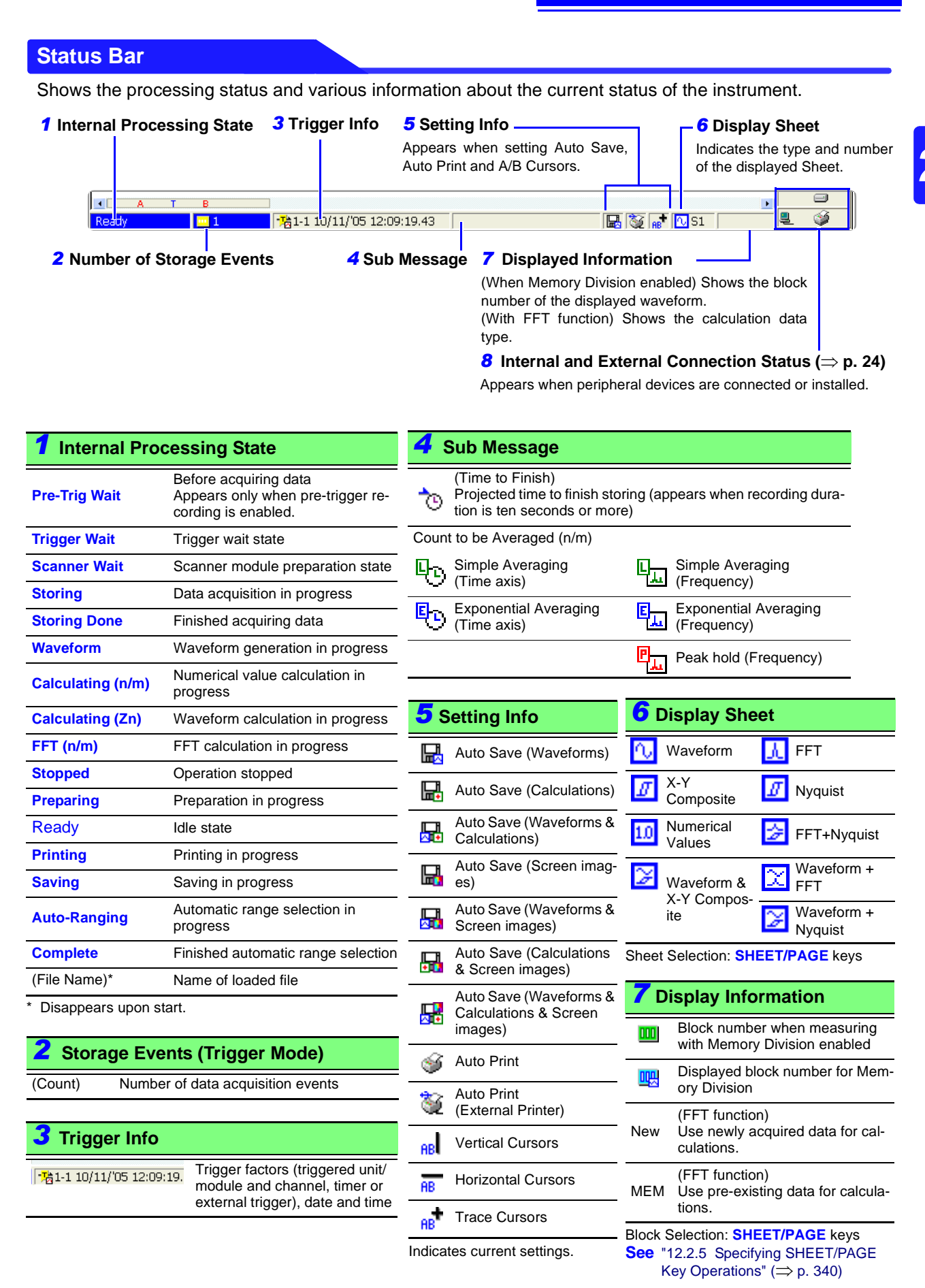

#### 8 Internal and External Connection Status

Appears at the lower right when a peripheral device is connected or installed.

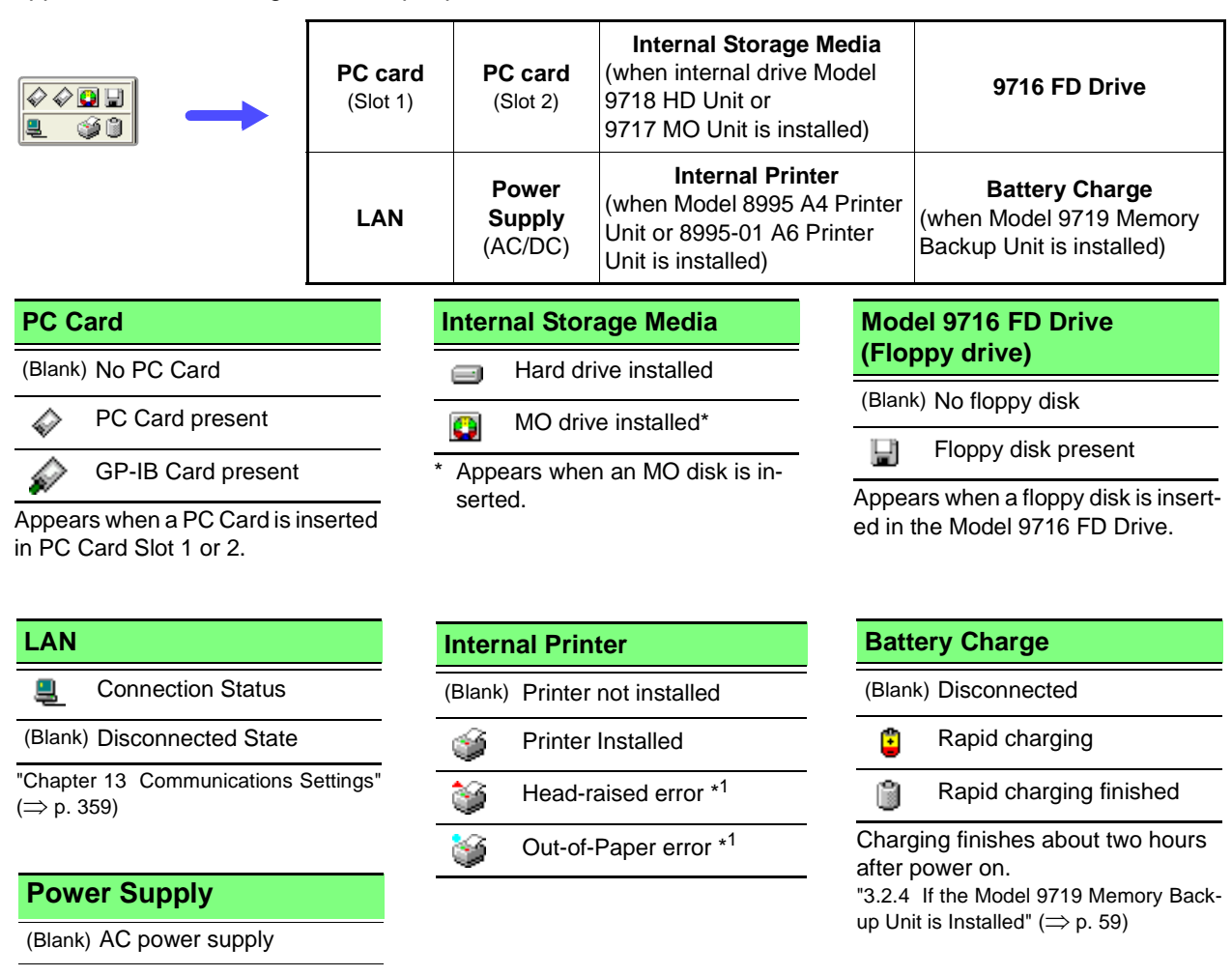

DC power supply

#### \*1. Remedial Actions

| Display                  | Remedy                                     |  |
|--------------------------|--------------------------------------------|--|
| Printer lever is raised. | Check the position the head-raising lever. |  |
| Out of paper.            | Load recording paper.                      |  |

See "3.3 Loading Recording Paper (With a Printer Module Installed)" in the Quick Start Manual
### **Function Modes and Settings**

Pressing the FUNCTION MODE key alters the functions of the F keys.

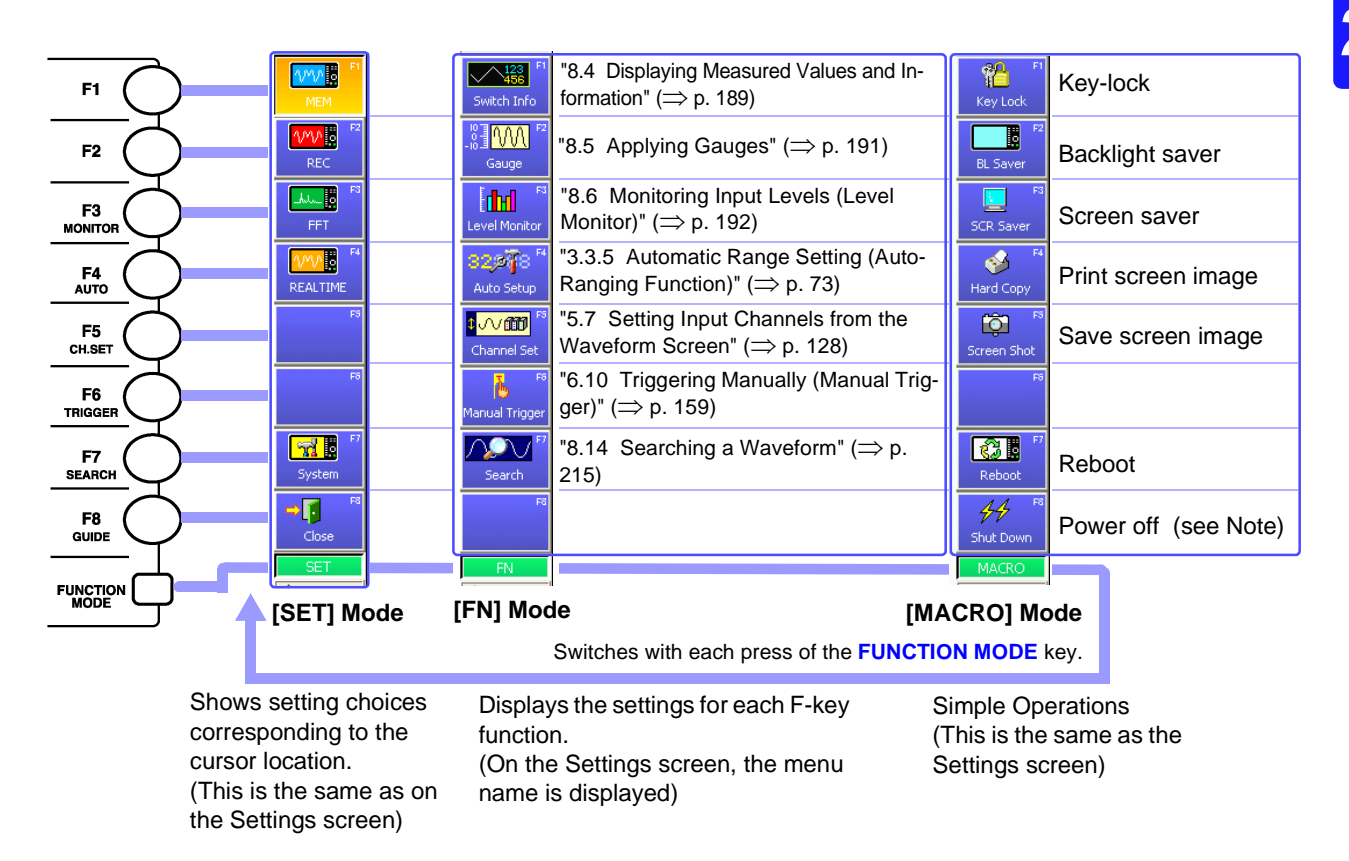

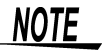

# Normally, you do not have to press the F8 [Shut Down] key to turn the instrument off. Just press the POWER switch.

Pressing the **F8** [Shut Down] key terminates all processes, but you still have to turn the **POWER** switch off to shut off the instrument.

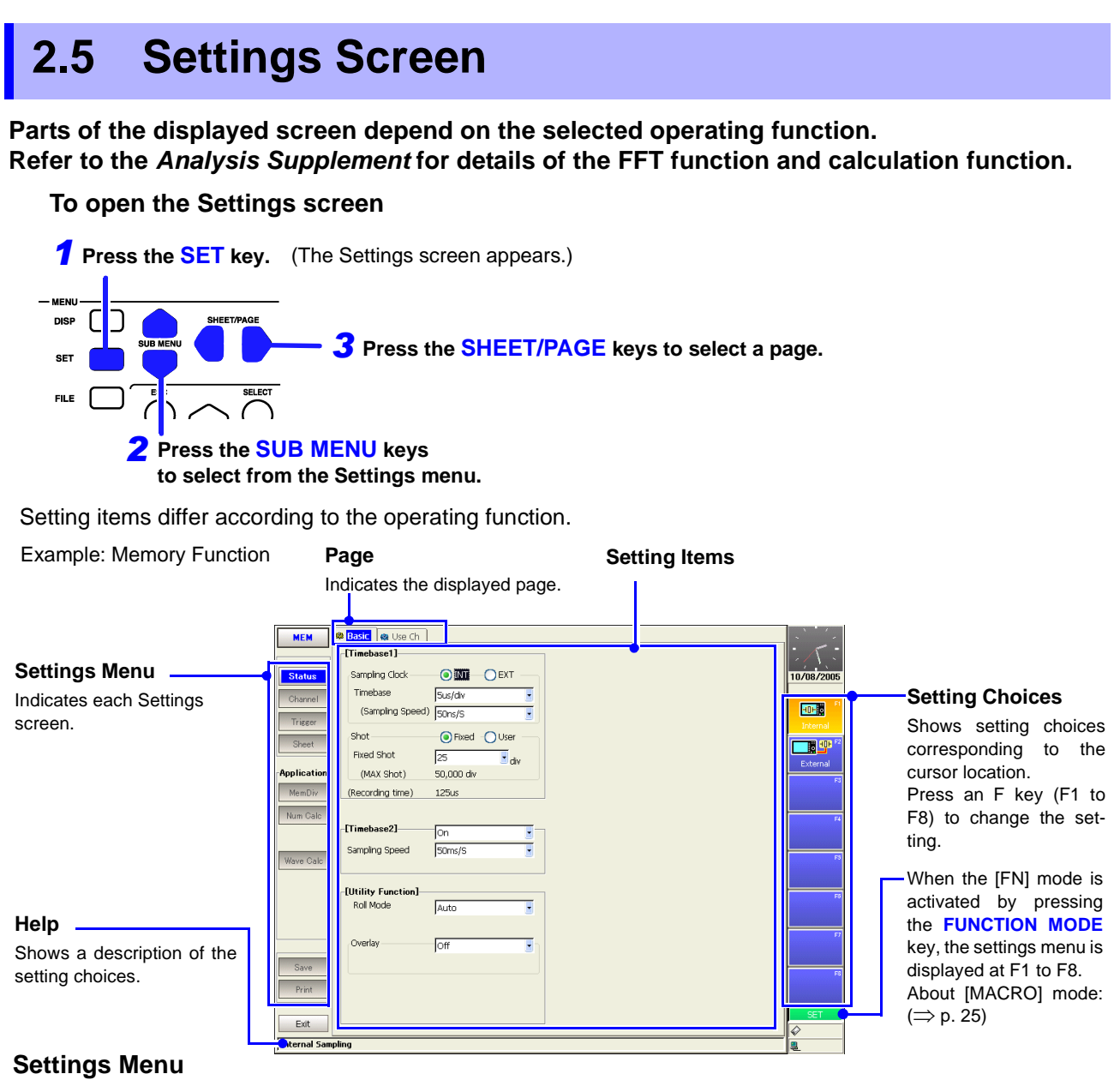

Menu items differ according to the operating function.

| Μοριι     | Name on Instrument Screen                           | Rof       | Description                                               | Supporting Function |     |     |          |  |
|-----------|-----------------------------------------------------|-----------|-----------------------------------------------------------|---------------------|-----|-----|----------|--|
| Meria     | Name on instrument bereen                           | Rei.      | Description                                               | [MEM]               | REC | FFT | REALTIME |  |
| Status    | Status Settings Screen                              | (⇒ p. 27) | Measurement configuration settings.                       | 0                   | 0   | 0   | 0        |  |
| Channel   | Channel Settings Screen                             | (⇒ p. 30) | Input channel-related settings.                           | 0                   | 0   | 0   | 0        |  |
| Trigger   | Trigger Settings Screen                             | (⇒ p. 33) | Trigger criteria settings.                                | 0                   | 0   | 0   | _        |  |
| Sheet     | Sheet Settings Screen                               | (⇒p. 34)  | Waveform screen display-related settings.                 | 0                   | 0   | 0   | 0        |  |
| MemDiv    | Memory Division (Mem Div)<br>Settings Screen        | (⇒ p. 35) | Memory Division-related settings.                         | 0                   | _   | _   | _        |  |
| Num Calc  | Numerical Calculation (Num<br>Calc) Settings Screen | (⇒ p. 36) | Display-related settings for numeri-<br>cal calculations. | 0                   | _   | _   | _        |  |
| Wave Calc | Waveform Calculation<br>(Wave Calc) Settings Screen | (⇒p. 37)  | Display-related settings for wave-<br>form calculations.  | 0                   | _   | _   | _        |  |
| Save      | Save Settings Screen                                | (⇒ p. 38) | Select the data saving method.                            | 0                   | 0   | 0   | 0        |  |
| Print     | Print Settings Screen                               | (⇒ p. 39) | Select the data printing method.                          | 0                   | 0   | 0   | 0        |  |

### 2.5.1 Status Settings Screen

Status

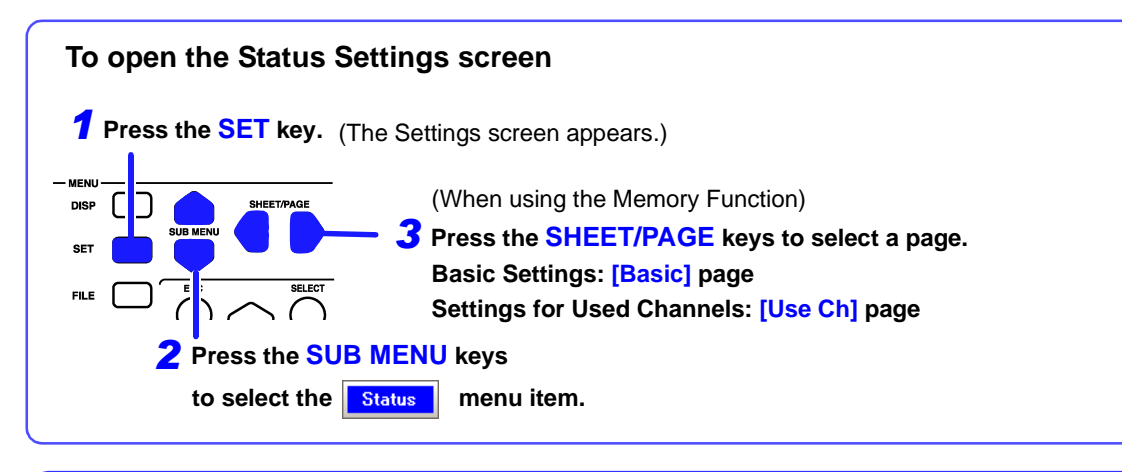

[Basic] Page (Memory Function)

Set the timebase (horizontal axis) and recording length (recording duration).

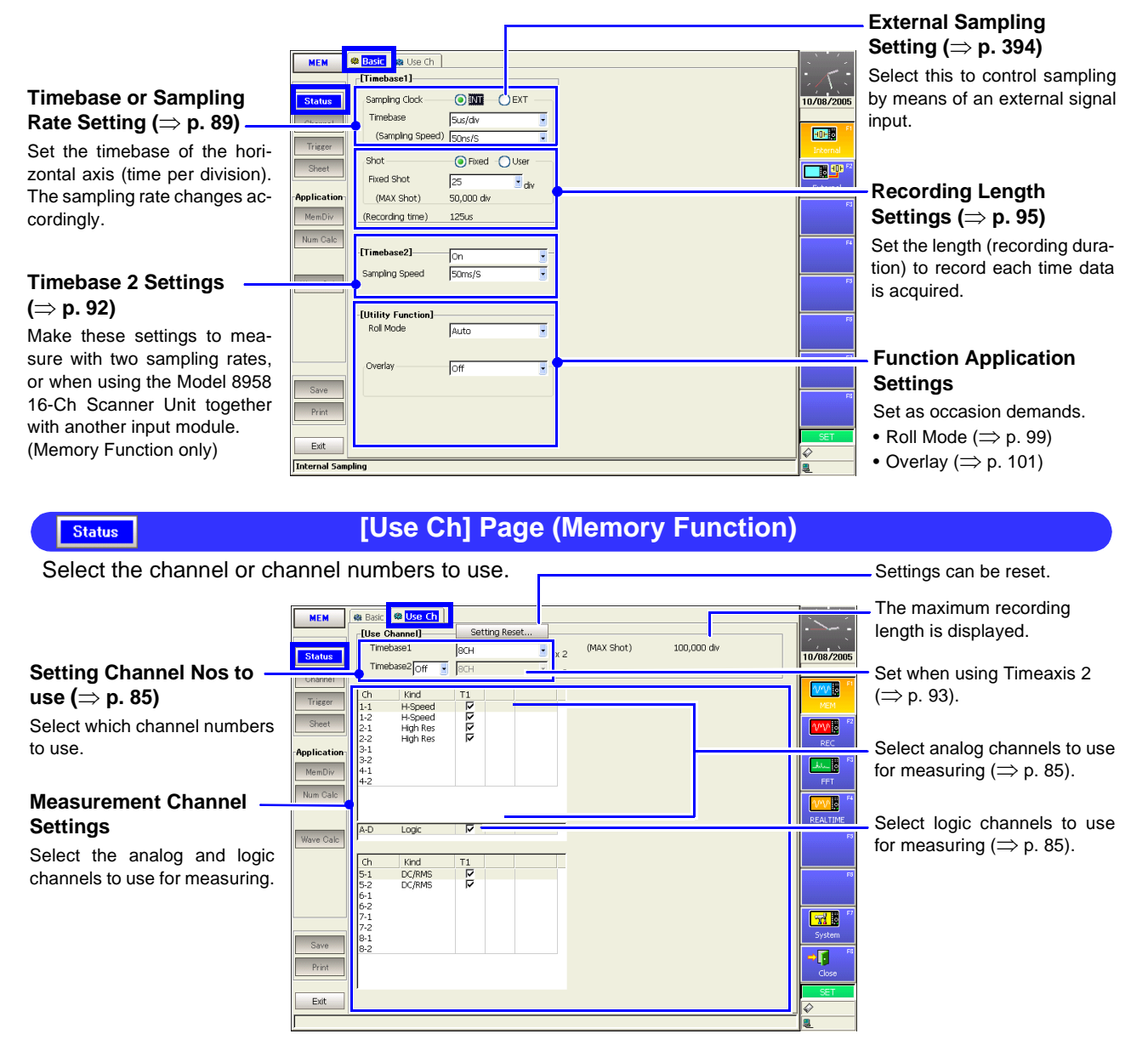

Status

### [Basic] Page (Recorder Function)

Set the timebase (horizontal axis) and recording length (recording duration).

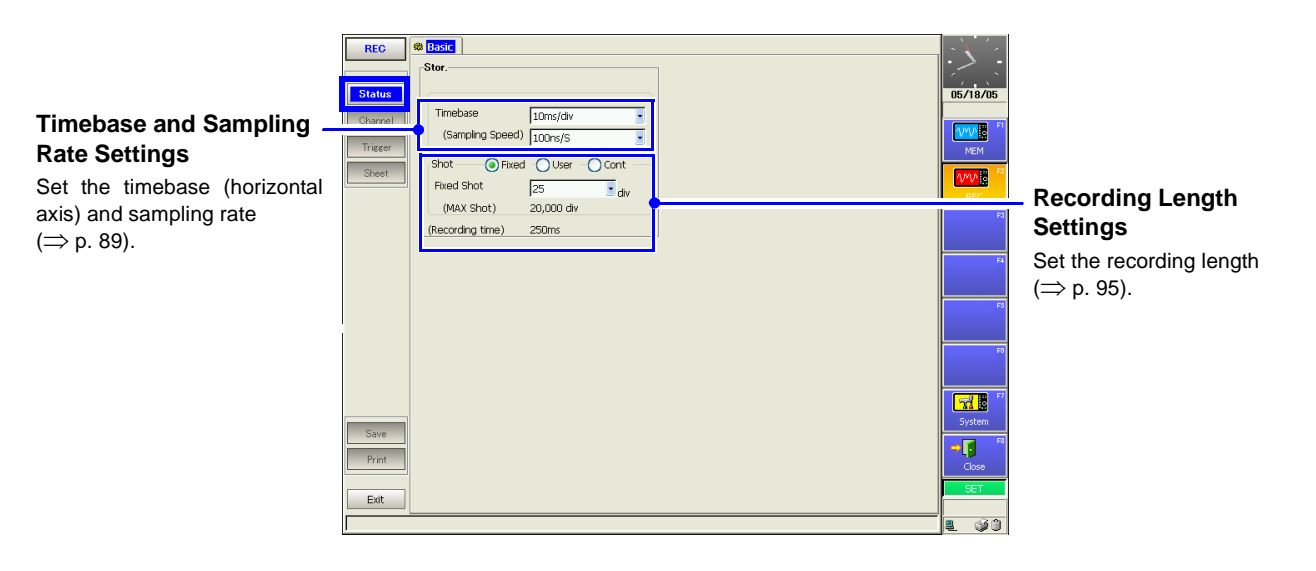

#### Status

### [Basic] Page (Real-Time Saving Function)

Set real-time recording conditions such as the timebase (horizontal axis), recording length (recording duration) and save destination.

### See "Chapter 9 Measuring with Real-Time Saving" ( $\Rightarrow$ p. 225)

| Settings for Saving<br>Waveforms                                                                                           | REALTIME Status       | 8 <mark>Basic</mark> & Use Ch<br><b>∣[Save]</b><br>Save in  | PC CARD #1:¥                                                                |                                                                      |                                                                                                    | 07/07/: 20           | -Whole Wa                                                                                                    |
|----------------------------------------------------------------------------------------------------|-----------------------|-------------------------------------------------------------|-----------------------------------------------------------------------------|----------------------------------------------------------------------|----------------------------------------------------------------------------------------------------|----------------------|----------------------------------------------------------------------------------------------------|
| Set the save destination and L save name.                                                                                  |                       | Name<br>Name Pattern                                        | REAL<br>Trig(suffix)                                                        |                                                                      |                                                                                                    | Exit                 | base<br>Set the time                                                                                                    |
| Timebase or Sampling —<br>Rate Setting<br>Set the timebase of the hori-<br>zontal axis (time per division)                 | Church                | )[Sampling]<br>Timebase<br>(Sampling Speed)                 | 100ms/dw                                                                    | -[Whole Wave]                                                        | Auto O Manual Sooms/div                                                                                                    |                      | sion) for the<br>waveform (fo<br>forms).                                                                                                    |
| The sampling rate changes ac-<br>cordingly.                                                                                |                       | Shot O Fixed<br>Fixed Shot<br>(Max Shot)<br>(Recording Time | d OUser OTime<br>25 div<br>20,000 div<br>) 2.5s                             | -[Trieger Mode]<br>Month Da<br>Start 7 44<br>Stop 7 44<br>Interval 0 | Timer         Image: Constraint of the second           Now         14         48         Now           14         48         Now         Now           0         14         9         Now | 8                    | - Recording<br>tings<br>Select the n                                                                                                    |
| Settings<br>Set the length (recording dura-<br>tion) to record each time data<br>is acquired or set the recording<br>time. | Save<br>Print<br>Exit | (Infomation)<br>Free Space<br>File Size                     | Update Set Maxim<br>118.33 MB<br>449.49 KB<br>In case of an automatic setur | um                                                                   | 4 MB and more is necessary.                                                                                                    | 57<br>SET<br>\$<br>€ | Continuous of Continuous of Continuous |

#### Whole Waveform Timebase

Set the timebase (time per division) for the whole measured waveform (for envelope waveforms).

#### Recording Condition Settings

Select the method of data acquisition: one-shot (single), continuous or timer.

#### **Save Destination Info**

Usable settings are limited by the available space on the save destination.

#### Status

### [Use Ch] Page (Real-Time Saving Function)

Select the channel or channel numbers to use. See "Chapter 9 Measuring with Real-Time Saving" ( $\Rightarrow$  p. 225)

### Measurement Channel – Settings

Select the analog and logic channels to use for measuring. The 8958 16-Ch Scanner Unit cannot be selected.

| R      | EALTIME<br>Status<br>Channel | Basic & Use Ch     [Use Channel]     Save in     Channel                                                                                                    | Setting Reset<br>PC Card<br>14 Ch Max Sampl | ling 100us/S | 07/07/2006 | - Settings can be reset.                                                                                              |
|--------|------------------------------|----------------------------------------------------------------------------------------------------|---------------------------------------------|--------------|------------|----------------------------------------------------------------------------------------------------|
| ;<br>t | Sheet                        | Ch         Kind           1.1         H-Speed           2.1         H-Speed           2.1         H-Speed           3.1         H-Speed           3.1         H-Speed           4.1         H-Speed           4.1         H-Speed           4.2         H-Speed           A-D         Logic           Ch         Kind |                                             |              |            | <ul> <li>Select analog channels to use for measuring.</li> <li>Select logic channels to use for measuring.</li> </ul> |

### Status

### [Basic] Page (FFT Function)

Make settings here for FFT analysis.

#### Input Data Selection

Select whether FFT analysis is to be applied to newly acquired data, or to a pre-existing waveform (Memory waveform).

#### Frequency Range and -Number of Calculation Points

More calculation points provide greater frequency resolution.

#### Window Function \_ Settings

Selects a window function and correction for acquiring input signals.

#### FFT Analysis Settings

Selects the analysis mode, analysis channels, x and y axes and display parameters.

| Dro-<br>olu-                | Caste     FF13     Reference New Data     Samping ClockINTEX1     Frequency Range ZokHz     Samping PointI000     Rez(Recording Time) SOHz(2     WindowExponential     Coefficient9%     MultplicationNone                                                                                                    | Peak<br>Averaging<br>Type<br>Number<br>Attenuation ratio                       | Off                                                                                                    | F<br>16:03:51<br>S<br>S<br>P<br>C<br>C<br>C<br>C<br>C<br>C<br>C<br>C<br>C<br>C<br>C<br>C<br>C<br>C<br>C<br>C<br>C | <b>5</b><br>50<br>50 |
|-----------------------------|----------------------------------------------------------------------------------------------------|--------------------------------------------------------------------------------|----------------------------------------------------------------------------------------------------|----------------------------------------------------------------------------------------------------|----------------------|
| and<br>nput<br>ode,<br>ers. | (Mag)     +1.000(0.00       Analyze     Scale       No.     Analyze       Col.     Par       D.     Storage Waveform       D.     Interpretation       D.     Interpretation | (dB)<br>arreter Ch1 Ch2<br>1-1<br>1-1<br>1-1<br>1-1<br>1-1<br>1-1<br>1-1<br>1- | 10 d8 Tarks Linear Linear Line | KEATINE<br>KEATINE<br>Syttem<br>Set<br>Set<br>Set                                                                 |                      |

#### Peak Value Display Setting

Selects whether to display the peaks (local or global maxima) of analysis results.

### Averaging Settings

Noisy or unstable values can be averaged to clarify the vaveform display. When averaging is enabled,

select the method and count or averaging.

# Phase Spectra

For the maximum value of a power spectrum or cross-power spectrum, data exceeding the specified ratio can be displayed with emphasis (highlighted). Channel

# 2.5.2 Channel Settings Screen

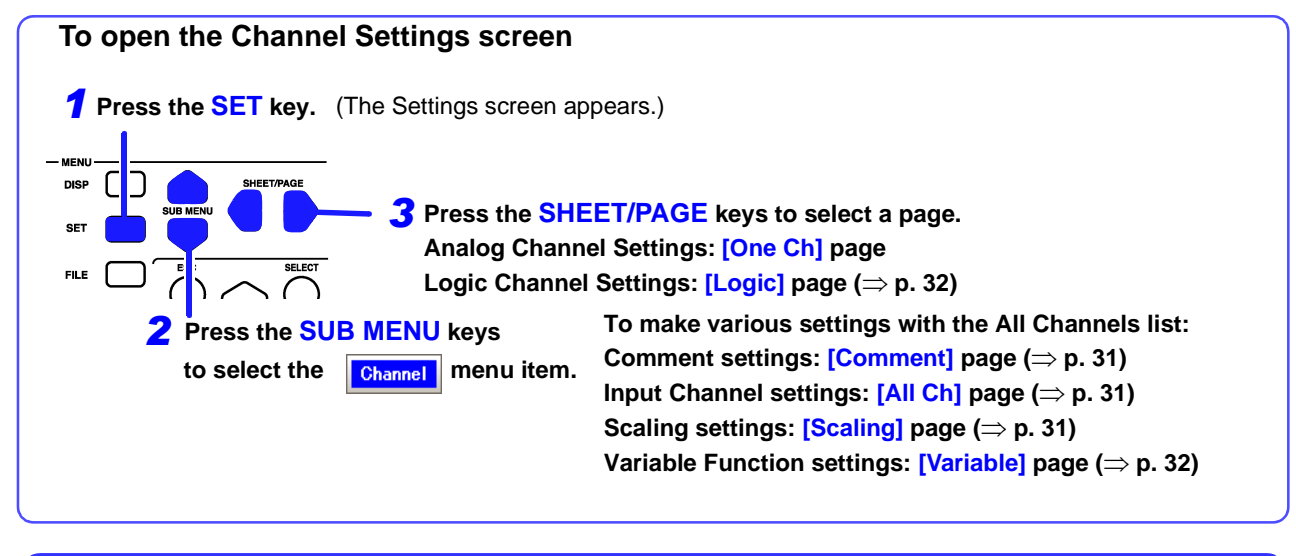

[One Ch] Page

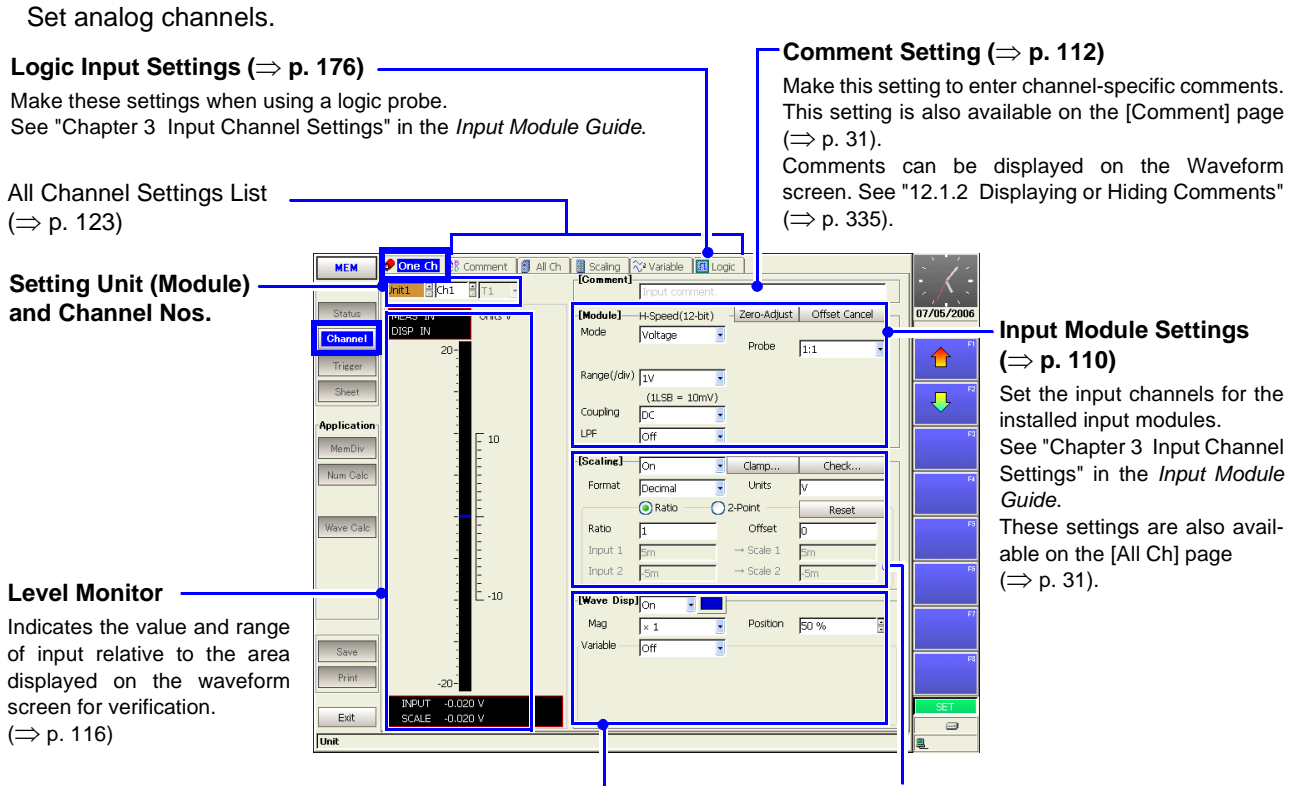

### Input Waveform Settings ( $\Rightarrow$ p. 164)

Set the waveform display color, zero position, vertical axis magnification and display area. These settings are also available on the [All Ch] page ( $\Rightarrow$  p. 31). Variable settings can be made on the [Variable] page ( $\Rightarrow$  p. 32). Logic waveform settings can be made on the [Logic] page ( $\Rightarrow$  p. 177).

### Scaling Settings ( $\Rightarrow$ p. 117)

Make these settings to convert measurement units for display as physical values when using a clamp or external sensor. These settings are also available on the [Scaling] page ( $\Rightarrow$  p. 31).

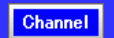

### [Comment] Page

Displays a list of comments. Settings can be changed and copied between channels.

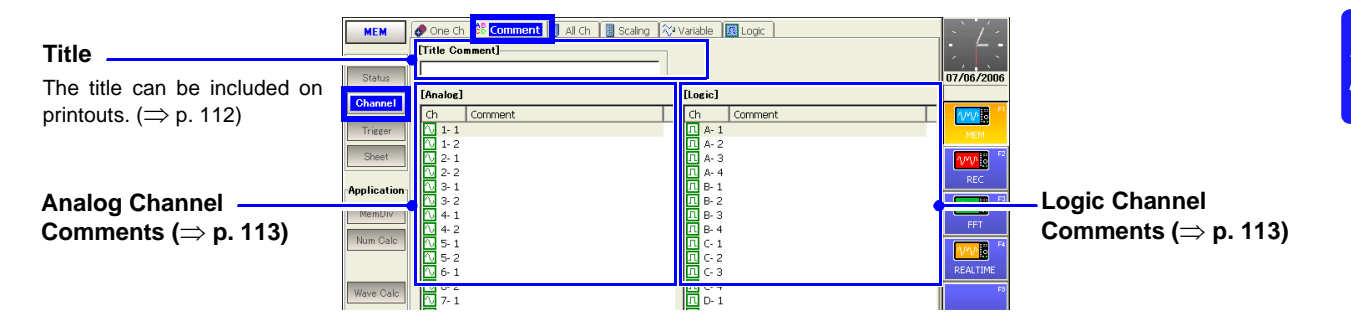

### Channel

[All Ch] Page

Shows the list of settings for analog channels. Settings can be changed and copied between channels.

| Switch Displayed Itama                                                                                                    | MEM                                   | 🛷 One C                                   | ih 📲 Comment                                                                                                    | All Ch                                                | Scaling 🕅 💸 Varia                                                       | ible 🔟                                        | Logic ]                                          | 1                                                           |                                                    | . V .                          | Execute Zero Adjust                                                                         |
|----------------------------------------------------------------------------------------------------|---------------------------------------|-------------------------------------------|----------------------------------------------------------------------------------------------------|-------------------------------------------------------|-------------------------------------------------------------------------|-----------------------------------------------|--------------------------------------------------|-------------------------------------------------------------|----------------------------------------------------|--------------------------------|---------------------------------------------------------------------------------------------|
| Switch Displayed items -                                                                                                    |                                       | 📍 🔘 Cor                                   | mmoni 🔵 Specific                                                                                                    |                                                       | Zero-Adjus                                                              | t Auto                                        | Balance                                          |                                                             | Preset                                             |                                | and Auto Balance                                                                            |
| Switches between display of common settings and chan-<br>nel-specific setting items.                                          | Status<br>Channel<br>Trisser<br>Sheet | Ch<br>2 1-<br>2 2-<br>2 3-<br>3 3-<br>2 4 | Kind<br>1 Analog (12-bit)<br>2 Analog (12-bit)<br>1 DC/RMS (12-bit)<br>2 DC/RMS (12-bit)<br>1 Volt/Temp (12-bit)<br>2 Volt/Temp (12-bit)<br>1 St/ (12-bit) | Col Mode<br>Voltage<br>Voltage<br>DC<br>DC<br>Voltage | Range<br>10V/div<br>5mV/div<br>5mV/div<br>5mV/div<br>5mV/div<br>5mV/div | Cpl<br>DC<br>DC<br>DC<br>DC<br>DC<br>DC<br>DC | Filter<br>Off<br>Off<br>Off<br>Off<br>Off<br>Off | Mag<br>× 1<br>× 1<br>× 1<br>× 1<br>× 1<br>× 1<br>× 1<br>× 1 | Position<br>50%<br>50%<br>50%<br>50%<br>50%<br>50% | 05/05/18<br>Fl<br>Common<br>F2 | Executes for all channels at once.<br>Details: <i>Input Module Guide</i>                    |
| Input Channel Settings —<br>List<br>Setting Procedures ( $\Rightarrow$ p.<br>124)<br>Setting Contents ( $\Rightarrow$ p. 110) | Application<br>MemDiv                 | • ++<br>• 4 :                             | 1 F/V (12-bit)<br>2 F/V (12-bit)                                                                                                    | Frequer                                               | cy 50mHz/div                                                            | DC                                            | off                                              | × 1<br>× 1                                                  | 50%                                                | ri<br>ri<br>ri<br>ri<br>ri     | <ul> <li>Adjusts the zero positions of all channels at once.</li> <li>(⇒ p. 125)</li> </ul> |

### Channel

### [Scaling] Page

Shows the list of scaling settings for analog channels. Settings can be changed and copied between channels.

|                                            | -           |                                                                                |            |
|--------------------------------------------|-------------|--------------------------------------------------------------------------------|------------|
|                                            | MEM         | 🖉 🖉 One Ch 🗍 ĉli Comment 👔 All Ch 📴 <mark>Scaling </mark> 🖓 Variable 🏾 🕅 Logic | NV.        |
| Scaling Conversion                         |             | Ratio     2-Point                                                              |            |
| Method ( $\Rightarrow$ p. 117)             | Status      | Ch   Set   Form   Ratio   Offset   Units                                       | 05/05/18   |
|                                            | Channel     | 1 1-2 Off                                                                      | - <b>1</b> |
|                                            | Trigger     | 2-1 Off<br>2-2 Off                                                             | Exit       |
|                                            | Sheet       | 3-1 Off<br>3-2 Off                                                             | F          |
|                                            | Application | 4-1 Off<br>4-2 Off                                                             |            |
| Scaling Settings List ——                   |             |                                                                                |            |
| Setting Procedures ( $\Rightarrow$ p. 125) | Num Calc    |                                                                                | F          |
| Setting Contents ( $\Rightarrow$ p. 117)   |             |                                                                                |            |
| <b>ö</b> (1, ,                             | Wave Calc   | alo                                                                            | F          |
|                                            |             |                                                                                |            |
|                                            |             |                                                                                |            |
|                                            |             |                                                                                |            |

### Channel

Channel

### [Variable] Page

Shows the list of variable function settings for analog channels. Entries can be changed, and copied from one channel to another.

|                                          | MEM         | 🤣 One Ch | i 🚺 🕈 Com | iment 🚺 All | Ch 🛛 🔠 Scaing | 🕅 Variable   | Logic      |         | <br>· ` | l |
|------------------------------------------|-------------|----------|-----------|-------------|---------------|--------------|------------|---------|---------|---|
| Variable Function                        |             | Ch       | Variable  | Range/div   | Position      | Lower        | Upper      | (Units) | 1.1     |   |
| Sottings List                            | Status      | 1-1      | On        | 5m          | 50            | -50m         | 50m        | V       | 07/06/2 | 2 |
| Settings List                            | Observat    | N 2-1    | On<br>On  | Sm<br>Sm    | 50<br>50      | -sum<br>-s0m | SUM<br>SOM | v       |         | Ĩ |
| Waveform position and mag-               | Channel     | 2-2      | On        | 5m          | 50            | -50m         | 50m        | v       | 200     |   |
| nification on the vertical exis          | Trigger     | 3-1      | Off       |             |               |              |            |         | MEM     | ſ |
|                                          | Sheet       | 4-1      | Off       |             |               |              |            |         | 4000    | Ð |
| can be freely set. The variable          |             | 4-2      | Off       |             |               |              |            |         | REC     | ۲ |
| function can be set on or off            | Application | 5-1      | Off       |             |               |              |            |         |         |   |
| for each sharped                         | MemDiv      | 6-1      | Off       |             |               |              |            |         | الملك   | đ |
| for each channel.                        | Num Cala    | 6-2      | Off       |             |               |              |            |         | FFT     |   |
| Setting Procedures ( $\Rightarrow$ p.    | Num Galc    | 7-1      | Off       |             |               |              |            |         | ww.     |   |
| 126)                                     |             |          |           |             |               |              |            |         | REALTI  | М |
|                                          | Wave Calc   |          |           |             |               |              |            |         |         | Ē |
| Setting Contents ( $\Rightarrow$ p. 208) |             | 1        |           |             |               |              |            |         |         |   |
|                                          |             |          |           |             |               |              |            |         |         |   |
|                                          |             |          |           |             |               |              |            |         |         |   |
|                                          |             |          |           |             |               |              |            |         |         | Ľ |

### [Logic] Page

Input enable/disable and waveform display color for logic waveforms can be set for each channel.

|                                                                            | MEM                               | 🥏 One Ch                                                      | 88 Comme               | ent 🚺 All              | Ch 📲 Scai              | ing 🕅 🍀 Varia | ble <b>BLogic</b> |  |
|----------------------------------------------------------------------------|-----------------------------------|---------------------------------------------------------------|------------------------|------------------------|------------------------|---------------|-------------------|--|
| Logic Channel Settings<br>List<br>Input enable/disable and                 | Channel<br>Trigger                | Lch 1<br>A 0<br>A 0<br>A 0<br>A 0<br>A 0<br>A 0<br>A 0<br>A 0 | 2<br>Off<br>Off<br>Off | 3<br>Off<br>Off<br>Off | 4<br>Off<br>Off<br>Off | 1             |                   |  |
| logic waveforms can be set<br>for each channel. ( $\Rightarrow$ p.<br>177) | Application<br>MemDiv<br>Num Calc |                                                               |                        |                        |                        |               |                   |  |
|                                                                            | Wave Calc                         |                                                               |                        |                        |                        |               |                   |  |

### 2.5.3 Trigger Settings Screen

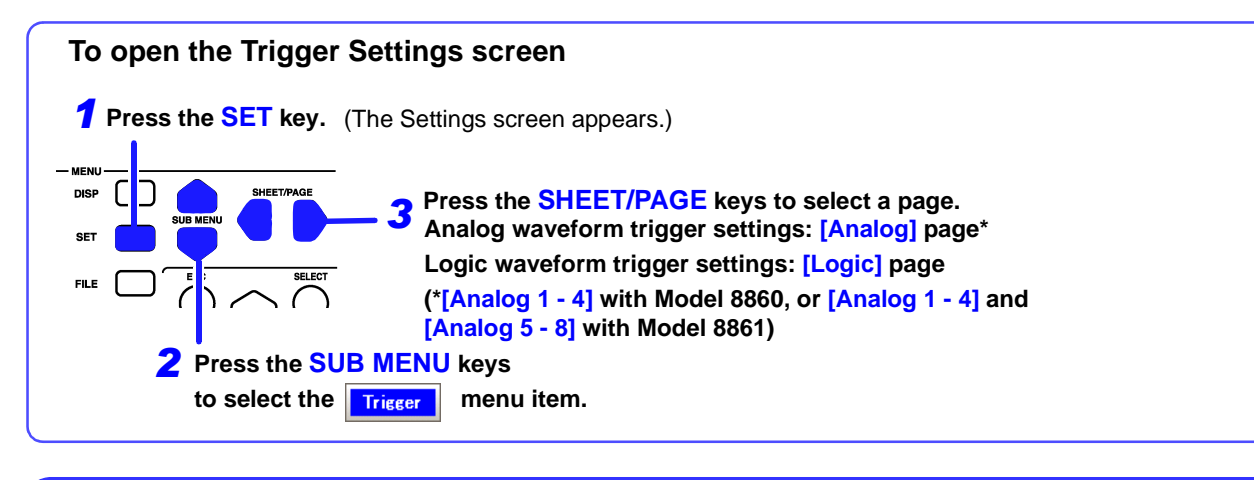

### (Memory Function)

Set trigger criteria for the Memory Function.

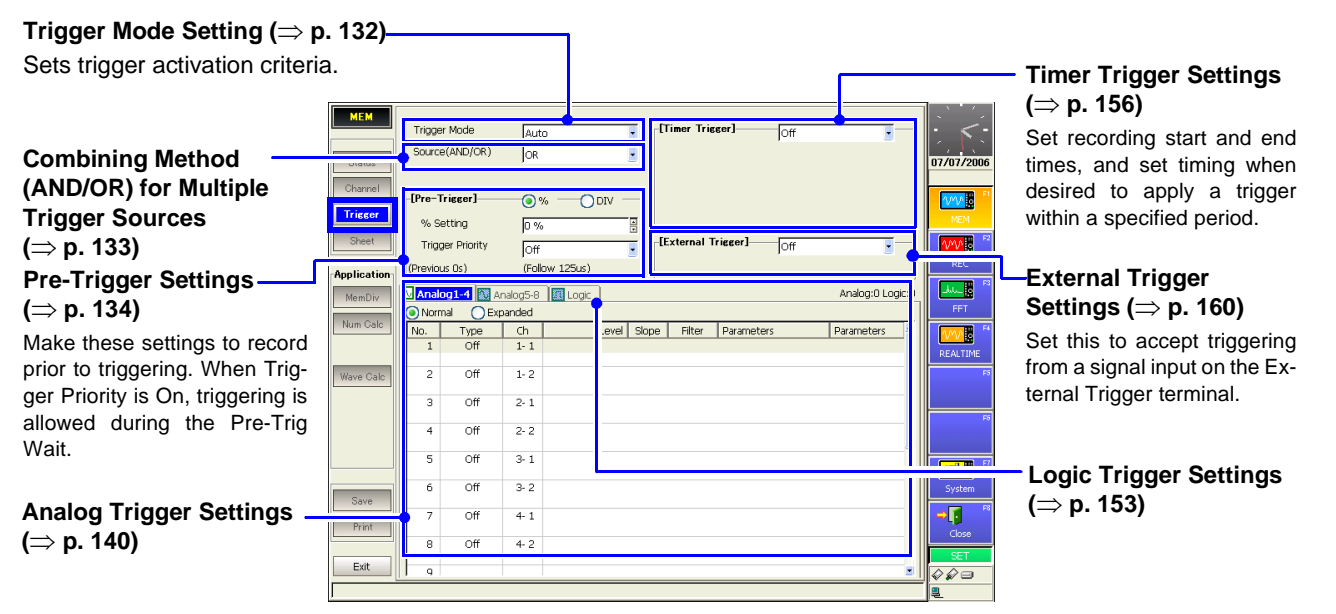

### Trigger

Trigger

### (Recorder Function)

Set trigger criteria for the Recorder Function. Except for the following, settings are the same as for the Memory Function.

| Trigger Timing Setting _ | REC<br>Status<br>Channel | Trigger Mode<br>Source(AND/OR)<br>Trigger Timing | Single  CR Start | [Timer Trigger]    | Off | 07/07/2000 |
|--------------------------|--------------------------|--------------------------------------------------|------------------|--------------------|-----|------------|
| (⇒ p. 138)               | Trigger                  |                                                  |                  | [External Trigger] |     |            |

|   | [Analog] Page |        |         |        |       |        |            |                  |  |  |  |  |  |  |
|---|---------------|--------|---------|--------|-------|--------|------------|------------------|--|--|--|--|--|--|
| Ē | Analo         | ag 1-4 | alog5-8 | Logic  |       |        |            | Analog:2 Logic:0 |  |  |  |  |  |  |
|   | No.           | Type   | Ch      | Level  | Slope | Filter | Parameters | Parameters 🍵     |  |  |  |  |  |  |
|   | <b>T</b> 1    | Level  | 1-1     | 200mV  | 1     | Off    |            | Event: 1         |  |  |  |  |  |  |
|   |               |        |         |        |       | (Os)   |            | Timing: Start    |  |  |  |  |  |  |
|   | <b>T</b> 2    | Level  | 1-2     | -600mV | 1 (   | Off    |            | Event: 1         |  |  |  |  |  |  |
|   |               |        |         |        |       | (Os)   |            | Timing: Start    |  |  |  |  |  |  |

Set analog waveform triggers ( $\Rightarrow$  p. 140).

| [Logic] Page                                         |         |        |   |   |   |   |        |        |  |  |  |  |  |  |
|------------------------------------------------------|---------|--------|---|---|---|---|--------|--------|--|--|--|--|--|--|
| 🖹 Analog1-4 📔 Analog5-6 🔳 tegic 📔 👘 Analog5-0 Legic1 |         |        |   |   |   |   |        |        |  |  |  |  |  |  |
| Lch                                                  | Trigger | Filter | 1 | 2 | 3 | 4 | Detect | Timing |  |  |  |  |  |  |
| A                                                    |         | 0.5div |   |   |   |   | Level  | Start  |  |  |  |  |  |  |
|                                                      |         |        |   |   |   |   |        |        |  |  |  |  |  |  |
| B                                                    | OFF     |        |   |   |   |   |        |        |  |  |  |  |  |  |
| B                                                    | OFF     |        |   |   |   |   |        |        |  |  |  |  |  |  |

Set logic waveform triggers ( $\Rightarrow$  p. 153).

## 2.5.4 Sheet Settings Screen

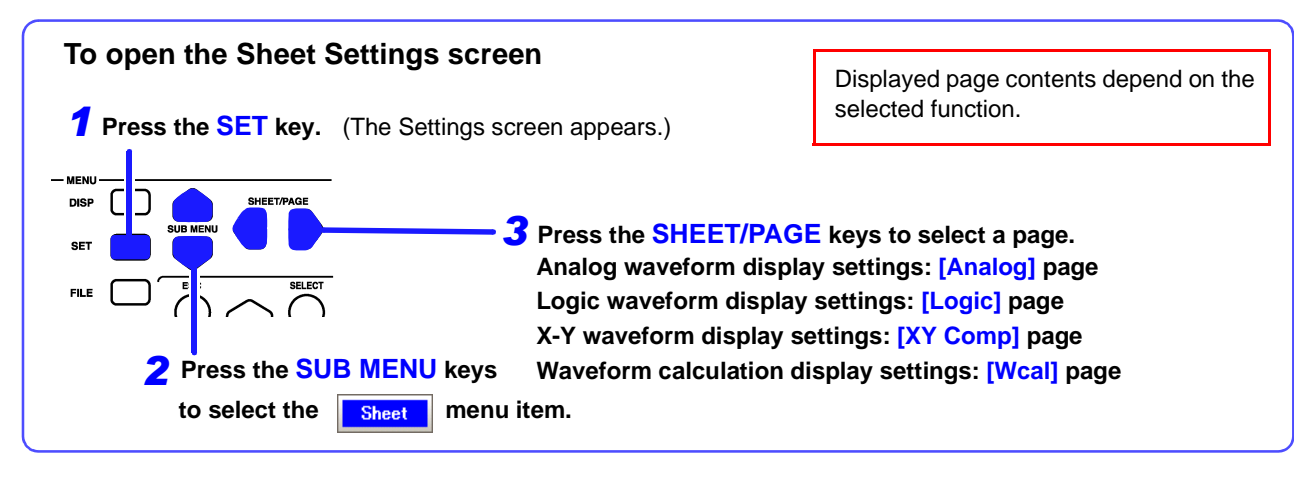

Set the display method for the Waveform screen.

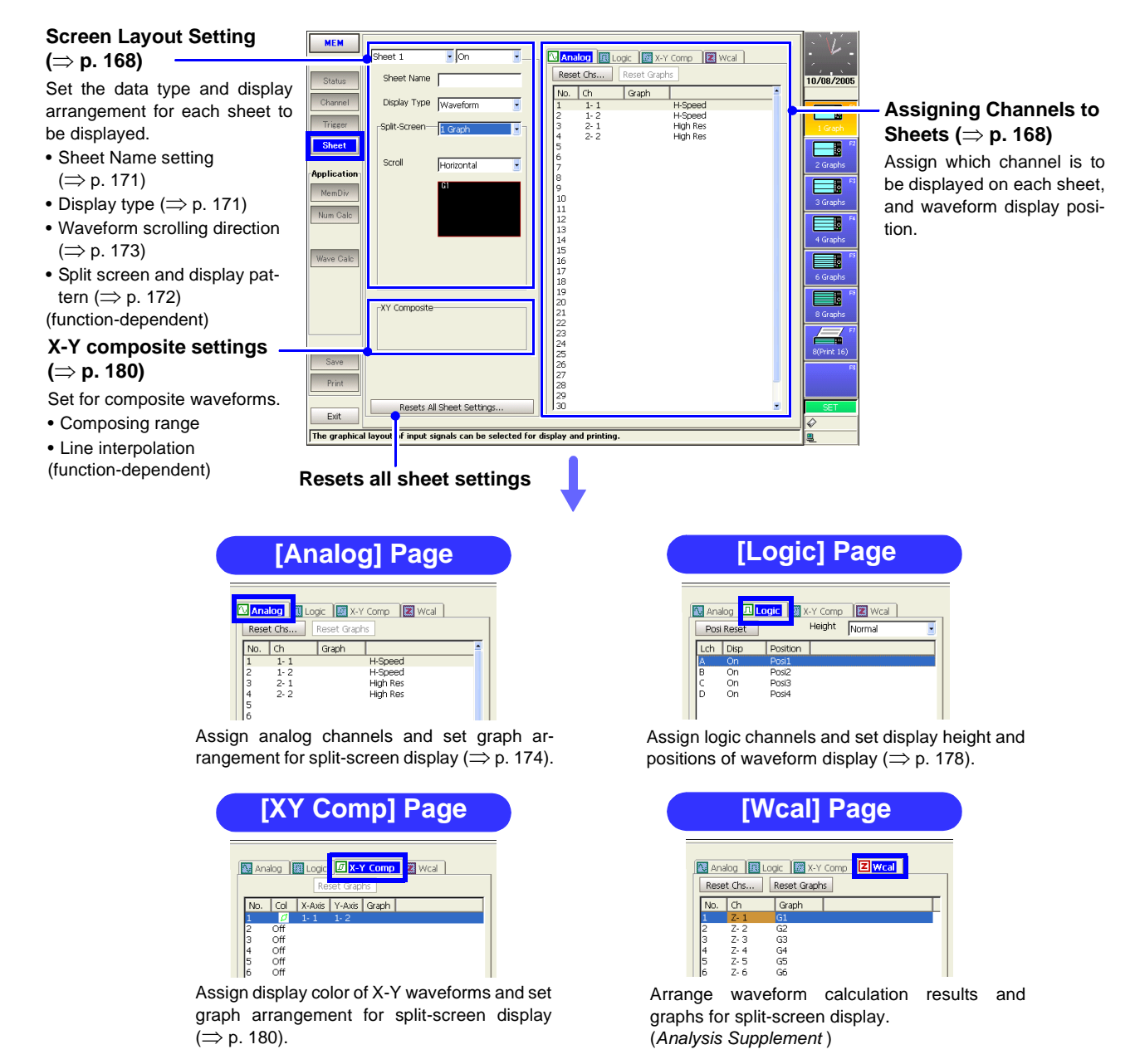

### 2.5.5 Memory Division Settings Screen

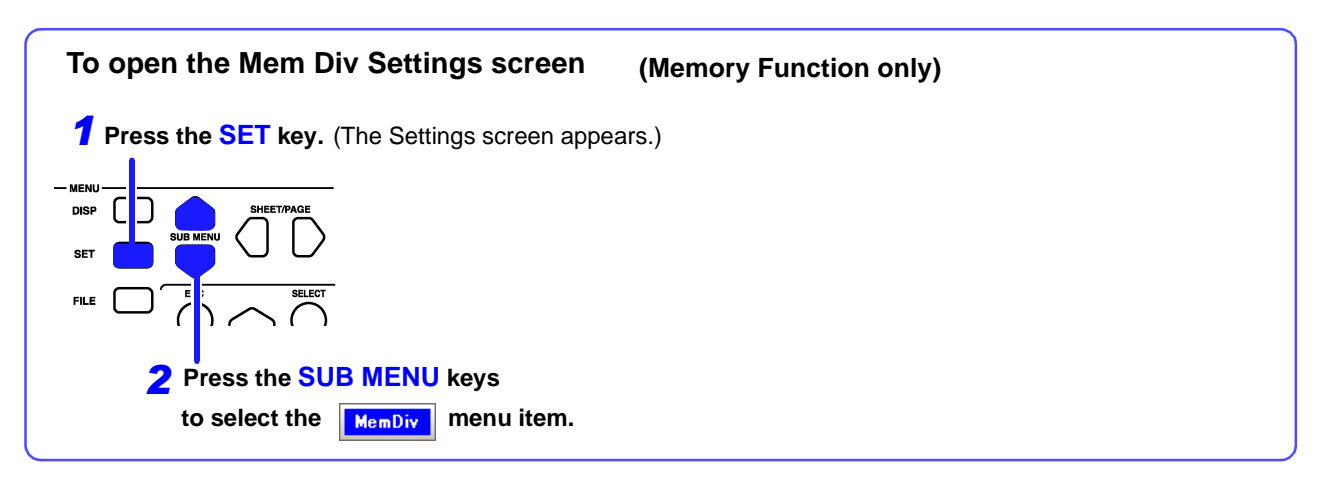

Partitions internal memory space into multiple blocks.

#### **Recording Length Setting Display Block and Refer-**Set the length (recording dura-Display Bloc Fixed O User ence Block Settings tion) to record each time a Fixed Shot 🔳 div (⇒ p. 105) (MAX Shi block is acquired. Select blocks for display and This is linked to the Recording Length setting on the Status Start Bloc reference on the Waveform Use Blocks screen. Settings screen. ( $\Rightarrow$ p. 95) 🔘 Map List Setting of Waveform Dis-play of Every Block 51<sup>°</sup> 60 70 80 90 (⇒ p. 105) 110 120 Memory Division Number Enable (On) to display the and Used Block Settings waveform each time a block is (⇒p. 104) acquired. Select whether to divide memory into multiple blocks and specify how many and which Exit blocks to use for recording. a memory to each block in more than one area to divi The function to re **Memory Division Map** This map shows memory block numbers and the current position. This display can be switched to a list. **Memory Division List** The trigger time, timebase and value of each data point can be verified. Lis Man Use Block Ref Block Data 2,500 2,500 2,500 2,500 2,500 2,500 2,500 2,500 2,500 2,500 2,500 08:16.83 08:16.89

### 2.5.6 Numerical Calculation (Num Calc) Settings Screen

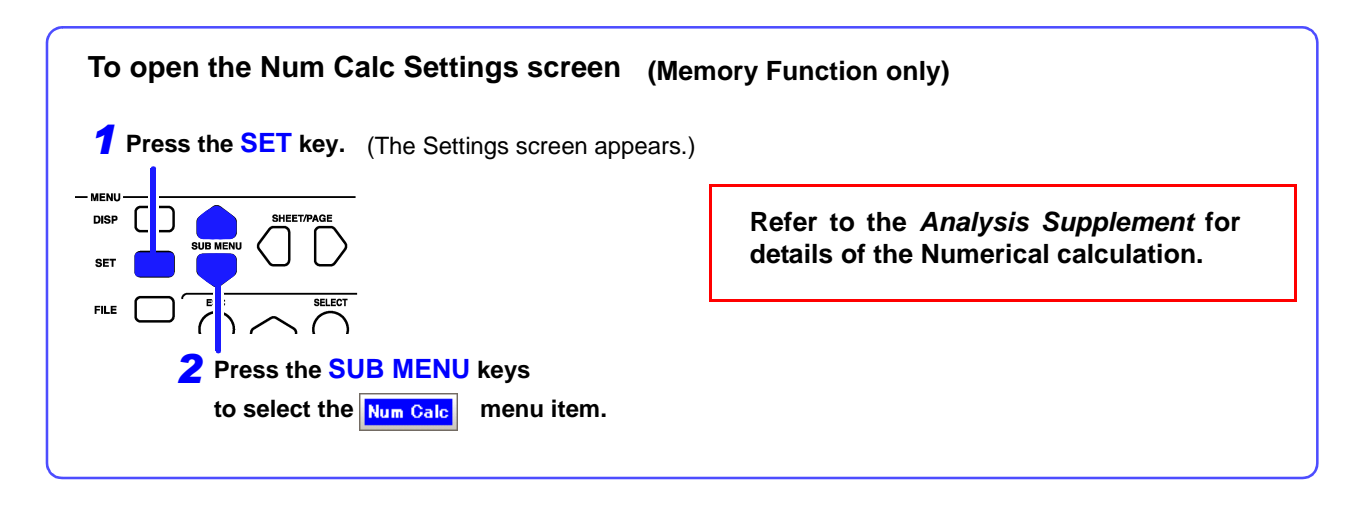

Set up numerical calculations using acquired waveform data. The calculation results are displayed on the Waveform screen.

The factory default setting for numerical calculations is [Off] (no calculations).

|                                  |               |                                |              |                         |                   |             | [           | —Calculate execution<br>Button                        |
|----------------------------------|---------------|--------------------------------|--------------|-------------------------|-------------------|-------------|-------------|-------------------------------------------------------|
| Numerical Calculation —          | мем           | -[Numerical Galc.]—            | On           |                         | B                 | ecute       | : 1         | Execution is also available from the Waveform screen. |
| Method Setting                   | Status        | Calculation Area               | Whole        |                         | Operand Selection | G1 🗕 🚽      | 10/03/2005  | Operand Selection                                     |
| Set the calculation area (range) | Channel       | Stop Criteria                  | NG           |                         |                   |             | FI          | Select from preset calcula-                           |
| and stop conditions.             | Trigger       |                                |              |                         |                   |             | Off         | tion types C1 to C16                                  |
|                                  | Sheet         |                                | इ.क          | e en en er              | 1 012 012 014 015 | 61          | N N N       | tion types GT to GT6                                  |
|                                  | Application   |                                | ludament     | 101031010101            | 1 012 013 014 013 | GIL         | Average     |                                                       |
|                                  | MemDiv        | No Tree                        | Ch           | Daramotor1              | Decemptor?        | Daramotor?  | PMS Value   | —Calculation Setting                                  |
|                                  | Num Calc      | 1 Average                      | 1-1          | Parameteri              | Parameterz        | Parameters  |             | Groups                                                |
|                                  |               | M 2 RMS Value<br>M 3 P-P Value | 1-1<br>1-1   |                         |                   |             | P-P Value   |                                                       |
| Numerical Calculation —          |               | M4 Maximum                     | 1-1          |                         |                   |             |             |                                                       |
| Type Setting                     |               | Maximum<br>M6 Time to Max      | 1-1          |                         |                   |             | Maximum     |                                                       |
| Type Detting                     |               | M 7 Minimum<br>M 8 Time to Min | 1-1          |                         |                   |             | P. ( 15     |                                                       |
| Set the calculation type and     |               | M9 Period                      | 1-1          | Level: 0 V              | Slope: ↑          | Filter: Off | Time to Max |                                                       |
| iudament conditions              |               | M 10 Frequency                 | 1-1          | Level: 0 V<br>10% → 00% | Slope: 1          | Filter: Off |             |                                                       |
| judgment conditions.             |               | M 12 Fall Time                 | 1-1          | 10% ← 90%               |                   |             |             |                                                       |
|                                  | Save          | 13 Std Deviation               | 1-1          |                         |                   |             | Minimum     |                                                       |
|                                  |               | M 14 Area<br>M 15 X-Y Area     | 1-1          | Xavis: 1-1              | Yavis: 1, 1       |             | Fd          |                                                       |
|                                  | Print         | 16 Time to Leve                | 1-1          | Level: 0 V              | Slope: 1          | Filter: Off | Page 1 / 3  |                                                       |
|                                  | <b></b>       |                                |              |                         |                   |             | SET         |                                                       |
|                                  | Exit          | P.                             |              |                         |                   |             |             |                                                       |
|                                  | Applies calcu | llations to acquired wa        | veform data. |                         |                   |             | 2           |                                                       |
|                                  |               |                                |              |                         |                   |             |             |                                                       |

### 2.5.7 Waveform Calculation (Wave Calc) Settings Screen

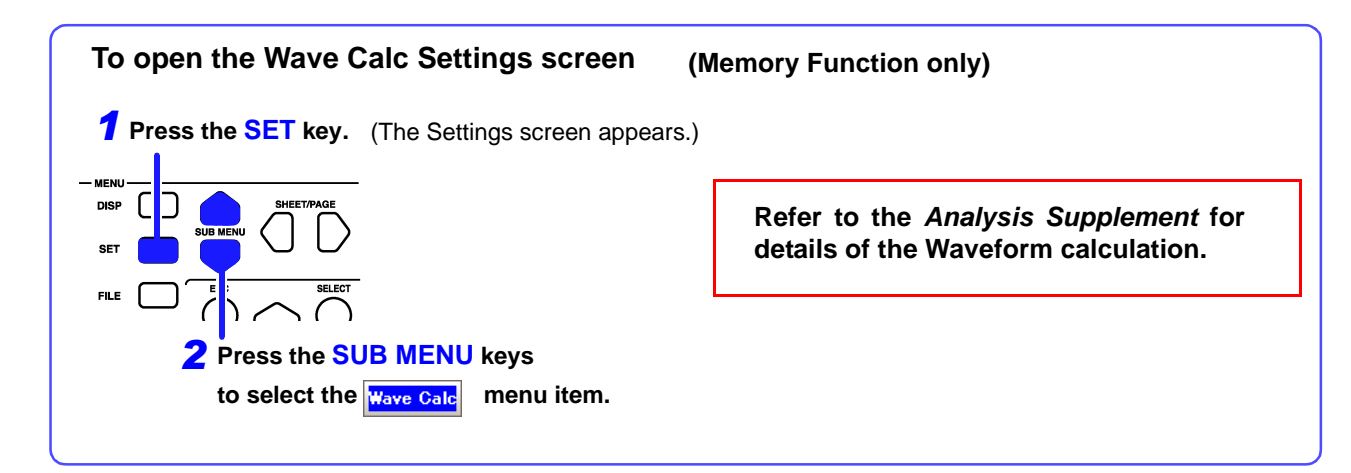

Set up waveform calculations using acquired waveform data. The calculation results are displayed on the Waveform screen.

The factory default setting for waveform calculations is [Off] (no calculations).

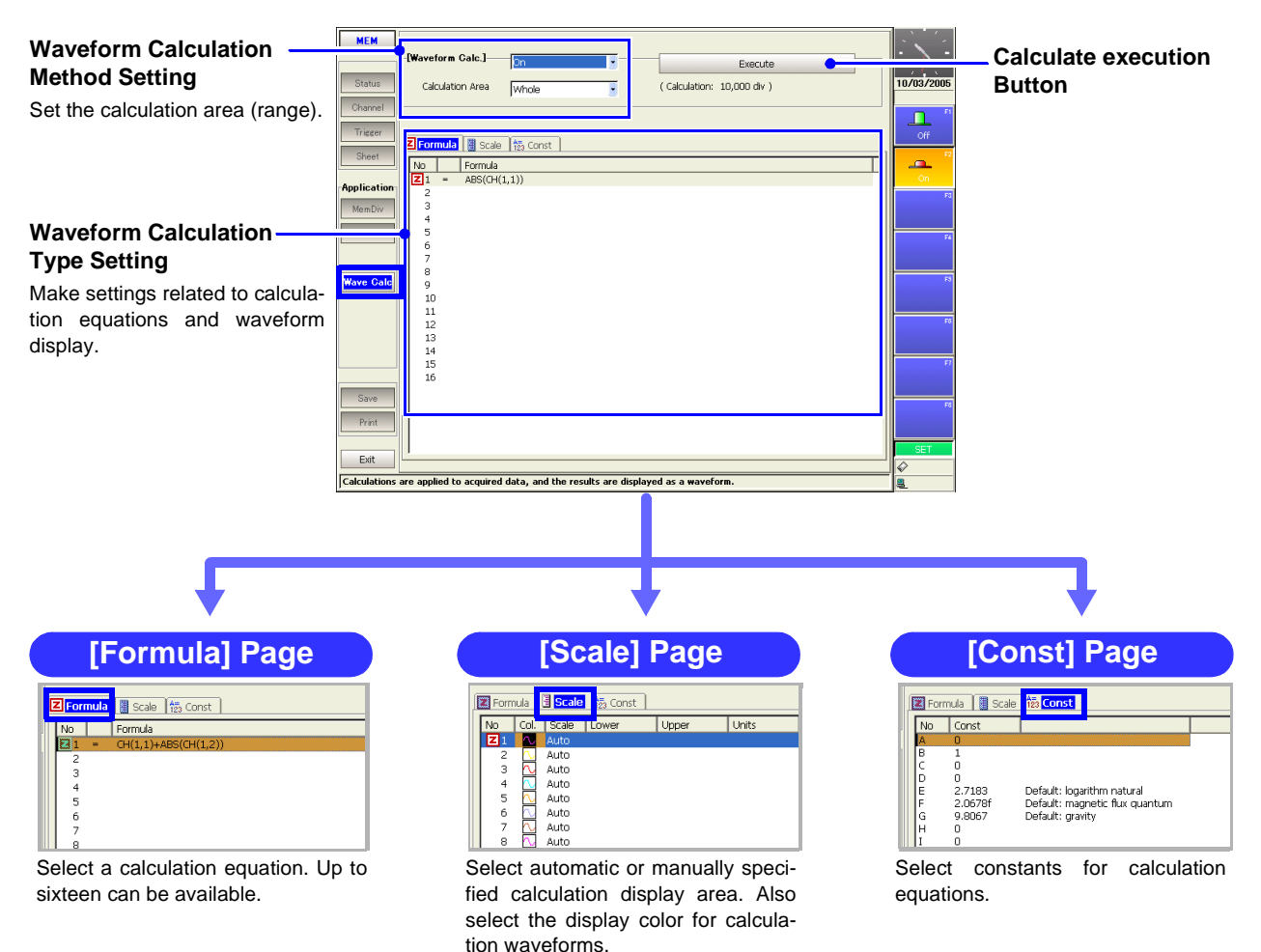

2

# 2.5.8 Save Settings Screen

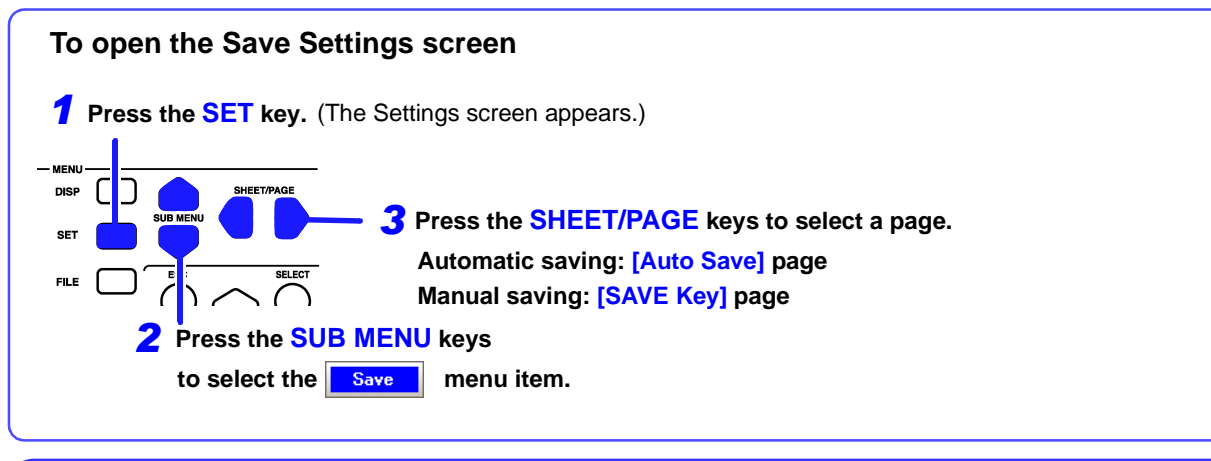

Save

[Auto Save] Page

Make these settings to specify automatic saving. The factory default setting for auto save is [Off].

|                                  | MEM         | 🔚 Auto Save 🛛 🗒 SA | VE Key            |                    |                                                                                                    |                                         |
|----------------------------------|-------------|--------------------|-------------------|--------------------|----------------------------------------------------------------------------------------------------|-----------------------------------------|
| Auto-Save Settings               |             | [Auto-Save]        | On 🔹              |                    | : <:                                                                                                    |                                         |
| (⇒ p. 261)                       | Status      | Save in 1          | PC CARD #1: ¥TEST |                    | 01/19/2006                                                                                                    | Settings for Saving                     |
| Select the action to take when   | Channel     | Save in 2          | Off               |                    |                                                                                                    | Numerical Calculation                   |
| the save destination or storage  | Trigger     |                    |                   |                    | MEM                                                                                                    | Results                                 |
| modio boomoo full during ou      | Sheet       | Save Method        | Normal Save       |                    | <b>1000 1</b> 2                                                                                                    | (Analysis Supplement)                   |
| temptic coving, such co wheth    | Application | Directory Creation | off               |                    | REC                                                                                                    | Make these setting to auto              |
| tomatic saving, such as wheth-   | MemDiv      |                    |                   |                    | المع المعالية المحالية المحالية محالية محاليية مححاليية مححاليية مححاليية مححاليية مححاليية مححاليية مح | matically save numerical cal-           |
| er to create new directories.    | Num Calc    | [Waveform]         | On                | [Calc Results] Off | FF1 F4                                                                                                    | culation results Select the             |
| (Default setting: [Off])         |             | Name               | AUTO              |                    | REALTIME                                                                                                    | calculation method on the Nu            |
|                                  | Wave Calc   | Name Pattern       | Trig(prefix)      |                    | FS                                                                                                    | morical Calculation scroop              |
|                                  |             | Format             | Binary            |                    |                                                                                                    | mencal calculation screen.              |
| Settings for Saving              |             | <b>†</b>           |                   | [Screen Image] Off | F5                                                                                                    |                                         |
| Waveform Data ( $\Rightarrow$ p. |             |                    |                   |                    |                                                                                                    | <ul> <li>Settings for Saving</li> </ul> |
| 267)                             |             | Division           |                   |                    | <b>n 2</b> "                                                                                                    | Screen Images                           |
| Select the saving format area    | Save        | DIVISION           | jo <del>n</del>   |                    | System                                                                                                    | (⇒ p. 272)                              |
| to save and related settings for | Print       | L                  |                   |                    | Close                                                                                                    | Make these setting to auto              |
| automatic saving                 |             |                    |                   |                    | SET                                                                                                    | matically anyo Wayoform                 |
| automatio saving.                | Exit        |                    |                   |                    |                                                                                                    |                                         |
|                                  | J           |                    |                   |                    | 륃                                                                                                    | screens.                                |

Save

### [SAVE Key] Page

These settings determine the operation of the **SAVE** key.

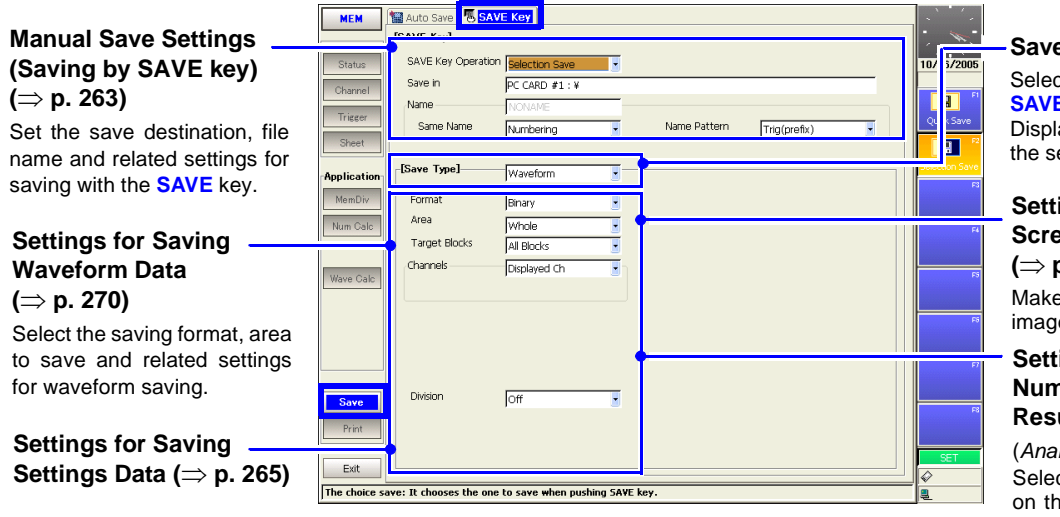

Save Type Settings

Select what to save with the **SAVE** key. Display contents depend on the selections.

Settings for Saving Screen Images

(⇒ p. 274)

Make these settings to save images of displayed screens.

#### Settings for Saving Numerical Calculation Results

(Analysis Supplement) Select the calculation method on the Numerical Calculation screen.

# 2.5.9 Print Settings Screen

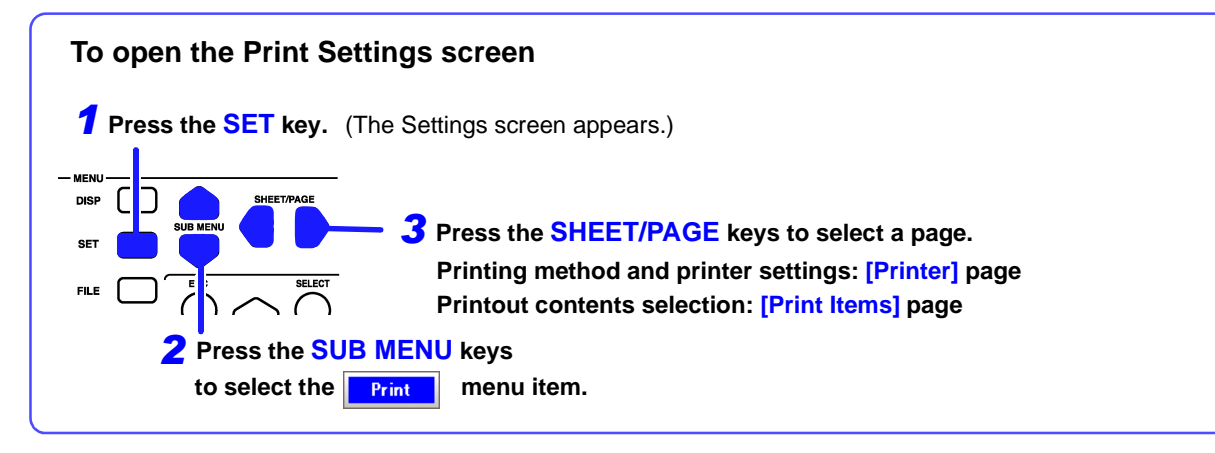

### Print

Print

### [Printer] Page

Select the printing method and printer for automatic or manual printing. The factory default setting for auto print is [Off].

#### nter 🐰 Print Ite 9 P MEM **Auto Print Settings** uto Prir (⇒ p. 301) Printer Densit Internal Printer Settings Normal eform D Make these setting to print au-Settings. (⇒ p. 307) Feed After Printin Yes tomatically. Set the printer's print density Print Quality Numerical calculation results and quality. Applicati can also printed automatically. anual Print] xternal Printer **External Printer** Output Destination Orientation Portrait RINT Key Action Margins Settings ( $\Rightarrow$ p. 309) Manual Print Settings Right 10 mm Left 10 mm (⇒ p. 303) Set the paper orientation and Top 10 mm Bottom 10 mm Print GUI Area(So Row Print (Waveform) margins. Set the printing method (Quick Printing Colors Color A4 Size (Report) Of or Selection Print) and items you want to print when pressing the **PRINT** key. Print Exit The auto

### [Print Items] Page

Select the items to be printed (printout contents).

| Print Item Common                                                                   | MEM                          | 🐗 Printer 🐯 Print Item                      | s                            |         |                       |                      |             | Numerical Drinting                                                                    |
|-------------------------------------------------------------------------------------|------------------------------|---------------------------------------------|------------------------------|---------|-----------------------|----------------------|-------------|---------------------------------------------------------------------------------------|
| Settings ( $\Rightarrow$ p. 311)                                                    |                              | [Common Settings]                           |                              |         | Numerical Value Prin  | t Items]             |             | – Numerical Printing                                                                  |
| Select the printout type, print area and horizontal axis display value.             | Status<br>Channel<br>Trigger | Printout Type<br>Area<br>Time Value Display | Screen Link<br>Whole<br>Time |         | Thinning              | Screen Link          | 10/07/2005  | Settings ( $\Rightarrow$ p. 318)<br>Select the thinning method<br>for numerical data. |
| Waveform Printing                                                                   | Application                  | -[Waveform Print Items]-<br>Grid Tyne       | Isternet                     | _       | External Printer Prin | Items]               | Numeric     |                                                                                       |
| Settings ( $\Rightarrow$ p. 313) —                                                  | MemDiv                       | Channel Markers                             | Ch No.                       |         | 00090                 | JAI Pages            |             | - Gauge Printing Setting                                                              |
| Select the items to print when printing waveforms.                                  | Num Calc                     | Marker Position                             | Inside                       |         | Comment Printing Se   | ttings]              | Screen Link | ( $\Rightarrow$ <b>p. 320</b> )<br>(When using an external                            |
| • Grid Type (⇒ p. 313)                                                              | Wave Calc                    | Upper/Lower Limits<br>Zero-Position Comment | Off                          |         | Title<br>Analog       | Settings<br>Settings |             | printer)                                                                              |
| <ul> <li>Channel Markers (⇒ p. 314)</li> <li>List &amp; Gauge (⇒ p. 314)</li> </ul> |                              | Counter Printing                            | Off                          | I       | Сна Снв               | СНС СНВ              | F5          |                                                                                       |
| • Print Upper and Lower Limits $(\Rightarrow p. 315)$                               | Saus                         | Mag/Comp                                    | Screen Link                  | J       |                       |                      |             | <ul> <li>Printing Settings for<br/>Comments, Title and</li> </ul>                     |
| <ul> <li>Print Zero-Position Comments (⇒ p. 315)</li> </ul>                         | Print                        |                                             |                              |         |                       |                      | PR          | Settings Data ( $\Rightarrow$ p. 321)                                                 |
| • Print Counter ( $\Rightarrow$ p. 316)                                             | Exit                         |                                             |                              |         |                       |                      |             |                                                                                       |
| • Time-Axis Magnification and Compression ( $\Rightarrow$ p. 317)                   | The screen o                 | onnecting is done: It print:                | according to the di          | splayed | screen-display.       |                      | 90          |                                                                                       |

# 2.6 File Screen

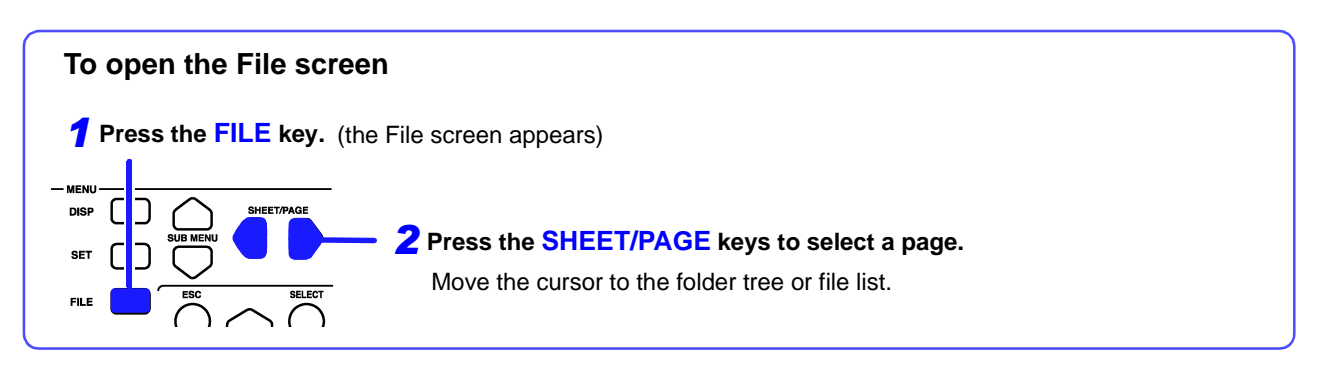

### Load or manage the files.

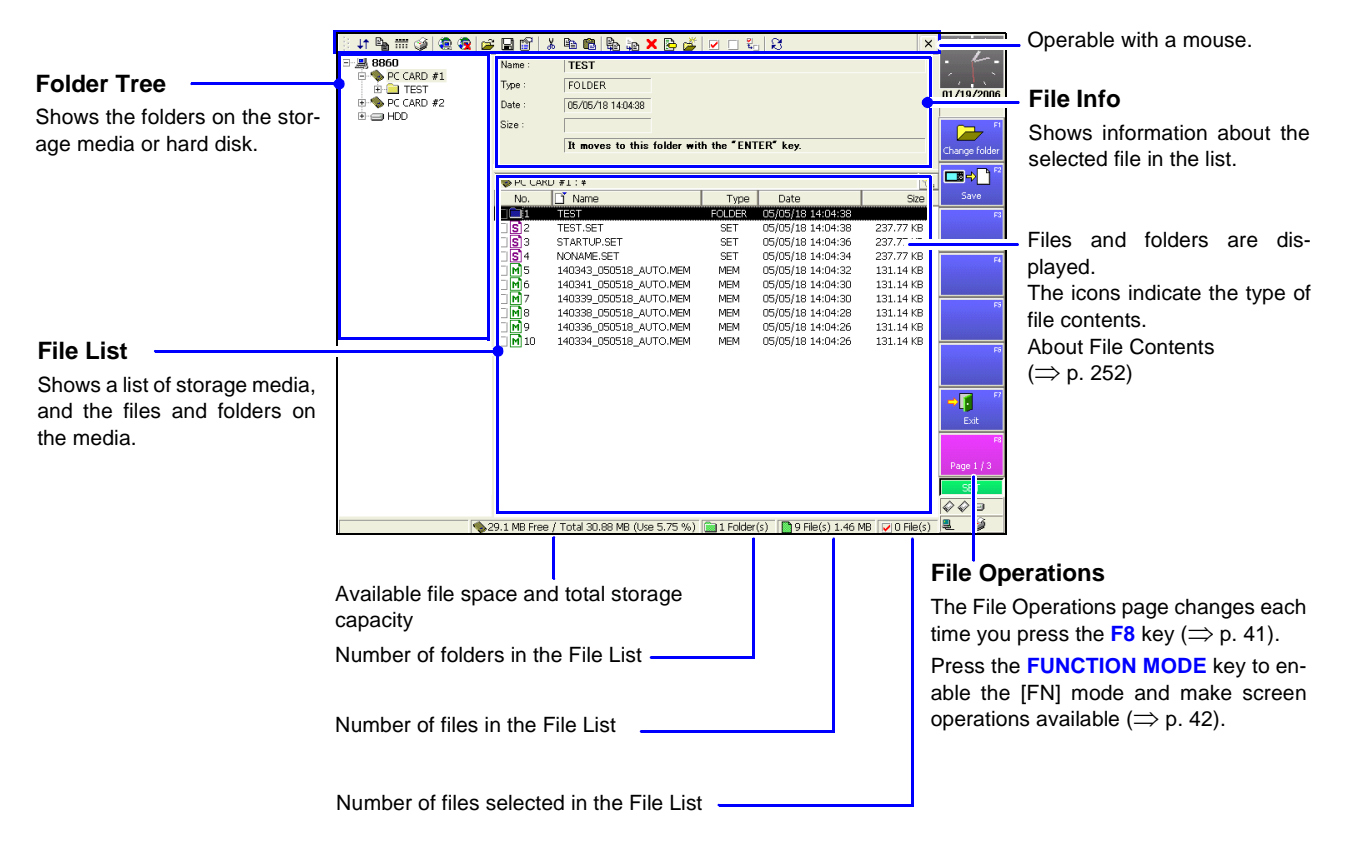

| Operations   | in the Folder Tree   | Operations in the File Lis                   | t                                    |
|--------------|----------------------|----------------------------------------------|--------------------------------------|
| Open folder  | ENTER or             | To select a file or folder                   | CURSOR keys or SCROLL controls (Jog) |
| Close folder | ESC or<br>CURSOR key | To scroll the file list items left and right | CURSOR keys                          |
|              |                      | To display the Media List in the File List   | ESC key                              |

### Function Modes and Settings

The display changes according to the position of the cursor on the File screen. Pressing the **FUNCTION MODE** key changes the **F1** to **F8** functions.

| [SET] Mode |                                                                 | When the cursor is in the File List                                                 |
|------------|-----------------------------------------------------------------|-------------------------------------------------------------------------------------|
|            | When the cursor is in the Media Tree                            | When storage media is displayed Media List                                          |
| F1         | Displays the subdirectories of the stor-<br>age media or folder | Displays storage media in the list.                                                 |
| F2         | Closes the subdirectories of the storage media or folder        | F2                                                                                  |
|            | Displays all subdirectories.                                    | Ejects the storage media.<br>(only for the Model 9717 MO Unit)                      |
|            |                                                                 | F4                                                                                  |
|            | 5                                                               | F5                                                                                  |
|            |                                                                 | Format 10.1.7 Initializing (Formatting) Storage Me-<br>dia" ( $\Rightarrow$ p. 251) |
|            | F7                                                              | F7                                                                                  |
|            | Exit                                                            | Exits the File screen.                                                              |
|            | SET                                                             | SET                                                                                 |

The File Operations page can be changed each time you press the **F8** key.

When files or folders are displayed

| Load             | "10.4 Loading Data" ( $\Rightarrow$ p. 275)                                    | Copy             | "10.7.1 Copying Files & Folders" ( $\Rightarrow$ p. 289)  | Select             | Selects or cancels selection of a file in the list. |
|------------------|--------------------------------------------------------------------------------|------------------|-----------------------------------------------------------|--------------------|-----------------------------------------------------|
| Save             | The same as pressing the SAVE key with Selection Save ( $\Rightarrow$ p. 270). | B → B F2<br>Move | "10.7.2 Moving Files & Folders" $(\Rightarrow p. 290)$    | Select All         | Selects all files in the list.                      |
| F3               |                                                                                | Delete           | "10.7.3 Deleting Files & Folders" $(\Rightarrow p. 291)$  | F3<br>Deselect All | Cancels selection of all files in the list.         |
| F4               |                                                                                | Rename           | "10.7.4 Renaming Files & Folders" ( $\Rightarrow$ p. 291) | Reverse            | Reverses the selection.                             |
| FS               |                                                                                | Create folder    | "10.7.5 Creating New Folders" $(\Rightarrow p. 292)$      | FS                 |                                                     |
| Fa               |                                                                                | Fő               |                                                           | F5                 |                                                     |
| ⇒<br>Exit        | Exits the File screen.                                                         | F7               |                                                           | F7                 |                                                     |
| F8<br>Page 1 / 3 | Page 1/3                                                                       | F8<br>Page 2 / 3 | Page 2/3                                                  | F8<br>Page 3 / 3   | Page 3/3                                            |
| SET              |                                                                                | SET              |                                                           | SET                |                                                     |

### [FN] Mode

(Common to the Folder Tree and File List)

| F1            | Sort F1             | "10.7.6 Sorting Files" ( $\Rightarrow$ p. 293)                 |
|---------------|---------------------|----------------------------------------------------------------|
| F2            | Filter              | "10.7.7 Limiting Display of Files" ( $\Rightarrow$ p. 294)     |
| F3<br>MONITOR | F3<br>Display Items | "10.7.8 Setting the Items to Display" ( $\Rightarrow$ p. 295)  |
| F4<br>AUTO    | F4                  |                                                                |
| F5<br>CH.SET  | Create Share        | "10.1.6 Using a Network Shared Folder" ( $\Rightarrow$ p. 249) |
| F6<br>TRIGGER | Disconnect          | Use when saving, loading and operating via network.            |
| F7<br>SEARCH  | F7                  |                                                                |
| F8 GUIDE      | Pint List           | "10.7.9 Printing the File List" ( $\Rightarrow$ p. 296)        |
|               | FN                  |                                                                |

# 2.7 System Screen

### **Settings Menu List**

| Settings<br>Menu | Screen Name on This<br>Instrument                | Ref.     | Description                                                                                                    |
|------------------|--------------------------------------------------|----------|----------------------------------------------------------------------------------------------------|
| Env              | Environment (Env) Settings Screen                | (⇒p. 43) | Use this screen to configure the system environment, Wave-<br>form screen layout and operating key functions.               |
| Comm             | Communication (Comm) Settings<br>Screen          | (⇒p. 44) | Make communication-related settings.                                                                                        |
| Ext Term         | External Terminals (Ext Term)<br>Settings Screen | (⇒p. 46) | Set the external control terminals.                                                                                         |
| Setting          | Setting Configuration (Setting)<br>Screen        | (⇒p. 47) | Make settings to save or reload an instrument setting config-<br>uration, and to automatically reload settings at power on. |
| Init             | Initialization (Init) Settings Screen            | (⇒p. 48) | Set the clock, initialize data, run self-checks and scanner module zero-adjust.                                             |
| Config           | Configuration (Config) List Screen               | (⇒p. 49) | Displays the instrument's system configuration. No settings are available here.                                             |

# 2.7.1 Environment (Env) Settings Screen

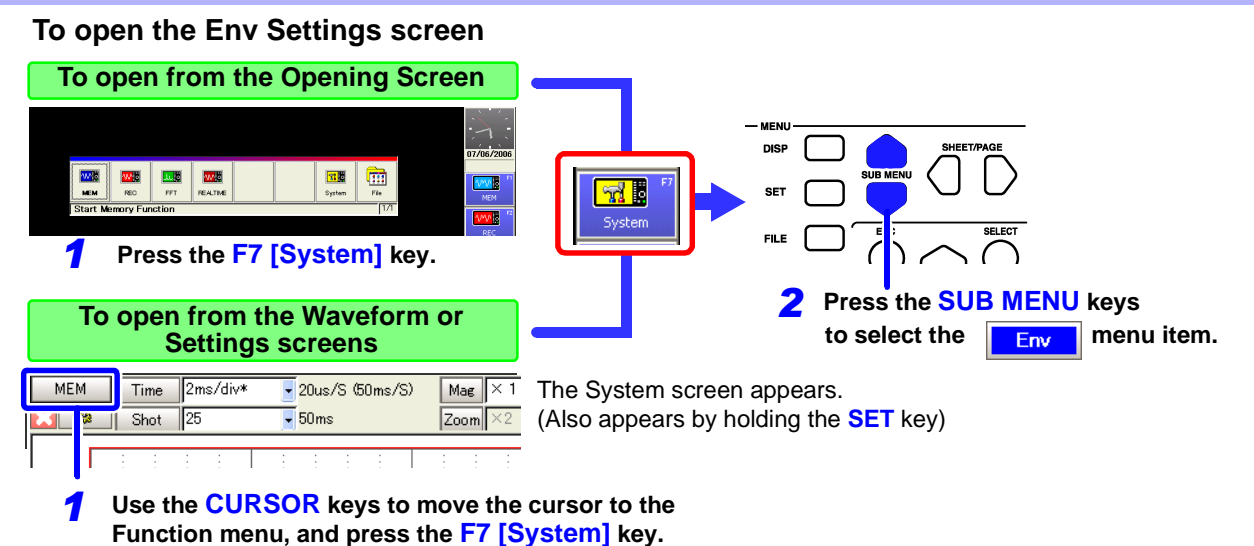

r unction mend, and press the r r [oystem] key.

To configure the system environment, Waveform screen layout and operating key functions.

| Waveform Screen                              | r .         |                                        | -                        |                              |                 |                       |                                            |
|----------------------------------------------|-------------|----------------------------------------|--------------------------|------------------------------|-----------------|-----------------------|--------------------------------------------|
| Display Settings ( $\Rightarrow$ p. 334)     | System      | C LWaveform Screer                     | ป<br>Dotted Line         |                              |                 |                       |                                            |
| Grid Type                                    | Comm        | Display Comments<br>Time Value Display | Off •                    |                              |                 | 01/19/2006            |                                            |
| <ul> <li>Comment Display</li> </ul>          | Ext Term    | START Key Activation                   | One Push                 |                              |                 | <b>61</b>             | -Sound Settings                            |
| <ul> <li>Timebase Display</li> </ul>         | Catting     | Auto-Resume                            | off 💽                    |                              |                 | Off F2                | (⇒ p. 342)                                 |
| <ul> <li>START Key Acceptance</li> </ul>     | Obtails     | Jog & Shuttle<br>Sheet Scroll Linkage  | Positive                 |                              |                 | Dotted Line           | Beep Sound                                 |
| Conditions                                   |             | Zero Position                          | Off                      |                              |                 | <b>Ⅲ</b> <sup>™</sup> | Kev-push Sound                             |
| Auto-resume                                  | Init        | SHEET/PAGE Key                         | Sheet                    |                              |                 | Solid Line<br>F4      |                                            |
| <ul> <li>Jog/Shuttle Operation</li> </ul>    | Confie      | Restart                                | Yes                      |                              |                 |                       | System Environment                         |
| <ul> <li>Sheet Scrolling Linkage</li> </ul>  |             | 📃 [Setting Screen]-                    |                          | - de [Sound]                 |                 | FS                    | Settings ( $\Rightarrow$ p. 343)           |
| <ul> <li>Zero-position display</li> </ul>    |             | Variable Auto Adjustmen                | t jon 🔄                  | Beep Sound<br>Keynress sound | Beep1           |                       | <ul> <li>Screen Saver</li> </ul>           |
| <ul> <li>SHEET/PAGE key</li> </ul>           |             |                                        |                          |                              | jo <del>n</del> |                       | <ul> <li>Backlight Saver</li> </ul>        |
| Operation                                    |             | Z LSystem Environm                     | entj                     | A [Language]                 |                 |                       | Screen Color Settings                      |
| <ul> <li>Restart Permission</li> </ul>       |             | Screen Saver<br>Backlight Saver        | loff 🗄                   | Language                     | English*        |                       | Display Language                           |
|                                              |             | Display Color]                         | jon                      | External Keyboard            | US*             |                       | Selection                                  |
| Setting Screen Setting                       | Exit        | Change Wavefor                         | rm Screen Colors         | Exe                          | ecute           | SET                   | <ul> <li>External keyboard set-</li> </ul> |
| <ul> <li>Variable Auto Correction</li> </ul> | The type of | graticule to appear on th              | e Waveform screen can be | selected.                    |                 |                       | tings                                      |

Comm

# 2.7.2 Communication (Comm) Settings Screen

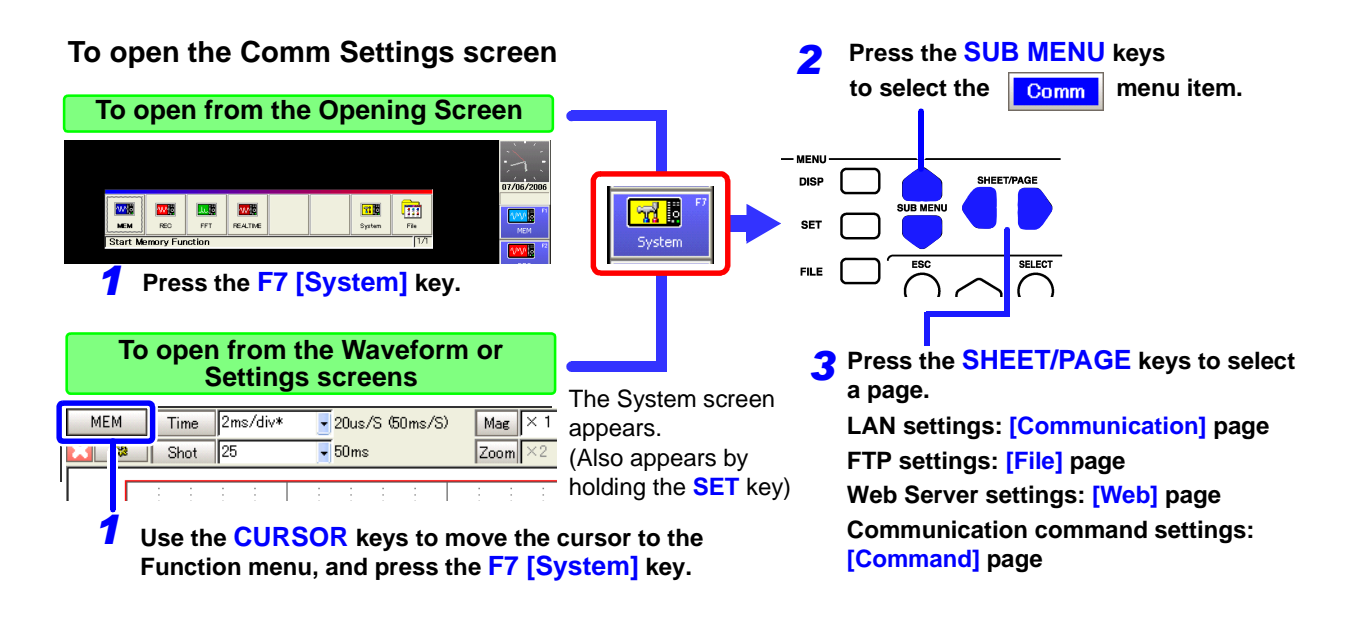

[Communication] Page

Configures the interface for communication with this instrument from a PC ( $\Rightarrow$  p. 362).

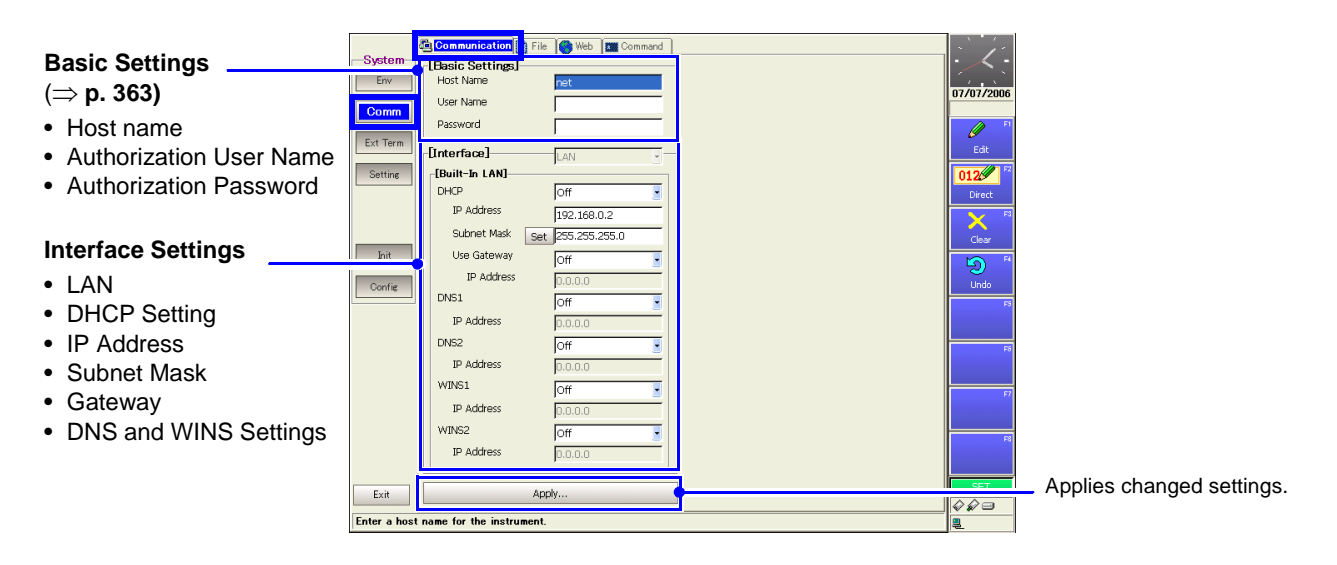

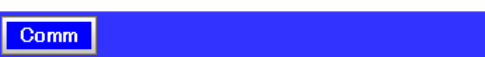

[File] Page

The FTP settings enable access to files on the instrument from a PC.

|                                        | System         | Communication E File Web Command | $\sum_{i=1}^{n} l'$ |
|----------------------------------------|----------------|----------------------------------|---------------------|
| FTP Settings ( $\Rightarrow$ p. 369) — |                | [From PC using FTP]              | 10000               |
| Perform these settings to ac-          | Comm           | Access Restrictions              | 0770772006          |
| cess files on the instrument           | Ext Term       | Time Difference                  | Off <sup>1</sup>    |
| from a PC using FTP.                   | Setting        | Character Code                   | F2                  |
|                                        |                |                                  | On                  |
|                                        | l              | Apply                            | FJ                  |
|                                        | Init           |                                  | F4                  |
|                                        | Config         |                                  |                     |
|                                        |                |                                  | FS                  |
|                                        |                |                                  | Fő                  |
|                                        |                |                                  |                     |
|                                        |                |                                  | F7                  |
|                                        |                |                                  | F8                  |
|                                        |                |                                  |                     |
|                                        | Exit           |                                  | SET                 |
|                                        | FTP (file tran | sfer protocol) server.           |                     |

### Comm

Comm

### [Web] Page

The Web Server settings enable control the instrument from a browser on a PC.

|                    |          | 🚳 Communication 📳 File 💽 🚾 🖬 Command | . · (.                  |
|--------------------|----------|--------------------------------------|-------------------------|
| Web Server setting | Env Env  | [Web Server]                         | $\overline{\mathbf{x}}$ |
| (⇒ p. 374)         | Comm     | Use Dn .                             | 10/09/2005              |
| Set authorization. | Ext Term | Apply                                | Off                     |
|                    | Setting  |                                      | F2                      |
|                    |          |                                      | Un<br>F3                |
|                    | Init     |                                      | Authorization           |
|                    | Config   |                                      |                         |
|                    |          |                                      | 2                       |
|                    |          |                                      | Fð                      |
|                    |          |                                      |                         |
|                    |          |                                      |                         |

### [Command] Page

These settings enable communication with the instrument using command codes. Refer to the Operating Manual on the supplied CD for operating procedures.

|                                | Sistem              | 🍓 Communication 📗 File 🛛 🎯 Web 🗖 Command |           |
|--------------------------------|---------------------|------------------------------------------|-----------|
| Communication Command Settings | Comm                | Command Processing]                      | 07/07/200 |
| (⇒ p. 381)                     | Ext Term<br>Setting | CLAN]<br>Error Response Off              |           |
| LAN Settings                   | Init                | Command Port                             |           |
| GP-IB Settings                 | Confie              | Mode Addressable                         |           |
|                                |                     |                                          |           |
|                                | Exit                |                                          | SET       |

# 2.7.3 External Terminals (Ext Term) Settings Screen

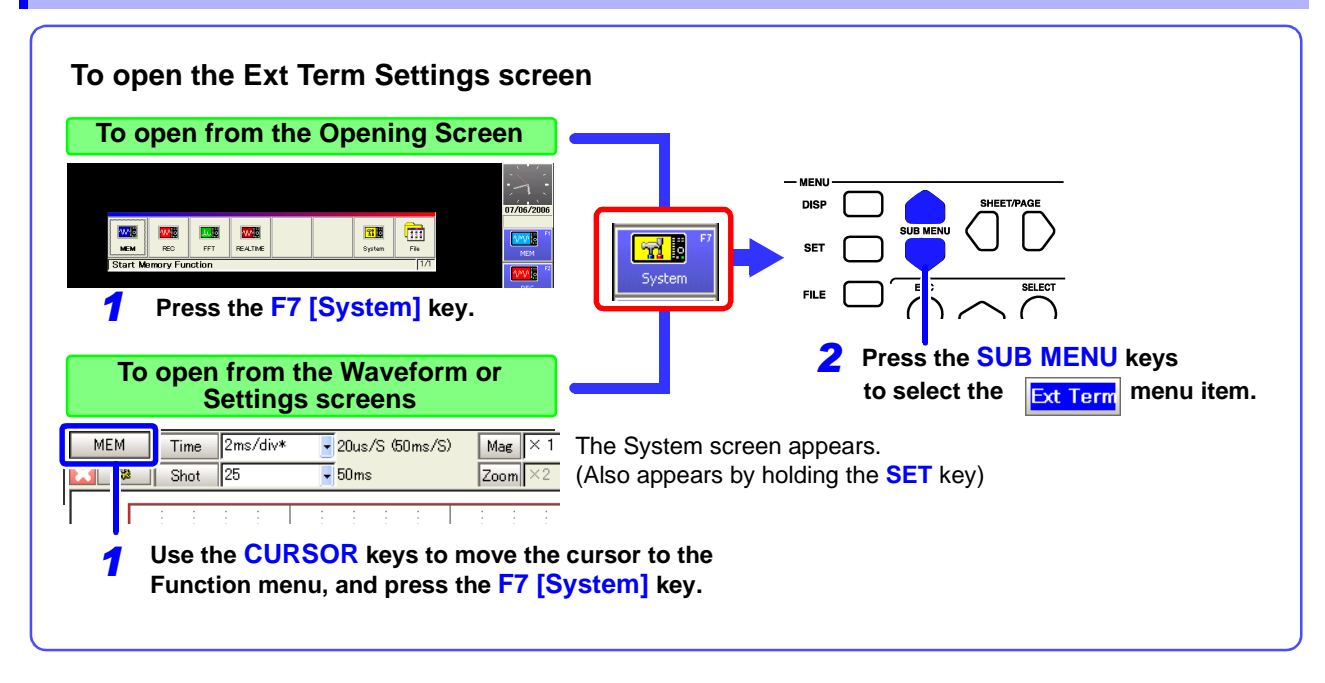

Set the external control terminals.

| External control terminals -<br>Settings (⇒ p. 387)<br>• Input terminals<br>• Output terminals | System<br>Env<br>Comm<br>Ext Term<br>Settine<br>Lint<br>Conrig | External Control Terminal] START/EXT.INI START STOP/EXT.INE STOP FRINT/EXT.INE STOP FRINT/EXT.INE STOP FRINT/EXT.INE FRINT EXT.FRIG Used to the store store st | 10/08/2005 |
|------------------------------------------------------------------------------------------------|----------------------------------------------------------------|----------------------------------------------------------------------------------------------------|------------|
|                                                                                                | Exit                                                           |                                                                                                    | SET<br>Q   |

# 2.7.4 Setting Configuration (Setting) Screen

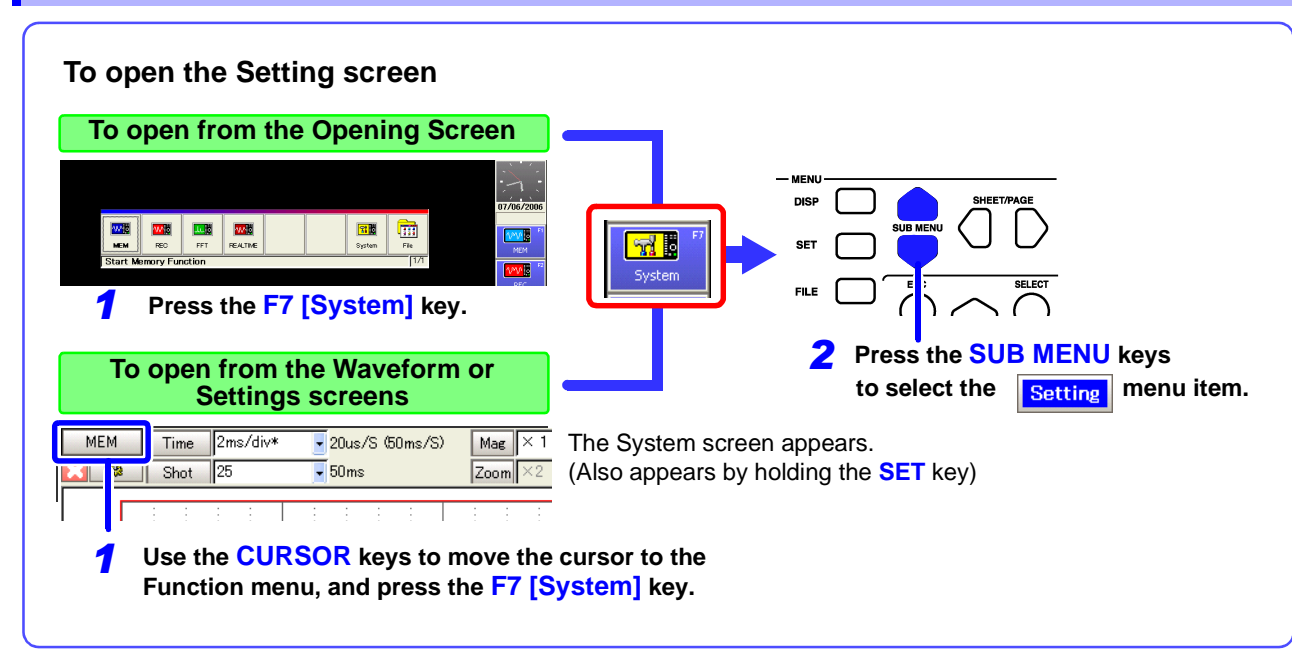

Instrument setting states can be internally saved (as "Settings Data"). Saved setting states can then be selected and reloaded.

| Saving and Reloading                                                                                                    | ļ.                                                             | Settings]                                                                                                    |                                    | · ` ′ -                      |
|----------------------------------------------------------------------------------------------------|----------------------------------------------------------------|----------------------------------------------------------------------------------------------------|------------------------------------|------------------------------|
| Setting States (⇒ p. 265)                                                                                                    | System<br>Env<br>Comm<br>Ext Term<br>Setting<br>Init<br>Config | No.         Comment           1         2           3         4           5         6           7         8           9         10           11         12           13         14           15         16 | Load<br>Save<br>Clear<br>Clear ALL | 10/09/2005                   |
| Auto Setup of Settings $-$ Data ( $\Rightarrow$ p. 278)<br>A setting state can be automatically loaded when turning power on. | Exit<br>Setting list                                           | -fAuto Setup] Off S<br>Setting No. No. 1                                                                                                    |                                    | Clear<br>Clear<br>SET<br>SET |

#### **Initialization (Init) Settings Screen** 2.7.5

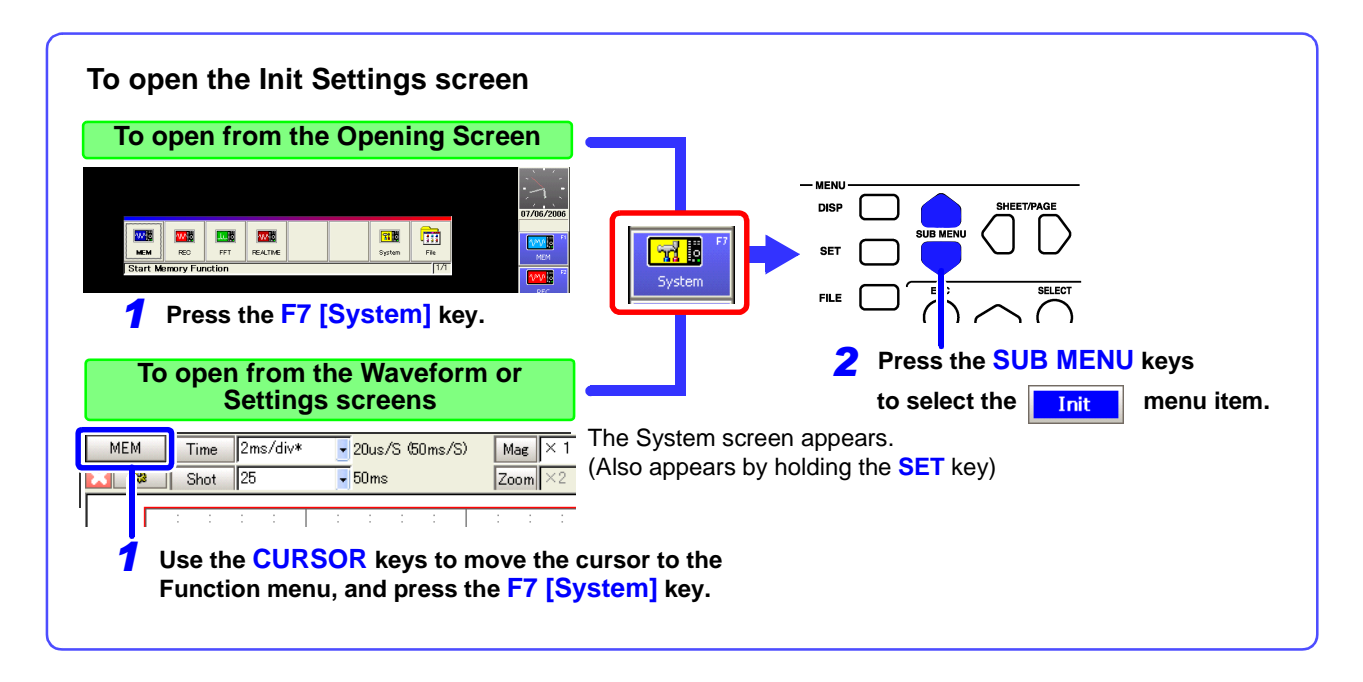

Set the clock, initialize data, run self-checks and set scanner module zero-adjust.

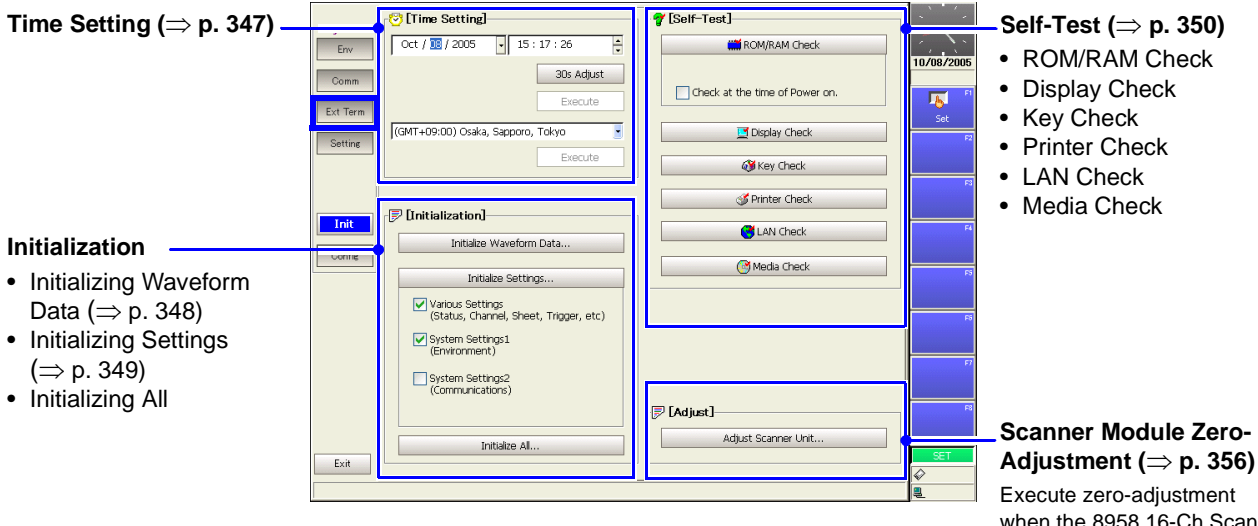

when the 8958 16-Ch Scan-

ner Unit is installed.

# 2.7.6 Configuration List (Config) Screen

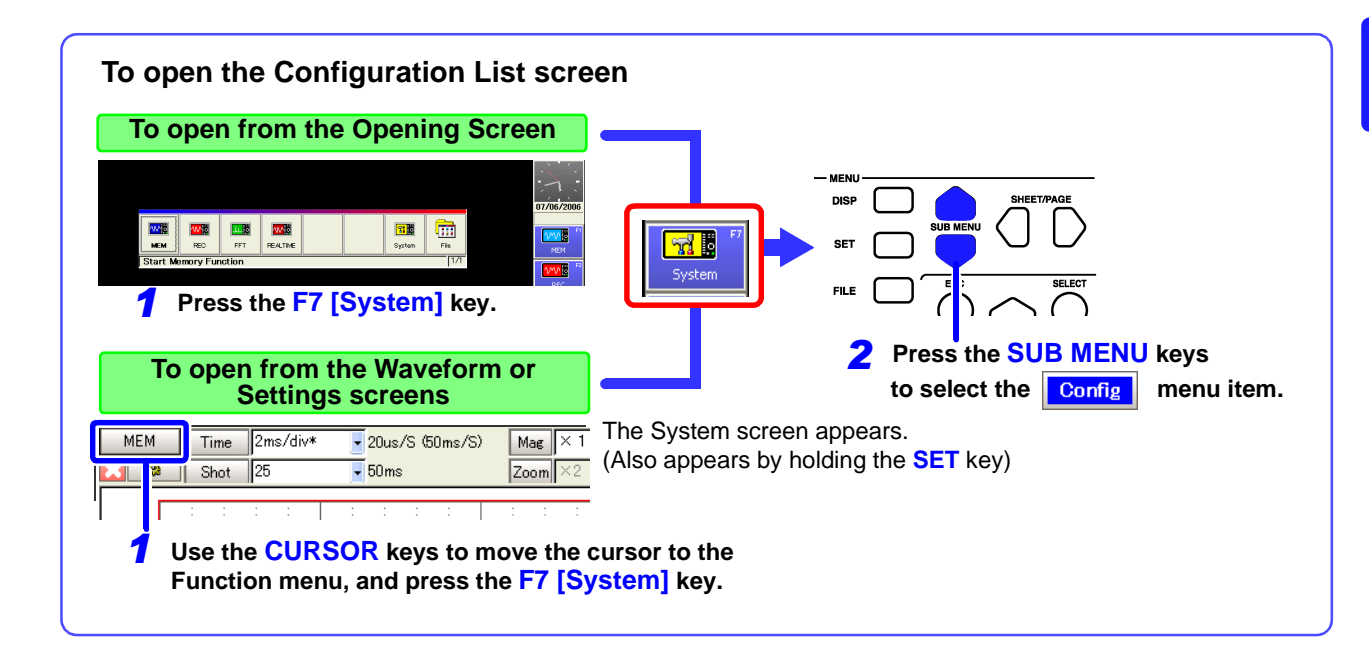

Displays the instrument's system configuration. Settings cannot be changed here. Display contents are the same as the System Configuration List displayed on the Opening screen.

| System<br>Env<br>Comm<br>Ext Term<br>Setting | HIOKI 8861 MEMORY HiGORDER     copyright © 2005 HIOKI E.E. CORPORATION. All hights reserved.       Image: System Configuration]       Storage RAM     64Mw     9715       Max Unit     8     App Version     V 1.00       Logic     4 × 4     PPA Version     V 1.00       Printia     Add     8995     Man Board     Rev. 0.0       Storage Device     Mo     9717     Storage David     Rev. 0.2       Backup     On     9719     Memory Board     Rev. 0.2                                                                                                    | System Configuration<br>(⇒ p. 357)                                        |
|----------------------------------------------|----------------------------------------------------------------------------------------------------|---------------------------------------------------------------------------|
| Init<br>Config<br>Exit                       | ●         Module(Unit) List]           No.         Num         Name         Reso         Sampling         Version           ●         1         9956         Analog         12-bit         1MS/s (1us)         Voltage Measurement           ●         3         9937         Volt/Temp         12-bit         1MS/s (1us)         RMS Voltage Measurement           ●         3         9937         Volt/Temp         12-bit         1MS/s (1us)         Voltage, Temperature           ●         5         6         5         6         5         7           ●         8                on         Ist | Module (Unit) List<br>Shows information about<br>installed input modules. |

# Operation Overview

# **Chapter 3**

# 3.1 Measurement Workflow

# 3.1.1 Analog Waveform Recording

Refer to "Appendix 2.1 List of Default Settings" ( $\Rightarrow$  p. A8) for default settings.

The default setting for Auto Save and Auto Print is Off (disabled).

Set the items indicated by white text within the boxes as needed. To simultaneously record logic waveforms, also read "3.1.2 Logic Waveform Recording" ( $\Rightarrow$  p. 55).

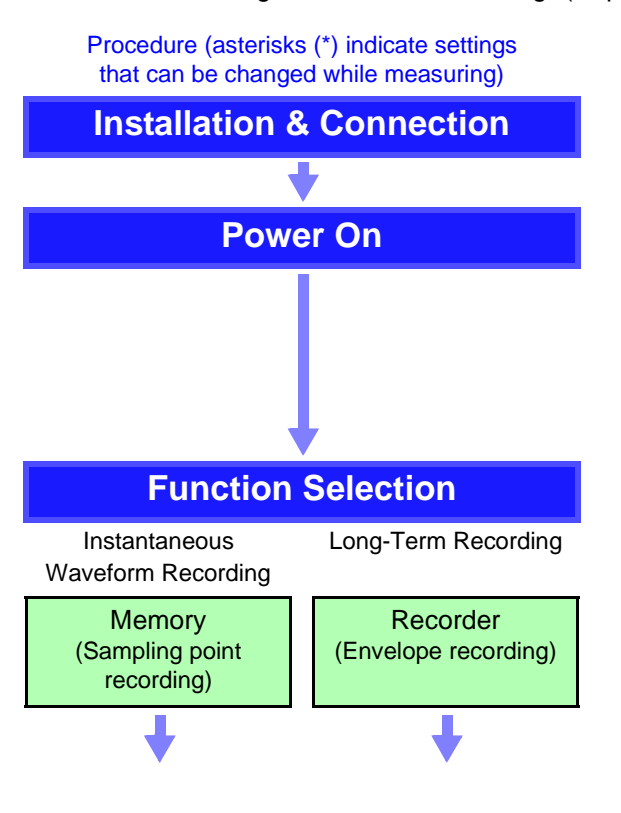

### **Overview and references**

Install the input modules and cables required for measurement.

See "Chapter 3 Measurement Preparations" in the Quick Start Manual "Chapter 2 Connections" in the Input Module Guide

Zero-Adjustment is required if the 8958 16-Ch Scanner Unit is installed ( $\Rightarrow$  p. 356).

See "2.2.7 Connecting to the Model 8958 16-Ch Scanner Unit" in the *Input Module Guide* 

### Select the appropriate function.

See "Choosing the Appropriate Function" ( $\Rightarrow$  p. 81)

 Memory Function Records relatively fast signals from µs to minutes
 Recorder Function

Record relatively slow signals at low speeds from ms to hours

- Real-Time Saving Function Long-term measurement data can be saved to storage media in real time (⇒ p. 225).
- FFT Function

Using frequency analysis, spectral analysis and transfer functions can be performed. Analysis is applied to data measured with the Memory function.

(Refer to the *Analysis Supplement* for details of the FFT function)

### 3.1 Measurement Workflow

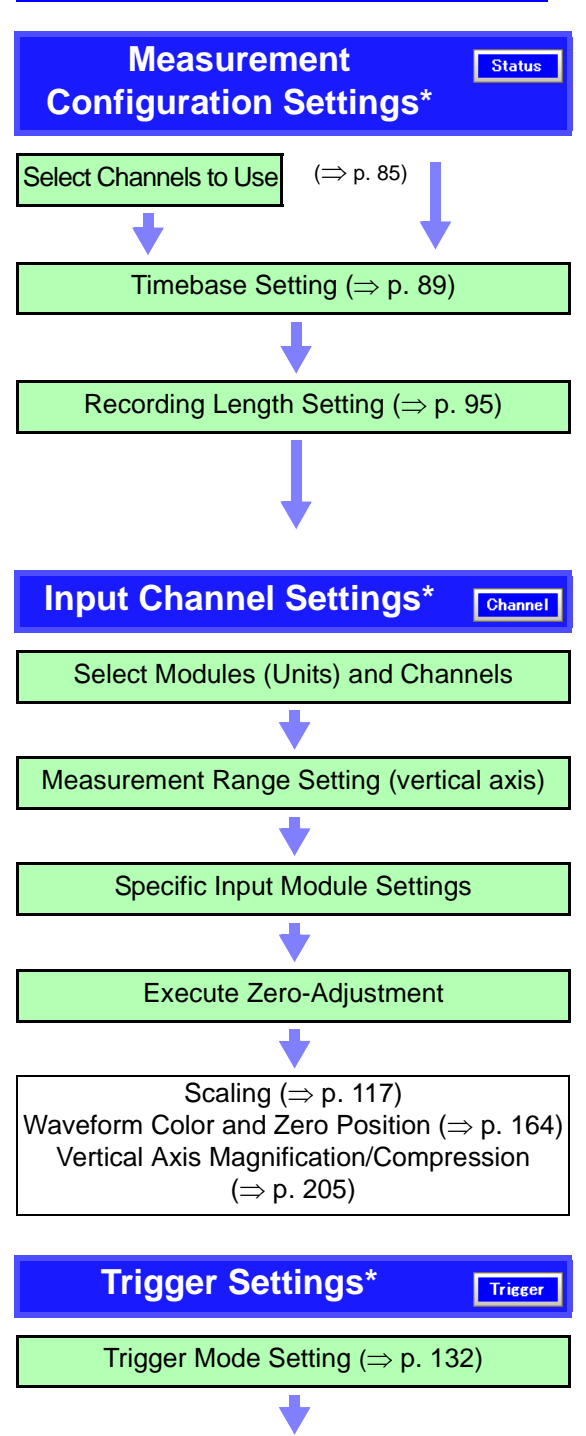

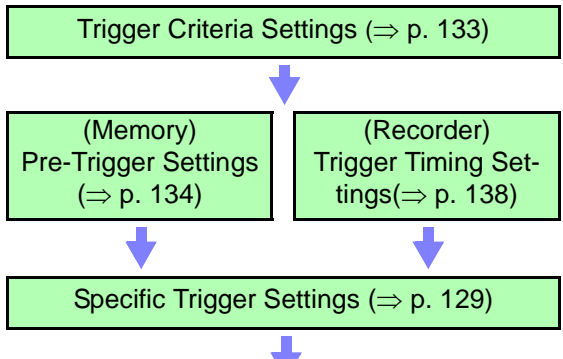

# Make settings on the Status Settings screen. ( $\Rightarrow$ p. 79)

### See

- Memory capacity and recording time ( $\Rightarrow$  p. A37)
- To measure with two sampling rates ( $\Rightarrow$  p. 92)
- To use the Model 8958 16-Ch Scanner Unit together with other input modules ( $\Rightarrow$  p. 94)
- If the input signal range is unknown (Auto setting) ( $\Rightarrow$  p. 73) (Memory function only)

### Practical Applications

(Memory Function)

- To view waveforms while recording (Roll Mode) ( $\Rightarrow$  p. 99)
- To view waveforms overlaid ( $\Rightarrow$  p. 101)

### Set on the Channel Settings screen ( $\Rightarrow$ p. 109).

Set each channel.

See

- Input channel settings (depending on input modules):
   "Chapter 3 Input Channel Settings" in the Input Module Guide
- To adjust input module zero position (Zero Adjust):
   "3.10.17 Executing Zero Adjustment" in the *Input Module Guide*
- To adjust input signal offset, such as for certain sensors (Offset Cancel): "3.10.18 Executing Offset Cancellation" in the *Input Module Guide*
- To display measurement values converted to physical units (Scaling Function) (⇒ p. 117)
- To optionally set the displayed waveform height on the vertical axis (Variable Function) (⇒ p. 208)

### Set on the Trigger Settings screen ( $\Rightarrow$ p. 129).

(Make these settings to record a specific waveform, such as an anomaly: enable triggering)

See

- To see the waveform prior to trigger occurrence (Pre-Trigger) (⇒ p. 134)
- To enable triggering based on an analog input signal (⇒ p. 140)
- To enable triggering based on a logic input signal  $(\Rightarrow p. 153)$
- To enable triggering based on external control terminal signal input ( $\Rightarrow$  p. 160)
- To enable triggering at a specified time (Timer) ( $\Rightarrow$  p. 156)
- To trigger manually (Manual Trigger) ( $\Rightarrow$  p. 159)

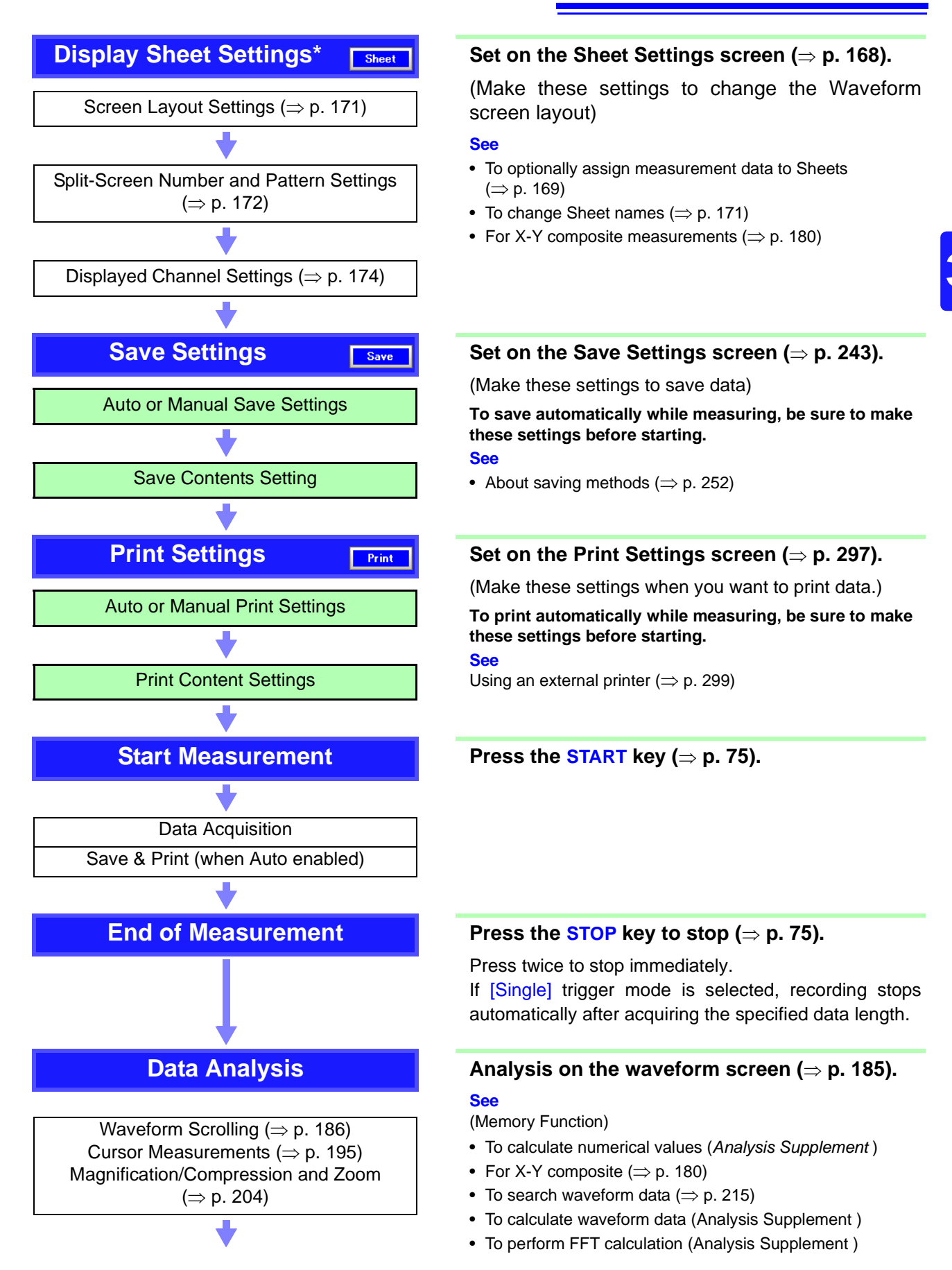

3.1 Measurement Workflow

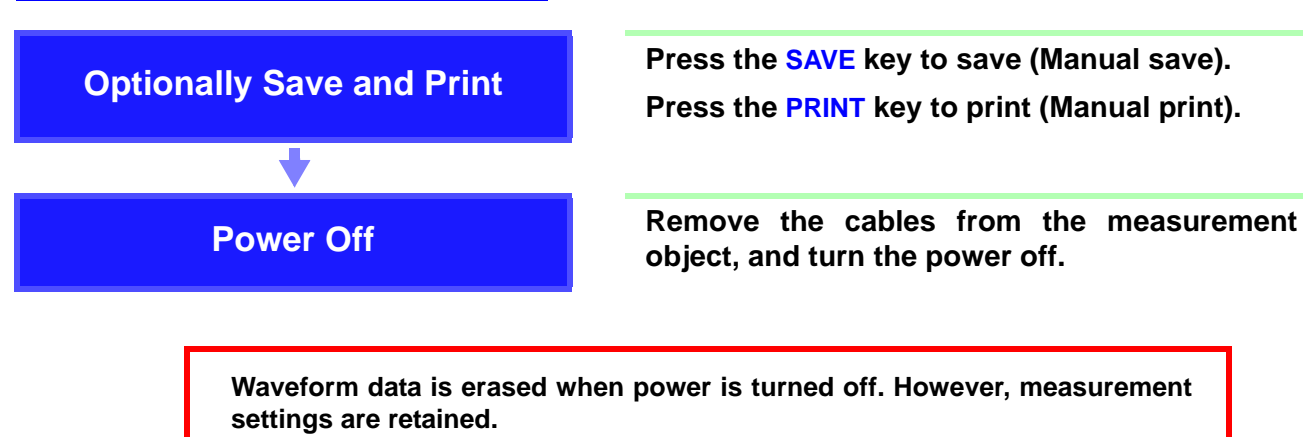

The optional Model 9719 Memory Backup Unit is required to retain waveform data with power off.

# 3.1.2 Logic Waveform Recording

To simultaneously record logic waveforms, see also "3.1.1 Analog Waveform Recording" ( $\Rightarrow$  p. 51).

Procedure (asterisks (\*) indicate settings that can be changed while measuring)

Overview and references

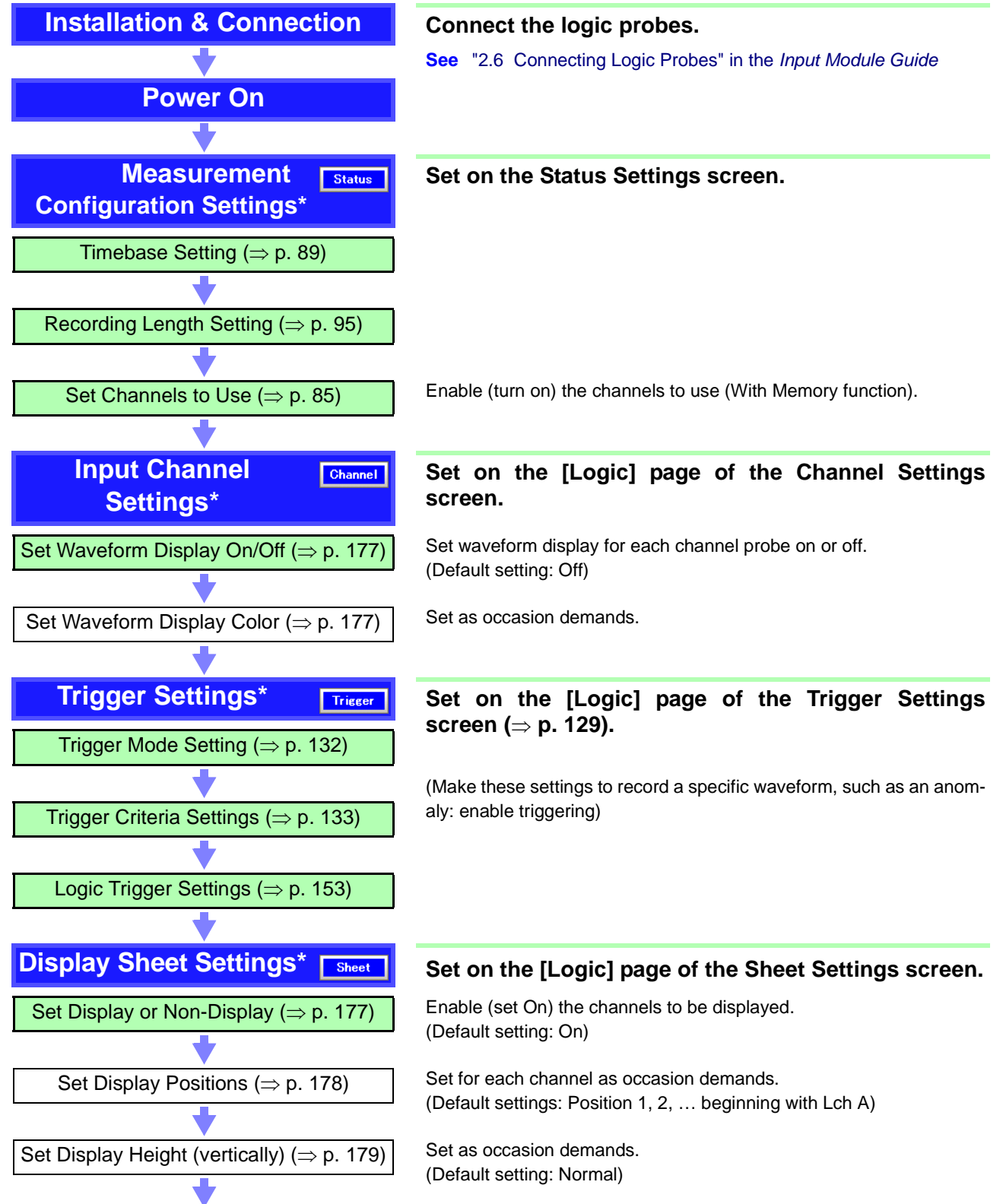

From here, proceed the same as for analog channels. Refer to "Save Settings" ( $\Rightarrow$  p. 53).

# 3.2 Before Operating

### 3.2.1 Preliminary Settings and Verification

### **Setting the Clock**

Verify that the instrument's clock is set correctly, as it is required when applying timer triggers ( $\Rightarrow$  p. 156) and when you need to know when a trigger was applied ( $\Rightarrow$  p. 336).

Set the clock if the time is incorrect.

See "12.3.1 Setting the Date and Time" ( $\Rightarrow$  p. 347)

### **Factory Shipping and Default Settings**

When resetting measurement data and settings, you can select which items are to be reinitialized.

See "12.3.2 Initializing Waveform Data" (⇒ p. 348)
"12.3.3 Initializing System Settings (System Reset)" (⇒ p. 349)
"Appendix 2.1 List of Default Settings" (⇒ p. A8)

To automatically save, print or calculate during measurement, you need to enable them as needed because the factory shipping default for these operations is disabled (Off).

### 3.2.2 Using a Mouse

NOTE

You can connect a commonly available mouse to the instrument to perform the same operations as the keys.

Mouse operating procedures:

See "3.3.4 Mouse Operations" ( $\Rightarrow$  p. 68)

### **Compatible Mouse Types**

- USB Mouse
- PS/2 Mouse

### **Before Connecting to the Instrument**

• Do not connect any device other than a mouse to the PS/2 mouse jack.

- To use a PS/2 mouse, connect it before turning power on. The mouse will not be recognized if connected after turning power on.
- Do not disconnect a PS/2 mouse from the instrument while power is on.
- Do not connect one mouse to the PS/2 jack and another to the USB port.
- · Use the mouse only on an insulated surface. When used on a metal surface in some measurement environments, a commonly available mouse can emit electrical noise that can interfere with instrument operation.

### Connection

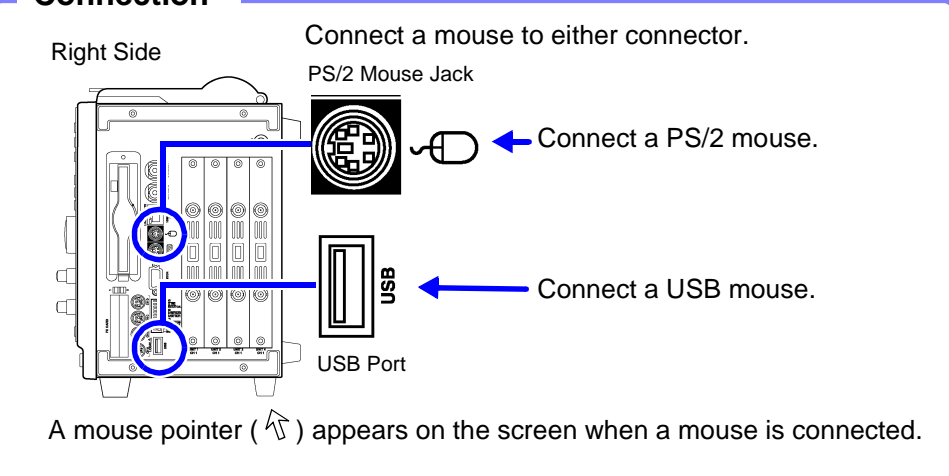

## 3.2.3 Using a Keyboard

You can connect a commonly available keyboard to the instrument to enter characters directly.

### Entry methods:

See "Using a Keyboard" ( $\Rightarrow$  p. 63)

### **Compatible Keyboard Types**

- USB Keyboard
- PS/2 Keyboard

### **Before Connecting to the Instrument**

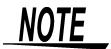

- Do not connect any device other than a keyboard to the PS/2 keyboard jack.
- Do not connect one keyboard to the PS/2 jack and another to the USB port. Use the keyboard only on an insulated surface.
- When used on a metal surface in some measurement environments, a commonly available keyboard can emit electrical noise that can interfere with instrument operation.

### Connection

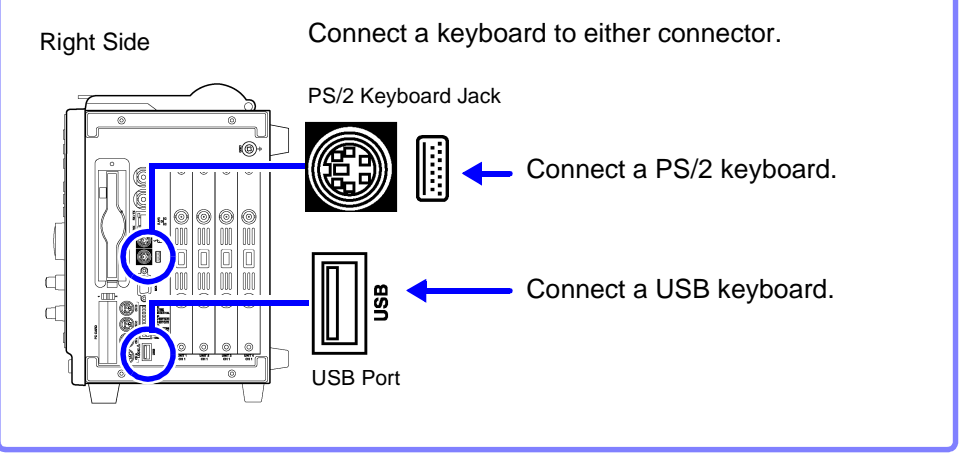

### If the Model 9719 Memory Backup Unit is 3.2.4 Installed

Measured waveforms can be backed up.

The quantity of backup memory affects how long data can be retained (backup time).

FFT spectra cannot be backed up.

### **Typical Backup Times**

(Beginning at least two hours after power-on)

| Memory Capacity                                                                | Backup Time (@25ºC)  |                     |  |
|--------------------------------------------------------------------------------|----------------------|---------------------|--|
|                                                                                | 8860                 | 8861                |  |
| With Model 9715-03 Memory Board<br>(Model 8860: 1 board, Model 8861: 2 boards) | At least<br>10 hours | At least<br>5 hours |  |

Smaller memory capacity permits longer backup time.

### Charging State

An indicator shows the charging state at the lower right of the screen.

| Display | Charging State          |
|---------|-------------------------|
| ٢       | Rapid charging          |
| Ĩ       | Rapid charging finished |

### NOTE

Backup waveform data is cleared in the following cases:

- When an input module is replaced
- · After power-on, if power is cut before the Opening screen appears
- · Waveform data may not be backed up if the instrument is turned off during internal processing (such as waveform compression).
- The NiMH battery on the backup unit has a self-discharge characteristic. If the instrument is not used for a long time, turn the power on to charge the battery at least once every two months.
- Charge at an ambient temperature between 10 and 40°C. Charging outside of this range may result in insufficient charging, and battery capacity may be reduced or battery life shortened prematurely.

### 3.2.5 If the Model 9684 DC Power Unit is Installed

The Model 9684 enables the instrument to be operated from a DC power source such as a battery.

When both AC power and the Model 9684 DC Power Unit are connected to the instrument, the AC power source has priority. However, when the instrument is operating from AC power and the power switch of the Model 9684 is on, the 9684 is in standby state, and some power is still consumed from the DC source. We therefore recommend turning the Model 9684 off when it is not being used.

The input voltage range of Model 9684 is 10 V DC to 16 V DC. (Voltage fluctuations of  $\pm 10\%$  from the supply voltage are taken into account.)

### <u> AWARNING</u>

Before connecting to a battery, confirm that the power switch on the Power Unit is turned off. Connecting to a battery while the Power Unit is turned on may produce sparks and could damage the instrument.
Make sure that the Power Unit's ventilation holes are not obstructed. Otherwise, the instrument could be damaged or a fire could result.

### 

Whenever making DC power connections to the Power Unit, observe polarity carefully, and make connections securely. Reversed-polarity connections may damage the Power Unit.

### 9684 DC Power Unit Specifications

Accuracy is specified at 23±5°C and 20 to 80% RH, 30 minutes after power on

| Rated input voltage                   | 12 V DC                                                                                                    |
|---------------------------------------|----------------------------------------------------------------------------------------------------|
| Input voltage range                   | 10 to 16 V DC                                                                                                    |
| Maximum rated power                   | 200 VA                                                                                                    |
| Operating<br>temperature and humidity | 0 to 40°C (32 to 104°F), 20% to 85% RH (non-condensating)                                                                        |
| Storage<br>temperature and humidity   | -10 to 50°C (14 to 122°F), 20% to 90% RH (non-condensating)                                                                      |
| Operating<br>environment              | Compatible with Models 8860/8861                                                                                                 |
| Withstand voltage                     | $700\ V\ DC$ for 1 min. (between input and output, and between input and instrument chassis)                                     |
| Isolation voltage                     | $100\ \text{M}\Omega$ or more $@\ 500\ \text{V}\ \text{DC}$ (between input and output, and between input and instrument chassis) |
| Dimensions                            | Adds approx. 29 mm (D) (1.14"D) to dimensions of Models 8860/8861                                                                |
| Mass                                  | Adds approx. 1.25 kg (44.1 oz.) to the weight of Models 8860/8861                                                                |
| Supported Models                      | Model 8860 Serial Nos. 051040422 and above<br>Model 8861 Serial Nos. 051040432 and above                                         |
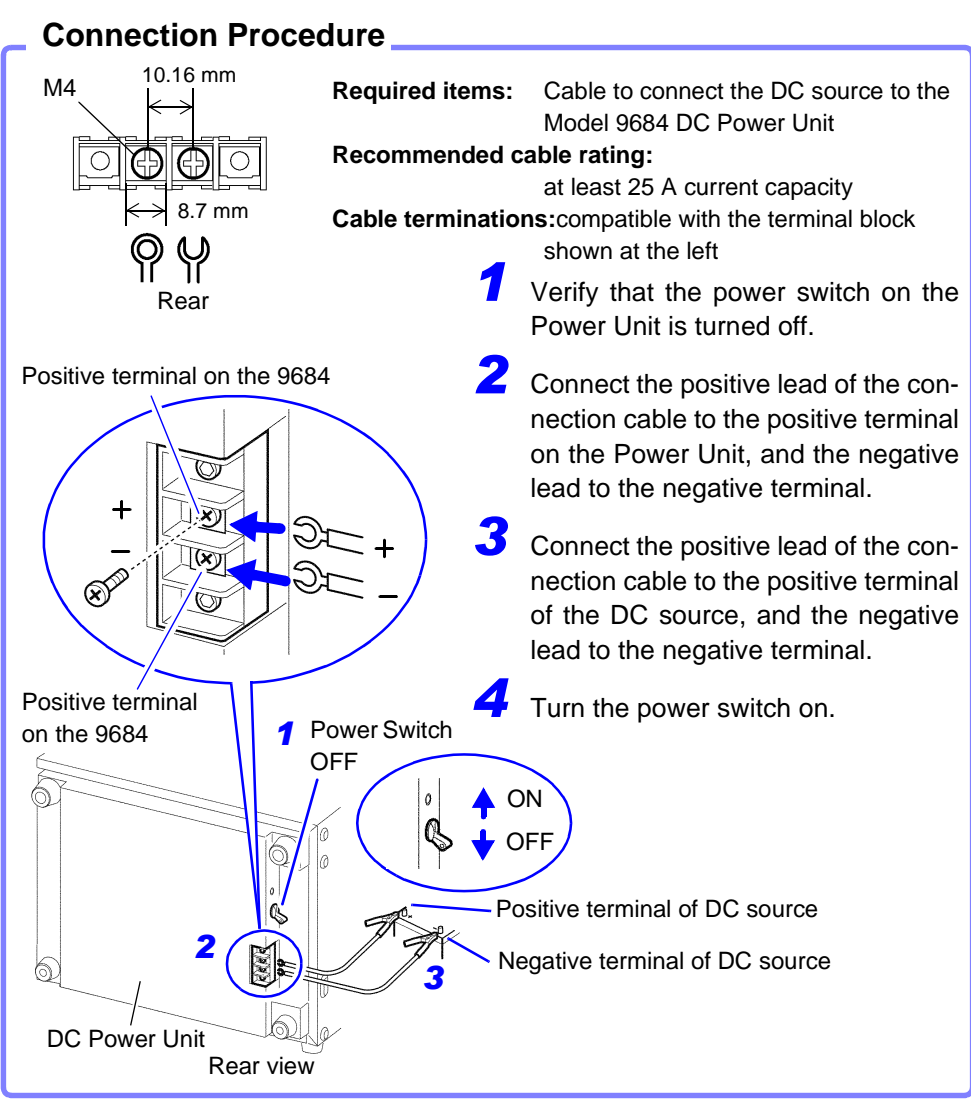

## NOTE

- The Power Unit has no external battery charging function.
- When using batteries, be careful to avoid overdischarging.
- The Power Unit shuts off output if it detects overcurrent or overvoltage. If this occurs, turn the switch on the Power Unit off for about one minute, and then back on.

#### **Battery Operating Time**

(Nominal values at normal room temperature) Battery used: 12 V, 38 Ah, fully charged

|                                                                   | 88                              | 60                              | 8861                            |                                 |  |
|-------------------------------------------------------------------|---------------------------------|---------------------------------|---------------------------------|---------------------------------|--|
|                                                                   | Model 8936<br>full installation | Model 8956<br>full installation | Model 8936<br>full installation | Model 8956<br>full installation |  |
| Printer not printing<br>(awaiting trigger<br>state, etc.)         | Approx. 5 h,<br>50 min          | Approx. 5 h,<br>30 min          | Approx. 3 h,<br>50 min          | Approx. 3 h,<br>30 min          |  |
| Printer printing<br>(Recorder Function,<br>500 ms/div, all black) | Approx. 3 h,<br>50 min          | Approx. 3 h,<br>40 min          | Approx. 2 h,<br>40 min          | Approx. 2 h,<br>30 min          |  |

The above times are affected by battery age and state of charge, ambient temperature and other factors.

Even when operating from AC power, some power is consumed from the DC source if the DC Power Unit is in the standby state (the power switch is on). In this state, battery operating time is about 320 hours.

# 3.3 Common Operations

# 3.3.1 Select a Function

The function can be selected on the Waveform or Settings screen.

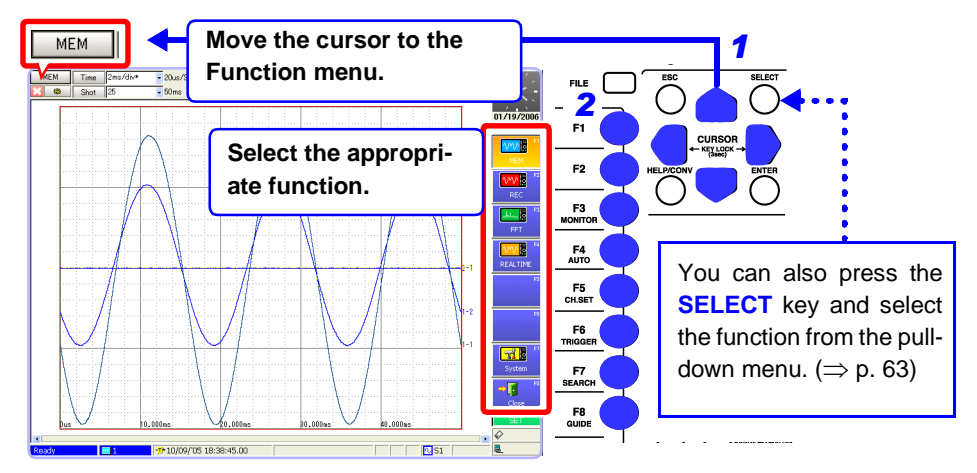

# 3.3.2 To Change a Setting

A displayed setting can be changed by operating keys, mouse or keyboard.

#### **Using the Operating Keys**

Use the **CURSOR** keys to move the cursor to the setting item, and select your choice from the F keys or pull-down menu.

Most of the procedures in this manual describe selection using the F keys.

#### Moving to a setting item

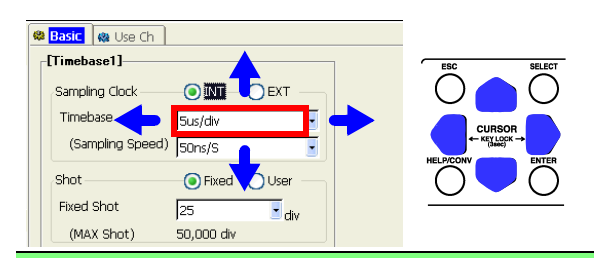

#### Selecting with the F keys

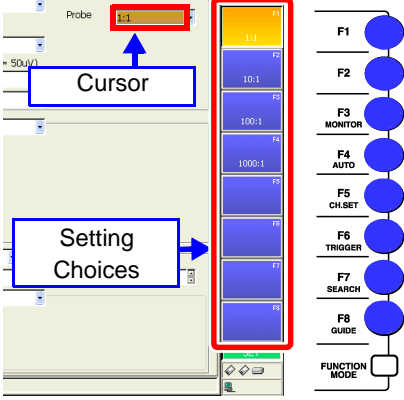

Setting choices appear at the right side of the screen (GUI area).

Select by pressing the corresponding F key (F1 to F8).

Additional choices are indicated by [Page \*/\*] appearing at **F8**.

Press the **F8** key to display the additional selections.

] F Keys

#### Selecting from a pull-down menu

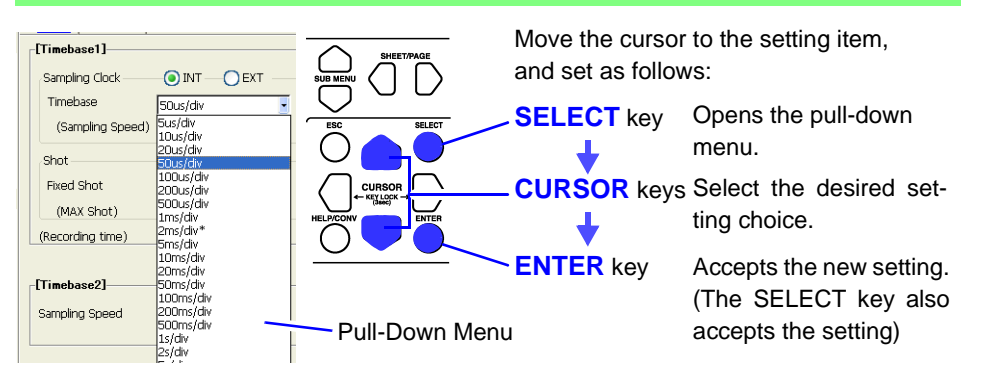

#### **Using a Mouse**

See "3.3.4 Mouse Operations" ( $\Rightarrow$  p. 68)

#### When ▼ appears to the right of the setting item

- Click the mouse on the item to be set. A pull-down menu appears.
- Click your setting choice in the pull-down menu.
   You can also click the setting choices at F1 to F8.

# When $\mathbf{\nabla}$ does not appear to the right of the setting item (for text and numeric entries)

- Double click on the item to be set. The virtual keyboard appears. ( $\Rightarrow$  p. 64)
- Click the letters or numbers you want to enter on the virtual keyboard.You can also click the setting choices at F1 to F8.

#### **Using a Keyboard**

See "Appendix 2.8 Keyboard Assignment Table" ( $\Rightarrow$  p. A45)

When  $\mathbf{\nabla}$  appears to the right of the setting item

- Use the cursor keys ( $\uparrow$ ,  $\downarrow$ ,  $\leftarrow$  and  $\rightarrow$ ) on the keyboard to select the item to be set, and press the Space key.
  - A pull-down menu appears.
- 2 Select your choice with the cursor keys (↑ and ↓), and press Enter to accept the selection.

The same F1 to F8 setting choices are available with the F keys on the keyboard.

# When $\mathbf{\nabla}$ does not appear to the right of the setting item (for text and numeric entries)

Use the cursor keys  $(\uparrow, \downarrow, \leftarrow$  and  $\rightarrow)$  on the keyboard to select the item to be set, and press the Space key.

The virtual keyboard appears. ( $\Rightarrow$  p. 64)

(When **F2** [Direct] is displayed in the setting choices, pressing **F2** on the keyboard enables direct entry using the keyboard)

Direct entry from the keyboard corresponds to the virtual keyboard.
 After entering, press the Enter key to accept the entry.
 (When using the buttons on the virtual keyboard, press the Space key)

# 3.3.3 Entering Text and Numbers

Move the cursor to the setting item for which to enter text or numbers, and press the F keys to select your setting choice.

#### **Entering Numbers**

**1** Use the **CURSOR** keys to move the cursor to the setting item.

(When using a mouse, double click on a setting item to display the virtual keypad.)

Z Select an input method from the F key choices.

| $\uparrow\uparrow$     | Increment numerical value.* -                                                                          |                     |          |  |
|------------------------|----------------------------------------------------------------------------------------------------|---------------------|----------|--|
| ↑                      | Increment numerical value by one.                                                                      | Set the numeri-     | F2       |  |
| $\downarrow$           | Decrement numerical value by one.                                                                      | cal value directly. | <b>-</b> |  |
| $\downarrow\downarrow$ | Decrement numerical value.*                                                                            |                     |          |  |
| Keypad                 | The virtual keypad is displayed for entry. Settings can be made with either operating keys or a mouse. |                     |          |  |
| Pushwheel              | The virtual pushwheel switches are displayed for numeric                                               |                     |          |  |
|                        | entry. Numbers are set one digit at a ti                                                               |                     | 3        |  |

\* The increment and decrement step size depends on the particular setting item.

(Depending on the setting item, some choices are not displayed)

### Entry by [^^], [ $\downarrow\downarrow$ ], [^] and [ $\downarrow$ ]

Set the desired numerical value by pressing the corresponding F keys.

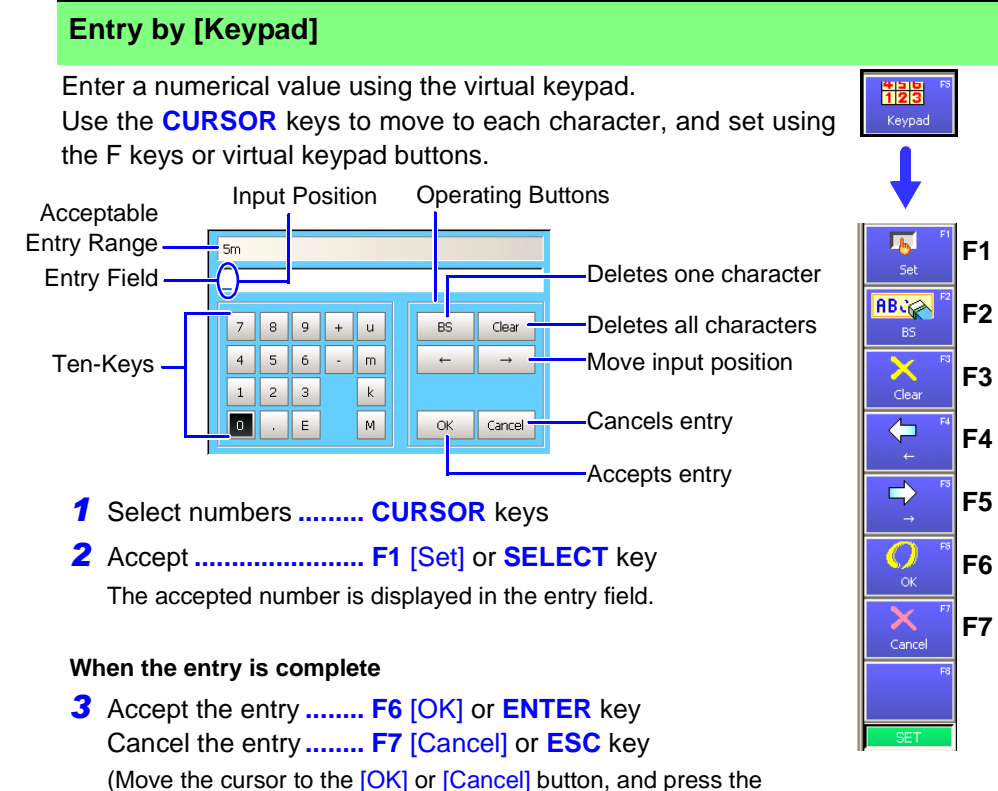

SELECT key)

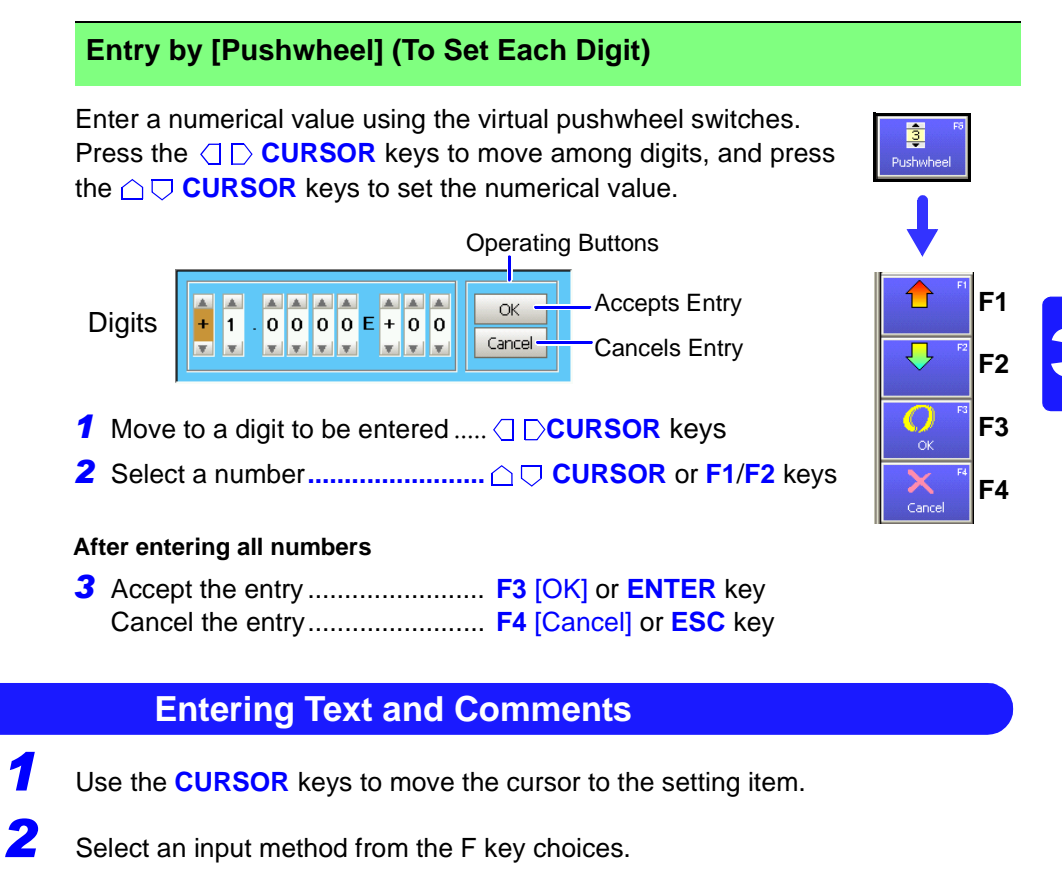

(When using a mouse, double click on a setting item to display the virtual keyboard for character entry)

| Edit   | The virtual keyboard is displayed for text entry. Settings can be made with either operating keys or a mouse. ( $\Rightarrow$ p. 66) | Edit<br>012<br>Direct |
|--------|----------------------------------------------------------------------------------------------------|-----------------------|
| Direct | You can enter text directly by connecting a keyboard. ( $\Rightarrow$ p. 67)                                                         | Clear                 |
| Clear  | Deletes entries.                                                                                                    | Undo                  |
| Undo   | Undoes the last operation.                                                                                                    |                       |

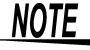

#### When entering a file name (for files to be loaded on a PC)

Windows 2000 and XP cannot handle file names containing the following characters, so they should not be used:

- ASCII: + = [ ] \ / | : \* ? " <> ; ,
- White space characters

#### When entering units and symbols

In some cases, characters entered on the instrument differ from those saved or printed:

- Printing ("11.7 Print Examples" ( $\Rightarrow$  p. 323))  $^{2} \rightarrow 2, ^{\bar{3}} \rightarrow 3, ^{n} \rightarrow n$
- · Saving (when saving numerical calculation results or in text format) ("10.6.1 Example of Saving Data" ( $\Rightarrow$  p. 282)) <sup>2</sup>  $\rightarrow$  ^2, <sup>3</sup>  $\rightarrow$  ^3, <sup>n</sup>  $\rightarrow$  ^n,  $\mu \rightarrow \sim$ u,  $\Omega \rightarrow \sim$ o,  $\epsilon \rightarrow \sim e$ , <sup>°</sup> $\rightarrow \sim c$ ,

  - $\pm \rightarrow \sim +, \mu\epsilon$  (display only)  $\rightarrow uE, \circ C$  (display only)  $\rightarrow C$

#### Using [Edit] for Entry

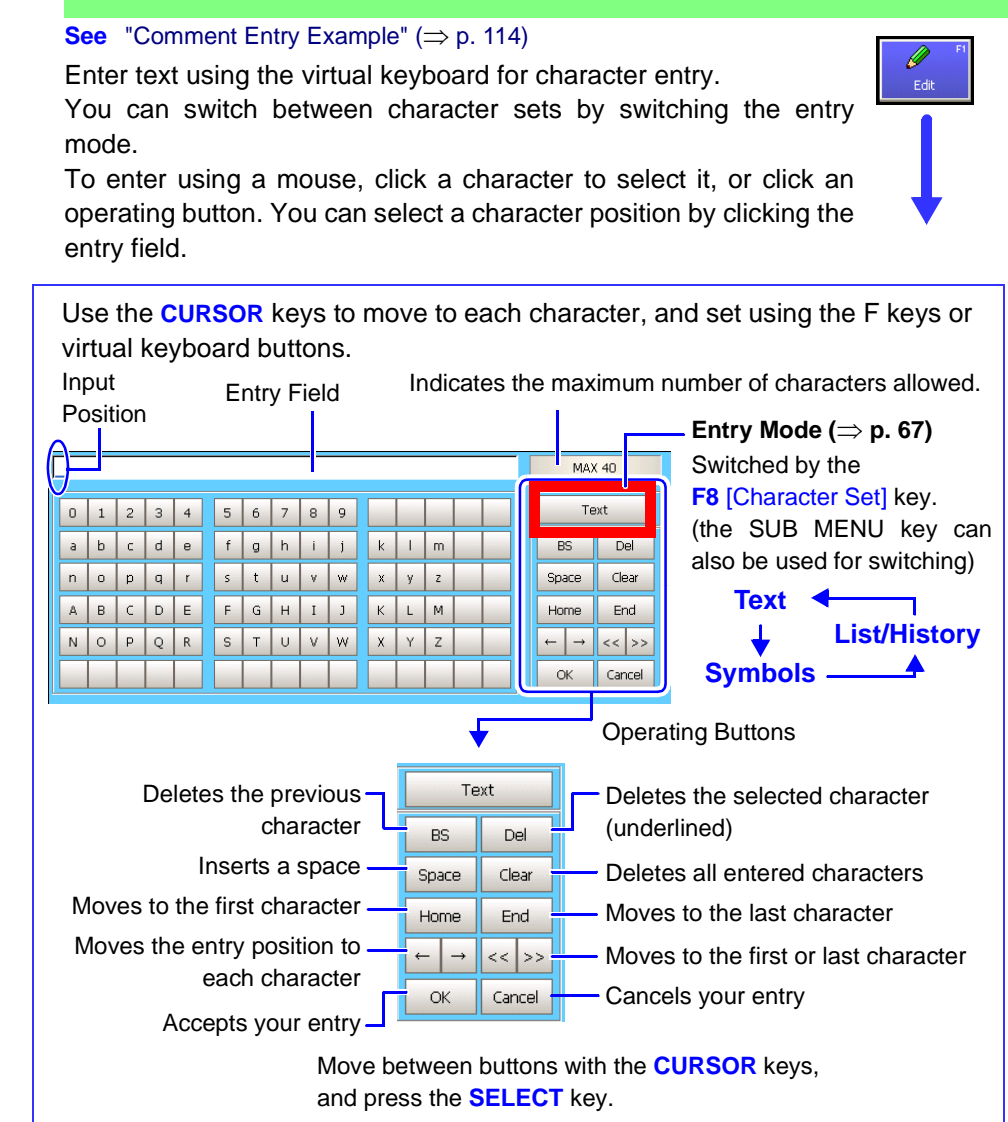

- 1 Move to a character to be entered ..... CURSOR keys

#### 

#### When the entry is complete

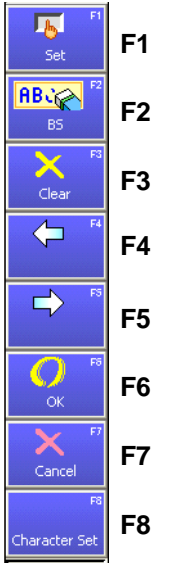

The virtual keyboard disappears.

#### Virtual Keyboard Entry Modes

Parts of the display differ according to entry position.

#### [Text]

| 0 | 1 | 2 | 3 | 4 | 5 | 6 | 7 | 8 | 9 |   |   |   |  |
|---|---|---|---|---|---|---|---|---|---|---|---|---|--|
| а | b | с | d | е | f | g | h | i | j | k | T | m |  |
| n | 0 | р | q | r | s | t | u | ۷ | w | x | у | z |  |
| А | в | С | D | Е | F | G | н | Ι | J | К | L | м |  |
| Ν | 0 | Ρ | Q | R | S | Т | U | ۷ | w | х | Υ | Z |  |
|   |   |   |   |   |   |   |   |   |   |   |   |   |  |

#### [Symbols]

Voltage/Current

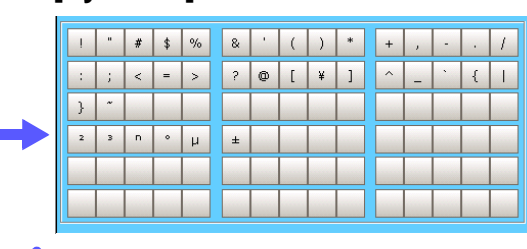

#### [List/History]

Previously entered comments and lists of measurement units are displayed. The display depends on the current entry position. New entries appear in empty rows as they are added to the history, and when all rows are full, the oldest entry is overwritten.

| voltage      | temperature    |  |
|--------------|----------------|--|
| current      | power          |  |
| acceleration | humidity       |  |
| revolution   | power supply   |  |
| frequency    | control signal |  |
| flow         | equipment      |  |

(Example 1: Analog Comment Entry)

| test    | voltage |  |
|---------|---------|--|
| analyze | current |  |
| equip   | temp    |  |
| device  |         |  |
| observe |         |  |
| control |         |  |

(Example 3: Sheet Name Entry)

| Power       | Frequency    |  |
|-------------|--------------|--|
| Pressure    | Acceleration |  |
| Flow        | Velocity     |  |
| Area/Volume | Length       |  |
| Density     | Weight       |  |
|             |              |  |

Temperature

# (Example 2: Scaling Unit Entry)

| Voltage/Current | mV<br>V | per a (Ul'8 | (Select Linits |
|-----------------|---------|-------------|----------------|
| Power           | kV      | Frequency   |                |
| Pressure        | mA<br>A | cceleration | $\checkmark$   |
| Flow            | kA      | Velocity    | ENTER          |
| Area/Volume     |         | Length      | (Apply)        |
| lect the des    | ESC     |             |                |
| e pull-down     | men     | J.          | (Cancel)       |

#### **Direct Entry**

You can make entries using a keyboard. Press the F2 [Direct] key or the F2 key on a connected keyboard to make entries from the keyboard. After entering, press the Enter key on the keyboard to accept.

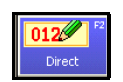

NOTE

Pressing F2 [Direct] when no keyboard is connected has no effect, and text cannot be entered. In this case, press the ESC key to revert to the previous state.

# 3.3.4 Mouse Operations

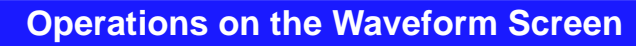

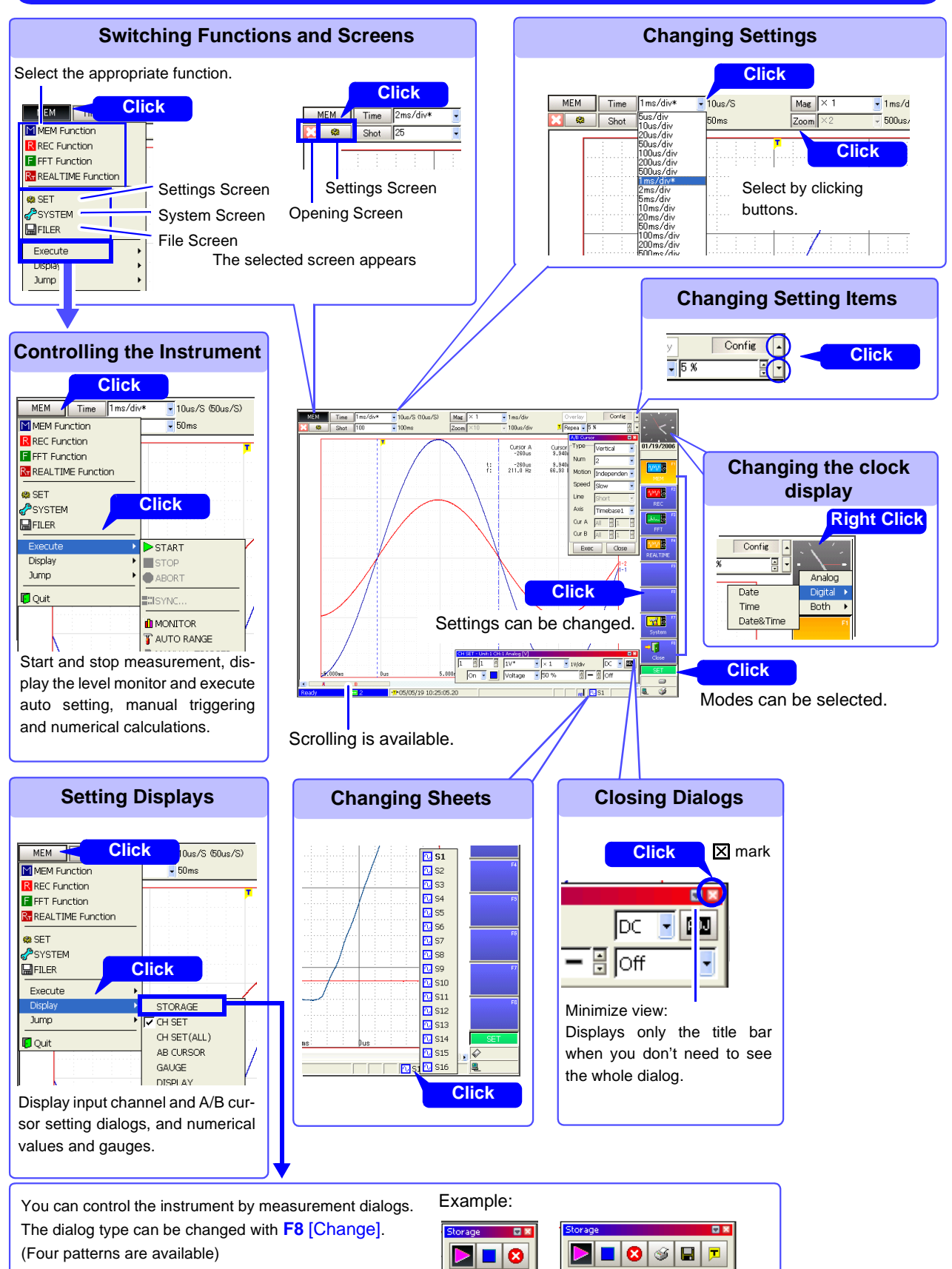

#### **Operations on Waveform Data**

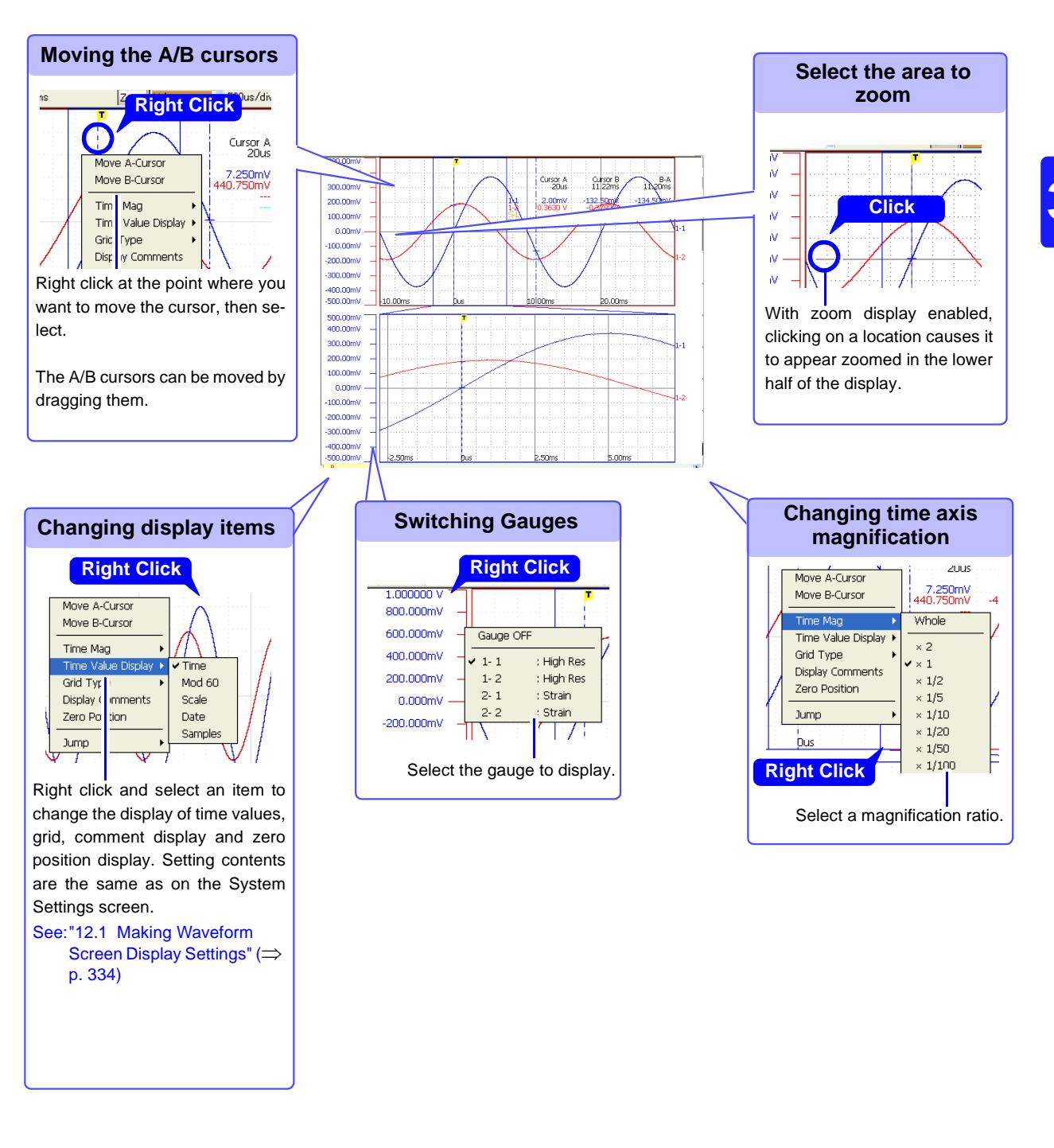

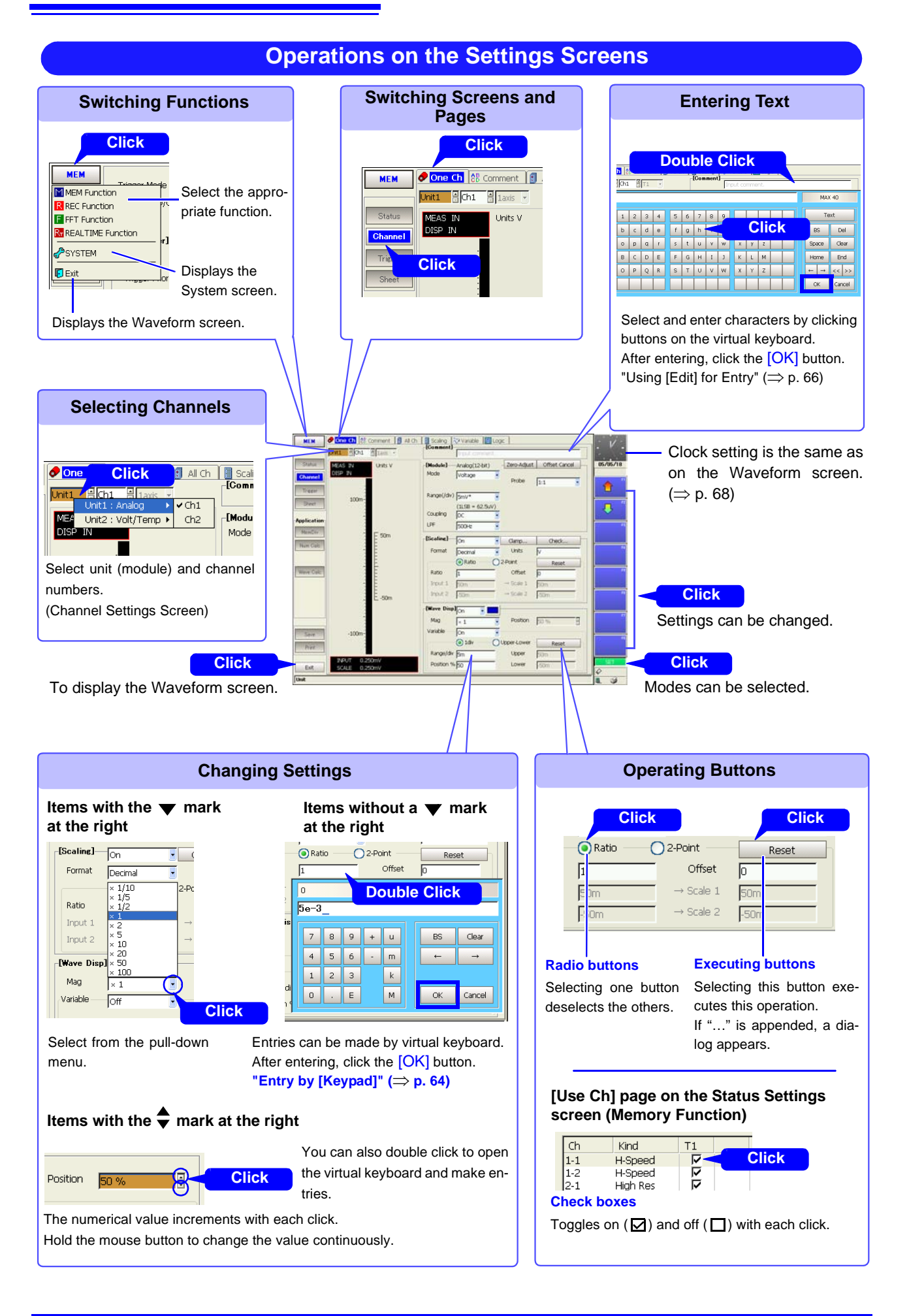

## Pages within the Settings Screen

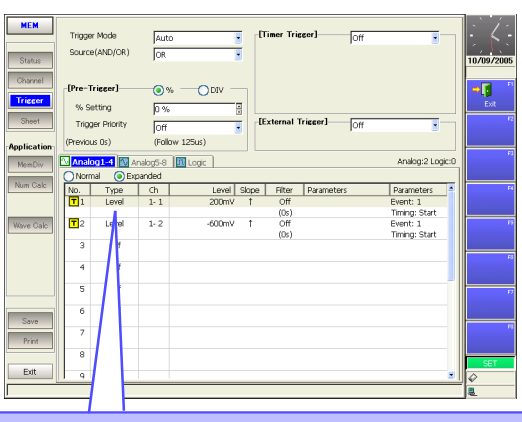

#### **Making Dialog Settings**

| Source     |         | nalog Trigg   | jer - No:    | 1     |       |         |               |                  |
|------------|---------|---------------|--------------|-------|-------|---------|---------------|------------------|
| [Pre-T     | rigge   | Type<br>Level | -Ch<br>Unit1 | E Ch1 | Unit: | H-Speed | Mode: Voltage | Range: 100mV/div |
| % S        | etting  | -Lovel        | cl           | 200   | Cil   | tor     |               |                  |
| Trigg      | ger Pri | 200mV         | 1            | - pe  | 0     | ff      |               |                  |
| (Previou   | us Os)  | Event         | Ti           | ming  | (C    | ls)     |               |                  |
| 🔍 Analo    | og1-4   | 1             | S            | tart  | J     |         |               | Close            |
| O Norn     | nal 🧿   | Expanded      |              |       |       |         |               |                  |
| No.        | Type    | e Ch          |              | Level | Slope | Filter  | Parameters    | Parameters       |
| <b>T</b> 1 | Leve    | 1-1           |              | 1.4V  | î     | Off     |               | Event: 1         |
|            |         | Dav           |              | liele |       | (0s)    |               | Timing: Start    |
| <b>T</b> 2 | Leve    | Dou           | Die C        | IICK  |       | Off     |               | Event: 1         |
|            |         |               |              |       |       | (Os)    |               | Timing: Start    |

#### **Settings Pages**

- All except the [One Ch] page on the Channel Settings screen
- Trigger Settings screen
- Sheet Settings screen
- Numerical Calculation Settings screen

|                                                                                                    | Making                                                                                                    | g Copy Settings                                                                                                    |
|----------------------------------------------------------------------------------------------------|----------------------------------------------------------------------------------------------------|----------------------------------------------------------------------------------------------------|
| Trigger Mode<br>Source(AND/OR)<br>(Pre-Trigger)<br>% Setting<br>Trigger Priority<br>(Previous Os)<br>Analog 1-4 M An<br>Normal C Expe | Copy Settings           No.1           Orpy Contents           All Settings             No.7           No.8                     | Select All<br>Copy Cancel Select All<br>Copy Cancel Settings Pages All except the [One Ch] page on the<br>Channel Settings screen Trigger Settings screen Numerical Calculation Settings<br>screen |
| No. Type                                                                                                    | Ch         Level         Slope         Filter         Parameter           1-1         200mV         0ff         0ff         0ff | rs Parameters                                                                                                    |
| T2 Level                                                                                                    | (0s)<br>Right Click                                                                                                    | Timing: Start                                                                                                    |
|                                                                                                    | (0s)                                                                                                    | Timing: Start                                                                                                    |

#### **Operations on the File Screen**

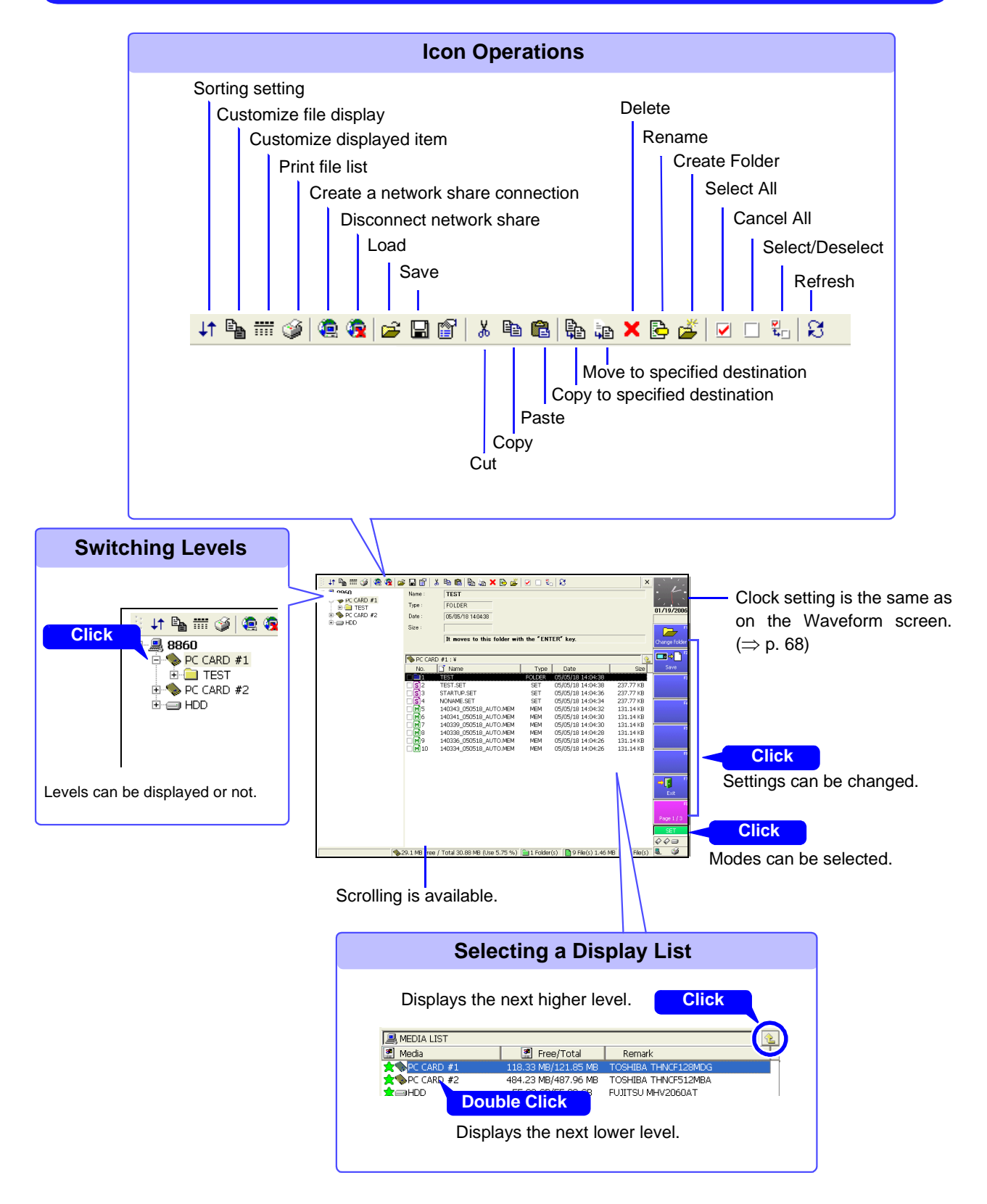

## 3.3.5 Automatic Range Setting (Auto-Ranging Function)

Auto setup works only with the Memory function.

By applying an input signal, the timebase, measurement range and zero position of the input waveform are set automatically. The range is determined for each channel that has its waveform enabled [On] for measuring. The timebase is automatically set so that 1 to 2.5 cycles are recorded within 25 divisions on the lowest-numbered channel being used.

#### Auto setup is not available with some input modules and measurement modes. Input modules and measurement modes not supported by auto setup:

#### NOTE

- The [Temp] mode of the Model 8937 Voltage/Temp Unit
- Model 8939 Strain Unit
- Model 8960 Strain Unit
- [Count], [Duty] and [50/60 Hz] (mains frequency measurement) modes of the Model 8940 F/V Unit
- [Charge] and [Preamp] modes of the Model 8947 Charge Unit
- Model 8958 16-Ch Scanner Unit
- Auto setup does not work correctly with signal frequencies below 3 Hz, so manual setting is necessary.

#### Before performing auto setup

- Before auto setup, establish the actual measurement situation (with the signal applied to the instrument), such as by connecting to the measurement object.
- During auto setup, a trigger signal is output from the TRIG OUT/CAL external I/ O terminal. Keep this in mind if using this terminal during auto setup.

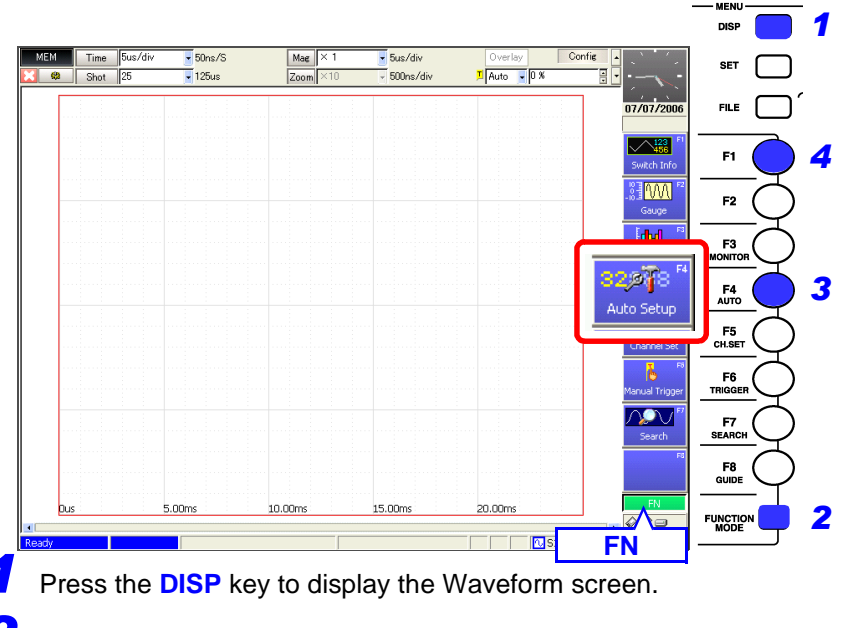

Press the FUNCTION MODE key to enable the FN mode.

Press the F4 [Auto Setup] key. A confirmation dialog appears.

#### Press the F1 [OK] key.

Perform auto setup with the existing input signal, and start waveform recording.

Recording continues until you press the **STOP** key.

When measuring using the auto-ranging function, only the following items are changed.

#### **Basic Setting Conditions (Status Settings screen)**

| Setting Choice | Auto Setup                                       |
|----------------|--------------------------------------------------|
| Timebase*      | Auto setting value (x 1 time axis magnification) |

If the input signal frequency is below 3 Hz, the timebase cannot be set automatically.

\* Among the channels with waveforms enabled, if the measurement range of the lowestnumber channel is 5 mV/div (the highest sensitivity range), or if the difference between the maximum and minimum value of the input signal is eight divisions or less, the timebase is set according to the second lowest-numbered channel.

#### Input-Module-Related Conditions (all channels)

| Setting Choice                       | Auto Setup       |
|--------------------------------------|------------------|
| Voltage-axis range and zero position | Auto setup value |
| Low-pass filter, input coupling      | Off, DC          |

#### Trigger Criteria (one channel only)

| Setting Choice                                                                  | Auto Setup                                                                                                    |
|---------------------------------------------------------------------------------|----------------------------------------------------------------------------------------------------|
| Trigger mode                                                                    | Auto                                                                                                    |
| Trigger source AND/OR                                                           | OR                                                                                                    |
| Pre-Trigger                                                                     | 20%                                                                                                    |
| Analog Trigger<br>(Only Level Trigger No. 1 can<br>be set. Others are all Off.) | Only the lowest-numbered channel is set.<br>(However, if the difference between the maximum and<br>minimum values of the input signal is eight divisions or<br>less, the trigger is set for the second-lowest-numbered<br>channel.) |
|                                                                                 | [Expanded] setting, Trigger No. 1<br>Level Trigger, Slope: ↑ (Rising)<br>Trigger Level: Auto setup value<br>Filter: Off                                                                                                    |

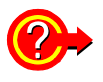

# If the "Auto-ranging failed" warning message appears when you attempt auto-ranging $% \label{eq:constraint}$

This message is displayed when the range could not be determined from those channels having waveforms set for display ([On]), and measurement is stopped. Make the settings manually while verifying the input signal with the Level Monitor ( $\Rightarrow$  p. 116).

# 3.3.6 Starting and Stopping Measurement

#### **Starting Measurement**

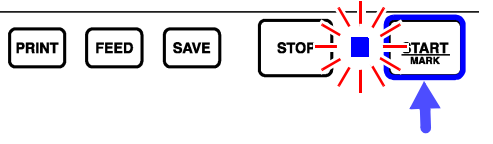

Press the **START/MARK** key. The green LED at the left lights.

Start Measurement

When measuring using the trigger functions, the timing of starting measurement is different than that of starting recording (data acquisition). See "Measurement and Internal Operations" ( $\Rightarrow$  p. 76)

To avoid operating mistakes when starting measurement, the behavior of the **START** key can be modified. At factory shipping, the **START** key is set to start measurement when it is pressed once.

See "12.2.1 Specifying Activation Conditions for the START Key" ( $\Rightarrow$  p. 337)

#### Stopping Measurement

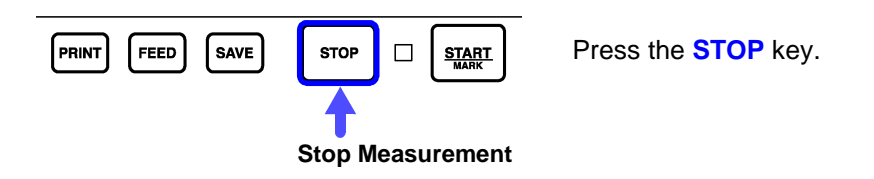

Press once: recording stops at the end of the specified recording length. Press twice: recording stops immediately. (Abort)

#### When Aborting

- Aborting while auto-saving Data up to the moment of aborting is automatically saved.
- Aborting while awaiting a trigger If at least one trigger event has occurred since starting, the last measured waveform is displayed. However, if longer than one half of the maximum settable recording length, no waveform is displayed.
- Aborting while storing Waveforms up to the moment of aborting are displayed.

#### **Measurement and Internal Operations**

Measurement methods are normal measurement (start recording when measurement starts) and trigger measurement (start recording when trigger criteria are satisfied).

In this manual, "Measurement start" means the instant when you press the **START** key, and "Recording start" means the instant when recording begins on the waveform screen.

Trigger settings: "Chapter 6 Trigger Settings" ( $\Rightarrow$  p. 129)

- Select the Trigger mode to record upon either single or repeating trigger events. (⇒ p. 132)
- Enable pre-triggering if you want to capture data measured prior to trigger events. (⇒ p. 134)

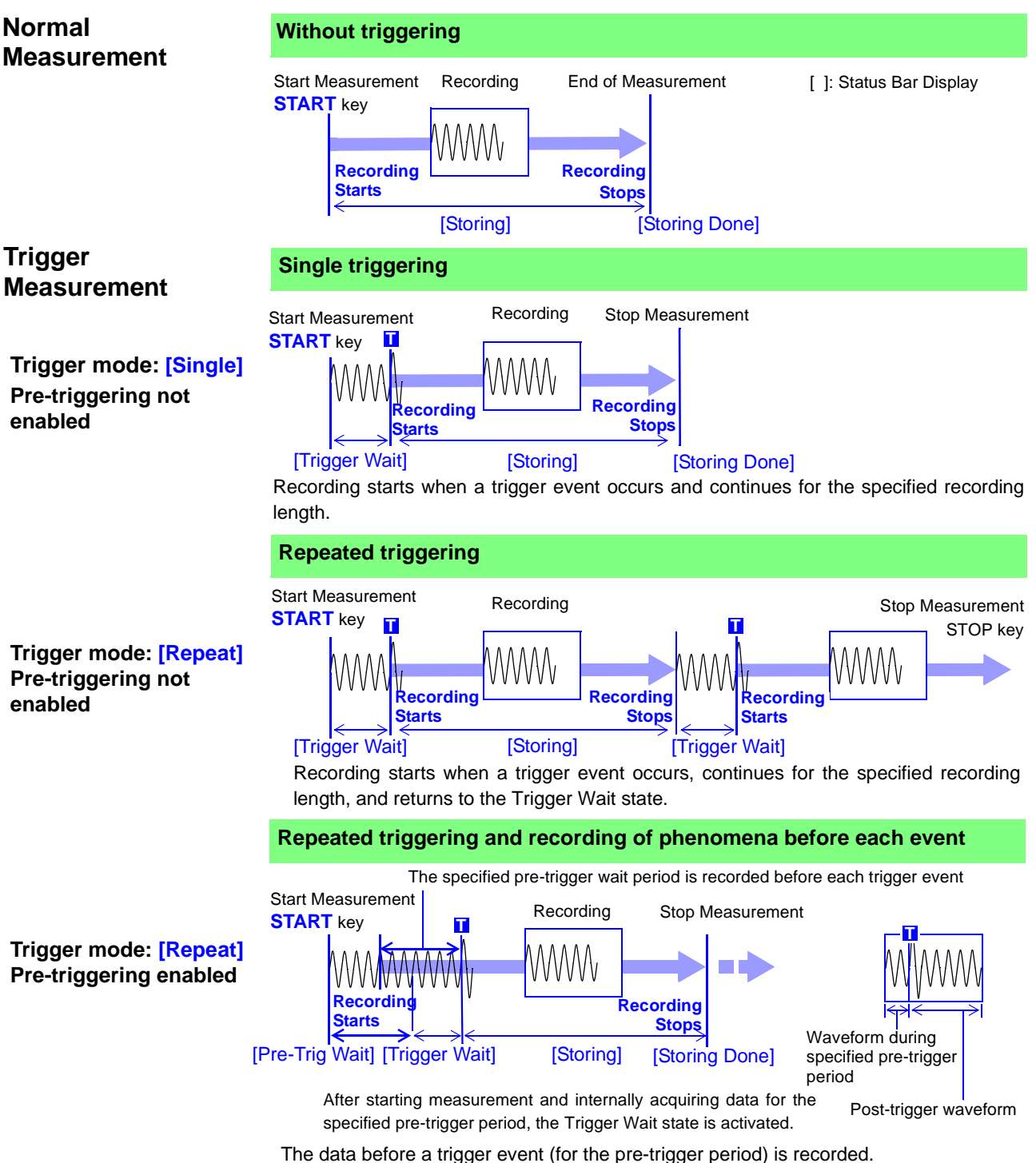

# 3.3.7 Disabling Key Operations (Key-Lock Function)

All operating keys on the front panel are disabled. This can prevent unintended operations during measurement.

The External I/O terminals are unaffected by the key-lock state.

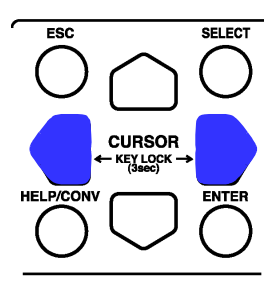

#### **Disabling key operation**

Hold both  $\bigcirc$   $\bigcirc$  **CURSOR** keys simultaneously for three seconds.

The key-lock state is enabled.

("Key Lock" is displayed at the upper right.)

#### Canceling

Again hold both  $\bigcirc$  **CURSOR** keys simultaneously for three seconds.

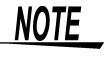

- If the backlight has been turned off by the backlight saver function (⇒ p. 344), pressing any key still turns the backlight on. However, other key operations remain disabled.
- If a USB mouse is connected, mouse operations are not disabled. To disable the mouse, unplug it.

# Measurement Configuration Settings Chapter 4

Basic measurement configuration settings are performed on the Status Settings screen. Measurement configuration can be performed from the Waveform screen ( $\Rightarrow$  p. 108).

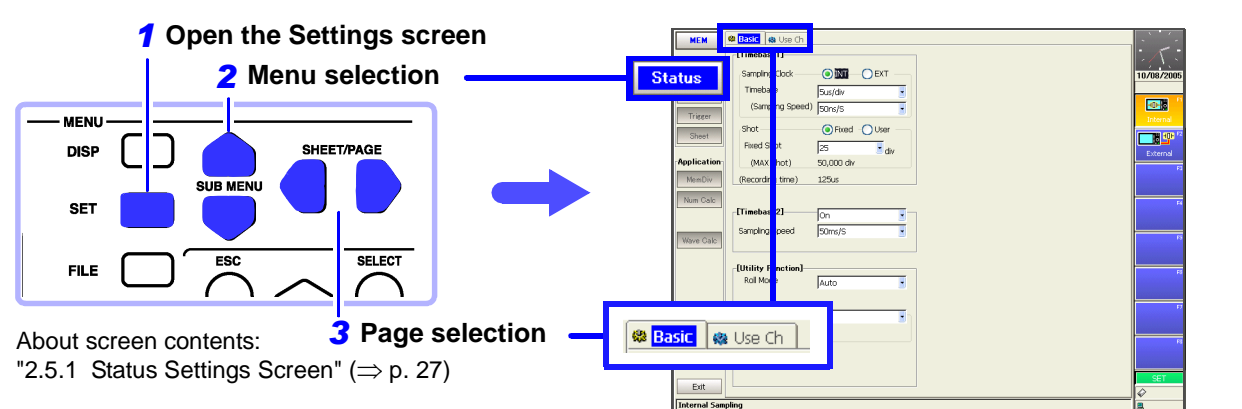

#### Measurement Configuration Settings Available on the Status Setting Screen

| <b>Function Selection (</b> | (⇒ p | o. 80) |
|-----------------------------|------|--------|
|-----------------------------|------|--------|

- Memory Function
- Real-Time Saving Function ( $\Rightarrow$  p. 225)
- Recorder Function
- FFT Function (Analysis Supplement)

#### **Memory Function**

| Measurement Configuration Settings                                                                                                |            | Set Channels to Use                                                                                                    |
|----------------------------------------------------------------------------------------------------|------------|----------------------------------------------------------------------------------------------------|
| <ul> <li>Timebase or Sampling Rate setting (⇒ p. 89)</li> <li>Recording Length setting (⇒ p. 95)</li> </ul>                       |            | <ul> <li>Setting the number of channel to use (⇒ p. 85)</li> <li>Setting different sampling rates (⇒ p. 93)</li> <li>Setting which channels to use (⇒ p. 85)</li> </ul> |
| <ul> <li>To measure using different sampling rates</li> <li>Timebase 1 and Timebase 2 sampling rate settings (→ p. 92)</li> </ul> |            |                                                                                                    |
|                                                                                                    | : <b>.</b> | Utility Function Settings                                                                                                    |
| <ul> <li>To control sampling by an external signal input</li> <li>External Sampling setting (⇒ p. 394)</li> </ul>                 |            |                                                                                                    |
| To control sampling by an external signal<br>input<br>• External Sampling setting (⇒ p. 394)                                      |            | <ul> <li>View waveforms while acquiring data (Roll Mode) (⇒ p. 99)</li> <li>Waveform Overlay (⇒ p. 101)</li> <li>Record by memory divisions (⇒ p. 103)</li> </ul>       |

#### **Recorder Function**

Measurement Configuration Settings

- Timebase setting ( $\Rightarrow$  p. 89)
- Sampling Rate setting ( $\Rightarrow$  p. 89)
- Recording Length setting ( $\Rightarrow$  p. 95)

# 4.1 Selecting the Function

Select the function appropriate for your recording purpose. Function selection can be made from the Opening, Waveform or Settings screens.

See "Choosing the Appropriate Function" ( $\Rightarrow$  p. 81)

| Fun | ction Selection | : Opening Screen                 |                |
|-----|-----------------|----------------------------------|----------------|
|     | Operating Key   | Procedure                        | Opening Screen |
| 1   | CURSOR          | Move to the desired function.    |                |
| 2   | F1 to F8        | Select the appropriate function. | F1 F2 F3 F4    |

| Fund | ction Selection:                              | Waveform or Settings Screen                                                                                         | MEM REC FFT REALTIME                                                                                                    |
|------|-----------------------------------------------|----------------------------------------------------------------------------------------------------|----------------------------------------------------------------------------------------------------|
|      | Operating Key                                 | Procedure                                                                                                    | Waveform Screen                                                                                                    |
| 1    | CURSOR                                        | Move to the function menu (at the top left).                                                                        | MEM         Time         2ms/div*         20us/S (50ms/S)           Shot         25         50ms                            |
| 2    | F1 to F8                                      | Select the appropriate function.                                                                                    |                                                                                                    |
|      | (Select from the<br>SELECT<br>CURSOR<br>ENTER | <b>e pull-down menu)</b><br>The pull-down menu appears.<br>Select the appropriate function.<br>Accepts the setting. | MEM Time 1ms/div 10us/S (50us/S)<br>MEM Function 50ms<br>REC Function<br>FFT Function<br>REALTIME Function<br>SET<br>SYSTEM |
|      |                                               |                                                                                                    | Pull-Down Menu                                                                                                    |

## **Choosing the Appropriate Function**

The acquisition procedure and setting choices for measurement data and available operations depend on the selected operating function.

| Function                                                                                                    | Description                                                                                                    |
|----------------------------------------------------------------------------------------------------|----------------------------------------------------------------------------------------------------|
| Memory Function<br>(Sampling point recording)<br>Input<br>A/D Conversion<br>1 div                                                                                                    | This function is most suitable for oscilloscope-type measurements, such as instantaneous waveforms and transient phenomena. Use to record relatively fast signals with periods from µs to minutes.<br>Data is recorded at a rate of 100 samples per division.<br>The sampling rate changes whenever the timebase (time per division) is changed.<br>Therefore, setting a slow timebase for long-term recording simply increases the sampling interval.<br><b>Features:</b>                                                                                                    |
| Voltage<br>Time t<br>Time t<br>(Time t/div)<br>Sampling Period<br>(1/100 of time t)                                                                                                    | <ul> <li>bata can be displayed, saved and printed each time an amount equal to the recording length is acquired. (When Roll Mode is enabled, data is displayed simultaneously as it is acquired. However, depending on settings, there are some cases in which this is not possible.) (⇒ p. 99)</li> <li>Range and other settings can be made automatically (⇒ p. 73).</li> <li>Calculations can be applied to measurement data (<i>Analysis Supplement</i>).</li> <li>Waveforms can be overlaid and compared (⇒ p. 101).</li> <li>Dead time (intervals of no measurement) during continuous recording can be minimized by using Memory Division (⇒ p. 103).</li> <li>You can search measurement data after setting the desired search criteria (⇒ p. 215).</li> </ul>                                                                                                    |
| Recorder Function<br>(Envelope recording)<br>Input<br>A/D Conversion<br>A/D Conversion<br>Voltage<br>Min.<br>Time t<br>Max.<br>Min.<br>Min. | <ul> <li>This function is suitable for use instead of pen recorders and pen oscilloscopes, to record long-term fluctuations and create records for observing slow phenomena. Use to record relatively slow signals with periods from ms to hours. Data is recorded at a rate of 100 samples per division, with a maximum and minimum value included in each sample.</li> <li>The timebase and sampling rate can each be set separately. With the Recorder function, changing the timebase does not affect the sampling rate, so the peaks of quickly changing signals can be recorded when measuring with a slow timebase. Measured data is displayed simultaneously as it is acquired regardless of recording length.</li> <li>Features: <ul> <li>No recording length has to be set, as measurement continues until manually stopped (⇒ p. 98).</li> <li>Printing (real-time printing) can be paused and resumed while measuring (When using the internal printer).</li> </ul> </li> </ul> |

| Function                                                                                                    | Description                                                                                                    |
|----------------------------------------------------------------------------------------------------|----------------------------------------------------------------------------------------------------|
| Real-Time Saving<br>Function                                                                                          | Recommended for long-term measurements such as those that exceed the instrument's internal storage capacity. Measurements are recorded directly                                                                                                    |
| Input<br>A/D<br>Conversion<br>Measurement<br>Waveform<br>Min.<br>Min.<br>Min.<br>Min.<br>Min.<br>Min.<br>Min.<br>Min. | <ul> <li>onto storage media as a data recorder.</li> <li>One hundred data samples per division are stored directly to the internal hard drive, MO drive or PC Card while measuring.</li> <li>When finished measurement, the whole waveform is compressed and saved as well. Because the timebase is limited by the selected recording media, we recommend having the optional Model 9718 HD Unit installed when the fastest timebase is needed.</li> <li>Features: <ul> <li>Long-term recording independent of memory capacity</li> <li>The whole waveform (compressed data) is saved, so you can quickly search for any desired portion within a large quantity of recorded data.</li> </ul> </li> </ul> |
| FFT Function                                                                                                    | Recommended for performing frequency analysis of rotating objects, vibrations,                                                                                                    |
| Input A/D Conversion FFT Calculation FFT Calculation Frequency                                                        | Sounds and etc.<br>Spectral analysis and transfer functions are available.<br>Input signal data is subjected to FFT calculation and frequency analysis.<br>An input module equipped with anti-aliasing filtering (AAF) should be used when acquir-<br>ing data for FFT analysis, to suppress the effects of aliasing distortion while sampling.<br>Refer to the <i>Analysis Supplement</i> for FFT function details.                                                                                                    |

## **Function Comparison Table**

•: Available, -: Not available

| Itoms                     | Function                                                                                                    |                                                                                                    |                                                                                                    |                             |  |  |
|---------------------------|----------------------------------------------------------------------------------------------------|----------------------------------------------------------------------------------------------------|----------------------------------------------------------------------------------------------------|-----------------------------|--|--|
| items                     | MEM                                                                                                    | REC                                                                                                    | REALTIME                                                                                           | FFT                         |  |  |
| Timebase                  | 5 $\mu$ s/div to 5 min/div<br>Sampling rate: 1/100 of the<br>timebase<br>Two simultaneous sampling<br>rates are available ( $\Rightarrow$ p.<br>92) | 10 ms/div to 1 hour/div<br>Sampling rate: 100 ns to 1 s<br>Select a period that is 1/100<br>of the timebase or less | 100 µs/div to 5 min/div<br>(Limited by the save desti-<br>nation and number of chan-<br>nels used) | _                           |  |  |
| Auto Setup                | ● (⇒ p. 73)                                                                                                    | -                                                                                                    | -                                                                                                  | -                           |  |  |
| Continuous<br>Recording   | (Reports can be issued re-<br>peatedly after each speci-<br>fied recording length)                                                                  | ● (⇒ p. 98)                                                                                                    | ● (⇒ p. 225)                                                                                       | _                           |  |  |
| Overlay                   | ● (⇒ p. 101)                                                                                                    | -                                                                                                    | -                                                                                                  | -                           |  |  |
| X-Y Waveforms             | (possible during and after measurement) ( $\Rightarrow$ p. 180)                                                                                     | _                                                                                                    | <ul> <li>(Available after measuring with the Memory function)</li> </ul>                           | _                           |  |  |
| Numerical<br>Calculations | ●<br>(Analysis Supplement)                                                                                                    | _                                                                                                    | <ul> <li>(Available after measuring with the Memory function)</li> </ul>                           | _                           |  |  |
| Waveform<br>Calculations  | ●<br>(Analysis Supplement)                                                                                                    | _                                                                                                    | <ul> <li>(Available after measuring with the Memory function)</li> </ul>                           | ●<br>(Analysis Supplement ) |  |  |
| Memory<br>Division        | ● (⇒ p. 103)                                                                                                    | _                                                                                                    | _                                                                                                  | _                           |  |  |

### **Function-Related Recording Capabilities**

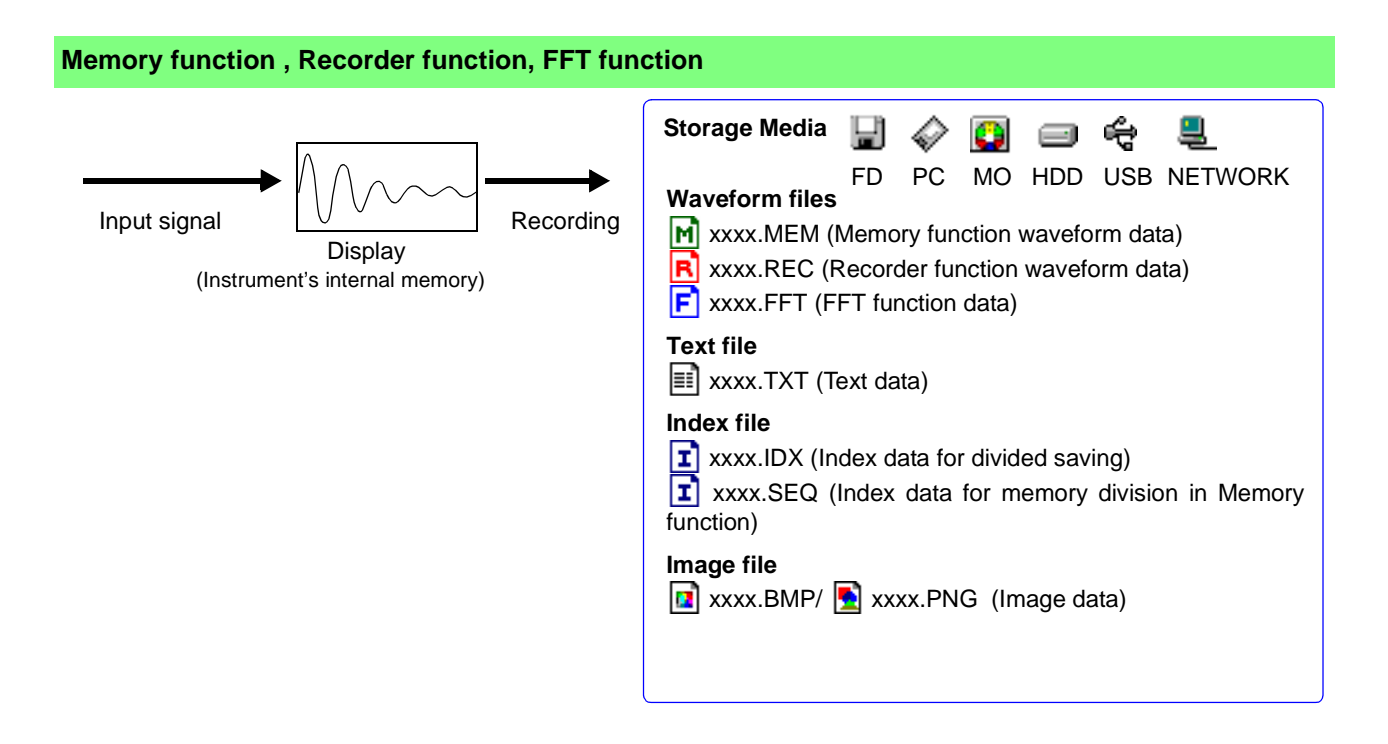

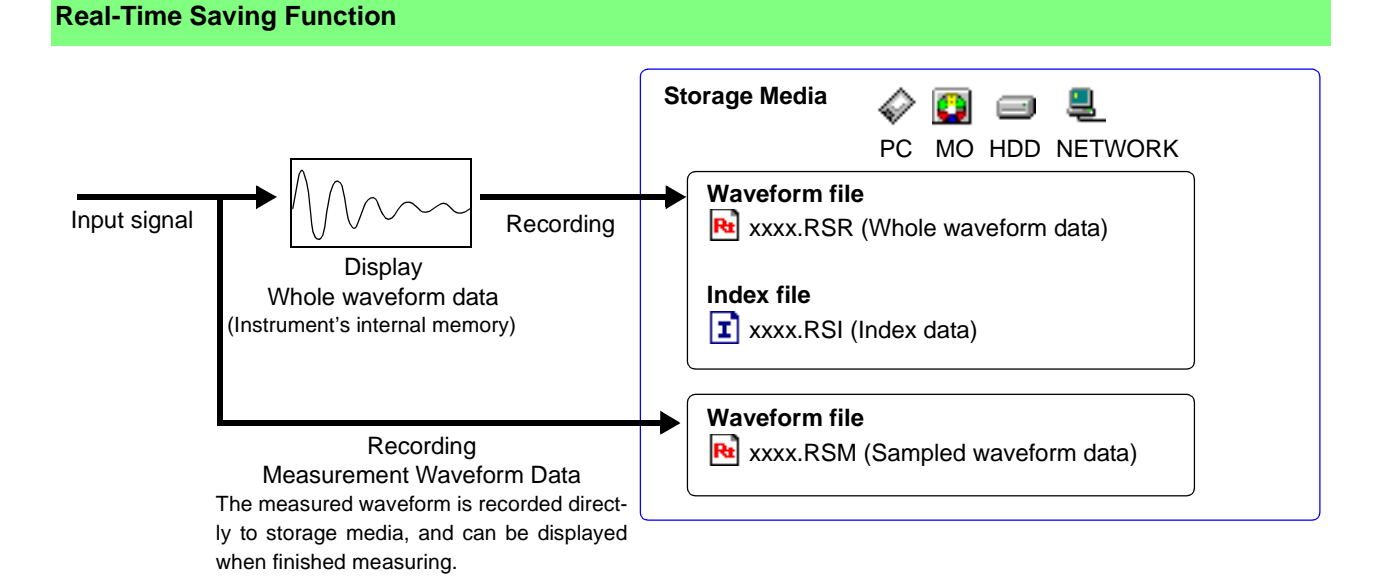

# 4.2 Setting Measurement Configuration (Status Settings Screen)

Make basic settings for measurement such as timebase and recording length on the Status Settings screen. These settings can also be made on the Waveform screen ( $\Rightarrow$  p. 108).

Choices of setting items are function-dependent.

Refer to the Analysis Supplement for FFT function setting details.

## 4.2.1 Selecting Channels to Use

This applies to the Memory function and the Real-time saving function only. Select the analog and logic channels to use.

When an input module is installed, the maximum number of usable channels ("Usable Channels" value) is automatically updated. The number of usable channels consists of the total of all analog and all logic input channels.

Refer to "Chapter 9 Measuring with Real-Time Saving" ( $\Rightarrow$  p. 225) for settings related to real-time saving.

The following apply to the Memory function only.

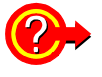

#### To set the recording length as long as possible

Maximum recording length is available when the fewest necessary channels are enabled for use. Minimizing the number of channels in use by turning off those that are not needed allows memory to be reallocated to those channels being used.

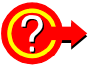

#### To perform simultaneous measurements with different sampling rates By setting different sampling rates to "Timebase 1" and "Timebase 2" record

By setting different sampling rates to "Timebase 1" and "Timebase 2", recording with either sampling rate can be selected for each channel.

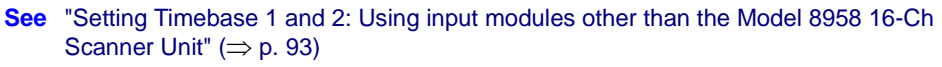

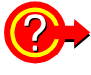

#### Using the Model 8958 16-Ch Scanner Unit

- Recording with the Model 8958 16-Ch Scanner Unit is not available with the Real-Time Saving function.
- When only the Model 8958 is installed in the instrument, set the used channels to Timebase 1.

See "Setting Channels to Use: When using only the Model 8958 16-Ch Scanner Unit"  $(\Rightarrow p.~88)$ 

- When another module is also installed, Timebase 2 can only be set for the Model 8958. Timebase 2 cannot be set for the other input module(s).
- See "Setting Timebase 1 and 2: When using the Model 8958 16-Ch Scanner Unit together with other input modules" ( $\Rightarrow$  p. 94)

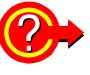

#### When measuring using external sampling

Only Timebase 1 can be set for such channels.

See "14.2.3 External Sampling (EXT.SMPL)" (⇒ p. 394)

4

#### 4.2 Setting Measurement Configuration (Status Settings Screen)

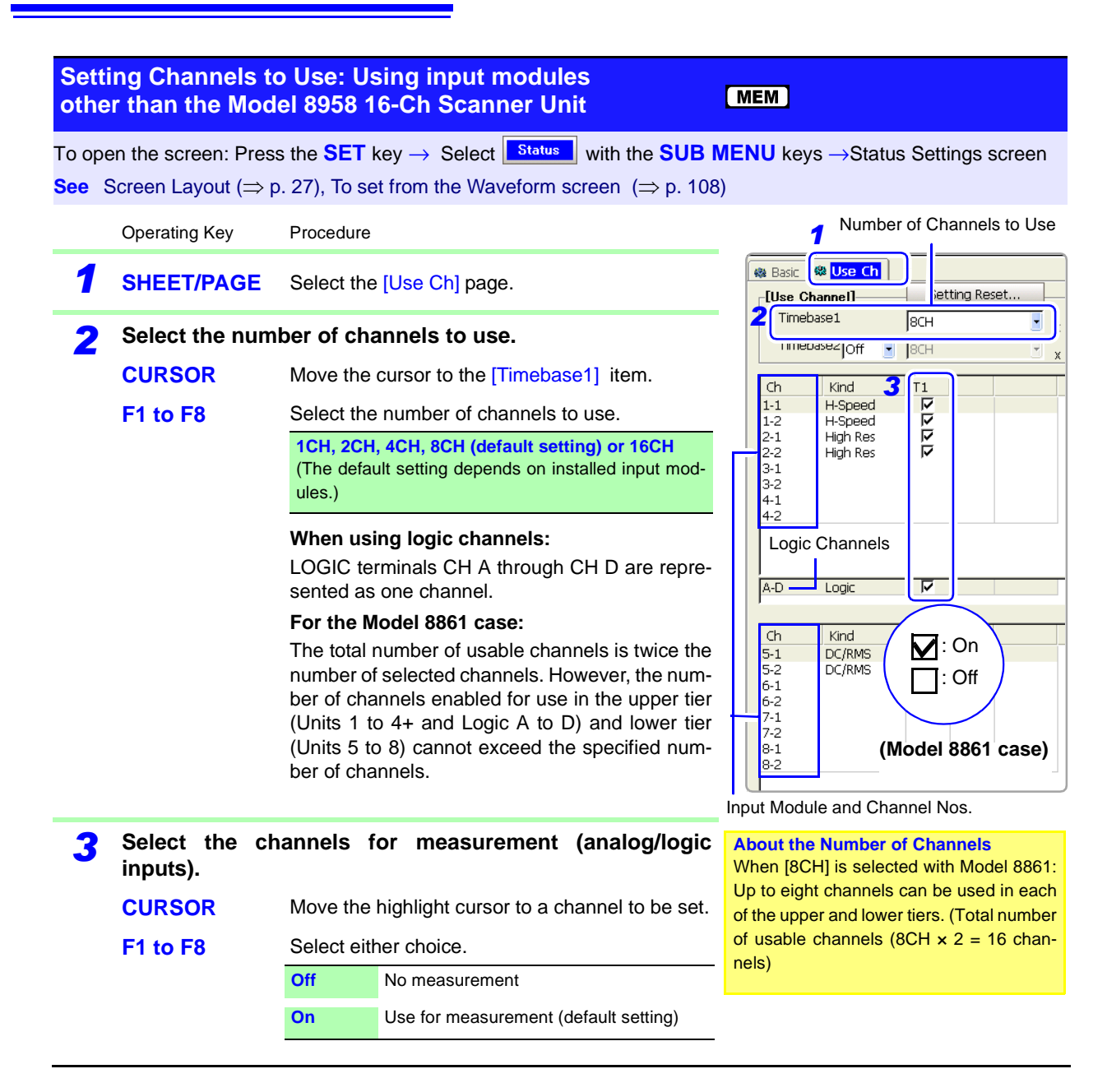

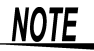

#### When using logic channels

The default setting is [On], but if insufficient space is available for the specified number of channels to be used, some channels are set [Off]. In this case, set unneeded channels [Off] or increase the set number of channels to use, and then set the needed logic channels [On].

#### Decreasing the number of channels to be used below the number of channels set [On]

Channels are automatically set to [Off], starting with the lowest channel.

#### Using the Model 8946 4-Ch Analog Unit and logic channels

Maximum recording length is limited in the following conditions.

| No. of Chata Lisa                                    |             | Used Chanr                                  | Max. Rec. |         |  |
|------------------------------------------------------|-------------|---------------------------------------------|-----------|---------|--|
| NO. 01                                               | Chis to Use | Model 8946 4-Ch Analog Units Logic channels |           | Length* |  |
| 8860                                                 | 16 Chs      | All four Units [On]                         | [On]      | 10,000  |  |
| 8861         16 Chs x 2         All eight Units [On] |             | [On]                                        | 10,000    |         |  |

\* Model 8860: 32 MWords, Model 8861: 64 MWords memory installed

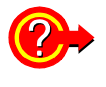

#### If "Too many measurement channels" appears

You have tried to use more channels than the number enabled for use. Either increase the number of channels to use, or turn unneeded channels [Off].

4

#### 4.2 Setting Measurement Configuration (Status Settings Screen)

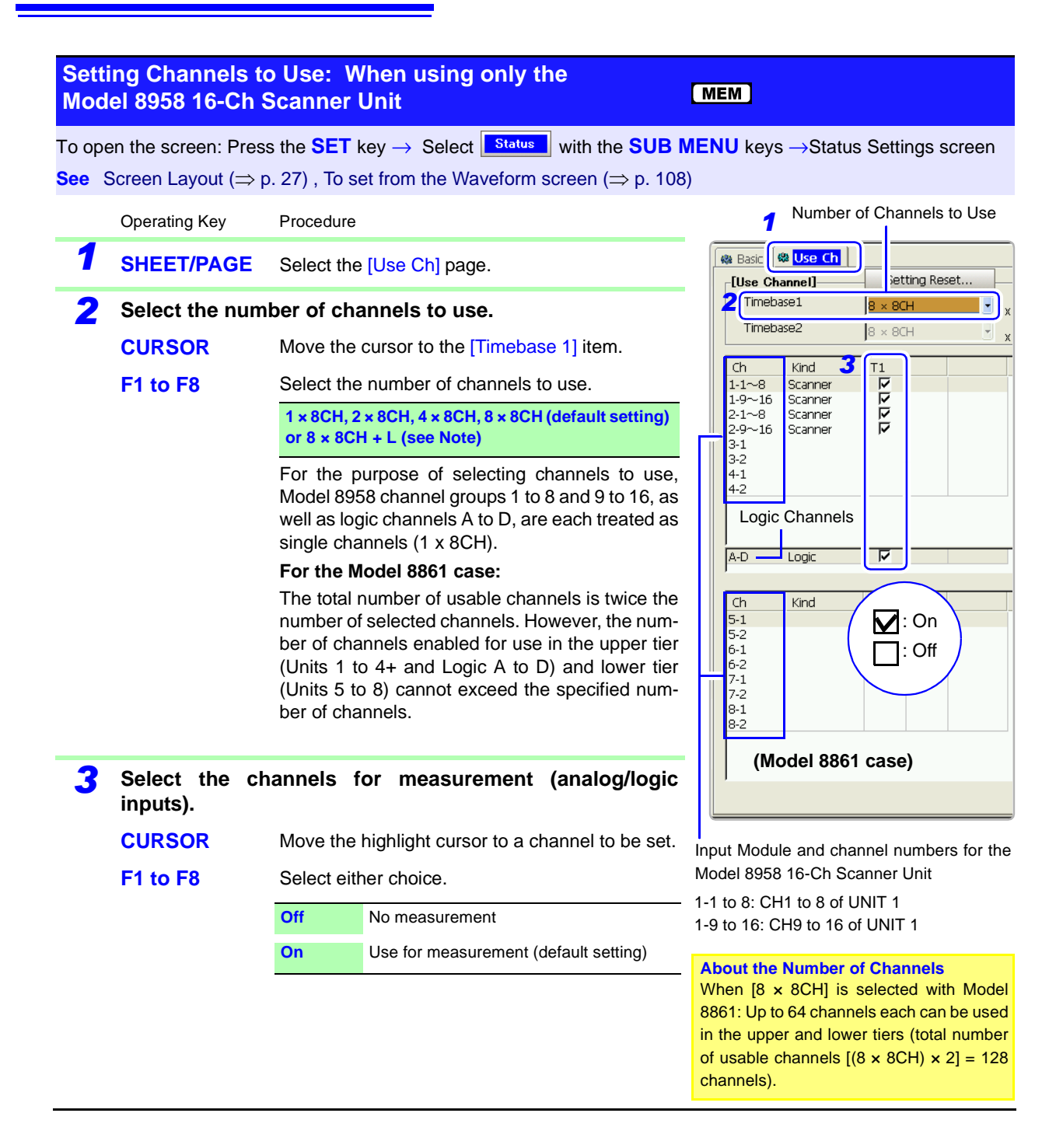

NOTE

#### Decreasing the number of channels to be used below the number of channels set [On]

Channels are automatically set to [Off], starting with the lowest channel.

#### When also using logic channels:

Select  $[8 \times 8CH + L]$  to use the maximum number of Model 8958 16-Ch Scanner Unit channels (four 8958s in the Model 8860, or eight in the 8861). In this case, the maximum recording length is halved.

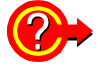

#### If "Too many measurement channels" appears

You have tried to use more channels than the number enabled for use. Either increase the number of channels to use, or turn unneeded channels [Off].

## 4.2.2 Setting the Timebase (Horizontal Axis) and Sampling Rate

#### About timebase and sampling setting

The timebase setting establishes the rate of input signal waveform acquisition, specified as time-per-division on the horizontal axis (time/div).

The sampling setting specifies the interval from one sample to the next. For details about sampling, refer to "Appendix 4.1 Sampling" ( $\Rightarrow$  p. A49).

#### Memory Function case:

- The timebase and sampling rate settings are interdependent. Changing the timebase causes the sampling rate to be changed. The number of samples per division is fixed at 100. Therefore, the sampling period is 1/100<sup>th</sup> of the timebase setting.
- If the appropriate timebase setting for the input signal is unknown: Set the timebase automatically.
   See"3.3.5 Automatic Range Setting (Auto-Ranging Function)" (⇒ p. 73)
- To acquire waveforms with different sampling rates for each channel: Set different sampling rates for Timebase 1 and Timebase 2. Set Timebase 2 to the slower sampling rate.

See"Setting Different Sampling Rates" ( $\Rightarrow$  p. 92)

• Using the Model 8958 16-Ch Scanner Unit: If other input modules are installed together with the Model 8958, the other modules are set to Timebase 1, and the 8958 to Timebase 2.

See"Setting Timebase 1 and 2: When using the Model 8958 16-Ch Scanner Unit together with other input modules" ( $\Rightarrow$  p. 94)

If only the Model 8958 is installed, it is set to Timebase 1.

See"Setting Channels to Use: When using only the Model 8958 16-Ch Scanner Unit" ( $\Rightarrow$  p. 88)

• Setting the sampling period according to an external signal: (External Sampling)

See"14.2.3 External Sampling (EXT.SMPL)" (⇒ p. 394)

#### **Recorder Function case:**

The timebase and sampling rate can be set independently. The sampling rate (from 100 ns/S to 1 s/S) is selected depending on the time-

base setting.

**See** "Appendix 4.4 Recorder Function Values" ( $\Rightarrow$  p. A51)

#### Real-Time Saving Function case:

- The timebase and sampling rate settings are interdependent. Changing the timebase causes the sampling rate to be changed. The number of samples per division is fixed at 100. Therefore, the sampling period is 1/100<sup>th</sup> of the timebase setting.
- The timebase for the whole waveform can be set automatically. This selects the most suitable timebase according to the measurement waveform timebase set for real-time data and the selected save destination.

When set manually, the timebase can be selected from 10 ms/div to 1 hour/ div.

See"9.3 Pre-Measurement Settings" ( $\Rightarrow$  p. 232)

4

# 4.2 Setting Measurement Configuration (Status Settings Screen)

NOTE

90

The data refresh rate is not allowed to exceed the maximum sampling rate of the input module.

Example: Using an input module with maximum sampling rate of 1 MS/s (up to 1M samples per second). 1 MS/s = 1  $\mu$ s/S (1  $\mu$ s sampling period)

When the [Sampling Speed] is set to [50 ns/S], data is refreshed once each  $\mu$ s. The maximum sampling rate of the input module being used can be verified on the Config (Configuration) screen ("12.3.6 System Configuration List" ( $\Rightarrow$  p. 357)). Also, when sampling at different rates, if the recording time determined by the specified recording length is shorter than the Timebase 2 sampling rate, no data is sampled on Timebase 2.

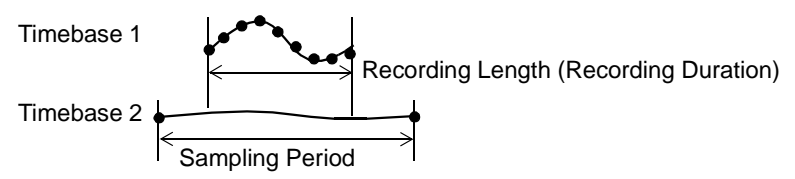

The following two setting methods are available:

- Using the operating keys
- Using the **TIME/DIV** key (settable regardless of cursor position)

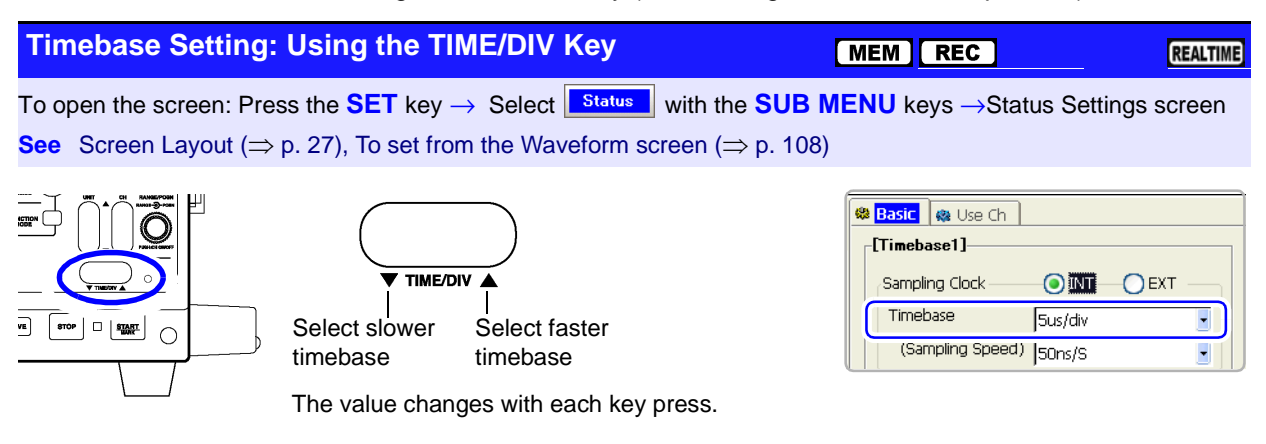

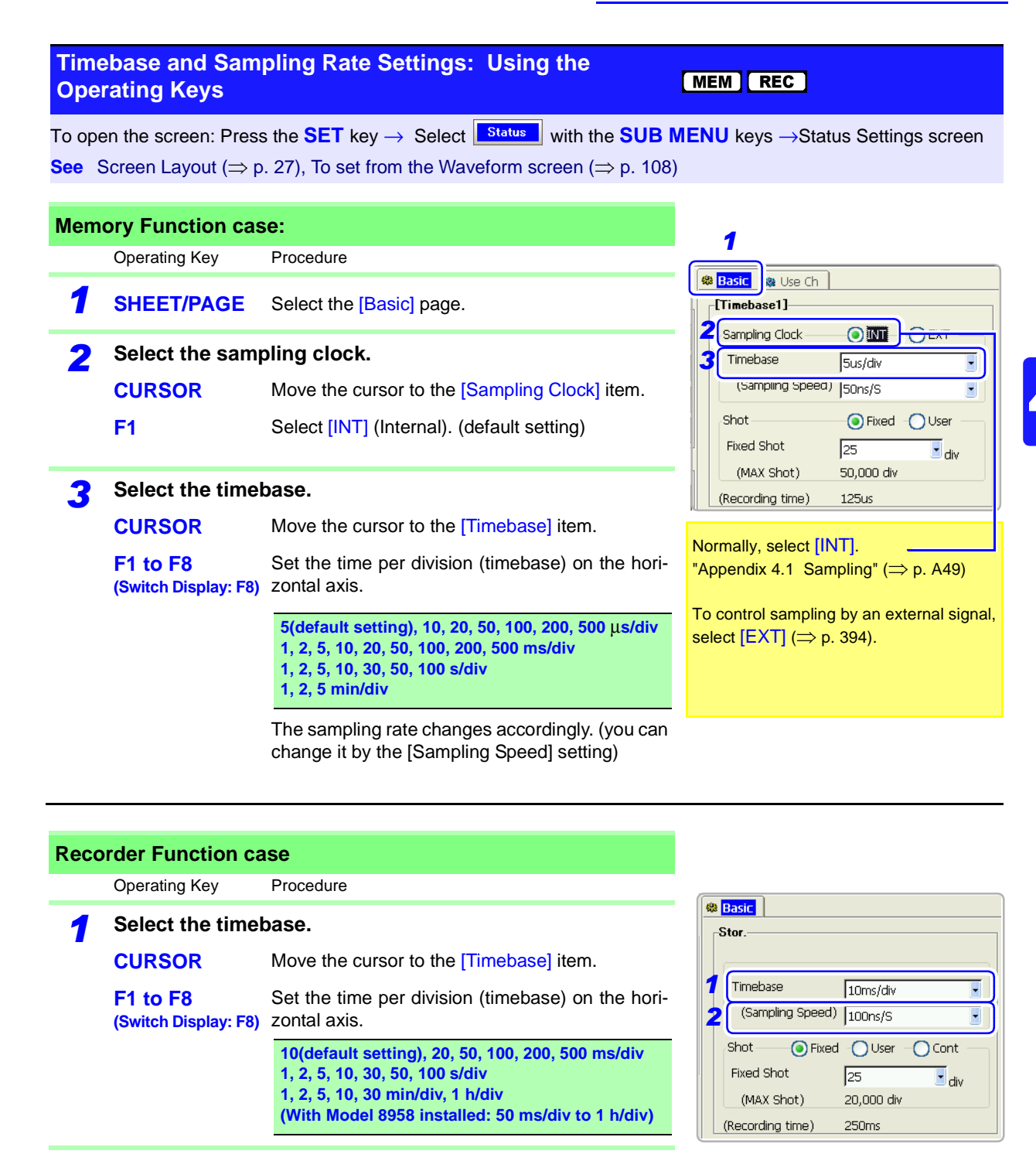

**2** Set the sampling rate.

CURSORMove the cursor to the [Sampling Speed] item.F1 to F8<br/>(Switch Display: F8)Set the sampling rate.<br/>The range of choices depends on the selected<br/>timebase.100 ns, 1 ms, 10 ms, 100 ms, 1 ms, 10 ms, 100 ms,<br/>1s /S (Select a period that is 1/100 of the timebase<br/>or less)

About sampling period: "Appendix 4.4 Recorder Function Values" (⇒ p. A51)

#### 4.2 Setting Measurement Configuration (Status Settings Screen)

#### **Description** Measuring with the Recorder Function

- When the following timebase values are selected, displayed waveforms are compressed in the horizontal (time axis) direction as shown.
   50 ms/div → x1/2, 20 ms/div → x1/5, 10 ms/div → x1/10
- When the recording length [Shot] is to set [Cont] (Continuous), the timebase
- must be set to at least 20 ms/div. Faster timebase settings are not available.When the Model 8958 16-Ch Scanner Unit is installed, the timebase can be
- set between 50 ms/div and 1 h/div.
- If the sampling rate is set too fast, when the input waveform amplitude is small, the difference between maximum and minimum values may become quite large as a result of sudden impulses such as noise. To prevent such phenomena, select a slower sampling rate or enable the input module's lowpass filter (⇒ p. 111).

**See**"Appendix 4.4 Recorder Function Values" ( $\Rightarrow$  p. A51)

## 4.2.3 Setting Different Sampling Rates

This applies to the Memory function only.

Different sampling rates can be set for Timebase 1 and Timebase 2. The following channels can be set to Timebase 2.

- Channels on which you want to measure with a slower sampling rate than that of Timebase 1 (⇒ p. 93).
- Channels on the Model 8958 16-Ch Scanner Unit when used together with another input module (Timebase 2 is then set exclusively for the 8958) (⇒ p. 94).

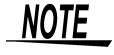

Setting a slow sampling rate for Timebase 2 results in longer preparation time prior to the start of storage.

| Setti<br>than      | ng Timebase 1<br>the Model 8958                                 | and 2: Usi<br>3 16-Ch Sca                                                                                                    | ng input modules other<br>anner Unit                                                                                                    | (MEM)                                                                                                    |  |
|--------------------|-----------------------------------------------------------------|----------------------------------------------------------------------------------------------------|----------------------------------------------------------------------------------------------------|----------------------------------------------------------------------------------------------------|--|
| То оре             | n the screen: Press                                             | the <b>SET</b> key                                                                                                    | $\rightarrow$ Select <b>Status</b> with the <b>SUB</b>                                                                                                    | VENU keys →Status Settings screen                                                                                                    |  |
| <mark>See</mark> S | creen Layout ( $\Rightarrow$ p                                  | 27), To set fr                                                                                                    | om the Waveform screen ( $\Rightarrow$ p. 108                                                                                                    | 5)                                                                                                    |  |
|                    | Operating Key                                                   | Procedure                                                                                                    |                                                                                                    | 1 No. of channels to use                                                                                                    |  |
| 1                  | SHEET/PAGE                                                      | Select the [Us                                                                                                    | se Ch] page.                                                                                                    | Basic Use Ch<br>[Use Channel] ietting Reset                                                                                                    |  |
| 2                  | Select the number (The settings of the Timebase 2 are in CURSOR | ber of chann<br>he numbers<br>nterdepende<br>Move the curs                                                                                                    | els to use.<br>of channels for Timebase 1 and<br>ent)<br>sor to the [Timebase 2] item.                                                                                                    | Ch Kind 3 T1 T2<br>1-1 Analog V C<br>1-2 Analog V C<br>2-1 DC/RMS V C<br>2-2 DC/RMS V C                                                                                                    |  |
|                    | CURSOR                                                          | Move the curs<br>bers of chann                                                                                                    | sor to the setting items for the num-<br>els for Timebase 1 and Timebase 2.                                                                                                    | 3-1 Volt/Temp I ₩<br>3-2 Volt/Temp Γ ₩<br>4-1<br>4-2                                                                                                    |  |
|                    | F1 to F8                                                        | Select the nu<br>1CH, 2CH, 4C<br>(Only Timeba                                                                                                    | mber of channels to use.<br>H, 8CH, 16CH<br>se 1 can be set to 16CH)                                                                                                    | Logic channels                                                                                                    |  |
|                    |                                                                 | When using<br>Logic channel<br>sented as one<br>For the Mode<br>The total num<br>number of sel<br>ber of channel<br>(Units 1 to 4-<br>(Units 5 to 8)<br>ber of channel | <b>logic channels:</b><br>els CH A through CH D are repre-<br>e channel.<br>I 8861 case ( $\Rightarrow$ p. 86):<br>uber of usable channels is twice the<br>ected channels. However, the num-<br>els enabled for use in the upper tier<br>+ and Logic A to D) and lower tier<br>cannot exceed the specified num-<br>els. | Input Module and<br>Channel Nos.Channels for<br>measurementAbout the Number of ChannelsWhen [8CH] is selected with Model 8861:<br>Up to eight channels each can be used in<br>the upper and lower tiers. (Total number of<br>usable channels (8CH × 2 = 16 channels) |  |
| 3                  | Select the chan<br>(analog/logic in                             | nels for mea<br>puts)                                                                                                    | asurement.                                                                                                    |                                                                                                    |  |
|                    | CURSOR                                                          | Move the high                                                                                                    | nlight cursor to a channel to be set.                                                                                                    |                                                                                                    |  |
|                    | F1 to F8                                                        | Select either                                                                                                    | choice.                                                                                                    |                                                                                                    |  |
|                    |                                                                 | Off                                                                                                    | No measurement.                                                                                                    | 4                                                                                                    |  |
|                    |                                                                 | Timebase 1                                                                                                    | Measure with the sampling rate of Timebase 1.                                                                                                    | Basic     Basic     Basic                                                                                                    |  |
|                    |                                                                 | Timebase 2                                                                                                    | Measure with the sampling rate of Timebase 2.                                                                                                    | Sampling Clock   EXT  Timebase  2ms/div*                                                                                                    |  |
| 4                  | SHEET/PAGE                                                      | Select the [Ba                                                                                                    | asic] page.                                                                                                    | (Sampling Speed) 20us/S                                                                                                    |  |
| 5                  | Set the Timebas                                                 | se 1 (or sam                                                                                                    | pling rate).                                                                                                    | Fixed Shot                                                                                                    |  |
|                    | CURSOR                                                          | Move the curs<br>Speed)] item.                                                                                                    | sor to the [Timebase] or [(Sampling                                                                                                    | (Recording time) 50ms                                                                                                    |  |
|                    | F1 to F8<br>(Switch Display: F8)                                | About setting the TIME/DIV                                                                                                    | ranges: "Timebase Setting: Using 'Key" ( $\Rightarrow$ p. 90)                                                                                                    | Crimebase2 On Sampling Speed 50ms/S                                                                                                    |  |
| 6                  | Set the Timebas                                                 | se 2 samplin                                                                                                    | g rate.                                                                                                    |                                                                                                    |  |
| -                  | CURSOR                                                          | Move the curs<br>[Timebase 2].                                                                                                    | sor to the [Sampling Speed] item of                                                                                                    | The timebase setting for Timebase 1 de-<br>termines what sampling rate settings are                                                                                                    |  |
|                    | F1 to F8<br>(Switch Display: F8)                                | Set the samp be set faster t                                                                                                    | ling rate. The sampling rate cannot than that of Timebase 1.                                                                                                    | available for Timebase 2.                                                                                                    |  |

#### 4.2 Setting Measurement Configuration (Status Settings Screen)

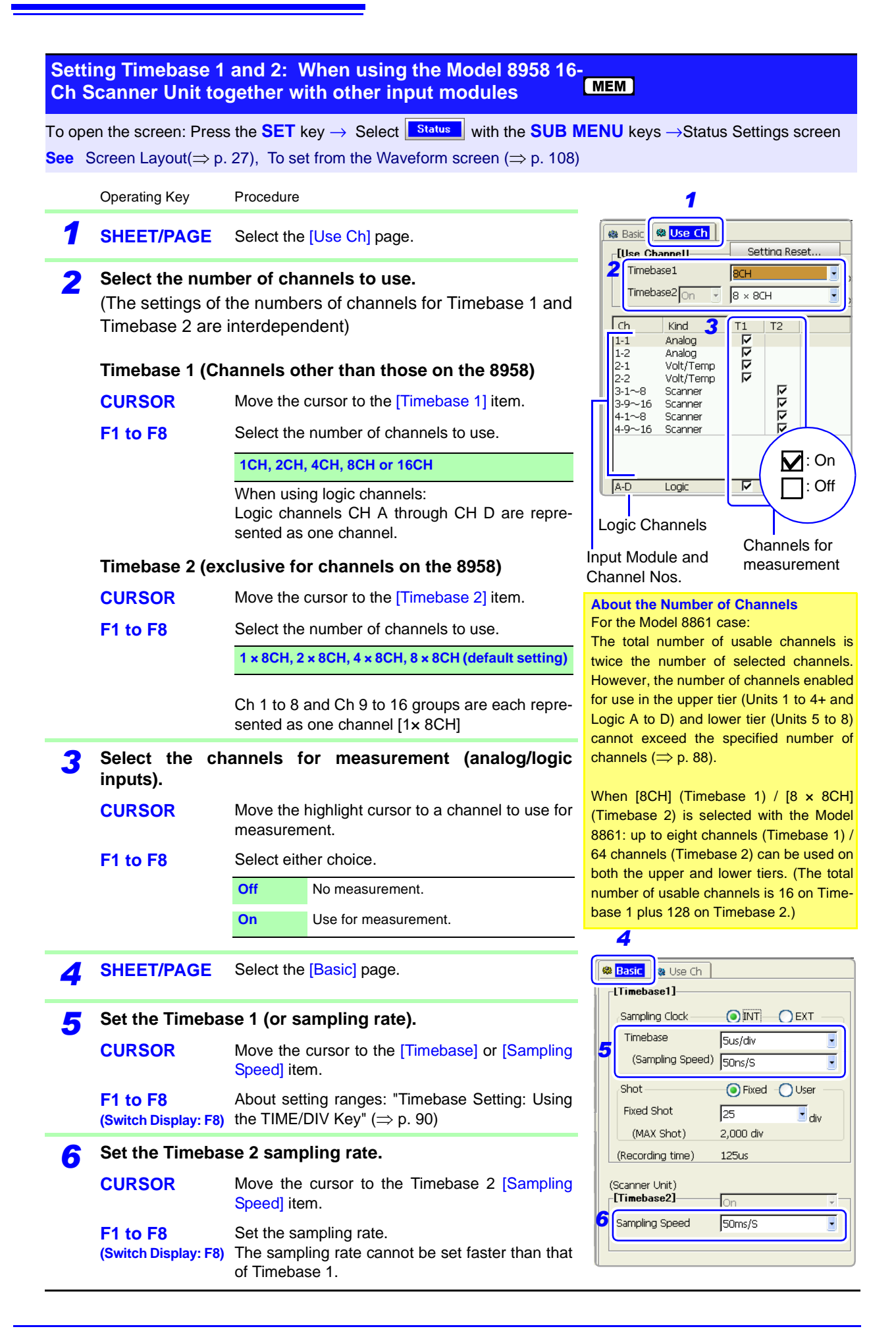

# 4.2.4 Setting the Recording Length (number of divisions)

Set the length (number of divisions) to record each time data is acquired. The following methods and settings are available:

- Fixed recording length [Fixed]: select from the fixed recording lengths ( $\Rightarrow$  p. 95).
- Set arbitrary recording length [User]: set an arbitrary recording length in units of divisions (⇒ p. 97).
- Continuous [Cont]: records continuously (Recorder Function only) ( $\Rightarrow$  p. 98).

#### **Recording Length and Data Samples**

- Memory Function
   Each division of the recording length consists of 100 data samples. The total number of data samples for a specified recording length = set recording length (divisions) × 100 + 1.
- Recorder Function Each recording length division = 100 pairs of data points, with each pair composed of two samples: the maximum and minimum measured values within each sampling period.

See "Appendix 4.4 Recorder Function Values" (⇒ p. A51)

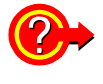

#### To change recording length while measuring

Recording length can be changed on the Waveform or Settings screens. The recording length becomes effective at the time the setting is changed.

See Modifying the Waveform screen view: "4.4 Setting Measurement Configuration on the Waveform Screen" (⇒ p. 108)

| Set   | ing a Fixed Re                  | cording Length (Fixed Shot)                                   | MEM REC FFT                       |
|-------|---------------------------------|---------------------------------------------------------------|-----------------------------------|
| То ор | en the screen: Pres             | s the SET key $\rightarrow$ Select Status with the SUB        | MENU keys →Status Settings screen |
| See   | Screen Layout ( $\Rightarrow$ ) | p. 27), To set from the Waveform screen ( $\Rightarrow$ p. 10 | 8)                                |
|       | Operating Key                   | Procedure                                                     | 1                                 |
| 1     | (with the Memory                | function)                                                     | Basic & Use Ch                    |
| 1     | SHEET/PAGE                      | Select the [Basic] page.                                      | Sampling Clock                    |

**2** Select the setting method for recording length.

**CURSOR** Move the cursor to the [Shot] item.

F1 Select [Fixed].

**2** Set the recording length.

CURSOR Move the cursor to the [Fixed Shot] (Fixed recording length) item.

F1 to F8Select the length of waveform to be acquired (re-<br/>(Switch Display: F8) cording length).

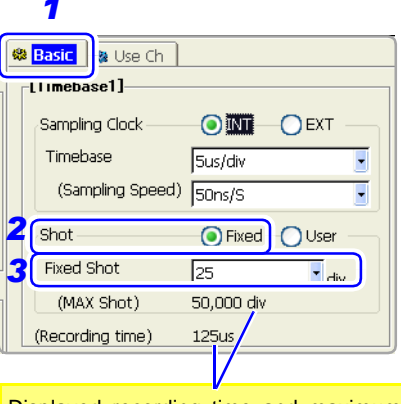

Displayed recording time and maximum recording length are linked to the recording length setting. 4

95

#### Description

# Setting Range of Recording Length (Memory Function)

25, 50, 100, 200, 500, 1000, 2000, 5000, 10000, 20000, 50000, 100000, 200000, 500000, 1000000, 2000000, 10000000

The setting range depends on the capacity of installed memory and the number of channels enabled for use.

| Maximum Recording Length [Divisions] |                 |                 |           |           |           |            |
|--------------------------------------|-----------------|-----------------|-----------|-----------|-----------|------------|
| Installed<br>(Wo                     | Memory<br>ords) | No. of Chs Used |           |           |           |            |
|                                      |                 | 16              | 8         | 4         | 2         | 1          |
| 0000                                 | 8861            | 32              | 16        | 8         | 4         | 2          |
| 32M                                  | 64M             | 20,000          | 20,000    | 50,000    | 100,000   | 200,000    |
| 128M                                 | 256M            | 50,000          | 100,000   | 200,000   | 500,000   | 1,000,000  |
| 512M                                 | 1G              | 200,000         | 500,000   | 1,000,000 | 2,000,000 | 5,000,000  |
| 1G                                   | 2G              | 500,000         | 1,000,000 | 2,000,000 | 5,000,000 | 10,000,000 |

#### (Recorder Function)

25, 50, 100, 200, 500, 1000, 2000, 5000, 10000, 20000, 50000, 100000 The setting range depends on the capacity of installed memory.

| Maximum Recording Length    |      |                                 | [Divisions]                   |
|-----------------------------|------|---------------------------------|-------------------------------|
| Installed Memory<br>(Words) |      | Other than the Model 8958 16-Ch | Model 8958 16-Ch Scanner Unit |
| 8860                        | 8861 |                                 |                               |
| 32M                         | 64M  | 5,000                           | 1,000                         |
| 128M                        | 256M | 20,000                          | 5,000                         |
| 512M                        | 1G   | 50,000                          | 20,000                        |
| 1G                          | 2G   | 100,000                         | 20,000                        |

See "Appendix 2.4 Memory Capacity and Maximum Recording Length" ( $\Rightarrow$  p. A37) "Appendix 2.3 Timebase and Maximum Recordable Time" ( $\Rightarrow$  p. A32)
| Sot Arbitrary Poco                                            | rding Longth (Usor Shot)                                                                                                    |                                                                                 |
|---------------------------------------------------------------|----------------------------------------------------------------------------------------------------|---------------------------------------------------------------------------------|
| Set Arbitrary Reco                                            |                                                                                                    |                                                                                 |
| To open the screen: Pres<br>See Screen Layout ( $\Rightarrow$ | ss the <b>SET</b> key $\rightarrow$ Select <b>Status</b> with the <b>SUB N</b> p. 27), To set from the Waveform screen ( $\Rightarrow$ p. 108) | IENU keys →Status Settings screen                                               |
| Operating Key                                                 | Procedure                                                                                                    |                                                                                 |
| (With Memory fur                                              | nction)                                                                                                    | [Timebase1]                                                                     |
| SHEET/PAGE                                                    | Select the [Basic] page.                                                                                                    | Sampling Clock O INT C EXT                                                      |
| 2 Select the sett                                             | ing method for recording length.                                                                                                    | (Sampling Speed) 50ns/S                                                         |
| CURSOR                                                        | Move the cursor to the [Shot] item.                                                                                                    | 3 User Shot 30 adiv                                                             |
| F2                                                            | Select [User] (Arbitrary).                                                                                                    | (MAX Shot) 160,000 div<br>(Recording time) 150us                                |
| <b>3</b> Set the record                                       | ing length.                                                                                                    |                                                                                 |
| CURSOR                                                        | Move the cursor to the [User Shot] (Arbitrary re-<br>cording length) item.                                                                     | Displayed recording time and maximum recording length are linked to the record- |
| F1 to F8                                                      | Specify a recording length.                                                                                                    | ing length setting.                                                             |
|                                                               | by 10 steps                                                                                                    |                                                                                 |
|                                                               | <b>See</b> "Entering Numbers" ( $\Rightarrow$ p. 64)                                                                                           |                                                                                 |

### Description Setting Range of Recording Length (Memory Function)

1 to 10,240,000 (divisions)

The setting range depends on the capacity of installed memory and the number of channels in use.

| Maximum Recording Length [Divisions] |                 |                               |           |           |           |            |  |  |
|--------------------------------------|-----------------|-------------------------------|-----------|-----------|-----------|------------|--|--|
| Installed<br>(Wo                     | Memory<br>ords) | Aemory<br>ds) No. of Chs Used |           |           |           |            |  |  |
| 0060                                 |                 | 16                            | 2         | 1         |           |            |  |  |
| 0000                                 | 8861            | 32                            | 16        | 8         | 4         | 2          |  |  |
| 32M                                  | 64M             | 20,000                        | 40,000    | 80,000    | 160,000   | 320,000    |  |  |
| 128M                                 | 256M            | 80,000                        | 160,000   | 320,000   | 640,000   | 1,280,000  |  |  |
| 512M                                 | 1G              | 320,000                       | 640,000   | 1,280,000 | 2,560,000 | 5,120,000  |  |  |
| 1G                                   | 2G              | 640,000                       | 1,280,000 | 2,560,000 | 5,120,000 | 10,240,000 |  |  |

### (Recorder Function)

1 to 160,000 (divisions)

The setting range depends on the capacity of installed memory.

| Maximur                                  | n Record | ing Length                      | [Divisions]                   |
|------------------------------------------|----------|---------------------------------|-------------------------------|
| Installed Memory<br>(Words)<br>8860 8861 |          | Other than the Model 8958 16-Ch | Model 8958 16-Ch Scanner Unit |
|                                          |          | Scanner Unit                    |                               |
| 32M                                      | 64M      | 5,000                           | 1,000                         |
| 128M                                     | 256M     | 20,000                          | 5,000                         |
| 512M                                     | 1G       | 80,000                          | 20,000                        |
| 1G                                       | 2G       | 160,000                         | 40,000                        |

See "Appendix 2.4 Memory Capacity and Maximum Recording Length" ( $\Rightarrow$  p. A37) "Appendix 2.3 Timebase and Maximum Recordable Time" ( $\Rightarrow$  p. A32)

### 4.2 Setting Measurement Configuration (Status Settings Screen)

| Setting Continu                                 | ious Recording (Cont)                                                                                                    | REC                                                                                                    |
|-------------------------------------------------|----------------------------------------------------------------------------------------------------|----------------------------------------------------------------------------------------------------|
| To open the screen:<br><b>See</b> Screen Layout | Press the <b>SET</b> key $\rightarrow$ Select <b>Status</b> with t ( $\Rightarrow$ p. 27), To set from the Waveform screen | he <b>SUB MENU</b> keys $\rightarrow$ Status Settings screen ( $\Rightarrow$ p. 108)                                                                                         |
| Operating Key                                   | Procedure                                                                                                    |                                                                                                    |
|                                                 | Move the cursor to the [Shot] item.                                                                                        | Basic     Stor.                                                                                                    |
| <b>2</b> F3                                     | Select [Cont] (Continuous).                                                                                                | Timebase       100ms/div         (Sampling Speed)       100ns/S         Shot       Fixed       User         (MAX Shot)       (1,000 div)         (Recording time)       Cont |
|                                                 |                                                                                                    | Indicates the maximum number of divi-<br>sions remaining in internal memory that<br>can be retraced after recording has<br>stopped.                                          |

See "Appendix 2.4 Memory Capacity and Maximum Recording Length" (⇒ p. A37) "Appendix 2.3 Timebase and Maximum Recordable Time" (⇒ p. A32)

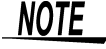

#### **Real-time printing**

- Real-time printing is not available when the timebase is 20 to 200 ms/div, even if Auto Print (real-time printing (⇒ p. 301)) is [On]. Of course printing can still be performed manually after finished measuring (⇒ p. 303).
  - Up to 5,000 divisions of data can be internally recorded by the instrument (with the Model 9715 Memory Board installed).
- Data is not saved internally during measurement. Data remaining in memory is saved when measurement is manually aborted.
- When using the Model 9684 DC Powr Unit, or when using the Model 8995-01 A6 Printer Unit to print numerical values, real-time printing is not available at timebase settings of 500 ms/div or 1 s/div.

#### Measuring beyond the maximum recording length

When [Cont] recording is selected and measurement continues beyond the recording length, the remaining recording time displayed on the Waveform screen becomes negative after the end of the recording time (zero). (except when display of both date and time is enabled) ( $\Rightarrow$  p. 336)

#### Timebase setting with [Cont] recording

The timebase can be set to any value from 20 ms/div when the recording length is set to [Cont]. If the timebase has been set to 10 ms/div, selecting [Cont] recording length forces it to 20 ms/div.

### 4.3 Acquiring Waveforms Using the Utility Functions

Several utility functions can be applied when acquiring data. Select from the [Utility Function] setting column on the Status Settings screen. Make these settings before measuring.

| Operating<br>Function | Utility Function      |                                                                                | Ref.       |
|-----------------------|-----------------------|--------------------------------------------------------------------------------|------------|
| Memory<br>Function    | Roll Mode *1          | Displays a waveform as its data is being acquired                              | (⇒p. 99)   |
|                       | Overlay *1            | Retains displayed waveforms on-screen by overlaying with the new waveform.     | (⇒ p. 101) |
|                       | Memory<br>Division *2 | Memory space can be divided into mul-<br>tiple blocks for recording waveforms. | (⇒ p. 103) |

\*1. Set in the [Utility Function] setting column on the Status Settings screen.\*2. Set on the Memory Division (Mem Div) Settings screen.

### 4.3.1 Displaying Waveforms During Recording (Roll Mode)

This applies to the Memory function only.

When measuring at slow sampling rates with the Memory function, you normally have to wait for recording to finish the specified recording length before viewing the waveform. However, by using the Roll Mode, you can view the waveform as the data is acquired. The new waveform scrolls automatically.

( MEM )

### **Roll Mode**

To open the screen: Press the **SET** key  $\rightarrow$  Select **Status** with the **SUB MENU** keys  $\rightarrow$ Status Settings screen See Screen Layout ( $\Rightarrow$  p. 27)

|   | Operating Key      | Proced                                                                                                    | ure                                                                                                    |                                                                                                    |                                                                   |
|---|--------------------|----------------------------------------------------------------------------------------------------|----------------------------------------------------------------------------------------------------|----------------------------------------------------------------------------------------------------|-------------------------------------------------------------------|
| 1 | SHEET/PAGE         | Select                                                                                                    | the [Basic] page.                                                                                                    |                                                                                                    | Roll Mode                                                         |
| 2 | CURSOR<br>F1 to F8 | Move t<br>Enable                                                                                                    | the cursor to the [Roll Mode] item.                                                                                                    |                                                                                                    | Overlay Off                                                       |
|   |                    | Off                                                                                                    | Normal recording. Data is displayed only after acquiring the specified recording length.                                                                                                    |                                                                                                    |                                                                   |
|   |                    | On                                                                                                    | Waveforms are displayed while recording (with 1-ms and slower settings). When the timebase is set to 500 $\mu$ s/div or faster, waveforms are not displayed until after acquisition has finished. | W<br>E:<br>m                                                                                                    | Then [Auto] is selected<br>xample: When the timebase setting is 1 |
|   |                    | Auto Regardless of the timebase setting, whether<br>or not the waveform is displayed depends on<br>the waveform display magnification settings<br>while the data is being recorded.<br>However, if the waveform display is set for a<br>faster timebase than 100 ms/div, it is only dis-<br>played after acquisition has finished. | lf<br>te<br>lf<br>pl                                                                                                    | display magnification = [x 1], displays af-<br>r the waveform has been recorded.<br>display magnification = [x 1/100], dis-<br>ays while recording because the display<br>100 ms/div. |                                                                   |
|   |                    |                                                                                                    |                                                                                                    |                                                                                                    |                                                                   |

### **Description** When the Roll Mode is enabled ([On] or [Auto])

- The Roll Mode and Overlay (⇒ p. 101) functions cannot both be enabled at the same time. When the Roll Mode is enabled, the Overlay function is automatically set [Off]. And setting Overlay [On] automatically turns the Roll Mode [Off].
- When Auto Print (⇒ p. 301) is enabled, printing is available simultaneously with waveform display (if the internal printer is installed). However, for X-Y waveforms, all data must be acquired before printing.

### When the Roll Mode function is disabled ([Off])

Waveforms are displayed after the data has been acquired for the entire recording length, so with slow sampling there may be a long wait after starting measurement before the waveform is displayed.

### 4.3.2 Overlaying Waveforms

This applies to the Memory function only.

Displayed waveforms are retained on-screen and overlaid with new waveforms. Use this to compare new waveforms with those recorded immediately before. (When the trigger mode is [Repeat] or [Auto])

Methods are available to automatically overlay waveforms while measuring, and to overlay waveforms manually without limit.

#### **Normal Display**

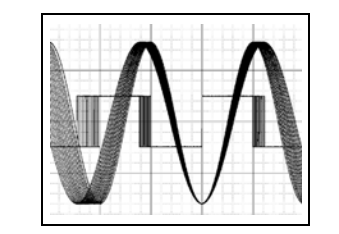

MEM

Waveforms with the Overlay Function

### Overlay

To open the screen: Press the **SET** key  $\rightarrow$  Select **Status** with the **SUB MENU** keys  $\rightarrow$ Status Settings screen See Screen Layout ( $\Rightarrow$  p. 27)

| Operating Key | Procedure |
|---------------|-----------|
|---------------|-----------|

| 1 | Enable/disable                                                                                                    | the Overl             | [Utility Function]                                                                                                    |                                         |  |  |
|---|----------------------------------------------------------------------------------------------------|-----------------------|----------------------------------------------------------------------------------------------------|-----------------------------------------|--|--|
|   | CURSOR                                                                                                    | Move the              | cursor to the [Overlay] item.                                                                                                    | Roll Mode Off                           |  |  |
|   | F1 to F8                                                                                                    | Select either choice. |                                                                                                    | Overlay 1 Dn                            |  |  |
|   | Off Overlay disabled (default setting).                                                                               |                       | Method 2 Auto                                                                                                    |                                         |  |  |
|   |                                                                                                    | On                    | Overlay enabled.                                                                                                    |                                         |  |  |
| 2 | When [On] is so                                                                                                    | elected: C            | hoose the overlay method.                                                                                                    |                                         |  |  |
|   | CURSOR                                                                                                    | Move the              | cursor to the [Method] item.                                                                                                    | This mode cannot be used simultaneously |  |  |
|   | F1 to F8         Select either choice.                                                                                |                       | with the Roll Mode.<br>"When the Overlay function is enabled                                                                                  |                                         |  |  |
|   |                                                                                                    | Auto                  | Normal overlay enabled.<br>When the trigger mode is [Repeat] or [Au-<br>to], waveforms are overlaid from starting<br>until measurement stops. | ([On])." (⇒ p. 102)                     |  |  |
|   | Manual Waveforms are manually overlaid on the screen. Waveforms remain on-screen re-<br>gardless of the trigger mode. |                       |                                                                                                    |                                         |  |  |
|   | Measurement                                                                                                    | (Wavefor              | m Acquisition)                                                                                                    |                                         |  |  |

When [Manual] is selected: to overlay manually ( $\Rightarrow$  p. 102)

| Manual Overlay (A<br>on-screen) | ny wavef    | orm can be retained                                                                                                    | MEM      |
|---------------------------------|-------------|----------------------------------------------------------------------------------------------------|----------|
| To open the screen: Pres        | ss the DISP | key→Waveform screen                                                                                                    |          |
| Operating Key                   | Procedure   |                                                                                                    | Overlay  |
|                                 | Move the    | Imades         Mar/6         Mar/6         Mar/6         Control         Control         Contr |          |
| 2 F1 to F8                      | Select eit  | her choice.                                                                                                    | ( Deef ] |
|                                 | Overlay     | Acquired waveforms remain on-screen.<br>Waveforms continue to be overlaid on-<br>screen until cleared.                                                                                                    |          |
|                                 | Clear       | Clears the screen of all overlaid wave-<br>forms.                                                                                                    | _        |
|                                 |             |                                                                                                    |          |

### **Description** When the Overlay function is enabled ([On]).

 The Roll Mode (⇒ p. 99) and Overlay (⇒ p. 101) functions cannot both be enabled at the same time. When the Roll Mode is enabled ([On] or [Auto]), the Overlay function is automatically set [Off].

And setting Overlay [On] automatically turns the Roll Mode [Off].

• Printing and A/B Cursor tracing apply only to the last-acquired waveform.

### When automatically overlaying (Overlay: [On], Method: [Auto])

The following operations are not available on the Waveform screen.

- Waveform scrolling
- Zoom function On/Off
- Changing time axis magnification/compression
- Changing zero position

In the following cases, overlaid waveforms are cleared and only the most recent waveform is displayed.

- When the split-screen settings are changed on the Sheet Settings screen
- When the [X-Y Comp] settings are changed on the Sheet Settings screen
- When settings in the [Wave Disp] item column are changed on the [One Ch] page of the Channel Setting screen.
- (Display magnification, zero position, variable, display on/off, waveform color)
- When searching a waveform

### When manually overlaying (Overlay: [On], Method: [Manual])

In the following cases, overlaid waveforms are displayed in different formats.

- When the split-screen settings are changed on the Sheet Settings screen.
- When the Zoom or Variable functions are switched On/Off.

### 4.3.3 Dividing Memory

Settings are made on the Memory Division Settings screen. Blocks to be displayed can also be selected on the Waveform screen ( $\Rightarrow$  p. 213).

This applies to the Memory function only.

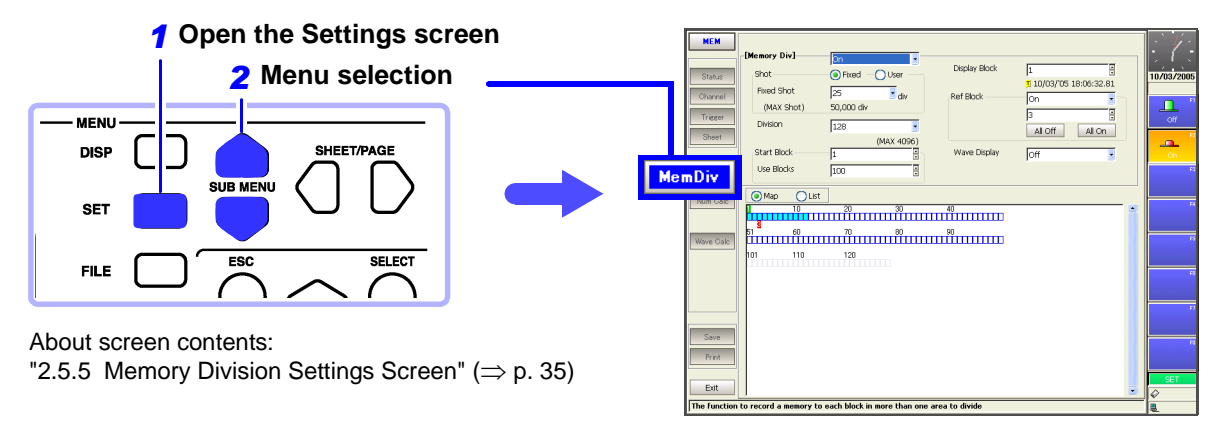

Waveforms can be recorded into individual blocks by dividing memory space into multiple blocks. You can record waveforms beginning at any block (Start Block), choose which blocks to display (Display Block), or display multiple overlaid blocks (Reference Block).

The maximum number of blocks for memory division depends on the installed memory board and recording length (up to 4096 divisions).

In addition, triggered waveform data can be acquired continuously and recorded sequentially in specified blocks (at the Start Block, for the specified Used Blocks). Dead time while displaying or printing (during which triggers are ignored) can be minimized.

Even if the Memory Division function is not used, up to 16 blocks of data (depending on the specified recording length) can be saved to each block, so that previously recorded data can be selected for display on the Waveform Screen.

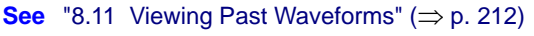

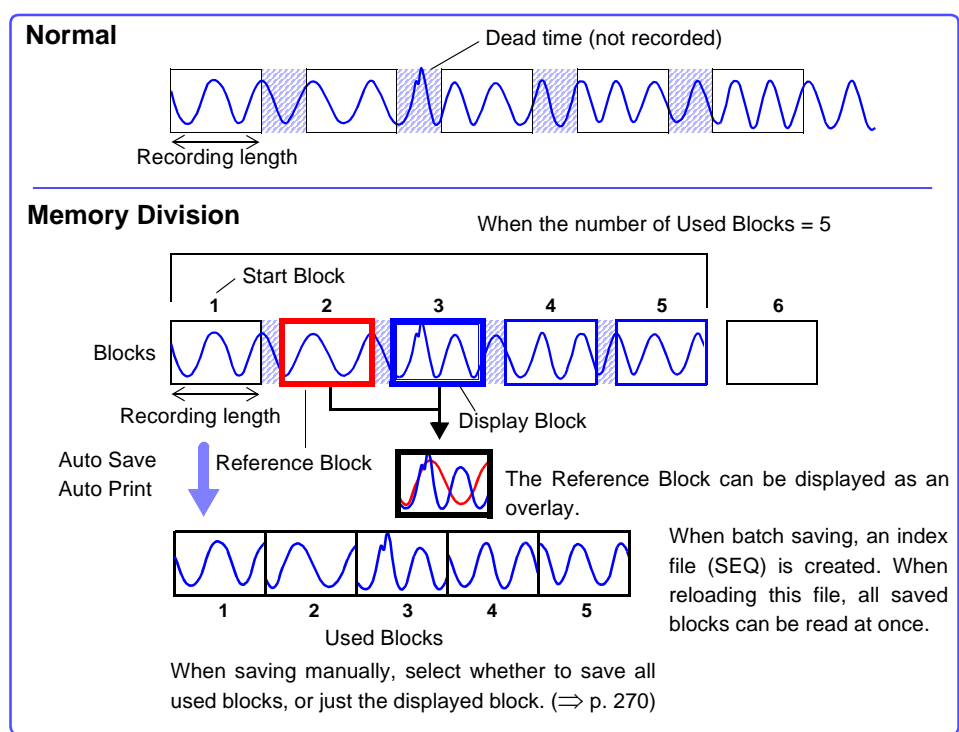

### 4.3 Acquiring Waveforms Using the Utility Functions

| Mem                          | ory Division: R                                          | Recording Settings                                                                                                    | MEM                                                                                                    |  |  |
|------------------------------|----------------------------------------------------------|----------------------------------------------------------------------------------------------------|----------------------------------------------------------------------------------------------------|--|--|
| To ope<br><mark>See</mark> S | on the screen: Press<br>Screen Layout ( $\Rightarrow$ p  | s the <b>SET</b> key $\rightarrow$ Select MemDiv with the <b>SUB</b> No. 35)                                                                                                    | MENU keys →Mem Div Settings screen                                                                                                    |  |  |
|                              | Operating Key                                            | Procedure                                                                                                    |                                                                                                    |  |  |
| 1                            | Enable the Men                                           | nory Division function.                                                                                                    | [Memory Div]                                                                                                    |  |  |
| -                            | CURSOR                                                   | Move the cursor to the [Memory Div] item.                                                                                                    | Shot 1 Fixed User                                                                                                    |  |  |
|                              | F2                                                       | Select [On].                                                                                                    | (MAX Shot) 50,000 div                                                                                                    |  |  |
|                              |                                                          | Off Memory Division is disabled.(default setting)                                                                                                    | Division 3 128                                                                                                    |  |  |
|                              |                                                          | On Memory Division is enabled.                                                                                                    | (MAX 4096)<br>Start Block                                                                                                    |  |  |
| 2                            | Set the recordin<br>(This is linked to<br>tings screen.) | ng length.<br>the recording length setting on the Status Set-                                                                                                    | Map Allows confirming                                                                                                    |  |  |
|                              | CURSOR                                                   | Move the cursor to the [Shot] item.                                                                                                    | block usage List                                                                                                    |  |  |
|                              | F1 to F8                                                 | Set the recording length.<br>The maximum recording length and number of divi-<br>sions are determined automatically according to<br>memory capacity and the number of channels<br>used.<br>Setting range: "Appendix 2.5 Recording Length<br>and Maximum Number of Divisions (Memory Divi-<br>sion function)" ( $\Rightarrow$ p. A40) | Allows confirming informa-<br>tion such as the trigger time<br>of each block.(⇒ p. 106)<br>Memory Division and Waveform Calcu-<br>lation cannot be enabled at the same<br>time. |  |  |
| 3                            | Set the number                                           | of divisions.                                                                                                    | When the number of divisions is 32, the                                                                                                    |  |  |
| _                            | CURSOR                                                   | Move the cursor to the [Division] item.                                                                                                    | ber (number of blocks to use) is 20                                                                                                    |  |  |
|                              | F1 to F8                                                 | Set the number of blocks for division.<br>Default setting: 2<br>Changing the recording length on the Status Set-<br>tings screen changes the number of divisions.                                                                                                    | No. of Divisions                                                                                                    |  |  |
| 4                            | Set the start blo                                        | ock.                                                                                                    | Use Blocks (Blue)                                                                                                    |  |  |
|                              | CURSOR                                                   | Move the cursor to the [Start Block] item.                                                                                                    |                                                                                                    |  |  |
|                              | F1 to F8                                                 | Set the block number at which to start recording.<br>Default setting: 1                                                                                                    | About Recording<br>When a fast timebase is selected, display-<br>ing, printing and saving operation are not<br>available while measuring.                                       |  |  |
| 5                            | Set the Used B                                           | lock number.                                                                                                    | Selecting the display screen for auto sav-<br>ing lengthens dead time.                                                                                                    |  |  |
|                              | CURSOR                                                   | Move the cursor to the [Use Blocks] item.                                                                                                    | 5                                                                                                    |  |  |
|                              | F1 to F8                                                 | Set the number of blocks to use.<br>Default setting: 1                                                                                                    |                                                                                                    |  |  |

To display any block on the waveform screen when finished measuring:

Set the number of blocks to display. (This can also be set on the Waveform screen.( $\Rightarrow$  p. 213))

### To display overlaid waveforms:

Set the number of blocks for reference. ( $\Rightarrow$  p. 105)

| To open the screen: Press the SET key → Select Import with the SUB MENU keys →Mem Div Settings s         See Screen Layout (⇒ p. 35), To set from the Waveform screen (⇒ p. 213)         Operating Key       Procedure         1       To display any block on the Waveform screen (⇒ p. 213)         CURSOR       Move the cursor to the [Display Block].         F1 to F8       Set the number of blocks to display on the Waveform screen after measurement.         2       To display multiple blocks as overlaid waveforms         Enable the Reference Block function       CURSOR         CURSOR       Move the cursor to the [Ref Block].         F2       Select [On].         Off       Reference Blocks are not displayed (default setting)         On       Reference Blocks are not displayed (default setting)         On       Reference Blocks are not displayed (default setting)         On       Reference Blocks are not displayed (default setting)         On       Reference Block is are not displayed (default setting)         Nove the cursor to the row number of the Reference Block is a Block to select its block number.       Reference Block Selection Reference Blocks can also be sel and exelected in the Reference Block select tes block references.         All On       Enables (On) or disabled (Off) References.       Reference Block select Block is and block references.         All On       Enables all block references.                                                                                                    | Men                          | nory Division: [                                       | Display S                         | Settings                                                                                                    | MEM                                                                                                    |  |  |
|----------------------------------------------------------------------------------------------------|------------------------------|--------------------------------------------------------|-----------------------------------|----------------------------------------------------------------------------------------------------|----------------------------------------------------------------------------------------------------|--|--|
| Operating Key       Procedure         1       To display any block on the Waveform screen         Set the display blocks       (This can also be set on the Waveform screen.(⇒ p. 213))         CURSOR       Move the cursor to the [Display Block].         F1 to F8       Set the number of blocks to display on the Waveform screen after measurement.         2       To display multiple blocks as overlaid waveforms         Enable the Reference Block function       CURSOR         CURSOR       Move the cursor to the [Ref Block].         F2       Select [On].         Off       Reference Blocks coverlay Display blocks on the display.         (When Reference Blocks are enabled [On])       Select whether to reference every block         CURSOR       Move the cursor to the row number of the Reference Block (Red)         Nearement data is recorded at cored positions.       alored positions.         F7 or F8       Enables (On) or disabled (Of) Reference Blocks are enabled [Don] block to select its block number.         F1 to F8       To overlay all waveforms, select the [All On] but.         All Off       Disables all block references.         All Off       Disables all block references.         All Off       Disables all block references.         All Off       Disables all block references.         All Off       Disables all block ref                                                                                                    | To ope<br><mark>See</mark> S | en the screen: Pres<br>Screen Layout ( $\Rightarrow$ p | s the <b>SET</b><br>5. 35), To se | key $\rightarrow$ Select MemDiv with the SUB Net from the Waveform screen ( $\Rightarrow$ p. 213)                                        | IENU keys →Mem Div Settings screer                                                                            |  |  |
| 1       To display any block on the Waveform screen         Set the display blocks       (This can also be set on the Waveform screen.(⇒ p. 213))         CURSOR       Move the cursor to the [Display Block].         F1 to F8       Set the number of blocks to display on the Waveform screen ent.         2       To display multiple blocks as overlaid waveforms         Enable the Reference Block function       Reference Block 1.         F2       Select [On].         Off       Reference Blocks are enabled [On])         Select whether to reference Blocks are enabled [On])         Select whether to reference every block         CURSOR       Move the cursor to the row number of the Reference Block (Red)         Nee the cursor to the row number of the selected block is red.         F7 or F8       Enables (On) or disabled (Of) Reference Blocks.         F1 to F8       To overlay all waveforms, select the [All On] but ton.         All Off       Disables all block references.         All Off       Disables all block references.         All Off       Disables all block references.         All Off       The waveform is acquired         Block is displayed after recording the specified Display         Block is displayed after recording the specified number of Used Blocks. (default setting)         On       Waveforms are displayed one block at a t                                                                                                    |                              | Operating Key                                          | Procedure                         |                                                                                                    |                                                                                                    |  |  |
| Set the display blocks         (This can also be set on the Waveform screen.(⇒ p. 213))         CURSOR       Move the cursor to the [Display Block].         F1 to F8       Set the number of blocks to display on the Waveform screen after measurement.         2       To display multiple blocks as overlaid waveforms         Enable the Reference Block function       Reference Block [Ref Block].         F2       Select [On].         Off       Reference Blocks are not displayed (default setting)         On       Reference Block so everlay Display blocks on the display.         (When Reference Blocks are enabled [On])       Select (Med)         Select Whether to reference every block       To ref8         CURSOR       Move the cursor to the row number of the Reference Block is 3         Display Block (Green)       To overlay all waveforms, select the [All On] button.         All Off       Disables all block references.         All Off       Disables all block references.         All Off       Disables all block references.         All Off       Disables all block references.         All Off       Disables all block references.         All Off       Disables all block references.         All Off       Disables all block references.         All Off       The waveform is acquired <t< td=""><td>1</td><td>To display any</td><td>block on</td><td>the Waveform screen</td><td>Display Block 1 5</td></t<>                                                                                                    | 1                            | To display any                                         | block on                          | the Waveform screen                                                                                                    | Display Block 1 5                                                                                             |  |  |
| CURSOR       Move the cursor to the [Display Block].         F1 to F8       Set the number of blocks to display on the Waveform screen after measurement.         2       To display multiple blocks as overlaid waveforms         Enable the Reference Block function       Reference Block         CURSOR       Move the cursor to the [Ref Block].         F2       Select [On].         Off       Reference Blocks are not displayed (default setting)         On       Reference Blocks overlay Display blocks on the display.         (When Reference Blocks are enabled [On])       Select whether to reference every block         CURSOR       Move the cursor to the row number of the Reference Block to select its block number.         F7 or F8       Enables (On) or disabled (Off) Reference Blocks is can also be seled.         When enabled, the frame of the selected block is red.       Reference Block scan also be seled deceled in the [Reference Block is on Each Block p. 108)         F1 to F8       To overlay all waveforms, select the [All On] button.         All Off       Disables all block references.         All Off       The waveform of the specified Display Block is displayed after recording the selected Display Block is displayed after recording the selection in the [Lust] display.         Set       Setect [On].         Off       The waveform of the specified Display Block is displayed after recording the selectin the cording (:=>, 108)<                                                                                                    |                              | Set the display<br>(This can also be                   | blocks<br>e set on th             | e Waveform screen.(⇒ p. 213))                                                                                                    | 1 10/03/'05 11:50:42.49<br>Ref Block 2 On 3                                                                   |  |  |
| F1 to F8       Set the number of blocks to display on the Waveform screen after measurement.         2       To display multiple blocks as overlaid waveforms         Enable the Reference Block function       Reference Block         CURSOR       Move the cursor to the [Ref Block].         F2       Select [On].         Off       Reference Blocks are not displayed (default setting)         On       Reference Blocks overlay Display blocks on the display.         (When Reference Blocks are enabled [On])       Select whether to reference every block         CURSOR       Move the cursor to the row number of the Reference Block to select its block number.         F7 or F8       Enables (On) or disabled (Off) Reference Blocks.         When enabled, the frame of the selected block is red.       Reference Block scan also be sel and deselected in the [Reference Block scan also be sel and deselected in the [Reference Block playa].         S1 to display every block as its waveform is acquired       Enables all block references.         All Off       Displayal Block is so Each Block playa.         S2       Select [On].         Off       The waveform of the specified Display Block.         F2       Select [On].         S2       Select [On].         S2       Select [On].         Off       The waveform of the specified Display Block.         F2 </td <td></td> <td>CURSOR</td> <td>Move the</td> <td>cursor to the [Display Block].</td> <td>All Off All On</td>                                                                                                    |                              | CURSOR                                                 | Move the                          | cursor to the [Display Block].                                                                                                    | All Off All On                                                                                                |  |  |
| 2       To display multiple blocks as overlaid waveforms         Enable the Reference Block function       Reference Block         CURSOR       Move the cursor to the [Ref Block].         F2       Select [On].         Off       Reference Blocks are not displayed (default setting)         On       Reference Blocks are enabled [On])         Select whether to reference every block       Display Block (Green)         CURSOR       Move the cursor to the row number of the Reference Block to select its block number.         F7 or F8       Enables (On) or disabled (Off) Reference Blocks.<br>When enabled, the frame of the selected block is red.         F1 to F8       To overlay all waveforms, select the [All On] button.         All Off       Disables all block references.         All Off       Disables all block references.         All On       Enable the Trace Waveform display         Cursor       Move the cursor to the [Wave Display].         F2       Select [On].         Off       The waveform of the specified Display Block.         Off       The waveform of the specified Display Block.         Giff       The waveform of the specified Display Block.         Giff       The waveform of the specified Display Block.         Giff       The waveform of the specified Display Block.         Giff                                                                                                    |                              | F1 to F8                                               | Set the nu form scre              | umber of blocks to display on the Wave-<br>en after measurement.                                                                         | Wave Display 3 Off                                                                                            |  |  |
| Enable the Reference Block function       CURSOR       Move the cursor to the [Ref Block].         F2       Select [On].       Off       Reference Blocks are not displayed (default setting)         On       Reference Blocks overlay Display blocks on the display.       When Reference Blocks are enabled [On])         Select whether to reference every block       CURSOR       Move the cursor to the row number of the Reference Block to select its block number.         F7 or F8       Enables (On) or disabled (Off) Reference Blocks.<br>When enabled, the frame of the selected block is<br>red.       Reference Block Selection<br>Reference Blocks can also be sel<br>and deselected in the [Reference Block<br>ence Block to select its block references.         All Off       Disables all block references.       Reference Blocks can also be sel<br>and deselected block is on the [Reference Block<br>ence Block selection<br>red.         3       To display every block as its waveform is acquired         Enable the Trace Waveform display         Move the cursor to the [Wave Display].         F2       Select [On].         Off       The waveform of the specified Display<br>Block is displayed after recording the<br>specified number of Used Blocks.<br>(default setting)         On       Waveforms are displayed one block at a<br>me as ensumide the are provided to took trion<br>waveform sere displayed one block at a condition<br>waveform sere displayed one block at a<br>time as the use a condition of the othe chard tone throne<br>were as ensumide the other trace       | 2                            | To display mult                                        | tiple bloc                        | ks as overlaid waveforms                                                                                                    |                                                                                                    |  |  |
| CURSOR       Move the cursor to the [Ref Block].         F2       Select [On].         Off       Reference Blocks are not displayed<br>(default setting)         On       Reference Blocks overlay Display blocks<br>on the display.         (When Reference Blocks are enabled [On])<br>Select whether to reference every block       Display Block (Green)         CURSOR       Move the cursor to the row number of the Refer-<br>ence Block to select its block number.         F7 or F8       Enables (On) or disabled (Off) Reference Blocks.<br>When enabled, the frame of the selected block is<br>red.         F1 to F8       To overlay all waveforms, select the [All On] but-<br>ton.         All Off       Disables all block references.         All Off       Disables all block references.         All Off       Disables all block references.         F2       Select [On].         Off       The waveform display].         F2       Select [On].         Off       The waveform of the specified Display.         F2       Select [On].         Off       The waveform of the specified Display<br>Block is displayed anter recording the<br>specified number of Used Blocks.<br>(default setting)         On       Waveforms are displayed one block at a<br>time as the ware are moving the arch block at a<br>time as the ware are moving the arch block at a<br>time as the ware are moving the arch block at a<br>time as the ware arearemining at arch block at a                                                                                                    |                              | Enable the Ref                                         | erence Bl                         | ock function                                                                                                    | Reference Block No.                                                                                           |  |  |
| F2       Select [On].         Off       Reference Blocks are not displayed<br>(default setting)         On       Reference Blocks overlay Display blocks<br>on the display.         (When Reference Blocks are enabled [On])<br>Select whether to reference every block       Display Block (Green)         CURSOR       Move the cursor to the row number of the Refer-<br>ence Block to select its block number.         F7 or F8       Enables (On) or disabled (Off) Reference Blocks.<br>When enabled, the frame of the selected block is<br>red.         F1 to F8       To overlay all waveforms, select the [All On] but-<br>ton.         All Off       Disables all block references.         All Off       Disables all block references.         All On       Enables all block references.         F2       Select [On].         Off       The waveform of the specified Display.<br>Block is displayed after recording the<br>specified number of Used Blocks.<br>(default setting)         On       Waveforms are displayed one block at a<br>time as thew are according the<br>specified number of used Blocks.<br>(default setting)         On       Waveforms are displayed one block at a<br>time as thew are according the<br>specified number of a block to at a<br>time as the are according to the should at a at a time.                                                                                                    |                              | CURSOR                                                 | Move the                          | cursor to the [Ref Block].                                                                                                    |                                                                                                    |  |  |
| Off       Reference Blocks are not displayed<br>(default setting)       Reference Blocks are not displayed<br>(default setting)         On       Reference Blocks overlay Display blocks<br>on the display.         (When Reference Blocks are enabled [On])<br>Select whether to reference every block       Reference Block (Red)         CURSOR       Move the cursor to the row number of the Refer-<br>ence Block to select its block number.         F7 or F8       Enables (On) or disabled (Off) Reference Blocks.<br>When enabled, the frame of the selected block is<br>red.         F1 to F8       To overlay all waveforms, select the [All On] but-<br>ton.         All Off       Disables all block references.         All On       Enables all block references.         All On       Enables all block references.         F2       Select [On].         Off       The waveform of the specified Display<br>Block is displayed after recording the<br>specified number of Used Blocks.<br>(default setting)         On       Waveforms are displayed one block at a<br>time as the use are arcuined at according the<br>specified number of Used Blocks.<br>(default setting)                                                                                                    |                              | F2                                                     | Select [O                         | <br>n].                                                                                                    | When the Display Block is 5 and the                                                                           |  |  |
| On       Reference Blocks overlay Display blocks<br>on the display.         (When Reference Blocks are enabled [On])<br>Select whether to reference every block         CURSOR       Move the cursor to the row number of the Reference Block to select its block number.         F7 or F8       Enables (On) or disabled (Off) Reference Blocks.<br>When enabled, the frame of the selected block is<br>red.         F1 to F8       To overlay all waveforms, select the [All On] button.         All Off       Disables all block references.         All On       Enables all block references.         All On       Enables all block references.         F2       Select [On].         Off       The waveform of the specified Display<br>Block is displayed after recording the<br>specified number of Used Blocks.<br>(default setting)         On       Waveforms are displayed one block at a<br>time are thay are arruined at each tricera                                                                                                    |                              |                                                        | Off                               | Reference Blocks are not displayed (default setting)                                                                                     | Reference Block is 3<br>Display Block (Green)                                                                 |  |  |
| <ul> <li>(When Reference Blocks are enabled [On])<br/>Select whether to reference every block</li> <li>CURSOR Move the cursor to the row number of the Reference Block to select is block number.</li> <li>F7 or F8 Enables (On) or disabled (Off) Reference Blocks.<br/>When enabled, the frame of the selected block is<br/>red.</li> <li>F1 to F8 To overlay all waveforms, select the [All On] button.</li> <li>All Off Disables all block references.</li> <li>All On Enables all block references.</li> <li>All On Enables all block references.</li> <li>CURSOR Move the cursor to the [Wave Display].</li> <li>F2 Select [On].</li> <li>Off The waveform of the specified Display<br/>Block is displayed after recording the<br/>specified number of Used Blocks.<br/>(default setting)</li> <li>On Waveforms are displayed one block at a<br/>time as they are accurised at each biosplay<br/>Waveforms are displayed one block at a<br/>time as they are accurised at each biosplay</li> </ul>                                                                                                    |                              |                                                        | On                                | Reference Blocks overlay Display blocks on the display.                                                                                  |                                                                                                    |  |  |
| CURSOR       Move the cursor to the row number of the Reference Block to select its block number.         F7 or F8       Enables (On) or disabled (Off) Reference Blocks. When enabled, the frame of the selected block is red.         F1 to F8       To overlay all waveforms, select the [All On] button.         All Off       Disables all block references.         All Off       Disables all block references.         All Off       Disables all block references.         All Off       Disables all block references.         All Off       Disables all block references.         All Off       Disables all block references.         F2       Select [On].         Off       The waveform of the specified Display Block is displayed after recording the specified number of Used Blocks. (default setting)         On       Waveforms are displayed one block at an use as tway are accurring at each tringer                                                                                                    |                              | (When Referen<br>Select whether                        | ce Blocks<br>to refere            | s are enabled [On])<br>nce every block                                                                                                   | Reference Block (Red)                                                                                         |  |  |
| <ul> <li>F7 or F8 Enables (On) or disabled (Off) Reference Blocks.<br/>When enabled, the frame of the selected block is red.</li> <li>F1 to F8 To overlay all waveforms, select the [All On] button.</li> <li>All Off Disables all block references.</li> <li>All Off Disables all block references.</li> <li>All Off Disables all block references.</li> <li>All Off Disables all block references.</li> <li>To display every block as its waveform is acquired</li> <li>Enable the Trace Waveform display</li> <li>CURSOR Move the cursor to the [Wave Display].</li> <li>F2 Select [On].</li> <li>Off The waveform of the specified Display<br/>Block is displayed after recording the specified Display<br/>Block is displayed after recording the specified Display<br/>Block is displayed after recording the specified Display<br/>Block is displayed after recording the specified Display<br/>Block is displayed after recording the specified Display<br/>Block is displayed after recording the specified Display<br/>Block is displayed after recording the specified Display<br/>Block is displayed after recording the specified Display<br/>Block is displayed after recording the specified Display<br/>Block is displayed after recording the specified Display<br/>Block is displayed after recording the specified Display<br/>Block is displayed after recording the specified Display<br/>Block is displayed after recording the specified Display<br/>Block is displayed after recording the specified Display<br/>Block is displayed one block at a time as they are accurated at each timer</li> </ul> |                              | CURSOR                                                 | Move the ence Bloc                | cursor to the row number of the Refer-<br>ck to select its block number.                                                                 | colored positions.                                                                                            |  |  |
| All Off       Disables all block references.         All Off       Disables all block references.         All On       Enables all block references.         Solution       Enables all block references.         CURSOR       Move the cursor to the [Wave Display].         F2       Select [On].         Off       The waveform of the specified Display<br>Block is displayed after recording the<br>specified number of Used Blocks.<br>(default setting)         On       Waveforms are displayed one block at a<br>time as they are accuired at each trigger                                                                                                    |                              | F7 or F8                                               | Enables (<br>When ena<br>red.     | On) or disabled (Off) Reference Blocks.<br>abled, the frame of the selected block is                                                     | Reference Block Selection<br>Reference Blocks can also be selected<br>and deselected in the [Reference Block] |  |  |
| All Off       Disables all block references.       p. 106)         All On       Enables all block references.       p. 106)         3       To display every block as its waveform is acquired       Enable the Trace Waveform display         CURSOR       Move the cursor to the [Wave Display].       Enabling the Trace Waveform display         F2       Select [On].       Select [On].         Off       The waveform of the specified Display       Block is displayed after recording the specified number of Used Blocks. (default setting)         On       Waveforms are displayed one block at a time as they are accurired at each trigger       When Using Auto Save                                                                                                    |                              |                                                        | ton.                              |                                                                                                    | item on the [List] display. See: "Getting Details on Each Block" ( $\Rightarrow$                              |  |  |
| All On       Enables all block references.         3       To display every block as its waveform is acquired         Enable the Trace Waveform display         CURSOR       Move the cursor to the [Wave Display].         F2       Select [On].         Off       The waveform of the specified Display<br>Block is displayed after recording the<br>specified number of Used Blocks.<br>(default setting)       Enabling the Trace Waveform display<br>lock is displayed after recording the<br>specified number of Used Blocks.<br>(default setting)       Enabling the Trace Waveform displayed to the specified Display<br>During Normal and Memory Display Block is displayed one block at a<br>time as they are acquired at each trigger                                                                                                    |                              |                                                        | All Off                           | Disables all block references.                                                                                                    | p. 106)                                                                                                    |  |  |
| 3       To display every block as its waveform is acquired         Enable the Trace Waveform display         CURSOR       Move the cursor to the [Wave Display].         F2       Select [On].         Off       The waveform of the specified Display<br>Block is displayed after recording the<br>specified number of Used Blocks.<br>(default setting)         On       Waveforms are displayed one block at a<br>time as they are acquired at each triager                                                                                                    |                              |                                                        | All On                            | Enables all block references.                                                                                                    |                                                                                                    |  |  |
| Enable the Trace Waveform display         CURSOR       Move the cursor to the [Wave Display].         F2       Select [On].         Off       The waveform of the specified Display<br>Block is displayed after recording the<br>specified number of Used Blocks.<br>(default setting)       Select [On].         On       Waveforms are displayed one block at a<br>time as they are acquired at each triager       When Using Auto Save<br>When disabled, displayed images are                                                                                                    | 3                            | To display ever                                        | ry block a                        | s its waveform is acquired                                                                                                    |                                                                                                    |  |  |
| CURSOR       Move the cursor to the [Wave Display].         F2       Select [On].         Off       The waveform of the specified Display<br>Block is displayed after recording the<br>specified number of Used Blocks.<br>(default setting)       Enabling the Trace Waveform displayed<br>lengthens dead time.<br>About Dead Time:         On       Waveforms are displayed one block at a<br>time as they are acquired at each triager       When Using Auto Save<br>When disabled, displayed images are                                                                                                    |                              | Enable the Trac                                        | ce Wavefo                         | orm display                                                                                                    |                                                                                                    |  |  |
| F2       Select [On].       lengthens dead time.         Off       The waveform of the specified Display Block is displayed after recording the specified number of Used Blocks. (default setting)       See: "Difference Between Dead To During Normal and Memory Diverses" (During Normal and Memory Diverses)         On       Waveforms are displayed one block at a time as they are acquired at each triager       When Using Auto Save                                                                                                    |                              | CURSOR                                                 | Move the                          | cursor to the [Wave Display].                                                                                                    | Enabling the Trace Waveform display                                                                           |  |  |
| Off       The waveform of the specified Display<br>Block is displayed after recording the<br>specified number of Used Blocks.<br>(default setting)       See: "Difference Between Dead To<br>During Normal and Memory Div<br>Recording" (⇒ p. 106)         On       Waveforms are displayed one block at a<br>time as they are acquired at each trigger       When Using Auto Save<br>When disabled, displayed images are                                                                                                    |                              | F2                                                     | Select [O                         | n].                                                                                                    | lengthens dead time.<br>About Dead Time:                                                                      |  |  |
| On Waveforms are displayed one block at a time as they are acquired at each triager. When disabled, displayed images and                                                                                                    |                              |                                                        | Off                               | The waveform of the specified Display<br>Block is displayed after recording the<br>specified number of Used Blocks.<br>(default setting) | See: "Difference Between Dead Times<br>During Normal and Memory Division<br>Recording" (⇒ p. 106)             |  |  |
| event.                                                                                                    |                              |                                                        | On                                | Waveforms are displayed one block at a time as they are acquired at each trigger event.                                                  | When Using Auto Save<br>When disabled, displayed images are not<br>saved.                                     |  |  |
| Even if the Roll Mode is enabled (                                                                                                    |                              |                                                        |                                   |                                                                                                    | Even if the Roll Mode is enabled (other                                                                       |  |  |
| Viewing Memory Division waveforms on the Waveform screen       It fan Off), it is not usable when the Waveform display is disabled.         See       "8.12 Viewing Waveforms in Every Display Block (Memory Division)"         (⇒ p. 213)                                                                                                    | View<br><mark>See</mark>     | ing Memory Divi<br>"8.12 Viewing Wav<br>(⇒ p. 213)     | i <b>sion wav</b><br>eforms in E  | eforms on the Waveform screen<br>Every Display Block (Memory Division)"                                                                  | than Off), it is not usable when the Trace<br>Waveform display is disabled.                                   |  |  |

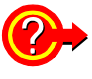

#### **Getting Details on Each Block**

The trigger time and measurement status of each block can be viewed on the [List] screen.

|          | 5     | Sele | ect F2 [List].        |        |         |       |                       |
|----------|-------|------|-----------------------|--------|---------|-------|-----------------------|
|          |       | Ом   |                       |        |         |       |                       |
|          | 1     | Vo   | Trigger Time          | Source | Time    | Data  | Use Block Ref Block 📥 |
|          | 1     |      | 10/03/'05 18:08:16.28 | 1-1    | 5us/div | 2,500 | 0                     |
|          | 2     | 2    | 10/03/'05 18:08:16.36 | 1-1    | 5us/div | 2,500 | 0                     |
|          | 3     | }    | 10/03/'05 18:08:16.44 | 1-1    | 5us/div | 2,500 | 0                     |
|          | 4     | ł    | 10/03/'05 18:08:16.52 | 1-1    | 5us/div | 2,500 | 0                     |
| Block No | Ls    | i_/  | 10/03/'05 18:08:16.60 | 1-1    | 5us/div | 2.500 |                       |
|          | · · · |      |                       |        |         |       |                       |

A block can be selected by the  $\bigcirc \bigcirc CURSOR$  keys or the F5 to F8 keys. You can move the cursor to the Reference Block column to set a block's on/off state as a Reference Block.

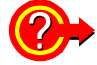

#### To switch block waveforms on the Waveform screen

You can use the **SHEET/PAGE** keys to select blocks to be displayed. In the default state, the **SHEET/PAGE** keys switch Display Sheets. You can change the function of the **SHEET/PAGE** keys to [Block Switching] on the System - Environment Setting Screen.

See "12.2.5 Specifying SHEET/PAGE Key Operations" (⇒ p. 340)

### **Description** Difference Between Dead Times During Normal and Memory Division Recording

When both printer recording (Auto Print) and Auto Save are set for continuous triggering [Cont]

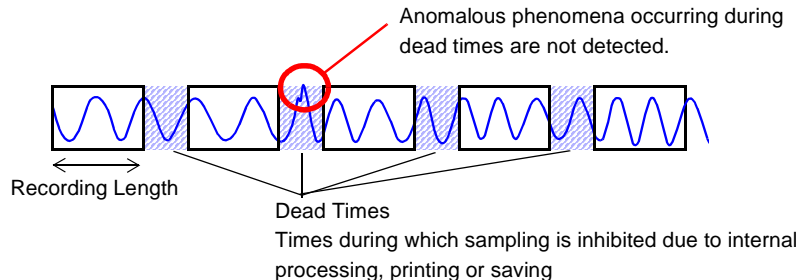

When the Trace Waveform Display is disabled (Off) during Memory Division recording

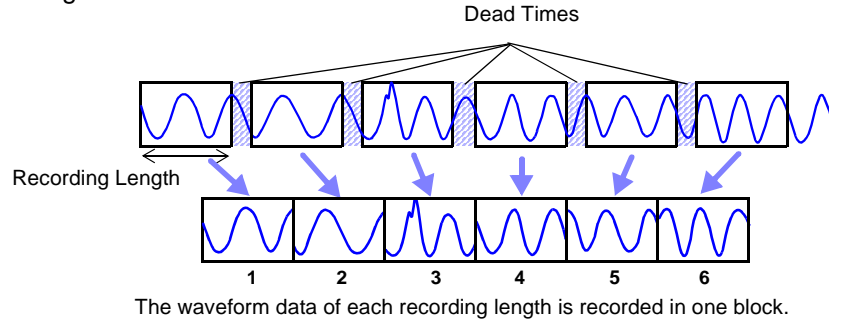

When recording with Memory Division, dead time is shorter than with normal recording. When Trace Waveform Display is enabled, dead time is longer.

NOTE

- The times during which sampling is inhibited (dead time) due to display and recording processing after each block of data has been acquired are about 8 ms.
- When measuring a parameter other than voltage or current with the Model 8940 F/V Unit, dead time is about 230 ms.
- When using the Model 8958 16-Ch Scanner Unit or Timebase 2 sampling, dead time may be longer, depending on the Timebase 2 sampling speed setting.
- When the Trace Waveform display is disabled, even if the Roll Mode is enabled (other than Off), the Roll Mode function is unusable.
- When triggering occurs very often, pressing the STOP key may not stop measurement until enough data has been acquired to fill the blocks specified for use.

### 4.4 Setting Measurement Configuration on the Waveform Screen

The following measurement configuration settings can be made on the Waveform screen. These can be changed while measuring.

- Timebase and recording length of the Status Settings screen
- Time axis display magnification
- Waveform zoom
- Trigger criteria
  - ("6.12 Making Trigger Settings on the Waveform Screen" ( $\Rightarrow$  p. 161))

Setting choices depend on the operating function. Refer to each setting on the Status Setting screen for details of setting choices.

Also refer to "Chapter 9 Measuring with Real-Time Saving" ( $\Rightarrow$  p. 225) for details about the function.

Refer to the Analysis Supplement for FFT function details.

Use the **CURSOR** keys to move the cursor to each setting item, and select your choice with the F keys.

Press the **SUB MENU** keys to change available setting items ( $\Rightarrow$  p. 21).

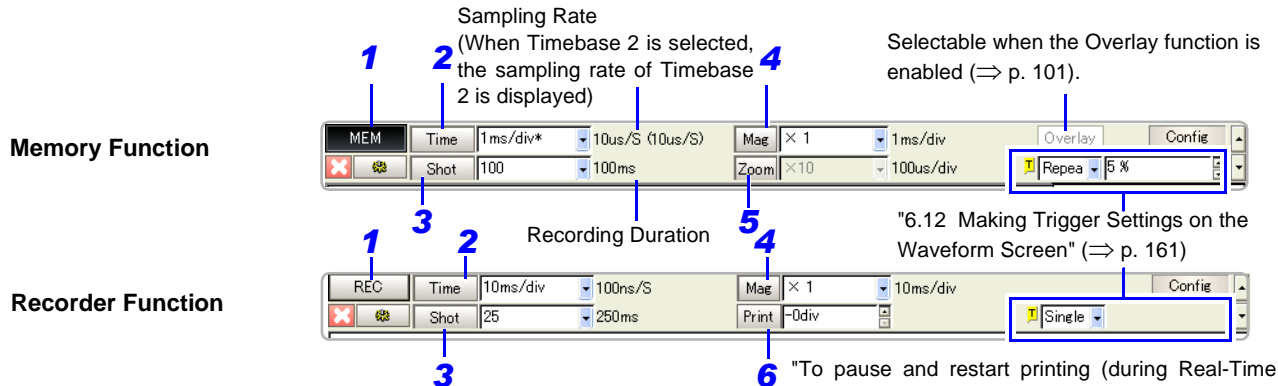

Printing) (Recorder Function only)" ( $\Rightarrow$  p. 302)

|   | Setting Item                              | IS                  | Description                                                                                                    | Selection Choices                                                      |                                                                                                    |
|---|-------------------------------------------|---------------------|----------------------------------------------------------------------------------------------------|------------------------------------------------------------------------|----------------------------------------------------------------------------------------------------|
| 1 | Function                                  |                     |                                                                                                    | Memory Function                                                        | Recorder Function                                                                                                    |
| 2 | Time<br>(Timebase)                        | (Button)            | Selects the sampling clock.                                                                                                | Internal (INT) or<br>External (EXT)                                    | (cannot be selected)                                                                                                    |
| 2 | (⊐ p. 89)                                 | (Setting column)    | Sets the input signal acquisition rate.<br>The setting value is time per division.                                         | (⇒p. 90)                                                               | (⇒ p. 90)                                                                                                    |
| 2 | Shot<br>(Recording                        | (Button)            | Specifies the recording length setting method.                                                                             | Fixed or User                                                          | Fixed, User, or Cont                                                                                                    |
| 3 | Length)<br>(⇒ p. 95)                      | (Setting column)    | Sets the recording length (number of divisions) for each acquisition operation.                                            | (⇒p. 95)                                                               | (⇒ p. 95)                                                                                                    |
|   |                                           | (Button)            | Selects viewing the waveform of the en-<br>tire recording length on one screen.                                            | Whole Wave                                                             | Whole Wave                                                                                                    |
| 4 | Mag<br>(Magnifica-<br>tion)<br>(⇒ p. 204) | (Setting<br>column) | Selects magnification on the horizontal<br>axis (time axis).<br>Overall fluctuations can be quickly seen<br>by compressing | 21 steps<br>from x 10 to 1/500,000<br>(Magnification/Com-<br>pression) | 16 steps from x 4 to 1/20,000 (Compres-<br>sion Only)<br>(with timebase settings between 10 and<br>50 ms/div, the measured waveform is<br>displayed as compressed regardless of<br>the magnification setting) |
| 5 | Zoom                                      | (Button)            | Magnifies a section of a waveform.<br>Turn [On] when you want to zoom.                                                     | On or Off                                                              |                                                                                                    |
| 9 | (⇒ p. 206)                                | (Setting column)    | Set the magnification ratio.                                                                                               | x 10 to 1/200,000                                                      |                                                                                                    |
|   | Print                                     | (Button)            | Stops or resumes real-time printing.                                                                                       |                                                                        | Pause Print/ Restart Print                                                                                                    |
| 6 | (⇒ p. 302)                                | (Setting column)    | When resuming printing, set how many divisions to retrace for printing.                                                    |                                                                        | -15 to 0 div                                                                                                    |

## Input Channel Settings

# **Chapter 5**

Set the measurement range, scaling and input waveforms for input channels on the Channel Settings screen. Input channel settings can also be made on the Waveform screen. ( $\Rightarrow$  p. 128)

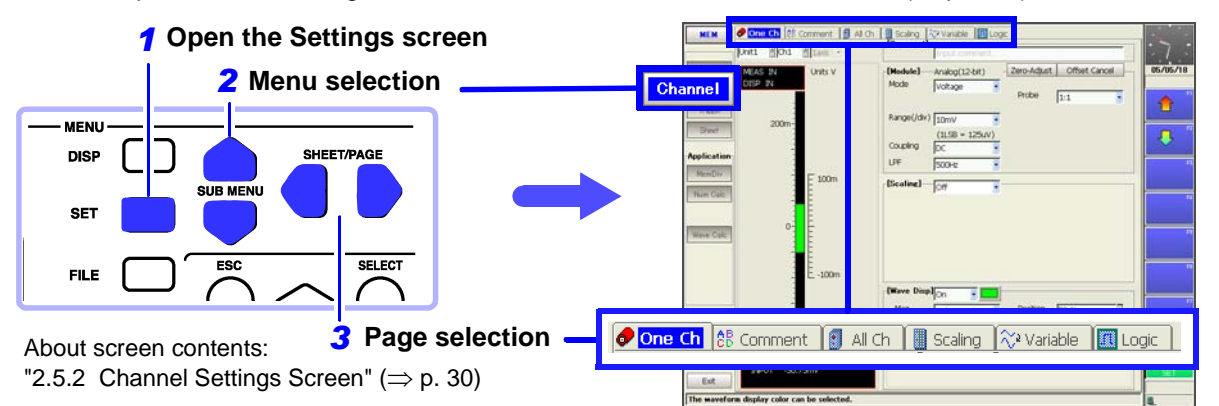

The setting choices for input channels depends on the type of input module. Refer to the *Input Module Guide* for details. If the measurement range is unknown, it can be set automatically. **See** "3.3.5 Automatic Range Setting (Auto-Ranging Function)" ( $\Rightarrow$  p. 73)

| Input Channel Settings                                                                                                    | on the C | Channel Settings Screen                                                                                                    |
|----------------------------------------------------------------------------------------------------|----------|----------------------------------------------------------------------------------------------------|
| Input Module (Analog Channel) Settings $(\Rightarrow p. 110)$                                                                                                    |          | Scaling Settings ( $\Rightarrow$ p. 117)                                                                                                    |
| <ul> <li>[One Ch] Page</li> <li>Selection of channel(s) to set</li> <li>Measurement range setting</li> <li>Measurement mode, input coupling, low-pass filter and probe attenuation*<sup>1</sup> settings</li> </ul> |          | [One Ch] Page<br>When using a clamp or external sensor, set to<br>convert measurement units for display.<br>These settings are also available on the [Scaling] page.<br>( $\Rightarrow$ p. 125) |
| • Channel comment* <sup>2</sup> settings ( $\Rightarrow$ p. 112)<br>*1. Setting choices depend on the type of input module.                                                                                         |          | Input Waveform Settings                                                                                                    |
| These settings are also available on the [All Ch]<br>page. (⇒ p. 124)<br>*2. This setting is also available on the [Comment] page.                                                                                  |          | <ul> <li>[One Ch] Page</li> <li>Enable/disable waveform display, set display color (⇒ p. 165)</li> </ul>                                                                                        |
| (⇒ p. 123)                                                                                                    |          | <ul> <li>Zero position setting (⇒ p. 166)</li> <li>Vertical magnification and arbitrary display range (Variable function) settings*(⇒ p. 208)</li> </ul>                                        |
| Logic Channel Sottings                                                                                                    |          | * These settings are also available on the [Variable] page.( $\Rightarrow$ p. 126)                                                                                                    |
| Logic Channel Settings                                                                                                    |          |                                                                                                    |
| [Logic] Page<br>• Waveform color settings (⇒ p. 177)                                                                                                    |          | Other Settings                                                                                                    |
| <ul> <li>[Comment] Page</li> <li>Channel comment settings (⇒ p. 123)</li> </ul>                                                                                                    |          | <ul> <li>Monitoring the input level (⇒ p. 116)</li> <li>Making copy settings (⇒ p. 127)</li> <li>Adding titles*(⇒ p. 112)</li> <li>Titles can be included on printoute.</li> </ul>              |

### 5.1 Analog Channel Settings

Setting choices depend on the type of input module. This section describes channel settings using the Model 8936 Analog Unit.

The same setting choices are available with the following input modules:

- Model 8936 Analog Unit
- Model 8956 Analog Unit
- Model 8946 4-Ch Analog Unit

Refer to the *Input Module Guide* for settings specific to each input module. Settings can be made on either the [One Ch] page or the [All Ch] page( $\Rightarrow$  p. 124) of the Channel Settings screen.

| Cha    | nnel Settings (     | Examp                                       | le: 8936 Analog Unit)                                                                                                    | MEM REC FFT REALTIME                                                                                                    |
|--------|---------------------|---------------------------------------------|----------------------------------------------------------------------------------------------------|----------------------------------------------------------------------------------------------------|
| То оре | en the screen: Pres | s the <mark>SE</mark>                       | <b>T</b> key $\rightarrow$ Select <b>Channel</b> with the <b>SUB I</b>                                                                                      | <b>MENU</b> keys $\rightarrow$ Channel Settings screen                                                                     |
| See 🕄  | Screen Layout (⇒ p  | o. 30), To                                  | ) set from the Waveform screen ( $\Rightarrow$ p. 128)                                                                                                    |                                                                                                    |
|        | Operating Key       | Proced                                      | ure                                                                                                    | Module (Unit) No. Channel No.                                                                                              |
| 1      | SHEET/PAGE          | Select                                      | the [One Ch] page.                                                                                                    |                                                                                                    |
| 2      | Select the mod      | lule (Ur                                    | it) and channel number to be set.                                                                                                    |                                                                                                    |
|        | CURSOR              | Move<br>(no.)].                             | the cursor to each [Unit (no.)] and [Ch                                                                                                    | Status<br>Channel MEAS IN Units V DISP IN                                                                                  |
|        | F1 to F8            | Select<br>and ch<br>indicat                 | the module (Unit) number (Unit 1, 2,)<br>annel. (The type of the selected module is<br>ed beside the [Unit].)                                               | Comments can be entered for each channel. (⇒ p. 112)                                                                       |
| 3      | Verify the mode     | ule type                                    | e and measurement mode to be set.                                                                                                    | [Comment] Input comment.                                                                                                   |
|        |                     | Verify                                      | that the [Mode] is set to [Voltage].                                                                                                    | 3 [Module] Analog(12-bit)<br>Mode Voltage Probe 1:1                                                                        |
| 4      | Set the measur      | rement                                      | range.                                                                                                    | A Range(/div) 10mV                                                                                                    |
| -      | CURSOR              | Move t                                      | he cursor to the [Range (/div)] item.                                                                                                    |                                                                                                    |
|        | F1 to F8            | Set the                                     | e vertical axis (voltage axis range).                                                                                                    |                                                                                                    |
|        |                     | 5 m, 1<br>1, 2, 5,                          | 0 m, 20 m, 50 m, 100 m, 200 m, 500 mV/div,<br>10, 20 V/div                                                                                                  | Measurement Mode                                                                                                    |
|        |                     | The se<br>vertica<br>This se<br><b>POSN</b> | etting is the amplitude per division on the l axis.<br>etting can also be made with the RANGE/<br>knobs.( $\Rightarrow$ p. 111)                             | vide multiple types of measurement, such<br>as voltage and temperature, select the<br>type of measurement to be performed. |
| 5      | Select the inp      | ut sigr                                     | al coupling method (as occasion                                                                                                    |                                                                                                    |
|        | demands).           |                                             |                                                                                                    | See "3.10.2 Setting Input Coupling" in the Input Module Guide                                                              |
|        |                     | Move t                                      | he cursor to the [Coupling] item.                                                                                                    |                                                                                                    |
|        | FILOFO              | Select                                      |                                                                                                    |                                                                                                    |
|        |                     | DC                                          | Select this to acquire both DC and AC compo-<br>nents of an input signal.                                                                                   |                                                                                                    |
|        |                     | AC                                          | Select this to eliminate any DC component<br>from an input signal. Use this to measure only<br>the ripple component superimposed on pul-<br>sating current. |                                                                                                    |
|        |                     | GND                                         | The input signal is disconnected. Zero position can be confirmed.                                                                                           |                                                                                                    |

|   | Operating Key      | Procedu                          | Ire                                                                                                    |                                                                                                    |
|---|--------------------|----------------------------------|----------------------------------------------------------------------------------------------------|----------------------------------------------------------------------------------------------------|
| 6 | Set low-pass fil   | tering                           | as occasion demands)                                                                                                    | (Module) Analog(12-bit) - Zero-Adjust Offset<br>Mode Voltage                                                                                                    |
|   | CURSOR<br>F1 to F8 | Move the Set the                 | ne cursor to the [LPF] item.<br>low-pass filter in the input module.                                                                       | Range(/div) 10mV<br>(1LSB = 125uV)<br>Coupling DC                                                                                                    |
|   |                    | (For M                           | odel 8936) Off, 5Hz, 500Hz, 5kHz, 100kHz                                                                                                   | C LPF 500Hz                                                                                                    |
| 7 | Select the prob    | e atten                          | uation.                                                                                                    | nent                                                                                                    |
|   | CURSOR<br>F1 to F8 | Move the Select used.            | ne cursor to the [Probe] item.<br>according to the connection cables being                                                                 | Ile]     Analog(12-bit)     Zero-Adjust)     Offset Cancel       Voltage     Probe     1:1       a(/div)     10mV     Image: Second Second Secon |
|   |                    | 1:1<br>10:1                      | Select when measuring using Model 9197,<br>9198 or 9217 Connection Cords.<br>Select when measuring using the Model                         | About low-pass filtering<br>See "3.10.3 Low-Pass Filter (LPF) Set-<br>tings" in the <i>Input Module Guide</i>                                                                                                    |
|   |                    | 100:1                            | 9665 10:1 Probe.<br>Select when measuring using the Model<br>9666 100:1 Probe.                                                             | About probe attenuation<br>Matching the probe attenuation setting to<br>that of the input channel's probe enables                                                                                                    |
|   |                    | 1000:1                           | Select when measuring using the Model 9322 Differential Probe.                                                                             | range measurements for direct reading of numerical values.                                                                                                    |
| 8 | Perform zero a     | djustmo                          | ent (after warm-up).                                                                                                    | See "3.10.15 Probe Attenuation Selec-<br>tion" in the <i>Input Module Guide</i>                                                                                                    |
|   | CURSOR<br>F1       | Move the Select When (exception) | ne cursor to the [Zero-Adjust] button.<br>[Execute].<br>executed, all channels are zero adjusted<br>in the Model 8958 16-Ch Scanner Unit). | About zero adjustment<br>Adjusts the zero position of an input mod-<br>ule. Warm-up time depends on the type of<br>input module.<br>See "3.10.17 Executing Zero Adjust-<br>ment" in the <i>Input Module Guide</i>                                                                                                    |
| 9 | Perform Offset     | Cance                            | (as occasion demands).                                                                                                    | About offset canceling<br>Executing Offset Cancel when using a                                                                                                    |
|   | CURSOR             | Move t                           | ne cursor to the [Offset Cancel] button.                                                                                                   | sensor corrects for external signal bias.                                                                                                    |
|   | F1                 | Select<br>When e<br>rected.      | [Execute].<br>executed, only the selected channel is cor-                                                                                  | See "3.10.18 Executing Offset Cancel-<br>lation" in the <i>Input Module Guide</i>                                                                                                    |
|   |                    |                                  |                                                                                                    |                                                                                                    |

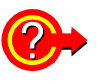

### To display converted units when using a clamp or sensor

Set scaling.

See "5.4 Converting Input Values (Scaling Function)" ( $\Rightarrow$  p. 117)

To change the input waveform color, zero position and magnification on the vertical axis

See "7.1 Making Input Waveform Display Settings (Analog Waveforms)" (⇒ p. 164)
"8.9 Magnifying and Compressing Waveforms" (⇒ p. 204)

### To set the measurement range or zero position by the RANGE/POSN knobs

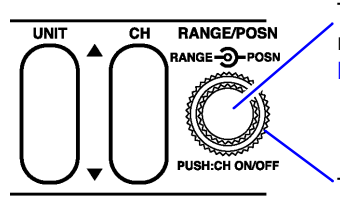

To set the measurement range: turn the inner RANGE knob. Selec

Select a lower sensitivity range

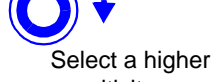

To set the zero position: turn the outer **POSN** knob.

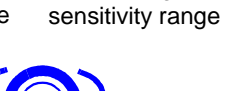

Lower position Higher position

### 5.2 Adding Comments

### 5.2.1 Adding a Title Comment

Title comments can be printed on the recording paper. Allowed number of characters: up to 40

To print, enable the setting on the Print Settings screen. See "11.6.5 Printing Comments and Setting Data" ( $\Rightarrow$  p. 321)

| Title                        | Comment (for                                            | printing)                                                                                               | MEM REC FFT REALTIME                                   |
|------------------------------|---------------------------------------------------------|----------------------------------------------------------------------------------------------------|--------------------------------------------------------|
| To ope<br><mark>See</mark> S | en the screen: Press<br>Screen Layout ( $\Rightarrow$ p | s the <b>SET</b> key $\rightarrow$ Select <b>Channel</b> with the <b>SUB</b> I $(0, 31)$                | MENU keys →Channel Settings screen                     |
|                              | Operating Key                                           | Procedure                                                                                               |                                                        |
| 1                            | SHEET/PAGE                                              | Select the [Comment] page.                                                                              | One Ch      Comment     All Ch     Comment     Comment |
| 2                            | CURSOR                                                  | Move the cursor to the [Title Comment] item.                                                            | [Analog]                                               |
| 3                            | F1 to F8                                                | Enter comment text.<br>See "Entering Text and Comments" (⇒ p. 65)<br>"Comment Entry Example" (⇒ p. 114) | Ch Comment                                             |

### 5.2.2 Adding Channel Comments

Comments added for each channel can be displayed on-screen. Comments can also be printed on recording paper.

Allowed number of characters: up to 40

Make settings on either the [One Ch] page or the [Comment] page.

### To display comments on the Waveform screen:

Enable comment display from the Environment (Env) Settings screen (Default setting: Off). See "12.1.2 Displaying or Hiding Comments" ( $\Rightarrow$  p. 335)

### To print comments with measurement data:

Set on the Print Settings screen.

See "11.6.5 Printing Comments and Setting Data" ( $\Rightarrow$  p. 321)

| Channel Comments |  | MEM | REC | FFT | EALTIME |
|------------------|--|-----|-----|-----|---------|
|                  |  |     |     |     |         |

To open the screen: Press the **SET** key  $\rightarrow$  Select Channel with the **SUB MENU** keys  $\rightarrow$ Channel Settings screen See Screen Layout ( $\Rightarrow$  p. 31)

| To se | et on the [One C | h] page (only analog channel comments)                                                                  |           |                |              |     |
|-------|------------------|----------------------------------------------------------------------------------------------------|-----------|----------------|--------------|-----|
|       | Operating Key    | Procedure                                                                                               |           |                |              |     |
| 1     | SHEET/PAGE       | Select the [One Ch] page.                                                                               | Comment   | Input comment. | cic          |     |
| 2     | CURSOR           | Move the cursor to the [Comment] item.                                                                  | -LModulej | Analog(12-bit) | - zero-Aajus |     |
| 3     | F1 to F8         | Enter comment text.<br>See "Entering Text and Comments" (⇒ p. 65)<br>"Comment Entry Example" (⇒ p. 114) |           |                | Probe        | 1:1 |

### To enable on the [Comment] page (both analog and logic channel comments)

|   | Operating Key | Procedure                                                                                               |     |
|---|---------------|----------------------------------------------------------------------------------------------------|-----|
| 1 | SHEET/PAGE    | Select the [Comment] page.                                                                              |     |
| 2 | CURSOR        | Move the cursor to the [Comment] entry column for [Analog] or [Logic] channels.                         |     |
| 3 | F1            | Enter comment text.<br>See "Entering Text and Comments" (⇒ p. 65)<br>"Comment Entry Example" (⇒ p. 114) | Cor |

Set the [Display Comments] setting [On] on the Env Settings screen.

### 

Comment entry column for analog channels

# [Logic] Ch Comment A - 1 A - 2 A - 3 A - 3 A - 4 A - 4

Comment entry column for logic channels

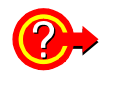

(⇒ p. 335)

Displaying comments on the Waveform screen

### Copy a comment from one channel to another?

Comments can be copied on the [Comment] page. See "Copying Comments" ( $\Rightarrow$  p. 115)

### Comment Entry Example

The virtual keyboard is used to enter comments with the operating keys or a mouse.

**See** "Using [Edit] for Entry" ( $\Rightarrow$  p. 66)

In this example, we enter the comment "LINE-1" in the Comments field on the [One Ch] page.

Use the CURSOR keys to move the cursor to the Comments field, and press the F1 [Edit] key.

The virtual keyboard appears.

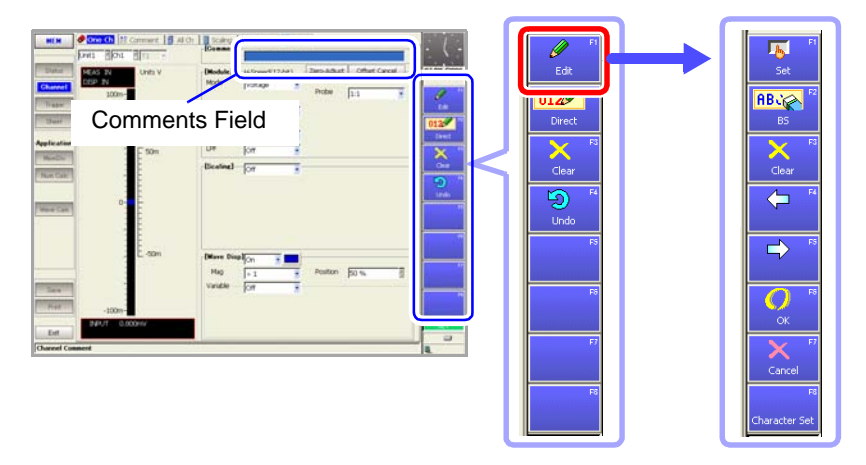

Use the CURSOR keys to move the cursor to "L", and press the F1 [Set] key. The letter "L" appears in the entry field.

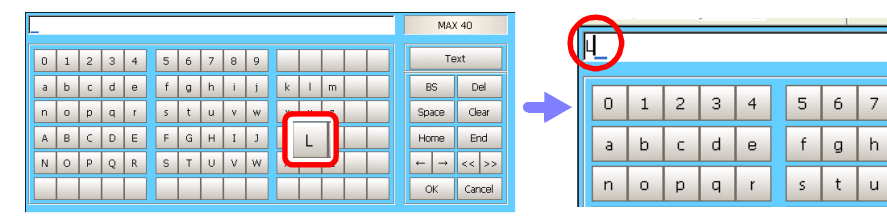

Continue entering the same way.

3

Δ

 To change character sets, press the F8 [Character set] key to switch the entry mode (Virtual Keyboard Entry Modes) (⇒ p. 67)).

8

i

| LINE | _ |   |   |   |   |   |   |   |   |   |   |   |       |        |   |   |   |    |   |   |   |   |   |   |   |   |   |   |   |
|------|---|---|---|---|---|---|---|---|---|---|---|---|-------|--------|---|---|---|----|---|---|---|---|---|---|---|---|---|---|---|
| 0    | 1 | 2 | 3 | 4 | 5 | 6 | 7 | 8 | 9 |   |   |   | Te    | xt     |   | • | # | \$ | % | & | • | ( | ) |   | + | , | • |   | 1 |
| а    | b | с | d | е | f | g | h | i | j | k | 1 | m | BS    | Del    |   | ; | < | -  | > | ? | 0 | [ | * | ] | ^ | - | • | { | 1 |
| n    | 0 | р | q | r | s | t | u | ٧ | w | х | у | z | Space | Clear  | } | ~ |   |    |   |   |   |   |   |   |   |   |   |   |   |
| A    | в | С | D | Е | F | G | н | Ι | J | К | L | м | Home  | End    | 2 | , | n | ۰  | μ | ± |   |   |   |   |   |   |   |   |   |
| Ν    | 0 | Ρ | Q | R | S | Т | Ų | ۷ | w | х | Y | Z | ← →   | << >>  |   |   |   |    |   |   |   |   |   |   |   |   |   |   |   |
|      |   |   |   |   |   |   |   |   |   |   |   |   | ОК    | Cancel |   |   |   |    |   |   |   |   |   |   |   |   |   |   |   |

- To insert a character between existing characters: Use the F4 and F5 keys to move the cursor to the entry point, and enter a character as in Step 2.
- To delete a character: Use the F4 and F5 keys to move the cursor (underline) to the character following the one you want to delete in the entry field, and press the F2 [BS](Backspace) key.
- To delete all entered characters: Press the F3 [Clear] key.

When finished entering, press the **F6** [OK] or the **ENTER** key. The characters are accepted and the virtual keyboard is closed. To revert to the previous field contents, press the **F7** [Cancel] key.

#### **Copying Comments** MEM REC FFT REALTIME To open the screen: Press the SET key $\rightarrow$ Select Channel with the SUB MENU keys $\rightarrow$ Channel Settings screen $\rightarrow$ Select the [Comment] page with the **SHEET/PAGE** keys See Screen Layout (⇒ p. 31) **Operating Key** Procedure Open the dialog. [Analog] 1 1-1 **CURSOR** Move the cursor to the channel with the comment you want to copy in the [Analog] or [Logic] entry 2-1 column. È Select [Copy]. **F7** 1 The [Copy Settings] dialog appears. py Destination Copy Source Unit and channel number Unit1 Ch1 • 1-1 1-2 Select All of copy source Deselect All Copy Conte 2-2 3-1 All Settings Reverse 3-2 | 4-1 | 4-2 Unit-channel number(s) of copy destination(s) Сору Cancel Select the copy source and destination(s). 2 Selections can be made using the buttons in the dialog. **CURSOR** Move the cursor to the [Copy Source] item. Move the cursor to a button, and press the F1 key. F1 to F8 Select the unit and channel number of the copy Select All source. Selects all channels as copy destinations. Move the cursor to the [Copy Destination] item. **CURSOR** Deselect All F1 to F8 Select the unit-channel number(s) of the copy Deselects all copy destinations. destination(s). Reverse Reverses selected and deselected settings. 3 Execute copy. • Copy **F7** Select [Copy]. Executes the copy process. The selected content is copied. Cancel Cancels the copy process.

### 5.3 Monitoring Input Status

### 5.3.1 Verifying the Input Level (Level Monitor)

You can verify the input status and display range while making settings on the Channel Settings screen.

This is not available while measuring.

### Interpreting the Display \_

### [One Ch] Page of Channel Setting Screen

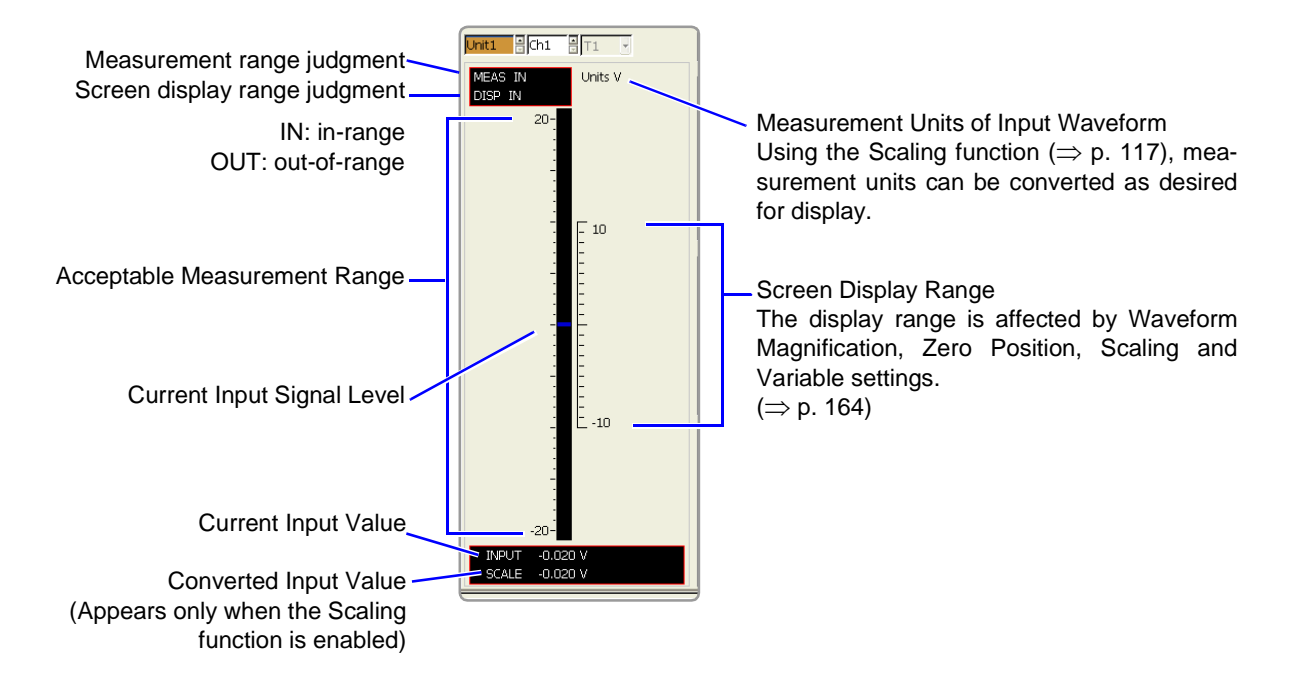

### 5.4 Converting Input Values (Scaling Function)

### About the Scaling Function

Use the scaling function to convert the measured voltage units output from a sensor to the physical units of the parameter being measurement.

Hereafter, "scaling" refers to the process of numerical value conversion using the Scaling function.

Gauge scales, scale values (upper and lower limits of the vertical axis) and A/B cursor measurement values can be displayed in scaled units. Scaling is available for each channel.

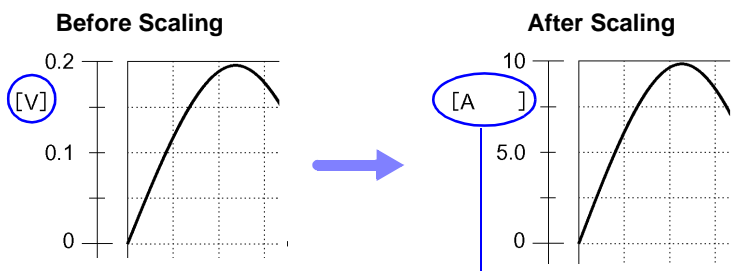

When scaling is enabled, the space between the brackets [] is widened.

### Scaling Setting Example

See When using a clamp sensor ( $\Rightarrow$  p. 120) (Example: Converting [ V ]  $\rightarrow$ [ A ] ) When using the Strain Unit ( $\Rightarrow$  p. 121) (Example: Converting [  $\mu\epsilon$  ]  $\rightarrow$  [ G ])

Scaling Methods

### Two scaling methods are available:

- Conversion ratio setting method
- Two-point setting method

### Conversion Ratio Setting

Set the physical value per volt (conversion ratio: eu/V) of the input signal, an offset value and measurement unit name (eu: engineering units) for conversion, so measurement values acquired as voltage are converted to the specified units. Example:

Conversion ratio: A value per volt, Offset value: B, Unit name: A

### (Example: Converting [V] $\rightarrow$ [A])

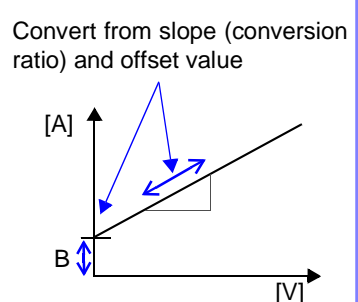

#### Two-Point Setting

Set the voltage values of two points of the input signal, the converted unit value of these two points and the name of the converted measurement units, so measurement values acquired as voltage are converted to the specified units. Example:

| Voltage value at 2 points               | Voltage of units to convert      |
|-----------------------------------------|----------------------------------|
| V <sub>H</sub> : Higher potential point | A <sub>H</sub> :Value for higher |
|                                         | potential point                  |
| V <sub>L</sub> : Lower potential point  | A <sub>L</sub> : Value for lower |
|                                         | potential point                  |
| Unit name: A                            |                                  |

Conversion ratio and offset value are calculated from the two points and converted

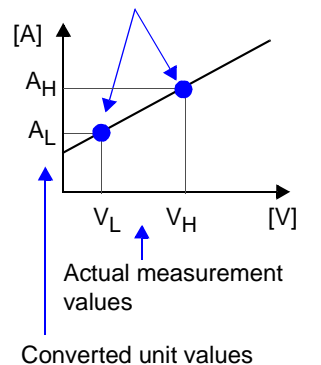

Chapter 5 Input Channel Settings

### 5.4 Converting Input Values (Scaling Function)

| Setti  | ng Scaling                                                               |                                                                                                    | MEM REC FFT REALTIME                                                                                      |
|--------|--------------------------------------------------------------------------|----------------------------------------------------------------------------------------------------|----------------------------------------------------------------------------------------------------|
| То оре | en the screen: Press                                                     | s the SET key $\rightarrow$ Select $\boxed{\text{Channel}}$ with the SUB N                                     | IENU keys →Channel Settings screen                                                                        |
| See S  | Screen Layout ( $\Rightarrow$ p                                          | . 30)                                                                                                    |                                                                                                    |
|        | Operating Key                                                            | Procedure                                                                                                    |                                                                                                    |
| 1      | SHEET/PAGE                                                               | Select the [One Ch] page.<br>(Setting can also be done on the [Scaling] page.)<br>( $\Rightarrow$ p. 125)      | Format Decimal 2 Units V 2                                                                                |
| 2      | Enable the Sca                                                           | ling function.                                                                                                 | 5 © Ratio 2-Point Reset                                                                                   |
|        | CURSOR                                                                   | Move the cursor to the [Scaling] item.                                                                         | Input 1 5m → Scale 1 5m                                                                                   |
|        | F2                                                                       | Select [On] (Default setting: Off).                                                                            | Input 2 _5m → Scale 2 _5m                                                                                 |
| 3      | Set the display                                                          | format for numerical values.                                                                                   |                                                                                                    |
| _      | CURSOR                                                                   | Move the cursor to the [Format] item.                                                                          |                                                                                                    |
|        | F1 to F8                                                                 | Select either choice.                                                                                          |                                                                                                    |
|        |                                                                          | Decimal Displays decimal values.                                                                               | Example:<br>Decimal format                                                                                |
|        |                                                                          | <b>Exponential</b> Displays exponents in multiples of 3.                                                       | Exponential format 1.2345E-03 V                                                                           |
|        |                                                                          |                                                                                                    |                                                                                                    |
| 4      | Specify the phy                                                          | vsical units.                                                                                                  | When saving text or numerical calculation results                                                         |
|        | CURSOR                                                                   | Move the cursor to the [Units] item.                                                                           | In certain cases, entered characters may                                                                  |
|        | F1 to F8                                                                 | Enter the physical unit name.<br>(Up to 7 characters)                                                          | be changed when data is saved.<br>( $\Rightarrow$ p. 282)                                                 |
|        |                                                                          | See Entering text and Comments $(\Rightarrow p. 65)$                                                           | "Scaling Methods" ( $\Rightarrow$ p. 117)                                                                 |
| 5      | Select the scali                                                         | ng conversion method.                                                                                          |                                                                                                    |
|        | CURSOR                                                                   | Move the cursor [Ratio] or [2-Point] (item current-<br>ly selected).                                           | When setting by two points<br>The point values can be set to the current                                  |
|        | F1 to F8                                                                 | Select either choice.                                                                                          | input values displayed on the monitor.                                                                    |
|        |                                                                          | Ratio Specify by conversion ratio.                                                                             | You can check that the conversion setting                                                                 |
|        |                                                                          | 2-Point Specify by two points.                                                                                 | values are correct. ( $\Rightarrow$ p. 119)<br>When using a clamp, scaling can be                         |
| 6      | Enter the nume                                                           | rical values for conversion.                                                                                   | performed automatically. ( $\Rightarrow$ p. 120)                                                          |
|        | When you hav<br>and offset)                                              | e selected [Ratio] (set conversion ratio                                                                       | Format     On     Clamp     Check     Format     Decimal     Vnits     V     Ratio     O2-Point     Reset |
|        | CURSOR                                                                   | Move the cursor to each of the [Ratio] and [Off-set] items.                                                    | Ratio 1 Offset 0                                                                                          |
|        | F1 to F8                                                                 | Enter numerical values in each field.                                                                          | Input 2 <sub>-5m</sub> → Scale 2 -5m                                                                      |
|        |                                                                          | -9.9999E+9 to 9.9999E+9                                                                                        | [Ratio] Setting                                                                                           |
|        |                                                                          | See "Entering Numbers" ( $\Rightarrow$ p. 64)                                                                  |                                                                                                    |
|        | When you have two points and                                             | e selected [2-Point] (set input values for the values after conversion)                                        | [Scaling] On Clamp Check                                                                                  |
|        | CURSOR                                                                   | Move the cursor to the [Input 1], [Scale 1], [Input 2] and [Scale 2] items.                                    | Ratio Reset                                                                                               |
|        | F1 to F8                                                                 | Enter numerical values in each field.                                                                          | Input 1 $5m \rightarrow$ Scale 1 $5m$<br>Input 2 $5m \rightarrow$ Scale 2 $5m$                            |
|        |                                                                          | -9.9999E+29 to 9.9999E+29                                                                                      |                                                                                                    |
|        |                                                                          | See "Entering Numbers" ( $\Rightarrow$ p. 64)                                                                  | [2-Point] Setting                                                                                         |
|        | When entered, con-<br>ical units on the lease correct ( $\Rightarrow$ p. | nverted values are displayed in the specified phys-<br>evel meter. You can check that the setting values 119). | as it is to Inputs 1 and 2, select F7 [Monitor Value].                                                    |

icaling Check

Input

2

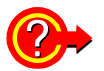

To verify correct scaling settings: Scaling Check

Select the [Check] button.

|           |         |                           | 1 🕂   |
|-----------|---------|---------------------------|-------|
| [Scaling] | On      | <ul> <li>Clamp</li> </ul> | Check |
| Format    | Decimal | Units                     | JA    |
|           | Ratio   | 2-Point                   | Reset |
| Ratio     | 50      | Offset                    | 0     |
| Input 1   | 200m    | → Scale 1                 | 10    |
| Input 2   | o       | → Scale 2                 | 0     |

When appropriate numerical values have been entered, the converted physical value is displayed. Verify that it is converted correctly.

-20 V → -1000 A [Check] 10 → 500 A

Scale

→ 1000 A

The [Scaling Check] dialog appears.

3 1
 d, Select the [Close] button to close the dialog.

Close

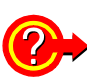

### To reset Scaling settings

### Select the [Reset] button.

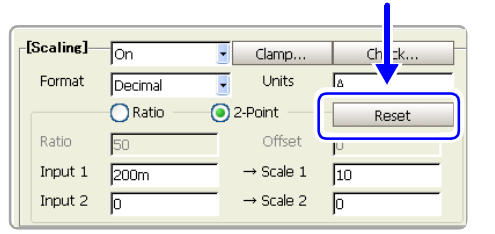

Scaling settings are reset.

### Using the Scaling and Variable functions ( $\Rightarrow$ p. 208) in combination

The full span of output from a sensor can be displayed. ( $\Rightarrow$  p. 210)

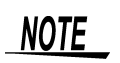

At factory shipping, automatic correction of the variable function ( $\Rightarrow$  p. 341) is set to [On].

At this time, the Variable setting is altered so that it is linked to (dependent upon) the measurement range and Scaling settings. If you want the Variable function setting to take priority, use either of the following procedures:

- · Set Scaling first, and then set the Variable function
- Set a Variable value before Scaling, and then set Scaling.

When automatic correction of the Variable function (Variable Auto Adjustment) is disabled (Off), the Scaling and Variable settings are unlinked (independent of one another).

5.4 Converting Input Values (Scaling Function)

### Scaling Setting Examples

Using a Clamp-On Probe

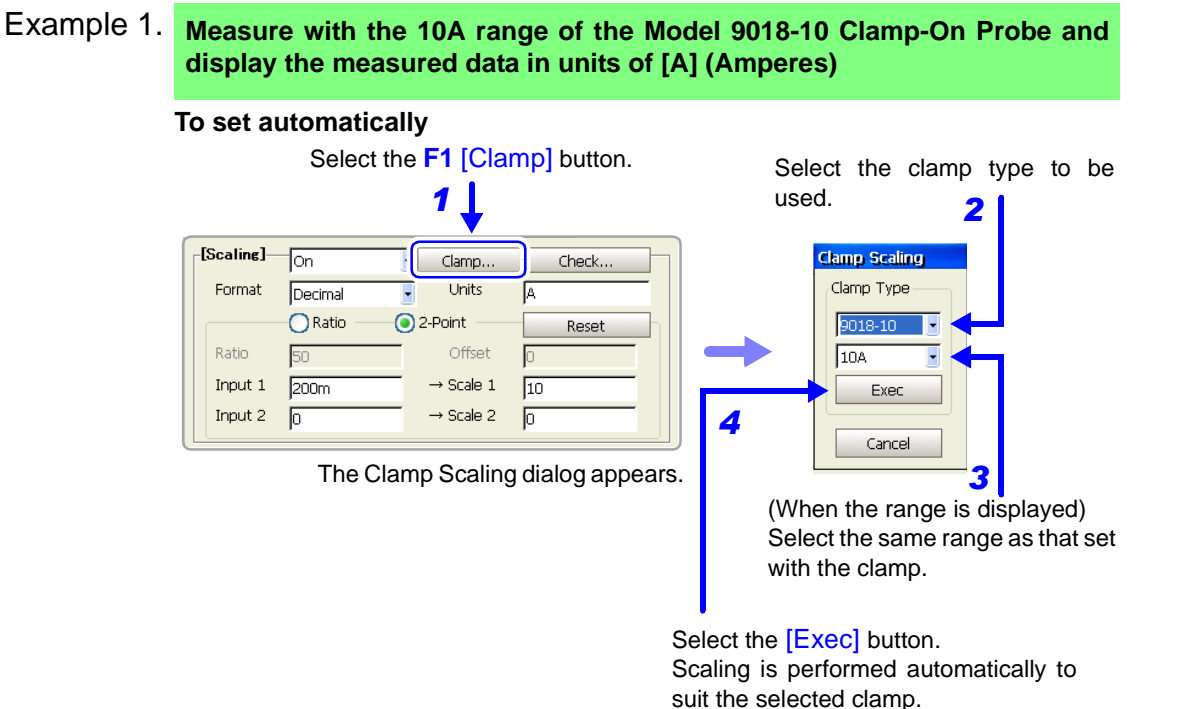

### To set manually (enter two-point numerical values)

The 9018-10 Clamp-On Probe provides 0.2 V output when measuring 10 A. So Scaling should be set to display 10 A with 0.2 V input (and 0 A with 0 V input). However, you may need to switch the vertical axis (voltage range) to suit actual input values.

For example, to display  $\pm 0.2$  V at full scale, set the vertical display to 20 mV per division (the instrument's 20 mV/div range)

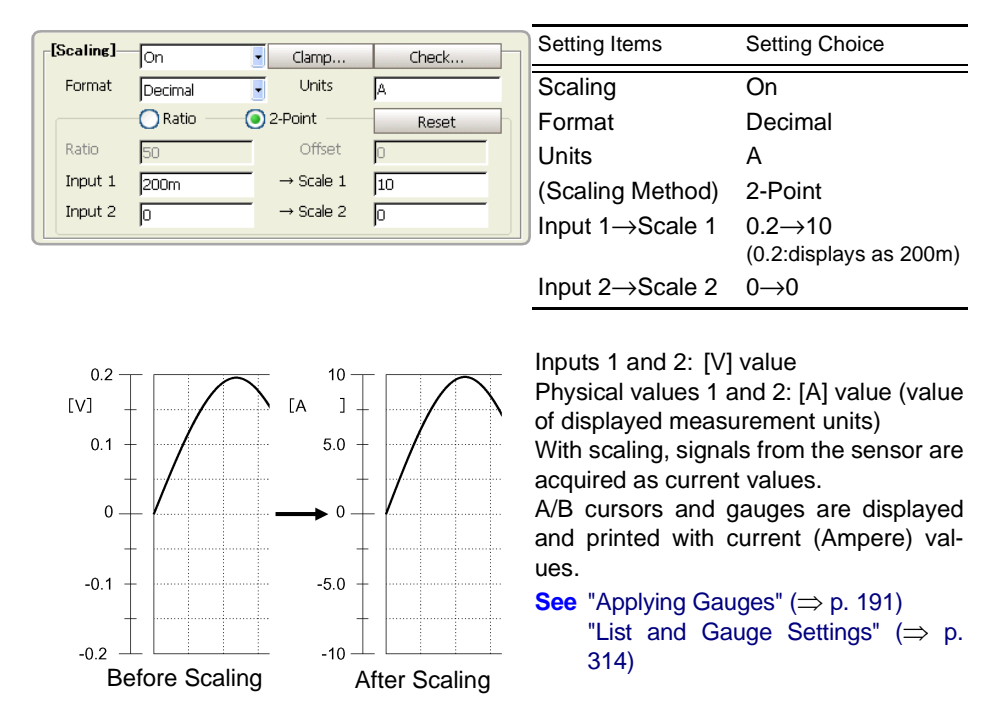

### Using the Model 8939 or 8960 Strain Unit

### Example 2. Using the 20 G rated capacity and a sensor with 1000 $\mu$ V/V rated output, display measured data in units of [G]

For the rated capacity and rated output, consult the calibration record of the sensor to be used. Set as follows:

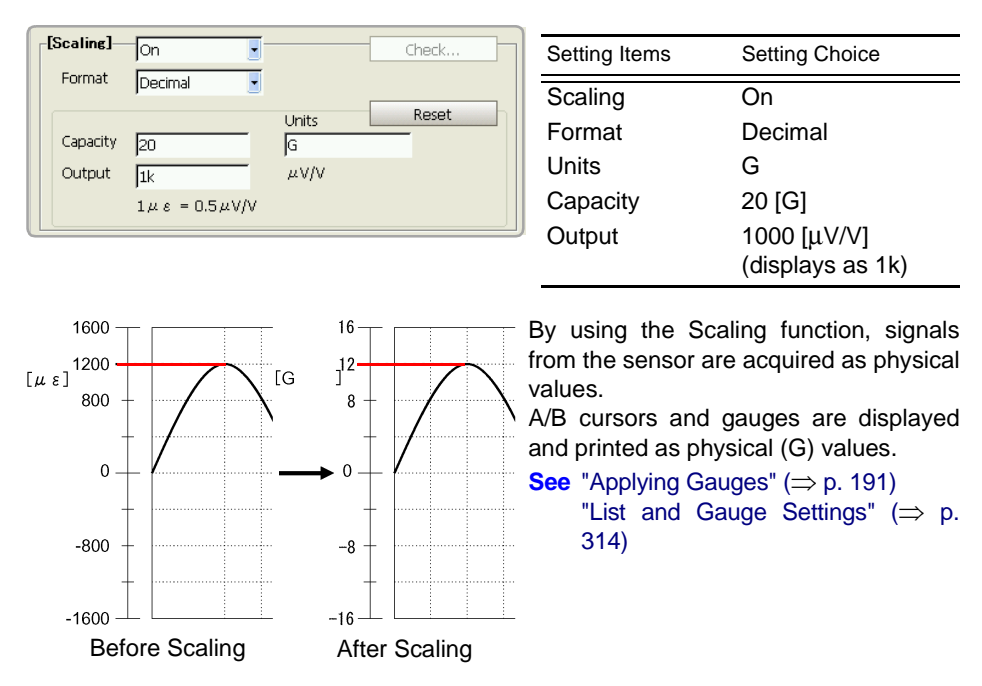

### When a calibration factor is stated in the sensor's inspection records

It can be incorporated in the conversion ratio setting on the [Scaling] page ( $\Rightarrow$  p. 125) of the Channel Settings screen.

### Example 3. Measure using a sensor with a calibration factor of 0.001442 G / $1 \times 10^{-6}$ strain\*, and display the measured data in [G] units.

The value of the calibration factor (0.001442 [G]) is set as the conversion ratio. (\*  $10^{-6}$  strain =  $\mu\epsilon$ )

[Scaling] Dialog

- **1** Press the **SHEET/PAGE** keys to select the [Scaling] page.
- Move the cursor to the [Ch] column of the channel to be set, and select
   F1 [All Settings].
   The [Scaling] dialog appears.

| MEM         | 🛷 One Ch     | 1 CB | Commer | nt 🚺  | All Ch 🚦 Scaling 💸 |  |
|-------------|--------------|------|--------|-------|--------------------|--|
|             | 🔘 Ratio      | )    | 02-F   | Point |                    |  |
| Status      | Ch           | Set  | Form   | Ratio | Offset             |  |
|             | <b>∿</b> 1-1 | On   | Deci   | 1     | 0                  |  |
| Channel     | 1-2          | Off  |        |       |                    |  |
|             | 2-1          | Off  |        |       |                    |  |
| [Ch] Column |              |      |        |       |                    |  |

[Scaling] Page on Channel Settings Screen

3 Set as follows:

| Setting Items    | Setting Choice |
|------------------|----------------|
| Scaling          | On             |
| Format           | Decimal        |
| Units            | G              |
| (Scaling Method) | Ratio          |
| Ratio            | 0.001442 [G]   |
| (Conversion      | (displays as   |
| ratio)           | 1.442 m)       |

Press the ENTER key or move the cursor to the [Close] button and press the F1 key.
 The settings are accepted.

| [Scaling] | On      | Clamp                 | Check  |
|-----------|---------|-----------------------|--------|
| Format    | Decimal | Units                 | G      |
|           | 💿 Ratio | 2-Point               | Reset  |
| Ratio     | 1.442m  | Offset                | 0      |
| Input 1   | 50m     | $\rightarrow$ Scale 1 | 72.1u  |
| Input 2   | -50m    | $\rightarrow$ Scale 2 | -72.1u |

| Ratio  |     | <b>○</b> 2-P | oint   |        |       |
|--------|-----|--------------|--------|--------|-------|
| Ch     | Set | Form         | Ratio  | Offset | Units |
| 🔨 1- 1 | On  | Deci         | 1.442m | 0      | G     |
| 1-2    | Off |              |        |        |       |

### Using a strain gauge with a Gauge Factor other than 2.0

When using a strain gauge, the Gauge Factor needs to be set as the conversion ratio. For example, if the Gauge Factor is 2.1, the conversion ratio is 0.952 (2÷ 2.1).

### Example 4. Measure using a strain gauge (2.1 Gauge Factor), and display the measured data in [G] units.

The scaling (conversion ratio) needs to be calculated to include both Gauge Factor and physical value conversions. In this case, the conversion ratio setting is the product of the conversion ratios of the Gauge Factor and measurement unit scaling.

The Gauge Factor component of the conversion ratio is 0.952, and the physical value component is 0.001442\*

Conversion Ratio = 0.952 × 0.001442 = 0.0013728

As in Example 3, enter [0.0013728] as the conversion ratio in the [Scaling] dialog on the [Scaling] page.

\* To convert measurement values to physical values when using a strain gauge, calculate using the Young's modulus or Poisson's ratio of the measurement object. The conversion method depends on the conditions in which the strain gauge is used.

See "Appendix 2.7 Scaling Method When Using Strain Gauges" (⇒ p. A44)

### 5.5 Verifying and Setting All Channels from a List

All channel settings can be verified and changed on the following Channel screen pages.

In addition, settings can be copied between channels. ( $\Rightarrow$  p. 127)

| Set analog chann                 | ıels (⇒ p. 110).               | Set logic channels ( $\Rightarrow$ p. 177).                                                                   |
|----------------------------------|--------------------------------|----------------------------------------------------------------------------------------------------|
| Switch with the SHEET/PAGE keys> | D <mark>ne Ch</mark> 🔠 Comment | All Ch 📗 Scaling 🛛 📯 Variable 🕅 Logic 🗋                                                                       |
| Comment Settings                 | List (⇒ p. 123)                | Analog Channel Variable (arbitrary magnifica-<br>tion of vertical axis) Settings List ( $\Rightarrow$ p. 126) |

Analog Channel Settings List ( $\Rightarrow$  p. 124) Analog Channel Scaling Settings List ( $\Rightarrow$  p. 125)

| Comment Settings L                                            | ist: [Comment] Page                                                                                                    | N                                                                                                    | IEM REC                                                               | FFT REALTIME     |
|---------------------------------------------------------------|----------------------------------------------------------------------------------------------------|----------------------------------------------------------------------------------------------------|-----------------------------------------------------------------------|------------------|
| To open the screen: Press t<br>page with the <b>SHEET/PAG</b> | he <b>SET</b> key→ Select <mark>Char</mark><br>E keys                                                                                                    | with the SUB ME                                                                                                    | NU keys →Select t                                                     | he [Comment]     |
| Title comments ca $(\Rightarrow p. 112)$                      | in be entered. Analog Cha $(\Rightarrow p. 113)$                                                                                                    | annel Comment List                                                                                                    | Logic Channe $(\Rightarrow p. 113)$                                   | l Comment List   |
| This mark indicates<br>settings are valid.<br>I               | Interview of the comment<br>Interview of the comment<br>Interview of the c | Ch       Scaling       N Variable         Image: Ch       Image: Ch       Image: Ch         Image: Ch       Image: Ch       Image: Ch         Image: Ch       Image: Ch <t< td=""><td>Comment<br/>the [Ch] column.<br/>virtual keyboard.<br/>omment Entry Exar</td><td>nple" (⇒ p. 114)</td></t<> | Comment<br>the [Ch] column.<br>virtual keyboard.<br>omment Entry Exar | nple" (⇒ p. 114) |

the keyboard directly.)To copy settings from one channel to another:

(If a keyboard is connected, you can press the F2 [Direct] key and enter from

Select F7 [Copy].

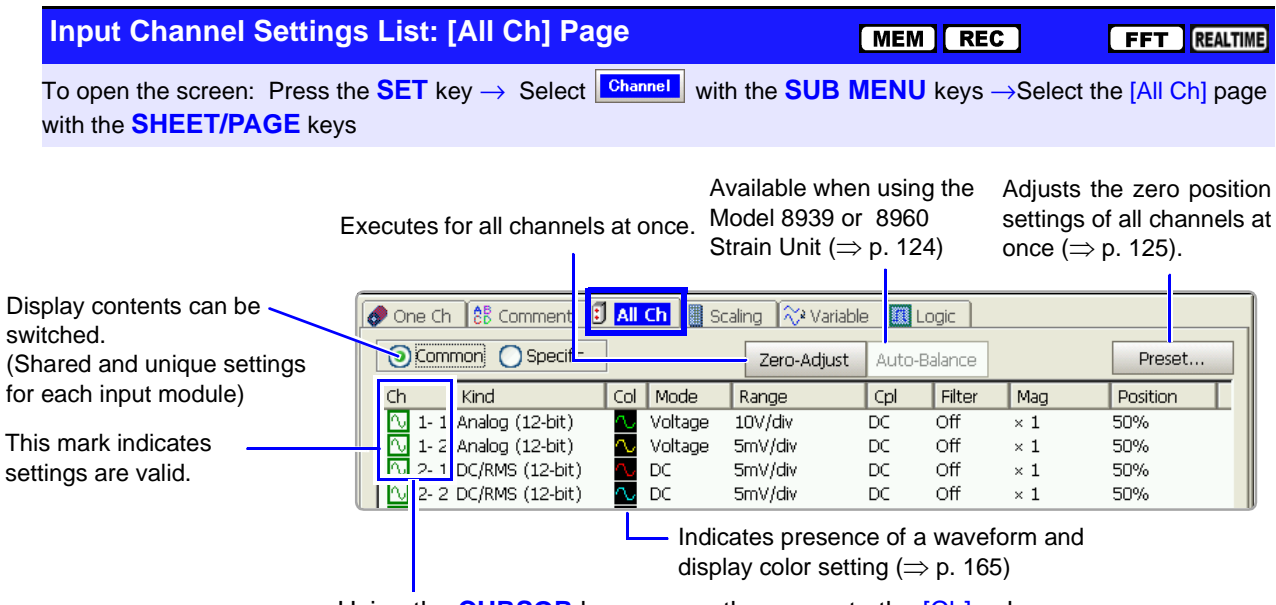

Using the **CURSOR** keys, move the cursor to the [Ch] column.

• To set each channel:

Select F1 [All Settings] and set from the dialog. (Each setting can be made when the cursor is moved to the setting item.) Setting choices are the same as on the [One Ch] page. Range and zero position can be set by the **RANGE/POSN** knobs. (Zero position can also be set by Jog and Shuttle.) See"5.1 Analog Channel Settings" ( $\Rightarrow$  p. 110)

• To copy settings from one channel to another: Select F2 [Copy].

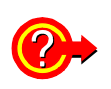

### To execute zero adjustment

To simultaneous zero-adjust all input modules

To correct internal bias of an input module in order to set the reference potential of the instrument to zero volts.

Move the cursor to the [Zero-Adjust] button, and select **F1** [Execute]. **See** "3.10.17 Executing Zero Adjustment" in the *Input Module Guide* 

Zero adjustment is executed on all channels except as follows.

#### Measurement modes for which zero adjustment does not apply

- The [Temp] mode of the Model 8937 Voltage/Temp Unit
- Model 8939 Strain Unit
- Model 8960 Strain Unit
- · Modes other than [Voltage] and [Current] of the Model 8940 F/V Unit
- Model 8958 16-Ch Scanner Unit

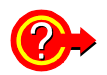

#### To execute auto balance (Model 8939 Strain Unit only)

Move the cursor to the [Auto-Balance] button, and select F1.

Only channels in the 8939 Strain Unit are affected. See "3.10.19 Executing Auto-Balance" in the *Input Module Guide* 

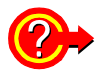

### To set the zero position of all channels at once: execute Preset

Move the cursor to the [Preset] button, and select F1 [Preset]. The [Zero-Position] dialog appears.

#### The setting changes when you select any button.

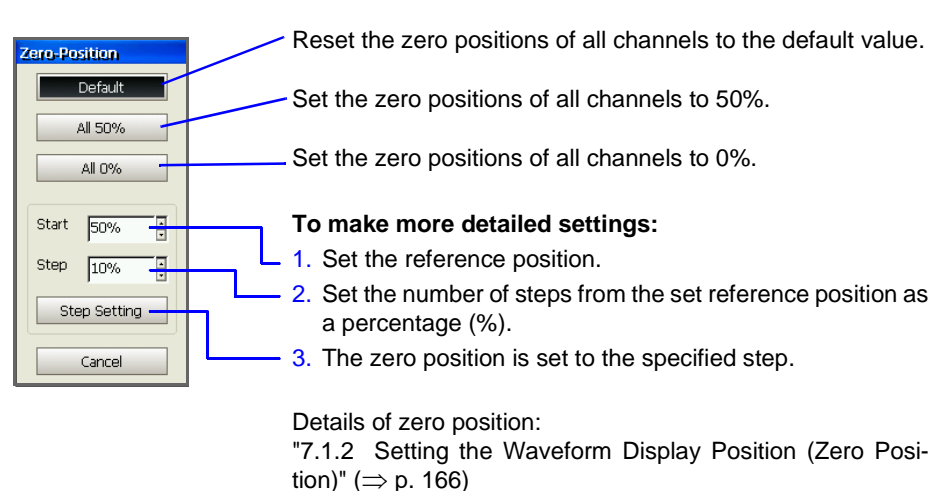

Scaling Settings List: [Scaling] Page

#### 

To open the screen: Press the **SET** key  $\rightarrow$  Select **Channel** with the **SUB MENU** keys  $\rightarrow$ Select the [Scaling] page with the **SHEET/PAGE** keys

| Select the Scaling method                    | One Ch                         | AB<br>CD                | Commer       | nt 👔 All Ch [ | Scaling Scaling | /ariable 🚺 Log | jic ] |
|----------------------------------------------|--------------------------------|-------------------------|--------------|---------------|-----------------|----------------|-------|
| This mark indicates settings –<br>are valid. | Ch<br>1-1<br>1-2<br>1-2<br>1-2 | Set<br>On<br>Off<br>Off | Form<br>Deci | Ratio<br>1    | Offset<br>0     | Units<br>V     |       |

Using the **CURSOR** keys, move the cursor to the [Ch] column.

• To set Scaling:

Select **F1** [All Settings] and set from the dialog. (Each setting can be made when the cursor is moved to the setting item.) Setting choices are the same as on the [One Ch] page.

See"5.4 Converting Input Values (Scaling Function)" ( $\Rightarrow$  p. 117)

• To copy settings from one channel to another: Select F2 [Copy].

### 5.5 Verifying and Setting All Channels from a List

### Variable Settings List: [Variable] Page MEM REC

FFT REALTIME

To open the screen: Press the SET key  $\rightarrow$  Select Channel with the SUB MENU keys  $\rightarrow$ Select the [Variable] page with the SHEET/PAGE keys

| -                            | 🛷 One Cl | n 🎼 Com  | ment 🚺 All C | h 📔 Scaling | 🏹 <mark>Variable</mark> | Logic      |         |  |
|------------------------------|----------|----------|--------------|-------------|-------------------------|------------|---------|--|
|                              | Ch       | Variable | Range/div    | Position    | Lower                   | Upper      | (Units) |  |
| This mark indicates settings | V 1-1    | On       | 5m           | 50          | -50m                    | 50m        | V       |  |
| are valid.                   | 🔨 1- 2   | On       | 5m           | 50          | -50m                    | 50m        | V       |  |
|                              |          | On       | 5m           | 50          | -50m                    | 50m        | V       |  |
|                              | N 1-2    | On       | 5m           | 50          | -50m                    | 50m        | V       |  |
|                              |          |          |              |             |                         |            |         |  |
|                              |          |          | Per Divisior | n Setting   | Upper/L                 | ower Limit | Setting |  |

Using the **CURSOR** keys, move the cursor to the [Ch] column.

• To set the Variable function: Select F1 [All Settings] and set from the dialog. (Each setting can be made when the cursor is moved to the setting item.) Setting choices are the same as on the [One Ch] page.

See"8.9.4 Setting Arbitrary Waveform Height and Position on the Vertical (Voltage) Axis (Variable Function)" ( $\Rightarrow$  p. 208)

• To copy settings from one channel to another: Select F2 [Copy].

### 5.6 Copying Settings Between Channels

#### **Copying Channel Settings** MEM REC Settings can be made on the [Comment], [All Ch], [Scaling] and [Variable] pages of the Channel Setting screen. **Operating Key** Procedure Col Mode Kind Rande Open the dialog. 1 🚺 1- 1 knalog (12-bit) $\overline{\mathbb{Q}}$ Voltage 2V/div 5mV/div Analog (12-bit) Voltage N N CURSOR Move the cursor to the source unit (module) and Volt/Temp (12-bit) 🖓 Voltage Volt/Temp (12-bit) 🖓 Voltage 1 Volt/Temp (12-bit) 500uV/div channel. 500uV/div **F2** Select [Copy]. ١Ì 1 The [Copy Settings] dialog appears. **Copy Settings** Copy Destination Copy Sourc 2 Unit and channel of -∃Ch1 Unit1 Select All 4 1-2 copy source Deselect All Copy Contents 2-2 3 Col 3-1 Reverse 3-2 4-1 4-2 Mode Range **Copy Contents** 🛛 Cpl (depends on the setting page) l Filter Mag Position Specific Сору Cancel Unit and channel of copy destination 2 Select the copy source channel. Selections can be made using the buttons in the dialog. **CURSOR** Move the cursor to the [Copy Source] item. Move the cursor to a button, and press F1 to F8 Select the unit and channel number of the copy the F1 key. source. Select All Selects all channels as copy destina-Select the contents to copy. tions. 3 Deselect All **CURSOR** Move the cursor to the [Copy Contents] item. Deselects all copy destinations. F1 to F8 Select the contents to copy. Reverse Contents differs according to the page. Reverses selected and deselected settings. Copy Select the copy destination channel(s). Δ Executes the copy process. **CURSOR** Move the cursor to the [Copy Destination] item. Cancel Cancels the copy process. F1 to F8 Select the unit and channel number(s) of the copy destination. Execute the copy. 5 **F7** Select [Copy]. The selected contents are copied.

Chapter 5 Input Channel Settings

# 5.7 Setting Input Channels from the Waveform Screen

Input channel and Waveform display settings can be made from a channel's setting dialog.

Setting choices are the same as on the [One Ch] page of the Channel Settings screen.

About analog channel settings:

**See** "5.1 Analog Channel Settings" ( $\Rightarrow$  p. 110) About setting choices for each input module: **See** "Chapter 3 Input Channel Settings" in the *Input Module Guide* 

Two setting methods are available from the Waveform screen, as follows:

- · Set individual channels
- · Set from the All Channels List (Channel Settings)

Move the cursor to an item to be set within the dialog, and select with the F keys. Measurement range and zero position can be set by turning the **RANGE/POSN** knobs, regardless of cursor location. ( $\Rightarrow$  p. 111)

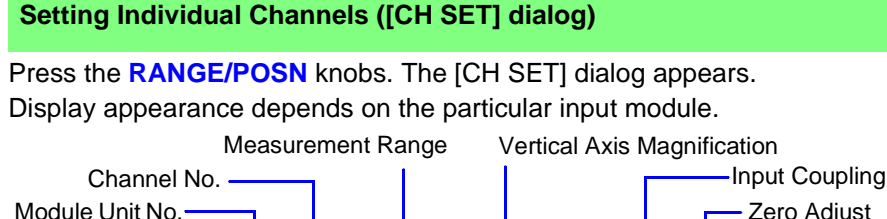

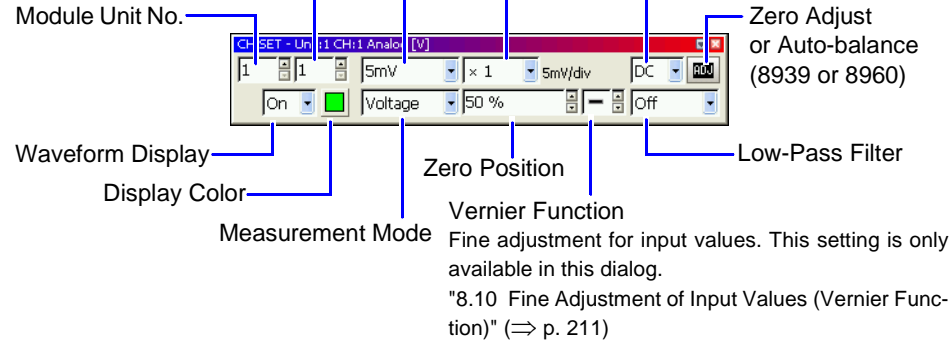

### Setting from the All Channels List (Channel Settings) ([CH ALL SET] dialog)

Press the **FUNCTION MODE** key, then press the **F5** [Channel Set] key. The [CH ALL SET] dialog appears. Current input channel settings can be verified in the list.

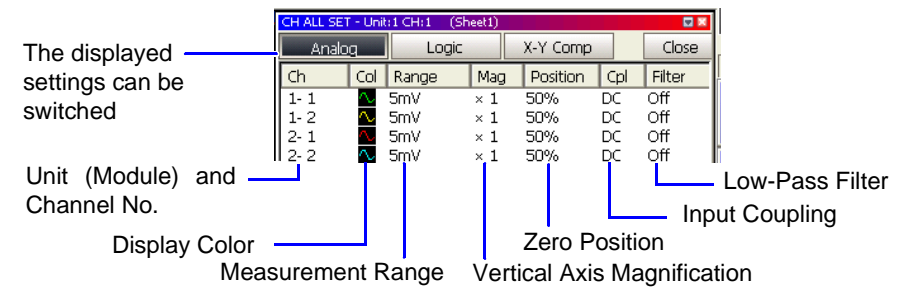

# Trigger Settings Chapter 6

Make trigger settings on the Trigger Settings screen. You can also make them on the Waveform screen ( $\Rightarrow$  p. 161). Setting choices are function-dependent.

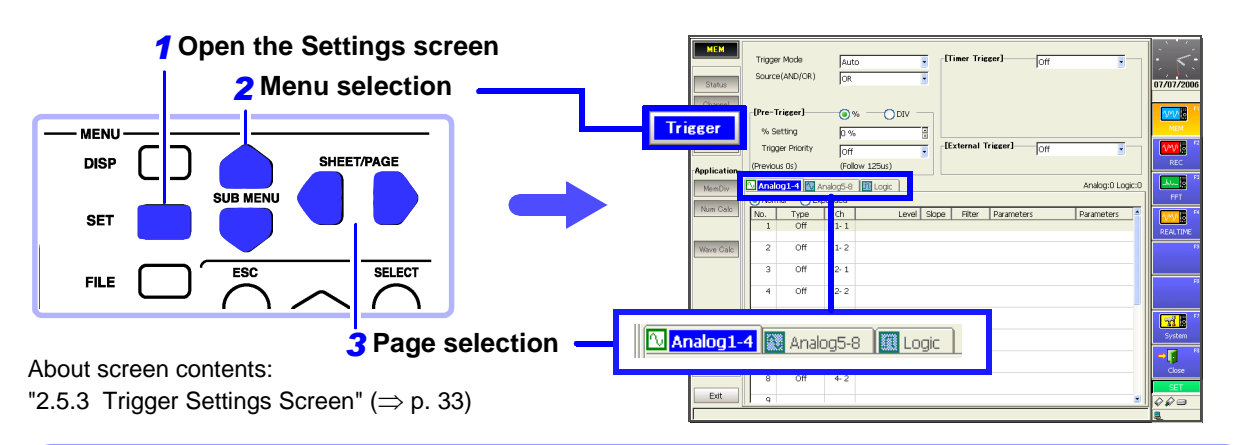

### **Trigger Settings Available on the Trigger Settings Screen**

#### **Trigger Settings**

- Trigger mode setting ( $\Rightarrow$  p. 132)
- Combining logic (AND/OR) for multiple trigger sources ( $\Rightarrow$  p. 133)
- Pre-trigger settings (Memory function and FFT function only)
   (⇒ p. 134)
- Trigger timing settings ( $\Rightarrow$  p. 138)
- Trigger source settings

#### Timer Trigger Settings ( $\Rightarrow$ p. 156)

- Setting recording start and stop times
- Setting a recording interval

#### External Trigger Settings ( $\Rightarrow$ p. 160)

 External control terminal connections and settings (⇒ p. 387)

Manual Trigger Settings ( $\Rightarrow$  p. 159)

Trigger Source

### Analog Trigger Settings<sup>\*1</sup>( $\Rightarrow$ p. 140)

#### [Analog] page

- Level trigger(⇒ p. 144)
- Window trigger (In-Window trigger, Out-of-Window trigger) (⇒ p. 146)
- Period trigger (In-Period, Out-of-Period)(⇒ p. 147)
- Glitch trigger<sup>\*2</sup>( $\Rightarrow$  p. 149)
- Slope trigger<sup>\*2</sup>( $\Rightarrow$  p. 150)
- Voltage sag trigger<sup>\*2</sup> ( $\Rightarrow$  p. 152)
- Trigger filter\*3
- Event count\*<sup>4</sup>
- \*1. Setting choices depend on the type of analog triggering.
- \*2. Memory function and FFT function only
- \*3. Can be set for each analog trigger selection (except for Slope and Glitch triggers).
- \*4. [Expanded] setting only

#### Logic Trigger Settings ( $\Rightarrow$ p. 153)

#### [Logic] page

- Setting combining logic for logic triggers
- Trigger filter settings
- Trigger pattern settings

Trigger Search ( $\Rightarrow$  p. 216)

129

Trigger Output ( $\Rightarrow$  p. 392)

### 6.1 About Triggering

### What is triggering?

Triggering is the process of controlling the start and stop of recording by specific signals or conditions (criteria). When recording is started or stopped by a specific signal, we say the trigger is "applied" or "triggering occurs".

In this manual, **T** indicates a "trigger point", as the time at which a trigger is applied.

#### About measurement operations when triggering occurs:

See "Measurement and Internal Operations" ( $\Rightarrow$  p. 76)

| Trigger Source      |           | Description                                                                                                    |
|---------------------|-----------|----------------------------------------------------------------------------------------------------|
| Analog Trigger (=   | ⇒ p. 140) | Applies a trigger according to a signal input on an an-<br>alog channel.<br>(Level, In-Window, Out-of-Window, Period, Glitch,<br>Slope or Voltage Sag trigger)<br>Trigger filtering ( $\Rightarrow$ p. 143) and event counts ( $\Rightarrow$ p.<br>143) can be set. |
| Logic Trigger (=    | ⇒ p. 153) | Applies a trigger according to signals input on logic channels (Ch A to Ch D).                                                                                                    |
| External Trigger (= | ⇒ p. 160) | Applies a trigger according to an input signal at the EXT TRIG terminal (External Trigger Input)                                                                                                    |
| Timer Trigger (=    | ⇒ p. 156) | Applies triggers at specific intervals between start and stop times                                                                                                    |
| Manual Trigger (=   | ⇒ p. 159) | Applies a trigger by pressing an operating key (FUNCTION MODE $\rightarrow$ F6 key).                                                                                                    |

Signals that can be used for triggering (trigger sources) are as follows.

- A trigger can be applied by combining (AND/OR) criteria from multiple trigger sources (except manual triggering) (⇒ p. 133).
- When Restart Permission is set to [Yes] (on the Environment Settings screen (⇒ p. 341)), if trigger criteria (trigger source settings or pre-trigger) are changed during recording, measurement is reset and starts again according to the new trigger criteria.
- Searching is performed by applying search criteria to measured data just like trigger criteria.

See "8.14.1 Searching by Trigger Criteria" ( $\Rightarrow$  p. 216)

### 6.2 Setting Workflow

Trigger settings can be made on the Trigger Settings or Waveform screen. Settings choices for each item are function-dependent.

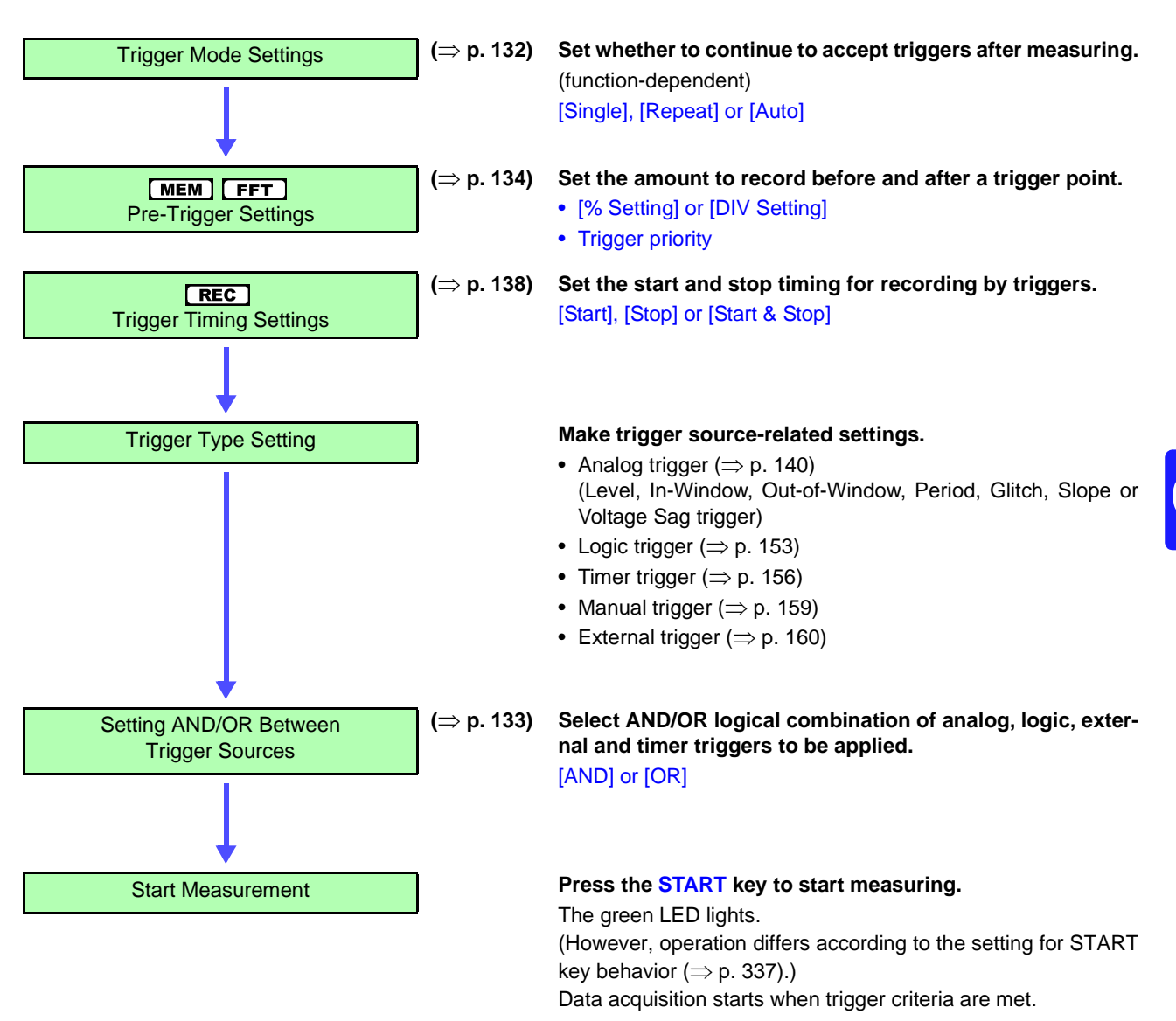

### To stop measurement: press the STOP key.

Press once: recording stops at the end of the specified recording length.

Press twice: recording stops immediately.

### 6.3 Setting the Trigger Mode

Set whether to continue to accept triggers after measuring.

If all trigger sources are disabled (Off, with no trigger setting), measurement starts immediately (free-running).

These settings can also be made on the Waveform screen.

| Trigger Mode Setting | MEM REC FFT |
|----------------------|-------------|
|                      |             |

To open the screen: Press the **SET** key  $\rightarrow$  Select **Trieser** with the **SUB MENU** keys  $\rightarrow$ Trigger Settings screen **See** Screen Layout ( $\Rightarrow$  p. 33), To set from the Waveform screen ( $\Rightarrow$  p. 161)

|   | Operating Key                                                                                                    | Procedure    |                                                                                                    |                |              |      |
|---|----------------------------------------------------------------------------------------------------|--------------|----------------------------------------------------------------------------------------------------|----------------|--------------|------|
| 1 | CURSOR                                                                                                    | Move the     | cursor to the [Trigger Mode] item.                                                                                                    |                |              |      |
| 2 | F1 to F8                                                                                                    | Select the   | e trigger mode.                                                                                                    | Trigger Mo     | de           | Auto |
| - |                                                                                                    | Single       | Only one trigger is recognized. After<br>pressing the START key, once a trigger is<br>applied, a waveform is recorded for the<br>specified recording length, and measure-<br>ment then stops.                                       | Source(AN      | D/OR)<br>er] | OR • |
|   | <b>Repeat</b><br>Triggers are accepted continuously.<br>When no trigger is applied, the instrument<br>enters the Trigger Wait state. Press the<br>STOP key to stop measuring. (See below) | (Previous Os | nority<br>)<br>mory Fi                                                                                                    | (Follow 125us) |              |      |
|   |                                                                                                    | Auto         | <b>MEM FFT</b><br>Triggers are accepted continuously.<br>If no trigger is applied within about one<br>second, a waveform of the specified re-<br>cording length is automatically recorded.<br>Press the STOP key to stop measuring. |                |              |      |

**Description** Selection choices depend on the operating function.

| Trigger Mede | Operating Function     |                        |  |  |  |
|--------------|------------------------|------------------------|--|--|--|
| Thgger wode  | MEM FFT                | REC                    |  |  |  |
| Single       | 0                      | O<br>(default setting) |  |  |  |
| Repeat       | 0                      | 0                      |  |  |  |
| Auto         | O<br>(default setting) | ×                      |  |  |  |

### **To Stop Measuring**

Press the **STOP** key.

Press once: recording stops at the end of the specified recording length. Press twice: recording stops immediately.

#### When the trigger mode is set to [Repeat]

When the trigger mode is set to [Repeat], triggering is disabled during the end of recording processing (auto save, auto print, waveform display processing and calculation) before going to the next trigger standby status. Therefore, it is not triggered if the trigger condition occurs during this processing period.
## 6.4 Setting Combining Logic (AND/OR) for Multiple Trigger Sources

Analog, logic, external and timer trigger criteria can be combined by AND/OR logic to define complex trigger criteria.

| Trigger Source (Al                                            | MEM REC                                                                                                    | FFT                                                                                               |                                                |                |  |  |  |
|---------------------------------------------------------------|----------------------------------------------------------------------------------------------------|---------------------------------------------------------------------------------------------------|------------------------------------------------|----------------|--|--|--|
| To open the screen: Pres<br>See Screen Layout ( $\Rightarrow$ | Fo open the screen: Press the <b>SET</b> key $\rightarrow$ Select <b>Trieger</b> with the <b>SUB MENU</b> keys $\rightarrow$ Trigger Settings screen See Screen Layout ( $\Rightarrow$ p. 33) |                                                                                                   |                                                |                |  |  |  |
| Operating Key                                                 | Procedure                                                                                                    |                                                                                                   |                                                |                |  |  |  |
|                                                               | Move the                                                                                                    | cursor to the [Source (AND/OR)] item.                                                             | Trigger Mode                                   | Auto           |  |  |  |
| 2 F1 to F8                                                    | Select the                                                                                                    | e combining logic for trigger criteria.                                                           | Source(AND/OR)                                 | Jor 🗾          |  |  |  |
|                                                               | OR                                                                                                    | Triggering occurs when any one of the specified trigger source criteria is met. (default setting) | [Pre-Trigger]<br>% Setting<br>Trigger Priority |                |  |  |  |
|                                                               | AND                                                                                                    | Triggering occurs only when all of the specified trigger source criteria are met.                 | (Previous Os)<br>(Memory F                     | (Follow 125us) |  |  |  |

#### **Description** When the trigger combining logic (Source (AND/OR)) is set to [AND]

If trigger criteria are already met when you press the **START** key, no triggering occurs. Triggering occurs only after all trigger sources have ceased to meet the criteria at once, and are subsequently met again.

#### Setting Example

#### **To apply a trigger when the upslope (**1) **of the waveform crosses zero volts** Triggering occurs as follows in the AND and OR cases.

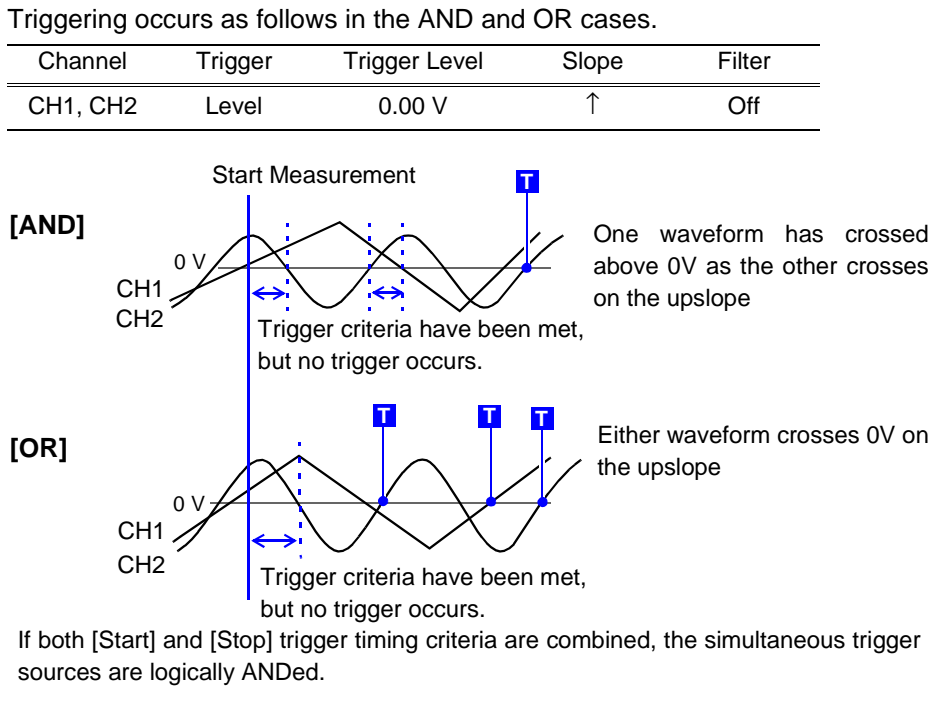

## 6.5 Pre-Trigger Settings

This applies to the Memory function and FFT function only.

#### What is pre-triggering?

By setting a portion (number of divisions or percentage) of the recording length to occur before triggering, the waveform is recorded before as well as after the trigger point.

You can also set the duration of a waveform to be recorded after a trigger point.

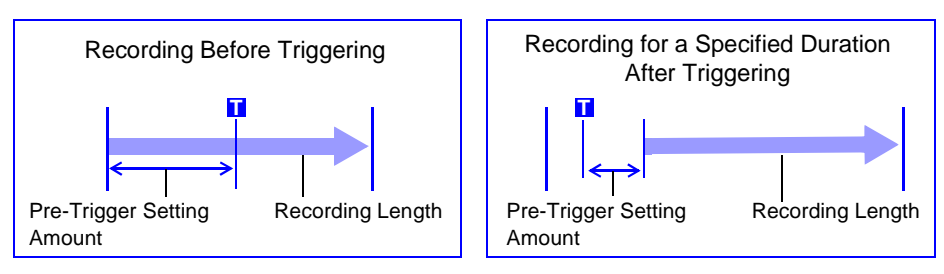

NOTE

When all trigger sources (analog, timer trigger, etc.) are disabled (Off), pre-trigger settings are ignored.

### 6.5.1 Setting the Trigger Start Point (Pre-Trigger)

Set the position of the trigger point relative to the specified recording length. Two setting methods are available:

- Setting by Percentage (%) [% Setting] Treating the recording start point as 0% and the recording end point as 100%, set the trigger point position as a percentage of the recording length.
- Setting by Recording Length (Divisions) [DIV Setting] Specify as the number of divisions of recording length relative to the trigger point.

With either method, you can specify a negative value to start recording only after the specified time has elapsed following a trigger occurrence.

| Pre-Trigger Setting                                           | MEM                                                | FFT                                                                                                    |                                           |                                                   |
|---------------------------------------------------------------|----------------------------------------------------|----------------------------------------------------------------------------------------------------|-------------------------------------------|---------------------------------------------------|
| To open the screen: Pres<br>See Screen Layout ( $\Rightarrow$ | ss the <b>SET</b><br>p. 33), To s                  | key $\rightarrow$ Select <b>Trisser</b> with the <b>SUB N</b> et from the Waveform screen ( $\Rightarrow$ p. 161)  | IENU keys →Trig                           | ger Settings screen                               |
| Operating Key                                                 | Procedure                                          |                                                                                                    |                                           |                                                   |
| <b>1</b> Select the sett                                      | ing metho                                          | d (% or div) for pre-triggering.                                                                                   | Trigger Mode                              | Auto                                              |
| CURSOR                                                        | Move the                                           | cursor to the [Pre-Trigger] item.                                                                                  | Source(AND/OR)                            | OR 💽                                              |
| F1 to F8                                                      | Select eitl                                        | ner choice.                                                                                                    |                                           |                                                   |
|                                                               | %                                                  | Set as a percentage. (default setting)                                                                             | -[Pre-Trigger] 7<br>% Setting 2           |                                                   |
|                                                               | DIV                                                | Set as a number of divisions.<br>When using external sampling, set as a<br>number of samples.                      | Trigger Priority<br>(Previous Os)         | Off (Follow 125us)                                |
| Specify the nu                                                | merical va                                         | lue.                                                                                                    |                                           |                                                   |
| CURSOR                                                        | Move the                                           | cursor to the [% Setting] or [DIV Set-                                                                             | Pre- and post-trigg<br>displayed in accor | ger recording times are<br>dance with the setting |
|                                                               | tingj item.                                        |                                                                                                    |                                           |                                                   |
| F1 to F8                                                      | Enter the<br>Setting Ra<br>% Setting<br>DIV Settir | numerical value.<br>ange:<br>from –100 to 100%<br>ng from –(recording length) to (record-<br>ing length) divisions |                                           |                                                   |

#### Description About pre-triggering and the recording period (recording length)

#### Pre-Trigger setting examples

- 95% of the recording length is 95% recorded before the trigger point
- 50% of the recording length is 50% recorded before and 50% after the trigger point

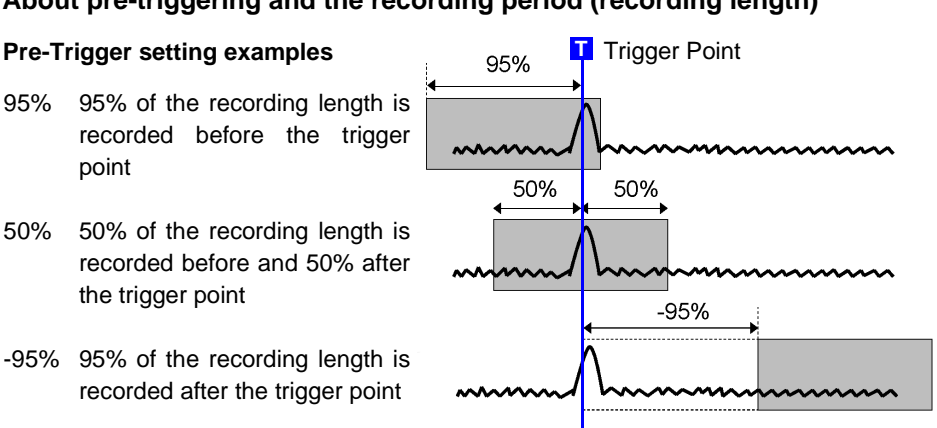

Trigger events during the specified pre-trigger recording period are ignored. To enable recognition of such triggers, set Trigger Priority to [On].

See "6.5.2 Setting Trigger Acceptance (Trigger Priority)" ( $\Rightarrow$  p. 137)

#### Difference between [Pre-Trig Wait] and [Trigger Wait]

When measurement is started, the specified pre-trigger length is recorded. This period is indicated as the [Pre-Trig Wait].

After the specified pre-trigger length has been recorded, the period indicated as [Trigger Wait] continues until a trigger occurs.

See "Measurement and Internal Operations" ( $\Rightarrow$  p. 76)

#### When using a [Stop] trigger at the same time

When you want to record data from a specified moment sometime after a trigger event (that is, with a negative pre-trigger value specified), if a stop trigger event occurs after the pre-trigger period has passed but within 2 ms after recording starts, no waveform data is stored.

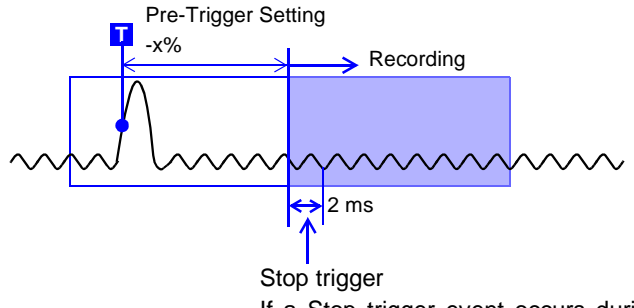

If a Stop trigger event occurs during this interval, no waveform data is stored.

### 6.5.2 Setting Trigger Acceptance (Trigger Priority)

When pre-triggering is enabled, trigger events are normally ignored for a certain period after measurement starts (while recording the specified pre-trigger period). This period is indicated on the Status bar as [Pre-Trig Wait]. You can set whether a trigger is recognized (accepted) if trigger criteria are met

during this period.

| Trigger Priority Setting                                                  | MEM                                              | FFT                 |
|---------------------------------------------------------------------------|--------------------------------------------------|---------------------|
| To open the screen: Press the <b>SET</b> key $\rightarrow$ Select Trisser | with the <b>SUB MENU</b> keys $\rightarrow$ Tric | aer Settinas screen |

**See** Screen Layout ( $\Rightarrow$  p. 33)

|   | Operating Key | Procedure         |                                                                                                    |                            |                       |
|---|---------------|-------------------|----------------------------------------------------------------------------------------------------|----------------------------|-----------------------|
| 1 | CURSOR        | Move the          | cursor to the [Trigger Priority] item.                                                                 | [Pre-Trigger]<br>% Setting |                       |
| 2 | F1 to F8      | Select the<br>Off | priority of trigger events.<br>Trigger events are ignored during [Pre-<br>Trig Wait] (default setting) | (Previous Os)              | Off<br>(Follow 125us) |
|   |               | On                | Trigger events are recognized (accepted)<br>during [Pre-Trig Wait].                                    |                            |                       |

#### **Description** When trigger criteria are met during [Pre-Trig Wait]

Example: When the pre-trigger period is set to 50%

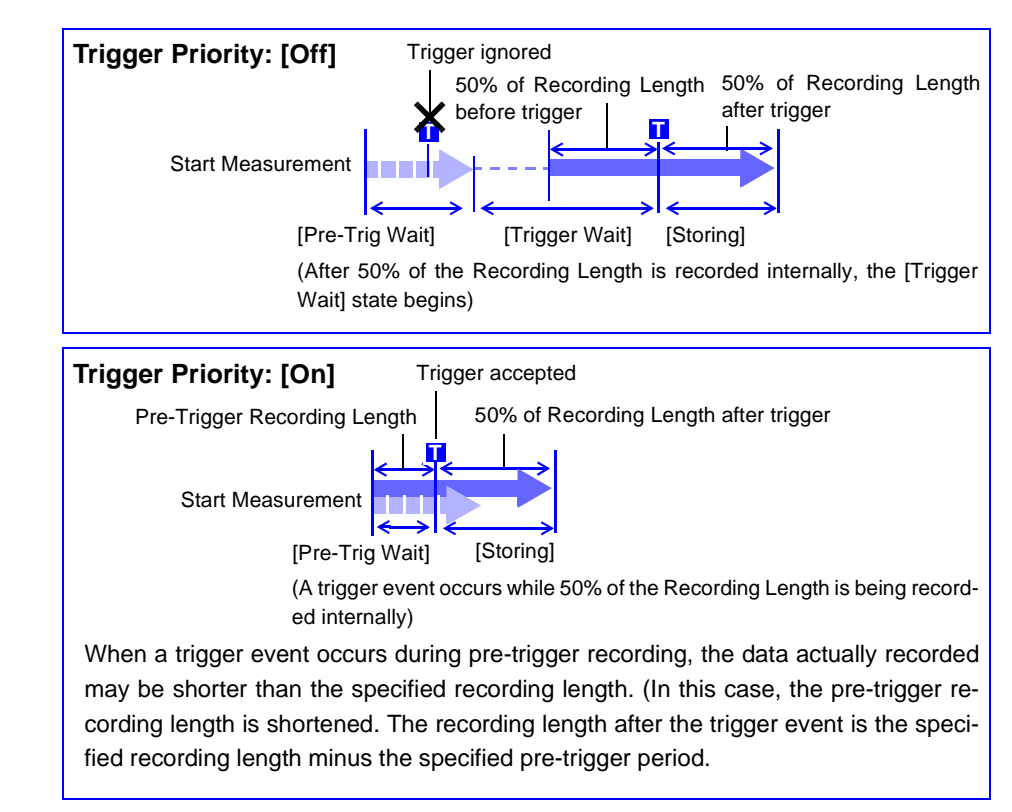

## 6.6 Setting Trigger Timing

Set waveform recording operation when a trigger event occurs. Timing for the Recorder function is set as follows.

Timing for the Memory function can be selected by various trigger settings.

REC

#### **Trigger Timing Setting**

To open the screen: Press the **SET** key  $\rightarrow$  Select **Trieser** with the **SUB MENU** keys  $\rightarrow$ Trigger Settings screen See Screen Layout ( $\Rightarrow$  p. 33)

|   | Operating Key                                                                                                    | Procedu                                                                                    | ire                                                                                                    | _            |                |            |
|---|----------------------------------------------------------------------------------------------------|--------------------------------------------------------------------------------------------|----------------------------------------------------------------------------------------------------|--------------|----------------|------------|
| 1 | CURSOR                                                                                                    | Move th                                                                                    | ne cursor to the [Trigger Timing] item.                                                                            | Trigger Mode |                |            |
| 2 | F1 to F8                                                                                                    | Select                                                                                     | either choice.                                                                                                    |              | Trigger Timing | Start&Stop |
|   |                                                                                                    | Start                                                                                      | Start recording when a trigger event occurs,<br>and stop after the specified recording<br>length.(default setting) |              |                |            |
|   |                                                                                                    | Stop Start recording when the START key is pressed, and stop when a trigger event oc-curs. |                                                                                                    |              |                |            |
|   | Start &<br>StopRecord the interval from one trigger event un-<br>til the next trigger event.<br>(Select either Start or Stop triggering for each<br>channel on the Analog and Logic pages.) |                                                                                            |                                                                                                    |              |                |            |

#### Description About trigger timing

The selected trigger mode determines how recording stops.

|                               | Recording ST                                                                                                    | ART key Recording                                                                  | Recording                                                                                                    |
|-------------------------------|----------------------------------------------------------------------------------------------------|------------------------------------------------------------------------------------|----------------------------------------------------------------------------------------------------|
|                               |                                                                                                    | IStopl                                                                             | Istart & Stopl                                                                                                    |
|                               | [ວເລາະ]                                                                                                    | ႞ႄ႞ႄၯ                                                                              |                                                                                                    |
| Recording<br>Starts           | Recording starts when a trig-<br>ger event occurs                                                                                                    | Recording starts when you<br>press the START key                                   | Recording starts when a<br>Start trigger event occurs                                                                                                    |
| Recording Stops               | ♦                                                                                                    | ♦                                                                                  | ◆                                                                                                    |
| With [Single]<br>trigger mode | Recording stops after data<br>has been acquired for the<br>specified recording length                                                                                                    | Recording stops when a trig-<br>ger event occurs                                   | Recording stops when a Stop trigger event occurs                                                                                                    |
|                               | If no trigger event occurs bef                                                                                                    | ore the specified recording le                                                     | ngth elapses:                                                                                                    |
|                               | [Start], [Stop] or [Start & Stop]:<br>recording length                                                                                                    | Recording stops after data has                                                     | been acquired for the specified                                                                                                    |
| With [Repeat]<br>trigger mode | The Trigger Wait state begins<br>after data has been acquired<br>for the specified recording<br>length<br>When another trigger event<br>occurs, data is again acquired<br>for the specified recording<br>length, then Trigger Wait re-<br>sumes (repeats) | When a trigger event occurs,<br>recording stops and then<br>starts again (repeats) | When a trigger event occurs,<br>recording stops and the Trig-<br>ger Wait state resumes<br>When another trigger event<br>occurs, recording continues<br>until the next trigger occurs<br>(repeats) |
|                               | If no trigger event occurs bef                                                                                                    | ore the specified recording ler                                                    | ngth elapses:                                                                                                    |
|                               | [Stop]: After data is acquired for<br>until a trigger event occurs.<br>[Start & Stop]: The Trigger Wai<br>cording length (Start Trigger)                                                                                                    | r the specified recording length, it state begins after data has bee               | recording restarts. This repeats<br>an acquired for the specified re-                                                                                                    |

## Example: When the trigger type is Level Trigger, Level = 0.000 V, and Slope = $\uparrow$ (rising)

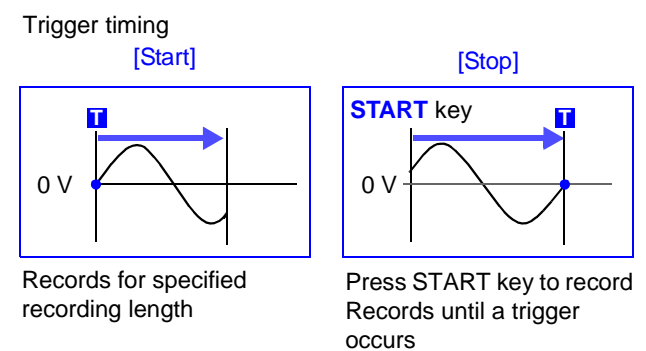

The above sequences repeat when the trigger mode is [Repeat].

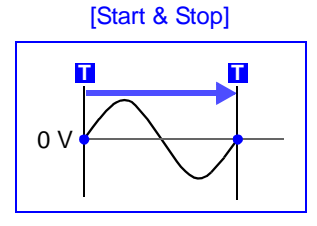

Recording starts when a Start trigger event occurs Records until a Stop trigger occurs

## 6.7 Triggering by Analog Signals

## 6.7.1 About Analog Trigger Types and Settings

| Type of Analog Trigger [ ]: Displayed on screen         | Trigger Example                                                                                   | Description                                                                                                    |
|---------------------------------------------------------|---------------------------------------------------------------------------------------------------|----------------------------------------------------------------------------------------------------|
| Level Trigger<br>[Level]<br>(⇒ p. 144)                  | Trigger Level     Input       Waveform $[\uparrow]$ Trigger Slope: $[\uparrow]$                   | A trigger is applied when an in-<br>put signal crosses the speci-<br>fied trigger level (threshold<br>voltage).                                                                                                |
| In-Window Trigger<br>[Win-In]<br>(⇒ p. 146)             | Upper<br>Threshold<br>Lower<br>Threshold                                                          | A trigger is applied when the<br>input signal enters a range de-<br>fined by upper and lower<br>thresholds.                                                                                                    |
| Out-of-Window Trigger<br>[Win-Out]<br>(⇒ p. 146)        | Upper<br>Threshold<br>Lower<br>Threshold                                                          | A trigger is applied when the<br>input signal exits a range de-<br>fined by upper and lower<br>thresholds.                                                                                                    |
| Period Trigger<br>[Peri-In]<br>[Peri-Out]<br>(⇒ p. 147) | Reference<br>Voltage Level<br>Period<br>Upper Limit<br>Vithin Period Limits<br>Period Lower Limit | A trigger is applied when the<br>period of the input signal be-<br>comes longer (Out-of-Period)<br>or shorter (In-Period) than the<br>period defined by the limits at<br>the specified reference volt-<br>age. |
| <b>Glitch Trigger</b><br>[ <b>Glitch]</b><br>(⇒ p. 149) | Glitch Width<br>Trigger Level<br>Input<br>Waveform<br>Trigger Slope:[↑]<br>→                      | A trigger is applied when the<br>input signal pulse width be-<br>comes shorter than the speci-<br>fied Glitch Width.<br>[MEM] [FFT]                                                                            |
| <b>Slope Trigger</b><br>[ <b>Slope]</b><br>(⇒ p. 150)   | Slope [ ↑ ]<br>Level (+)<br>Width                                                                 | A trigger is applied when the<br>input signal level matches the<br>specified trigger level in the<br>specified slope direction (rising<br>or falling).<br>[MEM] [FFT]                                          |
| Voltage Sag Trigger<br>[Drop]<br>(⇒ p. 152)             | Trigger Level                                                                                     | A trigger is applied when the<br>amplitude of the input signal<br>(at commercial mains frequen-<br>cy) sags below the specified<br>trigger level.<br>[MEM] [FFT]                                               |

In addition to the above, the following criteria can be set:

- Trigger width setting (Trigger Filter) (⇒ p. 143)
- Setting the event count per trigger (Events) ( $\Rightarrow$  p. 143)

#### Before Setting an Analog Trigger

Analog triggers are set on the [Analog] page of the Trigger Settings screen. (These settings can also be made on the Waveform screen ( $\Rightarrow$  p. 161).) [Normal] and [Expanded] settings are available for analog triggers.

| Setting  | Description                                                                                                    | Applicable Trigger Types                                                                                                 |
|----------|----------------------------------------------------------------------------------------------------|----------------------------------------------------------------------------------------------------|
| Normal   | One trigger applies to one channel.<br>(Not available for event count triggering)<br>Model 8860: Up to 16, Model 8861: Up to 32<br>(when used with the Model 8946) | <ul> <li>Level Trigger</li> <li>In-Window Trigger</li> <li>Out-of-Window Trigger</li> <li>Voltage Sag Trigger</li> </ul> |
| Expanded | Multiple triggers can apply to one channel.<br>Model 8860: Up to 8, Model 8861: Up to 8 for<br>Unit 1 to 4, and up to 8 for Unit 5 to 8                            | All analog triggers                                                                                                    |

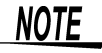

- Triggers can be enabled for channels that are not currently selected for use (Off).
- With the Model 8958 16-Ch Scanner Unit, the [Normal] setting is only applicable to channels 1 and 9. To set triggers for the other channels, the [Expanded] setting is necessary.

#### **Selection Procedure**

Use the **CURSOR** keys to move the cursor to [Normal] or [Expanded], and select by the corresponding F key.

| ſ | M Anal | 0 <b>01-4</b> 🕅 A | nalog5-8 | Logic |       |       |        |            | Analog:0 Logic:0 |
|---|--------|-------------------|----------|-------|-------|-------|--------|------------|------------------|
| ľ | 🔘 Norr | nal 🔵 Exp         | banded   |       |       |       |        |            |                  |
|   | 140.   | турс              | - un     |       | Level | Slope | Filter | Parameters | Parameters 🔺     |
|   | 1      | Off               | 1-1      |       |       |       |        |            |                  |
|   |        |                   |          |       |       |       |        |            |                  |
|   | 2      | Off               | 1-2      |       |       |       |        |            |                  |

#### Analog trigger setting methods

Analog trigger can be set by two methods:

- Set individual items
- Set by dialog ( $\Rightarrow$  p. 142)

The operating procedure descriptions use the method of setting individual items.

#### **Setting Individual Items**

Move the cursor to each item, and make the setting.

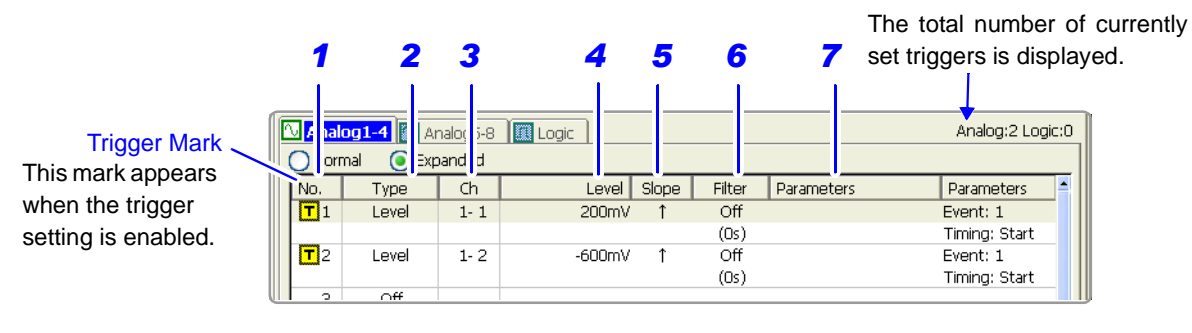

Settings can be copied between trigger numbers. (The setting procedure is the same as "5.6 Copying Settings Between Channels" ( $\Rightarrow$  p. 127).)

#### Setting by Dialog ([Analog Trigger] dialog)

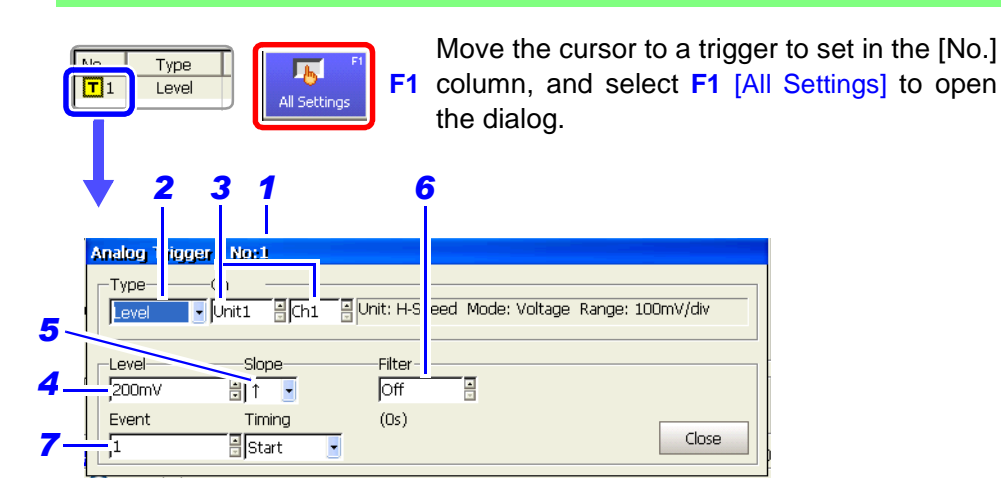

Move the cursor to each item, and make the setting. After making settings, select the [Close] button to accept the changes.

|   | Setting Items                 | Setting Description                                                                                                    |
|---|-------------------------------|----------------------------------------------------------------------------------------------------|
| 1 | No.                           | Trigger No.                                                                                                    |
| 2 | Туре                          | Select the trigger type ( $\Rightarrow$ p. 140).                                                                                                    |
| 3 | Ch                            | (only with the [Expanded] setting)<br>Select the module (Unit) and Channel No. to which this trigger<br>applies. (1-1 = Unit 1, Channel 1)                                                                                                    |
| 4 | Level                         | Set the signal level (threshold voltage) for triggering.<br>A trigger is applied when the signal crosses this level.                                                                                                    |
| 5 | Slope                         | Select the slope (input signal rising $\uparrow$ or falling $\downarrow$ ) for triggering.                                                                                                    |
| 6 | Filter                        | Set the filter width (trigger filter) for triggering.<br>Prevents noise from causing false triggers ( $\Rightarrow$ p. 143).                                                                                                    |
| 7 | Parameters<br>(Event, Timing) | Make other settings.<br>Specify the event count (only with the [Expanded] setting) for<br>triggering ( $\Rightarrow$ p. 143).<br>When [Start & Stop] is selected for trigger timing ( $\Rightarrow$ p. 138) with<br>the Recorder function, select which triggers to use to start and<br>stop recording. |

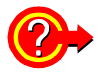

#### When Using Noisy Signals for Triggering

#### Enable the trigger filter ( $\Rightarrow$ p. 145)

By setting the filter width to prevent triggering on noise, triggering occurs only when the trigger criteria continue to be met for at least the specified width (interval).

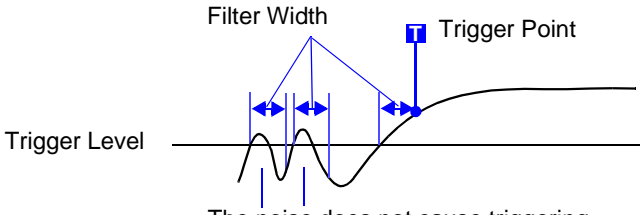

The noise does not cause triggering.

#### Setting an Event Count ( $\Rightarrow$ p. 145) (only with the [Expanded] setting)

If triggering occurs too frequently, an event count can be specified so that a trigger is accepted only after the specified number of trigger events has occurred.

Example: When the event count is set to [4] (Slope:  $\uparrow$ )

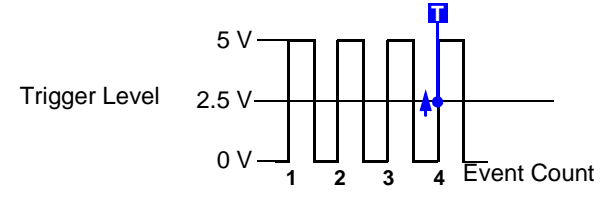

#### **Suppressing Noise Effects**

Noise near the trigger level can erroneously increment the event count. Set the trigger filter to avoid such effects.

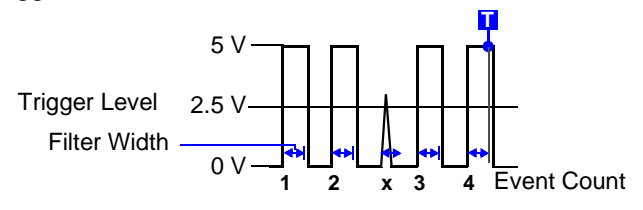

## 6.7.2 Triggering When Crossing a Voltage Threshold (Level Trigger)

A trigger can be applied when the input signal crosses a specified trigger level (voltage threshold). The direction in which the signal crosses the threshold is specified by the trigger slope setting (rising  $\uparrow$ , falling  $\downarrow$  or both  $\uparrow\downarrow$ ).

#### Level Trigger ([Normal]/[Expanded] Setting) MEM REC FFT

To open the screen: Press the **SET** key  $\rightarrow$  Select **Trieger** with the **SUB MENU** keys  $\rightarrow$ Trigger Settings screen **See** Screen Layout ( $\Rightarrow$  p. 33), To set from the Waveform screen ( $\Rightarrow$  p. 161)

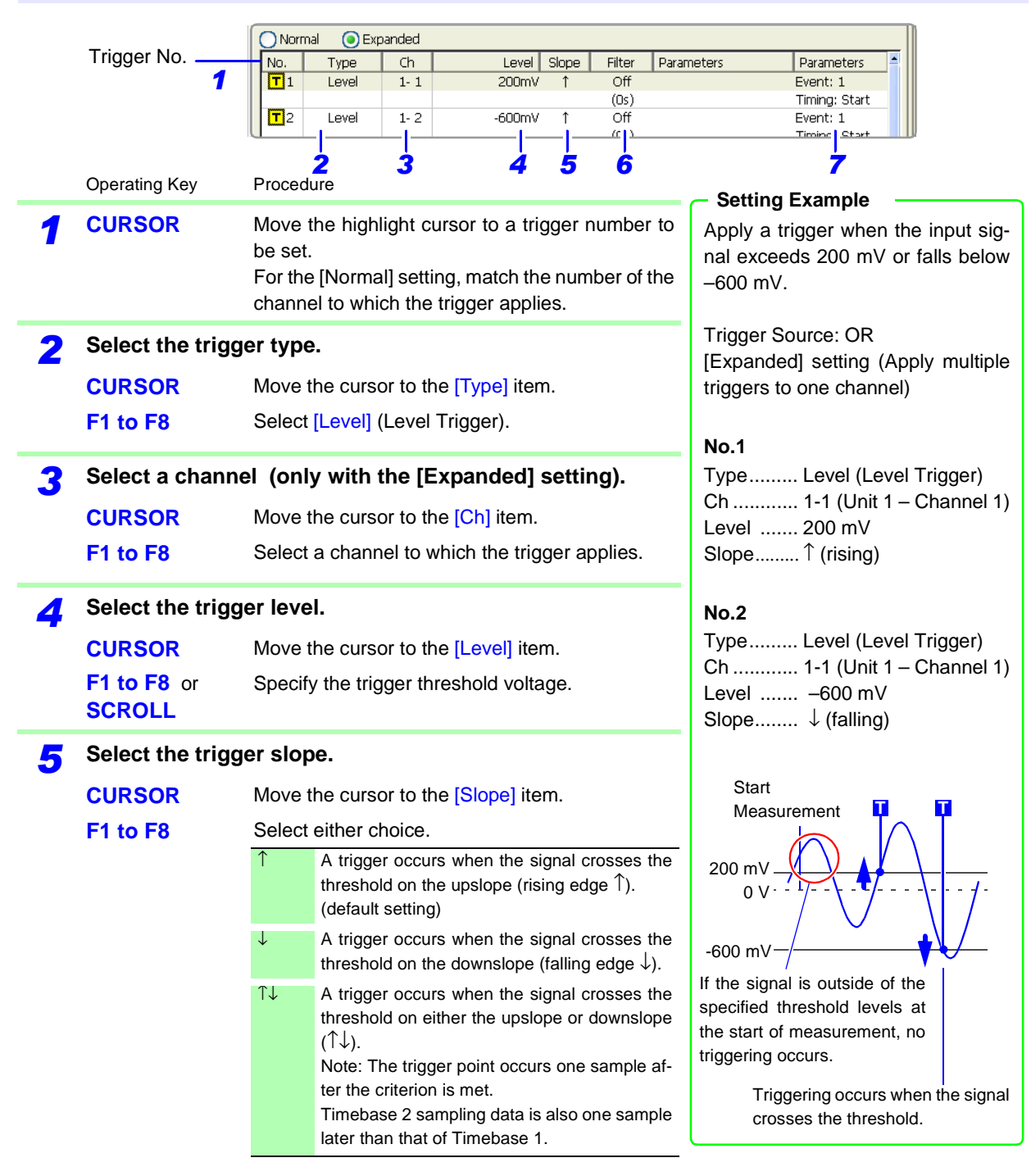

|   | Operating Key                                                                                           | Procedure                                         |                                                                                                   | 6                                           | 7                                                     |
|---|----------------------------------------------------------------------------------------------------|---------------------------------------------------|---------------------------------------------------------------------------------------------------|---------------------------------------------|-------------------------------------------------------|
| 6 | Set the trigger f                                                                                       | ilter (as oc                                      | casion demands) ( $\Rightarrow$ p. 143).                                                          | Filter Dava                                 |                                                       |
|   | CURSOR                                                                                                  | Move the cu                                       | Irsor to the [Filter] item.                                                                       | Off<br>(0-)                                 | Event: 1                                              |
|   | F1 to F8                                                                                                | Set the filter width.                             |                                                                                                   | Off                                         | Event: 1                                              |
|   |                                                                                                    | MEM                                               | FT                                                                                                | (Us)                                        | liming: Start                                         |
|   |                                                                                                    | Off                                               | Trigger filtering is disabled.<br>(default setting)                                               |                                             |                                                       |
|   |                                                                                                    | 0.1 to 10                                         | Trigger filtering is enabled.<br>The filter width is set as a number of di-<br>visions.           |                                             |                                                       |
|   |                                                                                                    | REC                                               |                                                                                                   |                                             |                                                       |
|   |                                                                                                    | Off                                               | Trigger filtering is disabled.<br>(default setting)                                               |                                             |                                                       |
|   |                                                                                                    | On                                                | Trigger filtering is enabled. Filter width is 10 ms. (or 5 ms when the sampling rate is 100 ns/S) |                                             |                                                       |
| 7 | Set the event co<br>(only with the [f                                                                   | ount (as oc<br>Expanded]                          | casion demands)(⇒ p. 143).<br>setting)                                                            | When set to ['<br>time trigger cr           | I], a trigger is applied the first<br>iteria are met. |
|   | CURSOR                                                                                                  | Move the cu                                       | irsor to the [Event] item.                                                                        |                                             |                                                       |
|   | F1 to F8 or<br>SCROLL                                                                                   | Setting the<br>Setting rang                       | event count (Default setting: 1).<br>je: 1 to 4,000                                               |                                             |                                                       |
| 8 | When using the Memory function, or when using the Recorder function with [Timing] set to [Start & Stop] |                                                   | Filter Paran<br>Off                                                                               | neters Parameters Event: 1<br>Timing: Start |                                                       |
|   | Set the trigger t                                                                                       | o Start or S                                      | o Start or Stop.                                                                                  |                                             | op] triggering causes Pre-                            |
|   | CURSOR                                                                                                  | <b>RSOR</b> Move the cursor to the [Timing] item. |                                                                                                   | Trigger settin                              | gs to be ignored. ( $\Rightarrow$ p. 136)             |
|   | F1 to F8                                                                                                | Select eithe                                      | r choice.                                                                                         | When the trig<br>Recording ce               | ger mode is [Single]:<br>eases when a trigger event   |
|   |                                                                                                    | Start                                             | Set the trigger to start recording.                                                               | occurs.                                     |                                                       |
|   |                                                                                                    | Stop                                              | Set the trigger to stop recording.                                                                | The instrume                                | ent enters the Awaiting Trig-                         |
|   |                                                                                                    |                                                   |                                                                                                   | ger state.                                  |                                                       |

#### **Description** When a trigger source is set to [AND]

A trigger is applied only after the signals on all trigger sources have crossed their rising or falling thresholds, not necessarily at the time the specified trigger level is crossed.

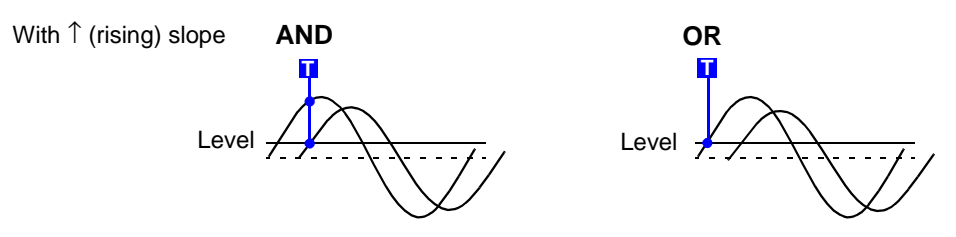

## 6.7.3 Triggering with Upper and Lower Thresholds (Window Trigger)

Two types of window trigger are available:

- In-Window Trigger [Win-In] Set upper and lower trigger thresholds so that triggering occurs when an input signal enters the defined range.
- Out-of-Window Trigger [Win-Out] Set upper and lower trigger thresholds so that triggering occurs when an input signal exits the defined range.

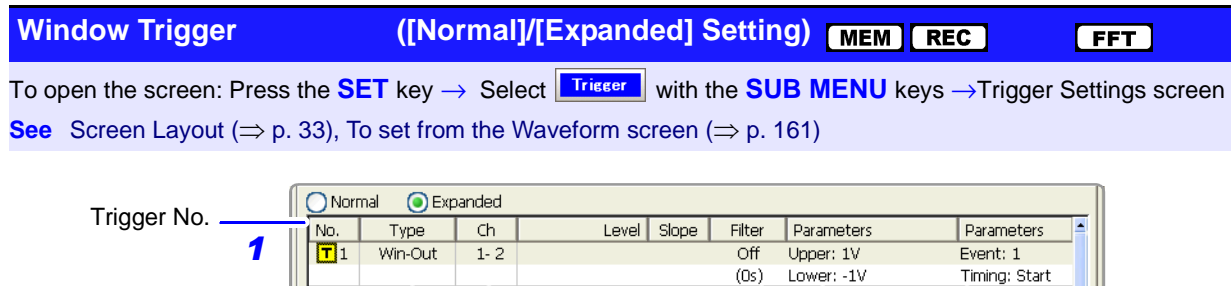

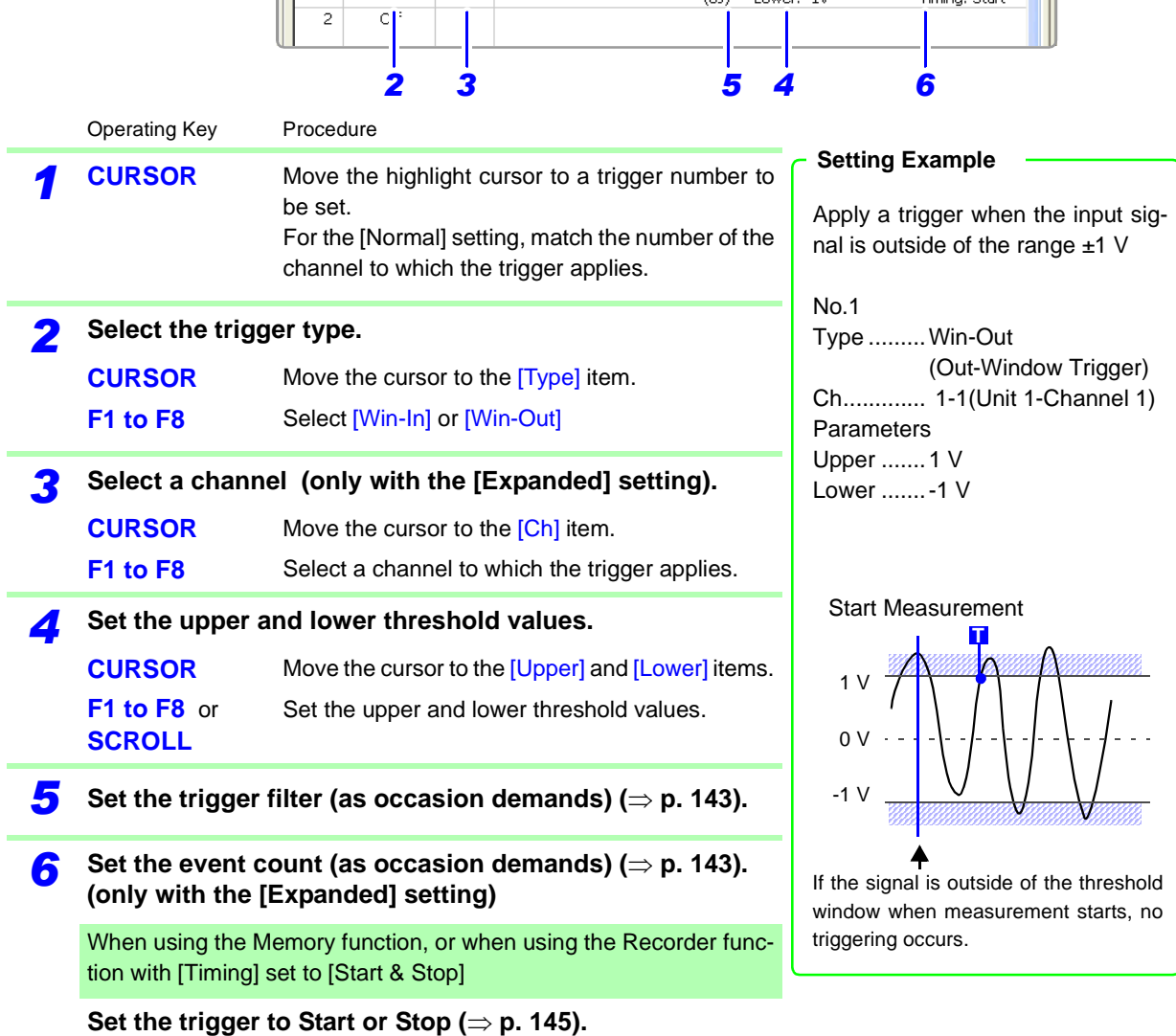

## 6.7.4 Triggering by Period Variance (Period Trigger)

Two types of period triggering are available:

- In-Period Trigger [Peri-In] By measuring the rising and falling period at a reference voltage, apply a trigger when the input signal enters specified period limits.
- Out-of-Period Trigger [Peri-Out] By measuring the rising and falling period at a reference voltage, apply a trigger when the input signal exits specified period limits.

| Perio  | od Trigger                      | (only with the [Expanded] setting)                                                                                                    | MEM REC FFT                                                                                                    |  |  |
|--------|---------------------------------|----------------------------------------------------------------------------------------------------|----------------------------------------------------------------------------------------------------|--|--|
| То оре | en the screen: Press            | s the SET key $ ightarrow$ Select Trisser with the SUB M                                                                                                    | ENU keys →Trigger Settings screen                                                                                 |  |  |
| See S  | Screen Layout ( $\Rightarrow$ p | . 33), To set from the Waveform screen ( $\Rightarrow$ p. 161)                                                                                                    |                                                                                                    |  |  |
|        | Trigger No <b>1</b>             | Normal         Expanded           No.         Type         Ch         Level         Slope         Filter         Param           T1         Peri-In         1-1         0V         ↑         Off         Upper:           2         Iff | eters Parameters<br>: 1.1ms Event: 1<br>: 900us Timing: Start                                                     |  |  |
|        | Operating Key                   | Procedure                                                                                                    | Setting Example                                                                                                   |  |  |
| 1      | CURSOR                          | Move the highlight cursor to a trigger number to be set.                                                                                                    | Apply a trigger when the input sig-                                                                               |  |  |
| 2      | Select the trigg                | er type.                                                                                                    | ms                                                                                                    |  |  |
| _      | CURSOR<br>F1 to F8              | Move the cursor to the [Type] item.<br>Select [Peri-In] or [Peri-Out].                                                                                                    | No.1<br>Type Peri-Out                                                                                             |  |  |
| 3      | Select a channe                 | el.                                                                                                    | Ch 1-1 (Unit 1-Channel 1)<br>Level 0 V                                                                            |  |  |
|        | CURSOR                          | Move the cursor to the [Ch] item.                                                                                                    | Slope ↑                                                                                                    |  |  |
|        | F1 to F8                        | Select a channel to which the trigger applies.                                                                                                    | Parameters<br>Upper 1.1 ms                                                                                        |  |  |
| 4      | Specify the refe                | erence voltage.                                                                                                    | Lower 900 μs                                                                                                    |  |  |
| -      | CURSOR                          | Move the cursor to the [Level] item.                                                                                                    | Reference Voltage Level                                                                                           |  |  |
|        | F1 to F8 or<br>SCROLL           | Set the reference voltage at which to measure the period.                                                                                                    | • • • • • • • • • • • • • • • • • • •                                                                             |  |  |
| 5      | Select the trigg                | er slope.                                                                                                    |                                                                                                    |  |  |
|        | CURSOR                          | Move the cursor to the [Slope] item.                                                                                                    | 0.95 ms 1.05 ms 1.10 ms                                                                                           |  |  |
|        | F1 to F8                        | Select either choice.                                                                                                    | Within Period Period Upper                                                                                        |  |  |
|        |                                 | $ \begin{tabular}{lllllllllllllllllllllllllllllllllll$                                                                                                    | Range Threshold<br>Out of Period Range                                                                            |  |  |
|        |                                 | $\downarrow \qquad \text{Measure the threshold period at the falling } (\downarrow) \\ \text{trigger slope.}$                                                                                                    |                                                                                                    |  |  |
| 6      | Set the period                  | range (upper and lower threshold values).                                                                                                    | About the Trigger Point<br>The trigger point occurs one sample after<br>the criterion is met. Timebase 2 sampling |  |  |
| -      | CURSOR                          | Move the cursor to the [Upper] or [Lower] item.                                                                                                    | data is also one sample later than that of<br>Timebase 1                                                          |  |  |
|        | F1 to F8 or<br>SCROLL           | Set the upper and lower threshold values.                                                                                                    | About period range settings (⇒ p. 148)                                                                            |  |  |

6.7 Triggering by Analog Signals

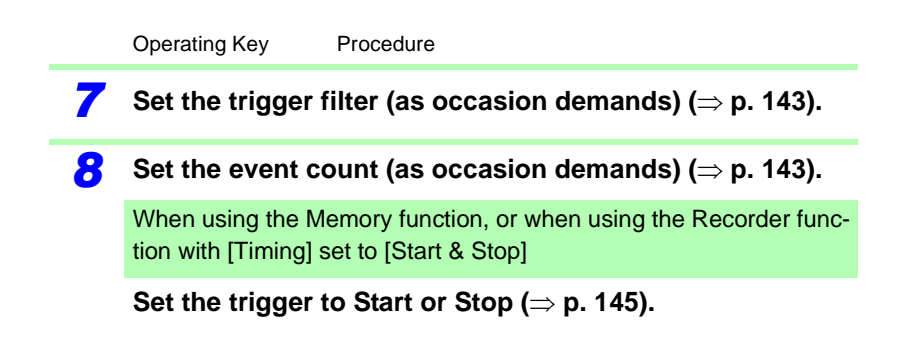

#### **Description** About period range settings

The period range settings for period triggering depend on the sampling period (sampling rate). (Changing the timebase also changes the period setting range.) The sampling rate setting can be verified on the Status Settings screen.

The upper threshold of the period range cannot be set below the lower threshold, and vice-versa.

Lower threshold: can be set either to zero, or to at least five times the sampling period.

Upper threshold: can be set to no more than 2,000 times the sampling period.

## To apply a trigger when the frequency increases (shorter period) above the upper threshold:

Set the period trigger type to [Peri-In], and the lower threshold to [0].

The lower threshold is ignored, and triggering occurs when the frequency exceeds that corresponding to the upper threshold.

## To apply a trigger when the frequency decreases (longer period) below the upper threshold:

Set the period trigger type to [Peri-Out], and the lower threshold to [0].

The lower threshold is ignored, and triggering occurs when the frequency drops below that corresponding to the upper threshold.

#### About the trigger point of the Out-of-Period trigger

Triggering occurs when the period of sequential crossings of the specified reference voltage exceeds the period range.

The point at which triggering occurs depends on the specified period range and the period of the measured signal.

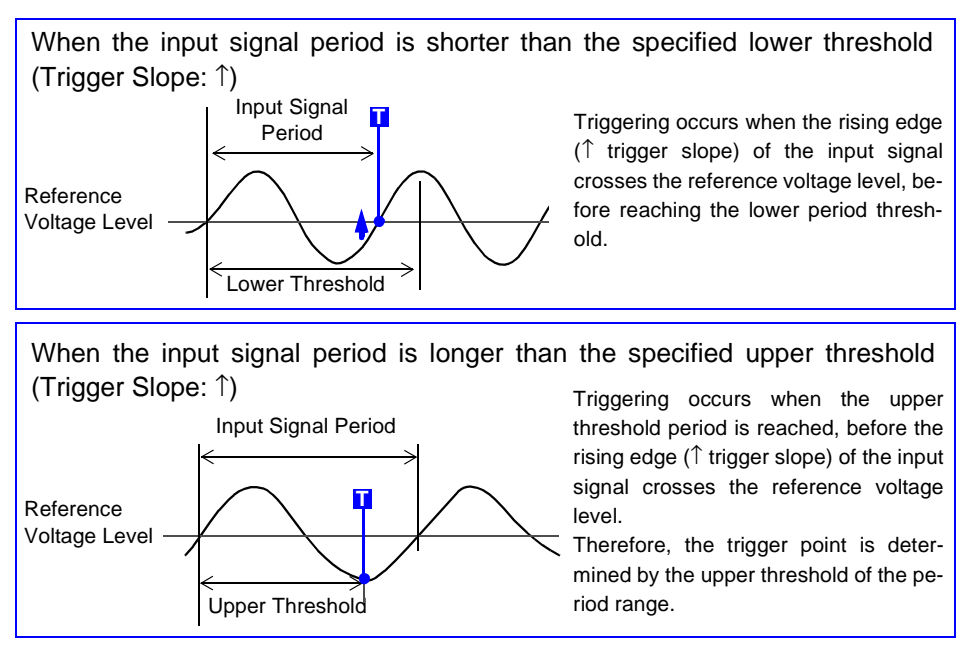

### 6.7.5 Triggering by Pulse Width (Glitch Trigger)

Triggering occurs when the input signal crosses the trigger level (threshold voltage) if its pulse width is shorter than the specified width.

Rising (1) or falling (1) edge pulse width can be selected by Trigger Slope setting.

#### Glitch Trigger (only with the [Expanded] setting) MEM FFT

To open the screen: Press the **SET** key  $\rightarrow$  Select **Trieger** with the **SUB MENU** keys  $\rightarrow$ Trigger Settings screen **See** Screen Layout ( $\Rightarrow$  p. 33), To set from the Waveform screen ( $\Rightarrow$  p. 161)

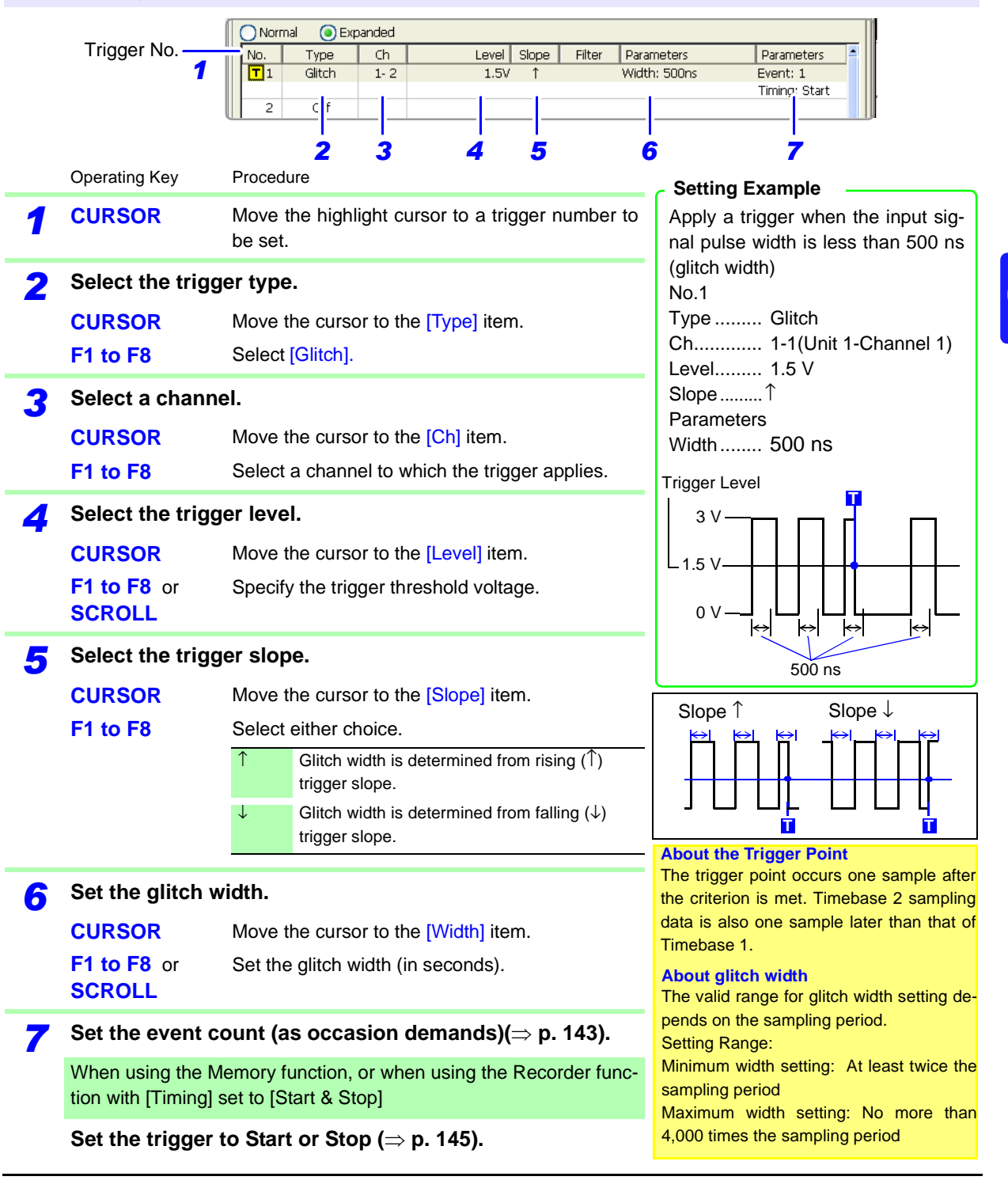

## 6.7.6 Triggering by a Variance within a Specified Interval (Slope Trigger)

A trigger is applied when a specified variance (slope amount) occurs within a specified time. The slope is specified by a width (time) and level (amount of change). Select the Trigger Slope ( $\uparrow$  or  $\downarrow$ ) for the direction of change to be observed.

| Slop   | e Trigger                                                 | (0                      | only w                                                                                                    | ith the [I                    | Expand                     | ed] sett                | ing)                       | MEM FFT                                                                                                 |
|--------|-----------------------------------------------------------|-------------------------|----------------------------------------------------------------------------------------------------|-------------------------------|----------------------------|-------------------------|----------------------------|----------------------------------------------------------------------------------------------------|
| То оре | en the screen: Press                                      | s the <mark>SE</mark>   | T key                                                                                                    | $\rightarrow$ Select          | Trigger                    | with the <mark>S</mark> | UB M                       | IENU keys →Trigger Settings screen                                                                      |
| See S  | Screen Layout ( $\Rightarrow$ p                           | . 33), To               | o set fro                                                                                                    | om the Wav                    | eform scr                  | een (⇒ p                | . 161)                     |                                                                                                    |
|        | Trigger No<br>1                                           | Norm<br>No.<br>T1<br>2  | al  Example Example Constraints of the second second secon | xpanded<br>Ch<br>1-2          | Level                      | Slope Filter            | r Paran<br>Width<br>Level: | neters Parameters                                                                                       |
|        | Operating Key                                             | Proced                  | ure                                                                                                    | · ·                           |                            | ·                       |                            |                                                                                                    |
| 1      | CURSOR                                                    | Move<br>be set          | the high                                                                                                    | nlight curso                  | or to a trig               | ger numb                | er to                      | Setting Example<br>Apply a trigger when the input sig-                                                  |
| 2      | Select the trigg                                          | er type                 | e.                                                                                                    |                               |                            |                         |                            | nal changes by at least 1 V within 100 ns.                                                              |
| _      | CURSOR                                                    | Move                    | the curs                                                                                                    | sor to the [7                 | Type] item                 |                         |                            |                                                                                                    |
|        | F1 to F8                                                  | Select                  | [Slope]                                                                                                    | ].                            |                            |                         |                            | No.1<br>Type                                                                                            |
| 3      | Select a channe<br>CURSOR<br>F1 to F8                     | el.<br>Move t<br>Select | the curs<br>a chan                                                                                                    | sor to the [(<br>nel to whic  | Ch] item.<br>h the trigg   | ger applies             | S.                         | Ch1-1(Unit 1-Channel 1)<br>Slope↑<br>Parameters<br>Width 100 ps                                         |
| 1      | Select the trigg                                          | er slor                 | De.                                                                                                    |                               |                            |                         |                            | Level 1 V                                                                                               |
| -      | CURSOR                                                    | Move                    | the curs                                                                                                    | sor to the [                  | Slope] iter                | n.                      |                            | Event 1                                                                                                 |
|        | F1 to F8                                                  | Select                  | the trig                                                                                                    | ۔<br>).ger slope              | (⇒ p. 151                  | )                       |                            |                                                                                                    |
|        |                                                           | 1                       | Apply<br>exceed                                                                                                    | a trigger wh<br>ds the specif | hen the an<br>fied slope.  | nount of ch             | nange                      | Slope ↑                                                                                                 |
|        |                                                           | $\downarrow$            | Apply<br>drops                                                                                                    | a trigger wh<br>below the sp  | hen the an<br>pecified slo | nount of ch<br>pe.      | nange                      | → Level 1 V                                                                                             |
| 5      | Set the width (<br>change.                                | interva                 | ıl) in w                                                                                                    | vhich to j                    | judge th                   | e amour                 | nt of                      | Width: 100 ns                                                                                           |
|        | CURSOR                                                    | Move                    | the curs                                                                                                    | sor to the [\                 | Width] iter                | n.                      |                            | Width setting range:                                                                                    |
|        | F1 to F8 or<br>SCROLL                                     | Set the                 | e judgm                                                                                                    | ient interva                  | al.                        |                         |                            | Minimum width setting: At least twice the<br>sampling period<br>Maximum width setting: No more than 250 |
| 6      | Set the amount                                            | of cha                  | ange (L                                                                                                    | Level).                       |                            |                         |                            | times the sampling period                                                                               |
|        | CURSOR                                                    | Move                    | the curs                                                                                                    | sor to the [l                 | L <mark>evel]</mark> iten  | ۱.                      |                            |                                                                                                    |
|        | F1 to F8 or<br>SCROLL                                     | Set the                 | e amoui                                                                                                    | nt of chang                   | je.                        |                         |                            |                                                                                                    |
| 7      | Set the event c                                           | ount (a                 | is occa                                                                                                    | asion der                     | mands)(=                   | ⇒ p. 143                | ).                         |                                                                                                    |
| -      | When using the M<br>tion with [Timing] :                  | lemory f<br>set to [S   | function<br>Start & S                                                                                                    | i, or when u<br>Stop]         | using the I                | Recorder                | func-                      |                                                                                                    |
|        | Set the trigger to Start or Stop ( $\Rightarrow$ p. 145). |                         |                                                                                                    |                               |                            |                         |                            |                                                                                                    |

#### **Description** About the relationship between slope and trigger

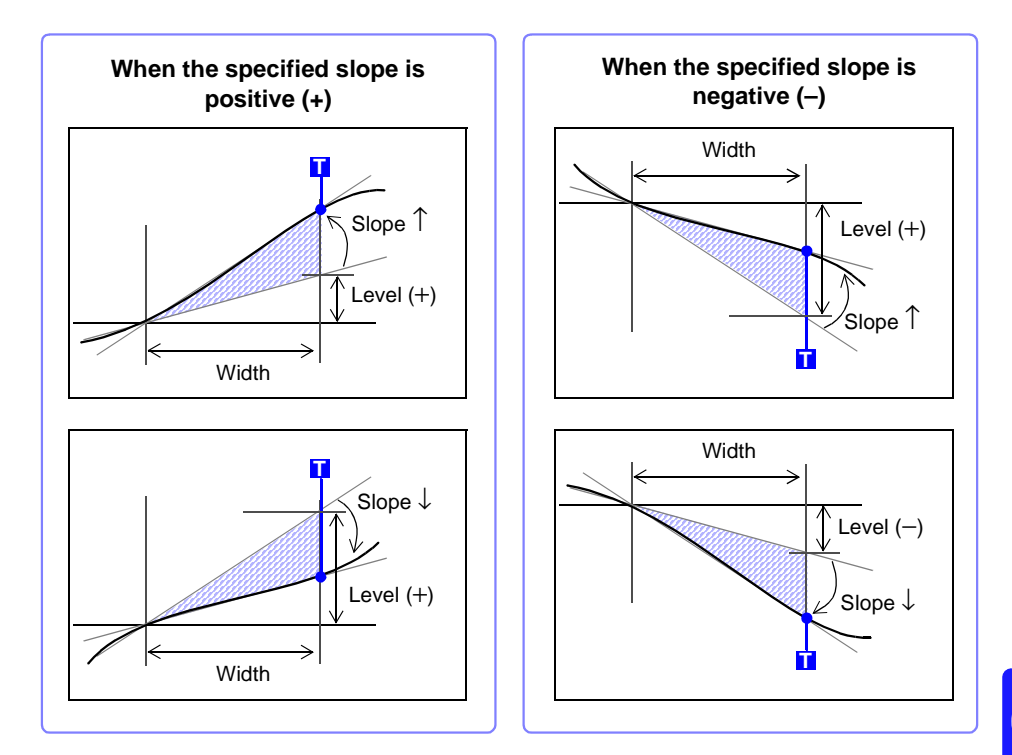

NOTE

Slope triggering requires that enough data be acquired to determine the slope, so the trigger point is one sample later.

#### **Triggering upon Instantaneous Voltage Sag at** 6.7.7 Commercial Mains Frequency (50/60 Hz) (Voltage Sag Trigger)

Applicable timebase range is from 20 µs to 50 ms/division.

Triggering occurs when peak voltage drops below the specified level for more than one-half cycle. Voltage sag triggering is not available with the Model 8958 16-Ch Scanner Unit.

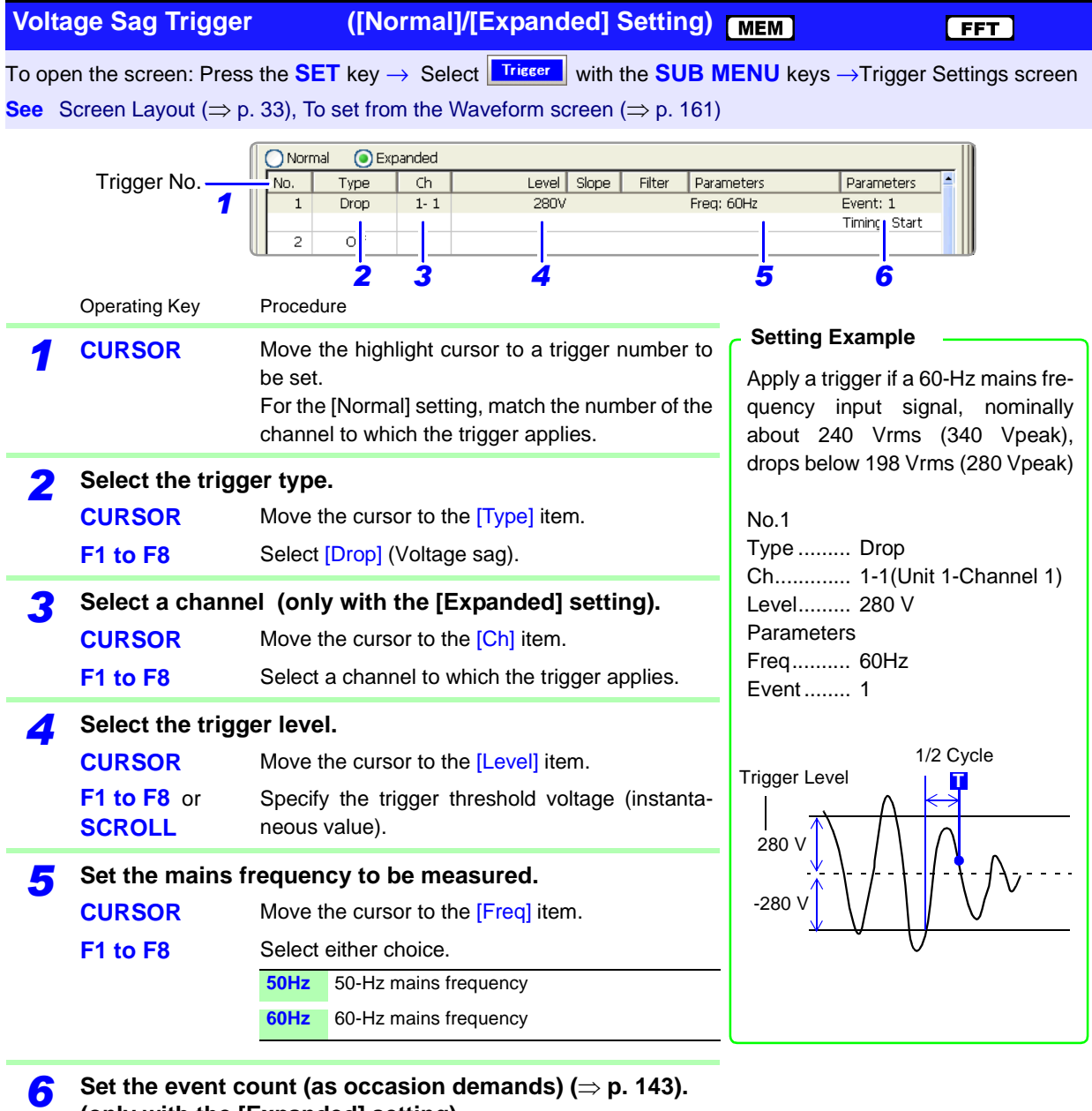

(only with the [Expanded] setting)

When using the Memory function, or when using the Recorder function with [Timing] set to [Start & Stop]

Set the trigger to Start or Stop ( $\Rightarrow$  p. 145).

NOTE

If trigger criteria are already met when you press the **START** key, no triggering occurs. After the criteria have ceased to be met, triggering occurs when the criteria are again met.

## 6.8 Triggering by Logic Signals (Logic Trigger)

Input signals on logic channels serve as the trigger source. Triggering occurs when the specified trigger pattern and logical probe combining criteria (AND/OR) are met.

The trigger detection method can be selected according to whether a trigger is applied or not when the criteria are already met at the start of measurement.

By using the trigger filter, triggering can be limited so as to occur only when trigger criteria are met for at least the specified filter width.

#### Logic Trigger Setting Methods

Set on the [Logic] page of the Channel Settings screen. Settings can be made in the following two ways:

- Set individual items
- Set by dialog

#### **Setting Individual Items**

Move the cursor to each item, and make the setting.

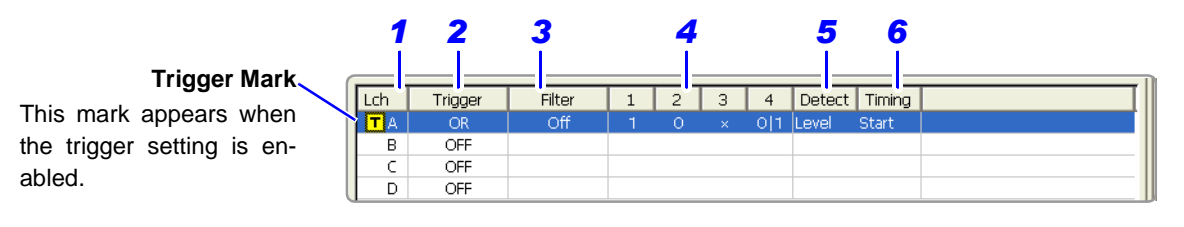

#### Setting by Dialog ([Logic Trigger] dialog)

Trigger Move the cursor to the trigger to set in the [Lch] **F1** column, and select F1 [All Settings] to open the OFF dialog. 6 Move the cursor to each Logic igger - Lo item, and make the set-Set Filte З -Detect — Timing ting. After making set-🔹 🛛 | 1 💽 Level 💽 Start 💽 Off - O • × -OR - 1 tings, select the [Close] button to accept them. Close

|   | Setting Items | Setting Choice                                                                                                    |
|---|---------------|----------------------------------------------------------------------------------------------------|
| 1 | L ch A,B,     | Logic Channels                                                                                                    |
| 2 | Trigger       | Sets the trigger probe combining logic (AND/OR).                                                                          |
| 3 | Filter        | Sets the filter width (trigger filter) for triggering.<br>Suppresses triggering from noise.( $\Rightarrow$ p. 143)        |
| 4 | 1, 2, 3, 4    | Selects the trigger pattern.                                                                                              |
| 5 | Detect        | Set the trigger detection method (level or edge).                                                                         |
| 6 | Timing        | When [Start & Stop] trigger timing is selected, choose which triggers start and stop measurement. ( $\Rightarrow$ p. 138) |

## 6.8 Triggering by Logic Signals (Logic Trigger)

| Logi                          | c Trigger                                           |                                       |                            |                                                                                                    | MEM                                                                                     | REC                                          | FFT                                                                             |               |
|-------------------------------|-----------------------------------------------------|---------------------------------------|----------------------------|----------------------------------------------------------------------------------------------------|-----------------------------------------------------------------------------------------|----------------------------------------------|---------------------------------------------------------------------------------|---------------|
| То оре                        | n the screen: Press                                 | s the <mark>SE</mark>                 | T key                      | m I  ightarrow Select <b>Trigger</b> with the <b>SUB M</b>                                                                                              | ENU k                                                                                   | æys →T                                       | rigger Settings screen                                                          |               |
| See S                         | Screen Layout ( $\Rightarrow$ p                     | . 33)                                 |                            |                                                                                                    |                                                                                         |                                              |                                                                                 |               |
|                               | Logic Channels                                      | Analc                                 | g1-4                       | Analog5-8 🔟 Logic                                                                                                    |                                                                                         | Ar                                           | nalog:0 Logic:1                                                                 |               |
| nis mark a<br>gger setti      | Trigger Mark–<br>appears when the<br>ng is enabled. | Lch<br>TA<br>B<br>C                   | Trigge<br>OR<br>OFF<br>OFF | er     Filter     1     2     3     4     Detect     T       Off     1     ×     ×     Level     St       3     4     5       Channels 1 to 4 of L Ch A | iming art                                                                               | By selection the can be $(\Rightarrow p. 1)$ | ecting F1 [All Settings<br>[Lch] column, settings<br>made from a dialog<br>153) | ;]<br>s<br>J. |
|                               | Operating Key                                       | Proced                                | ure                        |                                                                                                    | Sotti                                                                                   | ina Evar                                     | mple                                                                            |               |
| 1                             | SHEET/PAGE                                          | Select                                | the <mark>[L</mark>        | _ogic] page.                                                                                                    | Exan                                                                                    | nple 1                                       |                                                                                 | ]             |
| -                             | CURSOR                                              | Move t<br>be set.                     | he hi                      | ghlight cursor to a trigger number to                                                                                                    | Trigg<br>matcl                                                                          | er whe<br>hes any                            | n the input signal of the following crite-                                      |               |
| 2                             | Set the AND/O triggering.                           | )R (trig                              | ger                        | combinatorial logic) for logic                                                                                                    | ria:<br>Chan<br>Chan                                                                    | inel 1 (L<br>inel 2 (L                       | Ch A1): HIGH level<br>Ch A2): LOW level                                         |               |
|                               | CURSOR                                              | Move t                                | he cu                      | rsor to the [Trigger] item.                                                                                                    | Lah A                                                                                   |                                              |                                                                                 |               |
|                               | F1 to F8                                            | Select                                | eithei                     | r choice.                                                                                                    | Trigg                                                                                   | ∙<br>erOl                                    | R                                                                               |               |
|                               |                                                     | OFF<br>OR                             | Trigg                      | c triggering is disabled. (default setting)<br>gering occurs when input signal logic                                                                    | [1, 2,<br>Trigge                                                                        | 3, 4]: [1<br>er Pattern                      | 0××]                                                                            |               |
|                               |                                                     | AND                                   | Trigg<br>matc              | pering occurs only when input signal logic<br>thes all settings in the trigger pattern.                                                                 | Lch A<br>Lch A                                                                          | 1 1<br>2 0                                   |                                                                                 |               |
| 2                             | Set the trigger                                     | filter (a                             | 5.00                       | casion demands) ( $\rightarrow$ n 143)                                                                                                    | Lch A                                                                                   | з х                                          |                                                                                 |               |
| 3                             | CURSOR                                              | Move the cursor to the [Filter] item. |                            |                                                                                                    | Lch A 4 X                                                                               |                                              |                                                                                 |               |
|                               | F1 to F8                                            | Set the                               | filter                     | width.<br>•                                                                                                    | Although L Ch A2 criteria are met, L Ch<br>A1 criteria are met first, so the trigger oc |                                              |                                                                                 | 1             |
|                               |                                                     | Off                                   |                            | Trigger filtering is disabled.<br>(default setting)                                                                                                    | curs w                                                                                  | hen L Ch                                     | A1 criteria are met.                                                            |               |
|                               |                                                     | 0.1 to                                | 10                         | Trigger filtering is enabled.<br>The filter width is set as a number of di-<br>visions.                                                                 | <b>Exam</b><br>Trigge                                                                   | i <b>ple 2</b><br>ering oc                   | curs when the input                                                             |               |
|                               |                                                     | REC                                   | ו                          |                                                                                                    | signal<br>criteria                                                                      | l matche<br>a:                               | s both of the following                                                         |               |
|                               |                                                     | Off                                   |                            | Trigger filtering is disabled.<br>(default setting)                                                                                                    | Chanı<br>Chanı                                                                          | nel 1 (L<br>nel 2 (L                         | Ch A1): HIGH level<br>Ch A2): LOW level                                         |               |
|                               |                                                     | On                                    |                            | Trigger filtering is enabled. Filter width is<br>10 ms (or 5 ms when the sampling rate<br>is 100 ns/S)                                                  | Lch A<br>Trigge                                                                         | er AN                                        | ١D                                                                              |               |
| _                             | Sot the triager                                     | nattor                                |                            | ,                                                                                                    | [1, 2,                                                                                  | 3, 4]: [1                                    | 0 × × ]                                                                         |               |
| 4 Set the trigger p<br>CURSOR |                                                     |                                       | •<br>he                    | roor to the [4] to [4] item                                                                                                    |                                                                                         | a Pattern                                    |                                                                                 |               |
|                               |                                                     | IVIOVE t                              | ne cu                      |                                                                                                    |                                                                                         | · · -                                        |                                                                                 |               |
|                               |                                                     | Select                                | Ignor                      | e signal(default setting)                                                                                                    |                                                                                         | 2 U<br>2 V                                   | _: <b>†</b> =                                                                   |               |
|                               |                                                     | 0                                     | Trigg                      | er at LOW signal level.                                                                                                    | LCh A                                                                                   | 3 X                                          |                                                                                 |               |
|                               |                                                     | 1                                     | Trigg                      | er at HIGH signal level.                                                                                                    | Lch A                                                                                   | 4 X _                                        |                                                                                 |               |
|                               |                                                     | 0 1                                   | Trigg<br>startii<br>once   | er when the signal level changes after<br>ng measurement (trigger criteria met just<br>after starting measurement)                                      |                                                                                         |                                              |                                                                                 | J             |

|   | Operating Key                        | Procedure                   |                                                                                                    | [Level] (Trigger source: when [AND])                                                             |
|---|--------------------------------------|-----------------------------|----------------------------------------------------------------------------------------------------|--------------------------------------------------------------------------------------------------|
| 5 | Select the trigger detection method. |                             |                                                                                                    | Start Measurement                                                                                |
|   | CURSOR<br>F1 to F8                   | Move the co<br>Select eithe | ursor to the [Detect] item.<br>er choice.                                                                                                    |                                                                                                  |
|   |                                      | Level                       | Triggering occurs when the criteria are<br>met. If the criteria are already met when<br>measurement starts, the trigger is ap-                                                                                                    | Lch A 3 X                                                                                        |
|   |                                      | Edge                        | Triggering occurs when the specified cri-<br>teria are met (after not being met). If the<br>criteria are already met when measure-<br>ment starts, no trigger is applied until after<br>the criteria cease to be met and are then<br>met again. | [Edge] (Trigger source: when [AND])<br>Start Measurement)<br>Lch A 1 1<br>Lch A 2 0<br>Lch A 3 X |
| 6 | When using th<br>Recorder functi     | e Memory<br>on with [Ti     | function, or when using the iming] set to [Start & Stop]                                                                                                    | Lch A 4 0 1                                                                                      |
|   | Set the triggers                     | to start or                 | stop recording.                                                                                                    |                                                                                                  |
|   | CURSOR                               | Move the cu                 | ursor to the [Timing] item.                                                                                                    |                                                                                                  |
|   | F1 to F8                             | Select either choice.       |                                                                                                    | "About trigger timing" ( $\Rightarrow$ p. 138)                                                   |
|   |                                      | Start                       | Set the trigger to start recording.<br>(default setting)                                                                                                    |                                                                                                  |
|   |                                      | Stop                        | Set the trigger to stop recording.                                                                                                    |                                                                                                  |

6

#### NOTE

#### Setting external and timer triggers with the [AND] trigger source setting

In the following cases, triggering occurs in the same way as with the [Edge] setting even when [Level] trigger detection is selected.

If logic trigger criteria have been met before an external or timer trigger is applied, no triggering occurs. When external and timer trigger criteria have been applied, and after they have been subsequently released, triggering occurs once all trigger criteria are met again.

(Example: when logic and timer triggers have been set) Trigger Detection [Detect]: Level Trigger Source [Trigger]: AND

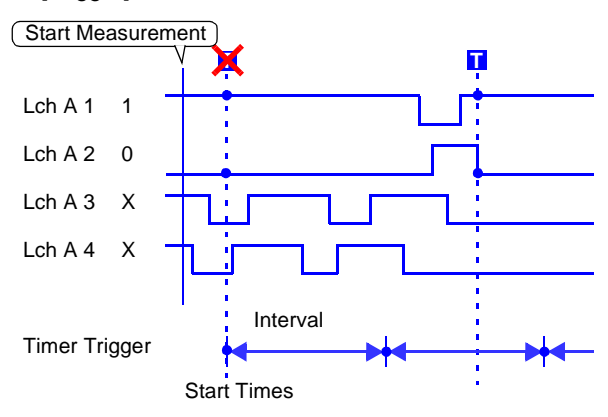

## 6.9 Trigger by Timer or Time Intervals (Timer Trigger)

Set this to record at fixed times.

Triggering occurs at the specified interval from the specified Start time until the Stop time.

Before setting, verify that the clock is set to the correct time. If not, set the clock on the Environment (Env) Settings screen ( $\Rightarrow$  p. 347).

| Time                         | er Trigger                                              |                                                                                                    | MEM REC FFT                                                                                                    |
|------------------------------|---------------------------------------------------------|----------------------------------------------------------------------------------------------------|----------------------------------------------------------------------------------------------------|
| To ope<br><mark>See</mark> S | en the screen: Press<br>Screen Layout ( $\Rightarrow$ p | s the <b>SET</b> key $\rightarrow$ Select <b>Trisser</b> with the <b>SUB</b> No. 33)                                                                                | MENU keys →Trigger Settings screen                                                                                                    |
|                              | Operating Key                                           | Procedure                                                                                                    |                                                                                                    |
| 1                            | Enable or disat                                         | ble the timer trigger.                                                                                                    | [Timer Trigger] 1- []on                                                                                                    |
| -                            | CURSOR<br>F1 to F8                                      | Move the cursor to the [Timer Trigger] item.<br>Enable or disable the timer trigger.                                                                                | Month     Day     Hour     Minute     Second       Start     7     9     4     9     14     9     Now       Stop     7     9     4     9     17     9     48     Now |
|                              |                                                         | OffTimer triggering is disabled.OnTimer triggering is enabled.                                                                                                    | Interval 0 9 0 9 0 9 0 9                                                                                                    |
| 2                            | Set Start and S                                         | top times (when [On] is selected).                                                                                                    | Records the specified recording length                                                                                                    |
|                              | CURSOR                                                  | Move to cursor to the [Month], [Day], [Hour] and [Minute] items to set recording Start and Stop times.                                                              | START Key                                                                                                    |
|                              | F1 to F8                                                | Set the date and time.                                                                                                    | Start Time Stop Time                                                                                                    |
|                              |                                                         | To set the current date and time:                                                                                                    | Interval                                                                                                    |
|                              |                                                         | Move the cursor to the [Now] button, and select F1.                                                                                                    | When the specified interval is shorter<br>than the specified recording length:<br>Records the specified recording length                                             |
|                              |                                                         | To set only Start or Stop time:<br>Move the cursor to the [Start] or [Stop] button of<br>the setting you want to disable, and select F1<br>( $\Rightarrow$ p. 157). | START Key                                                                                                    |
| 3                            | Set the Interval                                        |                                                                                                    | Start Time Stop Time                                                                                                    |
| •                            | (To apply a trig<br>Start to Stop)                      | gger through the specified interval, from                                                                                                    | When the recording length exceeds the specified interval                                                                                                    |
|                              | CURSOR                                                  | Move to cursor to the [Day], [Hour], [Minute] and [Second] items of [Interval].                                                                                     | The next trigger is not applied until the data for the specified recording length has been acquired                                                                  |
|                              | F1 to F8                                                | Set the recording interval.                                                                                                    | When the recording length exceeds the                                                                                                    |
|                              | After pressing the time.                                | START key, recording starts at the specified Start                                                                                                    | Stop time<br>Recording time depends on the operating<br>function.                                                                                                    |

"About Stop Time and Recording Length" ( $\Rightarrow$  p. 157)

When the interval is set to zero If the [Repeat] trigger mode is selected, measurement is repeated from Start to Stop times.

#### To stop recording early:

Press the **STOP** key.

#### **Description** About start and stop times

- Start and Stop times should be set as times elapsed since the START key was pressed.
- When the trigger mode is [Single] and the timer trigger is [On], only one timer trigger specified as the Start trigger is recognized. Interval and Stop time triggers are ignored.

#### **Controlling Recording Start and Stop Arbitrarily**

To start recording manually (by pressing the **START** key) and set a timer to stop

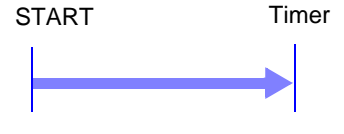

Timer

Move the cursor to the [Start] button, and select F1 [Off].

This disables the Start timer. Set only the Stop time.

Recording (or Trigger Wait) begins when you press the **START** key, and ends at the specified Stop time.

#### To start recording by a timer and stop manually (by pressing the STOP key)

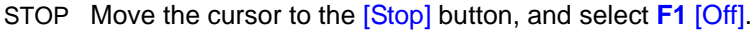

This disables the Stop timer. Set only the Start time. Recording (or Trigger Wait) begins at the specified Start time, and ends when you press the **STOP** key. However, if the [Single] trigger mode is selected, recording stops automatically after acquiring the specified data length.

#### To start and stop recording manually

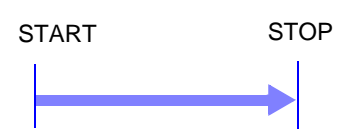

STOP Select F1 [Off] to disable timers for both [Start] and [Stop] buttons.
 Recording (or Trigger Wait) begins when you press the START key, and ends when you press the STOP key.

#### To record an interval with specified Start and Stop times

Set the trigger mode to [Repeat], and set all other trigger sources [Off]. However, triggering is disabled during processing (auto save, auto print, waveform display processing and calculation) from the end of recording to the next Trigger Wait state, so depending on measurement settings, recording may not occur within the specified interval.

#### When the interval is set shorter than the recording length (recording duration)

Triggers applied during recording are ignored.

#### About Stop Time and Recording Length

The stop time is function-dependent:

Memory function: Measurement data is acquired for the specified recording length, then recording stops.

Recorder function: Measurement data continues to be acquired until the specified Stop time.

Relationship Between Last Recording Length and Stop Time

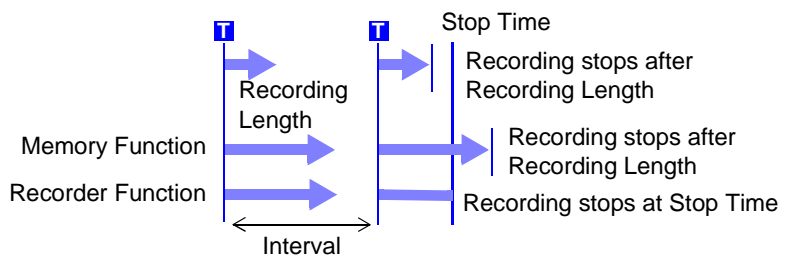

6

#### When a trigger is applied from a trigger source other than a timer trigger

Trigger sources set to On are all enabled.

However, trigger timing depends on the trigger source settings.

- When trigger criteria are ORed together (Trigger Source: OR) Depending on the other trigger sources, triggering can occur before the specified trigger Start time, after the specified Stop time, or outside of the specified Interval.
- When trigger criteria are ANDed together (Trigger Source: AND) Triggering occurs between the specified Start and Stop times when criteria for all trigger sources set within the specified interval are satisfied.
   If the interval is set to zero, triggering occurs when criteria for all trigger sources set between specified Start and Stop times are satisfied.

## Example: measuring when both timer trigger and level triggers (Slope: $\uparrow$ ) are enabled.

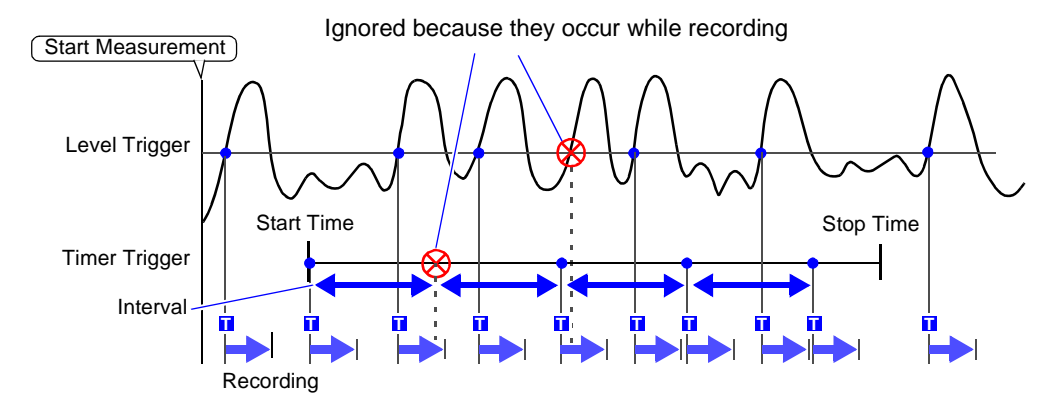

When trigger criteria are ORed together (Trigger Source: OR)

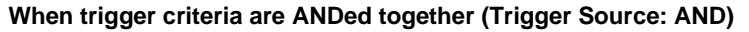

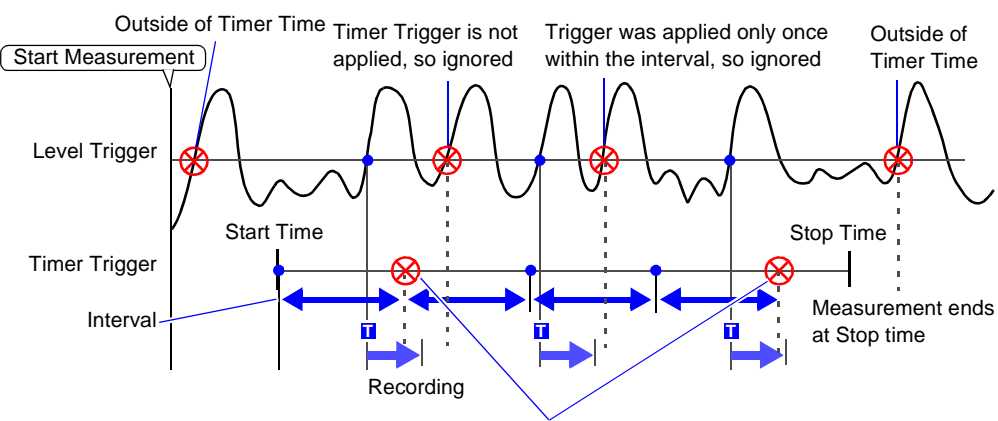

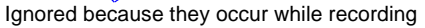

## 6.10 Triggering Manually (Manual Trigger)

Triggers can be applied manually. Manual triggering takes priority over all other trigger sources, regardless of settings.

| Man    | ual Trigger                                                           |                                                                                                    | MEM REC                           | FFT            |
|--------|-----------------------------------------------------------------------|----------------------------------------------------------------------------------------------------|-----------------------------------|----------------|
| То оре | n the screen: Press                                                   | s the <b>DISP</b> key $\rightarrow$ Waveform screen                                                                        |                                   |                |
|        | Operating Key                                                         | Procedure                                                                                                    |                                   |                |
| 1      | DISP                                                                  | Displays the Waveform screen.                                                                                              | HH 5mm Factor 10m/100m/0 Film 7 1 |                |
| 2      | FUNCTION MODE                                                         | To apply a trigger during the Trigger Wait state,<br>select [Manual Trigger].<br>Triggering occurs when you press the key. | te,                               |                |
|        | To stop recordi                                                       | ng:                                                                                                    |                                   | Manual Trigger |
|        | Press the <b>STOP</b> I<br>The resulting action<br>the trigger mode ( | key.<br>on differs according to the operating function and $\Rightarrow$ p. 132).                                          | Production in Allow               |                |

## 6.11 Applying an External Trigger (External Trigger)

An external signal applied to the External Control terminal can serve as a trigger source. It can also be used to synchronously drive parallel triggering of multiple instruments.

Triggering occurs by shorting the EXT TRIG terminal to the GND terminal, or by an input signal falling from HIGH (3.0 to 5.0 V) to LOW (0 to 0.8 V) level. (Triggering can also be set to occur by the input signal rising from LOW to HIGH level.)

See Connecting method of the External Control terminal: "14.1 Connecting External Control Terminals" (⇒ p. 388), "14.2.1 External Trigger Input (EXT TRIG)" (⇒ p. 390)

| Exte            | rnal Trigger                                            |                                                            |                                                                                                    | MEM REC FFT                                                                                                    |
|-----------------|---------------------------------------------------------|------------------------------------------------------------|----------------------------------------------------------------------------------------------------|----------------------------------------------------------------------------------------------------|
| To ope<br>See S | en the screen: Press<br>Screen Layout ( $\Rightarrow$ p | ; the <b>SET</b>  <br>. 33)                                | $ey \rightarrow \text{Select}$ with the SUB N                                                                                                    | IENU keys →Trigger Settings screen                                                                                                    |
|                 | Operating Key                                           | Procedure                                                  |                                                                                                    |                                                                                                    |
| 1<br>2          | CURSOR<br>F1 to F8<br>When using th<br>Recorder functi  | Move the<br>Enable or<br>Off<br>On<br>e Memor<br>on with [ | cursor to the [External Trigger] item.<br>disable external triggering.<br>Enable or disable external triggering.<br>(default setting)<br>Enables external triggering.<br>y function, or when using the<br>Timing] set to [Start & Stop] | [External Trieser]-1     On       Timing     2       Start     Image: Constraint of the second second s |
|                 | Set the external                                        | trigger t                                                  | o start or stop recording.                                                                                                    |                                                                                                    |
|                 | CURSOR                                                  | Move the                                                   | cursor to the [Timing] item.                                                                                                    |                                                                                                    |
|                 | F1 to F8                                                | Select eith                                                | ner choice.                                                                                                    |                                                                                                    |
|                 |                                                         | Start                                                      | Set the trigger to start recording.<br>(default setting)                                                                                                    |                                                                                                    |
|                 |                                                         | Stop                                                       | Set the trigger to stop recording.                                                                                                    |                                                                                                    |
| 3               | Apply the input terminal.                               | signal to                                                  | the external trigger (EXT. TRIG)                                                                                                    |                                                                                                    |

See "14.2.1 External Trigger Input (EXT TRIG)" (⇒ p. 390)

## 6.12 Making Trigger Settings on the Waveform Screen

The following trigger criteria settings can be made on the Waveform screen. Press the **SUB MENU** keys to select available setting items.

- Trigger Mode
- Pre-Trigger (Memory function and FFT function only)
- Analog Trigger (settings depend on the trigger type)

Use the **CURSOR** keys to move the cursor to each setting item, and select your choice with the F keys.

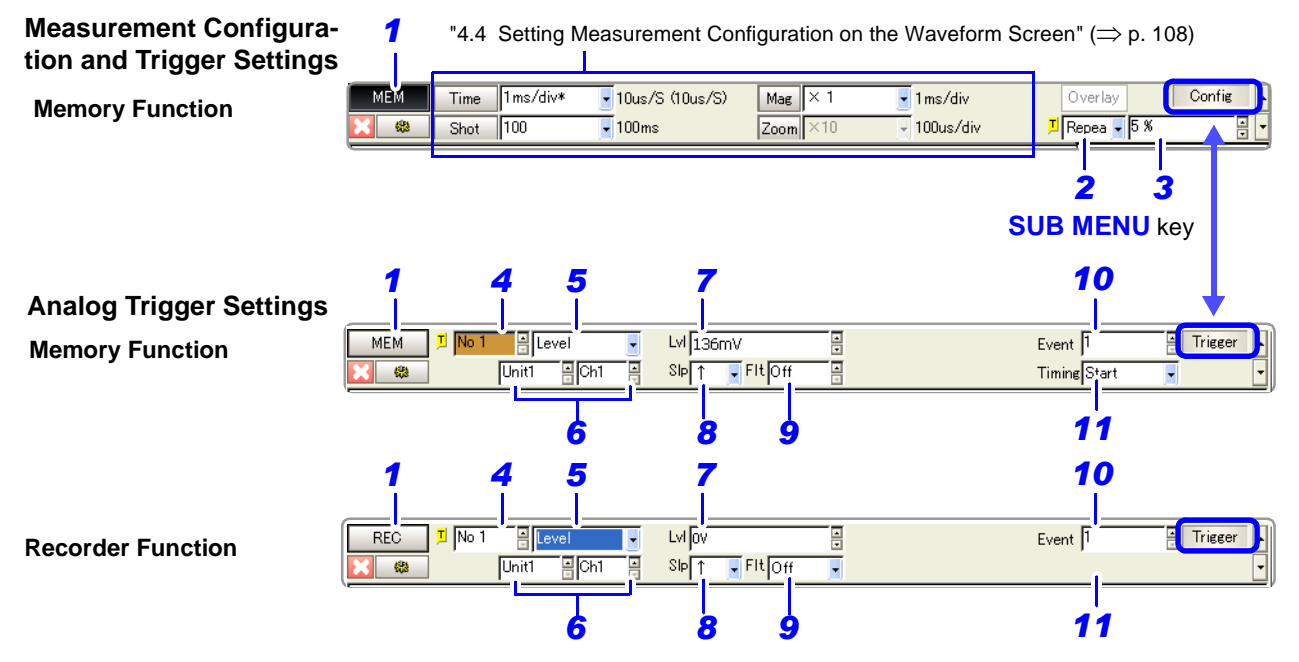

|    | Setting Items                          | Description                                                                                                    |                                                   |                  |                                                   |  |
|----|----------------------------------------|----------------------------------------------------------------------------------------------------|---------------------------------------------------|------------------|---------------------------------------------------|--|
| 1  | Function                               |                                                                                                    | MEM                                               | REC              | FFT                                               |  |
| 2  | Trigger Mode ( $\Rightarrow$ p. 132)   | Sets the trigger mode.                                                                                                    | Single, Repeat or<br>Auto                         | Single or Repeat | Single, Repeat or<br>Auto                         |  |
| 3  | Pre-Trigger ( $\Rightarrow$ p. 134)    | Sets pre-triggering.                                                                                                    | -100 to 100%<br>(In steps of 1%,<br>or divisions) | (None)           | -100 to 100%<br>(In steps of 1%,<br>or divisions) |  |
| 4  | Analog Trigger No.                     | Selects the trigger number.                                                                                                    |                                                   |                  |                                                   |  |
| 5  | Analog Trigger Type<br>(⇒ p. 140)      | Selects the analog trigger type.                                                                                                    |                                                   |                  |                                                   |  |
| 6  | Unit and Channel No.                   | Selectable only when [Expanded] is selected.                                                                                              |                                                   |                  |                                                   |  |
| 7  | Trigger Level                          | Set the signal level (threshold voltage) for triggering.                                                                                  |                                                   |                  |                                                   |  |
| 8  | Trigger Slope                          | Select the slope (input signal rising $\uparrow$ , falling $\downarrow$ or both rising and falling $\uparrow\downarrow$ ) for triggering. |                                                   |                  |                                                   |  |
| 9  | Trigger Filter ( $\Rightarrow$ p. 143) | Sets the filter width (trigger filter) for triggering.                                                                                    |                                                   |                  |                                                   |  |
| 10 | Events ( $\Rightarrow$ p. 143)         | Sets the event count for triggering. (only with the [Expanded] setting)                                                                   |                                                   |                  |                                                   |  |
| 11 | Timing ( $\Rightarrow$ p. 138)         | Set the timing for triggered recording.<br>For Recorder function, set this when trigger timing is set to [Start &<br>Stop].               |                                                   |                  |                                                   |  |

# Waveform Display Settings Chapter 7

Waveform display, display colors and other input channel settings are made on the Channel Settings screen.

The screen layout of each sheet on the Waveform screen is set on the Sheet Settings screen.

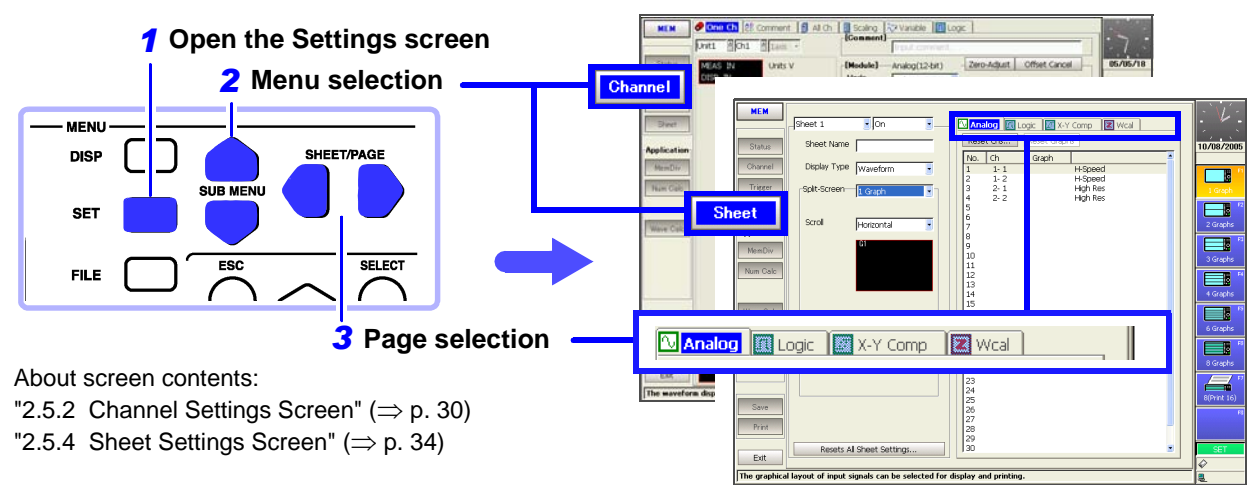

#### Waveform Display Settings on the Channel and Sheet Settings Screens

#### Input Waveform Display Settings Channel

#### Analog waveforms ( $\Rightarrow$ p. 164)

- Display/hide waveforms (⇒ p. 165)
- Waveform display colors (⇒ p. 165)
- Waveform zero position (⇒ p. 166)
- Vertical axis display magnification ( $\Rightarrow$  p. 205)
- Vertical axis display range ( $\Rightarrow$  p. 208)

#### Logic waveforms ( $\Rightarrow$ p. 176)

- Display/hide setting ( $\Rightarrow$  p. 177)
- Setting waveform display colors ( $\Rightarrow$  p. 177)

Refer to "Chapter 8 Waveform Screen Monitoring and Analysis" ( $\Rightarrow$  p. 185) for gauge display and splitscreen display of numerical values and waveforms.

## Screen Layout Settings on the Waveform Screen

- Assign waveforms to sheets ( $\Rightarrow$  p. 169)
- Change sheet names (⇒ p. 171)
- Types of display data (waveform/ numerical values/ X-Y composite (⇒ p. 171)
- Split-screen number and display pattern  $(\Rightarrow p. 172)$
- Data scrolling direction ( $\Rightarrow$  p. 173)

#### **Sheet Assignment**

- Analog waveforms ( $\Rightarrow$  p. 174)...[Analog] page
- Logic waveforms ( $\Rightarrow$  p. 176) ...... [Logic] page
- X-Y waveforms ( $\Rightarrow$  p. 177).. [X-Y Comp] page
- Calculation waveforms (Analysis Supplement)
   ......[Wcal] page

Sheet

## 7.1 Making Input Waveform Display Settings (Analog Waveforms)

Make settings for display of input channel waveforms in the [Wave Disp] (Waveform Display) settings on the Channel Settings screen.

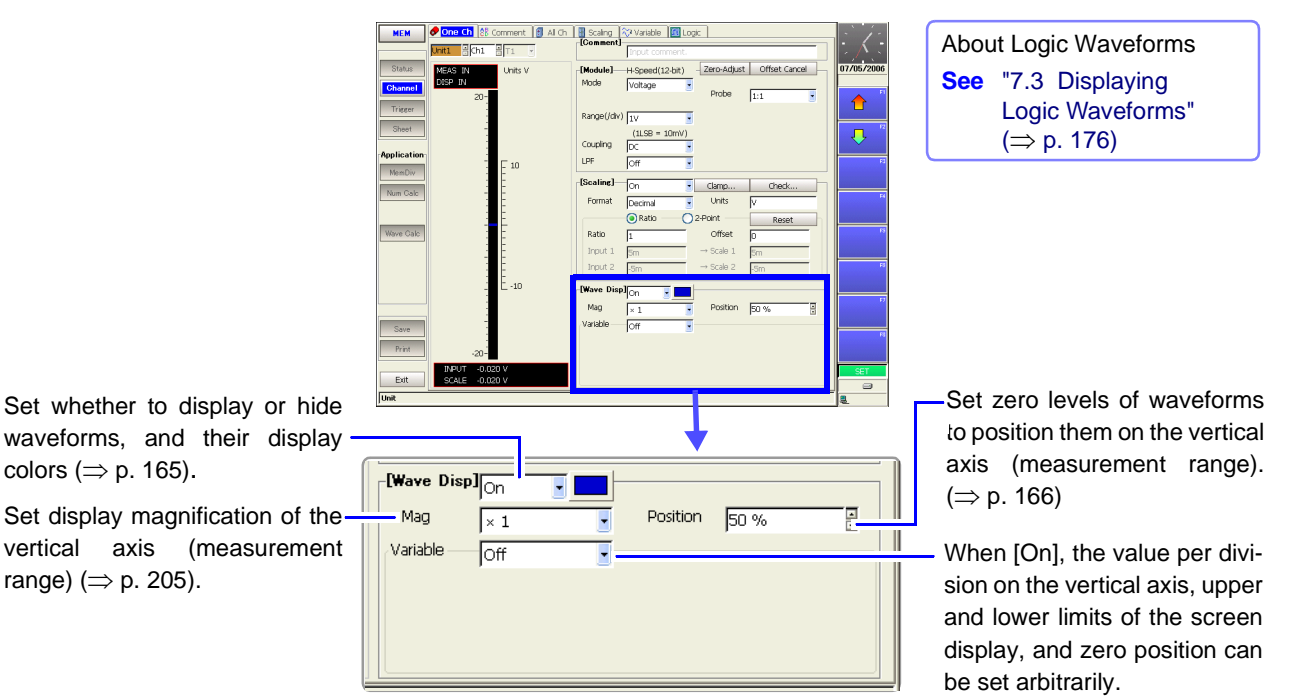

(Variable function)( $\Rightarrow$  p. 208)

### 7.1.1 Setting Whether a Waveform is Displayed or Hidden, and its Color

For each channel, you can set whether a waveform is to be displayed or not. Waveform colors can be changed. The settings for analog channel are described here.

Settings to display or hide logic waveforms and set their colors are described at: See "Logic Waveform Display/Hide and Display Color Settings" ( $\Rightarrow$  p. 177)

| its Color              |                                                                                                    | MEM REC REALTIN                                                                                                    |
|------------------------|----------------------------------------------------------------------------------------------------|----------------------------------------------------------------------------------------------------|
| en the screen: Pres    | as the SET key $ ightarrow$ Select $\fbox{Channel}$ with the SUB N                                                                                                    | <b>IENU</b> keys $\rightarrow$ Channel Settings scree                                                                  |
| To set from the Wa     | veform screen ( $\Rightarrow$ p. 128), To set in the Channel List                                                                                                    | t (⇒ p. 124)                                                                                                    |
| Operating Key          | Procedure                                                                                                    | 2 3                                                                                                    |
| SHEET/PAGE             | Select the [One Ch] page.                                                                                                    | Image: Mag         × 1         Position         0 %                                                                    |
| Display or hid         | e the waveform.                                                                                                    | Variable Off                                                                                                    |
| CURSOR                 | Move the cursor to the [Wave Disp] item.                                                                                                    |                                                                                                    |
| F1 to F8               | Select either choice.                                                                                                    |                                                                                                    |
|                        | Off The waveform is hidden.                                                                                                    |                                                                                                    |
|                        | On The waveform is displayed. (default setting)                                                                                                    | Select the channels to be displayed on the<br>Waveform screen from each page of the<br>Shoet Settings each page of the |
| Change the w<br>[On]). | vaveform's display color (when displayed                                                                                                    | channel is specified, it is not displayed of<br>the Waveform screen.                                                   |
| CURSOR                 | Move the cursor to the color item (colored rectan-<br>gle).                                                                                                    | See "7.2.1 Assigning Display Data<br>to Sheets" (⇒ p. 169)                                                             |
| F1 to F8               | Select the color to display.                                                                                                    |                                                                                                    |
| <b>?</b>               | To select from the Color List<br>Move the cursor to the color item, and<br>press the SELECT key.<br>The Color List appears.                                                                                                    | A marker indicates the selected color.                                                                                 |
|                        | press ENTER to accept it.                                                                                                    | Variable Off                                                                                                    |
|                        | To verify or change settings for other cha                                                                                                    | nnels                                                                                                    |
|                        | <ul> <li>Press the SHEET/PAGE keys on the Channel Settings screen to select the [All Ch page. A list of the current channel settings is displayed.</li> <li>Waveform display settings can be verified in the [Col] (Color) column.</li> <li>To Change Settings:</li> <li>Move the cursor to the color item for the channel to be changed, and press one of the F1 to F8 keys to make the change.</li> <li>(F1 or F2: display or hide the waveform, F3 or F7; display or hide all, or F8; revert to the determined to be changed.</li> </ul> | One Ch                                                                                                    |

## 7.1.2 Setting the Waveform Display Position (Zero Position)

Set the waveform zero position (in this example, zero volts) for display on the vertical axis.

The waveform display range can be verified on the Level Monitor.

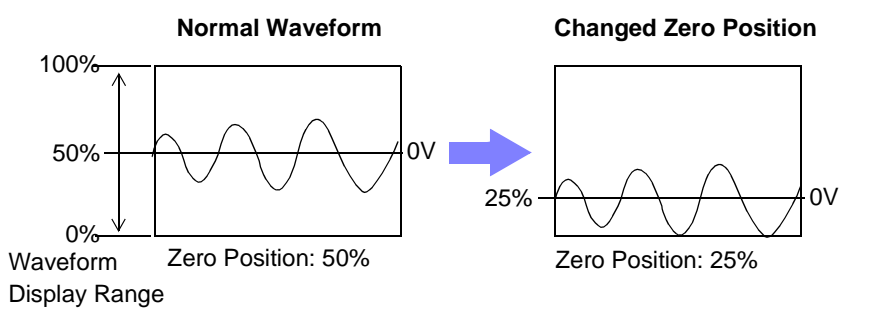

The following two setting methods are available:

- Using the operating keys
- Using the RANGE/POSN knobs (settable regardless of cursor position)

| Setting the Zero Position                                                 | (MEM) (REC)                                          | REALTIME  |
|---------------------------------------------------------------------------|------------------------------------------------------|-----------|
| To open the screen: Press the <b>SET</b> key $\rightarrow$ Select Channel | with the SUB MENU keys $\rightarrow$ Channel Setting | ns screen |

See To set from the Waveform screen ( $\Rightarrow$  p. 128), To set in the Channel List ( $\Rightarrow$  p. 124)

| Usin | g the Operating |                                                                                                    |  |
|------|-----------------|----------------------------------------------------------------------------------------------------|--|
|      | Operating Key   | Procedure                                                                                                    |  |
| 1    | SHEET/PAGE      | Select the [One Ch] page.                                                                                                    |  |
| 2    | CURSOR          | Move the cursor to the [Position] item.                                                                                                    |  |
| 3    | F1 to F8        | Set the zero position.<br>The valid setting range depends on display magnification.<br>With x 1 magnification: $-100$ to $150\%$<br>See "Entering Numbers" ( $\Rightarrow$ p. 64) |  |

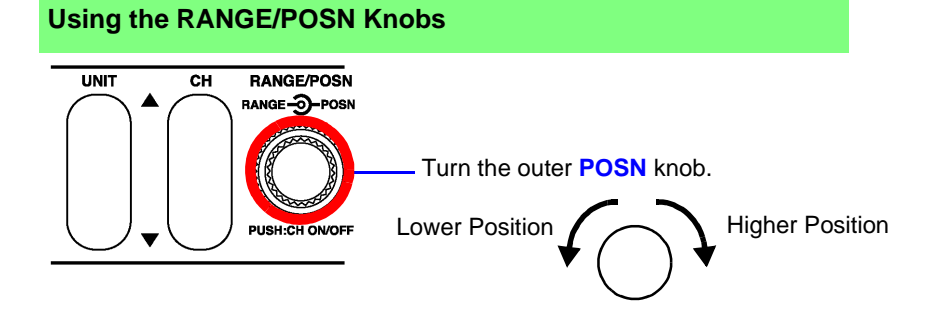

## **Description** Magnification and compression ( $\Rightarrow$ p. 205) in the voltage axis direction is based on the zero position.

Although the range of voltage that can be displayed on the Waveform screen depends on the zero position and magnification/compression of the voltage axis, the measurement range is unaffected.

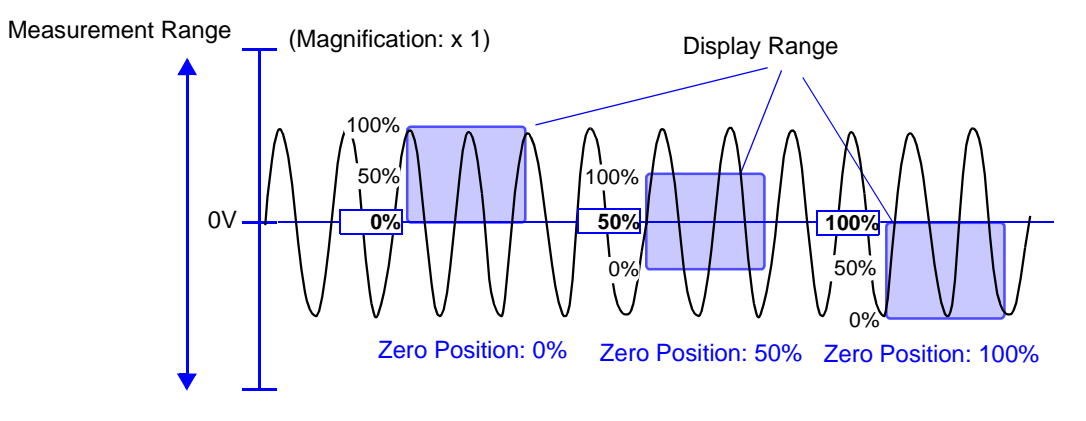

7.2 Setting the Screen Layout of the Waveform Screen (Sheet Settings Screen)

## 7.2 Setting the Screen Layout of the Waveform Screen (Sheet Settings Screen)

Set on the Sheet Settings screen. Setting choices are function-dependent. Refer to the *Analysis Supplement* for FFT function setting details.

Select channels according to the types of waveforms to be displayed.

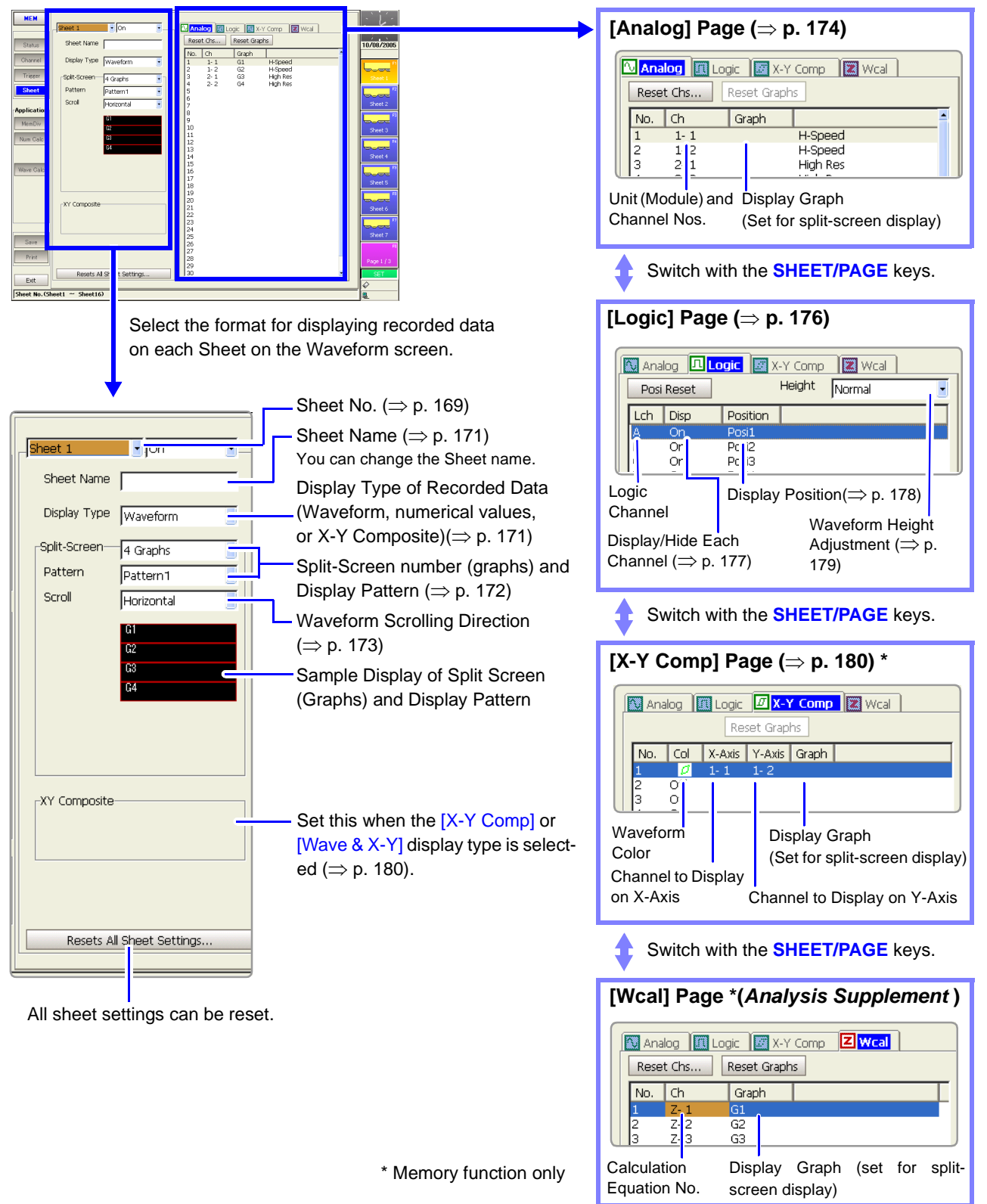
#### **Assigning Display Data to Sheets** 7.2.1

Measurement data can be split and displayed on up to 16 sheets on the Waveform screen.

Each sheet can be assigned analog, logic, X-Y, analog & logic, analog & X-Y waveforms and numerical values.

The default setting is to display up to 32 analog waveform channels and 8 logic waveform channels on one sheet, in sequential order beginning with module Unit 1. Settings are not retained when an input module is added or replaced. If more than 32 channels are selected, they are assigned to another sheet.

See Logic waveform display settings: "7.3 Displaying Logic Waveforms" ( $\Rightarrow$  p. 176) X-Y waveform display settings: "7.4 Composite Waveforms (X-Y Waveforms)" (⇒ p. 180)

| She     | et Assignment                                          |                                                                                                    | MEM REC REALTIME                                                                                                    |
|---------|--------------------------------------------------------|----------------------------------------------------------------------------------------------------|----------------------------------------------------------------------------------------------------|
| To ope  | en the screen: Pres                                    | as the SET key $\rightarrow$ Select Sheet with the SUB M                                                                                                    | ENU keys →Sheet Settings screen                                                                                                    |
| See S   | Screen Layout ( $\Rightarrow$                          | p. 168)                                                                                                    | , ,                                                                                                    |
|         | Operating Key                                          | Procedure                                                                                                    |                                                                                                    |
| 1       | Sheet Assignr                                          | nent.                                                                                                    |                                                                                                    |
| -       | CURSOR<br>F1 to F8<br>CURSOR<br>F1 to F8               | Move the cursor to the [Sheet 1] item.<br>Select the number of the Sheet to set.<br>Move the cursor to the [On] or [Off] item.<br>Select whether to display the selected sheet on<br>the Waveform screen.<br>Off The selected sheet is not displayed.                                                                                                    | Sheet 1 On Sheet 1 On Sheet 1 On Scroll Horizontal                                                                                                    |
|         |                                                        | On The selected sheet is displayed.                                                                                                    | G1                                                                                                    |
| 2<br>3  | Enter a Sheet<br>Select the Dis<br>(Default setting: \ | Name (if you want to change it ( $\Rightarrow$ p. 171).<br>blay Type ( $\Rightarrow$ p. 171).<br>Naveform)                                                                                                    | 5                                                                                                    |
| 4       | ([Waveform], [X-`<br>Select the nur<br>pattern (as occ | Y Comp], or [Wave&X-Y] is selected)<br>nber of split-screen divisions and display<br>casion demands) ( $\Rightarrow$ p. 172).                                                                                                    | No.         Ch         Graph           1         1-1         H-Speed           2         1-2         H-Speed           3         2-1         High Res           4         2-2         High Res |
|         | When the [Wave scrolling direction                     | form] display type is selected, you can select the n. ( $\Rightarrow$ p. 173) (Default setting: Horizontal)                                                                                                    | 1                                                                                                    |
| 5       | Select the cha                                         | nnels to display on the sheet.                                                                                                    | ·                                                                                                    |
|         | SHEET/PAGE                                             | To display analog waveforms:<br>Select the [Analog] page ( $\Rightarrow$ p. 174).<br>To display logic waveforms:<br>Select the [Logic] page ( $\Rightarrow$ p. 176).<br>To display X-Y composite waveforms:<br>Select the [X-Y Comp] page ( $\Rightarrow$ p. 180).<br>To display calculation waveforms:<br>Select the [Wcal] page ( <i>Analysis Supplement</i> ). |                                                                                                    |
| •       | Set other sheet                                        | s in the same way.                                                                                                    | Waveform Screen                                                                                                    |
| Pres    | s the DISP key t                                       | o display the Waveform screen.                                                                                                    | <b>1</b> S1                                                                                                    |
| The PAG | displayed sheet<br>E kev.                              | changes each time you press the SHEET/                                                                                                    | The Sheet Number appears.                                                                                                    |

7.2 Setting the Screen Layout of the Waveform Screen (Sheet Settings Screen)

#### Sheet Setting Example

Assign four analog waveform channels and one logic waveform channel (four probes) to graphs on Sheet 1.

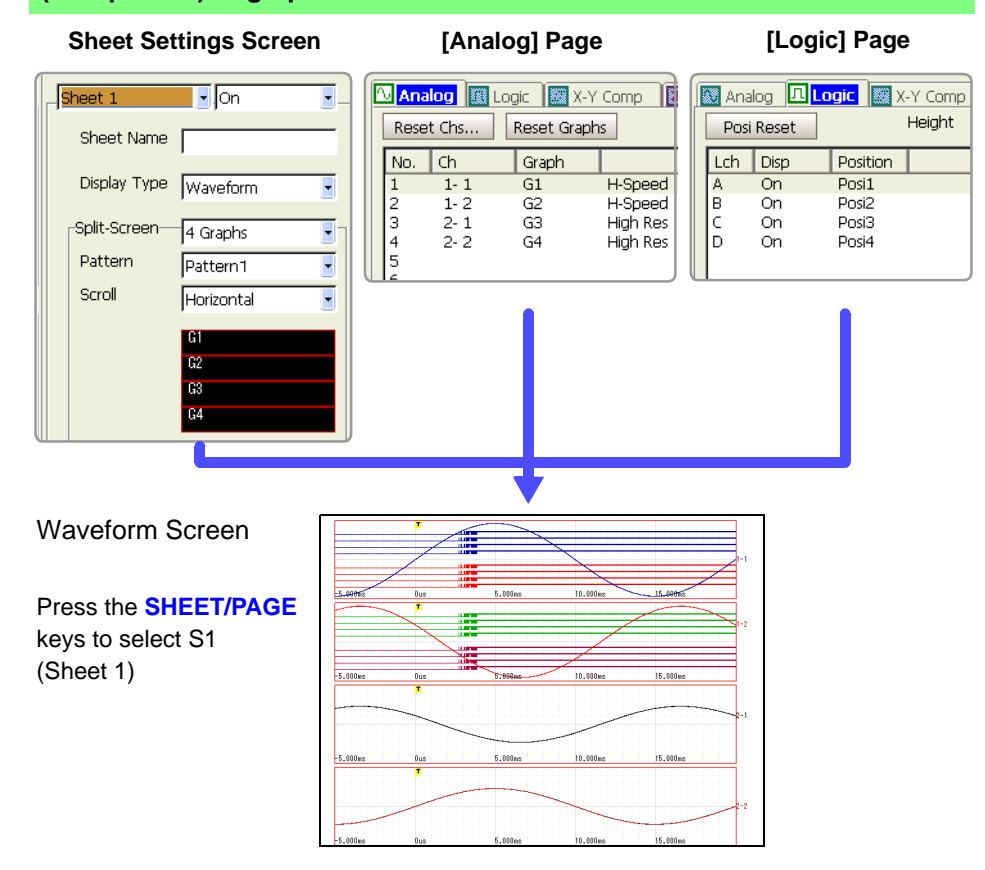

Assign four analog waveform channels and their X-Y composite waveforms to Sheet 2

**Sheet Settings Screen** 

[Analog] Page

[X-Y Comp] Page

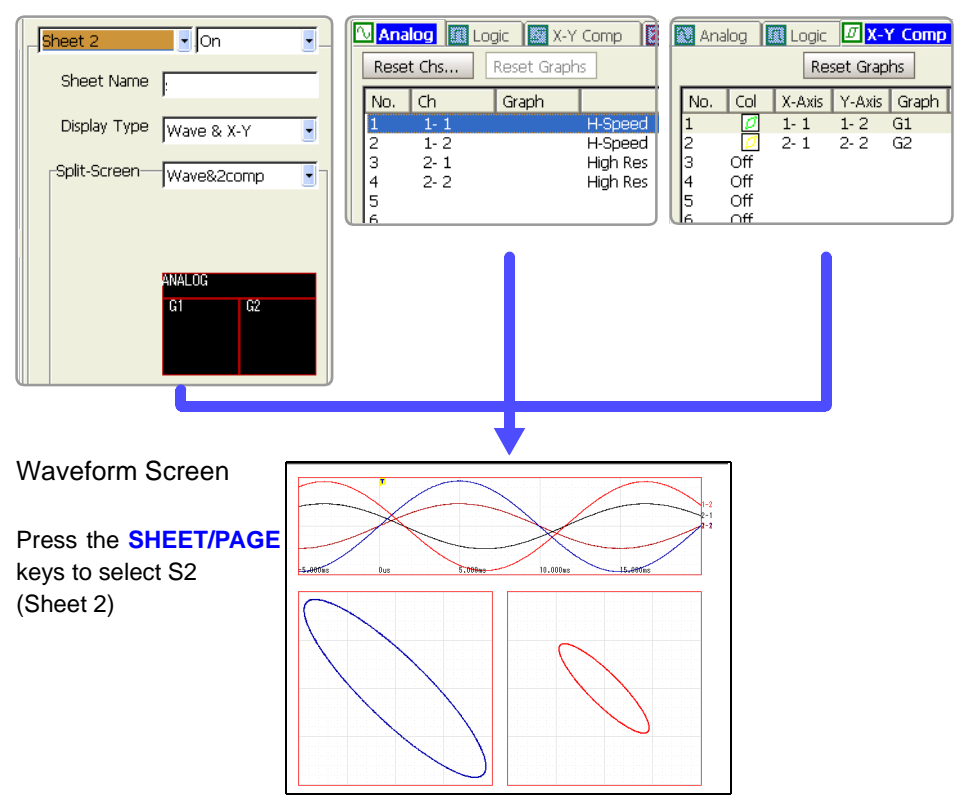

REALTIME

### 7.2.2 Assigning a Sheet Name

A name can be assigned to each sheet. The sheet name appears on the status bar of the Waveform screen.

MEM REC

To switch sheets on the Waveform screen, press the SHEET/PAGE keys.

#### **Sheet Name Setting**

To open the screen: Press the **SET** key  $\rightarrow$  Select sheet with the **SUB MENU** keys  $\rightarrow$ Sheet Settings screen See Screen Layout ( $\Rightarrow$  p. 168)

|   | Operating Key | Procedure                                                                                                    |                                                |
|---|---------------|----------------------------------------------------------------------------------------------------|------------------------------------------------|
| 1 | CURSOR        | Move the cursor to the [Sheet Name] item.                                                                                                    | Sheet 1 On                                     |
| 2 | F1 to F8      | Enter a name ( $\Rightarrow$ p. 65).<br>(up to 8 characters)<br>(When you enter a sheet name other than the de-<br>fault, it is displayed to the right of the waveform.) | Sheet Name Display Type Waveform  Split-Screen |

### 7.2.3 Setting the Display Type

Measurement data can be displayed as waveforms, numerical values, or X-Y composites on the Waveform screen.

Select the type of display for the Waveform screen.

| Display Type Setting                                         | MEM REC                                     | REALTIME |
|--------------------------------------------------------------|---------------------------------------------|----------|
| To open the screen: Press the SET key $\rightarrow$ Select S | heet with the SUB MENU keys -Sheet Settings | screen   |

To open the screen: Press the **SET** key  $\rightarrow$  Select sheet with the **SUB MENU** keys  $\rightarrow$ Sheet Settings screen See Screen Layout ( $\Rightarrow$  p. 168)

|   | Operating Key | Procedure                                                   |                                                      |                                                                               |
|---|---------------|-------------------------------------------------------------|------------------------------------------------------|-------------------------------------------------------------------------------|
| 1 | CURSOR        | Move the cur                                                | rsor to the [Display Type] item.                     | Sheet 1 On J                                                                  |
| 2 | F1 to F8      | Select the ty                                               | pe of data to be displayed.                          | Display Type Waveform                                                         |
|   |               | With the Me                                                 | mory Function                                        | Split-Screen 1 Graph                                                          |
|   |               | Waveform                                                    | Displays waveforms.                                  | Scroll Horizontal                                                             |
|   |               | Numeric                                                     | Displays numerical values.                           |                                                                               |
|   |               | X-Y Comp                                                    | Displays X-Y composite waveforms.                    |                                                                               |
|   |               | Wave & X-Y                                                  | Displays both waveforms and X-Y composite waveforms. | Waveform screen display example<br>(⇒ p. 20)<br>Numerical values display      |
|   |               | With the Recorder Function or the Real-Time Saving Function |                                                      | "8.13 Viewing Waveform Data as Numer-<br>ical Values" ( $\Rightarrow$ p. 214) |
|   |               | Waveform                                                    | Displays waveforms.                                  |                                                                               |
|   |               | Numeric                                                     | Displays numerical values.                           |                                                                               |

### 7.2.4 Splitting the Display Screen (Split-Screen)

The screen can be split into multiple regions (graphs). You can specify the position of each channel's graph. ( $\Rightarrow$  p. 174)

This setting is available when any display type other than [Numeric] is selected. By splitting the screen, viewing of multiple input waveforms with similar amplitudes becomes easier.

| Split-Screen Settings | MEM | REALTIME |
|-----------------------|-----|----------|
|                       |     |          |

To open the screen: Press the **SET** key  $\rightarrow$  Select sheet with the **SUB MENU** keys  $\rightarrow$ Sheet Settings screen See Screen Layout ( $\Rightarrow$  p. 168)

|   | Operating Key         | Procedure                                                                                                    |                                                                                                    |                                                                                                    |
|---|-----------------------|----------------------------------------------------------------------------------------------------|----------------------------------------------------------------------------------------------------|----------------------------------------------------------------------------------------------------|
| 1 | CURSOR                | Move the curs                                                                                                    | or to the [Split Screen] item.                                                                                                    | Display Type Waveform                                                                                    |
| 2 | F1 to F8              | Select the nu<br>the screen.<br>Split-screen of<br>display types<br>screen setting<br>tern setting.                                                                                                    | mber of graphs into which to split<br>contents depend on the selected<br>. A sample of the current split-<br>is displayed below the display pat- | Scroll Horizontal                                                                                        |
|   |                       | When the [Wa                                                                                                    | aveform] display type is selected                                                                                                    |                                                                                                    |
|   |                       | 1 Graph                                                                                                    | Display and print a single graph.                                                                                                    | C Setting Example                                                                                        |
|   |                       | 2, 3, 4, 6 or 8<br>Graphs                                                                                                    | Displays and prints the selected num-<br>ber of graphs.                                                                                          | Display Type: [Waveform] case                                                                            |
|   |                       | 8 (Print 16)                                                                                                    | Prints 16 graphs (although upto 8 are<br>displayed)<br>When using the Model 8995-01 A6<br>Printer Unit, prints upto 8 graphs.                    | G1<br>G6<br>G6<br>G6<br>G7<br>G7<br>G7<br>G7<br>G7<br>G7<br>G7<br>G7<br>G7<br>G7<br>G7<br>G7<br>G7       |
|   |                       | Select the waveform display pattern as occasion<br>demands ( $\Rightarrow$ p. 173)<br>On the [Analog] page, assign a channel to each<br>graph.<br>When the waveform scrolling direction is set to<br>[Cont] ( $\Rightarrow$ p. 173), printing is always of a single<br>graph.<br>When the [X-Y Comp] display type is selected<br>(Memory function only) |                                                                                                    | Display Type: [X-Y Comp] case<br>G1 G2<br>G3 G4<br>1 Graph 4 Graphs<br>Display Type: [M/ayo 8, X X] case |
|   |                       | 1 Graph, 2 Gra<br>or 4 Graphs                                                                                                    | <b>phs</b> X-Y waveforms are displayed on<br>Graphs 1 to 8 and recorded with<br>the specified graph number.                                      | G1 G2                                                                                                    |
|   |                       | Assign chann<br>Comp] page (=                                                                                                    | els to each graph from the [X-Y $\Rightarrow$ p. 180).                                                                                           | Wave & 1 Comp Wave & 2 Comp                                                                              |
|   |                       | When the [Wa<br>ed (Memory f                                                                                                    | ave & X-Y] display type is select-<br>unction only)                                                                                              |                                                                                                    |
|   | Wave & An a An a An a | nalog waveform and an X-Y waveform displayed and printed on each graph.                                                                                                    |                                                                                                    |                                                                                                    |
|   |                       | Wave & Ana<br>2 Comp on o<br>form<br>grap                                                                                                    | log waveform is displayed and printed<br>one graph, and X-Y composite wave-<br>is are displayed and printed on two<br>hs.                        |                                                                                                    |
|   |                       | When printing composites.                                                                                                    | , waveforms are printed before X-Y                                                                                                    |                                                                                                    |

| Patt                      | ern Settings                                                       |                                       |                                                                                                    | MEM REC REALTIME                                                                                                    |
|---------------------------|--------------------------------------------------------------------|---------------------------------------|----------------------------------------------------------------------------------------------------|----------------------------------------------------------------------------------------------------|
| To op<br><mark>See</mark> | en the screen: Press<br>Screen Layout ( $\Rightarrow$ p            | s the <b>SET</b> k<br>. 168)          | ey $\rightarrow$ Select Sheet with the SUB M                                                                                                    | ENU keys →Sheet Settings screen                                                                                             |
|                           | Operating Key<br>When the [Way<br>Screen is set to<br>play method. | Procedure<br>veform] dis<br>[2 Graphs | splay type is selected and Split-<br>] or more, set the split-screen dis-                                                                                                    | Split-Screen 4 Graphs<br>Pattern Pattern 1<br>Scroll Horizontal                                                             |
| 1                         | CURSOR                                                             | Move the                              | cursor to the [Pattern] item.                                                                                                    | 61<br>62<br>68                                                                                                    |
| 2                         | F1 to F8                                                           | Select the A display s                | display pattern.<br>cample appears below the setting item.                                                                                                    | C Setting Example                                                                                                    |
|                           |                                                                    | Pattern 1                             | Split into same-size portions.                                                                                                    |                                                                                                    |
|                           |                                                                    | Pattern 2                             | <ul><li>(valid for 3, 4 or 6 graphs)</li><li>Graph 1 is displayed larger than the remaining graphs, displayed at the same (smaller) size.</li><li>With a 6-graph split, Graphs 1 and 2 are large and the other graphs are displayed at the same (smaller) size.</li></ul> | Split Screen: [3 Graphs] case         G1       G1         G2       G1         G3       G2         Pattern 1       Pattern 2 |

### 7.2.5 Setting Waveform Scrolling Orientation

You can change the waveform display orientation. This setting is available only when the [Waveform] display type is selected.

| Sci                      | rolling Orientati                                    | ion Setting                        |                                                                                                    |                              | REALTIME                                             |
|--------------------------|------------------------------------------------------|------------------------------------|----------------------------------------------------------------------------------------------------|------------------------------|------------------------------------------------------|
| To o<br><mark>See</mark> | pen the screen: Pre<br>Screen Layout ( $\Rightarrow$ | ss the <b>SET</b> key -<br>p. 168) | $\rightarrow$ Select Sheet with the SUB I                                                               | <mark>MENU</mark> keys →Shee | t Settings screen                                    |
|                          | Operating Key                                        | Procedure                          |                                                                                                    | Split-Screen                 | l Graph                                              |
| 1                        | CURSOR                                               | Move the curse                     | or to the [Scroll] item.                                                                                | Scroll                       | Horizontal                                           |
| 2                        | F1 to F8                                             | Select the type                    | e of data to be displayed.                                                                              |                              | 1                                                    |
|                          |                                                      | Horizontal                         | Draw waveforms horizontally<br>(left-to-right) on the screen. (de-<br>fault setting)                    | - Setting Exampl             | le                                                   |
|                          |                                                      | Vertical                           | Draw waveforms vertically (top-<br>to-bottom) on the screen.                                            |                              | The timebase can be set very long.                   |
|                          |                                                      | Cont<br>(Continuous)               | Draws waveforms sequentially<br>from one graph to the next, start-<br>ing at the top (when Split-Screen | Horizontal                   |                                                      |
|                          |                                                      |                                    | is set to other than [1 Graph]).                                                                        | Vertical                     | Minimizes overlap<br>when viewing many<br>waveforms. |
|                          |                                                      |                                    |                                                                                                    | Cont                         | Trends over the whole waveform can be viewed.        |

# 7.2.6 Assigning Display Channels to Graphs (Analog Channels)

The default setting assigns channels in the order of input module installation. However, with the Memory function or Real-time saving function, only those channels enabled for use [On] can be assigned. See "4.2.1 Selecting Channels to Use" ( $\Rightarrow$  p. 85)

#### Analog Channel Assignment

MEM REC

REALTIME

To open the screen: Press the **SET** key  $\rightarrow$  Select sheet with the **SUB MENU** keys  $\rightarrow$ Sheet Settings screen See Screen Layout ( $\Rightarrow$  p. 168)

|   | Operating Key                      | Procedure                                                                                        |                                                                                                    |  |  |  |
|---|------------------------------------|--------------------------------------------------------------------------------------------------|----------------------------------------------------------------------------------------------------|--|--|--|
| 1 | Select the char                    | nels to display on the Sheet.                                                                    | 🖸 Analog 💷 Logic 📓 X-Y Comp 🛛 🔀 Wcal                                                                                                    |  |  |  |
|   | SHEET/PAGE                         | Select the [Analog] page.                                                                        | Reset Chs Reset Graphs                                                                                                    |  |  |  |
|   | CURSOR                             | Move the highlight cursor to the No. to set, and then to the [Ch] column.                        | No.         Ch         Graph           1         1-1         G1         H-Speed           2         1-2         G2         H-Speed           3         2-1         G3         High Res |  |  |  |
|   | F1 to F8                           | Select the channel number of the unit (module) to                                                | 4 2-2 <b>7</b> G4 <b>2</b> High Res                                                                                                    |  |  |  |
|   |                                    | To not display the channel, select <b>F3</b> [Off].                                              | Indicates the input type for selected chan-                                                                                                    |  |  |  |
| 2 | Select the disp<br>[2 Graphs] or n | lay graph (when Split-Screen is set to nore).                                                    |                                                                                                    |  |  |  |
|   | CURSOR                             | Move the cursor to the [Graph] column.                                                           |                                                                                                    |  |  |  |
|   | F1 to F8                           | Select the graph number in which to display.<br>Verify the pattern display for the graph number. |                                                                                                    |  |  |  |

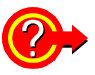

#### Setting from a dialog

Move the cursor to the [No.] column of the channel to be set, and select F1 [All Settings]. A dialog appears. Set each item, then select the [Close] button.

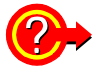

#### If "Storage Off" appears

A selected channel is disabled ([Off]) on the [Use Ch] page of the Status Settings screen. To display, set the channel to [On] and measure again.

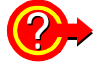

#### If "Display Off" appears

Waveform display setting on the Channel Settings screen is disabled ([Off]). To display the waveform on the Waveform screen, set it to [On].

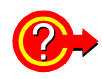

#### To reset, clear or re-order assignments

Move the cursor to the [Reset Chs] button, and select F1 [Reset Chs]. A dialog appears.

Select an item with the CURSOR keys, and press the F1 key.

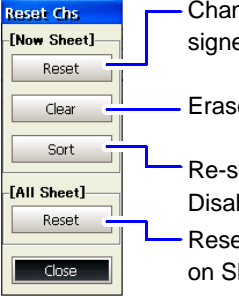

 Channels assigned to current displayed Sheet numbers are reassigned beginning with No. 1 in order of input module installation.

Erases the settings.

Re-sort channels to be displayed in order from the top.
Disable (set to [Off]) channels to be hidden, then select this button.
Resets all sheet settings and reassigns them beginning with No. 1 on Sheet 1 in order of input module installation.

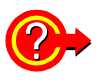

#### To reset graphs (when Split-Screen is enabled with [2 Graphs] or more)

Move the cursor to the [Reset Graphs] button, and select **F1** [Reset Graphs]. A dialog appears.

Select an item with the CURSOR keys, and press the F1 key.

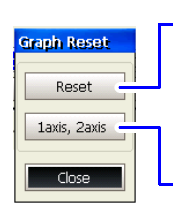

Graph numbers are assigned sequentially depending on the number of split-screen graphs.

After disabling (set to [Off]) channels to be hidden, resetting sequentially reassigns the remaining (enabled) channels.

This is selectable only when using Timebase 1 and Timebase 2. Timebase 1 is assigned to G1, and Timebase 2 is assigned to G2.

# 7.3 Displaying Logic Waveforms

Settings such as those for measurement configuration are the same as for analog waveforms.

#### Logic Waveform Display Setting Workflow

#### Select a measurement channel (Memory function and Real-time saving function only)

#### [Use Ch] page on the Status Settings screen

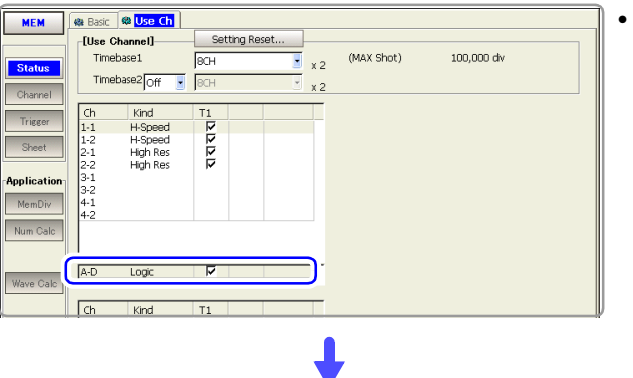

• Enable the channels to use  $(\Rightarrow p. 85)$ 

#### Select which logic probes to display or hide, and their display colors

[Logic] page on the Channel Settings screen

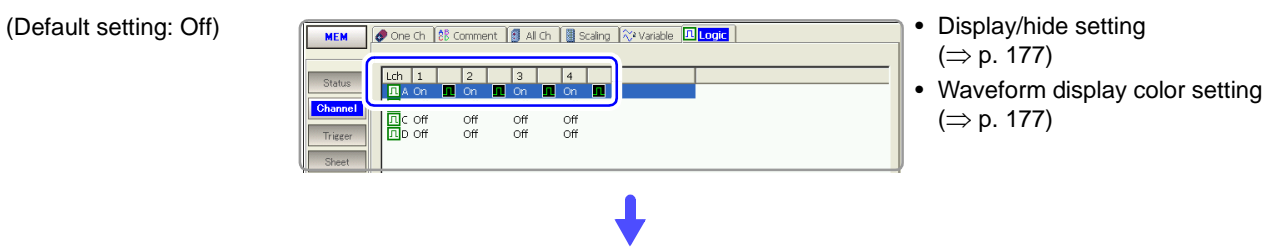

#### Set logic triggers (if triggers are to be applied)

(Default setting: On)

#### [Logic] page on the Trigger Settings screen

[Logic] page on the Sheet Settings screen

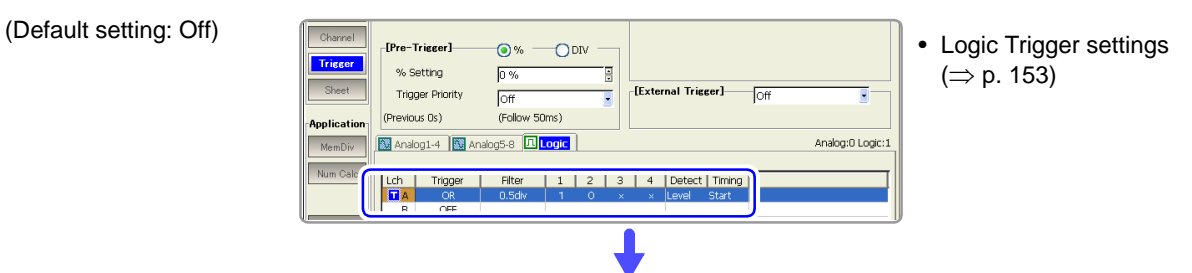

Set whether to display or hide logic channels, and the display position and display height for each

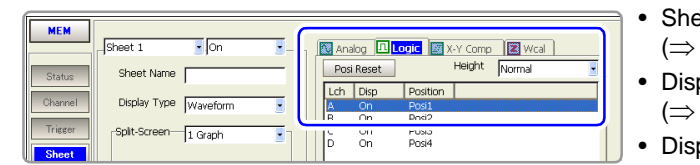

- Sheet Assignments (⇒ p. 177)
- Display Position setting (⇒ p. 178)
- Display Height setting (⇒ p. 179)

### 7.3.1 Setting the Waveform Display

Set whether to display or hide the waveform for each logic channel probe.

| Logi                                                                                                    | c Waveform Di                                | splay/Hi                 | de and Display Color S                                | Settings                                | MEM REC REALTIME                                                                             |
|----------------------------------------------------------------------------------------------------|----------------------------------------------|--------------------------|-------------------------------------------------------|-----------------------------------------|----------------------------------------------------------------------------------------------|
| To open the screen: Press the SET key $\rightarrow$ Select $\square$ with the SUB MENU keys $\rightarrow$ Channel Settings screen |                                              |                          |                                                       |                                         |                                                                                              |
|                                                                                                    | Operating Key                                | Procedure                |                                                       |                                         |                                                                                              |
| 1                                                                                                    | Set whether to display or hide the waveform. |                          |                                                       | 🔗 One Ch 1 Comment 🛐 All Ch 📗 Scaling 🔍 |                                                                                              |
|                                                                                                    | SHEET/PAGE                                   | Select the               | e [Logic] page.                                       |                                         |                                                                                              |
|                                                                                                    | CURSOR                                       | Move to e<br>nel to set  | each probe ([1] to [4]) of the l                      | ogic chan-                              | Coff off off off                                                                             |
|                                                                                                    | F1 to F8                                     | Select eit               | her choice.                                           |                                         |                                                                                              |
|                                                                                                    |                                              | Off                      | The waveform hidden.(default s                        | etting)                                 | Logic Channels                                                                               |
|                                                                                                    |                                              | On                       | The waveform is displayed.                            |                                         | (Probe channels 1 to 4 of Logic Channel<br>A (L Ch A) of the LOGIC terminals)                |
|                                                                                                    | (To set whether<br>(L Ch))                   | to displa                | ay or hide a group of cha                             | innels                                  | Settings are also available from the dialog displayed by selecting <b>F1</b> [All Settings]. |
|                                                                                                    | CURSOR                                       | Move the                 | cursor to the [Lch] column.                           |                                         |                                                                                              |
|                                                                                                    | F1 to F8                                     | Select eit               | her choice.                                           |                                         |                                                                                              |
|                                                                                                    |                                              | All Off                  | The waveforms are not display                         | /ed.                                    |                                                                                              |
|                                                                                                    |                                              | All On                   | The waveforms are displayed.                          |                                         |                                                                                              |
| 2                                                                                                    | Change the way                               | veform d                 | splay color (when set [C                              | )n]).                                   |                                                                                              |
|                                                                                                    | CURSOR                                       | Move to t<br>[4]) of the | he color column for each pro<br>logic channel to set. | obe ([1] to                             |                                                                                              |
|                                                                                                    | F1 to F8                                     | Select the               | e color to display.                                   |                                         |                                                                                              |

| Sheet Assic | nments ( | Logic | Channels) |  |
|-------------|----------|-------|-----------|--|
|             |          |       |           |  |

To open the screen: Press the SET key  $\rightarrow$  Select sheet with the SUB MENU keys  $\rightarrow$ Sheet Settings screen

MEM REC

|   | Operating Key        | Procedure                                          |                                                                                                    |                                                                                               |   |
|---|----------------------|----------------------------------------------------|----------------------------------------------------------------------------------------------------|-----------------------------------------------------------------------------------------------|---|
| 1 | Select the char      | nels to di                                         | splay on the sheet.                                                                                                  | Analog Logic X-Y Comp Weal<br>Posi Reset Height Normal                                        |   |
|   | SHEET/PAGE<br>CURSOR | Select the<br>Move the<br>Ch A, B, .<br>sor to the | [Logic] page.<br>highlight cursor to the logic channel (L<br>.) to be displayed, then move the cur-<br>Disp] column. | Lch Disp<br>A On Posi1<br>B On Posi2<br>On Posi3<br>On Posi4                                  |   |
|   | F1 to F8             | Set wheth<br>Off                                   | er to display or hide the waveforms.<br>The waveforms are not displayed.                                             | Logic Channels<br>(Probe channels 1 to 4 of Logic Channel<br>(L Ch A) of the LOGIC terminals) | F |
|   |                      | On                                                 | The waveforms are displayed. (default setting)                                                                       |                                                                                               |   |

**2** Set the display position ( $\Rightarrow$  p. 178).

**3** Set the display height ( $\Rightarrow$  p. 179).

REALTIME

### 7.3.2 Setting the Display Position

The logic waveform display position can be set for each channel. When recording a mix of analog and logic waveforms, overlapping of waveforms on the display can be minimized by setting the display position and height.

| Logi   | c Waveform Di       | splay Settings                                                                                                    | MEM REC                                            | REALTIME                                              |
|--------|---------------------|----------------------------------------------------------------------------------------------------|----------------------------------------------------|-------------------------------------------------------|
| Το ορε | en the screen: Pres | s the SET key $ ightarrow$ Select Sheet with the SUB I                                                                                                    | <b>MENU</b> keys $\rightarrow$ Sheet Settir        | ngs screen                                            |
|        | Operating Key       | Procedure                                                                                                    |                                                    |                                                       |
| 1      | SHEET/PAGE          | Select the [Logic] page.                                                                                                    | Analog 🖳 Logic 🕅 X-Y Co                            | mp 🔀 Wcal                                             |
| 2      | CURSOR              | Move the cursor to the [Position] column.                                                                                                    | Lch Disp Position<br>A On Posi1<br>B On C On Posi3 |                                                       |
| 3      | F1 to F8            | <ul> <li>Set the display position numbers of the waveforms.</li> <li>Setting the display height affects the range that can displayed. (⇒ p. 179)</li> <li>When the display height is set to [Wide]: The highest number position that can be displayed is [Pos 4].</li> <li>When the display height is set to [Narrow]: The highest number position that can be displayed is [Pos 16].</li> </ul> | Position 1<br>2<br>3<br>4<br>3<br>6<br>4<br>7<br>8 | $ \begin{array}{cccccccccccccccccccccccccccccccccccc$ |
| 4      | F3                  | Select [Set].<br>When a position number is duplicated by two<br>channels:<br>The position number of the duplicated channel is<br>automatically changed to another number.                                                                                                    | Wide Normal                                        | I 16<br>Narrow                                        |

#### **Printing Position**

When [Normal] or [Narrow] is selected, waveforms print at the same relative positions as on the display. When [Wide] is selected, printing positions are as follows.

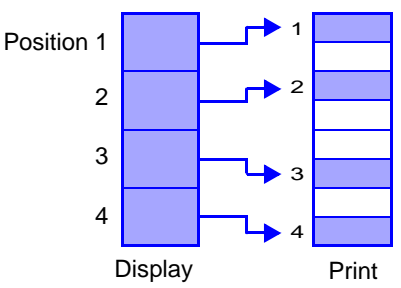

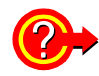

#### Numbering changes when changing the display position

If a duplicate position number is accepted for a channel, or if another screen is displayed without accepting assignments, the position number of the duplicated channel is automatically changed.

- When priority is given to the position number of the changed channel Place the cursor on the position number of the channel to be given priority, and select [Set]. The other (duplicated) channel is assigned the next available higher number.
- When the position number is duplicated and another screen is displayed without selecting [Set], or when [Set] is selected while the cursor is placed on a non-duplicated channel.

The duplicated position number is reassigned the next available higher (L Ch A) number.

# Display Position Setting Example when Recording Mixed Analog and Logic Waveforms

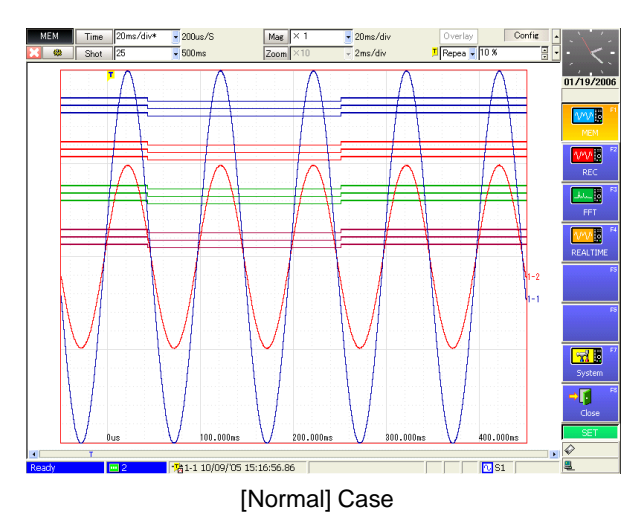

### 7.3.3 Setting the Display Height

The display height of logic waveforms can be modified. Viewing is improved by setting a narrow display height when many waveforms are displayed.

| Logi   | c Waveform Di       | splay He                 | ight                            |                  | MEN        | 1 REC                  |                                     |               | REALTIME |
|--------|---------------------|--------------------------|---------------------------------|------------------|------------|------------------------|-------------------------------------|---------------|----------|
| То оре | en the screen: Pres | s the <mark>SET</mark> k | $xey \rightarrow \text{Select}$ | with the SUB     | IENU       | keys –                 | Sheet Se                            | ttings        | screen   |
|        | Operating Key       | Procedure                |                                 |                  | _          |                        |                                     |               |          |
| 1      | SHEET/PAGE          | Select the               | [Logic] page.                   |                  |            | Analog 🔟<br>Posi Reset | Logic 🔣 X-Y                         | Comp<br>eight | Normal   |
| 2      | CURSOR              | Move the o               | cursor to the [Height] it       | em.              |            | th Disp<br>On<br>On    | Position<br>Posi1<br>Posi2<br>Posi2 |               | _        |
| 3      | F1 to F8            | Set the dis              | splay height of the wave        | eforms.          |            | On                     | Posi3<br>Posi4                      |               |          |
|        |                     | Wide                     | Wide display height.            |                  |            | $\square$              |                                     |               |          |
|        |                     | Normal                   | Normal display height. (        | default setting) |            |                        |                                     |               |          |
|        |                     | Narrow                   | Narrow display height.          |                  | _ L<br>Wie | 」∟<br>de               | Norma                               | -<br>         | Narrow   |

## 7.4 Composite Waveforms (X-Y Waveforms)

#### This applies to the Memory function only.

Any channels can be displayed as a composite during or after measurement. To make a composite while measuring, measurement configuration settings and X-Y composite have to be set before starting measurement. Refer to the appropriate chapters for measurement configuration settings. This section describes the composite waveform settings.

| X-Y Waveforms                                                           |                                                          |                                                       |                                                                                                    | MEM                                                |
|-------------------------------------------------------------------------|----------------------------------------------------------|-------------------------------------------------------|----------------------------------------------------------------------------------------------------|----------------------------------------------------|
| To open the screen:<br><b>See</b> Screen Layout<br>Composite setting is | Press the <b>SET</b> (<br>(⇒ p. 168)<br>available both b | key $ ightarrow$ Se                                   | elect Sheet with the SUB N<br>after measurement.                                                            | MENU keys →Sheet Settings screen                   |
| Operating Key                                                           | Procedure                                                |                                                       |                                                                                                    |                                                    |
| <b>1</b> Set the Dis                                                    | play Type.                                               |                                                       |                                                                                                    | Sheet 3 On                                         |
| CURSOR                                                                  | Move the                                                 | cursor to                                             | the [Display Type] item.                                                                                    | Sheet Name sheet3                                  |
| F1 to F8                                                                | Select eitl                                              | her choice                                            |                                                                                                    | Display Type X-Y Comp                              |
|                                                                         | X-Y Comp                                                 | Dis                                                   | splays X-Y waveforms.                                                                                       | Split-Screen 2 2 Graphs                            |
|                                                                         | Wave & X-                                                | Y Dis<br>an                                           | splays both X-Y composite and alog waveforms.                                                               |                                                    |
| 2 Set Split-So                                                          | creen display                                            | (⇒ p. 17                                              | 2).                                                                                                    | Gi Gi                                              |
| CURSOR                                                                  | Move the                                                 | cursor to                                             | the [Split-Screen] item.                                                                                    |                                                    |
| F1 to F8                                                                | Select the<br>depend or                                  | e number o<br>n the Disp                              | of Graphs. (Available choices<br>lay Type setting.)                                                         |                                                    |
| 3 Set the Cor                                                           | nposite Area.                                            |                                                       |                                                                                                    |                                                    |
| CURSOR                                                                  | Move the item.                                           | cursor to                                             | the [Area] X-Y Composite                                                                                    | Area 3 Whole                                       |
| F1 to F8                                                                | Select eitl                                              | her choice                                            |                                                                                                    |                                                    |
|                                                                         | Whole                                                    | Use the waveform.                                     | vhole range for the composite<br>(default setting) (default setting)                                        | Resets All Sheet Settings                          |
|                                                                         | A-B                                                      | Use the ra<br>Procedure<br>sors:( $\Rightarrow$ p     | nge specified by the cursors.<br>to specify a range with A/B cur-<br>. 193)                                 | "Making Partial Composites" ( $\Rightarrow$ p. 182 |
| Sot line int                                                            | ornalation (ac                                           |                                                       | n domondo)                                                                                                  | To make a partial composite while mea              |
| 4 Set line line                                                         |                                                          | occasio                                               | in demands).                                                                                                | specify the waveform range with A/E                |
| E1 to E8                                                                | Select eit                                               | her choice                                            |                                                                                                    | cursors.                                           |
| 111010                                                                  | Dots                                                     | Do not inte                                           | erpolate straight lines. Input sig-                                                                         |                                                    |
|                                                                         | 2013                                                     | nals (samp<br>corded as                               | bling data) are displayed and re-<br>is.                                                                    |                                                    |
|                                                                         | Line                                                     | Interpolate<br>display v<br>speed is s<br>(default se | e straight lines. This can improve<br>isibility, although the display<br>lower than Dots display.<br>tting) |                                                    |

|             | Operating Key                                                                                                    | Procedu                                                                                                    | ire                                                                                                    |                                                                                                    |
|-------------|----------------------------------------------------------------------------------------------------|----------------------------------------------------------------------------------------------------|----------------------------------------------------------------------------------------------------|----------------------------------------------------------------------------------------------------|
| 5           | Set whether to and display col                                                                                                    | o displa<br>or.                                                                                                    | ay or hide composite waveforms,                                                                                                    | Analog III Logic II X-Y Comp III Wcal<br>Reset Graphs                                                                |
|             | SHEET/PAGE                                                                                                    | Select 1                                                                                                    | the [X-Y Comp] page.                                                                                                    | No.         Col         X-Axis         Y-Axis         Graph           1         Ø         1-1         1-2         G1 |
|             | CURSOR                                                                                                    | Move the No.                                                                                                    | he cursor to the [Col] (Color) column for to be displayed.                                                                                                    |                                                                                                    |
|             | F1 to F8                                                                                                    | Select                                                                                                    | [On] to display the waveform.                                                                                                    |                                                                                                    |
|             |                                                                                                    | Off                                                                                                    | The composite waveform is not displayed. (default setting)                                                                                                    | By selecting F1 [All Settings] in the [No.]                                                                          |
|             |                                                                                                    | On                                                                                                    | The composite waveform is displayed.                                                                                                    | column, these settings can be made from a dialog. ( $\Rightarrow$ p. 182)                                            |
|             | When [On] is so<br>F1 to F8                                                                                                    | elected<br>Select 1                                                                                                    | <b>:</b><br>the color to display.                                                                                                    |                                                                                                    |
|             |                                                                                                    |                                                                                                    |                                                                                                    |                                                                                                    |
| 6           | Assign channe                                                                                                    | Is to the                                                                                                    | e X and Y axes.                                                                                                    |                                                                                                    |
| 6           | Assign channe<br>CURSOR                                                                                                    | Is to the<br>Move the<br>umns.                                                                                                    | e X and Y axes.<br>he cursor to the [X-Axis] and [Y-Axis] col-                                                                                                    |                                                                                                    |
| 6           | Assign channe<br>CURSOR<br>F1 to F8                                                                                                    | Is to the<br>Move th<br>umns.<br>Select t<br>es.                                                                                  | e X and Y axes.<br>he cursor to the [X-Axis] and [Y-Axis] col-<br>the channels to display on the X and Y ax-                                                                                                    | -Solit-Screen-Ja Combr                                                                                               |
| 6<br>7      | Assign channe<br>CURSOR<br>F1 to F8<br>Select the Grap                                                                                    | Is to the<br>Move th<br>umns.<br>Select t<br>es.<br>bh for di                                                                     | e X and Y axes.<br>he cursor to the [X-Axis] and [Y-Axis] col-<br>the channels to display on the X and Y ax-<br>isplay.                                                                                                    | Split-Screen 2 Graphs                                                                                                |
| 6<br>7      | Assign channe<br>CURSOR<br>F1 to F8<br>Select the Grap<br>(When Split-Scree<br>Comp] is selected                                          | Is to the<br>Move th<br>umns.<br>Select t<br>es.<br><b>oh for d</b> i<br>en is enal<br>)                                          | e X and Y axes.<br>he cursor to the [X-Axis] and [Y-Axis] col-<br>the channels to display on the X and Y ax-<br>isplay.<br>bled for [2 Graphs] or more, or [Wave & 2                                                                                                    | Split-Screen 2 Graphs                                                                                                |
| 6<br>7      | Assign channe<br>CURSOR<br>F1 to F8<br>Select the Grap<br>(When Split-Scree<br>Comp] is selected<br>CURSOR<br>F1 to F8                    | Is to the<br>Move th<br>umns.<br>Select t<br>es.<br>h for di<br>en is enal<br>)<br>Move th<br>Select th<br>A samp<br>display      | e X and Y axes.<br>he cursor to the [X-Axis] and [Y-Axis] col-<br>the channels to display on the X and Y ax-<br><b>isplay.</b><br>bled for [2 Graphs] or more, or [Wave & 2<br>he cursor to the [Graph] column.<br>the graph number for display.<br>ble of the Graph number (G1, G2,) is<br>ed at the left side of the screen.                              | Split-Screen 2 Graphs                                                                                                |
| 6<br>7<br>8 | Assign channe<br>CURSOR<br>F1 to F8<br>Select the Grap<br>(When Split-Scree<br>Comp] is selected<br>CURSOR<br>F1 to F8<br>Verify the comp | Is to the<br>Move th<br>umns.<br>Select t<br>es.<br>The for di<br>en is enal<br>)<br>Move th<br>Select the<br>A samp<br>displayer | e X and Y axes.<br>he cursor to the [X-Axis] and [Y-Axis] col-<br>the channels to display on the X and Y ax-<br>isplay.<br>bled for [2 Graphs] or more, or [Wave & 2<br>he cursor to the [Graph] column.<br>the graph number for display.<br>ble of the Graph number (G1, G2,) is<br>ed at the left side of the screen.<br>vaveform on the Waveform screen. | G1 G2                                                                                                    |

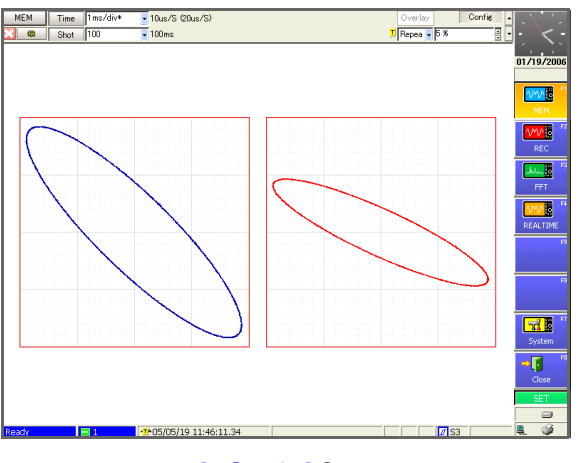

[2 Graphs] Case

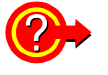

#### To display a gauge

Press the FUNCTION MODE key to enable the FN mode, then press F2 [Gauge].

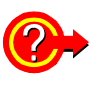

#### Making X-Y composite settings from a dialog

Move the cursor to the [No.] column to be set, and select F1 [All Settings]. A dialog appears. Move the cursor to each item and select with the F keys.

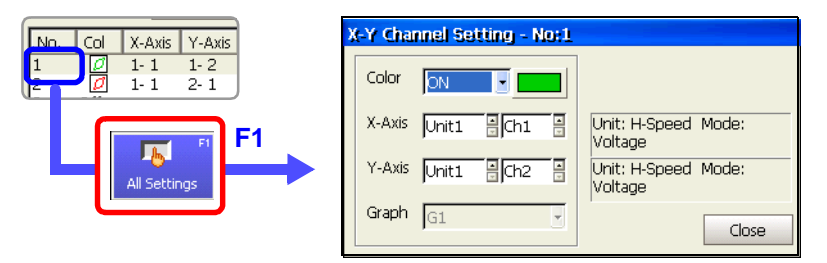

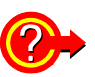

#### To reset graph settings

Move the cursor to the [Reset Graphs] button, and select **F1** [Reset Graphs]. Graph numbers are reassigned sequentially from the top of the setting column.

| Making I | Partial |
|----------|---------|
| Compos   | ites    |

Make a partial composite after specifying the composite range within normal waveforms using the A/B cursors. See "8.7 Specifying a Waveform Range" ( $\Rightarrow$  p. 193), "8.8 Cursor Values" ( $\Rightarrow$  p. 195)

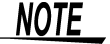

- Horizontal cursors cannot be used to specify the range for partial composites.
- When one cursor is used, the X-Y composite range is from the cursor to the end of the waveform.

# Method 1 View the normal waveform display and the partial composite waveform on a separate sheet

Set the Sheet Settings screen as follows:

- Sheet 1 (S1)
   Display Type: [Waveform]
- Sheet 2 (S2) Display Type: [X-Y Comp] or [Wave & X-Y] Composite Area: [A-B] Also make the required settings for the X-Y composite such as composite channel selections.

Display Sheet 1 (S1) on the Waveform screen, and specify the waveform range for the composite using the [Vertical] or [Trace] mode of the A/B cursors. The sheet displayed on the Waveform screen can be switched by the **SHEET/PAGE** keys.

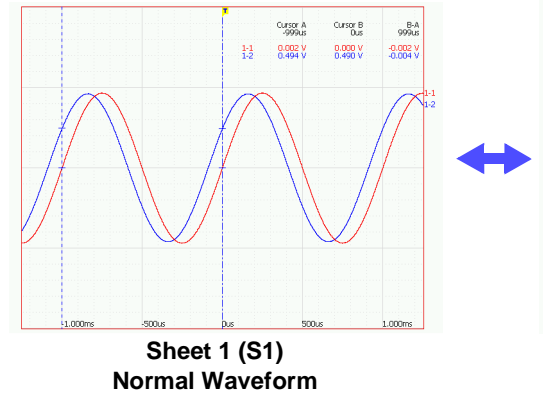

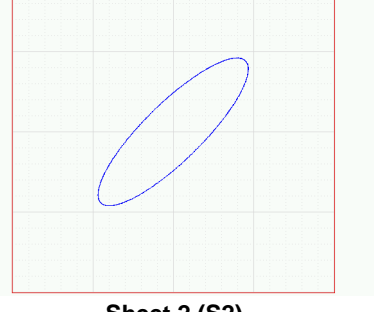

Sheet 2 (S2) Partial Composite Waveform

The composite range can be changed from Sheet 1.

# Method 2 View the normal waveform display together with the partial composite waveform

Set the Display Type on the Sheet Settings screen to [Wave & X-Y], and set the Composite Area to [A-B]. Also make the required settings for the X-Y composite such as composite channel selections.

Specify the waveform range for the composite on the waveform graph of the Waveform screen using the [Vertical] or [Trace] mode of the A/B cursors.

When F1 [XY-Comp] is selected by the [Exec] button in the A/B Cursor dialog, the composite waveform of the specified range is displayed on the composite waveform graph.

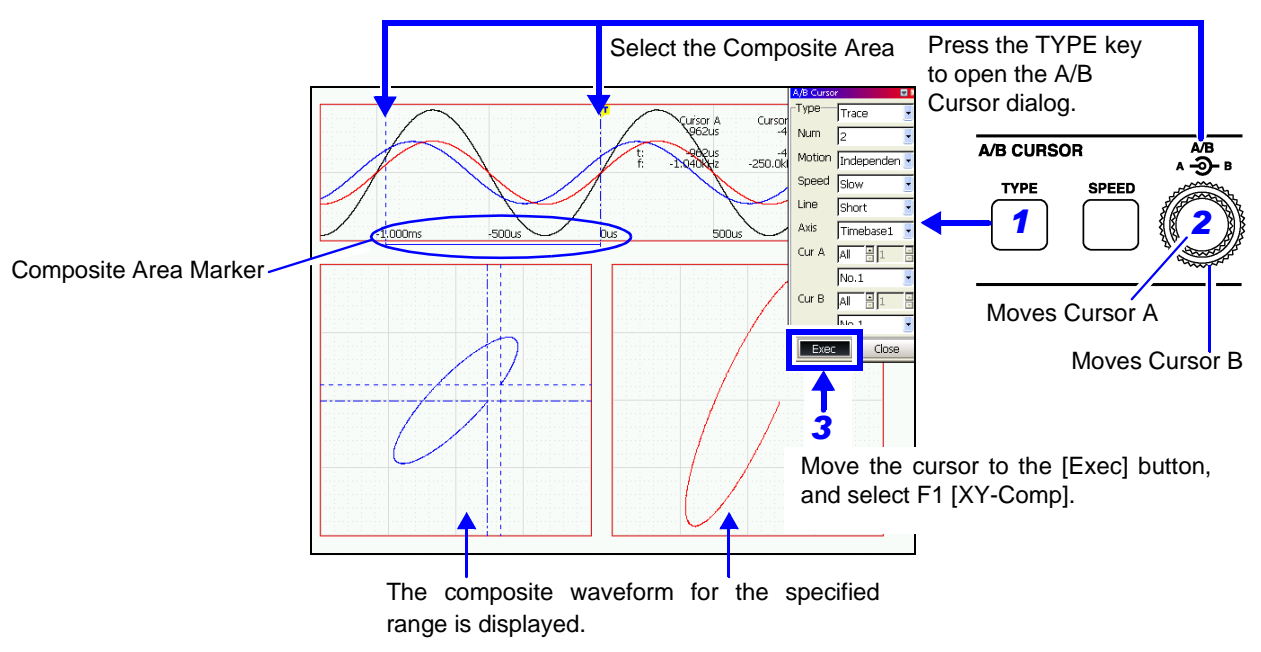

Markers indicate where the X-Y composite is executed. After the composite is displayed, you can move the A/B cursors to verify the composite range.

# Waveform Screen Monitoring and Analysis Chapter 8

Analytical operations such as display magnification, compression, and search are available on the Waveform screen. Measurement configuration and related settings can also be changed.

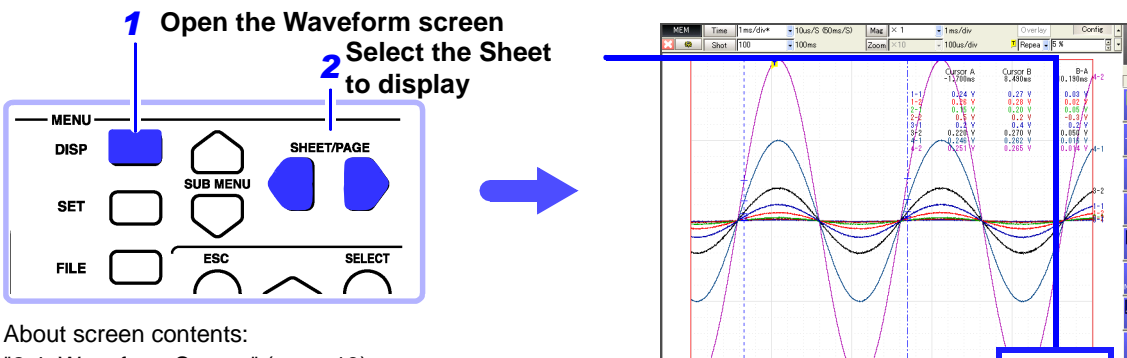

"2.4 Waveform Screen" ( $\Rightarrow$  p. 19)

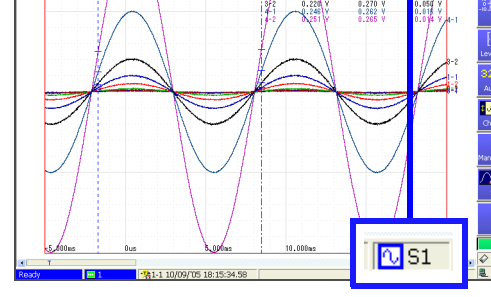

#### Items Available for Waveform Setting and Analysis (Waveform Screen)

#### Waveform Scrolling ( $\Rightarrow$ p. 186)

#### **Display Switching**

- · Waveform display (Normal)
- Sheet switching ( $\Rightarrow$  p. 169)
- Input level display ( $\Rightarrow$  p. 192)
- Gauge display ( $\Rightarrow$  p. 191)
- Info display of measured values, calculation results and etc.( $\Rightarrow$  p. 189)
- Numerical values display (⇒ p. 214)

#### Changing Settings on the Waveform Screen

- Measurement configuration settings (timebase, recording length, etc.)<sup>\*1</sup> ( $\Rightarrow$  p. 108)
- Input channel settings<sup>\*2</sup>( $\Rightarrow$  p. 128)
- Trigger criteria settings<sup>\*1</sup> ( $\Rightarrow$  p. 161)
- \*1. Make settings at upper part of screen.
- \*2. Set in a dialog.

#### **Searching Waveforms**

- Trigger Search ( $\Rightarrow$  p. 216)
- Time Search ( $\Rightarrow$  p. 221)
- Maximum/Minimum Value Search ( $\Rightarrow$  p. 222)
- Moving Cursor to Search Location( $\Rightarrow$  p. 188)

#### Waveform Magnification/Compression

- Horizontal axis magnification/compression (⇒ p. 204)
- Vertical axis magnification/compression (⇒ p. 205)
- Magnification of partial data (Zoom) ( $\Rightarrow$  p. 206)
- Arbitrary setting of vertical display range and position (Variable function) ( $\Rightarrow$  p. 208)

#### **Cursor Measurements**

- Specifying A/B cursors (⇒ p. 193)
- Time and frequency (vertical cursors) ( $\Rightarrow$  p. 197)
- Voltage (horizontal cursors) ( $\Rightarrow$  p. 199)
- Time and voltage (trace cursors) ( $\Rightarrow$  p. 200)

#### **Memory Block Display**

- Viewing waveforms in every block (⇒ p. 213)
- Overlaying reference waveforms ( $\Rightarrow$  p. 105)

#### **Displaying a Specified Location** (Jump Function) ( $\Rightarrow$ p. 188)

- Moving to a Trigger Location
- Moving to a Searched Location
- · Moving to a Cursor Location
- Moving to a Specified Location

# 8.1 Scrolling Waveforms

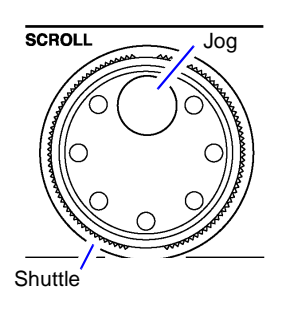

When measuring or displaying an existing waveform, use the Jog and Shuttle (SCROLL) knobs to scroll.

The scrolling speed is controlled by the rotation angle of the Shuttle knob.

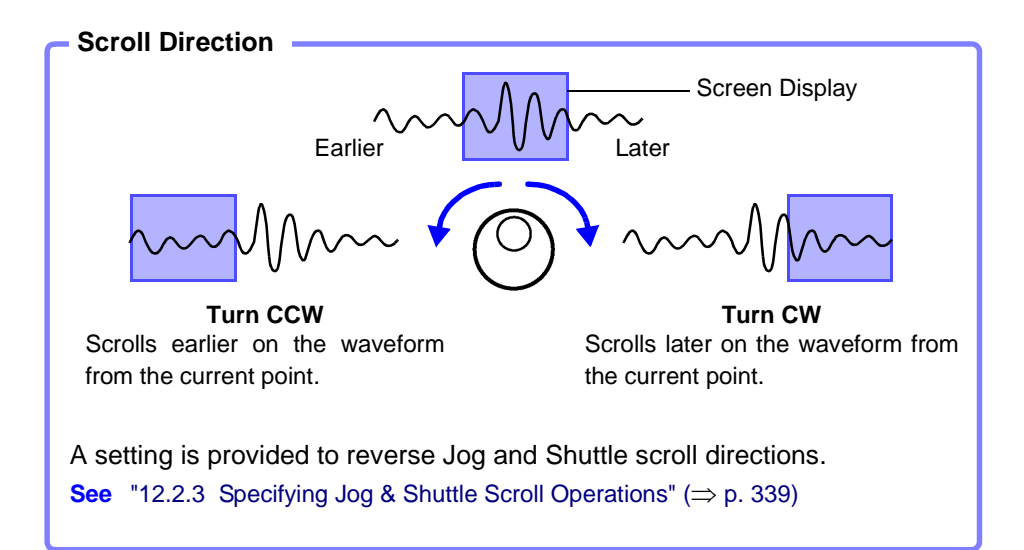

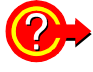

#### To view the whole waveform

Move the cursor to the [Mag] (Magnification) button at the top of the Waveform screen, and press F1 [Whole] (Whole waveform) key to display the overall recording length of the waveform on one screen.

See "8.9.1 Magnifying and Compressing Horizontally (Time Axis)" ( $\Rightarrow$  p. 204)

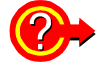

#### To scroll waveforms automatically (Auto Scroll)

Turn the outer Shuttle knob in the direction desired to scroll the waveform, hold it until "Auto-Scroll" appears on the screen, then release it. The waveform scrolls automatically. Turning the knob more increases the scrolling speed.

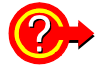

#### To cancel Auto Scroll

Press any operating key to cancel Auto Scroll.

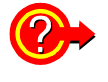

#### To view part of the waveform that has scrolled off the screen

Acquired parts of the waveform can be displayed. Turning the Jog and Shuttle causes "Scroll Trace" to appear.

To return the display to the currently recording part of the waveform, press the **F1** [Scroll Trace] key.

### 8.2 Verifying Waveform Display Position

From the scroll bar you can verify the relative position and size of the displayed portion of a waveform within the overall recorded waveform.

Trigger time, trigger position and A/B cursor positions (when using vertical or trace cursors) are also displayed.

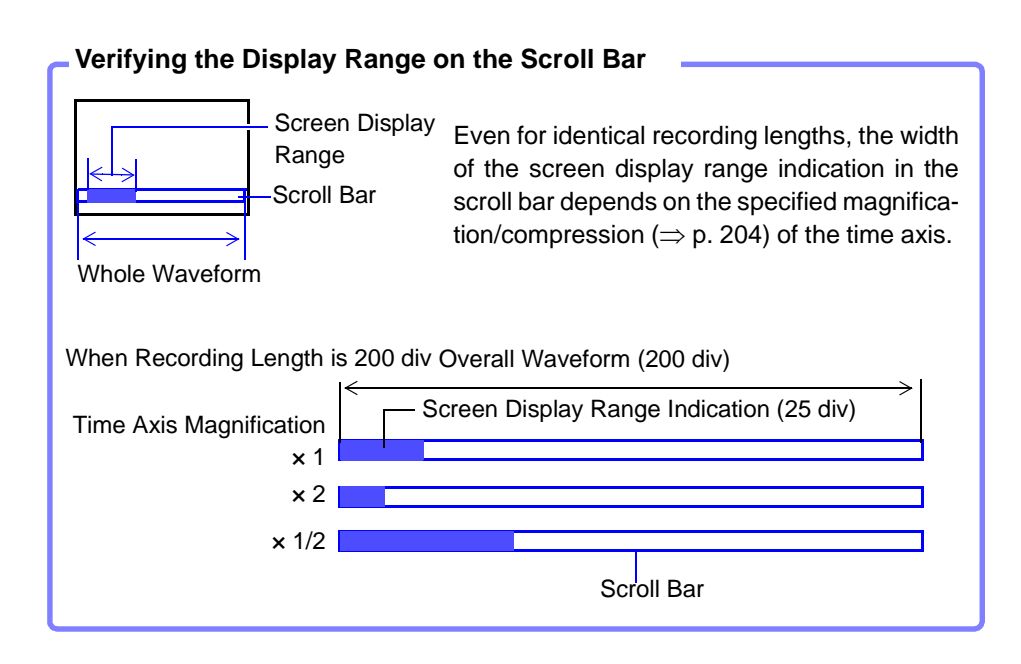

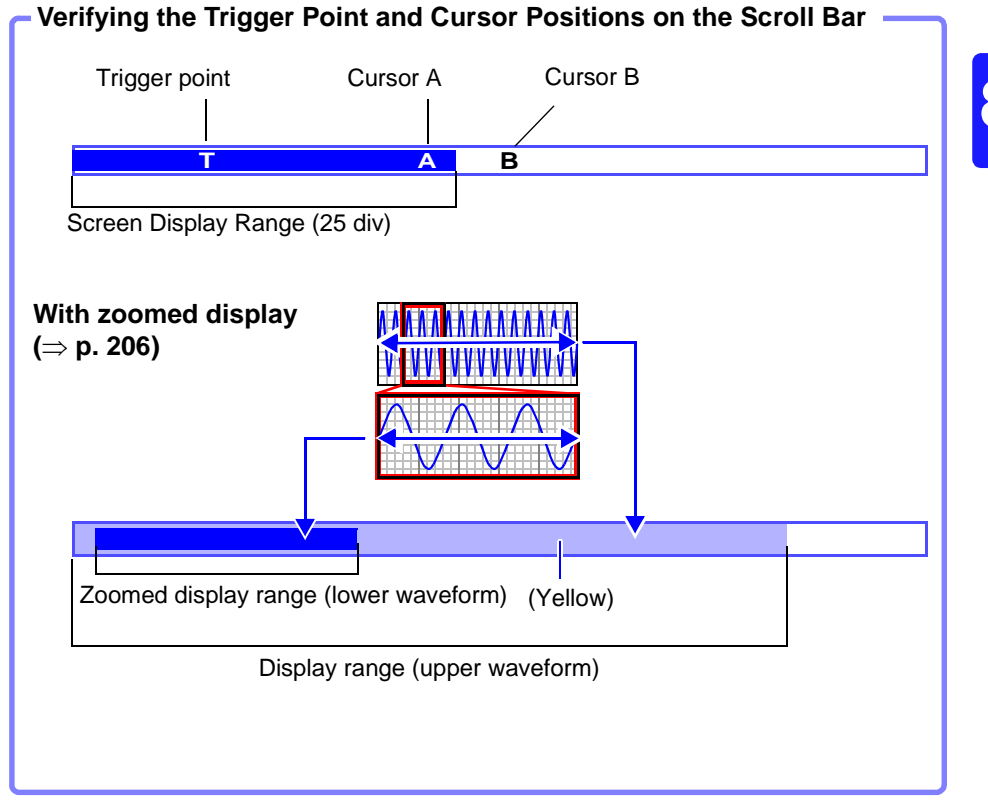

### 8.3 Specifying a Display Location (Jump Function)

When the recording length of a waveform is long or when the desired portion is off-screen, you can specify the portion to be displayed immediately. This operation is available with the following functions:

- Memory Function
- Recorder Function
- Real-Time Saving Function

Display location can be specified as follows:

- Trigger point
- A/B cursor location
- Location found by search function (only with Memory and Real-Time Saving functions)
- Specified location (from the beginning [0%] to the end [100%] of the waveform)

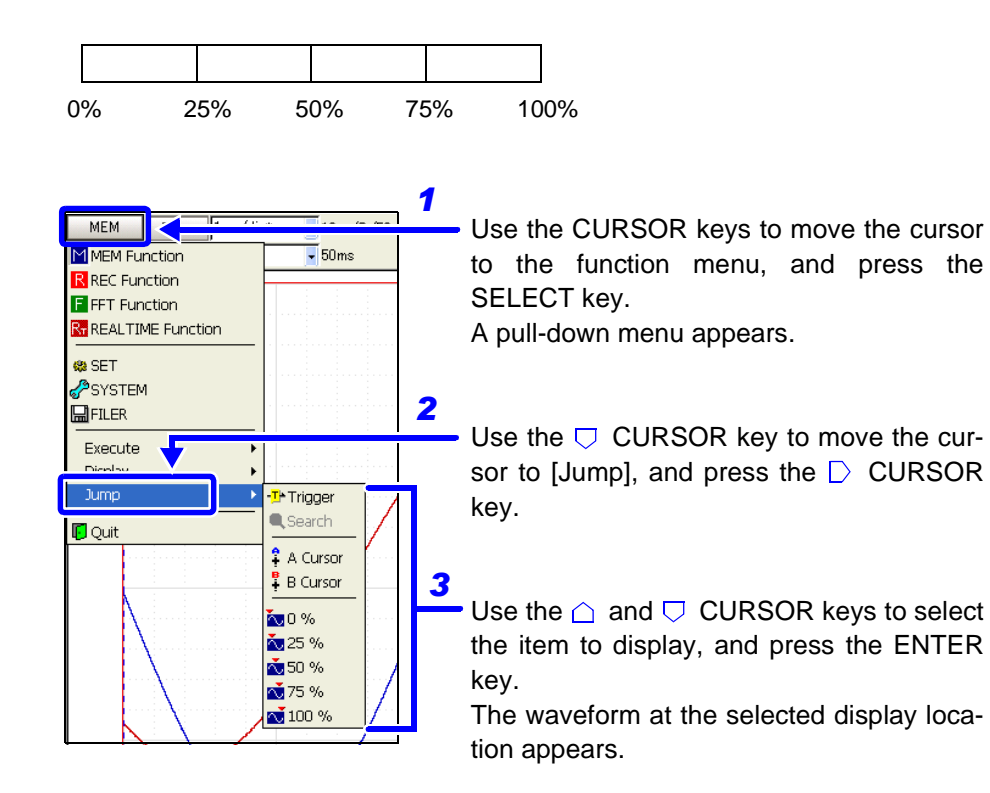

| Trig       | Displays the location of a trigger event.                   |
|------------|-------------------------------------------------------------|
| Search     | Displays the location found by the last search operation.*1 |
| A Cursor   | Displays the location of cursor A.*2                        |
| B Cursor   | Displays the location of cursor B.*2                        |
| 0% to 100% | Displays the specified location.                            |
|            |                                                             |

\*1. Perform a search using the search function beforehand ( $\Rightarrow$  p. 215).

\*2. Selectable only when the A/B cursors are enabled.

### 8.4 Displaying Measured Values and Information

You can select the type of information (A/B cursor values, channel setting values) and the gauge display method to be displayed with waveforms. If the information is obscured by overlapping waveforms, it can be displayed in a separate screen region. However, these functions are available only when the Display Type is set to [Waveform] and the scrolling direction (Scroll) is [Horizontal].

See "7.2.3 Setting the Display Type" ( $\Rightarrow$  p. 171), "7.2.5 Setting Waveform Scrolling Orientation" ( $\Rightarrow$  p. 173)

# Display Method Switching (Displaying Waveforms, Information and Gauges Separately)

Press the **DISP** key repeatedly to change the display method.

Pressing the **DISP** key opens the Display dialog in which to select a display method. Selections in this dialog are available using the F keys.

Press the ESC key or an F key to close the dialog.

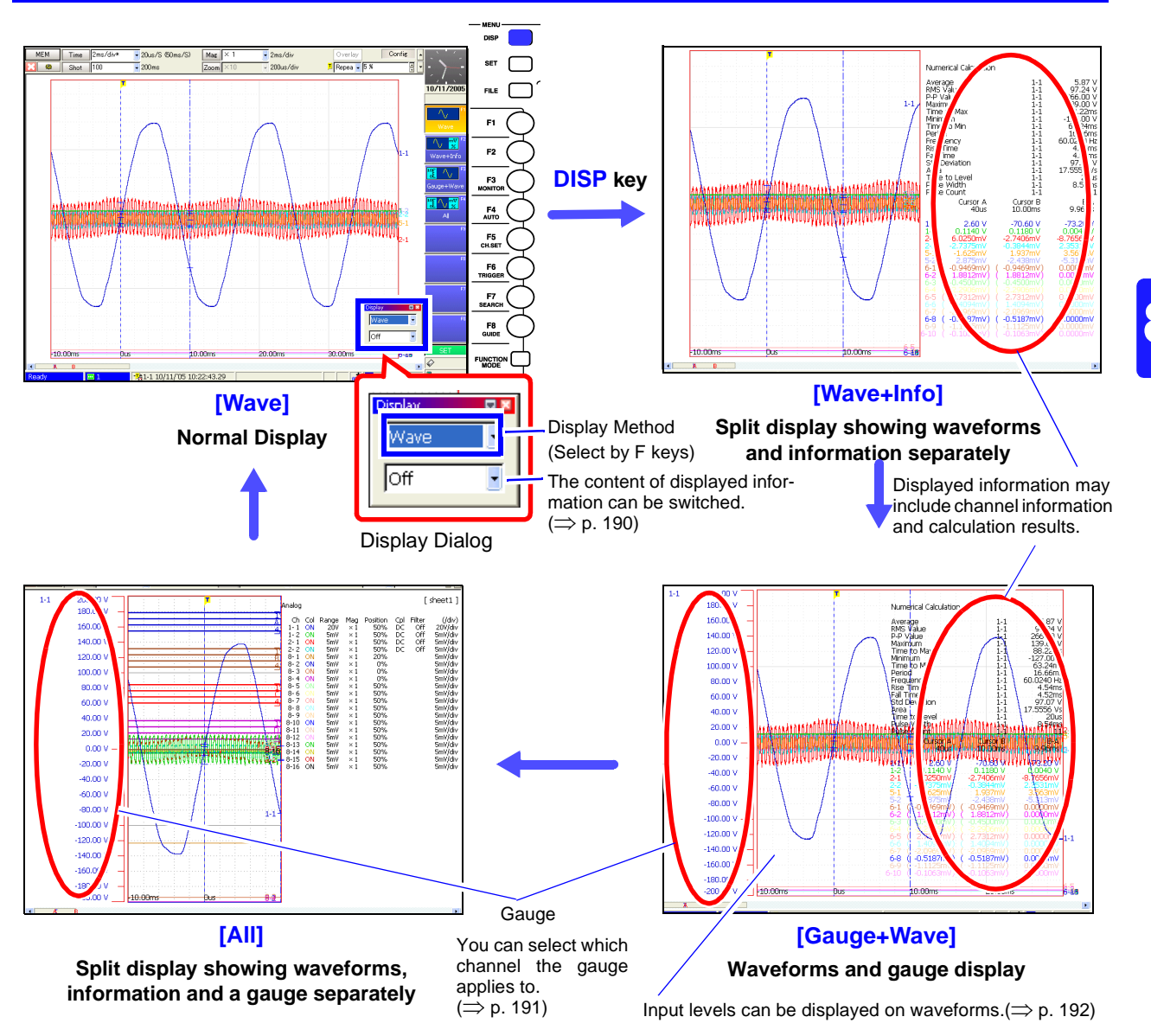

### Switching Information Contents \_

#### Displayable Contents (display details depend on operating state)

| Informa-<br>tion Item | AB Cursor *1                                                                                              | C                                                                                          | Ch Info                                                             | Num Calc * <sup>4</sup> | Monitor        |                          |
|-----------------------|----------------------------------------------------------------------------------------------------|--------------------------------------------------------------------------------------------|---------------------------------------------------------------------|-------------------------|----------------|--------------------------|
| Details               | <ul> <li>Analog1</li> <li>Analog2 *<sup>2</sup></li> <li>Logic</li> <li>Wave Calc*<sup>3</sup></li> </ul> | <ul> <li>Analog</li> <li>Logic</li> <li>XY-Comp</li> <li>Wave Calc*<sup>3</sup></li> </ul> | <ul> <li>A-Comment</li> <li>L-Comment</li> <li>W-Comment</li> </ul> | (no selection)          | (no selection) | Off<br>(no info display) |

Contents such as waveforms and comments for A/B cursor values are displayed independently from those for channel information.

\*1 When numerical calculation results are enabled (On), they are displayed with the A/B cursor values.

\*2 Items that cannot be displayed with [Analog1] are displayed with [Analog2].

\*3 Appears only when waveform calculation is enabled (On).

\*4 Appears only when numerical calculation is enabled (On).

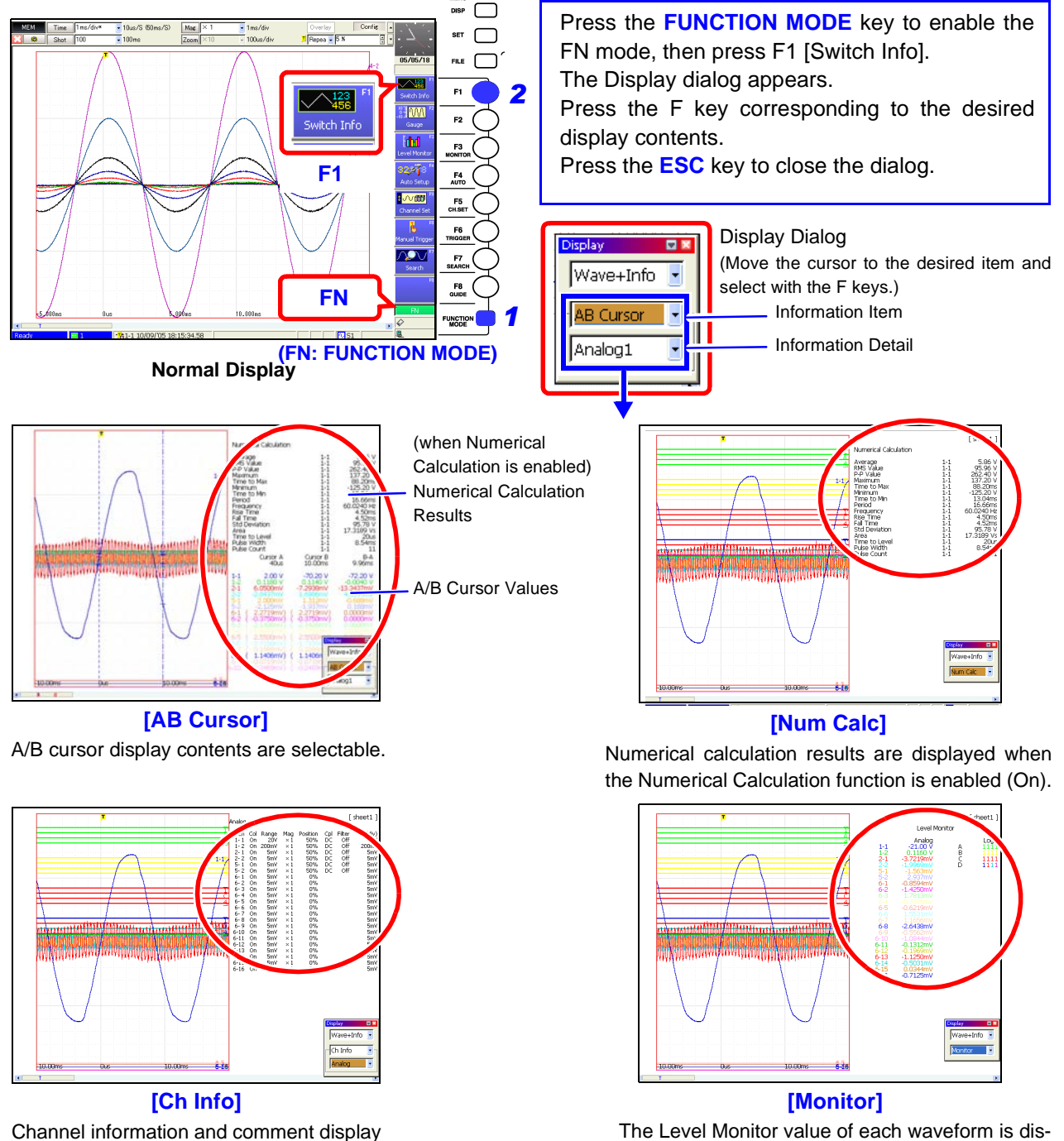

played. Levels can be displayed. ( $\Rightarrow$  p. 192)

Channel information and comment displa contents are selectable.

# 8.5 Applying Gauges

Gauges corresponding to the measurement range of each channel can be displayed at the left side of the screen. Measurement values can be verified on the gauges.

Press the **FUNCTION MODE** key to enable the FN mode, then press **F2** [Gauge]. The Gauge dialog appears. Gauges to be displayed can be selected as occasion demands. Press the **ESC** key or the **F8** [Close] key to close the dialog. Gauges can also be displayed by pressing the **DISP** key.( $\Rightarrow$  p. 189)

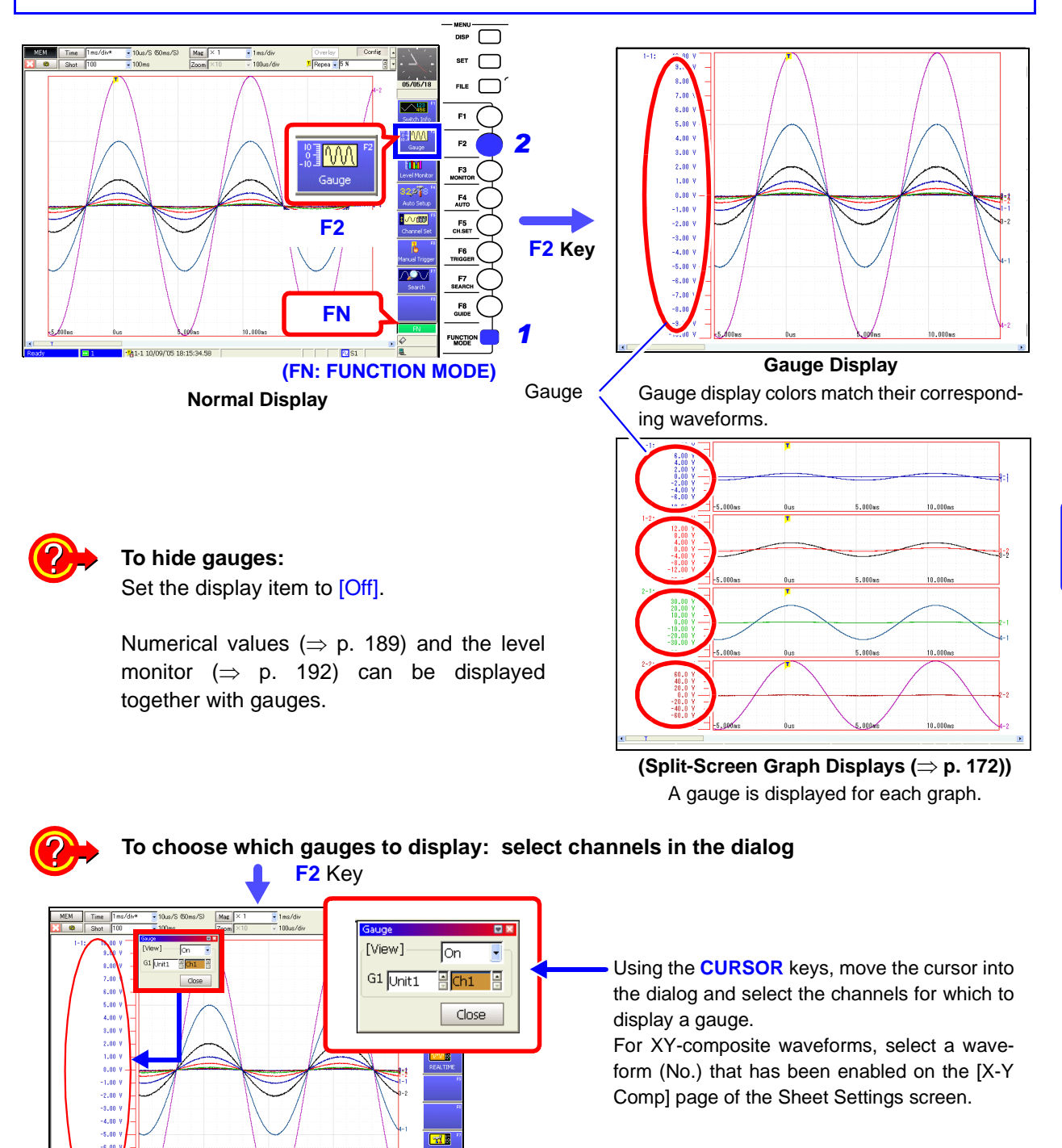

.

## 8.6 Monitoring Input Levels (Level Monitor)

All input waveform levels can be monitored in real time. Analog channels 1 to 8 and logic channels A to D can be displayed at the same time.

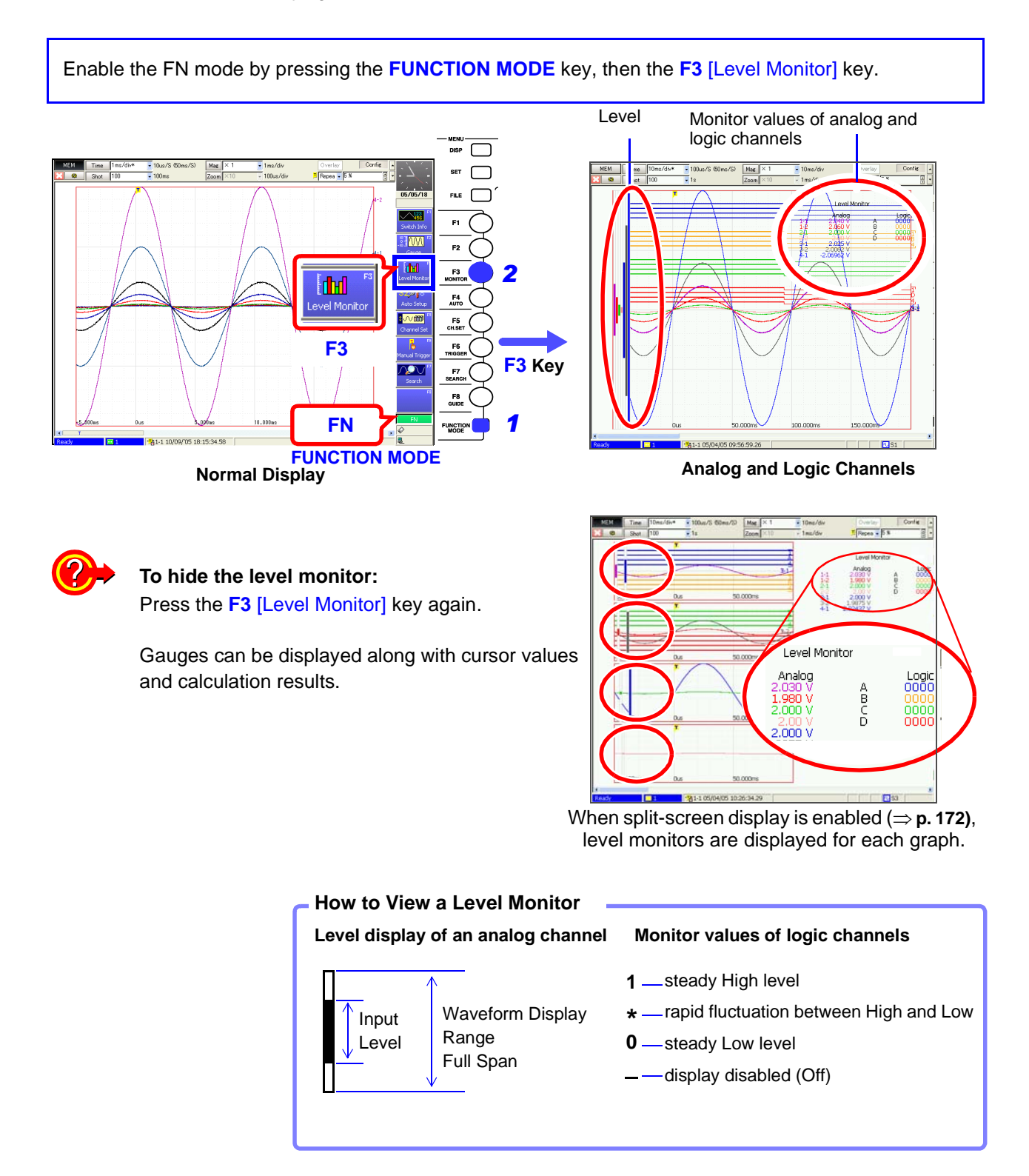

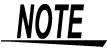

Input levels are not displayed for channels having no corresponding input module installed.

### 8.7 Specifying a Waveform Range

You can specify a waveform range using the A/B cursors to verify measurement values between the cursors, save and print the range, or apply it to a partial composite waveform.

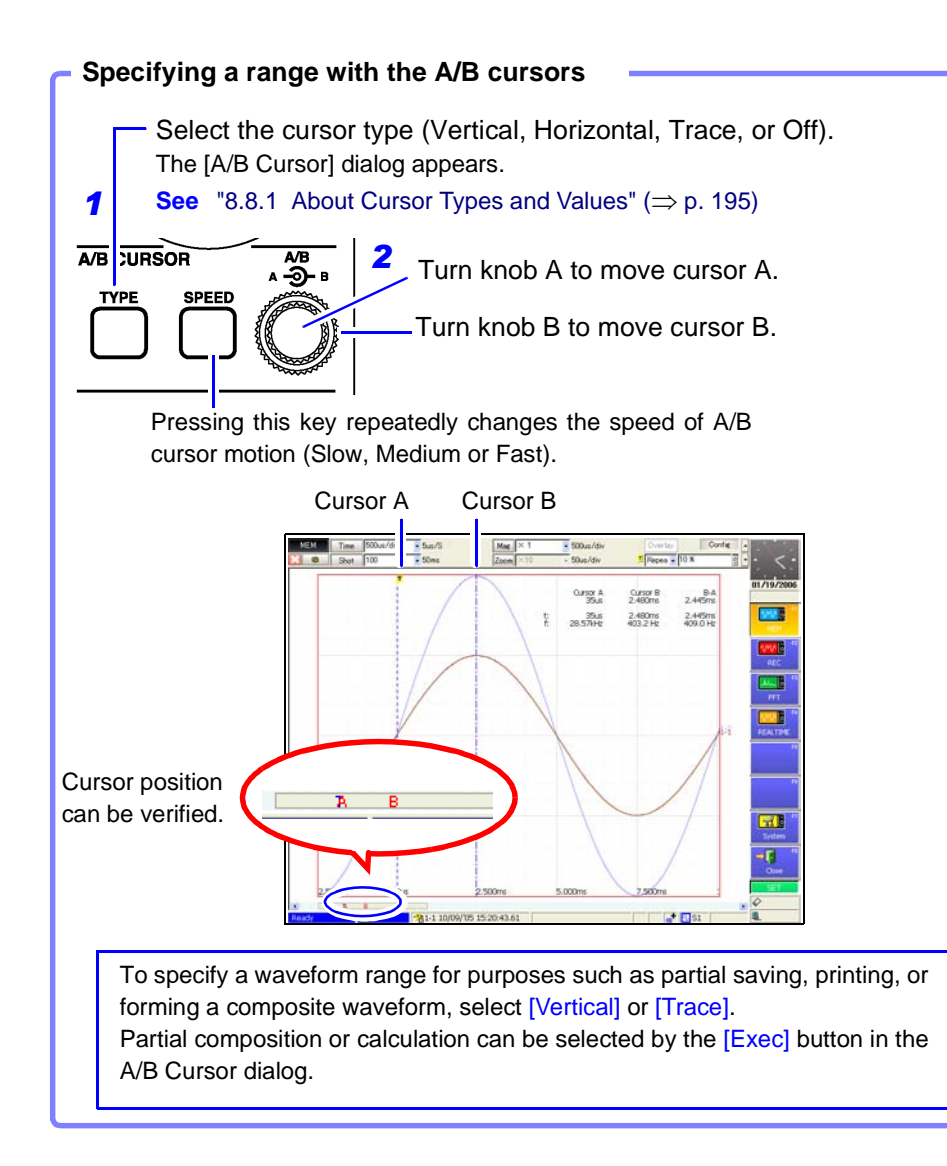

Refer to the following for details:

- About reading measurement values and cursor types: See "8.8 Cursor Values" (⇒ p. 195) "8.8.1 About Cursor Types and Values" (⇒ p. 195)
- To save a specified waveform range (Partial Save): Select [A-B] as the Save Area setting.
   See "10.3.7 Automatically Saving Waveforms" (⇒ p. 267) "10.3.8 Optionally Selecting Waveforms & Saving (SAVE Key)" (⇒ p. 270)
- To print a specified waveform range (Partial Print): Select [A-B] as the Print Area setting.
   See "Print Area Settings" (⇒ p. 312)

For manual printing, select [A-B Wave] as the Print Type. See "Manual Print [Quick Print]" ( $\Rightarrow$  p. 305) The range that can be specified by A/B cursors depends on the function.

See "Appendix 2.4 Memory Capacity and Maximum Recording Length" ( $\Rightarrow$  p. A37)

- With the Memory function: The range must be within the data recorded by one measurement
- With the Recorder function:

The range can be within the data recorded by one measurement, or within the internally recorded data that can be retraced from the end of measurement. (see Table below)

|               |              | (with [ x 1] magn | ification) [Divisions] |
|---------------|--------------|-------------------|------------------------|
| Installed Mer | mory (Words) | 8958 16-Ch        | Scanner Unit           |
| 8860          | 8861         | When Uninstalled  | When Installed         |
| 32M           | 64M          | 5,000             | 1,000                  |
| 128M          | 256M         | 20,000            | 5,000                  |
| 512M          | 1G           | 80,000            | 20,000                 |
| 1G            | 2G           | 160,000           | 40,000                 |

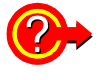

### If the cursors do not appear on screen when the cursor type is selected

Turn the A/B knobs to display the cursors.

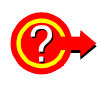

#### To compose or calculate waveforms within a specified range

After specifying the range, place the cursor on the [Exec] button and select the type of execution by the F keys.

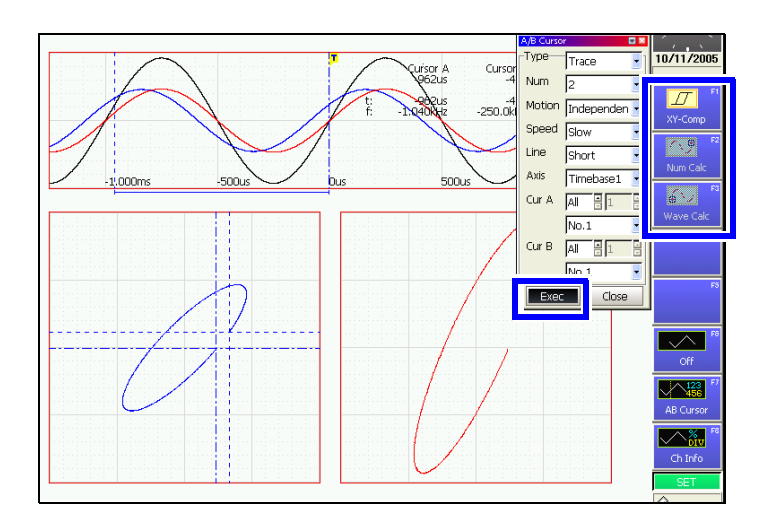

### 8.8 Cursor Values

Time difference, frequency and potential difference (and when scaling is enabled, scaling values) can be read as numerical values using the A/B cursors on the Waveform screen. Refer to "8.8.5 Reading Cursor Values of X-Y Waveforms" ( $\Rightarrow$  p. 202) for X-Y composite cursor values.

Waveforms and cursor values can be displayed separately by pressing the **DISP** key. ( $\Rightarrow$  p. 189)

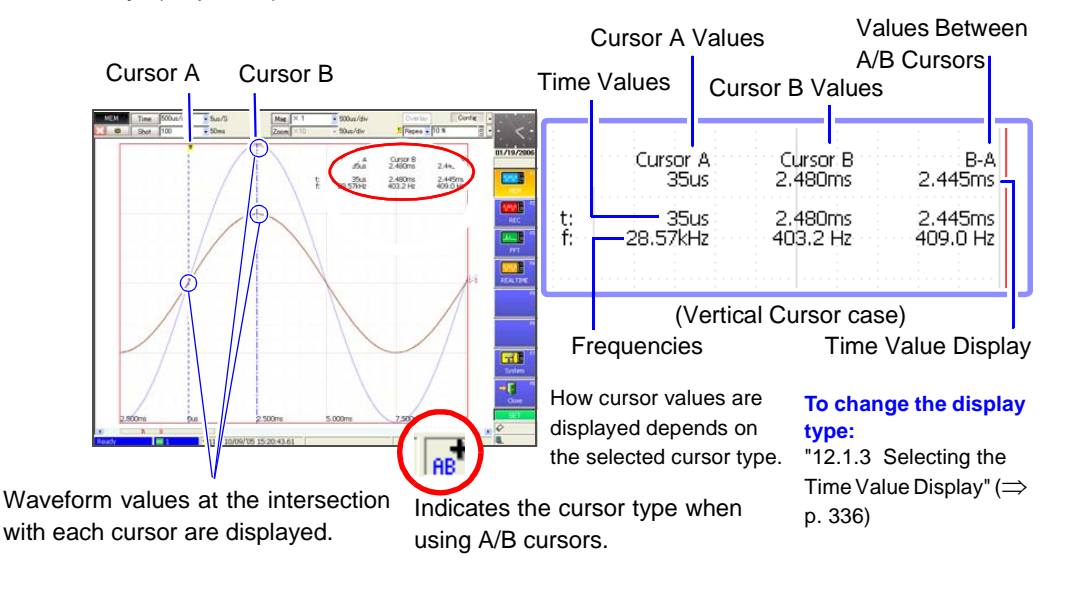

### 8.8.1 About Cursor Types and Values

#### **Cursor Types**

Three types of cursor are available.

The cursor type is set in the setting dialog for A/B Cursors.

| Cursor Type           | Description                                                                                                    | Example       |
|-----------------------|----------------------------------------------------------------------------------------------------|---------------|
| Vertical<br>Cursors   | Displays the time and frequency values at the A/B<br>cursors, or the time and frequency differences be-<br>tween the A/B cursors.<br>Time value (t): the time from the trigger point or re-<br>cording start<br>Frequency (f): the frequency having period t                                                                                                    | 0             |
| Horizontal<br>Cursors | Displays the measurement values at the A and B cursors for the selected channel(s), or the difference between A/B cursor values.<br>A/B cursors can be enabled on any channel.                                                                                                    | <b>A</b><br>0 |
| Trace<br>Cursors      | Displays the time and measurement values at the A/B cursors, or the time and measurement differences between the A/B cursors.<br><b>Memory Function:</b><br>Displays the intersections (trace points) of cursors and waveforms. (the intersections of waveform traces of selected channels)<br><b>Recorder Function:</b><br>The cursor intersection with the waveform is applied at the maximum and minimum values | 0             |

### **About Cursor Values**

| Cursor Type                                            | Cursor Value                                                                                                    | Cursor Value Display Example<br>(with two cursors)                                                                                                    |
|--------------------------------------------------------|----------------------------------------------------------------------------------------------------|----------------------------------------------------------------------------------------------------|
| Vertical<br>Cursors<br>(Time Value and<br>Frequency)   | <ul> <li>t: A Cursor value, B Cursor value: Time from trigger point or recording start</li> <li>B-A value: Time difference between A/B cursors</li> <li>f: frequency having period t</li> </ul>                                                                                                    | Time from trigger point or record-<br>ing start<br>Cursor A Cursor B B-A<br>35us 2.480ms 2.445ms<br>t: 35us 2.480ms 2.445ms<br>f: 28.57kHz 403.2 Hz 409.0 Hz                                                                                                    |
| Horizontal<br>Cursors<br>(Measurement<br>Values)       | A Cursor value, B Cursor value: Measured value of channel<br>B-A value: Difference between measured values at A/B cur-<br>sors<br>A<br>B-A<br>B-A                                                                                                    | Cursor A Cursor B B-A<br>1-1 0.00 V 4.32 V 4.32 V<br>1-2 0.00 V 9.84 V 9.84 V                                                                                                    |
| Trace<br>Cursors<br>(Time and Mea-<br>surement Values) | Time Values<br>A Cursor value, B Cursor value: Time from trigger point or re-<br>cording start<br>B–A value: Time difference between A/B cursors<br>Measurement Values<br>A Cursor value, B Cursor value:<br>(Memory function) measurement value<br>(Recorder function) maximum, minimum values<br>B–A value: Difference between measured values at A/B cur-<br>sors<br>A B<br>A B<br>A (Difference between measured values)<br>B-A (Time difference) | Cursor A         Cursor B         B-A           -4100x         4.770ms         5.180ms           1-1         -0.19 Y         9.88 Y         10.08 Y           1-2         -0.20 Y         9.70 Y         9.80 Y           Measurement Values         4.000 Y         10.00 Y |

NOTE

#### When Using External Sampling

Value t is the number of samples.

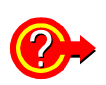

#### If numerical values are hard to read:

Press the **DISP** key to display the waveform and measurement values separately. The display switches each time you press the **DISP** key.

See "8.4 Displaying Measured Values and Information" ( $\Rightarrow$  p. 189)

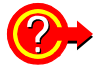

#### If the A/B cursors do not appear on screen when enabled:

The A/B cursor positions can be verified on the scroll bar. ( $\Rightarrow$  p. 187) Turn the A/B knobs as needed to display each cursor. If the cursor type is Vertical or Trace Cursors, cursor measurements can be made even if the A or B cursor is off-screen.

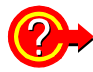

To view the waveform before or after the A/B cursors when off the screen

When using the A/B cursors, the waveform at an off-screen cursor location can be displayed using the Jump function.

See "8.3 Specifying a Display Location (Jump Function)" ( $\Rightarrow$  p. 188)

# 8.8.2 Reading Time and Frequency (Vertical Cursors)

Displays the time and frequency values at the A/B cursors, or the difference in times and frequencies between the A/B cursors.

About cursor values:

See "8.8.1 About Cursor Types and Values" ( $\Rightarrow$  p. 195)

| Verti                                   | ical Cursor Set                                   | tings                                                                  |                                                                                                    | MEM REC REALTIME                                                                                                    |
|-----------------------------------------|---------------------------------------------------|------------------------------------------------------------------------|----------------------------------------------------------------------------------------------------|----------------------------------------------------------------------------------------------------|
| Το ορε                                  | en the screen: Pres                               | s the <b>DISP</b> key –                                                | → Waveform screen                                                                                                    |                                                                                                    |
| A/B CU                                  | RSOR AB<br>SPEED                                  | Knob A<br>Knob B                                                       | <b>Display the dialog</b><br>Press the <b>TYPE</b> key.<br>The [A/B Cursor] dialog appears<br>(It also appears by pressing Kno | i.<br>Ib A)                                                                                                    |
| ,,,,,,,,,,,,,,,,,,,,,,,,,,,,,,,,,,,,,,, | Operating Key                                     | Procedure                                                              | The <b>TYPE</b> and <b>SPEED</b> keys car                                                                                      | be used regardless of cursor position.                                                                                                    |
| 1                                       | Select the Curs                                   | sor Type.                                                              |                                                                                                    |                                                                                                    |
|                                         | CURSOR<br>F2                                      | Move the curson<br>Select [Vertical]<br>(The selection of<br>TYPE key) | r to the [Type] item.<br>can also be made by pressing the                                                                      | A/B Cursor     Image: Second second sec |
| 2                                       | Select the num                                    | ber of cursors                                                         | to enable.                                                                                                    |                                                                                                    |
|                                         | CURSORMove the cursorF1 to F8Select either choice |                                                                        | r to the [Num] item.<br>oice.                                                                                                  | 5 Axis Timebase1                                                                                                    |
|                                         |                                                   | 1 Enable on<br>2 Enable bo                                             | nly cursor A. (skip to Step 4)<br>oth A/B cursors. (continue to Step 3)                                                        | Cur B All D 1                                                                                                    |
| 3                                       | (When 2 curso<br>Select the curs                  | rs are enabled)<br>or motion met                                       | )<br>hod.                                                                                                    | Set this only when the number of cursors (Num) is set to [2].                                                                                                    |
|                                         | CURSOR<br>F1 to F8                                | Move the curson<br>Select either ch                                    | r to the [Motion] item.<br>oice.                                                                                               | To perform partial composition or calcula-<br>tion, specify the desired range.                                                                                                    |
|                                         |                                                   | Independent T                                                          | The A/B cursors move independently.                                                                                            | <ul> <li>posites" (⇒ p. 182))</li> <li>Numerical value calculations</li> </ul>                                                                                                    |
|                                         | Select the curs                                   | or speed                                                               |                                                                                                    | (⇒ p. 193)<br>• Waveform calculations (⇒ p. 193)                                                                                                    |
| 4                                       | CURSOR<br>F1 to F8                                | Move the cursor<br>Select either ch                                    | r to the [Speed] item.<br>oice.<br>• <b>Slow</b>                                                                               | Calculation settings: Analysis Supple-<br>ment                                                                                                    |
|                                         |                                                   | (The selection c<br>SPEED key)                                         | can also be made by pressing the                                                                                               |                                                                                                    |
| 5                                       | Select the Axis ment.                             | s to serve as                                                          | the origin of cursor move-                                                                                                    |                                                                                                    |
|                                         | (Only when using                                  | g the Timebase 2                                                       | 2 with the Memory function)                                                                                                    |                                                                                                    |
|                                         | CURSOR<br>F1 to F8                                | Move the curson<br>Select either ch                                    | r to the [Axis] item.<br>oice.                                                                                                 |                                                                                                    |
|                                         |                                                   | Timebase 1 or Ti                                                       | imebase 2                                                                                                    |                                                                                                    |

### **198** 8.8 Cursor Values

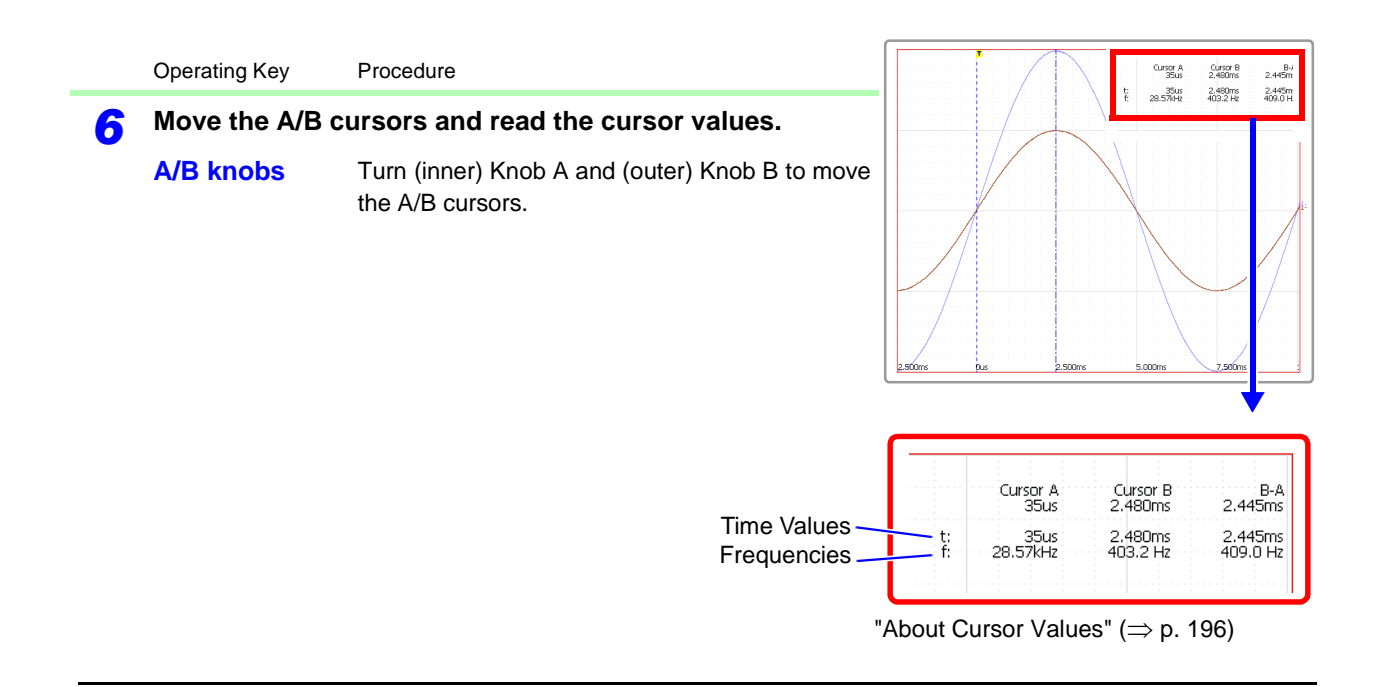

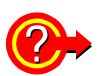

# If cursors are not visible on-screen even when enabled by the A/B Cursor settings

Cursor measurements are available even when the A/B cursors are off-screen. Turn Knob A or B as needed to move each cursor on-screen.

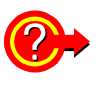

#### To view the waveform before or after the A/B cursors when off the screen

When using the A/B cursors, the waveform at an off-screen cursor location can be displayed using the Jump function.

See "8.3 Specifying a Display Location (Jump Function)" ( $\Rightarrow$  p. 188)

### 8.8.3 Reading Voltage Values (Horizontal Cursors)

Displays the voltage values at the A and B cursors for the selected channel(s), or the voltage between A/B cursors.

About cursor values:

**See** "8.8.1 About Cursor Types and Values" ( $\Rightarrow$  p. 195)

| Hori   | zontal Cursor                                          | Settings                                                                             |                                                                                                    | MEM REC                                                                                                    | REALTIME                                                         |
|--------|--------------------------------------------------------|--------------------------------------------------------------------------------------|----------------------------------------------------------------------------------------------------|----------------------------------------------------------------------------------------------------|------------------------------------------------------------------|
| Το ορε | en the screen: Pres                                    | ss the <b>DISP</b> key                                                               | → Waveform screen                                                                                                    |                                                                                                    |                                                                  |
| A/B CU | PRSOR APER<br>SPEED<br>De Speed of curs                | Knob A<br>Knob B<br>For motion                                                       | <ul> <li>Display the dialog</li> <li>Press the TYPE key.</li> <li>The [A/B Cursor] dialog appears</li> <li>(It also appears by pressing Known</li> <li>The TYPE and SPEED keys can</li> </ul> | s.<br>bb A)<br>n be used regardless of cu                                                                                         | rsor position.                                                   |
| 1      | Select the Cur<br>CURSOR<br>F3                         | sor Type.<br>Move the curse<br>Select [Horizor<br>(The selection<br>TYPE key)        | or to the [Type] item.<br>htal ].<br>can also be made by pressing the                                                                                                    | A/B Cursor       Type       Horizontal       Num       Num       Motion       Independer       Speed       Slow                   |                                                                  |
| 2      | Select the nun<br>CURSOR<br>F1 to F8                   | Aber of cursorsMove the cursoSelect either ch12Enable onl                            | s to enable.<br>or to the [Num] item.<br>noice.<br>y cursor A. (skip to Step 4)<br>h A/B cursors. (continue to Step 3)                                                                        | 5 Cur A All 1<br>Cur B All 1<br>Exec Close<br>Set this only when<br>cursors (Num) is set                                          | the number of                                                    |
| 3      | (When 2 curso<br>Select the curs<br>CURSOR<br>F1 to F8 | Move the curso<br>Select either ch<br>Independent<br>Together                        | )<br>thod.<br>or to the [Motion] item.<br>noice.<br>The A/B cursors move independently.<br>The A/B cursors move together.                                                                     |                                                                                                    | 197 A Curror B P-A<br>198 V 5,53 V 5,53 V<br>198 V 5,53 V 5,53 V |
| 4      | Select the curs<br>CURSOR<br>F1 to F8                  | sor speed.<br>Move the curso<br>Select either ch<br>Fast, Medium o<br>(The selection | or to the [Speed] item.<br>noice.<br><b>r Slow</b><br>can also be made by pressing the                                                                                                    | billine but 5,00m 10,00m                                                                                                    | 1 <u>1</u> <u>1</u> <u>1</u>                                     |
| 5      | Select the cha<br>CURSOR<br>F1 to F8                   | nnels for which<br>Move the curso<br>Select either ch<br>All, or channel             | h to display cursor values.<br>or to the [Cur A] or [Cur B] item.<br>noice.<br>numbers for which to display cur-                                                                              | Cur A         Cur           Cursor A         Cursor E           1-1         0.00 V         4.32 V           0.00 V         8.84 V | B-A<br>4.92 V<br>9.84 V                                          |
| 6      | Move the A/B of A/B knobs                              | cursors and re<br>Turn (inner) Kr<br>the A/B cursors                                 | ad the cursor values.<br>nob A and (outer) Knob B to move<br>S.                                                                                                    | "About Cursor Values" (=                                                                                                    | ⇒ p. 196)                                                        |

### 8.8.4 Reading Time and Voltage Values (Trace Cursor)

Displays the data values at the intersections (trace points) of cursors and waveforms.

About cursor values:

See "8.8.1 About Cursor Types and Values" ( $\Rightarrow$  p. 195)

| Trac   | ce Cursor Sett                                        | MEM REC                                                                                              | REALTIN                                                                                                    |                                                                                                    |                        |
|--------|-------------------------------------------------------|----------------------------------------------------------------------------------------------------|----------------------------------------------------------------------------------------------------|----------------------------------------------------------------------------------------------------|------------------------|
| То ор  | en the screen: Pre                                    | ss the DISP key -                                                                                    | → Waveform screen                                                                                                    |                                                                                                    |                        |
| A/B CL | PRSOR AND<br>E SPEED<br>pe Speed of cur               | Knob A<br>Knob B                                                                                     | <ul> <li>Display the dialog</li> <li>Press the TYPE key.</li> <li>The [A/B Cursor] dialog appears.</li> <li>(It also appears by pressing Knother Type and SPEED keys can</li> </ul> | b A)                                                                                                    | ess of cursor position |
|        | Operating Kev                                         | Procedure                                                                                            |                                                                                                    | 20 4004 1094 40                                                                                                    |                        |
| 1      | Select the Cur<br>CURSOR<br>F4                        | Move the curso<br>Select [Trace].<br>(The selection of<br>TYPE key)                                  | or to the [Type] item.<br>can also be made by pressing the                                                                                                    | A/B Cursor       Type       Trace       Num       Image: Speed                                                                                                    |                        |
| 2      | Select the nur<br>CURSOR<br>F1 to F8                  | Mber of cursorsMove the cursorSelect either ch1Enable only2Enable bot                                | <b>to enable.</b><br>For to the [Num] item.<br>noice.<br>y cursor A. (skip to Step 4)<br>h A/B cursors. (continue to Step 3)                                                        | 5<br>6<br>7<br>7<br>Set t                                                                                                    | this only when the num |
| 3      | (When 2 curse<br>Select the cur<br>CURSOR<br>F1 to F8 | ors are enabled<br>sor motion met<br>Move the curso<br>Select either ch<br>Independent<br>Together   | )<br>chod.<br>or to the [Motion] item.<br>noice.<br>The A/B cursors move independently.<br>The A/B cursors move together.                                                           | <ul> <li>ber of cursors (Num) is set to [2].</li> <li>To perform partial composition or calculation, specify the desired range.</li> <li>XY composition ("Making Partial Composites" (⇒ p. 182))</li> <li>Numerical value calculations (⇒ p. 193)</li> <li>Waveform calculations (⇒ p. 193)</li> </ul> |                        |
| 4      | Select the cur<br>CURSOR<br>F1 to F8                  | sor speed.<br>Move the curso<br>Select either ch<br>Fast, Medium o<br>(The selection o<br>SPEED key) | or to the [Speed] item.<br>noice.<br>r Slow<br>can also be made by pressing the                                                                                                    | Calculation setting                                                                                                    | 3s: Analysis Supplemer |
| 5      | Select the cur<br>CURSOR<br>F1 to F8                  | sor (horizontal)<br>Move the curso<br>Select either ch<br>Short or Long                              | <b>length.</b><br>or to the [Line] item.<br>noice.                                                                                                    |                                                                                                    |                        |

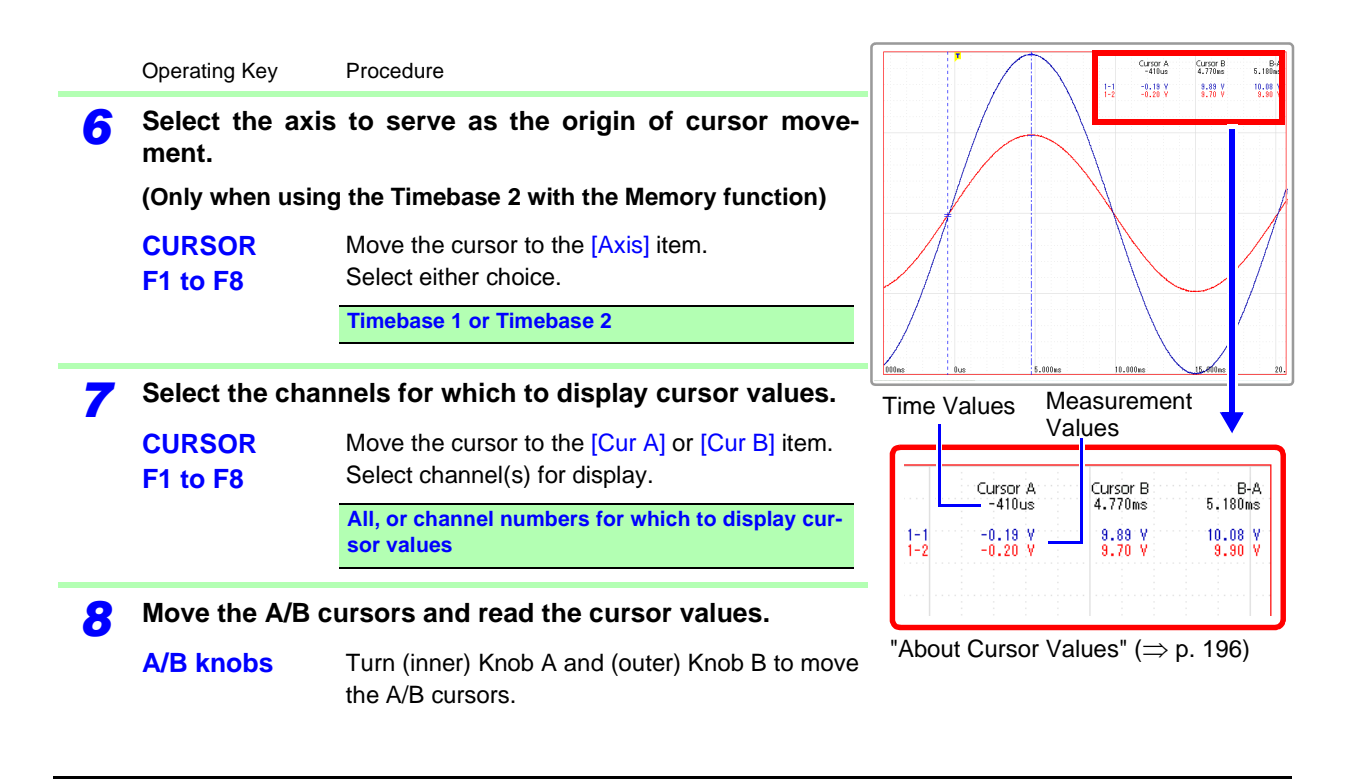

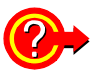

# If cursors are not visible on-screen even when enabled by the A/B Cursor settings

Cursor measurements are available even when the A or B cursor of off-screen. Turn Knob A or B as needed to move each cursor on-screen.

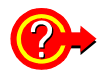

#### To view the waveform before or after the A/B cursors when off the screen

When using the A/B cursors, the waveform at an off-screen cursor location can be displayed using the Jump function.

See "8.3 Specifying a Display Location (Jump Function)" ( $\Rightarrow$  p. 188)

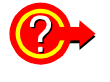

# When specifying channels on which you choose to display cursor values (Cur A and Cur B)

Even when cursors A and B are each assigned to different channels, the potential difference between A and B can be obtained.

### 8.8.5 Reading Cursor Values of X-Y Waveforms

#### This applies to the Memory function only.

The A/B cursors can be used to read measurement values on X-Y waveforms. With split-screen display, even when the A/B cursors are set to different graphs, the potential difference between A and B can be obtained. Partial X-Y composite waveforms can also be defined using the A/B cursors.

See "Making Partial Composites" ( $\Rightarrow$  p. 182)

#### **About Cursor Values of X-Y Composite Waveforms**

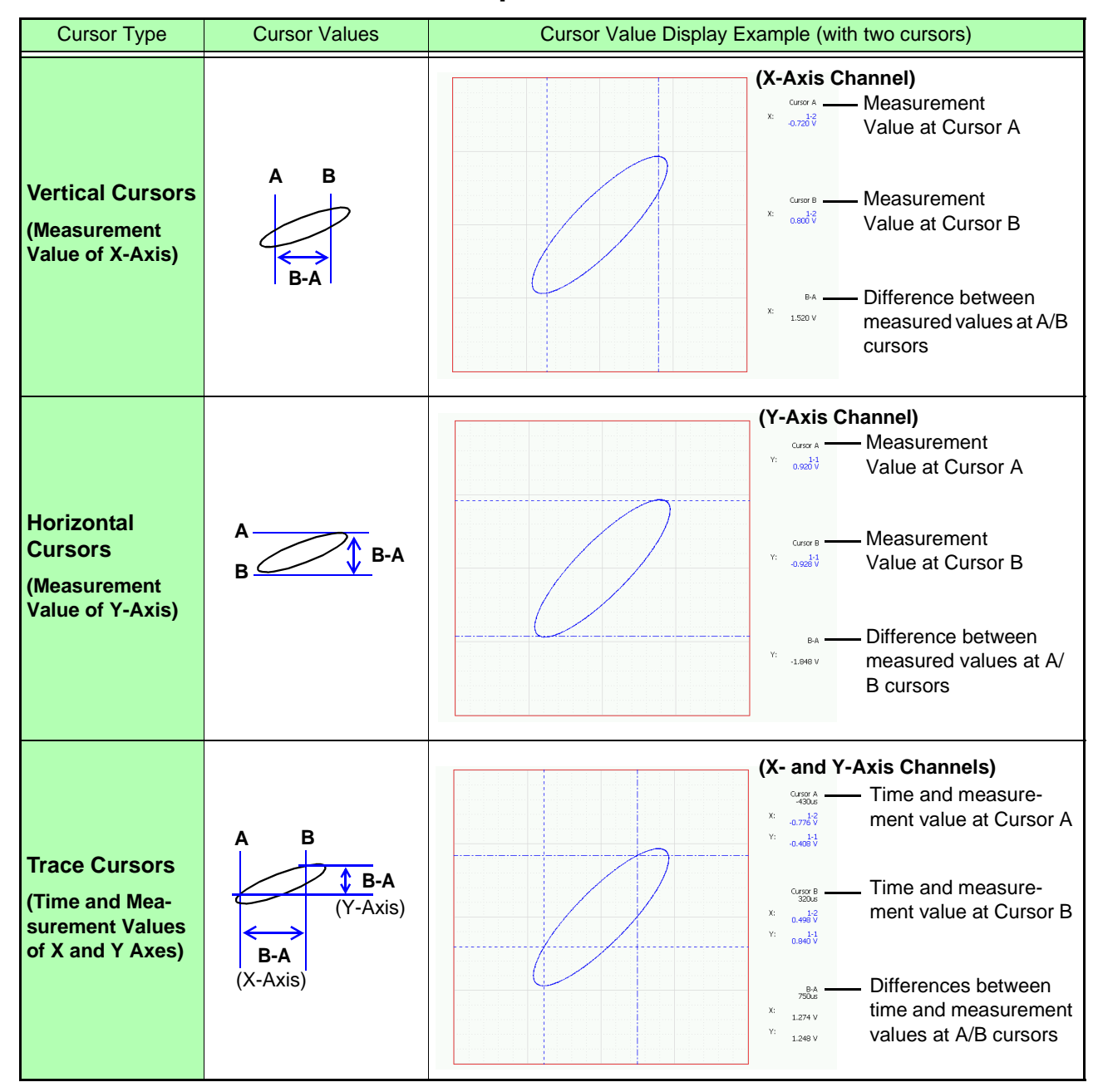

Press the **TYPE** key to open the [A/B Cursor] dialog. Select the cursor type and required items.

|                                                                |                                                                                                    | Channel           |                                                   |
|----------------------------------------------------------------|----------------------------------------------------------------------------------------------------|-------------------|---------------------------------------------------|
| A/B Cursor                                                     | •                                                                                                    |                   |                                                   |
| Num     2       Motion     Independen       Speed     Slow     | The setting procedure is the same as for<br>normal waveforms.<br>See "8.8.4 Reading Time and Voltage<br>Values (Trace Cursor)" (→ p. 200) | Cursor A Cursor B | Cursor A<br>-430us<br>X: 1-2<br>0.776 V<br>Y: 1-1 |
| Line Short<br>Axis Timebase1<br>Cur A 1 1 1 1<br>Cur B 1 1 1 1 | Select the cursor value to be displayed from the No. set on the [X-Y Comp] page                                                           |                   | -0.408 V                                          |
| Exec Close                                                     | of the Sheet Settings screen.                                                                                                    |                   | B-A<br>750us view 77<br>X:<br>1.274 V - 7         |

(When 1-2 is assigned to the X-axis, 1-1 to the Y-axis, and the Trace cursor selected)

When the Sheet Settings screen is set to [X-Y Comp]

## 8.9 Magnifying and Compressing Waveforms

# 8.9.1 Magnifying and Compressing Horizontally (Time Axis)

Data details can be observed by magnifying the waveform along the time axis. Also, by compressing the time axis, overall waveform fluctuations can be readily seen.

On-screen magnification and compression is based on the left edge of the screen, regardless of whether A/B cursors are present.

The amount of magnification/compression can be changed after measurement.

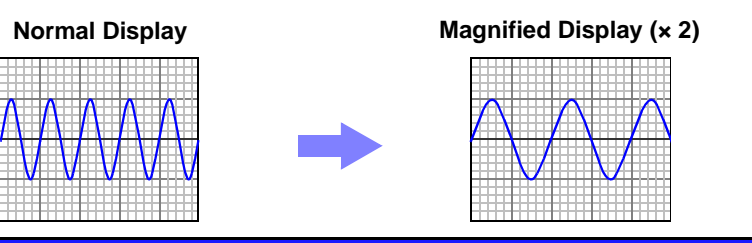

Horizontal Axis Magnification/Compression

MEM REC

REALTIME

To open the screen: Press the **DISP** key  $\rightarrow$  Waveform screen

|   | Operating Key | Procedure                                                                                                    |                                                                                                    |  |
|---|---------------|----------------------------------------------------------------------------------------------------|----------------------------------------------------------------------------------------------------|--|
| 1 | CURSOR        | Move the cursor to the [Mag] (Magnification) item.                                                                                                    |                                                                                                    |  |
| 2 | F1 to F8      | Select display magnification of the horizontal ax-<br>is.<br>Memory Function or Sampled waveform data<br>from the Real-Time Saving function                                                      | Imme         Imme         Imme <th< td=""></th<> |  |
|   |               | × 10, × 4, × 2, × 1, × 1/2, × 1/5, × 1/10, × 1/20,<br>× 1/50, × 1/100, × 1/200, × 1/500, × 1/1000, × 1/2000,<br>× 1/5000, × 1/10000, × 1/20000, × 1/50000,<br>× 1/100000, × 1/200000, × 1/500000 |                                                                                                    |  |
|   |               | Recorder Function or Whole waveform data from the Real-Time Saving function                                                                                                    |                                                                                                    |  |
|   |               | × 4, × 2, × 1, × 1/2, × 1/5, × 1/10, × 1/20, × 1/50,<br>× 1/100, × 1/200, × 1/500, × 1/1000, × 1/2000,<br>× 1/5000, × 1/10000, × 1/20000                                                         |                                                                                                    |  |

NOTE

With the Recorder function, display magnifications of  $\times 4$  and  $\times 2$  are available only for on-screen display. For printing, each data point corresponds to one pixel when magnification is  $\times 1$ , so the resolution is the same as displaying at  $\times 4$ .

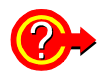

#### To view the overall waveform

Move the cursor to the [Mag] (Magnification) button, and press the F1 [Whole Wave] (Whole Waveform) key. The full recording length of waveform is displayed.

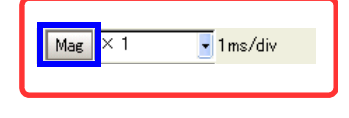

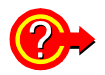

**Printing with different magnification of the horizontal axis** Set the magnification on the Print Settings screen.

See "Time Axis Magnification and Compression Settings" ( $\Rightarrow$  p. 317) When displaying a highly compressed waveform loaded from storage media, there may be considerable delay before the waveform appears.
### Magnifying and Compressing Vertically (Voltage Axis) 8.9.2

Waveforms on each channel can be magnified or compressed along the voltage axis for display or printing.

Magnification and compression based on zero position ( $\Rightarrow$  p. 166).

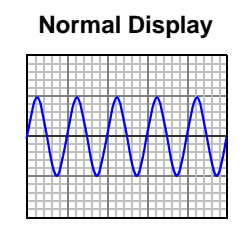

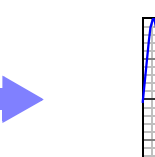

| Magnified Display (× 2) |   |   |   |   |  |  |
|-------------------------|---|---|---|---|--|--|
| A                       | A | A | A | A |  |  |
|                         |   |   |   |   |  |  |
|                         |   |   |   |   |  |  |
|                         |   |   |   | V |  |  |

| Vertical Axis Magnification/Compression | MEM REC | REALTIME |
|-----------------------------------------|---------|----------|
|                                         |         |          |

To open the screen: Press the SET key  $\rightarrow$  Select Channel with the SUB MENU keys  $\rightarrow$  Channel Settings screen See To set from the Waveform screen ( $\Rightarrow$  p. 128)

#### Using the Operating Keys

|   | Operating Key | Procedure                                                       | -0 | Wave Di         | sp] <sub>On</sub> |   |          |      |  |
|---|---------------|-----------------------------------------------------------------|----|-----------------|-------------------|---|----------|------|--|
| 1 | CURSOR        | Move the cursor to the [Mag] (Magnification) item.              |    | Mag<br>/ariable | × 1<br>Off        | J | Position | 50 % |  |
| 2 | F1 to F8      | Change magnification of the vertical axis.                      |    |                 |                   |   |          |      |  |
|   |               | × 100, × 50, × 20, × 10, × 5, × 2, × 1,<br>× 1/2, × 1/5, × 1/10 |    |                 |                   |   |          |      |  |

# 8.9.3 Magnifying a Section of the Horizontal Axis (Time Axis – Zoom Function)

This applies to the Memory function and Real-time saving function only.

A magnified section of a waveform can be displayed together with the unmagnified view by splitting the screen horizontally.

With the waveform displayed normally on the upper half of the screen, a section magnified along the time axis can be displayed on the lower half.

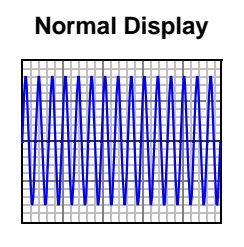

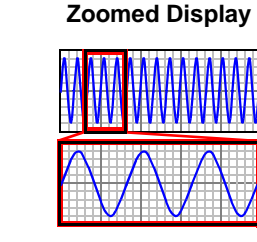

Normal Display

REALTIME

Zoom

| ooming | a Wayetorm |  |
|--------|------------|--|
| ooning |            |  |

MEM

To open the screen: Press the **DISP** key  $\rightarrow$  Waveform screen

|   | Operating Key      | Procedure                                                                                                    | Shows the time per                                                                                                    |
|---|--------------------|----------------------------------------------------------------------------------------------------|----------------------------------------------------------------------------------------------------|
| 1 | CURSOR<br>F2       | Move the cursor to the [Zoom] button.<br>Select [On].<br>The Zoom function is enabled and the screen is<br>split into upper and lower halves.<br>(Upper: waveform to be magnified, Lower: mag-<br>nified (zoomed) section of waveform) | division of the<br>zoomed section.                                                                                                    |
| 2 | CURSOR<br>F1 to F8 | Move into the setting items.<br>Select display magnification for the zoomed<br>waveform section.<br>The zoomed waveform section at the lower half<br>of the screen is magnified.                                                       | 5,00m Bar 5,00m 10,00m 15,00m                                                                                                    |
| 3 | SCROLL             | Scrolls the zoomed section of the waveform.<br><b>To cancel Zoom</b><br>Move the cursor to the [Zoom] button, and press<br><b>F1</b> [Off].                                                                                            | About Zoom Magnification<br>If the [Zoom] magnification is set to the<br>same or lower value than the [Mag] (Mag-<br>nification) setting, the [Mag] setting is au-<br>tomatically changed to be one step higher<br>than the [Zoom] magnification. |

#### **Description** Printing with the Zoom function

When you press the **PRINT** key while using the Zoom function, only the waveform on the upper half of the screen is printed.

#### About logic waveform display

Depending on display position ( $\Rightarrow$  p. 178) and height ( $\Rightarrow$  p. 179) settings for logic waveforms, some waveforms may not be displayed.

When the Display Height is set to [Wide]: waveforms up to Display Position 2 are displayed

When the Display Height is set to [Normal]: waveforms up to Display Position 4 are displayed

When the Display Height is set to [Narrow]: waveforms up to Display Position 8 are displayed

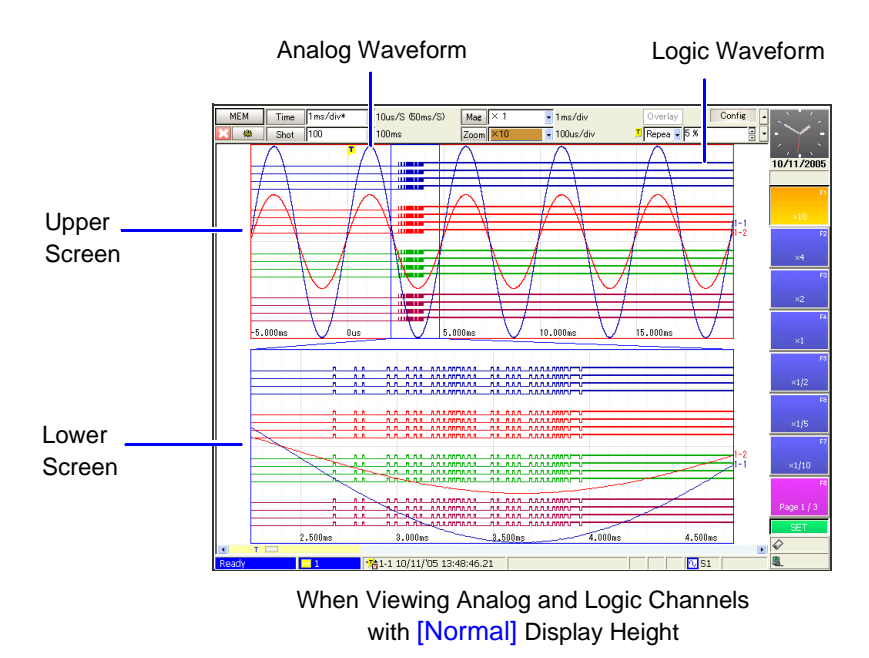

### 8.9.4 Setting Arbitrary Waveform Height and Position on the Vertical (Voltage) Axis (Variable Function)

The waveform height and display position can be arbitrarily set along the vertical axis.

NOTE

#### **Precautions for using the Variable Function**

- Verify that the measurement range (voltage axis range) is set properly for the input signal.
- The measurement range is unaffected by changes to the upper and lower limits made by the Variable setting.

The Variable function can be set on or off for each channel. By using the Scaling and Variable functions together, the full span of a sensor's output can be displayed. ( $\Rightarrow$  p. 210)

The following two setting methods are available:

• Set the displayed amplitude per division (1div setting) Set the amplitude to be displayed per vertical division and the zero position of the waveform on the vertical axis.

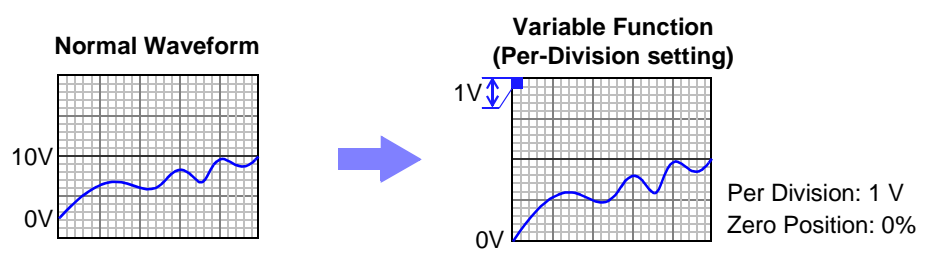

• Set the Upper and Lower Limits (Upper-Lower setting) The upper and lower limits on the vertical axis can be set to display the waveform amplitude full-screen.

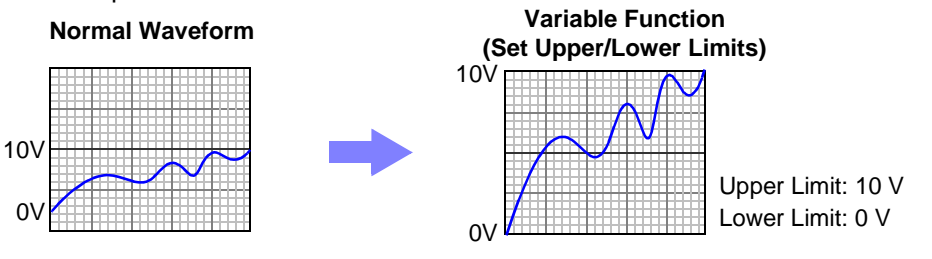

Variable function settings can be made for each channel independently on the [One Ch] page, or for all channels on the [Variable] page (All-Channel Display) ( $\Rightarrow$  p. 123).

| Varia                        | able Function                              | (Per-Division Setting)                                                                                                    | MEM REC FFT REALTIME                                                                                       |  |  |  |
|------------------------------|--------------------------------------------|----------------------------------------------------------------------------------------------------|----------------------------------------------------------------------------------------------------|--|--|--|
| To op∉<br><mark>See</mark> ∃ | en the screen: Pres<br>To set from the Var | ss the <b>SET</b> key $\rightarrow$ Select <b>Channel</b> with the <b>SUB</b> N iable List ( $\Rightarrow$ p. 126)           | IENU keys →Channel Settings screen                                                                         |  |  |  |
|                              | Operating Key                              | Procedure                                                                                                    |                                                                                                    |  |  |  |
| 1                            | Enable the Va                              | riable function.                                                                                                    | Mag × 1                                                                                                    |  |  |  |
|                              | CURSOR<br>F2                               | Move the cursor to the [Variable] item.<br>Select [On].                                                                      | Variable     On       2     O 1div       3     Range/div   Upper 10                                        |  |  |  |
| 2                            | Enable the 1di                             | iv (per- division) setting.                                                                                                  | 4 Position % D Lower                                                                                       |  |  |  |
| _                            | CURSOR                                     | Move the cursor to the [1div] item<br>(if the [Upper-Lower] is currently selected).                                          | he displayed waveform position and size.<br>When Scaling is enabled, values are displayed in scaling units |  |  |  |
|                              | F2                                         | Select [Talv].                                                                                                    | When these settings are changed, the nu-                                                                   |  |  |  |
| 3                            | Set the range                              | of values to display per division.                                                                                           | merical values indicating the display range                                                                |  |  |  |
|                              | CURSOR<br>F1 to F8                         | Move the cursor to the [Range/div] item.<br>Enter a numerical value. (Measurement units de-                                  | ingly.                                                                                                    |  |  |  |
|                              |                                            | pend on the measurement mode of the input module.)                                                                           |                                                                                                    |  |  |  |
|                              |                                            | See "Entering Numbers" ( $\Rightarrow$ p. 64)                                                                                |                                                                                                    |  |  |  |
| 4                            | Set the wavefo<br>axis.                    | orm zero position to display on the vertical                                                                                 |                                                                                                    |  |  |  |
|                              | CURSOR<br>F1 to F8                         | Move the cursor to the [Position (%)] item.<br>Enter a numerical [%] value.<br>See "Entering Numbers" ( $\Rightarrow$ p. 64) |                                                                                                    |  |  |  |

| /ariable Function (Upper/Lo | ower Limits Setting) |
|-----------------------------|----------------------|
|-----------------------------|----------------------|

To open the screen: Press the **SET** key  $\rightarrow$  Select **Channel** with the **SUB MENU** keys  $\rightarrow$ Channel Settings screen **See** To set from the Variable List ( $\Rightarrow$  p. 126)

MEM REC

|   | Operating Key      | Procedure                                                                                                    |                              |            |
|---|--------------------|----------------------------------------------------------------------------------------------------|------------------------------|------------|
| 1 | Enable the Var     | able function.                                                                                                    | [Wave Disp] On               |            |
|   | CURSOR<br>F2       | Move the cursor to the [Variable] item.<br>Select [On].                                                             | Variable On O Idiv O Upper-L | ower Reset |
| 2 | Enable the Upp     | per-Lower (Upper/Lower limits) Setting.                                                                             | Position 6 0 Lov             | ver 0      |
|   | CURSOR             | Move the cursor to the [Upper-Lower] item (if the [1div] is currently selected).                                    |                              |            |
|   | F2                 | Select [Upper-Lower].                                                                                               | 1 2                          | 3          |
| 3 | Set the upper a    | and lower limits.                                                                                                   |                              |            |
|   | CURSOR<br>F1 to F8 | Move the cursor to the [Upper] item.<br>Enter the numerical value.<br>See "Entering Numbers" ( $\Rightarrow$ p. 64) |                              |            |
|   | CURSOR<br>F1 to F8 | Move the cursor to the [Lower] item.<br>Set in the same way.                                                        |                              |            |

FFT REALTIME

#### **Description** When setting combined use of the Scaling and Variable functions

## When Auto-Correction of the Variable function is enabled (On, default setting) ( $\Rightarrow$ p. 341)

The Variable function settings change according to Scaling and voltage axis range settings. Set Scaling before setting the Variable function.

If you change Scaling settings after enabling the Variable function, the Variable setting voltage is automatically corrected so that the displayed size of waveforms is unchanged.

#### When Auto-Correction of the Variable function is disabled (Off)

Set the Variable function after setting Scaling.

If setting the Variable function first, enter post-scaling values (converted physical values).

#### To display the full span of output from a sensor

By using the Scaling function in combination, voltage from a sensor can be converted to the physical units of the measurement object.

Example. Set Scaling as follows: Scaling: On, Two-Point Setting Units: A Sensor Output (Input 1): 1.23 [V]  $\rightarrow$  (Scale 1): 0 [A] (Input 2): 5.78 [V]  $\rightarrow$  (Scale 2): 10 [A]

(with Variable function Off)Voltage from the sensor is displayed as voltage.It is displayed with the voltage axis range and at the zero position set on the Channel Settings screen.

The Variable function is set as follows: Variable: On, Set Upper/Lower Limits Lower Limit: 0 [A] Upper Limit: 10 [A] The full span of output from the sensor is displayed.

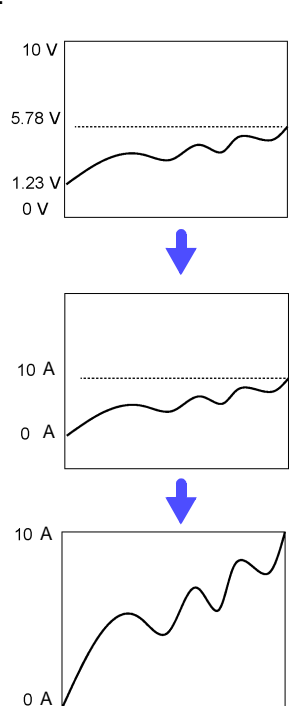

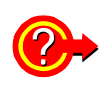

#### To reset the settings

Select the [Reset] button. Settings return to their defaults.

| Variable On    |               |       |
|----------------|---------------|-------|
| ldiv           | O Upper-Lower | Reset |
| Range/div 500u | Upper         | 10m   |
| Position % 0   | Lower         | 0     |

# 8.10 Fine Adjustment of Input Values (Vernier Function)

Fine adjustment of input voltage can be performed arbitrarily on the Waveform screen. When recording physical values such as noise, temperature and acceleration using sensors, amplitude can be adjusted to facilitate calibration.

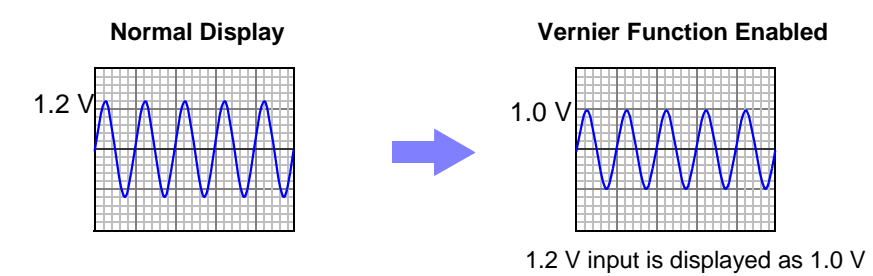

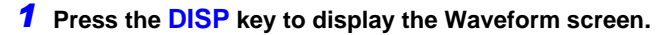

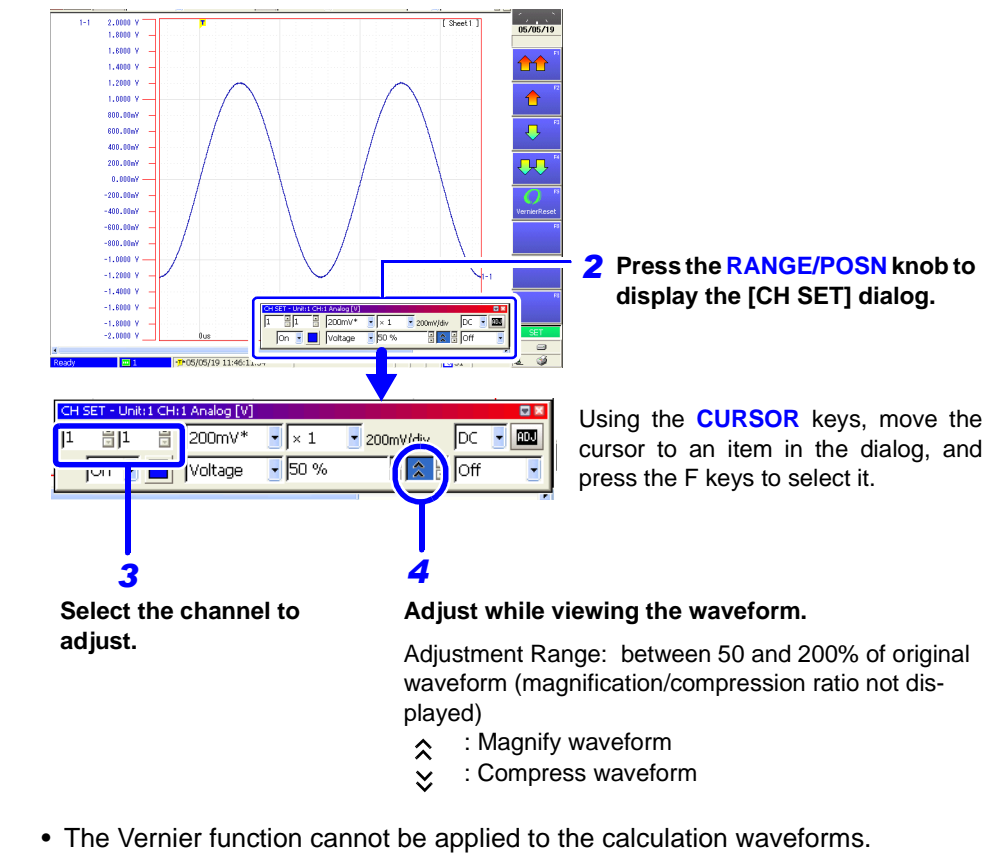

• Vernier adjustments cannot be verified on printed waveforms or lists.

NOTE

## 8.11 Viewing Past Waveforms

This operation is available when the Memory Division function is disabled. The instrument stores in internal memory up to 16 waveform measurements (16

blocks)<sup>\*2</sup> that were measured with the same setting configuration<sup>\*1</sup> (subsequently, the data acquired during each measurement will be referred to as a "block").

As a result, you can view some waveforms measured in the past.

- \*1 Past waveform data is deleted when you start measuring again after changing the configuration (recording length and channels used).
- \*2 Although the maximum number of such blocks is 16, the number of blocks is reduced if the recording length is long. When all blocks are filled, the oldest waveform (block) is overwritten.

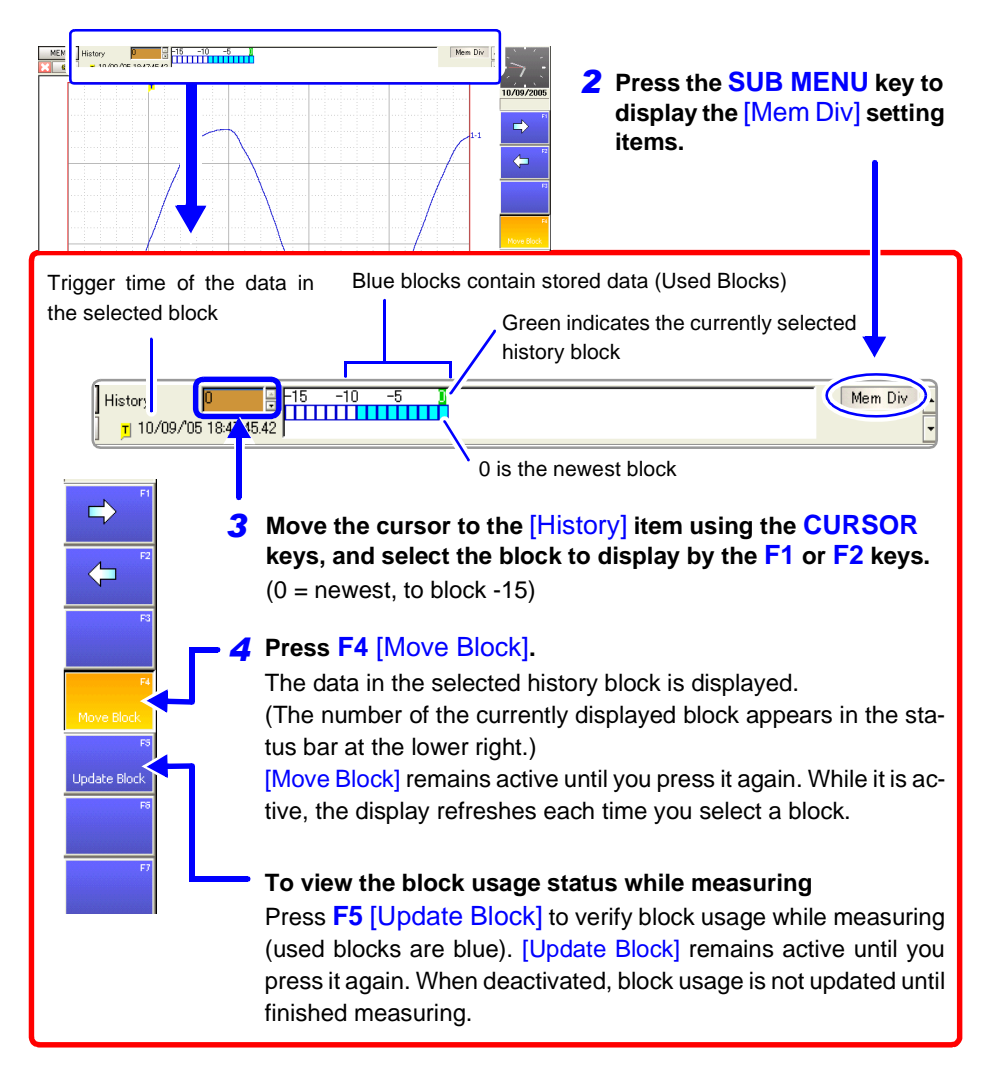

#### **1** Press the DISP key to display the Waveform screen.

## 8.12 Viewing Waveforms in Every Display Block (Memory Division)

This operation is available when the Memory Division function ( $\Rightarrow$  p. 103) is enabled.

Block usage status can be verified during Memory Division recording. In addition, the waveform recorded in any block can be displayed.

When Memory Division is disabled, previously recorded waveforms in up to the last 16 blocks (depending on recording length) can be referenced.

**See** "8.11 Viewing Past Waveforms" ( $\Rightarrow$  p. 212)

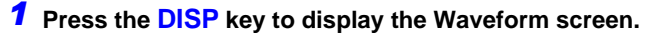

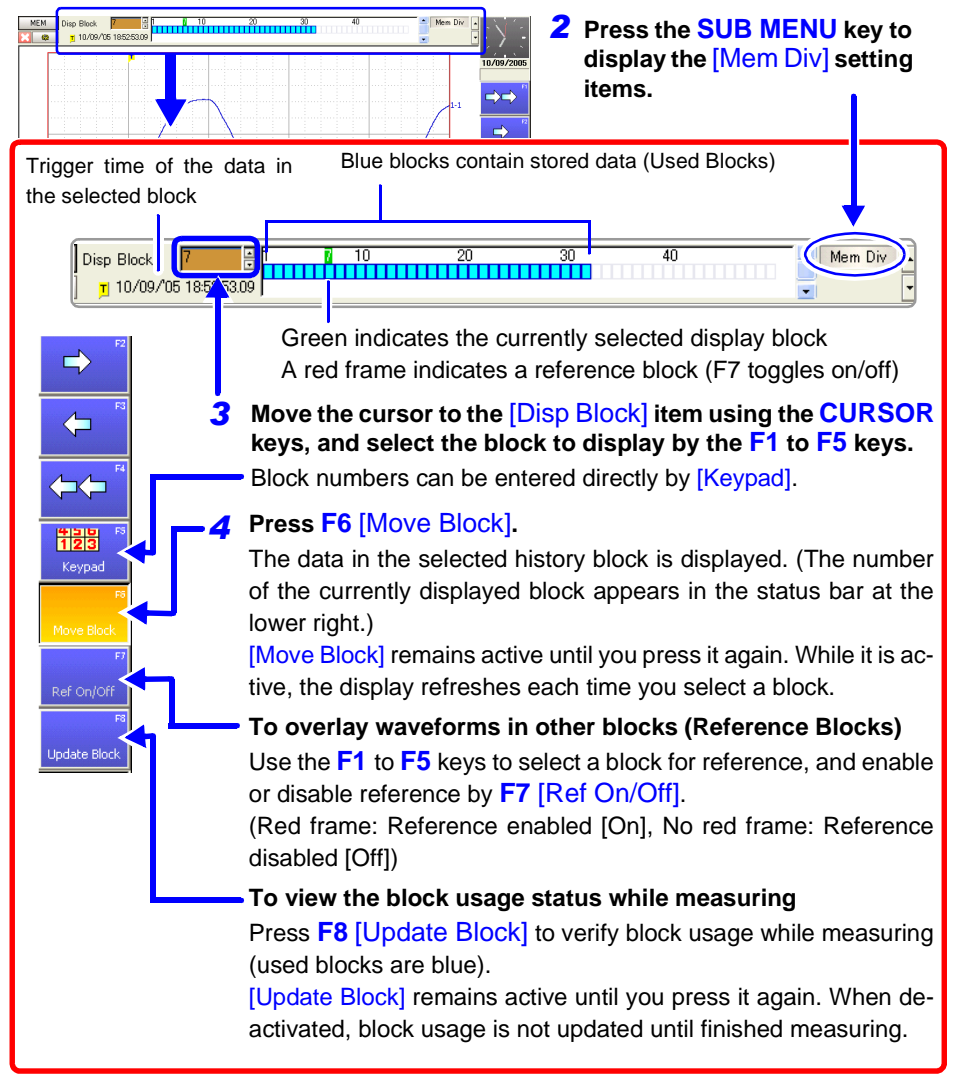

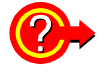

To overlay a block with other blocks (Reference Blocks) Set the Reference Block setting to [On] on the Memory Division Settings screen. See Settings Screen Settings: "Memory Division: Display Settings" ( $\Rightarrow$  p. 105)

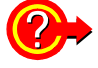

#### To switch the waveform in a block

Select the block to display with the SHEET/PAGE keys. In the default state, the SHEET/PAGE keys switch Sheets. You can change the function of these keys by selecting [Blocks] on the Environment Setting Screen. See "Specifying SHEET/PAGE Key Operations" ( $\Rightarrow$  p. 340)

## 8.13 Viewing Waveform Data as Numerical Values

#### To display numerical values

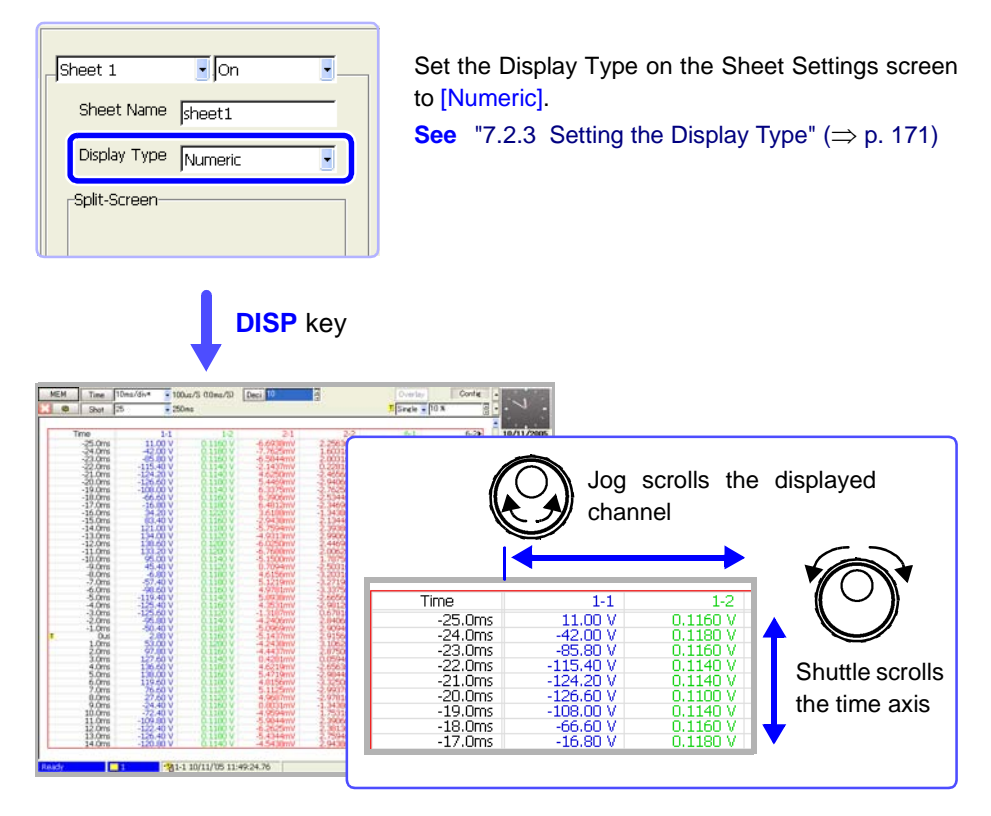

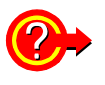

#### To display data with thinning applied

Numerical data can be thinned for display.

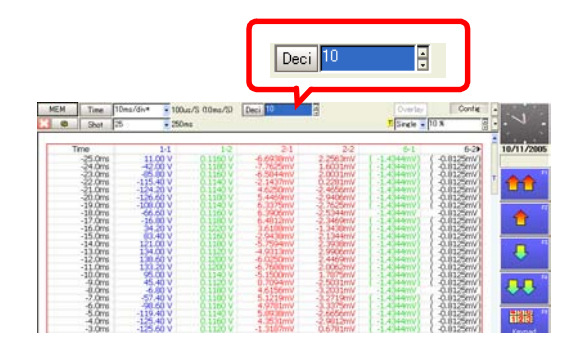

Move the cursor to [Thinning], and select a thinning factor with the F keys.

- When [2] is selected: Every other sample is thinned out (hidden). Numerical values are displayed for every other sample.
- When [10] is selected: Nine out of every ten samples is thinned out (hidden). Numerical values are displayed for one out of every ten samples.

## 8.14 Searching a Waveform

Any location within measured waveform data that satisfies the search criteria can be found and displayed. Search criteria can be specified as trigger criteria, peaks and times. These are available only with the Memory and Real-Time Saving functions.

- Trigger Search ( $\Rightarrow$  p. 216) Specify trigger criteria to find locations that meet those criteria.
- **Peak Search** ( $\Rightarrow$  p. 222) Select the maximum, minimum, local maximum or local minimum location to find.
- **Time Search** ( $\Rightarrow$  p. 221) • Specify any time to locate on the waveform.

Search markers are placed wherever search criteria are satisfied. Also, A/B cursors can be moved to the search marker locations.

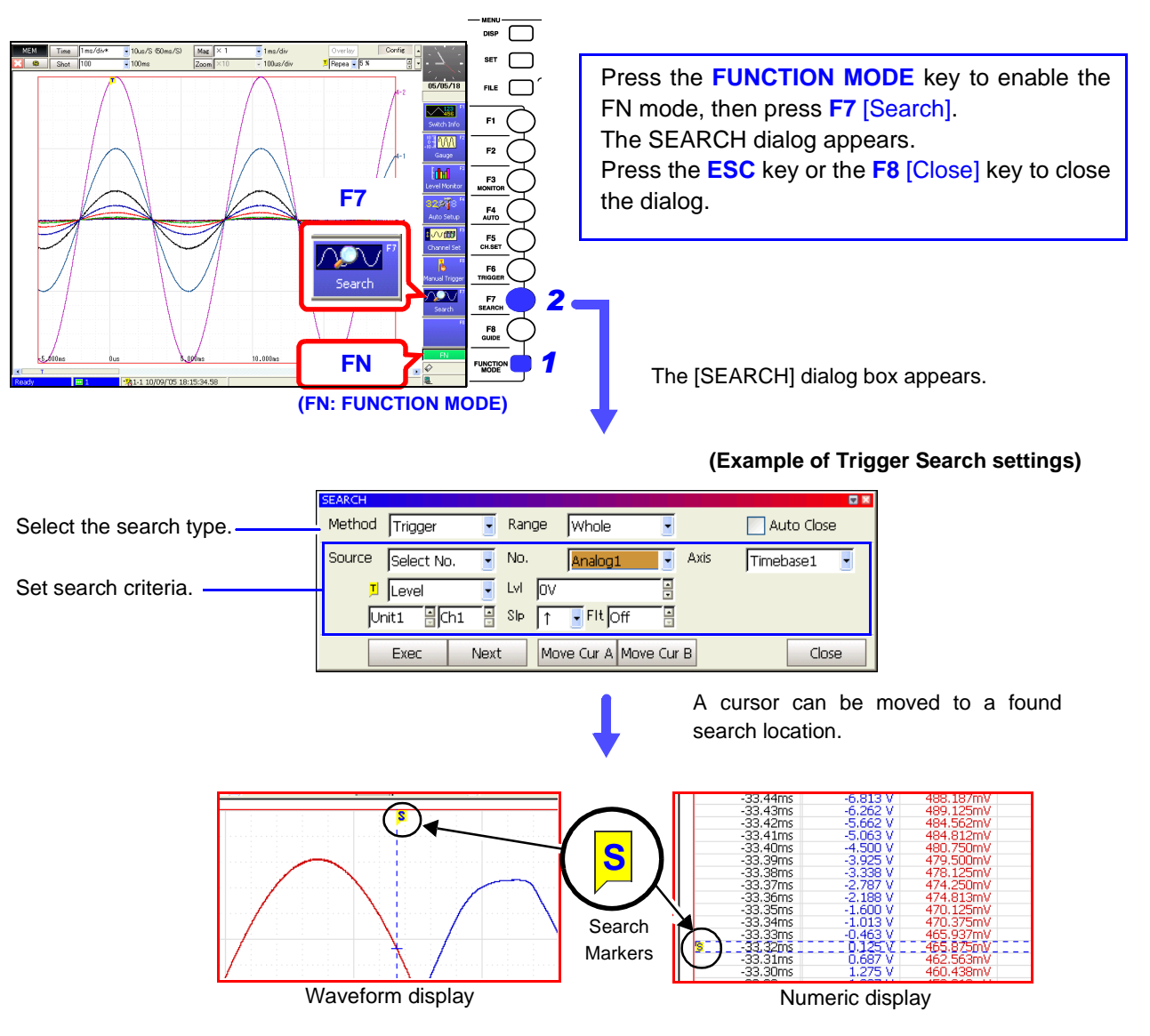

## 8.14.1 Searching by Trigger Criteria

Measured data can be searched using the following trigger criteria.

| Trigger<br>Criteria<br>Search | Example | Waveform content specifiable with this search criteria |
|-------------------------------|---------|--------------------------------------------------------|
| Level                         | s       | Level (Lvl), Slope (Slp), Filter (Flt)                 |
| Win-In                        | s       | Upper limit (Up), Lower limit (Low), Filter (Flt)      |
| Win-Out                       | S       | Upper limit (Up), Lower limit (Low), Filter (Flt)      |
| Logic                         |         | Filter, Trigger pattern (1 to 4)                       |

| ingg   | ger Criteria Sea                                                                                                    | rch                                                                                                    |                                                                                                    | MEM REALTIME                                                                                                    |
|--------|----------------------------------------------------------------------------------------------------|----------------------------------------------------------------------------------------------------|----------------------------------------------------------------------------------------------------|----------------------------------------------------------------------------------------------------|
| Το ορε | en the screen: Press                                                                                                    | the DISP key                                                                                                    | $y \rightarrow$ Waveform screen                                                                                                    |                                                                                                    |
|        | Operating Key                                                                                                    | Procedure                                                                                                    |                                                                                                    |                                                                                                    |
| 1      | FUNCTION MODE<br>F7                                                                                                    | Display [FN]<br>Select [Searc<br>The [SEARC                                                                          | mode.<br>h].<br>H] dialog box appears.                                                                                                    |                                                                                                    |
|        |                                                                                                    | 2 Method<br>4 Source                                                                                                 | Trigger     Range     Whole       Select No.     No.     Analog1     Axis       Level     LM     0V     Initian China She       Exec     Next     Move Cur A     Move Cur B | Auto Close                                                                                                    |
| 2      | Select the conte                                                                                                    | ents to find.                                                                                                    |                                                                                                    |                                                                                                    |
|        | CURSOR<br>F1                                                                                                    | Move the cur<br>Select [Trigge                                                                                       | sor to the [Method] item.<br>er].                                                                                                    |                                                                                                    |
| 3      | Select the sear                                                                                                    | ch range.                                                                                                    |                                                                                                    |                                                                                                    |
|        | CURSOR<br>F1 to F8                                                                                                    | Move the cur<br>Select either                                                                                        | sor to the [Range] item.<br>choice.                                                                                                    |                                                                                                    |
|        |                                                                                                    | Whole                                                                                                    | Searches all waveforms (default set-<br>ting).                                                                                                    |                                                                                                    |
|        |                                                                                                    | Block (only for the Real-Time Saving func-<br>tion)<br>Searches the currently loaded mea-<br>surement waveform block |                                                                                                    |                                                                                                    |
|        |                                                                                                    | AB Cursor                                                                                                    | Searches between A/B cursors.<br>When only one cursor is enabled,<br>searches forward from the cursor loca-<br>tion.                                                        |                                                                                                    |
| 4      | Select the trigg                                                                                                    | er search cr                                                                                                    | iteria.                                                                                                    |                                                                                                    |
|        | (Trigger criteria settings for Analog No. 1 to No. 8, or Logic No. 1 to<br>No. 4)CURSORMove the cursor to the [Source] item.F1 to F8Select either choice. |                                                                                                    |                                                                                                    | Because searching is timebase-depen-<br>dent, waveforms measured with different<br>timebases must be searched separately |
|        |                                                                                                    |                                                                                                    |                                                                                                    | Select the timebase to search as the [Axis] setting.                                                                     |
|        |                                                                                                    | AND                                                                                                    | Searches for the condition in which all trigger criteria are met.                                                                                                    | See "Select which timebase to search (if<br>measured using two timebases)."<br>(⇒ p. 218)                                |
|        |                                                                                                    | OR                                                                                                    | Searches for the condition in which any of the trigger criteria is met.                                                                                                    |                                                                                                    |
|        |                                                                                                    | Select No.                                                                                                    | Searches only using the currently displayed search criteria (default setting).                                                                                              |                                                                                                    |

**Operating Key** Procedure **Setting Analog Channel Search Criteria** Displayed items depend on the trigger type. Method Trigger Range Whole Auto Close locice ne When the trigger No. Axis 5 Analog1 Timebase1 6 type is [Level] LvI 🇵 Level lov. 9 • Ch1 SIP 1 두 Fit Off Unit1 Move Cur A Move Cur B Close Exec Next Select the criteria number to use. 5 **CURSOR** Move the cursor to the [No.] item. F1 to F8 Select a number for this set of search criteria, from Analog 1 to Analog 8. Select which timebase to search (if measured using two 6 timebases). [MEM] **CURSOR** Move the cursor to the [Axis] item. F1 to F8 Select either choice. **Timebase 1** Searches a Timebase 1 channel (default setting). Timebase 2 Searches a Timebase 2 channel. Select the trigger search type Move the cursor to the [T] item. **CURSOR** F1 to F8 Select the type of trigger criteria to use for searching. Level, Win-In, Win-Out, Off (default setting) Select the type of trigger criteria to use for searching. 8 **CURSOR** Move the cursor to the [Unit], [Ch] item and select Trigger search criteria settings are the F1 to F8 the channel to be searched. same as the pre-measurement trigger cri-Only those channels that were recorded using teria settings. the [Axis] can be selected. See "6.7 Triggering by Analog Signals" (⇒ p. 140) Select the search criteria. g **CURSOR** Select the trigger search criteria. F1 to F8 Available selections depend on the search type. LvI Set the signal level (threshold voltage) (Level) for search. Searching is applied when the signal crosses this level. Slp Select the slope (input signal rising  $\uparrow$ (Slope) or falling  $\downarrow$ ) for search. Flt Set the filter width (trigger filter) for (Filter) search. Prevents noise from causing false triggers ( $\Rightarrow$  p. 143). Up Select whether to search for upper or (upper limit) lower limit values. Low (lower limit)

To combine different search criteria with logical [AND] or [OR], repeat steps 5 to 9 to specify all necessary criteria.

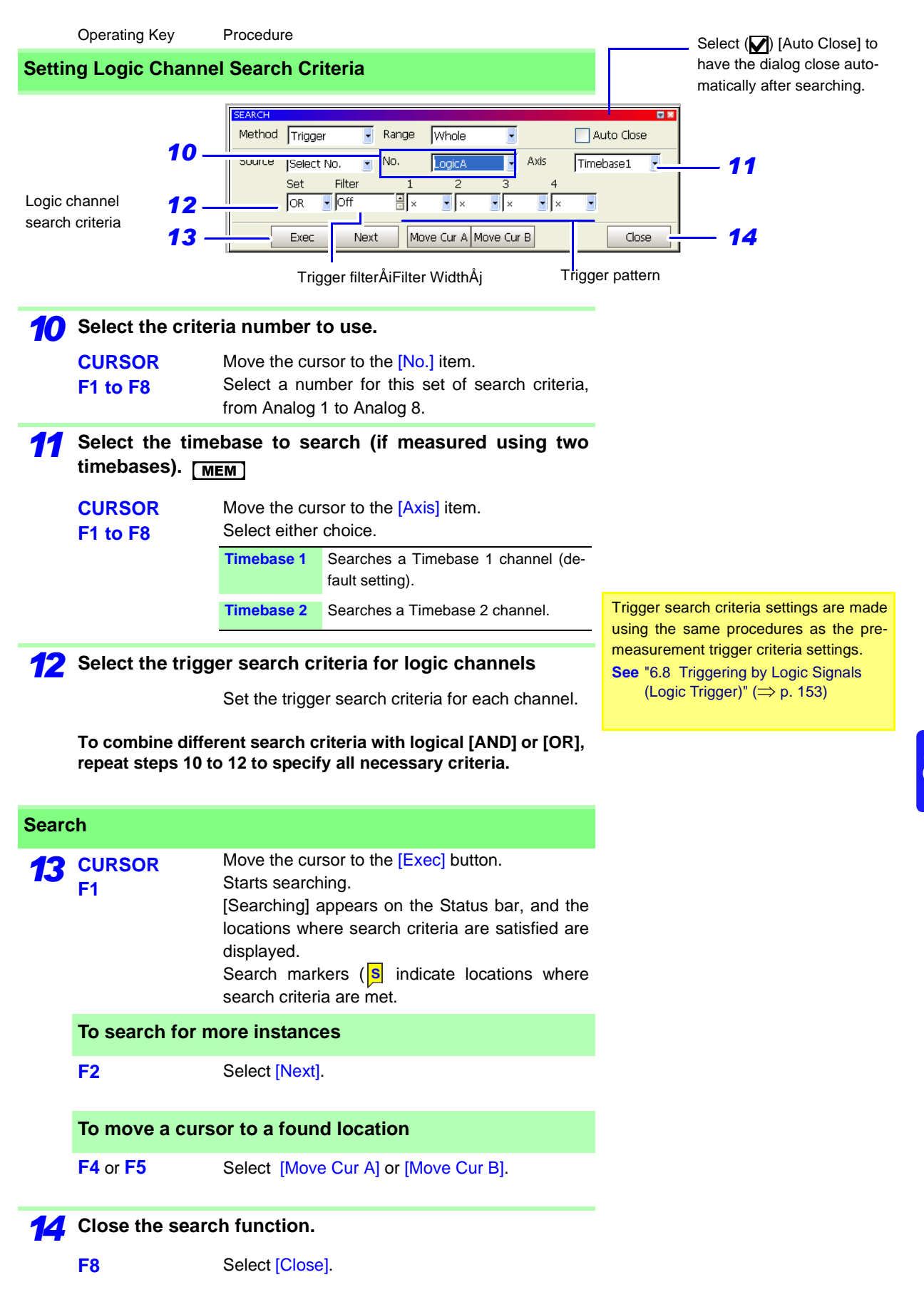

#### Description

#### If search results differ from expectations

Undesired search results may occur as a result of noise on the acquired waveform. In such cases, enable the trigger filter. See "6.7 Triggering by Analog Signals" ( $\Rightarrow$  p. 140)

When the slope (Slp) setting is  $[\uparrow\downarrow]$ , the search result location is one sample late.

#### Level Trigger Search

When the slope (Slp) setting is  $[\uparrow], [\downarrow]$ 

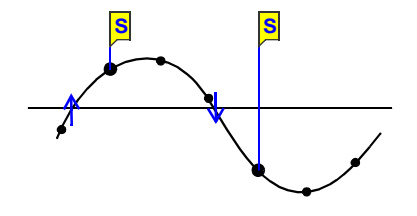

When the slope (Slp) setting is  $[\uparrow\downarrow]$ 

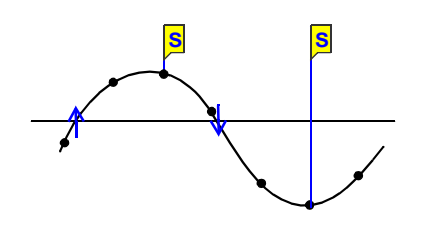

When searching with logic trigger criteria, if the criteria are already satisfied when starting the search, searching proceeds past the point where the criteria are no longer satisfied to the next location where the criteria are again satisfied.

## 8.14.2 Searching by Time

You can search recorded data for a specific time. The time to search for can be specified as relative time elapsed after a trigger event, or as an absolute date and time.

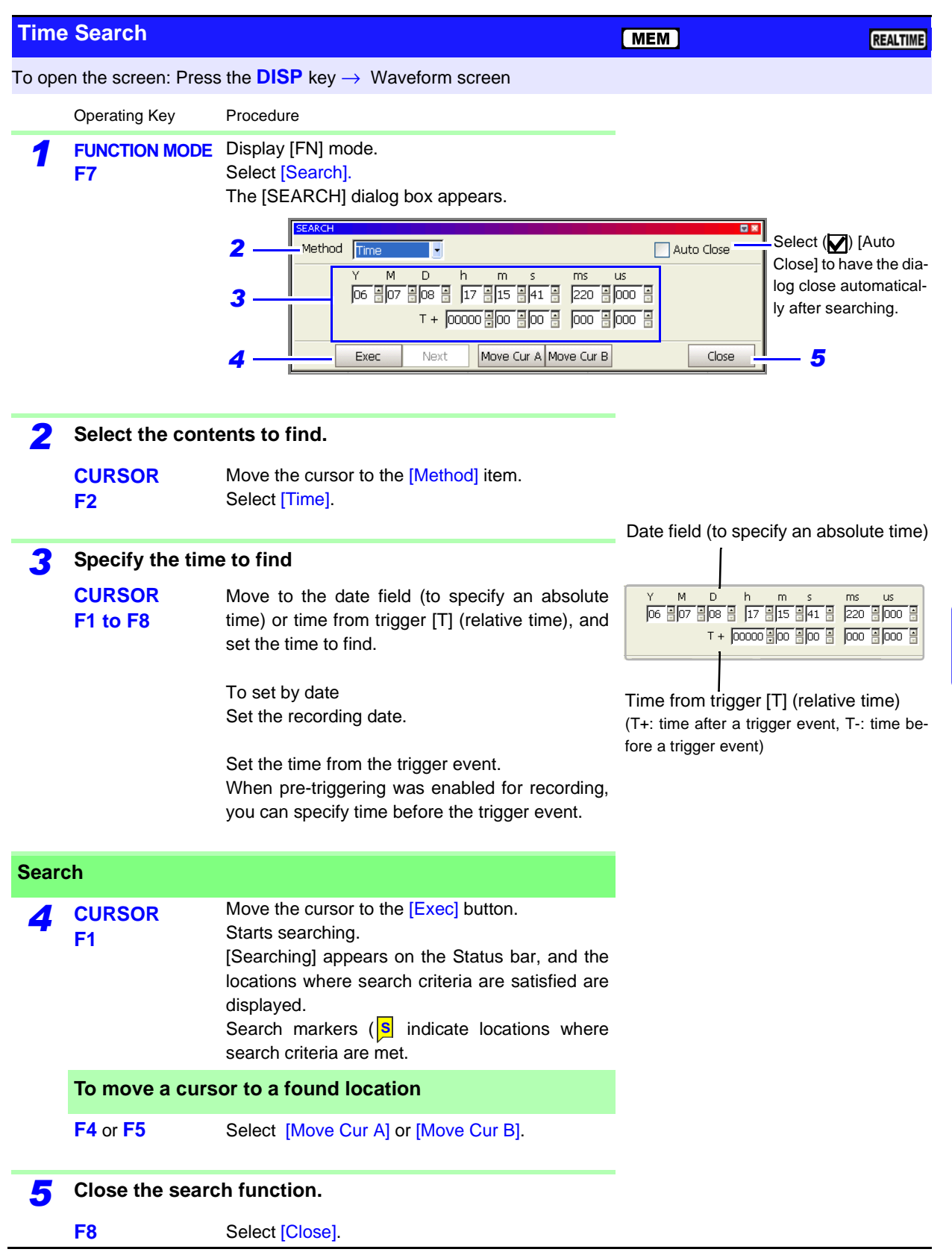

## 8.14.3 Searching for Peaks

You can select to search for the maximum, minimum, local maxima and local minima of recorded measurement data.

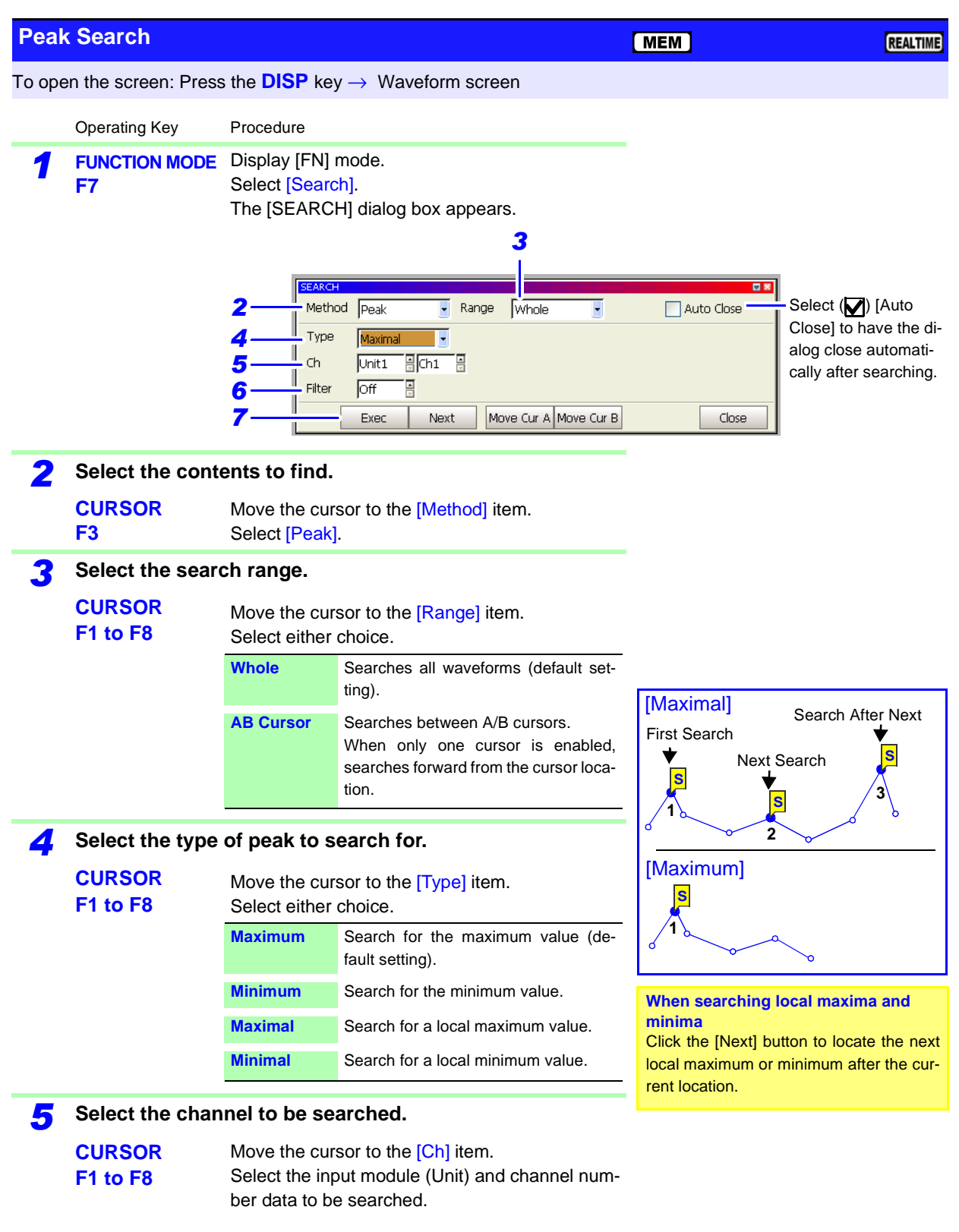

|    | SEARCH   |         |         |               |          |            |
|----|----------|---------|---------|---------------|----------|------------|
|    | Method   | Peak    | Range   | Whole         | -        | Auto Close |
|    | Type     | Maximal | •       |               |          |            |
|    | Ch       | Unit1   | Ch1     |               |          |            |
| 6— | – Filter | Off     |         |               |          |            |
| 7— |          | Exec    | Next Mo | ove Cur A Mov | ve Cur B | Close      |

|       | Operating Key                                                                                                    | Procedure                            | 9                                                                                                    |                                      |
|-------|----------------------------------------------------------------------------------------------------|--------------------------------------|----------------------------------------------------------------------------------------------------|--------------------------------------|
| 6     | (If searching for local maxima or minima)                                                                                                    |                                      |                                                                                                    | Local maxima when the filter setting |
|       | Set the criteria (Filter).                                                                                                    | for the I                            | ocal maximum or minimum value                                                                                                    | is OFF                               |
|       | CURSORMove the cursor to the [Filter] item.F1 to F8Set the criteria for the local maximum or mini-<br>mum value. (1div = 100 points)                                                                                                    |                                      | Local maximum when the filter setting is 0.1 div (0.1div=10 points)                                                                                                    |                                      |
|       |                                                                                                    | Off                                  | When a value is larger (or smaller) than the value of the data points immediately before and after it, that value is considered to be a local maximum (or minimum) (default setting).      | 10 points 10 points                  |
|       |                                                                                                    | 0.1 to<br>10.0 div                   | When a value is larger (or smaller) than the values of all of the data points within the specified range before and after it, that value is considered to be a local maximum (or minimum). |                                      |
| Searc | ch                                                                                                    |                                      |                                                                                                    |                                      |
| 7     | 7 CURSOR<br>F1 Move the cursor to the [Exec] button.<br>Starts searching.<br>[Searching] appears on the Status bar, and the<br>locations where search criteria are satisfied are<br>displayed.<br>Search markers (S indicate locations where<br>search criteria are met. |                                      |                                                                                                    |                                      |
|       | To search for in mum values on                                                                                                    | more ins<br>ly)                      | stances (local maximum or mini-                                                                                                    |                                      |
|       | F2                                                                                                    | Select [N                            | lext].                                                                                                    |                                      |
|       | To move a cursor to a found location                                                                                                    |                                      |                                                                                                    |                                      |
|       | F4 or F5                                                                                                    | Select [Move Cur A] or [Move Cur B]. |                                                                                                    |                                      |
| 8     | Close the searc                                                                                                    | h functi                             | on.                                                                                                    |                                      |
|       | F8                                                                                                    | Select [Close].                      |                                                                                                    |                                      |

## Measuring with Real-Time Saving Chapter 9

## 9.1 Overview of the Real-Time Saving Function

The Real-Time Saving function saves data to a specified save destination while measuring. Long-term measurement is available regardless of the installed memory capacity of the instrument.

Storage media that can be specified:

Model 9718 HD Unit, 9717 MO Unit, PC Card or a shared network folder

In addition, while recording measurement data directly to storage media, an overview of measurement data (the whole waveform) is recorded to instrument memory. The whole waveform is then saved to the storage media when measurement finishes.

To perform analysis, specify the portion of data within the whole waveform to be loaded and analyzed. The Memory function is activated for loaded measurement waveforms so that waveform and numerical calculations can be performed, as well as FFT analysis using the FFT function.

#### **Maximum Recording Time**

The maximum recording time for the Real-Time Saving function is determined by the available space on the storage media specified as the save destination. The instrument is able to record unattended for up to one year (365 days, 23 hours, 59 minutes and 59 seconds).

Before measuring, the save destination and file name (which can be set to be assigned automatically) must be set. The timebase is limited by the storage media and the number of measurement channels to be recorded. The maximum recording length can also be set according to the available space at the save destination.

#### **Measurement Data**

When recording with the Real-Time Saving function, measurement waveform data (.RSM) is saved directly to the specified save destination. Data is apportioned into files of up to 100 MB each during saving.

When measurement is finished, the whole waveform file (.RSR) and an index file (.RSI, for data management) are also saved. The index file is used to load the data files for analysis.

See "10.4 Loading Data" ( $\Rightarrow$  p. 275)

Loading the index file displays the whole waveform. Measurement waveform data can then be loaded by specifying the loading position within the whole waveform. Display of the whole waveform, measurement waveform, or both together can be selected.

### <u>NOTE</u>

- To use the Real-Time Saving function, at least 3 MB of free space must be available on the storage media.
- Measurement using different sampling rates is not available with the Real-Time Saving function.
- The Model 8958 16-Ch Scanner Unit cannot be used.
- Only data for those channels selected for use ([Use Ch] setting enabled on the Status screen) is measured and saved. However, when a channel is selected for use, its data is saved even if display of that channel's waveform is disabled (off).
- The whole waveform data is recorded in instrument memory. Depending on the setting of the whole waveform's timebase (when fast), even if there is sufficient available space on the save destination, only the recording length (duration) required for the whole waveform is stored. When automatic timebase setting of the whole waveform is selected (default setting), the timebase of the whole waveform is set according to the recording length (time).

## 9.2 Setting and Analysis Workflow

#### **Function Selection**

From the Initial screen: Press the F4 [REALTIME] key.

#### Select the Real-Time Saving function.

See: "Choosing the Appropriate Function" ( $\Rightarrow$  p. 81)

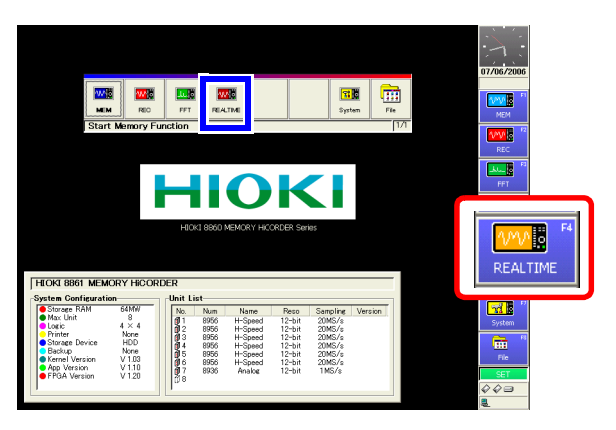

#### From the Waveform or Settings screen:

Use the CURSOR keys to move the cursor to the function menu, and press the F4 [REAL-TIME] key.

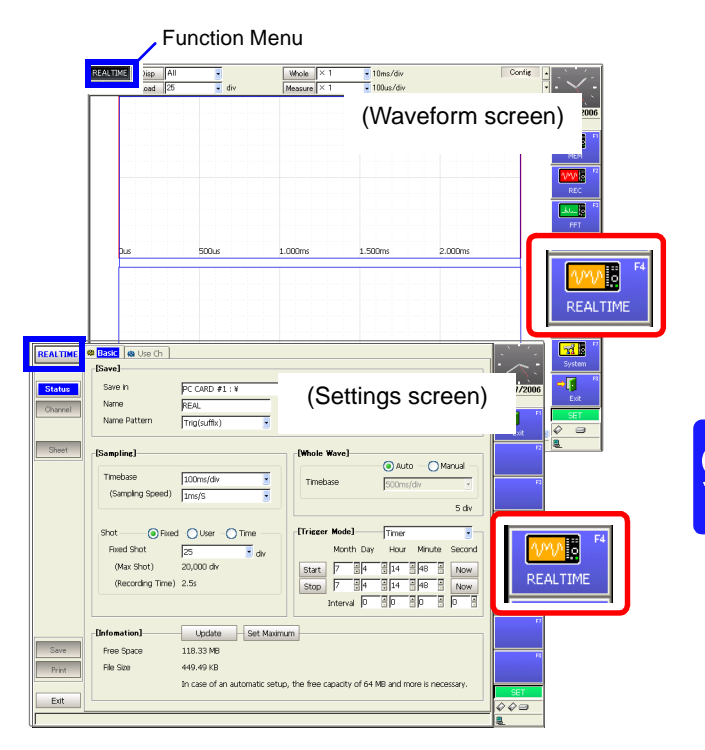

9.2 Setting and Analysis Workflow

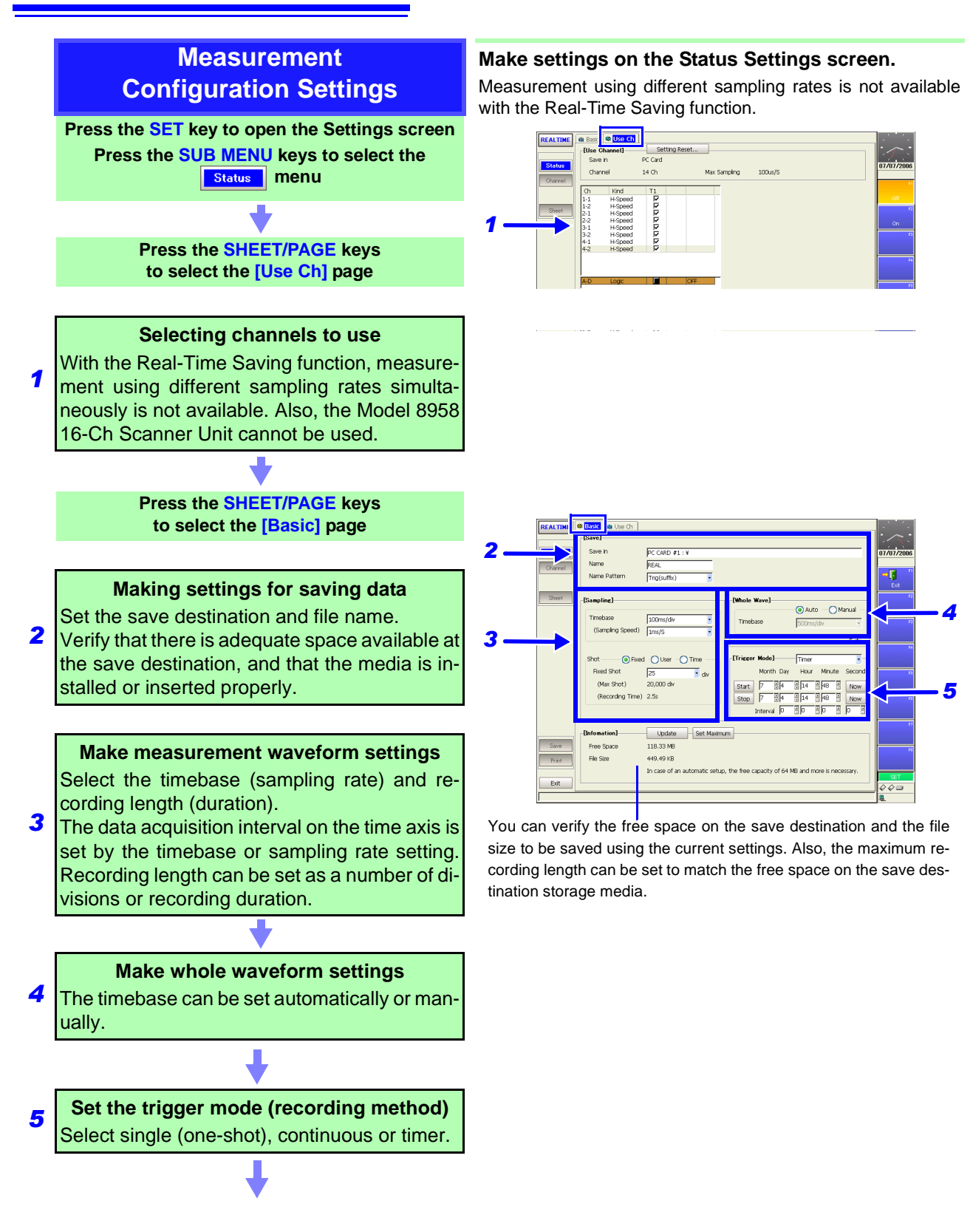

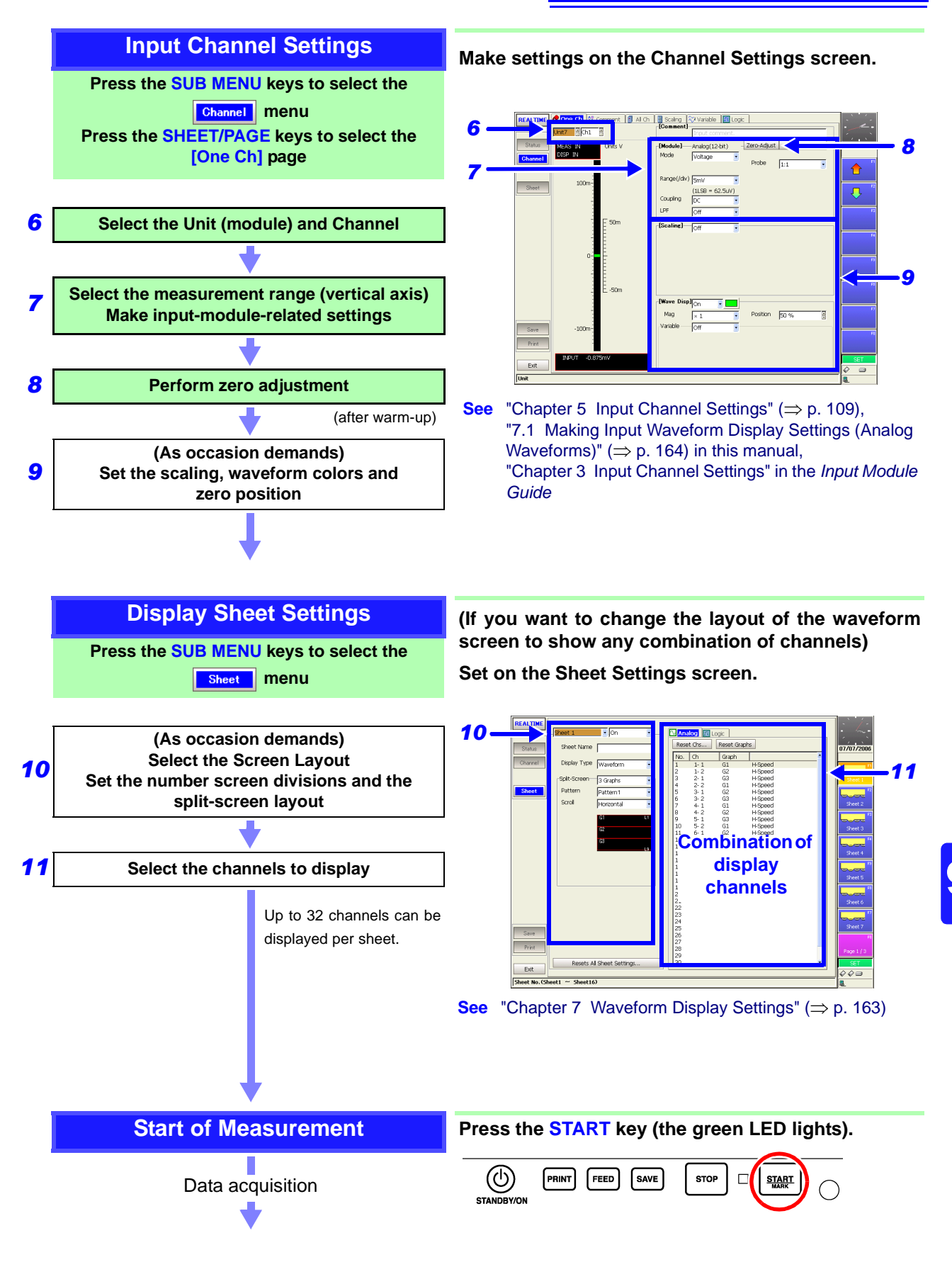

#### 9.2 Setting and Analysis Workflow

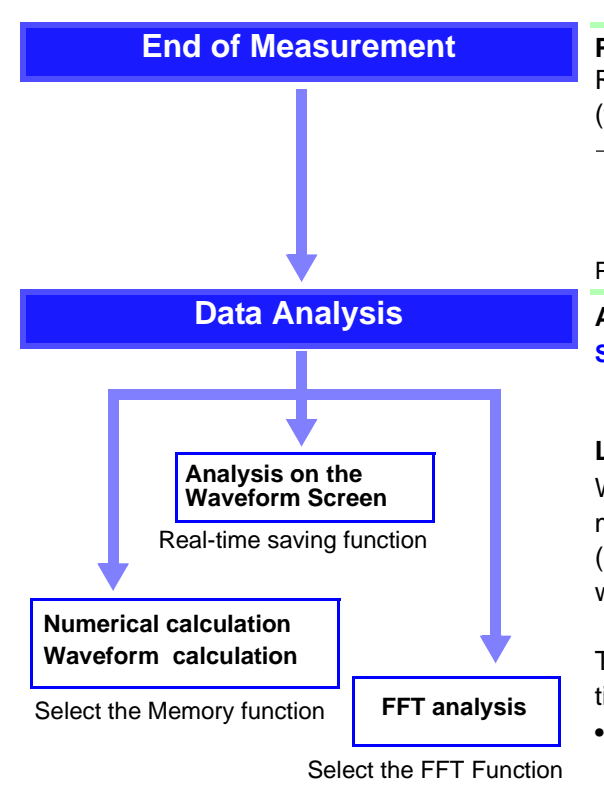

#### Press the **STOP** key.

Recording stops after acquiring the specified length (the green LED goes off).

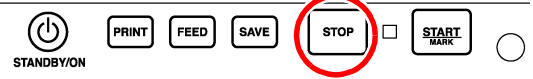

Press twice to stop immediately.

#### Analysis on the waveform screen.

See "Chapter 8 Waveform Screen Monitoring and Analysis"  $(\Rightarrow p. 185)$ 

#### Loading files

When measurement is finished, data remains in instrument memory. To display other data, load the index (RSI) file from the Real-Time Saving function. The whole waveform is displayed.

To display a measurement waveform, specify its location within the whole waveform.

- To perform numerical or waveform calculations, switch to the Memory function.
- To perform FFT analysis, switch to the FFT function.

Executing a waveform calculation clears the waveform acquired by the Real-Time Saving function.

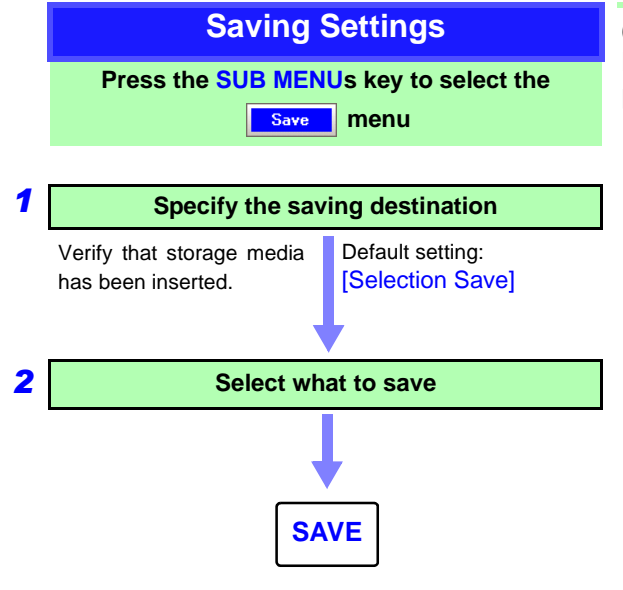

#### (If you want to save data)

Make settings on the Save Settings screen, and press the SAVE key to save.

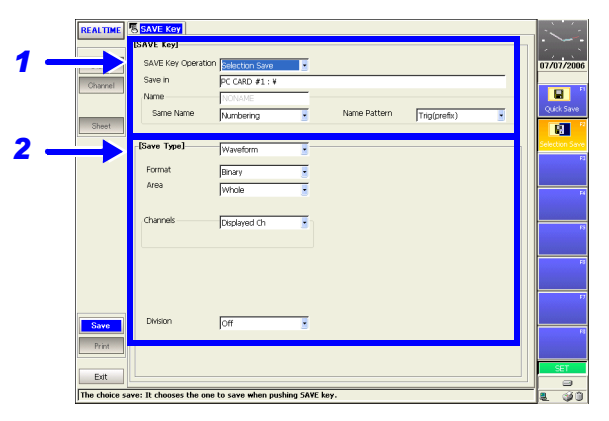

See "Chapter 10 Saving/Loading Data & Managing Files"  $(\Rightarrow p. 243)$ 

Measurement data stored in memory by the Real-Time Saving function is saved as Memory function data (.MEM).

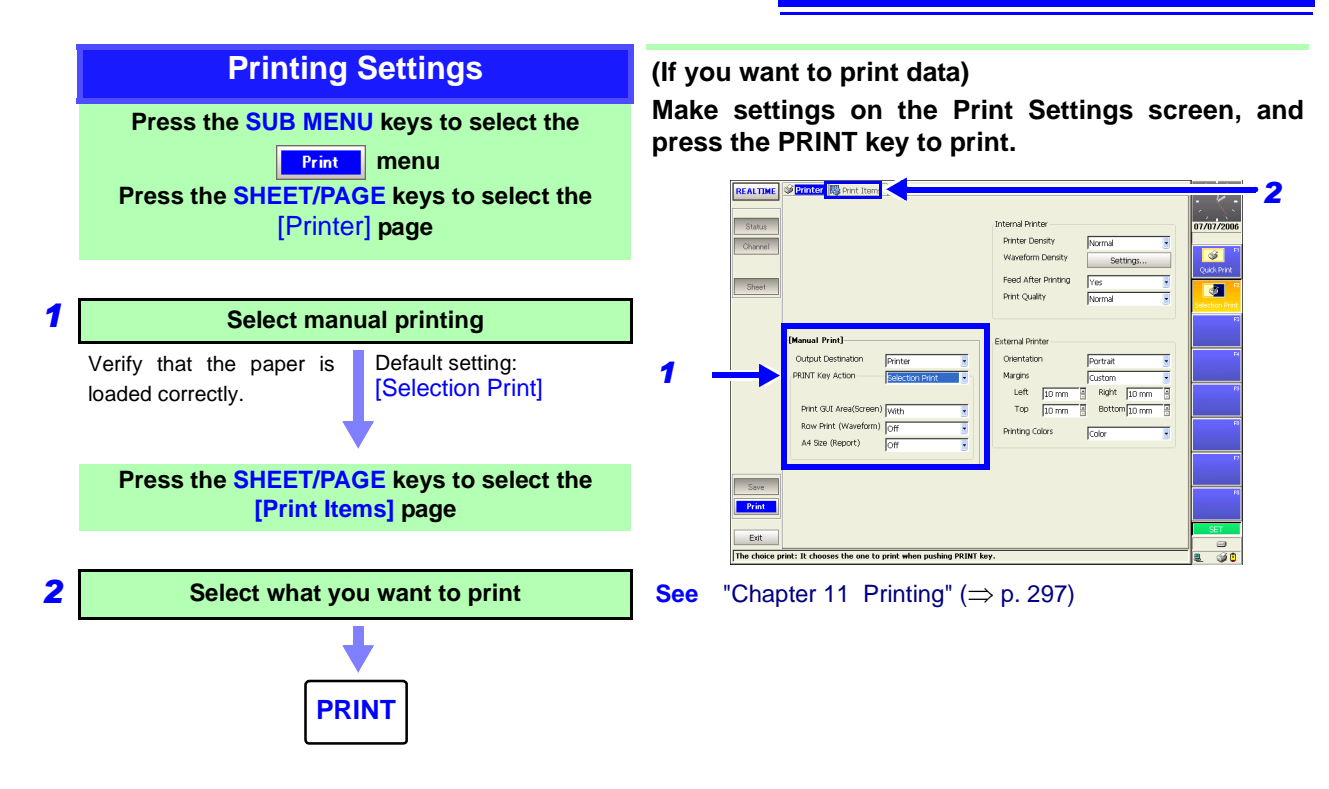

## 9.3 Pre-Measurement Settings

Make the settings required for measurement, such as the save destination and channels to use.

Settings required before measurement:

Save destination and channel(s) to use

Because the timebase and recording length may be limited by the save destination and number of channels used, always check these settings before measuring.

#### Function Selection (Waveform or Settings Screen)

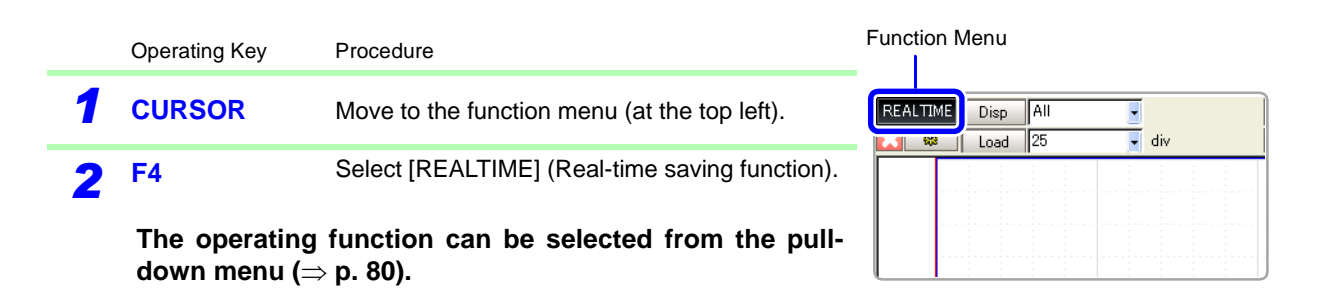

#### **Setting Channels to Use**

To open the screen: Press the **SET** key  $\rightarrow$  Select **Status** with the **SUB MENU** keys  $\rightarrow$ Status Settings screen

Operating Key Procedure

- **SHEET/PAGE** Select the [Use Ch] page.
- **2** Select the channels for measurement (analog/logic inputs).
  - CURSORMove the highlight cursor to a channel to be set.F1 to F8Select either choice.

Off No measurement

On Use for measurement (default setting)

With the Real-Time Saving function, all enabled channels (those with 'On' checked) are saved, regardless of whether their waveforms are displayed.

See: "Chapter 7 Waveform Display Settings" (⇒ p. 163)

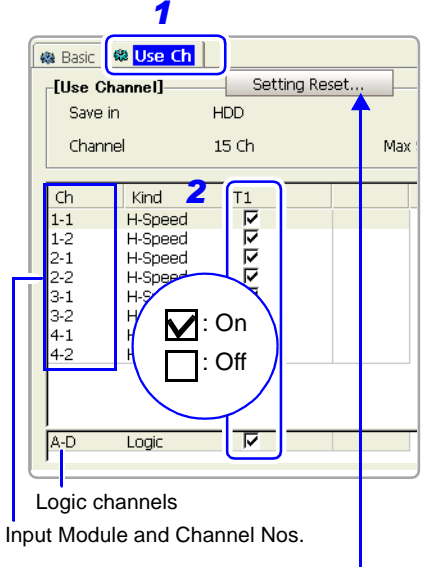

Enables (sets 'On') all channels.

| Setti  | ng Recording (                                                                                                    | Conditions                               |                                                                                        |                                                                                                    |  |  |
|--------|----------------------------------------------------------------------------------------------------|------------------------------------------|----------------------------------------------------------------------------------------|----------------------------------------------------------------------------------------------------|--|--|
| То оре | n the screen: Selec                                                                                                    | t Status wi                              | th the <b>SUB MENU</b> keys →Status Se                                                 | ettings screen                                                                                                    |  |  |
|        | Operating Key                                                                                                    | Procedure                                |                                                                                        |                                                                                                    |  |  |
| 1      | SHEET/PAGE                                                                                                    | Select the [B                            | asic] page.                                                                            | 1                                                                                                    |  |  |
| 2      | Specify the sav                                                                                                    | e destinatio                             | n.                                                                                     |                                                                                                    |  |  |
|        | CURSOR                                                                                                    | Move the cu                              | rsor to the [Save in] item.                                                            | Save in     Z     IPC CARD #1:¥       Name     3     REAL                                                                                                    |  |  |
|        | F1                                                                                                    | Select [Edit]<br>The [Browse             | Folders] dialog box appears.                                                           | Name Pattern 4 Trig(suffix)                                                                                                    |  |  |
|        | CURSOR                                                                                                    | Move the cu<br>storage med               | irsor to the save destination of the ia.                                               | [Sampling]<br>When saving to a shared folder on a                                                                                                    |  |  |
|        |                                                                                                    | Select the s<br>Open the la              | torage media:                                                                          | <b>computer</b><br>See: "10.1.6 Using a Network Shared<br>Folder" (⇒ p. 249)                                                                                                    |  |  |
|        | F1                                                                                                    | Select [OK].<br>The dialog b             | ox closes.                                                                             | The available space on the selected stor-<br>age media is displayed by selecting the<br>[Update] button at the bottom of the                                                                                                   |  |  |
| 3      | Set the save na                                                                                                    | me (if you w                             | vant to change the name).                                                              | screen.                                                                                                    |  |  |
|        | CURSOR                                                                                                    | Move the cu                              | rsor to the [Name] item.                                                               |                                                                                                    |  |  |
|        | F1 to F8                                                                                                    | Enter the save <b>See</b> "Enteri        | ve name.(default setting: REAL) ng Text and Comments" ( $\Rightarrow$ p. 65)           | Available space on save destination<br>storage media<br>Measurement is disabled if the available                                                                                                    |  |  |
| 4      | Select the cont<br>added to the sa                                                                                      | tents (Name<br>ve name                   | e Pattern) to be automatically                                                         | space at the save destination is less than 3 MB.                                                                                                    |  |  |
|        | CURSOR                                                                                                    | Move the cu                              | rsor to the [Name Pattern] item.                                                       | Saved files<br>A folder is created with the save name,<br>and each file is saved in this folder. If a<br>folder with the same name already exists,<br>a four-digit serial number is appended to<br>the save name (for example, |  |  |
|        | F1 to F8                                                                                                    | Select the co<br>the save nar            | ontents to be automatically added to ne                                                |                                                                                                    |  |  |
|        |                                                                                                    | Numbering                                | Appends serial numbers beginning with 0001 as a suffix to the save name.               |                                                                                                    |  |  |
|        |                                                                                                    | Trig (suffix)                            | Appends the trigger date and time as a suffix to the save name.                        | See: "File/Folder Organization for Real-<br>Time Saving" (⇒ p. 237)                                                                                                    |  |  |
|        |                                                                                                    | Trig (prefix)                            | Appends the trigger date and time as a prefix to the save name (default set-<br>ting). | For an example of file names created by the [Name Pattern] setting: ( $\Rightarrow$ p. 256)                                                                                                    |  |  |
| 5      | 5 Set the timebase [Sampling] of the measurement wave-<br>form.                                                         |                                          |                                                                                        |                                                                                                    |  |  |
|        | <b>CURSOR</b> Move the cursor to the [Timebase] item.                                                                   |                                          | rsor to the [Timebase] item.                                                           | Timebase 5 100ms/div                                                                                                    |  |  |
|        | <b>F1 to F8</b> (Switch Display: F8)                                                                                    | Set the tim<br>horizontal a<br>ment wave | e per division (timebase) on the axis for recording the measure-<br>form.              | (Sampling Speed) 1ms/S                                                                                                    |  |  |
|        | 100, 200, 500 μs/div,<br>1, 2, 5, 10, 20, 50, 100, 200, 500 ms/div<br>1, 2, 5, 10, 30, 50, 100 s/div<br>1, 2, 5 min/div |                                          |                                                                                        | The available timebase settings may be<br>limited by the save destination and the<br>number of channels used ( $\Rightarrow$ p. 237)<br>When the timebase is 100 µs/div or 200                                                 |  |  |
|        |                                                                                                    | The (linked)                             | sampling rate is changed according-                                                    | μs/div<br>The waveform is not displayed while mea-                                                                                                    |  |  |

ly. (The sampling rate can also be set directly.)

suring.

#### 9.3 Pre-Measurement Settings

| Operating Key Procedure |                                                                                                    |                                                                 | re                                                                                                    |                                                                                |            |
|-------------------------|----------------------------------------------------------------------------------------------------|-----------------------------------------------------------------|----------------------------------------------------------------------------------------------------|--------------------------------------------------------------------------------|------------|
| 6                       | Setting a Recording Length                                                                                  |                                                                 |                                                                                                    |                                                                                | 0          |
|                         | CURSOR                                                                                                    | Move th                                                         | Move the cursor to the [Shot] item.                                                                                                    |                                                                                |            |
|                         | F1 to F8                                                                                                    | Select t                                                        | (Recordin                                                                                                    | ıg 1                                                                           |            |
|                         | (Switch Display: F8)                                                                                        | Fixed                                                           | (Fixed recording length)<br>Select from the fixed recording lengths(de-<br>fault setting)                                                                                                    | -[Infomation]—                                                                 |            |
|                         |                                                                                                    | User                                                            | (Arbitrary)<br>Set an arbitrary recording length in units of<br>divisions                                                                                                    | Free Space<br>File Size<br>The displa                                          | ye         |
|                         |                                                                                                    | Time                                                            | Specify the amount of time to record.                                                                                                    | mum record<br>recording le                                                     | din<br>enç |
|                         | When selecting                                                                                              | [Fixed]                                                         | or [User]                                                                                                    | Recording le                                                                   | leı<br>pa  |
|                         | CURSOR                                                                                                    | Move th                                                         | e cursor to the [Fixed] or [User] item.                                                                                                    | time handle of<br>manually set)<br>To set the ma<br>for the availa<br>tination |            |
|                         | <b>F1 to F8</b> (Switch Display: F8)                                                                        | Select tl cording                                               | he length of waveform to be acquired (re-<br>length).                                                                                                    |                                                                                |            |
|                         | When selecting                                                                                              | Click the [Se                                                   |                                                                                                    |                                                                                |            |
|                         | CURSOR                                                                                                    | Move the cursor to the [Day] (or Hour, Minute, Second) item     |                                                                                                    | space.                                                                         |            |
|                         | <b>F1 to F8</b><br>(Switch Display: F8)                                                                     | Select t                                                        | he amount for recording waveforms.                                                                                                    | Shot D                                                                         | )ay<br>D   |
| 7                       | Set the timebas                                                                                             | (Record                                                         | ling                                                                                                    |                                                                                |            |
|                         | CURSOR                                                                                                    | Move th                                                         | Shot:                                                                                                    | W                                                                              |            |
|                         | F1 to F8                                                                                                    | Select v<br>ically se                                           | whether the timebase should be automat-<br>t to suit measurement waveform settings.                                                                                                    | Timebase                                                                       |            |
|                         | When selecting                                                                                              |                                                                 |                                                                                                    |                                                                                |            |
|                         | CURSOR                                                                                                    | Move th                                                         | e cursor to the [Timebase] item.                                                                                                    |                                                                                | _          |
|                         | F1 to F8                                                                                                    | Set the zontal a                                                | time per division (timebase) of the hori-<br>xis.                                                                                                    | If the timeba<br>set extremel<br>and the time<br>waveform is                   |            |
|                         | When selecting                                                                                              | a whole mea                                                     |                                                                                                    |                                                                                |            |
|                         | The timebase for<br>base and recordin<br>and the amount of                                                  | Be especia<br>ting the time                                     | ully<br>eb                                                                                                    |                                                                                |            |
|                         | mum amount of sp<br>dia is as follows. If<br>insufficient storage<br>and set the timeba<br>• Model 8860 (97 | eace required<br>Measurer<br>space is<br>se for the<br>15) with | tired on the save destination storage me-<br>nent with the [Auto] setting is disabled if<br>available. In this case, choose [Manual]<br>e whole waveform manually.<br>32 MW internal memory: at least 32 MB |                                                                                |            |

- Model 8860 (9715) with 32 MW internal memory: at least 32 ME available space
- Model 8861 (9715) with 64 MW internal memory: at least 64 MB available space
- Models 8860 and 8861 other than the above: at least 128 MB available space

| Shot             | 6 💿 Fixed | -OUser -C  | ) Time      |
|------------------|-----------|------------|-------------|
| Fixed S          | Shot      | 25         | 🛃 div 🔤     |
| (Max             | Shot)     | 20,000 div |             |
| (Recording Time) |           | 2.5s       |             |
|                  |           |            |             |
| [Infomation]     |           | Update     | Set Maximum |
| Free Space       |           | 118.33 MB  |             |
| File Size        |           | 449.49 KB  |             |

The displayed recording time and maximum recording length are linked to the set recording length.

Recording length may be limited by the available space at the save destination, the number of channels used, and the timebase of the whole waveform (when manually set).

To set the maximum recording length for the available space at the save destination

Click the [Set Maximum] button to set the recording length to suit available storage space.

| Shot  | 0         | Fixed  | OU      | ser – 🧿 | ) Tim |     |  |
|-------|-----------|--------|---------|---------|-------|-----|--|
|       | Day       | Hou    | ur l    | Minute  | Sec   | ond |  |
|       |           | ο      |         | 2       | p     | -   |  |
| (Reco | ording Sl | not) 2 | 2,400 ( | div     |       |     |  |

Shot: When [Time] is selected

| -[Whole Waye] |            |          |  |  |
|---------------|------------|----------|--|--|
| 7             | 🕘 Auto 🔡 🔵 | Manual — |  |  |
| Timebase      | 500ms/div  | -        |  |  |
|               |            | 5 div    |  |  |
|               |            |          |  |  |

If the timebase of the whole waveform is set extremely slow (such as 1 hour/div) and the timebase of the measurement waveform is set fast (such as 100  $\mu$ s/div), a whole measurement cannot be recorded if the recording (time) is set too short. Be especially careful when manually setting the timebase for the whole waveform.

|   | Operating Key   | Procedure         |                                                                                           |                                                                                                    |
|---|-----------------|-------------------|-------------------------------------------------------------------------------------------|----------------------------------------------------------------------------------------------------|
| 8 | Select the reco | rding met         | hod                                                                                       | [Trigger Mode] 8 Timer                                                                                                    |
| - | CURSOR          | Move the          | cursor to the [Trigger mode] item.                                                        | Month Day Hour Minute Second                                                                                                    |
|   | F1 to F8        | Select th length. | e setting method for the recording                                                        | Start         7         9         14         14         148         Now           Stop         7         9         4         114         9         8         Now           Interval         0         0         0         0         0         0         0 |
|   |                 | Single            | Record only once (default setting).                                                       |                                                                                                    |
|   |                 | Repeat            | Until you press the STOP key, recording repeats at intervals of the set recording length. | Timer settings<br>The setting procedure is the same as for<br>the timer trigger.                                                                                                    |
|   |                 | Timer             | Recording begins and ends at the speci-<br>fied recording start and stop times.           | See: "6.9 Trigger by Timer or Time Inter-<br>vals (Timer Trigger)" (⇒ p. 156)                                                                                                    |

#### Select each channel

To open the screen: Select  $\[ Channel \]$  with the SUB MENU keys  $\rightarrow$  Channel Settings screen See "Chapter 5 Input Channel Settings" ( $\Rightarrow$  p. 109) and Input Module Guide

#### Set the waveform display

See "Chapter 7 Waveform Display Settings" (⇒ p. 163)

- When measuring with the Real-Time Saving function, Display sheet settings set with the Memory function are applied to the Real-Time Saving function.
- Sheet settings for the Model 8958 16-Ch Scanner Unit are canceled, so to measure with the Memory ٠ function after measuring with the Real-Time Saving function, first reset the Sheet settings as occasion demands.

9

#### **Starting and Ending Recording**

#### Press the START key.

The green LED lights as measurement starts.

After recording for the set recording length, data for the whole waveform is displayed. Measurement waveform data is saved directly to the save destination.

If the trigger mode is [Single], measurement stops. If the trigger mode is [Repeat], measurement restarts.

During measurement, if the [Buffer (buffer usage status)], which is the memory used for temporary storage, exceeds 30%, waveform drawing is suspended to yield precedence to the saving process. Waveform drawing resumes when buffer usage subsequently drops below 5%.

When measurement ends, the waveform is displayed normally.

## 

Screen While Measuring

#### To stop measurement

Press the STOP key. Pressing the STOP key once causes recording to stop after the set recording length has been acquired. Pressing the STOP key twice stops recording immediately.

Depending on the timebase and recording length, maximum and minimum values at the end of the whole waveform may not be recorded. Also, when recording is interrupted, whole waveform data does not include the last maximum and minimum value data. Such cases can be confirmed by loading the measurement waveform.

#### To save and print when finished measuring

See "10.3.5 Setting Manual Save (SAVE Key Output)" (⇒ p. 263)
"11.4 Making Manual Print (PRINT Key Output) Settings" (⇒ p. 303)

## Relationship Between the Number of Channels Used and Timebase (Real-Time Saving Function)

Timebase setting may be limited by the save destination and the number of channels used.

The maximum number of channels usable with each timebase setting and type of save destination is as follows.

| Timebase      | HDD | PC Card, LAN (shared folder) or MO |
|---------------|-----|------------------------------------|
| 100 μs *      | 1   |                                    |
| 200 µs *      | 1   |                                    |
| 500 μs        | 2   | 1                                  |
| 1 ms          | 4   | 2                                  |
| 2 ms          | 10  | 4                                  |
| 5 ms          | 24  | 8                                  |
| 10 ms         | 33  | 20                                 |
| 20 ms or more | 33  | 33                                 |

- \*. Waveform drawing is not performed during measurement.
- The table above indicates the optimum timing.
- Logic channels A through D are considered collectively as one channel.
- Depending on network traffic, saving to LAN (shared folder) may be too slow for Real-Time Saving. In this case, measurement is aborted.
- Depending on the operating condition (fragmentation), some hard disk drives may not meet the above specifications. In particular, after repeated saving and deleting, the real-time saving process may be delayed enough to interrupt measurements. In this case, reformat the hard disk before measuring.

#### See "10.1.7 Initializing (Formatting) Storage Media" (⇒ p. 251)

 Depending on the disc type and usage conditions when saving to MO, measurement during real-time processing may be aborted. Specifically, writing to 128 MB and 2.3 GB media may be too slow to satisfy the specification of the above table. Therefore, we recommend testing whether measurement can be performed when using the intended MO media before attempting critical recording. Alternatively, select a slow timebase setting.

#### File/Folder Organization for Real-Time Saving

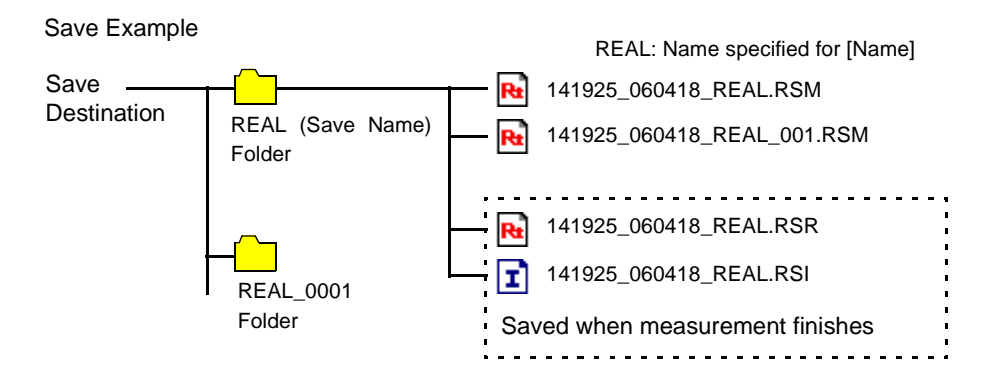

9

## 9.4 Analyzing Data

### 9.4.1 Waveform Viewing

Three types of waveform display are available with the Real-Time Saving function.

• [Whole]

Whole Waveform (the waveform recorded with the [Whole Wave] timebase set on the Status Settings screen)

• [Measurement]

Measurement Waveform (the waveform recorded with the [Sampling] timebase set on the Status Settings screen)

• [All]

Whole Waveform and Measurement Waveform (upper and lower traces, respectively). When printing, the measurement waveform is printed.

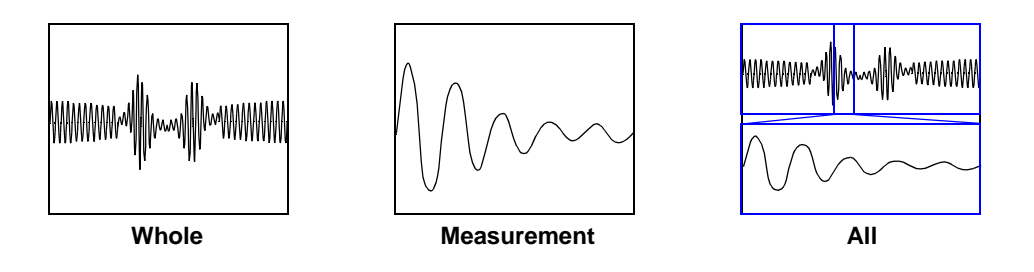

While recording, the whole waveform is displayed. When finished measuring, data remains in the instrument's memory, and you can select among the above three types of waveform display.

To view previously saved data, load the index file (.RSI) with the Real-Time Saving function ( $\Rightarrow$  p. 241).

Waveforms can be scrolled by the SCROLL keys, and can be magnified, compressed and measured with the A/B cursors.

#### **Viewing Waveforms After Measurement Stops**

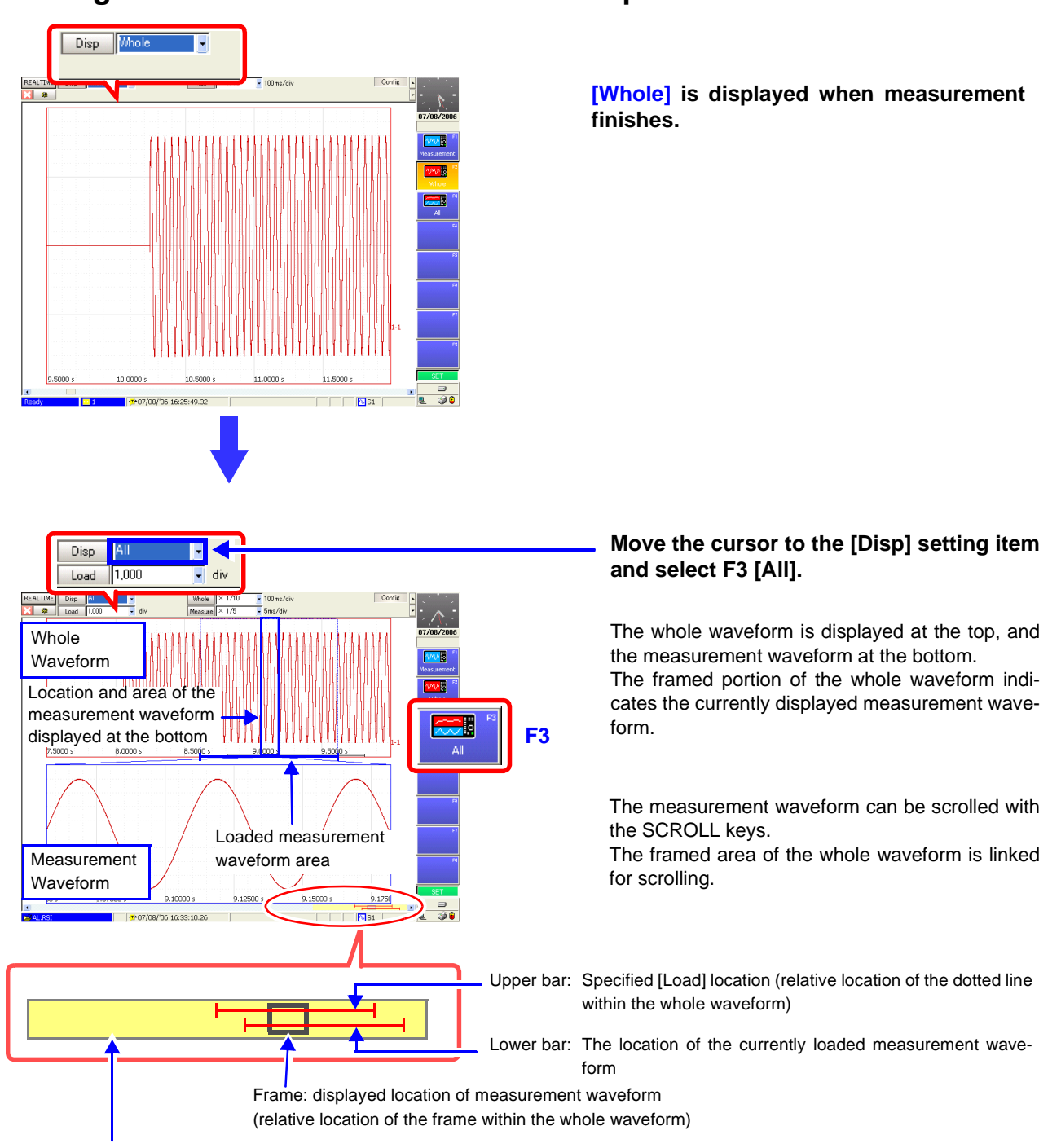

Yellow area: displayed whole waveform

#### To view waveform data as numerical values

Waveform data can be displayed as numerical values. When the [Disp] setting item is set to [All], the numerical values is displayed instead of the measurement waveform. See: "8.13 Viewing Waveform Data as Numerical Values" ( $\Rightarrow$  p. 214) 9

#### Changing and loading the location of the displayed measurement waveform

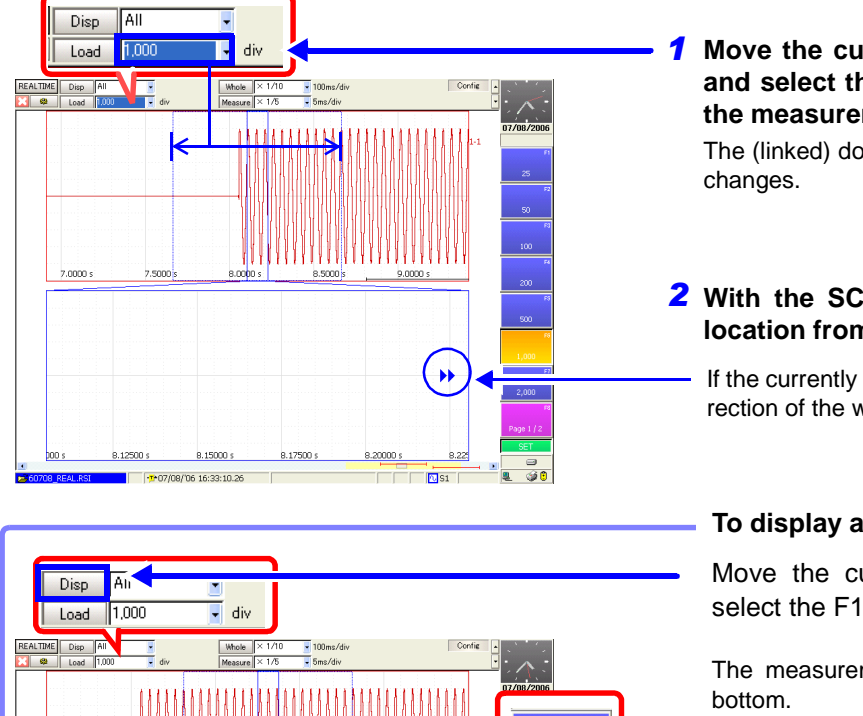

**F1** 

**F2** 

 $\wedge \wedge \overline{}$ 

End

Move the cursor to the [Load] setting item, and select the location (division number) of the measurement waveform to display.

The (linked) dotted-line frame in the whole waveform changes.

## **2** With the SCROLL keys, select the loading location from the whole waveform at the top.

If the currently loading waveform is off-screen, the direction of the waveform is indicated by a marker.

#### To display a waveform that is off-screen.

Move the cursor to the [Disp] button, and select the F1 [Top] or F2 [End] key.

The measurement waveform is displayed at the bottom.

- Displays the start position for loading the measurement waveform.
- Displays the end position for loading the measurement waveform.

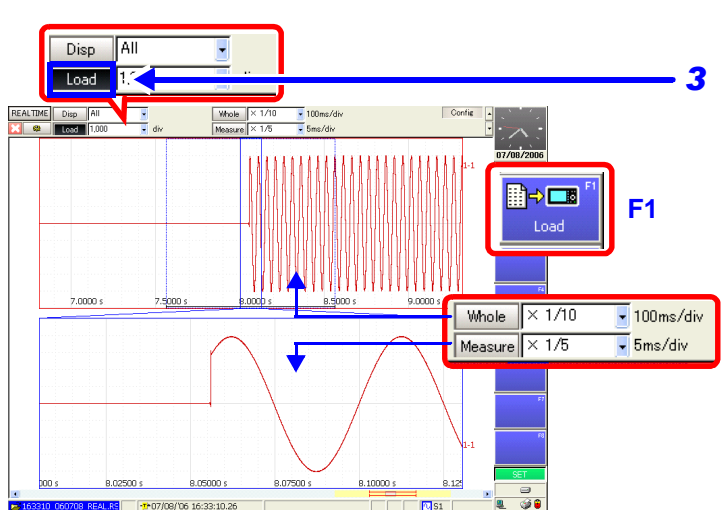

## Move the cursor to the [Load] button and select F1 [Load].

The number of specified divisions of the measurement waveform is loaded.

#### To change waveform magnification

Move the cursor to the [Whole] (Whole waveform) or [Measure] (Measurement waveform) setting item, and select the display magnification. The waveform is magnified or reduced by the specified magnification.

8 77500

8.90000

\*T\*07/08/06 16:33:10.26

8.82500

8.85000

NS1
#### **Viewing Saved Waveform Data**

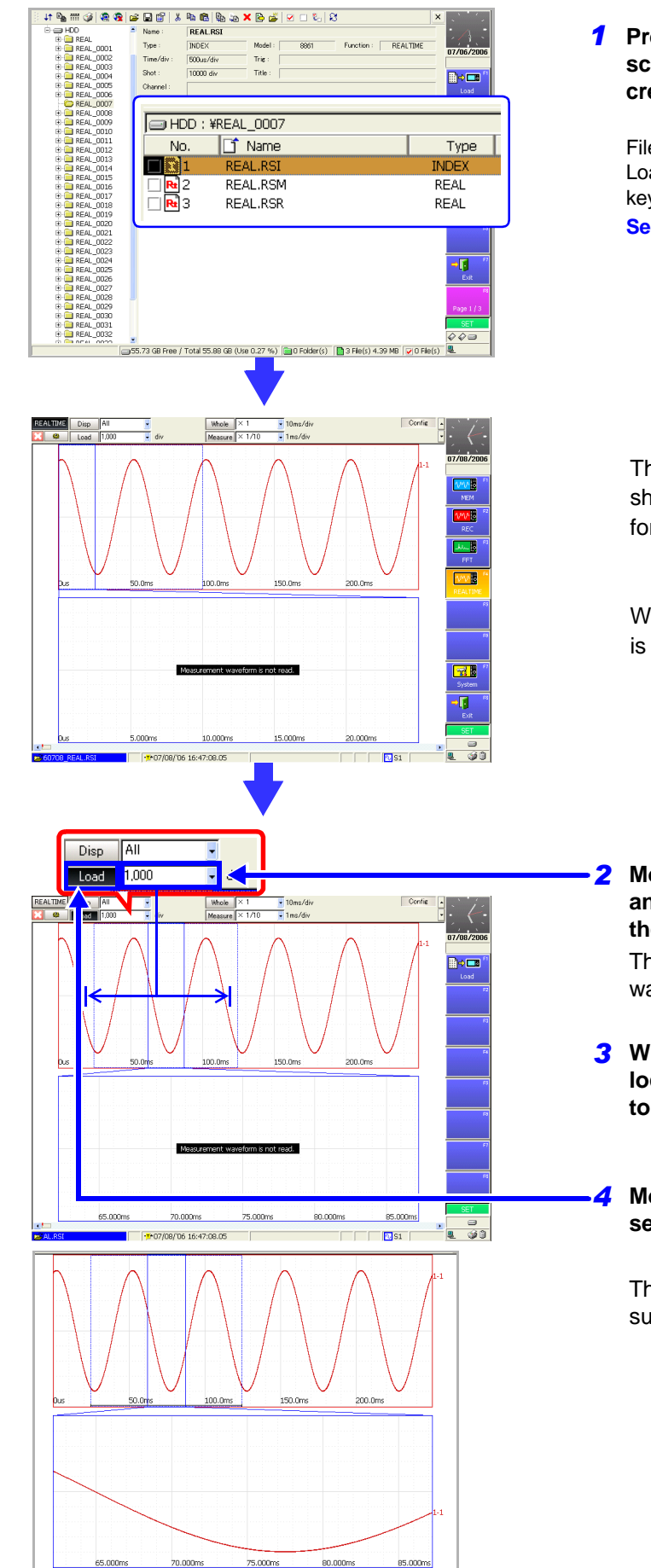

**1** Press the FILE key to display the File screen. Select and load an index file (.RSI) created by the Real-Time Saving function.

File Selection:  $\bigcirc \bigcirc CURSOR$  keys Loading: F1 [Load] key (Page 1/3) $\rightarrow$ F1 [Execute] key See "10.4.3 Loading Waveform Data" ( $\Rightarrow$  p. 279)

The selected file is loaded and the display shows the [All] setting display on the Waveform screen.

When first loaded, no measurement waveform is displayed at the bottom.

**2** Move the cursor to the [Load] setting item, and set the number of divisions to load for the measurement waveform.

The (linked) dotted-line frame in the whole waveform changes.

- **3** With the SCROLL keys, select the loading location from the whole waveform at the top.
- Move the cursor to the [Load] button and select F1 [Load].

The number of specified divisions of the measurement waveform is loaded. 9

### 9.4.2 Calculating

Data recorded with the Real-Time Saving function can be subjected to numerical value calculations, waveform calculations and FFT analysis. In all cases, load the index file (.RSI) created by the Real-Time Saving function, display (load) the measurement waveform area to be used for calculation, and select the desired function.

#### Performing numerical value and waveform calculations

- 1. With the Real-Time Saving function selected, load the measurement waveform area to be used for calculation from the whole waveform.
- 2. Switch to the Memory function.
- 3. Make the required calculation settings with the Memory function, and execute calculation.
- See "Chapter 1 Numerical Calculation Functions", "Chapter 2 Waveform Calculation Functions" in the *Analysis Supplement*

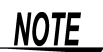

- When a calculation is executed, waveform data from the Real-Time Saving function is cleared, and data can be displayed only with the Memory function.
- Waveform calculations cannot be performed if the loaded recording length is greater than the maximum recording length allowed for calculation. Shorten the [Load] length setting, reload the data, and try calculating again.

#### Performing FFT waveform analysis

- 1. With the Real-Time Saving function selected, load the measurement waveform area to be used for calculation from the whole waveform.
- 2. Switch to the FFT function.
- 3. Set the [Reference] (source) data input selection to [From Mem], Make the required calculation settings, and execute FFT analysis.

See "3.4 Setting FFT Analysis Conditions" in the Analysis Supplement

# Saving/Loading Data & Managing Files Chapter 10

Data can be saved and loaded and files can be managed. Before saving data, configure the save settings on the Save Settings screen. Load data and manage files from the File screen.

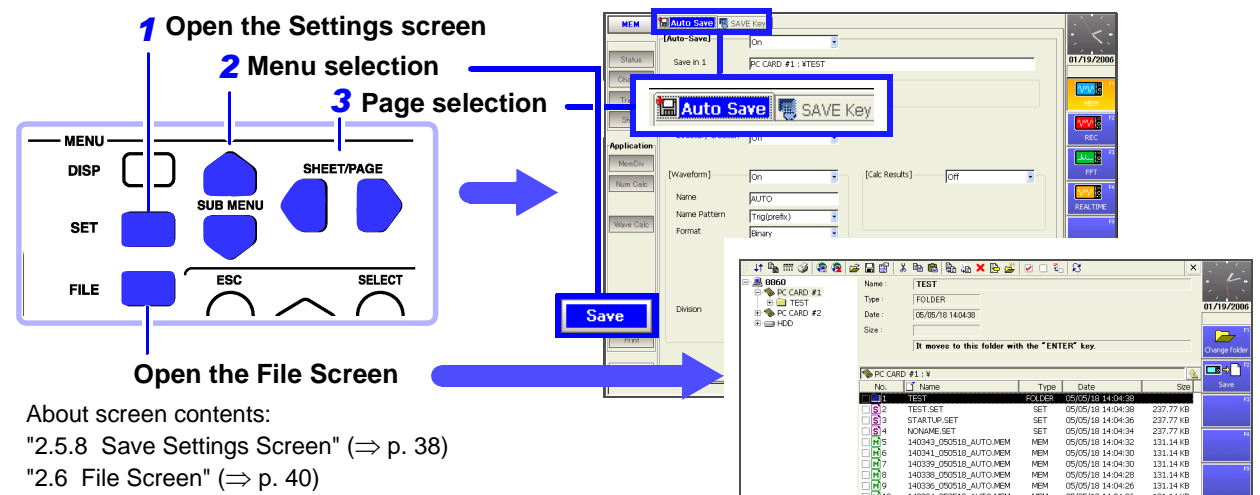

#### Capabilities for Saving/Loading Data & Managing Files

#### Supported Storage Media

- PC card (⇒ p. 244)\*<sup>1</sup>
- MO disk  $(\Rightarrow p. 245)^{*2}$
- Floppy disk  $(\Rightarrow p. 247)^{*2}$
- Hard disk  $(\Rightarrow p. 248)^{*2}$
- USB disk (⇒ p. 248)(⇒ p. 254)
- Shared folder on a network ( $\Rightarrow$  p. 249) \*<sup>3</sup>
- \*1. For details on handling, refer to the Quick Start Manual.
- \*2. Optional drives are available.
- \*3. Requires configuration of the communication settings. ( $\Rightarrow$  p. 359)

#### Loading Data & Managing Files (File Screen)

- Initializing storage media ( $\Rightarrow$  p. 251)
- Loading ( $\Rightarrow$  p. 275)
- Copying ( $\Rightarrow$  p. 289), moving ( $\Rightarrow$  p. 290), and deleting ( $\Rightarrow$  p. 291)
- Renaming (⇒ p. 291)
- Creating new folders ( $\Rightarrow$  p. 292)
- Sorting files ( $\Rightarrow$  p. 293)
- Setting the files ( $\Rightarrow$  p. 294) and items to display ( $\Rightarrow$  p. 294)

#### Save Method ( $\Rightarrow$ p. 258)

- Auto Save (saving during measurement)
- Selection Save (pressing the SAVE key after measurement, selecting the data to save, then saving)
- Quick Save (presetting the data to save enables saving upon pressing of the SAVE key)

#### Save Types

#### Settings Data ( $\Rightarrow$ p. 265)

- Waveform Data
- Saving data automatically during measurement ( $\Rightarrow$  p. 267)
- Selecting waveforms, then saving (SAVE key)  $(\Rightarrow p. 270)$

#### **Display Screens (Screen Image)**

- Saving data automatically during measurement (⇒ p. 272)
- Selecting screens, then saving (SAVE key)  $(\Rightarrow p. 274)$

#### **Numerical Calculation Results**

- Saving data automatically during measurement
- Calculating and saving after measurement (SAVE key)
- "1.4 Saving Numerical Calculation Results" in the *Analysis Supplement*

File types ( $\Rightarrow$  p. 252)

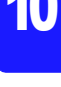

Save

### 10.1 Storage Media

### 10.1.1 Using a PC Card

For details on handling PC cards, refer to "5.2 Using PC Cards" in the Quick Start Manual.

Before saving or loading data to/from a PC card, insert the PC card in the PC card slot on the right side of the instrument. (Two slots are available.)

#### Supported PC Cards

Hioki options PC cards (includes adapter)

- 9626 PC Card 32M
- 9627 PC Card 64M
- 9726 PC Card 128M
- 9727 PC Card 256M
- 9728 PC Card 512M
- 9729 PC Card 1G

#### PC Card Insertion & Removal

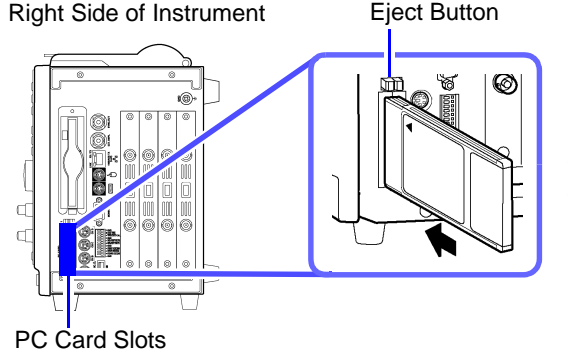

#### Inserting a PC Card

With the surface with the arrow mark ( $\blacktriangle$ ) facing toward the front, fully insert the PC card in the direction of the arrow.

#### Removing a PC Card

Press the eject button. When the button pops out, press it again and remove the PC Card.

When a PC card is inserted, the name of the storage media appears on the File screen.

See "Storage Media Names" ( $\Rightarrow$  p. 254)

To use the Model 9558 GP-IB Card interface card, insert it into the PC CARD slot.

See "13.5 Using an Interface Card" ( $\Rightarrow$  p. 380)

### 10.1.2 Using an MO Disk

An optional 9717 MO Unit (optional built-in unit installed prior to shipment) is required to save or load data to/from an MO disk.

#### Supported MO Disks

3.5 inch MO disk 128 MB, 230 MB, 540 MB, 640 MB, 1.3 GB, 2.3 GB

#### Handling MO Disks

• Inserting a MO disk upside down, backwards or in the wrong direction may damage the instrument.

- Do not remove the MO disk or turn off the power while the LED of the MO unit is lit. Doing so may damage data on the MO disk.
- Do not use the MO unit while the instrument is tilted. The unit may not work properly.
- Do not subject the MO unit to excessive shock or vibration. Doing so may damage the MO unit.
- To avoid damage to the MO Unit, be sure to remove the MO disk before shipping.
- Use an MO disk in an environment with a temperature of 5 to 35°C.

### NOTE

- Initialize (format) unformatted MO disks before use.
   See When using the instrument to initialize an MO disk
   "10.1.7 Initializing (Formatting) Storage Media" (⇒ p. 251)
- Disable write protection before inserting an MO disk. Saving and initializing cannot be performed while write protection is enabled.
- After an MO disk is inserted, it cannot be accessed until the LED light of the 9717 MO Unit goes out (approximately ten seconds).
- The number of bytes available differs depends on the MO disk type.

#### **Enabling & Disabling Write Protection**

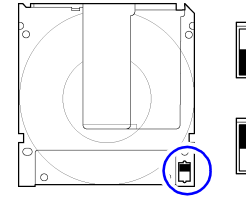

- When write protection is enabled (writing not possible)
- When write protection is disabled (writing possible)

10

#### **MO Disk Insertion & Removal**

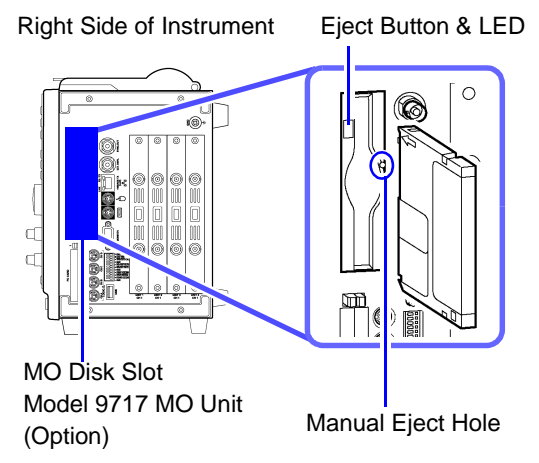

#### Inserting an MO Disk

With the label on the eject button side, fully insert the MO disk in the direction of the arrow.

#### **Removing an MO Disk**

Press the eject button. (An MO disk can also be ejected by performing an operation from the File screen. See below.)

#### When Pressing the Eject Button Does Not Eject the MO Disk

Follow one of the procedures below to remove the disk.

- Procedure 1
  - Turn on the **POWER** switch while pressing the eject button of the MO drive.
- Procedure 2

Turn off the **POWER** switch and insert the supplied eject pin or a pin with a diameter of 1 mm into the manual eject hole of the MO drive. The disk is ejected.

When a MO disk is inserted, the name of the storage media appears on the File screen.

See "Storage Media Names" ( $\Rightarrow$  p. 254)

#### Ejecting an MO Disk from the File Screen

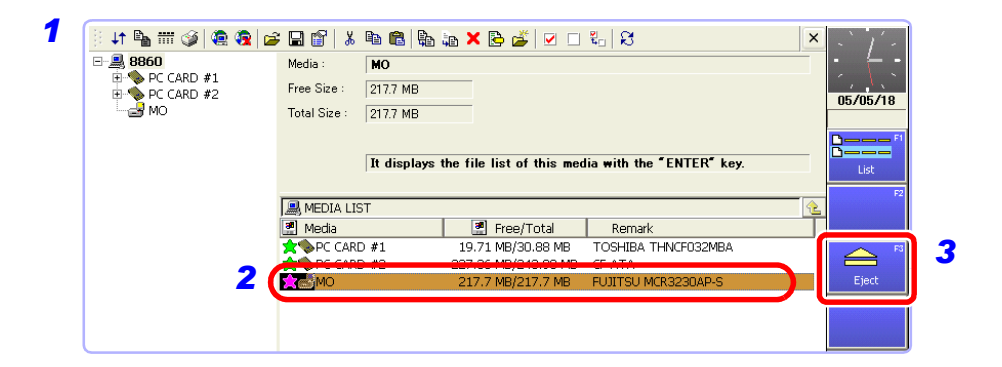

- **1** Press the FILE key to display the File screen.
- 2 Use the CURSOR keys to select [MO] in the media list.
- Press the F3 [Eject] key.
   A confirmation dialog box appears.

Press the F1 [Execute] key. The MO disk is ejected from the MO unit.

To cancel ejecting, press the F2 [Cancel] key.

### 10.1.3 Using a Floppy Disk

An optional 9716 FD Drive drive is required to save or load data to/from a floppy disk.

#### Supported Floppy Disks

3.5 inch 2HD or 2DD Floppy disks formatted to 720 KB or 1.44 MB

#### Handling Floppy Disks

 Inserting a floppy disk upside down, backwards or in the wrong direction may ∕!∖CAUTION damage the device.

- Do not remove the floppy disk or disconnect the USB cable while the LED of the floppy disk drive is lit. Doing so may damage data on the floppy disk.
- To avoid damage to the floppy disk drive, be sure to remove the floppy disk before shipping.
- Place the floppy disk drive on a flat surface where it will not be subject to vibration.
- Use a floppy disk in an environment with a temperature of 5 to 40°C.

#### NOTE

- A 2DD (640 KB) or 2HD (1.2 MB) floppy disk that was formatted on a PC-9801 cannot be used.
- The number of bytes available depends on the floppy disk type.
- Disable write protection before inserting a floppy disk. Saving cannot be performed while write protected is enabled.

#### **Enabling & Disabling Write Protection**

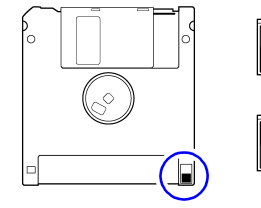

- When write protection is enabled (writing not possible)
- When write protection is disabled (writing possible)

#### Connecting a 9716 FD Drive & Inserting/Removing a Floppy Disk

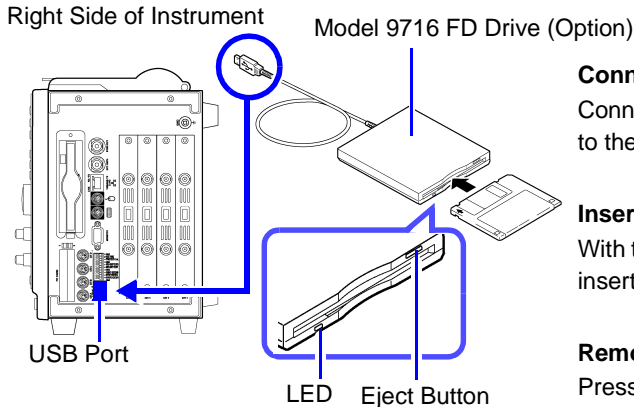

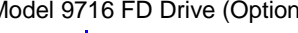

Connecting a 9716 FD Drive Connect the 9716 FD Drive drive to the USB port of the instrument.

Inserting a Floppy Disk With the label facing upwards, fully insert the floppy disk.

**Removing a Floppy Disk** Press the eject button.

When a floppy disk is inserted, the name of the storage media appears on the File screen.

See "Storage Media Names" ( $\Rightarrow$  p. 254)

### 10.1.4 Using a Hard Disk

An optional 9718 HD Unit (optional built-in unit installed prior to shipment) is required to save or load data to/from a hard disk.

The capacity of the hard disk is 60 GB. (1 GB = 1,000,000,000 bytes) The hard disk is initialized prior to shipment.

### <u> ACAUTION</u>

- Do not turn the power off during hard disk operation (saving or loading). The data being saved or loaded may be damaged.
- Do not subject the hard disk to extreme shock or vibration. Doing so may damage the hard disk.
- Use the hard disk in an environment with a temperature of 5°C or above.
- Do not operate the instrument at a slanted angle. It may not work properly.

### **10.1.5 Using USB Memory Devices**

Data can be read and written to a USB memory device connected to the USB port.

#### <u> ACAUTION</u>

- After confirming proper connector orientation, connect it to the USB port. Attempting to force a connector with the wrong orientation may cause damage.
  - Do not remove the USB memory device while it is in use. Data may become corrupted.
- Do not transport the instrument while a USB memory device is connected. Damage could result.
- Not all commonly available USB memory devices are supported.

#### **USB Memory Device Insertion & Removal**

**Right Side of Instrument** 

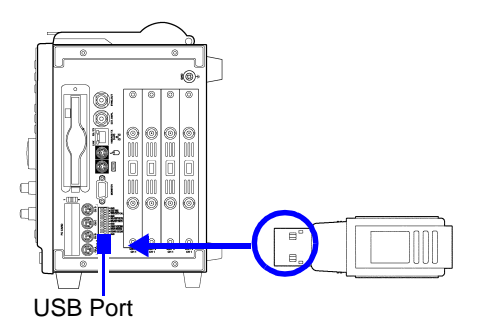

#### Inserting a USB memory device

Confirm that the connector of the USB memory device is aligned with the USB port, and insert it all the way in.

#### Removing a USB memory device

Confirm that the instrument is not accessing (reading or writing) the USB memory device, then remove it.

(No particular instrument operation is required to remove a USB memory device.)

When a USB memory device is inserted, the name of the storage media appears on the File screen.

See "Storage Media Names" ( $\Rightarrow$  p. 254)

### 10.1.6 Using a Network Shared Folder

If a shared folder of a PC connected to the network is registered on the File screen, data can be saved and loaded to/from the folder. Furthermore, you can perform file operations in the same way as if the files were on the instrument.

NOTE

The communication settings need to be configured to access a shared folder on a PC. Before configuring settings on the File screen, connect to the PC to be used.

See "13.1 Connection Configurations" ( $\Rightarrow$  p. 360) "13.2 Controlling the Instrument over the LAN Interface" ( $\Rightarrow$  p. 362)

| Regi   | stering a Netwo                                                                                                    | ork Shared Folder                                                                                                    | MEM                                                                                                    | REC                                                                                                    | FFT REALTIME                                                                                    |
|--------|----------------------------------------------------------------------------------------------------|----------------------------------------------------------------------------------------------------|----------------------------------------------------------------------------------------------------|----------------------------------------------------------------------------------------------------|-------------------------------------------------------------------------------------------------|
| То оре | n the screen: Press                                                                                                    | the <b>FILE</b> key $ ightarrow$ File screen                                                                                                    |                                                                                                    |                                                                                                    |                                                                                                 |
|        | Operating Key                                                                                                    | Procedure                                                                                                    |                                                                                                    |                                                                                                    |                                                                                                 |
| 1      | Open the dialog                                                                                                    | g box.                                                                                                    |                                                                                                    | R (all 2027) X Ro (R) (all 2022)<br>New TIST<br>Tex FOLDER<br>Dev (SC0076 14043)                                                                                                    | N D L I D X                                                                                     |
|        | FUNCTION MODE                                                                                                    | Switch to [FN] mode.                                                                                                    | *alto                                                                                                    | Too It serves to this folder with                                                                                                    | n der "CHTCH" beg                                                                               |
| F5     |                                                                                                    | Select [Create Share].<br>The [Create Network Share Connection] dialog<br>box appears.                                                                     |                                                                                                    | Lange         Rest           2         Machine Trit           3         TREIT arr           4         STATURE SET           5         NORMELIST           6         Allowing Status           7         TREIT arr           8         Allowing Status           7         TREINE STATURE SET           7         TREINE STATURE SET |                                                                                                 |
| 2      | Enter the host i                                                                                                    | name of the PC to which to connect.                                                                                                    |                                                                                                    |                                                                                                    | Create Share                                                                                    |
|        | CURSOR<br>F1 to F8                                                                                                    | Move the cursor to [Host Name] and enter a host name.<br>See "Entering Text and Comments" ( $\Rightarrow$ p. 65)<br>After input, a dialog box appears.     | Greate Networ<br>Host Name :                                                                                                    | Tre Connection                                                                                                    | 0000<br>10170001700 (201001)<br>                                                                |
| 3      | Enter the user<br>PC (if security l                                                                                                    | name and password for logging on to the nas been set).                                                                                                    | List                                                                                                    | Comment                                                                                                    | Connect<br>Re-Search                                                                            |
|        | CURSOR<br>F1 to F8                                                                                                    | Move the cursor to and enter the information for<br>each of [User Name] and [Password].<br>Select the [OK] button.                                         |                                                                                                    | ter the User Name for Loggi<br>User Name : Password : +++++++++++++++++++++++++++++++++++                                                                                                    |                                                                                                 |
|        |                                                                                                    | The names of the shared folder on the PC appears in the share list.                                                                                        | 3                                                                                                    | •                                                                                                    | OK Cancel                                                                                       |
| 4      | Connect to the                                                                                                    | shared folder.                                                                                                    | Create Netwo                                                                                                    | k Share Connection                                                                                                    | ×                                                                                               |
|        | <ul> <li>CURSOR<br/>F1</li> <li>Move the cursor to the folder you want to share<br/>from the share list and select the [Connect] but-<br/>ton.<br/>A dialog box appears.</li> <li>Enter the user name and password for accessing the<br/>shared folder (if security has been set).</li> <li>CURSOR</li> <li>Move the cursor to and enter the information for</li> </ul> |                                                                                                    | -List<br>Name                                                                                                    | Comment                                                                                                    | Correct                                                                                         |
| 5      |                                                                                                    |                                                                                                    |                                                                                                    | er the User Name for Access User Name : Password :                                                                                                    | ing 🛛 💌                                                                                         |
|        |                                                                                                    |                                                                                                    | 5                                                                                                    | when next boo                                                                                                    | OK Cancel                                                                                       |
|        | F1 to F8                                                                                                    | each of [User Name] and [Password].<br>Select the [OK] button.                                                                                             |                                                                                                    | +                                                                                                    | ,                                                                                               |
|        |                                                                                                    | Select the [Close] button.<br>When a connection is successfully established,<br>the storage media name (Network #1, etc.) ap-<br>pears in the File screen. | MEDI<br>Media<br>Media<br>M | A LIST<br>CARD #1<br>CARD #2<br>D<br>TWORK #1                                                                                                    | Free/Total<br>224.46 MB/243.98 MB<br>8.75 MB/30.88 MB<br>55.88 GB/55.88 GB<br>12.74 GB/32.87 GB |

 $\mathbf{0}$ 

| Cano   | eling Shared F      | older Registration                                                                                                    | MEM                                                                                                    | REC                                                                                                    | FFTR                                                                                | EALTIME        |
|--------|---------------------|----------------------------------------------------------------------------------------------------|----------------------------------------------------------------------------------------------------|----------------------------------------------------------------------------------------------------|-------------------------------------------------------------------------------------|----------------|
| То оре | n the screen: Press | s the <b>FILE</b> key $ ightarrow$ File screen                                                                                                   |                                                                                                    |                                                                                                    |                                                                                     |                |
|        | Operating Key       | Procedure                                                                                                    |                                                                                                    |                                                                                                    |                                                                                     |                |
| 1      | FUNCTION MODE       | Switch to [FN] mode.                                                                                                    | 17 Pa = 3 2 2 3<br>= 4 9000<br>+ 9 PC CAND #1<br>= 9 PC CAND #1<br>= 9 | S (al 2 A) X No (B) (a) X (b) (a) (C) (C) (X)<br>Note: (Al THOUGH AT<br>free line: (2) A (b)<br>Thou fine: (2) A (b)<br>(C) (C) (C) (C) (C) (C) (C) (C) (C) (C)                                                                                                    |                                                                                     | ×<br>187/87/19 |
| 2      | F6                  | Select [Disconnect].<br>The [Disconnect Network Share] dialog box ap-<br>pears.                                                                  |                                                                                                    | ■ MEDA LIST<br>① Neda<br>素量を CADE A1<br>素量を CADE A1<br>素量を CADE A1<br>素量を CADE A1<br>素量を CADE A1<br>またり、100 A1<br>素量を CADE A1<br>またり、100 A1<br>素量を CADE A1<br>またり、100 A1<br>素量を CADE A1<br>またり、100 A1<br>素量を CADE A1<br>またり、100 A1<br>またり、100 A1<br>素量を CADE A1<br>またり、100 A1<br>またり、100 | Remark<br>40 G-ATA<br>6 TOHER DHARTSONEA<br>8 AUXTRU HARTSONEA<br>8 Seekid (KOKUTE) |                |
| 3      | CURSOR<br>F1        | Select the folder you want to disconnect from the list and select [Disconnect].<br>The shared folder registration on the instrument is canceled. |                                                                                                    |                                                                                                    | Disconnect                                                                          |                |
|        |                     | screen.                                                                                                    |                                                                                                    | •                                                                                                    |                                                                                     |                |
|        |                     |                                                                                                    | List                                                                                                    | enge (share)<br>Smote)                                                                                                    | Decc                                                                                | onnect         |
|        |                     |                                                                                                    |                                                                                                    |                                                                                                    | G                                                                                   | lose           |

NOTE

#### The PC for Sharing Folders with the Instrument

• Folder space information (free space and total space) cannot be obtained from some operating systems. (Windows 95, 98, ME, etc.)

If this information cannot be obtained, data can not be saved when the amount of free space of the save destination becomes low even if [Delete Save] is set as the save method and automatic saving is performed ( $\Rightarrow$  p. 261). (An error is displayed.)

With the Real-Time Saving function, if the amount of free space in a shared folder cannot be acquired, that folder cannot be specified as a save destination.

- [Enable NetBIOS over TCP/IP] of [Network Connections] needs to be selected on the PC that will share the folder. For details, contact your network administrator.
- If the PC sharing the folder is on a different network from that of the instrument (in a location on the other side of a gateway), set the WINS setting to [On] and specify the IP address of the WINS server in the communication settings.
   See"Interface Communication Settings: Network Connections" (⇒ p. 366)

### 10.1.7 Initializing (Formatting) Storage Media

#### Storage Media the Instrument is Capable of Initializing and Formats

| Storage Media | Format                                                                      |
|---------------|-----------------------------------------------------------------------------|
| Floppy Disk   | MS-DOS Format (FAT)<br>When formatted normally: 2HD (1.44 MB), 2DD (720 KB) |
| PC Card       | MS-DOS Format                                                               |
| MO Disk       | MS-DOS Format                                                               |
| Hard Disk     | MS-DOS Format (FAT32)                                                       |

NOTE

• Write protected storage media cannot be initialized.

• Note that initializing used storage media deletes all the information on the storage media and that deleted information is unrecoverable.

| Initia | lizing Storage                        | (MEM)                                                                                                    | REC                                                                         | FFT                                                                                                    | REALTIME                                      |                       |
|--------|---------------------------------------|----------------------------------------------------------------------------------------------------|-----------------------------------------------------------------------------|----------------------------------------------------------------------------------------------------|-----------------------------------------------|-----------------------|
| То оре | n the screen: Press                   |                                                                                                    |                                                                             |                                                                                                    |                                               |                       |
|        | Operating Key                         | Procedure                                                                                                    |                                                                             |                                                                                                    |                                               |                       |
| 1      | Insert the stora<br>See "10.1 Storage | <b>ge media.</b><br>ge Media" (⇒ p. 244)                                                                                           | 11 1 1 1 1 1 1 1 1 1 1 1 1 1 1 1 1 1 1                                      | Constant of the second second se | \$ ≥ . &   &<br>1 this media with the "ENTER" | key.                  |
| 2      | Select the stora                      |                                                                                                    | Meda R Free<br>CARD #1 18,73 MBX<br>CARD #2 227.36 MBX<br>CuaHOO 55.88 GB/5 | Total Remark<br>0.88 MB TOSHBA THNCR032M<br>VI3.98 MB OF ATA<br>5.88 GB FUITSU MHT2060AT                                                                                                    | BA<br>Eject<br>Fi                             |                       |
|        | SHEET/PAGE<br>CURSOR                  | Move the cursor to the media list. Select the storage media from the media list. See "Storage Media Names" ( $\Rightarrow$ p. 254) |                                                                             |                                                                                                    | Format                                        |                       |
| 3      | Initialize the sto                    | orage media.                                                                                                    |                                                                             | MEDIA LIS                                                                                                    | T                                             |                       |
|        | F6<br>F1                              | Select [Format].<br>A confirmation dialog box appears.<br>Select [Execute].                                                        | If [MED<br>the file I<br>play the                                           | IA LIST] do<br>list, press the<br>media list.                                                                                                    | es not aj<br>e <mark>ESC</mark> ke            | opear in<br>y to dis- |
|        |                                       | To cancel initializing<br>Select F2 [Cancel].                                                                                      |                                                                             |                                                                                                    |                                               |                       |

### **10.2 Data Capable of Being Saved & Loaded**

#### Data the Instrument Can Save & Load

"O" = Possible, "-" = Not Possible

|                                                                                          | File                                         | Indica-     |     | File Extension &                                                              |   | Save        |      | PC            |
|------------------------------------------------------------------------------------------|----------------------------------------------|-------------|-----|-------------------------------------------------------------------------------|---|-------------|------|---------------|
| File Type                                                                                | Format                                       | Format tion |     | Description                                                                   |   | Manu-<br>al | Load | Read-<br>able |
| Settings Data* <sup>1</sup>                                                              | Binary                                       | S           | SET | Settings Data (Measurement Configuration)                                     | _ | 0           | 0    | -*5           |
|                                                                                          |                                              | М           | MEM | Memory Function Waveform Data                                                 | 0 | 0           | 0    | -*5,*6        |
| Waveform Data* <sup>2</sup>                                                              |                                              | R           | REC | Recorder Function Waveform Data                                               | 0 | 0           | 0    | -*5,*6        |
| Whole of the waveform ac-                                                                | Binary                                       |             | RSM | Sampled waveform data from the Real-Time Saving function                      | 0 | -           | 0    | -             |
| a section of the waveform<br>specified with the A and B                                  |                                              | Ł           | RSR | Whole waveform data from the Real-Time Saving function                        | 0 | -           | 0    | -             |
| cursors.                                                                                 |                                              | F           | FFT | FFT Function data                                                             | 0 | 0           | 0    | -*5           |
|                                                                                          | Text                                         |             | тхт | Text Data                                                                     | 0 | 0           | -    | 0             |
| Waveform Manage-                                                                         |                                              |             | IND | Index data for divided saving                                                 | 0 | 0           | 0    | -*5           |
| <b>ment Data</b><br>(Memory Division <sup>*3</sup> , Divid-<br>ed Saving, and when Real- | (Index<br>file)                              | I           | SEQ | Index data for memory division<br>(created automatically for batch<br>saving) | 0 | 0 0         | 0    | -*5           |
| Time Saving is selected)                                                                 | Index data for the Real-Time Saving Function | 0           | Ι   | 0                                                                             | Ι |             |      |               |
| Numerical Calcula-<br>tion Results                                                       | Text                                         |             | тхт | Text Data                                                                     | 0 | 0           | _    | 0             |
| Captured Screen                                                                          | BMP                                          |             | BMP | Image Data                                                                    | 0 | 0           | -    | 0             |
| Image* <sup>4</sup>                                                                      | PNG                                          |             | PNG | Image Data                                                                    | 0 | 0           | -    | 0             |

\*1. Settings data can be loaded automatically at power-on (Auto Setup function) ( $\Rightarrow$  p. 281).

\*2. When the data is to be reloaded on the instrument, save it in binary format. Waveforms and some measurement settings are saved.

When the data is to be loaded on a PC, save it in text format.

When saving a section of a waveform, use the A and B cursors to set the section ( $\Rightarrow$  p. 195).

\*3. To load all blocks at once when memory division is enabled: Save using the [All Blocks] selection. A directory is created automatically, and files for the waveform data of each block and the SEQ index file are created. This index file is used for reloading. To reload waveform data saved with the Divided Saving function, load the IDX index file.

To load measurement data created by the Real-Time Saving function: Load the RSI index file.

\*4. **BMP Format**: This is a standard Windows graphics format. File in this format can be handled by many graphics programs.

PNG Format: This image file format has been internationally standardized as ISO/IEC15948.

- \*5. Loading is possible when using the optional Model 9725 Memory HiViewer.
- \*6. Loading is possible with the Waveform Viewer (Wv).

### <u> ACAUTION</u>

If a warning message appears during saving because of insufficient space on the storage media, be sure to press the STOP key to stop measurement before replacing the storage media. If the storage media is removed during measurement, the data may be damaged.

(If the storage media specified for [Save in 1] becomes full during automatic saving, the instrument can continue saving data to the storage media selected for [Save in 2].)

See "Set the save method for the secondary save destination." ( $\Rightarrow$  p. 261)

#### Data Saving Rate

The saving rate varies depending on factors such as the communication conditions.

#### Saving Rate for Binary Format (Reference Value)

| Storage Media        | Saving Rate |   | Storage Media    | Saving Rate |
|----------------------|-------------|---|------------------|-------------|
| Floppy Disk          | 14 KB/s     | - | PC Card          | 450 KB/s    |
| MO Disk (Built-in)   | 300 KB/s    | - | LAN (Transfer to | 630 KB/s    |
| Hard Disk (Built-in) | 1.2 MB/s    |   | Shared Folder)   |             |

#### File Sizes \_\_\_\_\_

|   | Data Type                             | Size                                                                                                    |
|---|---------------------------------------|----------------------------------------------------------------------------------------------------|
|   | Settings Data                         | 386 KB                                                                                                    |
|   | Measurement Data                      | <b>See</b> "Appendix 2.2 Waveform File Sizes" ( $\Rightarrow$ p. A19)                                                                               |
|   | Screen Image Data                     | BMP Color: Approximately 938 KB,<br>BMP Compressed Color: Approximately 100 KB,<br>BMP Grayscale: Approximately 100 KB,<br>PNG: Approximately 50 KB |
| , | <ul> <li>Files larger than</li> </ul> | 2 GB cannot be saved. In this case, specify a range to save                                                                                         |

NOTE

- Files larger than 2 GB cannot be saved. In this case, specify a range to save using the A/B cursors, and perform a partial save or divided save so that the file size is smaller than 2 GB.
- The file sizes of BMP compressed color and PNG formats may vary greatly depending on the images.
- The size of setting data files may be subject to change by version updates.

#### Specifying Storage Media & Files \_

#### **Specifying the Save Destination**

Specify the save destination in the [Browse Folders] dialog box. This dialog box is displayed by selecting F1 [Edit] from the item for specifying the [Save in] on the Save Settings screen, etc. See "10.3.3 Specifying the Save Destination"  $(\Rightarrow p. 260)$ 

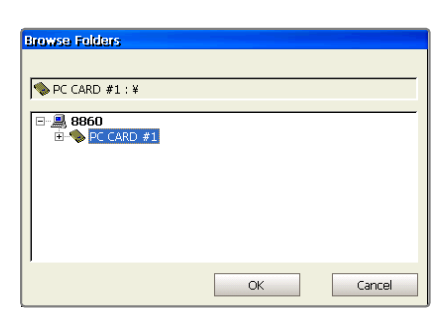

#### Loading Data or Managing Files of Storage Media

Press the **FILE** key and select a storage media or file from the list on the File screen.

See "10.4 Loading Data" ( $\Rightarrow$  p. 275)

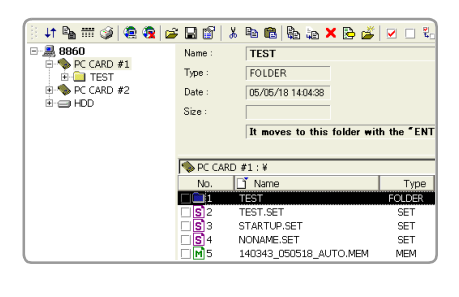

#### **Storage Media Names**

| Storage Media                      | Storage Media Name Displayed on the Instrument |
|------------------------------------|------------------------------------------------|
| Hard Disk (Built-in)               | HDD                                            |
| MO Disk *1 (Built-in 9717 MO Unit) | MO                                             |
| PC Card (PC Card Slot) *1          | PC CARD #1, PC CARD #2                         |
| Floppy Disk (9716 FD Drive) *1,*2  | FDD #1, FDD #2, FDD #5                         |
| USB Disk *1,*2                     | USB DISK #1, USB DISK #2, USB DISK #5          |
| Network Share * <sup>3</sup>       | NETWORK #1, NETWORK #2, NETWORK #10            |

\*1. Displayed when a storage media is inserted.

- \*2. When multiple USB disks are used via a hub connected to the USB port, a number is added to each name to indicate the order in which the storage media was inserted. Be careful when saving data because the number may change if storage media is removed or the power is turned off and then on during saving. When using a USB memory device, no particular instrument operation is required for removal.
- \*3. Displayed when connected to a shared folder of a PC on the network. Be careful when saving data because the number may change if the power is turned off and then on. See"Using a Network Shared Folder" (⇒ p. 249)

#### File Names

Up to 5,000 files can be saved to one folder. Up to 40 characters can be used for the save name.

When automatically saving waveforms and displayed images, serial numbers or trigger date and time can be appended to the saved file names ([Name Pattern] setting).

#### **Auto Save File Names**

The default save names are set according to save types such as waveforms (Auto), numerical calculations (MEAS) and images (IMAGE). A save name can be changed to any name.

#### **Manual Save File Names**

Any name can be entered for a save name. If the data is saved without entering a name, it is saved automatically under the file name "NONAME."

If the [Same Name] setting for save names is [Numbering] (the default setting), then when a duplicate file name exists, a serial number is automatically added to the save name. When [Overwrite] is enabled, the existing file is overwritten. In addition, if the last character of the saved file name is a number, serial numbering begins from that number.

#### Batch saving Memory Division data (Auto and Manual save)

When waveform data in multiple blocks is saved as a batch using the Memory Division function, block numbers of the form "\_B0001" are added to each file name.

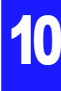

#### Data types and file naming

(when the save name is [TEST])

| Data Type                      | Auto Save                                                                                                    | Manual Save                                                                                                    |  |  |  |
|--------------------------------|----------------------------------------------------------------------------------------------------|----------------------------------------------------------------------------------------------------|--|--|--|
|                                | According to the [Name Pattern] setting, a serial number or trigger date<br>and time are automatically added to the save name.                                                                                                    |                                                                                                    |  |  |  |
| Waveform                       | [Numbering]<br>(save name + four-digit serial<br>number)<br>TEST.MEM, TEST0001.MEM,<br>TEST0002,                                                                                                    | [Off]<br>(serial numbers are appended when<br>the [Same Name] (duplicate file name<br>handling) setting is [Numbering])<br>TEST.MEM, TEST0001.MEM,<br>TEST0002, |  |  |  |
|                                | [Trig (prefix)] (Time_Date_Save Name)<br>102030_041030_TEST.MEM<br>[Trig (suffix)] (Save Name_Date_Time)<br>TEST_102030_041030.MEM<br>(shown for a file containing data from a trigger event that occurred at 10:20:30 on<br>October 30, 2004)                                                                                                    |                                                                                                    |  |  |  |
| Numerical<br>Calcula-<br>tions | Serial numbers beginning with "0001" are appended at the end of the file<br>name.<br>When the save file name ends with a number, sequential numbers are ap-<br>pended by incrementing that number.<br>(save name+0001, 0002, four-digit serial number)<br>TEST, TEST00001, TEST0002,<br>(when the save name ends with a number)<br>TEST1, TEST2, TEST3 |                                                                                                    |  |  |  |
| Screens                        | same as for Auto Save of wave-<br>forms                                                                                                    |                                                                                                    |  |  |  |
| Settings                       |                                                                                                    | same as for numerical calculations                                                                                                    |  |  |  |

#### Folder Names for Auto Save

The total number of folders and files that can be stored in one folder is 5,000. When this number is exceeded, a new folder is created automatically.

The time and date (Time\_Date) when the folder was created is set automatically as the folder name. However, a folder is not created when the [Directory Creation] setting is set to [Off] while saving data to the topmost directory (root directory) of the storage media.

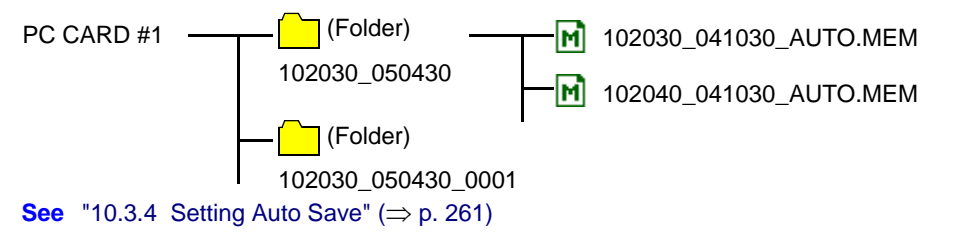

### 10.3 Saving Data

### 10.3.1 Save Sequence

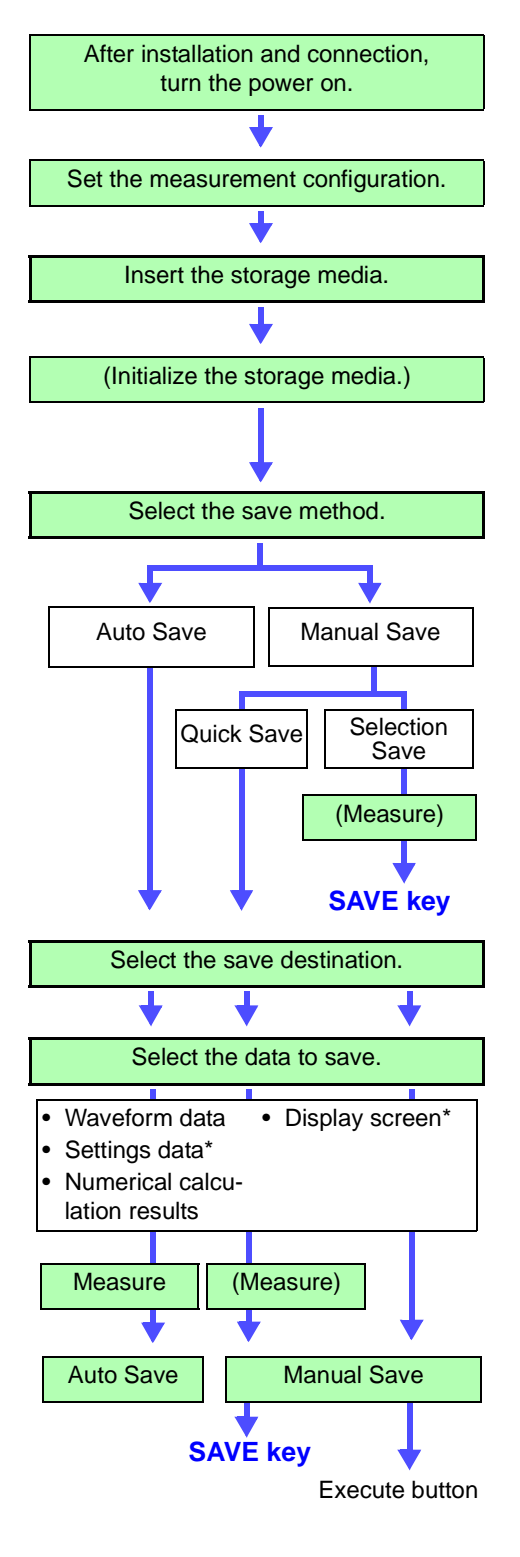

**Measurement Preparations** 

See "Chapter 3 Measurement Preparations" in the Quick Start Manual

Set the measurement configuration on each settings screen ([Status], [Channel], [Trigger] menu).

Before inserting the storage media, make sure write protection is disabled.

**See** "10.1 Storage Media" ( $\Rightarrow$  p. 244)

When using unformatted storage media, initialize the storage media from the File screen.

See "10.1.7 Initializing (Formatting) Storage Media" (⇒ p. 251)

Configure the settings on the Save Settings screen ([Save] menu). See "10.3.2 Save Methods" ( $\Rightarrow$  p. 258)

Select whether to save data automatically during measurement or set the data to save and perform manual saving (SAVE key) after measurement.

- When saving automatically: [Auto Save] page (⇒ p. 261)
- When saving manually: [SAVE key] page (⇒ p. 263)
   With [Selection Save], the data is saved after selecting the save destination and the data to save in the dialog box that appears upon pressing the SAVE key.

With [Quick Save], the data is saved upon pressing the **SAVE** key if the data to save is preset in the Settings screen.

Settings data can be saved regardless of whether measurement has not begun or has ended.

#### Make sure the storage media has been inserted in the instrument.

Select the storage media and save destination in the dialog box. ( $\Rightarrow$  p. 260)

Set the data to save such as waveforms, numerical calculations, and screens.

The data that can be saved differs depending on whether automatic saving or manual saving is performed.

See "Data Capable of Being Saved" ( $\Rightarrow$  p. 258))

(\*: Manual saving only)

#### For auto save, make sure the auto save setting is set to On before beginning measurement.

#### Auto Save

The data is saved before and after measurement.

To stop saving, press the **STOP** key. Measurement also ends at the same time.

#### Manual Save

Quick Save: The data is saved upon pressing the SAVE key.

Selection Save:The data is saved after setting the data to save and performing the save operation in the dialog box that appears upon pressing the **SAVE** key.

### 10.3.2 Save Methods

**Save Methods** 

Methods for saving data can be roughly divided into two.

| Auto Save<br>(⇒ p. 261)                                    | Saves the data automatically to the storage media after acquiring measurement data for the specified recording length. Various types of data can be saved simultaneously. Before measurement, set the save destination and the data to save.                                                                                                    |
|------------------------------------------------------------|----------------------------------------------------------------------------------------------------|
| Manual Save<br>(Saving with the<br>SAVE key)<br>(⇒ p. 263) | <ul> <li>Press the SAVE key and save specified data.</li> <li>There are two save method types.</li> <li>Quick Save Before pressing the SAVE key, preset the data to save. The data is saved upon pressing the SAVE key. This allows you to save specific data quickly whenever you want.</li> <li>Selection Save After you press the SAVE key, set the data to save in the dialog box and then save the data. Different data can be selected and saved each time.</li> </ul> |

#### NOTE

Files larger than 2 GB cannot be saved. In this case, specify a range to save using the A/B cursors, and perform a partial save or divided save so that the file size is smaller than 2 GB.

### Data Capable of Being Saved

| Save Data                          |                                                                                       | Auto Save                                             | Manual Save                              |
|------------------------------------|---------------------------------------------------------------------------------------|-------------------------------------------------------|------------------------------------------|
| Waveform Data                      | Save waveform data. (whole of waveform, section of waveform)                          | (⇒ p. 267)                                            | (⇒ p. 270)                               |
| Settings Data                      | Save measurement configurations<br>and other settings made on the<br>Settings screen. |                                                       | (⇒ p. 265)                               |
| Numerical Calcula-<br>tion Results | Saves numerical calculation re-<br>sults.                                             | "1.4 Saving N<br>culation Resu<br><i>Analysis Sup</i> | Numerical Cal-<br>Its" in the<br>plement |
| Screen Image                       | Save a copy of the screen.                                                            | (⇒ p. 272)                                            | (⇒ p. 274)                               |

Set the save method on the Save Settings screen.

#### Auto Save: [Auto Save] page

#### Manual Save: [SAVE Key] page

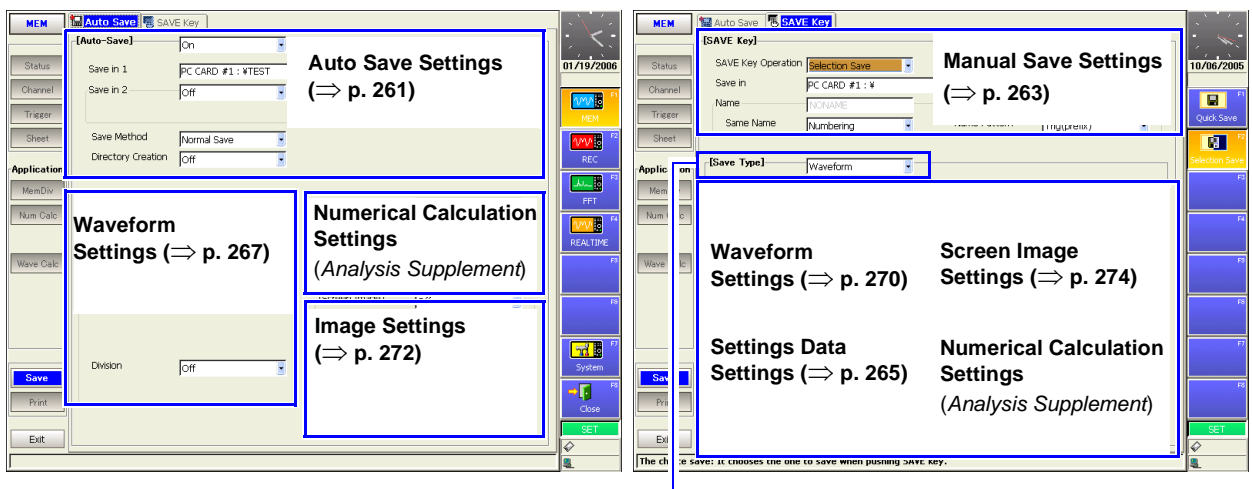

Select the save type (when using Quick Save)

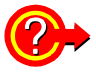

#### To divide waveform data for saving: Divided Save

(valid only for saving in binary format)

When the file size is likely to be large such as when the recording length is long, dividing the data into multiple files can facilitate later searching through waveforms.

The data is divided and saved after each specified recording length. The recording length for saving by Auto Save or by the SAVE key is set by the [Division] item on the Settings screen.

```
See "10.3.7 Automatically Saving Waveforms" (⇒ p. 267),
"10.3.8 Optionally Selecting Waveforms & Saving (SAVE Key)" (⇒ p. 270)
```

When using Divided Save, a new directory is created for the waveform data and index file (IDX). The index file enables batch loading of the data. ( $\Rightarrow$  p. 279)

Divided Save is not available in the following cases:

- When saving to a floppy diskette
- When manual saving with Memory Division enabled, and the [Target Blocks] setting is [All Blocks].

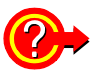

#### To save selected memory blocks from a recorded waveform

(only when manual saving using Memory Division)

When the Memory Division function ( $\Rightarrow$  p. 103) is enabled and waveforms are recorded to individual blocks, you can select whether to save only displayed blocks or all used blocks.

See "10.3.8 Optionally Selecting Waveforms & Saving (SAVE Key)" ( $\Rightarrow$  p. 270)

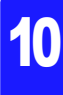

### **10.3.3 Specifying the Save Destination**

Set the save destination in the [Save in] item on each page of the Save Settings screen.

NOTE

#### Before Specifying the Save Destination

Make sure the storage media has been inserted. If the storage media has not been inserted, its name does not appear in the save destination list.

| Sav         | e Destination S                 | ettings                                                       | MEM REC FFT                           |
|-------------|---------------------------------|---------------------------------------------------------------|---------------------------------------|
| То ор       | en the screen: Pres             | s the SET key $\rightarrow$ Select Save with the SUB N        | MENU keys →Save Settings screen       |
| <b>5</b> ee | Screen Layout ( $\Rightarrow p$ | 0. 38)                                                        |                                       |
|             | Operating Key                   | Procedure                                                     | (When [Auto Save] page)               |
| 1           | Select the save                 | e method.                                                     | Auto Save 🖲 SAVE Key                  |
|             | SHEET/PAGE                      | Select the [Auto Save] or [SAVE Key] page.                    | [Auto-Save] On                        |
| 2           | Open the dialog                 | g box for specifying the save destination.                    | Save in 1 2 PC CARD #1: ¥TEST         |
|             | CURSOR                          | Move the cursor to the [Save in] item.                        | jon 🔳                                 |
|             | F1                              | Select [Edit].<br>The [Browse Folders] dialog box appears.    |                                       |
| 3           | Specify the sav                 | e destination.                                                | ♥                                     |
|             | CURSOR                          | Move the cursor to the save destination of the storage media. | Browse Folders                        |
|             |                                 | Select the storage media:<br>Open the layer below:<br>CURSOR  | B860<br>B CCARD #1 3<br>Storage Media |
|             | F1                              | Select [OK].                                                  | OK Cancel                             |
|             |                                 | To cancel setting<br>Select F2 [Cancel].                      | See "Storage Media Names" (⇒ p. 254)  |
|             |                                 | The dialog box closes.                                        |                                       |

NOTE

#### When using storage media formatted in FAT16:

There is a limit to the number of files that can be saved to the root directory (the topmost directory). Although the maximum number of files is 512, the number of files that can actually be saved differs depending on the storage media and the length of each file name. When saving many files, create a folder and save the files in the folder.

See "10.7.5 Creating New Folders" ( $\Rightarrow$  p. 292)

When saving automatically, folders can be created automatically if [Directory Creation] is set to [On].

See "10.3.4 Setting Auto Save" ( $\Rightarrow$  p. 261)

### 10.3.4 Setting Auto Save

This setting enables waveforms, numerical calculation results and screen images to be saved automatically during measurement. Both can be saved simultaneously.

#### Auto Save Settings MEM REC FFT To open the screen: Press the SET key $\rightarrow$ Select Save with the SUB MENU keys $\rightarrow$ Save Settings screen See Screen Layout ( $\Rightarrow$ p. 38) Procedure Operating Key 🔚 Auto Save 🍓 SAVE Key Enable auto save. [Auto-Save] **1** Ion SHEET/PAGE Select the [Auto Save] page. Move the cursor to the [Auto Save] item. **CURSOR** Save in 1 PC CARD #1 : ¥TEST Select [On]. Default setting: Off (automatic sav-Save in 2 3 Off **F2** ing is not performed) Save Method 4 Normal Save -Set the save destination. Directory Creation Off CURSOR Move the cursor to the [Save in 1] item. Select the save destination ( $\Rightarrow$ p. 260). **F1** If for some reason data cannot be saved Set the save method for the secondary save destination. to the save destination specified for [Save in 1], the data can be saved to the save **CURSOR** Move the cursor to the [Save in 2] item. destination specified for [Save in 2]. F1 to F8 Select either choice. Off The data is not saved. Set the following when you want data to be saved to the secondary save des-Save on The data is saved to the secondary save tination if the primary save destination Error destination when saving to the primary becomes full or when you want to save save destination is unsuccessful because of an error. data for a long period of time. Specify save destinations for [Save in 1] Always The same data is also saved to the secand [Save in 2]. Save ondary save destination. Save in 2: [Save on Error] When other than OFF is selected, select a save Save method: [Normal Save] destination ( $\Rightarrow$ p. 260). Directory Creation: [On] Configuring the settings as shown above Set the save method for when the storage media runs Δ enables saving without having to stop for out of space. reasons such as insufficient file capacity. CURSOR Move the cursor to the [Save Method] item. For examples of operation during sav-F1 to F8 Select either choice. ing ( $\Rightarrow$ p. 262) Normal Automatic saving stops when the storage Save media becomes full. Maximum number of files that can be saved to a directory Delete Old files are deleted and automatic saving Save is performed when the storage media be-Up to 5,000 files can be saved to one foldcomes full. (Waveform files only.) er (directory). The [Directory Creation] setting is set "When the maximum number of files that automatically to [On]. can be saved is exceeded:" ( $\Rightarrow$ p. 262) When [Directory Creation] is set to [On], a Set whether to create directories (folders). folder cannot be created in the following **CURSOR** Move the cursor to the [Directory Creation] item. cases. F1 to F8 Select either choice. When saving only numerical calculation results Off A folder is not created when measurement • When saving one file with the [Single] starts. trigger mode On A folder is created automatically when measure- When saving numerical calculation results and one other file with the [Sinment starts and files are saved in the folder. gle] trigger mode Set the data to save. For details on folder names Saving waveforms ( $\Rightarrow$ p. 267), Saving numerical calculation re-"Folder Names for Auto Save" ( $\Rightarrow$ p. 256) sults (Analysis Supplement), Saving screen images ( $\Rightarrow$ p. 272)

#### **Description** When the maximum number of files that can be saved is exceeded:

#### Maximum number of files

- When saving to folders, up to 5,000 files can be saved in one folder.
- When saving to the topmost directory (root directory) of the storage media, up to 512 files can normally be saved if the storage media (MO disk or PC card) is formatted in FAT16 and up to 5,000 files can normally be saved if the storage media (hard disk drive or large capacity PC card) is formatted in FAT32.

#### The save operation differs depending on the [Directory Creation] settings.

- When [Directory Creation] is set to [On] and the number of files exceeds 5,000, a new folder is created and files are stored in that folder.
- When [Directory Creation] is set to [Off], a folder was specified for the save destination, and the number of files exceeds 5,000, a new folder is created. However, if only the storage media name was specified for the save destination (when saving to the root directory, the topmost directory), a folder is not created.

#### **Auto Save Operations**

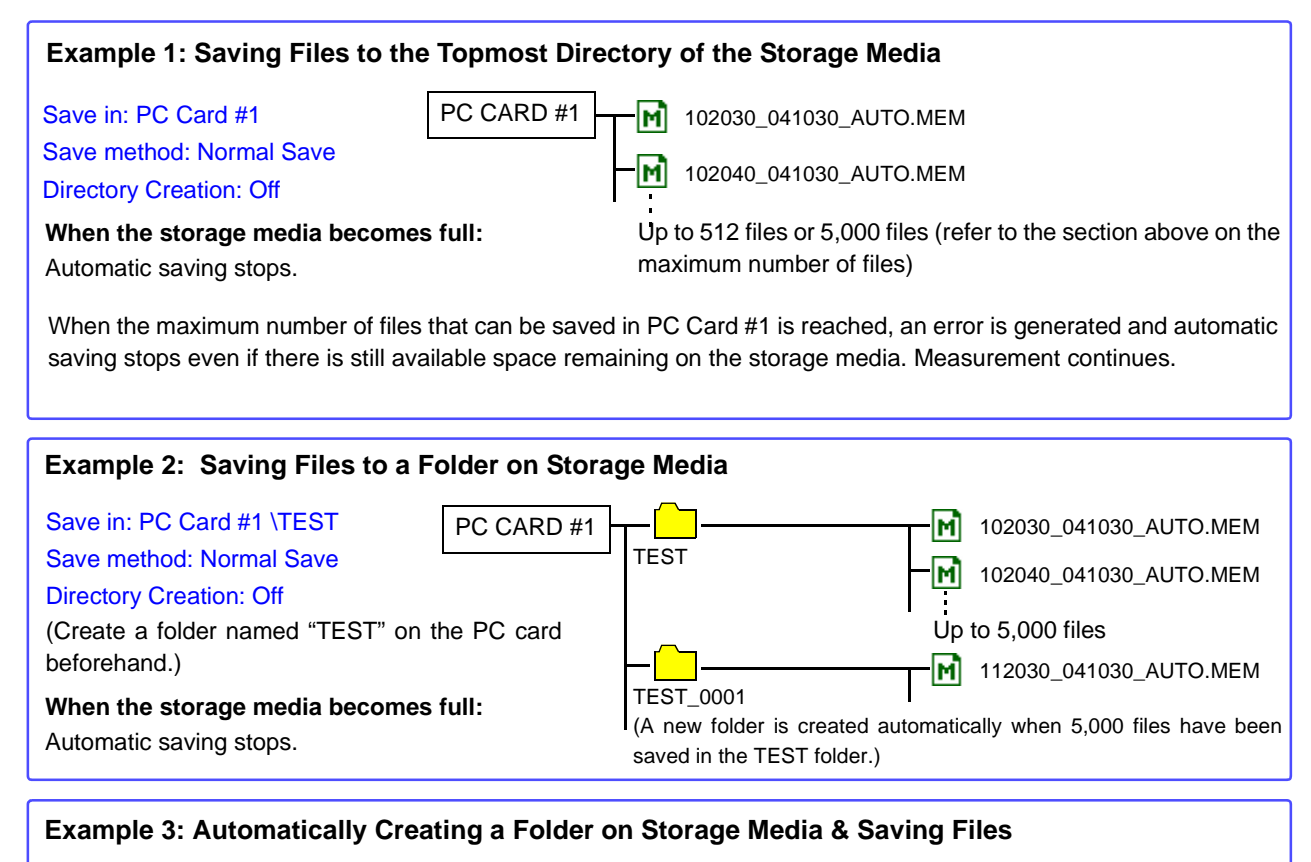

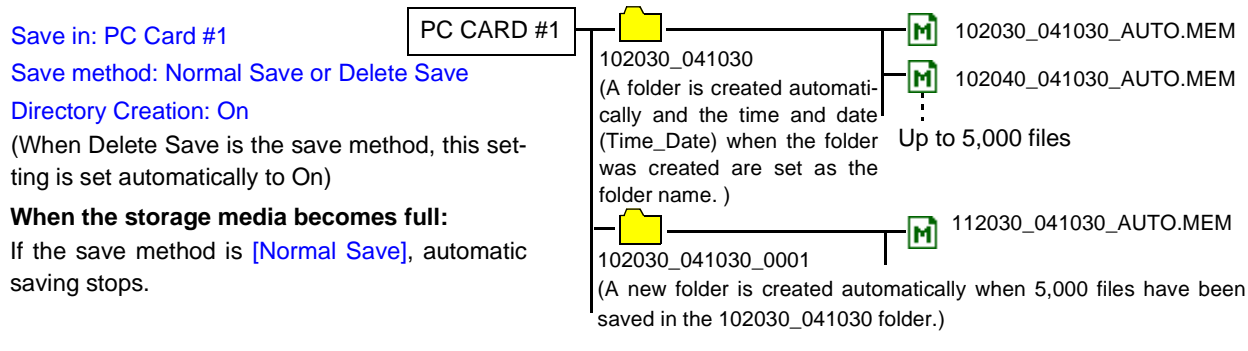

If the save method is [Delete Save], files in the 102030\_041030 folder are deleted in order from the oldest to create free space on the storage media while new files are being saved. Once all the files in the 102030\_041030 folder have been deleted, files in the 102030\_041030\_0001 folder, the next oldest folder, are deleted in order.

### 10.3.5 Setting Manual Save (SAVE Key Output)

Enables data acquired during measurement and existing data to be saved by pressing the **SAVE** key. Any of the following data can be saved. Settings data, waveform data, numerical calculation results, and display screens

| Man    | ual Save Settin                                                                                                    | as                |                                                                                                    |                                                                                                    |  |  |  |
|--------|----------------------------------------------------------------------------------------------------|-------------------|----------------------------------------------------------------------------------------------------|----------------------------------------------------------------------------------------------------|--|--|--|
|        |                                                                                                    |                   |                                                                                                    |                                                                                                    |  |  |  |
| То оре | To open the screen: Press the SET key $\rightarrow$ Select size with the SUB MENU keys $\rightarrow$ Save Settings screen |                   |                                                                                                    |                                                                                                    |  |  |  |
| See S  | Screen Layout ( $\Rightarrow$ p                                                                                           | . 38)             |                                                                                                    |                                                                                                    |  |  |  |
|        | Operating Key                                                                                                    | Procedure         |                                                                                                    |                                                                                                    |  |  |  |
| 1      | Set the save me                                                                                                    | ethod for w       | hen the SAVE key is pressed.                                                                                                    | Auto Save BSAVE Key                                                                                                    |  |  |  |
|        | SHEET/PAGE                                                                                                    | Select the        | SAVE Key] page.                                                                                                    | [SAVE Key]                                                                                                    |  |  |  |
|        | CURSOR                                                                                                    | Move the curs     | sor to the [SAVE Key Operation] item.                                                                                                    | SAVE Key Operation Save                                                                                                    |  |  |  |
|        | F1 to F8                                                                                                    | Select either     | choice.                                                                                                    | Save in PC CARD #1 : ¥                                                                                                    |  |  |  |
|        |                                                                                                    | Quick<br>Save     | The preset data is saved upon pressing the SAVE key.                                                                                                    | Same Name 4 Numbering                                                                                                    |  |  |  |
|        |                                                                                                    | Selection<br>Save | After pressing the SAVE key, set the data to save in the dialog box, then save the data (default setting).                                                                         |                                                                                                    |  |  |  |
|        |                                                                                                    |                   |                                                                                                    | When [Selection Save] is set, the settings                                                                                                    |  |  |  |
|        | Sat the cave de                                                                                                    | otination         |                                                                                                    | that appears upon pressing the SAVE key.                                                                                                    |  |  |  |
| 2      | Set the save de                                                                                                    | Sunation.         |                                                                                                    |                                                                                                    |  |  |  |
|        | CURSOR                                                                                                    | Move the cu       | rsor to the [Save in] item.                                                                                                    |                                                                                                    |  |  |  |
|        | F1                                                                                                    | Select the sa     | ave destination ( $\Rightarrow$ p. 260).                                                                                                    | The maximum number of characters for                                                                                                    |  |  |  |
|        |                                                                                                    |                   |                                                                                                    | When saving a file in text format, note that                                                                                                    |  |  |  |
| 3      | Set the save na                                                                                                    | me.               |                                                                                                    | a PC will not be able to handle the follow-                                                                                                    |  |  |  |
|        | CURSOR                                                                                                    | Move the cu       | rsor to the [Name] item.                                                                                                    | ASCII:                                                                                                    |  |  |  |
|        | F1 to F8                                                                                                    | Enter the sa      | ve name.                                                                                                    | + = [ ] \ /   : * ? " <> ; ,                                                                                                    |  |  |  |
|        |                                                                                                    | See "Enteri       | ing Text and Comments" ( $\Rightarrow$ p. 65)                                                                                                    | White space characters                                                                                                    |  |  |  |
|        |                                                                                                    |                   |                                                                                                    |                                                                                                    |  |  |  |
| 4      | Select the save                                                                                                    | method for        | r files with the same name.                                                                                                    |                                                                                                    |  |  |  |
| -      | CURSOR                                                                                                    | Movo the av       | rear to the [Same Name] item                                                                                                    | Suffix Auto-Numbering                                                                                                    |  |  |  |
|        |                                                                                                    | Select either     |                                                                                                    | er.                                                                                                    |  |  |  |
|        | FT IO FO                                                                                                    | Numbering         | 1. The same name is used as the file                                                                                                    | If the last character of the file name is a                                                                                                    |  |  |  |
|        |                                                                                                    | Numbering         | <ol> <li>The save name is used as the file<br/>name when the SAVE key is first<br/>pressed.</li> <li>Subsequently, numbers are ap-<br/>pended automatically to the save</li> </ol> | single-byte numerical character, files are<br>saved with sequential numbers starting<br>from that numerical character.<br>"Manual Save File Names" (⇒ p. 255) |  |  |  |
|        |                                                                                                    |                   | name to prevent the duplication of file names. (Single-byte number up to four digits long)                                                                                         |                                                                                                    |  |  |  |
|        |                                                                                                    | Overwrite         | Existing duplicate file names are over-<br>written.                                                                                                    |                                                                                                    |  |  |  |

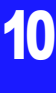

|   | Operating Key                                                                                                    | Procedure                                    |                                                                                      |                                    |
|---|----------------------------------------------------------------------------------------------------|----------------------------------------------|--------------------------------------------------------------------------------------|------------------------------------|
| 5 | Select the cont<br>added to the sa<br>(only when savi                                                                                                    | tents (Name<br>ve name<br>ing wavefor        |                                                                                      |                                    |
|   | CURSOR<br>F1 to F8                                                                                                    | Move the cu<br>Select the co<br>the save nar | rsor to the [Name Pattern] item.<br>ontents to be automatically added to<br>ne.      | Name Pattern <b>5</b> Trig(prefix) |
|   | Numbering                                                                                                    |                                              | Appends serial numbers beginning with 0001 as a suffix to the save name.             |                                    |
|   |                                                                                                    | Trig (suffix)                                | Appends the trigger date and time as a suffix to the save name.                      |                                    |
|   |                                                                                                    | Trig (prefix)                                | Appends the trigger date and time as a prefix to the save name.<br>(default setting) |                                    |
| 6 | Set the data to                                                                                                    | save.                                        |                                                                                      |                                    |
|   | Saving waveform data ( $\Rightarrow$ p. 270)<br>Saving settings data ( $\Rightarrow$ p. 265)<br>Saving display screens ( $\Rightarrow$ p. 274)<br>Saving numerical calculation results ( <i>Analysis Supplement</i> ) |                                              |                                                                                      |                                    |

| Save             |                |              | OK              |
|------------------|----------------|--------------|-----------------|
| Save in          | PC CARD #1 : ¥ |              |                 |
| Name             |                |              | (27.73 MB Free) |
| Same Name        | Numbering      | Name Pattern | Trig(prefix)    |
| Туре             | Waveform       |              |                 |
| Format           | Binary         |              |                 |
| Area             | Whole          |              |                 |
| Channel          | Displayed Ch 📃 |              |                 |
|                  |                | Division     | Off 💽           |
| Name: NO NAME.II | X              |              |                 |

When the SAVE key is set to [Selection Save] Dialog displayed when the SAVE key is pressed

### 10.3.6 Saving Settings Data

Settings such as measurement configurations can be saved to storage media by pressing the **SAVE** key.

In addition, multiple instrument setting states ("settings data") can be stored in internal instrument memory and reloaded.

Settings data can be loaded automatically at power-on (Auto Setup function) ( $\Rightarrow$  p. 281).

| Savi                         | ng Settings Da                                            | ta: Saving to Storage Media                                                                                    | MEM REC                                                                                                    | FFT REALTIME                                                                                                    |
|------------------------------|-----------------------------------------------------------|----------------------------------------------------------------------------------------------------|----------------------------------------------------------------------------------------------------|----------------------------------------------------------------------------------------------------|
| To ope<br><mark>See</mark> S | en the screen: Pres<br>Screen Layout ( $\Rightarrow$ p    | is the <b>SET</b> key $\rightarrow$ Select <b>Save</b> with the <b>SUB</b> 1<br>(5. 38)                        | MENU keys →Save S                                                                                                    | ettings screen                                                                                                    |
|                              | Operating Key                                             | Procedure                                                                                                    |                                                                                                    |                                                                                                    |
| 1                            | Set manual sav                                            | ve (⇒ p. 263).                                                                                                 | [SAVE Key] Page                                                                                                    |                                                                                                    |
|                              | Set the save dest                                         | ination.                                                                                                    | [Save Type] 2                                                                                                    |                                                                                                    |
| 2                            | Select the save                                           | e type.                                                                                                    |                                                                                                    |                                                                                                    |
| Ŧ                            | CURSOR<br>F1                                              | Move the cursor to the [Save Type] item.<br>Select [Settings].                                                 |                                                                                                    |                                                                                                    |
| Pres<br>tion t               | s the <mark>SAVE</mark> key<br>to save.                   | after setting the measurement configura-                                                                       |                                                                                                    |                                                                                                    |
| The s<br>press<br>See        | ettings data that wa<br>ing the key.<br>"10.6 Examples of | as set is saved to the specified storage media upon Saving Data: Reading Data on a PC" ( $\Rightarrow$ p. 282) | The data of all settings<br>Settings screen can be<br>(However, the comm<br>cannot be read. If the of<br>tings are required, save<br>screen.)<br>See<br>"10.3.10 Optionally<br>Screens & Saving (SAV<br>"11.4 Making Manual<br>Output) Settings" (⇒ p. | s configured in the<br>saved.<br>unication settings<br>communication set-<br>or print the display<br>Selecting Display<br>'E Key)" (⇒ p. 274)<br>Print (PRINT Key<br>. 303) |

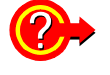

### When you want to load the settings data automatically at power-on (Auto Setup function):

If you create a STARTUP.SET file for auto setup, the settings data can be loaded automatically from the storage media at power-on.

See "10.5 Saving & Loading Auto Settings File (Auto Setup Function)" ( $\Rightarrow$  p. 280)

In addition, previously saved settings data can be reloaded when the instrument is turned on.

See "Saving Settings Data: Internal Saving" ( $\Rightarrow$  p. 266) "Select the data to load: Loading from the instrument" ( $\Rightarrow$  p. 278) 10

### Saving Settings Data: Internal Saving MEM REC FFT REALTIME

To open the screen: Press the **DISP** key $\rightarrow$  Press the **F7** [System] key $\rightarrow$  Select Setting with the **SUB MENU** keys  $\rightarrow$  Setting Configuration screen

|   | Operating Key | Procedure                                                                                                    | Settings]                                                         |
|---|---------------|----------------------------------------------------------------------------------------------------|-------------------------------------------------------------------|
| 1 | CURSOR        | Move the cursor to the Setting No. to be saved.                                                                                        | No Comment                                                        |
| 2 | F2            | Select [Save].<br>A confirmation dialog box appears.                                                                                   | 3<br>Sotting Number                                               |
| 3 | F1            | Select [Execute].<br>The currently setting state is stored as the select-<br>ed Setting No.<br>To cancel saving<br>Select F2 [Cancel]. | A mark beside the No. indicates that the setting state is stored. |

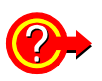

#### To add a comment to saved settings data

Adding a comment to settings data can help with later identification. Press F3 [Edit comment] to enter a comment. See "Entering Text and Comments" ( $\Rightarrow$  p. 65)

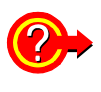

#### To reload setting data

See "Select the data to load: Loading from the instrument" ( $\Rightarrow$  p. 278)

### **10.3.7 Automatically Saving Waveforms**

Save waveforms automatically during measurement. Set auto save before beginning measurement. Waveforms can be saved in binary or text format. The channels of all sheets for which waveform display is set to [On] are saved.

**CAUTION** When using auto save during measurement, do not remove the storage media specified as the save destination until the measurement operation is completely finished. Data on the storage media may be damaged.

**NOTE** If the file size would exceed 2 GB, save using Divided Save or Thinning Save (text format only).

**See** "Appendix 2.2 Waveform File Sizes" ( $\Rightarrow$  p. A19)

| Auto   | matically Savir                    | ng Wave                                      | forms                                                 |                                                                                                    | ME               | M REC FFT                                                                                                    |  |  |
|--------|------------------------------------|----------------------------------------------|-------------------------------------------------------|----------------------------------------------------------------------------------------------------|------------------|----------------------------------------------------------------------------------------------------|--|--|
| То оре | n the screen: Press                | the SET                                      | key →                                                 | Select Save with the SUB N                                                                                       | /EN              | U keys →Save Settings screen                                                                                              |  |  |
| See S  | Screen Layout ( $\Rightarrow$ p.   | . 38)                                        |                                                       |                                                                                                    |                  |                                                                                                    |  |  |
|        | Operating Key                      | Procedure                                    |                                                       |                                                                                                    |                  |                                                                                                    |  |  |
| 1      | Set auto save (=                   | ⇒ p. 261)                                    | -                                                     |                                                                                                    | [Auto Save] Page |                                                                                                    |  |  |
|        | Set the save destin                | nation.                                      |                                                       |                                                                                                    | $\square$        |                                                                                                    |  |  |
| 2      | Enable the savi                    | ng of wa                                     | veform                                                | IS.                                                                                                    | []               | Waveform] 2 On                                                                                                    |  |  |
|        | CURSOR                             | Move the                                     | cursor t                                              | to the [Waveform] item.                                                                                          |                  | Name 3 AUTO                                                                                                    |  |  |
|        | F2                                 | Select [C                                    | n] (defa                                              | ult setting).                                                                                                    |                  | Format 5 Binary                                                                                                    |  |  |
| 3      | Enter a save na                    | me (if yo                                    | u want                                                | to use a different name).                                                                                        |                  |                                                                                                    |  |  |
| -      | CURSOR                             | Move the                                     | cursor t                                              | to the [Name] item.                                                                                              | ·u               |                                                                                                    |  |  |
|        | F1 to F8                           | Enter the save name (Default setting: AUTO). |                                                       |                                                                                                    | Sa<br>Up         | to 40 characters (single byte and dou-                                                                                    |  |  |
| _      | <b>•</b> • • • • •                 | See "En                                      | tering le                                             | ext and Comments" ( $\Rightarrow$ p. 65)                                                                         | ble              | ble byte) can be used for the save name.                                                                                  |  |  |
| 4      | Select the cont<br>added to the sa | ents (Na<br>ve name                          | ents (Name Pattern) to be automatically<br>ve name    |                                                                                                    |                  | "File Names" (⇒ p. 255)                                                                                                   |  |  |
|        | CURSOR                             | Move the                                     | cursor t                                              | to the [Name Pattern] item.                                                                                      | lf t             | If the data is saved in text format,                                                                                      |  |  |
|        | F1 to F8                           | Select the the save                          | e conten<br>name                                      | ts to be automatically added to                                                                                  | it c<br>Wh       | annot be reloaded on the instrument.<br>en a file is saved in text format, some<br>tracters may differ from those used on |  |  |
|        |                                    | Numberin                                     | g Appe<br>with                                        | ends serial numbers beginning 0001 as a suffix to the save name.                                                 | the              | instrument. ( $\Rightarrow$ p. 282)                                                                                       |  |  |
|        |                                    | Trig (suffi                                  | x) Appe<br>suffi                                      | ends the trigger date and time as a x to the save name.                                                          | Wh<br>a P        | en saving a file in text format, note that<br>C will not be able to handle the follow-<br>characters if they are used     |  |  |
|        |                                    | Trig (prefi                                  | x) Appo<br>prefi<br>ting)                             | ends the trigger date and time as a<br>ix to the save name.(default set-                                         | • /<br>+<br>• \  | ASCII:         - = [] \ /   : * ? " < > ; ,         White space characters                                                |  |  |
| 5      | Set the save for                   | mat.                                         |                                                       |                                                                                                    |                  |                                                                                                    |  |  |
| 9      | CURSOR                             | Move the                                     | cursor t                                              | to the [Format] item.                                                                                            |                  |                                                                                                    |  |  |
|        | F1 to F8                           | Select the                                   | Select the save format.                               |                                                                                                    |                  |                                                                                                    |  |  |
|        |                                    | Binary                                       | Select th<br>loaded o                                 | is format if waveforms are to be re-<br>on the instrument.                                                       |                  |                                                                                                    |  |  |
|        |                                    | Text                                         | Select th<br>read on a<br>"10.6.1<br>282)<br>(Proceed | his format if waveforms are to be<br>a PC.<br>Example of Saving Data" ( $\Rightarrow$ p.<br>d to the next step.) |                  |                                                                                                    |  |  |

|              | Operating Key                                                                 | Procedure                                                              |                                                                                                    |                                                                                                    |  |  |
|--------------|-------------------------------------------------------------------------------|------------------------------------------------------------------------|----------------------------------------------------------------------------------------------------|----------------------------------------------------------------------------------------------------|--|--|
| 6            | MEM REC<br>When [Text] is s                                                   | selected as                                                            | the save format                                                                                                    | Name AUTO<br>Name Pattern Trig(prefix)                                                                                                    |  |  |
|              | Set the data thi                                                              | nning numl                                                             | per.                                                                                                    | Format Text                                                                                                    |  |  |
|              | CURSOR<br>F1 to F8                                                            | Move the cu<br>For no data<br>For data thir<br>how many c<br>maining). | trsor to the [Thinning] item.<br>thinning, select [Off].<br>nning, set the thinning number (out of<br>lata items to leave one data item re- | Thinning 6 2                                                                                                    |  |  |
|              |                                                                               | Off, 2 to 100                                                          | 00                                                                                                    | Thinning                                                                                                    |  |  |
|              |                                                                               | See "Enter                                                             | ing Numbers" ( $\Rightarrow$ p. 64)                                                                                                    | A large amount of space is required for<br>saving files in text format. Data thinning<br>enables a reduction in file size.                                                      |  |  |
| 7            | <b>MEM</b><br>When using Timebase 2 and [Text] is selected as the save format |                                                                        |                                                                                                    | <ul> <li>When [2] is set, every second data item<br/>is saved. The number of data items is<br/>reduced to a 1/2.</li> <li>When [10] is set, every tenth data item is</li> </ul> |  |  |
|              | Select whether to interpolate data.                                           |                                                                        |                                                                                                    | saved. The number of data items is reduced to a 1/10.                                                                                                    |  |  |
|              | CURSOR                                                                        | Move the cu                                                            | rsor to the [Timebase 2 Interpolation]                                                                                                    | (⇒p. 214)                                                                                                    |  |  |
|              | F1 to F8                                                                      | Select eithe                                                           | r choice.                                                                                                    |                                                                                                    |  |  |
|              |                                                                               | On                                                                     | Use the same data as the previous data for interpolation.<br>"Example 3 of Saving Waveform Data as Text" ( $\Rightarrow$ p. 284)            | Format: [Binary]                                                                                                    |  |  |
|              |                                                                               | Off                                                                    | No interpolation is performed.<br>"Example 2 of Saving Waveform Data<br>as Text" ( $\Rightarrow$ p. 283)                                    |                                                                                                    |  |  |
| 8            | [MEM] REC<br>When [Binary] is the selected save type (Format)                 |                                                                        |                                                                                                    | Division 8 Off 💽                                                                                                    |  |  |
|              | Select whether                                                                | to save div                                                            | ided files                                                                                                    |                                                                                                    |  |  |
|              | CURSOR<br>E1 to E8                                                            | Move the cu<br>Select eithe                                            | rsor to the [Division]                                                                                                    |                                                                                                    |  |  |
|              |                                                                               | Off                                                                    | Files are not divided when saved. If a file is too large, it cannot be saved.                                                               | About divided file saving<br>Large quantities of waveform data can be<br>divided and saved as multiple files.                                                                   |  |  |
| ł            |                                                                               | 2,500 to<br>1,000,000 div                                              | Select the recording length for divided save.                                                                                               | waveform files and an index (IDX) file.<br>Then by loading the IDX file, the data in                                                                                            |  |  |
| Conf<br>then | irm the measure start measureme                                               | ement con<br>ent ( <mark>START</mark>                                  | figuration and other settings, key).                                                                                                    | the waveform file(s) is loaded as a batch.<br>See: "10.4.3 Loading Waveform Data"<br>(⇒ p. 279)                                                                                 |  |  |

After the data is acquired, the waveform data is saved automatically to the specified storage media.

### When using the Memory Division func-

tion

When Auto-saving, divided save is not available.

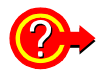

When you want to close or move the save progress dialog box:

To close the dialog box, press the **FUNCTION MODE** key while pressing the **SAVE** key when the dialog box is displayed.

To redisplay the dialog box, press the **FUNCTION MODE** key while pressing the **SAVE** key.

To move the dialog box, press the cursor keys while pressing the **SAVE** key when the dialog box is displayed.

Save Progress Dialog Box

Т

|                           |                                             |          |  | 7-3 (<br>7-6 (<br>7-7 ( | 0.0094mV)<br>-0.3063mV)<br>-3.4187mV) | 2,000                                                              |
|---------------------------|---------------------------------------------|----------|--|-------------------------|---------------------------------------|--------------------------------------------------------------------|
|                           |                                             |          |  | 7-8 (<br>7-9 (          | 2.8656mV)<br>0.0031mV)                | F8                                                                 |
|                           | PC CARD #1 : ¥132401_050126_NONAME00006.MEM |          |  |                         |                                       |                                                                    |
| 1.1                       |                                             |          |  | 935/935 KB              |                                       | SET                                                                |
| <u>UU</u> Uus             | Elapsed                                     | 00:00:05 |  | Data(2):2/2             | Cancel                                |                                                                    |
| •                         |                                             |          |  |                         | •                                     | $\langle \! \! \! \! \! \! \! \! \! \! \! \! \! \! \! \! \! \! \!$ |
| - <mark>1+</mark> 05/01/2 | 26 13:24:01                                 | .99      |  | 🛛 🔤 🔂 S1                |                                       | <b>L</b>                                                           |

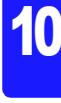

### 10.3.8 Optionally Selecting Waveforms & Saving (SAVE Key)

Optionally select an acquired waveform and press the **SAVE** key to save the waveform. Waveforms can be saved in binary or text format. Set the data to save before pressing the **SAVE** key for [Quick Save] and set the data to save after pressing the **SAVE** key for [Selection Save].

With the Real-Time Saving function, only the measurement waveform in the instrument's internal memory is saved as a MEM file (.MEM file name extension).

| Man   | ually Saving W                                    | avefor                        | n                                                                                                    | MEM REC                                                                                         | FFT           | REALTIME                                                                                                    |
|-------|---------------------------------------------------|-------------------------------|----------------------------------------------------------------------------------------------------|-------------------------------------------------------------------------------------------------|---------------|----------------------------------------------------------------------------------------------------|
|       | en the screen: Press                              | s the <mark>SE</mark>         | <b>F</b> key $\rightarrow$ Select <b>Save</b> with the <b>SUB N</b>                                                                                                    | MENU keys →Save Save Save Save Save Save Save Save                                              | Settings so   | creen                                                                                                    |
| See S | Screen Layout ( $\Rightarrow$ p                   | . 38)                         |                                                                                                    | -                                                                                               | Ū             |                                                                                                    |
|       | Operating Key                                     | Procedu                       | re                                                                                                    |                                                                                                 |               |                                                                                                    |
| 1     | Set manual sav<br>For [Selection Sav<br>appears.) | r <b>e (⇒ p.</b><br>ve], pres | <b>263).</b><br>s the <b>SAVE</b> key. (The [Save] dialog box                                                                                                    | [SAVE Key] Page                                                                                 |               |                                                                                                    |
|       | Set the save desti                                | nation.                       |                                                                                                    | Format 2 Pir                                                                                    |               |                                                                                                    |
| 2     | Select the save                                   | type.                         |                                                                                                    | Area 4 W                                                                                        | hole          |                                                                                                    |
|       | CURSOR                                            | Move th                       | e cursor to the [Save Type] item.                                                                                                    | Target Blocks                                                                                   | Blocks        |                                                                                                    |
|       | FZ                                                | Select                        | [waveform].                                                                                                    | Channels 5 Dis                                                                                  | played Ch     | ]                                                                                                    |
| 3     | Set the save for                                  | rmat.                         |                                                                                                    |                                                                                                 |               | REALTIME<br>SCREEN                                                                                                    |
|       | CURSOR                                            | Move th                       | e cursor to the [Format] item.                                                                                                    |                                                                                                 |               |                                                                                                    |
|       | F1 t0 F8                                          | Binary                        | Select this format if waveforms are to be re-                                                                                                    | Determent in text fo                                                                            |               |                                                                                                    |
|       |                                                   | Dinary                        | loaded on the instrument. (default setting)                                                                                                    | loaded on the instrum                                                                           | nent. When    | a file is                                                                                                    |
|       |                                                   | Text                          | Select this format if waveforms are to be read                                                                                                    | saved in text format, s                                                                         | ome charac    | ters may                                                                                                    |
|       |                                                   |                               | on a PC.<br>"10.6.1 Example of Saving Data" ( $\Rightarrow$ p. 282)                                                                                                    | $(\Rightarrow p. 282)$                                                                          | i on the ins  | strument.                                                                                                    |
|       |                                                   |                               |                                                                                                    | Million opving a file in t                                                                      | outformat     | note that                                                                                                    |
| 4     | MEM REC REA                                       |                               | elect the save area.                                                                                                    | a PC will not be able                                                                           | o handle th   | note that<br>le follow-                                                                                                    |
|       | CURSOR                                            | Move th                       | e cursor to the [Area] item.                                                                                                    | ing characters if they                                                                          | are used.     |                                                                                                    |
|       | F1 to F8                                          | Select e                      | Source all recorded data (default patting)                                                                                                    | • ASCII:<br>+ = [ ] \ /   :                                                                     | *?"<>         | ;,                                                                                                    |
|       |                                                   | whole                         | Save the data between the A and B and                                                                                                    | White space charac                                                                              | ters          |                                                                                                    |
|       |                                                   | А-В                           | sors. If only the A cursor is used, the range                                                                                                    |                                                                                                 |               |                                                                                                    |
|       |                                                   |                               | from the A cursor position to the end of the data is saved (A/B Cursor Specification                                                                                                    | waveform                                                                                        | ive a section | t cannot be re-<br>When a file is<br>characters may<br>the instrument.<br>ormat, note that<br>indle the follow-<br>ised.<br>" < > ; ,<br>a section of a<br>] and use trace<br>is to specify the<br>s are displayed,<br>can be saved.<br>the range from<br>nd of the data is |
|       |                                                   |                               | Method ( $\Rightarrow$ p. 195))                                                                                                    | Set the save area to                                                                            | [A-B] and u   | use trace                                                                                                    |
| 5     |                                                   |                               | coloct the channels to save                                                                                                    | range to save. If no cu                                                                         | irsors are di | isplayed,                                                                                                    |
| 9     |                                                   | Movo th                       |                                                                                                    | only the whole wavefor                                                                          | orm can be    | saved.<br>nge from                                                                                                    |
|       | F1 to F8                                          | Select e                      | either choice.                                                                                                    | the cursor position to t                                                                        | he end of th  | ne data is                                                                                                    |
|       |                                                   | Displaye<br>Ch                | A Saves the channels of all sheets for which waveform display is set to [On]. (default setting)                                                                                                    | saved.<br>Saved Channels<br>The logic channels t                                                | for four pro  | obes are                                                                                                    |
|       |                                                   | All Ch                        | Saves all measured channels (in the case of the memory function, channels for which [Use Channel] is set to [On] on the Status settings screen). The channels for which waveform display is set to [Off] are also saved | saved simultaneously.<br>For the 8958 16-Ch Scanne<br>nels 1 to 8 and 9 to 16 are s<br>neously. |               | nit, chan-<br>I simulta-                                                                                                    |

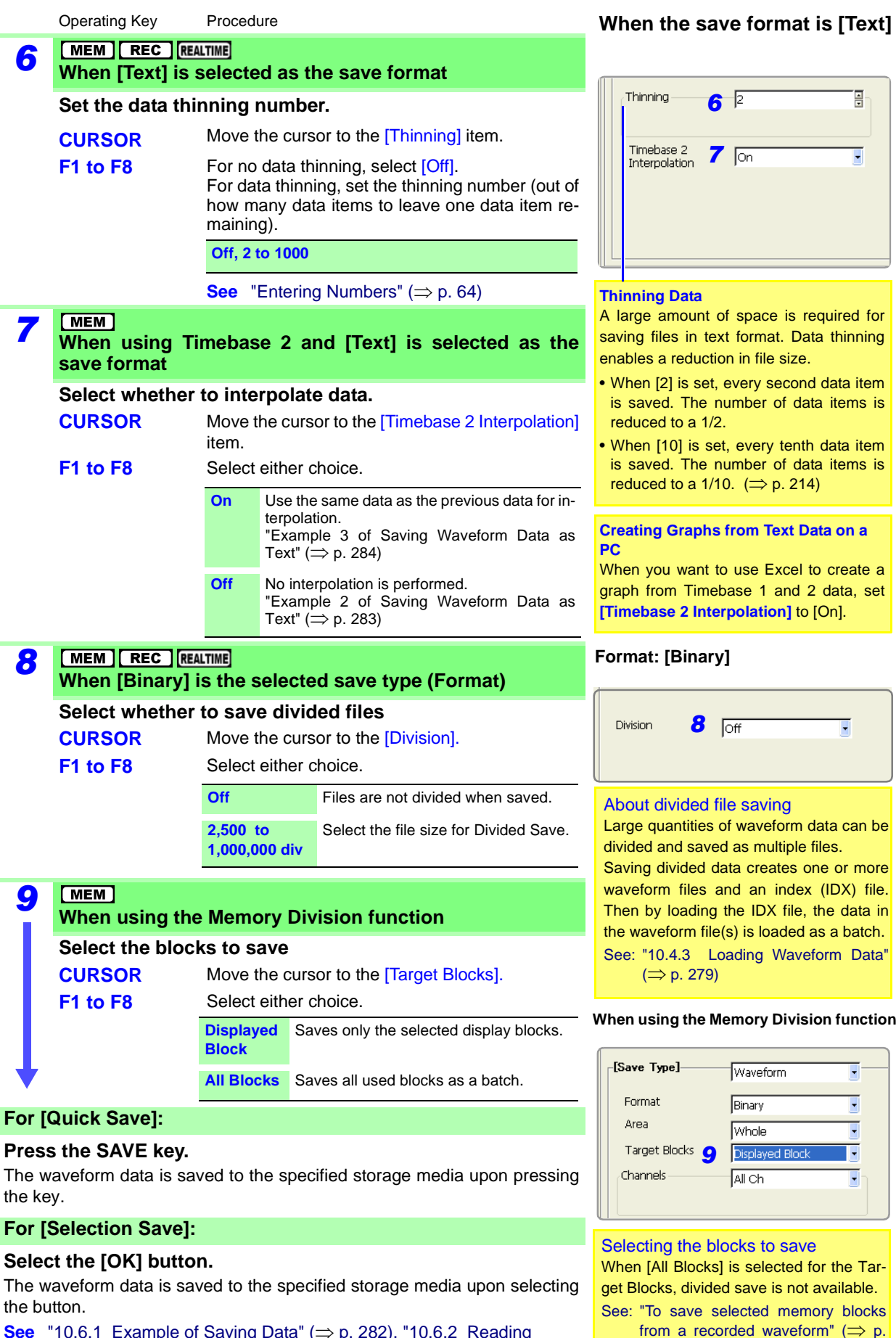

259)

See "10.6.1 Example of Saving Data" (⇒ p. 282), "10.6.2 Reading Waveform Data on a PC" (⇒ p. 286)

10

### 10.3.9 Automatically Saving Display Images

After acquiring data, the waveform screen is automatically saved as an image file (BMP or PNG format).

| Scre   | en Auto Save                                                                                                    |                               |                                                                                  | MEM REC FFT REALTIME                      |  |  |  |
|--------|----------------------------------------------------------------------------------------------------|-------------------------------|----------------------------------------------------------------------------------|-------------------------------------------|--|--|--|
| Το ορε | To open the screen: Press the SET key $\rightarrow$ Select save with the SUB MENU keys $\rightarrow$ Save Settings screen |                               |                                                                                  |                                           |  |  |  |
| Scree  | n Layout ( $\Rightarrow$ p. 38)                                                                                           |                               |                                                                                  |                                           |  |  |  |
|        | Operating Key                                                                                                    | Procedure                     |                                                                                  | [Auto Save] Page                          |  |  |  |
| 1      | Set auto save (                                                                                                    | ⇒ p. 261).                    |                                                                                  | [ride cate] : age                         |  |  |  |
|        | Set the save desti                                                                                                    | nation.                       |                                                                                  | [Screen Image] 2 On                       |  |  |  |
| 2      | Enable display                                                                                                    | image savin                   | ıg.                                                                              | Name 3 IMAGE                              |  |  |  |
| _      | CURSOR                                                                                                    | Move the cur                  | sor to the [Screen Image] item.                                                  | Name Pattern 4 Trig(prefix)               |  |  |  |
|        | F2                                                                                                    | Select [On] (                 | default setting).                                                                | Format 5 BMP Color                        |  |  |  |
| 3      | Enter a save na                                                                                                    | ıme (if you w                 | ant to use a different name).                                                    | GOI Save 6 With                           |  |  |  |
| -      | CURSOR                                                                                                    | Move the cur                  | sor to the [Name] item.                                                          | Save Name                                 |  |  |  |
|        | F1 to F8                                                                                                    | Enter the sav                 | e name (Default setting: IMAGE).                                                 | Up to 40 characters (single byte and dou- |  |  |  |
|        |                                                                                                    | See "Enterir                  | ng Text and Comments" ( $\Rightarrow$ p. 65)                                     | ble byte) can be used for the save name.  |  |  |  |
| 4      | Select the cont<br>added to the sa                                                                                        | tents (Name<br>ive name       | Pattern) to be automatically                                                     | <b>See</b> "File Names" (⇒ p. 255)        |  |  |  |
|        | CURSOR                                                                                                    | Move the cur                  | sor to the [Name Pattern] item.                                                  |                                           |  |  |  |
|        | F1 to F8                                                                                                    | Select the co<br>the save nam | ntents to be automatically added to ne                                           |                                           |  |  |  |
|        |                                                                                                    | Numbering                     | Appends serial numbers beginning with 0001 as a suffix to the save name.         |                                           |  |  |  |
|        |                                                                                                    | Trig (suffix)                 | Appends the trigger date and time as a suffix to the save name.                  |                                           |  |  |  |
|        |                                                                                                    | Trig (prefix)                 | Appends the trigger date and time as a prefix to the save name.(default setting) |                                           |  |  |  |
| 5      | Select the save                                                                                                    | format type                   |                                                                                  |                                           |  |  |  |
| 9      | CURSOR                                                                                                    | Move the cur                  | sor to the [Format] item.                                                        |                                           |  |  |  |
|        | F1 to F8                                                                                                    | Select either                 | choice.                                                                          |                                           |  |  |  |
|        |                                                                                                    | BMP Color                     | Saves a color BMP format file.                                                   |                                           |  |  |  |
|        |                                                                                                    | Comp BMP                      | Saves a compressed color BMP for-<br>mat file.                                   |                                           |  |  |  |
|        |                                                                                                    | BMP Gray                      | Saves a grayscale BMP format file.                                               |                                           |  |  |  |
|        |                                                                                                    | PNG                           | Saves a PNG format file.                                                         |                                           |  |  |  |
|        |                                                                                                    |                               |                                                                                  |                                           |  |  |  |

|   | Operating Key          | Procedure                  |                                             | [Auto Save] Page       |               |  |
|---|------------------------|----------------------------|---------------------------------------------|------------------------|---------------|--|
| 6 | Set whether to screen. | save the                   | settings area (GUI area) of the             |                        |               |  |
|   | CURSOR<br>F1 to F8     | Move the c<br>Select eithe | ursor to the [GUI Save] item.<br>er choice. | [Screen Image]<br>Name | On J<br>IMAGE |  |
|   |                        | Without                    | The GUI area is not saved.                  | Format                 | Trig(prefix)  |  |
| ł |                        | With                       | The GUI area is also saved.                 | GUI Save 6             | With          |  |

### Confirm the measurement configuration and other settings, then start measurement (START key).

After the data is acquired, the screen image is saved automatically to the specified storage media. The saved image is that of the screen after data has been acquired.

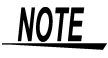

When using the Memory Division function, if [Wave Display] is disabled (Off), screen images are not saved.

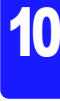

## 10.3.10 Optionally Selecting Display Screens & Saving (SAVE Key)

Optionally select the screen you want to save and press the **SAVE** key to save the screen as an image (BMP or PNG format). Display screens can also be saved during measurement.

| Man      | ually Saving S                                                                 | creens                                               |                                                | MEM REC                             | FFT REALTIME      |
|----------|--------------------------------------------------------------------------------|------------------------------------------------------|------------------------------------------------|-------------------------------------|-------------------|
| То ор    | en the screen: Pres                                                            | ss the SET ke                                        | y $\rightarrow$ Select save with the SUB I     | <b>MENU</b> keys $\rightarrow$ Save | e Settings screen |
| See 3    | Screen Layout (⇒                                                               | p. 38)                                               |                                                |                                     |                   |
|          | Operating Key                                                                  | Procedure                                            |                                                |                                     |                   |
| 1        | Set manual sa                                                                  | ve (⇒ p. 263                                         | 3).                                            |                                     |                   |
|          | For [Selection Sa<br>you want to save<br>(The [Save] dialo<br>Set the save des | ave], press the<br>e.<br>og box appears<br>tination. | <b>SAVE</b> key after displaying the screen    | [SAVE Key] Page                     | icreen Image      |
| 2        | Select the sav                                                                 | e type                                               |                                                | Format 3                            | IMP Color         |
| 2        | CURSOR<br>F3                                                                   | Move the cu<br>Select [Scr                           | ursor to the [Save Type] item.<br>een Image].  | 4                                   |                   |
| 3        | Select the sav                                                                 | e format typ                                         |                                                |                                     |                   |
|          | CURSOR                                                                         | Move the cu                                          | ursor to the [Format] item.                    |                                     |                   |
|          | F1 to F8                                                                       | Select eithe                                         | r choice.                                      |                                     |                   |
|          |                                                                                | BMP Color                                            | Saves a color BMP format file.                 |                                     |                   |
|          |                                                                                | Comp BMP                                             | Saves a compressed color BMP for-<br>mat file. |                                     |                   |
|          |                                                                                | <b>BMP Gray</b>                                      | Saves a grayscale BMP format file.             |                                     |                   |
|          |                                                                                | PNG                                                  | Saves a PNG format file.                       |                                     |                   |
| 4        | Set whether to screen.                                                         | o save the s                                         | settings area (GUI area) of the                |                                     |                   |
|          | CURSOR                                                                         | Move the cu                                          | ursor to the [GUI Save] item.                  |                                     |                   |
|          | F1 to F8                                                                       | Select eithe                                         | r choice.                                      |                                     |                   |
|          |                                                                                | Without                                              | The GUI area is not saved.                     |                                     |                   |
| <b>↓</b> |                                                                                | With                                                 | The GUI area is also saved.                    |                                     |                   |
| For [    | Quick Save]:                                                                   |                                                      |                                                |                                     |                   |
| Disp     | lay the screen y                                                               | vou want to                                          | save and press the SAVE key.                   |                                     |                   |
| The i    | mage data is save                                                              | d to the specif                                      | ied storage media upon pressing the            |                                     |                   |

#### For [Selection Save]:

key.

#### Select the [OK] button.

The image data is saved to the specified storage media upon selecting the button.

### 10.4 Loading Data

Waveform data or settings data saved to storage media can be loaded on the instrument.

Furthermore, if you create a STARTUP.SET file for auto setup ( $\Rightarrow$  p. 281), the settings data can be loaded automatically from the storage media at power-on.

See "Creating a Settings File for Auto Setup" ( $\Rightarrow$  p. 281)

"Automatically Loading Settings Data (Auto Setup)" ( $\Rightarrow$  p. 281)

Multiple setting states can be stored in the instrument and later reloaded. In the same way, settings can also be automatically reloaded when power is turned on. See "Select the data to load: Loading from the instrument" ( $\Rightarrow$  p. 278)

#### Data Not Loadable on the Instrument

- Data saved in text, BMP, or PNG format.
- Data saved on devices other than the 8860 and 8861.
- When the data is loaded, the file name appears on the bottom left of the waveform screen. The file name is displayed until the START key is pressed.

#### File Types

See "10.2 Data Capable of Being Saved & Loaded" ( $\Rightarrow$  p. 252)

#### To load waveform data in a batch ( $\Rightarrow$ p. 279)

An index file is necessary to read files as a batch. Load any of the following types of index files.

| File Extension |                                                                                                    |  |
|----------------|----------------------------------------------------------------------------------------------------|--|
| IDX            | Loads all saved files that were divided at a specified recording length.                                      |  |
| SEQ            | (Memory function only)<br>Loads all saved files that were saved as individual blocks by Memory Divi-<br>sion. |  |
| RSI            | (Real-Time Saving Function only)<br>Loads files saved using the Real-Time Saving function.                    |  |

The index file is required to load files saved as a batch.

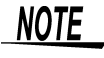

When the data is loaded from the storage media:

The storage media needs to be inserted before it can be selected.

If the data on the storage media is to be modified, make sure write protection is disabled before you insert the storage media.

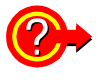

#### If the "Cannot load this file" message appears:

Check the format of the selected file. The instrument can load waveforms and settings data saved in binary format.

### 10.4.1 Selecting Files & Folders on Storage Media

Storage media does not appear in the File screen unless it is inserted. Make sure the storage media is inserted properly. Press the **FILE** key to display the File screen.

#### **Selecting the Storage Media** h 🗞 🛲 🎯 🗟 🖏 🔲 🖆 👗 🗞 🏛 🐘 🐜 🗶 🔁 🚅 B 8860 PC CARD #1 PC CARD #2 P → PC CARD #2 P → HDD **Storage Media Information** lia with the "ENTER" Free/Total 227.36 MB/243.98 MB CF-ATA MEDIA LIST select the storage media. . ESC Key F1 Key **Selecting Files & Folders** 🖬 🗃 🙏 🖻 🛍 🗞 🐹 🗙 🔁 🎽 fff 🎲 📢 CARD #1 **File Information** H TEST H PC CARD #2 H HDD FOLDER 05/05/18 14:04:38 ith the "ENTER" key It moves to this folder

 No.
 Nume
 Tope
 Date
 Stat
 Disc.
 Stat
 Disc.
 Stat
 Disc.
 Stat
 Disc.
 Stat
 Disc.
 Stat
 Disc.
 Stat
 Disc.
 Stat
 Disc.
 Stat
 Disc.
 Disc.
 Disc.
 Disc.
 Disc.
 Disc.
 Disc.
 Disc.
 Disc.
 Disc.
 Disc.
 Disc.
 Disc.
 Disc.
 Disc.
 Disc.
 Disc.
 Disc.
 Disc.
 Disc.
 Disc.
 Disc.
 Disc.
 Disc.
 Disc.
 Disc.
 Disc.
 Disc.
 Disc.
 Disc.
 Disc.
 Disc.
 Disc.
 Disc.
 Disc.
 Disc.
 Disc.
 Disc.
 Disc.
 Disc.
 Disc.
 Disc.
 Disc.
 Disc.
 Disc.
 Disc.
 Disc.
 Disc.
 Disc.
 Disc.
 Disc.
 Disc.
 Disc.
 Disc.
 Disc.
 Disc.
 Disc.
 Disc.
 Disc.
 Disc.
 Disc.
 Disc.
 Disc.
 Disc.
 Disc.
 Disc.
 Disc.
 Disc.
 Disc.
 Disc.
 Disc.
 Disc.
 Disc.
 <thDisc.</th>
 Disc.
 Disc.

#### lt 🗞 🎟 🥥 🧟 👰 🚘 🖬 🕗 🐰 🖻 🛍 🐘 🗽 🗶 🍃 🎽 8860 PC CARD #1 TEST PC CARD #2 PC CARD #2 PO CARD #2 140334\_050518\_AUTO.MEM MEM 5us/DIV Model 8860 Tris: 05/05/18 14:03:34.74 Time/DIV Shot 25 DIV Title 1-1,1-2,2-1,2-2 V Type Date MEM MEM MEM MEM SET SET SET 05/05/18 131.14 KE 237.77 KE SET 1 Folder(s)

A list of storage media ([MEDIA LIST]) appears in the file list.

If the list does not appear, press the **ESC** key until [MEDIA LIST] appears.

To display files and folders on the storage media: Select the storage media and press the F1 [List] key. The files and folders on the selected storage media appear in the file list.

To return to the previous screen, press the **ESC** key.

#### **Operations Possible from Screen:**

- Initializing storage media [F6: Format] (⇒ p. 251)
- Removing an MO disk [F3: Eject] (⇒ p. 246)

Press the ESC key to display the next level up. Press the ENTER key to display the next level down.

#### **Operations Possible from Screen:**

The **F8** key can be used to display [Page 1/3] to [Page 3/3] for performing file operations.

- Loading a file by pressing the F1 key (Page 1/3) (⇒ p. 275)
- Copying, moving, deleting, and renaming files and creating folders (Page 2/3) (⇒ p. 288)
- Sorting files, selecting the files and items to display, and printing the file list (FN mode) ( $\Rightarrow$  p. 288)

#### File Types:

See "10.2 Data Capable of Being Saved & Loaded" ( $\Rightarrow$  p. 252)

#### Press the F8 key to switch to [Page 3/3].

When copying ( $\Rightarrow$  p. 289), deleting ( $\Rightarrow$  p. 291), and moving ( $\Rightarrow$  p. 290) files or folders in the storage media, multiple files can be selected.

The " $\bigvee$ " mark appears beside the file number when the file is selected.

| <b>F1</b> | [Select]       | Selects files individually.                                       |
|-----------|----------------|-------------------------------------------------------------------|
| <b>F2</b> | [Select All]   | Selects all files.                                                |
| <b>F3</b> | [Deselect All] | Deselects all files.                                              |
| F4        | [Reverse]      | Reverses which files are selected and which files are Deselected. |
|           |                |                                                                   |

The **SELECT** key can also be used to select and deselect files.

#### **Selecting Multiple Files**
### **Opening Storage Media and Folders from the Folder Tree**

🖬 💕 👗 🕒 🛍 🐘 🗽 🗶 🍃 🌽 - <u>8860</u> 1: • • <u>8860</u> 1: • • <u>8860</u> 1: • • <u>8860</u> 1: • • <u>8860</u> 1: • • <u>8860</u> PC CARD # 18.73 MB 05/18 20 It displays the file list of this media with the "ENTER" ke Free/Total Remark 18.73 MB/30.88 MB TOSHIBA THNCF032MB/ CF-ATA . I MHT2060AT **Folder Tree** File List Displays the files in the keys to select a storage selected storage media media or folder. or folder.

Press the **SHEET/PAGE** key and move the cursor to the folder tree. The available storage media appears.

See "Storage Media Names" ( $\Rightarrow$  p. 254)

To show or hide the directories of storage media in the folder tree:

- **F1** [Open] Displays the subdirectories of the storage media or folder of "⊞."
- F2 [Close] Closes the subdirectories of the storage media or folder of " $\Box$ ."
- F3 [Open All] Displays all subdirectories.

The **SELECT** key can also be used to show or hide directories.

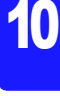

## 10.4.2 Loading Settings Data

Previously saved settings data can be loaded from storage media (File screen) or from internal memory (System Settings Status screen). Loadable settings data file: "file name".SET

| Sele   | ct the data to l                                                                     | oad: Loading from the storage media                  | MEM REC FFT REALTIME                                                                   |  |  |  |  |  |
|--------|--------------------------------------------------------------------------------------|------------------------------------------------------|----------------------------------------------------------------------------------------|--|--|--|--|--|
| То оре | To open the screen: Press the <b>FILE</b> key $\rightarrow$ File screen              |                                                      |                                                                                        |  |  |  |  |  |
|        | Operating Key                                                                        | Procedure                                            | PC CARD #2 : ¥TEST1                                                                    |  |  |  |  |  |
| 1      | Select the data                                                                      | to load ( $\Rightarrow$ p. 276).                     |                                                                                        |  |  |  |  |  |
| 2      | <b>F1</b><br>(Page1/3)                                                               | Select [Load].<br>A confirmation dialog box appears. |                                                                                        |  |  |  |  |  |
| 3      | F1 Select [Execute].<br>The selected settings data is loaded on the in-<br>strument. |                                                      | If <b>F1</b> [Load] is not displayed, press the <b>F8</b> key to switch to [Page 1/3]. |  |  |  |  |  |
|        |                                                                                      | To cancel loading<br>Select F2 [Cancel].             |                                                                                        |  |  |  |  |  |

**?**>

### To load settings data automatically:

If you create a STARTUP.SET file for auto setup, the settings data can be loaded automatically from the storage media at power-on.

See "10.5 Saving & Loading Auto Settings File (Auto Setup Function)" ( $\Rightarrow$  p. 280)

| Select the data to load: Loading from the instrument                                                          | MEM REC                  | FFT REALTIME |
|----------------------------------------------------------------------------------------------------|--------------------------|--------------|
| To open the screen: Press the <b>DISP</b> key $\rightarrow$ Press the <b>F7</b> [System] key $\rightarrow$ Se | elect Setting with the S | UB MENU keys |
| ightarrow Setting Configuration screen                                                                        |                          |              |

|   | Operating Key | Procedure                                                                                                    | settings]                                                         |
|---|---------------|----------------------------------------------------------------------------------------------------|-------------------------------------------------------------------|
| 1 | CURSOR        | Move the cursor to the Setting No. to load.                                                                                   | Nn Comment                                                        |
| 2 | F1            | Select [Load].<br>A confirmation dialog box appears.                                                                          | Setting Number                                                    |
| 3 | F1            | Select [Execute].<br>The selected settings data is loaded in the instru-<br>ment.<br>To cancel loading<br>Select F2 [Cancel]. | A mark beside the No. indicates that the setting state is stored. |

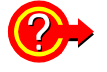

### Loading stored settings data automatically

A setting state can be automatically loaded when turning power on.

Enable [Auto Setup] (set to On), and set the Setting No. to the number of the settings data to be automatically loaded.

| [Auto Setup] | On    |  |
|--------------|-------|--|
| Setting No.  | No. 1 |  |
|              |       |  |

## 10.4.3 Loading Waveform Data

Loadable settings data file:

"file name".MEM, REC, FFT, SEQ\* (when memory division is enabled), IDX\* (with the Divided Saving function), RSI\* (with the Real-Time Saving function) \*. Index file

By loading an index file, data files are loaded as a batch.

| Loa   | ding Waveform                                                           | Data                                                                                                    | MEM REC FFT REALTIME                                                                                                    |  |  |  |  |  |
|-------|-------------------------------------------------------------------------|----------------------------------------------------------------------------------------------------|----------------------------------------------------------------------------------------------------|--|--|--|--|--|
| То ор | To open the screen: Press the <b>FILE</b> key $\rightarrow$ File screen |                                                                                                    |                                                                                                    |  |  |  |  |  |
|       | Operating Key                                                           | Procedure                                                                                                    |                                                                                                    |  |  |  |  |  |
| 1     | Select the data                                                         | to load ( $\Rightarrow$ p. 276).                                                                                                    | No.         Name           Image: state state stat |  |  |  |  |  |
| 2     | F1                                                                      | Select [Load].<br>A confirmation dialog box appears.                                                                                        |                                                                                                    |  |  |  |  |  |
| 3     | F1                                                                      | Select [Execute].<br>The selected waveform data is loaded on the in-<br>strument.<br><b>To cancel loading</b><br>Select <b>F2</b> [Cancel]. | If <b>F1</b> [Load] is not displayed, press the <b>F8</b> key to switch to [Page 1/3].                                                                                                    |  |  |  |  |  |

NOTE

When the waveform data is loaded, the waveform displayed currently on the instrument is deleted. The loaded waveform and settings appear.

### To load waveform data in a batch

When waveform data is saved by Memory Division or in recording length divisions, an index file is created along with the waveform data files. By loading this index file, the waveform data files are loaded as a batch.

| Index File<br>Extension | Description                                                                                                    |
|-------------------------|----------------------------------------------------------------------------------------------------|
| IDX                     | <ul> <li>The divided data files are loaded all at once.</li> <li>This index is created when saving data after setting the recording length for [Division] on the Save Settings screen (unless [All Blocks] is selected for Memory Division, in which case no IDX file is created).</li> <li>See "10.3.7 Automatically Saving Waveforms" (⇒ p. 267) "10.3.8 Optionally Selecting Waveforms &amp; Saving (SAVE Key)" (⇒ p. 270)</li> </ul> |
| SEQ                     | <ul> <li>(When using Memory Division with the Memory function)</li> <li>To create an index file:</li> <li>Enable Memory Division (set it to [ON]), set the target blocks on the Save Settings screen to [All Blocks], and save.</li> <li>See "10.3.8 Optionally Selecting Waveforms &amp; Saving (SAVE Key)" (⇒ p. 270)</li> </ul>                                                                                                    |
| RSI                     | <ul> <li>(Real-Time Saving Function only)</li> <li>Loads data measured with the Real-Time Saving function</li> <li><b>To create an index file:</b></li> <li>It is automatically created when measuring with the Real-Time Saving function.</li> <li><b>See</b> "Chapter 9 Measuring with Real-Time Saving" (⇒ p. 225)</li> </ul>                                                                                                    |

# 10.5 Saving & Loading Auto Settings File (Auto Setup Function)

If you save a STARTUP.SET file for auto setup to the root directory of the storage media (topmost level in the storage media), the settings data can be loaded automatically from the storage media at power-on.

### Loadable Storage Media & Priority Order

(When more than one storage media contains a settings files for auto setup.)

- 1. PC Card
- 2. Floppy Disk
- 3. MO Disk or Hard Disk

Refer to "Select the data to load: Loading from the instrument" ( $\Rightarrow$  p. 278) for the procedure to load automatically stored settings data into the instrument.

When auto setup is enabled and if the file selected for auto setup is saved to storage media, the settings data file on the storage media has priority.

|                   |                                                                               |                             | .,                                                                 |                        |                                             |  |
|-------------------|-------------------------------------------------------------------------------|-----------------------------|--------------------------------------------------------------------|------------------------|---------------------------------------------|--|
|                   | Operating Key                                                                 | Procedure                   |                                                                    |                        |                                             |  |
| 1                 | Set the save m                                                                | ethod for v                 | when the SAVE key is pressed.                                      |                        |                                             |  |
|                   | SHEET/PAGE                                                                    | Select the [SAVE Key] page. |                                                                    |                        |                                             |  |
|                   | CURSOR                                                                        | Move the c                  | ursor to the [SAVE Key Operation] item.                            | SAVE Key               |                                             |  |
|                   | F1 to F8                                                                      | Select eith                 | er choice.                                                         | Save in                | 2 PC CARD #1:¥                              |  |
|                   |                                                                               | Save                        | the SAVE key.                                                      | Name                   | 3 STARTUP                                   |  |
|                   |                                                                               | Selection                   | The data is saved after selecting the data                         | Same Na                | ame Numbering 🗾                             |  |
|                   |                                                                               | Save                        | to save in the dialog box that appears upon pressing the SAVE key. | [Save Type             | -] 4 Settings -                             |  |
|                   |                                                                               |                             |                                                                    | Example:               | [Quick Save]:                               |  |
| 2                 | Set the save de                                                               | estination.                 |                                                                    |                        |                                             |  |
|                   | (For [Selection Save], set the save destination after pressing the SAVE key.) |                             |                                                                    | Browse Folders         | *                                           |  |
|                   | CURSOR                                                                        | Move the o                  | cursor to the [Save in] item.                                      | 8860                   | <u> </u>                                    |  |
|                   | F1                                                                            | Select the setup file.      | storage media to which to save the $(\Rightarrow p. 260)$          |                        | <u>1982</u>                                 |  |
| 2                 | Enter the save                                                                | name (ST/                   |                                                                    |                        |                                             |  |
| 3                 |                                                                               | Move the c                  | sursor to the [Name] item                                          |                        | OK Cancel                                   |  |
|                   | CONSON                                                                        | Enter "STA                  | ARTUP."                                                            |                        |                                             |  |
|                   |                                                                               | See "Ente                   | ering Text and Comments" ( $\Rightarrow$ p. 65)                    | Save the               | file for auto setup to th                   |  |
| 4                 | Select the save                                                               | e type.                     |                                                                    | topmost l<br>storage m | ayer (root directory) of th<br>nedia.       |  |
| Ī                 |                                                                               | Move the o                  | cursor to the [Save Type] item.                                    | otorago n              |                                             |  |
|                   | F1                                                                            | Select [Se                  | ungsj.                                                             |                        |                                             |  |
| For [Quick Save]: |                                                                               |                             |                                                                    |                        | is file with the file nar                   |  |
| res               | s the SAVE key to save.                                                       | after setti                 | ng the measurement configura-                                      | "STARTU                | JP.SET" is created in the s<br>prage media. |  |
| on                |                                                                               |                             |                                                                    |                        |                                             |  |

## Automatically Loading Settings Data (Auto Setup)

### Loading an auto setup file (STARTUP.SET) from storage media

Insert the storage media to which the file for auto setup was saved and turn on the power. The settings file is automatically loaded on the instrument.

#### **File Creation Method:**

See "Creating a Settings File for Auto Setup" ( $\Rightarrow$  p. 281)

Automatically loading a setup file saved in the instrument (Auto Setup)

See "Loading stored settings data automatically" ( $\Rightarrow$  p. 278)

10

# 10.6 Examples of Saving Data: Reading Data on a PC

## **10.6.1 Example of Saving Data**

## NOTE

If you save numerical calculation results or data in text format, characters or display items used on the instrument are converted as shown below. (Characters used on the instrument  $\rightarrow$  Saved characters)  $^{2} \rightarrow ^{2}$ ,  $^{3} \rightarrow ^{3}$ ,  $^{n} \rightarrow ^{n}$ ,  $\mu \rightarrow \sim u$ ,  $\Omega \rightarrow \sim o$ ,  $\epsilon \rightarrow \sim e$ ,  $^{\circ} \rightarrow \sim c$ ,  $\pm \rightarrow \sim +$ ,  $\mu \epsilon$  (display only)  $\rightarrow u$ E,  $^{\circ}$ C (display only) $\rightarrow$ C

Refer to the *Analysis Supplement* for examples of text saved with the FFT function and numerical calculation results.

## Example 1 of Saving Waveform Data as Text\_

### Using Timebase 1 Only with the Memory Function

When Analog Channel 1-1 and 1-2 was Saved: Timebase: 2 ms/div (20  $\mu s/S)$ 

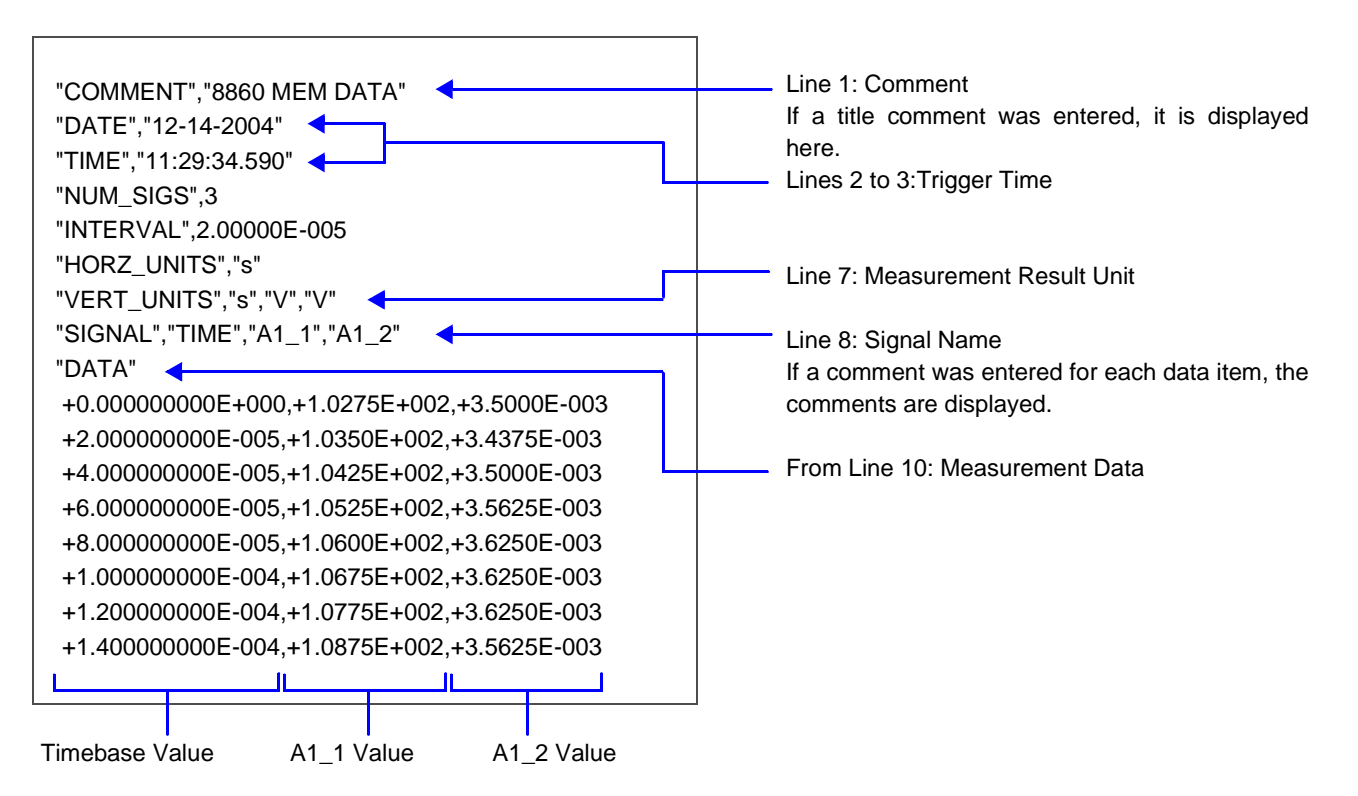

## Example 2 of Saving Waveform Data as Text \_

# Using Timebase 1 & Timebase 2 with the Memory Function when Timebase 2 Interpolation is Set to [Off]

When Analog Channel 1-1 (Timebase 1) and 1-2 (Timebase 2) was Saved:

Timebase 1: 1 ms/div (10  $\mu$ s/S)

2: 50 μs/S

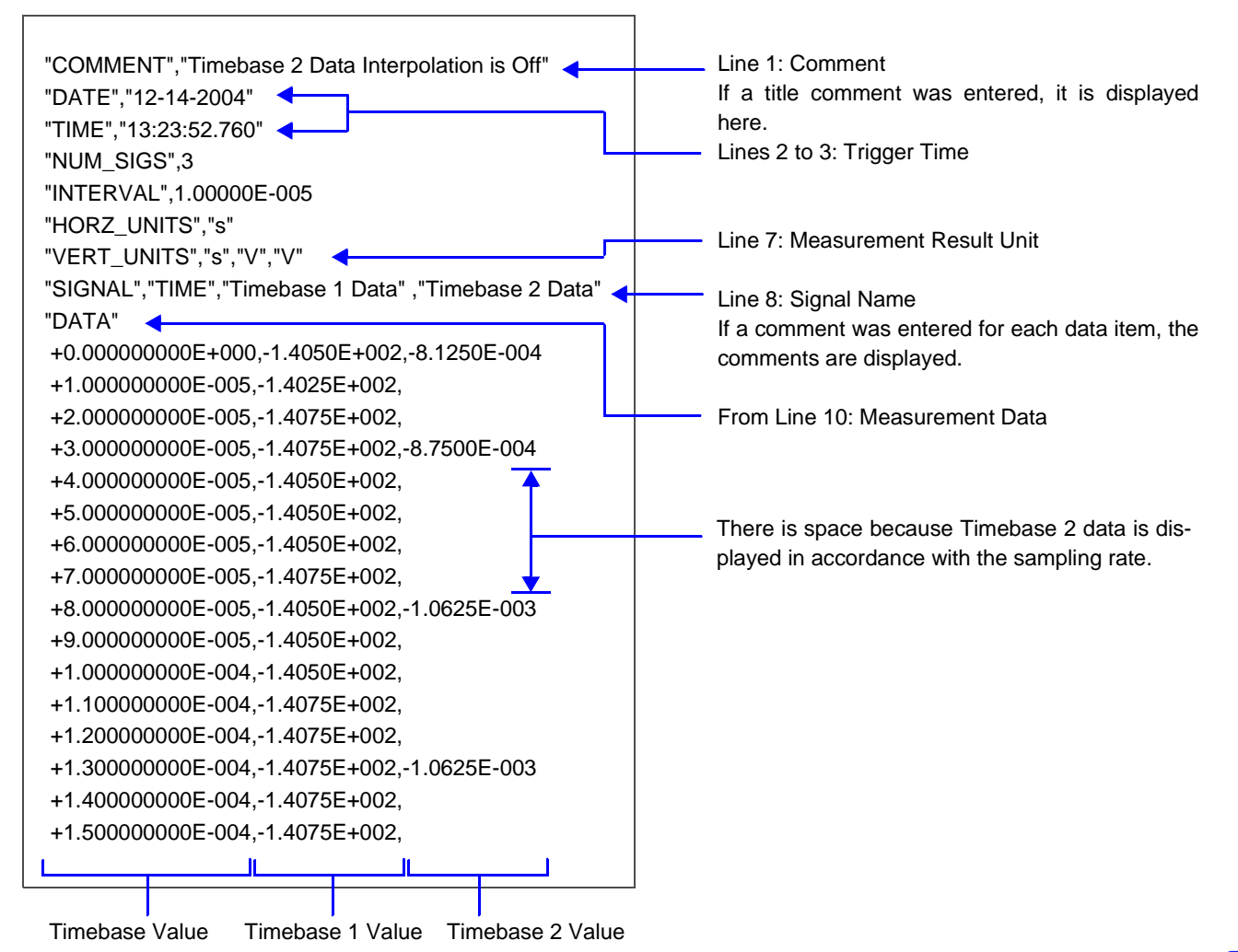

## Example 3 of Saving Waveform Data as Text

# Using Timebase 1 & Timebase 2 with the Memory Function when Timebase 2 Interpolation is Set to [On]

When Analog Channel 1-1 (Timebase 1) and 1-2 (Timebase 2) was Saved:

Timebase 1: 1 ms/div (10 µs/S)

2: 50 μs/S

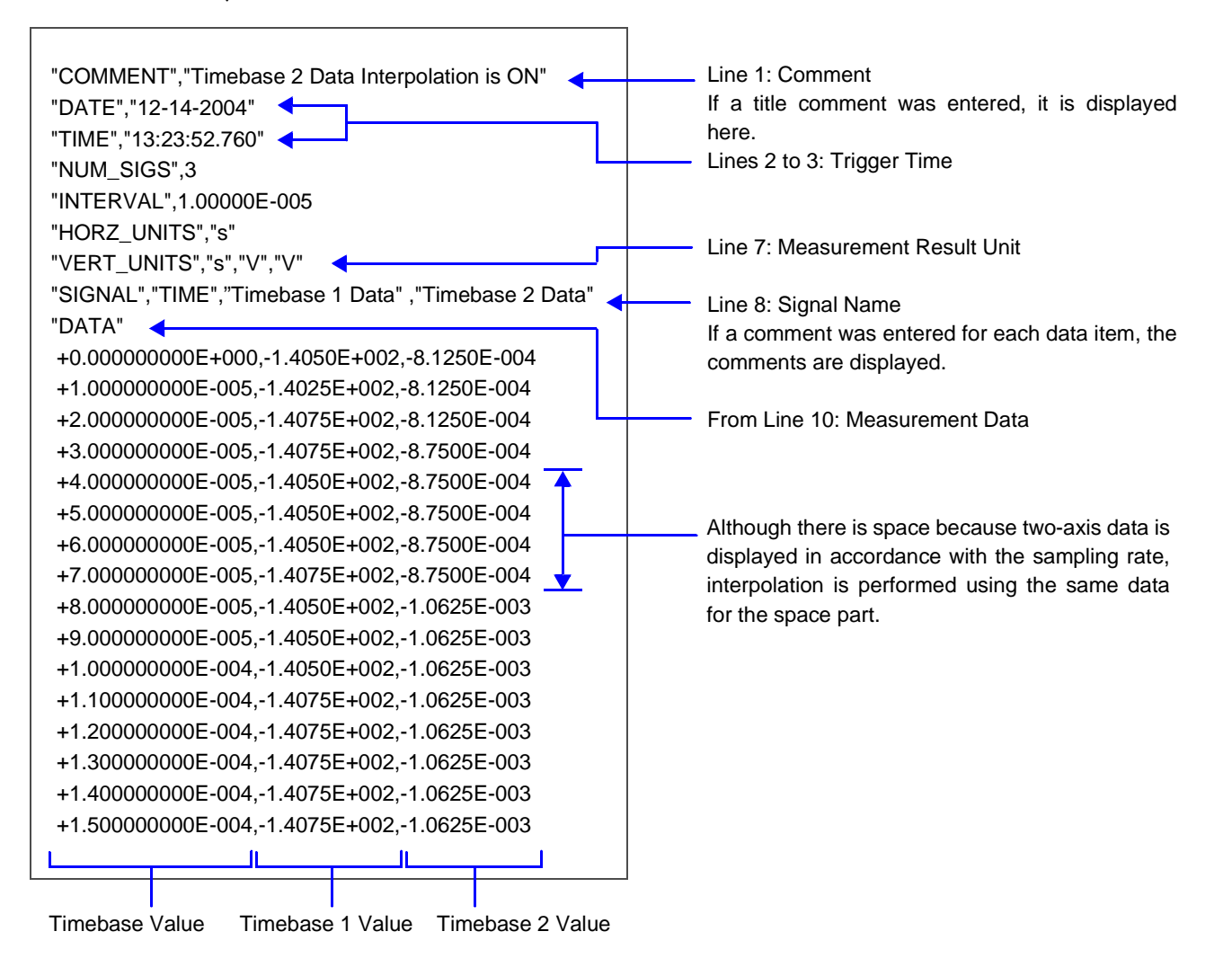

## Example 4 of Saving Waveform Data as Text \_\_\_\_\_

### **Recorder Function**

When Analog Channel 1-1 and 1-2 was Saved: Timebase 10 ms/div (100 ns/S)

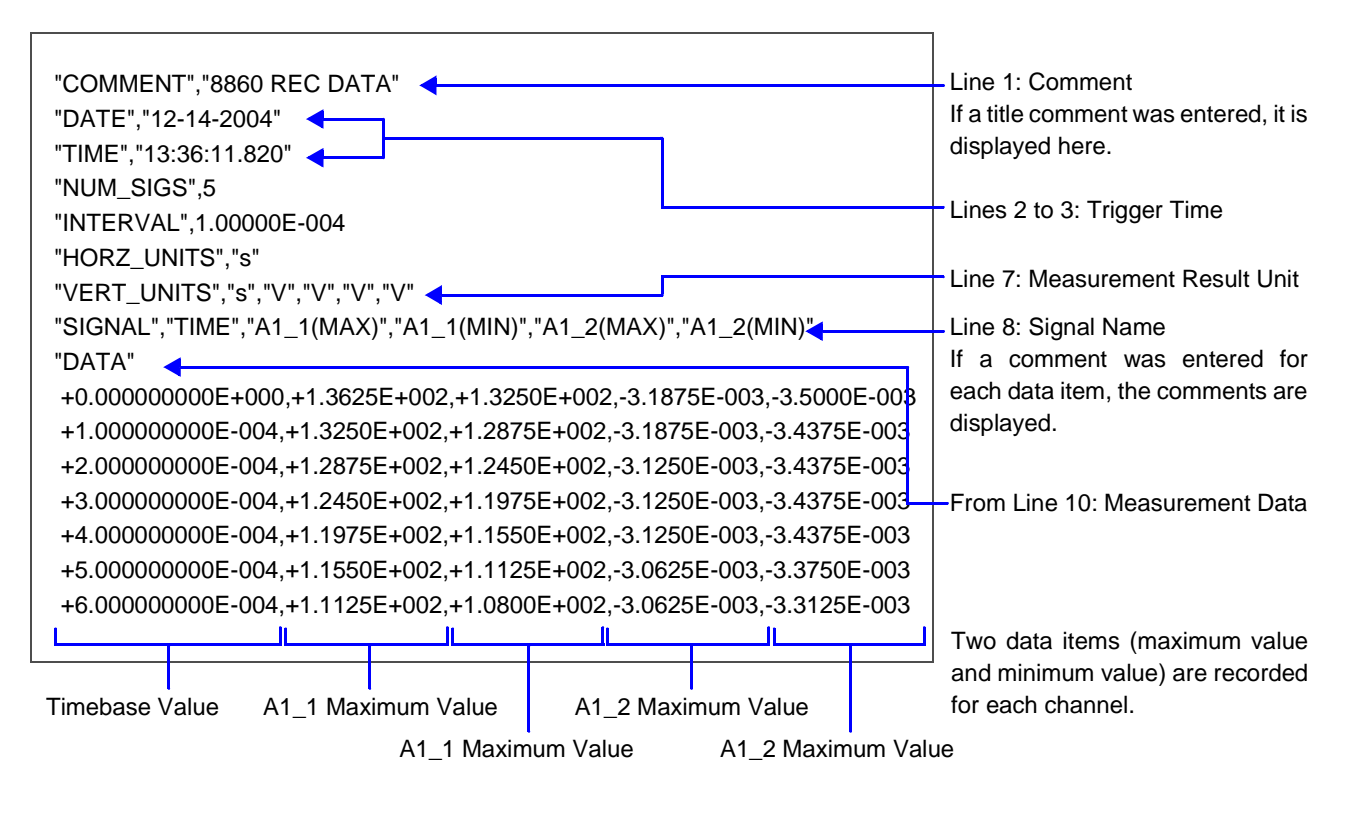

## **10.6.2 Reading Waveform Data on a PC**

The following explains how to import data into Excel on Windows.

The capacity of Excel to import data from a text file is limited to 256 columns and 65,536 rows.

Text files containing data that exceeds these limits cannot be imported into Excel. To avoid exceeding these limits when saving text data, select [Displayed Ch] as the channels to save, or specify the saving range as that between A/B cursors.

|   |                                                                                                    |        | 2                                                                                                    | 🛯 Micro                                                                                                    | soft Excel                                                                                                    |                                                                                                    |                                                           |                                        |      |
|---|----------------------------------------------------------------------------------------------------|--------|----------------------------------------------------------------------------------------------------|----------------------------------------------------------------------------------------------------|----------------------------------------------------------------------------------------------------|----------------------------------------------------------------------------------------------------|-----------------------------------------------------------|----------------------------------------|------|
| 1 | Start Excel and click [Open] from the [File] n                                                                                                    | nenu.  | :                                                                                                    |                                                                                                    | Edit <u>V</u> iew                                                                                                    | Insert                                                                                                    | F <u>o</u> rmat                                           | <u>T</u> ools                          |      |
|   | The [Open] dialog box appears.                                                                                                    |        | -                                                                                                    |                                                                                                    | pen<br>lose<br>ave                                                                                                    | Ctrl+O<br>Ctrl+S                                                                                          |                                                           |                                        |      |
| 4 | Select the me to import and click [open].                                                                                                    |        |                                                                                                    | Sa                                                                                                    | ave <u>A</u> s                                                                                                    |                                                                                                    |                                                           |                                        |      |
|   |                                                                                                    | Ope    | en<br>Look in:<br>My Recent<br>Documents<br>Desktop                                                                                                    | 051011<br>Name<br>090345_05<br>161432_05                                                                                                    | 50512_NONAME.TXT<br>50511_NONAME.TXT                                                                                                    | Size<br>113 KB<br>240 KB                                                                                  | Type<br>Text Document<br>Text Document                    | Modified<br>5/12/2005 9<br>5/11/2005 4 | 2 ×  |
|   | The Text Import Wizard appears.                                                                                                    | M<br>P | hy Documents<br>My Computer<br>My Network<br>Places                                                                                                    | File Dame:                                                                                                    | Text Files (*.prn; *.t                                                                                                    | xt; *.csv)                                                                                                |                                                           |                                        | 2pen |
| 3 | Select the text processing method.                                                                                                    |        |                                                                                                    |                                                                                                    |                                                                                                    |                                                                                                    |                                                           |                                        |      |
| 3 | <ul> <li>[Text Import Wizard Step 1 of 3]</li> <li>1. Select [Characters such as commas or tabs separate each field].</li> <li>2. Click [Next].</li> </ul>                                   |        | xt Import W<br>he Text Wizard<br>this is correct,<br>Original data to<br>Pelmitec<br>Start imp<br>Start imp<br>Preview of file<br>1 * COMMENT 2<br>2 * DATE**, *<br>2 * TIME**,<br>4 * NUM SIG<br>5 * TIME**<br>4 | tizard - Step<br>d has determ<br>, choose Nex<br>vore<br>- or pe diet D<br>d - Cha<br>- Cha<br>- Fiele<br>port at jow:<br>- C:(tmp\inabé<br>- ", "8860 F<br>05-12-200<br>09-03:45.<br>(8", 3<br>11", 2, 0000 | p 1 of 3<br>ined that your dat.<br>t, or choose the d<br>est describes your<br>racters such as co<br>tak are aloned in co<br>tak are aloned in c | a is Delimited.<br>ata type that<br>data:<br>mmas or tabs<br>lumms with en-<br>File grigin:<br>050512_NON | best describes<br>separate each<br>Mincows(A)<br>AME.TXT. | vour data.<br>ield                     | ? ×  |
|   | <ul> <li>[Text Import Wizard Step 2 of 3]</li> <li>3. Select [Comma] and [Space] for the delimiters and select [Treat consecutive delimiters as one].</li> <li>4. Click [Finish].</li> </ul> |        | At Import Wi<br>his screen lets<br>ow your text is<br>Delimiters<br>Space<br>ata greview<br>ata greview<br>COMMENT 86<br>ATE 05<br>INTER 05<br>UNI STOS 3<br>INTERVAL 2.                                          | 2ard - Step<br>you set the<br>s affected in<br>Segicol<br>Qther:<br>360 NEM D<br>S-12-2005<br>3:03:45.6<br>00000E-0                                                                                          | ATA<br>40<br>05                                                                                                    | ta contains. 1 //                                                                                         | 'ou can see<br>eat consecutive<br>eat gualitier:          | delimiters as or                       |      |

Microsoft Excel - 090345\_050512\_NONAME.TX

🗋 💕 🖬 🚑 🎒 🖏 🖤 📖 👗 🖻 🕵

В

5/12/2005 9:03:46 AM

TIME

2.00E-05

8860 MEM DATA

Arial

6

8 9 SIGNAL

10

11 12

13

1

B3

DATE 3 TIME

DATA

COMMENT

INTERVAL

HORZ\_UNITS VERT\_UNITS

🕙 Eile Edit View Insert Format Iools Data Window Help

**∱** 9:03:46 AM

A1

0.00E+00 -5.22E+01

2.00E-05 -5.12E+01 4.00E-05 -5.06E+01

6.00E-05 -4.98E+01

8 00E-05 -4 90E+01

• 10 • B I U | 🗐 🗃 🔤 | \$ | 🛱

A1\_2

1.44E-02

47E-02 1.44E-02

1.45E-02

1.45E-02

## Creating a Graph from Waveform Data Imported into Excel

### Example:

Creating a graph for the voltage values of channels A1\_1 and A1\_2.

Click inside the cell containing the first data item for the graph and press the Shift+Ctrl+End keys. (All data up until the last data item is selected)

#### When you want to specify a range and then create a graph:

Click inside the cell containing the first data item for the graph and then click the cell containing the last data item while pressing the Shift key.

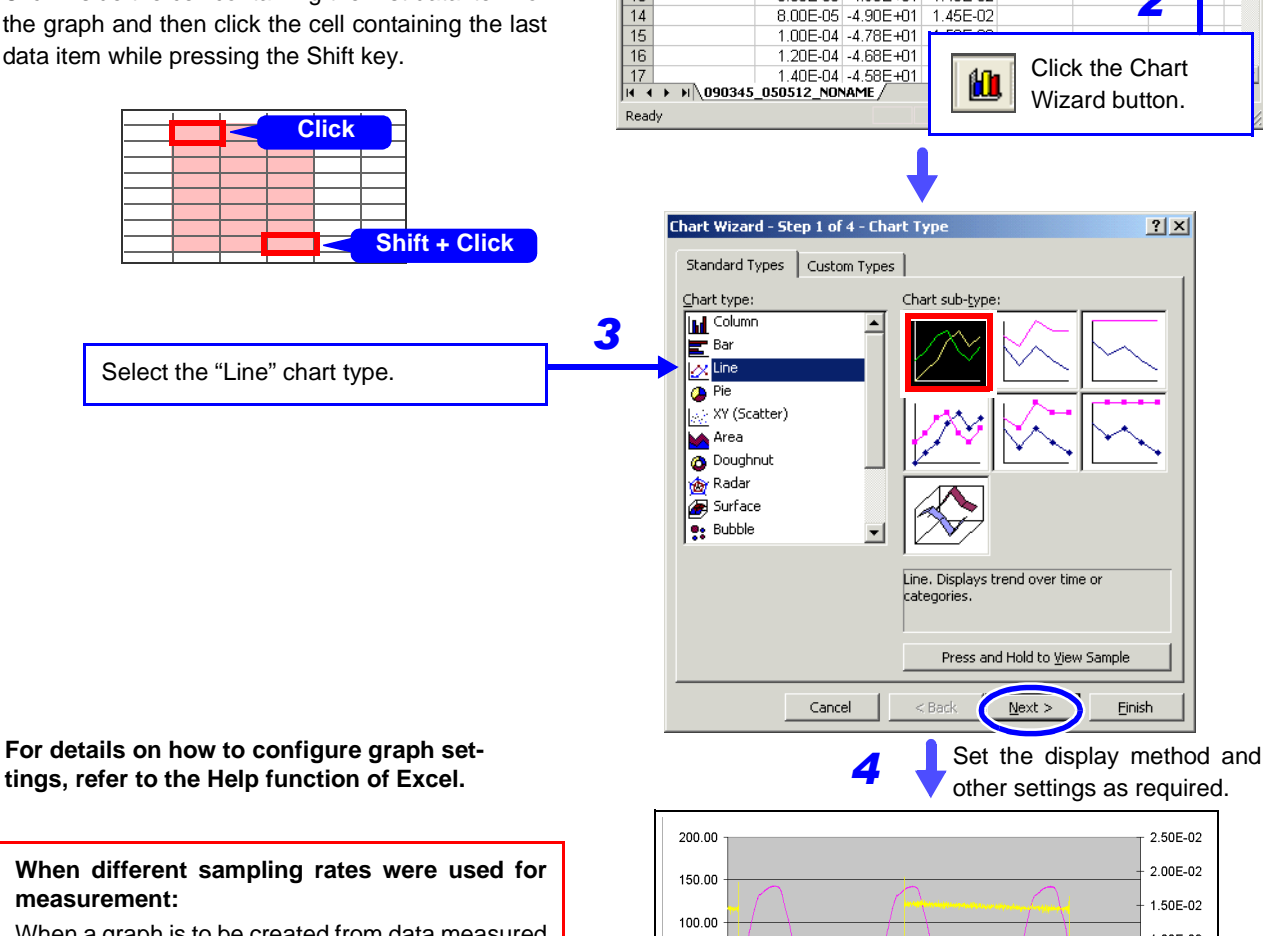

When a graph is to be created from data measured using the Timebase 2, set the [Timebase 2 Interpolation] setting on the Save Settings screen to [On] and then save the data.

#### See

"10.3.7 Automatically Saving Waveforms" (⇒ p. 267) "10.3.8 Optionally Selecting Waveforms & Saving (SAVE Key)" (⇒ p. 270)

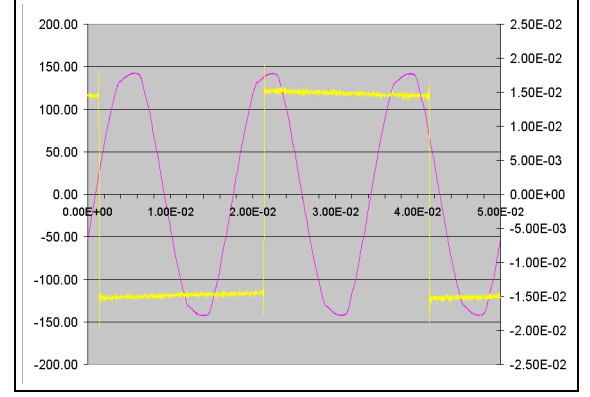

In this example, A1-1 data is assigned to the left vertical axis, A1-2 data is assigned to the right vertical axis, and time data is assigned to the horizontal axis.

- 🗆 ×

\_ 8 ×

B

2

:: ∓

-

## **10.7 Managing Files**

Press the **FILE** key to display the File screen. Data saved to storage media can be managed on the File screen.

The file operations that are available differ depending on the cursor position in the File screen (folder tree or file list) and the FUNCTION MODE display.

### **Screen & File Operation Display**

See "2.6 File Screen" ( $\Rightarrow$  p. 40), "Function Modes and Settings" ( $\Rightarrow$  p. 41)

- Before performing an operation, insert the storage media (except for the optional hard disk). When no storage media is inserted, "No media" appears in the file list of the File screen.
  - If the data on the storage media is to be modified, make sure write protection is disabled before you insert the storage media.

#### Selecting Data on Storage Media

**See** "10.4.1 Selecting Files & Folders on Storage Media" ( $\Rightarrow$  p. 276)

If you press the F key for the file operation you want to perform, the corresponding dialog box appears.

Select an item in the dialog box and perform the operation.

### List of File Operations

NOTE

| File Screen                                          | File Operation   | Description or Reference Section                                                                                                    |  |  |  |
|------------------------------------------------------|------------------|----------------------------------------------------------------------------------------------------|--|--|--|
| (When the cursor is in the file list)                | F1 List          | Displays files on the selected storage media.<br>See "10.4.1 Selecting Files & Folders on Storage Media" ( $\Rightarrow$ p. 276)                                    |  |  |  |
| [MEDIA LIST]<br>When storage me-<br>dia is displayed | F3 Eject         | Enables you to eject an MO by performing a screen operation if there is a built-<br>in Model 9717 MO Unit.<br>See "10.1.2 Using an MO Disk" ( $\Rightarrow$ p. 245) |  |  |  |
|                                                      | F6 Format        | See "10.1.7 Initializing (Formatting) Storage Media" ( $\Rightarrow$ p. 251)                                                                                        |  |  |  |
|                                                      | F8 Exit          | Closes the File screen and returns to the screen displayed previously.                                                                                              |  |  |  |
| (When the cursor is in the file list)                | Page 1/3 (F8)    |                                                                                                    |  |  |  |
|                                                      | F1 Load          | See "10.4 Loading Data" ( $\Rightarrow$ p. 275)                                                                                                    |  |  |  |
| When a folder or                                     | F2 Save          | Enables you to select the save type and save the data.                                                                                                    |  |  |  |
| file is displayed                                    | F7 Exit          | Closes the File screen and returns to the screen displayed previously.                                                                                              |  |  |  |
|                                                      | Page 2/3 (F8)    |                                                                                                    |  |  |  |
|                                                      | F1 Copy          | See "10.7.1 Copying Files & Folders" ( $\Rightarrow$ p. 289)                                                                                                    |  |  |  |
|                                                      | F2 Move          | See "10.7.2 Moving Files & Folders" ( $\Rightarrow$ p. 290)                                                                                                    |  |  |  |
|                                                      | F3 Delete        | See "10.7.3 Deleting Files & Folders" ( $\Rightarrow$ p. 291)                                                                                                    |  |  |  |
|                                                      | F4 Rename        | See "10.7.4 Renaming Files & Folders" ( $\Rightarrow$ p. 291)                                                                                                    |  |  |  |
|                                                      | F5 Create Folder | See "10.7.5 Creating New Folders" ( $\Rightarrow$ p. 292)                                                                                                    |  |  |  |

## **List of File Operations**

| File Screen                           | File Operation                | Description or Reference Section                                              |
|---------------------------------------|-------------------------------|-------------------------------------------------------------------------------|
| (When the cursor is in the file list) | Page 3/3 (F8) (Oper<br>Files) | rations for Selecting Multiple Files when Copying, Moving, & Deleting         |
| When a folder or                      | F1 Select                     | Selects or deselects a file.                                                  |
| file is displayed                     | F2 Select All                 | Selects all files.                                                            |
|                                       | F3 Deselect All               | Deselects all files.                                                          |
|                                       | F4 Reverse                    | Reverses which files are selected and which files are deselected.             |
| FN Mode                               | F1 Sort                       | <b>See</b> "10.7.6 Sorting Files" (⇒ p. 293)                                  |
| (Press the FUNC-                      | F2 Filter                     | See "10.7.7 Limiting Display of Files" ( $\Rightarrow$ p. 294)                |
| TION MODE key)                        | F3 Display Items              | See "10.7.8 Setting the Items to Display" ( $\Rightarrow$ p. 295)             |
|                                       | F5 Create Share               | Enables you to configure settings for using a shared folder on a PC connected |
|                                       | F6 Disconnect                 | to the network.                                                               |
|                                       |                               | See "10.1.6 Using a Network Shared Folder" ( $\Rightarrow$ p. 249)            |
|                                       | F8 Print List                 | <b>See</b> "10.7.9 Printing the File List" ( $\Rightarrow$ p. 296)            |

## 10.7.1 Copying Files & Folders

Copy a file or folder to a specified folder. Make sure write protection is disabled for the storage media.

| Copying                   | a File or                  | Folder                                                                           | MEM REC                                                                                                    | FFT REALTIME                              |  |  |
|---------------------------|----------------------------|----------------------------------------------------------------------------------|----------------------------------------------------------------------------------------------------|-------------------------------------------|--|--|
| Γο open the<br>See Screer | screen: Pre<br>n Layout (⇒ | ess the <b>FILE</b> key → File screen<br>p. 40)                                  |                                                                                                    |                                           |  |  |
| Opera                     | ating Key                  | Procedure                                                                        |                                                                                                    |                                           |  |  |
| <mark>1</mark> Sele       | ect the file               | or folder you want to copy ( $\Rightarrow$ p. 276).                              | Time/OIV         Sus/DIV         Tric :         05/05/18 14:1608           Shot :         25 DIV         Title :            Channel :         1-1,1-22-12-2                                                                                                    |                                           |  |  |
| 2 Sele                    | ect the cop                | by destination.                                                                  | No.         Tree         Copy         Hot           11         140000 (20038) 4/100 Het         Ref of         Copy         Hot           12         140000 (20038) 4/100 Het         Ref of         Copy         Hot           12         140000 (20038) 4/100 Het         Ref of         Copy         Hot           1402 (20038) 2/100 Het         Ref of         Copy         Hot         For           15         141051 (20038) 2/100 Het         Ref of         Copy         Hot         For           15         141051 (20038) 2/100 Het         Ref of         Copy         Hot         For         For |                                           |  |  |
| —<br>F8 –                 | → <b>F1</b>                | Display [Page 2/3] and select [Copy].<br>The [Select Folder] dialog box appears. |                                                                                                    |                                           |  |  |
| F1                        |                            | Select [Edit].<br>The [Browse Folders] dialog box appears.                       | Select Folder                                                                                                    |                                           |  |  |
| CUR                       | SOR                        | Select the copy destination.                                                     | Specify a copy destination folder.                                                                                                    |                                           |  |  |
| F1                        |                            | Select [OK].                                                                     | Execu                                                                                                    | ite Cancel                                |  |  |
| 3 Сор                     | y the file o               | or folder.                                                                       | •                                                                                                    | F1 key                                    |  |  |
| F7                        |                            | Select [Execute].<br>The file or folder is copied to the specified folder.       | Browse Folders                                                                                                    |                                           |  |  |
|                           |                            | To cancel copying<br>Select F8 [Cancel].                                         | The Cl<br>be used to<br>subdirectorie                                                                                                    | JRSOR keys can<br>display and hide<br>es. |  |  |

10

# 10.7.2 Moving Files & Folders

Move a file or folder to a specified folder.

Make sure write protection is disabled for the storage media.

| Mov    | ing a File or F               | older                                                                            |                                                                                                    | FFT REALTIME                                                                             |  |  |
|--------|-------------------------------|----------------------------------------------------------------------------------|----------------------------------------------------------------------------------------------------|------------------------------------------------------------------------------------------|--|--|
| То оре | en the screen: Pre            | ss the <b>FILE</b> key $\rightarrow$ File screen                                 |                                                                                                    |                                                                                          |  |  |
| See S  | Screen Layout ( $\Rightarrow$ | p. 40)                                                                           |                                                                                                    |                                                                                          |  |  |
|        | Operating Key                 | Procedure                                                                        |                                                                                                    |                                                                                          |  |  |
| 1      | Select the file               | or folder you want to move ( $\Rightarrow$ p. 276).                              | Time/DW         Sur/DV         Tie:         56/05/18 141608/86           Swi:         25 GV         Tile:         Emiliaria           Character         1-1-22-12-2         Court         Court           PC CARD #1: HTEST         Type         Type         Type         Type           T1:         14069: (SOSIB AUTO VEIN         NEH         0         F2         Type                                                                                                    |                                                                                          |  |  |
| 2      | Select the mo                 | ve destination.                                                                  |                                                                                                    |                                                                                          |  |  |
|        | $F8 \rightarrow F2$           | Display [Page 2/3] and select [Move].<br>The [Select Folder] dialog box appears. | 04         141632_005519_AUTO-NEM         NEM         CF           05         141632_005519_AUTO-NEM         NEM         CF         CF           05         141632_005519_AUTO-NEM         NEM         CF         CF         CF           05         14162_005519_AUTO-NEM         NEM         CF         CF<                                                                                                    | Move<br>S/16 14/15/56 17/50.04 1/8<br>S/18 14/15/56 703.41 /8<br>S/18 14/15/56 937.55 /8 |  |  |
|        | F1                            | Select [Edit].<br>The [Browse Folders] dialog box appears.                       | Select Folder<br>Specify a movement place folder.                                                                                                    |                                                                                          |  |  |
|        | CURSOR                        | Select the move destination.                                                     |                                                                                                    |                                                                                          |  |  |
|        | F1                            | Select [OK].                                                                     | Exect                                                                                                    | ute Cancel                                                                               |  |  |
| 3      | Move the file of              | or folder.                                                                       | Browse Folders                                                                                                    | F1 key                                                                                   |  |  |
|        | F7                            | Select [Execute].<br>The file or folder is moved to the specified folder.        | PC CARD #1: ¥ ⊟: ■ 8860 ⊡: ● FC CARD #1                                                                                                    |                                                                                          |  |  |
|        |                               | To cancel moving<br>Select F8 [Cancel].                                          |                                                                                                    |                                                                                          |  |  |
|        |                               |                                                                                  | The CU be used to displared to the contract of the contract of | <b>RSOR</b> keys can<br>ay and hide subdi-                                               |  |  |

## 10.7.3 Deleting Files & Folders

Delete a file or folder.

Make sure write protection is disabled for the storage media. Files and folders cannot be deleted if write protection is enabled.

| Dele                      | eting a File or F                                      | older                                                                                              | MEM REC                                                                                                    | FFT REALTIME                                                                                                    |
|---------------------------|--------------------------------------------------------|----------------------------------------------------------------------------------------------------|----------------------------------------------------------------------------------------------------|----------------------------------------------------------------------------------------------------|
| To op<br><mark>See</mark> | en the screen: Pres<br>Screen Layout ( $\Rightarrow$ p | s the <b>FILE</b> key $\rightarrow$ File screen<br>b. 40)                                          |                                                                                                    |                                                                                                    |
|                           | Operating Key                                          | Procedure                                                                                          |                                                                                                    |                                                                                                    |
| 1                         | Select the file of                                     | or folder you want to delete ( $\Rightarrow$ p. 276).                                              | Time/DIV         56x/D/V         Tric:         (55/05/18 14:16:08:96           Shot:         25 DIV         Trile:            Channel:         1-1,1-22-1,2-2                                                                                                    |                                                                                                    |
| 2                         | Delete the file of F8 $\rightarrow$ F3                 | <b>Dr folder.</b><br>Display [Page 2/3] and select [Delete].<br>A confirmation dialog box appears. | No.0         Here         Tupe         Duty           [1]         Here         File         Here         Oct           [2]         Here         Oct         Here         Oct           [3]         Here         Oct         Here         Oct           [4]         2         Here         Oct         Here         Oct           [6]         Here         Oct         Here         Oct         Here         Oct           [6]         Here         Oct         Here         Here         Oct         Here         Oct         Here         Oct         Here         Oct         Here         Here         Oct         Here         Oct         Here         Oct         Here         Here         Oct         Here         Here         H | See Prove     See Prove     See Prove |
|                           | F1                                                     | Select [Execute].<br>The selected file or folder is deleted.                                       | Confirmation<br>() MEASURE TXT                                                                                                    |                                                                                                    |
|                           |                                                        | To cancel deleting<br>Select F2 [Cancel].                                                          | Delete this file.                                                                                                    | ancel                                                                                                    |

# 10.7.4 Renaming Files & Folders

Rename a file or folder.

Make sure write protection is disabled for the storage media.

| Renaming a File or                                            | r Folder                                                                                                    | MEM REC                                                                                                    | FFT REALTIME                                                                                                    |
|---------------------------------------------------------------|----------------------------------------------------------------------------------------------------|----------------------------------------------------------------------------------------------------|----------------------------------------------------------------------------------------------------|
| To open the screen: Pres<br>See Screen Layout ( $\Rightarrow$ | ss the <b>FILE</b> key $\rightarrow$ File screen<br>p. 40)                                                                       |                                                                                                    |                                                                                                    |
| Operating Key                                                 | Procedure                                                                                                    |                                                                                                    |                                                                                                    |
| <b>1</b> Select the file                                      | or folder you want to rename ( $\Rightarrow$ p. 276).                                                                            | Time/DIV         Suz/DIV         Tric         (05/05/18 1416889)           Shot :         25 DIV         Trile :            Channel :         1=1,1=22-12-2             PC CARD #1 : ¥TEST                                                                                                    |                                                                                                    |
| 2 Rename the fil                                              | e or folder.                                                                                                    | No.         Name         Type           11         141608_050518_AUTO.MEM         MEM         05           H         2         141610_050518_AUTO.MEM         MEM         05           H         2         141610_050518_AUTO.MEM         MEM         05           H         2         141610_050518_AUTO.MEM         MEM         05                                                                                                    | F4                                                                                                    |
| F8 → F4                                                       | Display [Page 2/3] and select [Rename].<br>The [Rename] dialog box appears.                                                      | 1         141312003312_MTO.MEM         MEM         05           1         161312003312_MTO.MEM         MEM         05           1         16132003312_MTO.MEM         MEM         05           1         16132003312_MTO.MEM         MEM         05           1         161422_050312_MOMME         TEXT         05           1         161420_050312_MOTO.NT         TEXT         050           1         9         141702_050312_MOTO.NT         TEXT         050           1         10         NUNAME_EMP         EMP         050 | Rename<br>8/18/14/15/30 17/0.0 KB<br>8/18/14/15/2 6.87 MB<br>5/18/14/15/2 6.87 MB<br>Create failer<br>Create failer |
| F1 to F8                                                      | Select [Edit] or [Direct] (when using the keyboard) and enter a name.<br>See "Entering Text and Comments" ( $\Rightarrow$ p. 65) | Rename<br>MEASURE.TXT                                                                                                    |                                                                                                    |
| F7                                                            | Select [Execute].<br>The file or folder is renamed.                                                                              | MEASURE1 Exe                                                                                                    | cute Cancel                                                                                                    |
|                                                               | To cancel renaming<br>Select F8 [Cancel].                                                                                        |                                                                                                    |                                                                                                    |

10

# **10.7.5 Creating New Folders**

Create a folder.

Make sure write protection is disabled for the storage media.

| Cre                      | eating a Folder                         |                                                                                                    | MEM REC                                                                                                    | FFT REALTIME                                                      |
|--------------------------|-----------------------------------------|----------------------------------------------------------------------------------------------------|----------------------------------------------------------------------------------------------------|-------------------------------------------------------------------|
| To o<br><mark>See</mark> | pen the screen: Pre<br>Screen Layout (⇒ | ess the <b>FILE</b> key $\rightarrow$ File screen<br>• p. 40)                                                                    |                                                                                                    |                                                                   |
|                          | Operating Key                           | Procedure                                                                                                    |                                                                                                    |                                                                   |
| 1                        | Move the cur<br>create a folde          | sor to the directory in which you want to r ( $\Rightarrow$ p. 276).                                                             | Time/DIV         Sus/DIV         Trie:         05/05/18 141608:           Shot:         25 DIV         Title:            Channel:         1=1-12-2-12-2             No.         In Name         T type                                                                                                    | 56<br>Cooy<br>Cooy<br>Cooy<br>Cooy<br>Cooy<br>Cooy<br>Cooy<br>Coo |
| 2                        | Enter the nam                           | ne of the folder.                                                                                                    | C1         141600         CSO518         AUTO-MEM         MEM         C           M 2         141610         CSO518         AUTO-MEM         MEM         C           M 3         141612         CSO518         AUTO-MEM         MEM         C           M 4         141612         CSO518         AUTO-MEM         MEM         C           M 4         141612         CSO518         AUTO-MEM         MEM         C                                                                                                    | FS FS                                                             |
|                          | $F8 \rightarrow F5$                     | Display [Page 2/3] and select [Create Folder].<br>The [Create Folder] dialog box appears.                                        | 0         0         0         0         0         0         0         0         0         0         0         0         0         0         0         0         0         0         0         0         0         0         0         0         0         0         0         0         0         0         0         0         0         0         0         0         0         0         0         0         0         0         0         0         0         0         0         0         0         0         0         0         0         0         0         0         0         0         0         0         0         0         0         0         0         0         0         0         0         0         0         0         0         0         0         0         0         0         0         0         0         0         0         0         0         0         0         0         0         0         0         0         0         0         0         0         0         0         0         0         0         0         0         0         0         0         0 | Create folder                                                     |
|                          | F1 to F8                                | Select [Edit] or [Direct] (when using the keyboard) and enter a name.<br>See "Entering Text and Comments" ( $\Rightarrow$ p. 65) | Create Folder<br>Input new folder name.                                                                                                    |                                                                   |
|                          | F7                                      | Select [Execute].<br>A new folder is created.                                                                                    | Execute                                                                                                    | Cancel                                                            |
|                          |                                         | To cancel creating                                                                                                    |                                                                                                    |                                                                   |
|                          |                                         | Select F8 [Cancel].                                                                                                    |                                                                                                    |                                                                   |

# 10.7.6 Sorting Files

| Sort   | ing Files                                                       |                                                                      |                                                                                       |                                                                                                    |                                                                                                    |                                                                                                    |  |
|--------|-----------------------------------------------------------------|----------------------------------------------------------------------|---------------------------------------------------------------------------------------|----------------------------------------------------------------------------------------------------|----------------------------------------------------------------------------------------------------|----------------------------------------------------------------------------------------------------|--|
| То оре | en the screen: Press                                            | s the <b>FILE</b> key -                                              | $\rightarrow$ File screen                                                             |                                                                                                    |                                                                                                    |                                                                                                    |  |
| See S  | Screen Layout ( $\Rightarrow$ p                                 | . 40)                                                                |                                                                                       |                                                                                                    |                                                                                                    |                                                                                                    |  |
|        | Operating Key                                                   | Procedure                                                            |                                                                                       |                                                                                                    |                                                                                                    |                                                                                                    |  |
| 1      | Display the file                                                | list you want                                                        | to view ( $\Rightarrow$ p. 276).                                                      |                                                                                                    | Date :  UB/UB/18 140438<br>Size :   It moves to this fr                                                                                                    | alder with the "ENTER"                                                                                                    |  |
| 2      | Switch to FN m                                                  | ode.                                                                 |                                                                                       |                                                                                                    | No. Name<br>1 TEST<br>2 MEASURE.TXT<br>3 TEST.SET                                                                                                    | Sort Fiker                                                                                                    |  |
|        | FUNCTION MODE<br>F1<br>F2                                       | Display [FN] m<br>Select [Sort].<br>The [Sort Settin<br>Select [On]. | ode.<br>ngs] dialog box appears.                                                      | S         51AK(10/581           S         500AME.SET           S         500AME.SET           N         614034.905518_AUT           N         9140339_005518_AUT           N         9140339_005518_AUT           N         9140339_005518_AUT           N         9140339_005518_AUT           N         9140336_005518_AUT           N         9140336_005518_AUT | SET US/6/3/3 14-04-36<br>CAREM HET CS/6/3/3 14-04-36<br>CAREM HET CS/6/3/3 14-04-36<br>CAREM HEM CS/6/3/3 14-04-38<br>CAREM MEM CS/6/3/3 14-04-38<br>CAREM HEM CS/6/3/3 14-04-28<br>CAREM HEM CS/6/3/3 14-04-28 |                                                                                                    |  |
|        |                                                                 |                                                                      |                                                                                       | Sort Settings                                                                                                    | On V                                                                                                    |                                                                                                    |  |
| 3      | Select the sort f<br>CURSOR<br>F1 to F8<br>(Switch Display: F8) | type.<br>Move the curso<br>Select the sort<br>files.                 | or to the [Sort Type] item.<br>type you want to use for so                            | orting                                                                                                    | Sort Type<br>Sort Order                                                                                                    | Name<br>Descending<br>OK Cancel                                                                                                    |  |
|        |                                                                 | Name                                                                 | Sorts files by file name characters.                                                  | Time                                                                                                    | e/DIV* <sup>1</sup>                                                                                                    | Sorts files by timebase.                                                                                                    |  |
|        |                                                                 | Туре                                                                 | Sorts files by type (file for-<br>mat) of data (settings,<br>MEM waveforms, etc.)     | Shot                                                                                                    | *1                                                                                                    | Sorts files by recording length.                                                                                                    |  |
|        |                                                                 | Date                                                                 | Sorts files by time and date of creation.                                             | Title                                                                                                    | Comment* <sup>1</sup>                                                                                                    | Sorts files by title com-<br>ment characters.                                                                                                    |  |
|        |                                                                 | Size                                                                 | Sorts files by size.                                                                  | Save                                                                                                    | ed Channel* <sup>2</sup>                                                                                                    | Sorts files by saved chan-                                                                                                    |  |
|        |                                                                 | Attribute                                                            | Sorts files by attribute.                                                             | Tria                                                                                                    | CH* <sup>2</sup>                                                                                                    | Sorts files by triggered                                                                                                    |  |
|        |                                                                 | Model <sup>*1</sup>                                                  | Sorts files by product num-                                                           |                                                                                                    |                                                                                                    | channel.                                                                                                    |  |
|        |                                                                 | Function <sup>*1</sup>                                               | Sorts files by function.                                                              | *1. So<br>*2. So                                                                                                    | Sorts waveform files and settings files.<br>Sorts waveform files only.                                                                                                    |                                                                                                    |  |
| _      | Salact the sort                                                 | ordor                                                                |                                                                                       |                                                                                                    |                                                                                                    |                                                                                                    |  |
| 4      | CURSOR<br>F1 to F8                                              | Move the curso<br>Select the file s                                  | or to the [Sort Order] item.<br>sort order.                                           |                                                                                                    | ST¥170416_05053<br>050518_AUTO.ME<br>050518_AUTO.ME<br>050518_AUTO.ME                                                                                                    | Type         ate           M         MEM         05/05/18         17:04:20           M         MEM         05/05/18         17:04:26           M         MEM         05/05/18         17:04:26           M         MEM         05/05/18         17:04:32 |  |
|        |                                                                 | Ascending A<br>Descending R                                          | $A \rightarrow Z$ , New $\rightarrow$ Old, Small $\rightarrow$ La Reverses the order. | rge                                                                                                    | 050518_AUTO.ME<br>050518_AUTO.ME<br>050518_AUTO.ME                                                                                                    | M MEM 05/05/18 17:04:38<br>M MEM 05/05/18 17:04:44<br>M MEM 05/05/18 17:04:50                                                                                                    |  |
| 5      | Apply sorting.<br>CURSOR<br>F1                                  | Move the curso<br>Select [Execut<br>The files appea                  | or to the [OK] button.<br>e].<br>Ir in the order of the specified t                   | The " <b>▲</b> " mark<br>for the sort typ<br>If there is a co<br>in the file list,<br>If you are usi<br>display item t                                                                                                    | k is displayed for item selected<br>be.<br>ombination of files and folders<br>folders appear above files.<br>ing a mouse, you can click a<br>o sort the files in the order of                                   |                                                                                                    |  |

Sort files in the file list into a specified order.

To cancel sorting Select F8 [Cancel]

that item.

## 10.7.7 Limiting Display of Files

The hiding of unnecessary file types in the file list can be set.

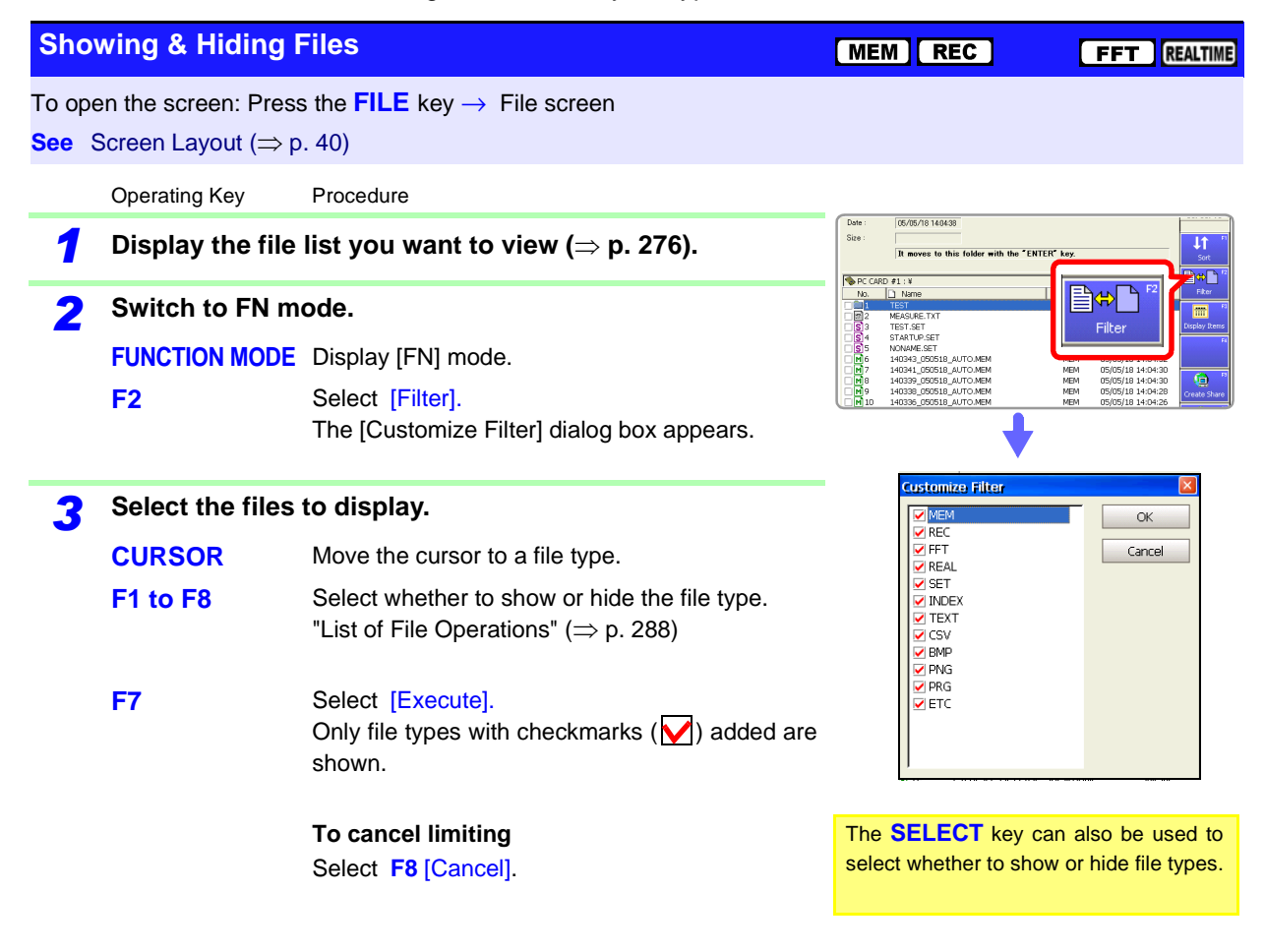

## 10.7.8 Setting the Items to Display

You can add items to the file list to display details for those items. You can also set the file list to show only the items you require.

| Sele                         | cting Display It                                        | ems                                                                                                    | MEM REC                                                                                                    | FFT REALTIME                                                                            |
|------------------------------|---------------------------------------------------------|----------------------------------------------------------------------------------------------------|----------------------------------------------------------------------------------------------------|-----------------------------------------------------------------------------------------|
| To ope<br><mark>See</mark> S | en the screen: Press<br>Screen Layout ( $\Rightarrow$ p | s the <b>FILE</b> key → File screen<br>. 40)                                                                                                    |                                                                                                    |                                                                                         |
|                              | Operating Key                                           | Procedure                                                                                                    |                                                                                                    |                                                                                         |
| 1                            | Display the file                                        | list you want to view ( $\Rightarrow$ p. 276).                                                                                                    | Date : 05/05/18 140438<br>Site : It moves to this folder with the "ENTER" key                                                                                                    | Sort R                                                                                  |
| 2                            | Switch to FN m<br>FUNCTION MODE<br>F3                   | ode.<br>Display [FN] mode.<br>Select [Display Items].<br>The [Customize Display Items] dialog box ap-<br>pears.                                                                                                    | No.         None           No.         None           District         Lista sec. Tri           District         Status sec.           District         Status sec. | Display Items                                                                           |
| 3                            | Select the items<br>CURSOR<br>F1 to F8<br>F7            | s to display.<br>Move the cursor to an item you want to display.<br>Select whether to show or hide the item.<br>"List of File Operations" (⇒ p. 288)<br>Select [Execute].<br>Only items with checkmarks (♥) added are shown. | Customize Display Items                                                                                                    | OK<br>Cancel                                                                            |
|                              |                                                         | To cancel selecting<br>Select F8 [Cancel].                                                                                                    | The <b>SELECT</b> key can all lect whether to show or h<br>The D <b>CURSOR</b> key scroll left and right in the when the scroll bar is dis                                                                                                    | so be used to se-<br>nide items.<br>ys can be used to<br>ne file list. (Only<br>played. |

10

# **10.7.9 Printing the File List**

The file list of the File screen can be printed. Details for all display items in the file list are printed.

Only folder names are printed for folders. Information on the contents of folders is not printed.

Before printing, make sure the recording paper is loaded correctly.

| Printing the File List                                                                                                    | MEM REC FFT REALTIME                                                                                                    |
|----------------------------------------------------------------------------------------------------|----------------------------------------------------------------------------------------------------|
| To open the screen: Press the <b>FILE</b> key $\rightarrow$ File screen<br><b>See</b> Screen Layout ( $\Rightarrow$ p. 40) |                                                                                                    |
| Operating Key Procedure                                                                                                    |                                                                                                    |
| <b>1</b> Display the file list you want to print ( $\Rightarrow$ p. 276).                                                  | R moves to this folder with the "ENTER" key.         50           PC CARD #3: V         50           No.         Tunne         Type         "Date           TET         FOLGE         900(2014) 440450         FR#                                                                                                    |
| 2 Switch to FN mode.                                                                                                    | Image:         Newser:         Set         Op(0)/18 14/102         Image:         Display:         Display: <thdisplay:< th=""> <thdisplay:< th=""> <thd< th=""></thd<></thdisplay:<></thdisplay:<> |
| FUNCTION MODE Display [FN] mode.                                                                                           | ■         1         40334         C66518         AUTO MEM         MEM         05/05/18         14:04:30           ■         0         0         0         0         0         0         0         0         0         0         0         0         0         0         0         0         0         0         0         0         0         0         0         0         0         0         0         0         0         0         0         0         0         0         0         0         0         0         0         0         0         0         0         0         0         0         0         0         0         0         0         0         0         0         0         0         0         0         0         0         0         0         0         0         0         0         0         0         0         0         0         0         0         0         0         0         0         0         0         0         0         0         0         0         0         0         0         0         0         0         0         0         0         0         0                                                                                                    |
| F8 Select [Print List].                                                                                                    |                                                                                                    |
| The file list is printed.                                                                                                  | Print List                                                                                                    |
| To cancel printing                                                                                                    | 71 MB Free / Total 30.68 MB (Use 36.17 %) 👔 1 Folder(s) 👔 10 Fle(s) 1.7 MB 🔗 0 File(s)                                                                                                    |
| Press the STOP key.                                                                                                    |                                                                                                    |

## **Example of File List Printout**

| PC CARD #1 : ¥MeasData]<br>Name<br>1 : 092307_050518_AUTO.MEM<br>2 : 092309_050518_AUTO.MEM<br>3 : 092310_050518_AUTO.MEM                                                             | Type<br>MEM<br>MEM<br>MEM                | Date<br>05/05/18 09:23:08<br>05/05/18 09:23:10<br>05/05/18 09:23:10                                                        | Size<br>168.78 KB<br>168.78 KB<br>168.78 KB                                       | Mode)<br>8861<br>8861<br>8861 | Function<br>MEM<br>MEM<br>MEM | Time/DIV<br>100us/DIV<br>100us/DIV<br>100us/DIV | Shot<br>25 DIV<br>25 DIV<br>25 DIV             | Trig CH<br>1-1<br>1-1 | Trig Time<br>05/05/18 09:23:07.46<br>05/05/18 09:23:09.10<br>05/05/18 09:23:10 EE                                    | Title Comment |
|----------------------------------------------------------------------------------------------------|------------------------------------------|----------------------------------------------------------------------------------------------------|-----------------------------------------------------------------------------------|-------------------------------|-------------------------------|-------------------------------------------------|------------------------------------------------|-----------------------|----------------------------------------------------------------------------------------------------|---------------|
| 4 : 092314_058515_NDNAME_TXT<br>5 : 092355_0550518_AUTO_MEM<br>6 : 092357_053518_AUTO_MEM<br>7 : 092417_058518_AUTO_MEM<br>8 : 092514_053518_AUTO_MEM<br>9 : MEAS_TXT<br>9 : MEAS_TXT | TËXT<br>MEM<br>MEM<br>REC<br>MEM<br>TEXT | 05/05/18 09:23:44<br>05/05/18 09:23:56<br>05/05/18 09:23:58<br>05/05/18 09:24:18<br>05/05/18 09:25:16<br>05/05/18 09:25:16 | 376.4 KB<br>168.78 KB<br>168.78 KB<br>228.77 KB<br>168.78 KB<br>168.78 KB<br>78 B | 8861<br>8861<br>8861<br>8861  | MEM<br>MEM<br>REC<br>MEM      | 100us/DIV<br>100us/DIV<br>10ms/DIV<br>100us/DIV | 25 DIV<br>25 DIV<br>25 DIV<br>25 DIV<br>25 DIV | 1-1<br>1-1<br>1-1     | 05/05/18 09:23:18:55<br>05/05/18 09:23:55.71<br>05/05/18 09:23:57.19<br>05/05/18 09:24:17.27<br>05/05/18 09:25:14.52 |               |
| 10 : NONAME.PNG<br>11 : NONAME.SET<br>Folder : 0 File : 11 1.                                                                                                    | PNG<br>SET<br>.86 MB                     | 05/05/18 09:24:10<br>05/05/18 09:24:36                                                                                     | 45.63 KB<br>237.77 KB                                                             | 8861                          | REC                           | 10ms/DIV                                        | 25 DIV                                         |                       |                                                                                                    |               |

# Printing

# Chapter 11

Print after making print settings in the Print Settings screen.

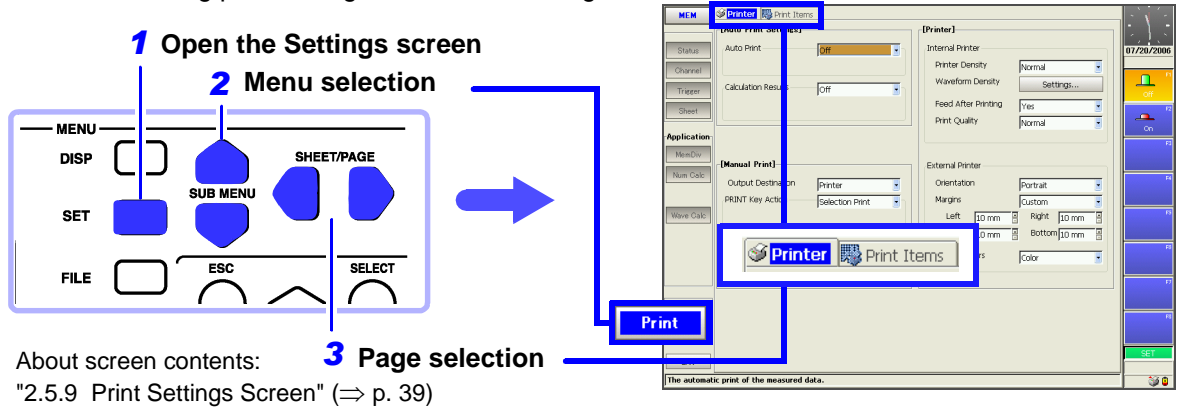

| Things you can do with printing                                                                                                    |                                                                                                    |  |  |  |  |
|----------------------------------------------------------------------------------------------------|----------------------------------------------------------------------------------------------------|--|--|--|--|
| Selecting the print method [Printer] page                                                                                                    | Selecting the printing type [Printer] page                                                                                                    |  |  |  |  |
| <ul> <li>"11.2 Print Methods and Print Items" (⇒ p. 299)</li> <li>Auto Print<br/>(Auto Print/Real-Time Printing)</li> <li>Auto Print waveforms (⇒ p. 301)</li> <li>Auto Print numerical calculation results<br/>(⇒ p. 301)</li> <li>Manual Printing (PRINT key)</li> <li>Quick Print (⇒ p. 305)</li> <li>Selection Print (⇒ p. 303)</li> </ul> | <ul> <li>Whole Waveform</li> <li>A-B Waveform</li> <li>Pre- and Post-Trigger Waveforms</li> <li>Report</li> <li>Lists</li> <li>Calculation Results</li> <li>Screen</li> <li>Depending on the print method or function, some items cannot be printed. "Available Printing types" (⇒ p. 300)</li> <li>You can also print waveforms or settings data according to the type of screen (Screen Link).</li> </ul> |  |  |  |  |
| Selecting items to print [Print Items] page                                                                                                    | Selecting items to print [Print Items] page                                                                                                    |  |  |  |  |
| Waveform printing<br>• Grid Types ( $\Rightarrow$ p. 313)<br>• Channel Marker ( $\Rightarrow$ p. 314)<br>• List & Gauge ( $\Rightarrow$ p. 314)<br>• Upper and Lower Limits ( $\Rightarrow$ p. 315)                                                                                                    | <ul> <li>Printout Type (recording format:Waveform, Numeric)<br/>(⇒ p. 311)</li> <li>Print Area (⇒ p. 312)</li> <li>Display value of horizontal axis (Time Value Display)<br/>(⇒ p. 312)</li> </ul>                                                                                                    |  |  |  |  |
| <ul> <li>∠ero-Position Comments (⇒ p. 315)</li> <li>Counter Printing (⇒ p. 316)</li> </ul>                                                                                                    | Making printer settings [Printer] page                                                                                                    |  |  |  |  |
| <ul> <li>Time Axis Magnification and Compression (⇒ p. 317)</li> <li>Gauge (⇒ p. 320) (when using external printer)</li> <li>Row Print (⇒ p. 301), (⇒ p. 303)</li> </ul>                                                                                                    | <ul> <li>Internal Printer (Output Destination: [Printer])</li> <li>Print Density (⇒ p. 307)</li> <li>Paper Feed (⇒ p. 308)</li> <li>Print Quality (⇒ p. 309)</li> </ul>                                                                                                    |  |  |  |  |
| Numerical Printing                                                                                                    |                                                                                                    |  |  |  |  |
| <ul> <li>Print comments and settings data</li> <li>Print comments (analog, logic)</li> <li>Print titles</li> <li>Settings data</li> </ul>                                                                                                    | <ul> <li>External Printer *(Output Destination: [USB])</li> <li>Paper Orientation (⇒ p. 309)</li> <li>Margins (⇒ p. 310)</li> <li>Printing Colors (⇒ p. 310)</li> <li>* "External printers" (⇒ p. 299)</li> </ul>                                                                                                    |  |  |  |  |

# **11.1 Printing Workflow**

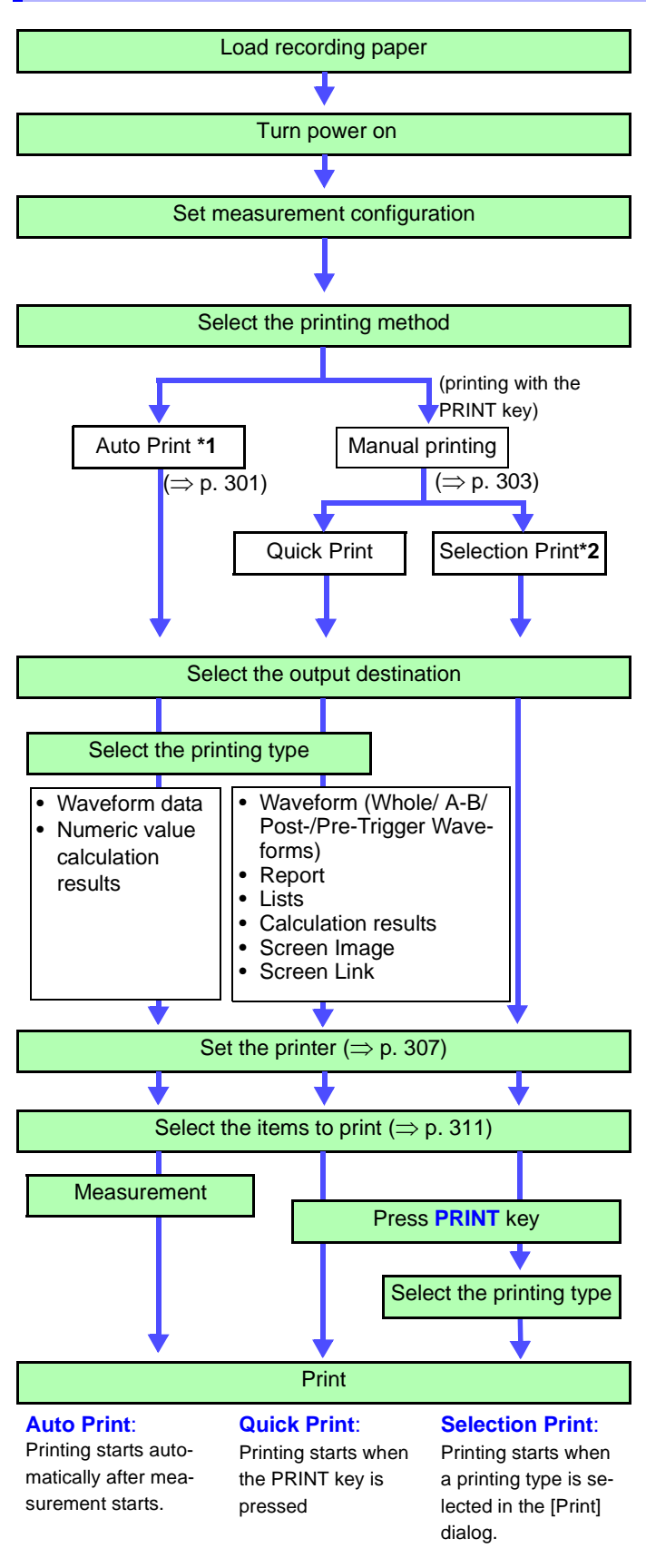

### Verify that the recording paper is loaded correctly. How to load recording paper:

See "3.3 Loading Recording Paper (With a Printer Module Installed)" in the *Quick Start Manual* 

In the various setting screens, set the measurement conditions with the [Status], [Channel], and [Trigger] menus.

### Print Settings screen ([Printer] page of the [Print] menu)

**See** "Print Methods and Print Items" ( $\Rightarrow$  p. 299)

The factory default settings are as follows. Auto Print: [Off], Manual Print: [Selection Print]

- \*1.The Memory Function and FFT Function are printed after measurement. The Recorder Function is printed at the same time as measurement (Real-Time Print).
- Auto Print is not available with the Real-Time Saving function.
- \*2.When you press the PRINT key, set the printing type in the [Print] dialog.

Select whether to print with the optional internal printer or with an external (USB) printer. (However, Real-Time Print is available only with the internal printer.)

Set the printing type.

The items which can be printed vary depending on the function and whether Auto or Manual Print is selected.

See "Available Printing types" ( $\Rightarrow$  p. 300)

Set the print density and quality (internal printer) or margins and print colors (external printer) as required.

### **Print Settings screen**

### ([Print Items] page of the [Print] menu)

Set the recording format (Printout Type), grid, and other items to print.

Select the printing type in the [Print] dialog. The items print are the same as for Quick Print.

During Real-Time Printing, you can pause and restart the printing ( $\Rightarrow$  p. 302).

For printing examples:

See "11.7 Print Examples" ( $\Rightarrow$  p. 323)

# 11

## **11.2 Print Methods and Print Items**

### **Print Methods**

There are two main print methods.

| Auto Print (⇒ p. 301)                            | <ul> <li>Printing starts automatically when measurement starts.</li> <li>Printing operation varies depending on the selected function. *</li> <li>Auto Print (Memory Function and FFT Function)</li> <li>Real-Time Print (Recorder Function)</li> </ul>                                                                                                    |
|--------------------------------------------------|----------------------------------------------------------------------------------------------------|
| Manual Print<br>(PRINT key output)<br>(⇒ p. 303) | <ul> <li>Press the PRINT key at any time to start printing.</li> <li>There are two print methods.</li> <li>Selection Print (⇒ p. 303)(default setting)<br/>Start printing after selecting items in the dialog which appears when you press the PRINT key.</li> <li>Quick Print (⇒ p. 305)<br/>Start printing pre-selected items as soon as you press the PRINT key.</li> </ul> |

Press the **FEED** key on the front panel if you are using the internal printer and want to feed the paper.

### \*. Differences in printing operation according to function:

### **Memory Function**

The time when printing starts after data acquisition differs according to the timebase setting.

Printing starts at the same time as waveform display if Roll Mode is enabled and you are using the internal printer.

(Settings: Roll Mode( $\Rightarrow$  p. 99): [On] or [Auto], Output Destination: [Printer])

### **Recorder Function**

Printing starts at the same time as waveform display (Real-Time Print). However, in the following cases, printing lags data acquisition.

- When the timebase is set faster than 500 ms/div (or faster than 2 s/div with numerical printing on the Model 8995-01 A6 Printer Unit)
- When the timebase is set faster than 2 s/div while using the Model 9684 DC Power Unit

Printing is not available when [Cont] is selected for the recording length in the above cases.

### **FFT Function**

Printing is possible when FFT calculations are finished. However, when averaging is enabled, printing is possible only after the specified count to be averaged has been measured.

### External printers

NOTE

Printer confirmed to operate normally: HP Deskjet 5551, HP Deskjet 5740, HP Deskjet 450 (Hewlett Packard)

- Printers other than HP printers are not supported.
- Before printing, check to be sure that the power is on and that paper is loaded.
- Select [USB] as the printer output destination.
- Do not turn the power off or disconnect the cable during printing.
- When the USB printer cable is disconnected from a PC and connected to the USB port on this instrument, the instrument may not print. In this case, disconnect the cable from the instrument, turn the printer off and on, then reconnect the cable to the instrument.

## **Available Printing types**

The following printing types are available.

Use the Print Settings screen ([Printer] page of the [Print] menu) to select the content to print.

| Туре                                                                  | Quarterat                                                                                                    | Auto Print         | Manual              | Print      |     | Func | tions |          |
|-----------------------------------------------------------------------|----------------------------------------------------------------------------------------------------|--------------------|---------------------|------------|-----|------|-------|----------|
| (Print Example)                                                       | Content                                                                                                    | (⇒ p. 301)         | Print<br>(⇒ p. 303) | Examples   | MEM | REC  | FFT   | REALTIME |
| Whole Wave * <sup>1</sup><br>(Whole Waveform)                         | Print the entire range of data acquired by the instrument.                                                                                                    | O *3               | 0                   | (⇒ p. 323) | 0   | 0    | 0     | 0        |
| A-B Wave* <sup>1</sup><br>A-B Waveform                                | From the data acquired by the instru-<br>ment, print the data between the A and<br>B cursors.                                                                                   | $\Delta^{\star 2}$ | Ο                   | (⇒ p. 328) | 0   | 0    | _     | 0        |
| Trig Wave* <sup>1</sup><br>(Pre- and Post-<br>Trigger Wave-<br>forms) | Print 10 divisions of the data before and after a trigger event.                                                                                                    | _                  | О                   | (⇒ p. 329) | 0   | 0    | _     | _        |
| Report                                                                | Prints the waveform data of the dis-<br>played area on the waveform screen,<br>upper and lower limits and analog chan-<br>nel settings.                                         | _                  | Ο                   | (⇒ p. 329) | 0   | 0    | 0     | 0        |
| List                                                                  | Print a list of settings made in the set-<br>tings screens.                                                                                                    | _                  | Ο                   | (⇒ p. 330) | 0   | 0    | 0     | 0        |
| Calc Results<br>Calculation results                                   | Print numerical calculation results.<br>Calculation settings are necessary.<br><b>See</b> Analysis Supplement                                                                   | Ο                  | О                   | (⇒ p. 331) | 0   | _    | _     | _        |
| Screen Image                                                          | Print the currently displayed screen.                                                                                                    | _                  | 0                   | (⇒ p. 331) | 0   | 0    | 0     | 0        |
| (Screen Link)                                                         | Print the appropriate type of data for the display screen. (Print a waveform when a waveform is displayed, and print a list when something other than a waveform is displayed.) | _                  | Ο                   |            | 0   | 0    | 0     | 0        |

\*1. Waveforms or numerical values can be printed (Default setting: Waveform).

See "Recording Type Settings" ( $\Rightarrow$  p. 311), Numerical Data Printing Examples ( $\Rightarrow$  p. 327) Waveforms can be printed with the addition of settings data, comments, gauges, and so on. See"11.6.5 Printing Comments and Setting Data" ( $\Rightarrow$  p. 321)

\*2. With the Memory Function, printing is possible only when Roll Mode is disabled [Off]. First acquire the data, then specify a range with the A and B cursors and set the print area to [A-B].
 See"Print Area Settings" (⇒ p. 312)

\*3: Cannot be executed with the Real-Time Saving function enabled.

## 11.3 Making Auto Print Settings

Make these settings before measurement. Check to be sure that recording paper is loaded correctly. Measurement data is printed automatically when you press the **START** key to start measurement.

| Auto   | Print Settings      |             |                                                                              | MEM REC FFT                                                                                                    |
|--------|---------------------|-------------|------------------------------------------------------------------------------|----------------------------------------------------------------------------------------------------|
| То оре | en the screen: Pres | s the SET I | $key \rightarrow \text{Select}$ with the SUB N                               | IENU keys →Print Settings screen                                                                               |
| See S  | Screen Layout (⇒ p  | o. 39)      |                                                                              | , ,                                                                                                    |
|        | Operating Key       | Procedure   |                                                                              |                                                                                                    |
| 1      | Enable Auto Pr      | rint.       | Printer Print Items                                                          |                                                                                                    |
| -      | SHEET/PAGE          | Select the  | [Printer] page.                                                              | [Auto Print Settings]                                                                                          |
|        | [MEM][FFT]          |             |                                                                              | Auto Print 7 On                                                                                                |
|        | CURSOR              | Move the    | cursor to the [Auto Print] item.                                             |                                                                                                    |
|        | F2                  | Select [Or  |                                                                              |                                                                                                    |
|        |                     |             |                                                                              |                                                                                                    |
|        | When you al         | so want     | to print numeric calculation                                                 | (When the Memory Function is enabled)                                                                          |
|        |                     | only)       | ourson to the IColoulation Resultal item                                     | Even if Numeric Calculation Results is set<br>to [On] the results are not printed auto-                        |
|        | E2                  | Select IO   | n] (Default setting: Off)                                                    | matically unless calculation settings have                                                                     |
|        | 12                  |             | been made.                                                                   |                                                                                                    |
|        | REC                 |             |                                                                              |                                                                                                    |
|        | CURSOR              | Move the    | cursor to the [Real Time Print] item.                                        | Printer Print Items                                                                                            |
|        | F2                  | Select [O   | n] (Default setting: Off).                                                   | [Auto Print Settings]                                                                                          |
|        |                     |             | RealTimePrint 500ms/div~Off                                                  |                                                                                                    |
| 2      | Set the output      | destinati   |                                                                              |                                                                                                    |
|        | tion results).      |             |                                                                              | (When the Recorder Function is enabled)                                                                        |
|        | MEM FFT             |             |                                                                              |                                                                                                    |
|        | CURSOR              | Move the    | cursor to the [Output Destination] item.                                     | The second second second second second second second second second second second second second second second s |
|        | F1 to F8            | Select eith | ner choice.                                                                  | External printers known to operate cor-<br>rectly:                                                             |
|        |                     | Printer     | Output to the internal printer (when an in-<br>ternal printer is installed). | "External printers" ( $\Rightarrow$ p. 299)                                                                    |
|        |                     | USB         | Output to the external printer.                                              |                                                                                                    |
| 3      | Make print sett     | ings as re  | quired for the printer ( $\Rightarrow$ p. 307).                              | To stop printing before it has finished<br>Press the STOP key. Measurement also                                |
| 4      | Make printout       | content se  | stops.                                                                       |                                                                                                    |
| -      | (The default settin | ng is a Who | Printing can be paused and restarted dur-                                    |                                                                                                    |
|        |                     |             | tion).( $\Rightarrow$ p. 302)                                                |                                                                                                    |
|        |                     |             |                                                                              |                                                                                                    |
|        |                     |             |                                                                              |                                                                                                    |
| Chec   | K the measurem      | ient condi  | tions and start the measurement                                              |                                                                                                    |

(START key).

### Description Print Order

During Auto Printing of waveforms and numeric calculation results (both are set to [On]), numeric calculation results are printed after waveforms.

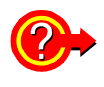

### To print at the same time as waveform display (internal printer only)

When the Memory Function is enabled, Roll Mode ( $\Rightarrow$  p. 99) allows you to print at the same time that waveforms are displayed.

When the Recorder Function is enabled, printing is always done at the same time as waveform display (Real-Time Print).

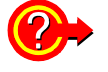

## To pause and restart printing (during Real-Time Printing) (Recorder Function only)

Move the cursor to the [Print] setting item, and press the **F1** [Pause Print] key or the **F2** [Restart Print] key.

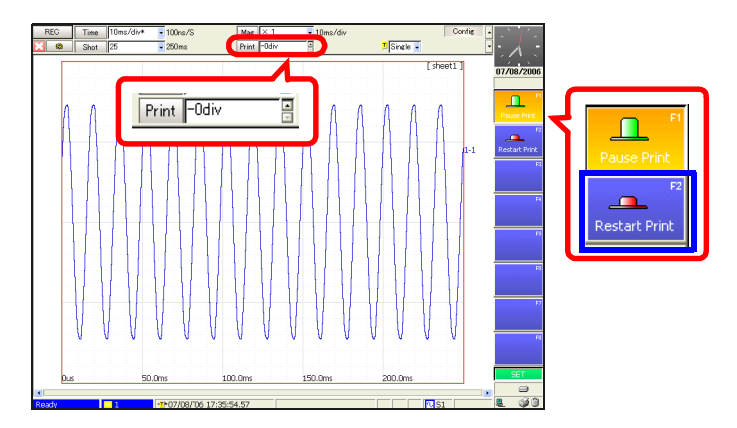

When printing resumes, a divider line is printed before the waveform.

### To print data prior to the current point:

Use the [Print] setting item to specify how many divisions prior the current point to record. When you restart printing, the printout will begin with the specified number of recorded divisions.

# 11.4 Making Manual Print (PRINT Key Output) Settings

| Man                          | Manual Print [Selection Print] MEM REC FFT REALTIME     |                                                                                             |                                                                                                    |                                                                                                    |  |  |  |
|------------------------------|---------------------------------------------------------|---------------------------------------------------------------------------------------------|----------------------------------------------------------------------------------------------------|----------------------------------------------------------------------------------------------------|--|--|--|
| Го оре<br><mark>See</mark> S | on the screen: Press<br>Screen Layout ( $\Rightarrow$ p | the <b>SET</b><br>. 39)                                                                     | key $\rightarrow$ Select <b>Print</b> with the <b>SUB N</b>                                                                                                    | IENU keys →Print Settings screen                                                                                                    |  |  |  |
|                              | Operating Key                                           | Procedure                                                                                   |                                                                                                    |                                                                                                    |  |  |  |
| 1                            | Set the output o                                        | destinatio                                                                                  | on.                                                                                                    |                                                                                                    |  |  |  |
|                              | SHEET/PAGE<br>CURSOR<br>F1 to F8                        | Select the<br>Move the<br>Select eit<br>Printer                                             | e [Printer] page.<br>cursor to the [Output Destination] item.<br>her choice.<br>Output to the internal printer (when an in-<br>ternal printer is installed) (default setting).                 | Output Destination     1     Printer       PRINT Key Action     2     Selection Print       Print GUI Area(Screet?)     With       Row Print (Waveforzal Off |  |  |  |
|                              |                                                         | USB                                                                                         | Output to the external printer.                                                                                                    | A4 Size (Report) 5 Off                                                                                                    |  |  |  |
| 2                            | Set the print me<br>CURSOR<br>F2                        | ethod to<br>Move the<br>Select [S                                                           | Selection Print.<br>cursor to the [PRINT Key Action] item.<br>election Print]. (default setting)                                                                                               | External printers known to operate cor-<br>rectly:<br>"External printers" (⇒ p. 299)<br>Selection Print:                                                     |  |  |  |
| 3                            | When printing                                           | the scree                                                                                   | en                                                                                                    | print after pressing the <b>PRINT</b> key.                                                                                                    |  |  |  |
|                              | Specify whether<br>CURSOR<br>F1 to F8                   | r or not t<br>Move the<br>Select eit<br>Without<br>With                                     | <ul> <li>o print the GUI area</li> <li>cursor to the [Print GUI Area] item.</li> <li>her choice.</li> <li>Do not print the GUI area.</li> <li>Print the GUI area (default setting).</li> </ul> |                                                                                                    |  |  |  |
| 4                            | To print wavefo                                         | rms                                                                                         |                                                                                                    | Drinting Direction                                                                                                    |  |  |  |
| -                            | Set the row prin                                        | ntina typ                                                                                   | a.                                                                                                    |                                                                                                    |  |  |  |
|                              | CURSOR                                                  | Move the                                                                                    | cursor to the [Row Print] item.                                                                                                    |                                                                                                    |  |  |  |
|                              | F1 to F8                                                | Select eit                                                                                  | her choice.                                                                                                    |                                                                                                    |  |  |  |
|                              |                                                         | Off Stepped printing is disabled. The tion is the horizontal axis of the (default setting). | Stepped printing is disabled. The print direc-<br>tion is the horizontal axis of the waveform<br>(default setting).<br>Prints 25 divisions of the horizontal axis at a                         | [Off]<br>(when waveform is in one graph)                                                                                                    |  |  |  |
|                              |                                                         | 1/4, 1/6,<br>1/8, 1/16                                                                      | time, with the vertical axis ½ to 1/16th of the standard height of a printed waveform (one graph). The print direction is the vertical axis of the waveform.                                   | When using split-screen display, the wave-<br>forms in all screen divisions are printed.                                                                     |  |  |  |
| 5                            | To print a repor                                        | t                                                                                           |                                                                                                    |                                                                                                    |  |  |  |
|                              | Set the print siz                                       | e                                                                                           |                                                                                                    |                                                                                                    |  |  |  |
|                              | CURSOR                                                  | URSOR Move the cursor to the [A4 Size] item.                                                |                                                                                                    |                                                                                                    |  |  |  |
|                              | F1 to F8                                                | Select eit                                                                                  | her choice.                                                                                                    | ["-] ["]                                                                                                    |  |  |  |
|                              |                                                         | Off                                                                                         | Print without condensing (default setting).                                                                                                    | See "Print Example 4: Row Printing (1/4                                                                                                    |  |  |  |
|                              |                                                         | On                                                                                          | Print waveforms or text condensed hori-<br>zontally to fit on A4-size paper.                                                                                                    | 510p3) (                                                                                                    |  |  |  |

## 304

### 11.4 Making Manual Print (PRINT Key Output) Settings

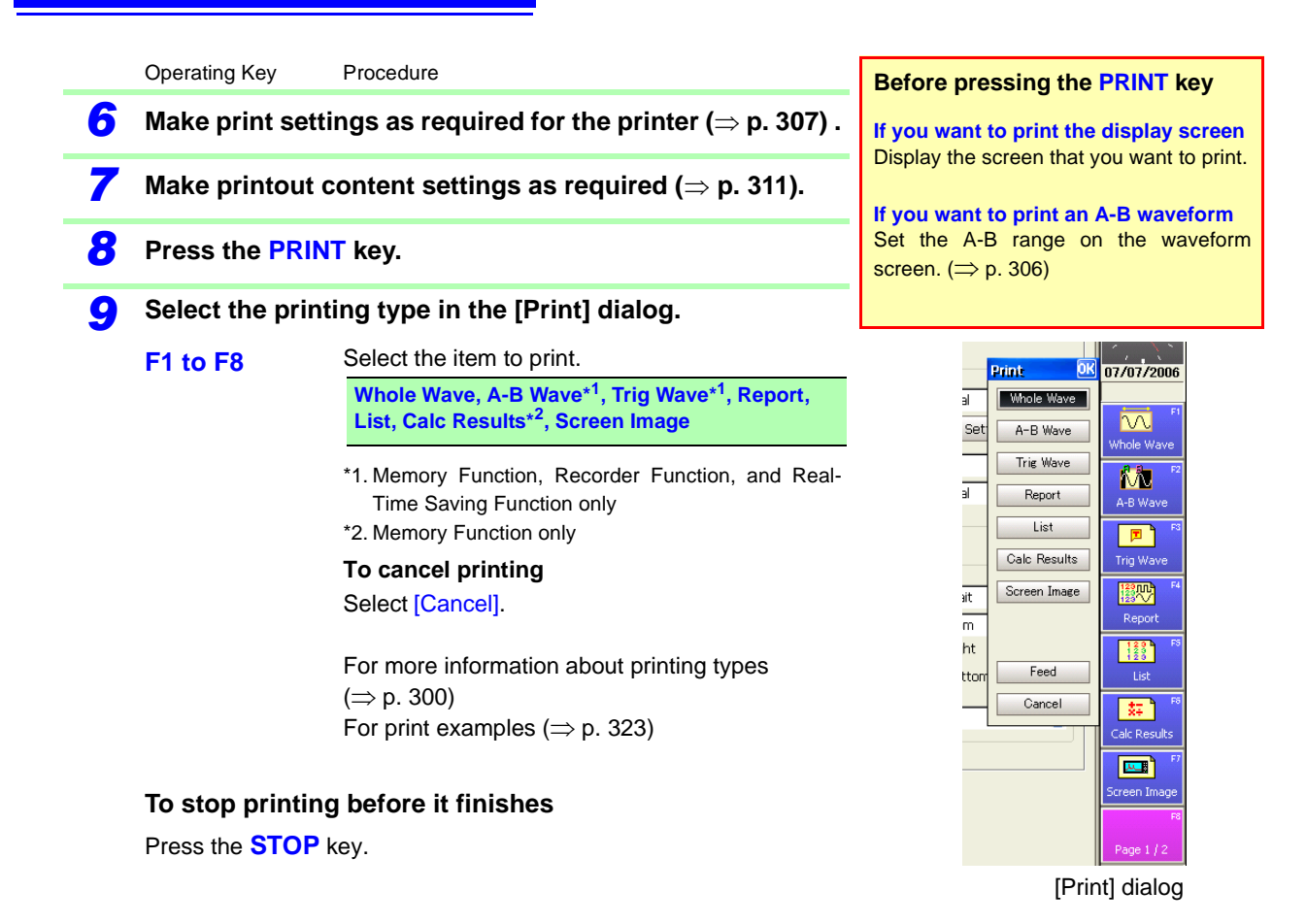

| lan           | ual Print [Quic                                             | k Print]                                      |                                                                                                    | MEM                | REC                          | FFT REALTIN             |
|---------------|-------------------------------------------------------------|-----------------------------------------------|----------------------------------------------------------------------------------------------------|--------------------|------------------------------|-------------------------|
| o ope         | en the screen: Pres                                         | s the SET                                     | key $\rightarrow$ Select <b>Print</b> with the <b>SUB</b> N                                                                                                    | <b>MENU</b> k      | eys →Pri                     | int Settings screen     |
|               |                                                             | Procedure                                     | <u>a</u>                                                                                                    |                    |                              |                         |
|               | Set the output                                              | doctinati                                     | lactination                                                                                                    |                    |                              |                         |
|               |                                                             |                                               |                                                                                                    | Outrou             | t Destination                |                         |
|               |                                                             | Select the                                    | e [Printer] page.                                                                                                    | PRINT              | Key Action —                 | 2 Ouick Print           |
|               | F1 to F8                                                    | Select ei                                     | ither choice.                                                                                                    | Printi             | ing Type                     | 3 (Screen Link)         |
|               |                                                             | Printer                                       | Output to the internal printer (when an in-<br>ternal printer is installed)(default setting)                                                                                                    | Row                | Print (Wavefo                | orm) Off                |
|               |                                                             | USB                                           | Output to the external printer.                                                                                                    | A4 5               | ize (Report)                 | Joff 💽                  |
|               | Set the print m                                             | ethod to                                      | Quick Print.                                                                                                    | Externa<br>rectly: | Il printers                  | known to operate co     |
|               | CURSOR                                                      | Move the                                      | e cursor to the [PRINT Key Action] item.                                                                                                    | Externa            | ai printers"                 | r (⇒ p. 299)            |
|               | F1                                                          | Select [C                                     | Quick Print].                                                                                                    | Quick I            | Print:                       |                         |
| 8             | Set the printing                                            | g type.                                       |                                                                                                    | A printi           | ng type in v<br>fore press   | which you select what a |
|               | CURSOR                                                      | Move the                                      | e cursor to the [Printing Type] item.                                                                                                    | print be           | iore press                   | ing the river key.      |
|               | F1 to F8                                                    | Select ei                                     | ither choice.                                                                                                    |                    |                              |                         |
|               |                                                             | (Screen                                       | Link), Whole Wave, A-B Wave* <sup>1</sup> , Trig                                                                                                    |                    |                              |                         |
|               |                                                             | Wave*',<br>age                                | Report, List, Calc Results**, Screen Im-                                                                                                    | If you w           | ant to prir                  | nt an A-B waveform wi   |
|               |                                                             | Screen Li                                     | [Screen Link] selected, set the printing<br>range on the [Print Items] page to [A-B]                                                                                                    |                    |                              |                         |
|               |                                                             | *1. Memo<br>Time S                            | ry Function, Recorder Function, and Real-<br>Saving Function only                                                                                                    | (⇒ p. 3            | 312)                         |                         |
|               |                                                             | *2. Memo                                      | ry Function only information characteristics types $(\Rightarrow n, 200)$                                                                                                    | [Manual            | Print]                       |                         |
| •             |                                                             |                                               | $\frac{1}{2} p = \frac{1}{2} p = \frac{1}$ | Outpu              | t Destination                | Drinter -               |
| ŀ             | When printing the screen<br>(Printing Type: [Screen Image]) |                                               |                                                                                                    | PRINT              | Key Action—                  | Quick Print             |
|               | Specify whethe                                              | Specify whether or not to print the GIII area |                                                                                                    |                    | ing Type                     |                         |
|               | CURSOR                                                      | Move the                                      | e cursor to the [Print G]    Area] item                                                                                                    |                    | 001 A168(00                  |                         |
|               | F1 to F8                                                    | Select ei                                     | ither choice.                                                                                                    |                    |                              |                         |
|               |                                                             | Without                                       | Do not print the GUI area.                                                                                                    |                    |                              |                         |
|               |                                                             | With                                          | Print the GUI area (default setting).                                                                                                    |                    |                              |                         |
|               | To print wavefo                                             | orms                                          |                                                                                                    | PRINT              | t Destination<br>Key Action— | Printer                 |
| •             | (Printing Type:                                             | [(Screer                                      | Link)]/[Whole Wave]/[A-B Wave])                                                                                                    | Print              | ing Type                     | Whole Wave              |
| Set the row p |                                                             | inting type.                                  |                                                                                                    | Row                | Print (Wavefo                | · <b>···</b> ) 1/2      |
|               | CURSOR Move the cursor to the [Row Print] item.             |                                               |                                                                                                    |                    | ,                            |                         |
|               | F1 to F8                                                    | Select ei                                     | ther choice.                                                                                                    |                    |                              |                         |
|               |                                                             | Off                                           | Stepped printing is disabled. The print direc-<br>tion is the horizontal axis of the waveform<br>(default setting).                                                                                                    | $\wedge \wedge$    | $\Lambda\Lambda$             |                         |
|               |                                                             | 1/2, 1/3,<br>1/4, 1/6,<br>1/8, 1/16           | Prints 25 divisions of the horizontal axis at a time, with the vertical axis $\frac{1}{2}$ to 1/16th of the standard height of a printed waveform (one graph). The print direction is the vertical axis of the waveform.                                                                                                    |                    | <u>VVV</u><br>Off            | ) <u>2222</u><br>1/4    |

|             | Operating Key                                                                                                    | Procedure                                                                                            |                                                                                                    |                                                                                                    |                                                                                                    |
|-------------|----------------------------------------------------------------------------------------------------|----------------------------------------------------------------------------------------------------|----------------------------------------------------------------------------------------------------|----------------------------------------------------------------------------------------------------|----------------------------------------------------------------------------------------------------|
| 6           | To print a report<br>(Printing Type: [Report])                                                                                             |                                                                                                    |                                                                                                    | Output Destination<br>PRINT Key Action                                                                                        | USB  Quick Print                                                                                              |
|             | Set the print size                                                                                                    | ze                                                                                                   |                                                                                                    | rinning rype                                                                                                    | jkeport 💌                                                                                                    |
|             | CURSOR                                                                                                    | Move the                                                                                             | cursor to the [A4 Size] item.                                                                                                    |                                                                                                    |                                                                                                    |
|             | F1 to F8                                                                                                    | Select eit                                                                                           | ther choice.                                                                                                    | A4 Size (Report) 6 On 💽                                                                                                    |                                                                                                    |
|             |                                                                                                    | Off                                                                                                  | Print without condensing.(default setting)                                                                                        |                                                                                                    |                                                                                                    |
|             |                                                                                                    | On                                                                                                   | Print waveforms or text condensed hori-<br>zontally to fit on A4-size paper.                                                      |                                                                                                    |                                                                                                    |
|             |                                                                                                    |                                                                                                    |                                                                                                    |                                                                                                    |                                                                                                    |
|             | Make print sett                                                                                                    | ings as r                                                                                            | equired for the printer ( $\Rightarrow$ p. 307).                                                                                  | Before pressing                                                                                                    | the PRINT key                                                                                                 |
| 7<br>8      | Make print setti<br>Make printout c                                                                                                    | ings as re<br>content s                                                                              | equired for the printer ( $\Rightarrow$ p. 307).<br>ettings as required ( $\Rightarrow$ p. 311).                                  | Before pressing<br>If you want to prin<br>Display the screen                                                                  | the PRINT key<br>at the display screen<br>that you want to print.                                             |
| 7<br>8<br>9 | Make print setti<br>Make printout o<br>Press the PRIN                                                                                      | ings as re<br>content s<br>T key.                                                                    | equired for the printer ( $\Rightarrow$ p. 307).<br>ettings as required ( $\Rightarrow$ p. 311).                                  | Before pressing<br>If you want to prin<br>Display the screen                                                                  | the PRINT key<br>at the display screen<br>that you want to print.<br>at an A-B waveform                       |
| 7<br>8<br>9 | Make print setti<br>Make printout of<br>Press the PRIN<br>The specified cont<br>For print examples                                         | ings as recontent s<br>T key.<br>tent is print<br>s $(\Rightarrow p. 32)$                            | equired for the printer ( $\Rightarrow$ p. 307).<br>ettings as required ( $\Rightarrow$ p. 311).<br>ted.<br>3)                    | Before pressing<br>If you want to prin<br>Display the screen<br>If you want to prin<br>Set the A-B rang<br>screen. (⇒ p. 306) | the PRINT key<br>at the display screen<br>that you want to print.<br>at an A-B waveform<br>ge on the waveform |
| 7<br>8<br>9 | Make print setti<br>Make printout of<br>Press the PRIN<br>The specified cont<br>For print examples<br>To stop printing                     | ings as re-<br>content s<br>T key.<br>tent is prim<br>s ( $\Rightarrow$ p. 32<br>g before i          | equired for the printer ( $\Rightarrow$ p. 307).<br>ettings as required ( $\Rightarrow$ p. 311).<br>ted.<br>3)<br>it has finished | Before pressing<br>If you want to prin<br>Display the screen<br>If you want to prin<br>Set the A-B rang<br>screen. (⇒ p. 306) | the PRINT key<br>at the display screen<br>that you want to print.<br>at an A-B waveform<br>ge on the waveform |
| 7<br>8<br>9 | Make print setti<br>Make printout of<br>Press the PRIN<br>The specified cont<br>For print examples<br>To stop printing<br>Press the STOP k | ings as re-<br>content s<br>T key.<br>tent is print<br>s ( $\Rightarrow$ p. 32<br>g before i<br>sey. | equired for the printer ( $\Rightarrow$ p. 307).<br>ettings as required ( $\Rightarrow$ p. 311).<br>ted.<br>3)<br>it has finished | Before pressing<br>If you want to prin<br>Display the screen<br>If you want to prin<br>Set the A-B rang<br>screen. (⇒ p. 306) | the PRINT key<br>at the display screen<br>that you want to print.<br>at an A-B waveform<br>ge on the waveform |

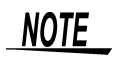

### When [A-B Wave] is selected as the printing type

Set the start point and end point on the waveform screen with the A and B cursors.

#### **See** "8.7 Specifying a Waveform Range" ( $\Rightarrow$ p. 193)

A Whole Waveform is printed when no range has been set with the A and B cursors, and when the A and B cursors are not displayed on the waveform screen. Specified ranges of X-Y waveforms cannot be printed, even if you specify a range with the A and B cursors.

## **11.5 Making Printer Settings**

Use the [Printer] page of the printer settings screen to make settings related to printers. See About the printer settings screen:"2.5.9 Print Settings Screen" ( $\Rightarrow$  p. 39)

[Printer] page of the printer settings screen

Set these items when you are using the internal printer (option).

| [Printer]                                                  |                                                                                  |
|------------------------------------------------------------|----------------------------------------------------------------------------------|
| Internal Printer                                           | The print density can be set in 5 steps ( $\Rightarrow$ p. 307).                 |
| Waveform Density Settings                                  | The darkness of waveform colors can be set to any value ( $\Rightarrow$ p. 308). |
| Feed After Printing Yes                                    | Specify whether or not to feed the paper after printing ( $\Rightarrow$ p. 308). |
| Print Quality Normal                                       | The print quality can be set in 3 steps ( $\Rightarrow$ p. 309).                 |
| External Printer<br>Orientation Portrait<br>Margins Custom | Set the paper orientation ( $\Rightarrow$ p. 310).                               |
| Left 10 mm A Right 10<br>Top 10 mm A Bottom 10             | Set the margins ( $\Rightarrow$ p. 310).                                         |
| Printing Colors Color                                      | Color or grayscale can be selected ( $\Rightarrow$ p. 310).                      |
| (This example screen shows t                               | he default settings.)                                                            |

Set these items when you are using an external printer ( $\Rightarrow$  p. 309).

## **11.5.1 Internal Printer Settings**

| Print                        | er density set                                         | MEM REC FFT REALTIME                                                                 |                                               |
|------------------------------|--------------------------------------------------------|--------------------------------------------------------------------------------------|-----------------------------------------------|
| To ope<br><mark>See</mark> S | en the screen: Pres<br>Screen Layout ( $\Rightarrow$ p | s the <b>SET</b> key $\rightarrow$ Select <b>Print</b> with the <b>SUB</b> N (p. 39) | IENU keys →Print Settings screen              |
|                              | Operating Key                                          | Procedure                                                                            |                                               |
| 1                            | SHEET/PAGE                                             | Select the [Printer] page.                                                           | [Printer]                                     |
| 2                            | CURSOR                                                 | Move the cursor to the [Printer Density] item.                                       | Printer Density Normal                        |
|                              | F1 to F8 Select the printing density.                  |                                                                                      | Waveform Density Settings                     |
|                              |                                                        | Light, Slightly Light, Normal (default setting),<br>Slightly Dark, Dark              | Feed After Printing Yes  Print Quality Normal |

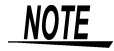

When using the Model 9684 DC Power Unit Some content may print a little lighter.

### Waveform Printing Density Settings

MEM REC

FFT REALTIME

To open the screen: Press the **SET** key  $\rightarrow$  Select **Print** with the **SUB MENU** keys  $\rightarrow$ Print Settings screen See Screen Layout ( $\Rightarrow$  p. 39)

|   | Operating Key      | Procedure                                                                                                    |                                                                                                    |
|---|--------------------|----------------------------------------------------------------------------------------------------|----------------------------------------------------------------------------------------------------|
| 1 | SHEET/PAGE         | Select the [Printer] page.                                                                                                    | [Printer]                                                                                                    |
| 2 | CURSOR<br>F1       | Move the cursor to the [Waveform Density] item.<br>Select [Set].<br>The [Waveform Printing Density] dialog box ap-<br>pears.         | Printer Density     Normal       Waveform Density     Settings       Feed After Printing     Yes       Print Quality     Normal                                                                                                    |
| 3 | CURSOR<br>F1 to F8 | Move the cursor to the color whose density you<br>want to change.<br>Select the print density.<br>Light, Normal, Slightly Dark, Dark | Wavaform Printing Density           3         Normal         State           202         Slightly Dark         State           202         Slightly Dark         State           202         Slightly Dark         State           202         Slightly Dark         State           203         Dark         State           204         Light         State           205         Normal         State           205         Slightly Dark         State           205         Slightly Dark         State                                                                                                    |
| 4 | CURSOR<br>F1       | Move the cursor to the [Close] button.<br>Select [Close].<br>Close the dialog.<br>[Waveform Printing Density] dialog —               | Image: Second Second |

NOTE

### When the Recorder Function is enabled and Real-Time Print is [On]

If the timebase is in a range faster than 1s/div, the printing may be light even if the printing density is set to [Dark].

| Рар                       | er Feed After P                                                                                           | rinting Settings                | MEM REC FFT REALTIME                                                        |
|---------------------------|----------------------------------------------------------------------------------------------------|---------------------------------|-----------------------------------------------------------------------------|
| To op<br><mark>See</mark> | en the screen: Pres<br>Screen Layout ( $\Rightarrow$ p                                                    | ENU keys →Print Settings screen |                                                                             |
|                           | Operating Key                                                                                             | Procedure                       |                                                                             |
| 1                         | SHEET/PAGE                                                                                                | Select the [Printer] page.      | [Printer]<br>Internal Printer                                               |
| 2                         | 2CURSORMove the cursor to the [Feed After Printing] item.F1 to F8Select whether or not to feed the paper. |                                 | Printer Density Normal                                                      |
|                           |                                                                                                    |                                 | Waveform Density         Settings           Feed After Printing         Yes |
|                           |                                                                                                    | Yes (default setting), No       |                                                                             |

| Prin                   | t Quality Settin                                           | gs                                                                                                    | MEM REC                                                                              | FFT REALTIME             |
|------------------------|------------------------------------------------------------|----------------------------------------------------------------------------------------------------|--------------------------------------------------------------------------------------|--------------------------|
| To ope<br><b>See</b> S | en the screen: Pres<br>Screen Layout (⇒ p<br>Operating Key | s the <b>SET</b> key → Select <b>Print</b> with the <b>SUB Print</b> with the <b>SUB Procedure</b>                                                                                                    | <b>∬ENU</b> keys →Print Se                                                           | ettings screen           |
| 1                      | SHEET/PAGE                                                 | Select the [Printer] page.                                                                                                    | [Printer]                                                                            |                          |
| 2 CURSOR<br>F1 to F8   |                                                            | Move the cursor to the [Print Quality] item.<br>Select the print quality.<br>When Model 8995 A4 Printer Unit is installed<br><b>Fine (slow), Normal (default setting), Rough (fast)</b><br>When Model 8995-01 A6 Printer Unit is installed | Printer Density Ne<br>Waveform Density<br>Feed After Printing Ye<br>Print Quality Ne | ormal  Settings es ormal |
|                        |                                                            | Normal (default setting), Rough (fast)                                                                                                    |                                                                                      |                          |

# 11.5.2 External Printer Settings

| Рар                       | er Orientation S                                       | MEM REC FFT REALTIME                                                                 |                                                          |
|---------------------------|--------------------------------------------------------|--------------------------------------------------------------------------------------|----------------------------------------------------------|
| To op<br><mark>See</mark> | en the screen: Pres<br>Screen Layout ( $\Rightarrow$ p | s the <b>SET</b> key $\rightarrow$ Select <b>Print</b> with the <b>SUB M</b> (b. 39) | ENU keys →Print Settings screen                          |
|                           | Operating Key                                          | Procedure                                                                            |                                                          |
| 1                         | SHEET/PAGE                                             | Select the [Printer] page.                                                           | External Printer                                         |
| 2                         | CURSOR                                                 | Move the cursor to the [Orientation] item.                                           | Portrait                                                 |
|                           | F1 to F8                                               | Select the orientation of the paper set in the ex-<br>ternal printer.                | Left 10 mm 2 Right 10 mm 2<br>Top 10 mm 2 Bottom 10 mm 2 |
|                           |                                                        | Portrait (default setting), Landscape                                                | Printing Colors Color                                    |

### **Margin Settings**

MEM REC FFT REALTIME

To open the screen: Press the **SET** key  $\rightarrow$  Select **Print** with the **SUB MENU** keys  $\rightarrow$  Print Settings screen See Screen Layout ( $\Rightarrow$  p. 39)

|   | Operating Key | Procedure                                                                                                    |                                                                                                    |                        |  |
|---|---------------|----------------------------------------------------------------------------------------------------|----------------------------------------------------------------------------------------------------|------------------------|--|
| 1 | SHEET/PAGE    | Select the [Print                                                                                                    | ter] page.                                                                                                    | External Printer       |  |
| 2 | CURSOR        | Move the curso                                                                                                    | r to the [Margins] item.                                                                                                    | Margins Custom         |  |
|   | F1 to F8      | Set the margins                                                                                                    | 3                                                                                                    | Left 10 mm Right 10 mm |  |
|   |               | Custom                                                                                                    | Specify the top, bottom, left and<br>right margins.<br>(Default setting: Top, bottom, left<br>and right 10 mm)                                                                        | Printing Colors Color  |  |
|   |               | Auto (1cm/div)                                                                                                    | When printing a waveform, auto-<br>matically adjust so that 1 division<br>equals 1 cm.<br>When printing information other<br>than a waveform, print with the<br>same type of margins. |                        |  |
| 3 | CURSOR        | Move the curso<br>[Bottom] items.                                                                                                   | or to the [Left], [Right], [Top], and<br>(When [Custom] is selected)                                                                                                    |                        |  |
|   | F1 to F8      | Set the margins.<br>See "Entering Numbers" ( $\Rightarrow$ p. 64)                                                                   |                                                                                                    |                        |  |
|   | NOTE          | <ul> <li>Depending on the printer type, there may be slight differences in the size of<br/>the actually printed margins.</li> </ul> |                                                                                                    |                        |  |
|   |               | <ul> <li>Depending on the printed content, margins may be larger than the specified<br/>values.</li> </ul>                          |                                                                                                    |                        |  |

• When printing a report, if the A4-Size (Report) setting is enabled, it has priority. In that case, printing may not occur with the specified margins.

| Prir                      | nting Color Sett                                         | MEM REC                                         | FFT REALTIME                  |                  |             |
|---------------------------|----------------------------------------------------------|-------------------------------------------------|-------------------------------|------------------|-------------|
| To op<br><mark>See</mark> | ben the screen: Press<br>Screen Layout ( $\Rightarrow$ p | s the <b>SET</b> key $\rightarrow$ \$<br>5. 39) | MENU keys →Print S            | Settings screen  |             |
|                           | Operating Key                                            | Procedure                                       |                               |                  |             |
| 1                         | SHEET/PAGE                                               | Select the [Printer                             | ] page.                       | External Printer |             |
| 2                         | CURSOR                                                   | Move the cursor to                              | o the [Printing Colors] item. | Margins          | Custom      |
|                           | F1 to F8                                                 | Select either choic                             | ce.                           | Left 10 mm       | Right 10 mm |
|                           |                                                          | Color Output in color (default setting).        |                               | Printing Colors  | Color       |
|                           |                                                          | Grayscale                                       | Output in grayscale.          |                  | /           |

NOTE

Straight lines may be indistinct for some waveform display colors. To make straight lines easier to recognize, you should select colors close to primary colors.

See "7.1.1 Setting Whether a Waveform is Displayed or Hidden, and its Color" ( $\Rightarrow$  p. 165)

# **11.6 Setting the Print Content**

## 11.6.1 Common Settings

Press the **SUB MENU** key and select the [Print] menu. Press the **SHEET/PAGE** key and select the [Print Items] page.

[Common Settings] fields in the [Print Items] page of the Print Settings screen.

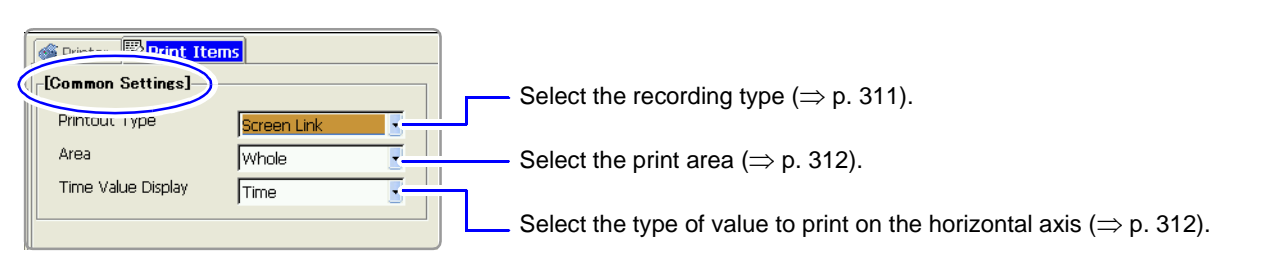

| Recording Type Settings                                           | MEM REC                                  | FFT REALTIME      |
|-------------------------------------------------------------------|------------------------------------------|-------------------|
| To open the screen: Press the SET key $ ightarrow$ Select Print v | with the SUB MENU keys $ ightarrow$ Prin | t Settings screen |
| See Screen Layout (⇒ p. 39)                                       |                                          |                   |
| See Screen Layout ( $\Rightarrow$ p. 39)                          |                                          |                   |

|   | Operating Key      | Procedure                                                                 |                                                                                                    |                                                                                                    |
|---|--------------------|---------------------------------------------------------------------------|----------------------------------------------------------------------------------------------------|----------------------------------------------------------------------------------------------------|
| 1 | SHEET/PAGE         | Select the                                                                | Print Items] page.                                                                                                    | Printer Print Items                                                                                                    |
| 2 | CURSOR<br>F1 to F8 | Move the cursor to the [Printout Type] item.<br>Select the print content. |                                                                                                    | Printout Type Screen Link                                                                                                    |
|   |                    | Waveform                                                                  | Print measurement data and waveform calculation results as a waveform.                                                                                                    |                                                                                                    |
|   |                    | Numeric                                                                   | Print measurement data and waveform calculation results as numeric values.                                                                                                    | When [Waveform] is selected<br>Make print settings as required by using                                                                                                    |
|   |                    | Screen<br>Link                                                            | Print the appropriate type of data for the display screen (default setting). (Depends on the display type settings made in the Sheet Settings screen.)( $\Rightarrow$ p. 171) | the Waveform Print Items ( $\Rightarrow$ p. 313).<br><b>When [Numeric] is selected</b><br>Make print settings as required by using<br>the numeric value specific print items to<br>make numeric data thinning settings.<br>( $\Rightarrow$ p. 318) |

### **Print Area Settings**

MEM REC

REALTIME

To open the screen: Press the **SET** key  $\rightarrow$  Select **Print** with the **SUB MENU** keys  $\rightarrow$  Print Settings screen See Screen Layout ( $\Rightarrow$  p. 39)

(These settings are valid when the Memory Function and Auto Print are enabled, the action of the **PRINT** key is **[Quick Print]**, and the printing type is **[Screen Link]**.)

|   | Operating Key | Procedure                                                                                       |                                                        |                                        |  |
|---|---------------|-------------------------------------------------------------------------------------------------|--------------------------------------------------------|----------------------------------------|--|
| 1 | SHEET/PAGE    | Select the [Print Items] page.<br>Move the cursor to the [Area] item.<br>Select the print area. |                                                        | Printer  Print Items [Common Settings] |  |
| 2 | CURSOR        |                                                                                                 |                                                        | Printout Type                          |  |
|   | F1 to F8      |                                                                                                 |                                                        | Area Whole                             |  |
|   |               | Whole                                                                                           | Print all of the recorded data (de-<br>fault setting). |                                        |  |
|   |               | А-В                                                                                             | Print the data between the A and B cursors.            |                                        |  |
|   |               |                                                                                                 |                                                        |                                        |  |

NOTE

### Printing specified ranges (when [A-B] is selected)

- Real-time auto printing of specified ranges is not possible when the Recorder Function is enabled. When the Memory Function is enabled, specified ranges can be printed automatically by setting Auto Print to [On] and Roll Mode to [Off].
- The waveform range specified with the A and B cursors (Vertical or Trace cursors) is printed. Printing is possible even if one of the A and B cursors is outside the screen.
- If only one cursor is used, the range from the cursor to the end of the waveform is printed.
- Printed of specified ranges is also possible when the printer recording format ([Printout Type]) is [Numeric].

| Setting the Horizo          | ontal Axis Display Value                   | MEM REC                                             | REALTIME |
|-----------------------------|--------------------------------------------|-----------------------------------------------------|----------|
| To open the screen: Pre     | ess the SET key $\rightarrow$ Select Print | with the SUB MENU keys $\rightarrow$ Print Settings | screen   |
| <b>See</b> Screen Layout (⇒ | • p. 39)                                   |                                                     |          |
| Operating Key               | Procedure                                  |                                                     |          |

| 1<br>2 | SHEET/PAGE<br>CURSOR                                      | Select the [Print Items] page.<br>Move the cursor to the [Time Value Display] item. |                                                                                                    | Printer  Print Items  Common Settings  Printout Type  Area  Whole |                                              |
|--------|-----------------------------------------------------------|-------------------------------------------------------------------------------------|----------------------------------------------------------------------------------------------------|-------------------------------------------------------------------|----------------------------------------------|
|        | 111010                                                    | Time*                                                                               | Print the time from trigger event (unit is fixed). (default setting)                                                   | Time Value Display                                                | Time                                         |
|        |                                                           | Mod 60*                                                                             | Print the time from trigger event (unit is modulo 60). * Printing for external sampling according to the [Samples] set |                                                                   | ernal sampling is done<br>[Samples] setting. |
|        |                                                           | Scale                                                                               | Print the number of divisions from trig-<br>ger event.                                                                 |                                                                   |                                              |
|        | Date* Print the date and time when waveform was acquired. |                                                                                     |                                                                                                    |                                                                   |                                              |
|        |                                                           | Samples                                                                             | Print the number of samples from trig-<br>ger event.                                                                   |                                                                   |                                              |
|        | -2.000000 s                                               | 1m40 s                                                                              | 5 '04                                                                                                    | I-10-30 10:20:30                                                  | 500                                          |
| L      | Time                                                      | Mod                                                                                 | d 60 Scale                                                                                                    | Date                                                              | Samples                                      |
### 11.6.2 Printing Waveforms

Make the following settings as required.

Press the **SUB MENU** key and select the [Print] menu. Press the **SHEET/PAGE** key and select the [Print Items] page.

[Waveform Print Items] field in the [Print Items] page of the Print Settings screen

|         |                        |                   |        | – Selects the type of grid to print on the recording paper ( $\Rightarrow$ p. 313).                                                                                                 |
|---------|------------------------|-------------------|--------|----------------------------------------------------------------------------------------------------|
|         | [Waveform Print Items) | ]                 |        | -Allows you to print the channel number or comments on the waveform (Channel Marker) ( $\Rightarrow$ p. 314).                                                                       |
|         | Grid Type              | Normal            | 1      | Specifies where to print the channel market on the waveform.                                                                                                    |
|         | Channel Markers        | Ch No.            |        |                                                                                                    |
|         | Marker Position        | Inside 🔹          | -<br>- | Allows you to print a list of setting or gauge with the waveform ( $\Rightarrow$ p. 314).                                                                                           |
|         | List & Gauge           | Off               |        |                                                                                                    |
|         | Upper/Lower Limits     | Off -             |        | - Allows you to print the upper and lower limits of each channel. (The values                                                                                                    |
|         | Zero-Position Comment  | Off 📑             |        | are scaled when the scaling function is active.) ( $\Rightarrow$ p. 315)                                                                                                    |
|         | Counter Printing       | Off               | ┑┕     | - Allows you to print channel comments in the zero position for each channel (analog channels only) ( $\Rightarrow$ p. 315).                                                        |
|         | Mag/Comp               | Screen Link       |        | <ul> <li>Allows you to print a waveform acquisition count and a date or counter name. (This is convenient for distinguishing similar waveforms.) (⇒ p316)</li> </ul>                |
| ן<br>ר) | This example scre      | en shows the defa | ault   | Allows you to expand or compress the time axis of the printed waveform. (This possible regardless of magnification and compression on the waveform screen.) ( $\Rightarrow$ p. 317) |

(This example screen shows the default values for all settings.)

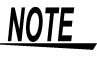

For the row printing, waveforms are printed separately from other information (settings and comments, gauges, upper and lower thresholds, zero position comments and etc.).

Row printing:

**See** "11.3 Making Auto Print Settings" ( $\Rightarrow$  p. 301), "11.4 Making Manual Print (PRINT Key Output) Settings" ( $\Rightarrow$  p. 303), "Print Example 4: Row Printing (1/4 steps)" ( $\Rightarrow$  p. 326)

 Setting the Grid Type
 MEM REC
 FFT REALTIME

 To open the screen: Press the SET key → Select
 Print
 with the SUB MENU keys →Print Settings screen

**See** Screen Layout ( $\Rightarrow$  p. 39)

|   | Operating Key      | Procedure                                                                                       |   |                                                |                |
|---|--------------------|-------------------------------------------------------------------------------------------------|---|------------------------------------------------|----------------|
| 1 | SHEET/PAGE         | Select the [Print Items] page.                                                                  | ſ | [Waveform Print Items]-                        | )              |
| 2 | CURSOR<br>F1 to F8 | Move the cursor to the [Grid Type] item.<br>Select the grid type.                               |   | Gna Type<br>Channel Markers<br>Marker Position | INormal Inside |
|   |                    | Off, Normal (default setting), Fine, Normal (Dark),<br>Fine (Dark), Time Axis, or T-Axis (Dark) |   | List & Gauge<br>Upper/Lower Limits             | off •          |
|   |                    | (For the time axis, only the time axis is printed.)                                             |   | Zero-Position Comment                          | Off 💽          |
|   |                    |                                                                                                 |   |                                                |                |

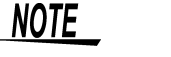

Grids displayed on the screen are not reflected in the printout.

#### 11.6 Setting the Print Content

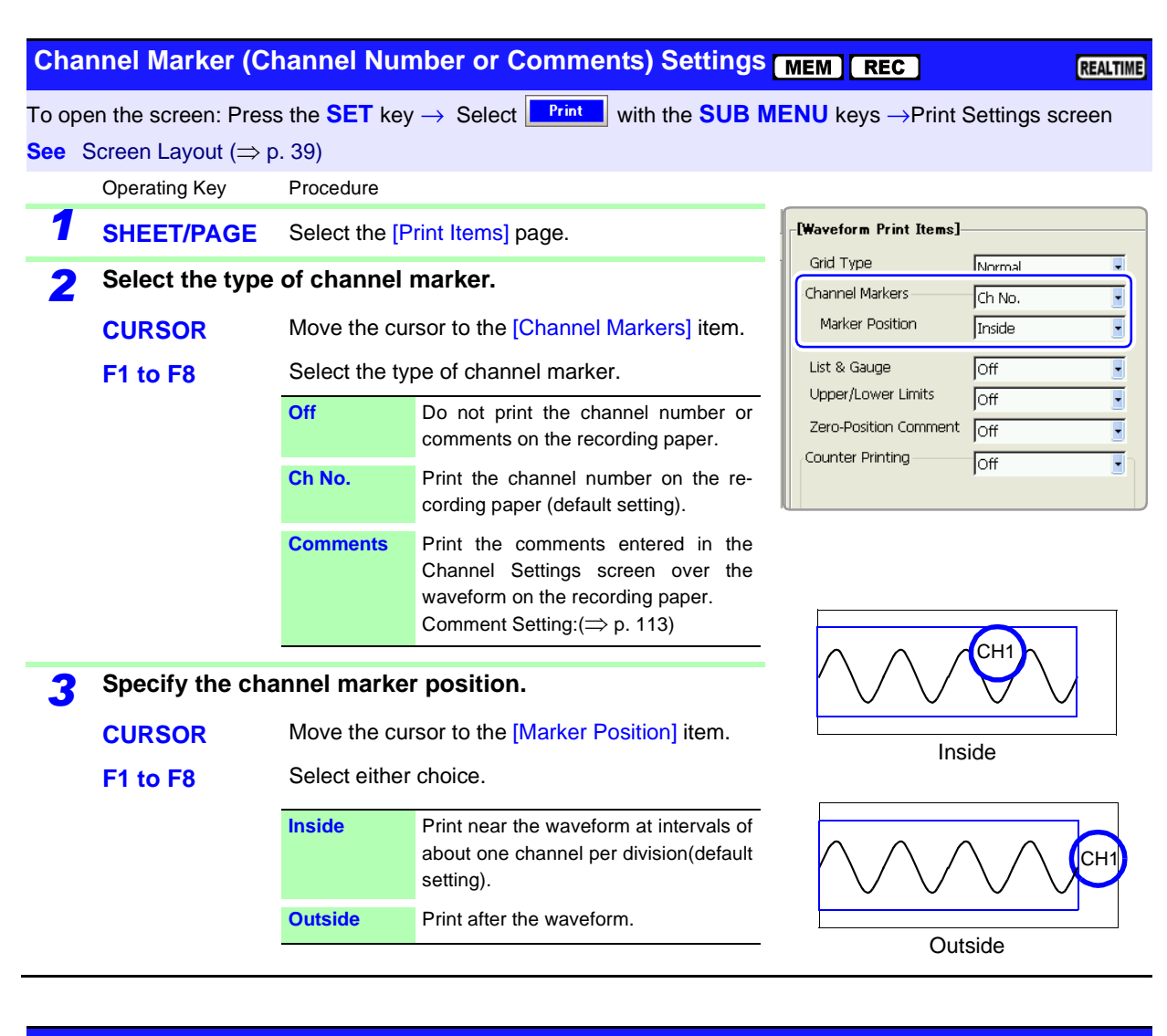

#### List and Gauge Settings

MEM REC

FFT REALTIME

To open the screen: Press the **SET** key  $\rightarrow$  Select Print with the **SUB MENU** keys  $\rightarrow$ Print Settings screen See Screen Layout ( $\Rightarrow$  p. 39)

|   | Operating Key | Procedure          |                                                                   |                                      |        |
|---|---------------|--------------------|-------------------------------------------------------------------|--------------------------------------|--------|
| 1 | SHEET/PAGE    | Select the [Print  | Items] page.                                                      | -[Waveform Print Items]<br>Grid Type | Normal |
| 2 | CURSOR        | Move the cursor    | to the [List & Gauge] item.                                       | Channel Markers                      | Ch No. |
|   | F1 to F8      | Select the type of | of print items.                                                   | Marker Position                      | Inside |
|   |               | Off                | Do not print a list of settings or gauge (default setting).       | List & Gauge                         |        |
|   |               | List               | Print a list of settings. The list is printed after the waveform. | Counter Printing                     | off I  |
|   |               | Gauge              | Print a gauge. The gauge is printed before the waveform.          |                                      | List   |
|   |               | List & Gauge       | Print a list and gauge.                                           |                                      |        |
|   |               |                    | Gaug                                                              |                                      |        |

| Upp                       | er and Lower L                                          | imit Settir                   | Ig                                                     | MEM                                        | FFT REALTIME    |
|---------------------------|---------------------------------------------------------|-------------------------------|--------------------------------------------------------|--------------------------------------------|-----------------|
| To op<br><mark>See</mark> | en the screen: Press<br>Screen Layout ( $\Rightarrow$ p | s the <b>SET</b> ke<br>9. 39) | $Py \rightarrow \text{Select}$ with the SUB N          | <b>IENU</b> keys →Print                    | Settings screen |
|                           | Operating Key                                           | Procedure                     |                                                        |                                            |                 |
| 1                         | SHEET/PAGE                                              | Select the [                  | Print Items] page.                                     | <b>[Waveform Print Items]</b><br>Grid Type | Nerroal         |
| 2                         | CURSOR                                                  | Move the cu                   | Irsor to the [Upper/Lower Limits] item.                | Channel Markers<br>Marker Position         | Ch No.          |
|                           | F1 to F8                                                | Select eithe                  | r choice.                                              |                                            | Inside          |
|                           | Off Do<br>(defa                                         |                               | Do not print upper and lower limits (default setting). | Upper/Lower Limits                         | Off •           |
|                           |                                                         | On                            | Print upper and lower limits.                          | Counter Printing                           | Off  Off        |
|                           |                                                         |                               | Upper and Lower Limi                                   | ts                                         |                 |

| Zero Position Cor           | nment Setting                                      | MEM REC                                                           | REALTIME       |
|-----------------------------|----------------------------------------------------|-------------------------------------------------------------------|----------------|
| To open the screen: Pre     | ess the SET key $ ightarrow$ Select $\blacksquare$ | <b>Print</b> with the <b>SUB MENU</b> keys $\rightarrow$ Print Se | ettings screen |
| <b>See</b> Screen Layout (⇒ | → p. 39)                                           |                                                                   |                |
| Operating Key               | Procedure                                          |                                                                   |                |

| 1 | SHEET/PAGE | Select the [P                           | rint Items] page.                                                             | <b>Waveform Print</b>             | t Items]    |
|---|------------|-----------------------------------------|-------------------------------------------------------------------------------|-----------------------------------|-------------|
| 2 | CURSOR     | Move the cur<br>item.                   | sor to the [Zero-Position Comment]                                            | Channel Markers<br>Marker Positic | s Ch No.    |
|   | F1 to F8   | Select whether or not to print comment. |                                                                               | List & Gauge                      | Off         |
|   |            | Off                                     | Do not print zero position comment (default setting).                         | Zero-Position C                   | iomment Off |
|   |            | On                                      | Print zero position comment.                                                  | Counter Friday                    |             |
|   |            | The zero por<br>comment has             | sition comment is not printed if no<br>s been set for a channel.<br>Comment-/ |                                   |             |

#### 11.6 Setting the Print Content

#### **Counter Print Settings**

To open the screen: Press the **SET** key  $\rightarrow$  Select Print with the **SUB MENU** keys  $\rightarrow$  Print Settings screen See Screen Layout ( $\Rightarrow$  p. 39)

Operating Key Procedure

| 1 | SHEET/PAGE                                                                                                    | Select the [P        | rint Items] page.                                                                           | - <b>[Wavef</b> o |
|---|----------------------------------------------------------------------------------------------------|----------------------|---------------------------------------------------------------------------------------------|-------------------|
| 2 | Select the type                                                                                                    | of counter to print. |                                                                                             |                   |
|   | CURSOR         Move the cursor to the [Counter Printing] item           Ed. to Eq.         Select the tupe of equator to print |                      |                                                                                             |                   |
|   | F1 to F8                                                                                                    | Select the typ       | be of counter to print.                                                                     | Upper             |
|   |                                                                                                    | Off                  | Do not print a counter (default setting).                                                   | Zero-F            |
|   |                                                                                                    | Date                 | Print the date of printing and a wave-<br>form acquisition count.<br>(Example: 04-8-1-0001) | Counte            |
|   |                                                                                                    | Name                 | Print a counter name and a waveform<br>acquisition count.<br>(Example: A-0001)              |                   |

| [Waveform Print Items] |        |  |  |  |  |
|------------------------|--------|--|--|--|--|
| Grid Type              | Normal |  |  |  |  |
| Channel Markers        | Ch No. |  |  |  |  |
| Marker Position        | Inside |  |  |  |  |
| List & Gauge           | Off    |  |  |  |  |
| Upper/Lower Limits     | Off    |  |  |  |  |
| Zero-Position Comment  | loff 📕 |  |  |  |  |
| Counter Printing       | Off    |  |  |  |  |

#### When [Date] is selected

3

#### If you want to begin from an arbitrary count

CURSORMove the cursor to the [Count] item.F1 to F8Set an arbitrary count. The count is automatically<br/>cleared to zero when the instrument is powered<br/>on. The count is incremented by 1 each time a<br/>waveform is acquired. (Maximum count 999)

04-8-1-0001

#### When [Name] is selected

#### Enter a counter name.

| CURSOR Move the     | cursor to the [Counter Name] item.<br>punter name (up to 10 characters)<br>tering Text and Comments" ( $\Rightarrow$ p. 65) |
|---------------------|----------------------------------------------------------------------------------------------------|
| F1 to F8 Set an art | cursor to the [Count] item.                                                                                                 |
| cleared to          | bitrary count. The count is automatically                                                                                   |
| on. The c           | bitrary count is incremented by 1 each time a                                                                               |

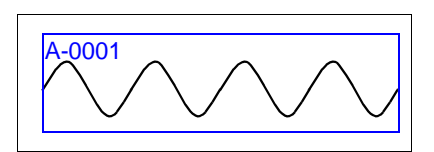

#### MEM REC

1

| Time                         | e Axis Magnific                                                                                                    | ation and C                                     | Compression Settings                                                                                      | ME                                                                                                    | MREC                               | REALTIME    |  |  |  |
|------------------------------|----------------------------------------------------------------------------------------------------|-------------------------------------------------|----------------------------------------------------------------------------------------------------|----------------------------------------------------------------------------------------------------|------------------------------------|-------------|--|--|--|
| To ope<br><mark>See</mark> S | o open the screen: Press the <b>SET</b> key $\rightarrow$ Select <b>Print</b> with the <b>SUB MENU</b> keys $\rightarrow$ Print Settings screen <b>Screen</b> Layout ( $\Rightarrow$ p. 39) |                                                 |                                                                                                    |                                                                                                    |                                    |             |  |  |  |
|                              | Operating Key                                                                                                    | Procedure                                       |                                                                                                    |                                                                                                    |                                    |             |  |  |  |
| 1                            | SHEET/PAGE                                                                                                    | Select the [P                                   | rint Items] page.                                                                                         | l                                                                                                    | .ist & Gauge<br>Jpper/Lower Limits | Off •       |  |  |  |
| 2                            | 2 CURSOR Move the cursor to the [Mag/Comp] item.                                                                                                    |                                                 |                                                                                                    |                                                                                                    | Zero-Position Comment              | Off         |  |  |  |
|                              | F1 to F8                                                                                                    | Select the dis                                  | splay type.                                                                                               | C                                                                                                    | ounter Printing                    | Off         |  |  |  |
|                              |                                                                                                    | No Screen<br>Link                               | Print using the magnification or com-<br>pression ratio set here.                                         |                                                                                                    |                                    |             |  |  |  |
|                              |                                                                                                    | Screen Link                                     | Print using the magnification or com-<br>pression ratio set for the waveform<br>screen (default setting). |                                                                                                    | lag/Comp                           | Screen Link |  |  |  |
| 3                            | When [No Scre                                                                                                    | en Link] is s                                   | elected                                                                                                   |                                                                                                    |                                    |             |  |  |  |
|                              | Set the magnifi                                                                                                    | cation or co                                    | mpression ratio.                                                                                          | Regardless of the magnification or com-                                                                      |                                    |             |  |  |  |
|                              | CURSOR                                                                                                    | Move the curs<br>sion ratio field               | sor to the magnification or compres-<br>d.                                                                | pression ratio set for the waveforr<br>screen, the magnification or compressio<br>ratio set here is printed. |                                    |             |  |  |  |
|                              | F1 to F8 Set the magnification or compression ratio for the timebase.                                                                                                    |                                                 |                                                                                                    |                                                                                                    |                                    |             |  |  |  |
|                              |                                                                                                    | (Memory Fun<br>from the Real<br>x 10 to x 1/50  | ction or Sampled waveform data<br>I-Time Saving function is enabled)<br>000                               |                                                                                                    |                                    |             |  |  |  |
|                              |                                                                                                    |                                                 |                                                                                                    |                                                                                                    |                                    |             |  |  |  |
|                              |                                                                                                    | (Recorder Fu<br>the Real-Time<br>x 1 to x 1/200 | nction or Whole waveform data from<br>Saving function is enabled)<br>00                                   |                                                                                                    |                                    |             |  |  |  |

Time Axis Magnification and Compression Settings

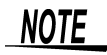

- The Recorder Function display magnification ratios x 4 and x 2 are valid only for screen display. When printing waveforms, the magnification ratio x 1 gives 1 pixel per data point, which is the same resolution as the screen when viewed at x 4.
- During external sampling, depending on the timebase magnification ratio, the number of data points per division may be a number with a decimal fraction. When the waveform is printed, the decimal fraction is discarded, so that the number of data points per division is an integral number.

### **11.6.3 Printing Numerical Value Displays**

#### Make the following settings as required.

Press the **SUB MENU** key to display the [Print] menu.

Press the SHEET/PAGE key to display the [Print Items] page.

[Numerical Value Print Items] field in the [Print Items] page of the Print Settings screen.

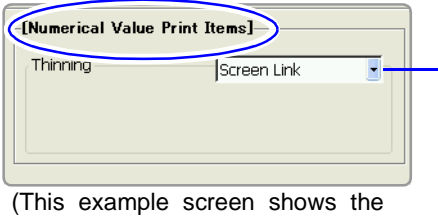

(This example screen shows the default values for all settings.)

Numeric values can be thinned before printing. Select whether or not to link the printing to the display of numeric values on the waveform screen. Thinning is convenient when there are a large number of data points with little variation in value.

To print numeric value data, set the Printout Type to [Numeric] or set the Printout Type to [Screen Link] and Display Type of the Sheet setting screen to [Numeric].

See "Recording Type Settings" ( $\Rightarrow$  p. 311)

#### **Numeric Value Data Thinning Settings**

MEM REC

FFT REALTIME

To open the screen: Press the **SET** key  $\rightarrow$  Select **Print** with the **SUB MENU** keys  $\rightarrow$  Print Settings screen See Screen Layout ( $\Rightarrow$  p. 39)

|   | Operating Key    | Procedure                     |                                                                                                    |                                                                            |
|---|------------------|-------------------------------|----------------------------------------------------------------------------------------------------|----------------------------------------------------------------------------|
| 1 | SHEET/PAGE       | Select the [P                 | int Items] page.                                                                                                    | -[Numerical Value Print Items]                                             |
| 2 | CURSOR           | Move the cur                  | sor to the [Thinning] item.                                                                                                    | Thinning Screen Link                                                       |
|   | F1 to F8         | Select whethe<br>waveform scr | er to link numeric value data with the<br>reen.                                                                                                    |                                                                            |
|   |                  | No Screen<br>Link             | Thinned data is printed.                                                                                                    |                                                                            |
|   |                  | Screen Link                   | Printed data is linked with the numeri-<br>cal value display thinning setting on<br>the Waveform screen( $\Rightarrow$ p. 214)<br>(default setting). |                                                                            |
| 3 | When [No Scree   | Screen Link] is selected      |                                                                                                    | When printing numeric values at the same time as waveform display, for ex- |
|   | Set the thinning | g number.                     |                                                                                                    | ample with Real-Time Print                                                 |

CURSORMove the cursor to the field where the [Thinning]<br/>number is entered.If t<br/>thin<br/>nuF1 to F8Set to Off for no thinning. For thinning, enter a<br/>thinning number (2 to 1000).

See "Entering Numbers" ( $\Rightarrow$  p. 64)

When printing numeric values at the same time as waveform display, for example with Real-Time Print The minimum thinning number is 100. If the thinning number is 99 or lower, or if thinning is Off, printing uses a thinning number of 100.

#### NOTE

#### When the printing interval is longer than the record data

Data from the first sample only is printed.

- When there is data for a recording length of one division (= 100 samples) and numerical value thinning is set to [2]: The data is printed after thinning to every other sample.
- When there is data for a recording length of one division (= 100 samples) and numerical value thinning is set to [1000]: Only the first sample is printed.

#### When the Memory Function is enabled and Timebase 2 sampling is used

The data of Timebase 1 and Timebase 2 is printed. The data of Timebase 1 only is thinned before printing. The data of Timebase 2 is printed in the field which are closes to the timebase of Timebase 1.

See "Print Example 2: Measurement with Timebase 1 and Timebase 2, with Timebase 1 thinned" ( $\Rightarrow$  p. 327)

# 11.6.4 Making Gauge Settings (When Using External Printer)

#### Make the following settings as required.

Press the **SUB MENU** key and select the [Print] menu. Press the **SHEET/PAGE** key and select the [Print Items] page.

[External Printer Print Items] field in the [Print Items] page of the Print Settings screen.

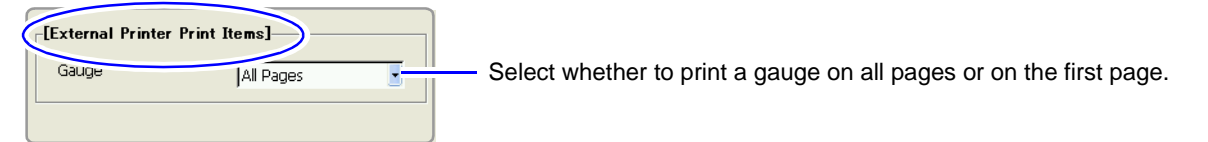

(This example screen shows the default value.)

| Ga                       | uge Settings                                            |                                |                                                       |                                   | REALTIME            |
|--------------------------|---------------------------------------------------------|--------------------------------|-------------------------------------------------------|-----------------------------------|---------------------|
| To o<br><mark>See</mark> | pen the screen: Pres<br>Screen Layout ( $\Rightarrow$ p | s the <b>SET</b> key<br>o. 39) | $\rightarrow$ Select <b>Print</b> with the <b>SUB</b> | VENU keys →Print Settings         | screen              |
|                          | Operating Key                                           | Procedure                      |                                                       |                                   |                     |
| 1                        | SHEET/PAGE                                              | Select the [P                  | rint Items] page.                                     | [External Printer Print Items]    |                     |
| 2 CURSOR Move the curs   |                                                         |                                | sor to the [Gauge] item.                              | Gauge All Pages                   |                     |
|                          | <b>F1 to F8</b> Select the gauge printing method.       |                                |                                                       |                                   |                     |
|                          |                                                         | All Pages                      | Print a gauge on all pages (default set-<br>ting).    | Title Settings<br>Analog Settings |                     |
|                          |                                                         | First Page                     | Print a gauge on the first page only.                 | , -                               |                     |
|                          |                                                         |                                |                                                       | Gauge                             | $\overline{\qquad}$ |

#### NOTE

- If the gauge alone is large enough to occupy half or more of the page, only the scale of the gauge is printed on the second and following pages.
- With stepped printing, gauges only print on the first page, regardless of this setting.

### **11.6.5 Printing Comments and Setting Data**

Select whether to print titles ( $\Rightarrow$  p. 112) and channel comments ( $\Rightarrow$  p. 113) that you have set in the Channel Settings screen, and settings data for the instrument.

#### Make the following settings as required.

Press the SUB MENU key to display the [Print] menu. Press the **SHEET/PAGE** key to display the [Print Items] page.

[Comment Printing Settings] field in the [Print Items] page of the Print Settings screen.

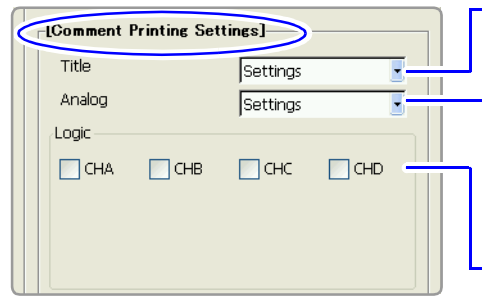

Select whether to print titles and settings data (function, timebase, time axis magnification or compression ratio, trigger times).

Select whether to print analog channel comments and channel settings (measurement range, vertical-axis magnification and compression ratios, zero position, low-pass filter, full-scale value of range (upper and lower limits when scaling or Variable is enabled).

Select whether to print comments for each logic channel.

(This example screen shows the default values for all settings.)

To open the screen: Press the SET key  $\rightarrow$  Select Print with the SUB MENU keys  $\rightarrow$  Print Settings screen See Screen Layout ( $\Rightarrow$  p. 39)

|   | Operating Key | Procedure         |                                                                   |                             |             |  |  |
|---|---------------|-------------------|-------------------------------------------------------------------|-----------------------------|-------------|--|--|
| 1 | SHEET/PAGE    | Select the [Print | Items] page.                                                      | [Comment Printing Settings] |             |  |  |
| 2 | CURSOR        | Move the cursor   | to the [Title] item.                                              | Title                       | Settings    |  |  |
|   | F1 to F8      | Select the conte  | nt to print.                                                      | Logic                       | jsettings   |  |  |
|   |               | Off               | Do not print.                                                     | СНА 🗌                       | анв снс снр |  |  |
|   |               | Settings          | Print the settings data of the instru-<br>ment (default setting). |                             |             |  |  |
|   |               | Comments          | Print title.                                                      |                             |             |  |  |
|   |               | Set & Com         | Print settings data and title.                                    | Settings                    | data Title  |  |  |
|   |               |                   |                                                                   |                             |             |  |  |
|   |               |                   |                                                                   |                             |             |  |  |

#### Printing Analog Channel Comments and Settings

ttings

To open the screen: Press the **SET** key  $\rightarrow$  Select **Print** with the **SUB MENU** keys  $\rightarrow$  Print Settings screen See Screen Layout ( $\Rightarrow$  p. 39)

|   | Operating Key | Procedure         |                                                              |                               |           |  |  |  |
|---|---------------|-------------------|--------------------------------------------------------------|-------------------------------|-----------|--|--|--|
| 1 | SHEET/PAGE    | Select the [Print | Items] page.                                                 | [Comment Printing Settings]   |           |  |  |  |
| 2 | CURSOR        | Move the cursor   | to the [Analog] item.                                        | Title Settings                |           |  |  |  |
| _ | F1 to F8      | Select the conte  | ent to print.                                                | Analog Settings               |           |  |  |  |
|   |               | Off               | Do not print.                                                | СНА СНВ СНС СН                | D         |  |  |  |
|   |               | Settings          | Print the settings data of the instrument (default setting). |                               |           |  |  |  |
|   |               | Comments          | Print the comments of each chan-<br>nel.                     |                               |           |  |  |  |
|   |               | Set & Com         | Print the settings data and com-<br>ments of each channel.   | $\frown \frown \frown \frown$ | $\bigvee$ |  |  |  |
|   |               |                   |                                                              |                               |           |  |  |  |
|   |               |                   |                                                              | Settings data Comments        |           |  |  |  |

| Prir                      | nting Logic Cha                                        | nnel Con                            | nments                                                                                                    | MEM REC                                                   | REALTIME  |
|---------------------------|--------------------------------------------------------|-------------------------------------|----------------------------------------------------------------------------------------------------|-----------------------------------------------------------|-----------|
| To op<br><mark>See</mark> | en the screen: Pres<br>Screen Layout ( $\Rightarrow$ p | s the <b>SET</b> I<br>o. 39)        | $e^{\text{Print}}$ with the SUB N                                                                                                | NENU keys →Print Setting                                  | gs screen |
|                           | Operating Key                                          | Procedure                           |                                                                                                    |                                                           |           |
| 1                         | SHEET/PAGE                                             | Select the                          | [Comment Printing Settings]                                                                                                    |                                                           |           |
| 2                         | CURSOR<br>F2                                           | Move the<br>ments you<br>Select [Or | cursor to the logic channel whose com-<br>u want to print.<br>n].                                                                | Title Settings<br>Analog Settings<br>Logic<br>CHA CHB CHC | СНР       |
|                           |                                                        | Off<br>On                           | Do not print comments (default setting).<br>Print comments. Print all four probes (1 to<br>4) of the logic channels (CHA, CHB,). |                                                           |           |
|                           |                                                        | <b>∑</b> : On                       | : Off                                                                                                    | Comments                                                  |           |

### **11.7 Print Examples**

### NOTE

In the following cases, the characters used by the instrument differ from printed characters. (Instrument characters  $\rightarrow$  Printed characters ) <sup>2</sup>  $\rightarrow$  2, <sup>3</sup>  $\rightarrow$  3, <sup>n</sup>  $\rightarrow$  n

#### Whole Waveform \_

Print Example 1: Printing Title and Settings, with a Gauge

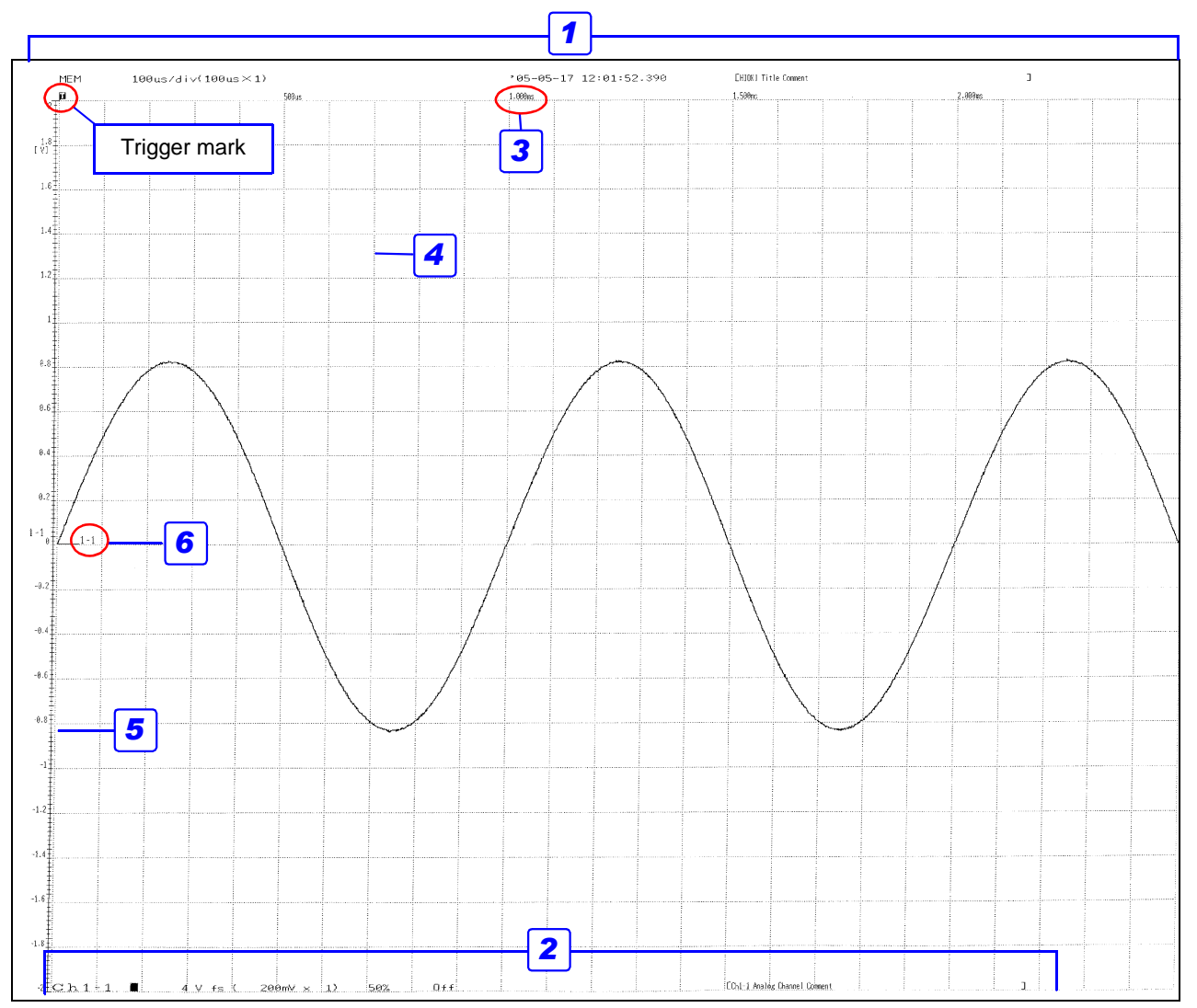

#### Settings for this print example

|   | Setting Item       | Setting     | Reference for Setting | Setting Field or Page                           |
|---|--------------------|-------------|-----------------------|-------------------------------------------------|
| 1 | Title              | [Set & Com] | (⇒ p. 321)            | [Comment Printing Settings] field in the [Print |
| 2 | Analog             | [Set & Com] | (⇒p. 322)             | Items] page                                     |
| 3 | Time Value Display | [Time]      | (⇒p. 312)             | Common Print Items field                        |
| 4 | Grid Type          | [Normal]    | (⇒p. 313)             |                                                 |
| 5 | List & Gauge       | [Gauge]     | (⇒p. 314)             | Waveform Print Items field                      |
| 6 | Channel Markers    | [Ch No.]    | (⇒p. 314)             | _                                               |
| 7 | Printer Density    | [Dark]      | (⇒p. 307)             | [Printer] page                                  |

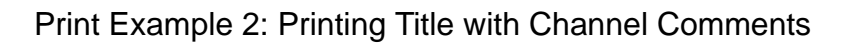

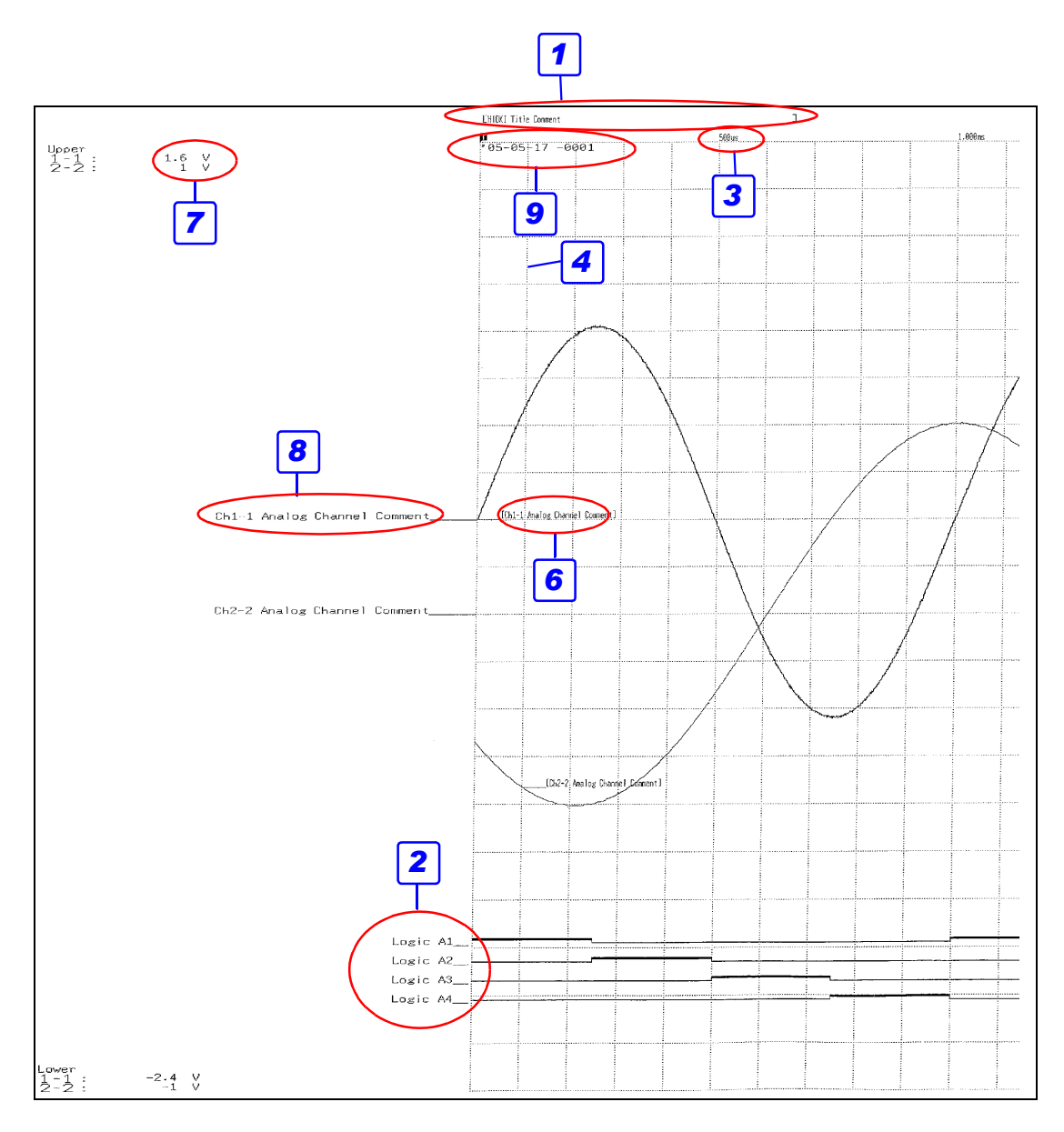

#### Settings for this print example

|    | Setting Item          | Setting             | Reference<br>for Setting | Setting Field or Page                    |
|----|-----------------------|---------------------|--------------------------|------------------------------------------|
| 1  | Title                 | [Comments]          | (⇒ p. 321)               | [Comment Printing Settings] field in the |
| 2  | Logic                 | [On]                | (⇒ p. 322)               | [Print Items] page                       |
| 3  | Time Value Display    | [Time]              | (⇒ p. 312)               | Common Print Items                       |
| 4  | Grid Type             | [Normal]            | (⇒ p. 313)               |                                          |
| 5  | List & Gauge          | [Off]               | (⇒p. 314)                | _                                        |
| 6  | Channel Markers       | [Comments],[Inside] | (⇒p. 314)                |                                          |
| 7  | Upper/Lower Limits    | [On]                | (⇒ p. 315)               |                                          |
| 8  | Zero-Position Comment | [On]                | (⇒ p. 315)               | _                                        |
| 9  | Counter Printing      | [Date]              | (⇒p. 316)                | _                                        |
| 10 | Printer Density       | [Dark]              | (⇒ p. 307)               | [Printer] page                           |

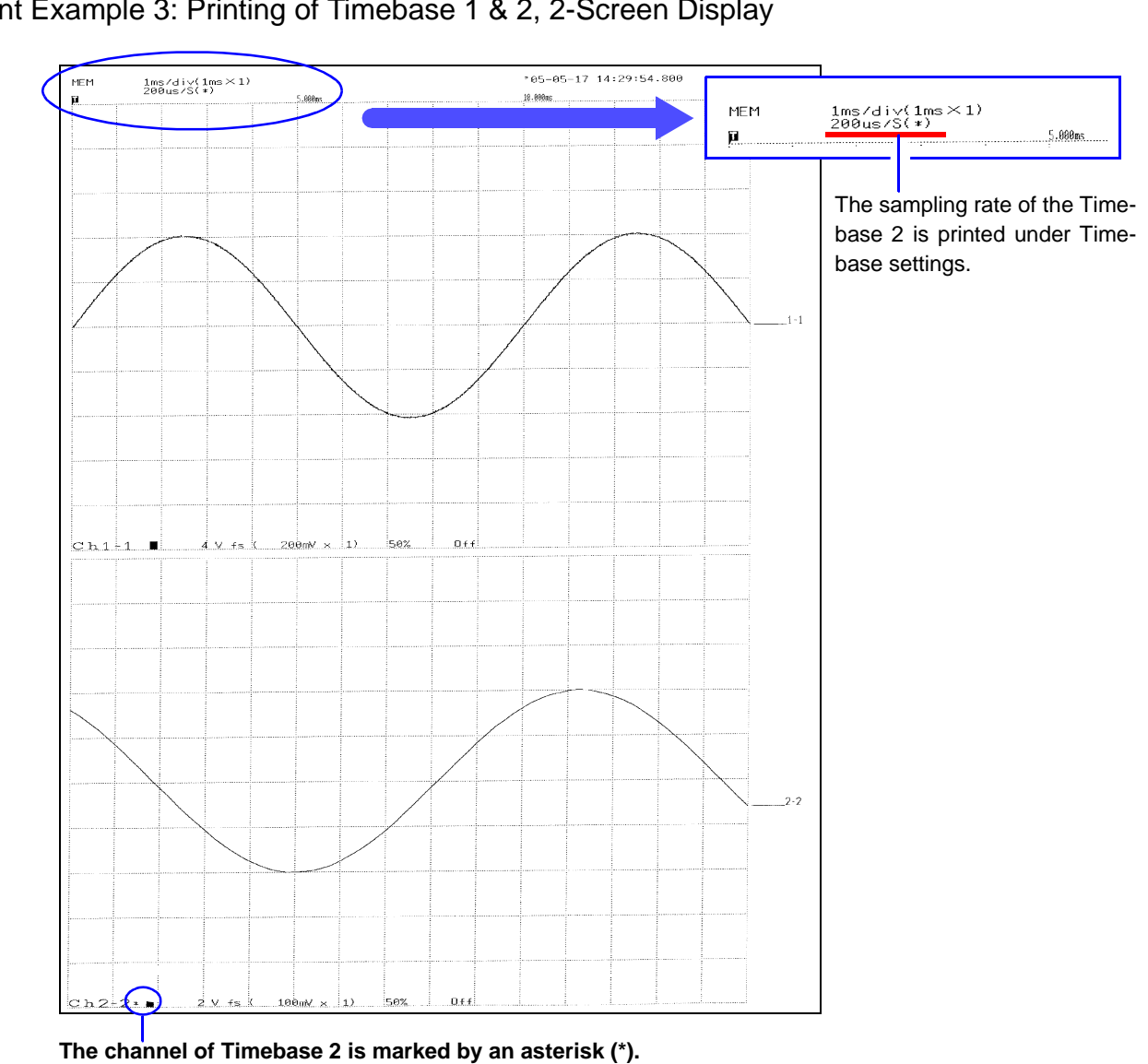

#### Print Example 3: Printing of Timebase 1 & 2, 2-Screen Display

Print Example 4: Row Printing (1/4 steps)

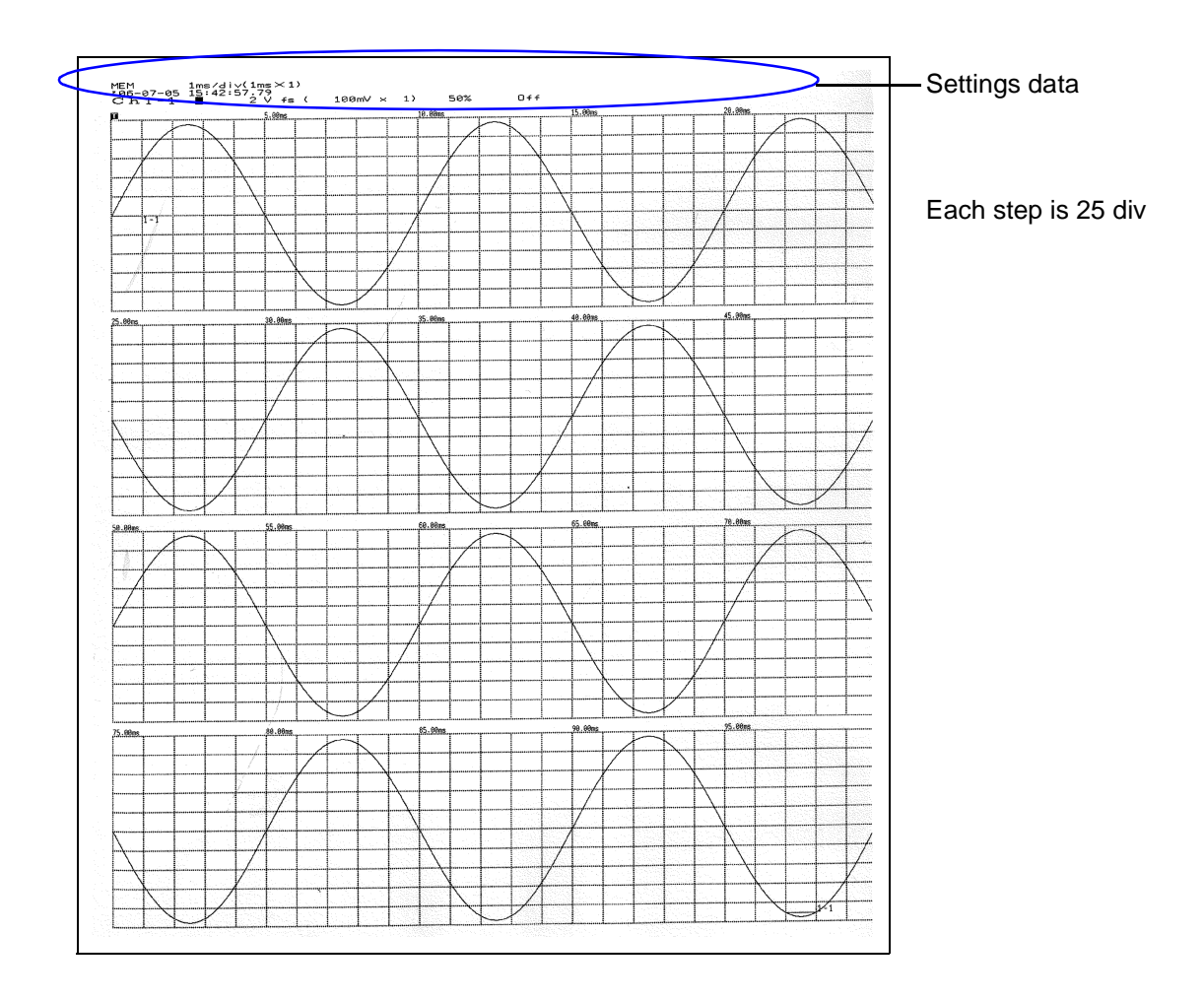

|     | 1-<br>5-                 | 1                                    |                                               | 1-2<br>5-2<br>8-6<br>8-14         |                                                     | 2-1<br>6-1<br>8-7<br>8-15         |                                                 | 2-2<br>6-2<br>8-8                 |                                                   | 3-1<br>8-1<br>8-9       |                                    | 3-2<br>8-2<br>8-10       |                                    | 4-1<br>8-3<br>8-11       |                                   | 4-2<br>8-4<br>8-12       |                                            | 1                |
|-----|--------------------------|--------------------------------------|-----------------------------------------------|-----------------------------------|-----------------------------------------------------|-----------------------------------|-------------------------------------------------|-----------------------------------|---------------------------------------------------|-------------------------|------------------------------------|--------------------------|------------------------------------|--------------------------|-----------------------------------|--------------------------|--------------------------------------------|------------------|
|     | [1]<br>[5]<br>(8]<br>(8] | -11<br>-1]-8.<br>-5)<br>-13)         | *.300mV<br>* m/s^2<br>219mV<br>906mV          | [1-2]<br>(5-2)<br>(8-6)<br>(8-14) | -1.200mV<br>-0.0812 m/s^2<br>-1.4906mV<br>-4.2031mV | [2-1]<br>[6-1]<br>(8-7)<br>(8-15) | -2.0563mV<br>0.000mV<br>-1.6906mV<br>-4.0406mV  | [2-2]<br>[6-2]<br>(8-8)<br>(8-16) | -182.8313mV<br>-1.438mV<br>-1.8500mV<br>-3.7125mV | [3-1]<br>(8-1)<br>(8-9) | 0.250mV<br>-1.8500mV<br>-3.9156mV  | [3-2]<br>(8-2)<br>(8-10) | -0.600mV<br>-1.8687mV<br>-4.0406mV | [4-1]<br>(8-3)<br>(8-11) | 2.62mHz<br>-2.0000mV<br>-4.2062mV | [4-2]<br>(8-4)<br>(8-12) | 0.62mHz<br>-1.8969mV<br>-3.9781mV          | A<br>B<br>C<br>D |
|     |                          | -1]<br>-1]                           | 300mV<br>'9^2<br>3.984                        | [1-2]<br>[5-2]<br>(8-6)<br>9-14)  | 1.450mV<br>-0.0552 m/s^2<br>-1.4562mV<br>-4.2000mV  | [2-1]<br>[6-1]<br>(8-7)<br>(8-15) | -0.6813mV<br>-0.188mV<br>-1.6625mV<br>-4.8406mV | [2-2]<br>[6-2]<br>(8-8)<br>(8-16) | -102.8313mV<br>1.875mV<br>-1.8500mV<br>-3.7125mV  | [3-1]<br>(8-1)<br>(8-9) | -0.350mV<br>-1.8500mV<br>-3.9125mV | [3-2]<br>(8-2)<br>(8-10) | 0.400mV<br>-1.6031mV<br>-4.0406mV  | [4-1]<br>(8-3)<br>(8-11) | 0.62mHz<br>-1.8344mV<br>-4.2008mV | [4-2]<br>(8-4)<br>(8-12) | 0.62mHz<br>-1.7986mV<br>-3.9719mV          | A<br>B<br>C<br>D |
| 100 | 18 [15000                | -1]-0.0<br>-5) -<br>-13) -           | 02.300mV<br>683 m/s^2<br>0.9000mV<br>3.9875mV | CI                                | nannel                                              | of T                              | imeba                                           | ase 1                             | show                                              | n by                    | []                                 |                          | 0.000ml/<br>1.3344nl/<br>4.0406ml/ | [4-1]<br>(8-3)<br>(8-11) | 0.62mHz<br>-1.6687mV<br>-4.2031mV | [4-2]<br>(8-4)<br>(8-12) | 0.62mHz<br>-1.6875mV<br>-3.9719mV          | A<br>B<br>C<br>D |
| 153 | ۳ [1<br>[5<br>(00)       | -1]1<br>-1]-0.1<br>-5} -<br>-13) -   | 02.300mV<br>187 m/s^2<br>1.0281mV<br>3.9986mV | CI                                | nannel                                              | of T                              | imeba                                           | ase 2                             | show?                                             | n by                    | ()                                 |                          | -0.250mV<br>1.8906mV<br>4.0406mV   | [4-1]<br>(8-3)<br>(8-11) | 0.62mHz<br>-2.0062mW<br>-4.2031mW | [4-2]<br>(8-4)<br>(8-12) | 0.62mHz<br>-1.8969mV<br>-3.9719mV          | A<br>B<br>C<br>D |
| 269 | IS [1.                   | -1]-0.0<br>1]-0.0<br>-5) -<br>-13) - | 02.300mV<br>875 m/s^2<br>8.9094mV<br>3.9938mV | [5-2]<br>(8-6)<br>(8-14)          | -0.0437 m/s^2<br>-1.4219mV<br>-4.2031mV             | [6-1]<br>(8-7)<br>(8-15)          | -0.125mV<br>-1.6375mV<br>-4.0375mV              | (8-8)<br>(8-16)                   | -102.0010mV<br>1.688mV<br>-1.8500mV<br>-3.7156mV  | (8-1)<br>(8-9)          | 0.050mv<br>-1.8500mV<br>-3.9188mV  | (8-2)<br>(8-10)          | 0.450mV<br>-1.3844mV<br>-4.0437mV  | [4-1]<br>(8-3)<br>(8-11) | 0.62mHz<br>-1.7031mV<br>-4.2031mV | [4-2]<br>(8-4)<br>(8-12) | 0.62mHz<br>-1.7063 <i>m</i> V<br>-3.9758mV | A<br>B<br>C<br>D |
| 250 | 15 [1<br>[5000           | 1 ] -11<br>1 ]-2.0<br>5) -1          | 02.300mV<br>437 m/s^2<br>0.9438mV<br>3.9938mV | [1-2]<br>[5-2]<br>(8-6]<br>(8-14) | -1.150mV<br>-0.0588 m/s^2<br>-1.4437mV<br>-4.2898mV | [2-1]<br>[6-1]<br>(8-7)<br>(8-15) | 0.3344mV<br>-0.063mV<br>-1.6500mV<br>-4.0375mV  | [2-2]<br>[6-2]<br>(8-8)<br>(8-16) | -102.8313mV<br>-1.625mV<br>-1.8500mV<br>-3.7894mV | [3-1]<br>(8-1)<br>(8-9) | 0.002mW<br>-1.8500mW<br>-3.9188mV  | [3-2]<br>(8-2)<br>(8-10) | -0.450mW<br>-1.5469mW<br>-4.8469mW | [4-1]<br>(8-3)<br>(8-11) | 0.62mHz<br>-1.7969mV<br>-4.2094mV | [4-2]<br>(8-4)<br>(8-12) | 0.62mHz<br>-1.7594mV<br>-3.9750mV          | A<br>B<br>C<br>D |
| 300 | в [1<br>[5<br>(8)        | 1 ] -10<br>1 ]-8.1<br>5)             | 32.300mV<br>187 m/s^2<br>1.0250mV<br>3.9906mV | [1-2]<br>[5-2]<br>(8-6)           | 1.250mV<br>0.8250 m/s^2<br>-1.4969mV<br>-4.2831mV   | [2-1]<br>[6-1]<br>(8-7)<br>(8-15) | -2.0187mV<br>-0.375mV<br>-1.6781mV<br>-4.0375mV | [2-2]<br>[6-2]<br>(8-8)           | -102.8313nV<br>2.000nV<br>-1.8500nV<br>-3.7219eV  | [3-1]<br>(8-1)<br>(8-9) | -0.250nV<br>-1.8500nV<br>-3.9156nV | [3-2]<br>(8-2)<br>(8-10) | 0.300mV<br>-1.8625mV<br>-4.0469mV  | [4-1]<br>(8-3)<br>(8-11) | 0.62mHz<br>-1.9937mV<br>-4.2031mV | [4-2]<br>(8-4)<br>(8-12) | 0.52mHz<br>-1.8906mV<br>-3.9688mV          | Al B<br>C D      |
| 350 | s [1-                    | 1] -10<br>1]-0.0<br>5) -1            | 32.300mV<br>437 m/s^2<br>0.8906mV             | [1-2]<br>[5-2]<br>(8-6)           | -1.700mV<br>-0.0625 m/s^2<br>-1.4054mV              | [2-1]<br>[6-1]<br>(8-7)           | 1.9406nV<br>0.312nV<br>-1.6188aV                | [2-2]<br>[6-2]<br>(8-8)           | -102.8313nV<br>-1.750nV<br>-1.8531nV              | [3-1]<br>(8-1)<br>(8-9) | 0.100mV<br>-1.8531mV<br>-3.9219mV  | [3-2]<br>(8-2)<br>(8-10) | -0.450mV<br>-1.3187mV<br>-4.0531mV | [4-1]<br>(8-3)<br>(8-11) | 0.62mHz<br>-1.6594mW<br>-4.2156mV | [4-2]<br>(8-4)<br>(8-12) | 0.62mHz<br>-1.6781mV<br>-3.9812mV          | A<br>B<br>C      |

Print Example 1: Measurement with Timebase 2

Print Example 2: Measurement with Timebase 1 and Timebase 2, with Timebase 1 thinned

| MEM  | °05-0                           | 35-17 14:39                                                                  | :55.720                                                                     |                                              |                                            |                                     |                                                  |                         |                                    |                          |                                    |                          |                                   |                          |                                   |                      |
|------|---------------------------------|------------------------------------------------------------------------------|-----------------------------------------------------------------------------|----------------------------------------------|--------------------------------------------|-------------------------------------|--------------------------------------------------|-------------------------|------------------------------------|--------------------------|------------------------------------|--------------------------|-----------------------------------|--------------------------|-----------------------------------|----------------------|
| Time |                                 | 1-1<br>5-1<br>8-5<br>8-13                                                    | 1-2<br>5-2<br>8-6<br>8-14                                                   | 2-1<br>6-1<br>8-7<br>8-15                    |                                            | 2-2                                 |                                                  | 3-1<br>8-1<br>8-9       |                                    | 3-2<br>8-2<br>8-10       |                                    | 4-1<br>8-3<br>8-11       |                                   | 4-2<br>8-4<br>8-12       |                                   | Logic<br>14          |
|      | 0us<br>(Axis2)<br>-100us        | [1-1] 102.450mV<br>[5-1] 0.0250 m/s^2<br>(8-5) -1.0375mV<br>(8-13) -4.1281mV | [1-2] -1.350mV<br>[5-2]-0.0250 m/s^2<br>(8-6) -1.4219mV<br>(8-14) -4.1938mV | [2-1] 0<br>[6-1] -<br>(8-7) -1<br>(8-15) -3  | 1.8030mV<br>0.053mV<br>.5986mV<br>1.9531mV | [2-2]<br>[6-2]<br>(8-8)<br>(8-16)   | 101.9656nW<br>-1.500nW<br>-1.8656nW<br>-3.7969nV | [3-1]<br>(8-1)<br>(8-9) | 0.500mV<br>-1.8656mV<br>-3.9500mV  | [3-2]<br>(8-2)<br>(8-10) | -8.500mV<br>-1.4063mV<br>-4.2062mV | [4-1]<br>(8-3)<br>(8-11) | 0.62mHz<br>-1.5625mV<br>-4.1800mV | [4-2]<br>(8-4)<br>(8-12) | 0.62mHz<br>-1.6844mV<br>-3.9500mV | A8988<br>B<br>C<br>D |
|      | 5.000ms                         | [1 - 1 ] -102.300mV<br>[5~1 ]-0.0188 m/s^2                                   | [1-2] 1.250mV<br>[5-2] 8.8063 m/s^2                                         | [2-1] 1<br>[6-1] -                           | 7486mV<br>0.063mV                          | [2-2]-<br>[6-2]                     | 102.8313mV<br>2.000mV                            | [3-1]                   | -0.350mV                           | [3-2]                    | 0.500mV                            | [4-1]                    | 0.62mHz                           | [4-2]                    | 0.62mHz                           | A0000<br>B<br>C<br>D |
|      | 10.000ms<br>(Axis2)<br>9.900ms  | [1-1] 102.450mV<br>[5-1]-0.0125 m/s^2<br>(8-5) -1.0063mV<br>(8-13) -4.1219mV | [1-2] -1.250mV<br>[5-2] 0.0000 m/s^2<br>(8-6) -1.4053mV<br>(8-14) -4.1938mV | [2-1] -1<br>[6-1]<br>(8-7) -1<br>(8-15) -3   | .8969mV<br>0.063mV<br>.5906mV<br>.9531mV   | [2-2]<br>[6-2]<br>(8-8)<br>(8-16)   | -50.5438mV<br>-1.250mV<br>-1.8656mV<br>-3.7969mV | [3-1]<br>(8-1)<br>(8-9) | 8.000mV<br>-1.8656mV<br>-3.9500mV  | [3-2]<br>(8-2)<br>(8-10) | -0.250mV<br>~1.4063mV<br>-4.2062mV | [4-1]<br>(8-3)<br>(8-11) | 0.62mHz<br>-1.5625mV<br>-4.1000mV | [4-2]<br>(8-4)<br>(8-12) | 0.62mHz<br>-1.6844mV<br>-3.9503mV | A0000<br>B<br>C<br>D |
|      | 15.000ms                        | [1-1] -102.300mV<br>[5-1]-0.0063 m/s^2                                       | [1-2] 0.900mV<br>[5-2]-0.0250 m/s^2                                         | [2-1] 2<br>[6-1]                             | .1125mV<br>0.375mV                         | [2-2]<br>[6-2]                      | 101.9656mV<br>0.750mV                            | [3-1]                   | -0.100mV                           | [3-2]                    | 0.550mV                            | [4-1]                    | 0.62mHz                           | [4-2]                    | 0.62mHz                           | A0000<br>B<br>C<br>D |
|      | 20.800ms<br>(Axis2)<br>19.900ms | (1-1) 102.450mV<br>[5-1]-0.0625 m/s^2<br>(8-5) -1.0063mV<br>(8-13) -4.1219mV | [1-2] 1.400mW<br>[5-2] 0.0063 m/s^2<br>(8-6) -1.4063mV<br>(8-14) -4.1938mV  | (2-1) -2<br>(6-1) -<br>(8-7) -1<br>(8-15) -3 | .0062mV<br>2.438mV<br>.5781mV<br>.9469mV   | [2-2] -<br>[6-2]<br>(8-3)<br>(8-16) | 102.8313mV<br>2.188mV<br>-1.8687mV<br>-3.7937mV  | [3-1]<br>(8-1)<br>(8-9) | -0.700mV<br>-1.8656mV<br>-3.9500mV | [3-2]<br>(8-2)<br>(8-10) | 0.500mV<br>-1.4863mV<br>-4.2862mV  | [4-1]<br>(8-3)<br>(8-11) | 0.62mHz<br>-1.5625mV<br>-4.1000mV | [4-2]<br>(8-4)<br>(8-12) | 0.62mHz<br>-1.6844mV<br>-3.9500mV | A8000<br>8<br>C<br>D |
|      | 25.000ms                        | [1-1] -102.308mV<br>[5-1] 0.0108 m/s^2                                       | [1-2] -1.308mV<br>[5-2]-0.0313 m/s^2                                        | [2-1] 1<br>[6-1]                             | .9656mV<br>∂.188mV                         | [2-2]<br>[6-2]                      | 101.9656mV<br>-1.563mV                           | [3-1]                   | 0.400mW                            | [3-2]                    | -0.600mV                           | [4-1]                    | 0.62mHz                           | [4-2]                    | 0.62mHz                           | A8000<br>B<br>C<br>D |
|      | 30.000ms<br>(Axis2)<br>29.99Pms | [1-1] 102.458mV<br>[5-1]-0.0313 m/s^2<br>(8-5) -1.0063mV<br>(8-13) -4 1219m/ | [1-2] 1.350mV<br>[5-2] 0.0250 m/s^2<br>(8-6) -1.4063mV<br>(8-14) -4 1938m/  | [2-1] -1<br>[6-1] -<br>(8-7) -1<br>(8-15) -3 | .0688mV<br>0.188mV<br>.5781mV<br>9469mV    | [2-2] -<br>[6-2]<br>(8-8)<br>(8-16) | 102.8313mV<br>2.800mV<br>-1.8687mV<br>-3.7937mV  | [3-1]<br>(8-1)<br>(8-9) | -0.300mV<br>-1.8656mV<br>-3.9500mV | [3-2]<br>(8-2)<br>(8-10) | 0.303mW<br>-1.4063mW<br>-4.2062mW  | [4-1]<br>(8-3)<br>(8-11) | 0.62mHz<br>-1.5625mV<br>-4.1000mV | [4-2]<br>[8-4)<br>[8-12] | 0.62#Hz<br>-1.6844mV<br>-3.9500mV | A0020<br>B<br>C      |
|      | 35.003ms                        | [1-1] -102.300mV<br>[5-1]0.0063 m/s^2                                        | [1-2] -1.100mV<br>[5-2]-0.0188 m/s^2                                        | [2-1] -1<br>[5-1]                            | .4562mV<br>0.125mV                         | [2-2]<br>[6-2]                      | -49.5375mV<br>-1.375mV                           | (3-11                   | 0.000m/                            | [3-2]                    | -0.500mV                           | [4-1]                    | 0.62mHz                           | [4-2]                    | 0.62mHz                           | A0000<br>B<br>C      |
|      | 40.000ms<br>(Axis2)<br>39.900ms | [1-1] 102.450mV<br>[5-1]-0.0063 m/s^2<br>(8-5) -1.0063mV<br>(8-13) -4.1215mV | [1-2] 1.250mV<br>[5-2]-0.0063 m/s^2<br>(8-6) -1.4863mV<br>(8-14) -4.1938mV  | [2-1] 1<br>[6-1]<br>(8-7) -1<br>(8-15) -3    | .7312mW<br>0.800mV<br>.5781mV<br>.9469mV   | [2-2]<br>[6-2]<br>(8-8)<br>(8-16)   | 101.9656mV<br>1.875mV<br>-1.8687mV<br>-3.7937mV  | [3-1]<br>(8-1)<br>(8-9) | -0.550mV<br>-1.8687mV<br>-3.9500mV | [3-2]<br>(8-2)<br>(8-10) | 0.458mV<br>-1.4875mV<br>-4.2094nV  | [4-1]<br>(8-3)<br>(8-11) | 0.62mHz<br>-1.5625nW<br>-4.1000nW | [4-2]<br>(8-4)<br>(8-12) | 0.62mHz<br>-1.5844mV<br>-3.9500mV | A0000<br>B<br>C<br>D |

### A-B Waveform\_\_\_\_\_

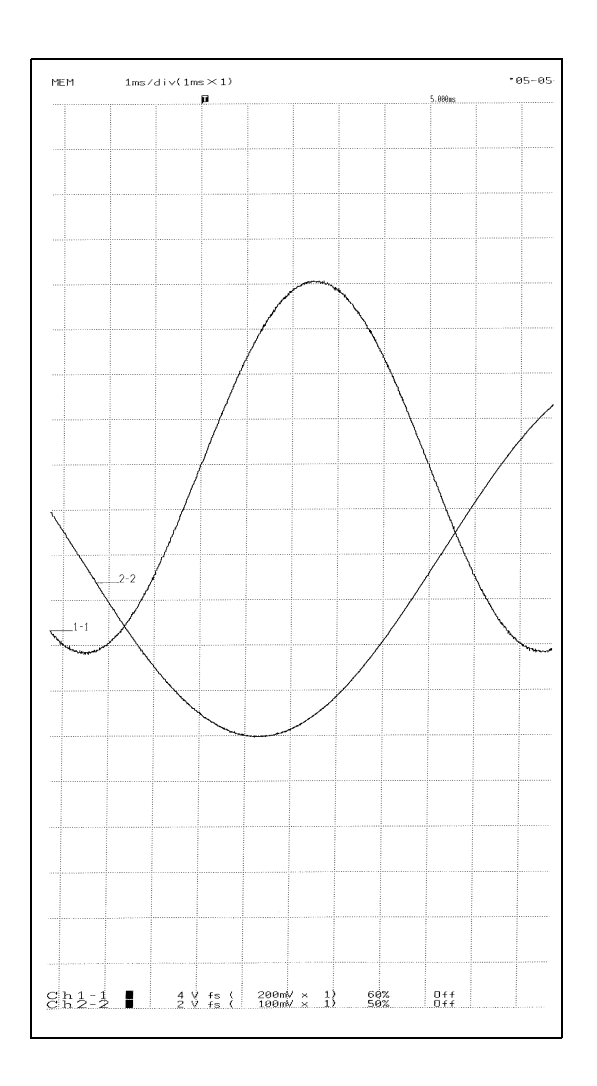

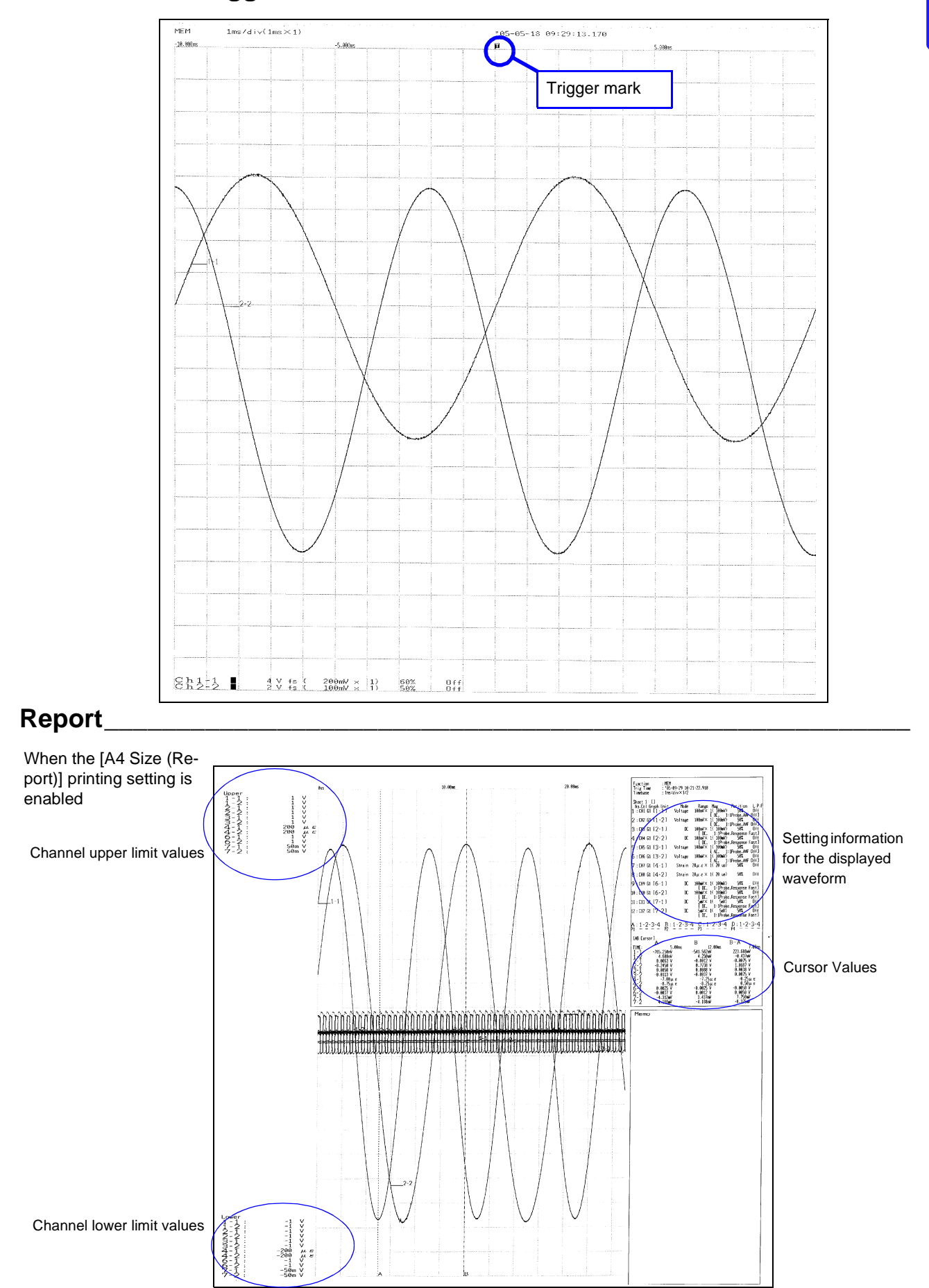

#### Pre- and Post-Trigger Waveform

#### List\_\_\_\_\_

#### With Memory Function Enabled

|                                                                                                    | MEM                                                                                                    | Shot                                                                                                    | 25div                                                                                                    | Use Channel                                                                                                    | 32Ch+128Ch                      | Numerical Calc                          | 0 f                           |
|----------------------------------------------------------------------------------------------------|----------------------------------------------------------------------------------------------------|----------------------------------------------------------------------------------------------------|----------------------------------------------------------------------------------------------------|----------------------------------------------------------------------------------------------------|---------------------------------|-----------------------------------------|-------------------------------|
| Time/Div<br>Someling Second                                                                                                    | 18ms/div                                                                                                    | Roll Mode                                                                                                    | Auto                                                                                                    |                                                                                                    |                                 |                                         |                               |
| Sampling Speeds                                                                                                    | Films /S                                                                                                    | Overlay                                                                                                    | 0++                                                                                                    |                                                                                                    |                                 |                                         |                               |
| Jampining Opeedz                                                                                                    | Johnsza                                                                                                    |                                                                                                    |                                                                                                    |                                                                                                    |                                 |                                         |                               |
| System<br>Grid Type (Disp)                                                                                                    | Dotted Line                                                                                                    | Start Backup                                                                                                    | 0ff                                                                                                    | Beep Sound                                                                                                    | Beep1                           | START/EXT. IN1                          | STAR                          |
| Comment                                                                                                    | Norma:                                                                                                    | Jog/Shuttle                                                                                                    | Forward                                                                                                    | Key's Push Sound                                                                                                    | ∏ f f                           | STOP/EXT.IN2<br>PRINT/EXT.IN3           | STO<br>PRIN                   |
| Time Value (Diso)                                                                                                    | Time                                                                                                    | Sheet Scrolling Linkage                                                                                                    | e Off                                                                                                    | Screen Saver                                                                                                    | Off                             | EXT.SMPL<br>EXT.SMPL                    | N C. 1                        |
| Time Value (Print)                                                                                                    | Time                                                                                                    | Variable Auto Correctio                                                                                                    | in Dn                                                                                                    | Backlight Saver                                                                                                    | Off                             | NG/EXT.DUT2                             | Num Cal<br>Num Cal<br>Tria Du |
| START Key Acceptance                                                                                                    | One Push                                                                                                    |                                                                                                    |                                                                                                    | Language                                                                                                    | English                         | SYNC.OUT                                | Of                            |
| Shanne I<br>Sheet 1 []                                                                                                    |                                                                                                    | · · · · · · · · · · · · · · · · · · ·                                                                                                    | T<br>Ma                                                                                                    | rigger<br>ode Single                                                                                                    | Pre-Trigger                     | 0% Timer Trigger                        |                               |
| Disp Kind:Waveform                                                                                                    |                                                                                                    |                                                                                                    | Ar                                                                                                    | nd-Or OR                                                                                                    | Priority                        | 0ff                                     |                               |
| Scroll:Horizontal                                                                                                    |                                                                                                    |                                                                                                    | Đ                                                                                                    | kt.Trigger Off                                                                                                    |                                 |                                         |                               |
| No.Col Graph Unit Mo<br>L:CO1 G1 [1-1] Vol                                                                                                    | de Range<br>tage 5mV                                                                                                    | $\times \frac{200m}{1}$ ( $5mV$ )                                                                                                    | ero Pos. L.P.F No<br>50% Uff 1                                                                                                    | o. Kind-Unit<br>∶ Level [1-1]                                                                                                | Level Lowe<br>8.000mi/1         | r Upper Filter Ever                     | nt Len/Freq                   |
| 2:002 G1 [1-2] Vol                                                                                                    | tage 5mV                                                                                                    | 1:1Probel ( -50.000mW~<br>× 1 ( 5mV)                                                                                                    | ~ 50.000mV) 2<br>50% Off 3                                                                                                    | 2: Win-In [1-2]<br>3: Win-Out [2-1]                                                                                          | 2.6                             | 109mV 2.000mV 0ff<br>100mV 2.0000mV 0ff | 1                             |
| 3:003 G1 [2-1] Vol                                                                                                    | tage 5mV                                                                                                    | 1:1Probel ( -50.000mV~<br>× 1 ( 5 mV)                                                                                                    | ~ 50.000mW) 4<br>50% 0ff 5                                                                                                    | : Peri-In [2-2]<br>: Peri-Dut [3-1]                                                                                          | 0.0000mV<br>0.000mV             | 0s 2ms Off<br>0s 2ms Off                | Ĩ<br>1                        |
| 1:004 G1 [2-2] Vol                                                                                                    | LDC, 1:1Probe<br>tage 5mV                                                                                                    | .,AAF UffJ ( -59.0000mV∼<br>× 1 ( 5mV)                                                                                                    | 50.0000mV) 6<br>50% 0ff 7                                                                                                    | : Glitch [3-2]<br>: Slope [4-1]                                                                                              | 0.000mV<br>0.000mV              |                                         | 1 200 u<br>1 200 u            |
| 5:005 G1 [3-1] Vol                                                                                                    | tage 5mV                                                                                                    | , AAF U++J ( -50.0000mV∼<br>× 1 ( 5mV)                                                                                                    | 50% 0ff 9                                                                                                    | : Drop 14-2J                                                                                                    | 0.0200mV                        |                                         | 1 50H                         |
| 5:006 G1 [3-23 Vol                                                                                                    | tage 5mV                                                                                                    | 5mV)                                                                                                    | 50% 0ff 11                                                                                                    | 1: 0ff                                                                                                    |                                 |                                         |                               |
| 7:C07 G1 [4-1] Vo!                                                                                                    | tage 500                                                                                                    | × 1 500 uV)                                                                                                    | 50% Uff 13                                                                                                    | 1 0ff<br>31 0ff                                                                                                    |                                 |                                         |                               |
| 3:008 G1 [4-2] Vol                                                                                                    | tage 50( V                                                                                                    | × 1 () 00 uV)                                                                                                    | 50% Off 15                                                                                                    | 5. 0ff<br>5. 0ff                                                                                                    |                                 |                                         |                               |
| ):C09 G1 [5−1]Frequ<br>[1:1Probe.0                                                                                                    | ency 50m                                                                                                    | $\times 1'$ mHz)                                                                                                    | 0% 0ff 17                                                                                                    | 7: 0ff<br>2: 0ff                                                                                                    |                                 |                                         |                               |
| ∂:C10 G1 [5-2]Frequ<br>[1:1Probe,0                                                                                                    | ency 50mHz<br>.0V,HOLD 10ms,Pul                                                                                                    | 1-U0 0ff1 ( FAA                                                                                                    | F1 indicates                                                                                                    | s an anti-alia                                                                                                    | asina                           |                                         |                               |
| 1:011 G1 [6-1]<br>[DC,                                                                                                    | DC 5mV<br>1:1Probe,Respo                                                                                                    | ×1( <b>filter</b>                                                                                                    | setting                                                                                                    |                                                                                                    | 5                               |                                         |                               |
| 2:012 G1 [6-2]                                                                                                    | DC 5 m V<br>1:1Probe,Respo                                                                                                    | × 1 (<br>nse Fast] (                                                                                                    | ootiing                                                                                                    |                                                                                                    |                                 |                                         |                               |
| 3:013 G1 [8-1] Vol                                                                                                    | tage 5mV<br>[Digital Fi                                                                                                    | × 1 ( 5m.V)<br>]ter0FF]( 0.0000mV~                                                                                                    | ~ 100.000mV) 25                                                                                                    | : 0ff<br>: 0ff                                                                                                    |                                 |                                         |                               |
| 4:1.14 GT L8 Z1 Vol                                                                                                    | tage 5mV<br>[Digital Fi                                                                                                    | × 1 ( 5mV)<br>lter_OFF]( -10.0000mV~                                                                                                    | ~90.0000mV) [28<br>~90.0000mV) [28                                                                                                    | : Off<br>: Off                                                                                                    |                                 |                                         |                               |
| 1. ME (14 TO 01 U-1                                                                                                    | A                                                                                                    | A LA Smv/                                                                                                    | ∠0% (29<br>~ 80.0000mV)(32                                                                                                    | /: U++                                                                                                    |                                 |                                         |                               |
| 5:015 G1 [8-3] Vol                                                                                                    | tage 5mV<br>Digital Fi                                                                                                    | Iter DFF J ( -20.0000mW~                                                                                                    | 204/ 64                                                                                                    | ): Off                                                                                                    |                                 |                                         |                               |
| 5:015 G1 [8-3] Vol<br>5:016 G1 [8-4] Vol<br>7:001 G1 [8-5] Vol                                                                                                    | tage 5mV<br>[Digital Fi<br>tage 5mV<br>[Digital Fi<br>[Digital Fi                                                                                                    | Iter OFFJ( -20.0000mW∼<br>× 1 ( 5mV)<br>Iter OFFJ( -30.0000mW∼<br>× 1 ( 5mV)                                                                                                    | 30%<br>- 70.0000mV) 32                                                                                                    | ): Off<br>L: Off<br>2: Off                                                                                                   |                                 |                                         |                               |
| 5:C15 G1 [8-3] Vol<br>6:C16 G1 [8-4] Vol<br>7:C01 G1 [8-5] Vol<br>3:C02 G1 [8-6] Vol                                                                                                    | tage 5mV<br>[Digital Fi<br>tage 5mV<br>[Digital Fi<br>tage 5mV<br>[Digital Fi<br>tage 5mV                                                                                                    | lter OFFJ ( -20.0000mW~<br>× 1 ( 5mV)<br>lter OFFJ ( -30.0000mW~<br>× 1 ( 5mV)<br>lter OFFJ ( -40.0000mW~<br>× 1 ( 5mV)                                                                                                    | 30% 31<br>- 70.0000mV) 32<br>- 60.0000mV) ch<br>- 60.0000mV) ch                                                                                                    | ): Dff<br>L: Dff<br>L: Dff<br>L: Trigger Filter                                                                              | 1-2-3-4 Detect                  |                                         |                               |
| 5:C15 G1 [8-3] Vol<br>6:C16 G1 [8-4] Vol<br>7:C01 G1 [8-5] Vol<br>3:C02 G1 [8-6] Vol<br>2:C03 G1 [8-7] Vol                                                                                                    | tage 5mV<br>[Digital Fi<br>tage 5mV<br>[Digital Fi<br>tage 5mV<br>[Digital Fi<br>tage 5mV<br>[Digital Fi<br>tage 5mV                                                                                                    | <pre>lter OFF 1 ( -20.0000mW^<br/>× 1 ( 5mV)<br/>lter OFF 1 ( -30.0000mV^<br/>× 1 ( 5mV)<br/>lter OFF 1 ( -40.0000mV^<br/>× 1 ( 5mV)<br/>lter OFF 1 ( -50.0000mV^<br/>× 1 ( 5mV)</pre>                                                                                                    | 30%<br>70.0000m/)<br>40%<br>60.0000m/)<br>50%<br>50.0000m/)<br>60%                                                                                                    | ): 0ff<br>1: 0ff<br>2: 0ff<br>2: 0ff<br>2: OR Off<br>2: 0ff<br>2: 0ff                                                        | 1-2-3-4 Detect<br>x 1 * Ø Level |                                         |                               |
| 5:C15 G1 [8-3] Vol<br>6:C16 G1 [8-4] Vol<br>7:C01 G1 [8-5] Vol<br>3:C02 G1 [8-6] Vol<br>9:C03 G1 [8-7] Vol<br>3:C04 G1 [8-8] Vol                                                                                                    | tage 5mV<br>[Digital Fi<br>tage 5mV<br>(Digital Fi<br>tage 5mV<br>(Digital Fi<br>tage 5mV<br>(Digital Fi<br>tage 5mV<br>(Digital Fi<br>tage 5mV                                                                                                    | Iter DFF] ( -20.0000m/∨<br>× 1 ( 5m V)<br>Iter DFF] ( -30.0000m/∨<br>× 1 ( 5m V)<br>Iter DFF] ( -40.0000m/∨<br>× 1 ( 5m V)<br>Iter DFF] ( -60.0000m/∨<br>× 1 ( 5m V)<br>Iter DFF] ( -60.0000m/∨<br>× 1 ( 5m V)                                                                                                    | 3 0 %<br>7 0 0000m/) 32<br>4 0 %<br>- 60 0000m/) 40<br>5 0 %<br>6 0 %<br>- 60 0000m/) C<br>6 0 %<br>- 40 0000m/) D                                                                                                    | 0: Off<br>Uff<br>Off<br>Off<br>Off<br>Off<br>Off<br>Off<br>Off                                                               | 1-2-3-4 Detect<br>x 1 * 0 Level |                                         |                               |
| 5: C15 G1 [8-3] Vol<br>5: C15 G1 [8-4] Vol<br>7: C01 G1 [8-5] Vol<br>3: C02 G1 [8-6] Vol<br>9: C03 G1 [8-7] Vol<br>0: C04 G1 [8-8] Vol<br>1: C05 G1 [8-9] Vol                                                                                                    | tage 5 m.V<br>[Digital Fi<br>tage 5 m.V<br>[Digital Fi<br>tage 5 m.V<br>[Digital Fi<br>tage 5 m.V<br>[Digital Fi<br>tage 5 m.V<br>[Digital Fi<br>tage 5 m.V<br>[Digital Fi<br>tage 5 m.V                                                                                                    | $\begin{array}{llllllllllllllllllllllllllllllllllll$                                                                                                    | 3 0%<br>70.0000m//) 32<br>4 0%<br>60.0000m//) ch<br>5 0%<br>60.0000m//) Ch<br>6 0%<br>40.2000m//) Ch<br>7 0%<br>30.0000m//) Ch<br>8 0%                                                                                                    | 1: 0ff<br>0:0ff<br>0:Trigger Filter<br>0:Off<br>0ff<br>0ff<br>0ff<br>Memo                                                    | 1-2-3-4 Detect<br>x 1 * 0 Level |                                         |                               |
| 5: C15 G1 [8-3] Vol<br>5: C15 G1 [8-4] Vol<br>7: C01 G1 [8-5] Vol<br>8: C02 G1 [8-6] Vol<br>9: C03 G1 [8-7] Vol<br>9: C04 G1 [8-8] Vol<br>1: C05 G1 [8-9] Vol<br>2: C06 G1 [8-10] Vol                                                                                                    | tage 5 m V<br>Digital Fi<br>tage 0 m V<br>tage 0 m V<br>tage 0 m V<br>tage 0 m V<br>tage 0 m V<br>Digital Fi<br>tage 0 m V<br>Digital Fi<br>tage 0 m V<br>0 m V<br>0 m V<br>tage 0 m V<br>0 m V<br>0 m V<br>1 m V<br>1 m V V<br>1 m V V<br>1 m V<br>1 m V<br>1 m V<br>1 m V V<br>1 m V V<br>1 m V V<br>1 m V V<br>1 m V V<br>1 m V V<br>1 m V V<br>1 m V V<br>1 m V V<br>1 m V V<br>1 m V V<br>1 m V V<br>1 m V V<br>1 m V V<br>1 m V V<br>1 m V V<br>1 m V V<br>1 m V V<br>1 m V V V<br>1 m V V V<br>1 m V V V<br>1 m V V V<br>1 m V V V<br>1 m V V V<br>1 m V V V<br>1 m V V V V<br>1 m V V V V V<br>1 m V V V V V V V V V V V V V V V V V V                                                                                                    | Iter OFF.J (         -20.600000/-           X 1 (         5m VI)           Iter OFF.J (         -30.60000/-           X 1 (         5m VI)           Iter OFF.J (         -40.60000/-           X 1 (         5m VI)           Iter OFF.J (         -40.60000/-           X 1 (         5m VI)           Iter OFF.J (         -60.00000/-           X 1 (         5m VI)           Iter OFF.J (         -60.00000/-           X 1 (         5m VI)           Iter OFF.J (         -70.00000/-           X 1 (         5m VI)           Iter OFF.J (         -80.80000/-           X 1 (         5m VI)                                                                                                    | 3 0%<br>70.0000m/) 32<br>4 0%<br>60.0000m/) B<br>5 0%<br>5 0.0000m/) B<br>6 0%<br>48.0000m/) D<br>7 0%<br>30.0000m/)<br>2 0.0000m/)<br>9 0%                                                                                                    | 1: Dff<br>: Dff<br>: Dff<br>: Trigger Filter<br>: Of f<br>: Of f<br>: Of f<br>: Of f<br>: Of f<br>. Of f<br>. Of f<br>. Of f | 1-2-3-4 Detect<br>ж 1 ж 0 Level |                                         |                               |
| 5: C15 G1 [8-3] Vol<br>5: C15 G1 [8-4] Vol<br>7: C01 G1 [8-5] Vol<br>8: C02 G1 [8-6] Vol<br>9: C03 G1 [8-7] Vol<br>9: C04 G1 [8-8] Vol<br>1: C05 G1 [8-9] Vol<br>2: C06 G1 [8-10] Vol<br>3: C07 G1 [8-11] Vol                                                                                                    | tage 5 m V<br>Digital Fi<br>tage 0 m V<br>tage 0 m V<br>tage 0 m V<br>tage 0 m V<br>tage 0 m V<br>tage 0 m V<br>tage 0 m V<br>tage 0 m V<br>0 m V<br>tage 0 m V<br>0 m V<br>tage 0 m V<br>0 m V<br>0 m V<br>m V<br>0 m V<br>0 m V<br>0 m V<br>0 m V V<br>0 m V<br>0 m V V<br>0 m V V V<br>0 m V V V<br>0 m V V<br>0 m V V V<br>0 m V V V<br>0 m V V V V<br>0 m V V V<br>0 m V V V V V V V V V V V V V V V V V V                                                                                                    | Iter OFF J ( -20.60000%-<br>X 1 ( 5m V)<br>Iter OFF J ( -30.6000%-<br>X 1 ( 5m V)<br>Iter OFF J ( -40.6000%-<br>X 1 ( 5m V)<br>Iter OFF J ( -50.6000%-<br>X 1 ( 5m V)<br>Iter OFF J ( -50.6000%-<br>X 1 ( 5m V)<br>Iter OFF J ( -70.6000%-<br>X 1 ( 5m V)<br>Iter OFF J ( -80.6000%-<br>X 1 ( 5m V)<br>Iter OFF J ( -90.6000%-<br>X 1 ( 5m V)<br>Iter OFF J ( -90.6000%-<br>X 1 ( 5m V)<br>Iter OFF J ( -90.6000%-<br>X 1 ( 5m V)                                                                                                    | 3 0 %<br>70 0000m//) 32<br>4 0 % 0000m//) 22<br>50 0000m//) 24<br>5 0 % 0000m//) 24<br>5 0 % 0000m//) 24<br>7 0 %<br>3 0 0000m//) 20<br>8 0 %<br>2 0 0000m//)<br>9 0 %<br>10 0000m//)<br>10 0000m//)<br>10 0000m//)                                                                                                    | 1: Dff<br>: Dff<br>: Dff<br>: Trigger Filter<br>: Of f<br>: Of f<br>: Of f<br>: Of f<br>: Of f<br>                           | 1-2-3-4 Detect<br>ж 1 ж 0 Level |                                         |                               |
| 5::15 G1 [8-3]       vol         5::16 G1 [8-4]       vol         7::01 G1 [8-5]       vol         8::02 G1 [8-6]       vol         9::03 G1 [8-7]       vol         9::04 G1 [8-8]       vol         1::05 G1 [8-9]       vol         2::06 G1 [8-10]       vol         1::06 G1 [8-10]       vol         1::06 G1 [8-10]       vol         1::06 G1 [8-10]       vol         1::06 G1 [8-10]       vol | tage 5 m V<br>Digital Fi<br>tage 0 gintal Fi<br>tage 0 gintal Fi<br>tage 0 gintal Fi<br>tage 0 gintal Fi<br>tage 0 gintal Fi<br>tage 0 gintal Fi<br>tage 0 gintal Fi<br>tage 0 gintal Fi<br>tage 0 gintal Fi<br>tage 0 gintal Fi<br>tage 0 gintal Fi<br>tage 0 gintal Fi<br>tage 5 m V<br>0 gintal Fi<br>tage 5 m V                                                                                                    | Iter OFF J ( -20.60000%-<br>X 1 ( 5m V)<br>Iter OFF J ( -30.6000%-<br>X 1 ( 5m V)<br>Iter OFF J ( -40.6000%-<br>X 1 ( 5m V)<br>Iter OFF J ( -50.6000%-<br>X 1 ( 5m V)<br>Iter OFF J ( -60.6000%-<br>X 1 ( 5m V)<br>Iter OFF J ( -80.6000%-<br>X 1 ( 5m V)<br>Iter OFF J ( -90.6000%-<br>X 1 ( 5m V)<br>Iter OFF J ( -90.6000%-<br>X 1 ( 5m V)<br>Iter OFF J ( -100.6000%-<br>X 1 ( 5m V)<br>Iter OFF J ( -100.6000%-<br>X 1 ( 5m V)                                                                                                    | 3 0 %<br>70,0000m/) 32<br>4 0 % 0000m/) 62<br>50,0000m/) 64<br>5 0 %<br>74,0000m/) 64<br>50,0000m/) 0<br>8 0 %<br>20,0000m/) 0<br>9 0 %<br>10,0000m/)<br>9 0 %                                                                                                    | 1: Dff<br>: Dff<br>:Trigger Filter<br>: OK Off<br>: Off<br>: Off<br>: Off<br>: Off<br>: Off<br>: Memo                        | 1-2-3-4 Detect<br>x 1 * 0 Level |                                         |                               |
| 5::C15 G1 [8-3] Vol<br>5::C16 G1 [8-4] Vol<br>7::C01 G1 [8-5] Vol<br>8::C02 G1 [8-6] Vol<br>9::C03 G1 [8-7] Vol<br>9::C04 G1 [8-8] Vol<br>1::C05 G1 [8-9] Vol<br>1::C05 G1 [8-10] Vol<br>1::C06 G1 [8-11] Vol<br>1::C08 G1 [8-12] Vol                                                                                                    | tage 5 m V<br>Digital Fi<br>tage Digital Fi<br>tage Digital Fi                                                                                                    | Iter OFF.J (         -20.60000h/-           X         1         5m VJ           Iter OFF.J (         -30.6000h/-           X         1         5m VJ           Iter OFF.J (         -40.6000h/-           X         1         5m VJ           Iter OFF.J (         -69.6000h/-           X         1         5m VJ           Iter OFF.J (         -69.6000h/-           X         1         5m VJ           Iter OFF.J (         -69.6000h/-           X         1         5m VJ           Iter OFF.J (         -79.0000h/-           X         1         5m VJ           Iter OFF.J (         -90.6000h/-           X         1         5m VJ           Iter OFF.J (         -90.6000h/-           X         1         5m VJ           Iter OFF.J (         -90.6000h/-           X         1         5m VJ                                                                                                    | 3 0 %<br>70,0000m/) 32<br>4,0% 0000m/) 62<br>50,0000m/) 64<br>50,0000m/) 82<br>74,0% 0000m/) 64<br>50,0000m/) 80<br>74,0%<br>74,0%<br>740,0000m/) 90%<br>20,0000m/) 90%<br>10,0000m/) 50%<br>50,0000m/) 50%                                                                                                    | 1: Dff<br>: Dff<br>:Trigger Filter<br>: OK Off<br>: Off<br>: Off<br>: Off<br>: Off<br>: Off                                  | 1-2-3-4 Detect<br>x 1 * 0 Level |                                         |                               |
| 5: C15 G1 [8-3] Vol<br>6: C16 G1 [8-4] Vol<br>7: C01 G1 [8-5] Vol<br>8: C02 G1 [8-6] Vol<br>9: C03 G1 [8-7] Vol<br>9: C04 G1 [8-8] Vol<br>1: C05 G1 [8-9] Vol<br>1: C05 G1 [8-10] Vol<br>1: C06 G1 [8-11] Vol<br>1: C08 G1 [8-12] Vol<br>1: C08 G1 [8-13] Vol<br>1: C09 G1 [8-13] Vol<br>1: C09 G1 [8-14] Vol                                                                                            | tage 5 m V<br>Digital Fi<br>tage Digital Fi<br>tage Di<br>tage Digital Fi<br>tage Digital Fi<br>tage Digital Fi<br>tage Di                                                                                                    | $\label{eq:constraints} \begin{array}{c} \mbox{tree} \mbox{tree} $ | 3 0 3 0 4 5 5 7 8 0 9 0 9 0 0 0 0 0 0 0 0 0 0 0 0 0 0 0                                                                                                    | 1: Dff<br>: Dff<br>:Trigger Filter<br>: Of f<br>: Of f<br>: Of f<br>: Of f<br>: Of f<br>: Of f                               | 1-2-3-4 Detect<br>x 1 * 0 Level |                                         |                               |
| 5: C15 G1 [8-3] Vol<br>6: C16 G1 [8-4] Vol<br>7: C01 G1 [8-5] Vol<br>8: C02 G1 [8-6] Vol<br>9: C03 G1 [8-7] Vol<br>9: C03 G1 [8-7] Vol<br>9: C04 G1 [8-8] Vol<br>1: C05 G1 [8-9] Vol<br>2: C06 G1 [8-10] Vol<br>4: C08 G1 [8-11] Vol<br>4: C08 G1 [8-12] Vol<br>5: C09 G1 [8-13] Vol<br>5: C10 G1 [8-14] Vol                                                                                             | tage 5 m V<br>Digital Fi<br>tage 0 gintal Fi<br>tage 0 gintal Fi<br>tage 0                                                                                                    | $\label{eq:constraints} \begin{array}{c} \mbox{tree} \mbox{tree} $ | 3 0 %<br>7 70, 9060m/) 32<br>4 0 %<br>5 0 %<br>5 0 %<br>4 0 %<br>5 0 %<br>5 0 %<br>4 0 %<br>5 0 %<br>6 0 %<br>6 0 %<br>6 0 %<br>6 0 %<br>7 0 %<br>8 0 %<br>7 0 %<br>8 0 %<br>9 0 %<br>9 0 | 1: Dff<br>: Dff<br>:Trigger Filter<br>: Of f<br>: Of f<br>: Of f<br>: Of f<br>: Of f                                         | 1-2-3-4 Detect<br>x 1 * 0 Level |                                         |                               |
| 5::C15 G1 [8-3] Vol<br>6::C16 G1 [8-4] Vol<br>7::C01 G1 [8-5] Vol<br>8::C02 G1 [8-6] Vol<br>9::C03 G1 [8-7] Vol<br>9::C04 G1 [8-8] Vol<br>1::C05 G1 [8-9] Vol<br>2::C06 G1 [8-10] Vol<br>4::C08 G1 [8-11] Vol<br>4::C08 G1 [8-12] Vol<br>5::C09 G1 [8-13] Vol<br>5::C19 G1 [8-14] Vol<br>5::C19 G1 [8-15] Vol<br>5::C11 G1 [8-15] Vol                                                                    | tage         5 m V           Digital Fi           tage           5 m V           Digital Fi           tage           5 m V           Digital Fi           tage           0 model           0 model           tage           0 model           0 model           tage           0 model           0 model           tage           0 model           1 model           tage           0 model           1 model           tage           1 model           1 model           tage           1 model           1 model           tage           1 model           1 model           tage           1 model           1 model           tage           1 model           1 model           1 model           1 model           1 model           1 model           1 model           1 model           1 model           1 model           1 model <td><math display="block">\label{eq:constraints} \begin{array}{c} \mbox{tree} \mbox{tree} </math></td> <td>3 0 %<br/>7 78, 9060m/) 52<br/>4 .0 %<br/>5 0 3090m/)<br/>5 0 3090m/)<br/>5 0 3090m/)<br/>5 0 3090m/)<br/>7 0 %<br/>7 0 30 3090m/)<br/>8 0 %<br/>9 0 000m/)<br/>5 0 %<br/>- 6.0600m/)<br/>5 0 %<br/>5 0 38, 0800m/)<br/>5 0 %<br/>- 58, 0800m/)<br/>5 0 %<br/>- 58, 0800m/)<br/>- 5 0 %<br/>- 58, 0800m/)<br/>- 5 0 %<br/>- 58, 0800m/)<br/>- 5 0 %<br/>- 50 0000m/)<br/>- 5 0 %<br/>- 50 0000m/)<br/>- 5 0 %<br/>- 50 0000m/)<br/>- 5 0 %<br/>- 50 0000m/)<br/>- 5 0 %<br/>- 50 0000m/)<br/>- 5 0 %<br/>- 50 0000m/)<br/>- 5 0 %<br/>- 50 0000m/)<br/>- 5 0 %<br/>- 50 0000m/)<br/>- 5 0 %<br/>- 50 0000m/)<br/>- 5 0 %<br/>- 50 0000m/)<br/>- 5 0 %<br/>- 50 0000m/)<br/>- 5 0 %<br/>- 50 0000m/)<br/>- 5 0 %<br/>- 50 0000m/)<br/>- 5 0 %<br/>- 5 0 %</td> <td>1: Dff<br/>: Dff<br/>:Trigger Filter<br/>: OR Off<br/>: Off<br/>: Off<br/>: Off<br/>: Off<br/>Memo</td> <td>1-2-3-4 Detect<br/>x 1 * 0 Level</td> <td></td> <td></td> | $\label{eq:constraints} \begin{array}{c} \mbox{tree} \mbox{tree} $ | 3 0 %<br>7 78, 9060m/) 52<br>4 .0 %<br>5 0 3090m/)<br>5 0 3090m/)<br>5 0 3090m/)<br>5 0 3090m/)<br>7 0 %<br>7 0 30 3090m/)<br>8 0 %<br>9 0 000m/)<br>5 0 %<br>- 6.0600m/)<br>5 0 %<br>5 0 38, 0800m/)<br>5 0 %<br>- 58, 0800m/)<br>5 0 %<br>- 58, 0800m/)<br>- 5 0 %<br>- 58, 0800m/)<br>- 5 0 %<br>- 58, 0800m/)<br>- 5 0 %<br>- 50 0000m/)<br>- 5 0 %<br>- 50 0000m/)<br>- 5 0 %<br>- 50 0000m/)<br>- 5 0 %<br>- 50 0000m/)<br>- 5 0 %<br>- 50 0000m/)<br>- 5 0 %<br>- 50 0000m/)<br>- 5 0 %<br>- 50 0000m/)<br>- 5 0 %<br>- 50 0000m/)<br>- 5 0 %<br>- 50 0000m/)<br>- 5 0 %<br>- 50 0000m/)<br>- 5 0 %<br>- 50 0000m/)<br>- 5 0 %<br>- 50 0000m/)<br>- 5 0 %<br>- 50 0000m/)<br>- 5 0 %<br>- 5 0 %                                                                                                    | 1: Dff<br>: Dff<br>:Trigger Filter<br>: OR Off<br>: Off<br>: Off<br>: Off<br>: Off<br>Memo                                   | 1-2-3-4 Detect<br>x 1 * 0 Level |                                         |                               |
| 5: C15 G1 [8-3] Vol<br>6: C16 G1 [8-4] Vol<br>7: C01 G1 [8-5] Vol<br>8: C02 G1 [8-6] Vol<br>9: C03 G1 [8-7] Vol<br>9: C04 G1 [8-8] Vol<br>1: C05 G1 [8-9] Vol<br>2: C06 G1 [8-10] Vol<br>4: C08 G1 [8-11] Vol<br>4: C08 G1 [8-14] Vol<br>5: C10 G1 [8-14] Vol<br>4: C11 G1 [8-15] Vol                                                                                                    | tage 5 m V<br>Digital Fi<br>istage<br>Digital Fi<br>5 m V<br>Digital Fi<br>tage 0 g<br>Digital Fi<br>tage 0 g<br>Digital Fi<br>Tage 0 g<br>Tage 0 g<br>T                                                                                                    | $\label{eq:constraints} \begin{array}{c} \mbox{tree} \mbox{tree} $ | 3 0 3 4<br>78, 9060m/) 52<br>4 0 3 4<br>50 3060m/) c-<br>5 0 3060m/) c-<br>5 0 3060m/) c-<br>4 0 3060m/) c-<br>4 0 3060m/) c-<br>4 0 3060m/)<br>7 0 %<br>3 0 3060m/)<br>9 0 % 3060m/)<br>9 0 % 3060m/)<br>9 0 % 3060m/)<br>5 0 %<br>5 0 30.0000m/)<br>5 0 %<br>5 0 30.0000m/)<br>5 0 %<br>5 0 30.0000m/)<br>5 0 %<br>5 0 30.0000m/)<br>5 0 %<br>5 0 30.0000m/)<br>5 0 %<br>5 0 30.0000m/)<br>5 0 %<br>5 0 30.0000m/)<br>5 0 %<br>5 0 30.0000m/)<br>5 0 %<br>5 0 30.0000m/)<br>5 0 %<br>5 0 30.0000m/)<br>5 0 %<br>5 0 30.0000m/)<br>5 0 %                                                                                                    | 1: Dff<br>: Dff<br>: Dff<br>: Off<br>: Off<br>: Off<br>: Off<br>: Off<br>: Off<br>: Off                                      | 1-2-3-4 Detect<br>x 1 * 0 Level |                                         |                               |
| 5: C15 G1 [8-3] Vol<br>6: C16 G1 [8-4] Vol<br>7: C01 G1 [8-5] Vol<br>8: C02 G1 [8-6] Vol<br>9: C03 G1 [8-7] Vol<br>9: C04 G1 [8-8] Vol<br>1: C05 G1 [8-9] Vol<br>2: C06 G1 [8-10] Vol<br>4: C08 G1 [8-11] Vol<br>4: C08 G1 [8-14] Vol<br>5: C10 G1 [8-15] Vol<br>4: C11 G1 [8-16] Vol                                                                                                    | tage 5 mV<br>Digital Fi<br>is 5 mV<br>Digital Fi<br>5 mV<br>Digital Fi<br>tage 0 g<br>Digital Fi<br>tage 0 g<br>Digital Fi<br>Tage 0 g<br>Tage 0 g<br>Ta                                                                                                    | $\label{eq:constraints} \begin{array}{c} \mbox{tre} \ 0 \ \mbox{fig} \ \ \ \ \ \ \ \ \ \ \ \ \ \ \ \ \ \ \$                                                                                                    | 3 0 %<br>7 78, 9060m/) 52<br>4 0 %<br>5 0 %<br>5 0 %<br>5 0 %<br>6 0 %<br>6 0 %<br>7 0 %<br>6 0 %<br>6 0 %<br>6 0 %<br>7 0 %<br>6 0 %<br>6 0 %<br>6 0 %<br>7 0 %<br>6 0 %<br>7 0 %<br>6 0 %<br>7 0 %<br>6 0 %<br>7 0 %<br>6 0 %<br>7 0 %<br>6 0 %<br>7 0 %<br>6 0 %<br>7 0 %<br>6 0 %<br>7 0 %<br>6 0 %<br>7 0 %<br>6 0 %<br>7 0 %<br>7 0 %<br>6 0 %<br>7 0 %<br>7 0 %<br>6 0 %<br>7 0 %<br>7 0 | 1: Dff<br>: Dff<br>: Dff<br>: OR Off<br>: Off<br>: Off<br>: Off<br>: Off<br>: Off<br>: Off                                   | 1-2-3-4 Detect<br>x 1 * 0 Level |                                         |                               |
| 5: C15 G1 [8-3] Vol<br>6: C16 G1 [8-4] Vol<br>7: C01 G1 [8-5] Vol<br>8: C02 G1 [8-6] Vol<br>9: C03 G1 [8-7] Vol<br>9: C04 G1 [8-8] Vol<br>1: C05 G1 [8-9] Vol<br>2: C06 G1 [8-10] Vol<br>4: C08 G1 [8-11] Vol<br>4: C08 G1 [8-14] Vol<br>5: C10 G1 [8-15] Vol<br>4: C12 G1 [8-16] Vol                                                                                                    | tage 5 mV<br>Digital Fi<br>is 5 mV<br>Digital Fi<br>5 mV<br>Digital Fi<br>tage 0 g<br>Digital Fi<br>tage 0 g<br>Digital Fi<br>Digital Fi<br>Digital Fi<br>Digital Fi<br>Digital Fi<br>Digital Fi<br>Digital Fi                                                                                                    | $\begin{array}{llllllllllllllllllllllllllllllllllll$                                                                                                    | 3 0 %<br>7 78. 9060m/) 52<br>4 0 %<br>60. 9060m/) 62<br>5 0 %<br>5 0 %<br>6 0 %<br>6 0 %<br>7 0 %<br>6 0 %<br>6 0 %<br>6 0 %<br>6 0 %<br>6 0 %<br>6 0 %<br>6 0 %<br>7 0 %<br>6 0 %<br>6 0 %<br>6 0 %<br>6 0 %<br>6 0 %<br>7 0 %<br>6 0 %<br>6 0 %<br>6 0 %<br>7 0 %<br>6 0 %<br>6 0 %<br>7 0 %<br>6 0 %<br>6 0 %<br>7 0 %<br>6 0 %<br>7 0 %<br>6 0 %<br>7 0 %<br>6 0 %<br>7 0 %<br>6 0 %<br>7 0 %<br>6 0 %<br>7 0 %<br>6 0 %<br>7 0 %<br>6 0 %<br>7 0 %<br>7 0 %<br>6 0 %<br>7 0 %<br>7 0 %<br>6 0 %<br>7 0 %<br>7 0 %<br>7 0 %<br>6 0 %<br>7 0 %<br>7 0 | 1: Dff<br>: Dff<br>: Dff<br>: Of f<br>: Of f<br>: Of f<br>: Of f<br>: Of f<br>: Of f<br>: Of f                               | 1-2-3-4 Detect<br>x 1 * 0 Level |                                         |                               |
| 5: C15 G1 [8-3] Vol<br>6: C16 G1 [8-4] Vol<br>7: C01 G1 [8-5] Vol<br>8: C02 G1 [8-6] Vol<br>9: C03 G1 [8-7] Vol<br>9: C04 G1 [8-8] Vol<br>1: C05 G1 [8-9] Vol<br>2: C06 G1 [8-10] Vol<br>1: C08 G1 [8-11] Vol<br>1: C08 G1 [8-14] Vol<br>1: C11 G1 [8-15] Vol<br>1: C12 G1 [8-16] Vol                                                                                                    | tage 5 mV<br>Digital Fi<br>3 mV<br>Digital Fi<br>3 mV<br>Digital Fi<br>3 mV<br>Digital Fi<br>3 mV<br>Digital Fi<br>4 m<br>Digital Fi<br>4 m<br>Digital                                                                                                    | $\begin{array}{llllllllllllllllllllllllllllllllllll$                                                                                                    | 3 0 %<br>7 8, 9060m/) 52<br>4 0 %<br>60, 9060m/) 62<br>5 0 %<br>5 0 %<br>6 0 %<br>6 0 %<br>6 0 %<br>6 0 %<br>6 0 %<br>10 0 %<br>10 0 %<br>10 0 0 %<br>10 0 %<br>10 0 0 %<br>10 0 %<br>10 0 %                                                                                       | 1: Off<br>Off<br>Trigger Filter<br>Off<br>Off<br>Off<br>Off<br>Memo                                                          | 1-2-3-4 Detect<br>x 1 * 0 Level |                                         |                               |

#### Calculation Results

| G1: Trig Time '05-05-17 16:10:22.110           No 1         I 1-1         No 2         I 2-1         No 4         I 4-1         No 5         I 5-1         No 6         I 6-1         No 7         I 1-1         No 8         I 2-1           Average         RMS Value         P-P Value         Maximum         Minimum         Time to Max         Time to Min         Period           0.1393m         1.6512mM         3.500mM         2.3000mV         0.52mHz         85.6ms         5.2ms         300us           No 9         I.1         No10         I.4.1         No11         I.5.1         No12         I.6.1         No13         I.1.1         No15         I.3.1         No16         I.4.1         No16         I.4.1         No |
|----------------------------------------------------------------------------------------------------|
| G1:         Trig Time '05-05-17 16:10:25.860           No 1         (1-1)         No 3         (3-1)         No 4         (4-1)         No 5         (5-1)         No 6         (6-1)         No 7         (1-1)         No 8         (2-1)           Average         RNS Value         P-P Value         Maximum         Minimum         Time to Max         Time to Min         Period           0.148mM         1.0516mM         3.450mM         2.2625mM         0.62mHz         73.5ms         5.4mg         400us           No 9         (3-1)         No10         (4-1)         No11         5.1         No10         (4-1)           No 9         (3-1)         No10         (4-1)         No11         5.1         No10         (4-1)           No 9         (3-1)         Rise Time         Fall Time         Std Deviation         4.10379m/Vi         50.0002         774                                                                                                    |
| Si:         Trig Time '85-85-17 16:18:31.610           No 1         [1-1]         No 2         [2-1]         No 4         [4-1]         No 5         [5-1]         No 6         [6-1]         No 7         [1-1]         No 8         [2-1]           Average         RMS Value         P-P Value         Maximum         Minimum         Time to Max         Time to Min         Period           0.237mV         1.0519mV         3.406mV         2.3375mV         0.62mHz         9.9ms         4.7ms         300us           No 9         [3-1]         No10         [4-1]         No11         [5-1]         No16         [4-1]         No16         [4-1]           No 9         [3-1]         No11         [5-1]         No12         [6-1]         No13         [1-1]         No15         [3-1]         No16         [4-1]           1         Frequency         Rise Time         Fall Time         Std Deviation         Area         X-Y Area         Duty         Pulse Count           3.33335khz          0.204mV         24.5775mVs         4.07320mVV         33.333%         774                                                                                                    |

#### Screen

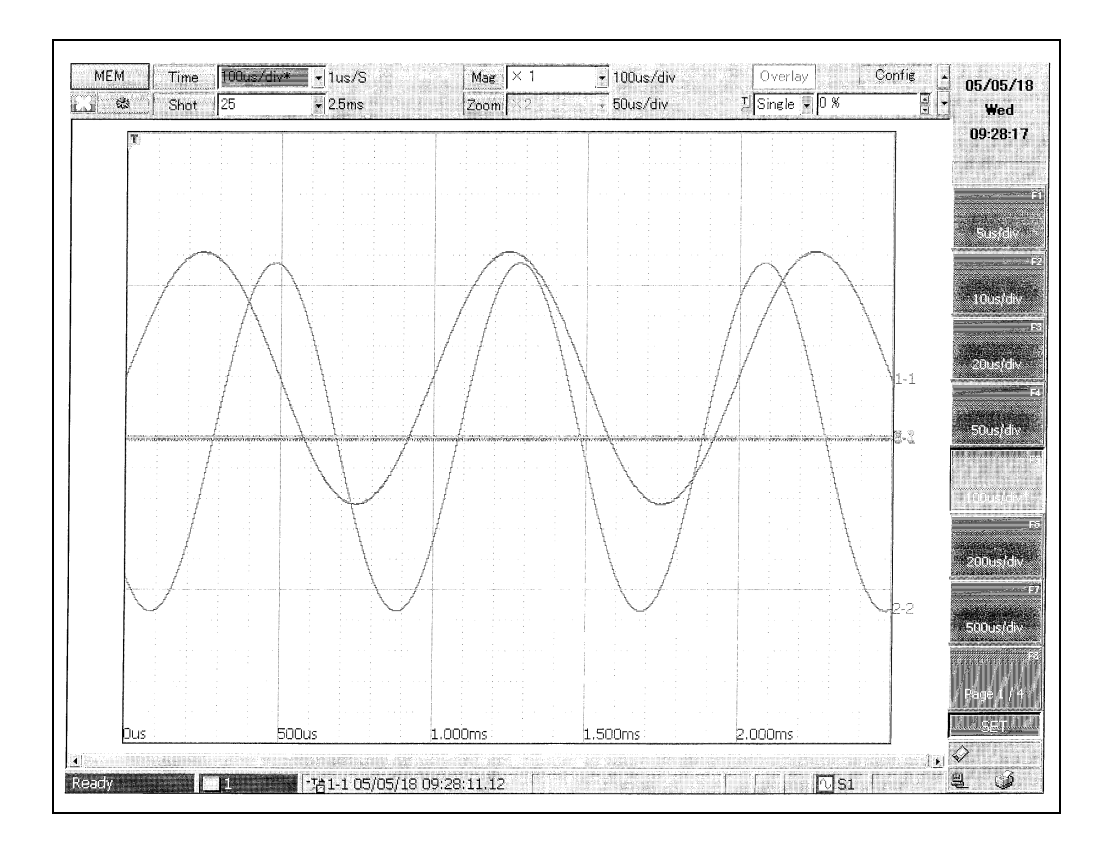

# System EnvironmentSettingsChapter 12

Use the System screen to make system-related settings.

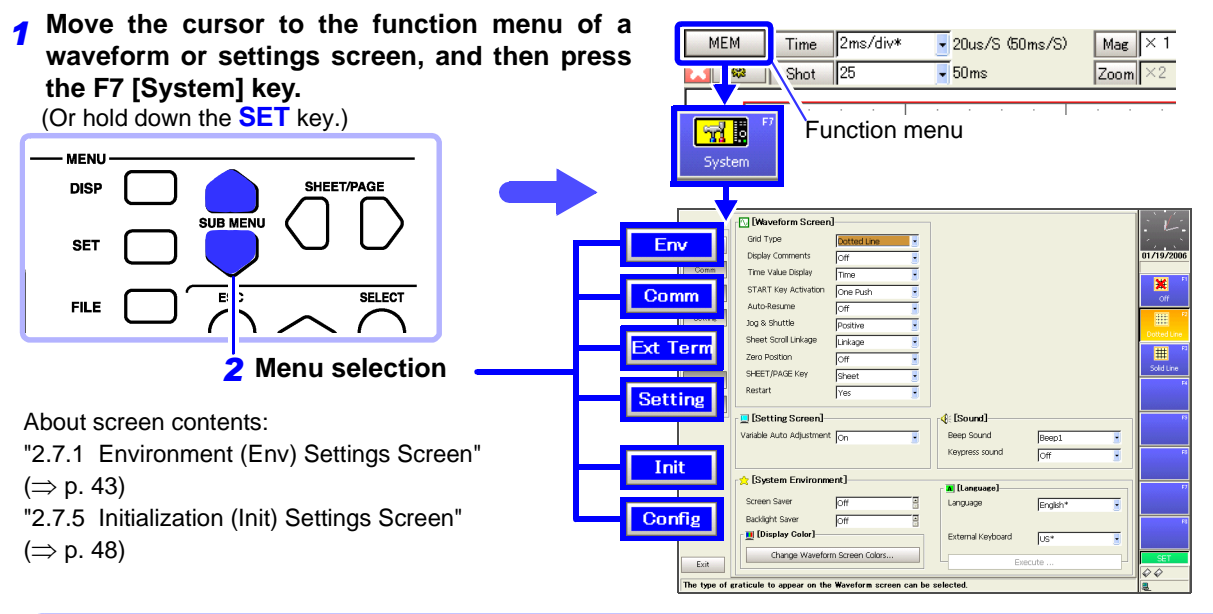

#### What You Can Set with System Environment Settings

Env

Config

#### System environment settings

#### Waveform screen display settings

- Grid type (⇒ p. 334)
- Comment display ( $\Rightarrow$  p. 335)
- Recording time value display ( $\Rightarrow$  p. 336)
- Zero position display ( $\Rightarrow$  p. 336)

#### Key operation and operational settings

- Activation conditions for the START key ( $\Rightarrow$  p. 337)
- Jog & shuttle operations ( $\Rightarrow$  p. 339)
- Auto-Resume function (resume after power restoration) (⇒ p. 338)
- Variable function auto adjustment (⇒ p. 341)
- Beep and key operation sounds (⇒ p. 342)
- SHEET/PAGE Key operations ( $\Rightarrow$  p. 340)
- Restart Permission Setting (⇒ p. 341)

#### Screen settings

- Screen saver ( $\Rightarrow$  p. 343)
- Backlight saver ( $\Rightarrow$  p. 344)
- Display language and keyboard ( $\Rightarrow$  p. 345)
- Screen colors ( $\Rightarrow$  p. 346)

External control connector settings ( $\Rightarrow$  p. 390)

#### System configuration ( $\Rightarrow$ p. 357)

#### System settings

#### Time settings

• Set the system date and time ( $\Rightarrow$  p. 347)

#### Initialization

- Waveform data initialization ( $\Rightarrow$  p. 348)
- Settings initialization (system reset) ( $\Rightarrow$  p. 349)

#### Self-test

- ROM/RAM check ( $\Rightarrow$  p. 350)
- Display check ( $\Rightarrow$  p. 351)
- Key check (⇒ p. 352)
- Printer check ( $\Rightarrow$  p. 353)
- LAN check ( $\Rightarrow$  p. 354)
- Media check ( $\Rightarrow$  p. 355)

#### 8958 16-Ch Scanner Unit Adjustment ( $\Rightarrow$ p. 356)

The 8958 16-Ch Scanner Unit must be adjusted when it is installed in this instrument, and periodically afterwards.

Communications settings ( $\Rightarrow$  p. 359)

Setting

Init

12

Chapter 12 System Environment Settings

### **12.1 Making Waveform Screen Display Settings**

### **12.1.1 Selecting the Grid Type**

Select whether to display dotted lines or solid lines in the grids shown on waveform screens.

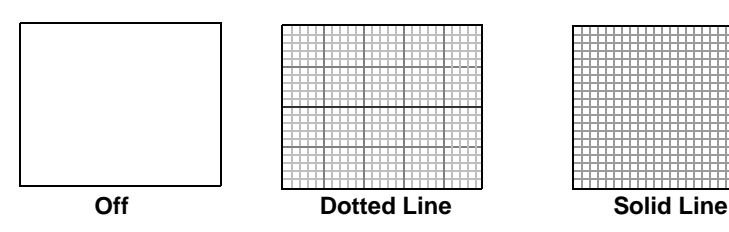

This setting is not reflected in printing. Use the Print Settings screen if you want to change how grids are printed ( $\Rightarrow$  p. 313).

| Grid Type                                                                          |                                                  |                                                                                                    | M   | EM REC                                                                                                    |                                                                                                  |
|------------------------------------------------------------------------------------|--------------------------------------------------|----------------------------------------------------------------------------------------------------|-----|----------------------------------------------------------------------------------------------------|--------------------------------------------------------------------------------------------------|
| To open the screen: Press<br>→Env Settings screen<br><b>See</b> Screen Layout (⇒ p | s the <b>DISP</b> ke<br>. 43)                    | y $ ightarrow$ Press the <b>F7</b> [System] key $ ightarrow$ Sele                                                           | ect | Env with the                                                                                                    | SUB MENU keys                                                                                    |
| Operating Key                                                                      | Procedure                                        |                                                                                                    |     |                                                                                                    |                                                                                                  |
|                                                                                    | Move the cu                                      | rsor to the [Grid Type] item.                                                                                               | ſ   | C [Waveform Screen                                                                                                    |                                                                                                  |
| 2 F1 to F8                                                                         | Select the g<br>Off<br>Dotted Line<br>Solid Line | rid type.<br>Do not display grid.<br>Display grid with dotted lines.<br>(default setting)<br>Display grid with solid lines. |     | Grid Type<br>Display Comments<br>Time Value Display<br>START Key Activation<br>Auto-Resume<br>Jog & Shuttle<br>Sheet Scroll Linkage | Dotted Line       Off       Time       One Push       Off       Off       Positive       Linkage |

### **12.1.2 Displaying or Hiding Comments**

You can display the comments for each channel on waveform screens.

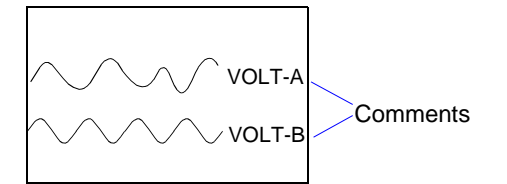

Use the Channel Settings screen to set channel comments. See "5.2 Adding Comments" ( $\Rightarrow$  p. 112)

Title comments are printed but do not appear on waveform screens. Comments do not appear on printouts automatically, even if they are displayed on waveform screens. Use the Print Settings screen if you want to print comments.

See "11.6.5 Printing Comments and Setting Data" ( $\Rightarrow$  p. 321)

| Com                                  | ment Display                                                  |                         |                                                                   | N   | IEM REC                               | FFT REALTIME      |
|--------------------------------------|---------------------------------------------------------------|-------------------------|-------------------------------------------------------------------|-----|---------------------------------------|-------------------|
| To ope<br>→Env<br><mark>See</mark> S | n the screen: Press<br>Settings screen<br>screen Lavout (⇒ p. | the <mark>DISP</mark> k | ey $ ightarrow$ Press the <b>F7</b> [System] key $ ightarrow$ Sel | ect | <b>Env</b> with the                   | SUB MENU keys     |
|                                      | Operating Key                                                 | Procedure               |                                                                   |     |                                       |                   |
| 1                                    | CURSOR                                                        | Move the c              | ursor to the [Display Comments] item.                             |     | Grid Type                             | Dotted Line       |
| 2                                    | F1 to F8                                                      | Select whe              | ther to display or hide.                                          |     |                                       |                   |
|                                      |                                                               | Off<br>On               | Do not display.(default setting)<br>Display.                      |     | START Key Activation<br>Auto-Resume   | One Push          |
|                                      |                                                               |                         |                                                                   |     | Jog & Shuttle<br>Sheet Scroll Linkage | Positive  Linkage |

### 12.1.3 Selecting the Time Value Display

Select the waveform recording time value to display (horizontal axis) on waveform screens.

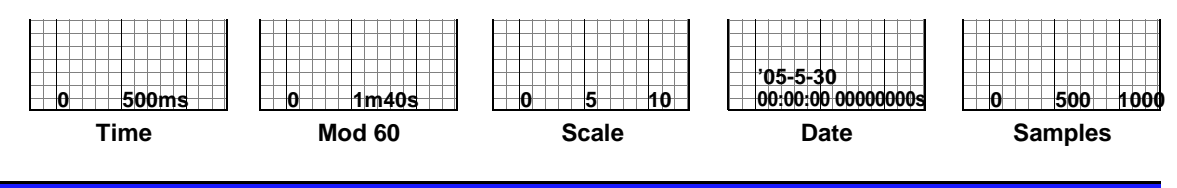

#### **Time Value Display**

REALTIME

REALTIME

To open the screen: Press the **DISP** key $\rightarrow$  Press the **F7** [System] key $\rightarrow$  Select **Env** with the **SUB MENU** keys  $\rightarrow$ Env Settings screen

**See** Screen Layout ( $\Rightarrow$  p. 43)

|   | Operating Key                                                 | Procedure                                                                     |                                                          |                              |               |
|---|---------------------------------------------------------------|-------------------------------------------------------------------------------|----------------------------------------------------------|------------------------------|---------------|
| 1 | CURSOR                                                        | Move the curse                                                                | or to the [Time Value Display] item.                     | Grid Type                    | Dotted Line   |
| 2 | <b>2</b> F1 to F8 Select the recording time value to display. |                                                                               | Display Comments                                         | loff .                       |               |
|   |                                                               | TimeDisplay the time from trigger event<br>(unit is fixed). (default setting) | Time Value Display<br>START Key Activation               | Time  One Push               |               |
|   |                                                               | Mod 60                                                                        | Display the time from trigger event (unit is modulo 60). | Auto-Resume<br>Jog & Shuttle | Off  Positive |
|   |                                                               | Scale Display the number of divisions trigger event.                          | Display the number of divisions from trigger event.      | Sheet Scroll Linkage         | Linkage       |
|   |                                                               | Date                                                                          | Display the date and time when waveform was acquired.    |                              |               |
|   |                                                               | Samples                                                                       | Display the number of samples from trigger event.        |                              |               |

### 12.1.4 Displaying Zero Position

The zero position of a measurement waveform can be displayed.

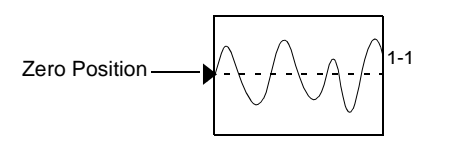

MEM REC

#### Setting the Zero Position on the Display

To open the screen: Press the **DISP** key $\rightarrow$  Press the **F7** [System] key $\rightarrow$  Select with the **SUB MENU** keys  $\rightarrow$ Env Settings screen

**See** Screen Layout ( $\Rightarrow$  p. 43)

|   | Operating Key | Procedure      |                                                      |                 |                |          |
|---|---------------|----------------|------------------------------------------------------|-----------------|----------------|----------|
| 1 | CURSOR        | Move the curs  | or to the [Zero Position] item.                      | START<br>Auto-R | Key Activation | One Push |
| 2 | F1 to F8      | Enable/disable | Enable/disable zero position display.                |                 |                |          |
|   |               | Off            | Zero position is not displayed.<br>(default setting) | Zero Po         | osition        |          |
|   |               | On             | Zero position is displayed                           | SHEET,          | РАСЕ КВУ       | Sheet _  |

### 12.2 Making Key Operation and Operational Settings

## 12.2.1 Specifying Activation Conditions for the START Key

Normally measurement starts when you press the **START** key one time. To prevent measurement from starting by misoperations, you can set the **START** key activation conditions.

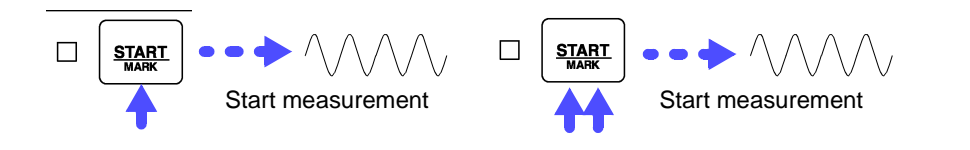

#### **START Key Activation Condition Settings**

MEM REC REALTIME

To open the screen: Press the **DISP** key  $\rightarrow$  Press the **F7** [System] key  $\rightarrow$  Select **Env** with the **SUB MENU** keys  $\rightarrow$  Env Settings screen

See Screen Layout ( $\Rightarrow$  p. 43)

|   | Operating Key | Procedure                                                                                           |                                                                                                    |                                                                              |                     |   |
|---|---------------|----------------------------------------------------------------------------------------------------|----------------------------------------------------------------------------------------------------|------------------------------------------------------------------------------|---------------------|---|
| 1 | CURSOR        | Move the curse item.                                                                                | or to the [START Key Activation]                                                                                                    | Grid Type                                                                    | ]<br>Dotted Line    | - |
| 2 | F1 to F8      | Select the STA                                                                                      | <b>RT</b> key activation conditions                                                                                                    | Display Comments<br>Time Value Display                                       | Off<br>Time         | • |
|   |               | One Push                                                                                            | Measurement starts when the key is pressed once. (default setting)                                                                                                    | START Key Activation<br>Auto-resume<br>Jog & Shuttle<br>Sheet Scroll Linkage | One Push            | - |
|   |               | Two Push                                                                                            | Measurement starts when the key is pressed twice.                                                                                                    |                                                                              | Positive<br>Linkage | • |
|   |               | 2s Push*<br>(for 2 seconds)                                                                         | Measurement starts when the key is pressed for 2 seconds.                                                                                                    | 4                                                                            |                     |   |
|   |               | * When [2s Pu<br>When you prespears to inform<br>you keep the k<br>If you keep the<br>message disap | <b>sh]</b> is selected<br>as the START key, a message ap-<br>you that measurement will start if<br>ey pressed for 2 seconds.<br>be key pressed for 2 seconds, the<br>opears and measurement starts. |                                                                              |                     |   |

# 12.2.2 Using the Auto-Resume Function (Resume After Power Restoration)

If a power outage or other power loss causes an interruption in recording (while the LED on the left side of the **START** key is lit), you can automatically resume recording when the power is restored. If you are using triggers, the triggers are restored to the Trigger Wait State.

| Auto-Resume Fun                                                                                                    | ction Set               | ings                                                                                                    | MEM REC                                                     | FFT REALTIME                                                      |  |  |
|----------------------------------------------------------------------------------------------------|-------------------------|----------------------------------------------------------------------------------------------------|-------------------------------------------------------------|-------------------------------------------------------------------|--|--|
| To open the screen: Press the <b>DISP</b> key $\rightarrow$ Press the <b>F7</b> [System] key $\rightarrow$ Select <b>Env</b> with the <b>SUB MENU</b> keys $\rightarrow$ Env Settings screen<br>See Screen Layout ( $\Rightarrow$ p. 43) |                         |                                                                                                    |                                                             |                                                                   |  |  |
| Operating Key                                                                                                    | Procedure               |                                                                                                    |                                                             |                                                                   |  |  |
|                                                                                                    | Move the                | Grid Type                                                                                                    | Screen]                                                     |                                                                   |  |  |
| 2 F1 to F8                                                                                                    | Turn the A<br>Off<br>On | Auto-Resume Function on or off.<br>Do not use the Auto-Resume Function.<br>(default setting)<br>Use the Auto-Resume Function. | Display Comm<br>Time Value Di<br>START Key A<br>Auto-Resume | ents Off<br>splay Time<br>ctivation One Push<br>Off<br>Off<br>Off |  |  |
|                                                                                                    |                         |                                                                                                    | Sheet Scroll Li                                             | nkage Linkage                                                     |  |  |

### 12.2.3 Specifying Jog & Shuttle Scroll Operations

You can change the direction of the waveform scrolling which occurs when you rotate the Jog and Shuttle knobs.

#### Positive direction (default setting)

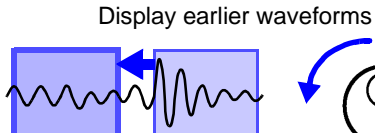

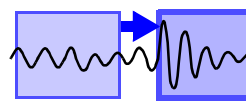

Display the most recent waveforms

Move the display position to the left Waveforms earlier than the current point appear. Move the display position

### Move the display position to the right

Waveforms later than the current point appear.

#### **Negative direction**

Display the most recent waveforms Display earlier waveforms

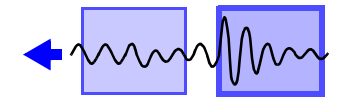

Move the waveform to the left Waveforms later than the current point appear.

Move the waveform

**Move the waveform to the right** Waveforms earlier than the current point appear.

#### Jog & Shuttle Settings

MEM REC REALTIME

To open the screen: Press the **DISP** key $\rightarrow$  Press the **F7** [System] key $\rightarrow$  Select **Env** with the **SUB MENU** keys  $\rightarrow$ Env Settings screen

#### See Screen Layout ( $\Rightarrow$ p. 43)

|   | Operating Key | Procedure  |                                                                                                    |    |                                                      |                                         |   |  |
|---|---------------|------------|----------------------------------------------------------------------------------------------------|----|------------------------------------------------------|-----------------------------------------|---|--|
| 1 | CURSOR        | Move the   | cursor to the [Jog & Shuttle] item.                                                                                                    | ſĽ | <mark>∖ [Waveform Screen]</mark><br>Grid Type        | Dotted Line                             |   |  |
| 2 | F1 to F8      | Select the | waveform movement direction.                                                                                                    |    | Display Comments<br>Time Value Display               | Off                                     | • |  |
|   |               | Positive   | The screen display position moves to the<br>right and left. (default setting)<br>(Rotating to the right moves the wave-<br>form display position to the right. Data lat-<br>er than the currently displayed waveform<br>appears.) |    | START Key Activation<br>Auto-Resume<br>Jog & Shuttle | One Push<br>Off<br>Positive<br>JLinkage |   |  |
|   |               | Negative   | A negative direction waveform moves to<br>the left and right.<br>(Rotating to the right moves the wave-<br>form to the right. Data earlier than the<br>currently displayed waveform appears.)                                     |    |                                                      |                                         |   |  |

12

### 12.2.4 Using Sheet Scroll Linkage

Sheet scroll linkage allows you to scroll sheets which are not displayed when you scroll a waveform on the waveform screen. This allows you to check waveforms for the same time value when you switch the displayed sheet.

| Sheet Scroll Linkag                                                                | e Settings                     |                                                        | MEM                           | REC                               | R                          | REALTIME |
|------------------------------------------------------------------------------------|--------------------------------|--------------------------------------------------------|-------------------------------|-----------------------------------|----------------------------|----------|
| To open the screen: Press<br>→Env Settings screen<br><b>See</b> Screen Layout (⇒ p | s the <b>DISP</b> key<br>. 43) | ect Env                                                | with the                      | SUB MENU                          | J keys                     |          |
| Operating Key                                                                      | Procedure                      |                                                        |                               |                                   |                            |          |
|                                                                                    | Move the cur<br>item.          | rsor to the [Sheet Scroll Linkage]                     | Grid Ty                       | e <b>form Screen</b><br>oe        | J<br>Dotted Line           |          |
| 2 F1 to F8                                                                         | Select either of               | choice.                                                | Display<br>Time V             | Comments<br>alue Display          | Off<br>Time                | •        |
|                                                                                    | No Linkage                     | Do not link sheets.                                    | START                         | Key Activation                    | One Push                   |          |
|                                                                                    | Linkage                        | Scroll with sheet scroll linkage.<br>(default setting) | Auto-Re<br>Jog & S<br>Sheet S | esume<br>huttle<br>icroll Linkage | Off<br>Positive<br>Linkage | •        |
|                                                                                    |                                |                                                        | Zero Po                       | sition                            | Off                        |          |

### **12.2.5 Specifying SHEET/PAGE Key Operations**

When scrolling waveforms on the Waveform screen, sheets not currently displayed can be scrolled as well. Then when switching to another display sheet, the same time value on the waveform can be verified immediately.

| Sheet                                        | Scroll Linkag                                                         | e Settings                      |                                                              | M   | IEM                                    |                     |      |
|----------------------------------------------|-----------------------------------------------------------------------|---------------------------------|--------------------------------------------------------------|-----|----------------------------------------|---------------------|------|
| To open t<br>→Env Se<br><mark>See</mark> Scr | the screen: Press<br>ettings screen<br>reen Layout ( $\Rightarrow$ p. | the <b>DISP</b> key-<br>43)     | ightarrow Press the <b>F7</b> [System] key $ ightarrow$ Sele | ect | <b>Env</b> with the                    | SUB MENU k          | keys |
| 0                                            | Derating Key                                                          | Procedure                       |                                                              |     |                                        |                     |      |
| <b>1</b> c                                   | URSOR                                                                 | Move the curs                   | or to the [SHEET/PAGE Key] item.                             |     | Display Comments<br>Time Value Display | Off<br>Time         | Ī    |
| <b>2</b> F                                   | F1 to F8                                                              | <b>F8</b> Select either choice. |                                                              |     | START Key Activation<br>Auto-Resume    | One Push            |      |
|                                              |                                                                       | Sheet                           | Switches between sheets.<br>(default setting)                |     | Jog & Shuttle<br>Sheet Scroll Linkage  | Positive<br>Linkage |      |
|                                              |                                                                       | Block                           | Switches between blocks.                                     |     | Zero Position                          | loff                | Ī    |
|                                              |                                                                       |                                 |                                                              |     | SHEET/PAGE Key<br>Restart              | Sheet<br>Yes        |      |

### 12.2.6 Selecting How Settings Affect Measurement (Restart Permission)

You can select whether measurement restarts immediately after changing measurement-related settings.

| Rest                           | art Permission                                               | Setting                     | MEM REC                                                                                                    |                                       |               |
|--------------------------------|--------------------------------------------------------------|-----------------------------|----------------------------------------------------------------------------------------------------|---------------------------------------|---------------|
| To ope<br>→Env<br><b>See</b> S | en the screen: Pres<br>Settings screen<br>Screen Layout (⇒ p | s the <b>DISP</b><br>o. 43) | key→ Press the <b>F7</b> [System] key→ Sel                                                                                              | ect <b>Env</b> with the               | SUB MENU keys |
|                                | Operating Key                                                | Procedure                   |                                                                                                    |                                       |               |
| 1                              | CURSOR                                                       | Move the                    | cursor to the [Restart].                                                                                                    | Auto-Resume<br>Jog & Shuttle          | Off  Positive |
| 2                              | F1 to F8                                                     | Select eith                 | ner choice.                                                                                                    | Sheet Scroll Linkage<br>Zero Position | Linkage       |
|                                |                                                              | Νο                          | Measurement does not restart. Settings<br>cannot be changed while measuring.<br>Also, the Settings screens are not acces-<br>sible.     | SHEET/PAGE Key                        | Sheet Ves     |
|                                |                                                              | Yes                         | When a setting is changed while measur-<br>ing, the change takes effect and mea-<br>surement restarts immediately.<br>(default setting) |                                       |               |

### **12.2.7 Performing Variable Function Auto Adjustment**

When variable auto adjustment is enabled, the variable setting becomes linked to changes in scaling and voltage range settings. Variable function settings:

See "8.9.4 Setting Arbitrary Waveform Height and Position on the Vertical (Voltage) Axis (Variable Function)" (⇒ p. 208)

| Vari                                | able Auto Adji                                              | ustment                      |                                                                        | MEM REC                               | REALTIME |
|-------------------------------------|-------------------------------------------------------------|------------------------------|------------------------------------------------------------------------|---------------------------------------|----------|
| To op<br>→Env<br><mark>See</mark> 3 | en the screen: Pre<br>⁄ Settings screen<br>Screen Layout (⇒ | ss the <b>DISF</b><br>p. 43) | P key $\rightarrow$ Press the <b>F7</b> [System] key $\rightarrow$ Sel | ect <b>Env</b> with the <b>SUB ME</b> | ENU keys |
|                                     | Operating Key                                               | Procedure                    | )                                                                      |                                       |          |
| 1                                   | CURSOR                                                      | Move th<br>ment] ite         | e cursor to the [Variable Auto Adjust-<br>m.                           | Variable Auto Adjustment              |          |
| 2                                   | F1 to F8                                                    | Turn var                     | able auto adjustment on and off.                                       |                                       |          |
|                                     |                                                             | Off                          | Do not perform auto adjustment of the variable setting.                | Screen Saver                          | -        |
|                                     |                                                             | On                           | Perform auto adjustment of the variable setting. (default setting)     |                                       |          |

12

### **12.2.8 Specifying Beep and Operation Sounds**

Beep sounds can be specified to alert you to operation status. They can be selected from two types.

Sounds can also be emitted for key operations.

#### **Beep Sound Settings**

MEM REC FFT REALTIME

To open the screen: Press the **DISP** key $\rightarrow$  Press the **F7** [System] key $\rightarrow$  Select **Env** with the **SUB MENU** keys  $\rightarrow$ Env Settings screen

**See** Screen Layout ( $\Rightarrow$  p. 43)

|   | Operating Key | Procedure | rocedure                                                                                                    |  |              |          |   |  |
|---|---------------|-----------|----------------------------------------------------------------------------------------------------|--|--------------|----------|---|--|
| 1 | CURSOR        | Move the  | Move the cursor to the [Beep Sound] item.                                                                                              |  |              | Beep1    |   |  |
| 2 | 2 F1 to F8    |           | beep sound.                                                                                                    |  | ксургозэрини | Joff     |   |  |
|   |               | Off       | Do not emit beep sound.                                                                                                    |  | A [Language] |          |   |  |
|   | B             | Beep 1    | Emit a beep sound on error messages<br>(error and warning displays) and when<br>results are judged to be invalid. (default<br>setting) |  | Language     | English* | • |  |
|   |               | Beep 2    | In addition to the Beep 1 events, emit a beep sound on start, trigger, stop, and the end of auto save.                                 |  |              |          |   |  |

| Key Operation Sc                                                              | ound Settin                     | gs                                                                                                 | MEM REC                 |               |
|-------------------------------------------------------------------------------|---------------------------------|----------------------------------------------------------------------------------------------------|-------------------------|---------------|
| To open the screen: Pr<br>→Env Settings screen<br><b>See</b> Screen Layout (≕ | ess the <b>DISP</b><br>> p. 43) | key $\rightarrow$ Press the <b>F7</b> [System] key $\rightarrow$ Sele                              | ect <b>Env</b> with the | SUB MENU keys |
| Operating Key                                                                 | Procedure                       |                                                                                                    |                         |               |
|                                                                               | Move the                        | cursor to the [Keypress sound] item.                                                               | Beep Sound              | Reen1         |
| 2 F1 to F8                                                                    | Select wh                       | ether or not to emit operation sounds.                                                             | Keypress sound          | Off           |
|                                                                               | Off                             | Do not emit sound. (default setting)                                                               | ▲ [Language]            | ]             |
|                                                                               | Type 1                          | Emit sound.                                                                                        | Language                | English*      |
|                                                                               | Type 2                          | Emit operation sounds. However, the sound is emitted only once, even if the key is kept held down. |                         |               |

### 12.2.9 Making Screen Saver Settings

A screen saver can be set to appear after a specified number of minutes during which no operation key is pressed. This prevents screen burn-in. If a monitor is connected to the MONITOR jack of the instrument, the screen saver also appears on the monitor.

#### To exit the screen saver

Press any key. The operating screen appears again.

| Scr                              | een Saver Setti                                              | ngs                       | MEM REC                                                                                                    |                                    |           |
|----------------------------------|--------------------------------------------------------------|---------------------------|----------------------------------------------------------------------------------------------------|------------------------------------|-----------|
| To op<br>→En <sup>,</sup><br>See | en the screen: Prea<br>v Settings screen<br>Screen Layout (⇒ | ss the <b>DISP</b>        | key→ Press the <b>F7</b> [System] key→ Sel                                                                              | ect <b>Env</b> with the <b>SUB</b> | MENU keys |
|                                  | Operating Key                                                | Procedure                 |                                                                                                    |                                    |           |
| 1                                | CURSOR                                                       | Move the c                | cursor to the [Screen Saver] item.                                                                                      | Screen Saver                       |           |
| 2                                | F1 to F8                                                     | Set the wa<br>ed, or disa | it time until the screen saver is activat-<br>ble the screen saver.                                                     | Backlight Saver  Off               |           |
|                                  |                                                              | (Set time)                | Setting range: 1 to 30 minutes (unit 1 minute)<br>The screen saver is activated if the spec-<br>ified time is exceeded. | Change Waveform Screen             | Colors    |
|                                  |                                                              | Off                       | Disables the screen saver function. The<br>operating screen is always displayed.<br>(default setting)                   |                                    |           |

12

### 12.2.10 Making Backlight Saver Settings

A backlight saver can be activated after a specified number of minutes during which no operation key is pressed. The backlight saver turns off the backlight of the LCD, prolonging the lifetime of the backlight by turning it off when not needed.

#### To deactivate the backlight saver

Press any key. The operating screen appears again.

| Backlight Saver Settings                                                     |                                  |                                                                                                    | MEM REC FFT REALTI                         | MB |
|------------------------------------------------------------------------------|----------------------------------|----------------------------------------------------------------------------------------------------|--------------------------------------------|----|
| To open the screen: P<br>→Env Settings screen<br><b>See</b> Screen Layout (= | ress the <b>DISP</b><br>⇒ p. 43) | key→ Press the <b>F7</b> [System] key→ Sel                                                                            | ect <b>Env</b> with the <b>SUB MENU</b> ke | ys |
| Operating Key                                                                | Procedure                        |                                                                                                    |                                            |    |
|                                                                              | Move the o                       | cursor to the [Backlight Saver] item.                                                                                 | Screen Saver                               |    |
| 2 F1 to F8                                                                   | Set the wa<br>vated, or c        | it time until the backlight saver is acti-<br>isable the backlight saver.                                             | Backlight Saver Off                        |    |
|                                                                              | (Set time)                       | Setting range: 1 to 30 minutes (unit 1 minute)<br>The backlight saver is activated if the specified time is exceeded. | Change Waveform Screen Colors              |    |
|                                                                              | Off                              | Disables the backlight saver function.<br>The operating screen is always dis-<br>played. (default setting)            |                                            |    |

### 12.2.11 Selecting the Display Language

You can select the screen display language. After selecting a language, reboot the instrument to enable the selection.

| Disp                    | lay Language                                                     | Selection                |                                                                  | ME     | M REC         | ]       | FFT REALTIME |
|-------------------------|------------------------------------------------------------------|--------------------------|------------------------------------------------------------------|--------|---------------|---------|--------------|
| o ope<br>eys –<br>See S | en the screen: Pres<br>→Env Settings scree<br>Screen Layout (⇒ p | en<br>b. 43)             | key $\rightarrow$ Press the <b>F7</b> [System] key $\rightarrow$ | Select | Env           | with th | e SUB MENU   |
|                         | Operating Key                                                    | Procedure                |                                                                  |        |               |         |              |
| 1                       | Select the display language.                                     |                          |                                                                  |        | A [Language   | ]       |              |
| -                       | CURSOR                                                           | Move the                 | love the cursor to the [Language] item.                          |        | Language      |         | English*     |
|                         | F1 to F8                                                         | Select the               | display language.                                                |        | External Keyb | oard    | US*          |
|                         |                                                                  | English                  | Display in English. (default setting)                            |        |               | Exect   | ute          |
|                         |                                                                  | Japanese                 | Display in Japanese.                                             | -      |               |         |              |
| 2                       | Select the keyb                                                  | oard lang                | uage.                                                            |        |               |         |              |
|                         | CURSOR                                                           | Move the                 | cursor to the [Keypress sound] item.                             |        |               |         |              |
|                         | F1 to F8                                                         | Select the               | language of the keyboard to be used.                             |        |               |         |              |
|                         |                                                                  | US                       | When using an English keyboard.                                  | -      |               |         |              |
|                         |                                                                  | Japanese                 | When using a Japanese keyboard.<br>(default setting)             |        |               |         |              |
| 3                       | Execute your o                                                   | changes                  |                                                                  | -      |               |         |              |
|                         | CURSOR                                                           | Move the                 | cursor to the [Execute] button.                                  |        |               |         |              |
|                         | F1                                                               | Select [Ex<br>A confirma | Select [Execute].<br>A confirmation dialog box appears.          |        |               |         |              |
|                         | F1                                                               | Select [OK<br>The instru | ].<br>ment automatically reboots.                                |        |               |         |              |
|                         |                                                                  | To cancel<br>Select F2   | settings<br>[Cancel].                                            |        |               |         |              |

12

### **12.2.12 Selecting Screen Colors**

You can set the colors of the waveform screen background and the colors of characters and other objects on the screen. Select red, blue, and green values for the corresponding setting items. The color of the setting item changes to the selected color.

| Scre                           | en Color Set                                                | tings MEM REC FFT REALTIME                                                                                                    |
|--------------------------------|-------------------------------------------------------------|----------------------------------------------------------------------------------------------------|
| To op∉<br>→Env<br><b>See</b> : | en the screen: Pre<br>∕ Settings screen<br>Screen Layout (⇒ | ess the <b>DISP</b> key $\rightarrow$ Press the <b>F7</b> [System] key $\rightarrow$ Select <b>Env</b> with the <b>SUB MENU</b> keys $\rightarrow$ p. 43)                                                                                                    |
|                                | Operating Key                                               | Procedure                                                                                                    |
| 1                              | CURSOR<br>F1                                                | Move the cursor to the [Change Waveform<br>Screen Colors] button.<br>Select [Edit].<br>The [Waveform Screen Colors] dialog box ap-<br>pears.                                                                                                    |
|                                |                                                             | Waveform Screen Colors       Back ground color         Waveform frame color       Grid color         Grid color       Grid color         Character color       Back ground color         Waveform frame color       Grid color         Character color       Back ground color         Waveform frame color (margins)       A/B cursor line color         Confirm the selections       Make background white         Set to default colors       Make background white         (see table below)       Make background black |
| 2                              | CURSOR<br>F1 to F8                                          | Set as required.<br>See "Entering Numbers" ( $\Rightarrow$ p. 64)<br>After making the setting, select [OK] to confirm.<br>To cancel setting<br>Select the [Undo] button.                                                                                                    |

#### **Default Colors**

| Setting item | Red | Green | Blue |
|--------------|-----|-------|------|
| Back         | 0   | 0     | 0    |
| Frame        | 240 | 0     | 0    |
| Grid         | 100 | 100   | 100  |
| Text         | 240 | 240   | 240  |
| Blank        | 0   | 50    | 200  |
| Cursors      | 255 | 255   | 0    |

### **12.3 Making System Settings**

### 12.3.1 Setting the Date and Time

You can set the date and time zone.

The instrument is equipped with an auto-recorder, automatic leap year detection, and a 24-hour clock.

The system date and time are used in the following operations. Before using the instrument, check to be sure that they are accurate.

- · Measuring with timer triggers
- Printing trigger times on printouts

If you need to change both the time zone and the date and time, change the time zone first.

#### Date and Time Settings

MEM REC FFT REALTIME

To open the screen: Press the **DISP** key $\rightarrow$  Press the **F7** [System] key $\rightarrow$  Select **Init** with the **SUB MENU** keys  $\rightarrow$ Init Settings screen

| See Screen | Layout | (⇒ p. 48) |
|------------|--------|-----------|
|------------|--------|-----------|

|                         | Operating Key           | Procedure                                                                                                    | Date setting (Year, Month, Day)                                                                                                    |  |
|-------------------------|-------------------------|----------------------------------------------------------------------------------------------------|----------------------------------------------------------------------------------------------------|--|
| To change the time zone |                         |                                                                                                    | Time setting<br>(Hour, Minute, Second)                                                                                                    |  |
| 1                       | CURSOR<br>F1 to F8      | Move the cursor to the time zone field.<br>Select regions.                                                         | Setting]           Oct / 10 / 2005         15:17:26                                                                                                    |  |
| 2                       | CURSOR<br>F1            | Select the [Execute] button.<br>The clock is reset to the date and time of the<br>specified region.                | 30s Adjust<br>Execute                                                                                                    |  |
| To se                   | To set the date or time |                                                                                                    | (GMT+09:00) Osaka, Sapporo, Tokyo                                                                                                    |  |
| 1                       | CURSOR<br>F1            | Move the cursor to the date or time field of [Time Setting].<br>Select [Set].                                      | Time zone setting                                                                                                    |  |
|                         | F1 to F8                | Move the cursor to the digit to change, then set<br>the value.<br>Confirm (F5 [OK]) for each of the date and time. | Auto Calendar<br>A calendar appears when you click the arrow button $(\mathbf{\nabla})$ of the date setting field.<br>You can use this calendar to set the date. |  |
| 2                       | CURSOR<br>F1            | Select the [Execute] button.<br>The clock is reset to the specified date and time.                                 |                                                                                                    |  |

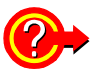

To adjust the current time by less than 1 minute in 30-second intervals

Select F2 [30s Adjust]. The time is adjusted as follows.

00 to 29 seconds: Seconds are reset to 00 without changing the minutes. 30 to 59 seconds: Seconds are reset to 00 and minutes are increased by 1.

NOTE

### 12.3.2 Initializing Waveform Data

Discard the waveform data saved in memory and initialize the data.

| Initi                        | ializing Wavefo                                           | orm Data                                                                                                    | MEM REC FFT REALTIME                                                                    |  |  |
|------------------------------|-----------------------------------------------------------|----------------------------------------------------------------------------------------------------|-----------------------------------------------------------------------------------------|--|--|
| To op<br>→Init<br><b>See</b> | en the screen: Pre<br>Settings screen<br>Screen Layout (⇒ | ss the <b>DISP</b> key $\rightarrow$ Press the <b>F7</b> [System] key $\rightarrow$ Sele p. 48)                     | ect <b>Init</b> with the <b>SUB MENU</b> keys                                           |  |  |
|                              | Operating Key Procedure                                   |                                                                                                    |                                                                                         |  |  |
| 1                            | CURSOR                                                    | Move the cursor to the [Initialize Waveform Data] button.                                                           | Initialization]                                                                         |  |  |
|                              | F1                                                        | Select [Execute].<br>A confirmation dialog box appears.                                                             | Initialize Settings                                                                     |  |  |
| 2                            | F2                                                        | Select [Execute].                                                                                                   | +                                                                                       |  |  |
|                              |                                                           | To cancel initializing<br>Select F3 [Cancel].<br>Initialization is complete when "Completed nor-<br>mally" appears. | Confirmation Clears any waveform data from memory, and initializes it. Is it OK? Cancel |  |  |
## 12.3.3 Initializing System Settings (System Reset)

Select groups of settings currently in force on the instrument, and initialize the settings.

Initialization returns the instrument to the factory default state.

**See** "Appendix 2.1 List of Default Settings" ( $\Rightarrow$  p. A8)

By default, the Various Settings and System Settings 1 (Environment) setting groups are selected for initialization in this screen.

| Initia                              | lizing System                                                              | Setting Data                                                                                            |                                                                                  | ME               | MREC                                                                             | FFT REALTIME              |
|-------------------------------------|----------------------------------------------------------------------------|----------------------------------------------------------------------------------------------------|----------------------------------------------------------------------------------|------------------|----------------------------------------------------------------------------------|---------------------------|
| To ope<br>→Init \$<br><b>See</b> \$ | on the screen: Press<br>Settings screen<br>Screen Layout ( $\Rightarrow$ p | s the <b>DISP</b> key→ Pres<br>. 48)                                                                    | ss the <b>F7</b> [System] key $ ightarrow$ Sele                                  | ect 📘            | Init with the                                                                    | SUB MENU keys             |
|                                     | Operating Key                                                              | Procedure                                                                                               |                                                                                  |                  |                                                                                  |                           |
| 1                                   | CURSOR<br>F2                                                               | Move the cursor to the Select [On].<br>Select [Off] for the g not want to initialize.                   | ne item you want to initialize.<br>roups of settings that you do                 |                  | [Initialization]       Initialize Wav       2     Initialize S                   | eform Data                |
|                                     |                                                                            | Various Settings<br>(Status, Channel,<br>Sheet, Trigger, etc.)                                          | Current settings in various set-<br>ting screens<br>(Default setting: On)        | 1                | Various Settings<br>(Status, Channel,<br>System Settings1<br>(Environment)       | Sheet, Trigger, etc)      |
|                                     |                                                                            | System Settings 1<br>(Environment)                                                                      | The settings in the Environ-<br>ment Settings screen(Default<br>setting: On)     |                  | System Settings2<br>(Communications)                                             | ;                         |
|                                     |                                                                            | System Settings 2<br>(Communications)                                                                   | The settings in the Communi-<br>cation Settings screen (Default<br>setting: Off) |                  | Initializ                                                                        | ze All                    |
|                                     |                                                                            | Con Coff                                                                                                |                                                                                  |                  | 1                                                                                |                           |
| 2                                   | CURSOR<br>F1<br>F2                                                         | Move the cursor to the Select [Execute].<br>A confirmation dialog<br>Select [Execute].                  | ne [Initialize Settings] button.<br>g box appears.                               | <b>Com</b><br>Re | <mark>firmation</mark><br>aturns all settings to their<br>defaults.<br>Is it OK? | factory Execute<br>Cancel |
|                                     |                                                                            | <b>To cancel initializin</b><br>Select <b>F3</b> [Cancel].<br>Initialization is comp<br>mally" appears. | ng<br>blete when "Completed nor-                                                 |                  |                                                                                  |                           |

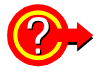

#### To initialize all settings

Select the [Initialize AII] button. All settings are initialized and the instrument reboots. The zero-adjust values of input modules and the correction value of the 8958 16-Ch Scanner Unit are not initialized.

12

## 12.3.4 Self-Test (Self Diagnostics)

The following self-test checks are available.

| Self-Test                      | Check the instrument's internal memory (ROM and RAM)( $\Rightarrow$ p. 350).<br>The results are displayed on the screen. |
|--------------------------------|----------------------------------------------------------------------------------------------------|
| Check at the time of Power on. | Check the screen display (color check, gradation check, character check) ( $\Rightarrow$ p. 351).                        |
| Display Check                  | Check whether instrument keys are functioning correctly ( $\Rightarrow$ p. 352).                                         |
| 🖓 Key Check                    | $\square$ Check printing by the printer and clean print heads ( $\Rightarrow$ p. 353).                                   |
| Strinter Check                 |                                                                                                    |
| CAN Check                      | Check LAN settings and status. Also check whether it is possible to commu-                                               |
| Media Check                    | flicate with other devices ( $\rightarrow$ p. 354).                                                                      |
|                                | Check media status ( $\Rightarrow$ p. 355).                                                                              |

| ROM/RAM Check |  | MEM REC | FFT REALTIME |
|---------------|--|---------|--------------|
|               |  |         |              |

To open the screen: Press the **DISP** key $\rightarrow$  Press the **F7** [System] key $\rightarrow$  Select **Init** with the **SUB MENU** keys →Init Settings screen

See Screen Layout ( $\Rightarrow$  p. 48)

| Operating Key | Procedure                                                                                                    |                                                                                                    |
|---------------|----------------------------------------------------------------------------------------------------|----------------------------------------------------------------------------------------------------|
| CURSOR        | Move the cursor to the [ROM/RAM Check] but-<br>ton.                                                                                                    | Self-Test                                                                                                    |
| F1            | The [ROM/RAM Check] dialog appears.<br>The ROM/RAM check starts.<br>(The storage RAM check may require more than<br>an hour if additional memory has been installed.) | Check at the time of Power on.                                                                                                    |
|               | Do not turn the power off during the check.                                                                                                    | ROK/ZAM Grack         Christing ( Do not turn off )         OK [3]           (Sheek Bea)         (Did Repart)           1. Sheese ROM         OK           2. Backie RAM         3. Address Be                                                                                                    |
|               | To cancel the check                                                                                                    | 4. Storage RAM [Jodgement] Support of the Lower strategy and the Lower strategy and th |
|               | Select <b>F1</b> [Abort].<br>All operation key (except F1) are disabled during<br>execution of the check.                                                             | Rer 10.33                                                                                                    |
|               | The judgment results appear when the check fin-<br>ishes.                                                                                                    | Ļ                                                                                                    |
|               | NG: Error ("If "NG" appears" ( $\Rightarrow$ p. 351))                                                                                                    | POLYPINA (hock)         DK         DK <thdk< th="">         DK         DK</thdk<>                                                                                                    |
|               | To close the dialog                                                                                                    | A Storage RAM OK                                                                                                    |
|               | Select the [Close] button.                                                                                                    |                                                                                                    |
| To perform t  | he every time the instrument is powered on                                                                                                    |                                                                                                    |
| CURSOR<br>F2  | Move the cursor to [Check at the time of Power on.] and select [On].                                                                                                  | Result NG report                                                                                                    |
|               | (The contents of RAM are not lost when a ROM/                                                                                                    | Displays the content of the<br>error for an NG check                                                                                                    |

RAM check is performed.)

item.

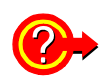

#### If "NG" appears

Select the [Detail] button to check the results.

To save the NG results report, select the [Save] button, and to print the results select the [Print] button.

| back Benl                                                                                                    | (WO Report)                                                                                                    |                                                                                                    |                                           |
|----------------------------------------------------------------------------------------------------|----------------------------------------------------------------------------------------------------|----------------------------------------------------------------------------------------------------|-------------------------------------------|
| A Constant and A Constant and A Constant A Constant A Constan | Address Das Errer.                                                                                                    | Error Log<br>Storse FFGA Address Bus<br>Address 98 7854 3210 9878 5432 1098 7854 9210<br>0.08000000 copc popc popc popc popc popc popc p | Data Bus<br>5432 1098 7654 3210           |
|                                                                                                    | Hard and the second second sec | bit200000                                                                                                    | 0000 0000 0000 0000 0000<br>0000 0000 000 |
|                                                                                                    |                                                                                                    | Address Bus                                                                                                    | Data Bus                                  |

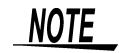

If "NG" appears, request repairs.

| <b>Display Che</b>                                           | ck                                    |                                                                                                    | ( MEM )                | REC                                        | FFT REALTIME              |
|--------------------------------------------------------------|---------------------------------------|----------------------------------------------------------------------------------------------------|------------------------|--------------------------------------------|---------------------------|
| To open the scro<br>→Init Settings s<br><b>See</b> Screen La | een: Press t<br>creen<br>yout (⇒ p. √ | the <b>DISP</b> key→ Press the <b>F7</b> [System] key→ Sele                                                                                                    | ect Init               | with the SL                                | <b>JB MENU</b> keys       |
| Operating                                                    | g Key 🛛 I                             | Procedure                                                                                                    |                        |                                            |                           |
| 1 CURSC<br>F1                                                | DR I                                  | Move the cursor to the [Display Check] button.<br>Select [Execute].<br>A red screen appears.                                                                                                    |                        | 🗾 Display Ch                               | neck                      |
| 2 Any ke                                                     | <b>y</b> (                            | Check the state of the display.<br>The screen changes each time you press an op-<br>eration key.                                                                                                 |                        | े Printer Ch<br>टिंLAN Che                 | eck                       |
|                                                              |                                       | Color check: Red $\rightarrow$ Green $\rightarrow$ Blue $\rightarrow$ White $\rightarrow$<br>Gradation Check $\rightarrow$ Character check: Alphabet<br>"Finished" $\rightarrow$ Original screen | → Black →<br>, Numbers | Color Patterr<br>$s \rightarrow Font Size$ | $\rightarrow \rightarrow$ |
|                                                              | -                                     | To cancel the check                                                                                                    |                        |                                            |                           |

Press the **ESC** key. The original screen reappears.

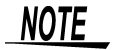

If the display screen seems abnormal, request repairs.

| Key                           | Check                                                                   |                                                                                                    |                             |               |
|-------------------------------|-------------------------------------------------------------------------|----------------------------------------------------------------------------------------------------|-----------------------------|---------------|
| To op∉<br>→Init<br><b>See</b> | en the screen: Pres<br>Settings screen<br>Screen Layout ( $\Rightarrow$ | ss the <b>DISP</b> key $\rightarrow$ Press the <b>F7</b> [System] key $\rightarrow$ Sel<br>p. 48)                                                                                                    | lect <b>Init</b> with the S | SUB MENU keys |
|                               | Operating Key                                                           | Procedure                                                                                                    |                             |               |
| 1                             | CURSOR<br>F1                                                            | Move the cursor to the [Key Check] button.<br>Select [Execute].<br>Operation keys appear.                                                                                                    | 🕎 Display                   | Check         |
| 2                             | All operation<br>keys                                                   | <ul> <li>Press each operation key once or more.<br/>The corresponding key is painted over.</li> <li>Jog: Rotate to the left and right, one time or more in each direction.</li> <li>Shuttle: Rotate all the way in left and right directions.</li> <li>A/B knobs and RANGE/POSN knobs: Rotate each knob to the left and right one or more times. Press the inner side knobs.</li> <li>The START key also functions as an LED light check key.</li> <li>The check is finished when you have operated all the keys.</li> </ul> | EAN C                       | Theck         |
|                               |                                                                         | the keys. To cancel the check                                                                                                    |                             |               |

Press the **START** and **STOP** keys simultaneously. The original screen reappears. If you are using a mouse, you can click the right button and select [Exit].

## NOTE

The key check does not finish if there is a problem that prevents even one of the keys from being recognized. If this occurs, press the **START** and **STOP** keys simultaneously to display the original screen.

There may be a malfunction in the instrument, so request repairs. If there is a problem with the **STOP** or **START** key, you cannot return to the original screen. Power the instrument off and request repairs.

| Prin                     | ter Check                                                                 |                                                     |                                                                         | MEM REC FFT REALTIME                          |
|--------------------------|---------------------------------------------------------------------------|-----------------------------------------------------|-------------------------------------------------------------------------|-----------------------------------------------|
| To ope<br>→Init<br>See S | en the screen: Pres<br>Settings screen<br>Screen Layout ( $\Rightarrow$ p | s the <b>DISP</b> key-<br>. 48)                     | ightarrow Press the <b>F7</b> [System] key $ ightarrow$ Sel             | ect <b>Init</b> with the <b>SUB MENU</b> keys |
|                          |                                                                           | Before exec<br>Check to be                          | cuting<br>sure that recording paper is loa                              | ided.                                         |
|                          | Operating Key                                                             | Procedure                                           |                                                                         |                                               |
| 1                        | CURSOR<br>F1                                                              | Move the curse<br>Select [Execut<br>The [Printer Cl | or to the [Printer Check] button.<br>e].<br>neck] dialog box appears.   | Display Check                                 |
| 2                        | CURSOR<br>F1                                                              | Move the curse<br>and execute th<br>When using the  | or to the item you want to execute<br>he check.<br>he internal printer: |                                               |
|                          |                                                                           | Check                                               | Prints a test to recording paper.                                       | Printer Check WK                              |
|                          |                                                                           | Feed                                                | Feeds the recording paper 10 cm.                                        | Check                                         |
|                          |                                                                           | Cleaning                                            | Cleans the print heads. The whole surface is printed solid black.       | Cleaning                                      |
|                          |                                                                           | When using a                                        | n external printer:                                                     | Check                                         |
|                          |                                                                           | Check                                               | Prints a test to recording paper.                                       | Exit                                          |
|                          |                                                                           |                                                     |                                                                         |                                               |

#### To close the dialog

Select the [Exit] button.

#### To cancel the check

Press the **STOP** key.

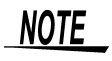

#### Things to check for after a printer check

Check the printed recording paper for white streaks. If there are any white streaks, clean the print heads.

#### 12.3 Making System Settings

| LAN                | Check                                  |                                                                                                    | MEM REC FFT REALTIME                                                                                                    |
|--------------------|----------------------------------------|----------------------------------------------------------------------------------------------------|----------------------------------------------------------------------------------------------------|
| To ope<br>→Init \$ | en the screen: Pres<br>Settings screen | s the <b>DISP</b> key $\rightarrow$ Press the <b>F7</b> [System] key $\rightarrow$ Sel                                      | lect <b>Init</b> with the <b>SUB MENU</b> keys                                                                                                    |
| See S              | Screen Layout ( $\Rightarrow$ p        | . 48)                                                                                                    |                                                                                                    |
|                    | Operating Key                          | Procedure                                                                                                    |                                                                                                    |
| Chec               | king the LAN Co                        | onnection Status                                                                                                    | I Printer Check                                                                                                    |
| 1                  | CURSOR<br>F1                           | Move the cursor to the [LAN Check] button.<br>Select [Execute].                                                             | 7 Check                                                                                                    |
|                    |                                        | The [LAN Check] dialog box appears.                                                                                         | +                                                                                                    |
|                    |                                        | Current connection settings                                                                                                 | Index         Dire         Dire <t< td=""></t<> |
|                    |                                        | Current connection status                                                                                                   | Less Eight :                                                                                                    |
| Chec               | king the Connec                        | ction Status of Specific Destinations                                                                                       | Link: 100 Mass Recv Padet: 242609 Prg. Refer Cose                                                                                                    |
| 2                  | CURSOR<br>F1                           | Move the cursor to the [Ping] button and exe-<br>cute.                                                                      | Transmission data size (32 Bytes to                                                                                                    |
|                    |                                        | The [PING] dialog box appears.                                                                                              | 32 KB) Number of attempts (1 to 100)                                                                                                    |
| 3                  | CURSOR<br>F1 to F8                     | Move the cursor to the [Address] item and specify<br>the connection destination IP address.<br>Set other items as required. | PUNG<br>Size 32 Bytes Timeout : 5 5 s                                                                                                    |
| 4                  | CURSOR                                 | Move the cursor to the [Start] button and execute.                                                                          | Wait time when there is no response (1 to 60 seconds)                                                                                                    |
|                    | F1                                     | The connection results are displayed.<br>The connection is normal if "LOST=0" appears.                                      | The message "No response" appears if this time is exceeded without a response.                                                                                                    |
|                    |                                        | To close the dialog                                                                                                    | PING X                                                                                                    |
|                    |                                        | Select the [Close] button.                                                                                                  | Address : 172.19.113.72 Count : 1 3 5 Start<br>Size : 32 Bytes Timeout : 5 5 Close<br>[Result]                                                                                                    |
|                    |                                        | To cancel the test                                                                                                    | Pinging 172.19.113.72 with 32 bytes of data:                                                                                                    |
|                    |                                        | Press the STOP key or the ESC key                                                                                           | Packets: Sent = 1, Received = 1, Lost = 0 (0 % loss)                                                                                                    |
|                    |                                        |                                                                                                    |                                                                                                    |
|                    |                                        |                                                                                                    | Connection results                                                                                                    |

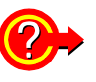

#### If "No response" appears

- Check to be sure that the LAN cable is connected correctly.
- Check the communications connections settings and try the LAN check again.
   See"13.2 Controlling the Instrument over the LAN Interface" (⇒ p. 362)
- There may be no response if the connection destination is behind a firewall.

#### To obtain a new IP address, or release an IP address

(Only when IP address is obtained automatically from a DHCP server (DHCP: [On]))

Select the [Renew] or [Release] button.

| Med                         | ia Check                                                  |                                             |                                                                                                    | MEM REC FFT REALTIME                                                                                                    |
|-----------------------------|-----------------------------------------------------------|---------------------------------------------|----------------------------------------------------------------------------------------------------|----------------------------------------------------------------------------------------------------|
| To ope<br>→Init :<br>See _S | en the screen: Pre<br>Settings screen<br>Screen Lavout (⇒ | ess the <b>DISP</b> key                     | $r \rightarrow$ Press the <b>F7</b> [System] key $\rightarrow$ Sele                                                | ect <b>Init</b> with the <b>SUB MENU</b> keys                                                                                                    |
|                             |                                                           | p. 10)                                      |                                                                                                    |                                                                                                    |
|                             |                                                           | Before exe                                  | cuting this test                                                                                                   |                                                                                                    |
|                             |                                                           | Check to be                                 | e sure that media is inserted or co                                                                                | onnected.                                                                                                    |
|                             | Operating Key                                             | Procedure                                   |                                                                                                    |                                                                                                    |
| 1                           | CURSOR                                                    | Move the curs                               | sor to the [Media Check] button.                                                                                   | Printer Check      Check      Check                                                                                                    |
|                             | F1                                                        | Select [ <mark>Execu</mark><br>The [Media C | te].<br>heck] dialog box appears.                                                                                  | 1 C Media Check                                                                                                    |
| 2                           | CURSOR                                                    | Move the curs                               | sor to the media selection field and                                                                               | <b>↓</b> 2                                                                                                    |
|                             | F1 to F8                                                  | select the me<br>Only connect               | dia.<br>ed media are shown.                                                                                        | Ideadd Carbol - OK PC CARD #1 - OK PC CARD #1 - OK Poly :: 7: Polyr Al A Roviet : Uddi Balance Information Device Information Device Information D |
|                             |                                                           | FD                                          | Check whether a floppy disk is normal.                                                                             | (012 bytes/sector)<br>3<br>Read/write Check:                                                                                                    |
|                             |                                                           | PC CARD #1<br>PC CARD #2                    | Check whether a PC Card is normal.                                                                                 | Execute Al                                                                                                    |
|                             |                                                           | МО                                          | Check whether an MO disk is normal.                                                                                |                                                                                                    |
|                             |                                                           | HDD                                         | Check whether a hard disk is normal.                                                                               | Results                                                                                                    |
|                             |                                                           | USB                                         | Check whether a USB disk is normal.                                                                                |                                                                                                    |
| 3                           | CURSOR                                                    | Select the but                              | tton for the check to perform.                                                                                     |                                                                                                    |
|                             | F1 to F8                                                  | Device<br>Information                       | Display device information.                                                                                        |                                                                                                    |
|                             |                                                           | Media<br>Information                        | Display media information.                                                                                         |                                                                                                    |
|                             |                                                           | Read/Write<br>Check                         | Perform a read/write check.<br>(Several minutes may be required.)<br>(The media must have adequate free<br>space.) |                                                                                                    |
|                             |                                                           | Execute All                                 | Execute all of the above.                                                                                          |                                                                                                    |
|                             |                                                           | The results fo                              | r the selected check are displayed.                                                                                |                                                                                                    |
| 4                           | CURSOR<br>F1                                              | Select the [Cl                              | ose] button.                                                                                                    |                                                                                                    |

<u>ACAUTION</u>

In the [Read/Write Check], data is actually written to and read from the media, which may damage the media or result in the loss of recorded data. Do not perform this check using media on which important data is recorded.

## 12.3.5 Adjusting the 8958 16-Ch Scanner Unit

Zero-position adjustment of the 8958 16-Ch Scanner Unit with this instrument is necessary in the following cases. Adjust one hour after powering on.

- When the 8958 16-Ch Scanner Unit is installed in this instrument (A message appears when this instrument boots, prompting you to perform the adjustment.)
- When the zero position has gotten out of alignment due to the passage of time or changes in the environment

#### Before executing the adjustment

Before adjusting the scanner unit, the + and - terminals of channels 1 and 9 must be shorted. For details, refer to "Scanner Unit Zero Position Adjustment" in "2.2.7 Connecting to the Model 8958 16-Ch Scanner Unit" in the *Input Module Guide*.

#### Short the + and - terminals of channels 1 and 9

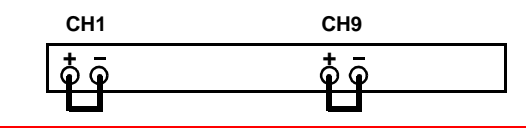

| Scan                                      | ner Unit Adjus                                                           | tment                                                                                                    | MEM REC REALTIME                              |
|-------------------------------------------|--------------------------------------------------------------------------|----------------------------------------------------------------------------------------------------|-----------------------------------------------|
| To oper<br>→Init S<br><mark>See</mark> So | n the screen: Press<br>ettings screen<br>creen Layout ( $\Rightarrow$ p. | the <b>DISP</b> key $\rightarrow$ Press the <b>F7</b> [System] key $\rightarrow$ Sele                     | ect <b>Init</b> with the <b>SUB MENU</b> keys |
|                                           | Operating Key                                                            | Procedure                                                                                                 |                                               |
| 1                                         | CURSOR                                                                   | Move the cursor to the [Adjust Scanner Unit] but-<br>ton.                                                 |                                               |
|                                           | F1                                                                       | Select [Execute].<br>The [Adjustment] dialog box appears.                                                 | Adjust Scanner Unit                           |
| 2                                         | F1 to F8                                                                 | Select the scanner unit to adjust.                                                                        | •                                             |
|                                           |                                                                          | Check to be sure that the + and - terminals of channels 1 and 9 are shorted on the selected scanner unit. | Adjustment<br>Unit<br>Voit5                   |
|                                           | F7                                                                       | Select [Execute].                                                                                         | Deselect All                                  |
|                                           |                                                                          | To cancel adjustment<br>Select F8 [Cancel].                                                               | Cancel                                        |
|                                           |                                                                          | A processing message appears when you exe-<br>cute the adjustment.                                        |                                               |
|                                           |                                                                          | normally" appears.                                                                                        |                                               |

## **12.3.6 System Configuration List**

This is a list of the installed options, software versions, and system configuration. You can also check this list from the initial screen. No settings can be changed.

#### System Configuration List

MEM REC FFT REALTIME

To open the screen: Press the **DISP** key $\rightarrow$  Press the **F7** [System] key $\rightarrow$  Select **Config** with the **SUB MENU** keys  $\rightarrow$  Config screen

**See** Screen Layout ( $\Rightarrow$  p. 49)

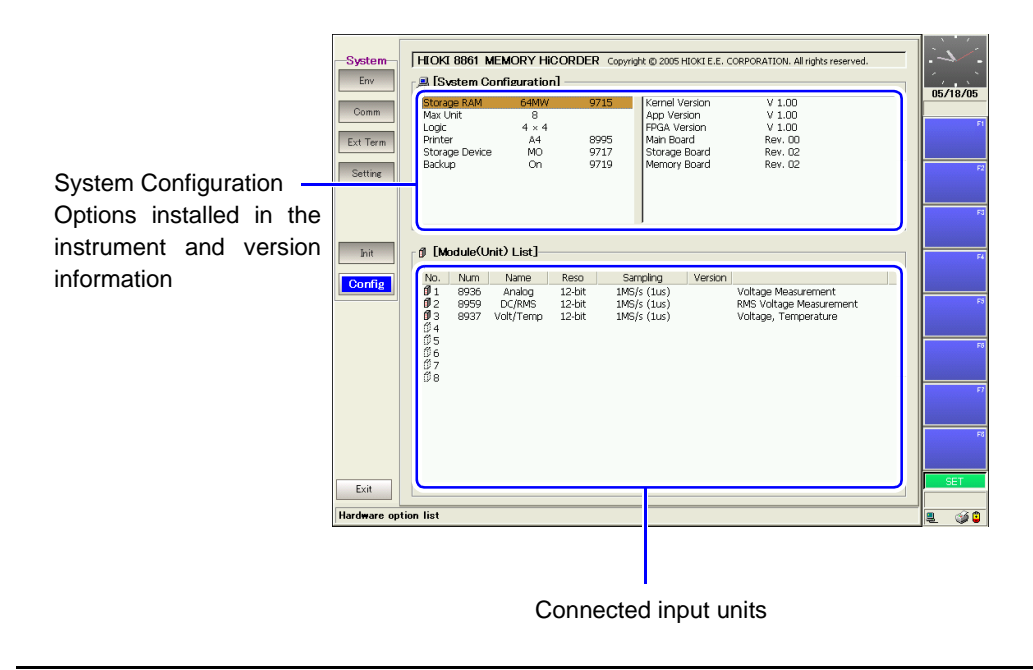

## Communications Settings Chapter 13

This instrument is equipped with an Ethernet 100BASE-TX interface for LAN communications. You can control the instrument from PCs and other devices by connecting it to a network with 10BASE-T or 100BASE-TX cable (maximum length 100 m).

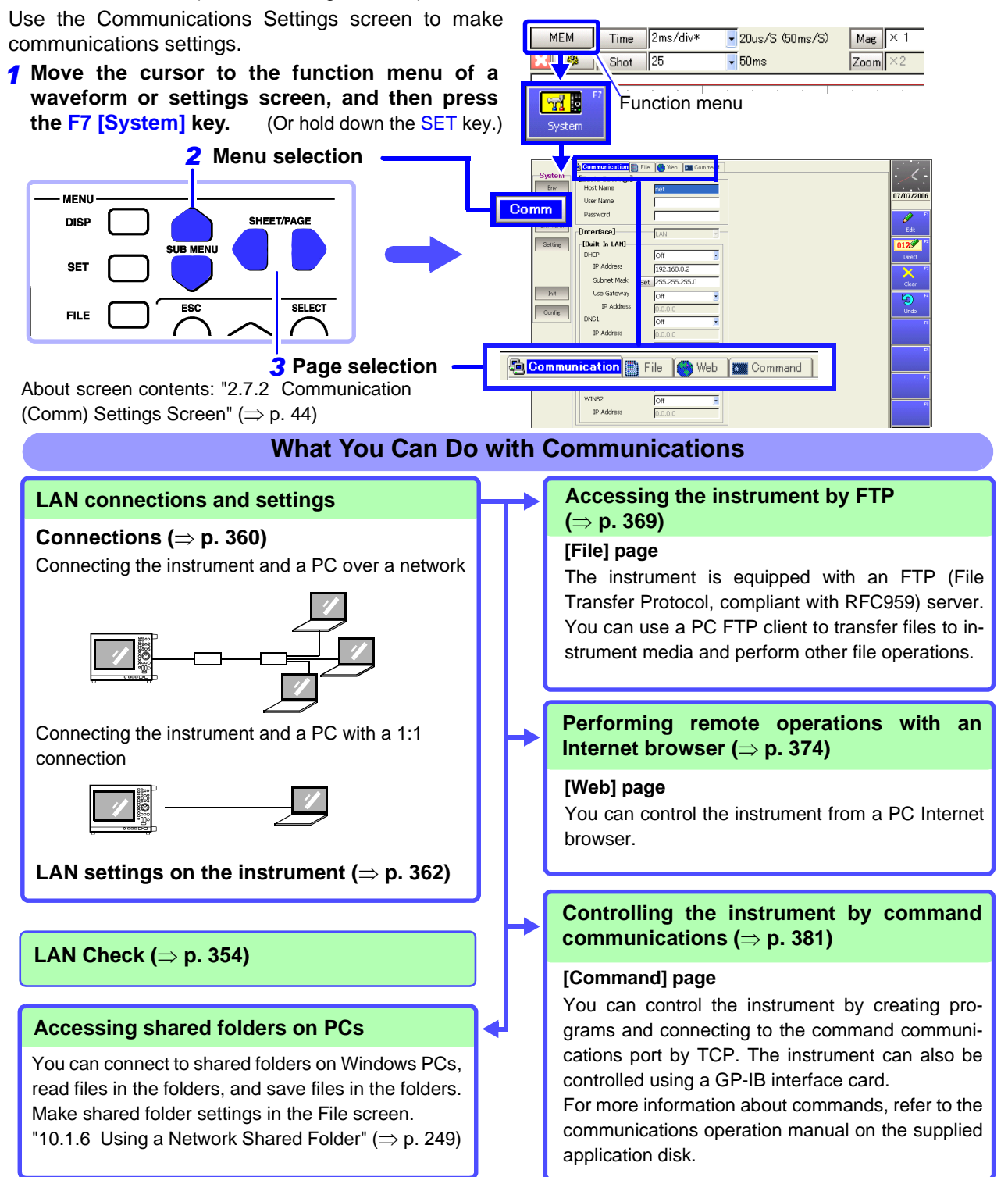

13

## **13.1 Connection Configurations**

Connect the LAN cable to the 100BASE-TX connector on the right panel of the instrument.

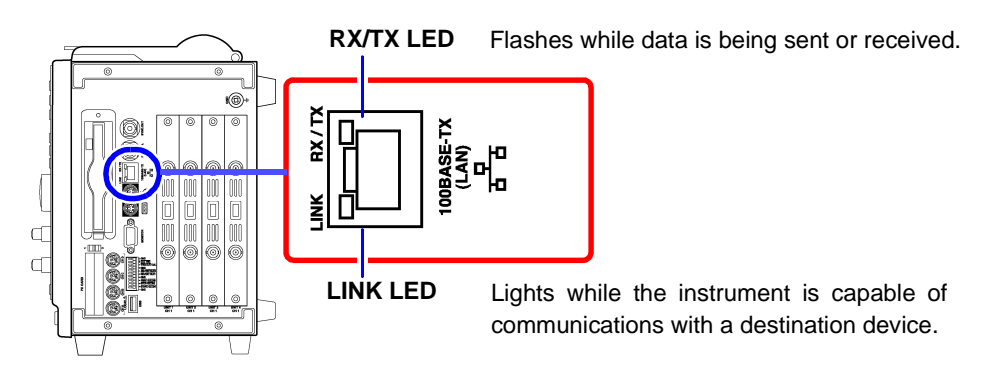

#### Connecting the Instrument to a Network

(Connecting the Instrument to a Hub)

You can monitor and control the instrument from a PC by connecting the instrument to a hub with LAN cable (100BASE-TX cable).

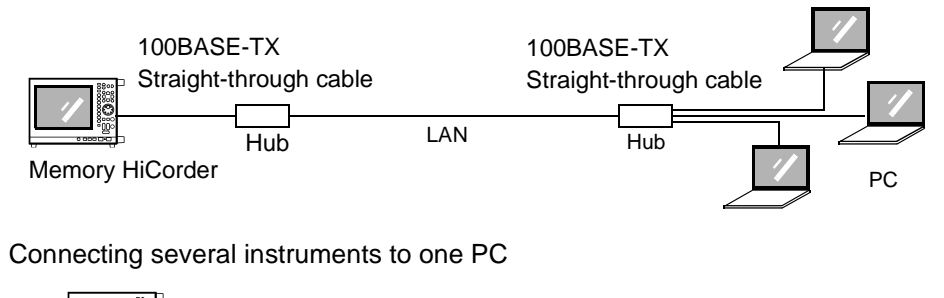

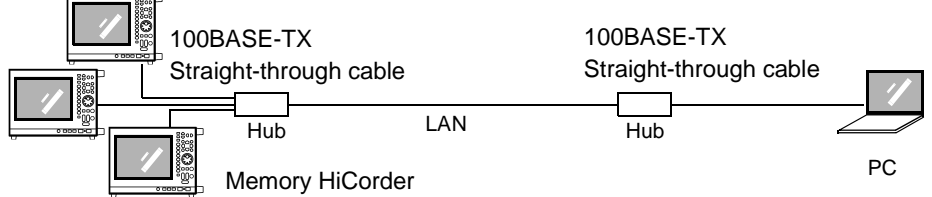

Connection cable: Use one of the following.

• 100BASE-TX straight-through cable (maximum length 100 m, commercially available)

(10BASE-T cable may also be used for 10BASE communications)

• 9642 LAN Cable (option)

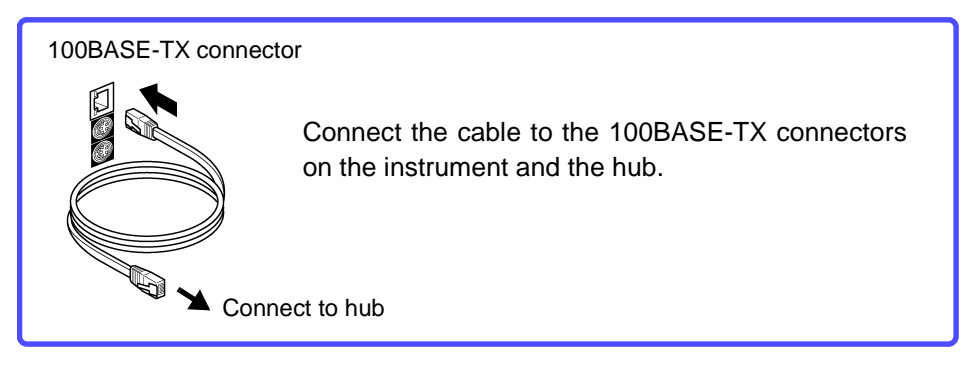

#### Making 1:1 Connections Between the Instrument and a PC

#### (Connecting the Instrument to a PC)

You can monitor and control the instrument from a PC by connecting the instrument to the PC with LAN cable (100BASE-TX cable)

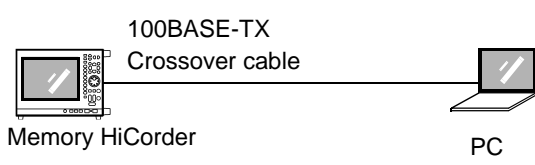

Connection cable: Use one of the following.

- 100BASE-TX crossover cable (maximum length 100 m)
- 100BASE-TX straight-through cable with crossover adapter (maximum length 100 m)
- 9642 LAN Cable (option, supplied with crossover adapter)

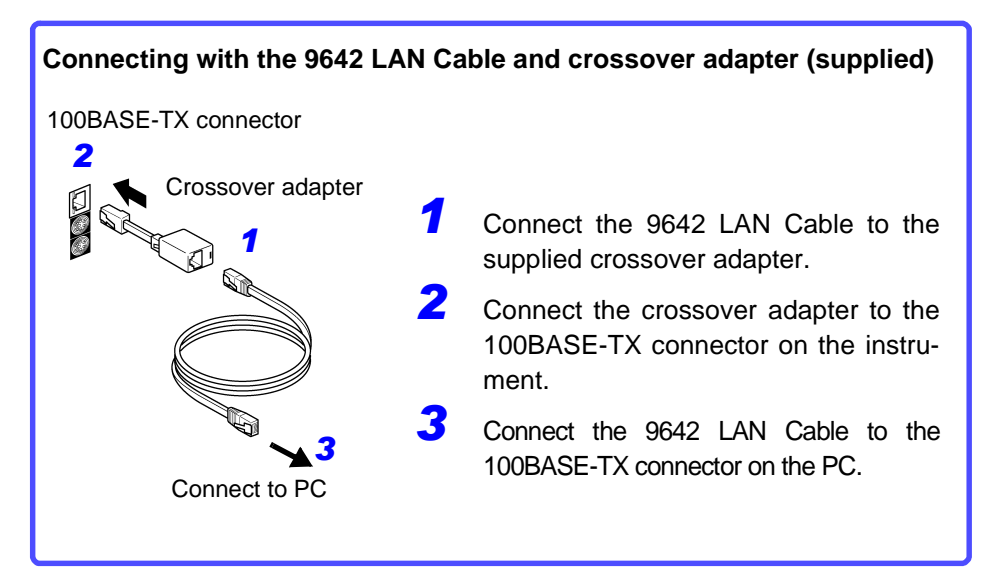

# 13.2 Controlling the Instrument over the LAN Interface

## **13.2.1 Settings and Connection Procedure**

## NOTE

Always make LAN settings before connecting to the network. If you change settings while connected to the network, IP addresses may overlap or invalid address data may flow over the network.

## **1** Make settings on the instrument.

Make LAN settings in the Communications (Comm) Settings screen. Move the cursor to the [Apply] button and select **F1** [Apply]. (The settings are not reflected to the currently active LAN if the button's function is not executed.)

### **2** Connect the instrument to the network.

Connect the LAN cable. ( $\Rightarrow$  p. 360)

### **3** Connect the PC.

See "13.3 Using FTP to Access Instrument Files (FTP Server)" (⇒ p. 369),
"13.4 Performing Remote Operations on the Instrument from an Internet Browser (Web Server)" (⇒ p. 374)

## **13.2.2 Making Settings on the Instrument**

## **Things to Check Before Making Settings**

#### When Connecting to an Existing Network

The following items must be assigned in advance by your network administrator. Be sure that there is no conflict with other devices.

| Whether to use DHCP: Yes/No                                                                                                    |
|----------------------------------------------------------------------------------------------------|
| The host name and address of the instrument Host name (up to 15 characters) : IP address: Subnet mask:                                                                                                    |
| DNS settings     Whether to use DNS:                                                                                                    |
| WINS settings     Whether to use WINS:                                                                                                    |
| <ul> <li>Gateway         Whether to use a gateway:</li></ul>                                                                                                    |
| <ul> <li>The TCP/IP port number to use:X (default 880x)<br/>(Specify the most significant 3 digits of the 4-digit number. The least significant digit<br/>(0 to 9) is reserved for use by the instrument.<br/>Specify when the default 8800 to 8809 cannot be used.)</li> </ul> |

#### When Configuring a New Network with a PC and This Instrument

(Using as Local Network Without External Connections) If there is not administrator for your network, or if you have been entrusted with settings, the following addresses are recommended.

| (Settings example)<br>IP address<br>PC: 192.168.0.1<br>First recorder: 192.168.0.2 |                                    |
|------------------------------------------------------------------------------------|------------------------------------|
| Second recorder: 192.168.0.                                                        | 3                                  |
| Third recorder: 192.168.0.4 a                                                      | and so on, in sequence.            |
| $\downarrow$                                                                       | $\downarrow$                       |
| Host name                                                                          | Any name (However, must be unique) |
| Subnet mask                                                                        | 255.255.255.0                      |
| Gateway                                                                            | Off                                |
| DNS                                                                                | Off                                |
| DHCP                                                                               | Off                                |
| WINS                                                                               | Off                                |
| Port number                                                                        | 880X                               |
|                                                                                    |                                    |

13.2 Controlling the Instrument over the LAN Interface

## **Setting Items**

| <b>DHCP</b><br>(Dynamic Host Configu-<br>ration Protocol) | DHCP is a protocol that allows devices to automatically obtain and set their own IP ad-<br>dresses.<br>If you enable DHCP and there is a DHCP server operating in the same network, the in-<br>strument's IP address, subnet mask, and gateway can be obtained and set automatically.<br>If there is no DHCP server operating, a default IP address is assigned.                                                                                                    |
|-----------------------------------------------------------|----------------------------------------------------------------------------------------------------|
| Host Name                                                 | This is a name that identifies the instrument on the network. Assign a host name that is different from the names of all other devices. This instrument does not support dynamic DNS, the name that you set is not registered with a DNS server. PCs on the same network can refer to the instrument by its host name by using the NetBIOS over TCP/IP protocol.                                                                                                    |
| IP Address                                                | This is an address that identifies an individual device on a network.<br>Assign an address that is different from the addresses of all other devices. If DHCP is en-<br>abled, the address is assigned automatically by the DHCP server.                                                                                                    |
| Subnet Mask                                               | This is a setting used to divide an IP address shown to the network into a network address<br>and a host address. Use the same subnet mask for all devices in the same network. If<br>DHCP is enabled, the subnet mask is assigned automatically by the DHCP server.                                                                                                    |
| DNS<br>(Domain Name System)                               | DNS allows network devices to be specified by their names instead of by their IP address-<br>es. (An IP address is simply a string of numbers, which it is hard to remember. Device ad-<br>dresses are easier to understand if they can be specified with names instead of IP<br>addresses.)                                                                                                    |
| WINS<br>(Windows Internet<br>Naming Service)              | DNS allows network devices to be specified by their names instead of by their IP address-<br>es. If there is a WINS server in the network, a name can be obtained by querying that serv-<br>er.                                                                                                    |
| Gateway IP address                                        | <ul> <li>For network connections:</li> <li>When your PC (or the communicating device) is on another network than this instrument, set this to [On] and specify the gateway device.</li> <li>When the PC is on the same network, this is usually set to the same address as the default gateway in the PC communications settings.</li> <li>For 1:1 connections between the instrument and a PC:</li> <li>This setting is not required when the instrument and the PC are connected to the same hub. Set it to [Off].</li> <li>If DHCP is enabled, the gateway address is obtained from the DHCP server.</li> </ul>                                                                                                    |
| Command Port<br>(Port number)                             | <ul> <li>The instrument uses the TCP/IP protocol for communications. TCP/IP allows communicating devices to establish multiple connections, which are distinguished by port numbers. By default the instrument uses port numbers 8800 to 8809.</li> <li>8800 to 8801 reserved</li> <li>8802 (instrument is server): For communications command control</li> <li>8803 to 8809 reserved</li> <li>Normally these ports do not need to be changed. You can change them if certain ports cannot be used for security reasons, or if certain ports are not available on the communicating PC. Set only the most significant three digits. The least significant digit (0 to 9) is used by the instrument, or reserved for use by the instrument.</li> </ul> |
| Header (On/Off)                                           | Use for control of communications commands.<br>The Header item specifies whether to prefix headers to command response messages.<br>For more information about commands, refer to the Communications operation manual on<br>the supplied CD.                                                                                                    |
| Delimiter                                                 | The Delimiter item specifies LF, CR, or CR/LF as the newline delimiter in command re-<br>sponse messages. The instrument understands all three settings: LF, CR, and CR/LF.                                                                                                    |

## Authorization User Name and Password

These are used when you login to the instrument by FTP, or use a PC browser (with the authorization setting set to on).

When authorization is enabled, login is not possible unless a correct user name and password are entered. This setting is recommended if you wish to restrict the users who can access the instrument.

The "Password" item is displayed as "\*\*\*\*\*\*\*\*\*\*".

Valid characters: Alphabetic characters and symbols (however, ":" (colon) cannot be used)

If you want to allow anyone to access, or you wish to login as "anonymous" with a FTP client, leave the user name and password fields blank.

## **Making Communications Settings on the Instrument**

Make communications settings in the [Basic Settings] and [Interface] section of the [Communication] page of the Communications (Comm) Settings screen.

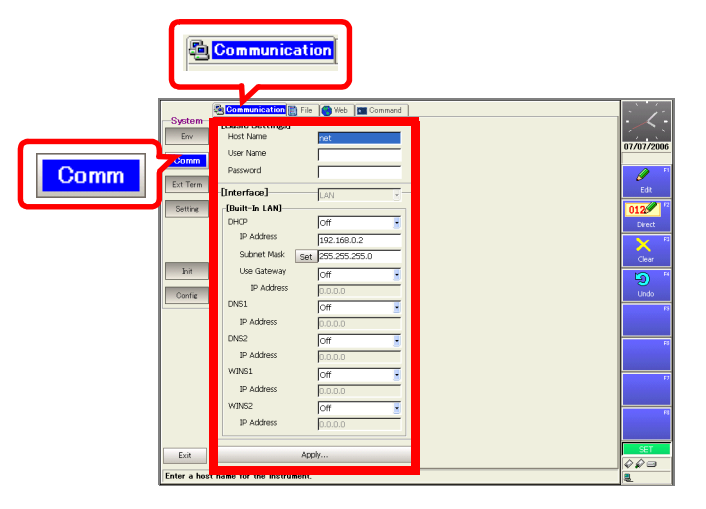

F1 to F8

#### 13.2 Controlling the Instrument over the LAN Interface

| Inter                                                                                                    | face Communi                                         | cation Settings: Network Connections                                                                                                    |                                                                                                    |  |  |
|----------------------------------------------------------------------------------------------------|------------------------------------------------------|----------------------------------------------------------------------------------------------------|----------------------------------------------------------------------------------------------------|--|--|
| o ope<br>ys –                                                                                                    | en the screen: Pres<br>$\rightarrow$ Comm Settings s | ss the <b>DISP</b> key $\rightarrow$ Press the <b>F7</b> [System] key $\rightarrow$ Sector creen $\rightarrow$ Select the [Communication] page with the Sector communication] page with the Sector communication] page with the Sector communication of the Sector communication of the Sector communicat | elect Comm with the SUB MENU                                                                                                    |  |  |
|                                                                                                    | Operating Key                                        | Procedure                                                                                                    |                                                                                                    |  |  |
| 1                                                                                                    | Set the host na<br>word.                             | ame, authorization user name, and pass-                                                                                                    | Communication File Web Command                                                                                                    |  |  |
|                                                                                                    | CURSOR<br>F1 to F8                                   | Move the cursor to the various [Basic Settings]<br>fields.<br>Enter the host name, authorization user name,<br>and authorization password                                                                                                    | Viser Name Password                                                                                                    |  |  |
|                                                                                                    |                                                      | See About Host Names<br>"Authorization User Name and Password"<br>(⇒ p. 365)                                                                                                    | FBuilt-In LANI           DHCP         2         Off           IP Address         192.168.0.2           Subnet Mask         Set         255.255.0                       |  |  |
| 2                                                                                                    | To obtain the IF                                     | P address automatically                                                                                                    | Use Gateway 3 Off<br>IP Address                                                                                                    |  |  |
|                                                                                                    | Enable DHCP.<br>CURSOR<br>E2                         | Move the cursor to the [DHCP] item.<br>Select [On].                                                                                                    | DNS1 4 Off<br>IP Address 0.0.0.0<br>DNS2 Off<br>IP Address                                                                                                    |  |  |
|                                                                                                    | To set the IP ad                                     | dress to any address                                                                                                    | WINS1 Off                                                                                                    |  |  |
|                                                                                                    | Set the IP addr                                      | ess and subnet mask.                                                                                                    | IP Address 0.0.0.0                                                                                                    |  |  |
|                                                                                                    | CURSOR<br>F1<br>CURSOR                               | Move the cursor to the [DHCP] item.<br>Select [Off]. (default setting)<br>Move the cursor to the [IP Address] or [Subnet                                                                                                    | About subnet masks<br>Although the subnet mask can be set au-<br>tomatically, you should still check to be                                                             |  |  |
| F1 to F8       Mask] item.         Enter the IP address and sub strument.         If you want to set the subnet m Press the [Set] button. |                                                      | Enter the IP address and subnet mask of the in-<br>strument.<br>If you want to set the subnet mask automatically:<br>Press the [Set] button.                                                                                                    | sure that it is set correctly. It should match<br>the subnet mask of the network to which<br>you are connecting.                                                       |  |  |
| 2                                                                                                    | To use a gatew                                       | ay                                                                                                    | Using gateways                                                                                                    |  |  |
|                                                                                                    | Enable the gate                                      | eway and set the IP address.                                                                                                    | work from the instrument, set [Use Gate-                                                                                                    |  |  |
|                                                                                                    | CURSOR<br>F2                                         | Move the cursor to the [Use Gateway] item.<br>Select [On].                                                                                                    | way] to [On], and specify the address of<br>the device that serves as the gateway for<br>that network.                                                                 |  |  |
|                                                                                                    | CURSOR<br>F1 to F8                                   | Move the cursor to the [IP Address] item.<br>Enter the IP address.                                                                                                    |                                                                                                    |  |  |
| 4                                                                                                    | To use DNS                                           |                                                                                                    |                                                                                                    |  |  |
| -                                                                                                    | Enable DNS an                                        | d set the IP address.                                                                                                    |                                                                                                    |  |  |
|                                                                                                    | CURSOR<br>F2                                         | Move the cursor to the [DNS1] item.<br>Select [On].<br>If you wish to use 2 DNS servers, also set<br>[DNS2].                                                                                                    | <ul> <li>Explanations of terms</li> <li>"Setting Items" (⇒ p. 364)</li> <li>To make FTP connections (⇒ p. 369)</li> <li>To connect with an Internet browser</li> </ul> |  |  |
|                                                                                                    | (When [On] is s                                      | selected for DNS1 and DNS2 )                                                                                                    | (⇒ p. 374)<br>• To perform command communica                                                                                                    |  |  |
|                                                                                                    | CURSOR                                               | Move the cursor to the [IP Address] item.<br>Enter the IP address.                                                                                                    | tions(⇒ p. 381)                                                                                                    |  |  |

|   | Operating Key                                             | Procedure                                                          |                                                                  |
|---|-----------------------------------------------------------|--------------------------------------------------------------------|------------------------------------------------------------------|
| 5 | To use WINS                                               |                                                                    |                                                                  |
|   | Enable WINS a                                             | nd set the IP address.                                             | DNS2 Off                                                         |
|   | CURSOR                                                    | Move the cursor to the [WINS1] item.                               | IP Address                                                       |
|   | F2                                                        | Select [On].<br>If you wish to use 2 WNS servers, also set         | WINS1 5 Off -                                                    |
|   |                                                           | [WINS2]                                                            | WINS2 Off                                                        |
|   | (When [On] is selected for WINS1 and WINS2)               |                                                                    | IP Address 0.0.0.0                                               |
|   | CURSOR<br>F1 to F8                                        | Move the cursor to the [IP Address] item.<br>Enter the IP address. | Apply                                                            |
| 6 | To apply communications settings                          |                                                                    | Select this button after you have fin-<br>ished making settings. |
|   | CURSOR                                                    | Move the cursor to the [Apply] button.                             |                                                                  |
|   | F1Select [Apply].<br>A dialog appears.F2Select [Execute]. |                                                                    | After applying the settings, connect the LAN cable.              |
|   |                                                           |                                                                    |                                                                  |

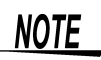

#### **About Host Names**

Valid characters:

Alphabetic characters (uppercase and lowercase), numbers, symbols (only hyphen (-) and underscore (\_))

Characters other than those listed above cannot be used.

Host names cannot begin with a number or symbol, and cannot end with a symbol.

Contact your network administrator for more information about IP addresses and the other settings required by your network.

## 13.2 Controlling the Instrument over the LAN Interface

| nter           | face Communi                                         | ication Settings: 1:1 Connections                                                                                                    | MEM REC FFT REALTIME                                                                  |
|----------------|------------------------------------------------------|----------------------------------------------------------------------------------------------------|---------------------------------------------------------------------------------------|
| o ope<br>eys – | en the screen: Pres<br>$\rightarrow$ Comm Settings s | ss the <b>DISP</b> key $\rightarrow$ Press the <b>F7</b> [System] key $\rightarrow$ Socreen $\rightarrow$ Select the [Communication] page with the S | elect Comm with the SUB MENU SHEET/PAGE key                                           |
|                | Operating Key                                        | Procedure                                                                                                    |                                                                                       |
| 1              | Set the host n word.                                 | ame, authorization user name, and pass-                                                                                                    | Communication File Web Command                                                        |
|                | CURSOR<br>F1 to F8                                   | Move the cursor to the various [Basic Settings] fields.                                                                                              | User Name Password                                                                    |
|                |                                                      | Enter the host name, authorization user name, and authorization password.                                                                            | [Interface]                                                                           |
|                |                                                      | See "Authorization User Name and Password" $(\Rightarrow p. 365)$                                                                                    | DHCP 2 Off<br>IP Address 192.168.0.2<br>Subnet Mask Set 255.255.0                     |
| 2              | Disable DHCP,                                        | and set the IP address and subnet mask.                                                                                                    | Use Gateway 3 Off                                                                     |
| -              | CURSOR<br>F1                                         | Move the cursor to the [DHCP] item.<br>Select [Off]. (default setting)                                                                               | IP Address 0.0.0.0<br>DNS1 4 Off 3<br>IP Address 0.0.0.0                              |
|                | CURSOR                                               | Move the cursor to the [IP Address] and [Subnet Mask] fields.                                                                                        | DNS2 Off IP Address 0.0.0.0                                                           |
|                | F1 to F8                                             | Enter the IP address and subnet mask of the in-<br>strument.<br>If you want to set the subnet mask automatically:<br>Press the [Set] button.         | WINS1 5 Off<br>IP Address 0.0.0.0<br>WINS2 Off<br>IP Address 0.0.0.0                  |
| 2              | Disable the gat                                      | teway.                                                                                                    | Apply                                                                                 |
| 5              | CURSOR                                               | Move the cursor to the [Use Gateway] item.                                                                                                    | 6                                                                                     |
|                | F1                                                   | Select [Off]. (default setting)                                                                                                    | Select this button after you have fin-<br>ished making settings.                      |
| 4              | Disable DNS.                                         |                                                                                                    | Using gateways<br>When connecting the instrument and a PC                             |
|                | CURSOR                                               | Move the cursor to the [DNS1] or [DNS2] item.<br>Select [Off]. (default setting)                                                                     | with a 1:1 connection, set [Use Gateway]<br>to[Off] if both are connected to the same |
|                | F1                                                   |                                                                                                    | hub.                                                                                  |
| 5              | Disable WINS.                                        |                                                                                                    |                                                                                       |
|                | CURSOR<br>F1                                         | Move the cursor to the [WINS] item.<br>Select [Off]. (default setting)                                                                               | Explanations of terms<br>"Setting Items" (⇒ p. 364)                                   |
| 6              | Apply the setti                                      | ngs.                                                                                                    |                                                                                       |
| _              | CURSOR<br>F1                                         | Move the cursor to the [Apply] button.<br>Select [Apply].<br>A dialog appears.                                                                       |                                                                                       |
|                | F2                                                   | Select [Execute].                                                                                                    |                                                                                       |
|                |                                                      |                                                                                                    |                                                                                       |

## 13.3 Using FTP to Access Instrument Files (FTP Server)

This instrument is equipped with an FTP (File-Transfer-Protocol, RFC959 compliant) server.

By using a PC FTP client, you can transfer files from the instrument's media to the PC and perform other file operations.

You can use IE (Internet Explorer) or other popular FTP clients.

For more information about LAN connections and settings: See "13.2 Controlling the Instrument over the LAN Interface" ( $\Rightarrow$  p. 362)

Be careful when moving files by FTP, as some FTP client/browser programs may delete all selected files or folders from the source if you cancel a transfer before completion. Rather than moving files in one step, we recommend copying (downloading) and then manually deleting from the source.

#### Make settings on the instrument.

• Make LAN settings in the Communications (Comm) Settings screen. ( $\Rightarrow$  p. 363)

(Set the host name, authorization user name, and authorization password in the [Basic Settings] section of the [Communication] page of the Comm Settings screen.)

 Make FTP settings in the [FTP Server] section of the [File] page of the Comm Settings screen. (⇒ p. 369)

#### **2** Operate on the PC.

Connect to the instrument from the PC, and carry out file operations. ( $\Rightarrow$  p. 371)

## 13.3.1 Making Settings on the Instrument

Make FTP settings in the [FTP Server] section of the [File] page of the Comm Settings screen.

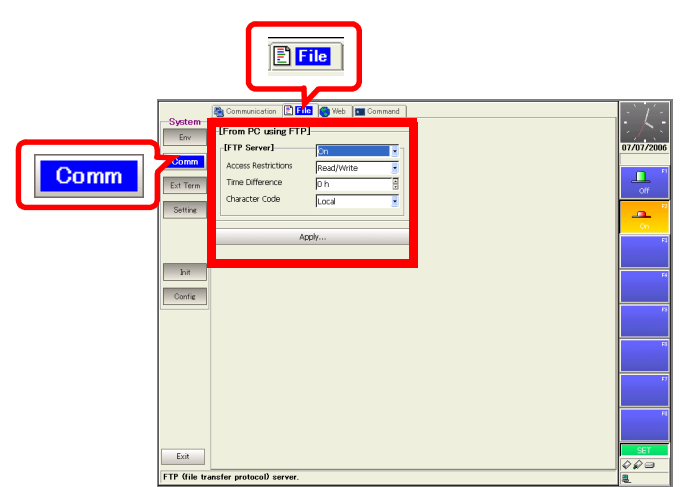

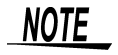

NOTE

LAN settings are required to use FTP.

See "Interface Communication Settings: Network Connections" (⇒ p. 366) "Interface Communication Settings: 1:1 Connections" (⇒ p. 368) \_\_\_\_\_

| FTP                                                                                                   | Settings           |                                                |                                                                                                    | MEM REC FFT REALTIME                                                                           |  |  |
|----------------------------------------------------------------------------------------------------|--------------------|------------------------------------------------|----------------------------------------------------------------------------------------------------|------------------------------------------------------------------------------------------------|--|--|
| То оре                                                                                                | en the screen: Pre | ss the DIS                                     | <b>P</b> key $\rightarrow$ Press the <b>F7</b> [System] key $\rightarrow$ S                                            | elect <b>Comm</b> with the <b>SUB MENU</b>                                                     |  |  |
| keys $\rightarrow$ Comm Settings screen $\rightarrow$ Select the [File] page with the SHEET/PAGE keys |                    |                                                |                                                                                                    |                                                                                                |  |  |
|                                                                                                    | Operating Key      | Procedure                                      | •                                                                                                    |                                                                                                |  |  |
| 1                                                                                                    | Set the FTP se     | rver to O                                      | n.                                                                                                    | Communication 🖹 File 🚳 Web 📰 Command                                                           |  |  |
|                                                                                                    | CURSOR<br>F1       | Move the<br>Select [C                          | e cursor to the [FTP Server] item.<br>Dn].                                                                             | [FTP Server] 0n<br>Access Restrictions 2 Read/Write                                            |  |  |
| 2                                                                                                    | Set the access     | s restricti                                    | ons.                                                                                                    | Time Difference <b>3</b> [0 h<br>Character Code <b>4</b> [Local                                |  |  |
| -                                                                                                    | CURSOR             | Move the item.                                 | e cursor to the [Access Restrictions]                                                                                  | Apply                                                                                          |  |  |
|                                                                                                    | F1 to F8           | Select eit                                     | ther choice.                                                                                                    |                                                                                                |  |  |
|                                                                                                    |                    | Read/<br>Write                                 | Writing to the media of the instrument (up-<br>loading), and file deletion and renaming<br>are permitted.              | 5<br>Select this button after you have fin-<br>ished making settings.                          |  |  |
|                                                                                                    |                    | Read<br>only                                   | File reading only is permitted. This pre-<br>vents files from being deleted or changed<br>from outside the instrument. |                                                                                                |  |  |
| 3                                                                                                    | Set the file tim   | e differen                                     | About the file time difference setting<br>When some versions of IE * are used, the                                     |                                                                                                |  |  |
|                                                                                                    | CURSOR             | Move the cursor to the [Time Difference] item. |                                                                                                    | file time on the PC side may not match the                                                     |  |  |
|                                                                                                    | F1 to F8           | Normally                                       | leave this set to [0 h].                                                                                               | file time on the recorder side. In this case<br>set the file time difference.<br>(Example) -9h |  |  |
| 4                                                                                                    | Specify the ch     | aracter er                                     | ncoding.                                                                                                    |                                                                                                |  |  |
|                                                                                                    | (The encoding us   | ed to excha                                    | ange file name information with the PC)                                                                                |                                                                                                |  |  |
|                                                                                                    | CURSOR             | Move the                                       | e cursor to the [Character Code] item.                                                                                 |                                                                                                |  |  |
|                                                                                                    | F1 to F8           | Set this a software                            | ccording to the requirements of the FTP on your PC.                                                                    | Check the documentation of your FTP software for the character encoding to use.                |  |  |
|                                                                                                    |                    | Local                                          | Use ASCII if the instrument display lan-                                                                               | File names containing characters not be-                                                       |  |  |
|                                                                                                    |                    | UTF-8                                          | Use UTF8.                                                                                                    | longing to the display languages of the in-<br>strument may not be handled correctly.          |  |  |
| 5                                                                                                    | Apply the setti    | ngs.                                           |                                                                                                    |                                                                                                |  |  |
|                                                                                                    | CURSOR<br>F1       | Move the<br>Select [A<br>A dialog :            | e cursor to the [Apply] button.<br>Apply].<br>appears.                                                                 |                                                                                                |  |  |
|                                                                                                    | F2                 | Select [E                                      | xecute].                                                                                                    |                                                                                                |  |  |

## 13.3.2 Operate on the PC

### Connecting

The following example shows how to use the IE (Internet Explorer) browser on Windows XP.

Launch IE on the PC and enter "ftp://" plus the IP address of the instrument in the address bar.

|          | @ ftp://192.168.0.2/ - M                       |                                                                |
|----------|------------------------------------------------|----------------------------------------------------------------|
|          | <u> </u>                                       | orites <u>T</u> ools <u>H</u> elp                              |
|          | 🗢 Back 🔹 ⇒ 🕫                                   | 🚳 Search 🖓 Folders 🎯 History                                   |
|          | Addre ftp://192.168                            | 8.0.2                                                          |
|          |                                                |                                                                |
|          | No authorization settir                        | Authorization required                                         |
|          | Connect                                        | Login screen<br>Login by entering a user name and<br>password. |
|          | The storage media of instrument appear.        | f the                                                          |
|          | tp://192.168.0.2/ - Microsoft In               | ternet Explorer                                                |
| <u>]</u> | Eile Edit View Favorites Ioo<br>⇔ Back • → • È | ls <u>H</u> elp<br>哈」Folders ③History   階 階 文 ぬ   [            |
| 1        | Address 👰 ftp://192.168.0.2/                   |                                                                |
|          |                                                |                                                                |
|          | HDD USB-Disk                                   |                                                                |
| Ha       | ard disk USB disk                              |                                                                |

If the IP address of the instrument is "192.168.0.2":

Click to display the file stored on the media.

\*: An authorization user name and password have been set in the [Communication] page of the instrument's Communications (Comm) Settings screen.

You can also enter the user name and password, delimited by ':' and '@', in front of the normal IP address.

#### [ftp:// Username:Password@ instrument IP address]

Example: When the user name is "hioki" and the password is "1234": Enter [ftp://hioki:1234@192.168.0.2].

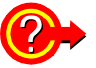

#### If the connection fails

Check the communications settings of the instrument. See "13.2 Controlling the Instrument over the LAN Interface" ( $\Rightarrow$  p. 362) E

#### **Operations**

#### **Downloading Files**

Select the file to download from the folder list and drag and drop\* it on the download destination (the desktop or a folder outside the IE window).

\*: Click the file and hold the button down. Move the mouse pointer to the target destination, and then release the button

Drag & Drop

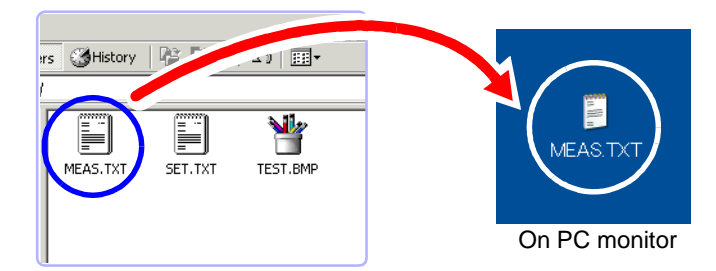

Minutes and seconds may not be reflected on the file stamp (date) of the file.

#### **Uploading Files**

Select a file on the PC desktop or in folder, and drag and drop it on a folder in the FTP folder list. This updates the FTP folder.

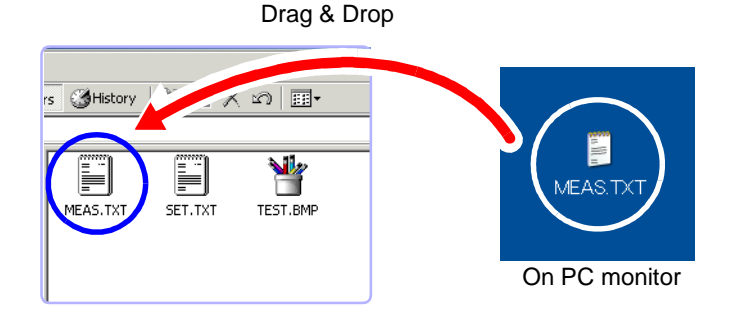

The file's time stamp becomes the time when you uploaded the file.

#### **Deleting and Renaming Files**

Right click a file in the FTP folder list, and select [Delete] or [Rename] from the pull-down menu.

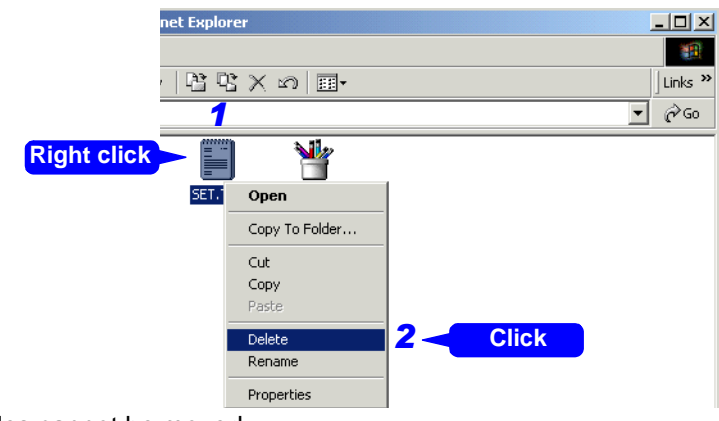

Files cannot be moved.

## **Relationship Between Storage Media and Directories**

/USB-Disk ..... USB memory

NOTE

- In general, only one FTP user (1 connection) is allowed to log on to the FTP server at one time. For this reason, avoid the use of high-speed download tools which open multiple connections.
  - Because FTP does not define a specific format for exchanging information about files, file information may not display correctly on some FTP clients. The server supports only generally used FTP commands. You may not be able to use FTP clients which rely on other commands.

## 13.4 Performing Remote Operations on the Instrument from an Internet Browser (Web Server)

You can perform remote operations on the instrument from a PC by using an Internet browser.

Microsoft Internet Explorer Version 5 or later is recommended as the browser. The Web server uses JavaScript, so enable Active Script in the Security tab of the Internet Options dialog of IE.

For more information about LAN connections and settings: See "13.2 Controlling the Instrument over the LAN Interface" ( $\Rightarrow$  p. 362)

#### **1** Make settings on the instrument.

Make the following web server authorization setting in the [Web] page of the Communications (Comm) Settings screen. ( $\Rightarrow$  p. 375)

If you want to restrict access to the instrument:

Set the Web server [Use] to F3 [Authorization].

(You can restrict access by setting an authorization user name and password in the [Basic Settings] section of the [Communication] page of the Comm Settings screen.)

#### **2** Operate on the PC.

Connect to the instrument from the PC, and carry out remote operations. ( $\Rightarrow$  p. 376)

## **13.4.1 Making Settings on the Instrument**

Make Web settings in the [Web Server] section of the [Web] page of the Comm Settings screen.

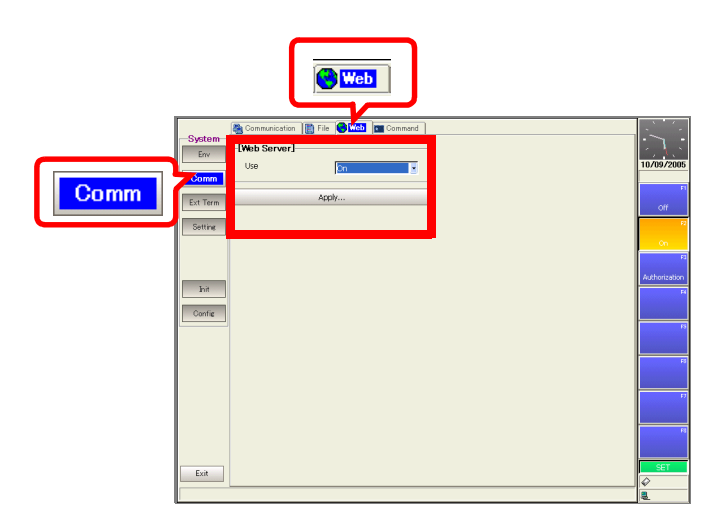

#### 13.4 Performing Remote Operations on the Instrument from an Internet Browser (Web Server)

| Web Server Settings                                                                                                    |                              |                                                                                                    |                                                                                                    | MEM REC                                                                                                    | FFT REALTIME         |
|----------------------------------------------------------------------------------------------------|------------------------------|----------------------------------------------------------------------------------------------------|----------------------------------------------------------------------------------------------------|----------------------------------------------------------------------------------------------------|----------------------|
| To open the screen: Press the <b>DISP</b> key $\rightarrow$ Press the <b>F7</b> [System] key $\rightarrow$ S keys $\rightarrow$ Comm Settings screen $\rightarrow$ Select the [Web] page with the <b>SHEET/P</b> |                              |                                                                                                    | Select Comm v<br>AGE keys                                                                                                    | with the SUB MENU                                                                                                    |                      |
|                                                                                                    | Operating Key                | Procedure                                                                                                    |                                                                                                    |                                                                                                    |                      |
| 1                                                                                                    | Make authorization settings. |                                                                                                    |                                                                                                    | Communication                                                                                                    | File 💽 Web 📧 Command |
|                                                                                                    | CURSOR<br>F1 to F8           | URSOR       Move the cursor to the [Use] item.         1 to F8       Select either choice.         Off       Do not use the Web server.<br>(default setting) |                                                                                                    | [Web Server]                                                                                                    | 1 On 🗾               |
|                                                                                                    |                              |                                                                                                    |                                                                                                    |                                                                                                    | Apply                |
|                                                                                                    |                              | On                                                                                                    | Use the Web server without authori-<br>zation.                                                                                                    | Soloot this hu                                                                                                    | 2                    |
|                                                                                                    |                              | Authorization                                                                                                    | Use the Web server with authoriza-<br>tion.                                                                                                    | ished making                                                                                                    | settings.            |
| 2Apply the setting.CURSORMove the cursor to the [Apply] button.<br>Select [Apply].F1A dialog appears.F2Select [Execute].                                                                                         |                              | or to the [Apply] button.<br>Irs.<br>e].                                                                                                    | When [Authoriz<br>(You can restrict<br>thorization user r<br>[Basic Settings]<br>cation] page)<br>Use alphabetic of<br>symbols in user<br>(However, ":" can | tation] is selected:<br>access by setting an au-<br>name and password in the<br>section of the [Communi-<br>characters, numbers, and<br>r names and passwords.<br>nnot be used.) |                      |

13.4 Performing Remote Operations on the Instrument from an Internet Browser (Web Server)

## 13.4.2 Operate on the PC

### Connecting

The following example shows how to use the IE (Internet Explorer) browser on Windows XP.

Launch IE on the PC and enter "http://" plus the IP address of the instrument in the address bar.

#### If the IP address of the instrument is "192.168.0.2":

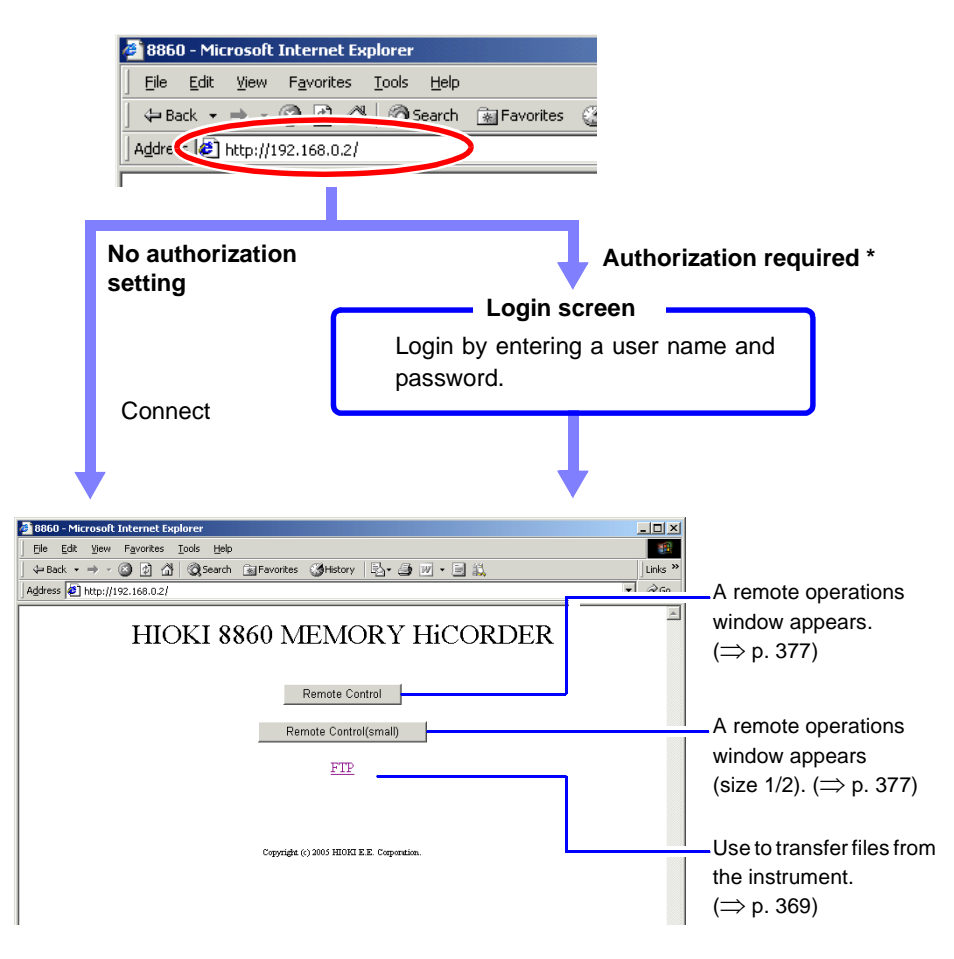

\* An authorization user name and password have been set in the [Communication] page of the instrument's Communications (Comm) Settings screen.

As shown below, you can also enter the user name and password as part of the address.

[http:// Username:Password@ instrument IP address]

(The user name and password delimited by ':' and '@', are entered in front of the normal IP address.)

### Operations \_\_\_\_\_

#### About the remote operation window

The remote operation window is divided into 3 sections: the instrument display screen, the operation panel, and the text transmission panel.

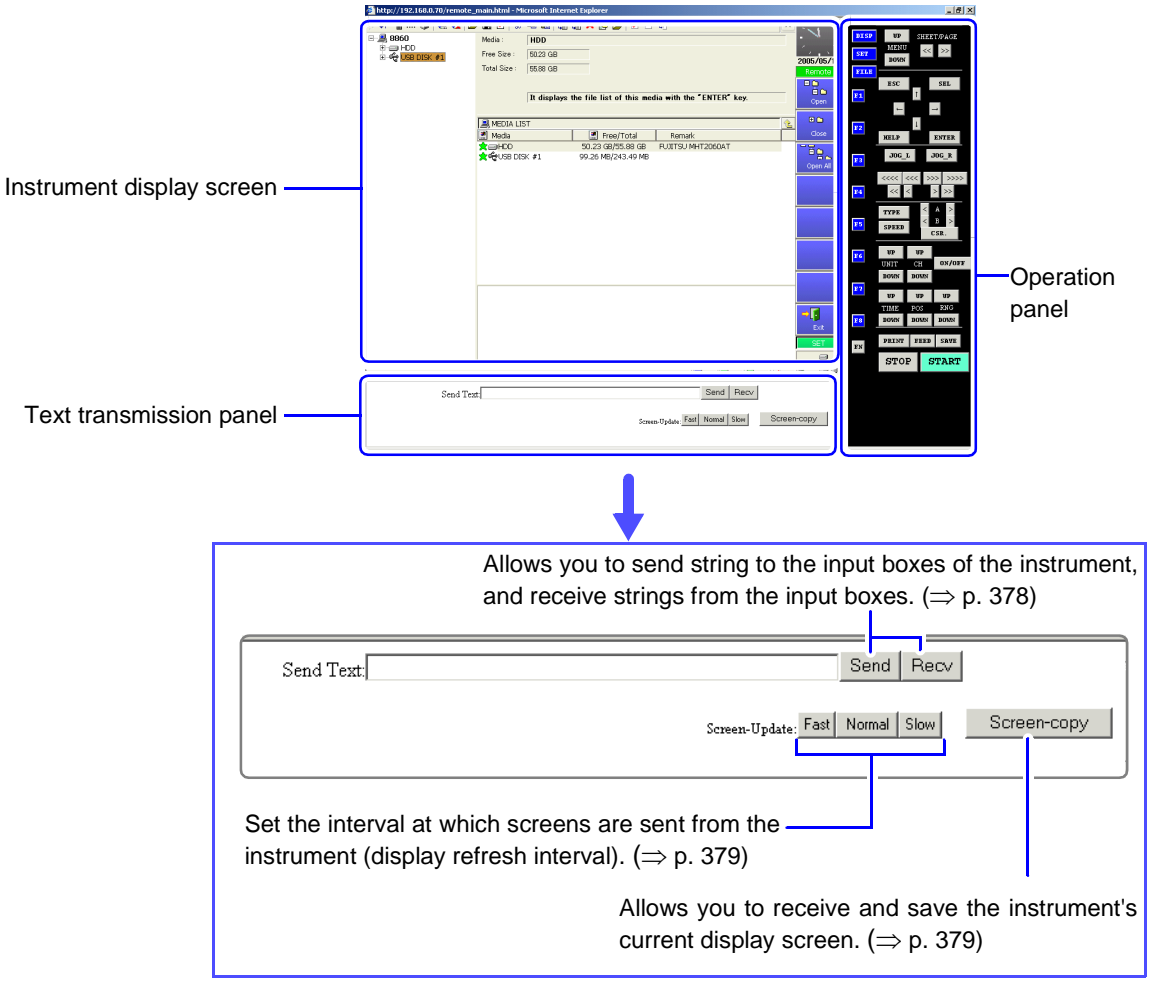

The screen is sent from the instrument periodically, so that it is always up to date. You can specify the display refresh interval. See "Changing the Display Interval" ( $\Rightarrow$  p. 379)

The instrument enters remote mode when you operate in the remote operation window.

(Remote display)

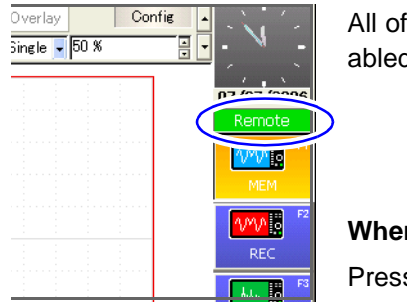

All of the operation keys on the instrument are disabled, with the exception of the **SET** key.

When you want to operate on the instrument Press the SET key to exit remote mode.

#### **Basic Operations**

#### To use the operation panel:

Click one of the buttons on the operation panel. The buttons can be used in the same way as the operation keys on the instrument. However, it is not possible to press two buttons at the same time.

If you are performing a key check in the initialization settings screen of the System menu and want to exit the key check screen, right click on the screen and select [Exit] from the pull-down menu. This exits from the key check screen.

#### To operate with the mouse on the display screen:

Click the display screen. Mouse operations on the display screen work in the same way as mouse operations on the instrument. However, dragging is not possible.

#### To operate with the keyboard on the display screen:

Press a key. Keyboard input for the display screen works in the same way as keyboard input for the instrument. However, the Alt key and function keys may be assigned to browser operations.

(Keyboard input is possible with IE Version 5 and later. Depending on the browser used, some entered characters may display differently from those on the pressed keys. This also occurs when the instrument's display language setting is different from the language of the keyboard.)

#### **Sending and Receiving Text**

You can send text to the input boxes of the instrument, and receive text from the input boxes.

Example: Changing the comment set for a channel on the instrument from "TEST1" to "TEST2"

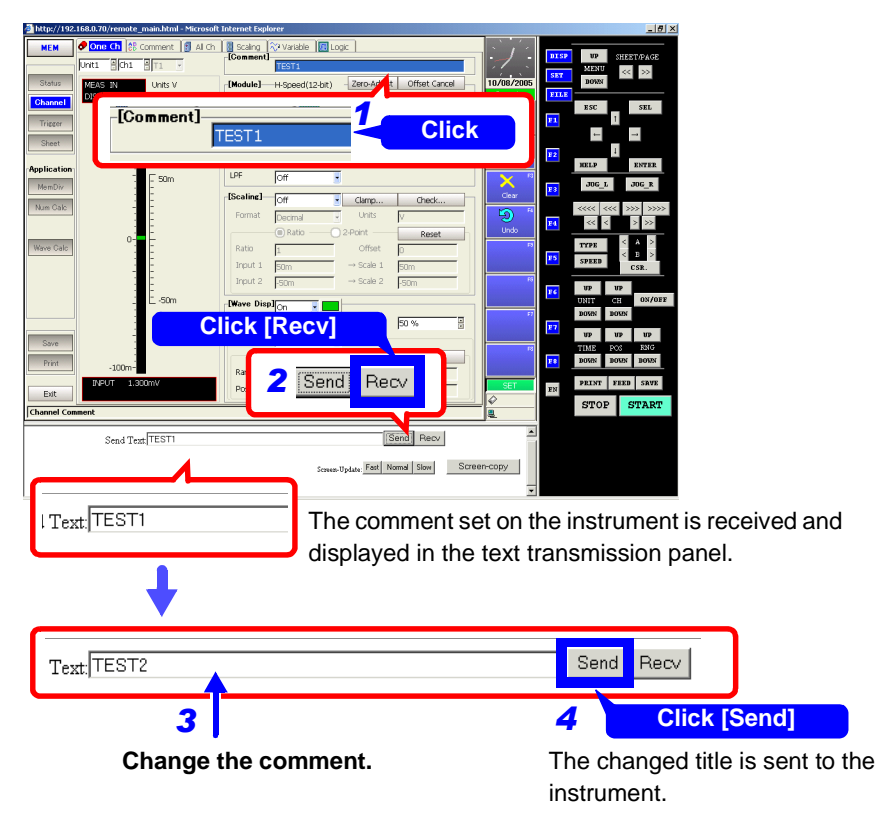

#### **Saving Screens**

Screens received from the instrument can be saved. The data is saved in PNG format.

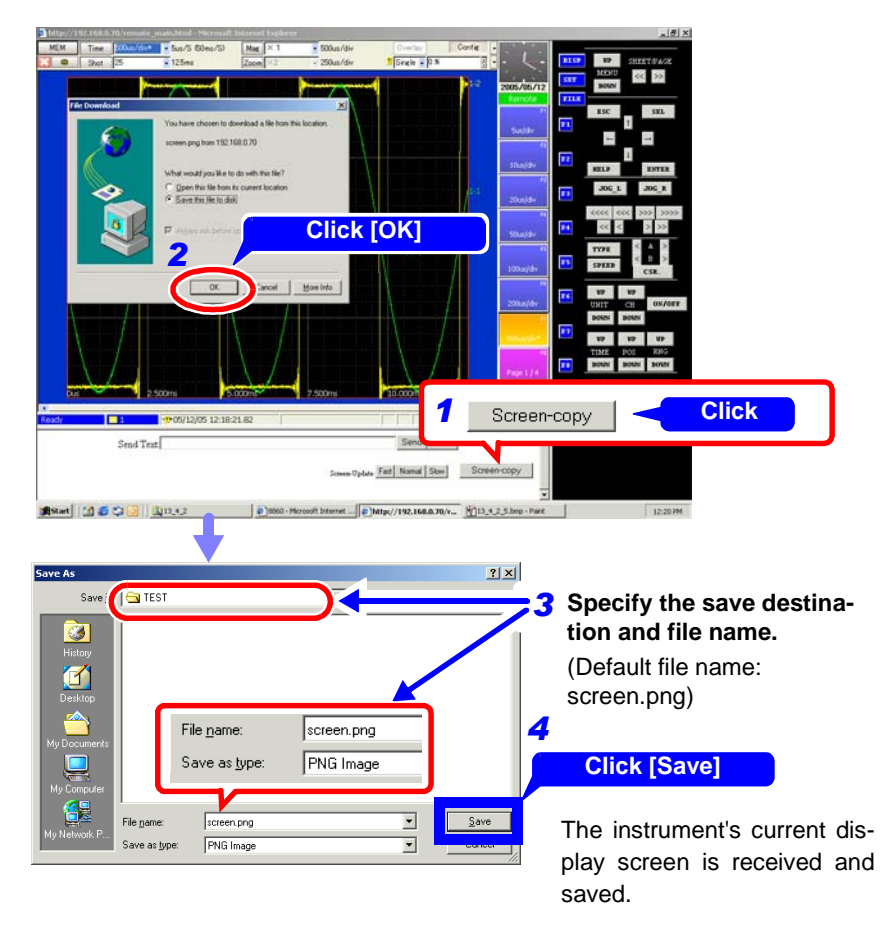

#### Changing the Display Interval

Click [Fast], [Normal], or [Slow] in the text transmission panel to change the screen transmission interval.

The [Slow] setting is recommended for use with slow networks.

The [Fast] setting puts a greater burden on the instrument, so operations may become slower. (The operations are performed correctly, but calculations take longer.)

#### **Quitting Remote Operation**

Click the  $\boxtimes$  (Close) button in the upper right corner of the browser. The browser closes.

13

379

#### **Using an Interface Card** 13.5

The instrument can be controlled using an interface card (Model 9558 GP-IB Card). To prepare for communications, insert the interface card and configure the interface settings on the Communications Settings screen.

See "13.6 Controlling the Instrument with Command Communications" ( $\Rightarrow$  p. 381)

Refer to the Instruction Manual for the Model 9558 GP-IB Card for details.

## ∕<u>∩</u>CAUTION

Observe the following precautions to avoid damage or disruption to the connections of the interface card and the instrument's card slot.

- Do not insert or remove the interface card by holding the connection cable, and avoid pulling the cable forcefully.
- Do not attempt to force the card into the slot when it is upside down or not facing in the proper insertion direction.
- Do not move the instrument while the cable is connected to the interface card.

#### **Interface Card Insertion & Removal**

**Right Side of Instrument** 

Eject Button

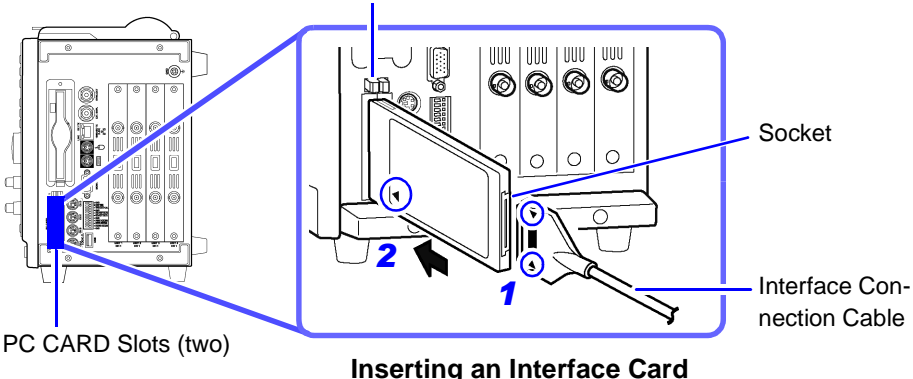

The interface card is keyed to prevent improper insertion, so forcing it in the wrong way may damage the PC CARD slot or the card.

#### Inserting an Interface Card

- 1 Align the ▲ marks on the plug of the interface connection cable with the socket on the interface card as shown in the drawing, and insert the plug.
- **2** With the  $\blacktriangle$  mark on the interface card facing toward the front and pointing in the insertion direction (arrow), insert it into the PC CARD slot as far as it will go.

#### **Removing an Interface Card**

Press the Eject button. When the button pops out, press it again to eject the Interface Card.

After the interface card is automatically recognized, the settings can be made.

#### GP-IB

| Mode    | Addressable / Disable |
|---------|-----------------------|
| Address | 0 to 30               |

Configure the communications settings on the [Command] page before establishing communications.

**See** "13.6.1 Making Settings on the Instrument" ( $\Rightarrow$  p. 381)

## **13.6 Controlling the Instrument with Command Communications**

You can control the instrument remotely over the communications interface.

For more information about LAN connections and settings: See "13.2 Controlling the Instrument over the LAN Interface" ( $\Rightarrow$  p. 362)

Interface card connections

See "13.5 Using an Interface Card" ( $\Rightarrow$  p. 380)

#### Make settings on the instrument.

Set communications commands on the [Command] page of the Communications (Comm) Settings screen.

Operate on the PC.

1

2

Connect the PC to the instrument ( $\Rightarrow$  p. 384), launch a communications program, and issue commands to control the instrument. For details, refer to the Communications operation manual on the supplied CD.

## 13.6.1 Making Settings on the Instrument

Set the items in the [Command Processing] section of the [Command] page of the Comm Settings screen.

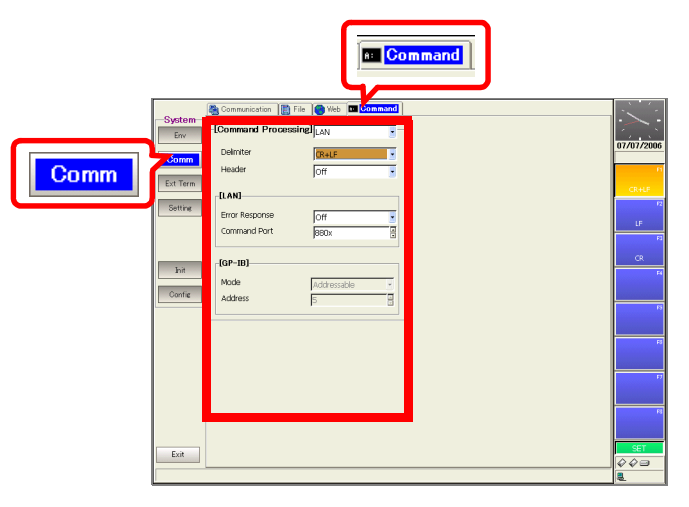

## 13.6 Controlling the Instrument with Command Communications

| Com    | mand Settings                                                                                                   | ;                         |                                                                                                    | MEM REC FFT REALTIME                                    |  |  |  |
|--------|----------------------------------------------------------------------------------------------------|---------------------------|----------------------------------------------------------------------------------------------------|---------------------------------------------------------|--|--|--|
| То оре | en the screen: Pres                                                                                             | ss the DIS                | P key $ ightarrow$ Press the F7 [System] key $ ightarrow$ S                                                                                                    | elect <b>Comm</b> with the <b>SUB MENU</b>              |  |  |  |
| keys – | teys $\rightarrow$ Comm Settings screen $\rightarrow$ Select the [Command] page with the <b>SHEET/PAGE</b> keys |                           |                                                                                                    |                                                         |  |  |  |
|        | Operating Key                                                                                                   | Procedure                 |                                                                                                    |                                                         |  |  |  |
| 1      | Select the rem                                                                                                  | ote contro                | ol interface for the instrument.                                                                                                    | Communication 📗 File 🎯 Web 🗖 Command                    |  |  |  |
|        | CURSOR                                                                                                    | Move the                  | cursor to the [Command Processing]                                                                                                    | Command Processing                                      |  |  |  |
|        | F1 to F8                                                                                                    | item.                     | har shaisa                                                                                                    | Delimiter 2 CR+LF                                       |  |  |  |
|        |                                                                                                    | Off                       | The instrument is not remotely controlled                                                                                                    | Header <b>3</b> Joff                                    |  |  |  |
|        |                                                                                                    | LAN                       | Remotely control the instrument via LAN                                                                                                    |                                                         |  |  |  |
|        |                                                                                                    | GPIB                      | Remotely control the instrument via GP-                                                                                                    | Command Port 880x                                       |  |  |  |
|        |                                                                                                    |                           | IB.                                                                                                    |                                                         |  |  |  |
| 2      | Set the delimite                                                                                                | er.                       |                                                                                                    | About headers                                           |  |  |  |
| _      | CURSOR                                                                                                    | Move the                  | cursor to the [Delimiter] item.                                                                                                    | command from the PC differs according                   |  |  |  |
|        | F1 to F8                                                                                                    | Select the<br>limiter (ne | e character code to send as a data de-<br>ewline code).                                                                                                    | to the header setting.<br>On: :FUNCTION MEM<br>Off::MEM |  |  |  |
|        |                                                                                                    | CR                        | Send character code 0x0d.                                                                                                    |                                                         |  |  |  |
|        |                                                                                                    | LF                        | Send character code 0x0a.                                                                                                    |                                                         |  |  |  |
|        |                                                                                                    | CR+LF                     | Send character codes 0x0d and 0x0a.                                                                                                    |                                                         |  |  |  |
| 3      | Make header s                                                                                                   | ettings.                  |                                                                                                    |                                                         |  |  |  |
|        | CURSOR                                                                                                    | Move the                  | cursor to the [Header] item.                                                                                                    |                                                         |  |  |  |
|        | F1 to F8                                                                                                    | Select eit                | her choice.                                                                                                    |                                                         |  |  |  |
|        |                                                                                                    | Off                       | Do not add a header to response data.                                                                                                    |                                                         |  |  |  |
|        |                                                                                                    | On                        | Add a header to response data.                                                                                                    |                                                         |  |  |  |
| When   | n controlling via                                                                                               | LAN (Cor                  | mmand Processing: [LAN])                                                                                                    |                                                         |  |  |  |
| 4      | Make the [Erro                                                                                                  | r Respon                  | se] setting.                                                                                                    | Command Port 5 880x                                     |  |  |  |
| -      |                                                                                                    | Move the                  | cursor to the [Error Response] item.                                                                                                    |                                                         |  |  |  |
|        | F1 to F8                                                                                                    | Select eit                | her choice.                                                                                                    | About error responses                                   |  |  |  |
|        |                                                                                                    | Off                       | Do not append error response.                                                                                                    | when an error occurs during command                     |  |  |  |
|        |                                                                                                    | On                        | Append error response.                                                                                                    | control of the instrument.                              |  |  |  |
|        |                                                                                                    |                           |                                                                                                    | ?C : Command error                                      |  |  |  |
| 5      | Set the commu                                                                                                   | inications                | command port.                                                                                                    | ?Q : Query error                                        |  |  |  |
|        | CURSOR Move t                                                                                                   |                           | cursor to the [Command Port] item.                                                                                                    | bytes. It may not be possible to return an              |  |  |  |
|        | F1 to F8                                                                                                    | Enter the                 | port number.                                                                                                    | error response if the buffer limit is ex-<br>ceeded.    |  |  |  |
|        |                                                                                                    |                           | About port numbers<br>Specify only the most significant 3 digits<br>of the 4-digit port number.<br>If you specify "880x", port number 8802 is<br>used.<br>"Command Port" (⇒ p. 364) |                                                         |  |  |  |

#### 13.6 Controlling the Instrument with Command Communications

|      | Operating Key                                        | Procedure       |                            |                     |             |
|------|------------------------------------------------------|-----------------|----------------------------|---------------------|-------------|
| When | n controlling via                                    | GP-IB (Comma    | [GP-IB]                    |                     |             |
| 6    | Select the mode                                      |                 |                            | Mode 5              | Addressable |
|      | CURSOR                                               | Move the cursor | to the [Mode] item.        |                     |             |
|      | F1 to F8 Select either choice.                       |                 |                            |                     |             |
|      |                                                      | Addressable     | Enable PC controllability  |                     |             |
|      |                                                      | Disabled        | Disable PC controllability |                     |             |
|      |                                                      |                 |                            |                     |             |
|      |                                                      |                 |                            | About the Address   |             |
| 7    | Assign an address                                    |                 | GP-IB requires that ea     | ach device connect- |             |
| -    | <b>CURSOR</b> Move the cursor to the [Address] item. |                 | ed to the GP-IB have       | a unique address.   |             |
|      | F1 to F8 Select from 0 to 30.                        |                 |                            |                     |             |
|      |                                                      |                 |                            |                     |             |

#### 13.6 Controlling the Instrument with Command Communications

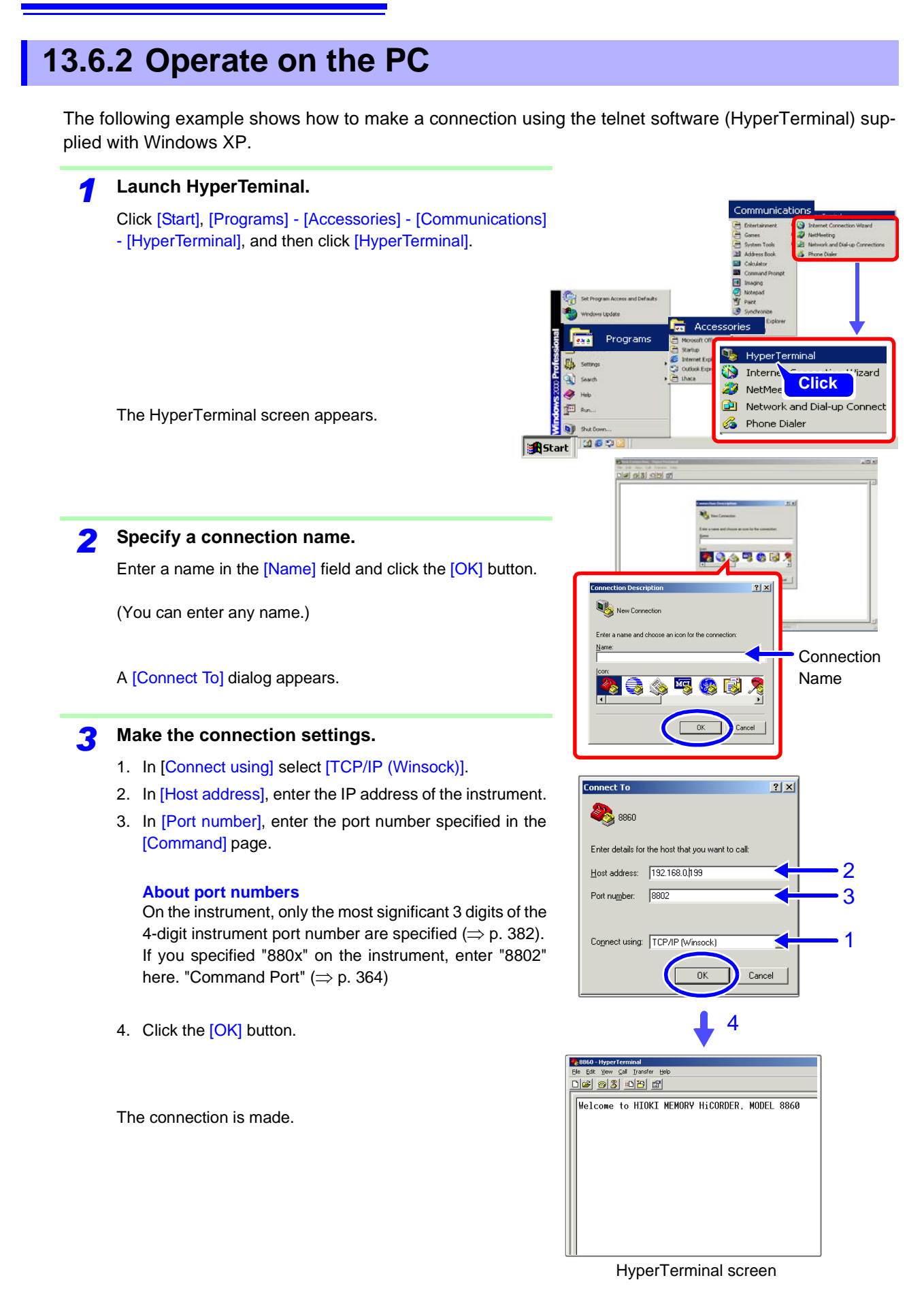
### **385** 13.6 Controlling the Instrument with Command Communications

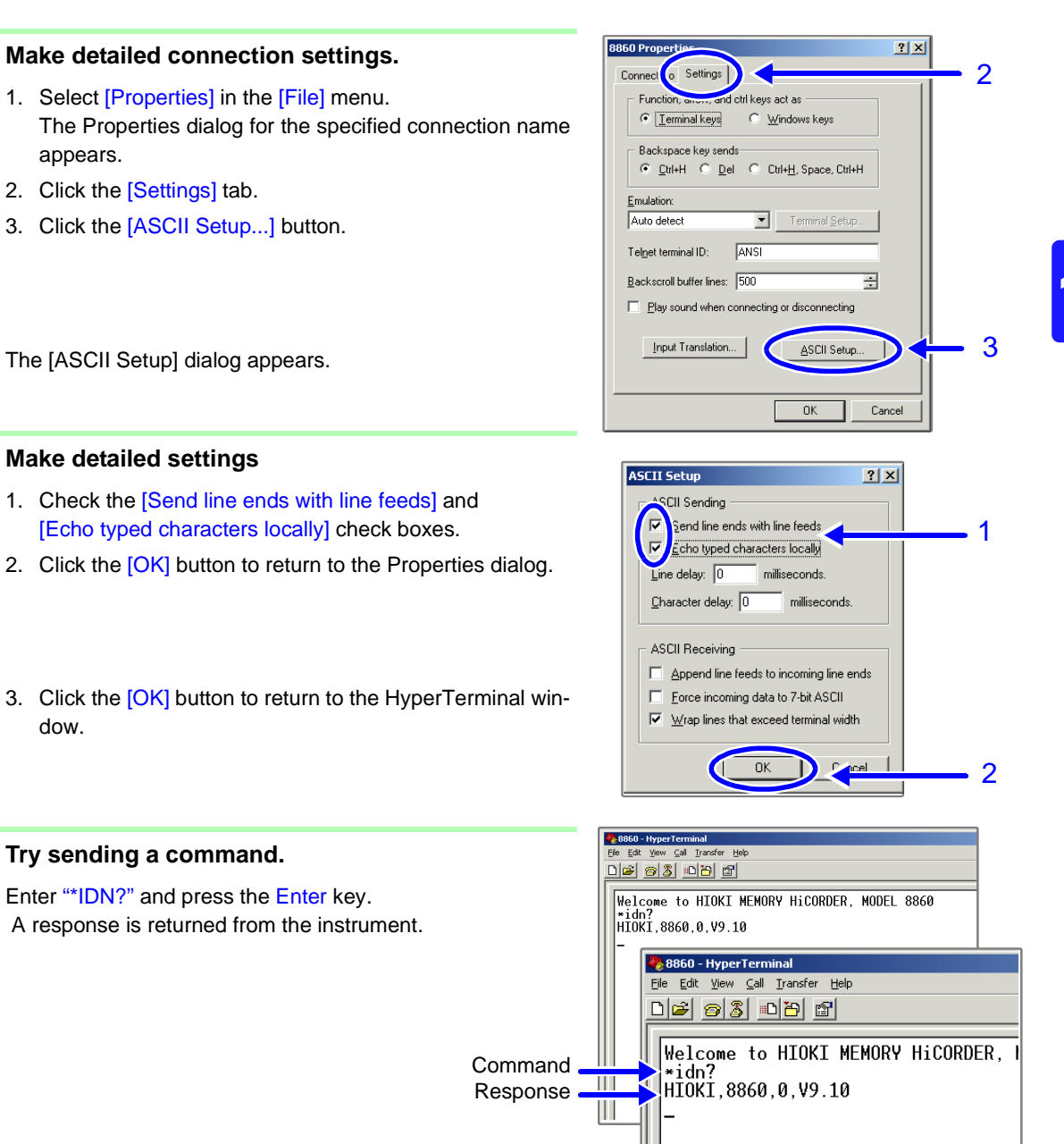

Δ

5

# **External Control Chapter 14**

This section explains the terminals used for external control of the instrument. As shown below, there are two types of terminals. The general term "external control terminal" refers to both types.

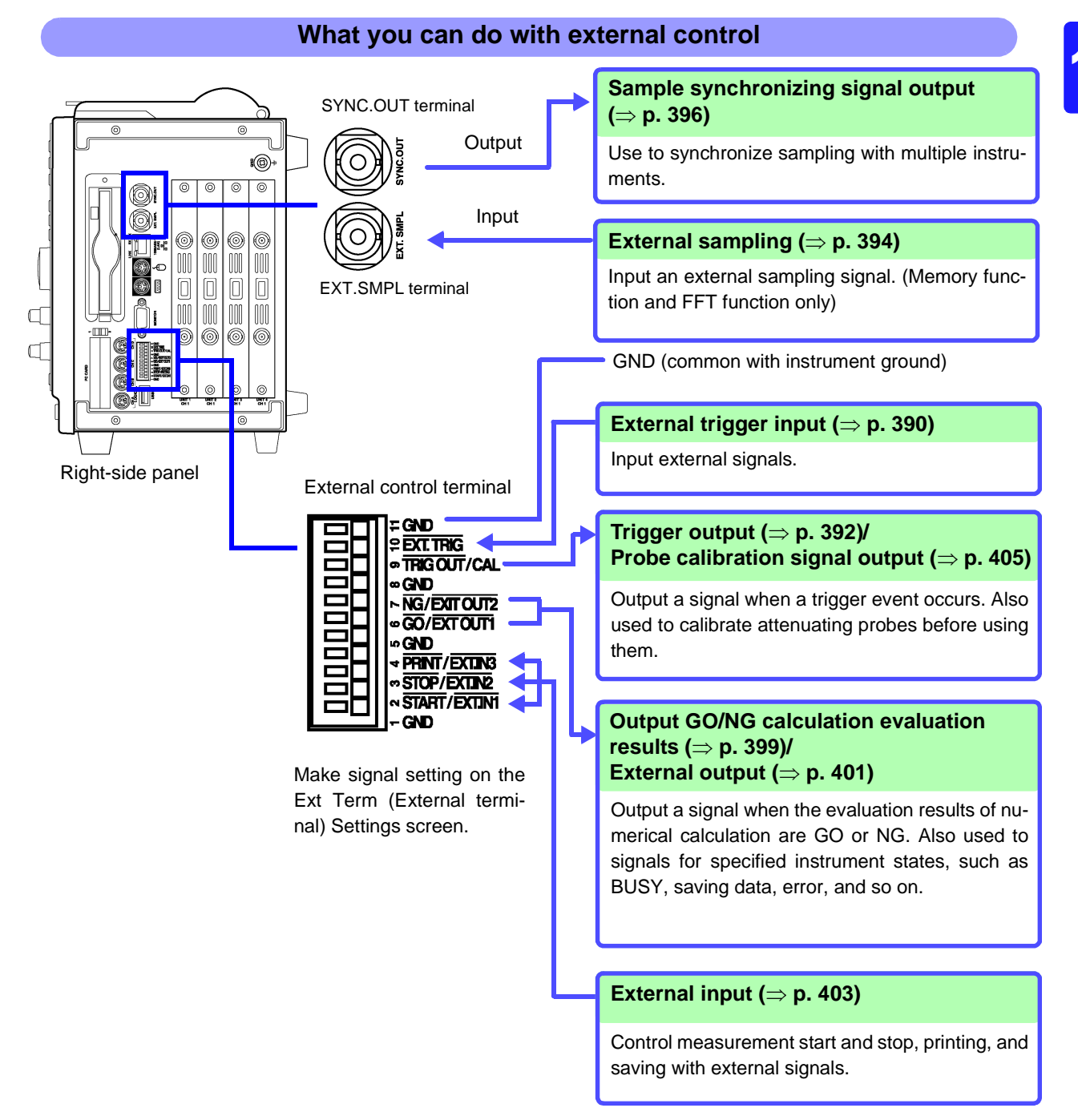

# **14.1 Connecting External Control Terminals**

# **A** DANGER

To avoid electric shock accidents and damage to the instrument, do not apply voltage over the maximum specified voltage level to the external control terminals.

|        | I/O terminals | Maximum input voltage  | Terminal type      |
|--------|---------------|------------------------|--------------------|
|        | EXT.SMPL      |                        | BNC                |
|        | EXT.TRIG      |                        |                    |
| Input  | PRINT/EXT.IN3 | -2 to 7 V DC           | Terminal<br>block  |
|        | STOP/EXT.IN2  |                        |                    |
|        | START/EXT.IN1 |                        |                    |
|        | TRIG OUT/CAL  |                        | <b>-</b> · ·       |
| Output | NG/EXT OUT2   | 500 mA max, 200 mW max | l erminal<br>block |
|        | GO/EXT OUT1   |                        |                    |

### <u> MARNING</u>

To prevent electric shock accidents and damage to the equipment, always observe the following precautions when making connections to external terminal blocks and external connectors.

- Before making connections, turn off the power on the instrument and the equipment to connect.
- Do not exceed the specified signal levels for signals supplied to external terminal blocks and external connectors.
- Ensure that devices and systems to be connected to the External Control terminals are properly isolated.

### **<u>A</u>CAUTION**

- The ground pins of external control connectors are not isolated from the instrument's ground. Connect so that no potential difference arise between external control connector ground and the ground of the connection object. Failure to observe this precaution can result in damage to the connection object and the instrument.
- Do not short circuit the SYNC.OUT jack and the ground of the instrument, or apply external voltage. Doing so can result in damage to the instrument.

#### Connecting the SYNC.OUT Jack and the EXT.SMPL Jack (BNC connector)

 When disconnecting BNC connectors, be sure to release the lock before pulling the connectors apart. Forcibly pulling a connector without releasing the lock, or pulling on the cable, can damage the connector. Connecting the SYNC.OUT Jack and the EXT.SMPL Jack (BNC connector)

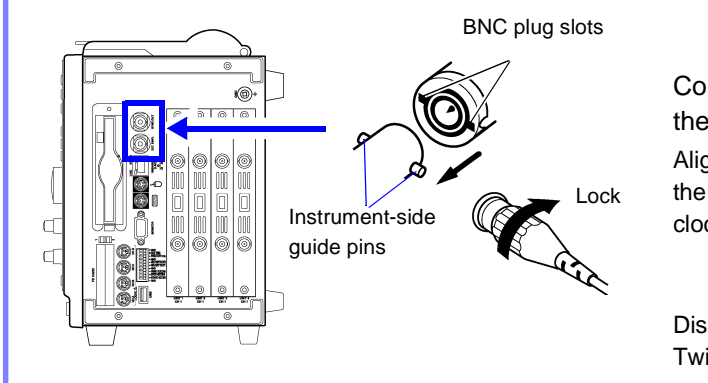

Connect the BNC plug of the connection cord to the BNC jack on the instrument side.

Align the slots on the BNC plug with the guide pins on the instrument-side jack, then push and twist the plug clockwise until it locks.

Disconnecting BNC connectors Twist the BNC plug counterclockwise and pull it out.

### Connecting External I/O Terminals (Connector Blocks)

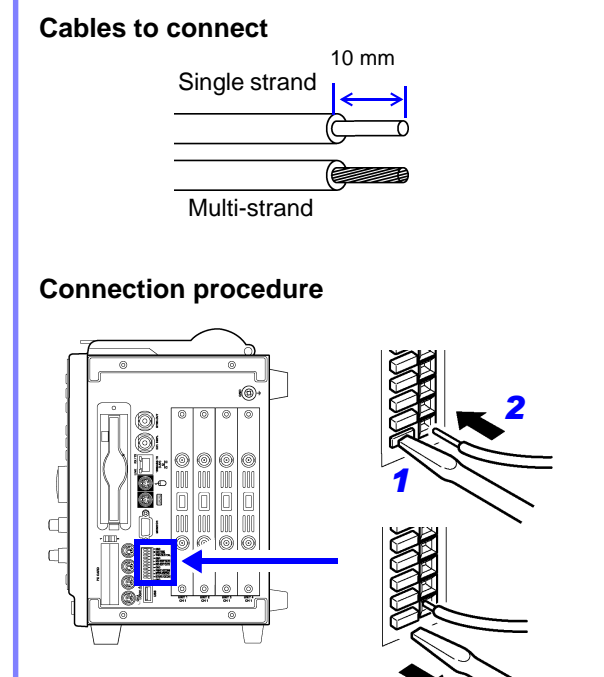

- Recommended cables: single strand diameter 1.0 mm (AWG18), multi-strand 0.75 mm<sup>2</sup> (AWG20)
- Usable cables: Single strand diameter 0.4 to 1.0 mm (AWG26 to 18), Multi-strand 0.3 to 0.75 mm<sup>2</sup> (AWG22 to 20) Strand diameter 0.18 mm or greater (per wire)
- Standard insulation stripping length:10 mm
- Button operation specified tool: Flat-blade screwdriver (tip width 2.6 mm)
  - Push in the button on the connector with a flatblade screwdriver or other tool.
  - 2 With the button held in, insert the cable into the cable connection hole.
  - **3** Release the button. The cable is locked.

# 14.2 External I/O

### **14.2.1 External Trigger Input** (EXT TRIG)

You can input external signals as trigger sources.

When you are using several instruments, you can also synchronize triggers ( $\Rightarrow$  p. 391).

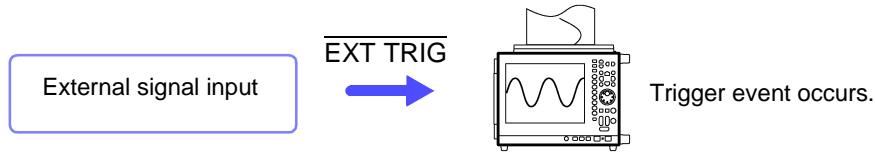

#### **Trigger Input Signals**

| Voltage range         | HIGH level: 3.0 to 5.0 V, LOW level: 0 to 0.8 V           |
|-----------------------|-----------------------------------------------------------|
| Pulse width           | HIGH level: 50 ns or greater, LOW level: 50 ns or greater |
| Maximum input voltage | -2 to 7 V                                                 |
|                       |                                                           |

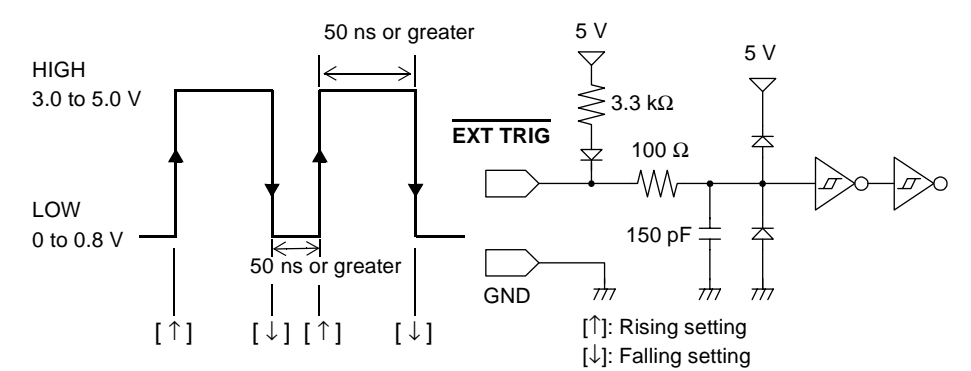

#### Signal Input Procedure

Connect the cables for the corresponding external input signals to the EXT TRIG and GND terminals.

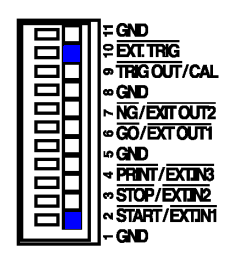

GND is common. It can be connected to any ground.

**Connection procedure:** 

"14.1 Connecting External Control Terminals" (⇒ p. 388)

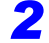

1

In the Trigger Settings screen, set External trigger to [On]. ( $\Rightarrow$  p. 160)

| -[External Trigger]— | 00    |          |
|----------------------|-------|----------|
|                      | jon - |          |
| Liming               | Start | <u> </u> |

In the Ext Term (external terminal) Settings screen, select a setting for the [EXT.TRIG] terminal.

(To open the screen: Press the **DISP** key $\rightarrow$  Press the **F7** [System] key $\rightarrow$  Select **Ext Term** with the **SUB MENU** keys  $\rightarrow$  Ext Term Settings Screen)

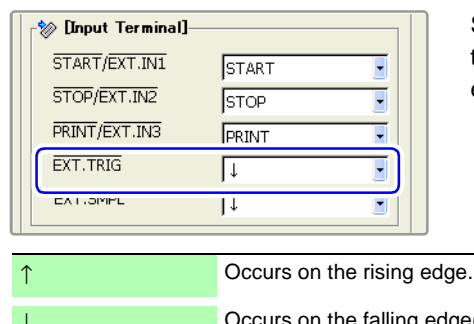

Select whether the trigger event occurs on the rising edge of the waveform or the falling edge.

↑ Occurs on the rising edge.
 ↓ Occurs on the falling edge(default setting).

Short-circuit the EXT TRIG terminal and GND, or leave the terminals open-circuited, and input a HIGH level (3.0 to 5.0 V) or LOW level (0 to 0.8 V) pulse wave or rectangular wave to the EXT TRIG terminal.

A trigger event occurs on the rising or falling edge of the input waveform.

#### **Parallel Trigger Synchronization**

#### **Connection examples**

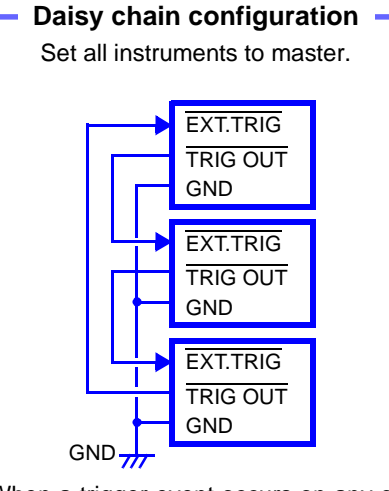

When a trigger event occurs on any of the connected instruments, it also occurs on the others.

As more instruments are connected, the difference between trigger timing on different instruments becomes larger.

Set external trigger to [On] for all instruments.

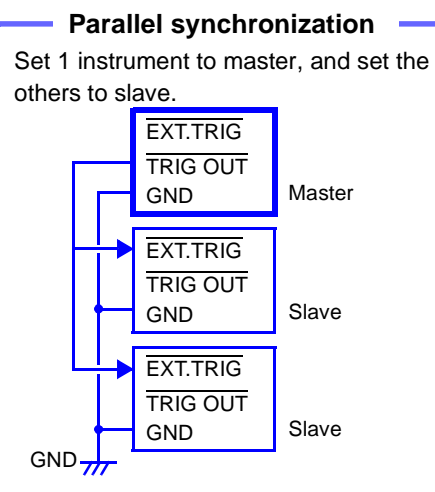

Use 1 instrument as the master (monitor triggers). Start measurement simultaneously on the other instruments when a trigger event occurs.

This gives the least difference in trigger timing between instruments.

Set external trigger to [On] for the slave instruments only.

## 14.2.2 Trigger Output (TRIG OUT/CAL)

You can output a signal when a trigger event occurs.

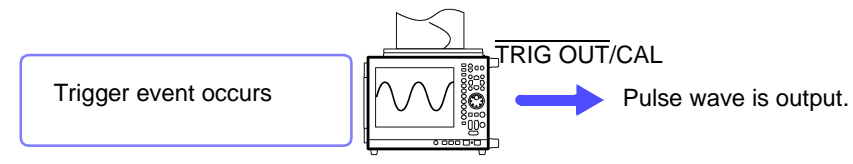

You can also connect several instruments for parallel trigger synchronized operation.

**See** "Parallel Trigger Synchronization" ( $\Rightarrow$  p. 391)

NOTE

The TRIG OUT/CAL terminal can be used as a trigger output terminal (TRIG OUT) or as a probe calibration output signal terminal (CAL) ( $\Rightarrow$  p. 405). It cannot be used for both functions at the same time.

#### **Trigger Output Signals**

| Output signal         | Open collector output (with voltage output), active LOW |
|-----------------------|---------------------------------------------------------|
| Output voltage range  | HIGH level: 4.0 to 5.0 V, LOW level: 0 to 0.5 V         |
| Pulse width           | LOW level: 1 ms or greater                              |
| Maximum input voltage | -20 to +30 V 500 mA max 200 mW max                      |

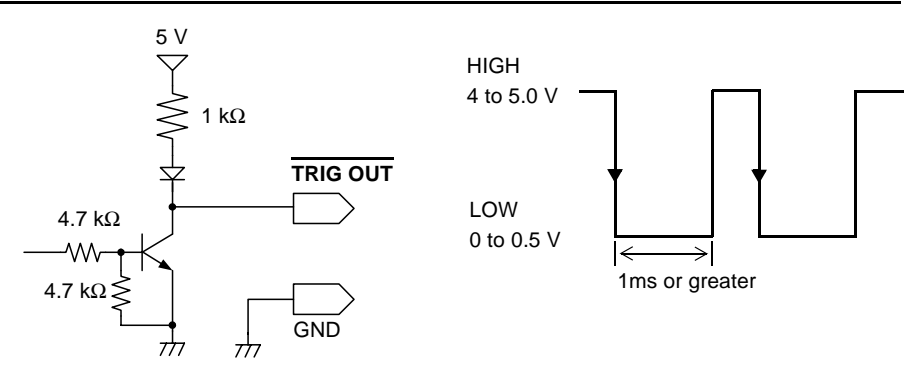

Trigger events occur and signals are output when the auto-ranging function (FUNCTION MODE  $\rightarrow$  F4 [Auto Setting]) ( $\Rightarrow$  p. 73) is used with the Memory Function. You should be aware of this if you are using the trigger output terminal together with the auto-ranging function.

#### **Signal Output Procedure**

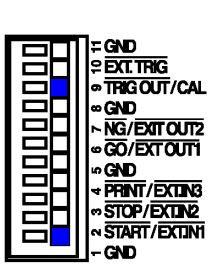

Connect the cables for the corresponding external input signals to the  $\overline{\text{TRIG}}$  OUT/CAL and GND terminals.

GND is common. It can be connected to any ground.

#### **Connection procedure:**

"14.1 Connecting External Control Terminals" ( $\Rightarrow$  p. 388)

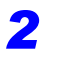

1

In the Ext Term (external terminal) Settings screen, select a setting for the [TRIG.OUT/CAL] terminal.

(To open the screen: Press the **DISP** key $\rightarrow$  Press the **F7** [System] key $\rightarrow$  Select **Ext Term** with the **SUB MENU** keys  $\rightarrow$ Ext Term Settings Screen)

| 🖓 [Output Terminal] |          |  |
|---------------------|----------|--|
| GO/EXT.OUT1         | Num Calc |  |
| NG/EXT.OUT2         | Num Calc |  |
| TRIG.OUT/CAL        | Trig Out |  |

Select [Trig Out](default setting)

When a trigger event occurs, a pulse wave changing from the HIGH level (4.0 to 5.0 V) to the LOW level (0 to 0.5 V) is output from the TRIG OUT/CAL terminal.

### 14.2.3 External Sampling (EXT.SMPL)

An external signal can be input to set the sampling frequency. External sampling is possible only when the Memory Function or FFT function is enabled.

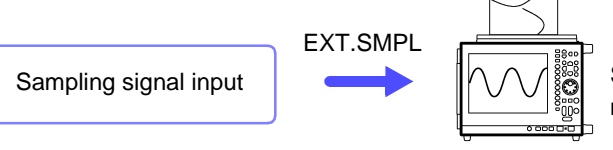

Sample the data of the instrument.

#### **Sampling Input Signals**

| Voltage range         | HIGH level: 3.0 to 5.0 V, LOW level: 0 to 0.8 V |
|-----------------------|-------------------------------------------------|
| Pulse width           | HIGH, LOW level: 50 ns or greater               |
| Response frequency    | 10 MHz or lower                                 |
| Maximum input voltage | -2 to 7 V                                       |

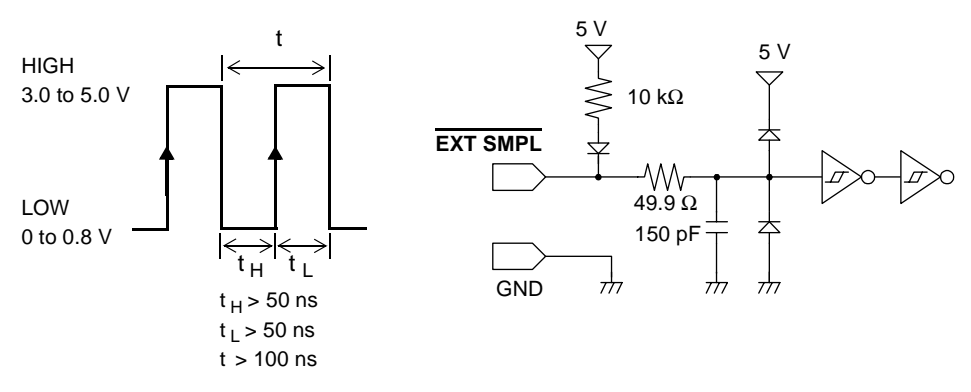

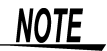

• Normal operation is not possible when the pulse width is below that shown in the following table.

#### Supported external sampling pulse widths

| Sotting                | Pulse width       |         |         |                                 |          |          |
|------------------------|-------------------|---------|---------|---------------------------------|----------|----------|
| (EXT.SMPL)             | When 8958 is used |         |         | When other input module is used |          |          |
| ()                     | t <sub>H</sub>    | tL      | t       | t <sub>H</sub>                  | tL       | t        |
| ↑ (                    | > 5 µs            | > 5 µs  | > 10 µs | > 50 ns                         | > 50 ns  | > 100 ns |
| $\downarrow$           | > 5 µs            | > 5 µs  | > 10 µs | > 50 ns                         | > 50 ns  | > 100 ns |
| ↑ <mark>&amp;</mark> ↓ | > 10 µs           | > 10 µs | > 20 µs | > 100 ns                        | > 100 ns | > 200 ns |

When the Roll Mode is enabled, supported pulse widths are those shown above for the Model 8958, regardless of input modules.

• When the 8937, 8947, and 8957 are used, the anti-aliasing filter (AAF) is not available, even if it is set to [On] in the Channel Settings screen

#### **Signal Input Procedure**

Connect the EXT.SMPL terminal and the sampling signal output destination with a BNC cable.

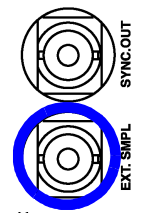

In the Status Settings screen (Memory Function), make the following external sampling settings.

(To open the screen: Press the SET key  $\rightarrow$  Select Status with the SUB MENU key $\rightarrow$  Status Settings screen)

| Sampling Clock — |            |       |
|------------------|------------|-------|
| Samples(/div)    | 100        |       |
| EXT.SMPL         | <b> </b> ↑ |       |
| Shot             | Fixed 🔵 Us | ser — |
| Fixed Shot       | 25         | ×1005 |

Set Sampling clock to [EXT].

Set the number of data points to display per division on the horizontal axis (time axis). Input range: 10 to 1000 (Default setting: 100)

**See** "Entering Numbers" ( $\Rightarrow$  p. 64)

-Select the input waveform sampling method. (This can also be set in the Ext Term Settings Screen.

| 1            | Sample on rising edge.                    |
|--------------|-------------------------------------------|
| $\downarrow$ | Sample on falling edge (default setting). |
| 1&↓          | Sample on both rising and falling edges.  |

Input HIGH level (3.0 to 5.0 V) and LOW level (0 to 0.8 V) pulse waves or rectangular waves to the EXT.SMPL terminal.

Data is sampled on the rising edge, falling edge, or both edges of the input waveform. Note that the sampling frequency is limited by the selected edge or edges. ("Supported external sampling pulse widths" ( $\Rightarrow$  p. 394))

NOTE

3

2

- When a sampling signal of 5 MHz or greater is input, trigger points are delayed by 1 sample.
- It is recommended that the Roll Mode function be set to [On] when the external sampling input signal is 100 kHz or lower (⇒ p. 99). When the Roll Mode function is set to [Off] or [Auto], external sampling data is collected and saved in memory after external sampling signals (rising, falling, and both rising and falling) are input 32 times.

#### When the 8958 16-Ch Scanner Unit is installed

- Input sampling input signals of 100 kHz or lower. Signals higher than 100 kHz cannot be sampled.
- During scanning, if they overlap with the external sampling frequency, channels where scanning is finished exist at the same time as channels where scanning is not finished. Data may be sampled according to the timing shown in the figure below.

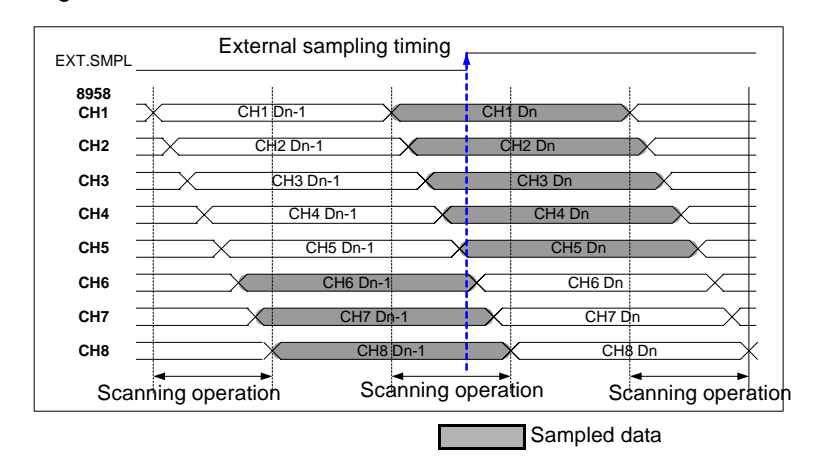

# 14.2.4 Synchronized Sampling Output (SYNC.OUT)

Output sync signal (10 MHz) SYNC.OUT EXT.SMPL

Sampling can be synchronized across multiple instruments.

Synchronized sampling measurement

#### **Synchronized Operation**

#### **Connection example**

#### Daisy-chain configuration

Set 1 instrument to Master, and set the others to Slave

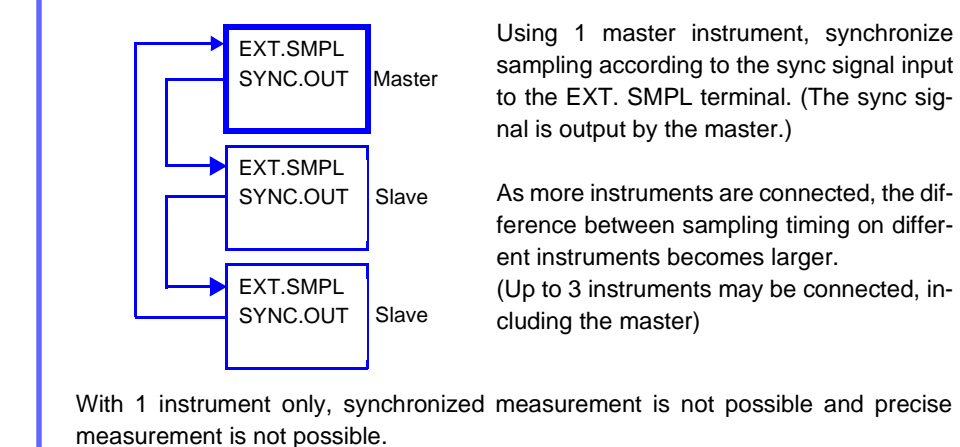

#### **Sync Signals**

| Output signal          | CMOS level    | output (0 to 5 \                          | /)             |             |    |
|------------------------|---------------|-------------------------------------------|----------------|-------------|----|
| Output voltage range   | HIGH level: 4 | 4.0 to 5.0 V, LC                          | OW level: 0 to | o 0.5 V     |    |
| Output clock frequency | HIGH level: 3 | 30 ns, LOW lev                            | el: 70 ns, fre | equency 100 | ns |
| 5.0 V                  |               | HIGH<br>4 to 5.0 V -<br>LOW<br>0 to 0.5 V | ←→<br>70 ns    | →<br>30 ns  |    |

#### **Signal Output Procedure**

/ CAUTION

To prevent damage to the instruments, do not connect the SYNC.OUT terminals of two instruments.

Connect the SYNC.OUT and EXT.SMPL terminals of the instruments to be synchronized (8860 or 8861), using BNC cables (9165 Connection Cord or 9217 Connection Cord).

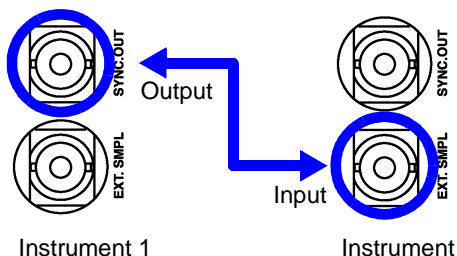

See "Synchronized Operation" ( $\Rightarrow$  p. 396) for a connection example

Use 9165 Connection Cord or 9217 Connection Cord to make the connections

Instrument 2

Set the master and slaves in the [SYNC] (Synchronization) section of the Ext Term (external terminal) Settings screen.

Make settings for all instruments to be synchronized (Default setting: [Off]).

(To open the screen: Press the **DISP** key $\rightarrow$  Press the **F7** [System] key $\rightarrow$ Select Ext Term with the SUB MENU keys →Ext Term Settings Screen)

#### Master instrument

| Master 🔹   |
|------------|
| nnye ətart |
|            |

#### Salve instrument

| EII [SYNC] |             |  |
|------------|-------------|--|
| SYNC.OUT   | Slave       |  |
|            | onve otaren |  |

Set synchronization operation to [Master].

Set synchronization operation to [Slave].

Set only 1 instrument as [Master]. Synchronization is not possible if 2 or more instruments are set to [Master].

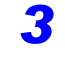

2

Set the measurement conditions in the Status Settings screen. **See** "Chapter 4 Measurement Configuration Settings" ( $\Rightarrow$  p. 79)

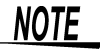

For synchronized sampling measurement, sampling rates must be slower than 1 μs/S.

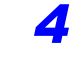

Synchronized operation on the master instrument. Master instrument

| B" [SYNC] |            |  |
|-----------|------------|--|
| SYNC.OUT  | Master     |  |
|           | SYNC Start |  |
| <u> </u>  |            |  |

Select the [SYNC Start...] button.

Synchronized operation can be started only on the instrument specified as the master. (Output sync signal)

NOTE

If you change the measurement condition settings after selecting the [SYNC Start...] button to start synchronized operation, select the [SYNC Start...] button again on the master instrument.

In the sampling timing of the following modules, there is an offset from the sync signal timing.

| Input Module                    | Sampling rate | Offset from sync signal |
|---------------------------------|---------------|-------------------------|
| Model 8956 Analog Unit          | 50 ns/S       | Within -50 ns           |
| Model 8957 High Resolution Unit | 500 ns/S      | Within -500 ns          |

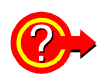

#### If you want to change the measurement conditions

During synchronized measurement sampling, settings such as the time base and sampling rate cannot be changed.

If you need to change these settings, stop measurement by all of the connected instruments before making the changes. After making the changes, select the [SYNC Start...] button again in the Ext Term Settings Screen on the master instrument.

## When power is restored after a power outage during synchronized measurement

Select the [SYNC Start...] button in the Ext Term Settings Screen on the master instrument.

Synchronized measurement does not restart if you do not select the button. Measurement restarts if the Auto-Resume function ( $\Rightarrow$  p. 338) is on, but no synchronization is conducted with the connected instruments.

### 14.2.5 GO/ NG Evaluation Output (GO/EXT OUT1)/ (NG/EXT OUT2)

Signals can be output when the results of evaluation of numerical calculations are GO (pass) or NG (fail).

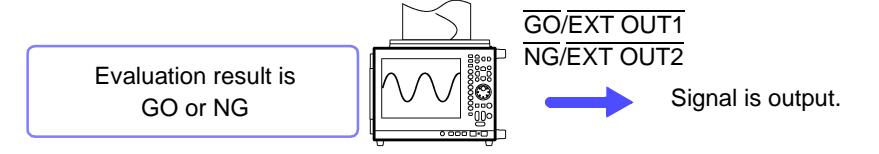

**NOTE** The  $\overline{GO/EXT}$  OUT1 and  $\overline{NG/EXT}$  OUT2 terminals can be used as  $\overline{GO/NG}$  evaluation output terminals (GO, NG) or as external output terminals for specific conditions (EXT OUT1, EXT OUT2) ( $\Rightarrow$  p. 401). They cannot be used for both functions at the same time.

The default setting (factory default) is [Num Calc].

#### **GO/ NG Evaluation Output Signals**

| Output signal         | Open collector output (with voltage output), active LOW |
|-----------------------|---------------------------------------------------------|
| Output voltage range  | HIGH level: 4.0 to 5.0 V, LOW level: 0 to 0.5 V         |
| Maximum input voltage | -20 to +30 V 500 mA max 200 mW max                      |

Evaluation result output period (for numerical calculations: 100 ms or greater For one-shot measurements, the signal is saved. It returns to HIGH on the next start.

For continuous measurements, the signal is saved until the next trigger event occurs.

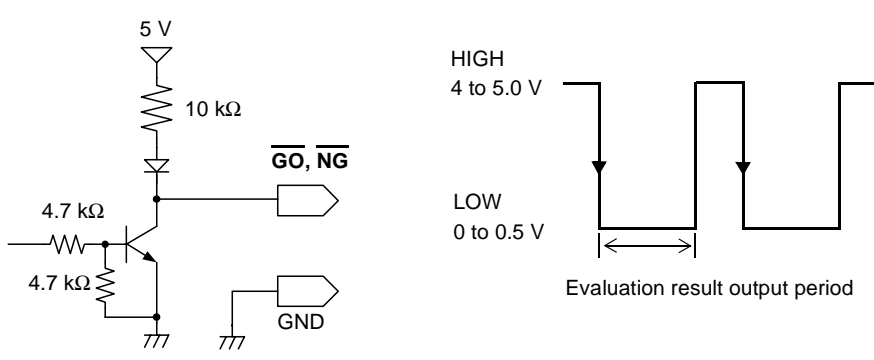

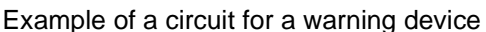

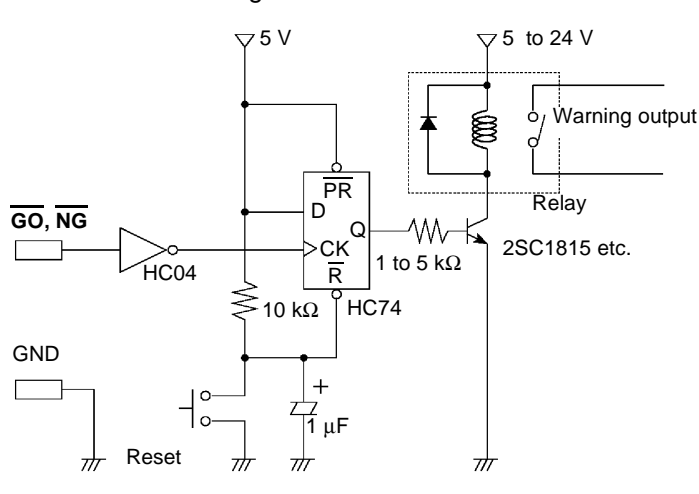

#### **Signal Output Procedure**

Connect the GO/EXT OUT1 terminal, NG/EXT OUT2 terminal, and GND terminal to the controlled device.

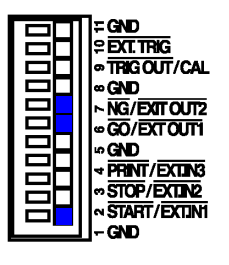

GND is common. It can be connected to any ground.

Connection procedure:

"14.1 Connecting External Control Terminals" ( $\Rightarrow$  p. 388)

2

1

In the Ext Term (external terminal) Settings screen, make settings for the [GO/ EXT OUT1] and [NG/EXT OUT2] external output terminals.

(To open the screen: Press the **DISP** key $\rightarrow$  Press the **F7** [System] key $\rightarrow$  Select **Ext Term** with the **SUB MENU** keys  $\rightarrow$ Ext Term Settings Screen)

| [Output Terminal] |          |   |
|-------------------|----------|---|
| GO/EXT.OUT1       | Num Calc | • |
| NG/EXT.OUT2       | Num Calc | • |
| Inteloon CAL      | Ing Out  |   |

Select the conditions under which the instrument outputs a signal.

| Num calc   | Output the GO/NG results of numerical evaluation (default setting).                   |
|------------|---------------------------------------------------------------------------------------|
| Waveform * | Output the GO/NG results of waveform evaluation.                                      |
| Num   Wave | Output results when either numerical evaluation OR waveform evaluation * is GO or NG. |
| Num & Wave | Output results when both numerical evaluation AND waveform evaluation* are GO or NG.  |

(\*: Waveform evaluation will be supported in a future version.)

See For more information about other menu items "14.2.6 External Output (GO/EXT OUT1)/ (NG/EXT OUT2)" (⇒ p. 401)

3

Evaluate the measurement data. See For more information about calculation settings: *Analysis Supplement* 

The signal for the specified evaluation result is output.

## 14.2.6 External Output (GO/EXT OUT1)/ (NG/EXT OUT2)

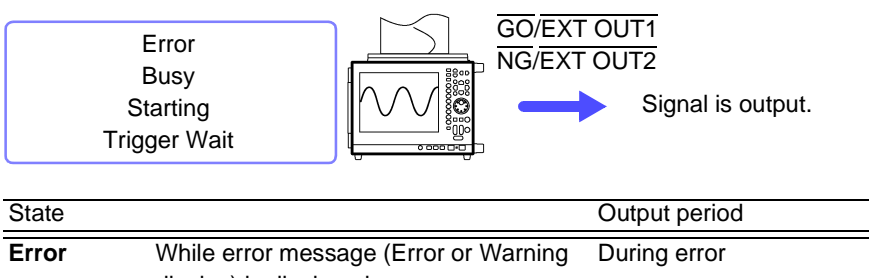

You can specify the states which cause signal output from the instrument.

| State   |                                                             | Output period                           |
|---------|-------------------------------------------------------------|-----------------------------------------|
| Error   | While error message (Error or Warning display) is displayed | During error                            |
| Busy    | Instrument cannot start operation                           | During save, printing, etc.             |
| Start   | Instrument is starting an operation                         | While instrument is starting            |
| Trigger | Instrument is waiting for trigger                           | While instrument is waiting for trigger |

### NOTE

The  $\overline{\text{GO}/\text{EXT OUT1}}$  and  $\overline{\text{NG}/\text{EXT OUT2}}$  terminals can be used as external output terminals for specific conditions (EXT OUT1, EXT OUT2) or as GO/NG evaluation output terminals (GO, NG). ( $\Rightarrow$  p. 399) They cannot be used for both functions at the same time.

#### **External Output Signals**

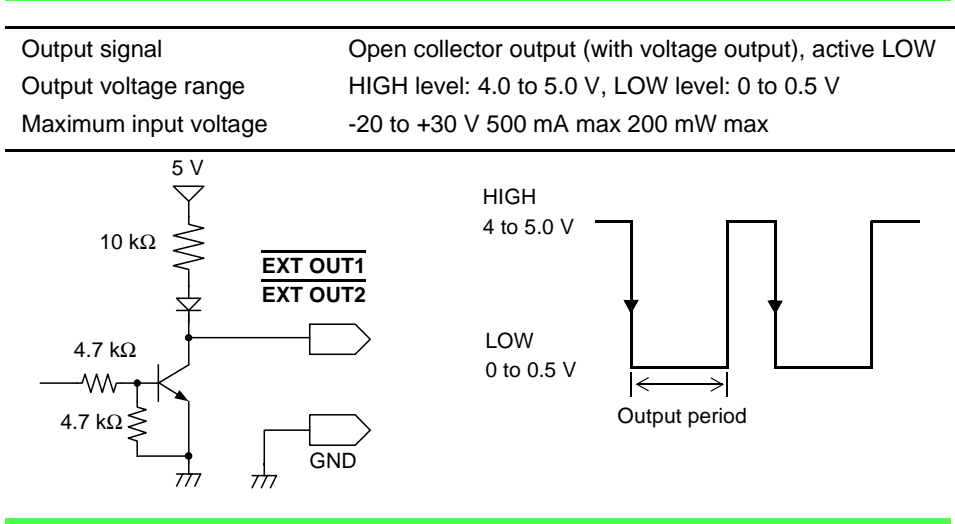

#### **Signal Output Procedure**

Connect the GO/EXT OUT1 terminal, NG/EXT OUT2 terminal, and GND terminal to the controlled device.

| SECT. TRIG<br>TRIGOUT/CAL<br>SAND<br>NG/EXIT OUT2<br>GND<br>GND<br>STOP/EXITN3<br>STOP/EXITN3<br>STOP/EXITN2 |
|----------------------------------------------------------------------------------------------------|
| STOP/EXTIN2<br>START/EXTINI                                                                                  |

GND is common. It can be connected to any ground.

#### **Connection procedure:**

"14.1 Connecting External Control Terminals" ( $\Rightarrow$  p. 388)

2 In the Ext Term (external terminal) screen, make settings for the [GO/EXT OUT1] and [NG/EXT OUT2] external output terminals.

(To open the screen: Press the **DISP** key $\rightarrow$  Press the **F7** [System] key $\rightarrow$  Select **Ext Term** with the **SUB MENU** keys  $\rightarrow$ Ext Term Settings Screen)

| 🛛 🖓 [Output Termina | al]     |   |
|---------------------|---------|---|
| GO/EXT.OUT1         | Error   | · |
| NG/EXT.OUT2         | Start   | • |
| TRUCOUTIONE         | Ing Out |   |
| - [0000]            |         |   |

Select the conditions under which the instrument outputs a signal.

| Error         | Output a LOW level signal when an error occurs.                                                                                                    |
|---------------|----------------------------------------------------------------------------------------------------|
| Busy          | Output a LOW level signal when the instrument cannot start an opera-<br>tion because it is starting another operation, saving data, printing, and<br>so on |
| Start         | Output a LOW level signal while instrument is starting.                                                                                                    |
| Trigger       | Output a LOW level signal while instrument is waiting for a trigger, and when a trigger event occurs.                                                      |
| Default setti | ng: GO/EXT.OUT1: Numerical evaluation<br>NG/EXT.OUT2: Numerical evaluation                                                                                 |

See For more information about other menu items "14.2.5 GO/ NG Evaluation Output (GO/EXT OUT1)/ (NG/EXT OUT2)" (⇒ p. 399)

The signal for the specified state is output.

### 14.2.7 External Input (START/EXT.IN1)/(STOP/EXT.IN2)/(PRINT/EXT.IN3)

Operation start and stop, data printing, and data saving can be initiated by external signals.

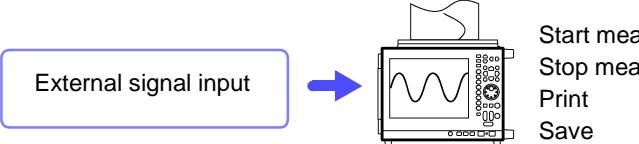

Start measurement Stop measurement Print Save

The default settings (factory defaults) for each terminal are [START], [STOP], and [PRINT].

| External Input Signals |                                                      |
|------------------------|------------------------------------------------------|
| Voltage range          | HIGH level: 3.0 to 5.0 V, LOW level: 0 to 0.8 V      |
| Pulse width            | level: 20 ms or greater, LOW level: 30 ms or greater |
| Maximum input voltage  | -2 to 7 V                                            |
|                        |                                                      |

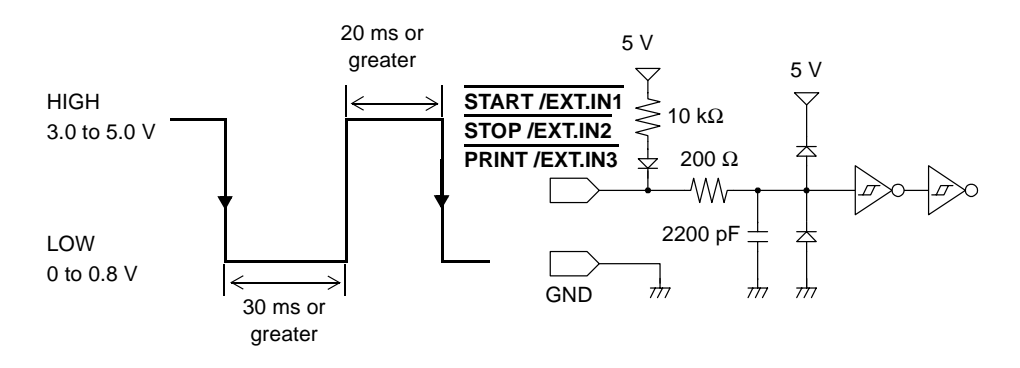

#### Signal Input Procedure

Connect the START /EXT.IN1, STOP /EXT.IN2, and PRINT /EXT.IN3 terminals and the GND terminal to the external signal source device.

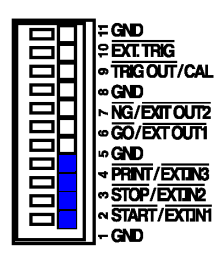

1

GND is common. It can be connected to any ground.

#### **Connection procedure:**

"14.1 Connecting External Control Terminals" ( $\Rightarrow$  p. 388)

2 In the Ext Term (external terminal) Settings screen, make settings for the [START /EXT.IN1], [STOP /EXT.IN2], [PRINT /EXT.IN3] external terminals.

(To open the screen: Press the **DISP** key $\rightarrow$  Press the **F7** [System] key $\rightarrow$  Select **Ext Term** with the **SUB MENU** keys  $\rightarrow$ Ext Term Settings Screen)

| 🎓 [Input Terminal] |            |   |
|--------------------|------------|---|
| START/EXT.IN1      | START      |   |
| STOP/EXT.IN2       | STOP       | • |
| PRINT/EXT.IN3      | PRINT      |   |
|                    | <b> </b> ↓ |   |
| EXT.SMPL           | Ļ          |   |

Select the operation performed by the instrument in response to external signal input.

| START                                                                               | Start measurement.                                                                   |
|-------------------------------------------------------------------------------------|--------------------------------------------------------------------------------------|
| STOP                                                                                | Stop measurement.                                                                    |
| START/STOP                                                                          | Start measurement on LOW level, and stop measurement on HIGH level.                  |
| PRINT                                                                               | Print to the destination specified as the PRINT key output destination.              |
| SAVE                                                                                | Save to the media specified for the SAVE key, according to the specified conditions. |
| Default setting: START/EXT.IN1: START<br>STOP/EXT.IN2: STOP<br>PRINT/EXT.IN3: PRINT |                                                                                      |

Short circuit the terminal and GND, or input a HIGH level (3.0 to 5.0 V) or LOW level (0 to 0.8 V) pulse wave or rectangular wave to the terminal.

Control with the LOW level of the input waveform.

### 14.2.8 Probe Calibration Signal Output (TRIG OUT/CAL)

Connect to calibrate the 9665 10:1 Probe or 9666 100:1 Probe.

For more information about connections and calibration procedures, refer to "Calibration" of "2.5 Connecting Attenuating Probes" in the *Input Module Guide* 

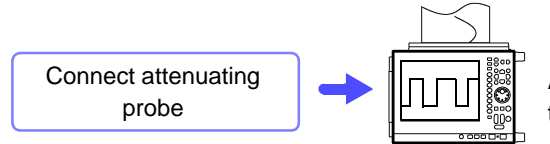

Adjust the pulse wave while viewing the screen.

NOTE

The TRIG OUT/CAL terminal can be used as a probe calibration output signal terminal (CAL) or as a trigger output terminal (TRIG OUT) ( $\Rightarrow$  p. 392). It cannot be used for both functions at the same time.

| External Output Signals |                                                         |  |
|-------------------------|---------------------------------------------------------|--|
| Output signal           | Open collector output (with voltage output), active LOW |  |
| Output voltage range    | HIGH level: 4.0 to 5.0 V, LOW level: 0 to 0.5 V         |  |
| Frequency               | 1 kHz (square wave)                                     |  |

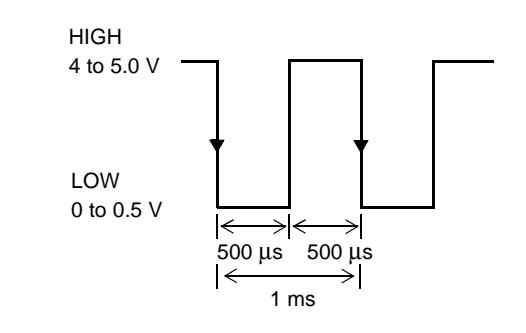

# Specifications Chapter 15

# **15.1 General Specifications**

#### (1) Basic Specifications

| Measurement functions          | Memory<br>Recorde<br>FFT Fur<br>Real-Tin                                                 | Function (high<br>Frenction (re-<br>Action (freque<br>The Saving Fu                                             | gh-speed data saving)<br>eal time recording)<br>ncy analysis)<br>nction                                                                                                    |                                                                                                    |
|--------------------------------|------------------------------------------------------------------------------------------|----------------------------------------------------------------------------------------------------|----------------------------------------------------------------------------------------------------|----------------------------------------------------------------------------------------------------|
| No. of input modules           | Model 8<br>Model 8                                                                       | 860: 4 Modu<br>861: 8 Modu                                                                                      | ules<br>ules                                                                                                    |                                                                                                    |
| No. of channels (max.)         | Model 8<br>8 an<br>16 a<br>64 a<br>Model 8<br>16 a<br>32 a<br>128 a<br>(Logic ch<br>mon) | 860:<br>alog channels<br>nalog channe<br>861:<br>nalog channe<br>nalog channe<br>analog channe<br>nannels are e | s + 16 logic channels<br>els + 16 logic channels (using the<br>els + 16 logic channels (using the<br>els + 16 logic channels<br>els + 16 logic channels (using the<br>els + 16 logic channels (using the<br>equipped as standard. The GND to | Model 8946 4-Ch Analog Unit)<br>Model 8958 16-Ch Scanner Unit)<br>Model 8946 4-Ch Analog Unit)<br>Model 8958 16-Ch Scanner Unit)<br>erminal on this instrument is com- |
| Memory capacity                | Model                                                                                    | Channels                                                                                                    | Standard 32 MWords                                                                                                    | Expands by up to 1 GWord                                                                                                    |
| Models                         | 8860:                                                                                    | Used                                                                                                    | (Model 9715 Memory Board)                                                                                                    | (Model 9715-03 Memory Board)                                                                                                    |
| 9715 Memory Board<br>(32M)     |                                                                                          | 1                                                                                                    | 12-bit (16-bit) × 32 MWords/Ch                                                                                                    | 12-bit (16-bit) × 1G word/ch                                                                                                    |
| 9715-01 Memory Board           |                                                                                          | 2                                                                                                    | 12-bit (16-bit) × 16 MWords/Ch                                                                                                    | 12-bit (16-bit) × 512 MWords/Ch                                                                                                    |
| (128M)                         |                                                                                          | 4                                                                                                    | 12-bit (16-bit) × 8 MWords/Ch                                                                                                    | 12-bit (16-bit) × 256 MWords/Ch                                                                                                    |
| 9715-02 Memory Board<br>(512M) |                                                                                          | 8                                                                                                    | 12-bit (16-bit) × 4 MWords/Ch                                                                                                    | 12-bit (16-bit) × 128 MWords/Ch                                                                                                    |
| 9715-03 Memory Board           |                                                                                          | 16                                                                                                    | 12-bit (16-bit) × 2 MWords/Ch                                                                                                    | 12-bit (16-bit) × 64 MWords/Ch                                                                                                    |
| (1G) Mod<br>886                | Model<br>8861:                                                                           | Channels<br>Used                                                                                                | Standard 64 MWords<br>(Model 9715 Memory Board × 2)                                                                                                    | Expands by up to 2 GWords<br>(Model 9715-03 Memory Board × 2)                                                                                                    |
|                                |                                                                                          | 2                                                                                                    | 12-bit (16-bit) × 32 MWords/Ch                                                                                                    | 12-bit (16-bit) × 1G word/ch                                                                                                    |
|                                |                                                                                          | 4                                                                                                    | 12-bit (16-bit) × 16 MWords/Ch                                                                                                    | 12-bit (16-bit) × 512 MWords/Ch                                                                                                    |
|                                |                                                                                          | 8                                                                                                    | 12-bit (16-bit) × 8 MWords/Ch                                                                                                    | 12-bit (16-bit) × 256 MWords/Ch                                                                                                    |
|                                | 16                                                                                       | 12-bit (16-bit) × 4 MWords/Ch                                                                                   | 12-bit (16-bit) × 128 MWords/Ch                                                                                                    |                                                                                                    |
|                                |                                                                                          | 32                                                                                                    | 12-bit (16-bit) × 2 MWords/Ch                                                                                                    | 12-bit (16-bit) × 64 MWords/Ch                                                                                                    |
| Maximum sampling rate          | 20 MS/s<br>External                                                                      | (All channels<br>sampling (10                                                                                   | s simultaneously) (using 8956 An<br>) MS/s)                                                                                                    | alog Unit)                                                                                                    |
| Timebase accuracy              | ±0.005%                                                                                  | 6 (Relative gr                                                                                                  | id timing error)                                                                                                    |                                                                                                    |
| Input system                   | Plug-in r                                                                                | modules (unit                                                                                                   | s) with 2, 4 or 16 channels each                                                                                                    |                                                                                                    |
| External control terminals     | External<br>ternal St                                                                    | Trigger, Trig<br>art, External                                                                                  | ger Output, GO/NG Output, Sam<br>Stop, Print Input, External Sampl                                                                                                    | pling Synchronization Output, Ex-                                                                                                    |

### 408

# 15.1 General Specifications

| Clock functions                                              | Auto calendar, auto leap year judgment, 24-hour timer<br>Accuracy With power on: ±2.5 ppm<br>With power off: ±100 ppm (Approx. ±8.6 s/day) (typically ±50 ppm at room<br>temperature) |                                                                                                    |
|--------------------------------------------------------------|----------------------------------------------------------------------------------------------------|----------------------------------------------------------------------------------------------------|
| Backup battery life                                          | Approx. Ten                                                                                                    | years for clock and settings (@25°C, 77°F)                                                                                                    |
| Operating temperature and<br>humidity                        | Temperature                                                                                                    | 0 to 40°C (32 to 104°F), Humidity 20 to 80% RH (non-condensating)                                                                                                    |
| Temperature and humidity<br>range for guaranteed<br>accuracy | Temperature                                                                                                    | 23±5°C (73±9°F), Humidity 20 to 80% RH (non-condensating)                                                                                                    |
| Period of guaranteed accuracy                                | 1 year                                                                                                    |                                                                                                    |
| Storage temperature and humidity                             | Temperature                                                                                                    | -10 to 50°C (14 to 122°F), Humidity 20 to 90% RH (non-condensating)                                                                                                    |
| Operating environment                                        | Indoors, up to                                                                                                    | o 2000 m (6562-ft.) ASL                                                                                                    |
| Isolation resistance and withstand voltage                   | Chassis-to-P<br>DC Input Mod<br>@ 500 V DC                                                                                                    | ower Line: 1.39 kV AC for 15 s, 100 M $\Omega$ or more @ 500 V DC Jule-to-Chassis and between Modules: 3.7 kV AC for 15 s, 100 M $\Omega$ or more                                                                                                    |
| Power source                                                 | 100 to 240 V<br>10 to 16 V Do<br>(Voltage fluct                                                                                                    | AC (continuous input) @ 50/60 Hz<br>C (when using the Model 9684 DC Power Unit)<br>uations of $\pm 10\%$ from the rated supply voltage are taken into account.)                                                                                                    |
| Maximum rated power                                          | Model 8860:<br>Model 8861:                                                                                                    | <ul> <li>140 VA (No printer, but fully loaded with Model 8936 Analog Units and 9715 Memory Board)</li> <li>300 VA (with A4 Printer, and fully loaded with Model 8956 Analog Units, Model 9715-03 Memory Board and MO Unit)</li> <li>190 VA (No printer, but fully loaded with Model 8936 Analog Units and Model 9715 Memory Board)</li> <li>350 VA (with A4 Printer, and fully loaded with Model 8956 Analog Units, Model 9715-03 Memory Board and MO Unit)</li> </ul>                                                                                                    |
| Dimensions                                                   | Model 8860:<br>Model 8861:                                                                                                    | Approx. $330W \times 250H \times 184.5D \text{ mm} (12.99"W \times 9.84"H \times 7.26"D)$<br>With Model 8995 A4 Printer Unit:<br>Approx. $330W \times 272.5H \times 184.5D \text{ mm} (12.99"W \times 10.73"H \times 7.26"D)$<br>With Model 8995-01 A6 Printer Unit:<br>Approx. $330W \times 255.5H \times 184.5D \text{ mm} (12.99"W \times 10.06"H \times 7.26"D)$<br>Approx. $330W \times 250H \times 284.5D \text{ mm} (12.99"W \times 9.84"H \times 11.2"D)$<br>With Model 8995 A4 Printer Unit:<br>Approx. $330W \times 272.5H \times 284.5D \text{ mm} (12.99"W \times 10.73"H \times 11.2"D)$<br>With Model 8995-01 A6 Printer Unit:<br>Approx. $330W \times 272.5H \times 284.5D \text{ mm} (12.99"W \times 10.73"H \times 11.2"D)$<br>With Model 8995-01 A6 Printer Unit:<br>Approx. $330W \times 255.5H \times 284.5D \text{ mm} (12.99"W \times 10.06"H \times 11.2"D)$ |
| Maaa                                                         | (Sans protios                                                                                                    |                                                                                                    |
| Wass                                                         | Model 8861:                                                                                                    | Approx. 9.5 kg (262.2 62.) (Instrument)<br>Approx. 9.5 kg (335.1 oz.) (With Model 8995 A4 Printer Unit)<br>Approx. 9.0 kg (317.5 oz.) (With Model 8995-01 A6 Printer Unit)<br>Approx. 10.5 kg (370.4 oz.) (Instrument)<br>Approx. 12 kg (423.3 oz.) (With Model 8995 A4 Printer Unit)<br>Approx. 11.5 kg (405.6 oz.) (With Model 8995-01 A6 Printer Unit)                                                                                                    |
| Applicable Standards                                         | Safety EN6<br>Mea<br>EMC EN6<br>EN6<br>EN6                                                                                                    | 1010 Voltage input section: Pollution degree 2,<br>surement category II (anticipated transient overvoltage 4000 V)<br>1326 Class A<br>1000-3-2<br>1000-3-3                                                                                                    |

| Accessories                                  | 1 Quick Start Manual                                                                                                    |
|----------------------------------------------|----------------------------------------------------------------------------------------------------|
|                                              | 2 Input Module Guide                                                                                                    |
|                                              | 3 Instruction Manual (This document)                                                                                                    |
| For information about                        | 4 Analysis Supplement                                                                                                    |
| options:                                     | Application CD (Communications Manual)                                                                                                    |
| "Appendix 5 Options" ( $\Rightarrow$ p. A52) | Power Cord1                                                                                                    |
|                                              | Input Cable Labels1                                                                                                    |
|                                              | <ul> <li>If a printer is installed (one roll of compatible recording paper)</li> <li>Model 9231 Recording Paper<br/>(for Model 8995 A4 Printer Unit)</li></ul> |

#### (2) Recording Section

(Model 8995 A4 Printer Unit or 8995-01 A6 Printer Unit: option specified when ordering)

You can select an A4- or A6-size printer

| Recording system       | Thermosensitive recording system using thermal line head                                                                                                    |
|------------------------|----------------------------------------------------------------------------------------------------|
| Recording paper        | <ul> <li>Model 9231 Recording Paper: 216 mm × 30 m (8.50" x 98.43-ft) roll-type thermosensitive paper</li> <li>Model 9234 Recording Paper: 112 mm × 18 m (4.41" x 59.058-ft) roll-type thermosensitive paper</li> </ul>                                                                                                    |
| Recording width        | <ul> <li>Model 8995 A4 Printer Unit: using Model 9231 Recording Paper<br/>Overall recording width 212 mm ±1mm (8.35"±0.04"),<br/>Waveform portion 200 mm ±1 mm (7.87"±0.04") (20 div)</li> <li>Model 8995-01 A6 Printer Unit: using Model 9234 Recording Paper<br/>Overall recording width 104 mm ±0.3 mm (4.09"±0.01"),<br/>Waveform portion 100 mm ±0.3 mm (3.94"±0.01") (20 div)</li> </ul> |
| Recording speed        | Maximum 25 mm/s                                                                                                    |
| Paper feeding accuracy | ±1.5% (@25°C, 77°F, 60% RH)                                                                                                    |

### (3) Display Section

| Display character  | English/ Japanese selectable                                                                                                    |
|--------------------|----------------------------------------------------------------------------------------------------|
| Display type       | 10.4-in TFT Color LCD (800 × 600 dots)                                                                                                    |
| Display resolution | <ul> <li>Memory Function, Recorder Function<br/>Horizontal scrolling Waveform: 25 div (time axis) × 20 div (voltage axis)<br/>(1 div = 25 dots (time axis) × 25 dots (voltage axis))<br/>Vertical scrolling Waveform: 20 div (time axis) × 20 div (voltage axis)<br/>(1 div = 25 dots (time axis) × 30 dots (voltage axis))</li> <li>X-Y display (1-graph display)<br/>Waveform: Horizontal 20 div × 20 div (1 div = 25 × 25 dots)</li> <li>X-Y display (4-graph display)<br/>Waveform: Horizontal 20 div × 20 div (1 div = 5 × 5 dots)</li> </ul> |
| Operating life     | LCD: Approx. 74,000 hours<br>Backlight: Approx. 55,000 hours (LCD module only)<br>(LCD operating life approximation based on 8 hours/day on, 16 hours/day off)                                                                                                    |

TFT color LCDs characteristically have a few defective pixels that do not always light, or that remain lit. We do not consider the presence of six or fewer such defects to indicate a damaged or faulty display. Please be aware of this in advance.

#### (4) Memory Storage (optional, must be specified when ordering)

| Capacity         | <ul> <li>Model 8860: One of the following is required</li> <li>Model 8861: Two of the same type are required</li> <li>Model 9715 Memory Board (32 MWord memory)</li> <li>Model 9715-01 Memory Board (128 MWord memory)</li> <li>Model 9715-02 Memory Board (512 MWord memory)</li> <li>Model 9715-03 Memory Board (1 GWord memory)</li> </ul> |
|------------------|----------------------------------------------------------------------------------------------------|
| Expansion method | Exchange installed memory boards                                                                                                    |

### (5) Memory Storage Backup Function

(Model 9719 Memory Backup Unit: option must be specified when ordering)

| Waveform backup time  | Model 8860: Approx. 10 hours<br>Model 8861: Approx. 5 hours<br>(after full charge, @25°C, 77°F) |
|-----------------------|-------------------------------------------------------------------------------------------------|
| Waveform backup power | NiMH battery<br>Charger built-in (charges when power on, approx. 2 hours charge time)           |

### (6) External Storage

#### PC Card

| Slots            | 2 Slots, compliant with PC Card Standard specification<br>PC Card Types I and II accepted                                                                                                    |
|------------------|----------------------------------------------------------------------------------------------------|
| Card types       | Flash ATA cards, Hard disk drive (HDD) cards                                                                                                    |
| Data formats     | FAT and FAT32 supported                                                                                                    |
| Storage contents | <ul> <li>Setting configurations</li> <li>Measurement data (binary ASCII, BMP) (data between A-B cursors can be saved)</li> <li>Screen images (BMP)</li> <li>Calculation results</li> <li>Thinned storage (simple ASCII)</li> </ul> |

#### Floppy disk drive (optional Model 9716 FD Drive)

| Storage system   | 3.5-in. floppy disk drive (YD-8U10 Y-E Data)<br>USB interface                                                                                                    |
|------------------|----------------------------------------------------------------------------------------------------|
| Storage capacity | 1.44 MB (2HD), 720 KB (2DD)                                                                                                    |
| Format           | FAT                                                                                                    |
| Storage contents | <ul> <li>Setting configurations</li> <li>Measurement data (binary ASCII, BMP) (data between A-B cursors can be saved)</li> <li>Screen images (BMP)</li> <li>Calculation results</li> <li>Thinned storage (simple ASCII)</li> </ul> |

# Magneto-Optical Disk Drive (Model 9717 MO Unit: option must be specified when ordering; select either this or the Model 9718 HD Unit)

| Storage system   | 3.5-inch magneto-optical disk drive                  |
|------------------|------------------------------------------------------|
| Storage capacity | 2.3 GB (supports 128, 230, 540 or 640 MB, or 1.3 GB) |
| Format           | FAT or FAT32 (compatible with super-floppy format)   |

# Magneto-Optical Disk Drive (Model 9717 MO Unit: option must be specified when ordering; select either this or the Model 9718 HD Unit)

| Storago contonto | Cotting configurations                                                                           |
|------------------|--------------------------------------------------------------------------------------------------|
| Storage contents | Setting configurations                                                                           |
|                  | <ul> <li>Measurement data (binary ASCII, BMP) (data between A-B cursors can be saved)</li> </ul> |
|                  | <ul> <li>Screen images (BMP)</li> </ul>                                                          |
|                  | Calculation results                                                                              |
|                  | Thinned storage (simple ASCII)                                                                   |

# Hard Disk Drive (Model 9718 HD Unit: option must be specified when ordering; select either this or the Model 9717 MO Unit)

| Storage system   | 2.5-inch hard disk drive                                                                                                    |  |  |  |  |
|------------------|----------------------------------------------------------------------------------------------------|--|--|--|--|
| Storage capacity | 60 GB                                                                                                    |  |  |  |  |
| Format           | FAT32                                                                                                    |  |  |  |  |
| Storage contents | <ul> <li>Setting configurations</li> <li>Measurement data (binary ASCII, BMP) (data between A-B cursors can be saved)</li> <li>Screen images (BMP)</li> <li>Calculation results</li> <li>Thinned storage (simple ASCII)</li> </ul> |  |  |  |  |

#### (7) External Interfaces

#### USB (equipped as standard)

| USB Standard       | USB 1.1 compliant                                               |
|--------------------|-----------------------------------------------------------------|
| Connector          | Series-A receptacle                                             |
| Connecting devices | Keyboard, mouse, printer, MO drive, hard disk drive, USB memory |

#### LAN (equipped as standard)

| Compliant standards | Ethernet 100Base-TX, 10Base-T                         |
|---------------------|-------------------------------------------------------|
| Connector           | RJ-45                                                 |
| Functions           | HTTP server, FTP server, file sharing, DHCP-compliant |

#### Monitor Output (equipped as standard)

| Connector     | 15-pin D-sub |
|---------------|--------------|
| Output format | SVGA         |

#### Mouse Input (equipped as standard)

| Connector | 6-pin mini-DIN (IBM PS/2 compatible) |  |
|-----------|--------------------------------------|--|
|-----------|--------------------------------------|--|

#### Keyboard Input (equipped as standard)

| Connector | 6-pin mini-DIN (IBM PS/2 compatible) |
|-----------|--------------------------------------|
|           |                                      |

#### PC Card Slot

| GP-IB | Requires the optional Model 9558 GP-IB Card                  |
|-------|--------------------------------------------------------------|
|       | Also provides remote control of the installed input modules. |
|       | Complies with IEEE 488.2-1987                                |

### (8) Power Supply Options

# DC Power (9684 DC Power Unit: option must be specified when ordering) Accuracy is specified at $23\pm5^{\circ}$ C ( $73\pm9^{\circ}$ F) and 20 to 80% RH, 30 minutes after power on

| Rated input voltage                | 12 V DC                                                                                               |
|------------------------------------|----------------------------------------------------------------------------------------------------|
| Input voltage range                | 10 to 16 V DC                                                                                         |
| Maximum rated power                | 200 VA                                                                                                |
| Operating temperature and humidity | 0 to 40°C (32 to 104°F), 20 to 85% RH (non-condensating)                                              |
| Storage temperature and humidity   | -10 to 50°C (14 to 122°F), 20 to 90% RH (non-condensating)                                            |
| Operating environment              | Compatible with Models 8860/ 8861                                                                     |
| Breakdown voltage                  | 700 V DC for 1 min. (between input and output, and between input and instrument chassis)              |
| Isolation voltage                  | 100 $M\Omega$ or more @ 500 V DC (between input and output, and between input and instrument chassis) |
| Dimensions                         | Adds approx. 29 mm (1.14") (D) to dimensions of Models 8860/ 8861                                     |
| Mass                               | Adds approx. 1.25 kg (42.3oz.) to the weight of Models 8860/ 8861                                     |
| Supported Models                   | Model 8860 Serial Nos. 051040422 and above<br>Model 8861 Serial Nos. 051040432 and above              |

#### Probe power supply (9687 Probe Power Unit: specify option when ordering)

Accuracy is specified at 23±5°C (73±9°F) and 20 to 80% RH, 30 minutes after power on

| No. of powered channels            | 8                                                                                        |  |  |  |  |  |
|------------------------------------|------------------------------------------------------------------------------------------|--|--|--|--|--|
| Compatible probes                  | 3273, 3273-50, 3274, 3275, 3276, 9322                                                    |  |  |  |  |  |
| Rated output voltage               | ±12 V                                                                                    |  |  |  |  |  |
| Rated output current               | ±3 A (total for all channels)                                                            |  |  |  |  |  |
| Operating temperature and humidity | 0 to 40°C (32 to 104°F), 20 to 85% RH (non-condensating)                                 |  |  |  |  |  |
| Storage temperature and humidity   | -10 to 50°C (14 to 122°F), 20 to 90% RH (non-condensating)                               |  |  |  |  |  |
| Operating environment              | Compatible with Models 8860/ 8861                                                        |  |  |  |  |  |
| Dimensions                         | Adds approx. 18.2 mm (0.72") (D) to dimensions of Models 8860/ 8861                      |  |  |  |  |  |
| Mass                               | Adds approx. 570 g (20.1oz.) to the weight of Models 8860/ 8861                          |  |  |  |  |  |
| Supported Models                   | Model 8860 Serial Nos. 051040422 and above<br>Model 8861 Serial Nos. 051040432 and above |  |  |  |  |  |

# **15.2 Trigger Section**

| Trigger method           | Digital comparison                                                                                                    |  |  |  |  |  |
|--------------------------|----------------------------------------------------------------------------------------------------|--|--|--|--|--|
| Trigger modes            | Memory Function and FFT Function: Single, Repeat or Automatic                                                                                                    |  |  |  |  |  |
|                          | Recorder Function: Single or Repeat     Replation: Single Repeat or Timer                                                                                                    |  |  |  |  |  |
| Trigger source           | Analog logic A to D, external trigger, manual trigger, timer trigger                                                                                                    |  |  |  |  |  |
|                          | Free-run operation occurs when all trigger types are off.                                                                                                    |  |  |  |  |  |
|                          | Normal Mode                                                                                                    |  |  |  |  |  |
|                          | All analog channels can be set as trigger sources  • Expanded Mode                                                                                                    |  |  |  |  |  |
|                          | One analog channel can serve as multiple trigger sources<br>(Up to eight trigger sources on channels in modules (Units) 1 to 4 in Models 8860<br>and 8861, plus an additional eight sources on channels in modules 5 to 8 in Model<br>8861.) |  |  |  |  |  |
|                          | External triggering occurs by applying a 2.5 V falling edge signal, or shorted terminals                                                                                                    |  |  |  |  |  |
|                          | (can be set to rising edge).<br>The sources of trigger events are displayed                                                                                                    |  |  |  |  |  |
| Trigger criteria         | AND or OR of each trigger source                                                                                                    |  |  |  |  |  |
| Trigger types (analog)   | Level Trigger                                                                                                    |  |  |  |  |  |
|                          | Set digitally as a voltage value below full-scale                                                                                                    |  |  |  |  |  |
|                          | <ul> <li>Windows Trigger</li> </ul>                                                                                                    |  |  |  |  |  |
|                          | Upper and lower trigger threshold levels are specified<br>Triggering occurs when the signal enters or exits the defined threshold range.                                                                                                    |  |  |  |  |  |
|                          | Period Trigger*                                                                                                    |  |  |  |  |  |
|                          | A trigger period reference voltage level and period range are specified<br>The period of the signal rising (or falling) through the specified level is measured,<br>and triggering occurs when the period is outside of the specified range. |  |  |  |  |  |
|                          | <ul> <li>Glitch Trigger*         Triggering occurs when the signal pulse width is narrower than the specified pulse width defined as rising or falling through a specified voltage level.     </li> </ul>                                    |  |  |  |  |  |
|                          | <ul> <li>Slope Trigger*<br/>Triggering occurs when the signal exceeds (or does not exceed) a specified rate of<br/>change.</li> </ul>                                                                                                    |  |  |  |  |  |
|                          | <ul> <li>Voltage Sag Trigger (Drop)<br/>Triggering occurs when peak voltage falls below the specified level (for commercial<br/>power).</li> </ul>                                                                                           |  |  |  |  |  |
|                          | <ul> <li>Specified Event<br/>The number of times trigger criteria are met (on all trigger sources) is counted, and<br/>triggering occurs when the specified event count is reached.</li> <li>(* Expanded setting only)</li> </ul>            |  |  |  |  |  |
| Trigger types (logic)    | Pattern (mask) trigger by 1, 0, 0 1 or X<br>(0 1: triggering occurs when changing to either state, X: don't care)                                                                                                    |  |  |  |  |  |
| Trigger filter           | Off or 0.1 to 10.0 div (settable in 0.1 increments) (Memory Function)<br>On (10 ms), Off (Recorder Function)                                                                                                    |  |  |  |  |  |
| Trigger level resolution | 0.1% f.s. (f.s. = 20 div)                                                                                                    |  |  |  |  |  |
| Pre-trigger              | -100 to 100% (settable in 1% increments) recording time is displayed before and after triggering (Memory Function, Recorder Function)                                                                                                    |  |  |  |  |  |
| Trigger timing           | Start, Stop and Start & Stop (Recorder Function)<br>Start and Stop criteria can be set independently.                                                                                                    |  |  |  |  |  |
| Trigger output           | Open-collector output (with 5 V output, Active Low)<br>Pulse Width: at least 1 ms                                                                                                    |  |  |  |  |  |

15.2 Trigger Section

| Trigger Input and Output<br>Terminals | Terminal Block                                                                                                    |
|---------------------------------------|----------------------------------------------------------------------------------------------------|
| Level Display Function                | Displays the signal level while Trigger Wait (display can be turned off)<br>Waveforms can be displayed while Trigger Wait (timebase limited) |

# **15.3 Memory Function**

| Timebase                        | <ul> <li>5, 10, 20, 50, 100, 200, 500 μs/div</li> <li>1, 2, 5, 10, 20, 50, 100, 200, 500 ms/div</li> <li>1, 2, 5, 10, 30, 50, 100 s/div</li> <li>1, 2, 5 min/div</li> <li>External sampling (100 S/div) allows simultaneous control of multiple instruments</li> </ul>                                                                                                    |          |            |           |                |           |             |
|---------------------------------|----------------------------------------------------------------------------------------------------|----------|------------|-----------|----------------|-----------|-------------|
| Time axis resolution            | 100 points/div                                                                                                    |          |            |           |                |           |             |
| Sampling period                 | 1/100th of timebase, or external sampling<br>The timebase can be set according to sampling period<br>Two different sampling periods can be set                                                                                                    |          |            |           |                |           |             |
| Recording Length                | <ul> <li>Fixed or adjustable</li> <li>The setting range depends on the capacity of installed memory and the number of channels enabled for use ("Appendix 2.4 Memory Capacity and Maximum Recording Length" (⇒ p. A37))</li> <li>Fixed settings <ul> <li>25, 50, 100, 200, 500, 1000, 2000, 5000, 10000, 20000, 50000, 100000, 200000, 5000000, 1000000</li> </ul> </li> </ul> |          |            |           |                |           |             |
|                                 | Maximu<br>Installed                                                                                                    | m Record | ing Length | Na        |                |           | [Divisions] |
|                                 | (We                                                                                                    | ords)    |            | INO. (    | of Channels Us | sea       |             |
|                                 | 8860                                                                                                    | 9961     | 16         | 8         | 4              | 2         | 1           |
|                                 | 2214                                                                                                    | 64M      | 32         | 20,000    | 50,000         | 4         | 200.000     |
|                                 | 128M                                                                                                    | 256M     | 50,000     | 100,000   | 200,000        | 500,000   | 1 000 000   |
|                                 | 512M                                                                                                    | 1G       | 200,000    | 500,000   | 1,000,000      | 2,000,000 | 5,000,000   |
|                                 | 1G                                                                                                    | 2G       | 500,000    | 1,000,000 | 2,000,000      | 5,000,000 | 10,000,000  |
|                                 | <ul> <li>Adjustable settings         <ol> <li>to 10240000 (in 1-div steps)</li> <li>Maximum Recording Length</li> <li>[Divisions]</li> </ol> </li> </ul>                                                                                                    |          |            |           |                |           |             |
|                                 | Installed<br>(We                                                                                                    | ords)    |            | No. (     | of Channels Us | sed       |             |
|                                 | 8860                                                                                                    | 0004     | 16         | 8         | 4              | 2         | 1           |
|                                 |                                                                                                    | 8861     | 32         | 16        | 8              | 4         | 2           |
|                                 | 32M                                                                                                    | 64M      | 20,000     | 40,000    | 80,000         | 160,000   | 320,000     |
|                                 | 512M                                                                                                    | 230ivi   | 320,000    | 640,000   | 1 280 000      | 2 560 000 | 5 120 000   |
|                                 | 1G                                                                                                    | 2G       | 640,000    | 1,280,000 | 2,560,000      | 5,120,000 | 10,240,000  |
|                                 | L                                                                                                    |          |            | -         |                | -         |             |
| Screen and Printing<br>Settings | 1, 2, 3, 4, 6, 8 or 16 screens (printer, excluding Model 8995-01 A6 Printer Unit)<br>Can be displayed sequentially, or split into selected widths (with some restrictions)<br>X-Y screens (1 or 4 screens) (X-Y and time axis screens can be combined)<br>Sheet display (up to 32 channels displayed per sheet)                                                                |          |            |           |                |           |             |
| Interpolation function          | Line (exc. X-Y), dot or line (with X-Y)                                                                                                    |          |            |           |                |           |             |
| Recording line distinction      | 32 colors (four printing types)                                                                                                    |          |            |           |                |           |             |
| Overlay function                | Provided                                                                                                    |          |            |           |                |           |             |

### 416

# 15.3 Memory Function

| Waveform compression<br>and magnification | <ul> <li>Time axis <ul> <li>10, × 4, × 2, × 1</li> <li>× 1/2, × 1/5, × 1/10, × 1/20, × 1/50, × 1/100, × 1/200, × 1/500,</li> <li>× 1/1000, × 1/2000, × 1/50000, × 1/20000, × 1/50000</li> </ul> </li> <li>Voltage axis <ul> <li>× 100, × 50, × 20, × 10, × 5, × 2, × 1, × 1/2, × 1/5, × 1/10</li> </ul> </li> </ul> |
|-------------------------------------------|----------------------------------------------------------------------------------------------------|
| Waveform scrolling                        | Left-right scrolling by Jog and Shuttle knobs<br>Waveforms can be viewed and scrolled before measurement finishes<br>(Roll Mode: restricts time axis and waveform compression)<br>Parts of the waveform already recorded can be scrolled into view while measuring                                                  |
| Auto Print                                | On or Off: automatically prints recorded waveforms (Selectable for whole waveform, or for cursor-defined selection)                                                                                                    |
| Manual Print                              | Available<br>The whole waveform or cursor-defined selection can be selected for printing by PRINT<br>key settings<br>Printout magnification can be set independently from display magnification                                                                                                    |
| Selection printing                        | Prints the waveform between A/B cursors (by PRINT key setting)                                                                                                    |
| Smoothed printing                         | Setting print quality to [Fine (Slow)] doubles print density in the time axis direction, pro-<br>viding smooth waveform printing (Only using the Model 8995 A4 Printer Unit)                                                                                                    |
| Report Print                              | Available                                                                                                    |
| Login function                            | Prints and displays measurement data as numeric values                                                                                                    |
| Variable display function                 | Provided (voltage axis)<br>Upper and lower limits and range position can be set<br>Variable settings can be linked to changes in voltage range settings                                                                                                    |
| Zoom function                             | Provided (split-screen display of whole waveform and magnified section is available)                                                                                                    |
| X-Y Composites                            | X-Axis: 8 channels, Y-Axis: 8 channels (8 composites)                                                                                                    |

# 15.4 Recorder Function

| Time axis                                 | <ul> <li>10*<sup>1</sup>, 20*<sup>1</sup>, 50*<sup>1</sup>, 100*<sup>1</sup>, 200*<sup>1</sup>, 500 ms/div</li> <li>1, 2, 5, 10, 30, 50, 100 s/div</li> <li>1, 2, 5, 10, 30 min/div</li> <li>1 h/div</li> <li>*1. Real-time paper recording is not available with the faster ranges (10 ms to 200 ms/<br/>div), although waveforms can still be recorded in memory and monitored on-screen.<br/>Up to 5000 divisions (with Model 9715 Memory Board installed) of waveforms can<br/>be stored before measurement stops. Also, if the Recording Length is set to other<br/>than [Cont], simultaneous printing is available, so waveforms can be printed under<br/>the following conditions:</li> <li>With [Cont] Recording Length, 20 ms/div to 1 h/div</li> <li>With Model 8958 16-Ch Scanner Unit installed, 50 ms/div to 1 h/div</li> </ul> |                                                                                                    |                                                                                                    |                                                                                                    |                                                                                                    |                                                                                                    |
|-------------------------------------------|----------------------------------------------------------------------------------------------------|----------------------------------------------------------------------------------------------------|----------------------------------------------------------------------------------------------------|----------------------------------------------------------------------------------------------------|----------------------------------------------------------------------------------------------------|----------------------------------------------------------------------------------------------------|
| Time axis resolution                      | 100 points/div                                                                                                    |                                                                                                    |                                                                                                    |                                                                                                    |                                                                                                    |                                                                                                    |
| Sampling period                           | 100 ns, 1 $\mu$ s, 10 $\mu$ s, 100 $\mu$ s, 1 ms, 10 ms, 100 ms, 1s (not more than 1/100th of the selected timebase)                                                                                                    |                                                                                                    |                                                                                                    |                                                                                                    |                                                                                                    |                                                                                                    |
| Recording length                          | Fixed, User<br>(setting ran<br>• Fixed set<br>25, 50, 10<br>• Adjustabl<br>1 to 1600<br>Maximu<br>Installed<br>(Wr<br>8860<br>32M<br>128M<br>512M<br>1G<br>Continuous<br>printing<br>Timebase s<br>ues on the                                                                                                    | <ul> <li>(Adjustak<br/>ge depend<br/>tings</li> <li>20, 200, 5</li> <li>e settings</li> <li>00 (in 1-d</li> <li>m Record</li> <li>Memory</li> <li>ords)</li> <li>8861</li> <li>64M</li> <li>256M</li> <li>1G</li> <li>2G</li> <li>setting is</li> <li>settings of</li> <li>Model 895</li> </ul> | ole) or Cont (Con<br>ds on the capacit<br>00, 1000, 2000, 5<br>iv steps)<br>ling Length<br>Other than the M<br>Scanne<br>Fixed<br>5,000<br>20,000<br>50,000<br>100,000<br>s not available fo<br>10 ms/div to 1 s/o<br>55-01 A6 Printer I | tinuous)<br>y of installed me<br>5000, 10000, 200<br>5000, 10000, 200<br>odel 8958 16-Ch<br>er Unit<br>Adjustable or<br>Continuous<br>5,000<br>20,000<br>80,000<br>160,000<br>or 10 ms to 200<br>div are not availa<br>Unit | mory)<br>200, 50000, 1000<br>Model 8958 16-0<br>Fixed<br>1,000<br>5,000<br>20,000<br>20,000<br>ms/div timebase | [Divisions]<br>[Divisions]<br>Ch Scanner Unit<br>Adjustable or<br>Continuous<br>1,000<br>5,000<br>20,000<br>40,000<br>e settings when<br>g numerical val- |
| Screen and printing settings              | 1, 2, 3, 4, 6, 8 or 16 screens (printer, except on the Model 8995-01 A6 Printer Unit), can be displayed sequentially, or split into specified widths (with some restrictions) Sheet display (up to 32 channels displayed per sheet)                                                                                                    |                                                                                                    |                                                                                                    |                                                                                                    |                                                                                                    |                                                                                                    |
| Interpolation function                    | Line                                                                                                    |                                                                                                    |                                                                                                    |                                                                                                    |                                                                                                    |                                                                                                    |
| Recording line distinction                | 32 colors (f                                                                                                    | our printin                                                                                                    | g types)                                                                                                    |                                                                                                    |                                                                                                    |                                                                                                    |
| Waveform magnification<br>and compression | <ul> <li>Time axis <ul> <li>A*, × 2*, × 1, × 1/2, × 1/5, × 1/10, × 1/20, × 1/50, × 1/100, × 1/200, × 1/500,</li> <li>× 1/1000, × 1/2000, × 1/5000, × 1/10000, × 1/20000</li> <li>(* Screen display only. Printing is can be x 1 or more)</li> </ul> </li> <li>Voltage axis <ul> <li>× 100, × 50, × 20, × 10, × 5, × 2, × 1, × 1/2, × 1/5, × 1/10</li> </ul> </li> </ul>                                                                                                    |                                                                                                    |                                                                                                    |                                                                                                    |                                                                                                    |                                                                                                    |

15.4 Recorder Function

| Waveform Storage          | The most recent 5,000 divisions of measurement data is retained in internal memory<br>(when the Model 8958 16-Ch Scanner Unit is not installed)<br>Model 8860 128 MWords: 20,000 div, 512 MWords: 80,000 div,<br>1 GWord: 160,000 div<br>Model 8861 256 MWords: 20,000 div, 1 GWord: 80,000 div,<br>2 GWords: 160,000 div |  |  |
|---------------------------|----------------------------------------------------------------------------------------------------|--|--|
|                           | Viewing by backwards scrolling and re-printing are available                                                                                                    |  |  |
| Waveform Scrolling        | Parts of the waveform already recorded can be scrolled into view while measuring                                                                                                    |  |  |
| Print functions           | On, Off and Re-print are available<br>Printing can be paused and restarted while measuring<br>When printing is turned on, you can select printing of the last 0 to 15 divisions.<br>Printout magnification can be set independently from display magnification                                                            |  |  |
| Report Print              | Available                                                                                                    |  |  |
| Logging recording         | Prints and displays measurement data as numerical values                                                                                                    |  |  |
| Variable display function | Provided (voltage axis)<br>Upper and lower limits and range position can be set<br>Linkage of Variable settings to voltage range setting changes can be selected                                                                                                    |  |  |

# 15.5 FFT Function

| FFT channel mode          | 1ch FFT<br>2ch FFT                                                                                                    |
|---------------------------|----------------------------------------------------------------------------------------------------|
| Frequency range           | 133 mHz to 8 MHz                                                                                                    |
| Dynamic range             | 72dB (logical value) (with Model 8938 or 8947)<br>96dB (logical value) (with Model 8957 or 8960)                                                                                                    |
| Number of sampling points | 1000, 2000, 5000, 10000                                                                                                    |
| Frequency resolution      | 1/400, 1/800, 1/2000, 1/4000                                                                                                    |
| Antialiasing filter       | Automatic cutoff frequency selection linked to frequency range<br>(With Model 8957 High Resolution Unit, 8938 FFT Analog Unit, 8947 Charge Unit,<br>8960 Strain Unit)                                                                                                    |
| Analysis channel setting  | Either one or two channels can be freely specified for FFT analysis (up to eight analyses can be specified)                                                                                                    |
| Analysis data             | Data to be subject to FFT analysis can be newly acquired or selected from data previously acquired with the Memory function.<br>Newly acquired: when measurement starts, the number of specified sampling points is acquired, and calculation performed.<br>Memory waveform: applies calculations data prestored with the Memory function.<br>Data to be subject to FFT analysis can be newly acquired or selected from data previously acquired with the Memory function. |
| FFT analysis mode setting | Storage waveform, Linear spectrum, RMS spectrum, Power spectrum, Power spectrum density, Cross-power spectrum, Auto-correlation function, Histogram, Transfer function, Cross-correlation function, Impulse response, Coherence function, Octave analysis, Phase spectrum, Power spectrum density (LPC)                                                                                                    |
| Display format setting    | <ol> <li>2, or 4 screen display, Nyquist display</li> <li>When using memory waveforms as analysis data, memory waveform + FFT1 and memory waveform + FFT2 screens can be displayed.</li> <li>(Calculation points can be specified by waveform scrolling.)</li> </ol>                                                                                                    |
| Windows                   | Rectangular, Hann, Exponential, Hamming, Blackman, Blackman-Harris, Flat top                                                                                                    |
| Display scale             | Linear scale, Log scale                                                                                                    |
| Print function            | Applicable to the Memory function                                                                                                    |
| Averaging function        | Timebase, simple averaging on frequency axis, exponential averaging on frequency ax-<br>is, peak hold on frequency axis<br>(settable from 2 to 10,000 counts)                                                                                                    |
| Logging recording         | Prints measurement data as numerical values                                                                                                    |

# **15.6 Real-Time Saving Function**

| Timebase                        | <ul> <li>Measurement waveform<br/>100, 200, 500 µs/div<br/>1, 2, 5, 10, 20, 50, 100, 200, 500 ms/div<br/>1, 2, 5, 10, 30 s/div<br/>1, 2, 5 min/div</li> <li>Whole waveform (with auto setting function)<br/>10, 20, 50, 100, 200, 500 ms/div<br/>1, 2, 5, 10, 30, 100 s/div<br/>1, 2, 5, 10, 30 min/div<br/>1 h/div</li> <li>May be limited by saving destination and number of channels</li> </ul> |
|---------------------------------|----------------------------------------------------------------------------------------------------|
| Time axis resolution            | 100 points/div                                                                                                    |
| Sampling period                 | Measurement waveform: 1/100th of the timebase<br>Whole waveform: same as measurement waveform                                                                                                    |
| Save destinations               | MO drive, hard drive (HDD), LAN, PC Card or OFF (none)                                                                                                    |
| Recording Length                | Maximum recording length: determined by available space at the save destination, the file system, number of channels and whole waveform timebase Length is set in units of divisions, up to the maximum recording length                                                                                                    |
| Screen and Printing<br>Settings | 1, 2, 3, 4, 6, 8 or 16 screens (printer)<br>Can be displayed sequentially, or split into selected widths (with some restrictions)<br>Sheet display (up to 32 channels displayed per sheet)                                                                                                    |
| Recording line distinction      | 32 colors (four printing types)                                                                                                    |
| LCD (display)                   | While measuring: whole waveform<br>After measuring: selectable from whole waveform, measurement waveform, or both<br>whole and measurement waveforms displayed simultaneously (split-screen).                                                                                                    |
| Printer Output                  | When not measuring, the whole or measurement waveform can be printed as displayed on the LCD                                                                                                    |
| Zoom function                   | Provided (when only a measurement waveform is displayed)                                                                                                    |
| Report Print                    | Available                                                                                                    |
| Variable display function       | Provided (voltage axis, timebase)<br>Upper and lower limits and range position can be set<br>Variable settings can be linked to changes in voltage range settings                                                                                                    |
| Login function                  | Prints and displays measurement data as numeric values                                                                                                    |
# **15.7 Functions**

# **15.7.1 Practical Functions**

## Waveform Processing (Memory Function)

| Numerical Calculations              | Average value, RMS value, P-P value, Maximum value, Time-to-Maximum value, Min-<br>imum value, Time-to-Minimum value, Period, Frequency, Rise Time, Fall Time, Area<br>value, X-Y Area value, Standard Deviation, Time-to-Specified Level, Pulse Width, Duty,<br>Pulse Count, Four Arithmetic Operators<br>Calculation results can be saved to external storage media and printed<br>Sixteen calculations are available at the same time                                                              |
|-------------------------------------|----------------------------------------------------------------------------------------------------|
| Waveform Parameter<br>Judgment      | Judgment is available by setting MAX and MIN values as waveform parameter calcula-<br>tion results                                                                                                    |
| Waveform Processing<br>Calculations | Four arithmetic operators, absolute value, exponent, common logarithm, square root,<br>moving average, differential calculus (first and second derivatives), integral calculus<br>(first and second integrals), transposition on the time axis, trigonometric functions (sin,<br>cos, tan) and inverse trigonometric functions (asin, acos, atan), up to 16 custom calcu-<br>lation expressions<br>Calculated waveforms can use up to one fourth of the recording length of overall mem-<br>ory space |

### **Memory Division function (Memory Function)**

| Memory Division function | Memory space can be divided<br>Up to 4096 divisions<br>Batch save to external storage media                                                                                                    |  |
|--------------------------|----------------------------------------------------------------------------------------------------|--|
| Sequential Save function | Although display, printing and recording to external storage media are not performed,<br>input signals are continuously acquired by triggering.<br>Trace display and saving can be enabled and disabled<br>Multiple waveform blocks can be overlaid |  |

# **15.7.2 Miscellaneous Functions**

| Printing Setting Conditions       | Upper Chart: Function, Trigger Time, Timebase, Divisions, etc.<br>Lower Chart: Channels in Use, Measurement Range, Zero Position and etc., and mod-<br>ule-related settings                    |
|-----------------------------------|----------------------------------------------------------------------------------------------------|
| Cursor Measurement func-<br>tions | Potential at each cursor, time from trigger<br>Time difference between A/B cursors, potential difference, frequency<br>Multiple channel cursor readout                                         |
| Scaling functions                 | Available for each channel independently<br>Set scaling by entering a conversion ratio and input offset, or by entering two points<br>A function is provided to acquire scaling setting values |
| Current Clamp settings            | Probe range and scaling are automatically set just by entering the probe model number                                                                                                    |

| Comment Entry                              | Title comment<br>Comments for each channel<br>Comments can be printed at the zero-position of each channel at the left side of printed<br>waveforms<br>Comment printing for each channel using callouts on waveforms                                                                                                    |
|--------------------------------------------|----------------------------------------------------------------------------------------------------|
| Screen Image Capture function              | Provided (for printing and saving as BMP files)                                                                                                    |
| List                                       | On or Off Prints setting conditions following waveforms                                                                                                    |
| Gauge                                      | On or Off Prints before waveforms<br>Available for on-screen display                                                                                                    |
| Grid                                       | Off, Normal, Fine, Normal (Dark), Fine (Dark), Time Axis, or T-Axis (Dark) (printout only)                                                                                                    |
| Retain Start Condition<br>function         | Provided<br>Retains continuity of timer trigger criteria                                                                                                    |
| Auto Setup function                        | Automatically loads settings from external storage media when turning power on                                                                                                    |
| Auto Save function                         | Provided                                                                                                    |
| Remote control                             | Control terminals to Start, Stop, Print and Save<br>Settings are provided to change operations<br>(2.5 V threshold, Active Low or Shorted Terminals)                                                                                                    |
| Auto-Ranging Function                      | Provided (Memory function only)<br>Automatically select the optimum timebase and voltage axis range                                                                                                    |
| Error Display                              | Displays the cause when an error occurs                                                                                                    |
| Key-lock                                   | Keys (other than KEY LOCK) can be temporarily disabled                                                                                                    |
| LCD Backlight                              | On, Off (Auto-Off function)                                                                                                    |
| Screen Saver                               | On, Off (Auto function)                                                                                                    |
| PRINT Key setting                          | Provided<br>Print contents can be selected by pressing the PRINT key<br>(Screen linkage, whole waveform, between A/B cursors, pre- and post-trigger wave-<br>form, report, list, calculation results, screen image)<br>With the "Screen Link" setting, waveforms on the Waveform screen are printed by<br>pressing the PRINT key: either whole waveforms, or if the A/B cursors are enabled, just<br>the waveforms between cursors are printed<br>Lists (of settings) can be printed from screens other than the Waveform screen |
| SAVE Key settings                          | Provided<br>Settings are provided to select storage media, save format, file name and saving area<br>by pressing the SAVE key                                                                                                    |
| Level Monitor function                     | Provided (Level bar, measurement values)<br>Monitoring is available while measuring and awaiting triggers                                                                                                    |
| Logic display                              | On, Off and Comments are available for each waveform<br>Any of 16 display positions can be selected for each block of four channels (L-Chs A to D)<br>Wide, Normal or Narrow logic waveform width (height) can be specified                                                                                                    |
| Vernier function                           | Fine adjustment of input voltage can be made arbitrarily (from 50 to 200% of original input level)                                                                                                    |
| Offset Cancel function                     | Executing Offset Cancel causes the measured input value to be recognized as zero                                                                                                    |
| Waveform search<br>functions               | Search criteria can be specified as trigger criteria, specified time or peak value                                                                                                    |
| TIME/DIV direct setting<br>function        | The timebase can be changed using the special TIME/DIV key                                                                                                    |
| Range and Position direct setting function | The range and position settings of input modules can be adjusted using the special-purpose knobs                                                                                                    |

# Appendix

# **Appendix 1 Error Messages**

Error messages consist of either "Error" or "Warning" displays.

A screen message appears whenever an error occurs. In either case, take the remedial action indicated.

A beep may sound if the beeper setting on the Environment (Env) Settings screen is [Beep 1] or [Beep 2].

See "12.2.8 Specifying Beep and Operation Sounds" ( $\Rightarrow$  p. 342)

# Displayed Message Number (Msg No.) Message

Warning Display

Appears just once when an error occurs. Disappears within a few seconds.

Also disappears when any key is pressed.

Error Display ( $\Rightarrow$  p. A6)

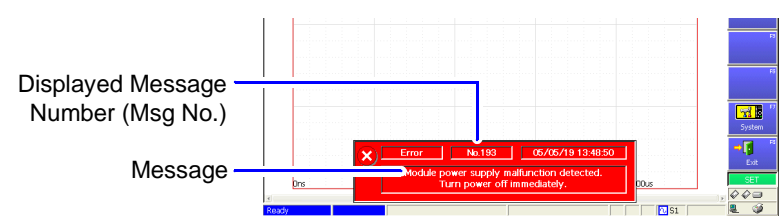

Remains displayed until the error is corrected, or until you press the **STOP** key.

| Msg<br>No. | Message                        | Remedial Action                                                                                               | Reference                                                |
|------------|--------------------------------|----------------------------------------------------------------------------------------------------|----------------------------------------------------------|
| 1          | Out of paper.                  | Load more paper.                                                                                              | <i>Quick Start Manual</i> :<br>"3.3 Loading Recording    |
| 2          | Printer lever is raised.       | Lower the printer lever.                                                                                      | Paper (With a Printer<br>Module Installed)"              |
| 3          | No response from printer.      | Turn the external printer on. Also verify<br>that the external printer (if used) is work-<br>ing.             |                                                          |
| 4          | Printer head temperature error | Use in an environment with the specified operating temperature and humidity.                                  | "Chapter 15 Specifica-<br>tions" ( $\Rightarrow$ p. 407) |
| 5          | Printer not connected.         | Printing is not available. Either the internal printer is not installed, or no external printer is connected. |                                                          |

| Msg<br>No. | Message                                    | Remedial Action                                                                                                    | Reference                                                                                                    |
|------------|--------------------------------------------|----------------------------------------------------------------------------------------------------|----------------------------------------------------------------------------------------------------|
| 6          | Printer internal error.                    | An unexpected error occurred. Perform a system reset. If this error continues to appear, damage may have occurred requiring repairs.                                                                                                    | "12.3.3 Initializing Sys-<br>tem Settings (System<br>Reset)" (⇒ p. 349)                                                   |
| 11         | File size exceeds 2 GB.                    | Files large than 2 GB cannot be saved.<br>Use partial or divided save to create files<br>smaller than 2 GB.                                                                                                    | "10.3.2 Save Methods" ( $\Rightarrow$ p. 258)                                                                             |
| 12         | Disable write-protection.                  | Write-protection is enabled on the storage media. Disable it.                                                                                                    | "10.1 Storage Media" (⇒<br>p. 244)                                                                                        |
| 14         | Cannot load this file.                     | The selected file cannot be loaded.                                                                                                    |                                                                                                    |
| 16         | The file name already exists: cannot save. | Change the file name.                                                                                                    | "10.7.4 Renaming Files                                                                                                    |
| 17         | The directory name already exists.         | Change the directory name.                                                                                                    | * & Folders" (⇒ p. 291)                                                                                                   |
| 18         | Could not rename file.                     | A file with the same name may already ex-<br>ist, or the file name is invalid. Give the file                                                                                                    | "10.7.4 Renaming Files & Folders" (⇒ p. 291)                                                                              |
| 19         | Could not copy or move file.               | a different name.<br>Verify whether the storage media is write-<br>protected.<br>The file may be already in use. Try execut-<br>ing after processing finishes. Verify that<br>you have access permission to the stor-<br>age media. (If it is in a shared folder on a<br>network) | "10.7.1 Copying Files &<br>Folders" ( $\Rightarrow$ p. 289)<br>"10.7.2 Moving Files &<br>Folders" ( $\Rightarrow$ p. 290) |
| 20         | Path name exceeds 127 characters.          | Change the path to 127 or fewer characters.                                                                                                    |                                                                                                    |
| 22         | No waveform data to save.                  | Acquire waveform data.                                                                                                    |                                                                                                    |
| 24         | Cannot eject this media.                   | Only discs in internal MO drives can be ejected.                                                                                                    | "Ejecting an MO Disk                                                                                                    |
| 25         | Could not eject.                           | The storage media cannot be ejected be-<br>cause it is in use.                                                                                                    | p. 246)                                                                                                    |
| 26         | Cannot access shared folder.               | The shared folder does not exists or you do not have access permission.                                                                                                    |                                                                                                    |
| 27         | Cannot find shared file.                   | No shared folder can be found for connec-<br>tion.                                                                                                    | Shared Folder" ( $\Rightarrow$ p.<br>249)                                                                                 |
| 28         | File is in use.                            | The file in the shared folder cannot be de-<br>leted because it is in use.                                                                                                    |                                                                                                    |
| 29         | An invalid character is present.           | A character is present that is invalid for file names.                                                                                                    | "When entering a file<br>name (for files to be<br>loaded on a PC)" ( $\Rightarrow$ p.<br>65)                              |
| 30         | Auto-ranging failed.                       | Check the input signal.                                                                                                    | "3.3.5 Automatic Range<br>Setting (Auto-Ranging<br>Function)" ( $\Rightarrow$ p. 73)                                      |
| 31         | A/B cursor positions invalid.              | The A/B cursors overlap. Check the cursor positions.                                                                                                    | "8.7 Specifying a Wave-<br>form Range" ( $\Rightarrow$ p. 193)                                                            |
| 32         | Zero-adjustment needed.                    | Perform zero-adjustment.                                                                                                    | Input Module Guide:<br>"3.10.17 Executing Zero<br>Adjustment"                                                             |

| Msg<br>No. | Message                                                 | Remedial Action                                                                                                    | Reference                                                                                |
|------------|---------------------------------------------------------|----------------------------------------------------------------------------------------------------|------------------------------------------------------------------------------------------|
| 34         | Invalid key pressed (Overlay)                           | The key operation is prohibited because Overlay is enabled (On).                                                                                                    | "4.3.2 Overlaying Wave-forms" ( $\Rightarrow$ p. 101)                                    |
| 36         | No trigger has been set.                                | Set trigger criteria.                                                                                                    | "Chapter 6 Trigger Settings" ( $\Rightarrow$ p. 129)                                     |
| 37         | Invalid operation.                                      | The operation is not available while pro-<br>cessing. Try again after processing finish-<br>es.                                                                                                    |                                                                                          |
| 38         | Invalid operation (measuring).                          | The operation is not available while mea-<br>suring. Try again after measuring finishes.                                                                                                    |                                                                                          |
| 39         | Invalid operation (printing).                           | The operation is not available while print-<br>ing. Try again after printing finishes.                                                                                                    |                                                                                          |
| 41         | Recording length is set to Continuous.                  | When the Recording Length (Shot) is set<br>to Continuous (Cont), real-time printing is<br>not available with fast timebase settings                                                                                                    | "11.2 Print Methods and Print Items" ( $\Rightarrow$ p. 299)                             |
| 42         | There is no calculation result.                         | There is no calculation result. Print results after performing calculation.                                                                                                    | Analysis Supplement                                                                      |
| 45         | Out of range.                                           | Check the valid setting range, and reset.                                                                                                    |                                                                                          |
| 50         | Roll Mode is not available.                             | The Roll Mode cannot be used when Overlay is enabled.                                                                                                    | "4.3.1 Displaying Wave-<br>forms During Recording<br>(Roll Mode)" ( $\Rightarrow$ p. 99) |
| 54         | Can not use (Averaging, Overlay, Wave calculation).     | Averaging, Overlay and Waveform calcu-<br>lation functions are prohibited when the<br>Roll Mode is set to [On] or [Auto].                                                                                                    | "4.3.1 Displaying Wave-<br>forms During Recording<br>(Roll Mode)" ( $\Rightarrow$ p. 99) |
| 56         | Real-time printing is not available.                    | Recording Length is set to [Cont]. Real-<br>time printing is not available when the time<br>base of the Recorder function is 10 to 200<br>ms/div.                                                                                                    | "Setting Continuous Re-<br>cording (Cont)"(⇒ p. 98)                                      |
| 59         | Can not use (Averaging, Wave calcula-<br>tion).         | When Memory Division is enabled, Aver-<br>aging and Waveform Calculation func-<br>tions are not available. If enabled, these<br>functions are turned off.                                                                                                    |                                                                                          |
| 60         | No waveform data.                                       | Acquire waveform data.                                                                                                    |                                                                                          |
| 61         | Can not use (Roll Mode, Averaging,<br>Memory Division). | When Waveform Calculation is enabled,<br>Roll Mode, Averaging and Memory Divi-<br>sion functions are not available. If en-<br>abled, these functions are turned off.                                                                                                    |                                                                                          |
| 64         | Up to eight clamps can be used.                         | Up to eight channels can be used simulta-<br>neously when clamps are connected to<br>the Model 8940 with Model 9318 or 9319<br>Conversion Cables. Do not exceed this<br>clamp limitation. When using the Model<br>9325 connected to the 9322, up to eight<br>channels can be used for clamps and the<br>Model 9322 together. | Input Module Guide:<br>"3.5.5 Current Measure-<br>ment"                                  |
| 67         | Too many measurement channels.                          | You have tried to use more channels than<br>the number enabled for use. Either in-<br>crease the number of channels enabled<br>for use, or turn unused channels Off.                                                                                                    | "4.2.1 Selecting Chan-<br>nels to Use" ( $\Rightarrow$ p. 85)                            |

| Msg<br>No. | Message                                                                                        | Remedial Action                                                                                                    | Reference                                                           |
|------------|------------------------------------------------------------------------------------------------|----------------------------------------------------------------------------------------------------|---------------------------------------------------------------------|
| 68         | The offset value is too large for Offset<br>Cancel.                                            | Offset Cancel is not available if the input<br>signal is more than ±10 divisions from 0 V.<br>Change the range, and execute Channel<br>Offset again.                                                                                                    | Input Module Guide:<br>"3.10.18 Executing Off-<br>set Cancellation" |
| 69         | Up to six Model 9322 Differential Probes<br>can be used (with Model 9325)                      | When the Model 9322 Differential Probe is<br>connected with the Model 9325 Power<br>Cord, up to six channels can be used si-<br>multaneously.<br>Do not use more Model 9322 Differential<br>Probes than this limitation allows.                                                                      |                                                                     |
| 70         | Voltage Sag triggering is disabled. (Val-<br>id time base range: 20 µs/div to 50 ms/<br>div)   | Voltage Sag triggering can be used only when the time base is between 20 $\mu s/div$ and 50 ms/div.                                                                                                    |                                                                     |
| 71         | Voltage Sag triggering is disabled for scanner modules.                                        | Voltage Sag triggering cannot be used with a scanner module.                                                                                                    |                                                                     |
| 72         | Zero-adjustment failed.                                                                        | Execute zero-adjustment again.                                                                                                    |                                                                     |
| 73         | Offset Cancel failed.                                                                          | The input voltage is more than $\pm 10$ divisions from 0 V. Set the input signal within $\pm 10$ divisions from 0 V.                                                                                                    | Input Module Guide:<br>"3.10.18 Executing Offset<br>Cancellation"   |
| 74         | Auto balance failed.                                                                           | Check whether a sensor is in an un-<br>charged state, and that it is connected cor-<br>rectly.                                                                                                    | Input Module Guide:<br>"3.10.19 Executing Auto-<br>Balance"         |
| 75         | Time base can be set from 20 ms/div.                                                           | When the Recording Length is set to [Cont] with the Recorder function, the time base must be at least 20 ms/div.                                                                                                    |                                                                     |
| 76         | Measurement is not possible with the<br>current module configuration. (Record-<br>er Function) | (Model 8861 only)<br>When four Model 8946 4-Ch Analog Units<br>are installed in Unit locations 1 to 4 and a<br>Model 8958 16-Ch Scanner Unit is also in-<br>stalled, the Recorder function cannot be<br>used for measurement. Install no more<br>than three Model 8946s in Unit locations 1<br>to 4. |                                                                     |
| 78         | No waveform, or recording length is too<br>long.                                               | If no waveform is present, execute mea-<br>surement.<br>If the recording length is too long, perform<br>a partial save, then reload and calculate.                                                                                                    |                                                                     |
| 79         | Measurement is not possible with the current module configuration. (FFT function)              | FFT function measurements are not avail-<br>able when only the Model 8958 16-Ch<br>Scanner Unit is installed.                                                                                                    |                                                                     |
| 80         | The time base and sampling rate cannot<br>be changed during synchronized mea-<br>surement.     | During synchronized measurement sam-<br>pling, the time base and sampling rate<br>cannot be changed. Finish measuring,<br>change the time base or sampling rate,<br>and resume synchronized measurement<br>sampling.                                                                                 |                                                                     |

| Msg<br>No. | Message                                                         | Remedial Action                                                                                                    | Reference                                                                         |
|------------|-----------------------------------------------------------------|----------------------------------------------------------------------------------------------------|-----------------------------------------------------------------------------------|
| 81         | Perform initialization to start synchro-<br>nized measurements. | A setting was changed after starting syn-<br>chronous operation. Resynchronize by<br>pressing the [Synchronous Start] button<br>on the System screen of the master instru-<br>ment.                  | "14.2.4 Synchronized<br>Sampling Output<br>(SYNC.OUT)" (⇒ p.<br>396)              |
| 82         | Maximum sampling rate is limited to 1<br>MS/s.                  | The sampling rate is limited when using synchronized sampling.                                                                                                    |                                                                                   |
| 83         | No channel selected for use.                                    | Select the channel(s) to use.                                                                                                    | "4.2.1 Selecting Channels to Use" ( $\Rightarrow$ p. 85)                          |
| 84         | Measurement aborted due to save pro-<br>cessing delay.          | With the Real-Time Saving function, mea-<br>surement is aborted if the recording speed<br>at the save destination is too slow. Select<br>a slower timebase or reduce the number<br>of channels used. |                                                                                   |
| 85         | Invalid search condition.                                       | Check the search criteria settings.                                                                                                    | "8.14 Searching a Wave-<br>form" ( $\Rightarrow$ p. 215)                          |
| 86         | Recording length is too long.                                   | Check the recording length.                                                                                                    | "4.2.4 Setting the Recording Length (number of divisions)" ( $\Rightarrow$ p. 95) |
| 87         | Cannot load measurement waveform.                               | Load an index file (.RSI) created by the<br>Real-Time Saving function. If the RSI file<br>cannot be loaded, a measurement wave-<br>form file (.RSM) may be damaged or miss-<br>ing.                  |                                                                                   |
| 94         | No response from server.                                        | Verify the network settings on the PC at the connection destination.                                                                                                    |                                                                                   |
| 501        | An unexpected error occurred when ac-<br>cessing (file name).   | An internal fault may have occurred in the instrument. Turn the instrument off and back on.                                                                                                    |                                                                                   |
| 502        | (File name) was not found.                                      | Verify that the file saving destination or file to load is correct.                                                                                                    |                                                                                   |
| 503        | (File name) is an invalid path.                                 | Verify that the file saving destination or file to load is correct.                                                                                                    | "10.2 Data Capable of<br>Being Saved & Loaded"<br>( $\Rightarrow$ p. 252)         |
| 504        | Too many open files. Cannot open (file name).                   | An internal fault may have occurred in the instrument. Turn the instrument off and back on.                                                                                                    |                                                                                   |
| 505        | Access to (file name) refused.                                  | An internal fault may have occurred in the instrument. Turn the instrument off and back on.                                                                                                    |                                                                                   |
| 506        | (File name) has an invalid file handle.                         | An internal fault may have occurred in the instrument. Turn the instrument off and back on.                                                                                                    |                                                                                   |
| 507        | The current directory (file name) cannot be deleted.            | An internal fault may have occurred in the instrument. Turn the instrument off and back on.                                                                                                    |                                                                                   |
| 508        | Not enough free space in the directory to create (file name).   | Either delete files in the saving destination directory, or change to another saving destination.                                                                                                    |                                                                                   |

| Msg<br>No. | Message                                                         | Remedial Action                                                                                                    | Reference                                       |
|------------|-----------------------------------------------------------------|----------------------------------------------------------------------------------------------------|-------------------------------------------------|
| 509        | Seek for (file name) failed.                                    | An internal fault may have occurred in the instrument. Turn the instrument off and back on.                                                                                                    |                                                 |
| 510        | A hardware I/O error occurred while ac-<br>cessing (file name). | The storage media may be corrupted. Replace with new storage media.                                                                                                    |                                                 |
| 511        | A sharing violation occurred while ac-<br>cessing (file name).  | Verify the settings (user name and pass-<br>word) of the shared destination.                                                                                                    |                                                 |
| 512        | A locking violation occurred while ac-<br>cessing (file name).  | An internal fault may have occurred in the instrument. Turn the instrument off and back on.                                                                                                    |                                                 |
| 513        | Not enough disk space for (file name).                          | Saving is not possible because of insuffi-<br>cient space on the storage media. Delete<br>files or replace the storage media. If mea-<br>suring, stop measurement, then replace<br>the storage media. | "10.7.3 Deleting Files &<br>Folders" (⇒ p. 291) |
| 514        | Attempted to access past the end of (file name).                | An internal fault may have occurred in the instrument. Turn the instrument off and back on.                                                                                                    |                                                 |
| 520        | (File name) may be corrupted.                                   | The file may be corrupted. This file cannot be used.                                                                                                    |                                                 |

# **Displayed Errors**

| Msg<br>No. | Message                                                                 | Remedial Action                                                                                                    |
|------------|-------------------------------------------------------------------------|----------------------------------------------------------------------------------------------------|
| 160        | Measurement aborted (Cause)                                             | (Cause) Real-time measurement and saving operations were aborted due to an error. Remove the cause of the error.       |
| 170        | Unsupported FPGA version detected.<br>Upgrade to a compatible FPGA.     | Upgrade to an FPGA version that is supported by the application program.                                               |
| 171        | Unsupported Kernel version detected.<br>Upgrade to a compatible Kernel. | Upgrade to a kernel version that is supported by the application program.                                              |
| 180        | USB host controller malfunction de-<br>tected.                          | Have the instrument repaired.                                                                                          |
| 181        | Keyboard controller malfunction de-<br>tected.                          | Have the instrument repaired.                                                                                          |
| 182        | I/O FPGA malfunction detected.                                          | Have the instrument repaired.                                                                                          |
| 183        | Storage FPGA malfunction detected.                                      | Have the instrument repaired.                                                                                          |
| 184        | Bus bridge malfunction detected.                                        | Have the instrument repaired.                                                                                          |
| 190        | Module power supply malfunction de-<br>tected.                          | Power to the modules was momentarily interrupted. If this oc-<br>curred while measuring, data may have been corrupted. |
| 191        | Clamp power supply malfunction de-<br>tected.                           | Power to the clamps was momentarily interrupted. If this occurred while measuring, data may have been corrupted.       |

# **Displayed Errors**

| Msg<br>No. | Message                                                                    | Remedial Action                                                                                   |
|------------|----------------------------------------------------------------------------|---------------------------------------------------------------------------------------------------|
| 193        | Module power supply malfunction de-<br>tected. Turn power off immediately. | Power to the modules is abnormal. Turn the instrument off imme-<br>diately, and have it repaired. |
| 194        | Clamp power supply malfunction de-<br>tected. Turn power off immediately.  | Power to the clamps is abnormal. Turn the instrument off immedi-<br>ately, and have it repaired.  |
| 195        | Fan malfunction detected. Turn power off immediately.                      | A cooling fan has stopped. Turn the instrument off immediately, and have it repaired.             |

# **Other Display Messages**

These messages provide only supplemental information.

| Msg<br>No. | Message                                                       | Remedial Action                                                                                                    | Reference                                                                                          |
|------------|---------------------------------------------------------------|----------------------------------------------------------------------------------------------------|----------------------------------------------------------------------------------------------------|
| 102        | Verify Sheet settings.                                        | Verify settings such as the channels to be<br>displayed on sheets. Verify the settings on<br>the Sheet Settings screen.                                                                                                    | "7.2 Setting the Screen<br>Layout of the Waveform<br>Screen (Sheet Settings<br>Screen)" (⇒ p. 168) |
| 119        | Unit (module) configuration has changed. Verify each setting. | When an input module has been added or<br>replaced, verify settings on the Settings<br>screens (Status, Channel, Trigger and<br>Sheet). Pay particular attention to the dis-<br>played channels setting on the Sheet Set-<br>tings screen. | Input Module Guide:<br>"2.1 Installing Input Mod-<br>ules (Adding or Replac-<br>ing)"              |

# Appendix 2 Reference

# Appendix 2.1 List of Default Settings

Shows the default setting contents when shipped from the factory, and after System Reset.

#### Reference

| Setting Type              |            |
|---------------------------|------------|
| Memory Function           | (⇒ p. A8)  |
| Recorder Function         | (⇒ p. A11) |
| Real-Time Saving Function | (⇒ p. A15) |
| FFT Function              | (⇒ p. A12) |
| Input Channel             | (⇒ p. A16) |
| System                    | (⇒ p. A18) |

### **Memory Function**

| Menu    | Setting Item   | ns                                  | Default Setting                                                                                     | Reference for<br>Setting  |  |
|---------|----------------|-------------------------------------|----------------------------------------------------------------------------------------------------|---------------------------|--|
|         |                | Sampling Clock                      | INIT (Internal)                                                                                     |                           |  |
|         |                | Timebase                            | 5 μs/div<br>(sampling speed: 50 ns)<br>With only Model 8958 16-Ch<br>Scanner Unit Installed: 5s/div | 4.2.2 (⇒ p. 89)           |  |
|         | Basic          | Shot (Recording length)             | Fixed                                                                                               | 121(-2000)                |  |
|         |                | Fixed Shot (Fixed recording length) | 25 div                                                                                              | 4.2.4 ( <i>→</i> ⁄ p. 33) |  |
| Status  |                | Timebase 2                          | Off (On when the Model 8958 is installed)                                                           | 4.2.3 (⇒ p. 92)           |  |
|         |                | Roll Mode                           | Auto                                                                                                | 4.3.1 (⇒ p. 99)           |  |
|         |                | Overlay                             | Off                                                                                                 | 4.3.2 (⇒ p. 101)          |  |
|         | Use Ch         | Timebase 1                          | Set to enable use of all installed modules                                                          | - 4.2.1 (⇒ p. 85)         |  |
|         |                | Timebase 2                          | Off (or On if a Scanner Module is installed)                                                        |                           |  |
|         | One Ch         |                                     | Refers to the default value of each input module                                                    | (⇒p. A16)                 |  |
|         | Comment        |                                     | All blank                                                                                           | 5.2 (⇒ p. 112)            |  |
| Channel | Scaling        |                                     | Off                                                                                                 | 5.4 (⇒p. 117)             |  |
|         | Variable       |                                     | Off                                                                                                 | 8.9.4 (⇒ p. 208)          |  |
|         | Logic          |                                     | All Off                                                                                             | 7.3 (⇒ p. 176)            |  |
|         | Trigger Mode   | 9                                   | Auto                                                                                                | 6.3 (⇒p. 132)             |  |
|         | Source (AND    | 0/OR)                               | OR                                                                                                  | 6.4 (⇒ p. 133)            |  |
|         | Pro-Trigger    | % Setting                           | 0%                                                                                                  | 6.5.1 (⇒ p. 134)          |  |
| Trigger | i ie-mggei     | Trigger Priority                    | Off                                                                                                 | 6.5.2 (⇒ p. 137)          |  |
|         | Timer Trigge   | r                                   | Off                                                                                                 | 6.9 (⇒p. 156)             |  |
|         | External Trig  | ger                                 | Off                                                                                                 | 6.11 (⇒ p. 160)           |  |
|         | All Trigger So | burces                              | Off                                                                                                 |                           |  |

| Menu      | Setting Item  | าร                                    |                          | Default Setting        | Reference for<br>Setting |  |
|-----------|---------------|---------------------------------------|--------------------------|------------------------|--------------------------|--|
|           | Sheet display | /                                     |                          | On (Sheet 1 only)      | 7.2.2 (⇒ p. 171)         |  |
|           | Sheet Name    |                                       |                          | Blank                  | 7.2.2 (⇒ p. 171)         |  |
|           | Display Type  |                                       |                          | Waveform               | 7.2.3 (⇒ p. 171)         |  |
| Sheet     | Split Screen  |                                       |                          | 1 Graph                |                          |  |
| Sheet     | Pattern       |                                       |                          | Pattern 1              | - 7.2.4 (⇒ p. 172)       |  |
|           | Scroll        |                                       |                          | Horizontal             | 7.2.5 (⇒ p. 173)         |  |
|           |               | Area (Composite area)                 |                          | Whole (Whole waveform) |                          |  |
|           | X-Y Comp      | Dot-Line (Line in                     | terpolation)             | Line                   | _ 7.4 (⇒ p. 180)         |  |
|           | Memory Div    | , , , , , , , , , , , , , , , , , , , | , ,                      | Off                    |                          |  |
|           | Division      |                                       |                          | 2                      | -                        |  |
|           | Start Block   |                                       |                          | 1                      | -                        |  |
| Mem Div   | Use Block     |                                       |                          | 1                      | 4.3.3 (⇒ p. 103)         |  |
|           | Display Block | <                                     |                          | 1                      | · · · · /                |  |
|           | Ref Block     |                                       |                          | Off                    | -                        |  |
|           | Wave Display  | v                                     |                          | Off                    | -                        |  |
| Num Cala  | Numerical Co  |                                       |                          | 0#                     | Analysia Symptoment      |  |
|           | Numerical Ca  | aic                                   |                          | Οπ                     | Analysis Supplement      |  |
| Wave Calc | Waveform Ca   | alc                                   |                          | Off                    | Analysis Supplement      |  |
|           |               | Auto Save                             |                          | Off                    |                          |  |
|           |               | Save in 1                             |                          | PC Card #1:\           |                          |  |
|           |               | Save in 2                             |                          | Off                    | 10.3.4 (⇒ p. 261)        |  |
|           |               | Save Method                           |                          | Normal Save            |                          |  |
|           |               | Directory Creation                    |                          | On                     |                          |  |
|           | Auto Save     |                                       |                          | On                     |                          |  |
|           |               | Waveform                              | Name                     | AUTO                   | 10.3.7 (⇒ p. 267)        |  |
|           |               |                                       | Name Pattern             | Trig (prefix)          |                          |  |
|           |               |                                       | Format                   | Binary                 |                          |  |
|           |               |                                       | Thinning                 | Off                    |                          |  |
|           |               |                                       | Timebase 2 Interpolation | On                     |                          |  |
|           |               |                                       | Division                 | Off                    |                          |  |
|           |               | Calc Results                          | +                        | Off                    | Analysis Supplement      |  |
|           |               |                                       | Name                     | MEAS                   |                          |  |
|           |               |                                       | Save Specified File      | New File               |                          |  |
|           |               |                                       |                          | Off                    |                          |  |
|           |               |                                       | Name                     | IMAGE                  |                          |  |
| Save      |               | Screen Image                          | Name Pattern             | Trig (prefix)          | 10.3.9 (⇒ p. 272)        |  |
|           |               |                                       | Format                   | BMP Color              |                          |  |
|           |               |                                       | GUI Save                 | With                   |                          |  |
|           |               | SAVE Key Opera                        | ation                    | Selection Save         |                          |  |
|           |               | Save in                               |                          | PC Card #1:\           |                          |  |
|           |               | Name                                  |                          | Blank                  | -                        |  |
|           |               | Same Name                             |                          | Numbering              | – 10.3.5 (⇒ p. 263)      |  |
|           |               | Name Pattern                          |                          | Trig (prefix)          |                          |  |
|           |               | Save Type                             |                          | Waveform               |                          |  |
|           |               |                                       | Format                   | Binary                 |                          |  |
|           | SAVE Key      |                                       | Area                     | Whole                  |                          |  |
|           |               |                                       | Channels                 | Displayed Ch           |                          |  |
|           |               | Waveform                              | Thinning                 | Off                    | 10.3.8 (⇒ p. 270)        |  |
|           |               |                                       | Timebase 2 Interpolation | On                     |                          |  |
|           |               |                                       | Division                 | Off                    |                          |  |
|           |               |                                       | Format                   | BMP Color              |                          |  |
|           |               | Screen Image                          |                          |                        | 10.3.10 (⇒ p. 274)       |  |
|           |               | ÷                                     | GUI Save                 | With                   |                          |  |

# A10 Appendix 2 Reference

| Menu  | Setting Items |                                   |                       | Default Setting                                                                       | Reference for<br>Setting |  |
|-------|---------------|-----------------------------------|-----------------------|---------------------------------------------------------------------------------------|--------------------------|--|
|       |               |                                   | Auto Print            | Off                                                                                   |                          |  |
|       |               | Auto Print                        | Output Destination    | Printer (if optional printer is in-<br>stalled), or USB (if it is not in-<br>stalled) | 11 3 (⇒ p. 301)          |  |
|       |               | Settings                          | Calculation Results   | Off                                                                                   | 11.0 (> p. 001)          |  |
|       |               |                                   | Output Destination    | Printer (if optional printer is in-<br>stalled), or USB (if it is not in-<br>stalled) |                          |  |
|       |               |                                   | Output Destination    | Printer (if optional printer is in-<br>stalled), or USB (if it is not in-<br>stalled) |                          |  |
|       |               | Manual Print                      | PRINT Key Action      | Selection Print                                                                       | 11.4 (⇒ p. 303)          |  |
|       |               |                                   | Print GUI Area        | With                                                                                  |                          |  |
|       |               |                                   | Row Print             | Off                                                                                   |                          |  |
|       |               |                                   | A4 Size               | Off                                                                                   |                          |  |
|       |               |                                   | Printer Density       | Normal                                                                                |                          |  |
|       | Printer       |                                   |                       | C 01, 05, 09, 13, 17, 21, 25, 29,<br>33: Normal                                       |                          |  |
|       |               |                                   | Waveform Density      | C 02, 06, 10, 14, 18, 22, 26, 30, 34: Slightly Dark                                   |                          |  |
|       |               | Internal Printer                  | Waveform Density      | C 03, 07, 11, 15, 19, 23, 27, 31,<br>35: Dark                                         | 11.5.1 (⇒ p. 307)        |  |
|       |               |                                   |                       | C 04, 08, 12, 16, 20, 24, 28, 32, 36: Light                                           |                          |  |
|       |               |                                   | Feed After Printing   | Yes                                                                                   |                          |  |
|       |               |                                   | Print Quality         | Normal                                                                                |                          |  |
| Print |               |                                   | Orientation           | Portrait                                                                              |                          |  |
|       |               |                                   | Margins               | Custom                                                                                |                          |  |
|       |               |                                   | Left                  | 10 mm                                                                                 | 11.5.2 (⇒ p. 309)        |  |
|       |               | External Printer                  | Right                 | 10 mm                                                                                 |                          |  |
|       |               |                                   | Тор                   | 10 mm                                                                                 |                          |  |
|       |               |                                   | Bottom                | 10 mm                                                                                 |                          |  |
|       |               |                                   | Printing Colors       | Color                                                                                 |                          |  |
|       |               | Common<br>Settings                | Printout Type         | Screen Link                                                                           | 11.6.1 (⇒ p. 311)        |  |
|       |               |                                   | Grid Type             | Normal                                                                                |                          |  |
|       |               |                                   | Channel Markers       | Ch No.                                                                                |                          |  |
|       |               |                                   | Marker Position       | Inside                                                                                |                          |  |
|       |               |                                   | List & Gauge          | Off                                                                                   |                          |  |
|       |               | Waveform                          | Upper/Lower Limits    | Off                                                                                   | 11 6 2 (→ n 313)         |  |
|       |               | Print Items                       | Zero-Position Comment | Off                                                                                   | 11.0.2 (→ p. 010)        |  |
|       |               |                                   | Counter Printing      | Off                                                                                   |                          |  |
|       | Print Items   |                                   | Counter Name          | Blank                                                                                 |                          |  |
|       |               |                                   | Count                 | 0                                                                                     |                          |  |
|       |               |                                   | Mag/Comp              | Screen Link                                                                           |                          |  |
|       |               | Numerical Value<br>Printing Items | Thinning              | Screen Link                                                                           | 11.6.3 (⇒ p. 318)        |  |
|       |               | External Printer<br>Print Items   | Gauge                 | All Pages                                                                             | 11.6.4 (⇒ p. 320)        |  |
|       |               | Commont Drint                     | Title                 | Settings                                                                              |                          |  |
|       |               | ing Settings                      | Analog                | Settings                                                                              | 11.6.5 (⇒p. 321)         |  |
|       |               | ing Gettings                      | Logic                 | Off                                                                                   |                          |  |

# **Recorder Function**

| Menu    | Setting Item                                     | S                      |                    | Default Setting                                                        | Reference for Setting        |  |
|---------|--------------------------------------------------|------------------------|--------------------|------------------------------------------------------------------------|------------------------------|--|
| Status  | Pasia                                            | Timebase               |                    | 10ms/div<br>With Model 8958 16-Ch Scanner<br>Unit Installed: 50 ms/div | 4.2.2 (⇒ p. 89)              |  |
|         | Dasic                                            | Sampling Speed         |                    | 100 ns/S                                                               |                              |  |
|         |                                                  | Shot (recording le     | ength)             | Fixed                                                                  |                              |  |
|         |                                                  | Fixed Shot             |                    | 25 div                                                                 | 4.2.4 (→ p. 93)              |  |
|         | One Ch                                           |                        |                    | Refers to the default value of each input module                       | (⇒ p. A16)                   |  |
| Channel | Comment                                          |                        |                    | All blank                                                              | 5.2 (⇒ p. 112)               |  |
| Channel | Scaling                                          |                        |                    | Off                                                                    | 5.4 (⇒ p. 117)               |  |
|         | Variable                                         |                        |                    | Off                                                                    | 8.9.4 (⇒p. 208)              |  |
|         | Logic                                            |                        |                    | All Off                                                                | 7.3 (⇒p. 176)                |  |
|         | Trigger Mode                                     |                        |                    | Single                                                                 | 6.3 (⇒p. 132)                |  |
|         | Source (AND/OR)                                  |                        |                    | OR                                                                     | 6.4 (⇒p. 133)                |  |
| Trigger | Trigger Timing                                   |                        |                    | Start                                                                  | 6.6 (⇒p. 138)                |  |
|         | Timer Trigger                                    |                        |                    | Off                                                                    | 6.9 (⇒p. 156)                |  |
|         | External Trigger                                 |                        |                    | Off                                                                    | 6.11 (⇒ p. 160)              |  |
|         | All Trigger Sources                              |                        |                    | Off                                                                    |                              |  |
|         | Sheet display                                    |                        |                    | On (Sheet 1 only)                                                      | 7.2.2 (⇒ p. 171)             |  |
|         | Sheet Name                                       |                        |                    | Blank                                                                  | 7.2.2 (⇒ p. 171)             |  |
| Sheet   | Display Type                                     |                        |                    | Waveform                                                               | 7.2.3 (⇒p. 171)              |  |
| 0.1001  | Split Screen                                     |                        |                    | 1 Graph                                                                | $724$ ( $\rightarrow$ n 172) |  |
|         | Pattern                                          |                        |                    | Pattern 1                                                              | 7.2.4 (⇒ p. 172)             |  |
|         | Scroll                                           |                        |                    | Horizontal                                                             | 7.2.5 (⇒p. 173)              |  |
| Save    | Auto Save                                        |                        |                    | Off                                                                    | 10.3.4 (⇒ p. 261)            |  |
|         | Refer to Mem                                     | ory Function "Save     | e" for other items |                                                                        |                              |  |
| Print   | Printer                                          | Auto-Print<br>Settings | Real-Time Print    | Off                                                                    | 11.3 (⇒ p. 301)              |  |
|         | Refer to Memory Function "Print" for other items |                        |                    |                                                                        | (⇒ p. A8)                    |  |

### **FFT Function**

| Menu    | Setting Item   | IS               |                | Default Setting                                  | Reference for<br>Setting |
|---------|----------------|------------------|----------------|--------------------------------------------------|--------------------------|
|         | Reference      |                  |                | New Data                                         |                          |
|         |                | Sampling Clock   |                | INT                                              |                          |
|         |                | Frequency Rand   | le             | 8MHz                                             |                          |
|         |                | Sampling Point   |                | 1000                                             |                          |
|         |                |                  |                | Rectangular                                      |                          |
| Status  | Basic          | Window           | Multiplication | None                                             | Analysis Supplement      |
|         |                | Peak             |                | Off                                              |                          |
|         |                | Averaging        |                | Off                                              |                          |
|         |                | Highlight (phase | )              | Off                                              |                          |
|         |                | Analyze          |                | Nos. 1 to 8 all Off                              |                          |
|         |                | Scale            |                | Nos. 1 to 8 all Auto                             |                          |
|         | One Ch         |                  |                | Refers to the default value of each input module | (⇒p. A16)                |
|         | Comment        |                  |                | All blank                                        | 5.2 (⇒p. 112)            |
| Channel | Scaling        |                  |                | Off                                              | 5.4 (⇒p. 117)            |
|         | Variable       |                  |                | Off                                              | 8.9.4 (⇒ p. 208)         |
|         | Logic          |                  |                | All Off                                          | 7.3 (⇒p. 176)            |
|         | Trigger Mode   |                  |                | Auto                                             | 6.3 (⇒ p. 132)           |
|         | Source (AND    | /OR)             |                | OR                                               | 6.4 (⇒ p. 133)           |
|         | Pro-Trigger    | % Setting        |                | 0%                                               | 6.5.1 (⇒ p. 134)         |
| Trigger | i ie-iliggei   | Trigger Priority |                | Off                                              | 6.5.2 (⇒ p. 137)         |
|         | Timer Trigge   | •                |                | Off                                              | 6.9 (⇒p. 156)            |
|         | External Trig  | ger              |                | Off                                              | 6.11 (⇒ p. 160)          |
|         | All Trigger So | ources           |                | Off                                              |                          |
|         | Sheet display  | 1                |                | On (Sheet 1 only)                                |                          |
| Shoot   | Sheet Name     |                  |                | Blank                                            | Analysis Supplement      |
| Sheet   | Display Type   |                  |                | FFT                                              | Analysis Supplement      |
|         | Split Screen   |                  |                | 1 Graph                                          |                          |

| Menu | Setting Item | S                  |              | Default Setting | Reference for<br>Setting         |
|------|--------------|--------------------|--------------|-----------------|----------------------------------|
|      |              | Auto Save          |              | Off             |                                  |
|      |              | Save in 1          |              | PC Card #1:\    |                                  |
|      |              | Save in 2          |              | Off             | 10.3.4 (⇒ p. 261)                |
|      |              | Save Method        |              | Normal Save     |                                  |
|      |              | Directory Creatio  | n            | On              |                                  |
|      |              |                    |              | On              |                                  |
|      | Auto Savo    | Moveform           | Name         | AUTO            | $10.2.7$ ( $\rightarrow$ p. 267) |
|      | Auto Save    | wavelonn           | Name Pattern | Trig (prefix)   | 10.3.7 (⇒p. 267)                 |
|      |              |                    | Format       | Binary          |                                  |
|      |              |                    |              | Off             |                                  |
|      |              | Screen Image       | Name         | IMAGE           | 10.3.9 (⇒ p. 272)                |
| Save |              |                    | Name Pattern | Trig (prefix)   |                                  |
|      |              |                    | Format       | BMP Color       |                                  |
|      |              |                    | GUI Save     | With            |                                  |
|      |              | SAVE Key Operation |              | Selection Save  |                                  |
|      |              | Save in            |              | PC Card #1:\    |                                  |
|      |              | Name               |              | Blank           |                                  |
|      |              | Same Name          |              | Numbering       | 10.0.0 ( <i>—</i> / p. 200)      |
|      | SAVE Key     | Name Pattern       |              | Trig (prefix)   |                                  |
|      |              | Save Type          |              | Waveform        |                                  |
|      |              | Waveform           | Format       | Binary          | 10.3.8 (⇒ p. 270)                |
|      |              | Screen Image       | Format       | BMP Color       | 10 3 10 (→ n 274)                |
|      |              | Screen image       | GUI Save     | With            | 10.0.10 (→ p. 274)               |

# A14 Appendix 2 Reference

| Menu  | Setting Items  |                                   |                     | Default Setting                                                                       | Reference for<br>Setting |  |
|-------|----------------|-----------------------------------|---------------------|---------------------------------------------------------------------------------------|--------------------------|--|
|       |                |                                   | Auto Print          | Off                                                                                   |                          |  |
|       |                | Auto Print<br>Settings            | Output Destination  | Printer (if optional printer is in-<br>stalled), or USB (if it is not in-<br>stalled) | 11.3 (⇒ p. 301)          |  |
|       |                |                                   | Output Destination  | Printer (if optional printer is in-<br>stalled), or USB (if it is not in-<br>stalled) | 11.4 (⇒ p. 303)          |  |
|       |                | Manual Print                      | PRINT Key Action    | Selection Print                                                                       |                          |  |
|       |                |                                   | Print GUI Area      | With                                                                                  |                          |  |
|       |                |                                   | A4 Size             | Off                                                                                   |                          |  |
|       |                |                                   | Printer Density     | Normal                                                                                |                          |  |
|       |                |                                   |                     | C 01, 05, 09, 13, 17, 21, 25, 29, 33: Normal                                          |                          |  |
|       | Printer        |                                   | Wayoform Donaity    | C 02, 06, 10, 14, 18, 22, 26, 30, 34: Slightly Dark                                   | 11.5.1 (⇒ p. 307)        |  |
|       |                | Internal Printer                  | Waverorm Density    | C 03, 07, 11, 15, 19, 23, 27, 31,<br>35: Dark                                         |                          |  |
|       |                |                                   |                     | C 04, 08, 12, 16, 20, 24, 28, 32, 36: Light                                           |                          |  |
|       |                |                                   | Feed After Printing | Yes                                                                                   |                          |  |
| Print |                |                                   | Print Quality       | Normal                                                                                |                          |  |
|       |                | External Printer                  | Orientation         | Portrait                                                                              |                          |  |
|       |                |                                   | Margins             | Custom                                                                                |                          |  |
|       |                |                                   | Left                | 10 mm                                                                                 |                          |  |
|       |                |                                   | Right               | 10 mm                                                                                 | 11.5.2 (⇒ p. 309)        |  |
|       |                |                                   | Тор                 | 10 mm                                                                                 |                          |  |
|       |                |                                   | Bottom              | 10 mm                                                                                 |                          |  |
|       |                |                                   | Printing Colors     | Color                                                                                 |                          |  |
|       |                | Common<br>Settings                | Printout Type       | Screen Link                                                                           | 11.6.1 (⇒ p. 311)        |  |
|       |                |                                   | Grid Type           | Normal                                                                                |                          |  |
|       |                |                                   | List & Gauge        | Off                                                                                   |                          |  |
|       |                | Waveform                          | Upper/Lower Limits  | Off                                                                                   |                          |  |
|       | Del at lite au | Print Items                       | Counter Printing    | Off                                                                                   | 11.6.2 (⇒ p. 313)        |  |
|       | Print Items    |                                   | Counter Name        | Blank                                                                                 |                          |  |
|       |                |                                   | Count               | 0                                                                                     |                          |  |
|       |                | Numerical Value<br>Printing Items | Thinning            | Screen Link                                                                           | 11.6.3 (⇒ p. 318)        |  |
|       |                | Comment Print-                    | Title               | Settings                                                                              | 11 6 5 (→ n 321)         |  |
|       |                | ing Settings                      | Analog              | Settings                                                                              | µ. 0.0 (→ p. 021)        |  |

# **Real-Time Saving Function**

| Menu    | Setting Items                 |                                            |                                                     | Default Setting                                                                                                    | Reference for<br>Setting |  |
|---------|-------------------------------|--------------------------------------------|-----------------------------------------------------|----------------------------------------------------------------------------------------------------|--------------------------|--|
|         |                               | Save                                       | Save in                                             | HD:¥ (when Model 9718 HD Unit<br>is installed)<br>MO:¥ (when Model 9717 MO Unit<br>is installed)<br>PC CARD #1:¥ (except the<br>above) |                          |  |
|         |                               |                                            | Same Name                                           | REAL                                                                                                    |                          |  |
|         |                               |                                            | Name Pattern                                        | Trig (prefix)                                                                                                    |                          |  |
| Status  | Basic                         |                                            | Timebase                                            | All installed modules are set to their fastest settings.                                                                               | Chapter 0 (> n. 225)     |  |
| Status  |                               |                                            | Sampling Speed                                      | 1μs/S                                                                                                    | Chapter 9 (→ p. 225)     |  |
|         |                               | Sampling                                   | Shot (Recording length)                             | Fixed                                                                                                    |                          |  |
|         |                               |                                            | Fixed Shot (Fixed record-<br>ing length)            | 25 div                                                                                                    |                          |  |
|         |                               | Whole Wave                                 | Timebase                                            | Auto                                                                                                    |                          |  |
|         |                               | Trigger Mode                               |                                                     | Single                                                                                                    |                          |  |
|         | Use Ch                        |                                            |                                                     | Set to enable use of all installed modules (excluding the Model 8958)                                                                  |                          |  |
|         | One Ch                        |                                            |                                                     | Refers to the default value of each input module                                                                                       | (⇒ p. A16)               |  |
|         | Comment                       |                                            |                                                     | All blank                                                                                                    | 5.2 (⇒ p. 112)           |  |
| Channel | Scaling                       |                                            |                                                     | Off                                                                                                    | 5.4 (⇒p. 117)            |  |
|         | Variable                      |                                            |                                                     | Off                                                                                                    | 8.9.4 (⇒p. 208)          |  |
|         | Logic                         |                                            |                                                     | All Off                                                                                                    | 7.3 (⇒ p. 176)           |  |
|         | Sheet display                 |                                            |                                                     | On (Sheet 1 only)                                                                                                    | 7.2.2 (⇒ p. 171)         |  |
|         | Sheet Name                    |                                            |                                                     | Blank                                                                                                    | 7.2.2 (⇒ p. 171)         |  |
| Sheet   | Display Type                  |                                            |                                                     | Waveform                                                                                                    | 7.2.3 (⇒p. 171)          |  |
|         | Split Screen                  |                                            |                                                     | 1 Graph                                                                                                    | 7.2.4 (⇒p. 172)          |  |
|         | Scroll                        |                                            |                                                     | Horizontal                                                                                                    | 7.2.5 (⇒p. 173)          |  |
|         |                               | SAVE Key Opera                             | ation                                               | Selection Save                                                                                                    |                          |  |
|         |                               | Save in                                    |                                                     | PC Card #1:\                                                                                                    |                          |  |
|         |                               | Name                                       |                                                     | Blank                                                                                                    | - 10.3.5 (⇒ p. 263)      |  |
|         |                               | Same Name                                  |                                                     | Numbering                                                                                                    |                          |  |
|         |                               | Name Pattern                               |                                                     | Trig (prefix)                                                                                                    |                          |  |
| Save    | SAVE Kov                      | Save Type                                  |                                                     | Waveform                                                                                                    |                          |  |
|         | O/WE Noy                      |                                            | Format                                              | Binary                                                                                                    |                          |  |
|         |                               | Waveform                                   | Area                                                | Whole                                                                                                    | 10.3.8 (⇒ p. 270)        |  |
|         |                               | Wavelolill                                 | Channels                                            | Displayed Ch                                                                                                    |                          |  |
|         |                               |                                            | Division                                            | Off                                                                                                    |                          |  |
|         |                               | Screen Image                               | Format                                              | BMP Color                                                                                                    | 10.3.10 (⇒ p. 274)       |  |
|         |                               | coroon intago                              | GUI Save                                            | With                                                                                                    | ( - F )                  |  |
| Print   | The Auto Prin<br>Refer to Mem | t setting is not ava<br>ory Function "Prin | ailable with the Real-Time Sa<br>t" for other items | aving function.                                                                                                    | (⇒ p. A10)               |  |

# **Input Channel**

| Input Module           | Setting Items            | Default<br>Setting | Reference for Setting                                      |  |
|------------------------|--------------------------|--------------------|------------------------------------------------------------|--|
|                        | Mode                     | Voltage            |                                                            |  |
|                        | Range (/div)             | 5 mV               |                                                            |  |
| 9026 Analog Unit       | Coupling                 | DC                 | Input Module Guide:                                        |  |
| 0550 Analog Onit       | LPF                      | Off                | "3.1 Analog Unit Settings (Models 8936, 8946 and 8956)"    |  |
|                        | Probe                    | 1:1                |                                                            |  |
|                        | Position (zero position) | 50%                |                                                            |  |
|                        | Mode                     | Voltage            |                                                            |  |
|                        | Range (/div)             | 500µV              |                                                            |  |
|                        | Coupling                 | DC                 | Input Module Guide:                                        |  |
| 8937 Voltage/Temp Unit | LPF                      | Off                | "3.2 Model 8937 Voltage and Temperature Unit Set-          |  |
|                        | Position                 | 50%                | tings"                                                     |  |
|                        | Probe                    | 1:1                |                                                            |  |
|                        | Digital F                | Off                |                                                            |  |
|                        | Mode                     | Voltage            |                                                            |  |
|                        | Range (/div)             | 5mV                |                                                            |  |
|                        | Coupling                 | DC                 |                                                            |  |
| 8938 FFT Analog Unit   | LPF                      | Off                | Input Module Guide:                                        |  |
|                        | Probe                    | 1:1                | 5.5 Model 6956 FFT Analog Onit Settings                    |  |
|                        | Position (zero position) | 50%                |                                                            |  |
|                        | AAF                      | Off                |                                                            |  |
|                        | Mode                     | Strain             |                                                            |  |
| 8030 Strain Unit       | Range (/div)             | 20με               | Input Module Guide:                                        |  |
|                        | LPF                      | Off                | "3.4 Strain Unit Settings (Models 8939 and 8960)"          |  |
|                        | Position (zero position) | 50%                |                                                            |  |
|                        | Mode                     | Frequency          |                                                            |  |
|                        | Range (/div)             | 0.05Hz             |                                                            |  |
|                        | Coupling                 | DC                 |                                                            |  |
|                        | LPF                      | Off                |                                                            |  |
| 8940 F/V Unit          | Position (zero position) | 0%                 | Input Module Guide:<br>"3.5. Model 8940 F/V Unit Settings" |  |
|                        | Probe                    | 1:1                |                                                            |  |
|                        | Threshold                | 0V                 |                                                            |  |
|                        | Pull-Up                  | Off                |                                                            |  |
|                        | Hold                     | 10-ms Off          |                                                            |  |
|                        | Mode                     | Voltage            |                                                            |  |
|                        | Range (/div)             | 10mV               |                                                            |  |
| 8946 4-Ch Analog Unit  | Coupling                 | DC                 | Input Module Guide:                                        |  |
|                        | LPF                      | Off                | 8956)"                                                     |  |
|                        | Probe                    | 1:1                |                                                            |  |
|                        | Position (zero position) | 50%                |                                                            |  |

| Input Module              | Setting Items            | Default<br>Setting   | Reference for Setting                                                  |  |
|---------------------------|--------------------------|----------------------|------------------------------------------------------------------------|--|
|                           | Mode                     | Charge               |                                                                        |  |
|                           | Range (/div)             | 500mm/s <sup>2</sup> |                                                                        |  |
|                           | Coupling                 | AC                   |                                                                        |  |
| 8947 Charge Unit          | LPF                      | Off                  | Input Module Guide:<br>"3.6. Model 8947 Charge Unit Settings"          |  |
|                           | AAF                      | Off                  |                                                                        |  |
|                           | Sensitivity 1pC          |                      |                                                                        |  |
|                           | Position (zero position) | 50%                  |                                                                        |  |
|                           | Mode                     | Voltage              |                                                                        |  |
|                           | Range (/div)             | 5mV                  |                                                                        |  |
| 8956 Analog Unit          | Coupling                 | DC                   | Input Module Guide:                                                    |  |
|                           | LPF                      | Off                  | 8956)"                                                                 |  |
|                           | Probe                    | 1:1                  |                                                                        |  |
|                           | Position (zero position) | 50%                  |                                                                        |  |
|                           | Mode                     | Voltage              |                                                                        |  |
|                           | Range (/div)             | 5mV                  |                                                                        |  |
|                           | Coupling                 | DC                   |                                                                        |  |
| 8957 High Resolution Unit | LPF                      | Off                  | Input Module Guide:<br>"3.7. Model 8957 High Resolution Unit Settings" |  |
|                           | Probe                    | 1:1                  |                                                                        |  |
|                           | Position (zero position) | 50%                  |                                                                        |  |
|                           | AAF                      | Off                  |                                                                        |  |
|                           | Mode                     | Voltage              |                                                                        |  |
| 8958 16-Ch Scanner Unit   | Range (/div)             | 5mV                  | Input Module Guide:                                                    |  |
|                           | Digital F                | Off                  | "3.8 Model 8958 16-Ch Scanner Unit Settings"                           |  |
|                           | Position (zero position) | 50%                  |                                                                        |  |
|                           | Mode                     | DC                   |                                                                        |  |
|                           | Range (/div)             | 5mV                  |                                                                        |  |
|                           | Coupling                 | DC                   |                                                                        |  |
| 8959 DC/RMS Unit          | LPF                      | Off                  | "3.9 Model 8959 DC/RMS Unit Settings"                                  |  |
|                           | Probe                    | 1:1                  |                                                                        |  |
|                           | Position (zero position) | 50%                  |                                                                        |  |
|                           | Response                 | Fast                 |                                                                        |  |
|                           | Mode                     | Strain               |                                                                        |  |
|                           | Range (/div)             | 20με                 |                                                                        |  |
| 8960 Strain Unit          | LPF                      | Off                  | Input Module Guide:                                                    |  |
|                           | Bridge                   | 2 V                  | "3.4 Strain Unit Settings (Models 8939 and 8960)"                      |  |
|                           | AAF                      | Off                  |                                                                        |  |
|                           | Position (zero position) | 50%                  |                                                                        |  |

# System Settings

| Menu                 | Setting Items   |                      |                | Default Setting                        | Reference for<br>Setting      |  |
|----------------------|-----------------|----------------------|----------------|----------------------------------------|-------------------------------|--|
|                      |                 | Grid Type            |                | Dotted Line                            | 12.1.1 (⇒ p. 334)             |  |
|                      |                 | Display Comments     |                | Off                                    | 12.1.2 (⇒ p. 335)             |  |
|                      |                 | Time Value Display   |                | Time                                   | 12.1.3 (⇒ p. 336)             |  |
|                      |                 | START Key Activation |                | One Push                               | 12.2.1 (⇒ p. 337)             |  |
|                      | Waveform        | Auto-Resume          |                | Off                                    | 12.2.2 (⇒ p. 338)             |  |
|                      | Screen          | Jog & Shuttle        |                | Positive                               | 12.2.3 (⇒ p. 339)             |  |
|                      |                 | Sheet Scroll Linkag  | ge             | Linkage                                | 12.2.4 (⇒ p. 340)             |  |
|                      |                 | Zero Position        |                | Off                                    | 12.1.4 (⇒ p. 336)             |  |
|                      |                 | SHEET/PAGE Key       | ,              | Sheet                                  | 12.2.5 (⇒ p. 340)             |  |
| Env                  |                 | Restart              |                | Yes                                    | 12.2.6 (⇒ p. 341)             |  |
| Env<br>(Environment) | Settings Screen | Variable Auto Adju   | stment         | On                                     | 12.2.7 (⇒ p. 341)             |  |
|                      | O I             | Beep Sound           |                | Beep 1                                 | $12.2.9 (\rightarrow p. 242)$ |  |
|                      | Sound           | Keypress Sound       |                | Off                                    | 12.2.0 (—/ p. 342)            |  |
|                      | System Envi-    | Screen Saver         |                | Off                                    | 12.2.9 (⇒ p. 343)             |  |
|                      | ronment         | Backlight Saver      |                | Off                                    | 12.2.10 (⇒ p. 344)            |  |
|                      |                 | Back                 |                | RGB 0, 0, 0                            |                               |  |
|                      |                 | Frame                |                | RGB 240, 0, 0                          |                               |  |
|                      | Diaplay Colora  | Grid                 |                | RGB 100, 100, 100                      | $12212(\rightarrow 2.246)$    |  |
|                      | Display Colors  | Text                 |                | RGB 240, 240, 240                      | 12.2.12 ( <i>→</i> p. 340)    |  |
|                      |                 | Blank                |                | RGB 0, 50, 200                         |                               |  |
|                      |                 | Cursors              |                | RGB 255, 255, 0                        |                               |  |
|                      | Communication   |                      | Host Name      | Blank                                  |                               |  |
|                      |                 | Basic Settings       | User Name      | Blank                                  | 13.2 (⇒ p. 362)               |  |
|                      |                 |                      | Password       | Blank                                  |                               |  |
|                      |                 | Interface            | DHCP           | On                                     |                               |  |
|                      |                 | FTP Server           |                | Off                                    |                               |  |
|                      |                 | Access Restriction   | S              | Read/Write                             | 13.3 (⇒ p. 369)               |  |
| Comm                 | File            | Time Difference      |                | 0 h                                    |                               |  |
| Communica-           |                 | Character Code       |                | Local                                  |                               |  |
| tion)                | Web             | Web Server           |                | Off                                    | 13.4 (⇒p. 374)                |  |
| ,                    |                 | Command              |                | Off                                    |                               |  |
|                      |                 | Processing           | Delimiter      | CR+LF                                  |                               |  |
|                      |                 | riococonig           | Header         | Off                                    |                               |  |
|                      | Command         |                      | Error Response | Off                                    | 13.6 (⇒p. 381)                |  |
|                      |                 |                      | Command Port   | 880x                                   |                               |  |
|                      |                 | GP-IB                | Mode           | Addressable                            |                               |  |
|                      |                 |                      | Address        | 5                                      |                               |  |
|                      |                 |                      | START/EXT.IN1  | START                                  |                               |  |
|                      |                 | In suit Terreite al  | STOP/EXT.IN2   | STOP                                   | 14.2.7 (⇒ p. 403)             |  |
|                      |                 | Input Terminal       | EXT.TRIG       |                                        | 14.2.1 (⇒ p. 390)             |  |
| Ext Term             | External Con-   |                      | EXT.SMPL       | Ú.                                     | 14.2.3 (⇒ p. 394)             |  |
| (External            | trol Terminal   |                      | GO/EXT.OUT1    | Num Calc                               | 14.2.5 (⇒ p. 399)             |  |
| Terminal)            |                 | Output Torminal      | NG/EXT.OUT2    | Num Calc                               | 14.2.6 (⇒ p. 401)             |  |
|                      |                 |                      | TRIG.OUT/CAI   |                                        | 14.2.2 (⇒ p. 392)             |  |
|                      |                 |                      | 0)(1)0 0) 17   |                                        | 14.2.8 (⇒ p. 405)             |  |
|                      |                 | SYNC                 | SYNC.OUT       | Off                                    | 14.2.4 (⇒ p. 396)             |  |
| Setting              | Settings        |                      |                | All settings are cleared by All Reset. | 10.3.6 (⇒ p. 265)             |  |
|                      | Auto Setup      |                      |                | Off                                    | 10.4.2 (⇒ p. 278)             |  |

# Appendix 2.2 Waveform File Sizes

| File Type | Operating Function        | Calculation Method | 8860       | 8861       |
|-----------|---------------------------|--------------------|------------|------------|
| MEM File  | Memory Function           | (⇒ p. A19)         | (⇒p. A22)  | (⇒ p. A23) |
| REC File  | Recorder Function         | (⇒ p. A20)         | (⇒p. A24)  | (⇒ p. A24) |
| RSM Files | Real-Time Saving Function | (⇒ p. A20)         | (⇒p.       | A25)       |
| RSR Files |                           | (⇒ p. A20)         | (⇒p.       | . A25)     |
| FFT File  | FFT File FFT Function     |                    | (⇒p.       | . A26)     |
|           | Memory Function           | (⇒ p. A21)         | (⇒ p. A27) | (⇒ p. A28) |
|           | Recorder Function         | (⇒ p. A21)         | (⇒ p. A29) | (⇒ p. A30) |
|           | Real-Time Saving Function | (⇒ p. A21)         | (⇒p. A27)  | (⇒ p. A28) |
|           | FFT Function              | (⇒ p. A21)         | (⇒ p.      | A31)       |

#### References

Even for the same record length and number of channels, there are cases where file size may be different because of different Sheet settings and input module types.

Refer to "File Sizes" ( $\Rightarrow$  p. 253) for information about the sizes of files for settings and screen image files.

## Waveform File Size Calculation Method

| MEM Files                                                                                                    |  |  |  |  |  |
|----------------------------------------------------------------------------------------------------|--|--|--|--|--|
| File size (bytes) = settings size <sup>*1</sup> + data size <sup>*2</sup>                                                                                                    |  |  |  |  |  |
| *1 Settings size = 100560 + analog channel portion + logic channel portion                                                                                                    |  |  |  |  |  |
| Analog channel portion = 1104 × saved analog channels                                                                                                    |  |  |  |  |  |
| Logic channel portion = 3584 × saved logic channels (0: none saved / 4: saved)                                                                                                    |  |  |  |  |  |
| *2. Data size = data size of Timebase 1 + data size of Timebase 2                                                                                                    |  |  |  |  |  |
| Data size of Timebase 1 = Samples on Timebase 1 $\times$ (2 $\times$ saved channels on Timebase 1 <sup>*3</sup> )                                                                                                    |  |  |  |  |  |
| Samples on Timebase 1 = Recording Length × 100 + 1                                                                                                    |  |  |  |  |  |
| (Example: If the Recording Length is 25 divisions, $25 \times 100 + 1 = 2501$ )                                                                                                    |  |  |  |  |  |
| Data size of Timebase 2 = 11672 + samples on Timebase 2 × (2 × saved channels on Timebase 2)                                                                                                    |  |  |  |  |  |
| Samples on Timebase 2 = Samples on Timebase $1 \times ratio$ of sampling periods on the second and first Time Axes + 1                                                                                                    |  |  |  |  |  |
| (Example: If there are 2501 samples on Timebase 1, and if the sampling period of Timebase 1 is 1 ms/S and the sampling period of Timebase 2 is 10 ms/S, then $2501 \times (1/10) + 1 = 251$ )                                                                                                    |  |  |  |  |  |
| *3. Saved channels: Logic channels A to D count as one channel, regardless of the actual number of channels used. When logic channels are not used, they are counted as zero.<br>(Example: When analog channels Unit 1 – Ch 1, Unit 1 – Ch 2 and logic channels A and B are stored, the number of saved channels is 3) |  |  |  |  |  |

#### **REC Files**

#### File size (bytes) = settings size<sup>\*1</sup> + data size<sup>\*2</sup>

\*1. Settings size = 111672 + analog channel portion + logic channel portion

Analog channel portion = 1104 × saved analog channels Logic channel portion = 3584 × saved logic channels (0: none saved / 4: saved)

\*2. Data size = samples × (4 × saved channels\*3)

Samples = Recording Length × 100 + 1

(Example: If the Recording Length is 25 divisions,  $25 \times 100 + 1 = 2501$ )

\*3. Saved channels: Logic channels A to D count as one channel, regardless of the actual number of channels used. When logic channels are not used, they are counted as zero.
(Example: When analog channels Unit 1 – Ch 1, Unit 1 – Ch 2 and logic channels A and B are stored, the number of saved channels is 3)

#### **RSM Files (Real-Time Saving Function)**

#### File size (bytes) = settings size<sup>\*1</sup> + data size<sup>\*2</sup>

\*1: Settings size = 174224 + analog channel portion + logic channel portion

Analog channel portion = 1120 × saved analog channels

Logic channel portion = 3584 × saved logic channels (0: none saved / 4: saved)

\*2: Data size = samples × (2 × saved channels\*3)

Samples = Recording Length × 100 + 1

(Example: If the Recording Length is 25 divisions, 25 × 100 + 1 = 2501)

\*3. Saved channels: Logic channels A to D count as one channel, regardless of the actual number of channels used. When logic channels are not used, they are counted as zero. (Example: When analog channels Unit 1 – Ch 1, Unit 1 – Ch 2 and logic channels A and B are stored, the number of saved channels is 3)

#### **RSR Files (Real-Time Saving Function)**

#### File size (bytes) = settings size<sup>\*1</sup> + data size<sup>\*2</sup>

\*1. Settings size = 111672 + analog channel portion + logic channel portion

Analog channel portion = 1104 × saved analog channels Logic channel portion = 3584 × saved logic channels (0: none saved / 4: saved)

\*2. Data size = samples × (4 × saved channels\*3)

Samples = Recording Length × 100 + 1

(Example: If the Recording Length is 25 divisions,  $25 \times 100 + 1 = 2501$ )

\*3. Saved channels: Logic channels A to D count as one channel, regardless of the actual number of channels used. When logic channels are not used, they are counted as zero. (Example: When analog channels Unit 1 – Ch 1, Unit 1 – Ch 2 and logic channels A and B are stored, the number of saved channels is 3)

#### **FFT Files**

#### File size (bytes) = settings size + data size

File size depends on the analysis mode, calculation object (waveform processing calculation or not), averaging, Sheet numbers used, etc.

#### **TXT** Files

#### Memory Function and Real-Time Saving Function

#### File size (bytes) = header size<sup>\*1</sup> + data size<sup>\*2</sup>

\*1. Header size = 190 + 27 × saved analog channels + 64 × saved logic channels

\*2. Data size =  $(20 + 16 \times \text{saved analog channels} + 9 \times \text{saved logic channels}) \times (\text{Recording Length (div)} \times 100 + 1)$ 

(Saved logic channels = 0: none saved / 4: saved)

#### **Recorder Function**

#### File size (bytes) = header size<sup>\*1</sup> + data size<sup>\*2</sup>

- \*1. Header size = 190 + 27 × saved analog channels + 64 × saved logic channels
- \*2. Data size =  $(20 + 32 \times \text{saved analog channels} + 18 \times \text{saved logic channels}) \times (\text{Recording Length (div)} \times 100 + 1)$

(Saved logic channels = 0: none saved / 4: saved)

#### **FFT Function**

#### File size (bytes) = header size<sup> $1^{+1}$ </sup> + data size<sup> $2^{+1}$ </sup>

\*1. Header size = approx. 200 bytes (depending on comment settings)

\*2. Data size

• For non-Nyquist displays

| Analysis Mode                                                                    | Size of Data Portion                                       |
|----------------------------------------------------------------------------------|------------------------------------------------------------|
| Storage, Correlation Function, Cross-Corre-<br>lation Function, Impulse Response | 32 bytes × no. of calculation points                       |
| Octave Analysis                                                                  | Approx. 1 KB (fixed)                                       |
| Other Analysis Modes                                                             | 32 bytes $\times$ no. of calculation points $\times$ (2/5) |

#### • For Nyquist display

34 bytes x no. of calculation points x (2/5)

### File Size Reference Value

### **MEM File Size (Memory Function)**

#### 8860

Memory board (W: words)

9715 (32MW) to 9715-03 (1GW)

9715-01 (128MW) to 9715-03 (1GW)

9715-02 (512MW) to 9715-03 (1GW)

9715-03 (1GW) only

File size (bytes) = settings size + data size Calculation Method: "MEM Files" ( $\Rightarrow$  p. A19)

When saving both Timebase 1 and Timebase 2, add both file sizes.

| When the                         | When the Model 8958 16-Ch Scanner Unit is not installed       (8860:MEM)                                                                                            |                                                    |                                                          |                                                                         |                                                                                       |                                                             |  |  |
|----------------------------------|----------------------------------------------------------------------------------------------------|----------------------------------------------------|----------------------------------------------------------|-------------------------------------------------------------------------|---------------------------------------------------------------------------------------|-------------------------------------------------------------|--|--|
| Recording                        | Timebase 1                                                                                                    |                                                    | Timebase 1 Saved Channels                                |                                                                         |                                                                                       |                                                             |  |  |
| length (div)                     | Data Quantity                                                                                                    | 1                                                  | 2                                                        | 4                                                                       | 8                                                                                     | 16                                                          |  |  |
| 100                              | 10,000                                                                                                    | 119 KB                                             | 140 KB                                                   | 181 KB                                                                  | 264 KB                                                                                | 428 KB                                                      |  |  |
| 1,000                            | 100,000                                                                                                    | 295 KB                                             | 491 KB                                                   | 884 KB                                                                  | 1.6 MB                                                                                | 3.2 MB                                                      |  |  |
| 10,000                           | 1,000,000                                                                                                    | 2.0 MB                                             | 3.9 MB                                                   | 7.7 MB                                                                  | 15 MB                                                                                 | 31 MB                                                       |  |  |
| 100,000                          | 10,000,000                                                                                                    | 19 MB                                              | 38 MB                                                    | 76 MB                                                                   | 153 MB                                                                                | 305 MB                                                      |  |  |
| 1,000,000                        | 100,000,000                                                                                                    | 191 MB                                             | 382 MB                                                   | 763 MB                                                                  | 1,526 MB                                                                              |                                                             |  |  |
| 10 000 000                       | 1 000 000 000                                                                                                    |                                                    |                                                          |                                                                         |                                                                                       |                                                             |  |  |
| 10,000,000                       | 1,000,000,000                                                                                                    | 1,907 MB                                           |                                                          |                                                                         |                                                                                       |                                                             |  |  |
| Recording                        | Timebase 2                                                                                                    | 1,907 MB                                           | <br>Time                                                 | ebase 2 Saved Char                                                      | inels                                                                                 |                                                             |  |  |
| Recording<br>length (div)        | Timebase 2<br>Data Quantity*                                                                                                    | 1,907 MB                                           | Time                                                     | ebase 2 Saved Char<br>16                                                | anels 32                                                                              | 48                                                          |  |  |
| Recording<br>length (div)        | Timebase 2<br>Data Quantity*                                                                                                    | 1,907 MB<br>4<br>17 KB                             | <br>Time<br><br>22 KB                                    | ebase 2 Saved Char<br>16<br>32 KB                                       | nnels<br>32<br>52 KB                                                                  | 48<br>73 KB                                                 |  |  |
| Recording<br>length (div)        | Timebase 2<br>Data Quantity*<br>100<br>1,000                                                                                                    | 1,907 MB<br>4<br>17 KB<br>24 KB                    | Time<br>8<br>22 KB<br>36 KB                              | 2 Saved Char<br>16<br>32 KB<br>60 KB                                    | anels<br>32<br>52 KB<br>108 KB                                                        | <b>48</b><br>73 KB<br>157 KB                                |  |  |
| Recording           length (div) | Timebase 2<br>Data Quantity*<br>100<br>1,000<br>10,000                                                                                                    | 1,907 MB<br>4<br>17 KB<br>24 KB<br>94 KB           | Тіте<br>8<br>22 КВ<br>36 КВ<br>176 КВ                    | base 2 Saved Char<br>16<br>32 KB<br>60 KB<br>341 KB                     | anels<br>32<br>52 KB<br>108 KB<br>671 KB                                              | <b>48</b><br>73 KB<br>157 KB<br>1,001 KB                    |  |  |
| Recording           length (div) | Timebase 2           Data Quantity*           100           1,000           10,000           10,000           100,000                                               | 1,907 MB<br>4<br>17 KB<br>24 KB<br>94 KB<br>797 KB | Тіте<br>8<br>22 КВ<br>36 КВ<br>176 КВ<br>2 МВ            | ebase 2 Saved Char<br>16<br>32 KB<br>60 KB<br>341 KB<br>3.1 MB          | 32           52 KB           108 KB           671 KB           6.1 MB                 | <b>48</b><br>73 KB<br>157 KB<br>1,001 KB<br>9.2 MB          |  |  |
| Recording           length (div) | Timebase 2           Data Quantity*           100           1,000           100           1000           1000           10000           100,000           1,000,000 | 4<br>17 KB<br>24 KB<br>94 KB<br>797 KB<br>7.6 MB   | Тіте<br>8<br>22 КВ<br>36 КВ<br>176 КВ<br>2 МВ<br>15.3 МВ | ebase 2 Saved Char<br>16<br>32 KB<br>60 KB<br>341 KB<br>3.1 MB<br>31 MB | 32           52 KB           108 KB           671 KB           6.1 MB           61 MB | <b>48</b><br>73 KB<br>157 KB<br>1,001 KB<br>9.2 MB<br>92 MB |  |  |

Refer to the Table for the data file size for Timebase 2 after acquiring Timebase 2 data quantity. Calculating Timebase 2 data quantity:

Timebase 2 data quantity = Timebase 1 data quantity × ratio of timebases of Timebase 1 and Timebase 2 Ratio of Timebase 1 and Timebase 2: Timebase 1 / Timebase 2

Example. Recording Length = 100 div, Timebase 1 = 1 ms/div, and Timebase 2 = 100 ms/div: Timebase 2 Data Quantity

= Timebase 1 data quantity (10000) × ratio of timebases of Timebase 1 and Timebase 2 (1 ms / 100 ms)

= 10000 × (1/100)

= 100

| With only    | (8860: MEM) |         |         |          |
|--------------|-------------|---------|---------|----------|
| Recording    |             | Saved c | hannels |          |
| length (div) | 8           | 16      | 32      | 64       |
| 100          | 264 KB      | 428 KB  | 758 KB  | 1.4 MB   |
| 1,000        | 1.6 MB      | 3.2 MB  | 6.2 MB  | 12 MB    |
| 10,000       | 15 MB       | 31 MB   | 61 MB   | 122 MB   |
| 100,000      | 153 MB      | 305 MB  | 610 MB  | 1,221 MB |
| 1,000,000    | 1,526 MB    |         |         |          |

#### **MEM File Size (Memory Function)**

Memory board x 2 (W: words)

9715 (32MW) to 9715-03 (1GW)

9715-01 (128MW) to 9715-03 (1GW) 9715-02 (512MW) to 9715-03 (1GW)

5715-02 (512MW) to 5715-05 (16W)

9715-03 (1GW) only

**File size (bytes) = settings size + data size** Calculation Method: "MEM Files" (⇒ p. A19)

When saving both Timebase 1 and Timebase 2, add both file sizes.

Note: Values in parentheses () in the following table exceed 2 GB, and so cannot be saved unless size is reduced by partial saving.

| When the Model 8958 16-Ch Scanner Unit is not installed(8861: MEM) |                                                                                                    |                                                                |                                                           |                                                                          |                                                            |                                                     |  |
|--------------------------------------------------------------------|----------------------------------------------------------------------------------------------------|----------------------------------------------------------------|-----------------------------------------------------------|--------------------------------------------------------------------------|------------------------------------------------------------|-----------------------------------------------------|--|
| Recording                                                          | Timebase 1                                                                                                    | Timebase 1 Saved Channels                                      |                                                           |                                                                          |                                                            |                                                     |  |
| length (div)                                                       | Data Quantity                                                                                                    | 2                                                              | 4                                                         | 8                                                                        | 16                                                         | 32                                                  |  |
| 100                                                                | 10,000                                                                                                    | 140 KB                                                         | 181 KB                                                    | 264 KB                                                                   | 428 KB                                                     | 758 KB                                              |  |
| 1,000                                                              | 100,000                                                                                                    | 491 KB                                                         | 884 KB                                                    | 1.6 MB                                                                   | 3.2 MB                                                     | 6.2 MB                                              |  |
| 10,000                                                             | 1,000,000                                                                                                    | 3.9 MB                                                         | 7.7 MB                                                    | 15 MB                                                                    | 31 MB                                                      | 61 MB                                               |  |
| 100,000                                                            | 10,000,000                                                                                                    | 38 MB                                                          | 76 MB                                                     | 153 MB                                                                   | 305 MB                                                     | 610 MB                                              |  |
| 1,000,000                                                          | 100,000,000                                                                                                    | 382 MB                                                         | 763 MB                                                    | 1,526 MB                                                                 | (3,052 MB)                                                 |                                                     |  |
| 10 000 000                                                         | 1 000 000 000                                                                                                    |                                                                |                                                           |                                                                          |                                                            |                                                     |  |
| 10,000,000                                                         | 1,000,000,000                                                                                                    | (3,815 MB)                                                     |                                                           |                                                                          |                                                            |                                                     |  |
| Recording                                                          | Timebase 2                                                                                                    | (3,815 MB)                                                     | Time                                                      | base 2 Saved Char                                                        | inels                                                      |                                                     |  |
| Recording<br>length (div)                                          | Timebase 2<br>Data Quantity*                                                                                                    | (3,815 MB)<br>8                                                | <br>Time                                                  | ebase 2 Saved Char<br>32                                                 | nels 64                                                    | 96                                                  |  |
| Recording<br>length (div)                                          | Timebase 2<br>Data Quantity*                                                                                                    | (3,815 MB)<br>8<br>22 KB                                       | Time<br>16<br>32 KB                                       | base 2 Saved Char<br>32<br>52 KB                                         | nels<br>64<br>93 KB                                        | 96<br>134 KB                                        |  |
| Recording<br>length (div)                                          | Timebase 2<br>Data Quantity*<br>100<br>1,000                                                                                                    | (3,815 MB)<br>8<br>22 KB<br>36 KB                              | Тіте<br>16<br>32 КВ<br>60 КВ                              | abase 2 Saved Char<br>32<br>52 KB<br>108 KB                              | nels<br>64<br>93 KB<br>206 KB                              | <b>96</b><br>134 KB<br>303 KB                       |  |
| Recording<br>length (div)                                          | Timebase 2<br>Data Quantity*<br>100<br>1,000<br>10,000                                                                                                   | (3,815 MB)<br>8<br>22 KB<br>36 KB<br>176 KB                    | Тіте<br>16<br>32 КВ<br>60 КВ<br>341 КВ                    | ebase 2 Saved Char<br>32<br>52 KB<br>108 KB<br>671 KB                    | nels<br>64<br>93 KB<br>206 KB<br>1.3 MB                    | 96<br>134 KB<br>303 KB<br>1.9 MB                    |  |
| Recording<br>length (div)                                          | Timebase 2           Data Quantity*           100           1,000           1000           1000           1000           1000           100000           | (3,815 MB)<br>8<br>22 KB<br>36 KB<br>176 KB<br>1.5 MB          | Тіте<br>16<br>32 КВ<br>60 КВ<br>341 КВ<br>3.1 МВ          | ebase 2 Saved Char<br>32<br>52 KB<br>108 KB<br>671 KB<br>6.1 MB          | nels<br>64<br>93 КВ<br>206 КВ<br>1.3 МВ<br>12 МВ           | 96<br>134 KB<br>303 KB<br>1.9 MB<br>18 MB           |  |
| Recording<br>length (div)                                          | Timebase 2           Data Quantity*           100           1,000           1,000           1,000           10,000           100,000           1,000,000 | (3,815 MB)<br>8<br>22 KB<br>36 KB<br>176 KB<br>1.5 MB<br>15 MB | Time<br>16<br>32 KB<br>60 KB<br>341 KB<br>3.1 MB<br>31 MB | ebase 2 Saved Char<br>32<br>52 KB<br>108 KB<br>671 KB<br>6.1 MB<br>61 MB | nels<br>64<br>93 KB<br>206 KB<br>1.3 MB<br>12 MB<br>122 MB | 96<br>134 KB<br>303 KB<br>1.9 MB<br>18 MB<br>183 MB |  |

Refer to the Table for the data file size for Timebase 2 after acquiring Timebase 2 data quantity. Calculating Timebase 2 data quantity:

Timebase 2 data quantity = Timebase 1 data quantity × ratio of timebases of Timebase 1 and Timebase 2 Ratio of Timebase 1 and Timebase 2: Timebase 1 / Timebase 2

Example. Recording Length = 100 div, Timebase 1 = 1 ms/div, and Timebase 2 = 100 ms/div: Timebase 2 Data Quantity

= Timebase 1 data quantity (10000) × ratio of timebases of Timebase 1 and Timebase 2 (1 ms / 100 ms)

= 10000 × (1/100)

= 100

| With only    | (8861: MEM)    |        |          |            |  |  |
|--------------|----------------|--------|----------|------------|--|--|
| Recording    | Saved channels |        |          |            |  |  |
| length (div) | 16             | 32     | 64       | 128        |  |  |
| 100          | 428 KB         | 758 KB | 1.4 MB   | 2.7 MB     |  |  |
| 1,000        | 3.2 MB         | 6.2 MB | 12 MB    | 25 MB      |  |  |
| 10,000       | 31 MB          | 61 MB  | 122 MB   | 244 MB     |  |  |
| 100,000      | 305 MB         | 610 MB | 1,221 MB | (2,442 MB) |  |  |
| 1,000,000    | (3,052 MB)     |        |          |            |  |  |

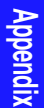

### **REC File Size (Recorder Function)**

| Memory board (W: words)          |
|----------------------------------|
| 9715 (32MW) to 9715-03 (1GW)     |
| 9715-01 (128MW) to 9715-03 (1GW) |
| 9715-02 (512MW) to 9715-03 (1GW) |
| 9715-03 (1GW) only               |

File size (bytes) = settings size + data size Calculation Method: "REC Files" ( $\Rightarrow$  p. A20)

| 1 | When the Model 8958 16-Ch Scanner Unit is not installed (8860: REC |                |        |        |        |        |  |
|---|--------------------------------------------------------------------|----------------|--------|--------|--------|--------|--|
|   | Recording                                                          | Saved channels |        |        |        |        |  |
|   | length (div)                                                       | 1              | 2      | 4      | 8      | 16     |  |
|   | 100                                                                | 150 KB         | 190 KB | 271 KB | 431 KB | 752 KB |  |
|   | 1,000                                                              | 502 KB         | 893 KB | 1.6 MB | 3.2 MB | 6.2 MB |  |
|   | 10,000                                                             | 3.9 MB         | 7.7 MB | 15 MB  | 31 MB  | 61 MB  |  |
|   | 100,000                                                            | 38 MB          | 76 MB  | 153 MB | 305 MB | 610 MB |  |

| With only Model 8958 16-Ch Scanner Unit Installed (8860: REC) |                         |        |        |        |  |  |  |
|---------------------------------------------------------------|-------------------------|--------|--------|--------|--|--|--|
| Recording                                                     | ecording Saved channels |        |        |        |  |  |  |
| length (div)                                                  | 8                       | 64     |        |        |  |  |  |
| 100                                                           | 431 KB                  | 752 KB | 1.4 MB | 2.6 MB |  |  |  |
| 1,000                                                         | 3.2 MB                  | 6.2 MB | 12 MB  | 25 MB  |  |  |  |
| 10,000                                                        | 31 MB                   | 61 MB  | 122 MB | 244 MB |  |  |  |
| 20,000                                                        | 61 MB                   | 122 MB | 244 MB | 488 MB |  |  |  |

### **REC File Size (Recorder Function)**

Memory board x 2 (W: words) 9715 (32MW) to 9715-03 (1GW) 9715-01 (128MW) to 9715-03 (1GW) 9715-02 (512MW) to 9715-03 (1GW) 9715-03 (1GW) only

File size (bytes) = settings size + data size Calculation Method: "REC Files" ( $\Rightarrow$  p. A20)

| When the Model 8958 16-Ch Scanner Unit is not installed(8861:REC) |        |                |        |        |          |  |  |  |  |
|-------------------------------------------------------------------|--------|----------------|--------|--------|----------|--|--|--|--|
| Recording                                                         |        | Saved channels |        |        |          |  |  |  |  |
| length (div)                                                      | 2      | 4              | 8      | 16     | 32       |  |  |  |  |
| 100                                                               | 190 KB | 271 KB         | 431 KB | 752 KB | 1.4 MB   |  |  |  |  |
| 1,000                                                             | 893 KB | 1.6 MB         | 3.2 MB | 6.2 MB | 12 MB    |  |  |  |  |
| 10,000                                                            | 7.7 MB | 15 MB          | 31 MB  | 61 MB  | 122 MB   |  |  |  |  |
| 100,000                                                           | 76 MB  | 153 MB         | 305 MB | 610 MB | 1,221 MB |  |  |  |  |

| With only Model 8958 16-Ch Scanner Unit Installed (8861: REC) |        |         |         |        |  |  |  |
|---------------------------------------------------------------|--------|---------|---------|--------|--|--|--|
| Recording                                                     |        | Saved c | hannels |        |  |  |  |
| length (div)                                                  | 16     | 32      | 64      | 128    |  |  |  |
| 100                                                           | 752 KB | 1.4 MB  | 2.6 MB  | 5.1 MB |  |  |  |
| 1,000                                                         | 6.2 MB | 12 MB   | 25 MB   | 49 MB  |  |  |  |
| 10,000                                                        | 61 MB  | 122 MB  | 244 MB  | 489 MB |  |  |  |
| 20,000                                                        | 122 MB | 244 MB  | 488 MB  | 977 MB |  |  |  |

8860/8861

### **RSM File Size (Real-Time Saving Function)**

#### File size (bytes) = settings size + data size

Calculation Method: "RSM Files (Real-Time Saving Function)" ( $\Rightarrow$  p. A20)

| Sampled                               |        | Saved channels |        |        |        |        |  |  |  |
|---------------------------------------|--------|----------------|--------|--------|--------|--------|--|--|--|
| waveform<br>Recording<br>length (div) | 1      | 2              | 4      | 8      | 16     | 32     |  |  |  |
| 100                                   | 202 KB | 223 KB         | 264 KB | 347 KB | 512 KB | 842 KB |  |  |  |
| 1,000                                 | 378 KB | 574 KB         | 967 KB | 1.7 MB | 3.2 MB | 6.3 MB |  |  |  |
| 10,000                                | 2.1 MB | 4.0 MB         | 7.8 MB | 15 MB  | 31 MB  | 61 MB  |  |  |  |
| 100,000                               | 19 MB  | 38 MB          | 76 MB  | 153 MB | 305 MB | 611 MB |  |  |  |
| 1,000,000                             | 191 MB | 382 MB         | 763 MB | 1.5 MB | 3.0 MB | 6.0 GB |  |  |  |
| 10,000,000                            | 1.9 GB | 3.7 GB         | 7.5 GB | 15 GB  | 30 GB  |        |  |  |  |
| 20,000,000                            | 3.7 GB | 7.5 GB         | 15 GB  | 30 GB  |        |        |  |  |  |
| 50,000,000                            | 9.3 GB | 19 GB          | 37 GB  |        |        |        |  |  |  |
| 100,000,000                           | 19 GB  | 37 GB          |        |        |        |        |  |  |  |
| 200,000,000                           | 37 GB  |                |        |        |        |        |  |  |  |

# RSR File Size (Real-Time Saving Function)

8860/8861

#### File size (bytes) = settings size + data size

Calculation Method: "RSR Files (Real-Time Saving Function)" ( $\Rightarrow$  p. A20)

| Whole                                 |        | Saved channels |        |        |        |          |  |  |  |
|---------------------------------------|--------|----------------|--------|--------|--------|----------|--|--|--|
| waveform<br>Recording<br>length (div) | 1      | 2              | 4      | 8      | 16     | 32       |  |  |  |
| 100                                   | 150 KB | 190 KB         | 271 KB | 431 KB | 752 KB | 1.4 MB   |  |  |  |
| 1,000                                 | 502 KB | 893 KB         | 1.6 MB | 3.2 MB | 6.2 MB | 12 MB    |  |  |  |
| 10,000                                | 3.9 MB | 7.7 MB         | 15 MB  | 31 MB  | 61 MB  | 122 MB   |  |  |  |
| 100,000                               | 38 MB  | 76 MB          | 153 MB | 305 MB | 610 MB | 1,221 MB |  |  |  |

# FFT File Size (FFT Function)

#### File size (bytes) = settings size + data size

File size depends on the analysis mode, calculation object (waveform processing calculation or not), averaging, Sheet numbers used, etc.

Values in the following table are approximations.

Analysis mode is fixed (cross-correlation function), waveform processing is not the object of calculation, using Sheet No. 1

| Averaging [Off] |        |           |                     |        |  |  |  |
|-----------------|--------|-----------|---------------------|--------|--|--|--|
| Number of       |        | No. of ca | No. of calculations |        |  |  |  |
| points          | 1      | 2         | 4                   | 8      |  |  |  |
| 1000            | 114 KB | 130 KB    | 163 KB              | 228 KB |  |  |  |
| 2000            | 130 KB | 16 2 KB   | 225 KB              | 353 KB |  |  |  |
| 5000            | 177 KB | 255 KB    | 422 KB              | 728 KB |  |  |  |
| 10000           | 256 KB | 412 KB    | 725 KB              | 1.3 MB |  |  |  |

| Averaging [On] |        |           |            |        |  |  |  |
|----------------|--------|-----------|------------|--------|--|--|--|
| Number of      |        | No. of ca | lculations |        |  |  |  |
| points         | 1      | 2         | 4          | 8      |  |  |  |
| 1000           | 124 KB | 151 KB    | 204 KB     | 310 KB |  |  |  |
| 2000           | 150 KB | 202 KB    | 305 KB     | 513 KB |  |  |  |
| 5000           | 226 KB | 354 KB    | 610 KB     | 1.1 MB |  |  |  |
| 10000          | 353 KB | 608 KB    | 1.1 MB     | 2.1 MB |  |  |  |

### TXT (Text) File Size (Memory Function and Real-Time Saving Function) 8860

Memory board (W: words)

9715 (32MW) to 9715-03 (1GW) 9715-01 (128MW) to 9715-03 (1GW)

9715-02 (512MW) to 9715-03 (1GW)

9715-03 (1GW) only

File size (bytes) = header size + data size

Calculation Method: "TXT Files" ( $\Rightarrow$  p. A21)

Note: Logic channels A to D count as one channel, regardless of the actual number of channels used. Values in parentheses () in the following table exceed 2 GB, and so cannot be saved unless size is reduced by partial saving.

| When the Model 8958 16-Ch Scanner Unit is not installed (None saved logic channels) (8860: TXT) |   |             |            |            |             |            |  |  |
|-------------------------------------------------------------------------------------------------|---|-------------|------------|------------|-------------|------------|--|--|
| Recording                                                                                       |   |             | Saved c    | hannels    |             |            |  |  |
| length (div)                                                                                    | 0 | 1           | 2          | 4          | 8           | 16         |  |  |
| 100                                                                                             |   | 352 KB      | 508 KB     | 821 KB     | 1.4 MB      | 2.6 MB     |  |  |
| 1,000                                                                                           |   | 3.4 MB      | 5.0 MB     | 8.0 MB     | 14 MB       | 26 MB      |  |  |
| 10,000                                                                                          |   | 34 MB       | 50 MB      | 80 MB      | 141 MB      | 263 MB     |  |  |
| 100,000                                                                                         |   | 343 MB      | 496 MB     | 801 MB     | 1,411 MB    | (2,632 MB) |  |  |
| 1,000,000                                                                                       |   | (3,433 MB)  | (4,959 MB) | (8,011 MB) | (14,114 MB) |            |  |  |
| 10,000,000                                                                                      |   | (34,332 MB) |            |            |             |            |  |  |

| When the Model 8958 16-Ch Scanner Unit is not installed (All saved logic channels) |             |             |            |             |             |            |  |
|------------------------------------------------------------------------------------|-------------|-------------|------------|-------------|-------------|------------|--|
| Recording                                                                          |             |             | Saved o    | channels    |             |            |  |
| length (div)                                                                       | 0           | 1           | 2          | 4           | 8           | 16         |  |
| 100                                                                                | 547 KB      | 704 KB      | 860 KB     | 1.1 MB      | 1.8 MB      | 3.0 MB     |  |
| 1,000                                                                              | 5.3 MB      | 6.9 MB      | 8.4 MB     | 11 MB       | 18 MB       | 30 MB      |  |
| 10,000                                                                             | 53 MB       | 69 MB       | 84 MB      | 114 MB      | 175 MB      | 298 MB     |  |
| 100,000                                                                            | 534 MB      | 687 MB      | 839 MB     | 1,144 MB    | 1,755 MB    | (2,975 MB) |  |
| 1,000,000                                                                          | (5,341 MB)  | (6,866 MB)  | (8,392 MB) | (11,444 MB) | (17,548 MB) |            |  |
| 10,000,000                                                                         | (53,406 MB) | (68,665 MB) |            |             |             |            |  |

| With only Model 8958 16-Ch Scanner Unit Installed (None saved logic channels)<br>(8860: TXT) |   |              |                    |             |             |  |  |  |  |
|----------------------------------------------------------------------------------------------|---|--------------|--------------------|-------------|-------------|--|--|--|--|
| Recording                                                                                    |   | Saved        | channels(Analog ch | annels)     |             |  |  |  |  |
| length (div)                                                                                 | 0 | 8            | 16                 | 32          | 64          |  |  |  |  |
| 100                                                                                          |   | 1.4 MB       | 2.6 MB             | 5.1 MB      | 10.0 MB     |  |  |  |  |
| 1,000                                                                                        |   | 14 MB        | 26 MB              | 51 MB       | 100 MB      |  |  |  |  |
| 10,000                                                                                       |   | 141 MB       | 263 MB             | 507 MB      | 996 MB      |  |  |  |  |
| 100,000                                                                                      |   | 1,411 MB     | (2,632 MB)         | (5,074 MB)  | (9,956 MB)  |  |  |  |  |
| 1,000,000                                                                                    |   | (14,114 MB)  | (26,321 MB)        | (50,735 MB) | (99,564 MB) |  |  |  |  |
| 10,000,000                                                                                   |   | (141,144 MB) |                    |             |             |  |  |  |  |

#### With only Model 8958 16-Ch Scanner Unit Installed (All saved logic channels) (8860: TXT)

| Recording    |             | Saved channels(Analog channels) |             |             |              |  |  |  |  |  |  |  |
|--------------|-------------|---------------------------------|-------------|-------------|--------------|--|--|--|--|--|--|--|
| length (div) | 0           | 8                               | 16          | 32          | 64           |  |  |  |  |  |  |  |
| 100          | 547 KB      | 1.8 MB                          | 3.0 MB      | 5.4 MB      | 10.3 MB      |  |  |  |  |  |  |  |
| 1,000        | 5.3 MB      | 17.5 MB                         | 29.8 MB     | 54 MB       | 103 MB       |  |  |  |  |  |  |  |
| 10,000       | 53 MB       | 175 MB                          | 298 MB      | 542 MB      | 1,030 MB     |  |  |  |  |  |  |  |
| 100,000      | 534 MB      | 1,755 MB                        | (2,975 MB)  | (5,417 MB)  | (10,300 MB)  |  |  |  |  |  |  |  |
| 1,000,000    | (5,341 MB)  | (17,548 MB)                     | (29,755 MB) | (54,169 MB) | (102,997 MB) |  |  |  |  |  |  |  |
| 10,000,000   | (53,406 MB) | (175,476 MB)                    |             |             |              |  |  |  |  |  |  |  |

### TXT (Text) File Size (Memory Function and Real-Time Saving Function) 8861

Memory board x 2 (W: words) 9715 (32MW) to 9715-03 (1GW) 9715-01 (128MW) to 9715-03 (1GW) 9715-02 (512MW) to 9715-03 (1GW) 9715-03 (1GW) only

File size (bytes) = header size + data size Calculation Method: "TXT Files" ( $\Rightarrow$  p. A21)

Note: Logic channels A to D count as one channel, regardless of the actual number of channels used. Values in parentheses () in the following table exceed 2 GB, and so cannot be saved unless size is reduced by partial saving.

| When the Model 8958 16-Ch Scanner Unit is not installed (None saved logic channels) |   |             |            |             |             |            |  |
|-------------------------------------------------------------------------------------|---|-------------|------------|-------------|-------------|------------|--|
| Recording                                                                           |   |             | Saved o    | hannels     |             |            |  |
| length(div)                                                                         | 0 | 2           | 4          | 8           | 16          | 32         |  |
| 100                                                                                 |   | 508 KB      | 821 KB     | 1.4 MB      | 2.6 MB      | 5.1 MB     |  |
| 1,000                                                                               |   | 5.0 MB      | 8.0 MB     | 14 MB       | 26 MB       | 51 MB      |  |
| 10,000                                                                              |   | 50 MB       | 80 MB      | 141 MB      | 263 MB      | 507 MB     |  |
| 100,000                                                                             |   | 496 MB      | 801 MB     | 1,411 MB    | (2,632 MB)  | (5,074 MB) |  |
| 1,000,000                                                                           |   | (4,959 MB)  | (8,011 MB) | (14,114 MB) | (26,321 MB) |            |  |
| 10,000,000                                                                          |   | (49,591 MB) |            |             |             |            |  |

| When the Model 8958 16-Ch Scanner Unit is not installed (All saved logic channels) |             |             |             |             |             |            |  |
|------------------------------------------------------------------------------------|-------------|-------------|-------------|-------------|-------------|------------|--|
| Recording                                                                          |             |             | Saved o     | hannels     |             |            |  |
| length(div)                                                                        | 0           | 2           | 4           | 8           | 16          | 32         |  |
| 100                                                                                | 547 KB      | 860 MB      | 1.1 MB      | 1.8 MB      | 3.0 MB      | 5.4 MB     |  |
| 1,000                                                                              | 5 MB        | 8.4 MB      | 11 MB       | 18 MB       | 30 MB       | 54 MB      |  |
| 10,000                                                                             | 53 MB       | 84 MB       | 114 MB      | 175 MB      | 298 MB      | 542 MB     |  |
| 100,000                                                                            | 534 MB      | 839 MB      | 1,144 MB    | 1,755 MB    | (2,975 MB)  | (5,417 MB) |  |
| 1,000,000                                                                          | (5,341 MB)  | (8,392 MB)  | (11,444 MB) | (17,548 MB) | (29,755 MB) |            |  |
| 10,000,000                                                                         | (53,406 MB) | (83,923 MB) |             |             |             |            |  |

# With only Model 8958 16-Ch Scanner Unit Installed (None saved logic channels) (8861:TXT)

| Recording   |   | Saved channels (Analog channels) |             |             |              |  |  |  |  |
|-------------|---|----------------------------------|-------------|-------------|--------------|--|--|--|--|
| length(div) | 0 | 16                               | 32          | 64          | 128          |  |  |  |  |
| 100         |   | 2.6 MB                           | 5.1 MB      | 10.0 MB     | 20 MB        |  |  |  |  |
| 1,000       |   | 26 MB                            | 51 MB       | 100 MB      | 197 MB       |  |  |  |  |
| 10,000      |   | 263 MB                           | 507 MB      | 996 MB      | 1,972 MB     |  |  |  |  |
| 100,000     |   | (2,632 MB)                       | (5,074 MB)  | (9,956 MB)  | (19,722 MB)  |  |  |  |  |
| 1,000,000   |   | (26,321 MB)                      | (50,735 MB) | (99,564 MB) | (197,220 MB) |  |  |  |  |
| 10,000,000  |   | (263,214 MB)                     |             |             |              |  |  |  |  |

#### With only Model 8958 16-Ch Scanner Unit Installed (All saved logic channels) (8861:TXT)

| Recording   | Saved channels (Analog channels) |              |             |             |              |  |  |
|-------------|----------------------------------|--------------|-------------|-------------|--------------|--|--|
| length(div) | 0                                | 16           | 32          | 64          | 128          |  |  |
| 100         |                                  | 2.6 MB       | 5.1 MB      | 10.0 MB     | 20 MB        |  |  |
| 1,000       |                                  | 26 MB        | 51 MB       | 100 MB      | 197 MB       |  |  |
| 10,000      |                                  | 263 MB       | 507 MB      | 996 MB      | 1,972 MB     |  |  |
| 100,000     |                                  | (2,632 MB)   | (5,074 MB)  | (9,956 MB)  | (19,722 MB)  |  |  |
| 1,000,000   |                                  | (26,321 MB)  | (50,735 MB) | (99,564 MB) | (197,220 MB) |  |  |
| 10,000,000  |                                  | (263,214 MB) |             |             |              |  |  |

### TXT (Text) File Size (Recorder Function)

Memory board (W: words)

9715 (32MW) to 9715-03 (1GW)

9715-01 (128MW) to 9715-03 (1GW)

9715-02 (512MW) to 9715-03 (1GW)

9715-03 (1GW) only

File size (bytes) = header size + data size Calculation Method: "TXT Files" ( $\Rightarrow$  p. A21)

Note: Logic channels A to D count as one channel, regardless of the actual number of channels used. Values in parentheses () in the following table exceed 2 GB, and so cannot be saved unless size is reduced by partial saving.

| When the Model 8958 16-Ch Scanner Unit is not installed (None saved logic channels) |   |        |         |          |            |            |  |  |
|-------------------------------------------------------------------------------------|---|--------|---------|----------|------------|------------|--|--|
| Recording                                                                           |   |        | Saved o | hannels  |            |            |  |  |
| length(div)                                                                         | 0 | 1      | 2       | 4        | 8          | 16         |  |  |
| 100                                                                                 |   | 508 KB | 821 MB  | 1.4 MB   | 2.6 MB     | 5.1 MB     |  |  |
| 1,000                                                                               |   | 5.0 MB | 8.0 MB  | 14 MB    | 26 MB      | 51 MB      |  |  |
| 10,000                                                                              |   | 50 MB  | 80 MB   | 141 MB   | 263 MB     | 507 MB     |  |  |
| 100,000                                                                             |   | 496 MB | 801 MB  | 1,411 MB | (2,632 MB) | (5,074 MB) |  |  |

| When the Model 8958 16-Ch Scanner Unit is not installed (All saved logic channels) |                          |                                       |          |            |            |            |  |  |  |
|------------------------------------------------------------------------------------|--------------------------|---------------------------------------|----------|------------|------------|------------|--|--|--|
| Recording                                                                          | Recording Saved channels |                                       |          |            |            |            |  |  |  |
| length(div)                                                                        | 0                        | 1                                     | 2        | 4          | 8          | 16         |  |  |  |
| 100                                                                                | 899 KB                   | 1.2 MB                                | 1.5 MB   | 2.1 MB     | 3.3 MB     | 5.8 MB     |  |  |  |
| 1,000                                                                              | 8.8 MB                   | 12 MB                                 | 15 MB    | 21 MB      | 33 MB      | 58 MB      |  |  |  |
| 10,000                                                                             | 88 MB                    | 88 MB 118 MB 149 MB 210 MB 332 MB 576 |          |            |            |            |  |  |  |
| 100,000                                                                            | 877 MB                   | 1,183 MB                              | 1,488 MB | (2,098 MB) | (3,319 MB) | (5,760 MB) |  |  |  |

| With only Model 8958 16-Ch Scanner Unit Installed (None saved logic channels)<br>(8860: TXT) |   |            |                    |            |             |  |  |
|----------------------------------------------------------------------------------------------|---|------------|--------------------|------------|-------------|--|--|
| Recording                                                                                    |   | Saved      | channels(Analog ch | annels)    |             |  |  |
| length(div)                                                                                  | 0 | 8          | 16                 | 32         | 64          |  |  |
| 100                                                                                          |   | 2.6 MB     | 5.1 MB             | 10.0 MB    | 20 MB       |  |  |
| 1,000                                                                                        |   | 26 MB      | 51 MB              | 100 MB     | 197 MB      |  |  |
| 10,000                                                                                       |   | 263 MB     | 507 MB             | 996 MB     | 1,972 MB    |  |  |
| 100,000                                                                                      |   | (2,632 MB) | (5,074 MB)         | (9,956 MB) | (19,722 MB) |  |  |

| With only M | lodel 8958 16-C | h Scanner Unit | Installed (All s   | aved logic cha | nnels)<br>(8860: TXT) |
|-------------|-----------------|----------------|--------------------|----------------|-----------------------|
| Recording   |                 | Saved          | channels(Analog ch | annels)        |                       |
| length(div) | 0               | 8              | 16                 | 32             | 64                    |
| 100         | 899 KB          | 3.3 MB         | 5.8 MB             | 11 MB          | 20 MB                 |
| 1,000       | 8.8 MB          | 33 MB          | 58 MB              | 106 MB         | 204 MB                |
| 10,000      | 88 MB           | 332 MB         | 576 MB             | 1,064 MB       | 2,041 MB              |
| 100.000     | 877 MB          | (3.319 MB)     | (5.760 MB)         | (10.643 MB)    | (20,409 MB)           |

### TXT (Text) File Size (Recorder Function)

Memory board x 2 (W: words) 9715 (32MW) to 9715-03 (1GW) 9715-01 (128MW) to 9715-03 (1GW) 9715-02 (512MW) to 9715-03 (1GW) 9715-03 (1GW) only

**File size (bytes) = header size + data size** Calculation Method: "TXT Files" (⇒ p. A21)

Note: Logic channels A to D count as one channel, regardless of the actual number of channels used. Values in parentheses () in the following table exceed 2 GB, and so cannot be saved unless size is reduced by partial saving.

| When the Model 8958 16-Ch Scanner Unit is not installed (None saved logic channels) |                |        |          |            |            |            |  |  |
|-------------------------------------------------------------------------------------|----------------|--------|----------|------------|------------|------------|--|--|
| Recording                                                                           | Saved channels |        |          |            |            |            |  |  |
| length(div)                                                                         | 0              | 2      | 4        | 8          | 16         | 32         |  |  |
| 100                                                                                 |                | 821 KB | 1,446 MB | 2.6 MB     | 5.1 MB     | 10.0 MB    |  |  |
| 1,000                                                                               |                | 8.0 MB | 14 MB    | 26 MB      | 51 MB      | 100 MB     |  |  |
| 10,000                                                                              |                | 80 MB  | 141 MB   | 263 MB     | 507 MB     | 996 MB     |  |  |
| 100,000                                                                             |                | 801 MB | 1,411 MB | (2,632 MB) | (5,074 MB) | (9,956 MB) |  |  |

| When the Model 8958 16-Ch Scanner Unit is not installed (All saved logic channels) |                |          |            |            |            |             |  |  |
|------------------------------------------------------------------------------------|----------------|----------|------------|------------|------------|-------------|--|--|
| Recording                                                                          | Saved channels |          |            |            |            |             |  |  |
| length(div)                                                                        | 0              | 2        | 4          | 8          | 16         | 32          |  |  |
| 100                                                                                | 899 KB         | 1.5 MB   | 2.1 MB     | 3.3 MB     | 5.8 MB     | 10.6 MB     |  |  |
| 1,000                                                                              | 8.8 MB         | 15 MB    | 21 MB      | 33 MB      | 58 MB      | 106 MB      |  |  |
| 10,000                                                                             | 88 MB          | 149 MB   | 210 MB     | 332 MB     | 576 MB     | 1,064 MB    |  |  |
| 100,000                                                                            | 877 MB         | 1,488 MB | (2,098 MB) | (3,319 MB) | (5,760 MB) | (10,643 MB) |  |  |

| With only Model 8958 16-Ch Scanner Unit Installed (None saved logic cha | annels)     |
|-------------------------------------------------------------------------|-------------|
|                                                                         | (8861: TXT) |

| Recording   | Saved channels(Analog channels) |            |            |             |             |  |
|-------------|---------------------------------|------------|------------|-------------|-------------|--|
| length(div) | 0                               | 16         | 32         | 64          | 128         |  |
| 100         |                                 | 5.1 MB     | 10.0 MB    | 20 MB       | 39 MB       |  |
| 1,000       |                                 | 51 MB      | 100 MB     | 197 MB      | 393 MB      |  |
| 10,000      |                                 | 507 MB     | 996 MB     | 1,972 MB    | (3,925 MB)  |  |
| 100,000     |                                 | (5,074 MB) | (9,956 MB) | (19,722 MB) | (39,253 MB) |  |

| With only M | odel 8958 10 | 6-Ch Scann | er Un | it Ins | talled | (All sa | ved logi | c channe | els)        |
|-------------|--------------|------------|-------|--------|--------|---------|----------|----------|-------------|
|             |              |            |       |        |        |         |          |          | (8861: TXT) |
|             |              |            |       |        |        |         |          |          |             |

| Recording   | Saved channels(Analog channels) |            |             |             |             |  |  |
|-------------|---------------------------------|------------|-------------|-------------|-------------|--|--|
| length(div) | 0                               | 16         | 32          | 64          | 128         |  |  |
| 100         | 899 KB                          | 5.8 MB     | 10.6 MB     | 20 MB       | 40 MB       |  |  |
| 1,000       | 8.8 MB                          | 58 MB      | 106 MB      | 204 MB      | 399 MB      |  |  |
| 10,000      | 88 MB                           | 576 MB     | 1,064 MB    | 2,041 MB    | (3,994 MB)  |  |  |
| 100,000     | 877 MB                          | (5,760 MB) | (10,643 MB) | (20,409 MB) | (39,940 MB) |  |  |

# TXT (Text) File Size (FFT Function)

File size (bytes) = header size + data size Calculation Method: "TXT Files" ( $\Rightarrow$  p. A21)

#### **Units: Bytes**

|                  | An                                                                                     | Analysis Modes  |                                               |                 |  |  |  |  |  |
|------------------|----------------------------------------------------------------------------------------|-----------------|-----------------------------------------------|-----------------|--|--|--|--|--|
| Number of points | Storage<br>Auto correlation function<br>Cross-correlation function<br>Impulse response | Octave analysis | Analysis modes<br>except those at<br>the left | Nyquist display |  |  |  |  |  |
| 1000             | 32 KB                                                                                  | 1 KB            | 13 KB                                         | 14 KB           |  |  |  |  |  |
| 2000             | 63 KB                                                                                  | 1 KB            | 26 KB                                         | 27 KB           |  |  |  |  |  |
| 5000             | 156 KB                                                                                 | 1 KB            | 63 KB                                         | 67 KB           |  |  |  |  |  |
| 10000            | 312 KB                                                                                 | 1 KB            | 125 KB                                        | 133 KB          |  |  |  |  |  |

#### 8860/8861

# Appendix 2.3 Timebase and Maximum Recordable Time

|                                               | Recordable time can be verified on the Status |  |  |
|-----------------------------------------------|-----------------------------------------------|--|--|
| Recordable Time = Timebase × Recording Length | Settings screen.                              |  |  |
|                                               | These tables show cases in which minimum- and |  |  |
|                                               | maximum-capacity memory boards are installed. |  |  |

Setting a slow timebase may result in a very long recording time (over a year) which may
exceed the guarantee period or product life, in which case we cannot guarantee operation.

**NOTE** • The maximum recording length depends on the number of channels used. Refer to "Appendix 2.4 Memory Capacity and Maximum Recording Length" ( $\Rightarrow$  p. A37).

#### Reference

| Functions         | Installed Memory     | 8860      | 8861      | Fixed Recording<br>Length (Fixed) | Arbitrary Recording<br>Length (User) |
|-------------------|----------------------|-----------|-----------|-----------------------------------|--------------------------------------|
| Memory Function   | 9715 Memory Board    | 32 MWords | 64 MWords | (⇒ p. A32)                        | (⇒ p. A33)                           |
|                   | 9715-03 Memory Board | 1 GWord   | 2 GWords  | (⇒ p. A34)                        | (⇒ p. A35)                           |
| Recorder Function | 9715 Memory Board    | 32 MWords | 64 MWords | (⇒ p. A36)                        |                                      |
|                   | 9715-03 Memory Board | 1 GWord   | 2 GWords  | (⇒ p. A36)                        |                                      |

#### **Memory Function**

# With Model 9715 Memory Board Installed

(32 MWords in Model 8860, or 64 MWords in Model 8861)

#### **Fixed Recording Length**

(d: days/ h: hours/ min: minutes/ s: seconds)

(Using Only Timebase 1)

| Timebase      | Constitute | Channels used and recording length (): 8861 |                   |                    |                    |                    |
|---------------|------------|---------------------------------------------|-------------------|--------------------|--------------------|--------------------|
| (/div/)       | Sampling   | 16 (32)                                     | 8 (16)            | 4 (8)              | 2 (4)              | 1 (2)              |
| (/ulv)        | T enou     | 20,000 div                                  | 20,000 div        | 50,000 div         | 100,000 div        | 200,000 div        |
| <b>5</b> μs   | 50ns       | 100ms                                       | 100ms             | 250ms              | 500ms              | 1s                 |
| <b>10</b> μs  | 100ns      | 200ms                                       | 200ms             | 500ms              | 1s                 | 2s                 |
| <b>20</b> μs  | 200ns      | 400ms                                       | 400ms             | 1s                 | 2s                 | 4s                 |
| <b>50</b> μs  | 500ns      | 1s                                          | 1s                | 2.5s               | 5s                 | 10s                |
| <b>100</b> μs | 1µs        | 2s                                          | 2s                | 5s                 | 10s                | 20s                |
| <b>200</b> μs | 2μs        | 4s                                          | 4s                | 10s                | 20s                | 40s                |
| <b>500</b> μs | 5µs        | 10s                                         | 10s               | 25s                | 50s                | 1min 40s           |
| 1ms           | 10µs       | 20s                                         | 20s               | 50s                | 1min 40s           | 3min 20s           |
| 2ms           | 20µs       | 40s                                         | 40s               | 1min 40s           | 3min 20s           | 6min 40s           |
| 5ms           | 50µs       | 1min 40s                                    | 1min 40s          | 4min 10s           | 8min 20s           | 16min 40s          |
| 10ms          | 100µs      | 3min 20s                                    | 3min 20s          | 8min 20s           | 16min 40s          | 33min 20s          |
| 20ms          | 200µs      | 6min 40s                                    | 6min 40s          | 16min 40s          | 33min 20s          | 1h 06min 40s       |
| 50ms          | 500µs      | 16min 40s                                   | 16min 40s         | 41min 40s          | 1h 23min 20s       | 2h 46min 40s       |
| 100ms         | 1ms        | 33min 20s                                   | 33min 20s         | 1h 23min 20s       | 2h 46min 40s       | 5h 33min 20s       |
| 200ms         | 2ms        | 1h 06min 40s                                | 1h 06min 40s      | 2h 46min 40s       | 5h 33min 20s       | 11h 06min 40s      |
| 500ms         | 5ms        | 2h 46min 40s                                | 2h 46min 40s      | 6h 56min 40s       | 13h 53min 20s      | 1d 03h 46min 40s   |
| 1s            | 10ms       | 5h 33min 20s                                | 5h 33min 20s      | 13h 53min 20s      | 1d 03h 46min 40s   | 2d 07h 33min 20s   |
| 2s            | 20ms       | 11h 06min 40s                               | 11h 06min 40s     | 1d 03h 46min 40s   | 2d 07h 33min 20s   | 4d 15h 06min 40s   |
| 5s            | 50ms       | 1d 03h 46min 40s                            | 1d 03h 46min 40s  | 2d 21h 26min 40s   | 5d 18h 53min 20s   | 11d 13h 46min 40s  |
| 10s           | 100ms      | 2d 07h 33min 20s                            | 2d 07h 33min 20s  | 5d 18h 53min 20s   | 11d 13h 46min 40s  | 23d 03h 33min 20s  |
| 30s           | 300ms      | 6d 22h 40min 00s                            | 6d 22h 40min 00s  | 17d 08h 40min 00s  | 34d 17h 20min 00s  | 69d 10h 40min 00s  |
| 1min          | 600ms      | 13d 21h 20min 00s                           | 13d 21h 20min 00s | 34d 17h 20min 00s  | 69d 10h 40min 00s  | 138d 21h 20min 00s |
| 100s          | 1s         | 23d 03h 33min 20s                           | 23d 03h 33min 20s | 57d 20h 53min 20s  | 115d 17h 46min 40s | 231d 11h 33min 20s |
| 2min          | 1.2s       | 27d 18h 40min 00s                           | 27d 18h 40min 00s | 69d 10h 40min 00s  | 138d 21h 20min 00s | 277d 18h 40min 00s |
| 5min          | 3s         | 69d 10h 40min 00s                           | 69d 10h 40min 00s | 173d 14h 40min 00s | 347d 05h 20min 00s |                    |

#### With Model 9715 Memory Board Installed (32 MWords in Model 8860, or 64 MWords in Model 8861)

#### Arbitrary Recording Length

(d: days/ h: hours/ min: minutes/ s: seconds)

| Timehaaa      | Sompling | Channels used and recording length |                    |                    |                    |                    |  |
|---------------|----------|------------------------------------|--------------------|--------------------|--------------------|--------------------|--|
| (/div) Period |          | 16 (32)                            | 8 (16)             | 4 (8)              | 2 (4)              | 1 (2)              |  |
|               | T Chou   | 20,000 div                         | 40,000 div         | 80,000 div         | 160,000 div        | 320,000 div        |  |
| <b>5</b> μs   | 50ns     | 100ms                              | 200ms              | 400ms              | 800ms              | 1.6s               |  |
| <b>10</b> µs  | 100ns    | 200ms                              | 400ms              | 800ms              | 1.6s               | 3.2s               |  |
| <b>20</b> μs  | 200ns    | 400ms                              | 800ms              | 1.6s               | 3.2s               | 6.4s               |  |
| <b>50</b> μs  | 500ns    | 1s                                 | 2s                 | 4s                 | 8s                 | 16s                |  |
| <b>100</b> μs | 1μs      | 2s                                 | 4s                 | 8s                 | 16s                | 32s                |  |
| <b>200</b> μs | 2μs      | 4s                                 | 8s                 | 16s                | 32s                | 1min 04s           |  |
| <b>500</b> μs | 5μs      | 10s                                | 20s                | 40s                | 1min 20s           | 2min 40s           |  |
| 1ms           | 10µs     | 20s                                | 40s                | 1min 20s           | 2min 40s           | 5min 20s           |  |
| 2ms           | 20µs     | 40s                                | 1min 20s           | 2min 40s           | 5min 20s           | 10min 40s          |  |
| 5ms           | 50µs     | 1min 40s                           | 3min 20s           | 6min 40s           | 13min 20s          | 26min 40s          |  |
| 10ms          | 100µs    | 3min 20s                           | 6min 40s           | 13min 20s          | 26min 40s          | 53min 20s          |  |
| 20ms          | 200µs    | 6min 40s                           | 13min 20s          | 26min 40s          | 53min 20s          | 1h 46min 40s       |  |
| 50ms          | 500µs    | 16min 40s                          | 33min 20s          | 1h 06min 40s       | 2h 13min 20s       | 4h 26min 40s       |  |
| 100ms         | 1ms      | 33min 20s                          | 1h 06min 40s       | 2h 13min 20s       | 4h 26min 40s       | 8h 53min 20s       |  |
| 200ms         | 2ms      | 1h 06min 40s                       | 2h 13min 20s       | 4h 26min 40s       | 8h 53min 20s       | 17h 46min 40s      |  |
| 500ms         | 5ms      | 2h 46min 40s                       | 5h 33min 20s       | 11h 06min 40s      | 22h 13min 20s      | 1d 20h 26min 40s   |  |
| 1s            | 10ms     | 5h 33min 20s                       | 11h 06min 40s      | 22h 13min 20s      | 1d 20h 26min 40s   | 3d 16h 53min 20s   |  |
| 2s            | 20ms     | 11h 06min 40s                      | 22h 13min 20s      | 1d 20h 26min 40s   | 3d 16h 53min 20s   | 7d 09h 46min 40s   |  |
| 5s            | 50ms     | 1d 03h 46min 40s                   | 2d 07h 33min 20s   | 4d 15h 06min 40s   | 9d 06h 13min 20s   | 18d 12h 26min 40s  |  |
| 10s           | 100ms    | 2d 07h 33min 20s                   | 4d 15h 06min 40s   | 9d 06h 13min 20s   | 18d 12h 26min 40s  | 37d 00h 53min 20s  |  |
| 30s           | 300ms    | 6d 22h 40min 00s                   | 13d 21h 20min 00s  | 27d 18h 40min 00s  | 55d 13h 20min 00s  | 111d 02h 40min 00s |  |
| 1min          | 600ms    | 13d 21h 20min 00s                  | 27d 18h 40min 00s  | 55d 13h 20min 00s  | 111d 02h 40min 00s | 222d 05h 20min 00s |  |
| 100s          | 1s       | 23d 03h 33min 20s                  | 46d 07h 06min 40s  | 92d 14h 13min 20s  | 185d 04h 26min 40s | 370d 08h 53min 20s |  |
| 2min          | 1.2s     | 27d 18h 40min 00s                  | 55d 13h 20min 00s  | 111d 02h 40min 00s | 222d 05h 20min 00s |                    |  |
| 5min          | 3s       | 69d 10h 40min 00s                  | 138d 21h 20min 00s | 277d 18h 40min 00s |                    |                    |  |

# With Model 9715-03 Memory Board Installed (1 GWord in Model 8860, or 2 GWords in Model 8861)

#### **Fixed Recording Length**

(d: days/ h: hours/ min: minutes/ s: seconds)

| Timohaaa      | Timebase Sampling<br>(/div) period | Channels used and recording length (): 8861 |                    |                    |                    |                    |  |
|---------------|------------------------------------|---------------------------------------------|--------------------|--------------------|--------------------|--------------------|--|
| (/div)        |                                    | 16 (32)                                     | 8 (16)             | 4 (8)              | 2 (4)              | 1 (2)              |  |
| (/01//)       |                                    | 500,000 div                                 | 1,000,000 div      | 2,000,000 div      | 5,000,000 div      | 10,000,000 div     |  |
| <b>5</b> μs   | 50ns                               | 2.5s                                        | 5s                 | 10s                | 25s                | 50s                |  |
| <b>10</b> μs  | 100ns                              | 5s                                          | 10s                | 20s                | 50s                | 1min 40s           |  |
| <b>20</b> μs  | 200ns                              | 10s                                         | 20s                | 40s                | 1min 40s           | 3min 20s           |  |
| <b>50</b> μs  | 500ns                              | 25s                                         | 50s                | 1min 40s           | 4min 10s           | 8min 20s           |  |
| <b>100</b> μs | 1µs                                | 50s                                         | 1min 40s           | 3min 20s           | 8min 20s           | 16min 40s          |  |
| <b>200</b> μs | 2μs                                | 1min 40s                                    | 3min 20s           | 6min 40s           | 16min 40s          | 33min 20s          |  |
| <b>500</b> μs | 5µs                                | 4min 10s                                    | 8min 20s           | 16min 40s          | 41min 40s          | 1h 23min 20s       |  |
| 1ms           | 10µs                               | 8min 20s                                    | 16min 40s          | 33min 20s          | 1h 23min 20s       | 2h 46min 40s       |  |
| 2ms           | 20µs                               | 16min 40s                                   | 33min 20s          | 1h 6min 40s        | 2h 46min 40s       | 5h 33min 20s       |  |
| 5ms           | 50µs                               | 41min 40s                                   | 1h 23min 20s       | 2h 46min 40s       | 6h 56min 40s       | 13h 53min 20s      |  |
| 10ms          | 100µs                              | 1h 23min 20s                                | 2h 46min 40s       | 5h 33min 20s       | 13h 53min 20s      | 1d 03h 46min 40s   |  |
| 20ms          | 200µs                              | 2h 46min 40s                                | 5h 33min 20s       | 11h 06min 40s      | 1d 03h 46min 40s   | 2d 07h 33min 20s   |  |
| 50ms          | 500µs                              | 6h 56min 40s                                | 13h 53min 20s      | 1d 03h 46min 40s   | 2d 21h 26min 40s   | 5d 18h 53min 20s   |  |
| 100ms         | 1ms                                | 13h 53min 20s                               | 1d 03h 46min 40s   | 2d 07h 33min 20s   | 5d 18h 53min 20s   | 11d 13h 46min 40s  |  |
| 200ms         | 2ms                                | 1d 03h 46min 40s                            | 2d 21h 26min 40s   | 4d 15h 06min 40s   | 11d 13h 46min 40s  | 23d 03h 33min 20s  |  |
| 500ms         | 5ms                                | 2d 21h 26min 40s                            | 5d 18h 53min 20s   | 11d 13h 46min 40s  | 28d 22h 26min 40s  | 57d 20h 53min 20s  |  |
| 1s            | 10ms                               | 5d 18h 53min 20s                            | 11d 13h 46min 40s  | 23d 03h 33min 20s  | 57d 20h 53min 20s  | 115d 17h 46min 40s |  |
| 2s            | 20ms                               | 11d 13h 46min 40s                           | 23d 03h 33min 20s  | 46d 07h 06min 40s  | 115d 17h 46min 40s | 231d 11h 33min 20s |  |
| 5s            | 50ms                               | 28d 22h 26min 40s                           | 57d 20h 53min 20s  | 115d 17h 46min 40s | 289d 08h 26min 40s |                    |  |
| 10s           | 100ms                              | 57d 20h 53min 20s                           | 115d 17h 46min 40s | 231d 17h 46min 40s |                    |                    |  |
| 30s           | 300ms                              | 173d 14h 40min 00s                          | 347d 05h 20min 00s |                    |                    |                    |  |
| 1min          | 600ms                              | 347d 05h 20min 00s                          |                    |                    |                    |                    |  |
| 100s          | 1s                                 |                                             |                    |                    |                    |                    |  |
| 2min          | 1.2s                               |                                             |                    |                    |                    |                    |  |
| 5min          | 3s                                 |                                             |                    |                    |                    |                    |  |
#### With Model 9715-03 Memory Board Installed (1 GWord in Model 8860, or 2 GWords in Model 8861)

#### Arbitrary Recording Length

(d: days/ h: hours/ min: minutes/ s: seconds)

| Timohaaa      | Sompling | Channels used and recording length (): 8861 |                    |                    |                    |                    |  |  |  |
|---------------|----------|---------------------------------------------|--------------------|--------------------|--------------------|--------------------|--|--|--|
|               | period   | 16 (32)                                     | 8 (16)             | 4 (8)              | 2 (4)              | 1 (2)              |  |  |  |
| (/ulv)        | penou    | 640,000 div                                 | 1,280,000 div      | 2,560,000 div      | 5,120,000 div      | 10,240,000 div     |  |  |  |
| <b>5</b> μs   | 50ns     | 3.2s                                        | 6.4s               | 12.8s              | 25.6s              | 51.2s              |  |  |  |
| <b>10</b> μs  | 100ns    | 6.4s                                        | 12.8s              | 25.6s              | 51.2s              | 1min 42.4s         |  |  |  |
| <b>20</b> µs  | 200ns    | 12.8s                                       | 25.6s              | 51.2s              | 1min 42.4s         | 3min 24.8s         |  |  |  |
| <b>50</b> μs  | 500ns    | 32s                                         | 1min 04s           | 2min 08s           | 4min 16s           | 8min 32s           |  |  |  |
| <b>100</b> μs | 1µs      | 1min 04s                                    | 2min 08s           | 4min 16s           | 8min 32s           | 17min 04s          |  |  |  |
| <b>200</b> μs | 2μs      | 2min 08s                                    | 4min 16s           | 8min 32s           | 17min 04s          | 34min 08s          |  |  |  |
| <b>500</b> μs | 5µs      | 5min 20s                                    | 10min 40s          | 21min 20s          | 42min 40s          | 1h 25min 20s       |  |  |  |
| 1ms           | 10µs     | 10min 40s                                   | 21min 20s          | 42min 40s          | 1h 25min 20s       | 2h 50min 40s       |  |  |  |
| 2ms           | 20µs     | 21min 20s                                   | 42min 40s          | 1h 25min 20s       | 2h 50min 40s       | 5h 41min 20s       |  |  |  |
| 5ms           | 50µs     | 53min 20s                                   | 1h 46min 40s       | 3h 33min 20s       | 7h 06min 40s       | 14h 13min 20s      |  |  |  |
| 10ms          | 100µs    | 1h 46min 40s                                | 3h 33min 20s       | 7h 06min 40s       | 14h 13min 20s      | 1d 04h 26min 40s   |  |  |  |
| 20ms          | 200µs    | 3h 33min 20s                                | 7h 06min 40s       | 14h 13min 20s      | 1d 04h 26min 40s   | 2d 08h 53min 20s   |  |  |  |
| 50ms          | 500µs    | 8h 53min 20s                                | 17h 46min 40s      | 1d 11h 33min 20s   | 2d 23h 06min 40s   | 5d 22h 13min 20s   |  |  |  |
| 100ms         | 1ms      | 17h 46min 40s                               | 1d 11h 33min 20s   | 2d 23h 06min 40s   | 5d 22h 13min 20s   | 11d 20h 26min 40s  |  |  |  |
| 200ms         | 2ms      | 1d 11h 33min 20s                            | 2d 23h 06min 40s   | 5d 22h 13min 20s   | 11d 20h 26min 40s  | 23d 16h 53min 20s  |  |  |  |
| 500ms         | 5ms      | 3d 16h 53min 20s                            | 7d 09h 46min 40s   | 14d 19h 33min 20s  | 29d 15h 06min 40s  | 59d 06h 13min 20s  |  |  |  |
| 1s            | 10ms     | 7d 09h 46min 40s                            | 14d 19h 33min 20s  | 29d 15h 06min 40s  | 59d 06h 13min 20s  | 118d 12h 26min 40s |  |  |  |
| 2s            | 20ms     | 14d 19h 33min 20s                           | 29d 15h 06min 40s  | 59d 06h 13min 20s  | 118d 12h 26min 40s | 237d 00h 53min 20s |  |  |  |
| 5s            | 50ms     | 37d 00h 53min 20s                           | 74d 01h 46min 40s  | 148d 03h 33min 20s | 296d 07h 06min 40s |                    |  |  |  |
| 10s           | 100ms    | 74d 01h 46min 40s                           | 148d 03h 33min 20s | 296d 07h 06min 40s |                    |                    |  |  |  |
| 30s           | 300ms    | 222d 05h 20min 00s                          |                    |                    |                    |                    |  |  |  |
| 1min          | 600ms    |                                             |                    |                    |                    |                    |  |  |  |
| 100s          | 1s       |                                             |                    |                    |                    |                    |  |  |  |
| 2min          | 1.2s     |                                             |                    |                    |                    |                    |  |  |  |
| 5min          | 3s       |                                             |                    |                    |                    |                    |  |  |  |

## **Recorder Function**

#### With Model 9715 Memory Board Installed (32 MWords in Model 8860, or 64 MWords in Model 8861)

(d: days/ h: hours/ min: minutes/ s: seconds)

|          | Fixed Recor        | ding Length       | Arbitrary Recording Length    |                   |  |
|----------|--------------------|-------------------|-------------------------------|-------------------|--|
| Timebase | Model 8958 16-0    | Ch Scanner Unit   | Model 8958 16-Ch Scanner Unit |                   |  |
| (/div)   | When Uninstalled   | When Installed    | When Uninstalled              | When Installed    |  |
|          | 5,000 div          | 1,000 div         | 5,000 div                     | 1,000 div         |  |
| 10ms     | 50s                |                   | 50s                           |                   |  |
| 20ms     | 1min 40s           |                   | 1min 40s                      |                   |  |
| 50ms     | 4min 10s           | 50s               | 4min 10s                      | 50s               |  |
| 100ms    | 8min 20s           | 1min 40s          | 8min 20s                      | 1min 40s          |  |
| 200ms    | 16min 40s          | 3min 20s          | 16min 40s                     | 3min 20s          |  |
| 500ms    | 41min 40s          | 8min 20s          | 41min 40s                     | 8min 20s          |  |
| 1s       | 1h 23min 20s       | 16min 40s         | 1h 23min 20s                  | 16min 40s         |  |
| 2s       | 2h 46min 40s       | 33min 20s         | 2h 46min 40s                  | 33min 20s         |  |
| 5s       | 6h 56min 40s       | 1h 23min 20s      | 6h 56min 40s                  | 1h 23min 20s      |  |
| 10s      | 13h 53min 20s      | 2h 46min 40s      | 13h 53min 20s                 | 2h 46min 40s      |  |
| 30s      | 1d 17h 40min 00s   | 8h 20min 00s      | 1d 17h 40min 00s              | 8h 20min 00s      |  |
| 1min     | 3d 11h 20min 00s   | 16h 40min 00s     | 3d 11h 20min 00s              | 16h 40min 00s     |  |
| 100s     | 5d 18h 53min 20s   | 1d 03h 46min 40s  | 5d 18h 53min 20s              | 1d 03h 46min 40s  |  |
| 2min     | 6d 22h 40min 00s   | 1d 09h 20min 00s  | 6d 22h 40min 00s              | 1d 09h 20min 00s  |  |
| 5min     | 17d 08h 40min 00s  | 3d 11h 20min 00s  | 17d 08h 40min 00s             | 3d 11h 20min 00s  |  |
| 10min    | 34d 17h 20min 00s  | 6d 22h 40min 00s  | 34d 17h 20min 00s             | 6d 22h 40min 00s  |  |
| 30min    | 104d 04h 00min 00s | 20d 20h 00min 00s | 104d 04h 00min 00s            | 20d 20h 00min 00s |  |
| 1h       | 208d 08h 00min 00s | 41d 16h 00min 00s | 208d 08h 00min 00s            | 41d 16h 00min 00s |  |

#### With Model 9715-03 Memory Board Installed (1 GWord in Model 8860, or 2 GWords in Model 8861)

(d: days/ h: hours/ min: minutes/ s: seconds)

|          | Fixed Recor        | ding Length        | Arbitrary Recording Length    |                    |  |
|----------|--------------------|--------------------|-------------------------------|--------------------|--|
| Timebase | Model 8958 16-0    | Ch Scanner Unit    | Model 8958 16-Ch Scanner Unit |                    |  |
| (/div)   | When Uninstalled   | When Installed     | When Uninstalled              | When Installed     |  |
|          | 100,000 div        | 20,000 div         | 160,000 div                   | 40,000 div         |  |
| 10ms     | 16min 40s          |                    | 26min 40s                     |                    |  |
| 20ms     | 33min 20s          |                    | 53min 20s                     |                    |  |
| 50ms     | 1h 23min 20s       | 16min 40s          | 2h 13min 20s                  | 33min 20s          |  |
| 100ms    | 2h 46min 40s       | 33min 20s          | 4h 26min 40s                  | 1h 06min 40s       |  |
| 200ms    | 5h 33min 20s       | 1h 06min 40s       | 8h 53min 20s                  | 2h 13min 20s       |  |
| 500ms    | 13h 53min 20s      | 2h 46min 40s       | 22h 13min 20s                 | 5h 33min 20s       |  |
| 1s       | 1d 03h 46min 40s   | 5h 33min 20s       | 1d 20h 26min 40s              | 11h 06min 40s      |  |
| 2s       | 2d 07h 33min 20s   | 11h 06min 40s      | 3d 16h 53min 20s              | 22h 13min 20s      |  |
| 5s       | 5d 18h 53min 20s   | 1d 03h 46min 40s   | 9d 06h 13min 20s              | 2d 07h 33min 20s   |  |
| 10s      | 11d 13h 46min 40s  | 2d 07h 33min 20s   | 18d 12h 26min 40s             | 4d 15h 06min 40s   |  |
| 30s      | 34d 17h 20min 00s  | 6d 22h 40min 00s   | 55d 13h 20min 00s             | 13d 21h 20min 00s  |  |
| 1min     | 69d 10h 40min 00s  | 13d 21h 20min 00s  | 111d 02h 40min 00s            | 27d 18h 40min 00s  |  |
| 100s     | 115d 17h 46min 40s | 23d 03h 33min 20s  | 185d 04h 26min 40s            | 46d 07h 06min 40s  |  |
| 2min     | 138d 21h 20min 00s | 27d 18h 40min 00s  | 222d 05h 20min 00s            | 55d 13h 20min 00s  |  |
| 5min     | 347d 05h 20min 00s | 69d 10h 40min 00s  |                               | 138d 21h 20min 00s |  |
| 10min    |                    | 138d 21h 20min 00s |                               | 277d 18h 40min 00s |  |
| 30min    |                    |                    |                               |                    |  |
| 1h       |                    |                    |                               |                    |  |

# Appendix 2.4 Memory Capacity and Maximum Recording Length

## **Memory Function**

Recording length depends on installed memory and the number of channels used.

## **Using Only Timebase 1**

#### When the Model 8958 16-Ch Scanner Unit is not installed

| Fixed Recording Length (Fixed) [[ |                 |                 |         |           |           |           |            |  |  |
|-----------------------------------|-----------------|-----------------|---------|-----------|-----------|-----------|------------|--|--|
| Installed<br>(Wo                  | Memory<br>ords) | No. of Chs Used |         |           |           |           |            |  |  |
| 8860                              |                 | 16 + logic      | 16      | 8         | 4         | 2         | 1          |  |  |
|                                   | 8861            | 32 + logic      | 32      | 16        | 8         | 4         | 2          |  |  |
| 32M                               | 64M             | 10,000          | 20,000  | 20,000    | 50,000    | 100,000   | 200,000    |  |  |
| 128M                              | 256M            | 20,000          | 50,000  | 100,000   | 200,000   | 500,000   | 1,000,000  |  |  |
| 512M                              | 1G              | 100,000         | 200,000 | 500,000   | 1,000,000 | 2,000,000 | 5,000,000  |  |  |
| 1G                                | 2G              | 200,000         | 500,000 | 1,000,000 | 2,000,000 | 5,000,000 | 10,000,000 |  |  |

| Arbitrary Recording Length (User) [Div |                 |                 |         |           |           |           |            |  |  |
|----------------------------------------|-----------------|-----------------|---------|-----------|-----------|-----------|------------|--|--|
| Installed<br>(Wo                       | Memory<br>ords) | No. of Chs Used |         |           |           |           |            |  |  |
| 8860                                   |                 | 16 + logic      | 16      | 8         | 4         | 2         | 1          |  |  |
|                                        | 8861            | 32 + logic      | 32      | 16        | 8         | 4         | 2          |  |  |
| 32M                                    | 64M             | 10,000          | 20,000  | 40,000    | 80,000    | 160,000   | 320,000    |  |  |
| 128M                                   | 256M            | 40,000          | 80,000  | 160,000   | 320,000   | 640,000   | 1,280,000  |  |  |
| 512M                                   | 1G              | 160,000         | 320,000 | 640,000   | 1,280,000 | 2,560,000 | 5,120,000  |  |  |
| 1G                                     | 2G              | 320,000         | 640,000 | 1,280,000 | 2,560,000 | 5,120,000 | 10,240,000 |  |  |

#### With only Model 8958 16-Ch Scanner Unit Installed

| Fixed F   | Fixed Recording Length (Fixed) [Divisions] |             |                 |                  |                  |           |  |  |  |
|-----------|--------------------------------------------|-------------|-----------------|------------------|------------------|-----------|--|--|--|
| Installed | Memory                                     | 1           | No. of Chs Used | 1 x 8 (): Indica | ted when setting | J         |  |  |  |
| (Wo       | rds)                                       | (8 x 8CH+L) | (8 x 8CH)       | (4 x 8CH)        | (2 x 8CH)        | (1 x 8CH) |  |  |  |
|           |                                            | 8 + logic   | 8               | 4                | 2                | 1         |  |  |  |
| 8860      | 8861                                       | 16 + logic  | 16              | 8                | 4                | 2         |  |  |  |
| 32M       | 64M                                        | 2,000       | 5,000           | 10,000           | 20,000           | 20,000    |  |  |  |
| 128M      | 256M                                       | 10,000      | 20,000          | 20,000           | 50,000           | 100,000   |  |  |  |
| 512M      | 1G                                         | 20,000      | 50,000          | 100,000          | 200,000          | 500,000   |  |  |  |
| 1G        | 2G                                         | 50,000      | 100,000         | 200,000          | 500,000          | 1,000,000 |  |  |  |

| Arbitra   | Arbitrary Recording Length (User) [Divisions] |             |                 |                  |                  |           |  |  |  |  |
|-----------|-----------------------------------------------|-------------|-----------------|------------------|------------------|-----------|--|--|--|--|
| Installed | Memory                                        | 1           | No. of Chs Used | I x 8 (): Indica | ted when setting | J         |  |  |  |  |
| (Wo       | rds)                                          | (8 x 8CH+L) | (8 x 8CH)       | (4 x 8CH)        | (2 x 8CH)        | (1 x 8CH) |  |  |  |  |
|           |                                               | 16          | 8               | 4                | 2                | 1         |  |  |  |  |
| 8860      | 8861                                          | 32          | 16              | 8                | 4                | 2         |  |  |  |  |
| 32M       | 64M                                           | 2000        | 5000            | 10,000           | 20,000           | 40,000    |  |  |  |  |
| 128M      | 256M                                          | 10,000      | 20,000          | 40,000           | 80,000           | 160,000   |  |  |  |  |
| 512M      | 1G                                            | 40,000      | 80,000          | 160,000          | 320,000          | 640,000   |  |  |  |  |
| 1G        | 2G                                            | 80,000      | 160,000         | 320,000          | 640,000          | 1,280,000 |  |  |  |  |

# Using Timebase 1 and 2

#### When the Model 8958 16-Ch Scanner Unit is not installed

| Fixed R                                                                              | Fixed Recording Length (Fixed) [Divisions] |         |         |           |           |           |  |  |  |  |
|--------------------------------------------------------------------------------------|--------------------------------------------|---------|---------|-----------|-----------|-----------|--|--|--|--|
| Installed Memory<br>(Words) Channels Using Timebase 1 / ():Channels Using Timebase 2 |                                            |         |         |           |           |           |  |  |  |  |
|                                                                                      |                                            | 16 (8)  | 8 (8)   | 4 (4)     | 2 (2)     | 1 (1)     |  |  |  |  |
| 8860                                                                                 | 8861                                       | 32 (16) | 16 (16) | 8 (8)     | 4 (4)     | 2 (2)     |  |  |  |  |
| 32M                                                                                  | 64M                                        | 10,000  | 20,000  | 20,000    | 50,000    | 100,000   |  |  |  |  |
| 128M                                                                                 | 256M                                       | 20,000  | 50,000  | 100,000   | 200,000   | 500,000   |  |  |  |  |
| 512M                                                                                 | 1G                                         | 100,000 | 200,000 | 500,000   | 1,000,000 | 2,000,000 |  |  |  |  |
| 1G                                                                                   | 2G                                         | 200,000 | 500,000 | 1,000,000 | 2,000,000 | 5,000,000 |  |  |  |  |

#### Arbitrary Recording Length (User)

#### [Divisions]

| Installed<br>(Wo | Memory<br>ords) | Channels Using Timebase 1 / ( ): Channels Using Timebase 2 |         |           |           |           |  |
|------------------|-----------------|------------------------------------------------------------|---------|-----------|-----------|-----------|--|
|                  |                 | 16 (8)                                                     | 8 (8)   | 4 (4)     | 2 (2)     | 1 (1)     |  |
| 8860             | 8861            | 32 (16)                                                    | 16 (16) | 8 (8)     | 4 (4)     | 2 (2)     |  |
| 32M              | 64M             | 10,000                                                     | 20,000  | 40,000    | 80,000    | 160,000   |  |
| 128M             | 256M            | 40,000                                                     | 80,000  | 160,000   | 320,000   | 640,000   |  |
| 512M             | 1G              | 160,000                                                    | 320,000 | 640,000   | 1,280,000 | 2,560,000 |  |
| 1G               | 2G              | 320,000                                                    | 640,000 | 1,280,000 | 2,560,000 | 5,120,000 |  |

#### With Model 8958 16-Ch Scanner Unit installed

| Fixed F                                                                                 | Fixed Recording Length (Fixed) [Divisions] |         |         |         |         |         |  |  |  |
|-----------------------------------------------------------------------------------------|--------------------------------------------|---------|---------|---------|---------|---------|--|--|--|
| Installed Memory<br>(Words) Channels Using Timebase 1 / ( ): 8 × Channels on Model 8958 |                                            |         |         |         |         |         |  |  |  |
|                                                                                         |                                            | 16 (8)  | 8 (8)   | 4 (4)   | 2 (2)   | 1 (1)   |  |  |  |
| 8860                                                                                    | 8861                                       | 32 (16) | 16 (16) | 8 (8)   | 4 (4)   | 2 (2)   |  |  |  |
| 32M                                                                                     | 64M                                        | 1,000   | 2000    | 5000    | 10,000  | 20,000  |  |  |  |
| 128M                                                                                    | 256M                                       | 5,000   | 10,000  | 20,000  | 20,000  | 50,000  |  |  |  |
| 512M                                                                                    | 1G                                         | 20,000  | 20,000  | 50,000  | 100,000 | 200,000 |  |  |  |
| 1G                                                                                      | 2G                                         | 20,000  | 50,000  | 100,000 | 200,000 | 500,000 |  |  |  |

Arbitrary Recording Length (User) [Divisions] Installed Memory Channels Using Timebase 1 / ( ): 8 × Channels on Model 8958 (Words) 8 (8) 16 (8) 4 (4) 2 (2) 1 (1) 8860 32 (16) 16 (16) 4 (4) 2 (2) 8 (8) 8861 32M 64M 1,000 2,000 5,000 10,000 20,000 80,000 128M 256M 5,000 10,000 20,000 40,000 512M 1G 20,000 40,000 80,000 160,000 320,000 1G 2G 40,000 80,000 160,000 320,000 640,000

## **Recorder Function**

Recording length depends on installed memory and input modules.

### [Divisions]

| Installed Memory<br>(Words) |      | Fixed Recording  | g Length (Fixed) | Arbitrary Recording Length (User)/<br>Continuous Recording Length (Cont) |                 |  |
|-----------------------------|------|------------------|------------------|--------------------------------------------------------------------------|-----------------|--|
|                             |      | Model 8958 16-0  | Ch Scanner Unit  | Model 8958 16-0                                                          | Ch Scanner Unit |  |
| 8860                        | 8861 | When Uninstalled | When Installed   | When Uninstalled                                                         | When Installed  |  |
| 32M                         | 64M  | 5,000            | 1,000            | 5,000                                                                    | 1,000           |  |
| 128M                        | 256M | 20,000           | 5,000            | 20,000                                                                   | 5,000           |  |
| 512M                        | 1G   | 50,000           | 20,000           | 80,000                                                                   | 20,000          |  |
| 1G                          | 2G   | 10,0000          | 20,000           | 160,000                                                                  | 40,000          |  |

# Appendix 2.5 Recording Length and Maximum Number of Divisions (Memory Division function)

### Memory Function (Using Only Timebase 1)

#### With Model 9715 Memory Board Installed

(32 MWords in Model 8860, or 64 MWords in Model 8861)

#### With Model 9715-01 Memory Board Installed

(128 MWords in Model 8860, or 256 MWords in Model 8861)

|        |              |        |      |      |           |      | [Blocks] |
|--------|--------------|--------|------|------|-----------|------|----------|
| Record | ling<br>div) | length |      | Ch   | annels us | sed  |          |
| 8      | 8860         |        |      | 8    | 4         | 2    | 1        |
| 8      | 861          |        | 32   | 16   | 8         | 4    | 2        |
| 1      | to           | 3      | 4096 | 4096 | 4096      | 4096 | 4096     |
| 4      | to           | 7      | 2048 | 4096 | 4096      | 4096 | 4096     |
| 8      | to           | 15     | 1024 | 2048 | 4096      | 4096 | 4096     |
| 16     | to           | 30     | 512  | 1024 | 2048      | 4096 | 4096     |
| 31     | to           | 60     | 256  | 512  | 1024      | 2048 | 4096     |
| 61     | to           | 140    | 128  | 256  | 512       | 1024 | 2048     |
| 141    | to           | 300    | 64   | 128  | 256       | 512  | 1024     |
| 301    | to           | 620    | 32   | 64   | 128       | 256  | 512      |
| 621    | to           | 1250   | 16   | 32   | 64        | 128  | 256      |
| 1251   | to           | 2500   | 8    | 16   | 32        | 64   | 128      |
| 2501   | to           | 5000   | 4    | 8    | 16        | 32   | 64       |
| 5001   | to           | 10000  | 2    | 4    | 8         | 16   | 32       |
| 10001  | to           | 20000  |      | 2    | 4         | 8    | 16       |
| 20001  | to           | 40000  |      |      | 2         | 4    | 8        |
| 40001  | to           | 80000  |      |      |           | 2    | 4        |
| 80001  | to           | 160000 |      |      |           |      | 2        |

|        |                            |        |      |      |      |      | [BIOCKS] |
|--------|----------------------------|--------|------|------|------|------|----------|
| Record | rding length Channels used |        |      |      |      |      |          |
| 8      | 3860                       | )      | 16   | 8    | 4    | 2    | 1        |
| 8      | 3861                       |        | 32   | 16   | 8    | 4    | 2        |
| 1      | to                         | 15     | 4096 | 4096 | 4096 | 4096 | 4096     |
| 16     | to                         | 30     | 2048 | 4096 | 4096 | 4096 | 4096     |
| 31     | to                         | 60     | 1024 | 2048 | 4096 | 4096 | 4096     |
| 61     | to                         | 140    | 512  | 1024 | 2048 | 4096 | 4096     |
| 141    | to                         | 300    | 256  | 512  | 1024 | 2048 | 4096     |
| 301    | to                         | 620    | 128  | 256  | 512  | 1024 | 2048     |
| 621    | to                         | 1250   | 64   | 128  | 256  | 512  | 1024     |
| 1251   | to                         | 2500   | 32   | 64   | 128  | 256  | 512      |
| 2501   | to                         | 5000   | 16   | 32   | 64   | 128  | 256      |
| 5001   | to                         | 10000  | 8    | 16   | 32   | 64   | 128      |
| 10001  | to                         | 20000  | 4    | 8    | 16   | 32   | 64       |
| 20001  | to                         | 40000  | 2    | 4    | 8    | 16   | 32       |
| 40001  | to                         | 80000  |      | 2    | 4    | 8    | 16       |
| 80001  | to                         | 160000 |      |      | 2    | 4    | 8        |
| 160001 | to                         | 320000 |      |      |      | 2    | 4        |
| 320001 | to                         | 640000 |      |      |      |      | 2        |

#### With Model 9715-02 Memory Board Installed (512 MWords in Model 8860, or 1 GWords in Model 8861)

#### With Model 9715-03 Memory Board Installed (1 GWords in Model 8860, or 2 GWords in Model 8861)

[Blocks] Recording length (div) Channels used 1 to 61 to 141 to 301 to 621 to 1251 to 2501 to 5001 to 10001 to 20001 to 40001 to 80001 to 160001 to 320001 to 640001 to 1280000 1280001 to 2560000

|          |      |            |               |      |      |      | [Blocks] |  |  |  |
|----------|------|------------|---------------|------|------|------|----------|--|--|--|
| Recordin | g le | ngth (div) | Channels used |      |      |      |          |  |  |  |
| 8        | 3860 | )          | 16            | 8    | 4    | 2    | 1        |  |  |  |
| 8        | 8861 |            |               | 16   | 8    | 4    | 2        |  |  |  |
| 1        | to   | 140        | 4096          | 4096 | 4096 | 4096 | 4096     |  |  |  |
| 141      | to   | 300        | 2048          | 4096 | 4096 | 4096 | 4096     |  |  |  |
| 301      | to   | 620        | 1024          | 2048 | 4096 | 4096 | 4096     |  |  |  |
| 621      | to   | 1250       | 512           | 1024 | 2048 | 4096 | 4096     |  |  |  |
| 1251     | to   | 2500       | 256           | 512  | 1024 | 2048 | 4096     |  |  |  |
| 2501     | to   | 5000       | 128           | 256  | 512  | 1024 | 2048     |  |  |  |
| 5001     | to   | 10000      | 64            | 128  | 256  | 512  | 1024     |  |  |  |
| 10001    | to   | 20000      | 32            | 64   | 128  | 256  | 512      |  |  |  |
| 20001    | to   | 40000      | 16            | 32   | 64   | 128  | 256      |  |  |  |
| 40001    | to   | 80000      | 8             | 16   | 32   | 64   | 128      |  |  |  |
| 80001    | to   | 160000     | 4             | 8    | 16   | 32   | 64       |  |  |  |
| 160001   | to   | 320000     | 2             | 4    | 8    | 16   | 32       |  |  |  |
| 320001   | to   | 640000     |               | 2    | 4    | 8    | 16       |  |  |  |
| 640001   | to   | 1280000    |               |      | 2    | 4    | 8        |  |  |  |
| 1280001  | to   | 2560000    |               |      |      | 2    | 4        |  |  |  |
| 2560001  | to   | 5120000    |               |      |      |      | 2        |  |  |  |

## Memory Function (Using Timebase 1 and 2)

#### With Model 9715 Memory Board Installed

(32 MWords in Model 8860, or 64 MWords in Model 8861)

| Recording | g leng | gth (div) | Channels used |      |      |      |      |  |
|-----------|--------|-----------|---------------|------|------|------|------|--|
| 8         | 8860   |           | 16            | 8    | 4    | 2    | 1    |  |
| 8         | 8861   |           | 32            | 16   | 8    | 4    | 2    |  |
| 1         | to     | 3         | 2048          | 2048 | 2048 | 2048 | 2048 |  |
| 4         | to     | 7         | 1024          | 2048 | 2048 | 2048 | 2048 |  |
| 8         | to     | 15        | 512           | 1024 | 2048 | 2048 | 2048 |  |
| 16        | to     | 30        | 256           | 512  | 1024 | 2048 | 2048 |  |
| 31        | to     | 60        | 128           | 256  | 512  | 1024 | 2048 |  |
| 61        | to     | 140       | 64            | 128  | 256  | 512  | 1024 |  |
| 141       | to     | 300       | 32            | 64   | 128  | 256  | 512  |  |
| 301       | to     | 620       | 16            | 32   | 64   | 128  | 256  |  |
| 621       | to     | 1250      | 8             | 16   | 32   | 64   | 128  |  |
| 1251      | to     | 2500      | 4             | 8    | 16   | 32   | 64   |  |
| 2501      | to     | 5000      | 2             | 4    | 8    | 16   | 32   |  |
| 5001      | to     | 10000     |               | 2    | 4    | 8    | 16   |  |
| 10001     | to     | 20000     |               |      | 2    | 4    | 8    |  |
| 20001     | to     | 40000     |               |      |      | 2    | 4    |  |
| 40001     | to     | 80000     |               |      |      |      | 2    |  |

| (128 MWords in Model 8860, or 256 MWords in Model 8861) |          |            |      |      |           |      |      |  |  |  |  |  |  |
|---------------------------------------------------------|----------|------------|------|------|-----------|------|------|--|--|--|--|--|--|
|                                                         | [Blocks] |            |      |      |           |      |      |  |  |  |  |  |  |
| Recordin                                                | g ler    | ngth (div) |      | Cha  | annels us | sed  |      |  |  |  |  |  |  |
| 8                                                       | 3860     |            | 16   | 8    | 4         | 2    | 1    |  |  |  |  |  |  |
| 8                                                       | 3861     |            | 32   | 16   | 8         | 4    | 2    |  |  |  |  |  |  |
| 1                                                       | to       | 15         | 2048 | 2048 | 2048      | 2048 | 2048 |  |  |  |  |  |  |
| 16                                                      | to       | 30         | 1024 | 2048 | 2048      | 2048 | 2048 |  |  |  |  |  |  |
| 31                                                      | to       | 60         | 512  | 1024 | 2048      | 2048 | 2048 |  |  |  |  |  |  |
| 61                                                      | to       | 140        | 256  | 512  | 1024      | 2048 | 2048 |  |  |  |  |  |  |
| 141                                                     | to       | 300        | 128  | 256  | 512       | 1024 | 2048 |  |  |  |  |  |  |
| 301                                                     | to       | 620        | 64   | 128  | 256       | 512  | 1024 |  |  |  |  |  |  |
| 621                                                     | to       | 1250       | 32   | 64   | 128       | 256  | 512  |  |  |  |  |  |  |
| 1251                                                    | to       | 2500       | 16   | 32   | 64        | 128  | 256  |  |  |  |  |  |  |
| 2501                                                    | to       | 5000       | 8    | 16   | 32        | 64   | 128  |  |  |  |  |  |  |
| 5001                                                    | to       | 10000      | 4    | 8    | 16        | 32   | 64   |  |  |  |  |  |  |
| 10001                                                   | to       | 20000      | 2    | 4    | 8         | 16   | 32   |  |  |  |  |  |  |
| 20001                                                   | to       | 40000      |      | 2    | 4         | 8    | 16   |  |  |  |  |  |  |
| 40001                                                   | to       | 80000      |      |      | 2         | 4    | 8    |  |  |  |  |  |  |
| 80001                                                   | to       | 160000     |      |      |           | 2    | 4    |  |  |  |  |  |  |
| 160001                                                  | to       | 320000     |      |      |           |      | 2    |  |  |  |  |  |  |

With Model 9715-01 Memory Board Installed

#### With Model 9715-02 Memory Board Installed (512 MWords in Model 8860, or 1 GWords in Model 8861)

## With Model 9715-03 Memory Board Installed

. . .

(1 GWords in Model 8860, or 2 GWords in Model 8861)

|          |                  |            |               |      |      |      | [BIOCKS] |  |  |  |
|----------|------------------|------------|---------------|------|------|------|----------|--|--|--|
| Recordin | g le             | ngth (div) | Channels used |      |      |      |          |  |  |  |
| 8        | 3860             | )          | 16            | 8    | 4    | 2    | 1        |  |  |  |
| 8        | 386 <sup>-</sup> | 1          | 32            | 16   | 8    | 4    | 2        |  |  |  |
| 1        | to               | 60         | 2048          | 2048 | 2048 | 2048 | 2048     |  |  |  |
| 61       | to               | 140        | 1024          | 2048 | 2048 | 2048 | 2048     |  |  |  |
| 141      | to               | 300        | 512           | 1024 | 2048 | 2048 | 2048     |  |  |  |
| 301      | to               | 620        | 256           | 512  | 1024 | 2048 | 2048     |  |  |  |
| 621      | to               | 1250       | 128           | 256  | 512  | 1024 | 2048     |  |  |  |
| 1251     | to               | 2500       | 64            | 128  | 256  | 512  | 1024     |  |  |  |
| 2501     | to               | 5000       | 32            | 64   | 128  | 256  | 512      |  |  |  |
| 5001     | to               | 10000      | 16            | 32   | 64   | 128  | 256      |  |  |  |
| 10001    | to               | 20000      | 8             | 16   | 32   | 64   | 128      |  |  |  |
| 20001    | to               | 40000      | 4             | 8    | 16   | 32   | 64       |  |  |  |
| 40001    | to               | 80000      | 2             | 4    | 8    | 16   | 32       |  |  |  |
| 80001    | to               | 160000     |               | 2    | 4    | 8    | 16       |  |  |  |
| 160001   | to               | 320000     |               |      | 2    | 4    | 8        |  |  |  |
| 320001   | to               | 640000     |               |      |      | 2    | 4        |  |  |  |
| 640001   | to               | 1280000    |               |      |      |      | 2        |  |  |  |

| (, , , , , , , , , , , , , , , , , , , |      |            | ,    |               |      | , ,  | [Blocks] |  |  |  |
|----------------------------------------|------|------------|------|---------------|------|------|----------|--|--|--|
| Recording                              | g le | ngth (div) |      | Channels used |      |      |          |  |  |  |
| 8                                      | 3860 | )          | 16   | 8             | 4    | 2    | 1        |  |  |  |
| 8                                      | 386′ | 1          | 32   | 16            | 8    | 4    | 2        |  |  |  |
| 1                                      | to   | 140        | 2048 | 2048          | 2048 | 2048 | 2048     |  |  |  |
| 141                                    | to   | 300        | 1024 | 2048          | 2048 | 2048 | 2048     |  |  |  |
| 301                                    | to   | 620        | 512  | 1024          | 2048 | 2048 | 2048     |  |  |  |
| 621                                    | to   | 1250       | 256  | 512           | 1024 | 2048 | 2048     |  |  |  |
| 1251                                   | to   | 2500       | 128  | 256           | 512  | 1024 | 2048     |  |  |  |
| 2501                                   | to   | 5000       | 64   | 128           | 256  | 512  | 1024     |  |  |  |
| 5001                                   | to   | 10000      | 32   | 64            | 128  | 256  | 512      |  |  |  |
| 10001                                  | to   | 20000      | 16   | 32            | 64   | 128  | 256      |  |  |  |
| 20001                                  | to   | 40000      | 8    | 16            | 32   | 64   | 128      |  |  |  |
| 40001                                  | to   | 80000      | 4    | 8             | 16   | 32   | 64       |  |  |  |
| 80001                                  | to   | 160000     | 2    | 4             | 8    | 16   | 32       |  |  |  |
| 160001                                 | to   | 320000     |      | 2             | 4    | 8    | 16       |  |  |  |
| 320001                                 | to   | 640000     |      |               | 2    | 4    | 8        |  |  |  |
| 640001                                 | to   | 1280000    |      |               |      | 2    | 4        |  |  |  |
| 1280001                                | to   | 2560000    |      |               |      |      | 2        |  |  |  |

# Appendix

## Memory Function (With Model 8958 16-Ch Scanner Unit and Other Modules)

. .

#### With Model 9715 Memory Board Installed

With Model 9715-01 Memory Board Installed (128 MWords in Model 8860, or 256 MWords in Model 8861)

(32 MWords in Model 8860, or 64 MWords in Model 8861)

|           |       |            |               |      |      |      | [Blocks] |  |  |
|-----------|-------|------------|---------------|------|------|------|----------|--|--|
| Recording | g ler | ngth (div) | Channels used |      |      |      |          |  |  |
| 8         | 860   | 1          | 16            | 8    | 4    | 2    | 1        |  |  |
| 8         | 861   |            | 32            | 16   | 8    | 4    | 2        |  |  |
|           |       | 1          | 512           | 1024 | 2048 | 2048 | 2048     |  |  |
| 2         | to    | 3          | 256           | 512  | 1024 | 2048 | 2048     |  |  |
| 4         | to    | 7          | 128           | 256  | 512  | 1024 | 2048     |  |  |
| 8         | to    | 15         | 64            | 128  | 256  | 512  | 1024     |  |  |
| 16        | to    | 30         | 32            | 64   | 128  | 256  | 512      |  |  |
| 31        | to    | 60         | 16            | 32   | 64   | 128  | 256      |  |  |
| 61        | to    | 140        | 8             | 16   | 32   | 64   | 128      |  |  |
| 141       | to    | 300        | 4             | 8    | 16   | 32   | 64       |  |  |
| 301       | to    | 620        | 2             | 4    | 8    | 16   | 32       |  |  |
| 621       | to    | 1250       |               | 2    | 4    | 8    | 16       |  |  |
| 1251      | to    | 2500       |               |      | 2    | 4    | 8        |  |  |
| 2501      | to    | 5000       |               |      |      | 2    | 4        |  |  |
| 5001      | to    | 10000      |               |      |      |      | 2        |  |  |

|          |       |           |      |               |      |      | [Blocks] |  |  |  |
|----------|-------|-----------|------|---------------|------|------|----------|--|--|--|
| Recordin | g len | gth (div) |      | Channels used |      |      |          |  |  |  |
| 8        | 3860  |           | 16   | 8             | 4    | 2    | 1        |  |  |  |
| 8        | 3861  |           | 32   | 16            | 8    | 4    | 2        |  |  |  |
|          |       | 1         | 2048 | 2048          | 2048 | 2048 | 2048     |  |  |  |
| 2        | to    | 3         | 1024 | 2048          | 2048 | 2048 | 2048     |  |  |  |
| 4        | to    | 7         | 512  | 1024          | 2048 | 2048 | 2048     |  |  |  |
| 8        | to    | 15        | 256  | 512           | 1024 | 2048 | 2048     |  |  |  |
| 16       | to    | 30        | 128  | 256           | 512  | 1024 | 2048     |  |  |  |
| 31       | to    | 60        | 64   | 128           | 256  | 512  | 1024     |  |  |  |
| 61       | to    | 140       | 32   | 64            | 128  | 256  | 512      |  |  |  |
| 141      | to    | 300       | 16   | 32            | 64   | 128  | 256      |  |  |  |
| 301      | to    | 620       | 8    | 16            | 32   | 64   | 128      |  |  |  |
| 621      | to    | 1250      | 4    | 8             | 16   | 32   | 64       |  |  |  |
| 1251     | to    | 2500      | 2    | 4             | 8    | 16   | 32       |  |  |  |
| 2501     | to    | 5000      |      | 2             | 4    | 8    | 16       |  |  |  |
| 5001     | to    | 10000     |      |               | 2    | 4    | 8        |  |  |  |
| 10001    | to    | 20000     |      |               |      | 2    | 4        |  |  |  |
| 20001    | to    | 40000     |      |               |      |      | 2        |  |  |  |

#### With Model 9715-02 Memory Board Installed (512 MWords in Model 8860, or 1 GWords in Model 8861)

#### With Model 9715-03 Memory Board Installed

(1 GWords in Model 8860, or 2 GWords in Model 8861)

|           |       |            |      |      |          |      | [BIOCKS] |
|-----------|-------|------------|------|------|----------|------|----------|
| Recording | g lei | ngth (div) |      | Cha  | annels u | sed  |          |
| 8         | 3860  | )          | 16   | 8    | 4        | 2    | 1        |
| 8861      |       |            | 32   | 16   | 8        | 4    | 2        |
| 1         | to    | 7          | 2048 | 2048 | 2048     | 2048 | 2048     |
| 8         | to    | 15         | 1024 | 2048 | 2048     | 2048 | 2048     |
| 16        | to    | 30         | 512  | 1024 | 2048     | 2048 | 2048     |
| 31        | to    | 60         | 256  | 512  | 1024     | 2048 | 2048     |
| 61        | to    | 140        | 128  | 256  | 512      | 1024 | 2048     |
| 141       | to    | 300        | 64   | 128  | 256      | 512  | 1024     |
| 301       | to    | 620        | 32   | 64   | 128      | 256  | 512      |
| 621       | to    | 1250       | 16   | 32   | 64       | 128  | 256      |
| 1251      | to    | 2500       | 8    | 16   | 32       | 64   | 128      |
| 2501      | to    | 5000       | 4    | 8    | 16       | 32   | 64       |
| 5001      | to    | 10000      | 2    | 4    | 8        | 16   | 32       |
| 10001     | to    | 20000      |      | 2    | 4        | 8    | 16       |
| 20001     | to    | 40000      |      |      | 2        | 4    | 8        |
| 40001     | to    | 80000      |      |      |          | 2    | 4        |
| 80001     | to    | 160000     |      |      |          |      | 2        |

| •         |       |            |               |      |      |      | [Blocks] |  |  |
|-----------|-------|------------|---------------|------|------|------|----------|--|--|
| Recording | g ler | ngth (div) | Channels used |      |      |      |          |  |  |
| 8         | 860   | 1          | 16            | 8    | 4    | 2    | 1        |  |  |
| 8         | 861   |            | 32            | 16   | 8    | 4    | 2        |  |  |
| 1         | to    | 15         | 2048          | 2048 | 2048 | 2048 | 2048     |  |  |
| 16        | to    | 30         | 1024          | 2048 | 2048 | 2048 | 2048     |  |  |
| 31        | to    | 60         | 512           | 1024 | 2048 | 2048 | 2048     |  |  |
| 61        | to    | 140        | 256           | 512  | 1024 | 2048 | 2048     |  |  |
| 141       | to    | 300        | 128           | 256  | 512  | 1024 | 2048     |  |  |
| 301       | to    | 620        | 64            | 128  | 256  | 512  | 1024     |  |  |
| 621       | to    | 1250       | 32            | 64   | 128  | 256  | 512      |  |  |
| 1251      | to    | 2500       | 16            | 32   | 64   | 128  | 256      |  |  |
| 2501      | to    | 5000       | 8             | 16   | 32   | 64   | 128      |  |  |
| 5001      | to    | 10000      | 4             | 8    | 16   | 32   | 64       |  |  |
| 10001     | to    | 20000      | 2             | 4    | 8    | 16   | 32       |  |  |
| 20001     | to    | 40000      |               | 2    | 4    | 8    | 16       |  |  |
| 40001     | to    | 80000      |               |      | 2    | 4    | 8        |  |  |
| 80001     | to    | 160000     |               |      |      | 2    | 4        |  |  |
| 160001    | to    | 320000     |               |      |      |      | 2        |  |  |

### Memory Function (With only Model 8958 16-Ch Scanner Unit)

#### With Model 9715 Memory Board Installed

(32 MWords in Model 8860, or 64 MWords in Model 8861) [Riocks]

| Recordin | a len | ath (div) |      | Channels used (y 8ch) |      |      |      |  |
|----------|-------|-----------|------|-----------------------|------|------|------|--|
| TCCOTUN  |       | gui (uiv) | 0.1  |                       |      |      |      |  |
| ٤        | 3860  |           | 8+L  | 8                     | 4    | 2    | 1    |  |
| 8        | 3861  |           | 16+L | 16                    | 8    | 4    | 2    |  |
|          |       | 1         | 1024 | 2048                  | 4096 | 4096 | 4096 |  |
| 2        | to    | 3         | 512  | 1024                  | 2048 | 4096 | 4096 |  |
| 4        | to    | 7         | 256  | 512                   | 1024 | 2048 | 4096 |  |
| 8        | to    | 15        | 128  | 256                   | 512  | 1024 | 2048 |  |
| 16       | to    | 30        | 64   | 128                   | 256  | 512  | 1024 |  |
| 31       | to    | 60        | 32   | 64                    | 128  | 256  | 512  |  |
| 61       | to    | 140       | 16   | 32                    | 64   | 128  | 256  |  |
| 141      | to    | 300       | 8    | 16                    | 32   | 64   | 128  |  |
| 301      | to    | 620       | 4    | 8                     | 16   | 32   | 64   |  |
| 621      | to    | 1250      | 2    | 4                     | 8    | 16   | 32   |  |
| 1251     | to    | 2500      |      | 2                     | 4    | 8    | 16   |  |
| 2501     | to    | 5000      |      |                       | 2    | 4    | 8    |  |
| 5001     | to    | 10000     |      |                       |      | 2    | 4    |  |
| 10001    | to    | 20000     |      |                       |      |      | 2    |  |

#### With Model 9715-01 Memory Board Installed

(128 MWords in Model 8860, or 256 MWords in Model 8861) [Blocks]

|  | Recording | g ler | ngth (div) |      | Channels used (x 8ch) |      |      |      |  |  |  |
|--|-----------|-------|------------|------|-----------------------|------|------|------|--|--|--|
|  | 8         | 860   | )          | 8+L  | 8                     | 4    | 2    | 1    |  |  |  |
|  | 8         | 861   |            | 16+L | 16                    | 8    | 4    | 2    |  |  |  |
|  |           |       | 1          | 4096 | 4096                  | 4096 | 4096 | 4096 |  |  |  |
|  | 2         | to    | 3          | 2048 | 4096                  | 4096 | 4096 | 4096 |  |  |  |
|  | 4         | to    | 7          | 1024 | 2048                  | 4096 | 4096 | 4096 |  |  |  |
|  | 8         | to    | 15         | 512  | 1024                  | 2048 | 4096 | 4096 |  |  |  |
|  | 16        | to    | 30         | 256  | 512                   | 1024 | 2048 | 4096 |  |  |  |
|  | 31        | to    | 60         | 128  | 256                   | 512  | 1024 | 2048 |  |  |  |
|  | 61        | to    | 140        | 64   | 128                   | 256  | 512  | 1024 |  |  |  |
|  | 141       | to    | 300        | 32   | 64                    | 128  | 256  | 512  |  |  |  |
|  | 301       | to    | 620        | 16   | 32                    | 64   | 128  | 256  |  |  |  |
|  | 621       | to    | 1250       | 8    | 16                    | 32   | 64   | 128  |  |  |  |
|  | 1251      | to    | 2500       | 4    | 8                     | 16   | 32   | 64   |  |  |  |
|  | 2501      | to    | 5000       | 2    | 4                     | 8    | 16   | 32   |  |  |  |
|  | 5001      | to    | 10000      |      | 2                     | 4    | 8    | 16   |  |  |  |
|  | 10001     | to    | 20000      |      |                       | 2    | 4    | 8    |  |  |  |
|  | 20001     | to    | 40000      |      |                       |      | 2    | 4    |  |  |  |
|  | 40001     | to    | 80000      |      |                       |      |      | 2    |  |  |  |
|  |           |       |            |      |                       |      |      |      |  |  |  |

#### With Model 9715-02 Memory Board Installed

(512 MWords in Model 8860, or 1 GWords in Model 8861)

|                        |        |      |        |                       |      |      |      | [BIOCKS] |  |
|------------------------|--------|------|--------|-----------------------|------|------|------|----------|--|
| Recording length (div) |        |      |        | Channels used (x 8ch) |      |      |      |          |  |
| I                      | 8      | 3860 | )      | 8+L                   | 8    | 4    | 2    | 1        |  |
|                        | 8      | 3861 |        | 16+L                  | 16   | 8    | 4    | 2        |  |
| ľ                      | 1      | to   | 7      | 4096                  | 4096 | 4096 | 4096 | 4096     |  |
| Ī                      | 8      | to   | 15     | 2048                  | 4096 | 4096 | 4096 | 4096     |  |
| Ī                      | 16     | to   | 30     | 1024                  | 2048 | 4096 | 4096 | 4096     |  |
| Ī                      | 31     | to   | 60     | 512                   | 1024 | 2048 | 4096 | 4096     |  |
| Ī                      | 61     | to   | 140    | 256                   | 512  | 1024 | 2048 | 4096     |  |
| Ī                      | 141    | to   | 300    | 128                   | 256  | 512  | 1024 | 2048     |  |
| Ī                      | 301    | to   | 620    | 64                    | 128  | 256  | 512  | 1024     |  |
| Ī                      | 621    | to   | 1250   | 32                    | 64   | 128  | 256  | 512      |  |
| Γ                      | 1251   | to   | 2500   | 16                    | 32   | 64   | 128  | 256      |  |
| Ī                      | 2501   | to   | 5000   | 8                     | 16   | 32   | 64   | 128      |  |
| Γ                      | 5001   | to   | 10000  | 4                     | 8    | 16   | 32   | 64       |  |
| I                      | 10001  | to   | 20000  | 2                     | 4    | 8    | 16   | 32       |  |
| Γ                      | 20001  | to   | 40000  |                       | 2    | 4    | 8    | 16       |  |
| Ī                      | 40001  | to   | 80000  |                       |      | 2    | 4    | 8        |  |
| Ī                      | 80001  | to   | 160000 |                       |      |      | 2    | 4        |  |
| ſ                      | 160001 | to   | 320000 |                       |      |      |      | 2        |  |

#### With Model 9715-03 Memory Board Installed

(1 GWords in Model 8860, or 2 GWords in Model 8861)

|                        |      |        |                       |      |      | ,    | [Blocks] |  |
|------------------------|------|--------|-----------------------|------|------|------|----------|--|
| Recording length (div) |      |        | Channels used (x 8ch) |      |      |      |          |  |
| 8                      | 3860 | )      | 8+L                   | 8    | 4    | 2    | 1        |  |
| 8                      | 861  |        | 16+L                  | 16   | 8    | 4    | 2        |  |
| 1                      | to   | 15     | 4096                  | 4096 | 4096 | 4096 | 4096     |  |
| 16                     | to   | 30     | 2048                  | 4096 | 4096 | 4096 | 4096     |  |
| 31                     | to   | 60     | 1024                  | 2048 | 4096 | 4096 | 4096     |  |
| 61                     | to   | 140    | 512                   | 1024 | 2048 | 4096 | 4096     |  |
| 141                    | to   | 300    | 256                   | 512  | 1024 | 2048 | 4096     |  |
| 301                    | to   | 620    | 128                   | 256  | 512  | 1024 | 2048     |  |
| 621                    | to   | 1250   | 64                    | 128  | 256  | 512  | 1024     |  |
| 1251                   | to   | 2500   | 32                    | 64   | 128  | 256  | 512      |  |
| 2501                   | to   | 5000   | 16                    | 32   | 64   | 128  | 256      |  |
| 5001                   | to   | 10000  | 8                     | 16   | 32   | 64   | 128      |  |
| 10001                  | to   | 20000  | 4                     | 8    | 16   | 32   | 64       |  |
| 20001                  | to   | 40000  | 2                     | 4    | 8    | 16   | 32       |  |
| 40001                  | to   | 80000  |                       | 2    | 4    | 8    | 16       |  |
| 80001                  | to   | 160000 |                       |      | 2    | 4    | 8        |  |
| 160001                 | to   | 320000 |                       |      |      | 2    | 4        |  |
| 320001                 | to   | 640000 |                       |      |      |      | 2        |  |

# **Appendix 2.6 Compatible External Printers**

Printers equipped with an USB interface **Printers with confirmed compatibility:** 

- HP deskjet 5551
- HP deskjet 5740
- HP deskjet 450cbi \*

Non-HP (Hewlett-Packard) printers are incompatible.

\* To move the USB printer cable from the PC to the instrument, disconnect it from the PC, turn the printer off and back on, then connect it to the instrument.

# Appendix 2.7 Scaling Method When Using Strain Gauges

This section describes how to determine the scaling conversion ratio when measuring with strain gauges and the Model 8939 Strain Unit.

The appropriate conversion formula for stress depends on how the strain gauges are used.

Three methods are available depending on whether one, two or four strain gauges are used for measurement. The two-gauge method is used for temperature compensation.

E: Young modulus, v: Poisson ratio,  $\varepsilon$ : Distortion measurement value

#### Tensile and Compressive Stress Measurement: Stress ( $\sigma$ ) = E × $\epsilon$

For temperature compensation with two or four gauges, position the gauges perpendicularly.

Stress ( $\sigma$ ) is obtained by 1 / (1 +  $\nu$ ) for two gauges, and by 1 / {2 (1 +  $\nu$ )} for four gauges.

#### Bending Stress Measurement: Stress ( $\sigma$ ) = E × $\epsilon$

For temperature compensation with two or four gauges, stress ( $\sigma$ ) is obtained as a multiple of  $\frac{1}{2}$  or  $\frac{1}{4}$ , respectively.

# Torsional Stress Measurement: Stress ( $\sigma$ ) = E / {2 (1 + v)} × $\epsilon$ (two-gauge case)

For the four-gauge case, it is half of that.

Refer to the strain gauge instruction manual for combinations of strain gauges for each measurement.

#### **Example. Measuring Compressive Stress**

Using the one-gauge method for an aluminum measurement object having a Young's modulus of 73 (GPa) according to the following Table,

 $\sigma = 73 \times 10^9 \times Measurement Value (in <math>\mu\epsilon$  units)  $\times 10^{-6}$  (in  $\mu\epsilon$  units)

- = 73 × Measurement Value (in kPa units)
- =  $7.44^*$  × Measurement Value (in gf/mm<sup>2</sup> units)
- \*: 1 Pa =  $1.01971621 \times 10^{-7} \text{ kgf/mm}^2$

Unit:  $gf/mm^2$ , Conversion Ratio = 7.44  $gf/mm^2$ 

Enter this value as the scaling conversion ratio.

#### **Mechanical Characteristics of Industrial Materials**

| Material                       | Modulus of Elasticity<br>(Young's Modulus) | Poisson's Ratio |  |
|--------------------------------|--------------------------------------------|-----------------|--|
|                                | E(GPa)                                     | ν               |  |
| Carbon Copper (0.1 to 0.25% C) | 205                                        | 0.28 to 0.3     |  |
| Carbon Copper (> 0.25% C)      | 206                                        | 0.28 to 0.3     |  |
| Spring Steel (Quenched)        | 206 to 211                                 | 0.28 to 0.3     |  |
| Nickel Steel                   | 205                                        | 0.28 to 0.3     |  |
| Cast Iron                      | 98                                         | 0.2 to 0.29     |  |
| Brass (Cast)                   | 78                                         | 0.34            |  |
| Phosphor Bronze                | 118                                        | 0.38            |  |
| Aluminum                       | 73                                         | 0.34            |  |
| Concrete                       | 20 to 29                                   | 0.1             |  |

# Appendix 2.8 Keyboard Assignment Table

See "2.1 Operating Keys" ( $\Rightarrow$  p. 13)

| Category      | Operating Key or Operation | Keyboard Operation: Method 1 | Keyboard Operation: Method 2 |
|---------------|----------------------------|------------------------------|------------------------------|
|               | DISP                       | Ctrl + Alt + D               | Alt + F1                     |
|               | SET                        | Ctrl + Alt + S               | Alt + F2                     |
|               | SET (Hold)                 | Ctrl + Alt + S (Hold)        |                              |
| Мори          | FILE                       | Ctrl + Alt + F               | Alt + F3                     |
| wienu         | SUB MENU ↑                 | Ctrl + Alt + ↑               | Alt + F4                     |
|               | SUB MENU ↓                 | Ctrl + Alt + ↓               | Alt + F5                     |
|               | $SHEET/PAGE \leftarrow$    | Ctrl + Alt + ←               | Alt + F6                     |
|               | SHEET/PAGE $\rightarrow$   | $Ctrl + Alt + \rightarrow$   | Alt + F7                     |
|               | Up                         | $\uparrow$                   |                              |
|               | Left                       | <i>←</i>                     |                              |
| Cursor Keys   | Down                       | $\rightarrow$                |                              |
|               | Right                      | $\rightarrow$                |                              |
|               | ESC                        | Esc                          |                              |
|               | ENTER                      | Enter                        |                              |
| Operation     | SELECT                     | (space)                      |                              |
|               | HELP/CONV                  | Ctrl + Alt + H               |                              |
| Save          | SAVE                       | Ctrl + Alt + V               | Alt + F11                    |
|               | PRINT                      | Ctrl + Alt + Q               |                              |
| Printer       | FEED                       | Ctrl + Alt + W               |                              |
|               | F1                         | F1                           |                              |
|               | F2                         | F2                           |                              |
|               | F3                         | F3                           |                              |
|               | F4                         | F4                           |                              |
| Function Keys | F5                         | F5                           |                              |
|               | F6                         | F6                           |                              |
|               | F7                         | F7                           |                              |
|               | F8                         | F8                           |                              |
|               | FN                         | Ctrl + Alt + F11             | Alt + F12                    |
|               | UNIT 1                     | Ctrl + Alt + U               |                              |
|               | UNIT ↓                     | Shift + Ctrl + Alt + U       |                              |
|               | СН↑                        | Ctrl + Alt + C               |                              |
|               | Сн↓                        | Shift + Ctrl + Alt + C       |                              |
|               | RANGE ↑                    | Ctrl + Alt + R               |                              |
| Channels      | RANGE ↓                    | Shift + Ctrl + Alt + R       |                              |
|               | POSN 1                     | Ctrl + Alt + P               |                              |
|               | POSN↓                      | Shift + Ctrl + Alt + P       |                              |
|               | CH ON/Off                  | Ctrl + Alt + O               |                              |
|               | TIME/DIV 1                 | Ctrl + Alt + T               |                              |
|               | TIME/DIV ↓                 | Shift + Ctrl + Alt + T       |                              |
| Timebase      | Magnify                    | Ctrl + Alt + G               |                              |
|               | Compress                   | Shift + Ctrl + Alt + G       |                              |
|               | Zoom                       | Ctrl + Alt + Z               |                              |

**See** "2.1 Operating Keys" ( $\Rightarrow$  p. 13)

| Category    | Operating Key or Operation | Keyboard Operation: Method 1 | Keyboard Operation: Method 2            |
|-------------|----------------------------|------------------------------|-----------------------------------------|
|             | Move Cursor A right        | Ctrl + Alt + A               |                                         |
|             | Move Cursor A left         | Shift + Ctrl + Alt + A       |                                         |
|             | Move Cursor B right        | Ctrl + Alt + B               |                                         |
| AB Cursors  | Move Cursor B left         | Shift + Ctrl + Alt + B       |                                         |
|             | TYPE                       | Ctrl + Alt + Y               | Alt + F9                                |
|             | SPEED                      | Ctrl + Alt + X               | Alt + F10                               |
|             | AB CURSOR Dialog           | Ctrl + Alt + J               |                                         |
| log         | Turn Left                  | Ctrl + Alt + 0               |                                         |
| JUg         | Turn Right                 | Ctrl + Alt + 9               |                                         |
| Shuttle     | Turn Left 4                | Ctrl + Alt + 1               |                                         |
| Shuttle     | Turn Left 3                | Ctrl + Alt + 2               |                                         |
|             | Turn Left 2                | Ctrl + Alt + 3               |                                         |
| L , 1 1 , R | Turn Left 1                | Ctrl + Alt + 4               |                                         |
| 3 3         | Turn Right 1               | Ctrl + Alt + 5               |                                         |
|             | Turn Right 2               | Ctrl + Alt + 6               |                                         |
|             | Turn Right 3               | Ctrl + Alt + 7               |                                         |
| $\smile$    | Turn Right 4               | Ctrl + Alt + 8               |                                         |
|             | STOP                       | F11                          | Storage Media Stop Key (■)              |
| Measurement | START                      | F12                          | Storage Media Play/<br>Pause Key ( ▶/▮) |
| Power       | STANDBY ON                 |                              |                                         |

# Appendix 3 Terminology

| AC                | Abbreviation for alternating current                                                                                                    |
|-------------------|----------------------------------------------------------------------------------------------------|
| A/D Conversion    | Conversion of an analog quantity to a digital quantity                                                                                  |
| Active Low        | An operation that occurs when sig-<br>nal voltage level changes from High<br>to Low                                                     |
| Aliasing Errors   | The phenomena that prevents prop-<br>er signal waveform acquisition be-<br>cause of aliasing distortion<br>( $\Rightarrow$ p. A49)      |
| Analog            | Continuous physical quantity such as voltage or current                                                                                 |
| Attenuator        | A device that attenuates a signal to reduce its amplitude                                                                               |
| Averaging         | The sum of multiple data values di-<br>vided by the number of those values<br>to obtain the average value                               |
| Beep Sound        | The audible alarm produced when an error or warning occurs                                                                              |
| bit               | The unit of minimum quantity signi-<br>fied by a "0" or "1" in binary notation                                                          |
| byte              | Unit of binary notation (1 byte = 8 bits)                                                                                               |
| Channel (Ch)      | The input route for a signal                                                                                                    |
| Chassis           | The metal frame of the instrument                                                                                                    |
| Comment           | A note that can be entered by the us-<br>er, such as to describe measure-<br>ment conditions, that can be printed<br>on recording paper |
| Common Mode       | The situation in which voltage is present between measurement in-<br>put lines and ground                                               |
| Cut-Off Frequency | The frequency at which the output amplitude of a filter becomes $1/\sqrt{2}$ (-3 dB)                                                    |
| dB (decibel)      | Unit used to indicate attenuation or amplification of voltage, current or power                                                         |
| DC                | Abbreviation for direct current                                                                                                    |
| Digital           | Discrete physical quantities                                                                                                    |
| div (divisions)   | A unit of linear display measurement                                                                                                    |
| Dots              | One pixel of the LCD display, or display of points of a waveform without interpolation                                                  |

| Drift                           | A phenomena of false output due to<br>shift in the operating point of an op-<br>amp. Drift results from temperature<br>change and long-term aging that<br>can occur years after manufacture. |
|---------------------------------|----------------------------------------------------------------------------------------------------|
| Dynamic Range                   | The range of amplitudes that a de-<br>vice is able to display                                                                                                    |
| FFT                             | Abbreviation of fast-Fourier trans-<br>form                                                                                                    |
| File                            | A collection of data preserved on<br>storage media, conceptually similar<br>to a paper file stored on a bookshelf                                                                            |
| Format                          | The process of initializing storage media to a usable state                                                                                                    |
| Function                        | An operational function                                                                                                    |
| Gain                            | The numerical value of the ratio of signal output to input, in decibel units                                                                                                    |
| GND (Ground)                    | The reference potential for voltage measurement                                                                                                    |
| GP-IB                           | Abbreviation of general purpose in-<br>terface bus, a bus standard for mea-<br>surement instrument data transfers<br>(8-bit parallel)                                                        |
| Interface                       | Devices required for data exchange<br>between the instrument and a com-<br>puter                                                                                                    |
| LAN                             | Abbreviation of local area network                                                                                                    |
| LCD                             | Abbreviation of liquid crystal display                                                                                                    |
| LED                             | Light-emitting diode                                                                                                    |
| Logging                         | Collecting sample data as numerical values                                                                                                    |
| Logic                           | Signals displayed by dividing input<br>signals into distinct High and Low<br>levels according to threshold values                                                                            |
| Low-Pass Filter                 | A filter that passes only low frequencies                                                                                                    |
| LSB                             | Abbreviation of least significant bit, the minimum unit of A/D conversion                                                                                                    |
| Max. Allowable<br>Input Voltage | The maximum voltage that can be<br>applied between input terminals of<br>an input module                                                                                                    |
| Maximum rated voltage to ground | The maximum voltage that can be<br>applied between the instrument<br>(GND)-to-Module (L terminals), and<br>between one Module (L terminal)<br>and another                                    |

| Memory           | Storage component. The place where digital data is stored.                                                                                                    |  |  |  |
|------------------|----------------------------------------------------------------------------------------------------|--|--|--|
| Mode             | A particular kind of operation, or for-<br>mat                                                                                                    |  |  |  |
| Module (Unit)    | A device that provides additional functionality when installed in the instrument                                                                                                    |  |  |  |
| MS-DOS           | A DOS (disk operating system) developed by Microsoft Corporation (USA), and a registered trademark of that company                                                                           |  |  |  |
| Offset           | The amount that a waveform is shift-<br>ed on the voltage axis by waveform<br>calculation. An additional value<br>when scaling                                                               |  |  |  |
| Parameter        | A numerical value representing a feature of a signal waveform, such as its maximum or RMS value                                                                                              |  |  |  |
| Peak Hold        | Retaining the maximum amplitude at each frequency point                                                                                                    |  |  |  |
| Position         | The location of the zero-volt level.                                                                                                    |  |  |  |
| Pre-Trigger      | Time prior to triggering. That is, time<br>that passes before a trigger event<br>occurs                                                                                                    |  |  |  |
| Probe            | A signal line carrying input signals to the input circuitry.                                                                                                    |  |  |  |
| PT               | Abbreviation of potential transform-<br>er, a voltage transformer.                                                                                                    |  |  |  |
| Recording Length | An amount signifying the total num-<br>ber of samples as a number of (dis-<br>play) divisions                                                                                                |  |  |  |
| RH               | Abbreviation for relative humidity<br>The amount of vapor contain in one<br>cubic meter relative to the amount of<br>saturated vapor at the same temper-<br>ature, expressed as a percentage |  |  |  |
| Ripple Component | An AC noise component                                                                                                    |  |  |  |
| RMS              | Abbreviation of root-mean-square,<br>which is the value of AC that per-<br>forms the equivalent work as the<br>same value of DC                                                              |  |  |  |
| Sampling         | Conversion of an analog waveform to a digital numeric progression                                                                                                    |  |  |  |
| Sampling Rate    | The rate at which the sampling pro-<br>cess repeats                                                                                                    |  |  |  |
| Scaling          | Conversion of measurement values<br>acquired as voltage into another<br>physical quantity                                                                                                    |  |  |  |
| Slope            | The condition of rising or falling voltage                                                                                                    |  |  |  |

| Storage          | Writing a waveform (A/D signal) to memory                                                                               |
|------------------|----------------------------------------------------------------------------------------------------|
| TFT              | Abbreviation for thin-film transistor                                                                                   |
| Thermal Head     | Provides thermosensitive printing                                                                                       |
| Threshold        | The values of separate High and<br>Low boundary levels at which an an-<br>alog signal is converted to a logic<br>signal |
| Trigger          | An event that initiates an operation.<br>It signals measurement to begin.                                               |
| Trigger Source   | A signal that serves as the source required to apply a trigger.                                                         |
| Unbalanced Input | When one of two input terminals<br>serves as a reference for the other,<br>as a method for signal input                 |
| Word             | A unit of data for digital display.<br>Each sample of an input signal is<br>converted into one word of digital<br>data. |
| Zero Adjust      | Making the zero position match the actual ground level                                                                  |

# **Appendix 4 Supplemental Technical Information**

# Appendix 4.1 Sampling

This instrument converts analog input signals into digital values which are then processed internally as digital (numerical) values. This A/D conversion process is called sampling.

Sampling repeatedly measures the size of the input signal at a specific interval (the sampling period).

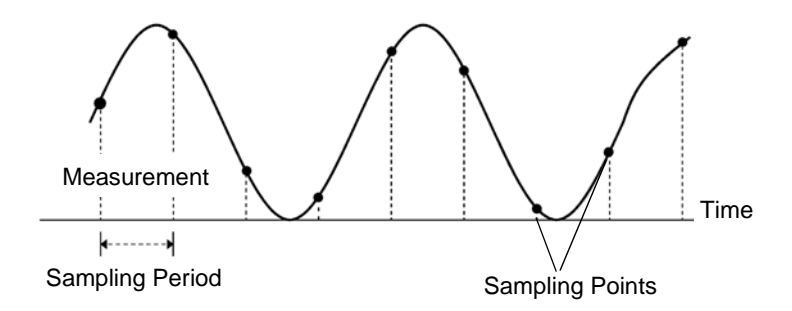

The rate of measurement is called the sampling rate. Sampling units are [S/s] (read as samples-per-second) This is the number of samples taken each second, and is the inverse of the sampling period. (1/T)

# Appendix 4.2 Aliasing

If the signal to be measured changes too fast relative to the sampling period, beginning at a certain frequency, non-existent slow signal fluctuations are recorded. This phenomena is aliasing.

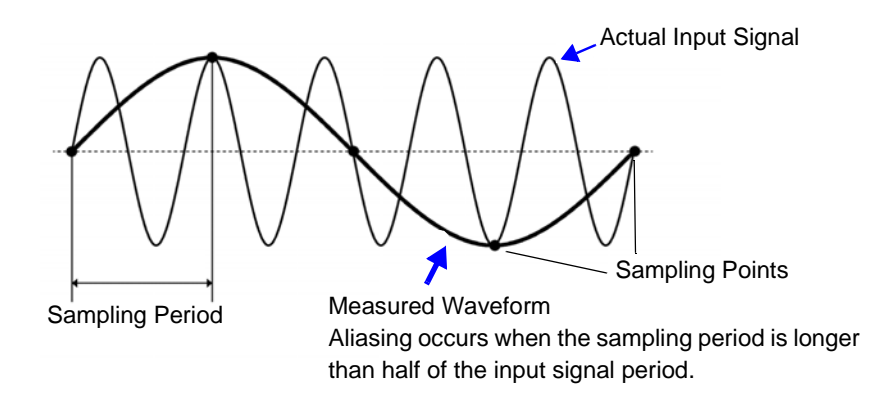

With the Memory function, the sampling period can be significantly affected by the timebase setting, so care is necessary to avoid aliasing when selecting the timebase.

Because the timebase determines the measurement frequency limit, the fastest possible timebase setting should be used.

When the signal can be recorded repeatedly, the auto-ranging function ( $\Rightarrow$  p. 73) may be used to select the optimum timebase.

# Appendix 4.3 Measurement Frequency Limit

Displaying waveforms by their sampled values with adequate resolution of characteristics such as sine wave peaks requires a minimum of about 25 samples per waveform period.

The measurement frequency limit is determined by the timebase.

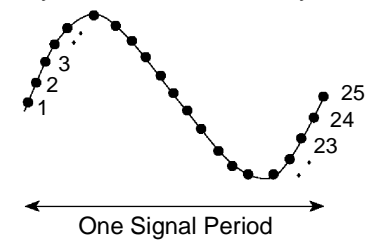

| Timebase   | Sampling period | Measurement<br>limit frequency | Timebase   | Sampling period | Measurement<br>limit frequency |
|------------|-----------------|--------------------------------|------------|-----------------|--------------------------------|
| 5 μs/div   | 50 ns           | 800 kHz                        | 100 ms/div | 1 ms            | 40 Hz                          |
| 10 µs/div  | 100 ns          | 400 kHz                        | 200 ms/div | 2 ms            | 20 Hz                          |
| 20 µs/div  | 200 ns          | 200 kHz                        | 500 ms/div | 5 ms            | 8 Hz                           |
| 50 µs/div  | 500 ns          | 80 kHz                         | 1 s/div    | 10 ms           | 4 Hz                           |
| 100 μs/div | 1 µs            | 40 kHz                         | 2 s/div    | 20 ms           | 2 Hz                           |
| 200 µs/div | 2 µs            | 20 kHz                         | 5 s/div    | 50 ms           | 0.8 Hz                         |
| 500 µs/div | 5 µs            | 8 kHz                          | 10 s/div   | 100 ms          | 0.4 Hz                         |
| 1 ms/div   | 10 µs           | 4 kHz                          | 30 s/div   | 300 ms          | 0.13 Hz                        |
| 2 ms/div   | 20 µs           | 2 kHz                          | 1 min/div  | 600 ms          | 0.067 Hz                       |
| 5 ms/div   | 50 µs           | 800 Hz                         | 2 min/div  | 1.2 s           | 0.033 Hz                       |
| 10 ms/div  | 100 µs          | 400 Hz                         | 5 min/div  | 3 s             | 0.013 Hz                       |
| 20 ms/div  | 200 µs          | 200 Hz                         |            |                 |                                |
| 50 ms/div  | 500 μs          | 80 Hz                          |            |                 |                                |

# **Appendix 4.4 Recorder Function Values**

Waveform data consists of 100 samples per division.

With the Recorder function, each data sample consists of the maximum and minimum values acquired in the specified sampling period. So each data sample has its own amplitude breadth.

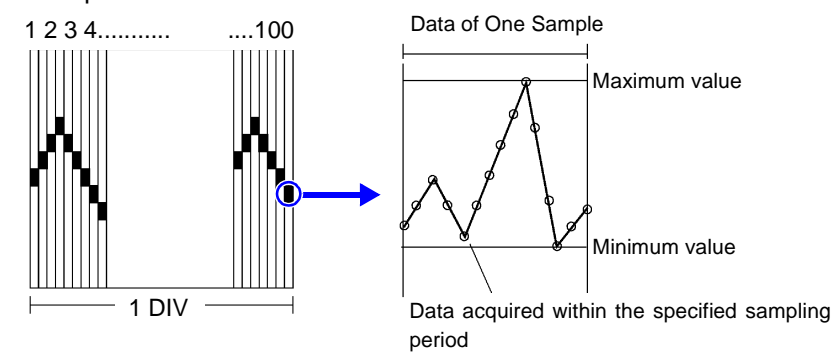

When input waveform variation is slight, the difference between maximum and minimum values (breadth, or width) can be inordinately large if the sampling period is short and if severe fluctuations are present due to noise.

This phenomena may be prevented by setting a longer sampling period.

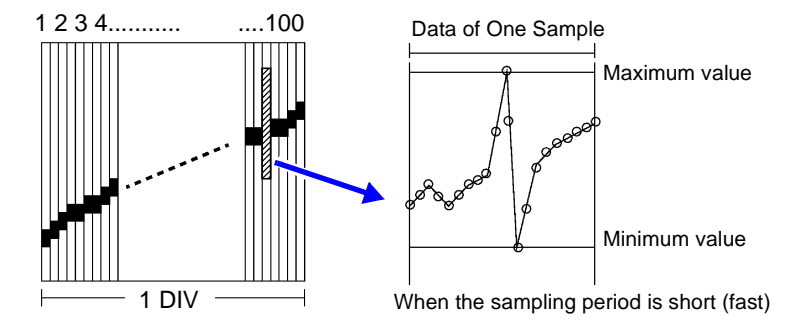

# Appendix 4.5 The "Two-Point Setting Method" for Scaling

 $\textbf{Y} = \{ ( \textbf{SC}_{H} - \textbf{SC}_{L} ) / (\textbf{V}_{H} - \textbf{V}_{L} ) \} \textbf{X} + \{ ( \textbf{V}_{H} \times \textbf{SC}_{L} - \textbf{V}_{L} \times \textbf{SC}_{H} ) / (\textbf{V}_{H} - \textbf{V}_{L} ) \}$ 

V<sub>H</sub> : Higher potential point SC<sub>H</sub> : Value at higher potential point

 $V_L$  : Lower potential point  $SC_L$  : Value at lower potential point

The ranges of the values enclosed in curly brackets { } are as follows:

 $-9.9999E+9 \le Value enclosed in \{ \} \le -1.0000E-9$ 

 $-9.9999E+9 \leq Value enclosed in \{\} = 0$ 

+1.0000E-9  $\leq$  Value enclosed in { }  $\leq$  +9.9999E+9

A warning appears if a setting is outside of the above ranges, and the set value after conversion = the voltage value. (Y = X)

On channels for which waveform processing calculations have been recorded, converted measurement units are applicable only to the calculation results. (Scaling is otherwise disabled)

Scaled valued are displayed on the gauge scale, on-screen upper and lower limit values, and cursor values when using A/B cursors.

# Appendix 5 Options

Refer to the *Input Module Guide* for details of cables and clamps for connecting to the input modules and the instrument.

Items indicated "specify when ordering" are not user-installable. For new purchases, contact your supplier (agent) or nearest Hioki office.

#### Input Modules (Measurement Amplifiers)

These are installed by insertion into the compartments on the right side of the instrument. Modules can be swapped out as needed.

|                                                                      |                                 | Channels | Max Sampling<br>Rate | A/D<br>Resolution | Maximum<br>input voltage |
|----------------------------------------------------------------------|---------------------------------|----------|----------------------|-------------------|--------------------------|
|                                                                      | Model 8956 Analog Unit          | 2        | 20 MS/s              | 12-bit            | 400 V DC                 |
|                                                                      | Model 8957 High Resolution Unit | 2        | 2 MS/s               | 16-bit            | 400 V DC                 |
| Voltage Measurements                                                 | Model 8936 Analog Unit          | 2        | 1 MS/s               | 12-bit            | 400 V DC                 |
|                                                                      | Model 8938 FFT Analog Unit      | 2        | 1 MS/s               | 12-bit            | 400 V DC                 |
|                                                                      | Model 8946 4-Ch Analog Unit     | 4        | 1 MS/s               | 12-bit            | 30Vrms/60 V DC           |
| RMS Voltage Measurements                                             | Model 8959 DC/RMS Unit          | 2        | 1 MS/s               | 12-bit            | 400 V DC                 |
| Voltage and Temperature                                              | Model 8937 Voltage/Temp Unit    | 2        | 1 MS/s               | 12-bit            | 30Vrms/60 V DC           |
| (Thermometer) Measure-<br>ments                                      | Model 8958 16-Ch Scanner Unit   | 16       | 20 S/s               | 16-bit            | 40 V DC                  |
| Voltage, Frequency, Count,<br>Pulse Duty and Current<br>Measurements | Model 8940 F/V Unit             | 2        | 1 MS/s               | 12-bit            | 30Vrms/60 V DC           |
| Voltage and Acceleration<br>(Acceleration Sensor)<br>Measurements    | Model 8947 Charge Unit          | 2        | 1 MS/s               | 12-bit            | 30Vrms/60 V DC           |
| Strain (Strain Gauge Type                                            | Model 8939 Strain Unit          | 2        | 1 MS/s               | 12-bit            | 10 V DC                  |
| Converter) Measurements                                              | Model 8960 Strain Unit          | 2        | 200 kS/s             | 16-bit            | 10 V DC                  |

Refer to the Input Module Guide for specifications.

|                         |                               |                                                                                                    | Maximum<br>input voltage                                        |
|-------------------------|-------------------------------|----------------------------------------------------------------------------------------------------|-----------------------------------------------------------------|
|                         | Model 9197 Connection Cord    | For high voltage                                                                                                    | 500 V                                                           |
|                         | Model 9198 Connection Cord    | For low voltage                                                                                                    | 300 V                                                           |
|                         | Model 9217 Connection Cord    | Isolated BNC-BNC                                                                                                    | 300 V                                                           |
| For Voltage Measurement | Model 9322 Differential Probe | <ul> <li>For high voltage</li> <li>Following item is required for connection.</li> <li>Voltage measurement with an input module other than the Model 8958 16-Ch Scanner Unit requires the Model 9418-15 AC Adapter<sup>*2</sup> or 9248 Power Cord (when using the Model 9687)<sup>*3</sup></li> <li>Connecting the Model 8940 F/V Unit requires the Model 9325 Power Cord<sup>*1</sup>, 9418-15 AC Adapter<sup>*2</sup>, or 9248 Power Cord(when using the Model 9687)<sup>*3</sup></li> </ul> | (CAT II)<br>2000 V DC,<br>1000 V AC<br>(CAT III)<br>600 V AC/DC |
|                         | Model 9665 10:1 Probe         | Maximum rate voltage above ground is that of the input module.                                                                                                    | 1 kVrms<br>(up to 1 MHz)                                        |
|                         | Model 9666 100:1 Probe        | Maximum rate voltage above ground is that of the input module.                                                                                                    | 5 kVpeak<br>(up to 1 MHz)                                       |
|                         | *1. Model 9325 Power Cord     | For Model 9322, connect to the sensor Model 8940                                                                                                    | terminal on the                                                 |
|                         | *2. Model 9418-15 AC Adapter  | For Model 9322                                                                                                    |                                                                 |
|                         | *3. Model 9248 Power Cord     | For connecting the Model 9322 and 968                                                                                                    | 7                                                               |
|                         | Model 9320-01 Logic Probe     | Four channels, for detecting voltage an<br>contact points                                                                                                    | nd closed/open                                                  |
| For Logic Signal Input  | Model 9321-01 Logic Probe     | Four isolated channels, for detecting AC, off (for small terminal types and for lines                                                                                                    | /DC voltage on/                                                 |
|                         | Model 9327 Logic Probe        | Four channels, for detecting voltage ar<br>contact points (high-speed type)                                                                                                    | nd closed/open                                                  |

## **Measurement Probes, Cables and Clamps**

# A54 Appendix 5 Options

| <b>For current measurement</b><br><b>AC/DC, wide range</b><br>Following item (1) or (4) is | Model 3273 Clamp-On Probe <sup>(1), (4)</sup>       | 15 A, DC to 50 MHz                                                     |
|--------------------------------------------------------------------------------------------|-----------------------------------------------------|------------------------------------------------------------------------|
|                                                                                            | Model 3273-50 Clamp-On Probe <sup>(1), (4)</sup>    | 30 A, DC to 50 MHz (up to 15 A when used with the Model 8940 F/V Unit) |
|                                                                                            | Model 3274 Clamp-On Probe <sup>(1)</sup>            | 150 A, DC to 10 MHz                                                    |
| required for connection.                                                                   | Model 3275 Clamp-On Probe <sup>(1)</sup>            | 500 A, DC to 2 MHz                                                     |
|                                                                                            | Model 3276 Clamp-On Probe <sup>(1)</sup>            | 30 A, DC to 100 MHz                                                    |
| AC/DC                                                                                      | Model 9277 Universal Clamp-On CT <sup>(2),(3)</sup> | 20 A, DC to 100 kHz                                                    |
| Following item (2) or (3) is                                                               | Model 9278 Universal Clamp-On CT <sup>(2),(3)</sup> | 200 A, DC to 100 kHz                                                   |
| required for connection.                                                                   | Model 9279 Universal Clamp-On CT*(2),(3)            | 500 A, DC to 20 kHz                                                    |
| For AC                                                                                     | Model 9270 Clamp-On Sensor* <sup>(2),(3)</sup>      | 20 A, 5 Hz to 50 kHz                                                   |
| Following item (2) or (3) is                                                               | Model 9271 Clamp-On Sensor* <sup>(2),(3)</sup>      | 200 A, 5 Hz to 50 kHz                                                  |
| required for connection.                                                                   | Model 9272 Clamp-On Sensor* <sup>(2),(3)</sup>      | 20/200 A, 5 Hz to 10 kHz                                               |
| For AC                                                                                     | Model 9018-10 Clamp-On Probe                        | 10 to 500 A, 40 Hz to 3 kHz                                            |
|                                                                                            | Model 9132-10 Clamp-On Probe*                       | 20 to 1000 A, 40 Hz to 1 kHz                                           |
| For Leakage Current                                                                        | Model 9657-10 Clamp-On Leak Sensor                  | 1 A, 45 to 66 Hz                                                       |
| Miscellaneous<br>For connecting to an input                                                | (1) Model 3272 Power Supply or<br>3269 Power Supply | for Model 3273 to 3276                                                 |
| module for voltage mea-<br>surement                                                        | (2) Model 9555 Sensor Unit *                        | for Model 9270 to 9272, 9277 to 9279                                   |
| For connecting to the Mod-                                                                 | (3) Model 9318 Conversion Cable                     | for Model 9270 to 9272, 9277 to 9279                                   |
| el 8940 F/V Unit                                                                           | (4) Model 9319 Conversion Cable                     | for Model 3273 and 3273-50 (Rated for up to 15 Arms input)             |
|                                                                                            | Model 9199 Conversion Adapter                       | (BNC-to-Banana)<br>(Either Model 9018 or 9132 can be used)             |

\* Not applicable to CE Marking

A power or conversion cable and scaling settings may be required depending on the input module and clamp to be used. Refer to "1.3 List of Input Modules, Cables, Probes and Clamp Combinations" in the *Input Module Guide* for viable combinations.

## **Printer, Recording Paper**

| Printer         | Model 8995 A4 Printer Unit    | specify when ordering             |
|-----------------|-------------------------------|-----------------------------------|
|                 | Model 8995-01 A6 Printer Unit | specify when ordering             |
| Recording Paper | Model 9231 Recording Paper    | A4, one set of 6 rolls, 30 m      |
|                 | Model 9234 Recording Paper    | A6, one set of 10 rolls, 18 m     |
|                 | Model 220H Paper Winder*      | (Auto winder for recording paper) |

\* Not applicable to CE Marking

### **Storage Media**

| Drives                                                    | Model 9716 FD Drive        | External USB Floppy Disk Drive<br>(YD-8U10 Y-E DATA)                         |
|-----------------------------------------------------------|----------------------------|------------------------------------------------------------------------------|
|                                                           | Model 9717 MO Unit         | Internal MO Drive, specify when ordering (or Model 9718 HD Unit)             |
|                                                           | Model 9718 HD Unit         | Internal Hard Disk Drive, specify when order-<br>ing (or Model 9717 MO Unit) |
| Memory Boards<br>(One in the 8860, or Two in<br>the 8861) | Model 9715 Memory Board    | 32 MWords, specify when ordering                                             |
|                                                           | Model 9715-01 Memory Board | 128 MWords, specify when ordering                                            |
|                                                           | Model 9715-02 Memory Board | 512 MWords, specify when ordering                                            |
|                                                           | Model 9715-03 Memory Board | 1 GWords, specify when ordering                                              |
|                                                           | Model 9626 PC Card 32M     | 32MB, with adapter                                                           |
| PC Card                                                   | Model 9627 PC Card 64M     | 64MB, with adapter                                                           |
|                                                           | Model 9726 PC Card 128M    | 128MB, with adapter                                                          |
|                                                           | Model 9727 PC Card 256M    | 256MB, with adapter                                                          |
|                                                           | Model 9728 PC Card 512M    | 512MB, with adapter                                                          |
|                                                           | Model 9729 PC Card 1G      | 1GB, with adapter                                                            |

## Communication

| Interface | Model 9558 GP-IB Card |                                                    |
|-----------|-----------------------|----------------------------------------------------|
| LAN Cable | Model 9642 LAN Cable  | 5 m straight-through cable, plus crossover adapter |

#### Software

| Application Software | Model 9725 Memory HiViewer |
|----------------------|----------------------------|

## Miscellaneous

| Memory Backup | Model 9719 Memory Backup Unit       | Memory storage backup<br>specify when ordering      |
|---------------|-------------------------------------|-----------------------------------------------------|
| Power Supply  | Model 9684 DC Power Unit            | Power supply for DC operation specify when ordering |
|               | Model 9687 Probe Power Unit         | Power supply for probes specify when ordering       |
| Cases         | Model 9723 Carrying Case (for 8860) | with casters                                        |
|               | Model 9724 Carrying Case (for 8861) | with casters                                        |
| Transformer   | Model 9303 PT *                     |                                                     |

\* Not applicable to CE Marking

# **Appendix 6 Disposing of the Instrument**

## **Before Disposing of the Instrument**

The instrument contains a lithium battery for memory backup. Remove this battery before disposing of the instrument.

Also remove the optional Model 9719 Memory Backup Unit, if installed.  $(\Rightarrow p. A57)$ 

<u> AWARNING</u>

To avoid electric shock, turn off the power switch and disconnect the power cord before removing the lithium battery and Model 9719 Memory Backup Unit (if the option is installed).

<u>ACAUTION</u>

When disposing of the instrument, remove the lithium battery and Model 9719 Memory Backup Unit (if the option is installed) and dispose of them in accordance with local regulations.

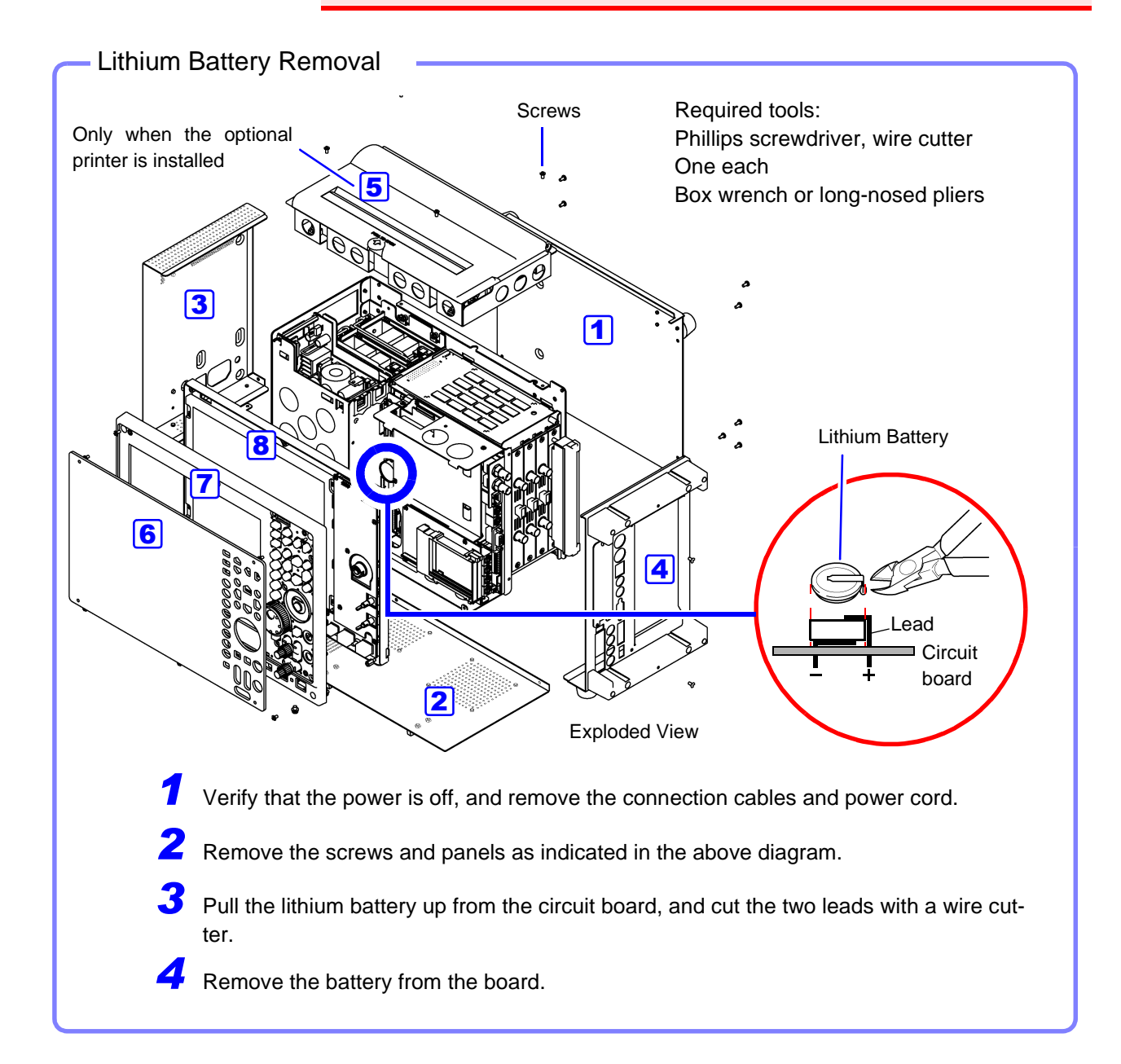

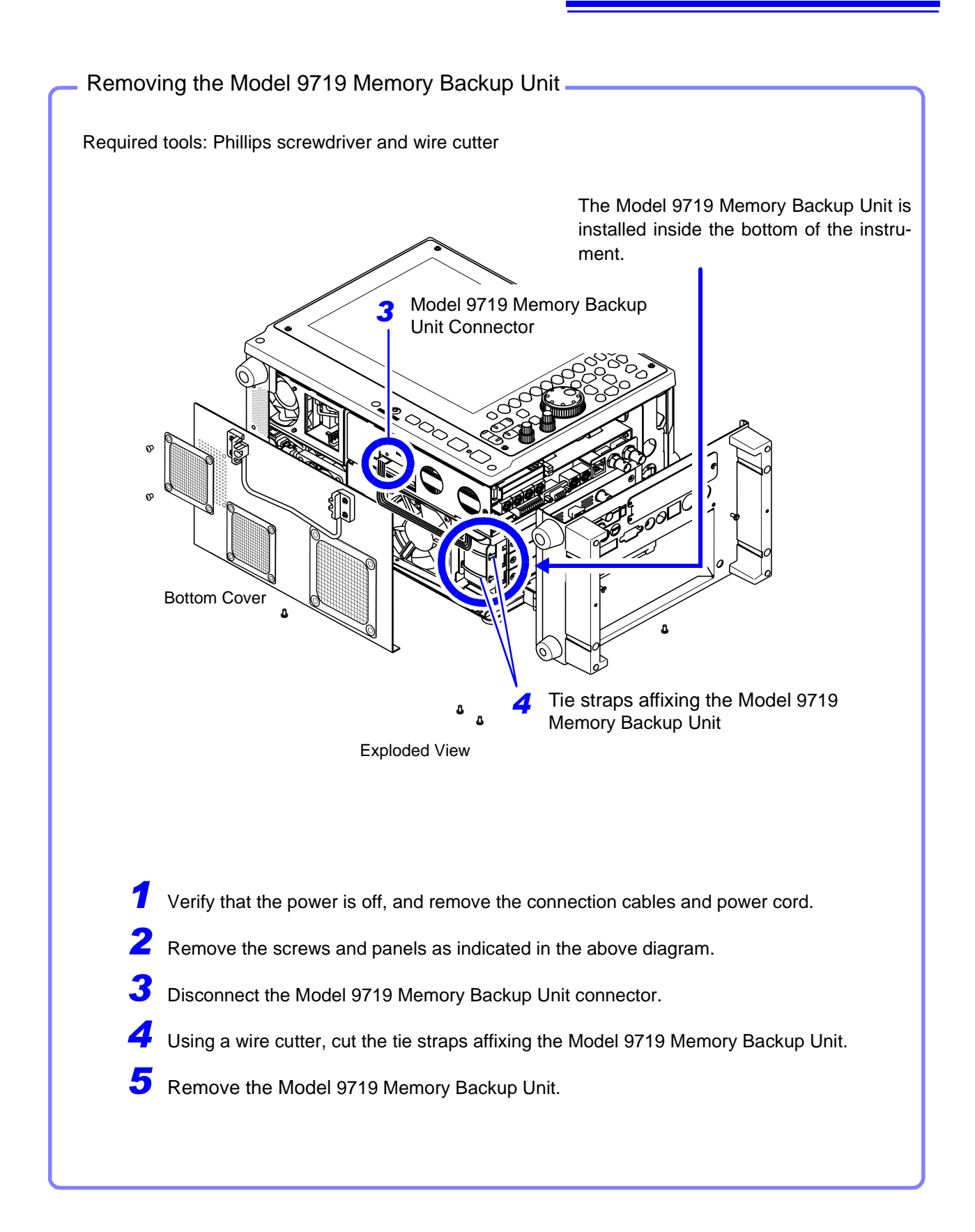

# **Numerics**

| 110, A16              |
|-----------------------|
| A16                   |
| A16                   |
| 121, A16              |
| A16                   |
| 87, 110, A16          |
| A17                   |
| 110, 398, A17         |
| 398, A17              |
| 88, 94, A17           |
| 356                   |
| A17                   |
| A17                   |
| 409                   |
| A55                   |
| 247, 410, A55         |
|                       |
| 248, 411, A55         |
| 54, 59, 410, A55, A56 |
|                       |

# A

| A/B curosrs15,                         | 19, 193, 195 |
|----------------------------------------|--------------|
| Aliasing                               | A49          |
| Analog trigger                         | 140, 161     |
| Arbitrary recording length (User Shot) | 97           |
| AUTO (F4 key)                          |              |
| Auto Scroll                            |              |
| Auto setup                             |              |
| Creating a settings file               |              |
| Loading                                |              |
| Auto-Balance                           | 124          |
| Automatic range setting                | 73           |
| Auto-Ranging function                  | 73           |
| Auto-Resume function                   |              |

# В

| Backlight saver | 25, 344 |
|-----------------|---------|
| Beep sound      |         |
| Block diagram   | 10      |

# С

| CH ALL SET dialog | 14, | 128 |
|-------------------|-----|-----|
| CH SET dialog     |     | 128 |

| CH.SET (F5 key)                      | 14  |
|--------------------------------------|-----|
| Channel Markers (Ch No.)             | 314 |
| Channel Settings                     | 110 |
| Copying                              | 127 |
| Waveform screen                      | 128 |
| Channel Settings screen              | 109 |
| All Ch page                          | 124 |
| Comment page                         | 123 |
|                                      | 32  |
| One Ch page                          | 110 |
| Scaling page                         | 125 |
| Variable page                        | 126 |
| Clock                                | 18  |
| Settings                             | 347 |
| Time zone                            | 347 |
| Command                              | 381 |
| Comments 112                         | 113 |
| Comment display 113                  | 335 |
| Conv                                 | 115 |
| Print                                | 322 |
| Print (Channel markers)              | 314 |
| Communication (Comm) settings screen | 0   |
| Command nage                         | 45  |
| Communication nage                   | 40  |
| File nage                            | 45  |
| Web nage                             | 45  |
| Communications                       | 359 |
| Access                               | 370 |
| Command communications               | 381 |
| Communications (Comm) command port   | 382 |
| Delimiter                            | 202 |
|                                      | 202 |
|                                      | 302 |
|                                      | 382 |
| Connection                           | 360 |
| Deleting and renaming lifes          | 312 |
| Delimiter                            | 382 |
| DRCP                                 | 300 |
| DNS                                  | 300 |
|                                      | 372 |
| Cotowov 264,266                      | 3/0 |
| Galeway                              | 300 |
|                                      | 264 |
| ID addross 264, 266                  | 267 |
| Network                              | 363 |
| Port number                          | 364 |
| Subnet mask 264                      | 366 |
| Linloading Files                     | 372 |
| Wah sarvar                           | 374 |
|                                      | 368 |
| Configuration (Config) List screen   | 257 |
| conniguration (connig) List screen   | 307 |

| Connecting the Instrument to a PC | 361 |
|-----------------------------------|-----|
| Cursor                            |     |
| Horizontal cursor                 | 199 |
| Trace cursor                      | 200 |
| Туре                              | 195 |
| Vertical cursor                   | 197 |
| Cursor values                     | 196 |
| Time and frequency                | 197 |
| Time and voltage values           | 200 |
| Voltage values                    | 199 |
| X-Y composite waveforms           | 202 |

# D

| Date and time settings                | 347    |
|---------------------------------------|--------|
| DC power source                       | 60     |
| Default settings                      | A8     |
| Directory                             |        |
| Directory Creation                    | 1, 292 |
| Folder Tree                           | 277    |
| DISP key                              | 14     |
| Display color                         |        |
| Analog waveform                       | 165    |
| Logic waveform                        | 177    |
| Display Items                         | 295    |
| Display Language                      | 345    |
| Display type                          | 8, 171 |
| Disposing                             |        |
| Lithium Battery Removal               | A56    |
| Removing the Model 9719 Memory Backup | )      |
| Unit                                  | A57    |
| Downloading files                     | 372    |
|                                       |        |

# Е

| Entering numbers                            |
|---------------------------------------------|
| Entering Text and Comments                  |
| Direct entry                                |
| Edit65, 6                                   |
| Envelope recording                          |
| Environment (Env) Settings Screen 43, 46, 4 |
| Error messagesA                             |
| Event count 143, 143                        |
| Example of saving waveform data as text 28  |
| EXT TRIG                                    |
| EXT.SMPL                                    |
| External control                            |
| External control terminals                  |
| External input                              |
| External output                             |
| External printers                           |
| External sampling                           |
| External Trigger 160, 387, 39               |
| Parallel Trigger Synchronization            |

### F

| E kevs                              | 14 62       |
|-------------------------------------|-------------|
| FFED key                            | 13          |
| Feeds namer                         |             |
| File                                |             |
| Entering a file name                | 65          |
| File names                          | 255         |
| File sizes                          | 253         |
| Maximum number of files             | 260 261     |
|                                     |             |
| File operations                     | 10 10 200   |
| Copying a file or folder            | 10, 40, 200 |
| Creating a folder                   |             |
| Deleting a file or folder           |             |
| File list printout                  | 296         |
| Moving a file or folder             | 290         |
| Renaming a file or folder           | 291         |
| Sorting Files                       | 293         |
| File screen                         |             |
| File size                           |             |
| MEM files                           | A19. A22    |
| REC files                           | A20. A24    |
| TXT files                           | A21, A27    |
| Filter                              | ,           |
| Filter width                        | 143         |
| Trigger filter                      | 142         |
| Trigger filter (logic)              | 154         |
| Filter (Showing & Hiding Files)     |             |
| Fixed recording length              |             |
| FTP                                 |             |
| Function                            |             |
| Choosing the appropriate function . |             |
| Select a function                   | 62, 80      |
| Function menu                       |             |
| FUNCTION MODE key                   | 14, 25, 41  |

# G

| Gauge                   |          |
|-------------------------|----------|
| External printer        | 320      |
| Print                   |          |
| Glitch trigger          | 140, 149 |
| GO/EXT.OUT1             |          |
| GO/NG evaluation output |          |
| GP-IB                   |          |
| Grid type               |          |
| Print                   |          |
| Screen display          |          |
| GUIDE (F8 key)          | 14       |
|                         |          |

### 

| Initialization (Init) Setting screen | 48  |
|--------------------------------------|-----|
| Initializing                         |     |
| Setting data                         | 349 |
| Storage media                        | 251 |

| 348    | Starting and sto |
|--------|------------------|
| 0, 128 | Measurement conf |
|        | <u> </u>         |

| Waveform data    | 348      |
|------------------|----------|
| Input coupling   | 110, 128 |
| Input level      | 116, 192 |
| Interface        | 366, 368 |
| Internet browser | 374      |

# J

| Jog                             | 15 |
|---------------------------------|----|
| Jog & Shuttle Scroll Operations |    |

# K

| Keyboard                  |     |
|---------------------------|-----|
| Keyboard assignment table | A45 |
| Key-lock function         | 77  |
| Keypad entry              | 64  |
| Keypress sound            |     |

# L

| LAN                    |          |
|------------------------|----------|
| LAN check              | 354      |
| Level Monitor          | 116, 192 |
| Level Trigger          | 140, 144 |
| List&Gauge             |          |
| Loading                | 275      |
| Auto Setup             |          |
| File type              | 252      |
| Setting data           | 278      |
| Settings data          | 278      |
| Waveform data          | 279      |
| Logic channels         | 87       |
| Logic Trigger          | 153      |
| Logic waveform         |          |
| Display height         | 178      |
| Display position       | 178      |
| Logic waveform setting | 176      |
| Low-pass filter        | 111      |
| LPF (low-pass filter)  | 111      |

# M

| Magnification (Mag)           | 108 |
|-------------------------------|-----|
| Horizontal axis (Time axis)   | 204 |
| Vertical axis (Voltage axis)  | 205 |
| Magnification and Compression |     |
| Print                         | 317 |
| Time axis                     | 204 |
| Variable function             | 208 |
| Voltage axis                  | 205 |
| Waveforms                     | 204 |
| Zoom                          | 206 |
| Manual trigger                | 159 |
| Maximum Recordable Time       | A32 |
| Measurement                   |     |
| Internal operations           | 76  |

| Starting and stopping measurement | 75         |
|-----------------------------------|------------|
| Measurement configuration         |            |
| Status Settings screen            | 85         |
| Waveform screen                   | 108        |
| Measurement frequency limit       | A50        |
| Measurement Workflow              | 51         |
| Memory capacity                   | 407        |
| Memory division                   | 103        |
| Memory Division Settings screen   | 103        |
| Memory Function                   | 18, 81, 82 |
| Mode (measurement mode)           | 110        |
| MONITOR (F3 key)                  | 14         |
| MONITOR output                    | 411        |
| Mouse operation                   | 57, 68     |

# Ν

| NG/EXT.OUT2                               | 399, 401 |
|-------------------------------------------|----------|
| Number of channels to use                 |          |
| Model 8958                                | 88       |
| Other than the 8958                       | 86       |
| Numerical Calculation (Num Calc) Settings |          |
| Screen                                    | 36, 37   |
| Numerical values                          | 171, 214 |

# 0

| 52, 111  |
|----------|
|          |
| 13       |
| 301, 303 |
| 101      |
|          |

## Ρ

| Parallel trigger synchronization | 391      |
|----------------------------------|----------|
| Parameters                       | 142      |
| Pattern                          | 173      |
| Period triager                   | 140. 147 |
| Preset                           |          |
| Pre-trigger                      | 134, 161 |
| % Setting                        |          |
| DIV Setting                      | 135      |
| Trigger priority                 | 137      |
| PRINT key                        | 13. 303  |
| Print Settings screen            | -,       |
| Print Items page                 |          |
| Printer page                     |          |
| PRINT/EXT.IN3                    | 403      |
| Printer check                    | 353      |
| Printing                         |          |
| A-B Wave                         |          |
| Comment                          | 112, 322 |
| Numeric value printing           | 311, 318 |
| Output Destination               | 301      |
| Print area                       | 312      |
| Print dialog                     | 304      |
|                                  |          |

# Index

| Print examples                     |                   | 323  |
|------------------------------------|-------------------|------|
| Print methods                      |                   |      |
| Auto print                         | 299,              | 301  |
| Manual print 299,                  | 303,              | 305  |
| Quick Print                        | 299,              | 305  |
| Real-time printing                 | 98,               | 299  |
| Selection Print                    | 299,              | 303  |
| Printer Recording Type             |                   | 311  |
| Printer settings                   |                   |      |
| Feed After Printing                |                   | 308  |
| Margins                            |                   | 310  |
| Paper Orientation                  |                   | 309  |
| Print Quality                      |                   | 309  |
| Printer Density                    | 307,              | 308  |
| Printing Colors                    |                   | 310  |
| Waveform Density                   |                   | 308  |
| Printing types                     |                   | 300  |
| A-B waveform (A-B Wave)            |                   | 300  |
| Calculation results (Calc Results) |                   | 300  |
| List                               |                   | 300  |
| Pre- and Post-Trigger Waveforms    |                   |      |
| (Trig Wave)                        |                   | 300  |
| Report                             |                   | 300  |
| Screen image                       |                   | 300  |
| Screen Link                        |                   | 300  |
| Whole waveform (Whole Wave)        |                   | 300  |
| Real-time print                    |                   | 108  |
| Screen Image                       |                   |      |
| Print GUI Area                     | 303.              | 305  |
| Time Value Display                 | ····· · · ·       | 312  |
| Title                              | 112,              | 321  |
| Waveform print                     |                   |      |
| Channel Markers                    |                   | 314  |
| Counter Printing                   |                   | 316  |
| Grid Type                          |                   | 313  |
| Mag/Comp (Time axis magnification  |                   |      |
| and compression)                   |                   | 317  |
| Upper/Lower Limits                 |                   | 315  |
| Zero-Position Comment              |                   | 315  |
| Probe                              | 111,              | 405  |
| Probe attenuation                  | · · · · · · · · · | 111  |
| Probe calibration signal output    | 387.              | 405  |
| Pull-down menu                     | ,                 | 63   |
| Pulse width                        |                   | 149  |
| Pushwheel entry                    |                   | . 65 |
|                                    |                   |      |

# R

| Range                      |              |
|----------------------------|--------------|
| Measurement range          | 110          |
| Timebase                   | 89           |
| RANGE/POSN knobs           | 16, 111, 166 |
| Real-Time Print            | 299, 301     |
| Pause and restart printing | 302          |
| Real-time printing         |              |
| Real-time saving function  | 225          |
|                            |              |

| Recorder Function                      | .18, A51 |
|----------------------------------------|----------|
| Recording length                       | 95       |
| Arbitrary recording length (User Shot) | 97       |
| Continuous recording (Cont)            | 98       |
| Data samples                           | 95       |
| Fixed recording length (Fixed Shot)    | 95       |
| Maximum recording length               | A37      |
| Memory Function                        | 415      |
| Recorder Function                      | 417      |
| Waveform screen                        | 108      |
| Roll Mode                              | 99       |
| ROM/RAM check                          | 350      |
| Row Print                              | 305, 326 |

# S

| Sample synchronizing signal output      | 387,  | 396 |
|-----------------------------------------|-------|-----|
| Sampling                                |       | A49 |
| Sampling clock                          |       | 91  |
| Sampling rate                           |       | 89  |
| Save                                    |       |     |
| Auto Save                               | 258,  | 261 |
| Directory Creation                      |       | 261 |
| Display screen (Manual Save)            | 258,  | 274 |
| Division                                |       | 271 |
| File names                              |       | 255 |
| File type                               |       | 252 |
| Manual Save                             | 258,  | 263 |
| Numerical calculation results(Auto Save | e)    | 258 |
| Numerical calculation results(Manual Sa | ave)  | 258 |
| Same File (Save method for files with   |       |     |
| the same name)                          |       | 263 |
| Save GUI Area                           | 273,  | 274 |
| Save in                                 | 267,  | 272 |
| Save name                               |       | 263 |
| Settings data                           | 258,  | 265 |
| Setup file                              |       | 281 |
| I hinning                               | 268,  | 271 |
| Waveform (Auto Save)                    | ••••• | 267 |
| Waveform (Manual Save)                  |       | 270 |
| vvaveform data                          |       | 258 |
| Save area                               |       | 270 |
| Save format                             | 267,  | 270 |
| SAVE key 13,                            | 258,  | 263 |
| Save Settings screen                    |       |     |
| Auto Save page                          | 38,   | 258 |
| SAVE Key page                           | 38,   | 258 |
| Save type                               | 243,  | 270 |
| Saving rate                             |       | 253 |
| Scaling                                 |       | 117 |
| Capacity (Rated capacity)               |       | 121 |
| Output (Rated output)                   |       | 121 |
| Scaling Check                           |       | 119 |
| Two-poing setting method                | 117,  | A51 |
| Using a Clamp-On Probe                  |       | 120 |
| Using a strain gauge                    | 122,  | A44 |
| Using the Model 8939 Strain Unit        |       | 121 |
| Using the Scaling and Variable function | S     |     |

| Scanner unit adjustment                                                                                                    |
|----------------------------------------------------------------------------------------------------|
| Screen color                                                                                                    |
| Screen organization 17                                                                                                    |
| Screen saver 25,343                                                                                                    |
| Scrolling 186                                                                                                    |
| Auto scroll 186                                                                                                    |
| Scrolling Orientation 173, 339                                                                                                    |
| SEADCH (E7 kov)                                                                                                    |
| Solf Test 250                                                                                                    |
| Display Check 251                                                                                                    |
| Key Check 352                                                                                                    |
| I ANI Check 354                                                                                                    |
| Media Check 355                                                                                                    |
| Printer Check 353                                                                                                    |
| ROM/RAM Check 350                                                                                                    |
| SET kov 11                                                                                                    |
| Setting chappels to use                                                                                                    |
| Using input modules other than the                                                                                                    |
| Model 8958 (setting Axis 1 and 2)                                                                                                    |
| Lising input modules other than the                                                                                                    |
| Model 8958 (setting Axis 1)                                                                                                    |
| Using only the Model 8958                                                                                                    |
| Using the Model 8958 together with                                                                                                    |
| other input modules 94                                                                                                    |
| Settings                                                                                                    |
| Using a keyboard 63                                                                                                    |
| Using a mouse 63                                                                                                    |
| Using the operating keys 62                                                                                                    |
|                                                                                                    |
| Settings screen 26                                                                                                    |
| Settings screen                                                                                                    |
| Settings screen                                                                                                    |
| Settings screen                                                                                                    |
| Settings screen                                                                                                    |
| Settings screen                                                                                                    |
| Settings screen                                                                                                    |
| Settings screen                                                                                                    |
| Settings screen                                                                                                    |
| Settings screen                                                                                                    |
| Settings screen                                                                                                    |
| Settings screen                                                                                                    |
| Settings screen       .26         Sheet assignment                                                                                                    |
| Settings screen       .26         Sheet assignment                                                                                                    |
| Settings screen       .26         Sheet assignment       .174         Logic channel       .177         Sheet scroll linkage       .340         Sheet Settings screen       .34, 168         SHEET/PAGE key       .14         Sheet assignment       .169         Sheet name       .171         Shuttle       .15         Slope       .142         Slope trigger       .140, 150         Split screen       .172                                                           |
| Settings screen.26Sheet assignment.174Logic channel.177Sheet scroll linkage.340Sheet Settings screen.34, 168SHEET/PAGE key.14Sheets.14Sheet assignment.169Sheet name.171Shuttle.15Slope.142Slope trigger.140, 150Split screen.172STANDBY/ON key.13                                                                                                    |
| Settings screen       .26         Sheet assignment                                                                                                    |
| Settings screen.26Sheet assignment                                                                                                    |
| Settings screen.26Sheet assignment                                                                                                    |
| Settings screen.26Sheet assignment.174Logic channel.177Sheet scroll linkage.340Sheet Settings screen.34, 168SHEET/PAGE key.14Sheets.14Sheet assignment.169Sheet name.171Shuttle.15Slope.142Slope trigger.140, 150Split screen.172STANDBY/ON key.13START key activation condition.337START/EXT.IN1.403START/MARK key.13, 75STARTUP.SET.265, 281                                                                                                    |
| Settings screen.26Sheet assignment                                                                                                    |
| Settings screen.26Sheet assignment                                                                                                    |
| Settings screen.26Sheet assignment.174Logic channel.177Sheet scroll linkage.340Sheet scroll linkage.340Sheet Settings screen.34, 168SHEET/PAGE key.14Sheets.169Sheet assignment.169Sheet name.171Shuttle.15Slope.142Slope trigger.140, 150Split screen.172STANDBY/ON key.13START key activation condition.337START/EXT.IN1.403START/MARK key.13, 75STARTUP.SET.265, 281Status bar.23Status Settings screen.27, 28                                                         |
| Settings screen.26Sheet assignment                                                                                                    |
| Settings screen.26Sheet assignment.174Logic channel.177Sheet scroll linkage.340Sheet scroll linkage.340Sheet Settings screen.34, 168SHEET/PAGE key.14Sheets.169Sheet assignment.169Sheet name.171Shuttle.15Slope.142Slope trigger.140, 150Split screen.172STANDBY/ON key.13START key activation condition.337START/MARK key.13, 75STARTUP.SET.265, 281Status bar.23Status Settings screen.27, 28Use Ch page.27, 28STOP key.13                                             |
| Settings screen.26Sheet assignment.174Logic channel.177Sheet scroll linkage.340Sheet scroll linkage.340Sheet Settings screen.34, 168SHEET/PAGE key.14Sheets.169Sheet assignment.169Sheet name.171Shuttle.15Slope.142Slope trigger.140, 150Split screen.172STANDBY/ON key.13START key activation condition.337START/MARK key.13, 75START/MARK key.23Status bar.23Status Settings screen.23Basic page.27, 28Use Ch page.27, 28Use Ch page.27, 28STOP key.13STOP/EXT.IN2.403 |
| Settings screen                                                                                                    |
| Settings screen26Sheet assignment174Logic channel177Sheet scroll linkage340Sheet Settings screen34, 168SHEET/PAGE key14Sheets14Sheet assignment169Sheet name171Shuttle15Slope142Slope trigger140, 150Split screen172STANDBY/ON key13START key activation condition337START/MARK key13, 75STARTUP.SET265, 281Status bar23Status Settings screen23Basic page27, 28Use Ch page27, 28STOP key13STOP/EXT.IN2403Storage media254Floppy disk247, 251                             |

| Initializing                | 251           |
|-----------------------------|---------------|
| Media check                 | 355           |
| Media Names                 | 254           |
| MO disk                     | 245, 251      |
| PC card                     | 244, 251      |
| Selecting the storage media | 276           |
| USB disk                    | 254           |
| SUB MENU key                |               |
| SYNC.OUT                    | 387, 389, 396 |
| System configuration list   | 18, 357       |
| System reset                | 349           |
| System screen               | 43            |
| System settings             | 18            |
|                             |               |

## Т

| Thinning                          |               |
|-----------------------------------|---------------|
| Print (Numeric values)            | 318           |
| Save                              | 268, 271      |
| Time settings                     |               |
| Time value display                | 336           |
| TIME/DIV key                      | 16, 90        |
| Timebase                          |               |
| Waveform screen                   | 108           |
| Timer Trigger                     | 156           |
| Title                             | 321           |
| Title Comment                     | 112           |
| TRIG OUT/CAL                      | 392, 405      |
| Trigger                           |               |
| Glitch trigger (Glitch)           | 140, 149      |
| In-Window trigger (Win-In)        | 140, 146      |
| Level Trigger (Level)             | 140, 144      |
| Out-of-Window trigger (Win-Out)   | 140, 146      |
| Period Trigger (Peri-In/Peri-Out) | 140, 147      |
| Pre- and Post-Trigger Waveforms   | 3             |
| (Trig Wave)                       | 129, 135, 300 |
| Slope                             | 140, 150      |
| Trigger Mode                      |               |
| Trigger Timing                    | 138, 145, 155 |
| Voltage sag trigger (Drop)        |               |
| vvnat is triggering?              |               |
| TRIGGER (F6 key)                  |               |
| Trigger filter                    | 143, 145, 161 |
| Trigger output                    |               |
| Trigger pattern                   | 154           |
| Trigger settings                  |               |
| Expanded                          |               |
| Normal                            |               |
| Setting workflow                  |               |
| vvaveform screen                  |               |
| Irigger Settings screen           |               |
| Irigger source (AND/OR)           | 133, 158      |

## U

| UNIT key               | 16 |
|------------------------|----|
| Upper and lower limits |    |

# Index

| Print             | . 315 |
|-------------------|-------|
| Variable function | 200   |
|                   | . 209 |
| External printer  | 299   |
| Keyboard          | 58    |
| Mouse             | 57    |

## V

| Variable Auto Adjustment                | 119, 341 |
|-----------------------------------------|----------|
| Variable function                       | 208      |
| Scaling settings                        | 119      |
| Setting combined use of the Scaling and | d        |
| Variable functions                      | 210      |
| Vernier function                        | 211      |
| Voltage sag trigger (Drop)              | 140, 152 |

## W

| Warning displays                              | A1 |
|-----------------------------------------------|----|
| Waveform                                      |    |
| Magnifying and compressing waveforms 2        | 04 |
| Search2                                       | 15 |
| Specifying a waveform range 1                 | 93 |
| Zooming waveforms2                            | 06 |
| Waveform display                              |    |
| Analog waveform (Wave Disp) 1                 | 65 |
| Logic waveform1                               | 77 |
| Waveform file sizesA                          | 19 |
| Waveform screen                               | 19 |
| Analog trigger settings (Trigger) 21, 1       | 61 |
| Display                                       | 20 |
| Measurement Configuration &                   |    |
| Trigger Criteria Settings (Config) 21, 108, 1 | 61 |
| Numerical calculation settings (Num Calc)     | 22 |
| Setting items                                 | 21 |
| Web server 3                                  | 74 |
| Saving screens 3                              | 79 |
| Sending and receiving text                    | 78 |
| Window trigger 1                              | 46 |
| Win-In/Win-Out1                               | 40 |
| WINS                                          | 64 |

# X

| 180     |
|---------|
| 20, 171 |
| 180     |
|         |

# z

| Zero-adjustment | 111, | 124 |
|-----------------|------|-----|
| Zero-Position   |      | 166 |
| Zoom            | 108, | 206 |

#### HIOKI 8860/8861 MEMORY HICORDER Instruction Manual

Publication date: November 2006 Revised edition 5

Edited and published by HIOKI E.E. CORPORATION Technical Support Section

All inquiries to International Sales and Marketing Department 81 Koizumi, Ueda, Nagano, 386-1192, Japan TEL: +81-268-28-0562 / FAX: +81-268-28-0568 E-mail: os-com@hioki.co.jp URL http://www.hioki.co.jp/

Printed in Japan 8860A983-05

- All reasonable care has been taken in the production of this manual, but if you find any points which are unclear or in error, please contact your supplier or the International Sales and Marketing Department at HIOKI headquarters.
- In the interests of product development, the contents of this manual are subject to revision without prior notice.
- Unauthorized reproduction or copying of this manual is prohibited.

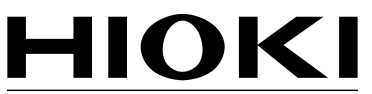

HIOKI E. E. CORPORATION

#### HEAD OFFICE

81 Koizumi, Ueda, Nagano 386-1192, Japan TEL +81-268-28-0562 / FAX +81-268-28-0568 E-mail: os-com@hioki.co.jp / URL http://www.hioki.co.jp/

#### **HIOKI USA CORPORATION**

6 Corporate Drive, Cranbury, NJ 08512, USA TEL +1-609-409-9109 / FAX +1-609-409-9108

8860A983-05 06-11H

Printed on recycled paper